# GP405/335

# SERVICE MANUAL

**REVISION 0** 

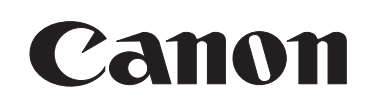

JAN. 1999

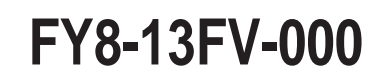

COPYRIGHT © 1999 CANON INC. CANON 405/335 REV.0 JAN. 1999 PRINTED IN JAPAN (IMPRIME AU JAPON)

#### **IMPORTANT**

THIS DOCUMENTATION IS PUBLISHED BY CANON INC., JAPAN, TO SERVE AS A SOURCE OF REFERENCE FOR WORK IN THE FIELD.

SPECIFICATIONS AND OTHER INFORMATION CONTAINED HEREIN MAY VARY SLIGHTLY FROM ACTUAL MACHINE VALUES OR THOSE FOUND IN ADVERTISING AND OTHER PRINTED MATTER.

ANY QUESTIONS REGARDING INFORMATION CONTAINED HEREIN SHOULD BE DIRECTED TO THE COPIER SERVICE DEPARTMENT OF THE SALES COMPANY.

THIS DOCUMENTATION IS INTENDED FOR ALL SALES AREAS, AND MAY CONTAIN INFORMATION NOT APPLICABLE TO CERTAIN AREAS.

#### COPYRIGHT © 1999 CANON INC.

#### Printed in Japan Imprimé au Japon

Use of this manual should be strictly supervised to avoid disclosure of confidential information.

Prepared by

OFFICE IMAGING PRODUCTS TECHNICAL SUPPORT DEPARTMENT 1 OFFICE IMAGING PRODUCTS TECHNICAL SUPPORT DIVISION

#### CANON INC.

5-1, Hakusan, 7-chome, Toride-City, Ibaraki-Pref., 302-8501, Japan

# INTRODUCTION -

The copier is a multi-function copier capable of serving as a copier, fax, and printer. This Service Manual provides information needed to service the copier in the field. For information on technologies used in common with the existing copiers, refer to the "Copier Basic Series" as necessary.

This Service Manual consists of the following chapters:

- Chapter 1 General Description introduces the copier's features and specifications, shows how to operate the copier, and explains how copies are made.
- Chapter 2 Basic Operation provides outlines of the copier's various mechanical workings.
- Chapter 3 Exposure System discusses the principles of operation used for the copier's lens drive unit and scanner drive unit. It also explains the timing at which these drive units are operated, and shows how they may be disassembled/assembled and adjusted.
- Chapter 4 Image Formation System discusses the principles of operation used for the copier's image processing units. It also explains the timing at which the various units involved in image processing are operated, and shows how they may be disassembled/assembled and adjusted.
- Chapter 5 Laser Exposure System discusses the principles of operation used for the copier's laser unit. It also explains the timing at which the unit is operated, and shows how they may be disassembled/assembled and adjusted.
- Chapter 6 Image Formation System discusses the principles of how images are formed. It also explains the timing at which the various units involved in image formation are operated, and show how they may be disassembled/assembled and adjusted.
- Chapter 7 Pick-Up/Feeding System explains the principles of picking up and feeding copy paper in view of the functions of electrical and mechanical units used to move copy paper and in relation to their timing of operation. It also shows how these units may be disassembled/assembled and adjusted.
- Chapter 8 Side Paper Deck explains the principles of operation used from when paper is picked up to when copies are delivered. It also explains the timing at which various drive units are operated, and shows how they may be disassembled/assembled and adjusted.
- Chapter 9 Fixing System explains the principles used to fuse toner images to transfer media in view of the functions of electrical and mechanical units and in relation to their timing of operation. It also shows how these units may be disassembled/assembled and adjusted.
- Chapter 10 Externals/Auxiliary Mechanisms shows the copier's external parts, and explains the principles used for the copier's various control mechanisms in view of the functions of electrical and mechanical units and in relation to their timing of operation. It also shows how these units may be disassembled/assembled and adjusted.
- Chapter 11 Systems explains connections and specifications related to systems and shows how to disassemble and assemble them.
- Chapter 12 Installation introduces requirements for the site of installation, and shows how the copier may be installed using step-by-step instructions.

- Chapter 13 Maintenance and Servicing provides tables of periodically replaced parts and consumables/durables and scheduled servicing charts.
- Chapter 14 Troubleshooting provides tables of maintenance/inspection, standards/adjustments, and problem identification (image fault/ malfunction).

Appendix contains a general timing chart and general circuit diagrams.

The descriptions in this Service Manual are subject to change without notice for product improvement or other purposes, and major changes will be communicated in the form of Service Information bulletins.

All service persons are expected to have a good understanding of the contents of this Service Manual and all relevant Service Information bulletins, and be able to identify and isolate faults in the machine.

For a full understanding of the copier, this Service Manual should be used side by side with the separately available "Copier Basic Series." Refer to the descriptions in each of the following volumes:

Volume 1 Volume 2 Volume 3 Volume 4 Volume 5 Volume 6 Volume 7

#### **System Configuration**

- The copier may be configured with its accessories as follows:
- Pick-Up/Delivery Accessories

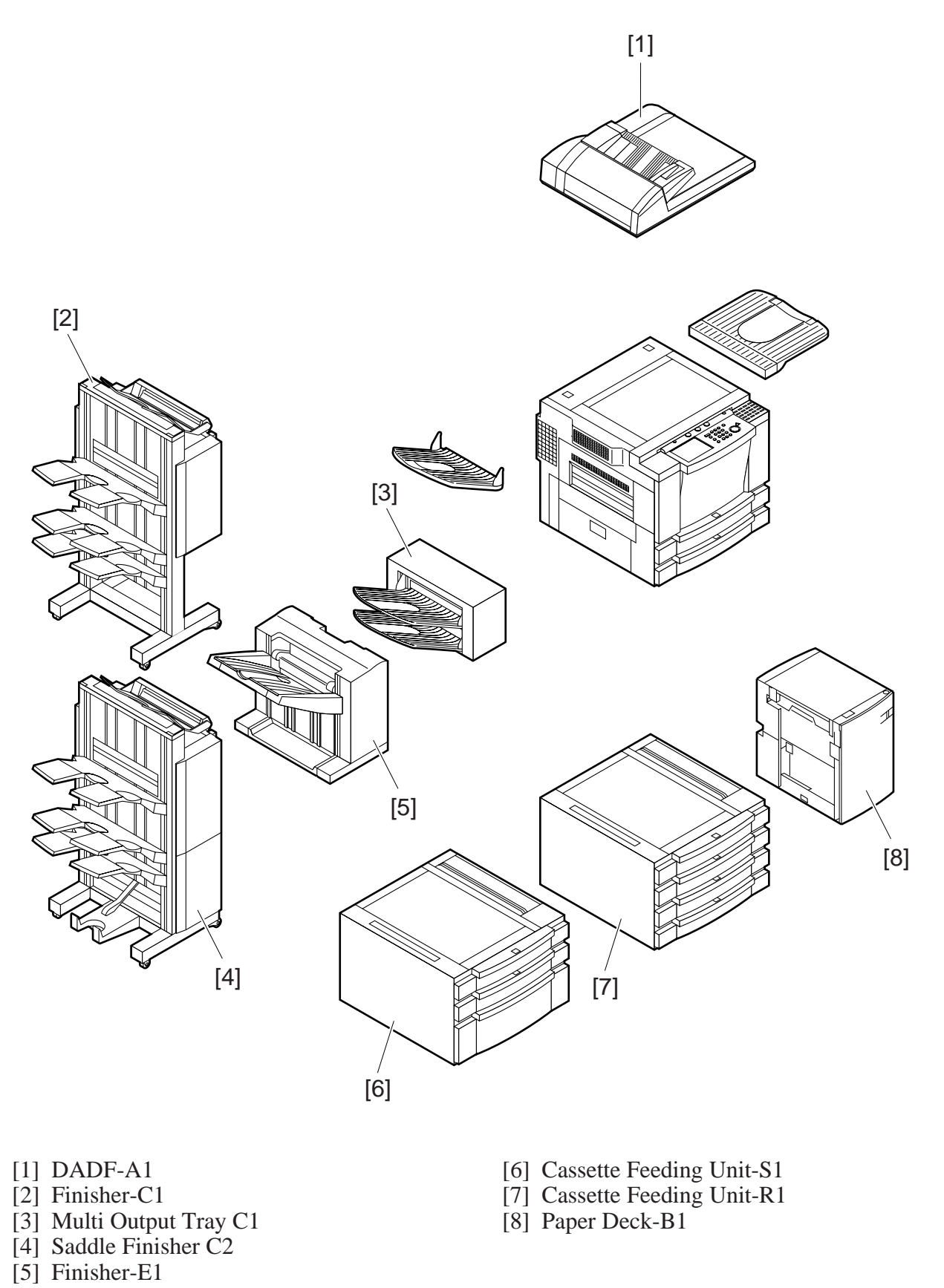

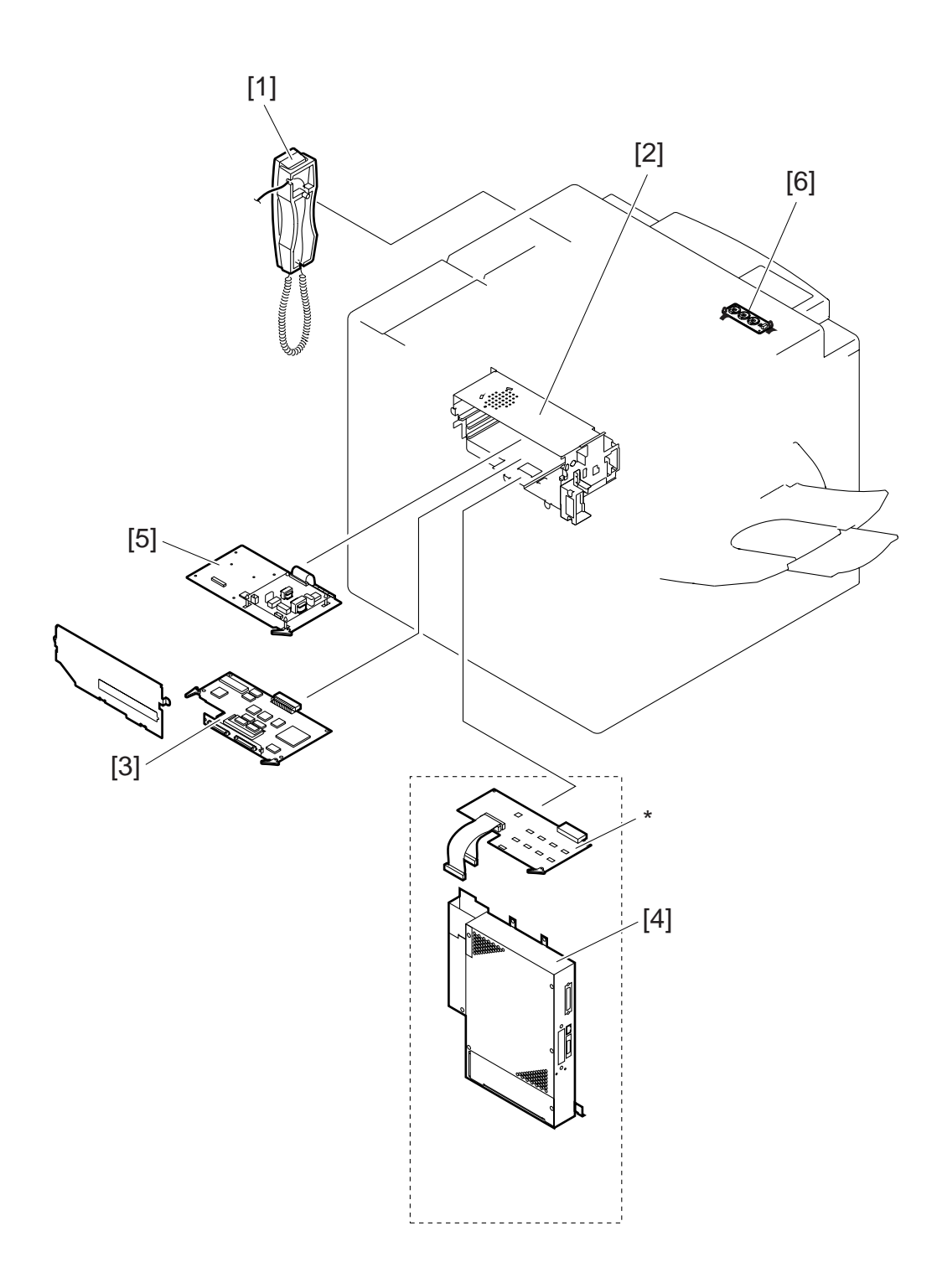

- Handset-C1 [120V ONLY]
   Expansion Board Base Unit-C1
- [3] SCSI Interface Board-D1
- [4] Printer Board

[5] Super G3 FAX Board [6] Battery Board-A1 \* PDL I/F Board.

#### When Turning Off the Main Power Switch

Be sure always to turn off the main power switch and disconnect the power plug before starting disassembly work. In addition,

- 1. When expanding the fax functions, the secondary battery used to retain fax memory images will start to operate as soon as the main power switch is turned off. Be sure to complete any work within one hour if the main power switch must be kept off. (Be sure also to keep the machine powered at least for one week after installation.)
- 2. The communication memory lamp on the control panel indicates the presence/absence of fax memory images. If it is on (indicating the presence of images), be sure to print out the images before turning off the main power switch and disconnecting the power plug.
- 3. Turing off the control panel power switch will not remove power from some units. Be sure always to turn off the main power switch before starting disassembly/assembly work.
- 4. The power will not be removed even when the front door is opened as long as the control panel power switch and the main power switch are both on.

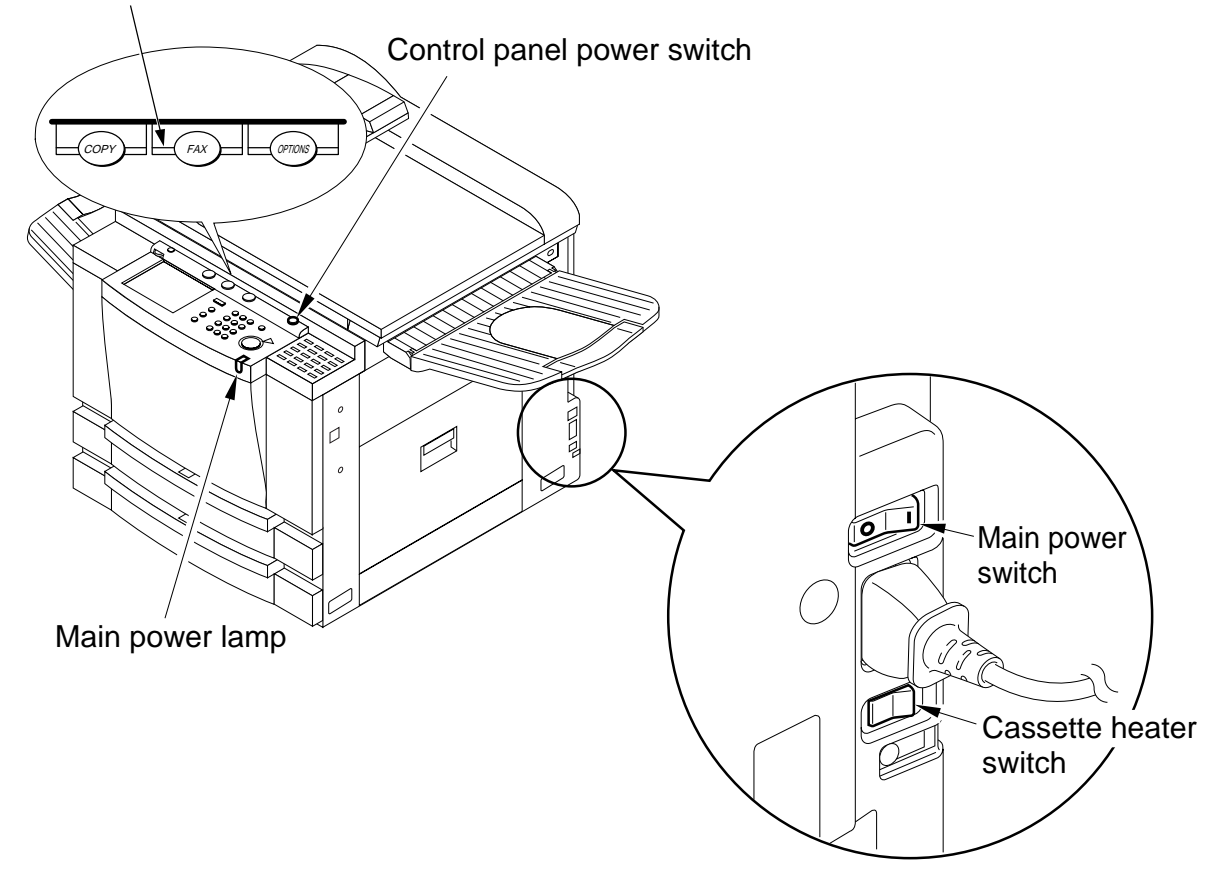

#### Communication memory lamp

#### **Connectors for the Pick-Up/Delivery Accessories**

When connecting accessories, be sure to use the connectors indicates in the diagram. If, for example, you connect the paper deck to the cassette pedestal connector and turn on the paper, the fuse on the paper deck PCB will blow, at times requiring replacement with a new PCB.

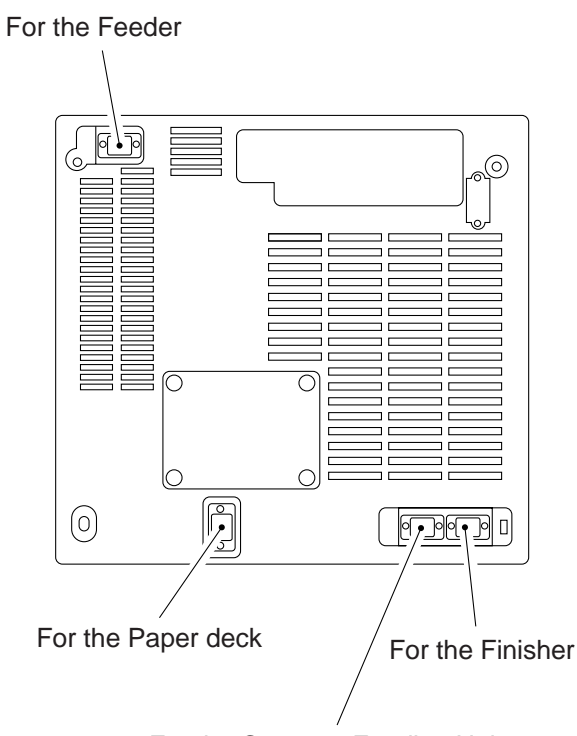

For the Cassette Feeding Unit

Figure. Rear View of the Body

# CONTENTS

# **CHAPTER 1 GENERAL DESCRIPTION**

| Ι.   | FEATURES                | 1-1  |
|------|-------------------------|------|
| II.  | SPECIFICATIONS          | 1-2  |
|      | А. Туре                 | 1-2  |
|      | B. Method               | 1-2  |
|      | C. Performance          | 1-3  |
|      | D. Paper Deck-B1        | 1-4  |
|      | E. Others               | 1-5  |
|      | F. Default Ratios       | 1-6  |
|      | G. Copying Speed        | 1-7  |
| III. | NAMĖŚ OF PARTS          | 1-9  |
|      | A. External view        | 1-9  |
|      | B. Cross Section        | 1-11 |
| IV.  | OPERATION               | 1-13 |
|      | A. Turning On the Power | 1-13 |

|      | B. Control Panel                | 1-14 |
|------|---------------------------------|------|
|      | C. Special Features Modes       | 1-15 |
|      | D. Additional Functions         | 1-16 |
| V.   | ROUTINE MAINTENANCE BY          |      |
|      | THE USER                        | 1-19 |
| VI.  | SAFETY                          | 1-20 |
|      | A. Safety of Laser Light (CLASS | S 1  |
|      | LASER PRODUCT)                  | 1-20 |
|      | B. CDRH Regulations             | 1-21 |
|      | C. Handling the Laser Unit      | 1-22 |
|      | D. Safety of Toner              | 1-24 |
| VII. | IMAGE FORMATION                 | 1-25 |
|      | A. Outline                      | 1-25 |
|      |                                 |      |

## **CHAPTER 2 BASIC OPERATION PROVIDES**

#### I. BASIC OPERATION ......2-1

- A. Functional Construction ......2-1
- B. Outline of the Electrical Circuitry ......2-2
- C. Sequence of Operations ......2-4
- D. Main Motor (M1) Control
  - Circuit .....2-8
- E. Inputs to and Outputs from the Major PCBs ...... 2-10

# CHAPTER 3 EXPOSURE SYSTEM

IV.

V.

| I.   | OUTLINE OF OPERATIONS3-         | 1 |
|------|---------------------------------|---|
|      | A. Outline                      | 1 |
|      | B. Sequence of Operations       |   |
|      | (original exposure system)3-2   | 2 |
| П.   | SCANNER DRIVE SYSTEM 3-3        | 3 |
| III. | CONTROLLING THE SCANNING        | - |
|      | LAMP                            | 4 |
|      | A. Outline                      | 4 |
|      | B. Controlling the Pre-Heating  |   |
|      | Mechanism                       | 5 |
|      | C. Turning On and Off the       | - |
|      | Scanning Lamp                   | 5 |
|      | D Controlling the Intensity 3-! | 5 |
|      | E Detecting Errors 3-6          | 6 |

| IDENTIFYING THE SIZE OF AN     |
|--------------------------------|
| ORIGINAL                       |
| A. Outline                     |
| B. Identifying the Size by the |
| Paper Sensors (1)              |
| C. Identifying the Size by the |
| Paper Sensors (2)              |
| D. Identifying the Size by the |
| Original Width/Length Sensor   |
| of the Feeder 3-10             |
| DISASSEMBLY/ASSEMBLY 3-11      |
| A. Scanning System 3-12        |
| B. Scanner Drive Assembly 3-13 |

#### **CHAPTER 4 IMAGE FORMATION SYSTEM**

- I. OUTLINE ......4-1 II. ANALOG IMAGE PROCESSING., 4-3
  - ANALOG IMAGE PROCESSING.. 4-3 A. Outline......4-3

  - C. AE Processing

  - E. Analog Signal Processing

- B. Shading Correction ......4-8
- C. Total Processing......4-9
- D. Density Processing ...... 4-12
- E. Binary Processing ..... 4-16
- F. Image Memory ..... 4-19
- G. Overlay Copying ..... 4-21
- IV. DISASSEMBLY/ASSEMBLY .... 4-22
  - A. CCD Unit ...... 4-23
    - B. IP PCB ...... 4-24
    - C. Replacing the ROM DIMM
      - (on the image processor PCB) .. 4-25

# CHAPTER 5 LASER EXPOSURE SYSTEM

- II. GENERATING THE BD SIGNAL .. 5-3
- III. LASER DRIVER PCB ......5-5
  - A. Outline ......5-5
  - B. Stabilizing the Laser Output...5-6
  - C. Switching the Laser Activation Mode ......5-7
  - D. Switching the Laser Output .... 5-7
- IV. CONTROLLING THE LASER
  - SCANNER MOTOR .....5-8
    - A. Outline of Operations ......5-8
    - B. Turning On and Off the Laser
    - Scanner Motor .....5-9
- V. DISASSEMBLY/ASSEMBLY .... 5-10 A. Laser Scanner Assembly .... 5-11

COPYRIGHT © 1999 CANON INC. CANON 405/335 REV.0 JAN. 1999 PRINTED IN JAPAN (IMPRIME AU JAPON)

# **CHAPTER 6 IMAGE FORMATION SYSTEM**

| I.  | OUTLINE OF IMAGE FORMATION    |
|-----|-------------------------------|
|     | PROCESS6-1                    |
|     | A. Outline6-1                 |
|     | B. Sequence of Operations6-2  |
|     | C. Controlling the Primary    |
|     | Charging Roller Bias6-3       |
|     | D. Controlling the Transfer   |
|     | Charging Roller Bias6-8       |
|     | E. Controlling the Separation |
|     | Static Eliminator Bias 6-12   |
|     | F. Controlling the Transfer   |
|     | Guide                         |
|     | G. Primary Charging Roller    |
|     | Cleaning Mechanism 6-15       |
| II. | DEVELOPING ASSEMBLY 6-16      |

A. Outline ...... 6-16

|      | B. Controlling the Developing |      |
|------|-------------------------------|------|
|      | Bias                          | 6-17 |
|      | C. Controlling Toner Level    |      |
|      | Detection                     | 6-20 |
| III. | DRUM CLEANER                  | 6-21 |
|      | A. Outline                    | 6-21 |
|      | B. Detecting Waste Toner      | 6-22 |
| IV.  | DISASSEMBLY/ASSEMBLY          | 6-23 |
|      | A. Drum Unit                  | 6-24 |
|      | B. Transfer Charging Roller   | 6-25 |
|      | C. Drum Sensor Unit           | 6-25 |
|      | D. Magnet Plate               | 6-26 |
|      | E. Primary Charging Roller    |      |
|      | Cleaning Solenoid             | 6-27 |
|      | F. Developing Assembly        | 6-28 |
|      |                               |      |

#### **CHAPTER 7 PICK-UP/FEEDING SYSTEM**

|--|

- (pick-up from the cassette) ....7-4 C. Operation in Standby State . 7-16
- D. Detecting the Level of Paper.. 7-18
- E. Identifying the Size of Paper .. 7-20

- H. Making Overlay Copies ...... 7-28

|     | J. Delivery Assembly            | 7-40 |
|-----|---------------------------------|------|
|     | K. Detecting Jams               | 7-43 |
| II. | DISASSEMBLY/ASSEMBLY            | 7-51 |
|     | A. Pick-Up Assembly             | 7-52 |
|     | B. Multifeeder                  | 7-55 |
|     | C. Feeding Assembly             | 7-58 |
|     | D. Lower Feeding Assembly       | 7-59 |
|     | E. Registration Roller Assembly | 7-61 |
|     | F. Delivery Assembly            | 7-62 |
|     | G. Lower Feeding Motor          | 7-66 |
|     | H. Pick-Up Drive Assembly       | 7-67 |
|     | I. Vertical Path Assembly       | 7-68 |
|     | 2                               |      |
|     |                                 |      |

# CHAPTER 8 PAPER DECK

- I. PAPER DECK ......8-1
  - A. Inputs to and Outputs from
  - the Deck Driver ......8-1
  - B. Pick-Up......8-4
  - C. Detecting Paper ......8-7

  - E. Opening/Closing the Deck (compartment) ...... 8-12
  - F. Controlling the Deck Motor . 8-14

- II. DETECTING JAMS ..... 8-18
  - A. Outline ..... 8-18
- III. DISASSEMBLY/ASSEMBLY .... 8-20
  - A. External Covers ...... 8-21

  - D. Feeding System ...... 8-36
- COPYRIGHT © 1999 CANON INC. CANON 405/335 REV.0 JAN. 1999 PRINTED IN JAPAN (IMPRIME AU JAPON)

# **CHAPTER 9 FIXING SYSTEM**

П.

- I. OUTLINE OF OPERATIONS ......9-1

  - B. Fixing Drive Assembly ......9-3C. Controlling the Fixing
  - Temperature ......9-6

  - E. Upper Fixing Roll Bias ...... 9-12

#### **CHAPTER 10 EXTERNALS/AUXILIARY MECHANISMS**

V.

| Ι.   | CONTROL PANEL 10-1                |
|------|-----------------------------------|
|      | A. Outline 10-1                   |
|      | B. Operation 10-2                 |
| II.  | FANS 10-4                         |
|      | A. Arrangement and Functions 10-4 |
|      | B. Sequence of Operations 10-6    |
|      | C. Detecting Errors (E805) 10-9   |
| III. | POWER SUPPLY 10-10                |
|      | A. Outline of the Power Supply    |
|      | System 10-10                      |
|      | B. Power Supply PCB 10-11         |
|      | C. Transition to and from Sleep   |
|      | Mode 10-12                        |
| IV.  | COUNTERS 10-14                    |
|      | A. Outline 10-14                  |

| B. Operations of Counters   | 10-16 |
|-----------------------------|-------|
| DISASSEMBLY/ASSEMBLY        | 10-17 |
| A. External Covers          | 10-18 |
| B. Removing the Front       |       |
| Door/Inside Cover           | 10-20 |
| C. Control Panel            | 10-21 |
| D. DC Controller PCB        | 10-23 |
| E. Composite Power Supply   |       |
| PCB                         | 10-24 |
| F. Low-Voltage Power Supply |       |
| PCB                         | 10-24 |
| G. Accessories Power Supply |       |
| PCB                         | 10-25 |
| H. Fans                     | 10-25 |
|                             |       |
|                             |       |

# **CHAPTER 11 SYSTEM INTEGRATION**

| Ι.  | SYSTEM INTEGRATION   | 11-1 |
|-----|----------------------|------|
|     | A. Outline           | 11-1 |
| II. | SCSI INTERFACE BOARD | 11-4 |
|     | A. Outline           | 11-4 |
|     | B. Specifications    | 11-4 |

|      | C. Hardware          | 11-6 |
|------|----------------------|------|
| III. | DISASSEMBLY/ASSEMBLY | 11-7 |

- A. Basic Expansion Kit ..... 11-8
- B. SCSI Interface Board ...... 11-10
- C. Battery Board ..... 11-11

### **CHAPTER 12 INSTALLATION**

- I. SELECTING THE SITE ...... 12-1
  - UNPACKING AND INSTALLATION ...... 12-3 A. Unpacking and Removing
  - the Fixing Materials ..... 12-4
  - B. Supplying Toner ..... 12-7
  - C. Stirring the Toner ..... 12-9
  - D. Setting the Drum Cartridge .. 12-11
  - E. Setting the Cassette ...... 12-14
  - F. Installing the Feeder (DADF standard model only) ...... 12-16

- G. Making Settings ..... 12-17
- H. Checking the Copy images .. 12-18
- III. RELOCATING THE MACHINE .. 12-27
- IV. INSTALLING THE CONTROL CARD V ...... 12-29
- V. INSTALLING THE COPY DATA CONTROLLER-A1 ...... 12-33
  - A. Copy Data Controller-A1 ... 12-33
- VI. INSTALLATION OF THE NE CONTROLLER-A1 ...... 12-43

#### **CHAPTER 13 MAINTENANCE AND SERVICING**

| I.  | PERIODICALLY REPLACED<br>PARTS | 13-1 |
|-----|--------------------------------|------|
| II. | CONSUMABLES AND                |      |
|     | DURABLES                       | 13-1 |
|     | A. Copier                      | 13-1 |

- B. Paper Deck..... 13-2

# **CHAPTER 14 TROUBLESHOOTING**

| I.   | MAINTENANCE AND                  |
|------|----------------------------------|
|      | INSPECTION 14-3                  |
|      | A. Image Basic Adjustment        |
|      | Procedure 14-3                   |
|      | B. Points of Scheduled           |
|      | Servicing 14-4                   |
| II.  | STANDARDS AND                    |
|      | ADJUSTMENTS 14-5                 |
|      | A. Image Adjustment 14-5         |
|      | B. Exposure System 14-10         |
|      | C. Image Formation System. 14-13 |
|      | D. Pick-Up/Feeding System 14-15  |
|      | E. Fixing System 14-20           |
|      | F. Electrical System 14-22       |
| III. | IROUBLESHOOTING IMAGE            |
|      | FAULIS 14-33                     |
|      | A. Initial Checks 14-33          |
|      | B. Sample Image Faults 14-36     |
|      | C. Iroubleshooting Image         |
| N7   | Faults                           |
| IV.  |                                  |
|      | MALFUNCTION                      |

| V.<br>VI.     | TROUBLESHOOTING<br>FEEDING PROBLEMS 14-102<br>A. Paper Jams 14-102<br>B. Feeding Faults 14-107<br>ARRANGEMENT AND |
|---------------|----------------------------------------------------------------------------------------------------|
|               | FUNCTIONS OF ELECTRICAL                                                                                           |
|               | PARTS 14-108                                                                                                    |
|               | A. Clutches and Solenoids 14-108                                                                                  |
|               | B. Motors 14-110                                                                                                  |
|               | C. Fan 14-112                                                                                                    |
|               | D. Sensors 14-114                                                                                                 |
|               | E. Switches and Counters 14-116                                                                                   |
|               | F. PCBs 14-118                                                                                                    |
|               | G. Side Paper Deck 14-120                                                                                         |
|               | H. Variable Resisters,                                                                                            |
|               | Light-Emitting Diodes,                                                                                            |
|               | and Check Pins by PCB 14-124                                                                                      |
| VII.          | UPGRADING 14-131                                                                                                  |
|               | A. Replacing the DIMM 14-131                                                                                      |
|               | B. Downloading 14-134                                                                                             |
| VIII.         | SERVICE MODE 14-137                                                                                               |
|               | A. Outline 14-137                                                                                                 |
| VII.<br>VIII. | <ul> <li>A. Clutches and Soleholds 14-108</li> <li>B. Motors</li></ul>                                            |

| Β. | DISPLAY Control Display         |
|----|---------------------------------|
|    | Mode 14-143                     |
| C. | I/O Operation Check Mode 14-158 |
| D. | ADJUST Adjustment Mode 14-181   |
| Ε. | FUNCTION Operation              |
|    | Check Mode 14-189               |
| F. | OPTION Settings Mode 14-201     |
| G. | PG test Print 14-209            |
| Η. | COUNTER Mode 14-214             |
| I. | FEEDER 14-217                   |
| J. | SORTER                          |

- IX. SELF DIAGNOSIS ..... 14-223 A. Copier..... 14-225 B. DADF...... 14-231 C. Cassette Feeding Unit-R1/S1 ..... 14-232 D. Multi Output Tray-D1 ...... 14-232 E. Finisher-C1 ..... 14-233
  - F. Saddle Finisher-C2 ...... 14-235
  - G. Finisher-E1 ..... 14-239 H. Paper Deck-B1 ..... 14-241
- (finisher, saddle stitcher). 14-221
- I. SCSI Interface Board-D1 ... 14-242

#### **APPENDIX**

GENERAL TIMING CHART ...... A-1 Α.

**GENERAL CIRCUIT DIAGRAM.... A-7** 

- Β. SIGNAL NAME/ABBREVIATION LIST ...... A-3
- SIDE PAPER DECK GENERAL D.
  - CIRCUIT DIAGRAM ..... A-13
- Ε. SPECIAL TOOLS ..... A-15
- SOLVENTS AND OILS ...... A-17 F.

C.

# **CHAPTER 1**

# **GENERAL DESCRIPTION**

- FEATURES.....1-1 Ι. SPECIFICATIONS ......1-2 П. A. Type.....1-2 B. Method .....1-2 C. Performance ......1-3 D. Paper Deck-B1 .....1-4 E. Others ......1-5 F. Default Ratios.....1-6 G. Copying Speed .....1-7 111. NAMES OF PARTS .....1-9 A. External view .....1-9 B. Cross Section ..... 1-11 IV. OPERATION ...... 1-13 A. Turning On the Power ...... 1-13
- B. Control Panel1-14C. Special Features Modes1-15D. Additional Functions1-16V. ROUTINE MAINTENANCE BY<br/>THE USER1-19VI. SAFETY1-20A. Safety of Laser Light (CLASS 1<br/>LASER PRODUCT)1-20B. CDRH Regulations1-21C. Handling the Laser Unit1-22D. Safety of Toner1-24VII. IMAGE FORMATION1-25A. Outline1-25

## I. FEATURES

#### 1. High-Speed, High-Image Quality

| $\mathbf{O}$ | Copy Speed:          |                                         |
|--------------|----------------------|-----------------------------------------|
|              | 405/400              | 40 ppm                                  |
|              | 335/330              | 33 ppm                                  |
| Ο            | Resolution           |                                         |
|              | Read in copier mode  | 600 x 600 dpi                           |
|              | Write in copier mode | 1200-equivalent x 600 dpi               |
|              | In fax mode          | 600 x 600 dpi (hyper GENESIS smoothing) |
| Ο            | Gradation            | 256                                     |

#### 2. Large-Capacity Image Memory

- The machine comes with a 32-MB image memory as standard, which may be expanded up to 96 MB.
- The use of an image memory has enabled making as many copies as needed with a single scan of an original, significantly improving the efficiency of copying work.

#### 3. New No-Stacking Duplexing Mechanism

• Double-sided copies may be made without holding paper in the duplexing assembly, helping to improve the efficiency of copying work. The mechanism can turn out a large number of double-sided copies while limiting damage to the paper to a minimum.

#### 4. Large-Capacity Paper Source

Adding accessories, the machine can be turned into a paper source holding as many as 5550 sheets.

| 0 | 2 cassettes (front loading; standard) | 500 x 2       |
|---|---------------------------------------|---------------|
| 0 | Multifeeder                           | 50            |
| 0 | Cassette Pedestal-S1                  | 500 x 2       |
| 0 | Paper Deck-B1                         | 3500 (A4, B5) |

#### 5. Saddle Finisher w/ Book Binding Mode/Saddle Finisher (accessory)

- **O** The saddle stitcher unit will prove its ability when producing booklets in book bind mode.
- The finishers unit is capable of stapling/sorting a total of 100 sets (193.6 mm high; 1300 A4 sheets of  $80 \text{ g/m}^2$ ).
- The finisher unit is capable of delivering as many as 50 sheets to the trays 1 through 3 (220.6 mm high; about 1500 sheets of  $80 \text{ g/m}^2$ ) and the interrupt tray.
- **O** The finisher unit is equipped with a job offset function to facilitate sorting work.
- The buffer path function ensures that the host copier's productivity will not be affected by the use of various finishing work.

# **II. SPECIFICATIONS**

#### A. Type

| Item                  | Specifications   |  |  |
|-----------------------|------------------|--|--|
| Copier                | Desktop          |  |  |
| Copyboard             | Fixed            |  |  |
| Light source          | Fluorescent lamp |  |  |
| Lens                  | Lens array       |  |  |
| Photosensitive medium | OPC drum         |  |  |

#### B. Method

| Item                    | Specifications                               |  |  |  |
|-------------------------|----------------------------------------------|--|--|--|
| Copying                 | Indirect electrostatic copying               |  |  |  |
| Charging                | Roller charging $(AC + DC)$                  |  |  |  |
| Exposure                | Laser exposure                               |  |  |  |
| Copy density adjustment | Automatic or manual                          |  |  |  |
| Development             | Dry, single-component, toner projection      |  |  |  |
| Pick-up                 | Cassette: Retard method (center reference)   |  |  |  |
|                         | Multifeeder: Dupro-method (center reference) |  |  |  |
| Transfer                | Roller charging (DC)                         |  |  |  |
| Separation              | Static (static eliminator) + curvature       |  |  |  |
| Cleaning                | Cleaning blade                               |  |  |  |
| Fixing                  | Heating roller                               |  |  |  |

#### C. Performance

| Resolution       |                       | 600 x 600 dpi (reading)<br>600 x 600 dpi (during output; by smoothing, 200-equivalent x 600 dpi)                                               |                                                                                                    |  |  |
|------------------|-----------------------|----------------------------------------------------------------------------------------------------|----------------------------------------------------------------------------------------------------|--|--|
| Gradation        |                       | 256 gradations                                                                                                    |                                                                                                    |  |  |
| Original type    |                       | Sheet, book, 3-D object (2 kg max.)                                                                                                    |                                                                                                    |  |  |
| Maximum orig     | ginal size            | A3 (297 x 420 mm)/297 x 43                                                                                                    | <sup>3</sup> 2 mm (11"x17") max.                                                                                                    |  |  |
| Copy size        | AB                    | 6R6E                                                                                                    |                                                                                                    |  |  |
|                  | Inch                  | 5R5E                                                                                                    |                                                                                                    |  |  |
|                  | А                     | 3R4E                                                                                                    |                                                                                                    |  |  |
|                  | AB/Inch               | 6R6E                                                                                                    |                                                                                                    |  |  |
| Zoom             |                       | 25% to 800% (in 1% increme                                                                                                    | ents)                                                                                                    |  |  |
|                  | Auto                  | Provided                                                                                                    |                                                                                                    |  |  |
|                  | XY independent zoom   | Provided                                                                                                    |                                                                                                    |  |  |
| Wait time (20°C) |                       | From main power supply<br>From sleep state<br>From power save mode<br>Without recovery time<br>-10% mode<br>-25% mode<br>-40% mode             | <ul> <li>77 sec or less</li> <li>77 sec or less</li> <li>0 sec</li> <li>9 sec or less</li> <li>20 sec or less</li> <li>33 sec or less</li> </ul> |  |  |
| First copy time  | 2                     | 6.0 sec or less (topmost cassette, Direct, A4/LTR, auto density adjustment, no pre-scanning)                                                   |                                                                                                    |  |  |
| Continuous co    | pying                 | 1 to 999 copies                                                                                                    |                                                                                                    |  |  |
| Copying speed    | l                     | See Table 1-201.                                                                                                    |                                                                                                    |  |  |
| Copy size        | Cassette              | A3 (297 x 420 mm)/297 x 432 mm (11"x17") to A5 (STMT)                                                                                          |                                                                                                    |  |  |
|                  | Multifeeder           | A3 (297 x 420 mm)/297 x 432 mm (11"x17") to postcard                                                                                           |                                                                                                    |  |  |
|                  | Double-sided          | A3 (297 x 420 mm)/297 x 432 mm (11"x17") to A5 (STMT)                                                                                          |                                                                                                    |  |  |
| Copy paper       | Cassette              | Plain paper, recycled paper, eco paper (64 to 80 g/m <sup>2</sup> )                                                                            |                                                                                                    |  |  |
| type             | Multifeeder           | Plain paper, recycled paper, eco paper, transparency, colored paper, postcard, label, thick paper, tracing paper (64 to 128 g/m <sup>2</sup> ) |                                                                                                    |  |  |
|                  | Double-sided          | Plain paper, recycled paper eco paper                                                                                                    |                                                                                                    |  |  |
| Cassette         | Claw                  | Not used                                                                                                    |                                                                                                    |  |  |
| specifications   | General/<br>universal | 500 sheets (average; of 80 g/m <sup>2</sup> )                                                                                                  |                                                                                                    |  |  |

|                    |                           | Item       | Specifications                                     |
|--------------------|---------------------------|------------|----------------------------------------------------|
| Multifeeder tray   |                           | 50 sheets  | 80 g/m <sup>2</sup>                                |
| Copy tray          |                           | 100 sheets | 80 g/m <sup>2</sup>                                |
| Non-image<br>width | Leading/<br>trailing edge | 2.5 mm     |                                                    |
|                    | Left/right                | 2.5 mm     |                                                    |
| Auto clear         |                           | Provided   | 2 min standard; may be varied between 0 and 9 min. |
| Auto sleep time    |                           | Provided   | 10 min to 8 hr                                     |

#### D. Paper Deck-B1

| Item                                             | Specifications                                                                                                    |
|--------------------------------------------------|----------------------------------------------------------------------------------------------------|
| Pick-up                                          | No claw (retard) method                                                                                                    |
| Paper holder                                     | Side tray method                                                                                                    |
| Copy paper type                                  | <ul> <li>Plain paper (65 to 80 g/m<sup>2</sup>)<br/>A4, B5, LTR</li> <li>Colored paper (Canon-recommended)<br/>A4</li> </ul> |
| Paper holding capacity                           | 385 mm high (3500 sheets of 80 g/m <sup>2</sup> )                                                                            |
| Serial number                                    | A4 ZSKxxxxx<br>LTR ZSLxxxxx                                                                                                  |
| Paper size switching                             | Shifting the size guide plate and setting in service mode (OPTION>ACC> <b>DK-P</b> )                                         |
| Dimensions                                       | (not including protrusions/grip cover, rail)                                                                                 |
| Weight                                           | 31 kg (approx.; body)/10 kg (approx.; rails)                                                                                 |
| Power supply                                     | By copier (DC power)                                                                                                    |
| Operating environment<br>Temperature<br>Humidity | Same as copier                                                                                                    |

The above specifications are subject to change for product improvement.

#### E. Others

| Item                              |                    | Specifications                                               |                                                       |                                                    |              |                      |
|-----------------------------------|--------------------|--------------------------------------------------------------|-------------------------------------------------------|----------------------------------------------------|--------------|----------------------|
| Operating environment Temperature |                    | 7.5 to 32.5°C                                                |                                                       |                                                    |              |                      |
|                                   | Humidity           |                                                              | 5 to 85%                                              |                                                    |              |                      |
|                                   | Atmosphe           | eric pressure                                                | 810 to                                                | 1013hPa (0.8 to 1                                  | .0)          |                      |
| Power supply                      |                    |                                                              | 405/40                                                | 0                                                  | 335/300      | )                    |
|                                   | 120V (US           | SA)                                                          | 400E<br>400S                                          | NNUxxxxx<br>NNVxxxxx                               | 300E<br>300S | NNXxxxxx<br>NNYxxxxx |
|                                   | 230V (Ita          | lia)                                                         | 405                                                   | PNYxxxx                                            | 335          | PNZxxxxx             |
|                                   | 230V (Ot           | hers)                                                        | 405                                                   | PNWxxxxx                                           | 335          | PNXxxxx              |
|                                   | 230V (UI           | ζ)                                                           | 405                                                   | QNYxxxxx                                           | 335          | QNZxxxxx             |
|                                   | 230V (CA           | A)                                                           | 405                                                   | RNXxxxx                                            | 335          | RNYxxxx              |
|                                   | 230V (FR           | N)                                                           | 405                                                   | SNYxxxx                                            | 335          | SNZxxxxx             |
|                                   | 230V (GI           | ER)                                                          | 405                                                   | TNYxxxx                                            | 335          | TNZxxxxx             |
|                                   | 230V (AN           | MS)                                                          | 405                                                   | UNYxxxxx                                           | 335          | UNZxxxxx             |
| Power consumption*                |                    |                                                              | w/o FAX expansion                                     |                                                    |              |                      |
| (reference only; at time          | Copying            |                                                              | 910W                                                  |                                                    |              |                      |
| of 23°C and at rated              | Standby<br>Sleep 1 |                                                              | 193W                                                  |                                                    |              |                      |
| actual measurement)               |                    |                                                              | 190W                                                  |                                                    |              |                      |
| ,                                 | Sleep 2            | No recovery time                                             | 190W                                                  |                                                    |              |                      |
|                                   |                    | -10%                                                         | 170W                                                  |                                                    |              |                      |
|                                   |                    | -25%                                                         | 143W                                                  |                                                    |              |                      |
|                                   |                    | -40%                                                         | 116W                                                  |                                                    |              |                      |
|                                   | Sleep 3            |                                                              | 69W                                                   |                                                    |              |                      |
| Noise                             | Copying            |                                                              | 71 dB or less (by sound power level, Impulse mode)    |                                                    |              |                      |
|                                   | Standby            | Standby                                                      |                                                       | 50 dB or less (by sound power level, Impulse mode) |              |                      |
| Ozone                             |                    |                                                              | 0.01 ppm or less in average; 0.02 ppm or less at max. |                                                    |              |                      |
| Dimensions                        | Width              |                                                              | 585mm                                                 |                                                    |              |                      |
|                                   | Depth              |                                                              | 720mm                                                 |                                                    |              |                      |
|                                   | Height             |                                                              | 538mm                                                 |                                                    |              |                      |
| Weight                            |                    | 97.5 kg or less (w/DADF-A1)<br>83.4 kg or less (w/o DADF-A1) |                                                       |                                                    |              |                      |
| Consumables                       | Copy pap           | er                                                           | Keep wrapped to avoid humidity.                       |                                                    |              |                      |
|                                   | Toner              |                                                              | Avoid direct sunshine; store at 40°C, 85%.            |                                                    |              |                      |

\* With expanded fax functions With expanded printer functions

maximum + 12W

maximum + 37W

#### F. Default Ratios

| Country                         | Reduction                                                               |       | Enlargement                                                                                  |       |
|---------------------------------|-------------------------------------------------------------------------|-------|----------------------------------------------------------------------------------------------|-------|
| Japan, Australia, others (6R6E) |                                                                         | 0.250 | $\begin{array}{c} B4 \rightarrow A3 \\ B5R \rightarrow A4R \\ B5 \rightarrow A4 \end{array}$ | 1.153 |
|                                 |                                                                         | 0.500 | $\begin{array}{c} A4R \rightarrow B4 \\ A5 \rightarrow B5 \end{array}$                       | 1.223 |
|                                 | A3→B5                                                                   | 0.611 | A4RA3<br>B5RB4                                                                               | 1.414 |
|                                 | $\begin{array}{c} A3 \rightarrow A4R \\ B4 \rightarrow B5R \end{array}$ | 0.707 | A5A3                                                                                         | 2.000 |
|                                 | B4→A4R                                                                  | 0.815 |                                                                                              | 4.000 |
|                                 | $\begin{array}{c} A3 \rightarrow B4 \\ A4R \rightarrow B5R \end{array}$ | 0.865 |                                                                                              | 8.000 |
| North America (5R5E)            |                                                                         | 0.250 | LGL→11x17                                                                                    | 1.214 |
|                                 |                                                                         | 0.500 | LTRR→11x17                                                                                   | 1.294 |
|                                 | 11x17→LTRR                                                              | 0.647 | STMT→LTRR                                                                                    | 2.000 |
|                                 | 11x17→LGL                                                               | 0.733 | STMTR→11x17                                                                                  | 4.000 |
|                                 | LGL→LTRR                                                                | 0.786 |                                                                                              | 8.000 |
| Europe (3R4E)                   |                                                                         | 0.250 | A4R→A3                                                                                       | 1.414 |
|                                 |                                                                         | 0.500 | A5→A3                                                                                        | 2.000 |
|                                 | A3→A4R                                                                  | 0.707 |                                                                                              | 4.000 |
|                                 |                                                                         |       |                                                                                              | 8.000 |

Table Default Reproduction Ratios

#### G. Copying Speed

| M       | ode | Size  | Copy size | 405/400<br>(copies/min) | 335/330<br>(copies/min) |
|---------|-----|-------|-----------|-------------------------|-------------------------|
| Direct  |     | A3    | A3        | 19                      | 19                      |
|         |     | A4    | A4        | 40                      | 33                      |
|         |     | A4R   | A4R       | 28                      | 28                      |
|         |     | A5    | A5        | 40                      | 33                      |
|         |     | A5R   | A5R       | 40                      | 33                      |
|         |     | B4    | B4        | 22                      | 22                      |
|         |     | B5    | B5        | 40                      | 33                      |
| Reduce  | II  | A3→A5 | A5R       | 40                      | 33                      |
|         | III | A3→B5 | B5R       | 33                      | 33                      |
|         | IV  | A3→A4 | A4R       | 28                      | 28                      |
|         |     | B4→B5 | B5R       | 33                      | 33                      |
|         | V   | B4→A4 | A4R       | 28                      | 28                      |
|         |     | B5→A5 | A5        | 40                      | 33                      |
|         | VI  | A3→B4 | B4        | 22                      | 22                      |
|         |     | A4→B5 | B5        | 40                      | 33                      |
| Enlarge | II  | A5→A3 | A3        | 19                      | 19                      |
|         | III | A4→A3 | A3        | 19                      | 19                      |
|         |     | B5→B4 | B4        | 22                      | 22                      |
|         | IV  | A4→B4 | B4        | 22                      | 22                      |
|         |     | A5→B5 | B5        | 40                      | 33                      |
|         | V   | B4→A3 | A3        | 19                      | 19                      |
|         |     | B5→B4 | B4        | 22                      | 22                      |

Feeder used, delivery to copy tray, auto paper select used, density auto adjust used, non-sort mode, topmost cassette used, no data in memory.

| Table 1-201 | Copying | Speed | (copier  | only) |
|-------------|---------|-------|----------|-------|
|             |         |       | <b>`</b> |       |

#### ■ CHAPTER 1 GENERAL DESCRIPITON ■

| Ratio   | Size        | 405/400<br>Copies/min | 335/330<br>Copies/min |
|---------|-------------|-----------------------|-----------------------|
| DIRECT  | LTR         | 40                    | 33                    |
|         | 11x17       | 19                    | 19                    |
|         | LGL         | 23                    | 23                    |
|         | LTRR        | 30                    | 30                    |
|         | STMT        | 40                    | 33                    |
|         | STMTR       | 40                    | 33                    |
| REDUCE  | LGL→LTRR    | 30                    | 30                    |
|         | 11x17→LGL   | 23                    | 23                    |
|         | 11x17→LTRR  | 30                    | 30                    |
|         | 11x17→STMTR | 40                    | 33                    |
|         | 11x15→LTRR  | 30                    | 30                    |
| ENLARGE | LGL→11x17   | 19                    | 19                    |
|         | LTRR→11x17  | 19                    | 19                    |
|         | STMTR→11x17 | 19                    | 19                    |

The above specifications are subject to change for product improvement.

# **III. NAMES OF PARTS**

#### A. External view

• Model with DADF-A1 as Standard

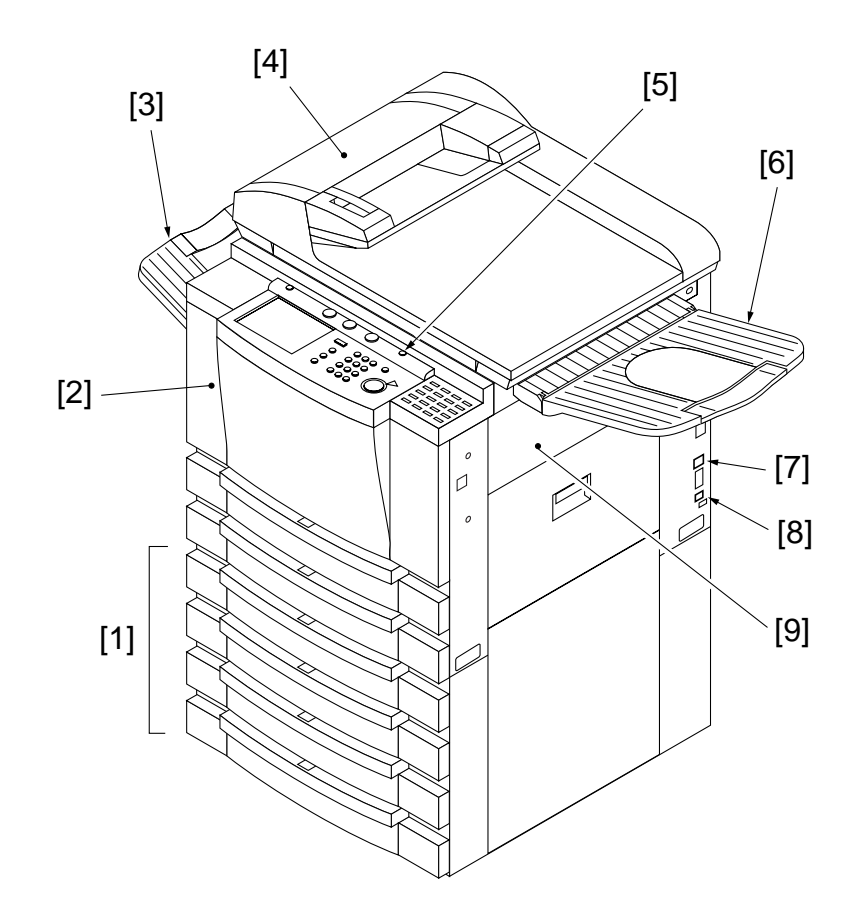

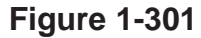

- [1] Cassette Feeding Unit-R1 (accessory)
- [2] Front cover
- [3] Copy tray
- [4] DADF-A1
- [5] Control panel power switch

- [6] Original delivery tray (for feeder)
- [7] Multifeeder
- [8] Main power switch
- [9] Cassette heater switch (accessory)

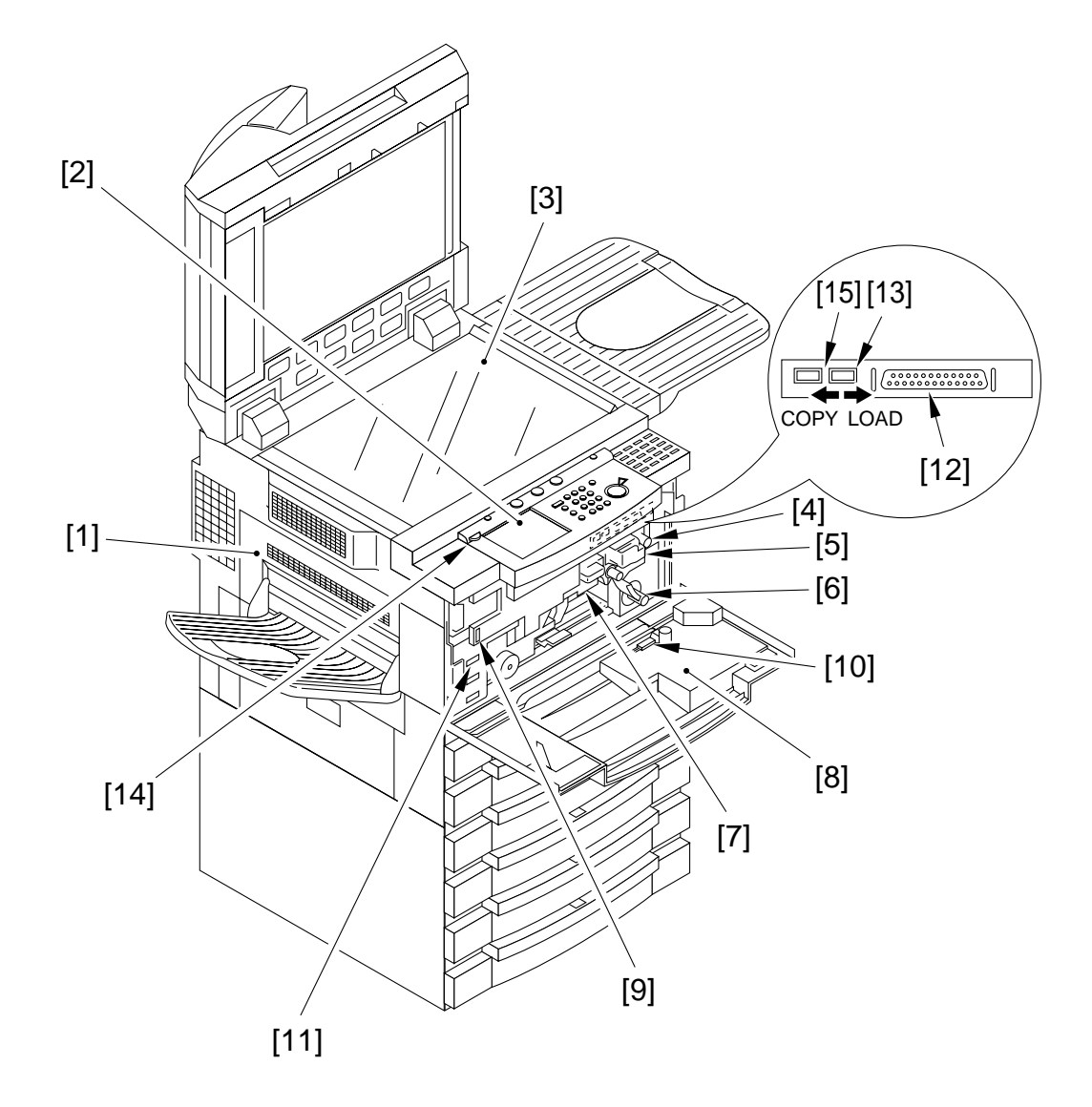

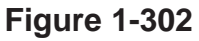

- [1] Delivery assembly cover
- [2] Control panel
- [3] Copyboard glass
- [4] Developing assembly releasing lever
- [5] Developing assembly
- [6] Feeding assembly releasing lever
- [7] Drum unit
- [8] Service documentation case
- [9] Door switch assembly

- [10] Static eliminator cleaning tool
- [11] Total copy counter
- [12] Downloading connector (bi-Centronics)
- [13] Downloading switch Left: for downloading Right: for copying
- [14] LCD contrast adjustment
- [15] Not used

#### **B.** Cross Section

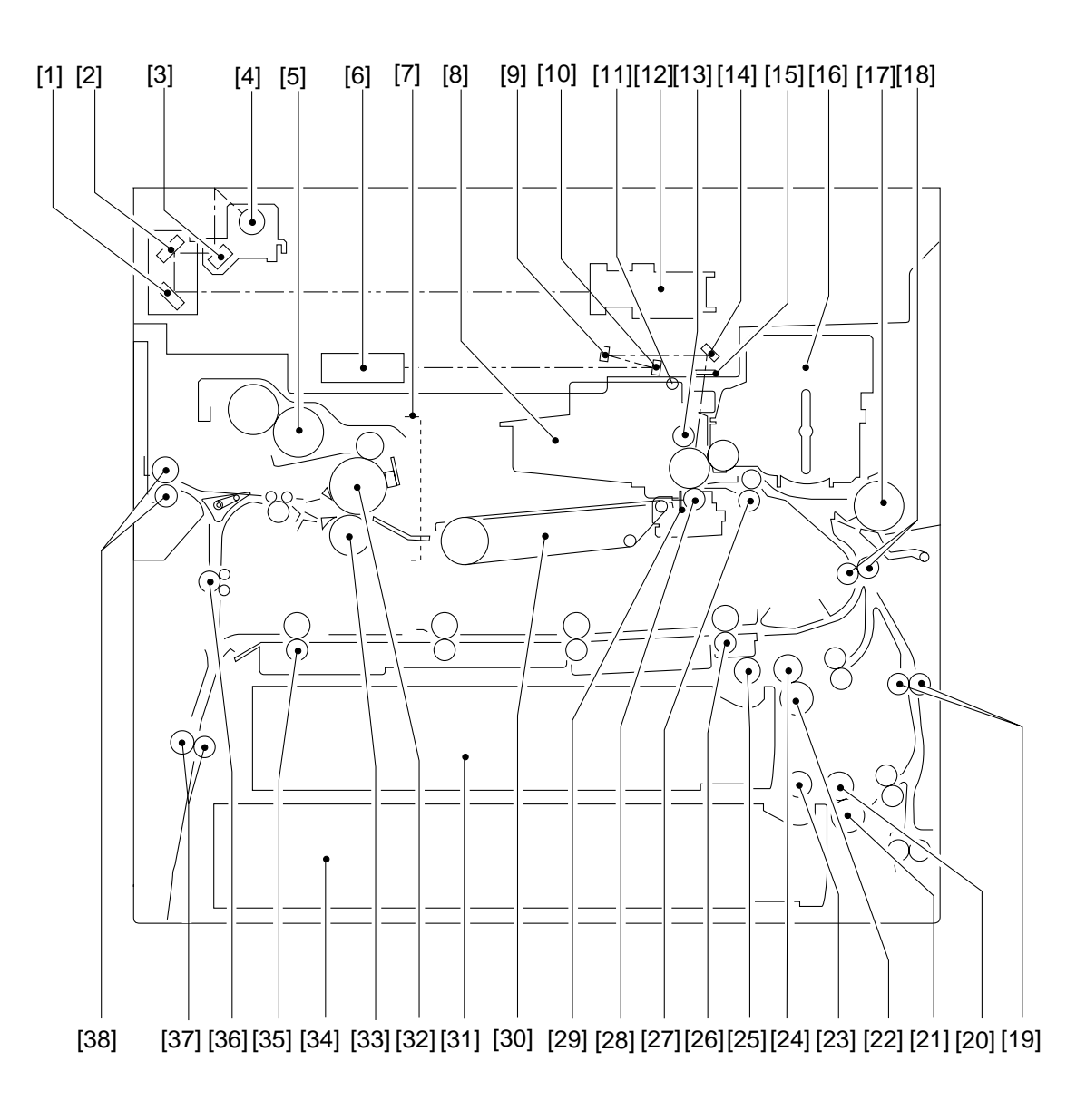

Figure 1-303

- [1] No. 3 mirror
- [2] No. 2 mirror
- [3] No. 1 mirror
- [4] Scanning lamp (fluorescent lamp)
- [5] Cleaning belt assembly
- [6] Laser unit
- [7] Fixing unit
- [8] Drum cartridge
- [9] Bending mirror 2
- [10] Bending mirror 1
- [11] Pre-exposure lamp
- [12] CCD unit
- [13] Primary charging roller
- [14] Bending mirror 3
- [15] Dust-proofing glass
- [16] Developing assembly
- [17] Multifeeder pick-up roller
- [18] Vertical path roller 1
- [19] Vertical path roller 2

- [20] Cassette 2 feeding roller
- [21] Cassette 2 separation roller
- [22] Cassette 1 separation roller
- [23] Cassette 2 pick-up roller
- [24] Cassette 1 feeding roller
- [25] Cassette 1 pick-up roller
- [26] Duplexing assembly outlet roller
- [27] Registration roller
- [28] Transfer roller
- [29] Static eliminator
- [30] Feeding assembly
- [31] Cassette 1
- [32] Upper fixing roller
- [33] Fixing assembly locking roller
- [34] Cassette 2
- [35] Duplexing assembly inlet roller
- [36] Reversal feeding roller 2
- [37] Reversal feeding roller 1
- [38] Delivery roller

# **IV. OPERATION**

#### A. Turning On the Power

The machine is equipped with two power switches: main power switch and control panel power switch. To turn on the machine, be sure to turn on the main power switch an then the control panel switch in sequence.

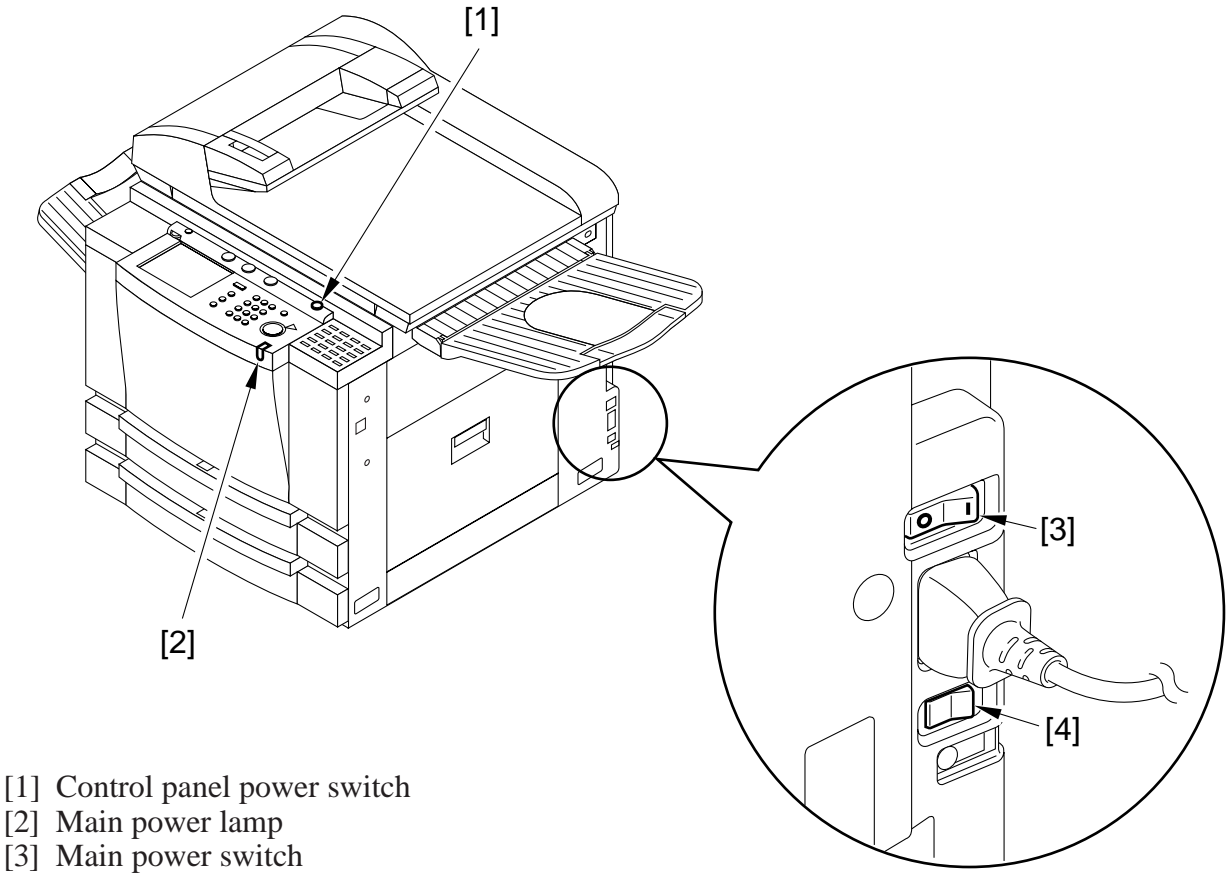

[4] Cassette heater switch (accessory)

Figure 1-401

#### **B.** Control Panel

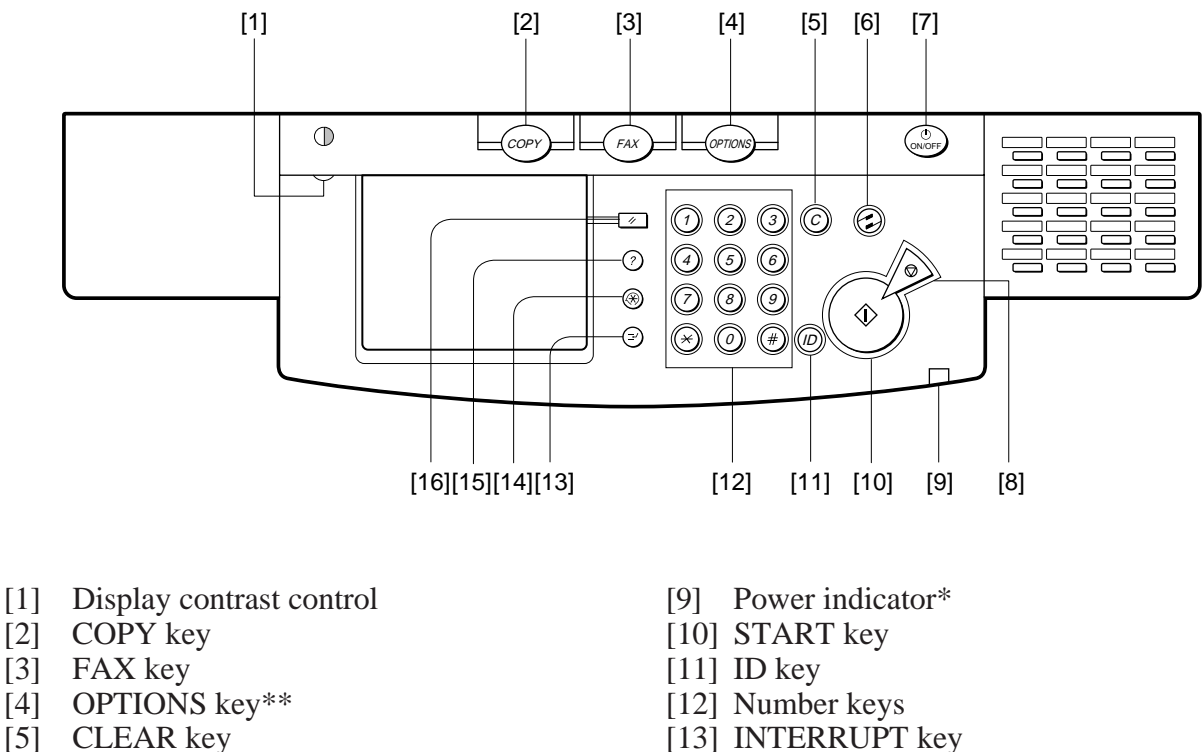

- [6] ENERGY SAVER key
- [7] Control panel power
- [8] STOP key

- [13] INTERRUPT key
- [14] ADDITIONAL FUNCTIONS key
- [15] GUIDE key
- [16] RESET key

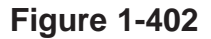

- \* Turns on when the main power switch is on.
- \*\* 120V PRINT I/F Key.

## C. Special Features Modes

| Mode                | Description                                                                                                    |
|---------------------|----------------------------------------------------------------------------------------------------|
| TWO-PAGE SEPARATION | Use it to copy two facing pages of a book on two separate sheets.                                                                                    |
| TRANSP.INTERLVING   | Use it to insert a single sheet of paper between transparency copies.                                                                                |
| SHIFT               | Use it to shift the image of an original to a desired area on a copy.                                                                                |
| OVERLAY             | Use it to copy two originals on a single sheet.                                                                                                    |
| DIF.SIZE ORIGINAL   | Use it when setting originals of different sizes (but of the same width) in the feeder.                                                              |
| BOOKLET             | Use it to make copies of multiple originals for production of a booklet.                                                                             |
| MARGIN              | Use it to create a margin for binding along the side of a copy.                                                                                      |
| FRAME ERASE         | Use it to erase the shadow or images of frames and holes from a copy.                                                                                |
| IMAGE COMB.         | Use it to reduce two, four, or eight originals automatically for copying on a single sheet.                                                          |
| IMAGE SEPARATION    | Use it divide a single image in two or four and enlarge them<br>automatically for copying on one side or two sides of a sheet of a<br>specific size. |
| NEGA/POSI           | Use it to reverse black and white images.                                                                                                    |
| SHARPNESS           | Use it to obtain a crisp black-and-white image.                                                                                                    |
| MODE MEMORY         | Use it to store or recall copying modes.                                                                                                    |
| RECALL              | Use it to call up the most recent three copying modes for copying.                                                                                   |

#### **D.** Additional Functions

|                          | 7                                                                    |                                                                                                    |
|--------------------------|----------------------------------------------------------------------|----------------------------------------------------------------------------------------------------|
| custom common<br>setting | INITIAL FUNCTION                                                     | Use it to select the Initial screen, which comes up when the power is turned on. (copier*/fax)                                                                                                    |
|                          | <ul> <li>AUTO CLEAR<br/>SETTING</li> </ul>                           | Use it to enable or disable the display of the Initial screen after auto clear. (enable*/disable)                                                                                                    |
|                          | <ul> <li>SYSTEM DIFF SIZE</li> <li>ORIGINAL</li> </ul>               | Use it to enable or disable the placement of originals of different sizes (sub feeding direction) in the feeder. (on*/off)                                                                                 |
|                          | — AUDIBLE TONES                                                      | Use it to enable or disable the buzzer sound. (on for input, warning, job end)                                                                                                    |
|                          | <ul> <li>DRAWER</li> <li>ELIGIBILITY FOR</li> <li>APS/ADS</li> </ul> | COPY/FAX/PRINTER (Stack Bypass: ON, OFF*<br>Drawers: ON*, OFF)                                                                                                    |
|                          | <ul> <li>TRACINGPAPER</li> <li>CASETTE</li> <li>SETTINGS</li> </ul>  | Use it to enable/disable cassette auto select for each cassette. (for copier, fax, printer; multifeeder on/off*; cassette on*/off)                                                                         |
|                          | — STORE SPECIAL<br>CASETTE                                           | Use it to set a paper size and paper icon<br>special cassette. Setting the thick paper icon will turn<br>on thick paper mode for transfer bias and fixing<br>control.<br>SPC1, SPC2: A4<br>SPC3, SPC4: LTR |
|                          | — STACK BYPASS<br>SIZE ENTRY                                         | Use it enable or disable size input.<br>off*: input of size as needed.<br>on: input of size upon placement of paper in<br>the multifeeder.                                                                 |
|                          | — TRAY                                                               | Use it to assign the multi tray and finisher special tray<br>to a function:<br>Multifeeder<br>tray A: copier; tray B: fax, tray C: not set<br>finisher<br>tray A: not set; tray B: fax                     |
|                          | — PRINTING PRIORITY                                                  | Use it to assign priority (1, 2, 3) for printing when a sorter is installed.<br>copier: 1; fax: 2; printer: 3 (1, 2, 3 representing priority)                                                              |
|                          | <ul> <li>ENERGY SAVER</li> <li>MODE</li> </ul>                       | Use it to set the level of power save mode.<br>-10% mode, -25% mode, -40% mode; no<br>recovery time                                                                                                    |
|                          | — INCH ENTRY                                                         | Use it to enable or disable the display of the Inch key for screens. (on/off*)                                                                                                    |
|                          | <ul> <li>SET SYSTEM</li> <li>SETTING PASSWORD</li> </ul>             | Use it to set an ID for system control. (4-digit number)                                                                                                    |
|                          | └── RESTRICT USE OF<br>FAX WITH<br>CONTROL CARD                      | Use it to enable or disable restriction on fax users by means of control cards (accessory). (on/off*)                                                                                                    |

\* Initial setting.

|                         | <ul> <li>INITIAL SCREEN</li> <li>FOR EXPANDED</li> <li>FUCTIONS</li> </ul> | MAIL BOX*, OTHER                                                                                                    |
|-------------------------|----------------------------------------------------------------------------|----------------------------------------------------------------------------------------------------|
|                         | — DEPT. ID<br>MANAGEMENT                                                   | Use it to enable or disable ID control by group. (using a 4-digit number for each group for count control)                                                                                                    |
|                         | └── INITIALIZE CUSTOM<br>COMMON SETTINGS                                   | Use it to initialize common settings to factory settings. (yes/no)                                                                                                    |
| timer settings          | date/time setting                                                          | Use it to set the current date and time.                                                                                                    |
|                         | — auto sleep time                                                          | Use it to set the time after which sleep state starts at the end of operation and turning off the control panel power switch. (30 min to 24 hr; 2 hr*)                                                                                          |
|                         | — auto clear time                                                          | Use it to set the time after which the Copier/FAX Initial screen returns to the touch panel at the end of operation.                                                                                                    |
|                         | <ul> <li>time until unit quiets<br/>down</li> </ul>                        | Use it to set the time after which the machine sound is stopped at the end of a copy run or key operation. (0 to 9 min; 1*)                                                                                                    |
|                         | weekly timer                                                               | Use it to set the time at which the control panel power<br>switch is turned off by the day of the week. (no setting)                                                                                                    |
| custom copy<br>settings | standard key 1 setting                                                     | Use it to set the Preference key for the Initial screen.<br>Select from the mode keys on the Extended mode<br>screen and the memory keys from the mode memory.                                                                                  |
|                         | — standard key 2 setting                                                   | Use it to set the Preference key for the Initial screen.<br>Select from the mode keys on the Extended mode<br>screen and the memory keys from the mode memory.                                                                                  |
|                         | auto orientation                                                           | Use it to enable or disable automatic rotation of an image based on original size and copy ratio for printing on paper of a selected size. (on*/of)                                                                                             |
|                         | — auto collate                                                             | Use it to enable or disable switching to sort mode<br>automatically when an original is placed in an RDF<br>(operates in conjunction with sorter and RDF). (on*/off)                                                                            |
|                         | <ul> <li>photo mode</li> </ul>                                             | Use it to enable or disable photo mode. (on*/off)                                                                                                    |
|                         | — standard settings                                                        | Use it to enable switching copying modes stored in<br>memory for standard modes. (enable/disable)<br>standard: combination of modes set at power-on or a<br>press on the Reset key.<br>(copy count: 1; paper select: auto; density/image: auto) |
|                         | initialize custom common setting                                           | Use it to initialize copy setting to factory settings. (yes/no)                                                                                                    |

\* Initial setting.

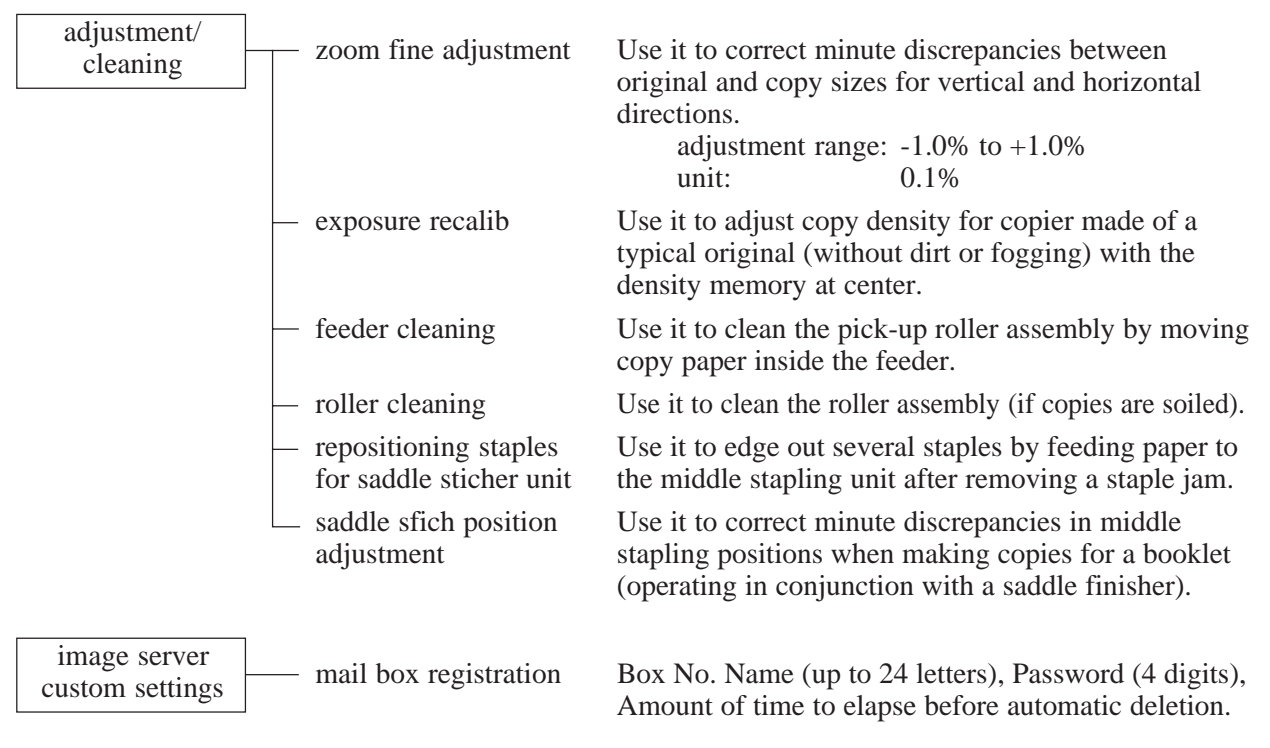

\* Initial setting.

## V. ROUTINE MAINTENANCE BY THE USER

Be sure to instruct the user to perform the following once a week:

- 1) Wipe the copyboard glass with a moist cloth, and then dry wipe it.
- 2) Wipe the copyboard cover/DADF feeding belt with a cloth moistened with mild detergent solution, and then dry wipe it.

Instruct the user to perform the following if image faults (e.g., vertical white spots) occur:

- 1) Execute charging roller/transfer roller cleaning in user mode.
- 2) Clean the separation static eliminator.

# **VI. SAFETY**

#### A. Safety of Laser Light (CLASS 1 LASER PRODUCT)

The machine is certified as a Class I product under the Radiation Performance Standards of the United States Department of Health and Human Services (DHHS) established in 1968.

The certification means that the machine is a laser product which will not emit harmful laser light.

Its laser system is completely contained inside a protective housing and inside external covers so that its beam will not escape during normal use.
#### **B. CDRH Regulations**

The Center for Devices and Radiological Health (CDRH) of the United States Food and Drug Administration put into force regulations concerning laser products on August 2, 1976.

The regulations apply to laser products manufactured on and after August 1, 1976, and the sale of laser products without certification is prohibited within the United States.

Figure 1-602 shows the label certifying compliance with the CDRH regulations, and all laser products sold in the United States are required to bear the label.

#### CANON

30-2, SHIMOMARUKO, 3-CHOME, OHTAKU, TOKYO, 146, JAPAN.

#### MANUFACTURED:

THIS PRODUCT CONFORMS WITH CQRH RADIATION PERFORMANCE STANDARD 21CFR CHAPTER 1 SUBCHAPTER J.

#### Figure 1-601

#### Caution:

Some models may carry a label with a different text description.

## C. Handling the Laser Unit

When servicing the area around the laser unit, take extra care not to insert a screwdriver or the like (with a high reflectance) into the laser path.

Be sure also to take off watches and rings (they will reflect the laser beam, in some cases damaging the eye).

The machine's laser beam is ultrared light. The covers that can reflect a laser beam are identified by the label shown in Figure 1-602.

Exercise care when serving areas behind these covers.

This label is attached to a laser unit cover which shields agianst laser light.

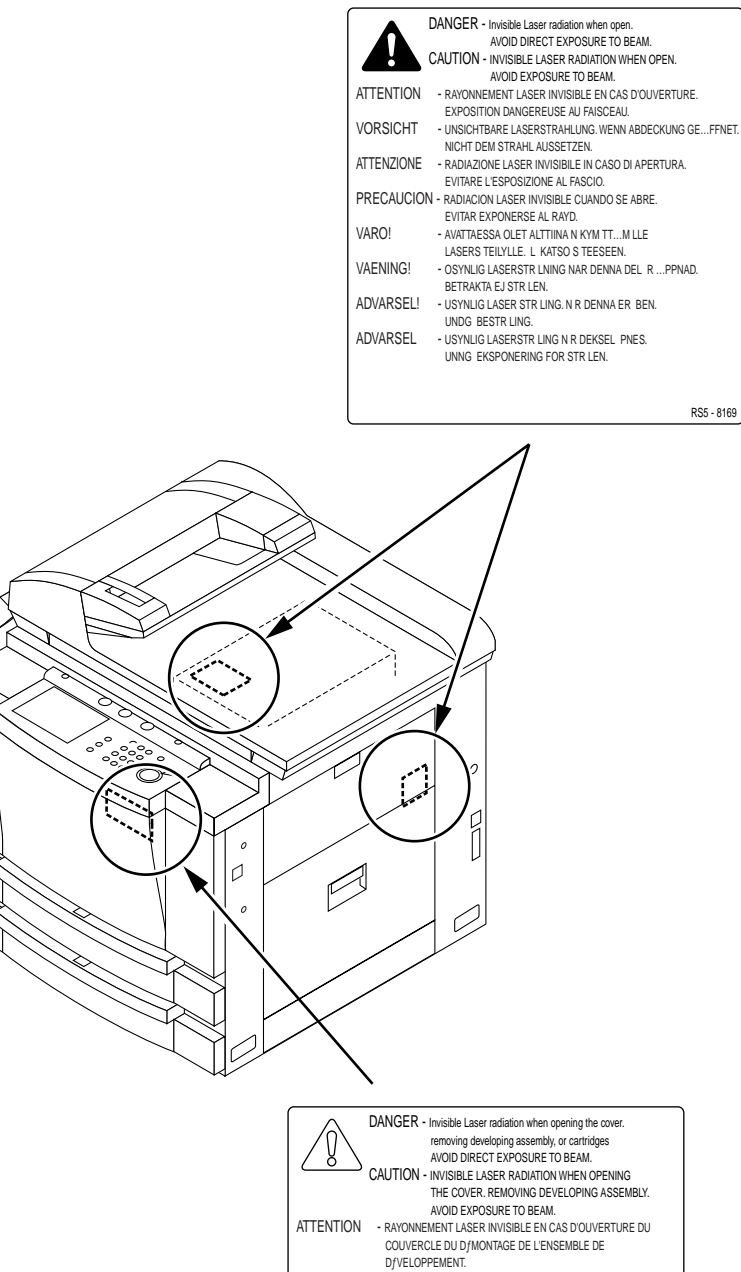

|                                         | CAUTION - INVISIBLE LASER RADIATION WHEN OPENING                     |
|-----------------------------------------|----------------------------------------------------------------------|
|                                         | THE COVER. REMOVING DEVELOPING ASSEMBLY.                             |
|                                         | AVOID EXPOSURE TO BEAM.                                              |
| ATTENTION                               | - RAYONNEMENT LASER INVISIBLE EN CAS D'OLIVERTURE DU                 |
|                                         | COLIVERCI E DI LD (MONTAGE DE L'ENSEMBLE DE                          |
|                                         | DEVELOPERENT                                                         |
|                                         |                                                                      |
| VODEICUT                                | EVITER TOUTE EXPOSITION DIRECTE AVEC LE FAISCEAU.                    |
| VURSICHT                                | - UNSICHTBARE LASERSTRAHLUNG, WENN ABDECKUNG GEFFNET.                |
|                                         | NICHT DEM STRAHL AUSSETZEN.                                          |
| ALTENZIONE                              | <ul> <li>EMISSIONE DIUN RAGGIO LAZER INVISIBILE A SEGUITO</li> </ul> |
|                                         | DELL' APERTURA DELLA COPERTURA O DELLA                               |
|                                         | RIMOZIONE DEL GRUPPO DI SVILUPPO.                                    |
|                                         | EVITARE L'ESPOSIZIONE DIRETTA AL RAGGIO LASER.                       |
| PRECAUCIÎN                              | - RADIACIÍN LÇSER INVISIBLE EN CASO DE A BRI R LA CUBIERTA           |
|                                         | Y RETIRAR LA UNIDAD REVEL ADORA. EVITE LA EXPOSICIÍN                 |
|                                         | AL HAZ L¢SER.                                                        |
| VAROi                                   | - AVATTAESSA KEHITYSYKSIKON POISSAOLLESSA OLET ALTTIINA              |
|                                         | N KYM TTM LLE LASERS TEILYLLE L KATSO S TEESEEN.                     |
| VAENING                                 | - OSYNLIG LASERSTR LNING NAR DENNA DEL R PPNAD OCH                   |
|                                         | FRAMKALLAREN AR LIRTAGEN BETRAKTA EL STR LEN                         |
| ADVARSEL:                               | - USYNUG LASER STR LING N R DENNA ER BENS FOR AT                     |
| /////////////////////////////////////// | E IEDNE EDEMIKAI DEDEN LINDO AT DI IVE DANT E STO I EN               |
| ADV/ARSEI                               | - LISVNI IC I ASEDSTD I INC N D DEVSEI ET DNES OC                    |
| ADVAROLL                                | LAGEDENUETEN TAG UT JIKKE OF DIDEKTE DAOTD LEN                       |
|                                         | LAGEREINTETEN IAG UT. IRRE GE DIRERTE PAGTR LEN.                     |
|                                         |                                                                      |
|                                         |                                                                      |
| l                                       | FB5 - 0281                                                           |

Figure 1-602

## D. Safety of Toner

Toner is non-toxic matter consisting of plastic, iron, and small amounts of dyes.

If your skin or clothes have come into contact with toner, remove it as much as possible with dry tissue, and wash off the remainder with water. (Do not use hot water, or toner will become jelly and fuse with cloth fibers). In addition, do not bring toner into contact with vinyl material to avoid chemical reaction (decomposition).

#### – Caution: -

Do not throw toner into fire. It may explode.

# **VII. IMAGE FORMATION**

# A. Outline

The machine uses an indirect photostatic reproduction method, and is constructed as shown in Figure 1-701.

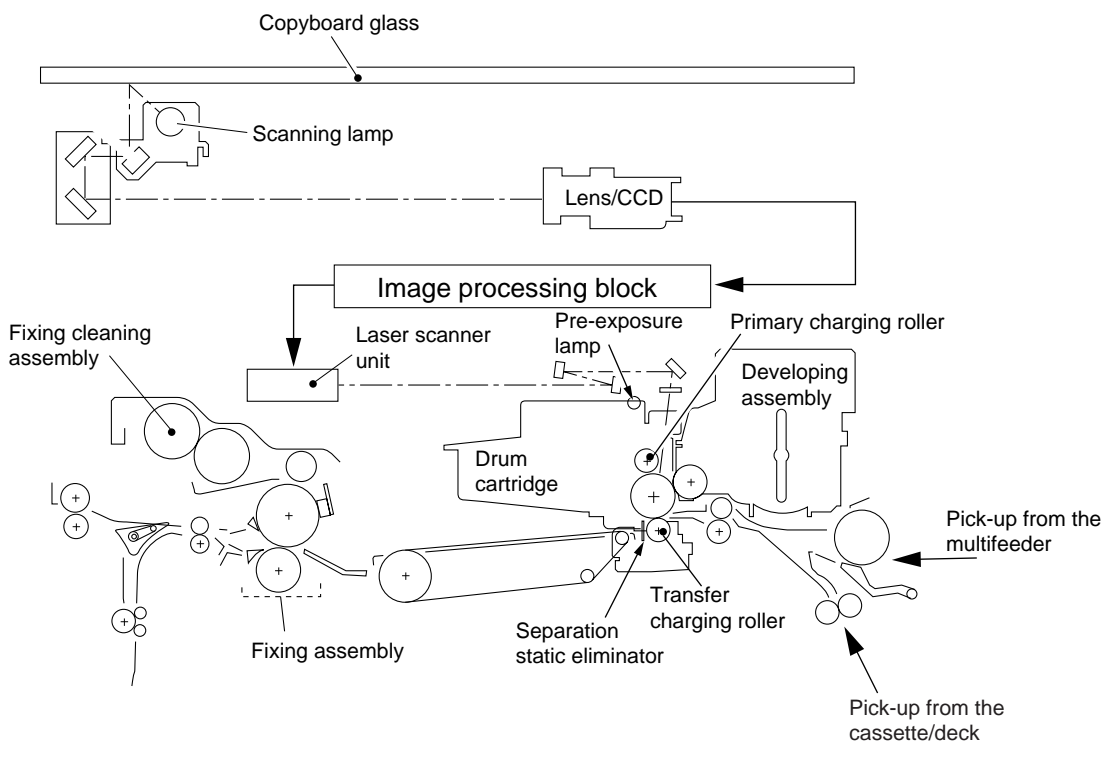

Figure 1-701

The machine's image formation block consists of the following eight steps:

- Step 1 Pre-exposure
- Step 2 Primary charging (AC + negative DC)
- Step 3 Laser exposure
- Step 4 Development (AC + negative DC bias)
- Step 5 Transfer (positive DC)
- Step 6 Separation (negative DC)
- Step 7 Fixing
- Step 8 Drum cleaning

Latent static image formation block

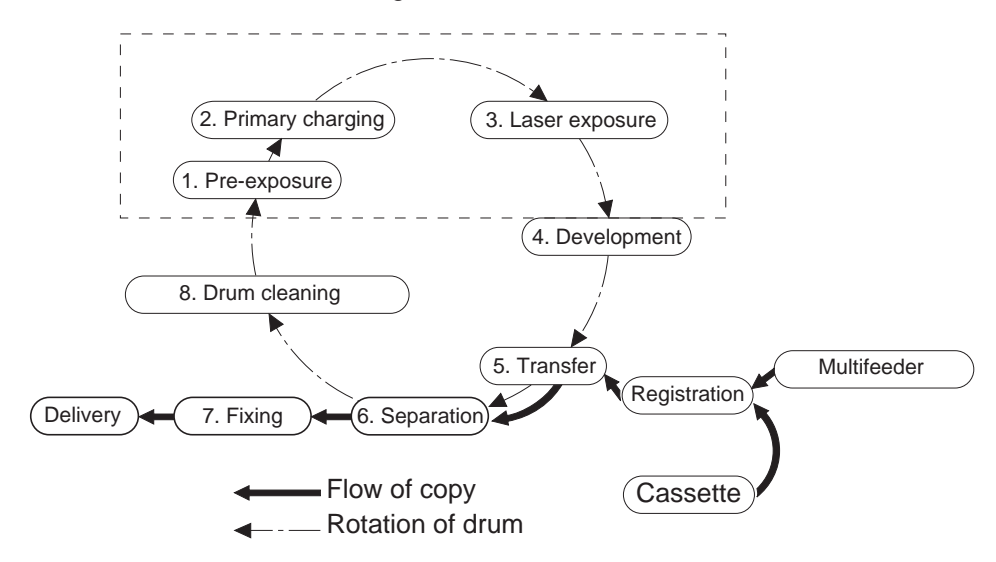

**Figure 1-702** 

# **CHAPTER 2**

# **BASIC OPERATION PROVIDES**

- I. BASIC OPERATION.......2-1 A. Functional Construction ......2-1 B. Outline of the Electrical Circuitry ......2-2 C. Sequence of Operations ......2-4
- D. Main Motor (M1) Control Circuit .....2-8
  - E. Inputs to and Outputs from the Major PCBs ...... 2-10
- COPYRIGHT © 1999 CANON INC. CANON 405/335 REV.0 JAN. 1999 PRINTED IN JAPAN (IMPRIME AU JAPON)

# I. BASIC OPERATION

## **A. Functional Construction**

The machine may be divided into the following seven functional blocks:

1. Scanner Functions

original exposure system, image processing system

Printer Functions
 laser exposure system, image formation system, pick-up/feeding system, communication
 system, control system

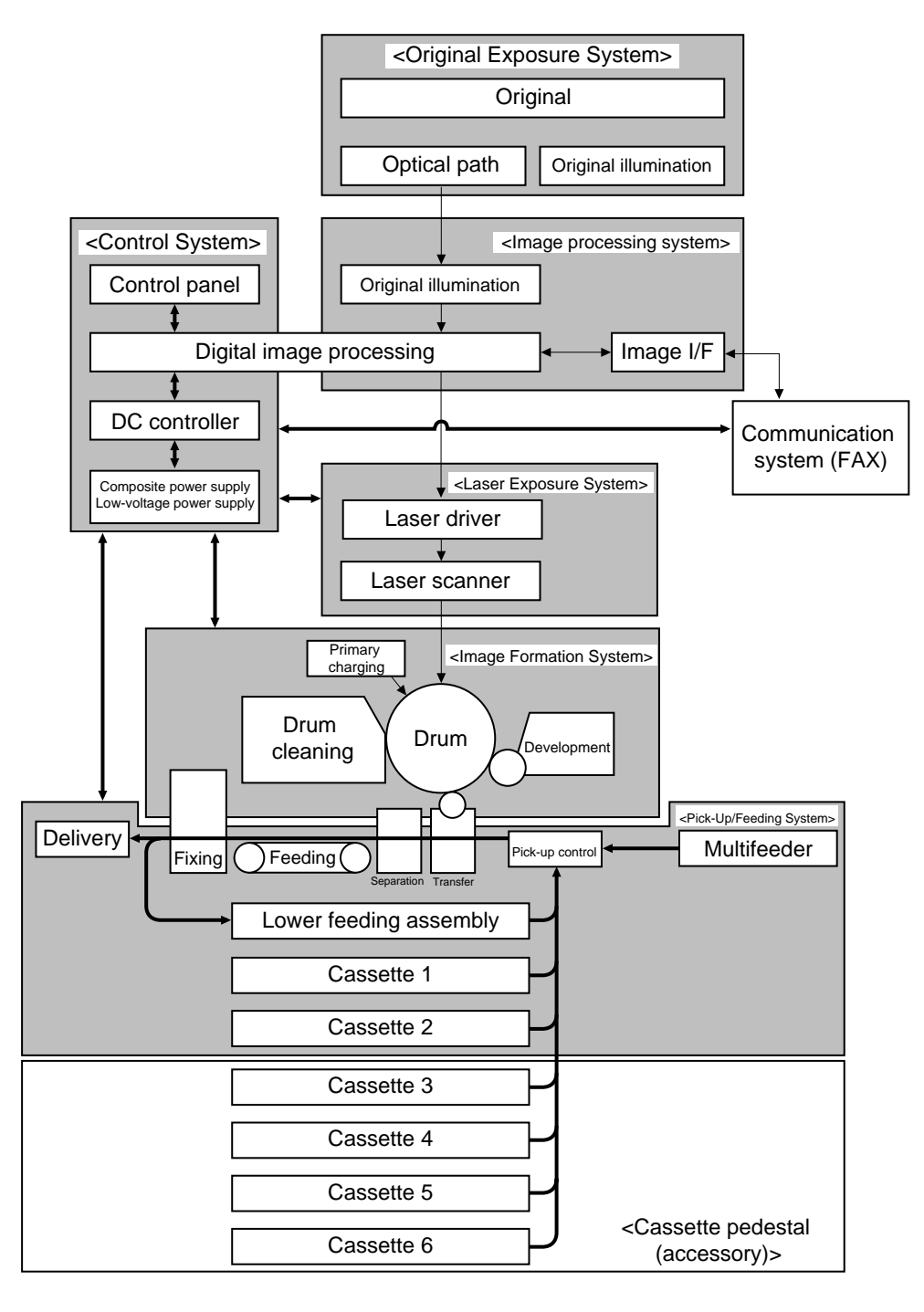

Figure 2-101

## **B.** Outline of the Electrical Circuitry

The major electrical mechanisms of the machine are controlled by the CPU on the image processor PCB and the composite power supply PCB. Table 2-101 shows the functions of the CPUs and those of the ICs associated with the CPU (ROM, RAM).

As many as four types of CPUs are used (for the control panel, image processor, DC controller PCB, composite power supply PCB); of them, the CPU for the DC controller PCB is mounted on the image processor PCB.

a. Image Processor PCB (main controller)

The image processor PCB possesses two types of CPUs and two types of flash ROMs and two RAMs. These CPUs are referred to as the "IP-CPU" (for the image processor circuit) and the "DC-CPU" (for the DC controller PCB) in terms of function.

| Name                                   | Description                                                                                                    |
|----------------------------------------|----------------------------------------------------------------------------------------------------|
| IP-CPU<br>(for image processor)        | Controls the control panel; Controls memory management; Controls<br>job management; Controls the feeder, DC controller PCB, copy data<br>controller (accessory) communication; Controls the copy reader and<br>printer; Controls the printer functions board; controls the fax print,<br>read, and communication; Controls service and sales mode.            |
| DC-CPU<br>(for DC controller PCB)      | Controls pick-up/feeding; Controls the sorter, Controls fixing;<br>Controls high-voltage sequence; Controls image formation; Controls<br>the main motor; Controls the laser scanner motor; Controls the<br>scanner motor; Detects jams; Detects paper in the cassette; Controls<br>service mode; Detects the size of originals; Controls IPC<br>communication |
| IP, DIMM, Flash ROM,<br>IP-CPU         | Controls the programs; controls copying; Controls faxing; Controls control panel messages                                                                                                    |
| DCC, DIMM, Flash ROM,<br>DC-PC         | Controls the copying sequence program                                                                                                    |
| RAM-A*<br>(for expansion, 32 MB; J723) | Retains service mode, user mode, and various parameters; Retains image memory                                                                                                    |
| RAM-B*<br>(for expansion, 32 MB; J723) | Retains service mode, user mode, and various parameters; Retains image memory                                                                                                    |

\* If a single RAM, be sure to use the RAM-A slot.

#### Table 2-101

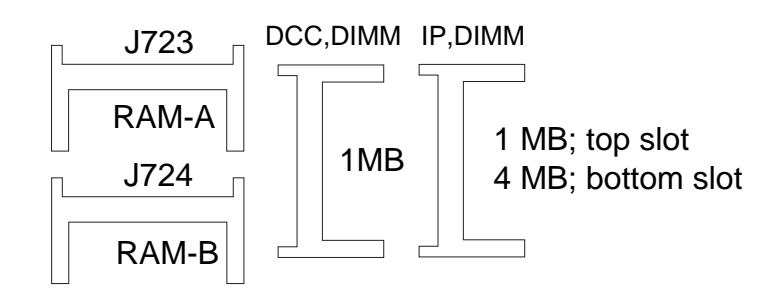

Figure 2-101-1

See VI-I in Chapter 13.

#### b. Control Panel

| Name | Description                                                             |
|------|-------------------------------------------------------------------------|
| СРИ  | Monitors key inputs, Controls the buzzer sound, Controls LCD activation |
| ROM  |                                                                         |

#### c. Composite Power Supply PCB

| Name | Description                                                                                                    |
|------|----------------------------------------------------------------------------------------------------|
| CPU  | Controls high voltage; Detects the sate of the front door (open/closed;<br>Supplies power to the fluorescent lamp; Controls the drum film<br>thickness detection; Controls transfer; Controls power to the loads |

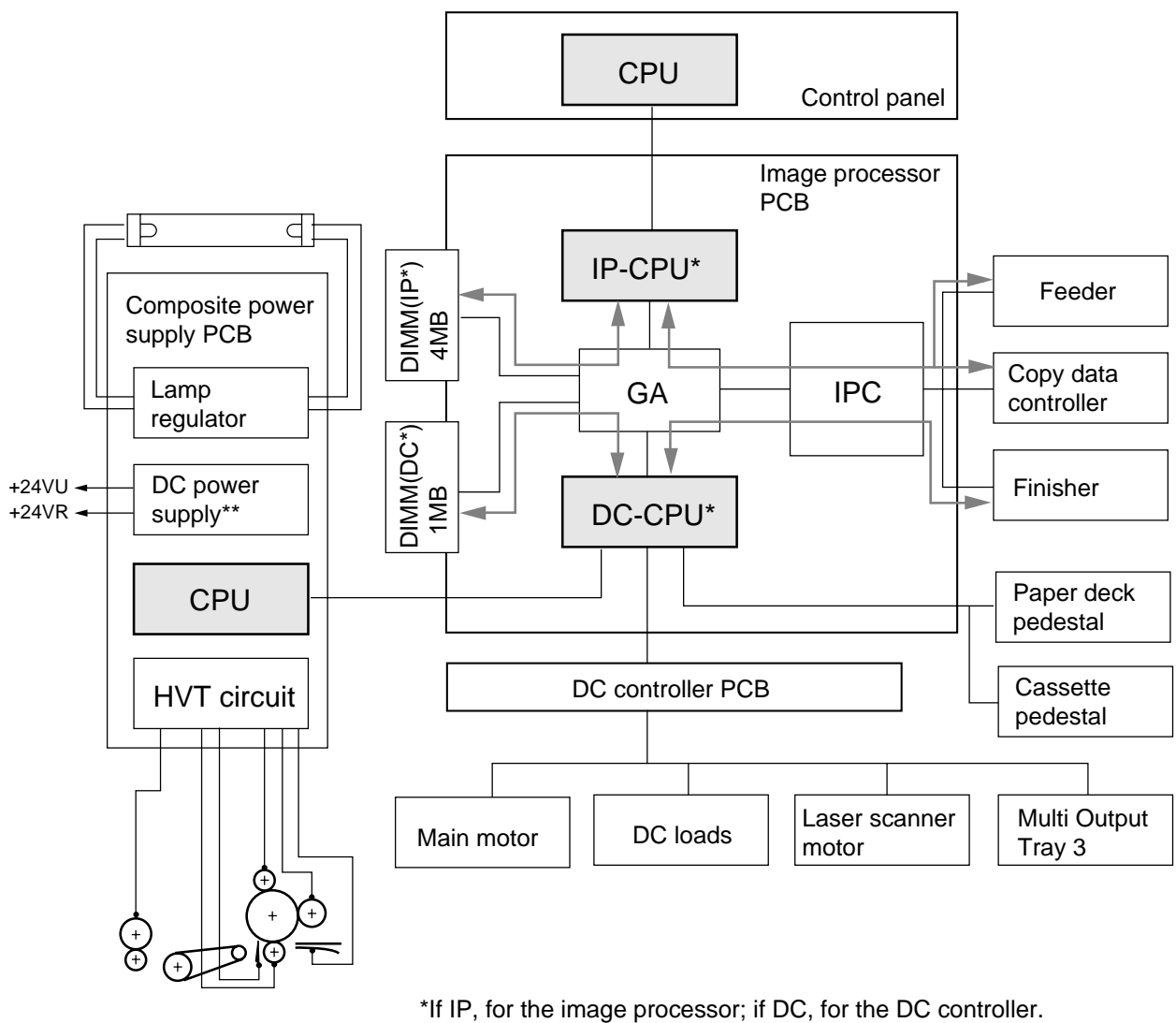

\*\*A separate power supply is used for supplying low-voltage (other than 24 V).

# C. Sequence of Operations

#### 1. Outline

The machine's copying mode may be either of the following two; see the table for conditions and specifics of operation.

|                | Conditions                                                                                                    | Operation                                                                                                    |
|----------------|----------------------------------------------------------------------------------------------------|----------------------------------------------------------------------------------------------------|
| Direct copying | <ul> <li>The fixing temperature has<br/>reached the control<br/>temperature, and 1-on-1<br/>copying is selected.</li> <li>Interrupt copying is selected.</li> </ul>                                                                                                    | The scanning operation and the printing operation are linked on a 1-to-1 basis.                                                                                                    |
| Memory copying | <ul> <li>A different job is being printed.</li> <li>The printer is in wait.</li> <li>Double-sided mode is selected.</li> <li>Overlay mode is selected.</li> <li>Image composition mode is selected.</li> <li>Book binding mode is selected.</li> <li>Book binding mode is selected.</li> <li>Transparency interleaf mode is selected.</li> <li>Shift mode is selected.</li> <li>Binding mode is selected.</li> <li>Rotation sort/group sort mode is selected.</li> <li>Staple mode is selected.</li> <li>Multiple copies must be made.</li> <li>The ratio in sub scanning direction is less than 50%.</li> <li>Size mix mode is selected.</li> <li>Copyboard cover mode is selected is selected.</li> </ul> | The image memory that comes<br>as standard or installed as an<br>option is used; the image is<br>scanned, and the resulting image<br>data is stored in memory for<br>printing. If 1-to-n, a single scan<br>is made. |

The standard memory is 32 MB; as much a 96 MB may be installed.

#### Table 2-102

**Basic Sequence of Operations (direct Copying)** A4, plain paper, Direct, copyboard cover, 1 copy, topmost cassette, face-up delivery

| Mair                                      | n power ON | Copy S | start key ON |                 |             | Control | panel powe | er supply OFF    |
|-------------------------------------------|------------|--------|--------------|-----------------|-------------|---------|------------|------------------|
|                                           | INTR1      | STBY   | INTR2        | СОРҮ            |             | LSTR    | STBY       |                  |
|                                           |            |        |              |                 |             |         |            |                  |
| Main motor                                |            |        |              |                 |             |         |            | $\left[ \right]$ |
| Fixing motor                              |            |        |              |                 |             |         |            |                  |
| Fixing heater                             |            |        |              | Temperatu       | ure control |         |            |                  |
| Scanner motor                             | HP search  |        |              | Forward Reverse |             |         |            |                  |
| Scanner HP sensor                         |            |        |              |                 |             |         |            |                  |
| Scanning lamp                             |            |        |              |                 |             |         |            |                  |
| Shading measurement                       |            |        |              |                 |             |         |            |                  |
| Cassette pick-up solenoid                 |            |        |              |                 |             |         |            |                  |
| Pick-up motor                             |            |        |              |                 |             |         |            |                  |
| Vertical path roller clutch               |            |        |              |                 |             |         |            |                  |
| Vertical roller paper sensor              |            |        |              |                 |             |         |            |                  |
| Pre-registration paper sensor             |            |        |              |                 |             |         |            |                  |
| Registration clutch                       |            |        |              |                 |             |         |            |                  |
| Primary charging roller bias DC component |            |        |              |                 |             |         |            |                  |
| Primary charging roller bias AC component | ÷          |        |              |                 |             |         |            |                  |
| Developing bias DC component              |            |        |              |                 |             |         |            |                  |
| Developing bias AC component              |            |        |              |                 |             |         |            | $\left[ \right]$ |
| Developing clutch                         |            |        |              |                 |             |         |            |                  |
| Transfer charging roller                  |            |        |              |                 |             |         |            |                  |
| Transfer guide bias                       |            |        |              |                 |             |         |            |                  |
| Separation static eliminator              |            |        |              |                 |             |         |            | $\left[ \right]$ |
| Fixing bias                               |            |        |              |                 |             |         |            | $\left[ \right]$ |
| Laser scanner motor                       |            |        |              |                 |             |         |            | $\left[ \right]$ |
| Laser exposure                            |            |        |              |                 |             |         |            | $\left[ \right]$ |
| Internal delivery sensor                  |            |        |              |                 |             |         |            |                  |
| Delivery flapper solenoid                 |            |        |              |                 |             |         |            |                  |
| External delivery sensor                  |            |        |              |                 |             |         |            |                  |
| Counter 1                                 |            |        |              |                 |             |         |            |                  |
| FM1,9,10,11,12,13,18                      |            |        | **           |                 |             |         |            |                  |
| FM2,3,8,14,15,16,17                       |            | *      | **           |                 |             | t       | *          | - 60s            |
| FM5                                       |            | *      | **           |                 |             |         | *          |                  |
| FM4,6,7                                   |            | *      | **           |                 |             |         | *          |                  |

# Figure 2-103

\*\*Full-speed rotation.

\*Half speed rotation.

#### 3. Basic Sequence of Operations in Memory Copying

- a. Starting the Operation
- Conditions for Starting the Scanner

The Copy Start key on the control panel is enabled if the following conditions exist, ready for reading an original; however, printing does not occur until the conditions for printing are met:

- The main power switch and the control panel power switch are turned on, and all external covers are closed (24 V is on).
- Conditions for Starting the Printer

The printer is ready if the page memory holds image data and the following condition exists:

- The fixing temperature is 170°C or more.
- Note: The fixing temperature is the surface temperature of the upper fixing roller, which may be checked in service mode (DISPLAY>ANALOG>FIX-C).
- b. Basic Sequence of Operations

|                               | Period                                                                                                    | Purpose                                                                                        |
|-------------------------------|----------------------------------------------------------------------------------------------------|------------------------------------------------------------------------------------------------|
| INTR1<br>(initial rotation 1) | From when the main power<br>switch is turned on or the front<br>door is opened/closed to when<br>standby or INTR2 starts. | Measure the resistance of the drum.                                                            |
| INTR2<br>(initial rotation 2) | From when the IP-CPU<br>generates the print start signal<br>to when the scanner starts to<br>move forward.                | <ul><li>Stabilizes the sensitivity of the drum.</li><li>Executes shading correction.</li></ul> |
| SCAN (scan)                   | While an original is read.                                                                                                | Collects image data.                                                                           |
| PRINT (print)                 | From when paper is picked up<br>to when toner is transferred to<br>paper (printing operation).                            | Prints images (vertical path sensor/internal delivery sensor signal reference)                 |
| LSTR<br>(last rotation)       | After the end of PRINT, until<br>the paper moves past the<br>delivery sensor.                                             | Cleans the surface of the drum as post-processing (removes static charges).                    |

Table 2-103

pick-up from feeder, 1 original, plain paper, A4, 3 copies, Direct, cassette 1, memory copying

•

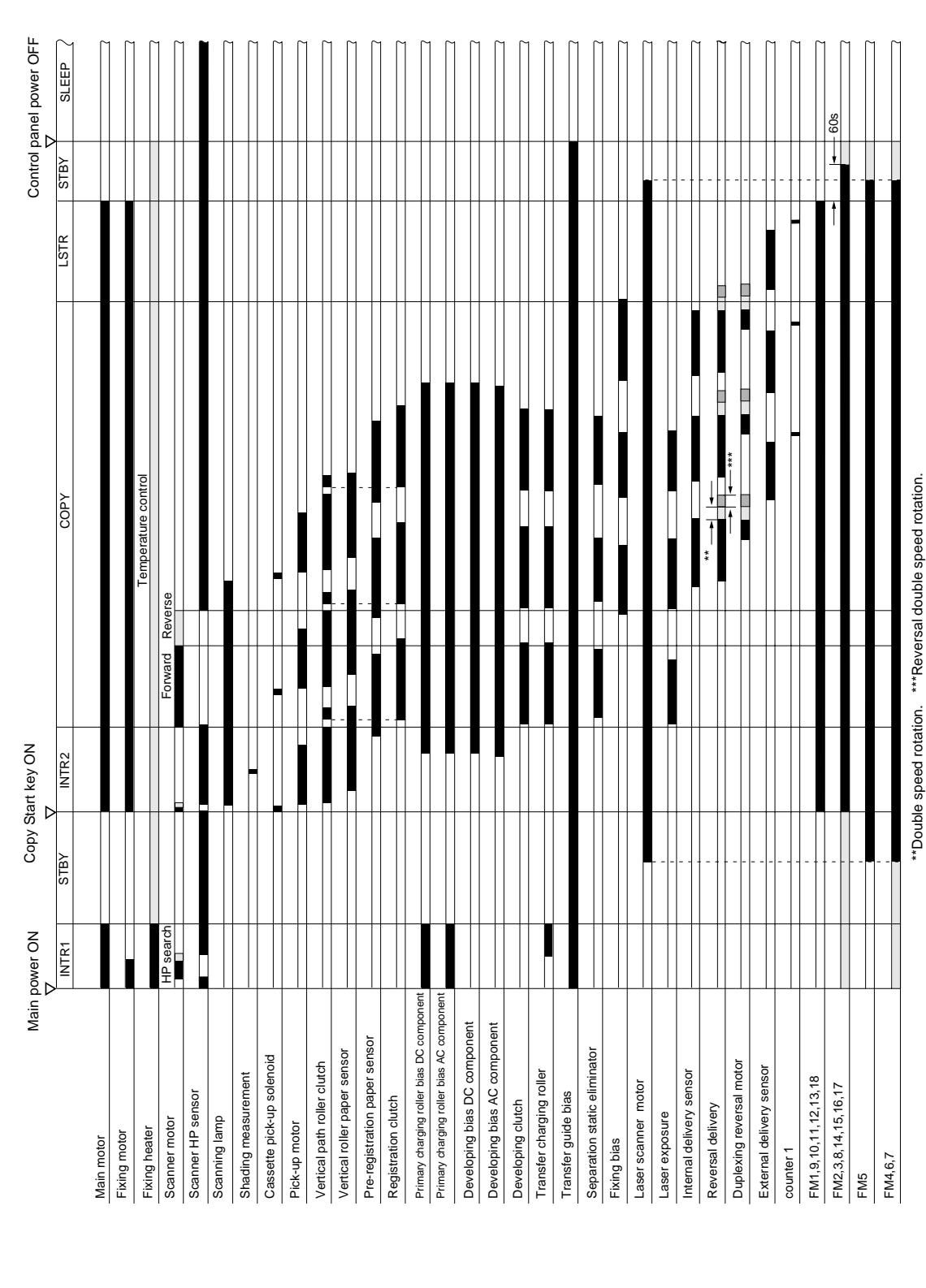

CHAPTER 2 BASIC OPERATION PROVIDES

# D. Main Motor (M1) Control Circuit

#### 1. Outline

Table 2-104 shows the functions of the main motor control circuit, and Figure 2-105 is a block diagram of the circuit.

| Item                    | Description                                                                                                    |
|-------------------------|----------------------------------------------------------------------------------------------------|
| Power supply            | 24 VDC from the composite power supply                                                                                                    |
| Drive signal            | MMD from the DC controller PCB                                                                                                    |
| Operating/driving parts | Photosensitive drum, registration roller, developing assembly, vertical path roller, feeding assembly, delivery roller, multifeeder pick-up roller |
| Control                 | <ul><li>Turns on/off the main motor.</li><li>Controls the main motor to a specific speed.</li></ul>                                                |

Table 2-104

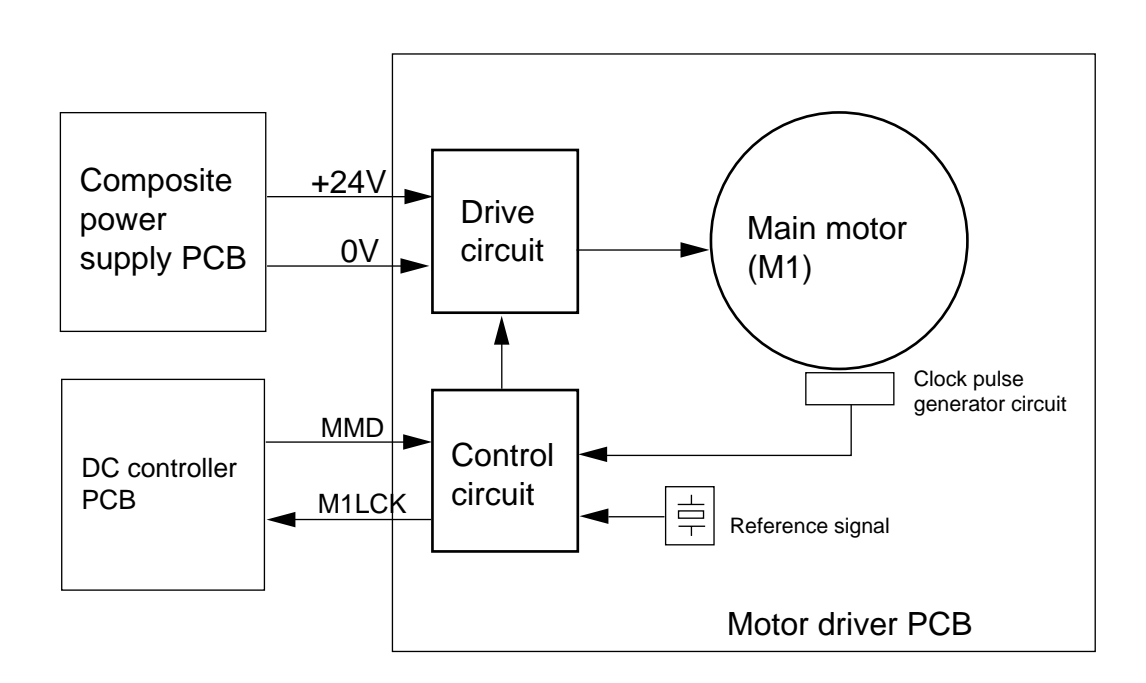

Figure 2-105

a. Turning Off and On the Main Motor

When the main motor drive signal goes '1', the control circuit on the main motor driver PCB turns on to generate drive current, thereby starting the main motor.

When the drive signal goes '0', on the other hand, the output of the control signal stops, and the absence of drive current stops the main motor.

b. Controlling the Main Motor to a Specific Speed

The machine's main motor is subjected to constant speed control, ensuring that it rotates at a specific speed.

The driver PCB controls the motor in such a way that the frequency of the clock pulses occurring as a result of the rotation of the motor and that of the reference pulse signal from the main motor PCB will match. While in control, the motor sends a signal (M1LCK=1) to the DC controller PCB to indicate that it is rotating at a specific speed.

#### c. Detecting Errors (E010)

If a fluctuation occurs in the rotation of the main motor for some reason, the signal used to indicate rotation at a specific speed (M1LCK) goes '0'; the condition will be identified as a main motor error and, as a result, all operations will be stopped and 'E010' will be indicated on the control panel.

# E. Inputs to and Outputs from the Major PCBs

#### 1. Image Processor Circuit

• Inputs to and Outputs from the Image Processor Circuit

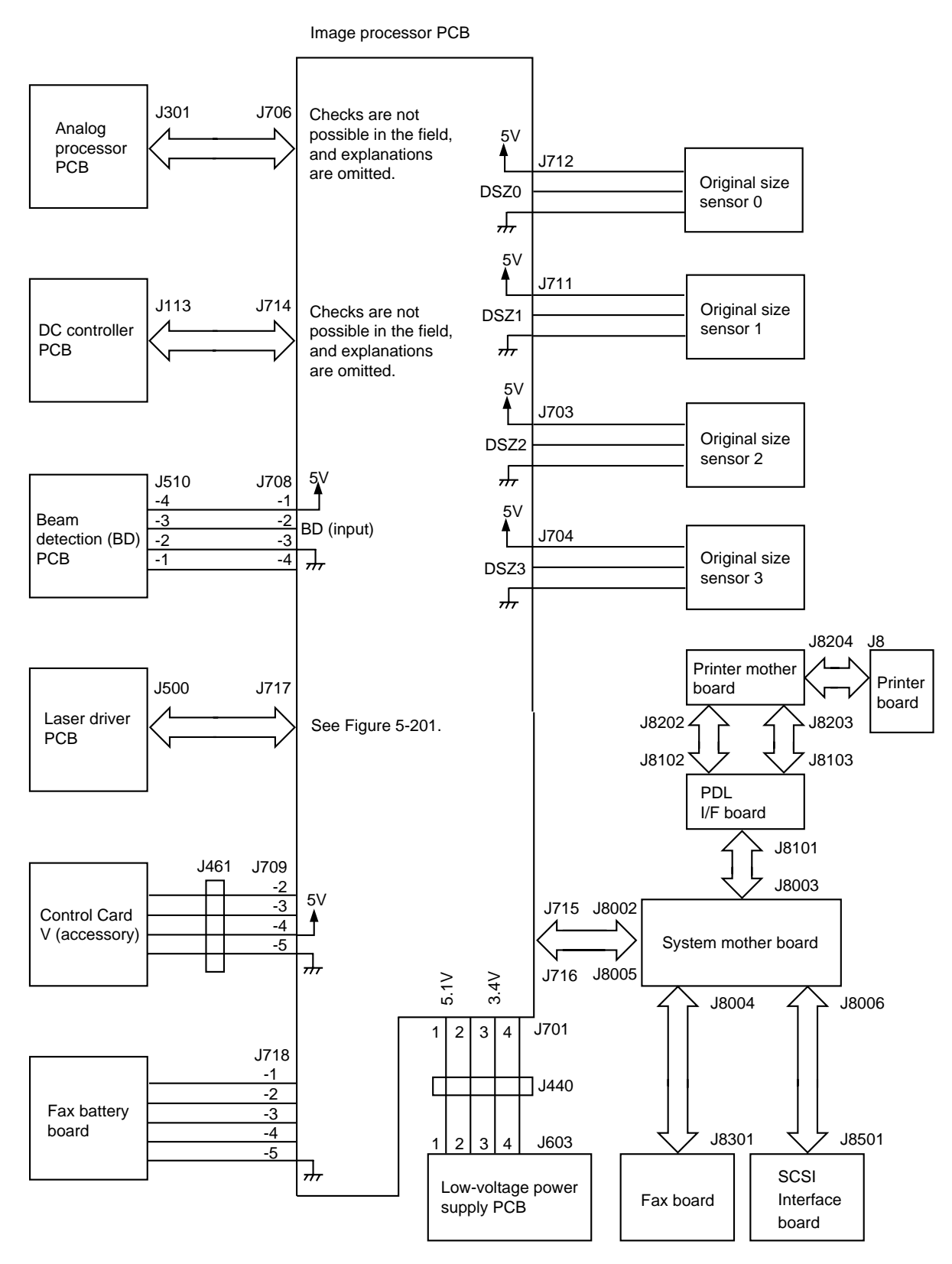

• Inputs to and Outputs from the Image Processor Circuit (2/2)

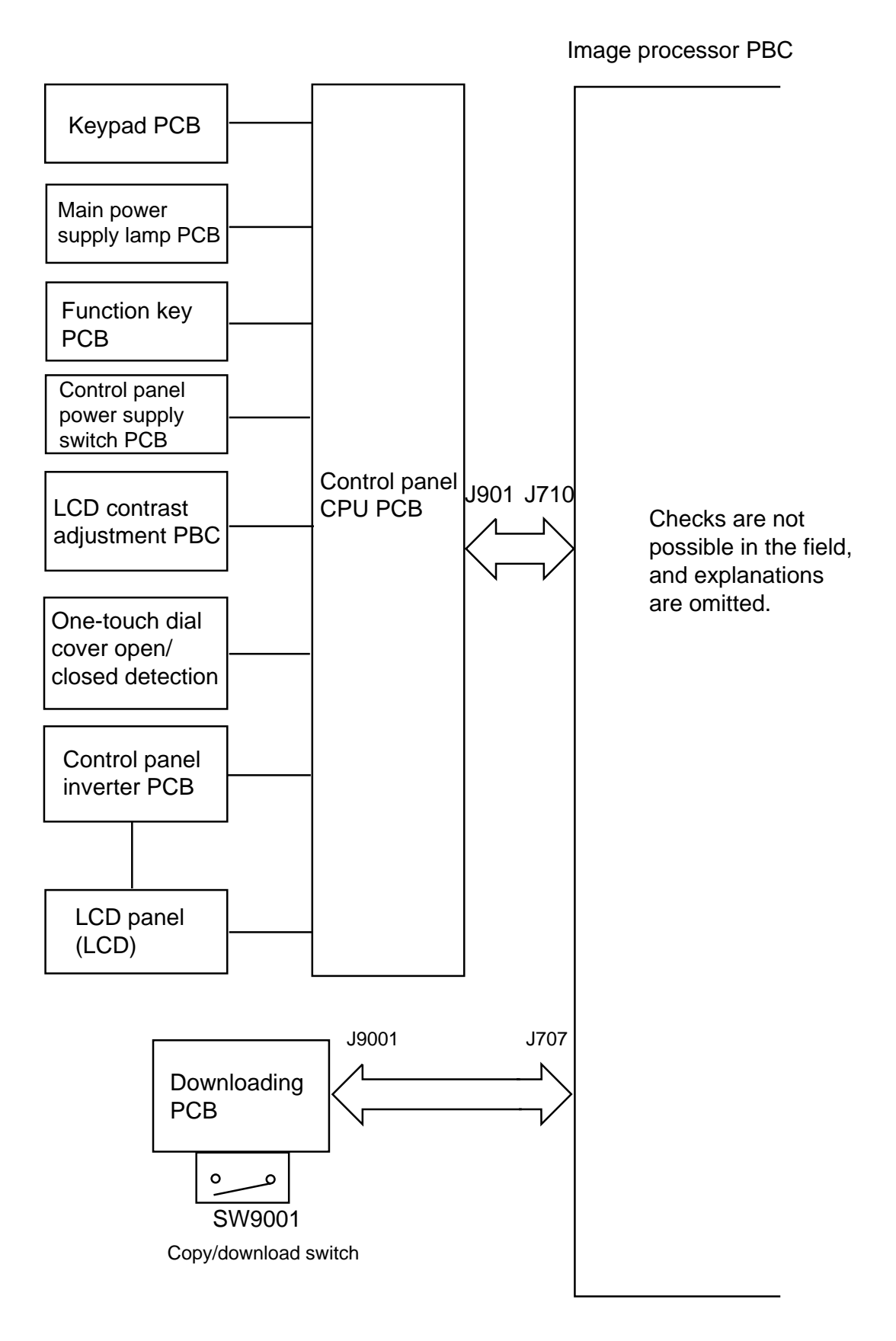

#### 2. Inputs to the DC Controller

• Inputs to the DC Controller PCB (1/4)

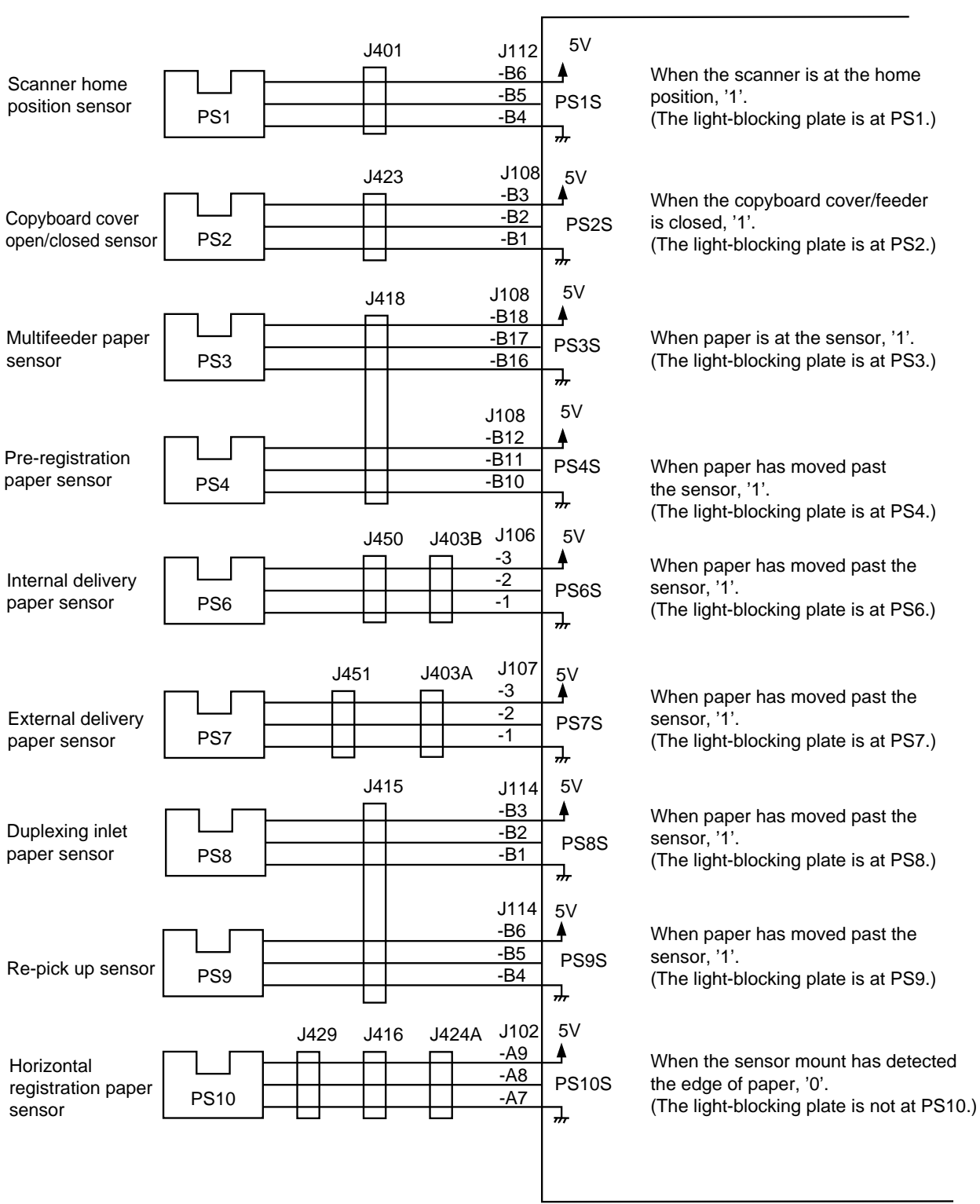

#### DC controller PCB

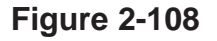

• Inputs to the DC Controller PCB (2/4)

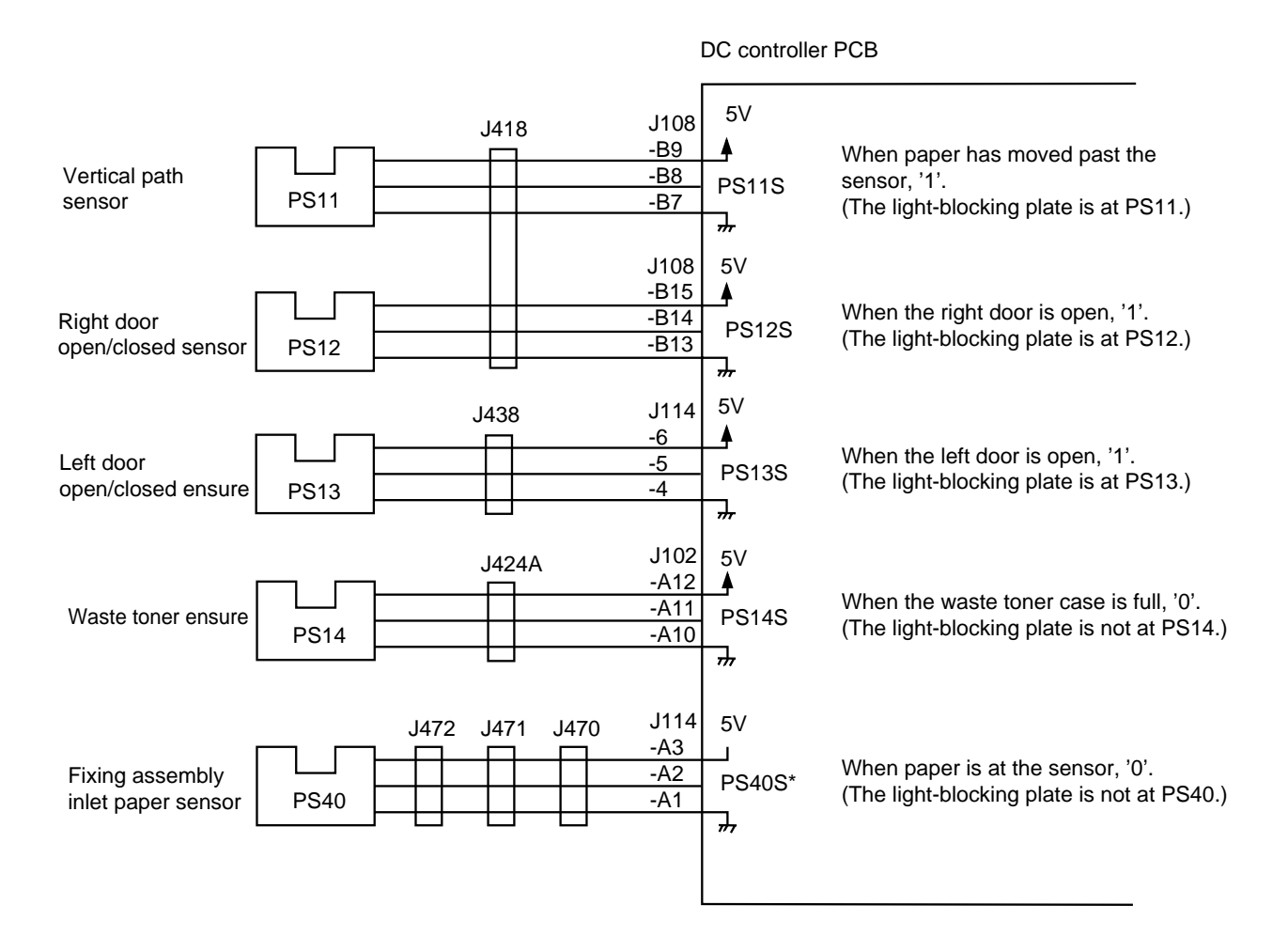

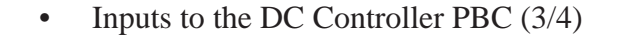

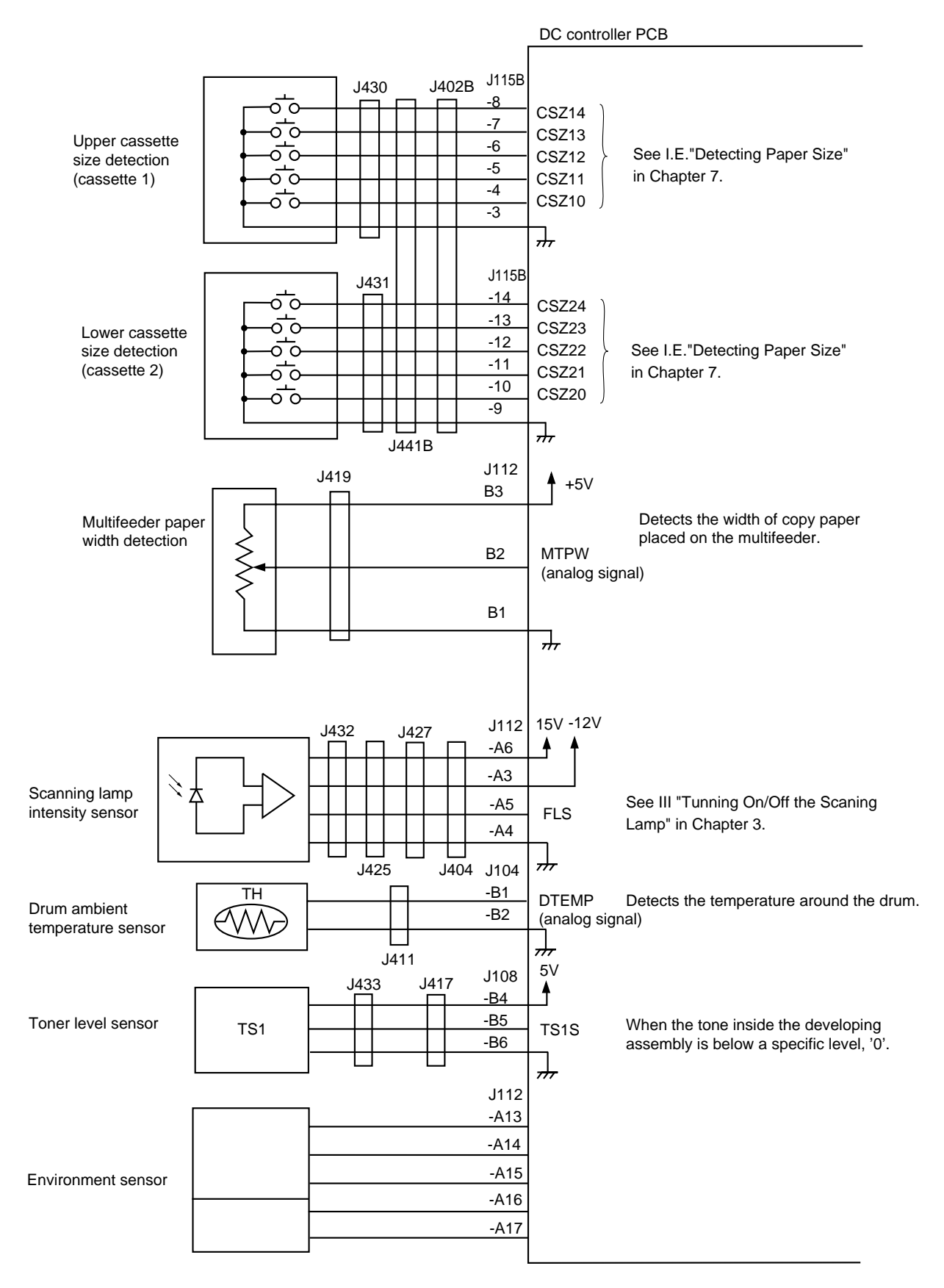

• Inputs to the DC Controller PCB (4/4)

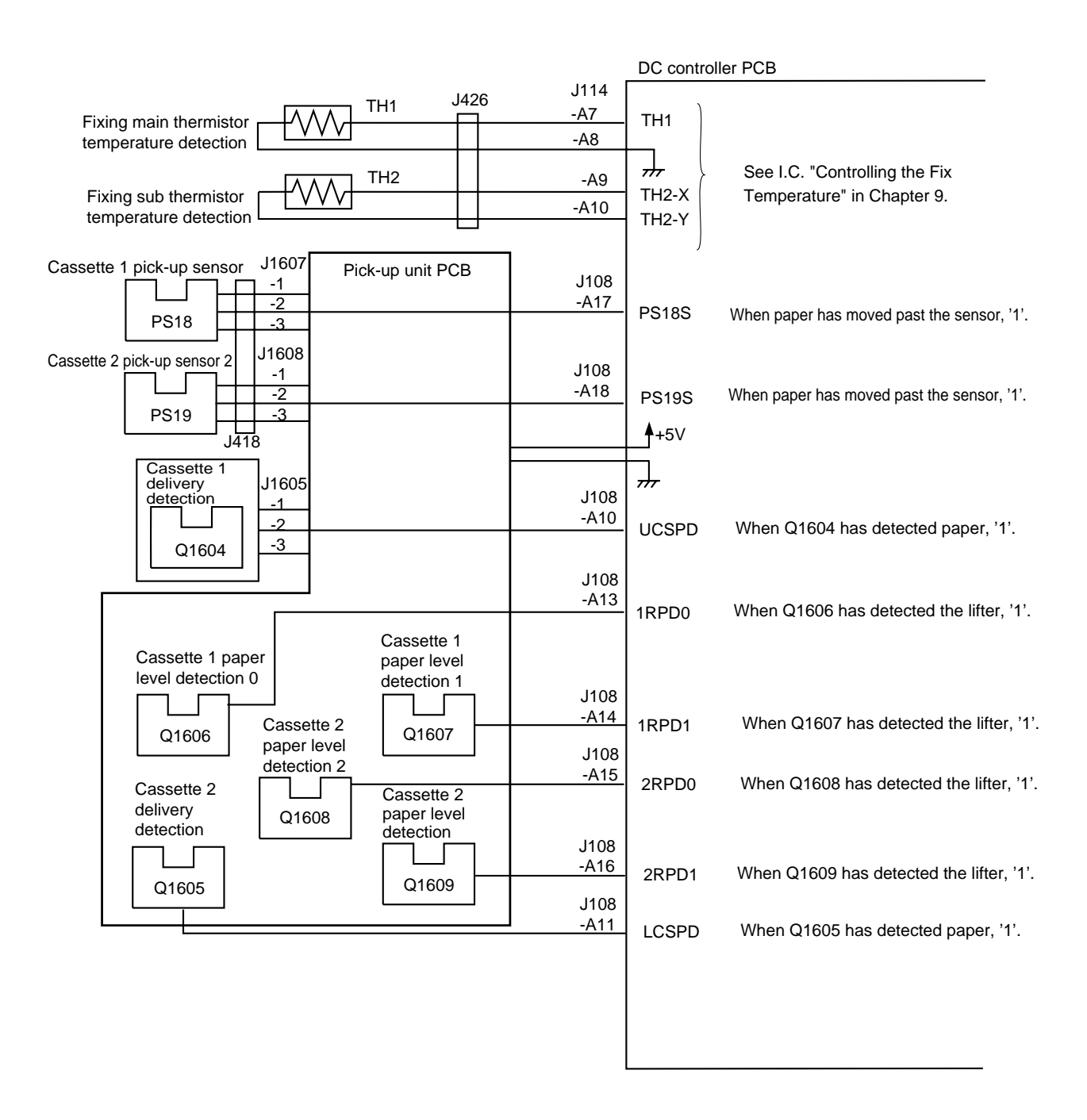

Figure 2-111

#### 3. Outputs from the DC Controller PCB

• Outputs from the DC Controller PCB (1/5)

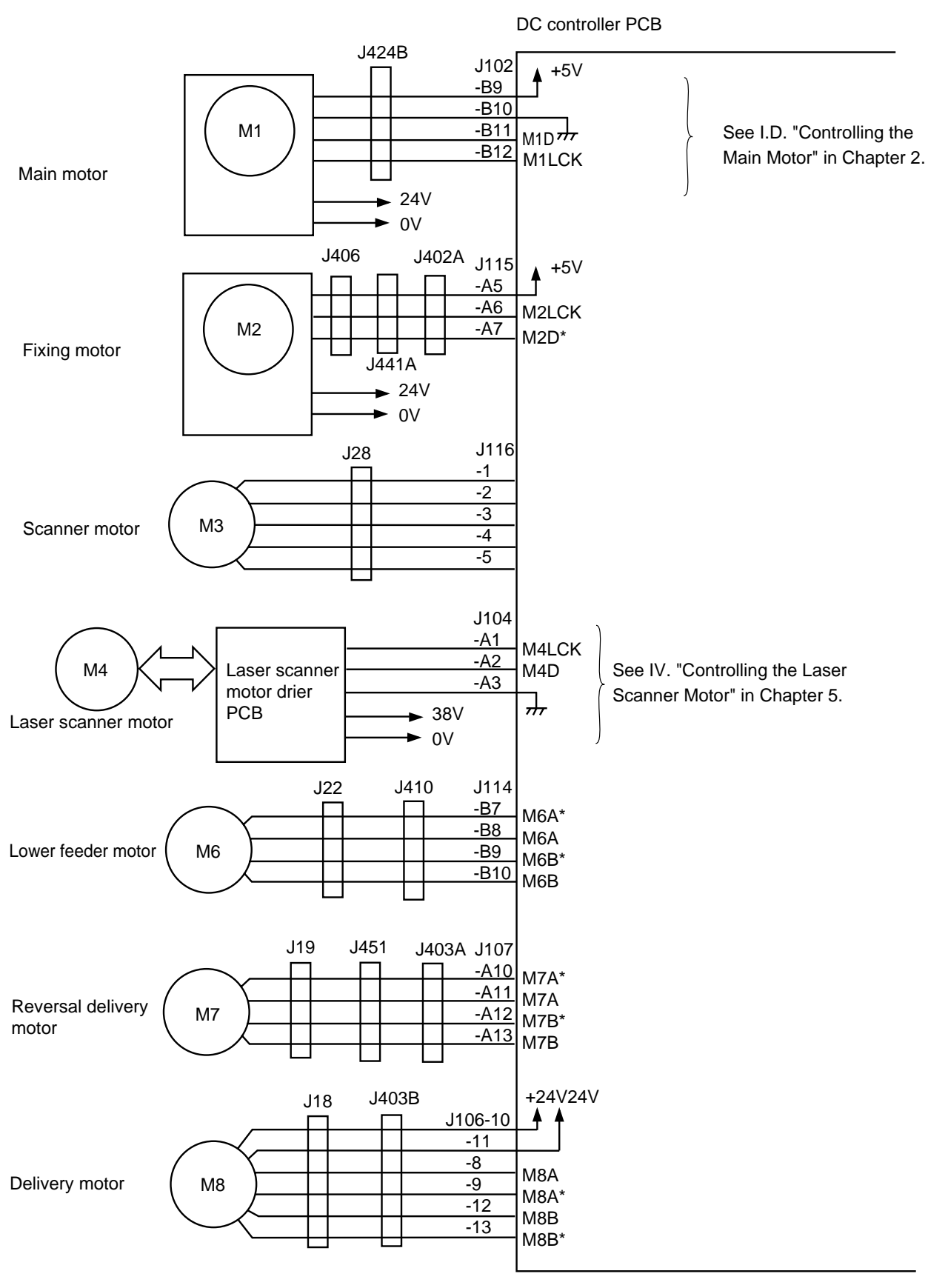

• Outputs from the DC Controller PCB (2/5)

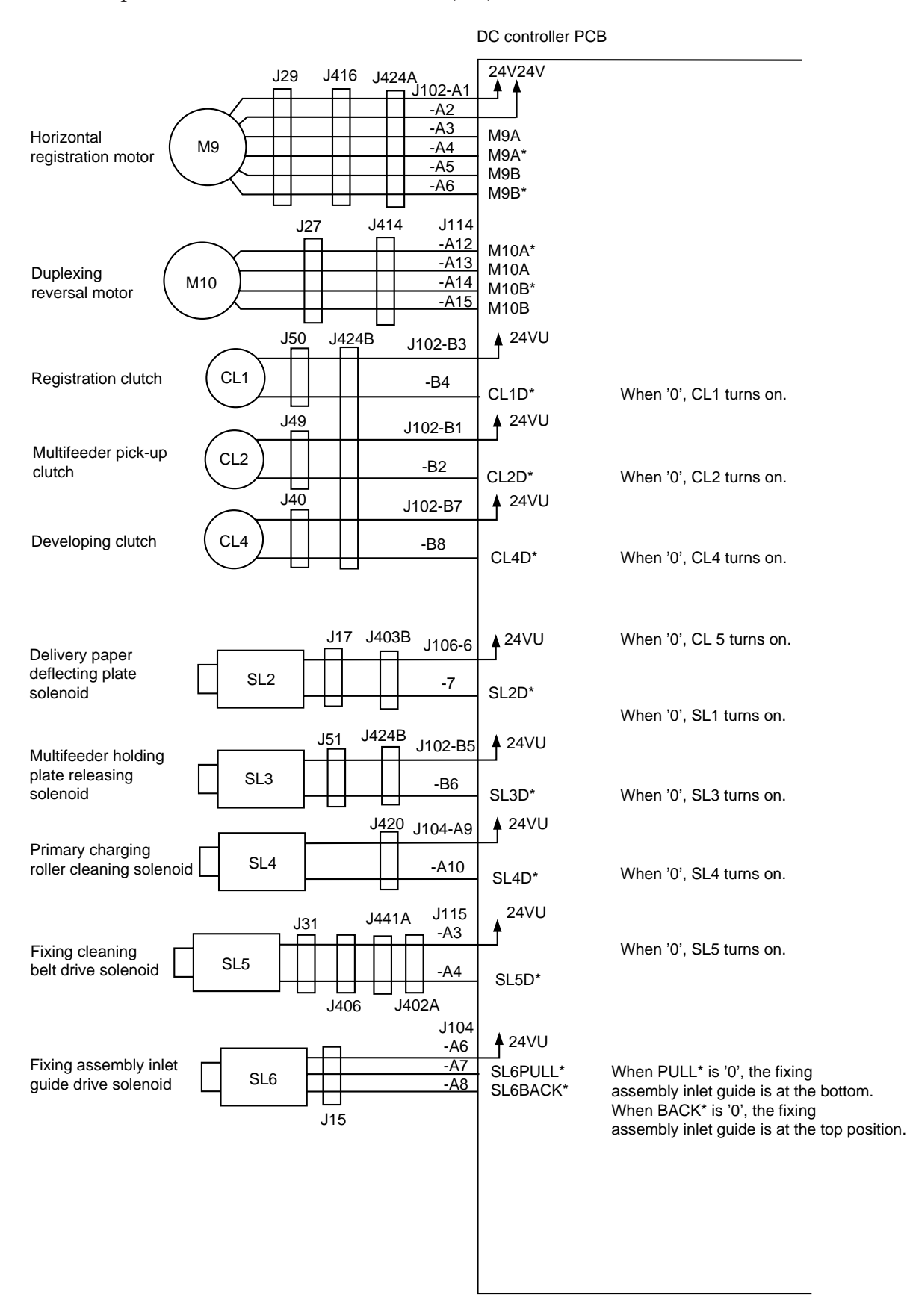

• Outputs from the DC Controller PCB (3/5)

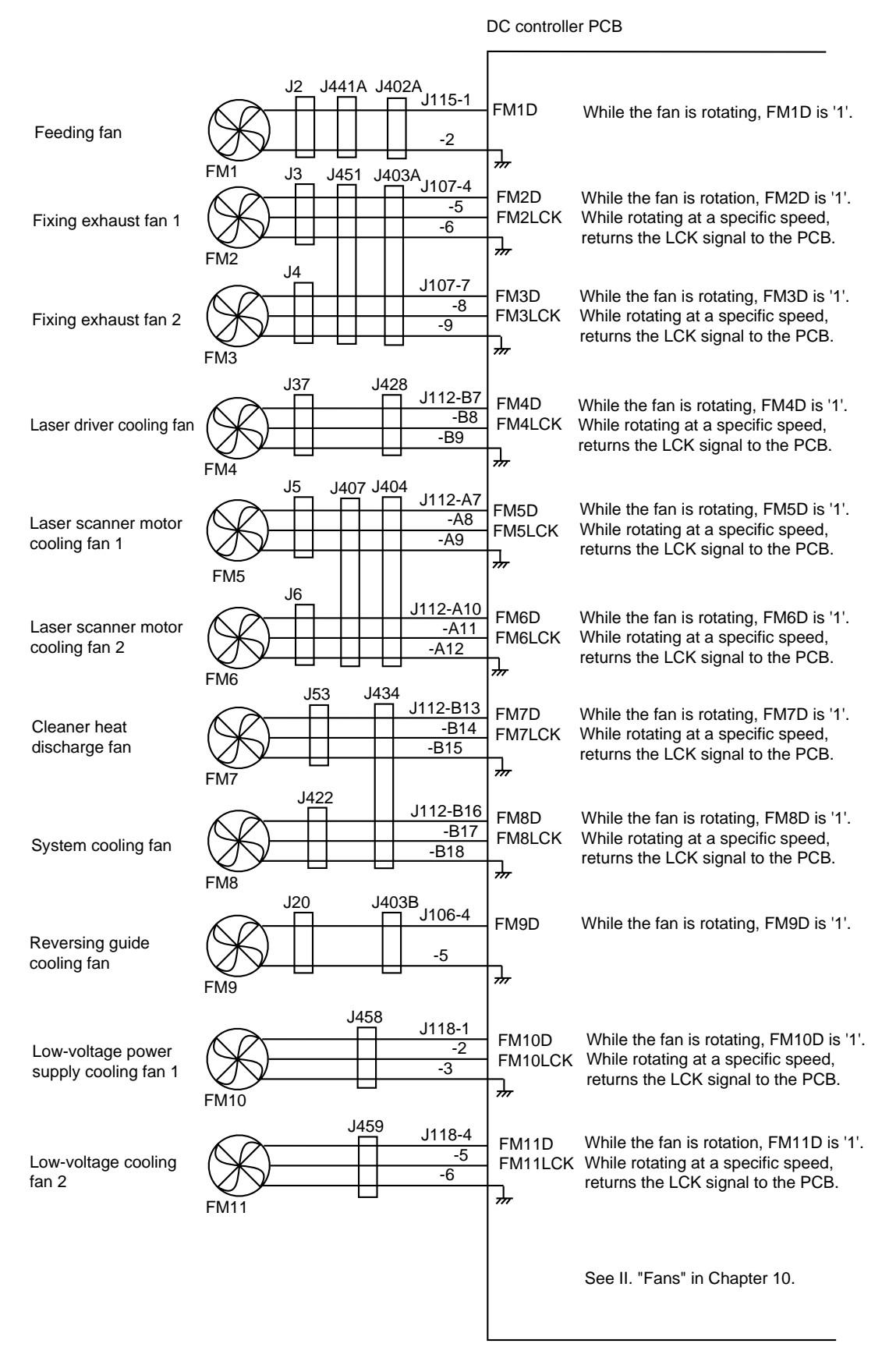

• Outputs from the DC Controller (4/5)

|                                 | DC controller PCB                                                                                                    |
|---------------------------------|----------------------------------------------------------------------------------------------------|
| Reader cooling fan 1            | FM12<br>FM12<br>FM12<br>FM12<br>FM12<br>FM12<br>FM12<br>FM12                                                                                                    |
| Reader cooling fan 2            | FM13D<br>FM13<br>FM13<br>FM13<br>FM13<br>FM13<br>FM13<br>FM13<br>FM13                                                                                                    |
| Drum cartridge<br>cooling fan 1 | FM14<br>FM14<br>FM14<br>FM14<br>FM14<br>FM14<br>FM14<br>FM14                                                                                                    |
| Drum cartridge cooling fan 2    | J119-4     FM15D     While the fan is rotating, FM15D is '1'.       -5     FM15LCK     While rotating at a specific speed, returns the CLK signal to the PCB.                |
| Drum cartridge<br>cooling fan 3 | J119-7     J119-7       -8     FM16D       FM16     FM16LCK   While the fan is rotating, FM16D is '1' While rotating at a specific speed, returns the CLK signal to the PCB. |
| DC controller PCB cooling fan   | FM17D<br>FM17<br>FM17                                                                                                    |
| Scanner motor cooling fan       | J54J104-A11-A12-A12-A13FM18DFM18-A13                                                                                                    |
|                                 |                                                                                                    |
|                                 |                                                                                                    |
|                                 |                                                                                                    |
|                                 |                                                                                                    |
|                                 |                                                                                                    |

• DC Controller PCB (5/5)

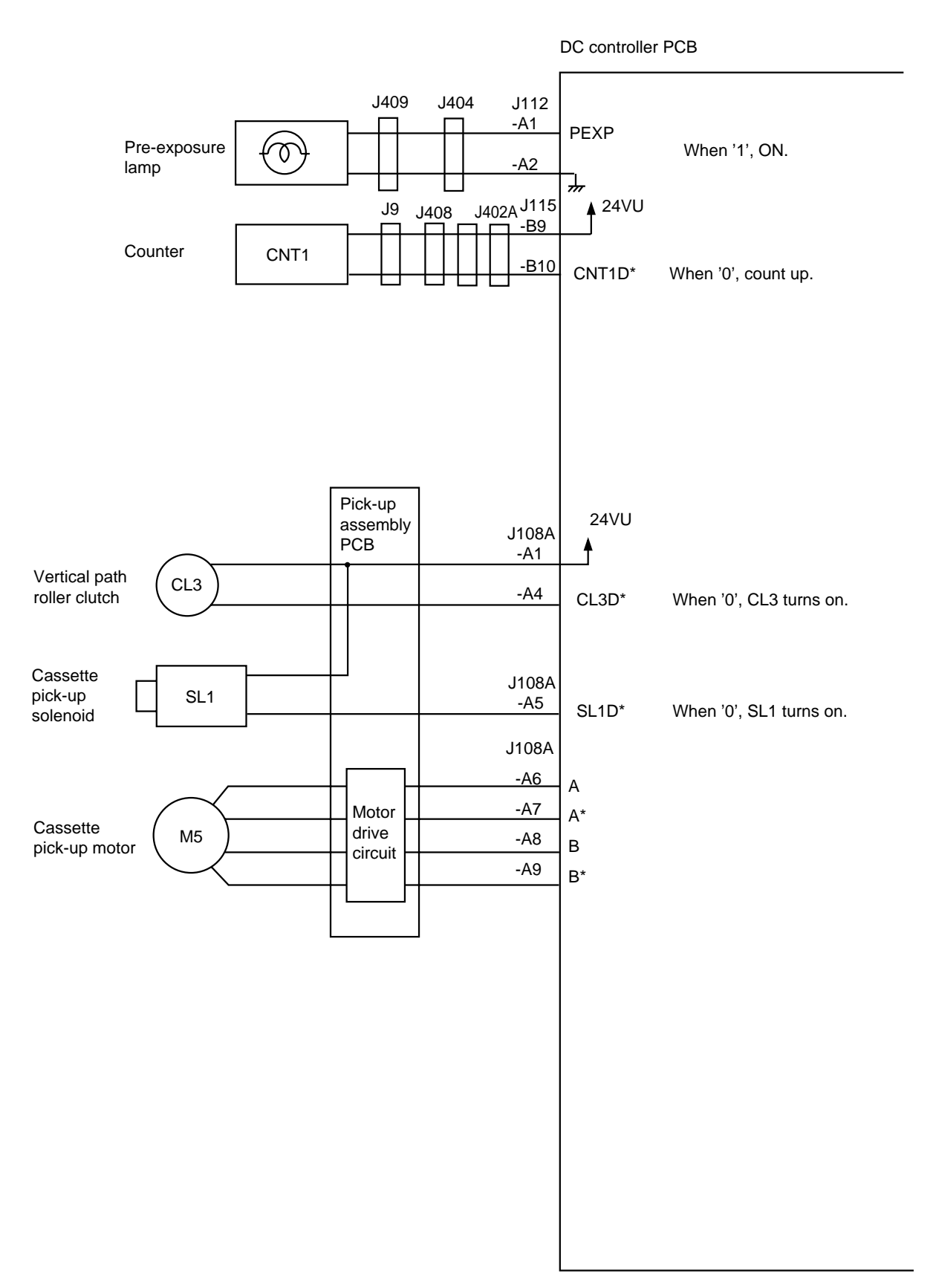

# **CHAPTER 3**

# **EXPOSURE SYSTEM**

- OUTLINE OF OPERATIONS ......3-1 Ι. B. Sequence of Operations (original exposure system).....3-2 SCANNER DRIVE SYSTEM ...... 3-3 Π. CONTROLLING THE SCANNING III. B. Controlling the Pre-Heating Mechanism ......3-5 C. Turning On and Off the Scanning Lamp ......3-5 D. Controlling the Intensity ......3-5 E. Detecting Errors ......3-6

# I. OUTLINE OF OPERATIONS

# A. Outline

The machine's original exposure system consists of the following: the scanning lamp, exposes originals; the mirror mount used kd to expose omirror mount, which forms an optical path between an original and the CCD; and the scanner motor, which drives the scanner.

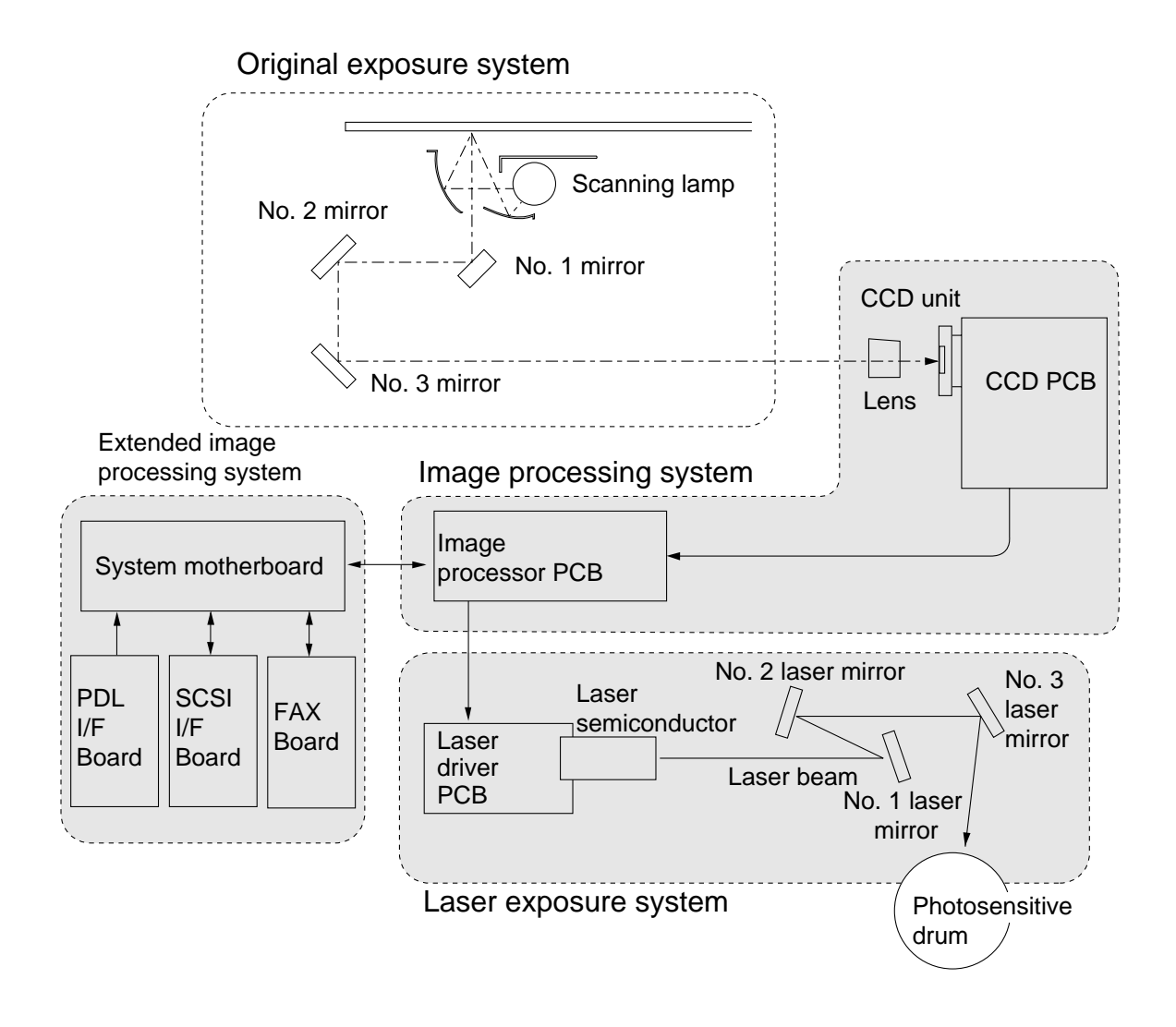

Figure 3-100

# B. Sequence of Operations (original exposure system)

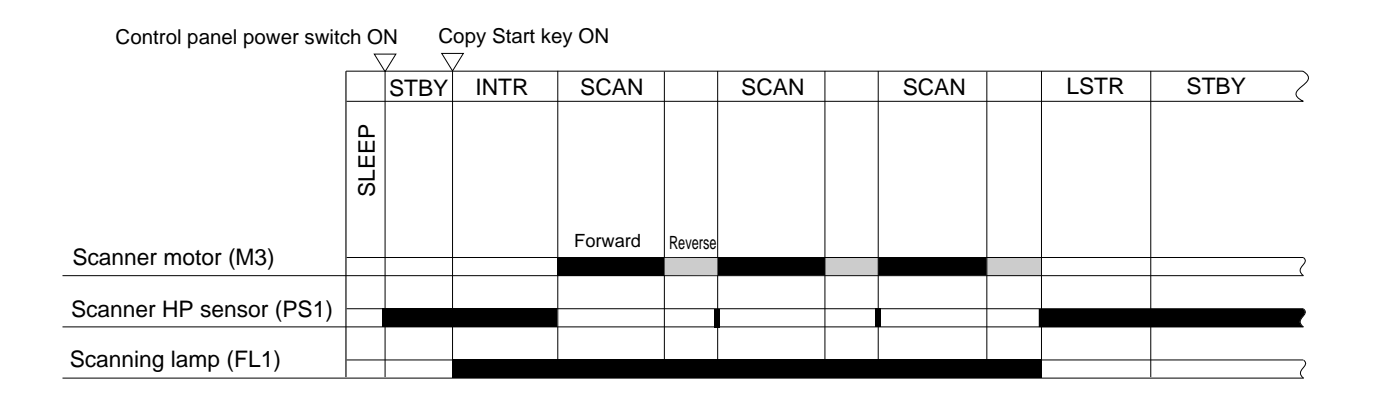

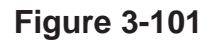

# **II. SCANNER DRIVE SYSTEM**

The No. 1/No. 2 mirror mount is driven by the scanner motor (M3). The scanner motor is a stepping motor, and is controlled by the image processor PCB.

The position of the No. 1 mirror mount is detected by the scanner home position sensor (PS1).

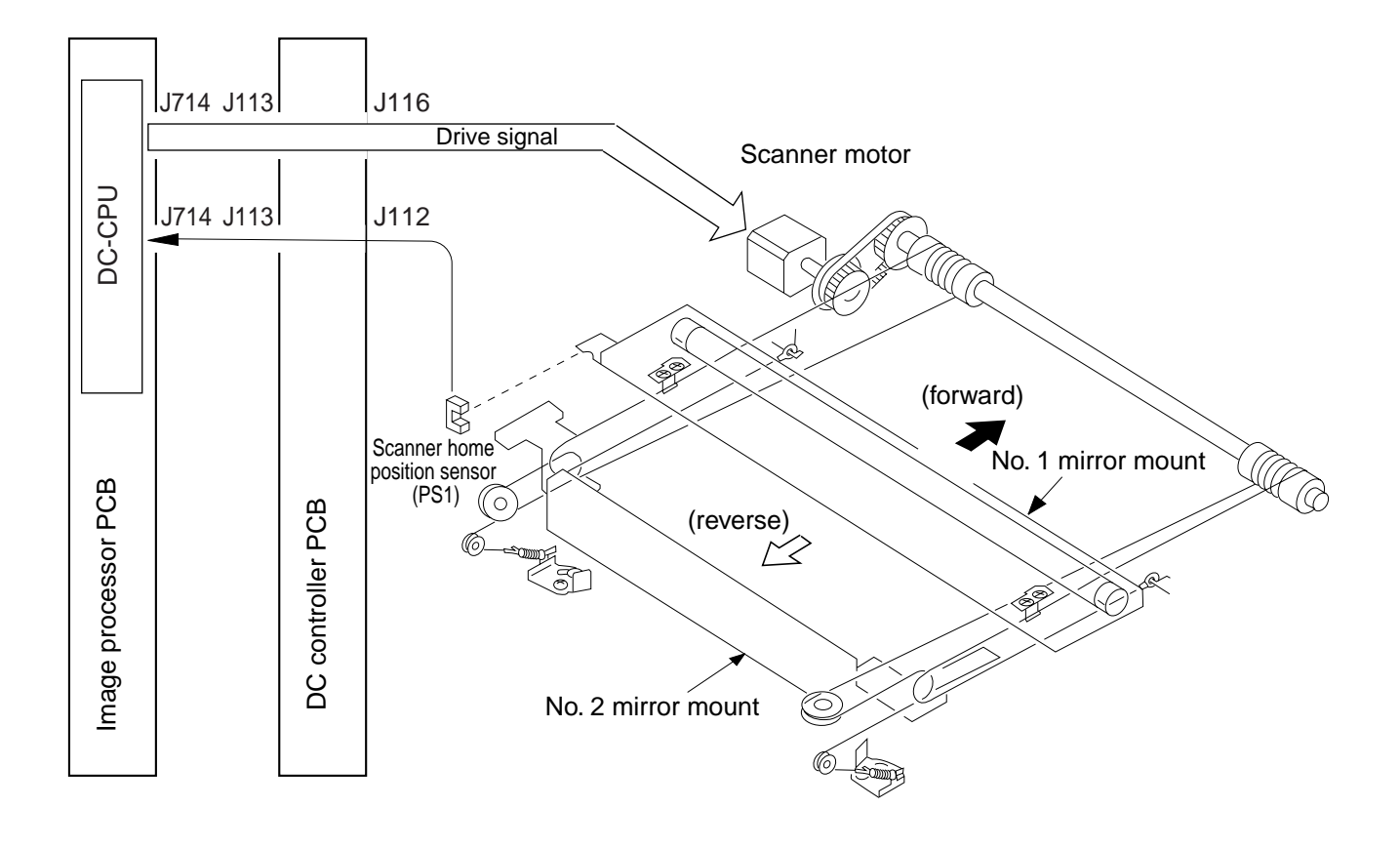

**Figure 3-201** 

# **III. CONTROLLING THE SCANNING LAMP**

# A. Outline

The scanning lamp is a fluorescent lamp, and is turned on and off by the composite power supply PCB using the control signals from the image processor PCB. The PCB has the following functions:

- Controlling the scanning lamp pre-heating mechanism
- Turning on/off the scanning lamp
- Controlling the scanning lamp intensity

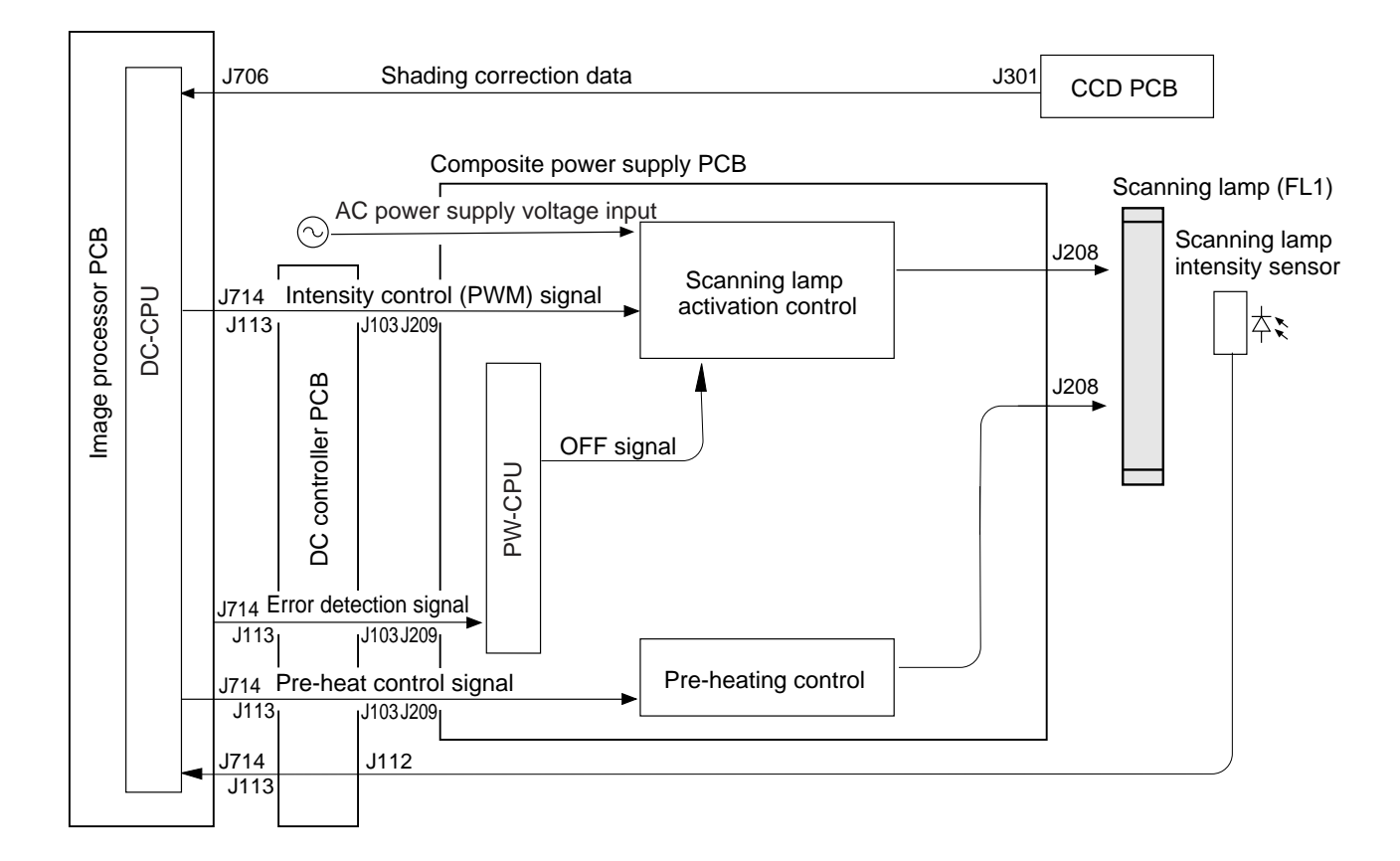

**Figure 3-301** 

#### **B.** Controlling the Pre-Heating Mechanism

The filament of the scanning lamp is kept powered so that the intensity of the scanning lamp will attain an optimum level in a short time after the Copy Start key is pressed (pre-heating).

- The pre-heating state may be either full-preheating or lamp pre-heating.
- a. Full Pre-Heating About 4.2 V is applied to the filament during initial rotation.b. Lamp Pre-Heating

About 3.8 V is applied to the filament during a copying run.

#### C. Turning On and Off the Scanning Lamp

The scanning lamp is turned on or off by the intensity control signal from the image processor PCB. A lamp activation voltage is applied to the scanning lamp in response to the signal.

#### D. Controlling the Intensity

The intensity control signal is a pulse signal, and the intensity of the scanning lamp is varied by changing the duty ratio of the signal. The output value of the scanning lamp intensity sensor is sent to the image processor PCB on a periodical basis for monitoring and maintaining the intensity at a specific level.

Related Service Mode

| FUNCTION>CCD>MAN-ADJ | Determines an optimum activation voltage based on the results of |
|----------------------|------------------------------------------------------------------|
|                      | shading auto correction.                                         |

# E. Detecting Errors

If an error is detected, as when the scanning lamp fails to turn on in response to the intensity control signal, the DC-CPU on the image processor PCB sends an error detection signal to the PW-CPU on the composite power supply PCB.

When the PW-CPU receives an error detection signal, it generates the scanning lamp OFF signal without waiting for instructions from the image processor PCB and stops the ongoing operation. At the same time, an error code will be indicated on the control panel.

| Related Error | Code                                                                                                |
|---------------|----------------------------------------------------------------------------------------------------|
| E220          | The scanning lamp turned on in standby state.<br>The scanning lamp turned off during a copying run. |
| E301          | The intensity of the scanning lamp fails to attain an optimum level.                                |
## IV. IDENTIFYING THE SIZE OF AN ORIGINAL

## A. Outline

The size of an original may be checked by the paper sensors mounted under the copyboard glass or by the original width/length sensor of the feeder.

## B. Identifying the Size by the Paper Sensors (1)

The paper sensors are arranged under the copyboard glass (Figure 3-401) to identify the size of an original placed on the copyboard glass.

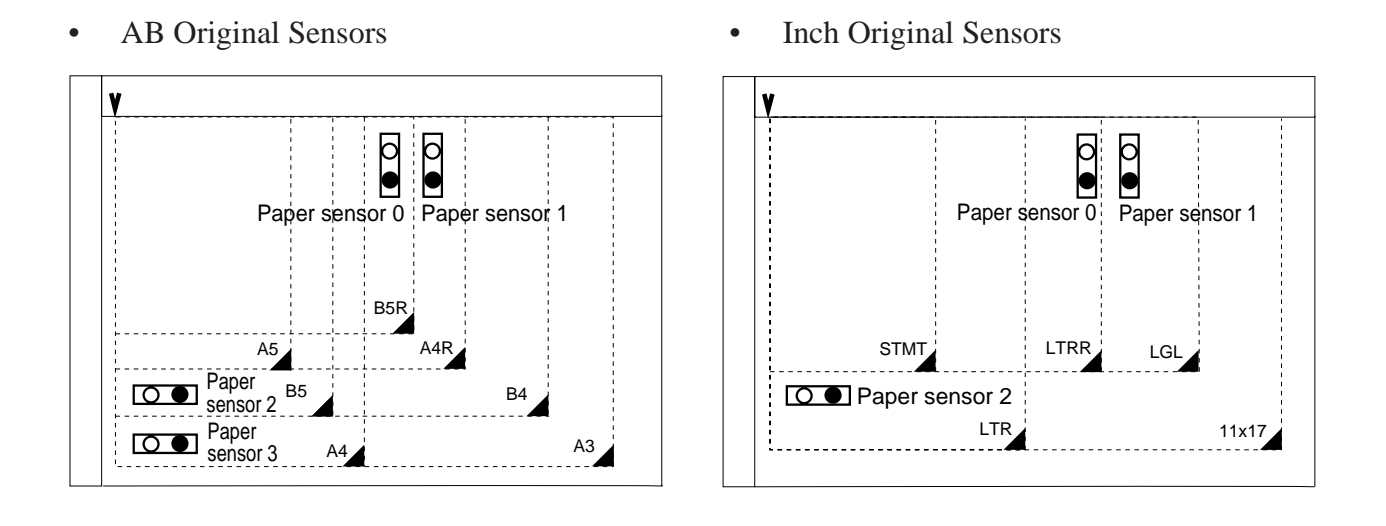

Figure 3-401 Arrangement of Original Sensors

When the copyboard cover is brought down to about  $30_i$ , the photointerrupter (PS2) mounted at the rear turns on (i.e., light-blocking plate covers PS2). For 15 sec or until the Copy Start key is pressed after PS2 has turned on, the output level of each sensor is read at 0.1-sec intervals. The machine will identify the presence of an original at the sensor if its output level remains the same, and will then identify the size of the original according to specific combinations of sensor states (Tables 3-301, -202). This way of identification enables the use of dark originals.

The output level of each sensor, however, will not change under the conditions a or b below; in the case of c, A3 paper will be selected first (if the appropriate cassette is absent, the standard mode cassette will be selected).

- a. An A3 dark original is used.
- b. A book original is used. (The thickness of a book prevents the copyboard cover from closing enough, not changing the output levels of the sensors.)
- c. The copyboard cover is not closed. (PS2 remains off.)

#### Reference:

In the case of a, b, or c, the size of the original may be identified wrongly.

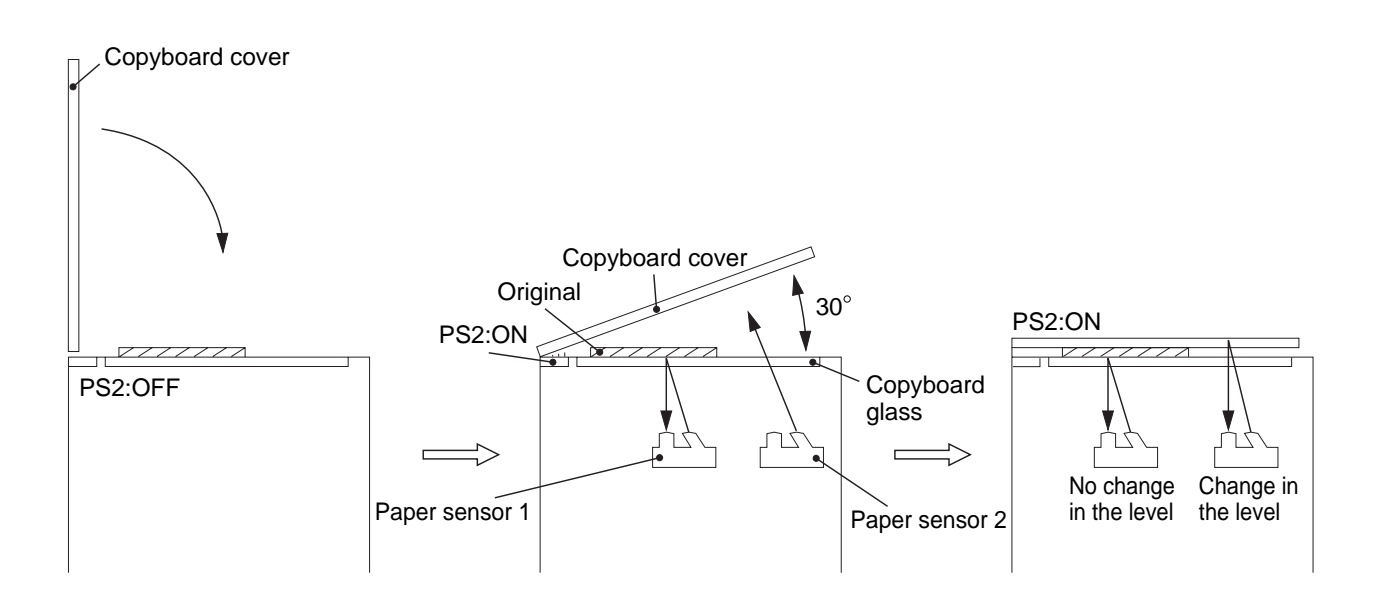

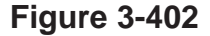

## C. Identifying the Size by the Paper Sensors (2)

The image processor PCB identifies the size of an original based on the combination of sensor states:

In the table, "No" means that the output level of the sensor did not change when it was read at intervals of 0.1 sec after it had turned on in response to the closing of the copyboard cover (detecting the presence of an original).

In the table, "Yes" means that the output level changed when it was read at intervals of 0.1 sec after it had turned on in response to the closing of the copyboard cover (detecting the absence of an original).

| Original | Original size sensor |     |     |     |
|----------|----------------------|-----|-----|-----|
| size     | 0                    | 1   | 2   | 3   |
| A3       | No                   | No  | No  | No  |
| B4       | Yes                  | No  | No  | No  |
| A4R      | Yes                  | Yes | No  | No  |
| A4       | No                   | No  | Yes | Yes |
| B5       | Yes                  | No  | Yes | Yes |
| B5R      | Yes                  | Yes | No  | Yes |
| No       | Yes                  | Yes | Yes | Yes |

#### Table 3-400 (A/B originals)

| Original | Original size sensor |     |     |
|----------|----------------------|-----|-----|
| size     | 0                    | 1   | 2   |
| 11x17    | No                   | No  | No  |
| LGL      | Yes                  | No  | No  |
| LTR-R    | Yes                  | No  | Yes |
| LTR      | No                   | Yes | Yes |

Table 3-401 (Inch originals)

# D. Identifying the Size by the Original Width/Length Sensor of the Feeder

The D-ADF (accessory) is designed to identify the size of an original with reference to its width set by the side guide plate and the length in feeding direction. As such, identification occurs as soon as an original is picked up, and is effective for the following default sizes:

A-configuration: A5, A4, A4R, A3 B-configuration: B5, B5R, B4 Inch-configuration: STMT, LTR, LTRR, Foolscap, LGL, 11x17

## V. DISASSEMBLY/ASSEMBLY

Be sure to keep the following in mind when disassembling or assembling the machine:

- 1. A Disconnect the power plug before starting the work.
- 2. For assembly, reverse the steps used for disassembly unless otherwise noted.
- 3. Identify the screws by type (length, diameter) and location.
- 4. The mounting screws used for the grounding wire and varistors are equipped with toothed washer to ensure electrical conductivity. Be sure to use the washers during assembly work.
- 5. As a rule, do not operate the machine with any of its parts removed.
- 6. Do not remove any of the paint-locked screws during disassembly work.

## A. Scanning System

#### 1. Removing the Scanning Lamp

#### - Caution: -

- 1. Do not start working if the scanning lamp is hot.
- 2. Do not leave fingerprints on the surface of the scanning lamp (especially its transparent area).
- 3. If the surface of the scanning lamp is soiled, dry wipe it.
- 1) Disconnect the power plug.
- 2) Remove the copyboard glass [1].

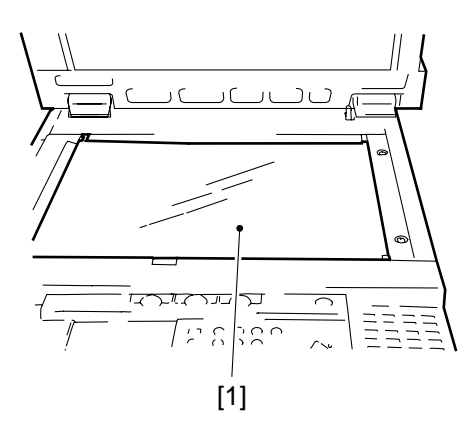

**Figure 3-501** 

- 3) Remove the four screws, and detach the rear cover.
- 4) Remove the feeder unit or the copyboard cover; then, remove the two screws, and detach the rear upper cover.
- 5) Disengage the two hooks [3], and disconnect the connector; then, detach the scanner cooling fan.

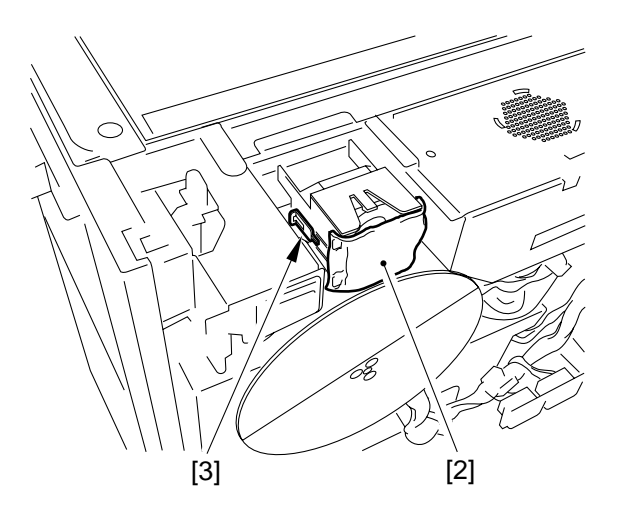

#### Figure 3-502

- 6) Move the No. 1 mirror mount so that it is as shown in the figure when viewed from the rear.
- 7) Remove the screw, and detach the fluorescent lamp cover [4]; then, pull out the scanning lamp.

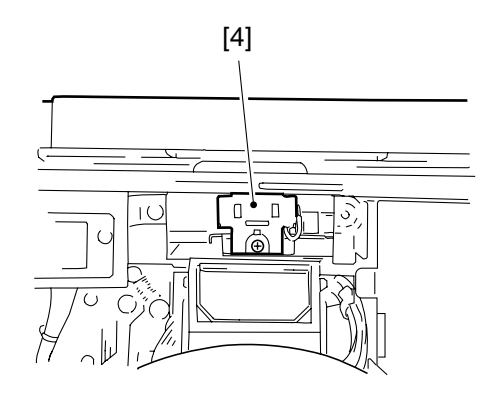

**Figure 3-503** 

#### - Caution: -

The scanning lamp has its own orientation. Keep the following in mid when mounting it:

- 1. Keep the side with the manufacturer's name to the rear.
- 2. Keep the transparent side to the reflecting plate side.
- 3. Do not touch the transparent section.

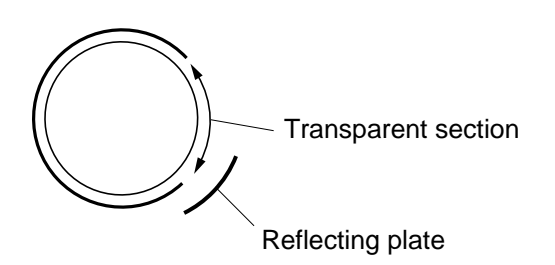

#### **Figure 3-504**

- 8) Execute the following in service mode:• FUNCTION>CCD>MAN-ADJ
  - FUNCTION>DENS (5 items)

## 2. Removing the Pre-Exposure Lamp Assembly

- 1) Remove the drum unit.
- 2) Remove the inside cover.
- 3) Remove the screw [2], and disconnect the connector [3]; then, detach the pre-exposure lamp assembly [1].

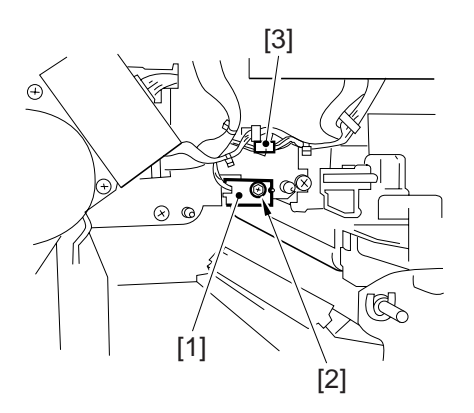

Figure 3-505

### **B. Scanner Drive Assembly**

#### 1. Removing the Scanner Drive Motor

- 1) Remove the copyboard glass.
- 2) Remove the rear cover and the rear upper cover.
- 3) Remove the flywheel.
- 4) Remove the two screws [2], and disconnect the two connectors [3]; then, detach the RDF connector mount [1].

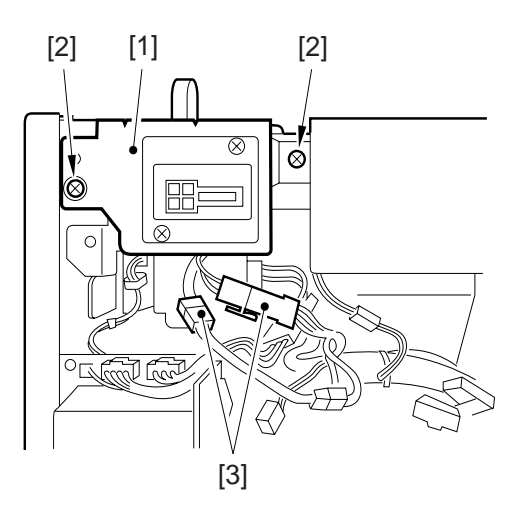

Figure 3-506

5) Remove the two screws, and disconnect the two connectors; then, detach the cooling fan unit [4].

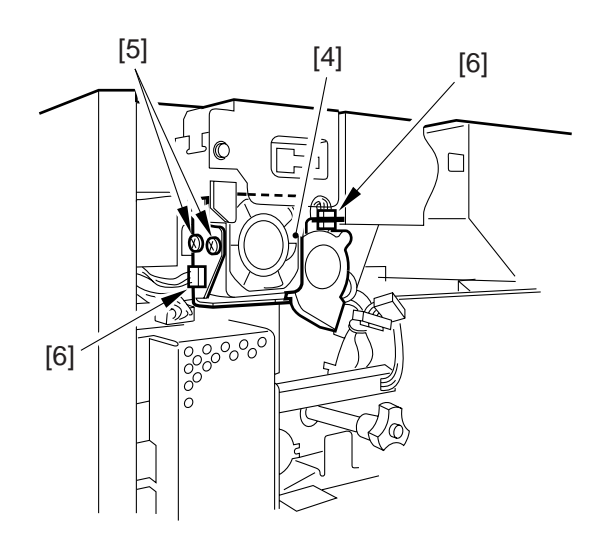

Figure 3-507

6) Remove the three screws [8], and disconnect the connector [9]; then, detach the scanner drive motor [7].

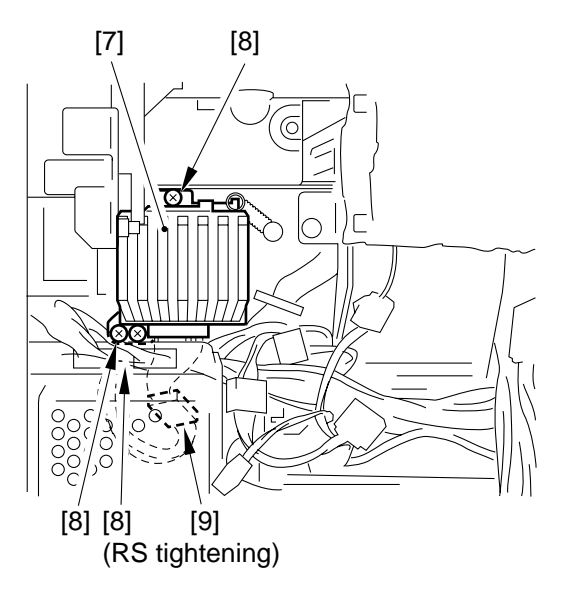

#### **Figure 3-508**

#### 2. Removing the Scanner Cable

- 1) Remove the following:
  - Copyboard glass
  - Control panel
  - Rear cover, rear upper cover, right cover, left cover
- 2) Remove the metal fixings [1] of the scanner cable (both front and rear).

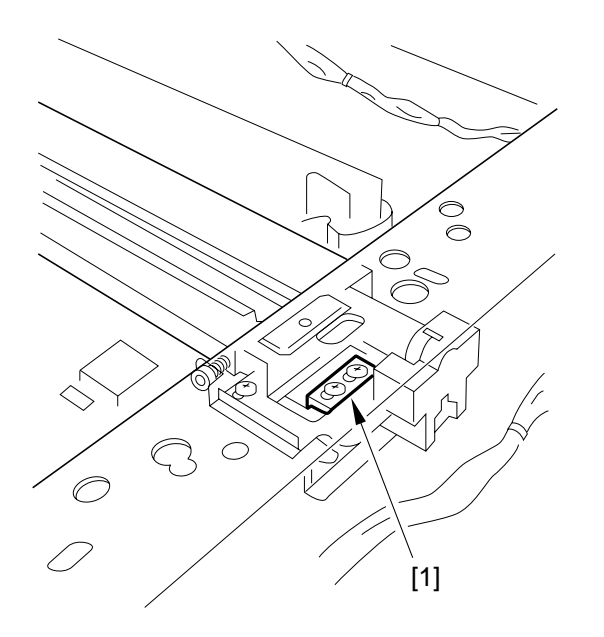

3) Loosen the two screws [3] to free the cable spring stay [2] (both font and rear).

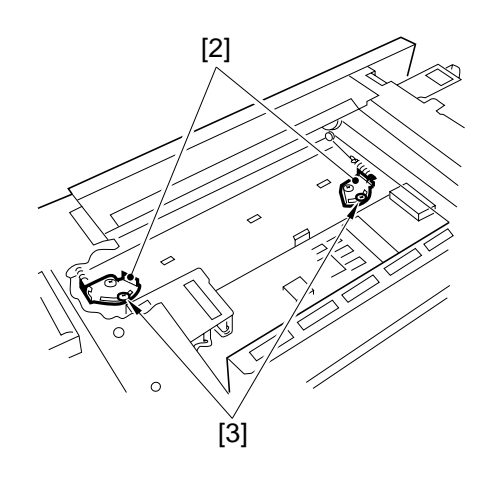

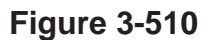

4) Loosen the set screws [4], and detach the cable (both front and rear).

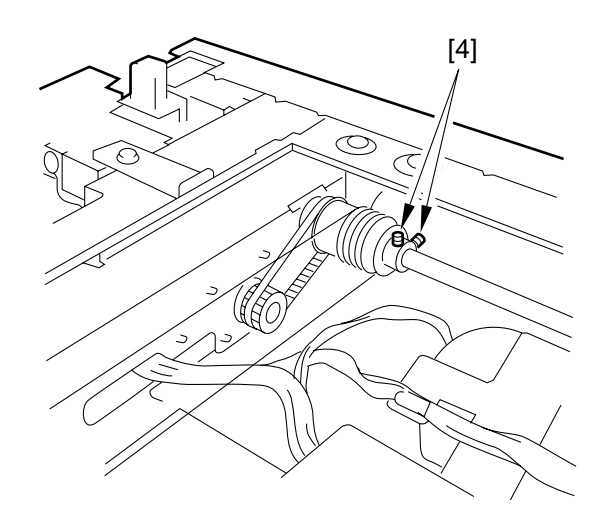

Figure 3-511

**Figure 3-509** 

#### 3. Routing the Scanner Cable

#### - Caution:

You will need the following tools for routing the scanner cable:

- 1. Mirror mounting tool (FY9-3009-040)
- 2. Pulley clock (FY9-3037-000)

Perform the following in the order indicated:

- 1) Put the steel ball into the hole in the pulley [1]; then, wind the cable 4.5 times inward and 3.5 times outward (both front and rear).
- 2) Secure the cable in place with the pulley clip.
- 3) Fit the mirror positioning tool [2].
- 4) Fit the cable as shown [3] [4] [5] [6].
- 5) Loosen the set screw (font only) of the drive pulley and then tighten it so that the tension is even throughout [7].
- 6) Secure the No. 1 mirror mount and the scanner cable metal fixing in place temporarily [8].
- 7) Secure the cable spring stay so that the length of the spring is 38 to 39 mm [9].

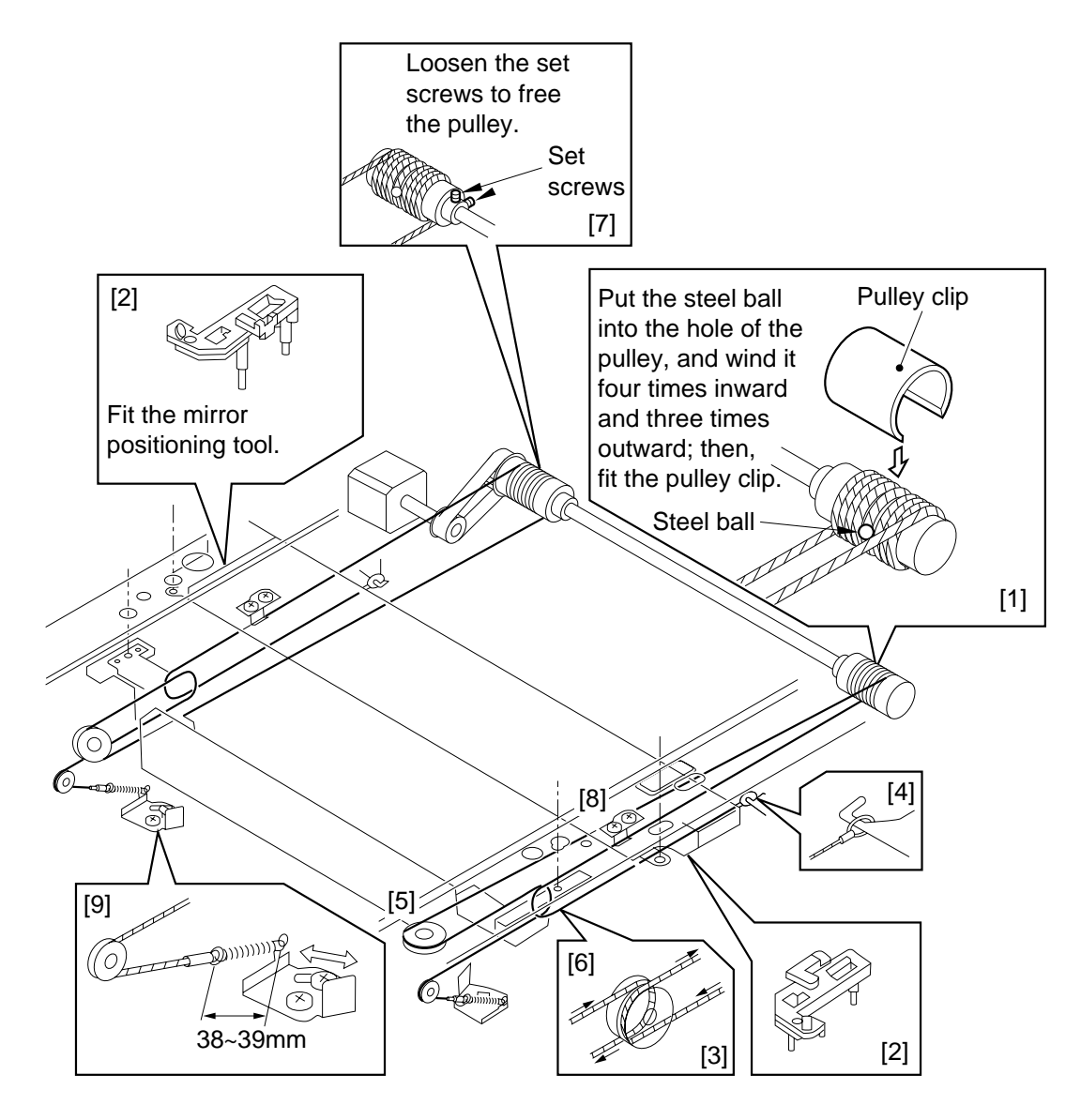

Figure 3-512

#### 4. Fitting the Mirror Positioning Tool

Use the mirror positioning tool FY9-3009-040 by changing its pin arrangement as shown below. Note that [1] [2] [3] in the figures indicate the locations of the pins, while [A] [B] [C] indicate the pins.

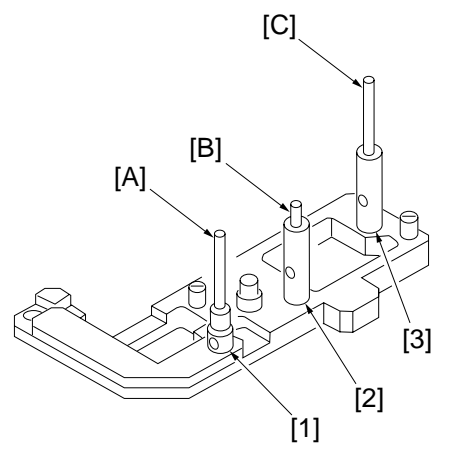

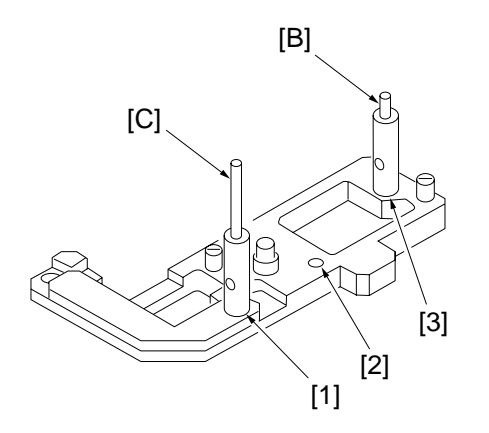

Figure 3-513 FY9-3009-040 Initially

Figure 3-514 FY9-3009-040 Adapted for Use

- Caution: -

Note that pin [A] of the mirror positioning tool (FY9-3009-040) will not be used for the machine.

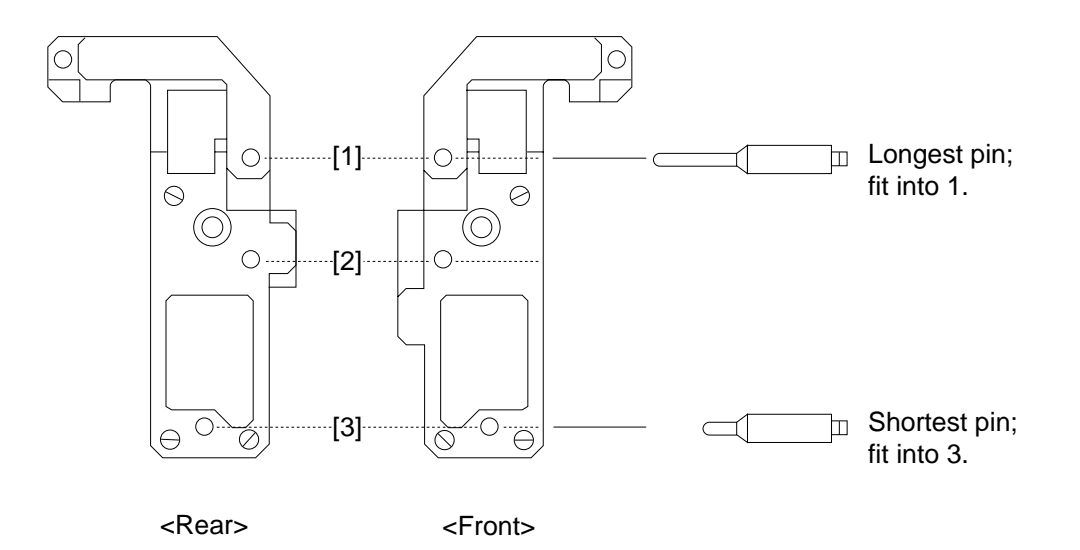

**Figure 3-515** 

## 5. Adjusting the Mirror Position (optical length between No. 1 mirror and No. 2/No. 3 mirror)

- 1) Prepare the mirror positioning tool.
- 2) Move the No. 1 mirror mount forward, and match the hole in the upper front plate and the hole in the slide section of the No. 1/No. 2 mirror mount. (The same applies to the rear side plate.)
- 3) Fit the mirror positioning tool to the No. 1 mirror mount and the No. 2 mirror mount (both front and rear).

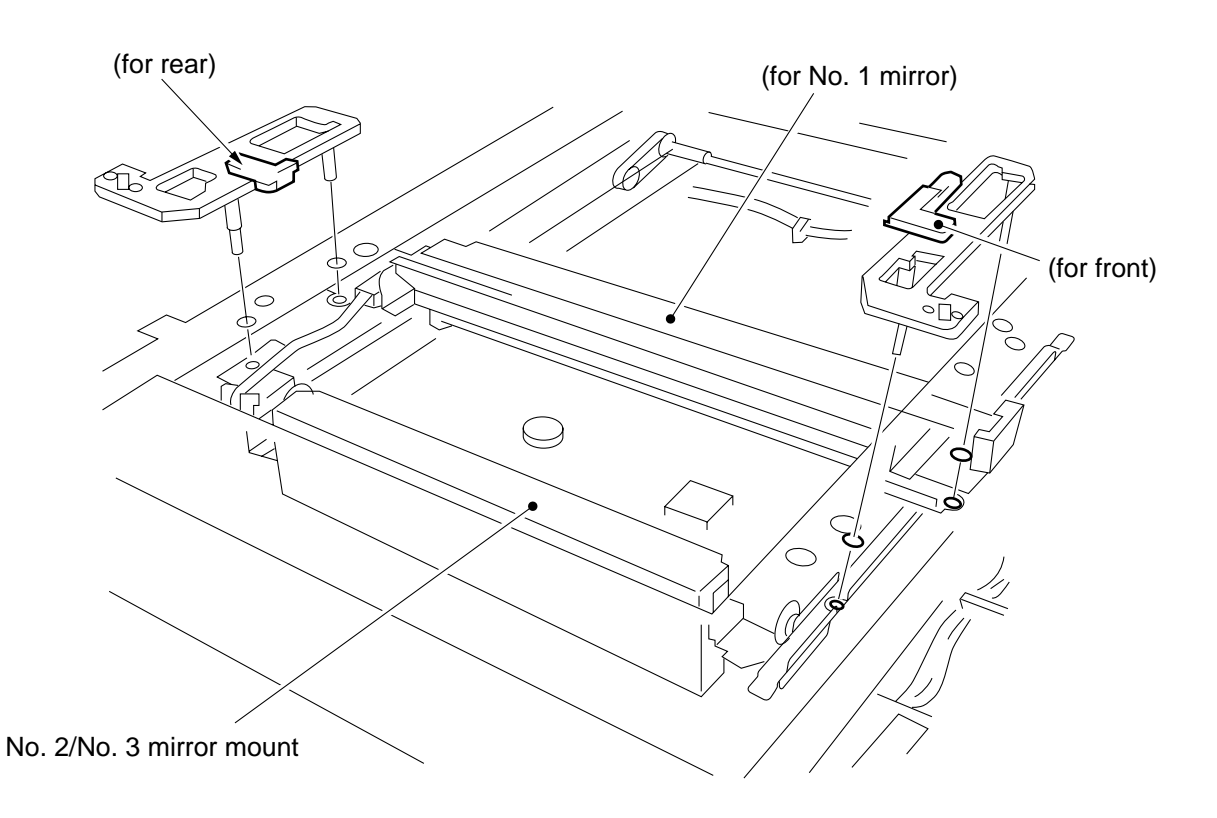

#### Figure 3-516

- 4) Tighten the set screws of the pulley.
- 5) Secure the scanner cable metal fixing in place to the No. 1 mirror mount.
- 6) Detach the tool.

# **CHAPTER 4**

# **IMAGE FORMATION SYSTEM**

| I.   | OUTLINE                      |
|------|------------------------------|
| II.  | ANALOG IMAGE PROCESSING 4-3  |
|      | A. Outline4-3                |
|      | B. CCD                       |
|      | C. AE Processing             |
|      | (ABC processing)4-4          |
|      | D. A/D Conversion            |
|      | E. Analog Signal Processing  |
|      | Block                        |
| III. | DIGITAL IMAGE PROCESSING 4-7 |
|      | A Outline 4-7                |

## I. OUTLINE

The image processing system converts optical images projected onto the CCD into electrical signals (image signals) for correction and processing.

Various correction and processing are performed in the following PCBs, each sending resulting image signals to the next PCB.

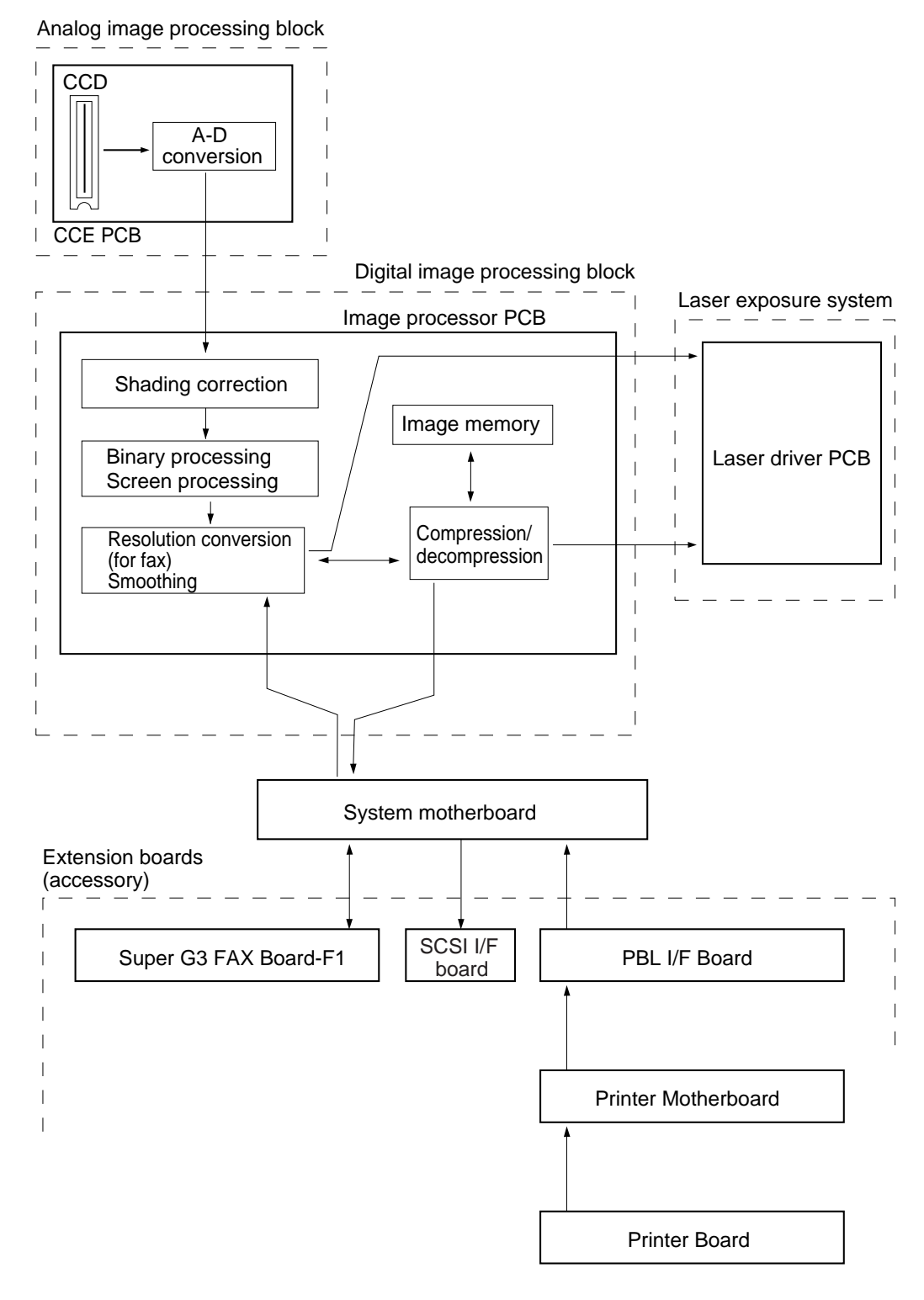

Figure 4-100

| PCB                               | Description                                                                                                    | Remarks           |
|-----------------------------------|----------------------------------------------------------------------------------------------------|-------------------|
| CCD PCB                           | <ul> <li>CCD drive</li> <li>AE processing (ABC processing)</li> <li>A/D conversion</li> </ul>                                                                                                    |                   |
| Image processor PCB               | <ul> <li>Shading correction</li> <li>Various image processing</li> <li>Density processing</li> <li>Binary processing</li> <li>Screen processing</li> <li>Resolution conversion (for fax image)</li> <li>Smoothing (for image memory)</li> <li>Compression/decompression</li> <li>Image storage</li> </ul> | 5 V to SCSI Board |
| System motherboard                | <ul> <li>Relays image signals to and<br/>from extension boards</li> <li>Supplies power to the Super<br/>G3 FAX Board</li> </ul>                                                                                                    |                   |
| Super G3 FAX Board-F1 (accessory) | Sends/receives image data through a modem                                                                                                    |                   |
| PDL I/F board                     | Synchronizes image signals form extension printers                                                                                                    |                   |
| Printer Motherboard               | Supplies 12 V to the Extension<br>Printer Board                                                                                                    |                   |
| SCSI Interface Board              | Transfers images read by the copies to an external computer                                                                                                    |                   |

Table 4-100

## **II. ANALOG IMAGE PROCESSING**

## A. Outline

The CCD PCB has the following functions:

- Driving the CCD.
- Performs A/D conversion of CCD output signals (analog)
- Performs AE processing (ABC processing)

### B. CCD

The machine's CCD line sensor is a single-line linear image sensor consisting of 75000-pixel photocells. The signals photo-converted by the light-receiving unit are transferred to the analog signal processing block (odd- and even-numbered pixels are communicated separately). The analog signal processing block combines the signals representing odd- and even-numbered pixels, and sends the result to the A/D conversion block.

CCD PCB

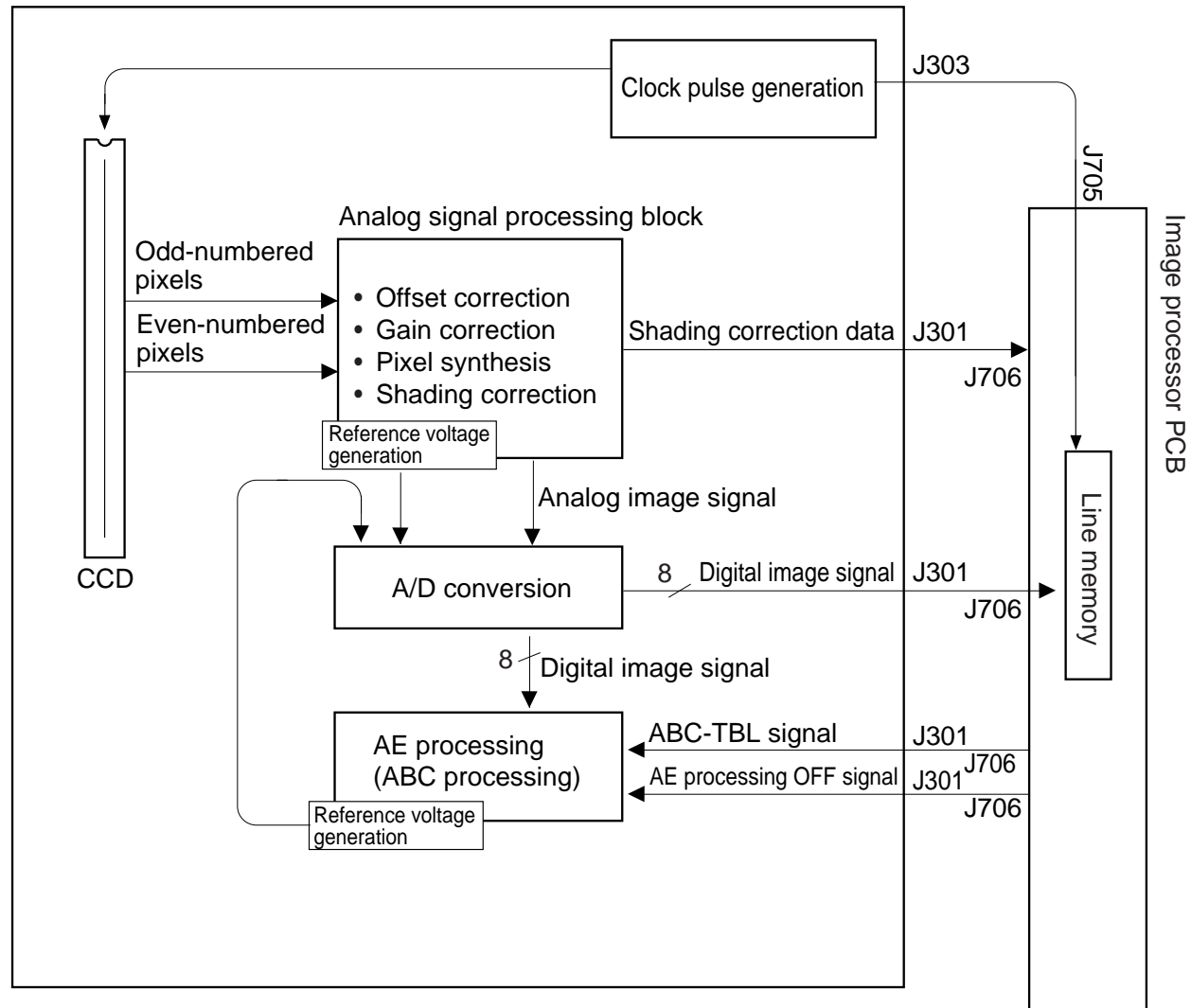

#### Figure 4-200

## C. AE Processing (ABC processing)

The machine's AE (auto density adjustment) mechanism processes image data on a line-byline, real time basis (each single line in main scanning direction; it does not measure the density of an original by pre-scanning). In the AE processing block, digital image signals (resulting from A/D conversion) are returned to the ABC circuit of the following:

- 1) Based on the digital signals (1 line worth in main scanning direction) from the A/D conversion circuit, a maximum output image signal level (background, i.e., the lightest pixel of the original) is detected and used as Vtop.
- 2) Based on Vtop and Vbottom, i.e., the minimum output image signal level (the darkest pixel of the original), a density range is determined, and a reference voltage is determined so that the range may be expressed in 256 gradations.
- 3) The reference voltage is sent to the A/D conversion circuit.

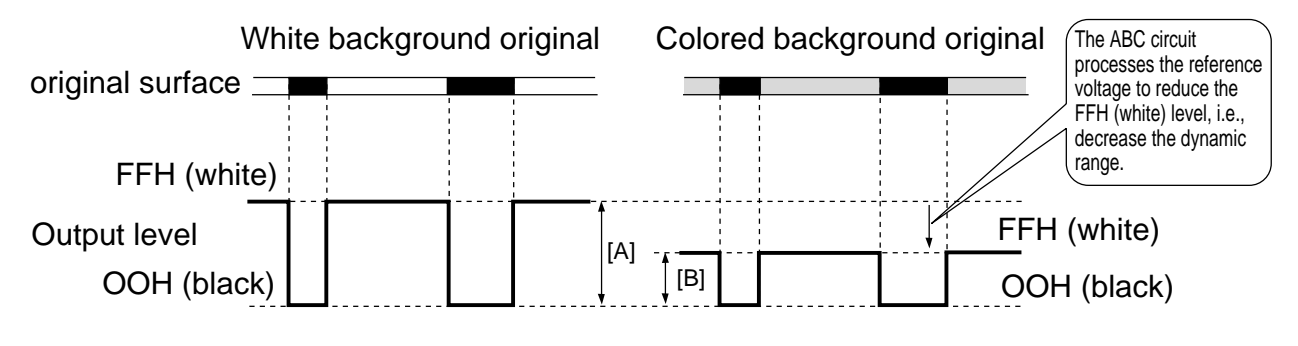

[A]: Dynamic range of a white background original. [B]: Dynamic range of a colored background original.

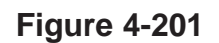

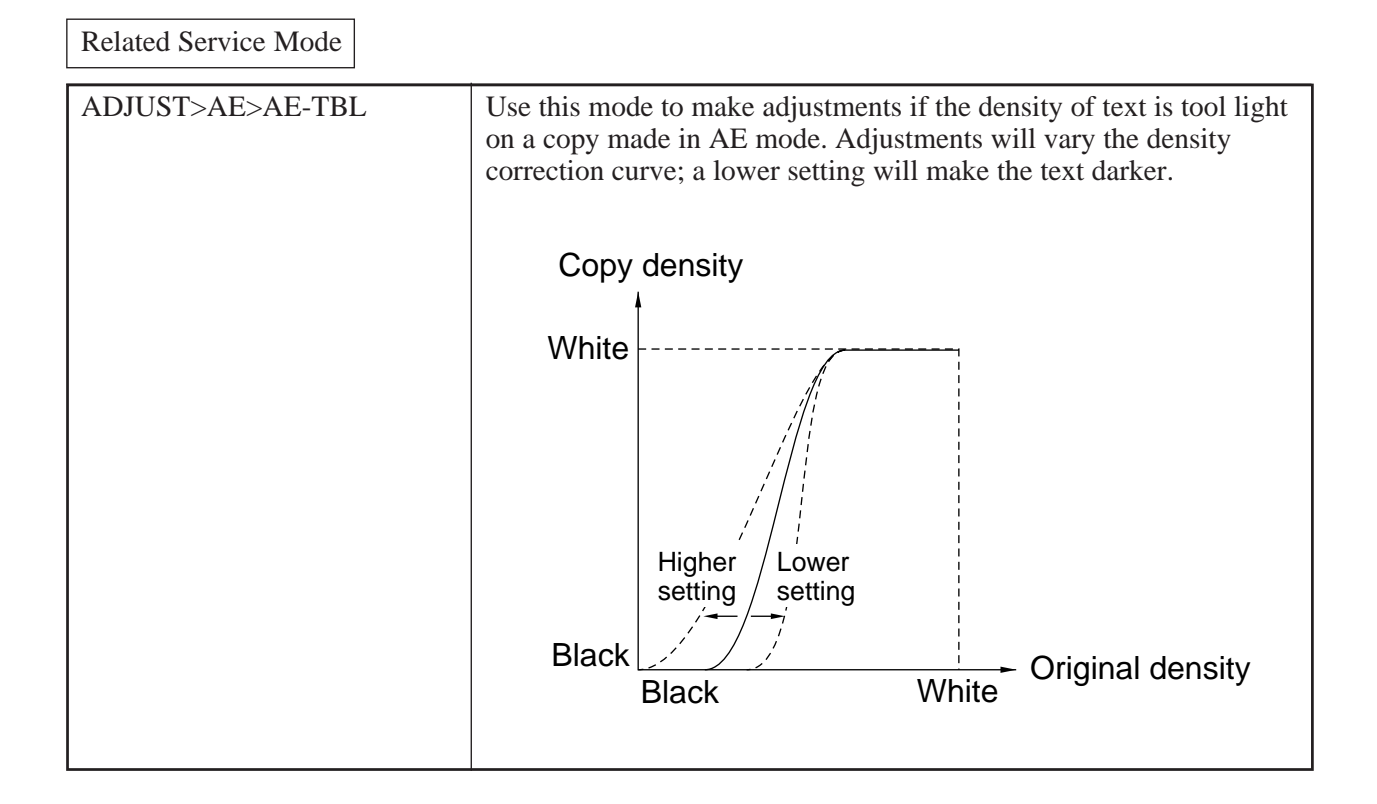

## D. A/D Conversion

The A/D conversion circuit turns analog image signals from the CCD into 8-bit digital image signals. It produces linear, digital output in response to analog input; if E mode is selected, it performs A/D conversion based on the reference voltage from the AE processing block. Increases or decreases in the reference voltage will in turn increase or decrease the dynamic range (difference between maximum output level and minimum output level).

## E. Analog Signal Processing Block

The analog signal processing block performs the following:

- Gain correction on image data from the CCD
- Offset correction on image data from the CCD
- Pixel synthesis on image data fro the CCD
- Measurement of the standard white plate/standard white paper
- Shading correction

Related Service Mode

| FUNCTION>CCD>CCD-ADJ | Shading auto adjustment 1 (for normal image adjustment) |
|----------------------|---------------------------------------------------------|
| FUNCTION>CCD>MAN-ADJ | Shading auto adjustment 2 (for lamp/PCB replacement)    |

## **III. DIGITAL IMAGE PROCESSING**

## A. Outline

The digital image processing block processes image signals from the analog image processing block or from the various extension boards. Figure 4-300 is a block diagram showing the items of processing.

In the case of making a single copy (a single copy from a signal original), the image data is converted to 12000-dpi (equivalent) images by smoothing after binary processing, and is sent to the laser driver PCB (direct copying). In other cases, image data is stored in memory first and then transferred to the laser driver PCB (memory copying).

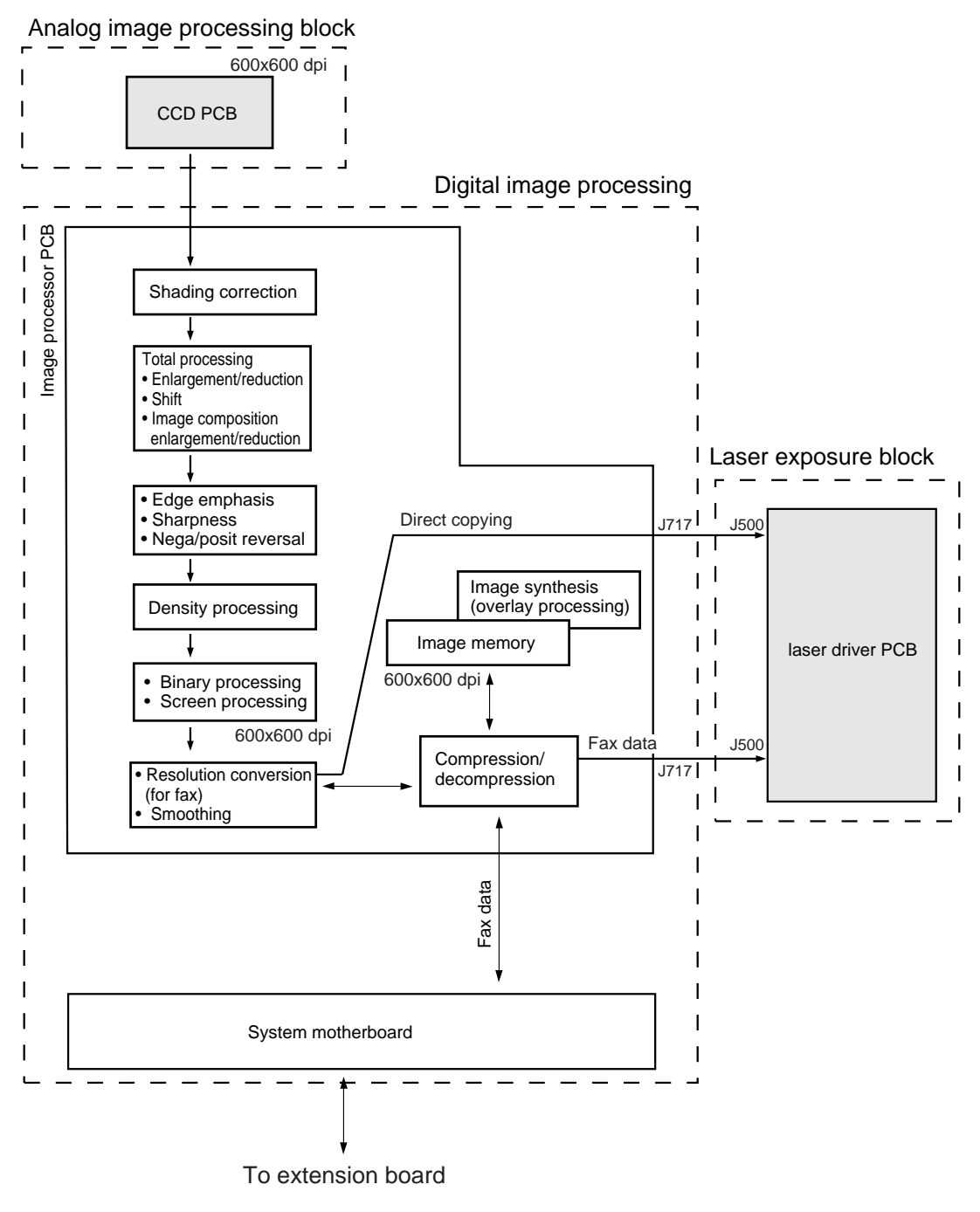

Figure 4-300

## **B. Shading Correction**

The output of the CCD does not necessarily match the light reflected by an original (although the original may have an even density) for the following reasons:

1. The sensitivity differs from one pixel of the CCD to another.

2. The degree of lens transmission is different between middle and edges.

3 The intensity of the scanning lamp is different between middle and edges.

4. The scanning lamp deteriorates.

The resulting variations are corrected by means of shading: shading correction executed for each copying run, and shading auto correction whose target value is set in service mode.

#### 1. Shading Auto Correction

Shading auto correction is executed in service mode (FUNCTION>CCD>MAN-ADJ).

In shading auto correction, the density of the white standard plate and white paper is measured (by the CCD PC), and the collected data is stored in memory. The data is then subjected to computation, and the result will be used as the "target value" at time of shading correction.

#### 2. Shading Correction

Shading correction is executed for each scan of an original. The light of the scanning lamp is directed to the standard white plate (Figure 4-301), and the light reflected by the plate is converted into digital signals by the CCD PCB. The resulting digital signals are sent to the shading circuit on the image processor PCB as shading data.

The shading circuit compares the shading data against the target value stored in memory, and sets the difference as the shading correction value.

The shading correction value is used to correct the variation among the pixels of the CCD occurring during scanning operation, thereby evening out the image density level.

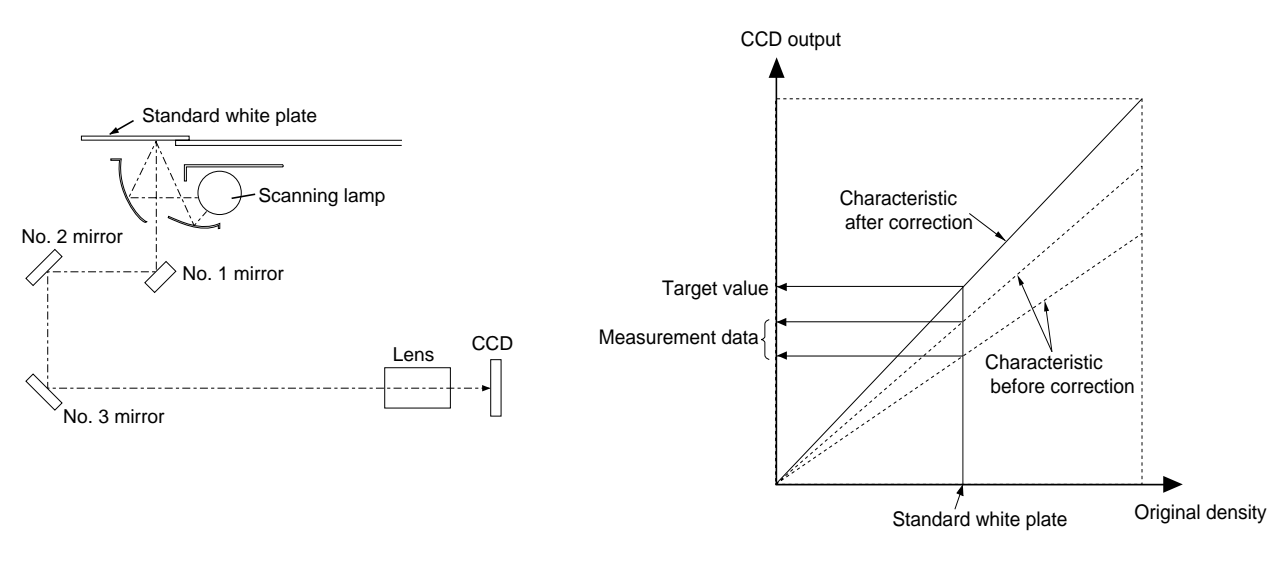

Figure 4-301

Figure 4-302

## **C. Total Processing**

The total processing block performs the following:

- Enlargement/reduction
- Shift
- Negative/positive reversal
- Image composition enlargement/reduction
- Edge emphasis
- Sharpness

Unlike the existing models, the machine uses different methods for enlargement/reduction and image composition.

#### 1. Enlargement/Reduction

For the vertical ratio (sub scanning direction), the scanner is moved at different speeds, thereby changing the scanning width per pixel in relation to an original.

In the case of a ratio lower than 50%, data units are skipped when writing them into memory for sub scanning direction.

#### 2. Image Composition

In image composition, n originals are placed on a single sheet. The mode may be either of the following:

- 1. 2-on-1 mode, in which two originals are copied by reduction on one sheet of copy paper.
- 2. 4-on-1 mode, in which four originals are copied by reduction on one sheet of copy appear.
- 3. 8-on-1 mode, in which eight originals are copied by reduction on one sheet of copy paper.

The images will be laid out as follows according to the selected mode, original size, and copy size:

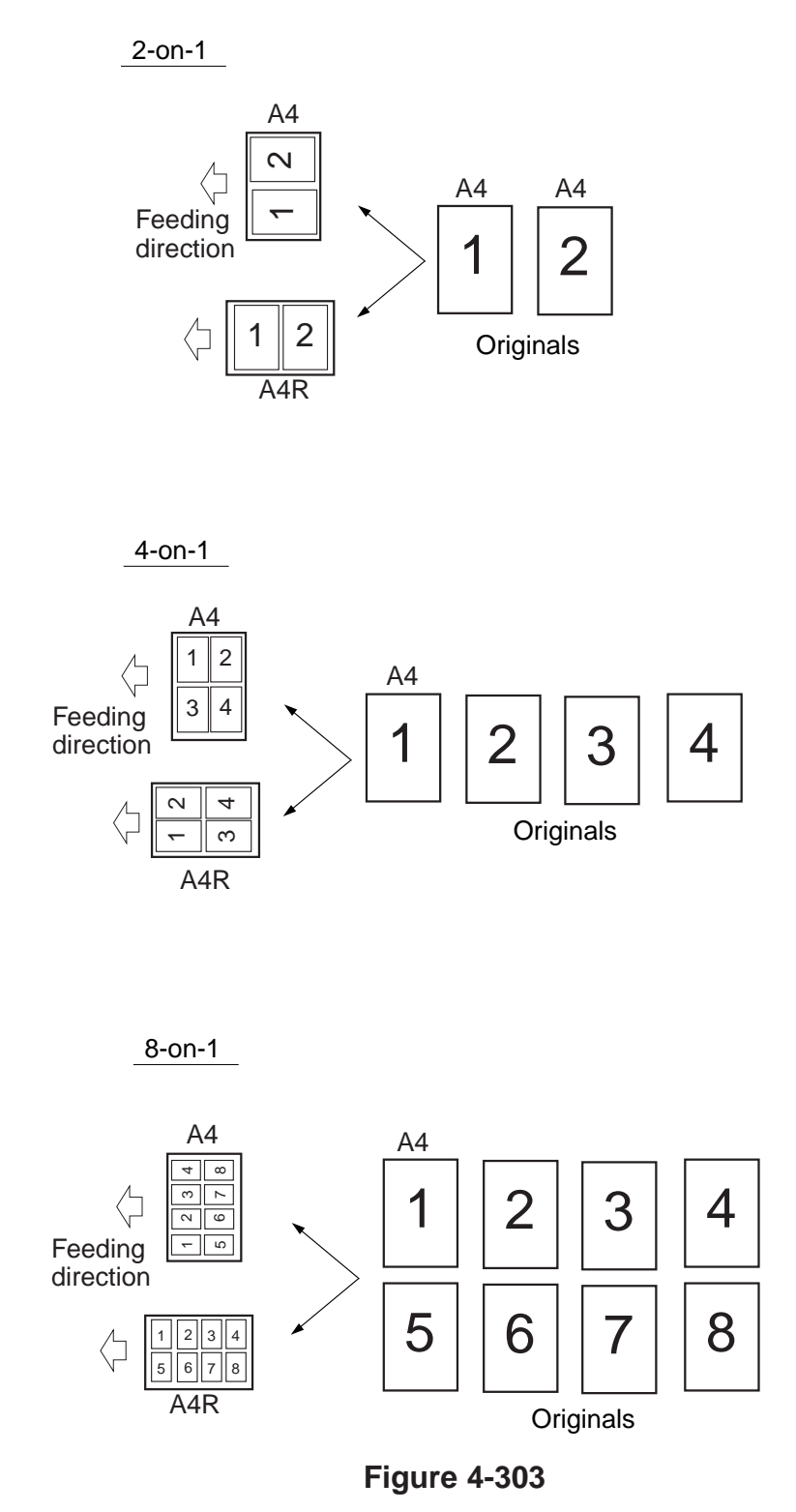

For the mode, images must be processed by combination of enlargement/reduction processing and shift processing, and the flow of processing will be as shown in Figure 4-304:

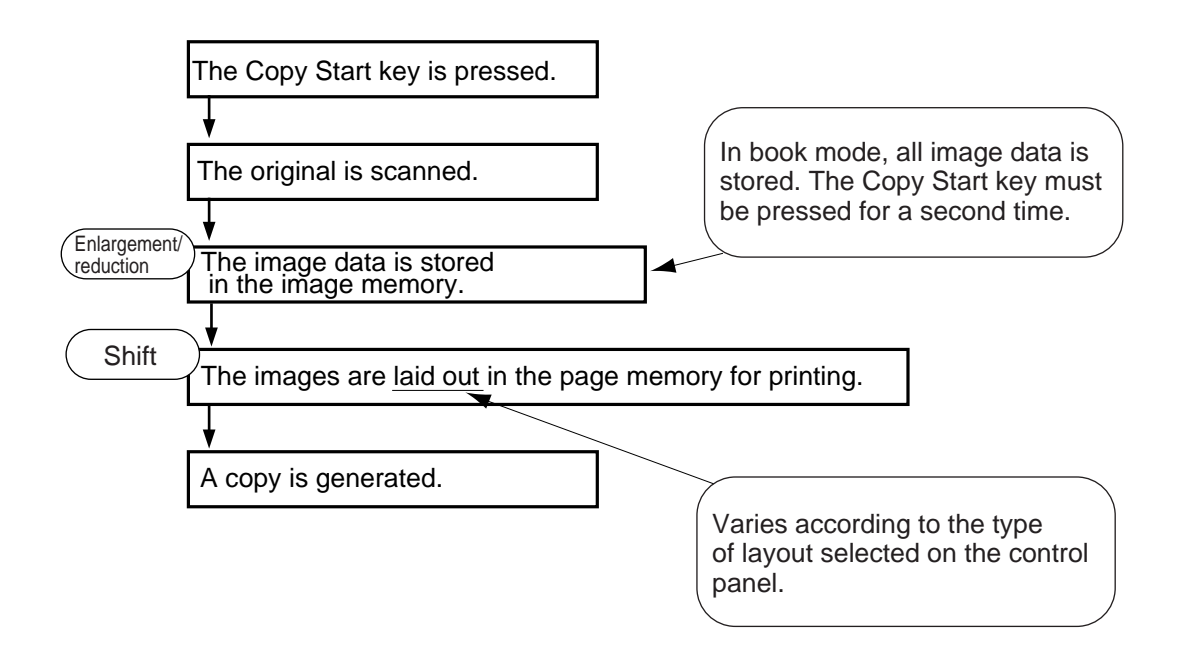

**Figure 4-304** 

For enlargement/reduction, the ratio is computed based on the size of the original and the size of the copy paper. If the lengthwise ratio and the breadthwise ratio are different, the smaller of the two will be selected. (However, the ratio is always between 25% and 800%.)

## **D. Density Processing**

#### 1. Outline

Density processing takes place differently between direct copying and memory copying; i.e., when making one copy of one original and when making multiple copies of one original. The flow of processing will be as follows:

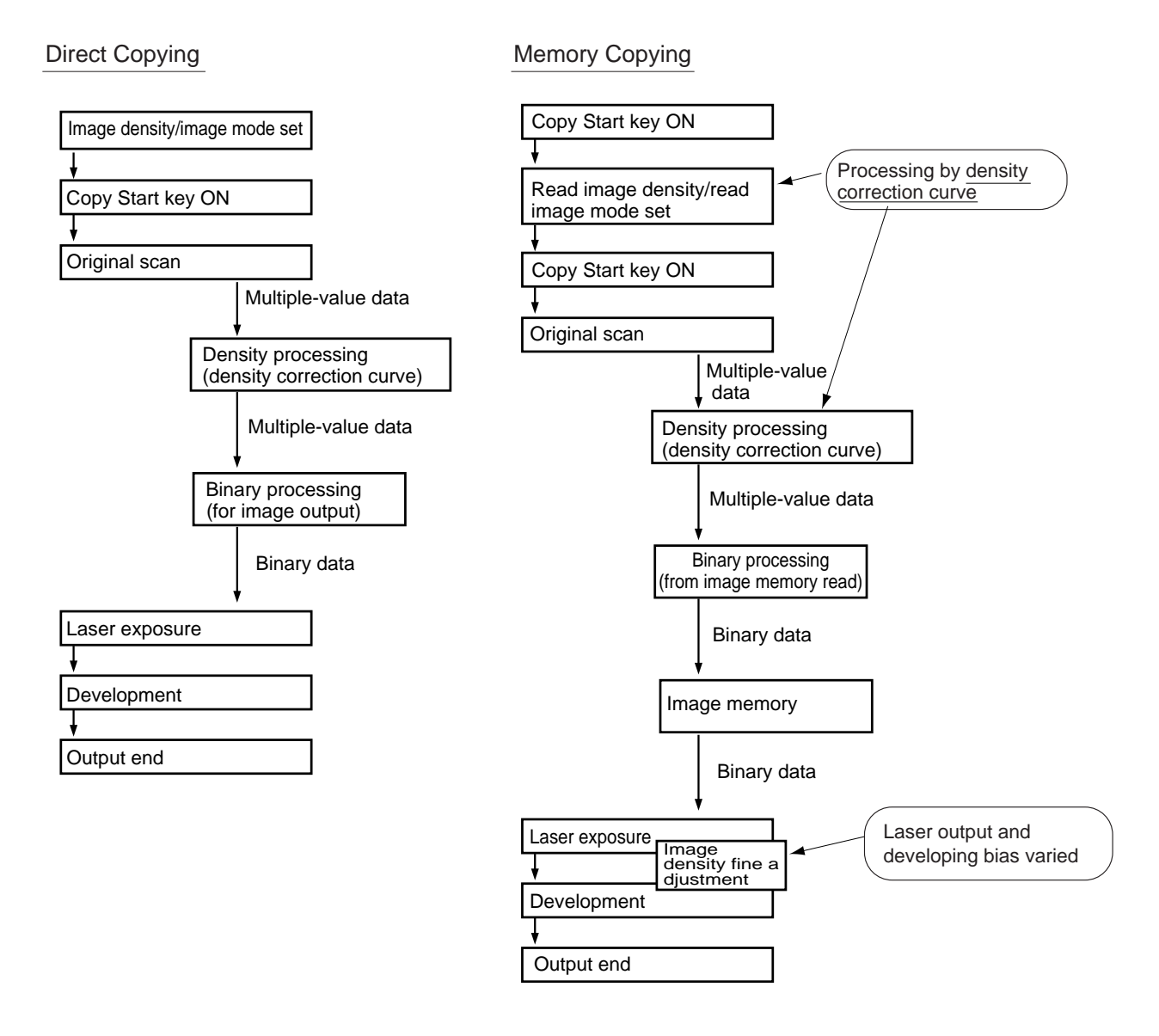

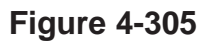

When reading an image, digital processing may take place using a density correction curve for handling multiple-value data; however, since binary data is used when generating output in memory copying (not having density information), the laser intensity and the developing bias are varied for the reproduction of density (as if in analog mode).

#### 2. Density Correction Curve

- The density correction curve for density processing varies according to the following:
- Copy Density key/Density Correct key on the control panel
- Text, Text/Photo, Photo mode
- Photosensitive drum resistance (result of measurement)
- a. Coy Density Key/Density Correct Key

The density correction curve varies as shown according to the key settings.

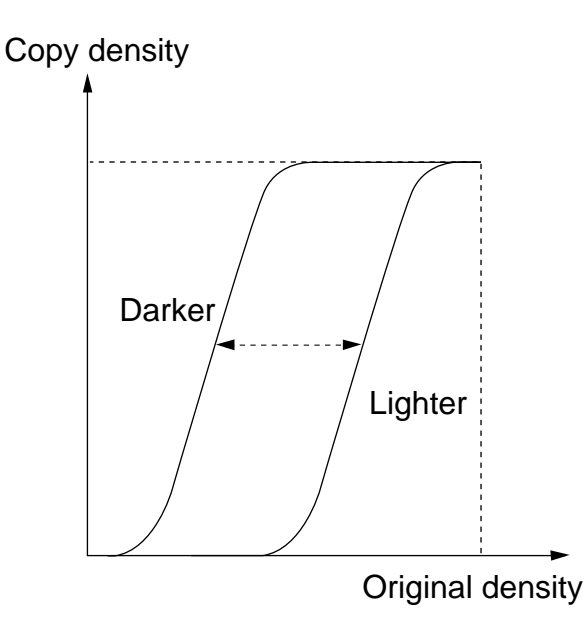

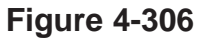

#### b. Text, Text/Photo, Photo Mode

When text mode is selected, the contrast is increased by using a steep density correction curve. When text/photo or photo mode is selected on the other hand, a curve that ensures better gradation and reproduction of the original density is selected.

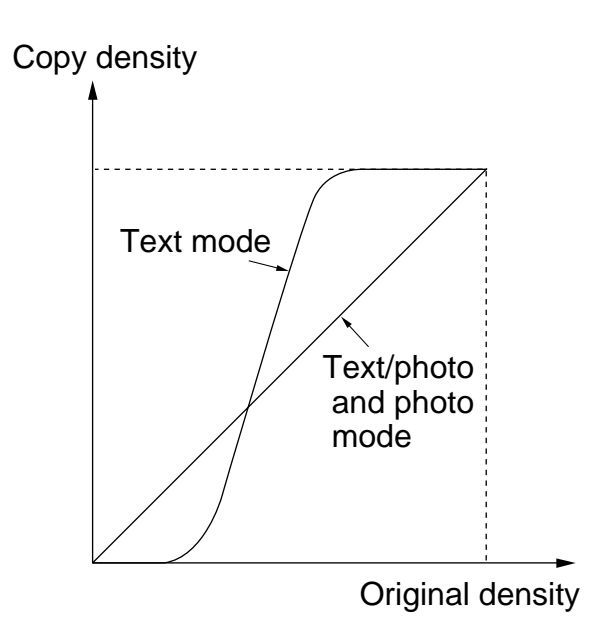

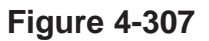

#### c. Photosensitive Drum Resistance

The surface coating of the photosensitive drum tends to become worn over time, causing its photosensitive medium to become thinner and, ultimately, affecting its charging characteristics. To ensure the production of stable image, the resistance is measured and the density correction curve is varied according to the result of measurement.

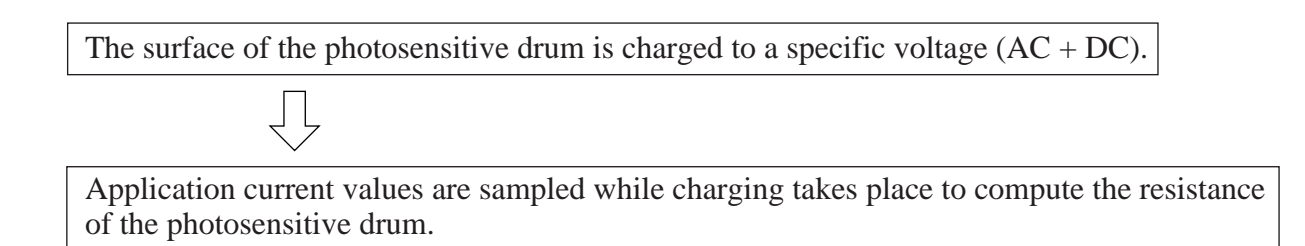

The resistance is checked at such times as shown below:

- During initial rotation after the Copy Start key is pressed.
- During initial rotation after the front door is opened and closed (other than for jam removal).
- During initial rotation after the control panel power switch is turned on.
- During initial rotation after making 500 copies/prints.

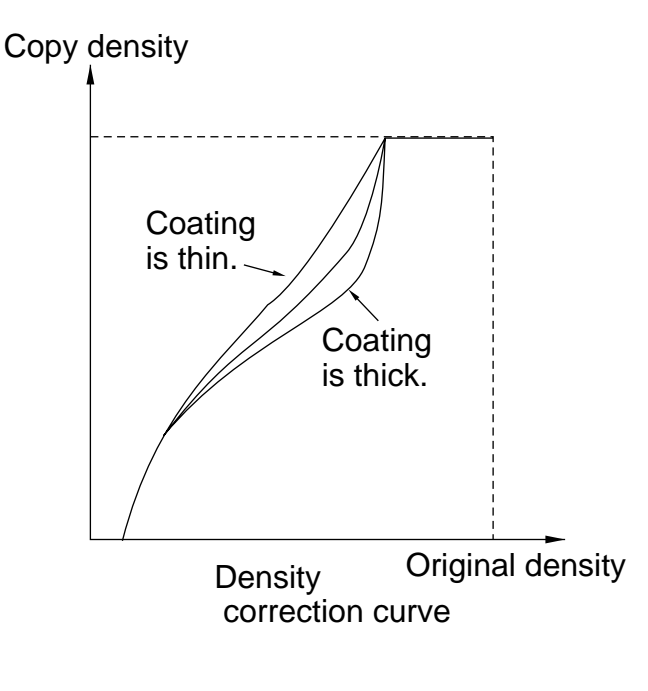

Figure 4-308

#### 3. Density Correction for Memory Copying

When generating output during memory copying, binary image data stored in the image memory is processed, not allowing the use of a density correction curve for density processing and, instead, requiring variation of the developing bias for the laser intensity.

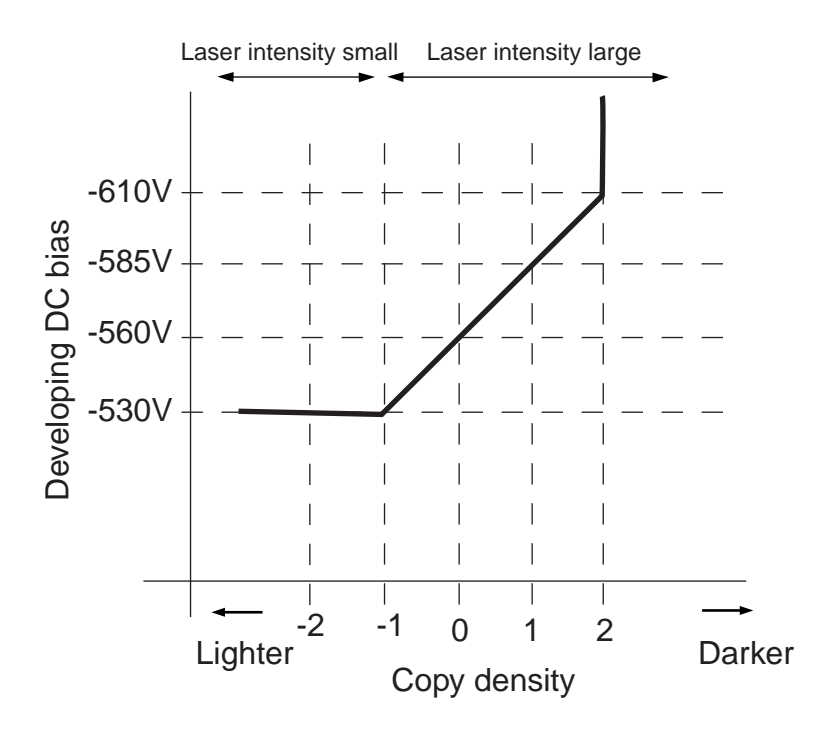

**Figure 4-309** 

The copy density is reduced (images made lighter) by decreasing the developing bias. An excessive decrease, however, will make the images fuzzy, and the laser intensity is deceased instead to avoid the problem.

## E. Binary Processing

The image data read by the scanner is turned into binary data after density processing (with a density correction curve). In the case of fax output, resolution conversion takes place, requiring a different method of binary processing. Different binary processing methods are also used for different image modes (text, photo).

#### 1. Binary Processing (text mode, text/photo mode)

Step 1 The average of the densities of the adjacent pixels is computed to determine a slice level, and the pixel in question is identified as "black" if its density is higher than the slice level and "white" if otherwise. The pixel in question tends to be black if it is surrounded by dark pixels, and tends to be white if otherwise. The degree of probability, further, also varies according to the density data of the pixel in question.

The pixel in question tends to be white since it is surrounded by white pixels.

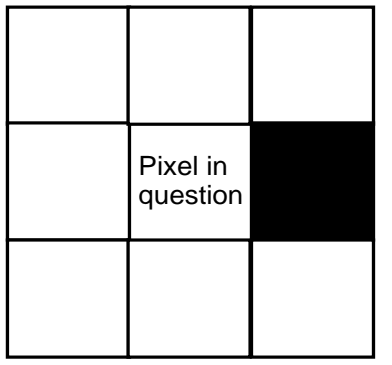

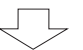

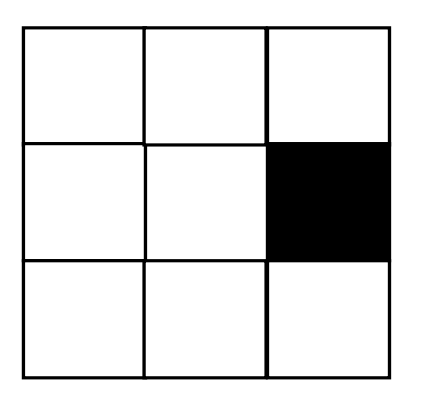

The pixel in question tends to be black since it is surrounded by black pixels.

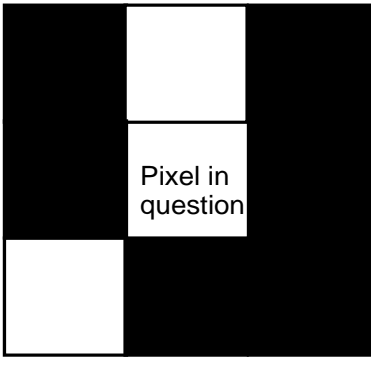

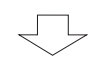

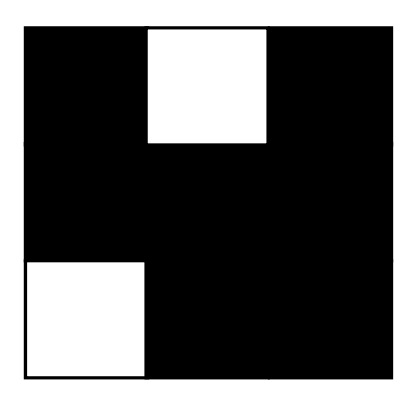

#### Figure 4-310

Step 2 The binary image data is then subjected to smoothing, thereby increasing the initial resolution of 600 x 600 dpi to 1200 x 600 equivalent.

#### 2. Binary Processing (photo mode)

In photo mode, image data is subjected to screen processing, enabling 256 gradations while still using binary image data. The flow of processing is as shown in Figure 4-311.

As many as  $4 \ge 8$  pixels are treated as a single unit, and pixels are distributed into 256 patterns according to the mode of density distribution. The units of  $4 \ge 8$  pixels are divided so that the pixels in question are arranged at  $45^{\circ}$ , forming a screen pattern.

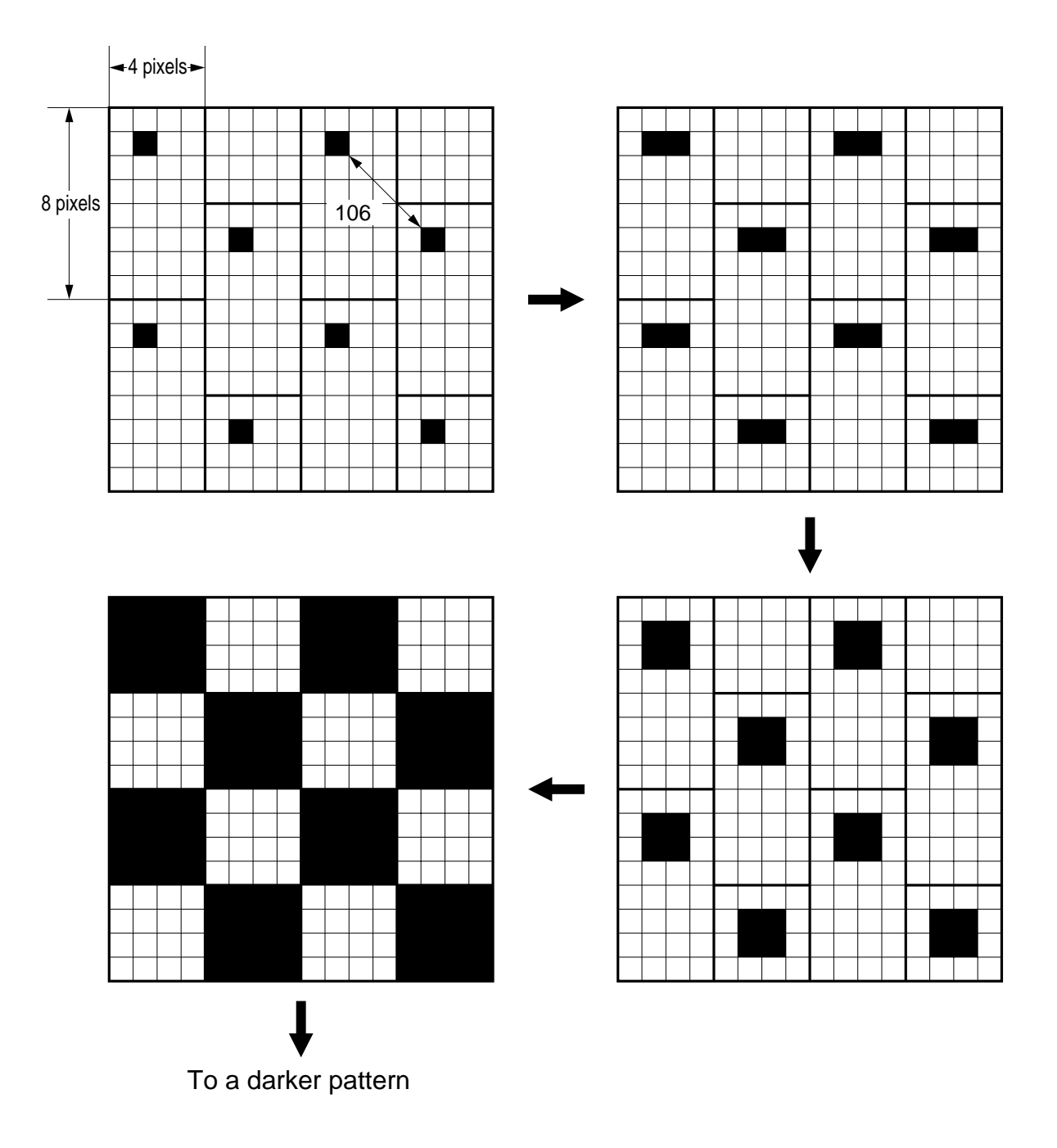

**Figure 4-311** 

#### 3. Binary Processing for Fax Transmission/Reception

The flow of image data for fax transmission/reception is as follows:

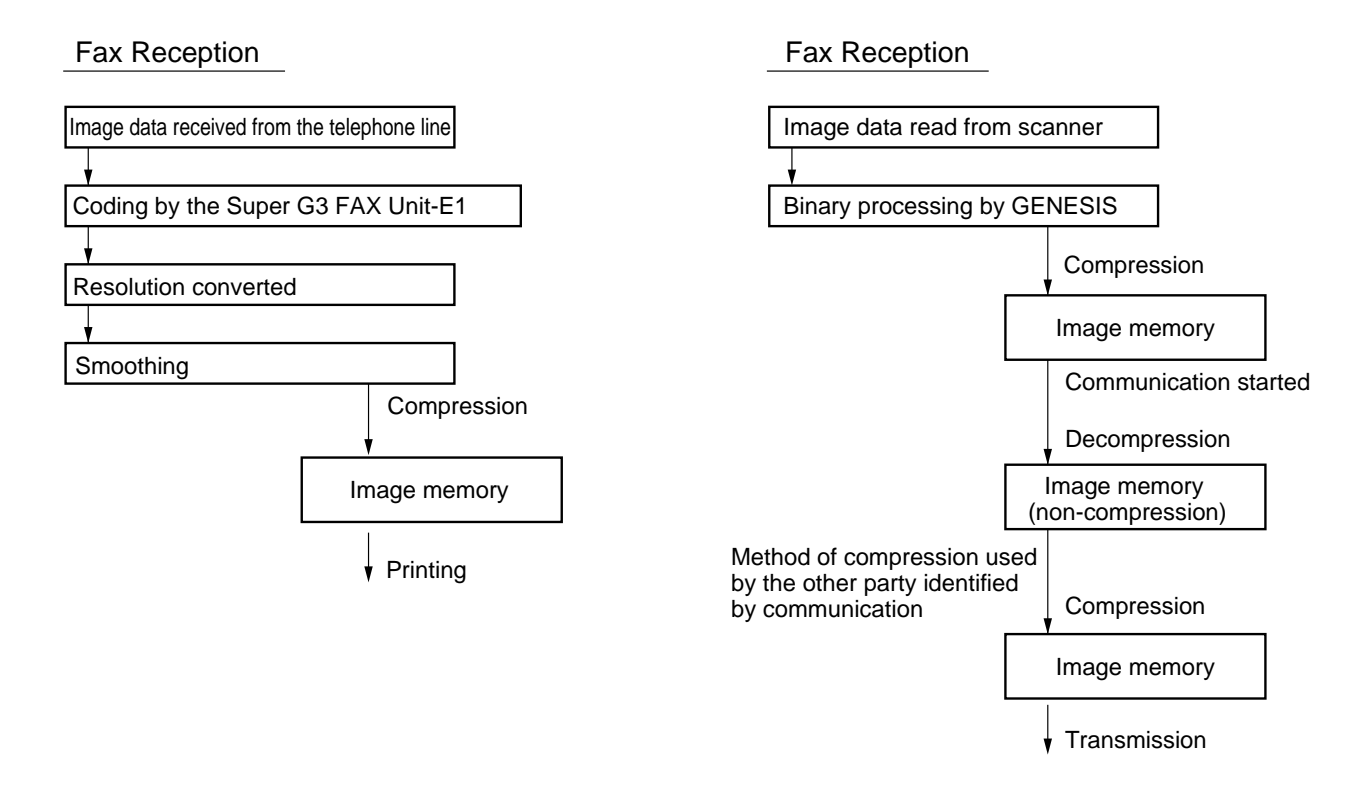

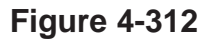

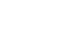

### F. Image Memory

The machine is equipped with an image memory, and image data is stored in it (memory copying) except when making one copy of one original (direct copying). The image memory consists of a page storage area, in which compressed image data is stored on a page-by-page basis, and a work area, in which images read by the scanner is stored temporarily for rotation or compressed data (after processing) is stored temporarily.

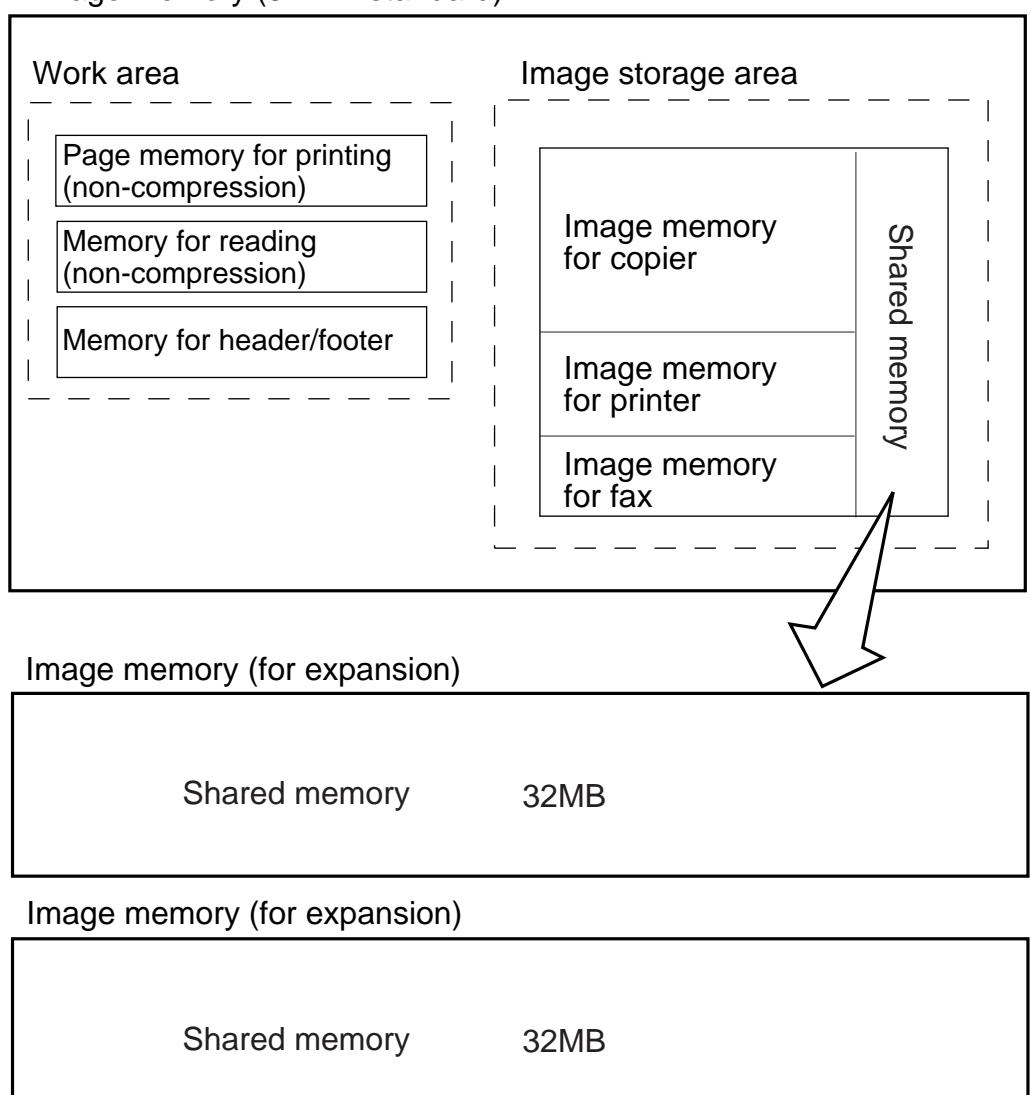

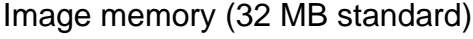

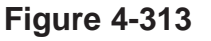

The machine comes with an image memory of 32 MB as standard, and allows expansion up to 96 MB (32 MB x 2). The increased area will be used as common memory for page storage.

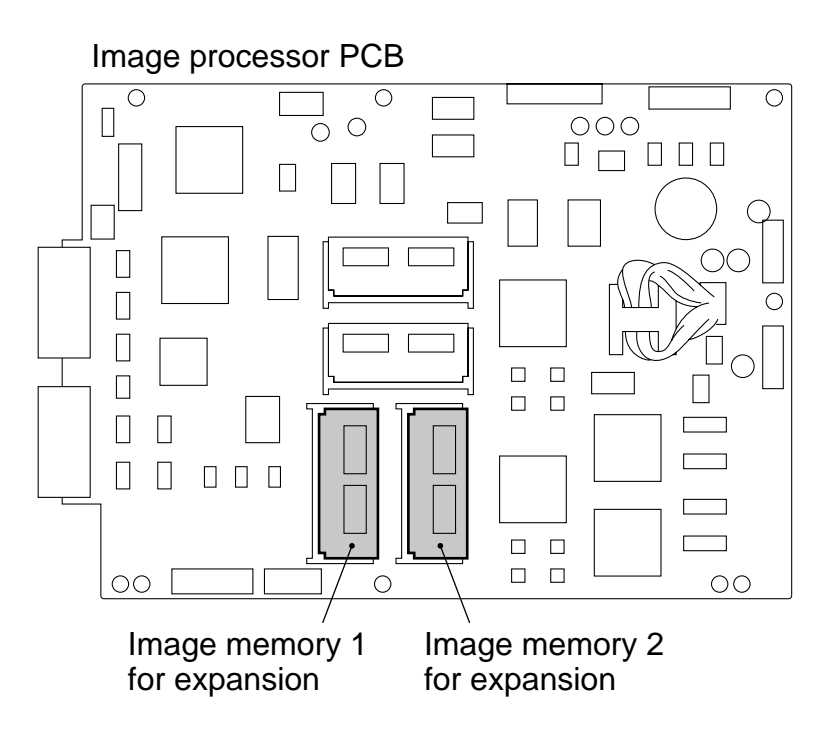

Figure 4-314

Installation of memories must be in a specific sequence: always with memory 1 and then memory 2.

## G. Overlay Copying

The machine uses its image memory for overlay processing, and the flow of processing is as follows:

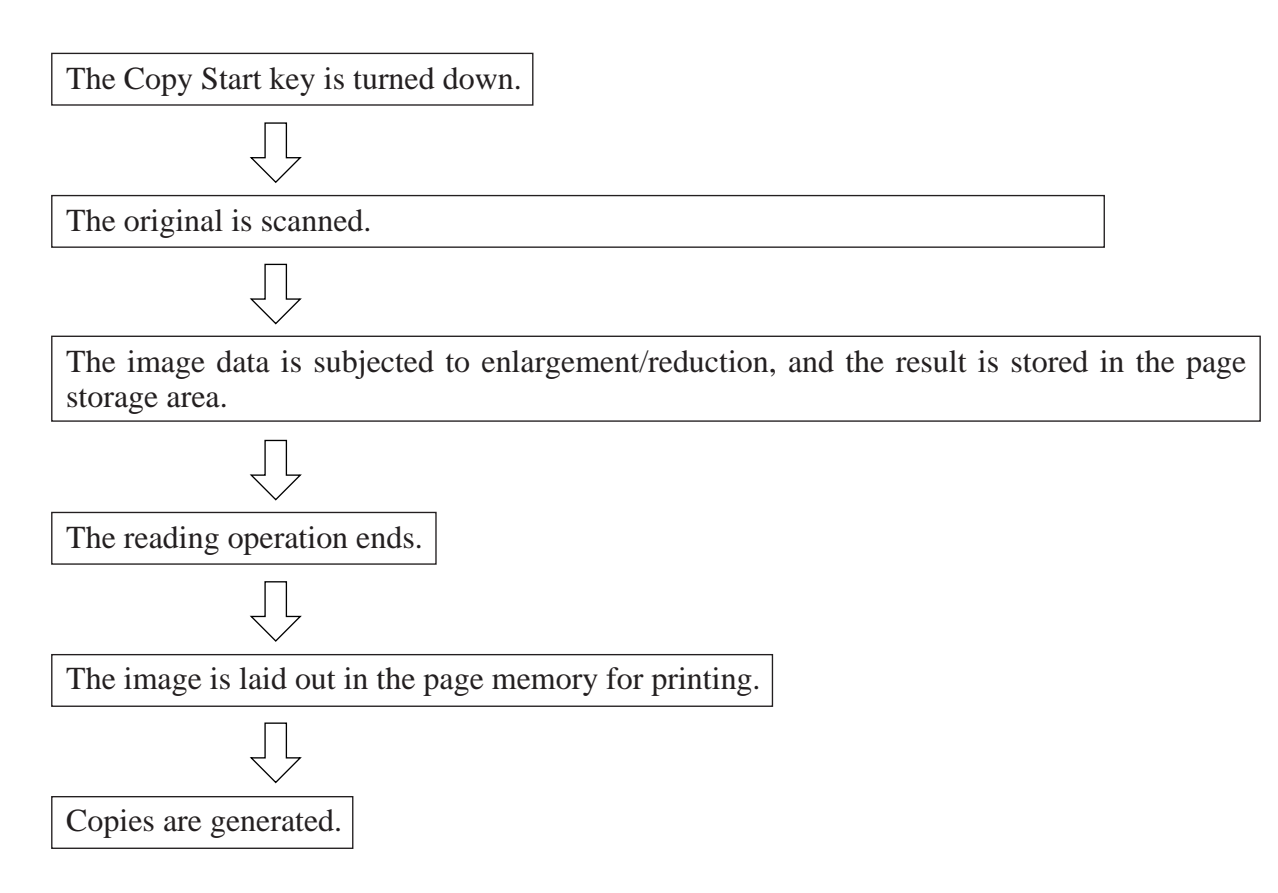

## IV. DISASSEMBLY/ASSEMBLY

Be sure to observe the following when disassembling/assembling the parts:

- 1. **A** The power plug must be disconnected before starting the work.
- 2. The steps used to disassemble the parts must be reversed when assembling them, unless otherwise noted.
- 3. The screws must be identified by type (length, diameter) and location.
- 4. The washer used with a specific mounting screw (e.g., for grounding wire and varistor) must not be left out to ensure electric conductivity.
- 5. The screws that are paint-locked in place must not be removed during disassembly work.
- 6. The machine must not be operated with any of its parts removed, unless otherwise required.
# A. CCD Unit

#### 1. Removing the CCD Unit

- 1) Disconnect the power plug.
- 2) Remove the copyboard glass.
- 3) Remove the six screws, and detach the CCD unit cover [1].

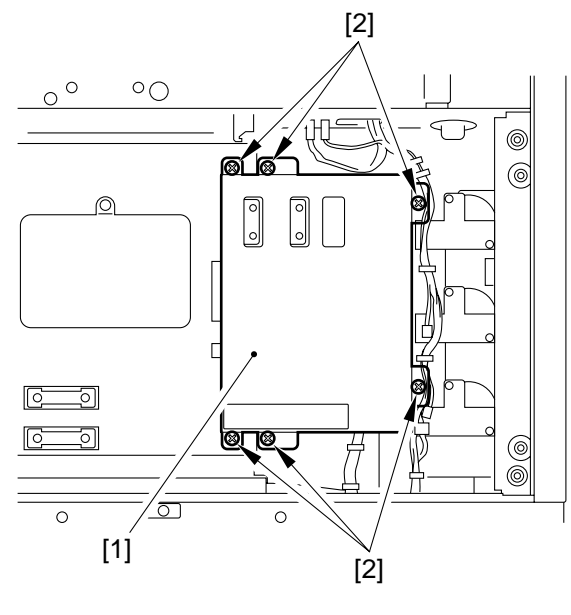

**Figure 4-400** 

4) Remove the screw, and detach the original size sensor [2] to keep it away from the CCD unit.

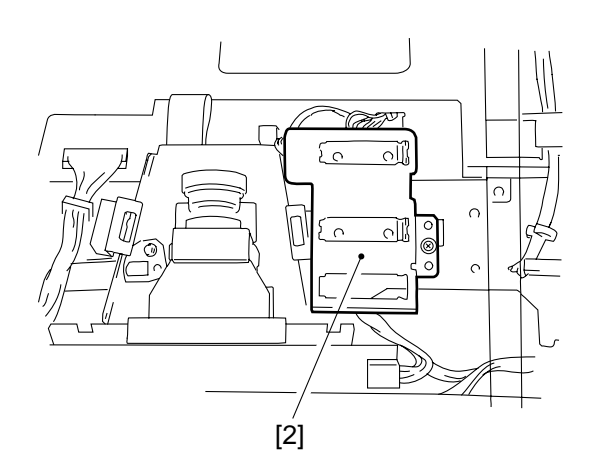

Figure 4-401

- 5) Remove the grounding wire [3], disconnect the two connectors [4], and remove the cable [5].
- 6) Remove the screw (1 pc. each), and detach the CCD unit stop spring [6]; then, detach the CCD unit.

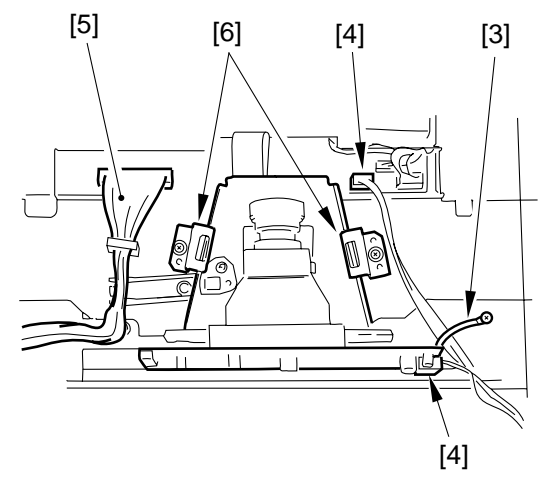

**Figure 4-402** 

#### **Caution:** Do not remove the screws that are painlocked in place. Particularly, never remove the screws [7] indicated in Figure 4-403.

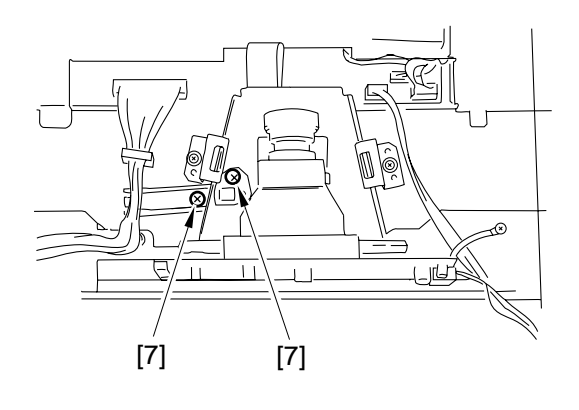

Figure 4-403

# B. IP PCB

#### 1. Removing the IP PCB

- 1) Remove the copyboard glass.
- 2) Remove the CCD unit cover.
- 3) Remove the screw of the original size sensor mount (right), and keep it away from the IP cover. (Figure 4-502)
- 4) Remove the four screws [1], and detach the IP cover [2] (small window).

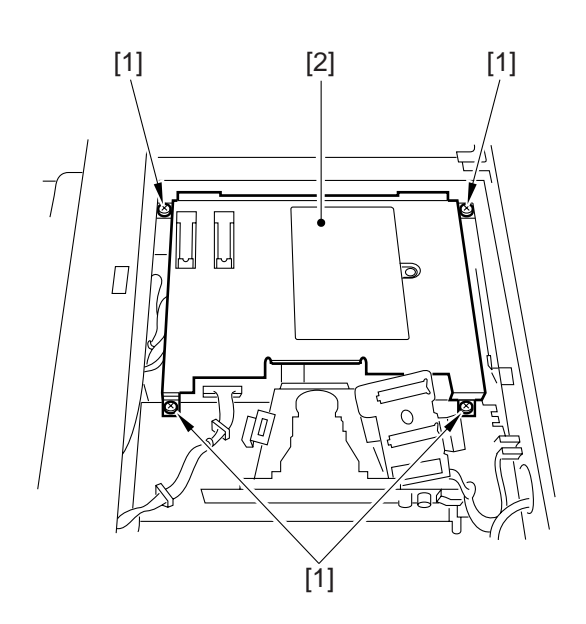

Figure 4-404

- 5) Disconnect the two connectors of the original sensor mount (right; step 3)).
- 6) Remove the screw [4], and disconnect the two connectors [5]; then, detach the original sensor mount (left) [3].

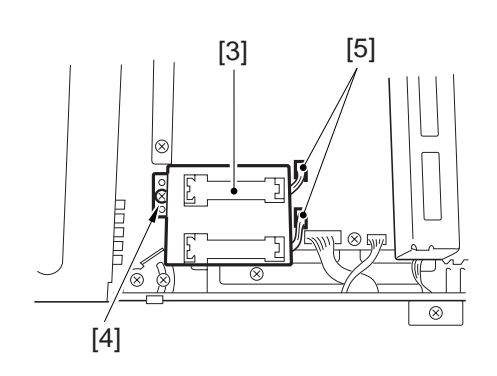

Figure 4-405

7) Disconnect the 11 connectors of the IP PCB [6].

#### — Caution: –

Do not forget to disconnect the connector [8].

8) Remove the seven screws [7] of the P PCB; then, detach the IP PCB.

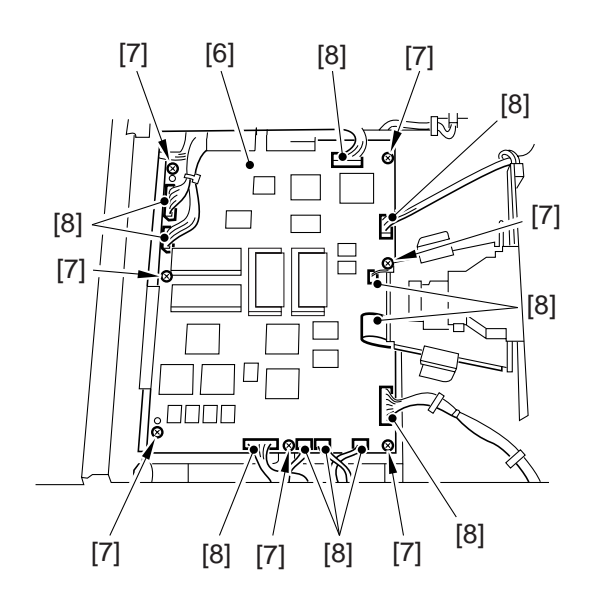

Figure 4-406

#### - Caution:

- When moving the No. 1 mirror mount unit to the home position, be sure not to apply force.
- When mounting the image processor PCB, take care no to inadvertently route the harness connecting the image processor PCB and the BD PCB over the light-receiving face of the BD PCB. Such would hinder correct BD detection.

# C. Replacing the ROM DIMM (on the image processor PCB)

### 1. Removing the ROM DIMM

- 1) Turn off the main power switch.
- 2) Disconnect the power cord.
- 3) Remove the copyboard glass, and remove the ROM cover.
- 4) While opening the claws of the slot, lift and pull out the ROM DIMM.

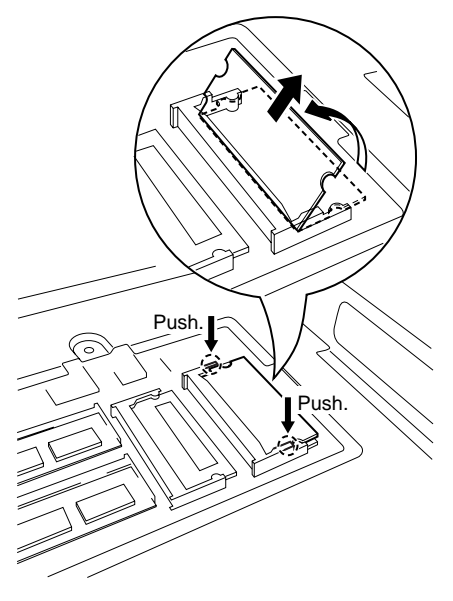

Removing the Top DIMM

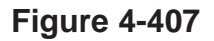

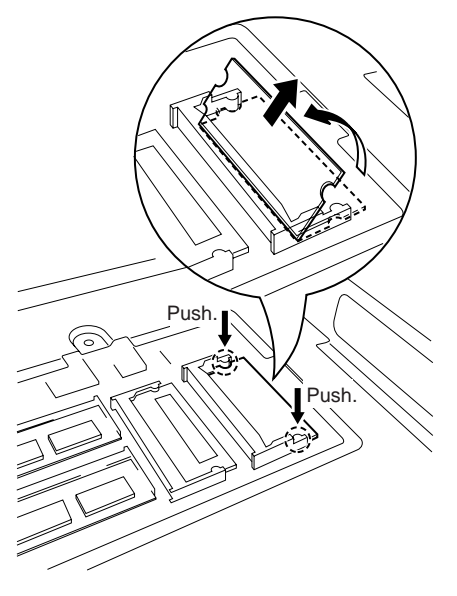

Removing the Bottom DIMM

## Figure 4-408

- 2. Mounting the ROM DIMM
- 1) Insert the ROM IDMM into the slot at an angle.
- 2) Shift down the ROM DIMM.
  - Shift the ROM DIMM in the direction of the arrow until a click is heard. At this time, do not force it.

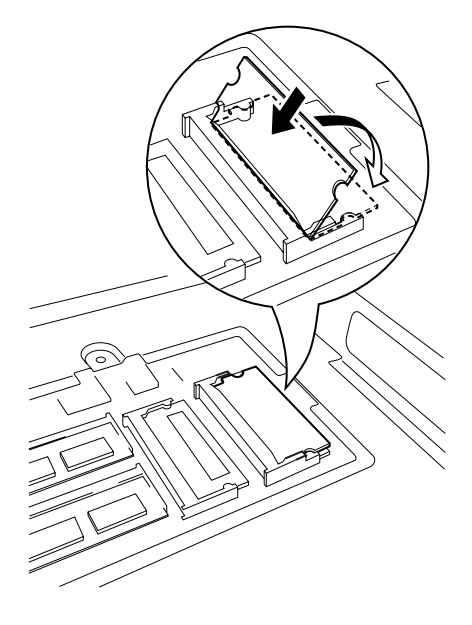

Figure 4-409

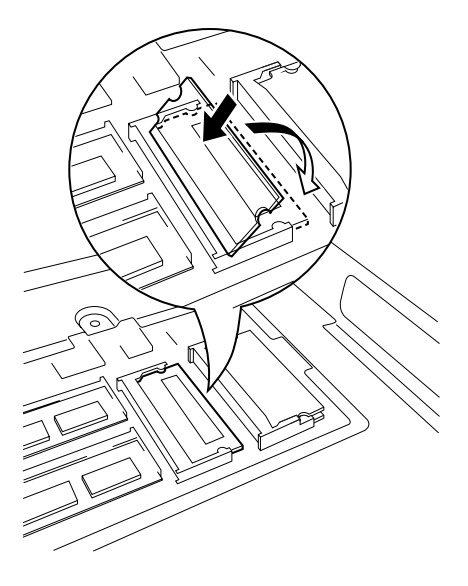

## Figure 4-410

3) Mount the covers that have been removed; then, connect the power cord, and turn on the main power switch.

# **CHAPTER 5**

# LASER EXPOSURE SYSTEM

- II. GENERATING THE BD SIGNAL .. 5-3
- III. LASER DRIVER PCB ......5-5
  - A. Outline .....5-5
    - B. Stabilizing the Laser Output...5-6
    - C. Switching the Laser Activation
    - Mode .....5-7 D. Switching the Laser Output....5-7
- IV. CONTROLLING THE LASER
  - SCANNER MOTOR .....5-8 A. Outline of Operations ......5-8
  - B. Turning On and Off the Laser
    - Scanner Motor ......5-9
- V. DISASSEMBLY/ASSEMBLY .... 5-10
  - A. Laser Scanner Assembly .... 5-11

# I. OUTLINE

The laser exposure system consists mainly of the following: the laser unit, which is the source of laser light; the laser scanner motor, which is equipped with a polygon (8-facet) mirror for moving the laser beam; and the BD PCB, which is used to detect the laser beam.

The laser beam generated by the laser unit is directed to the polygon mirror rotating at a specific speed. The laser beam is reflected by the polygon mirror, and then led to the photosensitive drum by way of the laser mirror. (It is also reflected by the BD mirror for detection by the BD PCB.)

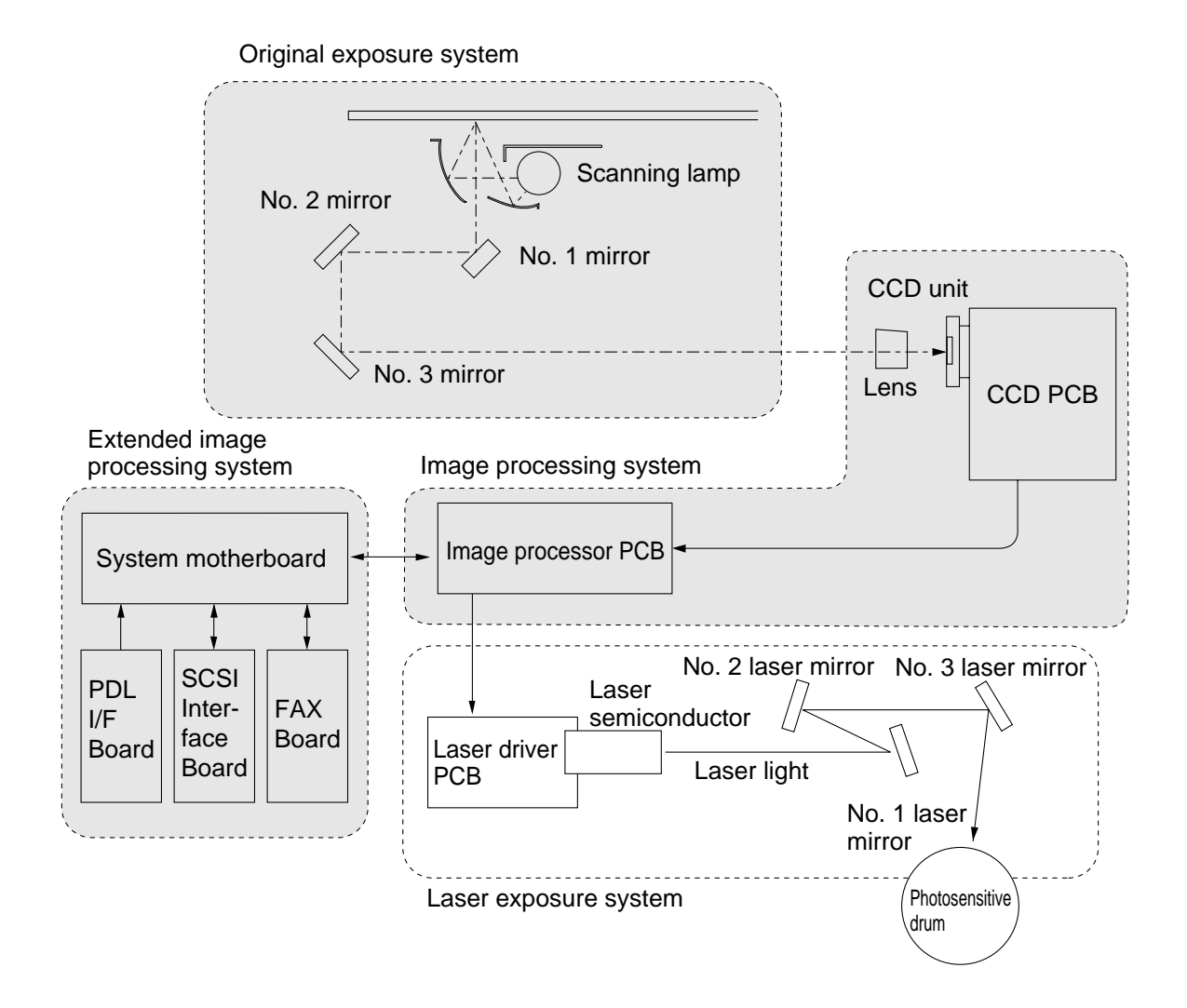

**Figure 5-100** 

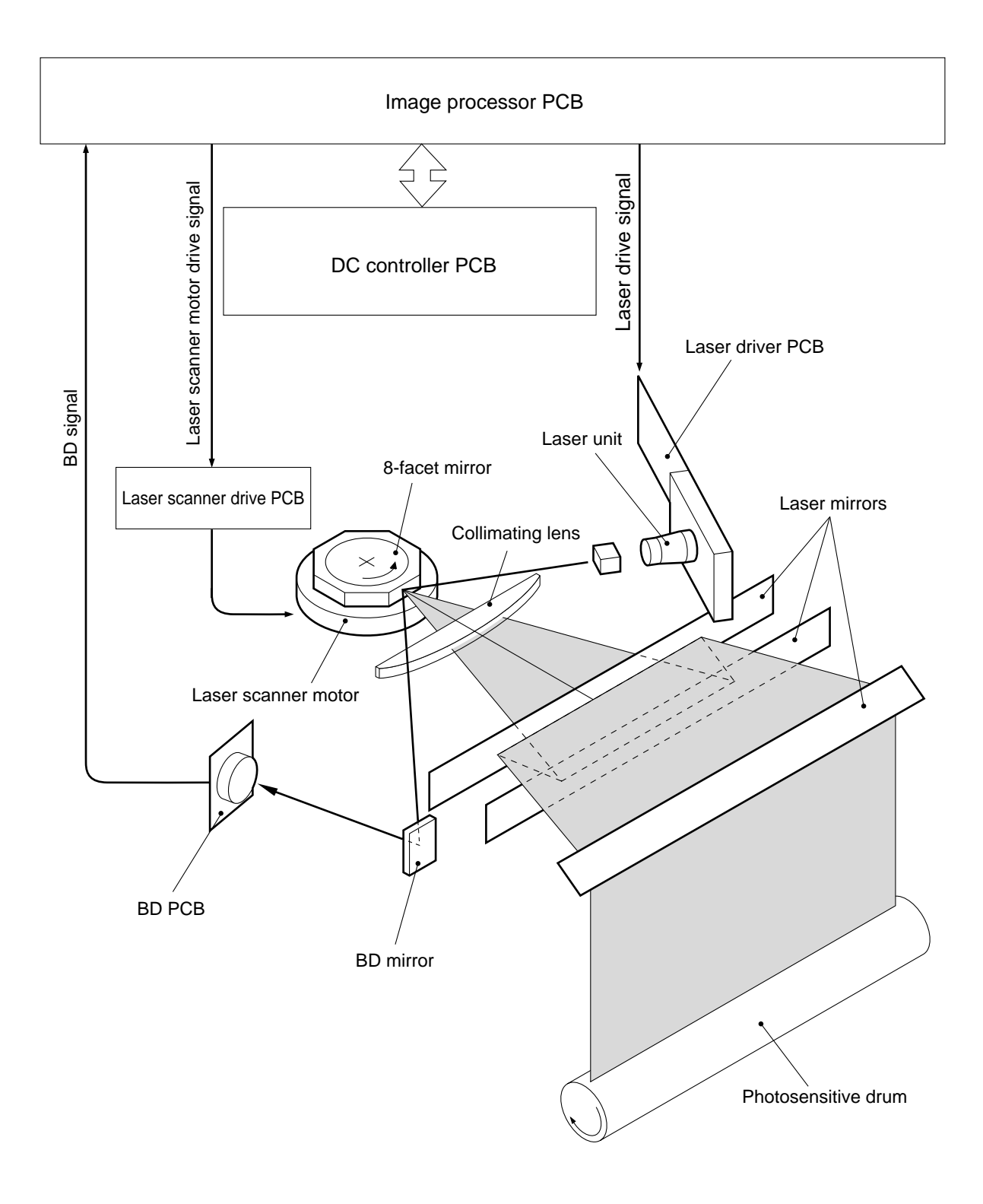

Figure 5-101

# II. GENERATING THE BD SIGNAL

The laser beam must be led to the photosensitive drum at a specific time, requiring a laser emission start (horizontal sync) signal, and the BD (beam detect) signal is used to generate such a signal.

The machine checks the edge of copy paper being fed after re-pick up (for a double-sided copy) to find out the degree of displacement to the rear/front. It uses the result of measurement to vary the laser emission timing (determined in reference to the BD signal) so as to ensure that a specific image is always in a specific position of copy paper.

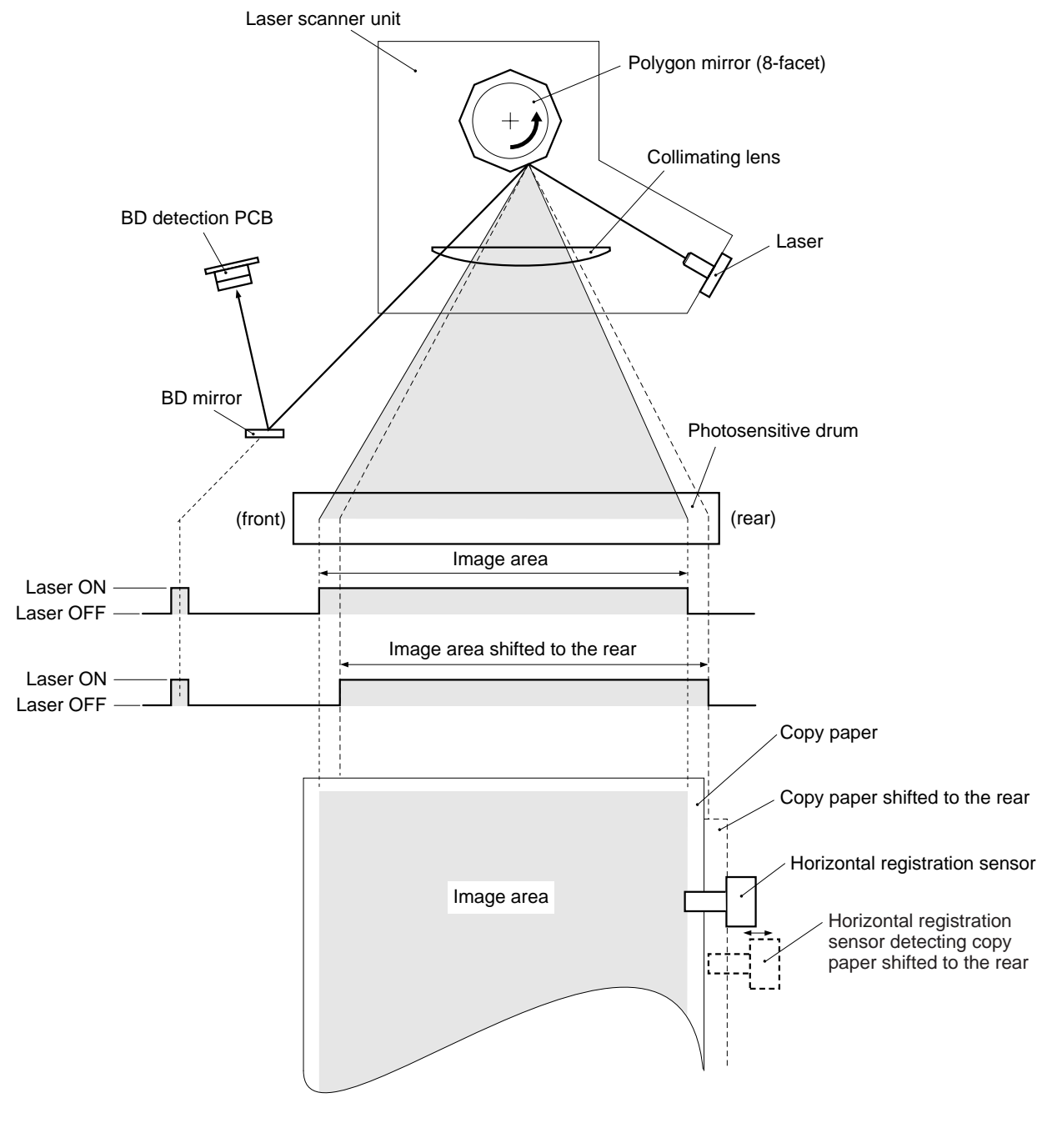

The flow of signals is as shown in Figure 5201. The image processor PCB generates clock signals for synchronized control using the BD signal. The image signals from the CCD is written to the memory for horizontal synchronization, and the image signals are read in conjunction with the clock signals for transfer to the laser driver PCB.

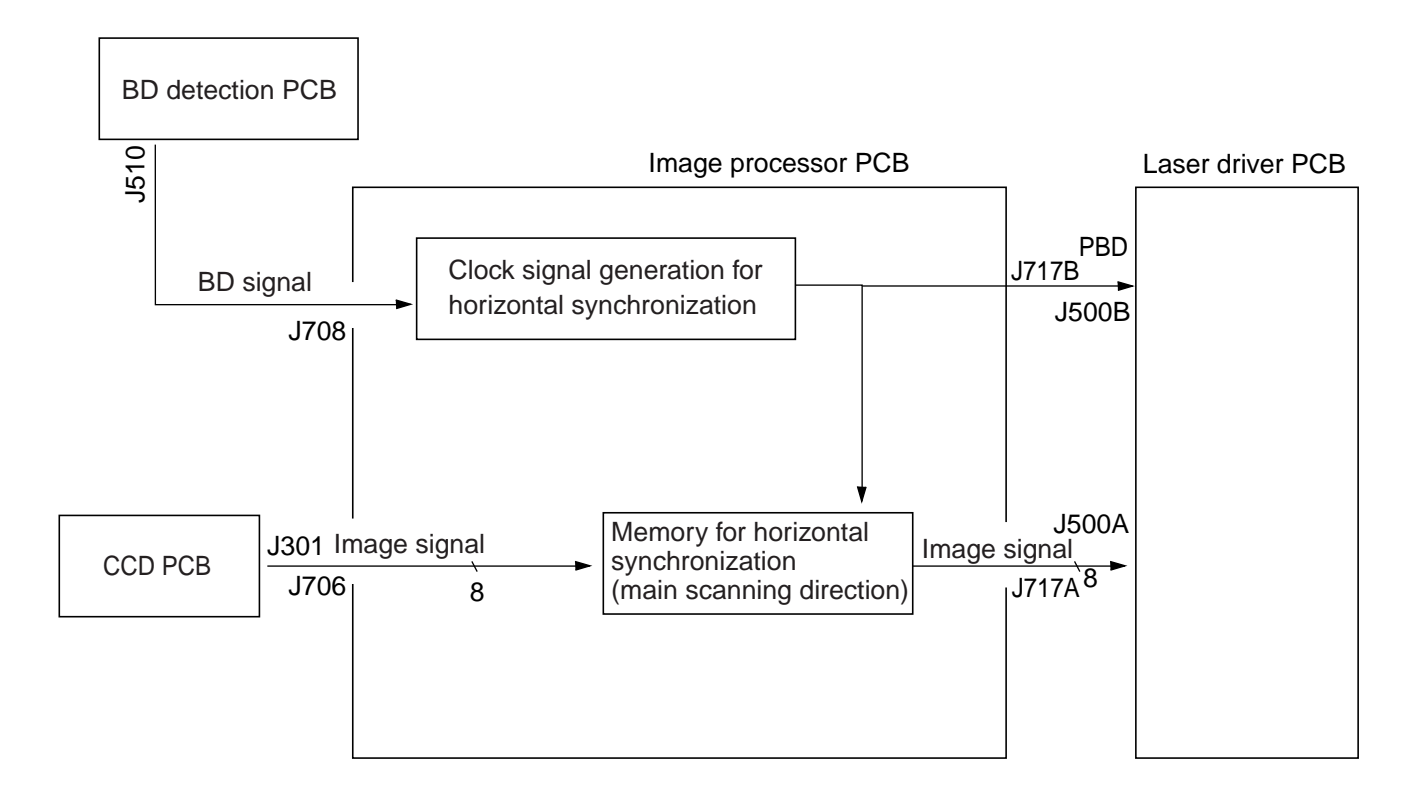

| Related Service Mode |                                                                                                    |
|----------------------|----------------------------------------------------------------------------------------------------|
| E100                 | <ul> <li>The BD signal is not detected within 2 sec after the laser beam is turned on. (laser emission start signal)</li> <li>The synchronization of the BD signal has an irregularity.</li> </ul> |

# **III. LASER DRIVER PCB**

# A. Outline

Figure 5-300 shows the laser driver PCB, which drives the laser semiconductor using control signals and the image signals from the image processor PCB. The circuit has the following functions:

- 1. Driving the laser semiconductor
- 2. Stabilizing the laser intensity (APC control)
- 3. Switching laser activation mode
- 4. Switching laser output

The image signals from the image processor are written in the line memory in conjunction with the sync signals generated for internal use on the laser driver PCB. The laser drive signals are generated based on these image signals to drive the laser semiconductor.

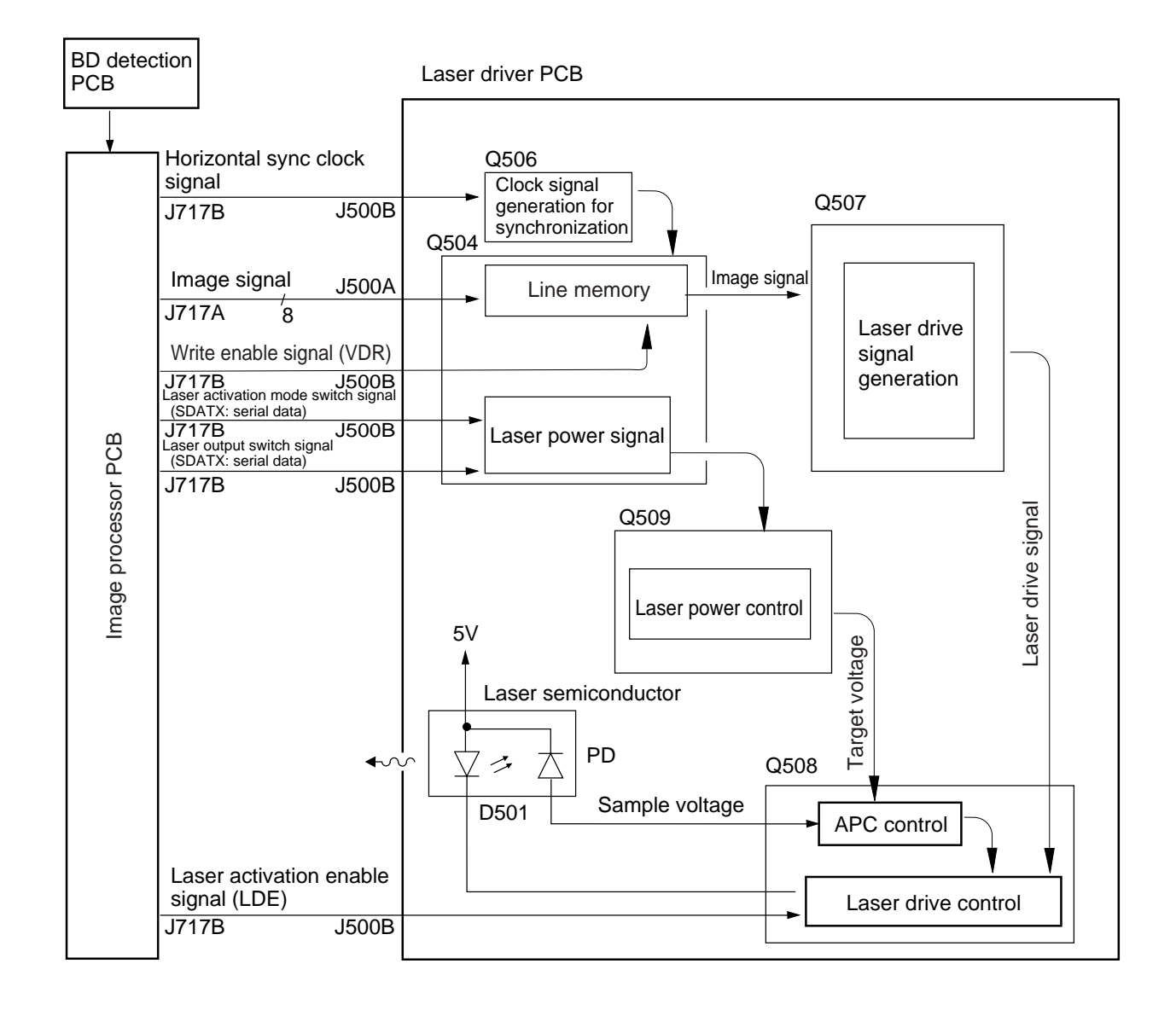

# B. Stabilizing the Laser Output

The laser output tends to vary appreciably in response to changes in the ambient temperature. The machine controls the mechanism so as to ensure stable output:

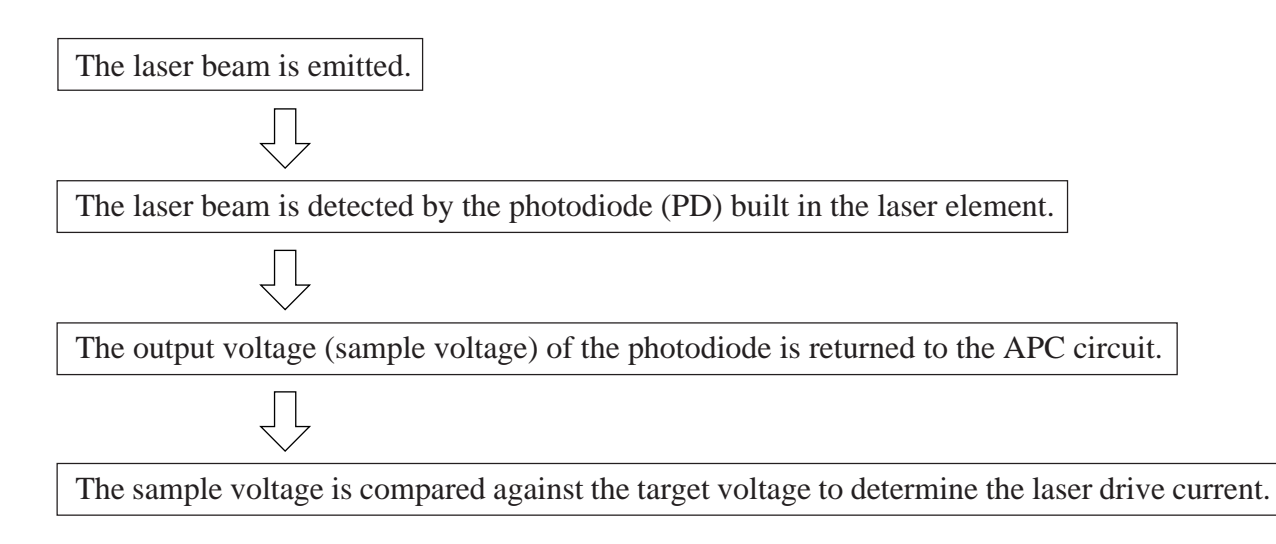

The laser beam is monitored (for every line scan), and the drive current is varied on a real time basis to ensure a stable laser beam.

# C. Switching the Laser Activation Mode

The laser beam is turned on for control of image signals and, in addition, for detection of BD signals (full activation), selected using the laser activation mode switching signal (serial communication) from the image processor PCB.

# D. Switching the Laser Output

The laser output may be either high or low, and control is made so that images appropriate to either mode may be obtained. The output modes are switched by changing the target voltage under APC control in response to the laser output switching signal (serial communication).

These laser outputs are used as shown in Table 5-300:

| Laser output | Mode                                             |
|--------------|--------------------------------------------------|
| Low          | When low density is selected for memory copying. |
| High         | Other than above.                                |

**Table 5-300** 

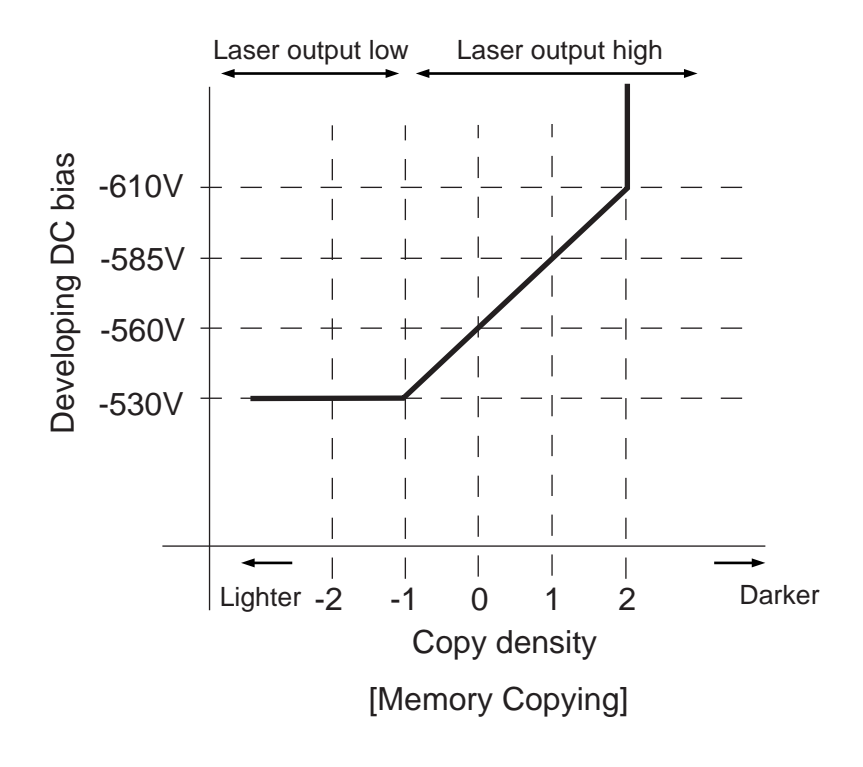

**Figure 5-301** 

# **IV. CONTROLLING THE LASER SCANNER MOTOR**

# A. Outline of Operations

The laser scanner motor (M4) is driven by the drive signal (M4D\*) from the image processor PCB. When the rotation speed of the motor deviates from a specific value, the motor clock signal goes '1'.

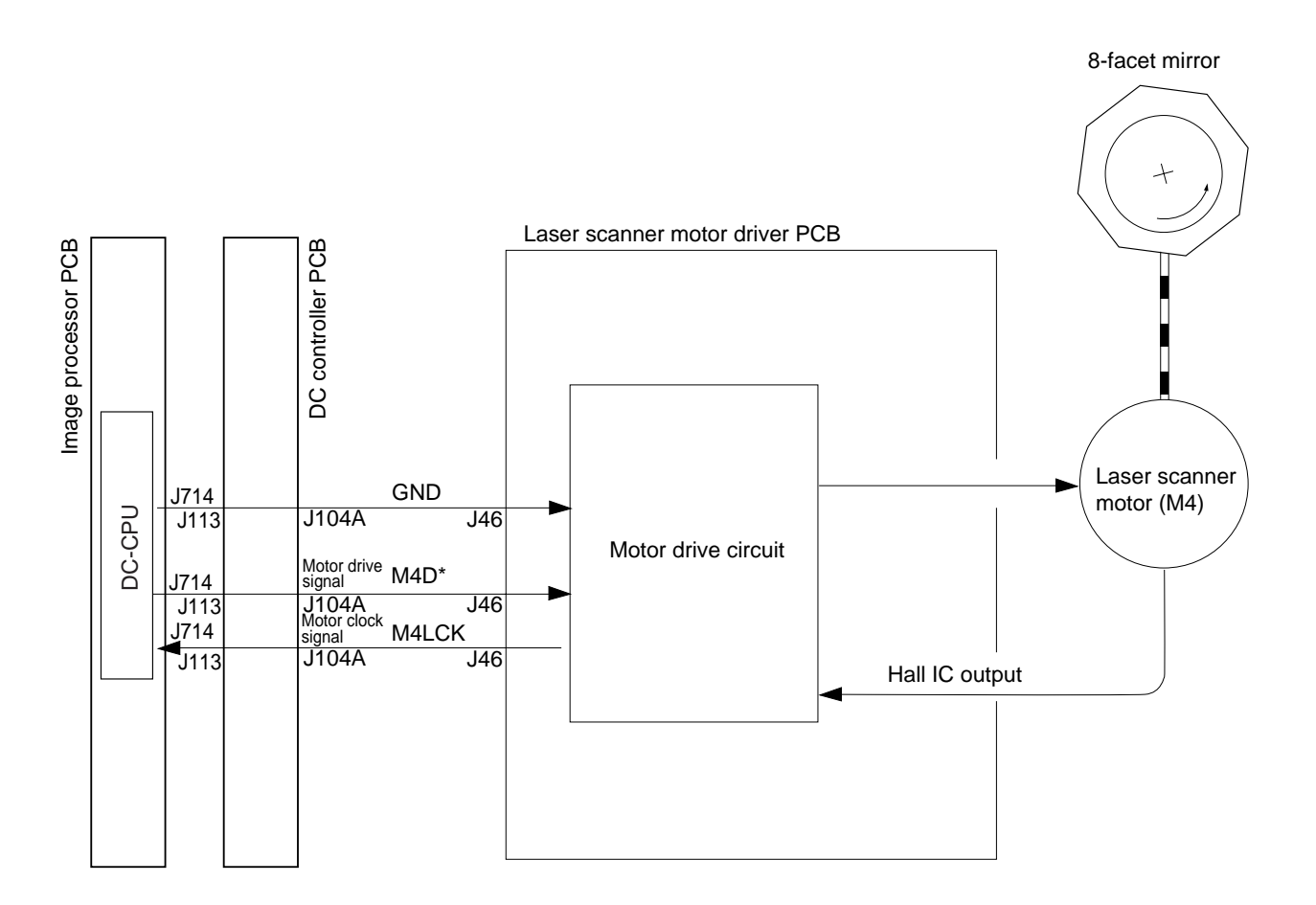

| Related Error Code |                                               |
|--------------------|-----------------------------------------------|
| E110               | The motor clock signal (M4LCK) was generated. |

# B. Turning On and Off the Laser Scanner Motor

a. Turning On the Laser Scanner Motor

The laser scanner motor (M3) starts to rotate at the following timing ([A] of Figure 5-401):

- [1] The key is pressed.
- [2] The copyboard cover or the feeder is opened.
- [3] An original is placed in the feeder.
- b. Turning Off the Laser Scanner Motor

The laser scanner motor turns off when the period of time selected in "silent mode" in user mode expires. The period represents the time between the end of LSTR and the time when the laser scanner turns off ([B] of Figure 5-401).

0: 8 sec

1 to 9: 1 to 9 min

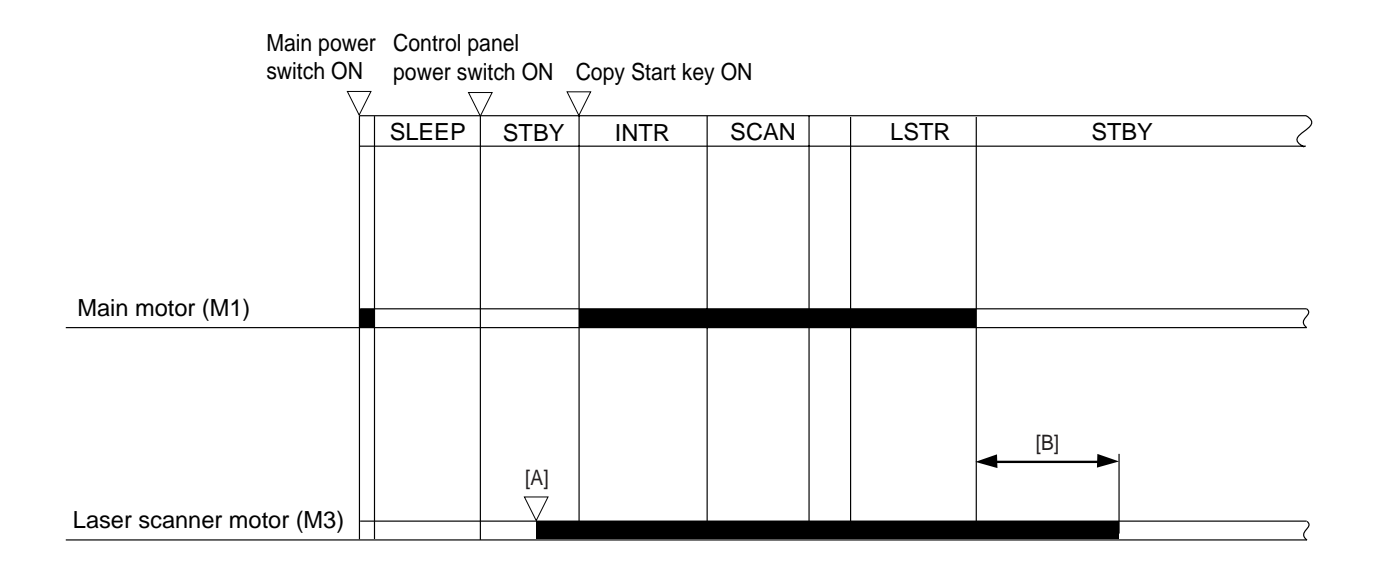

#### Figure 5-401

[B]: May be changed in user mode (silent mod); between 0 and 9; if set to 0, the period will be omitted.

# V. DISASSEMBLY/ASSEMBLY

A Be sure to observe the following when disassembling/assembling the parts:

- 1. The power plug must be disconnected before starting the work.
- 2. The steps used to disassemble the parts must be reversed when assembling them, unless otherwise noted.
- 3. The screws must be identified by type (length, diameter) and location.
- 4. The washer used with a specific mounting screw (e.g., for grounding wire and varistor) must not be left out to ensure electric conductivity.
- 5. The screws that are paint-locked in place must not be removed during disassembly work.
- 6. The machine must not be operated with any of its parts removed, unless otherwise required.

# A. Laser Scanner Assembly

#### 1. Removing the Laser Scanner Unit/ Laser Unit

- 1) Remove the copyboard glass.
- 2) Remove the CCD unit cover, IP cover, and IP PCB.
- 3) Remove the five screws [2], and detach the laser scanner unit cover [1].

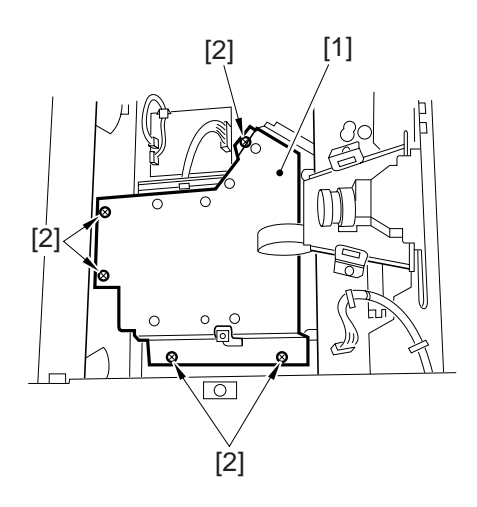

– Caution: —

After mounting the laser scanner unit, check to make sure that the harness [6] is not trapped by the IP PCB.

5) Remove the two screws [8], and detach the laser unit [7].

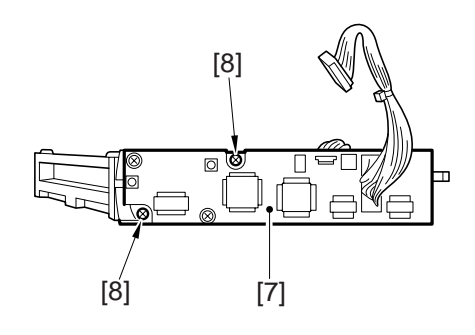

Figure 5-502

#### Figure 5-500

4) Remove the four screws [4], and disconnect the three connectors [5]; and detach the laser scanner unit [3].

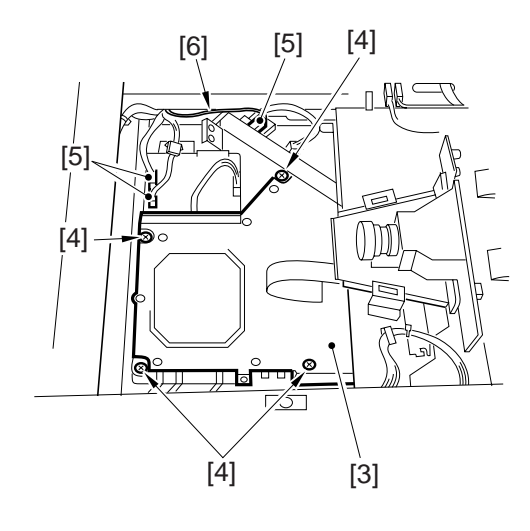

Figure 5-501

# **CHAPTER 6**

# **IMAGE FORMATION SYSTEM**

| Ι.  | OUTLINE OF IMAGE FORMATION    |
|-----|-------------------------------|
|     | PROCESS                       |
|     | A. Outline6-1                 |
|     | B. Sequence of Operations6-2  |
|     | C. Controlling the Primary    |
|     | Charging Roller Bias6-3       |
|     | D. Controlling the Transfer   |
|     | Charging Roller Bias6-8       |
|     | E. Controlling the Separation |
|     | Static Eliminator Bias 6-12   |
|     | F. Controlling the Transfer   |
|     | Guide 6-14                    |
|     | G. Primary Charging Roller    |
|     | Cleaning Mechanism 6-15       |
| II. | DEVELOPING ASSEMBLY 6-16      |
|     | A. Outline 6-16               |

|      | B. Controlling the Developing |      |
|------|-------------------------------|------|
|      | Bias                          | 6-17 |
|      | C. Controlling Toner Level    |      |
|      | Detection                     | 6-20 |
| III. | DRUM CLEANER                  | 6-21 |
|      | A. Outline                    | 6-21 |
|      | B. Detecting Waste Toner      | 6-22 |
| IV.  | DISASSEMBLY/ASSEMBLY          | 6-23 |
|      | A. Drum Unit                  | 6-24 |
|      | B. Transfer Charging Roller   | 6-25 |
|      | C. Drum Sensor Unit           | 6-25 |
|      | D. Magnet Plate               | 6-26 |
|      | E. Primary Charging Roller    |      |
|      | Cleaning Solenoid             | 6-27 |
|      | F. Developing Assembly        | 6-28 |
|      |                               |      |

# I. OUTLINE OF IMAGE FORMATION PROCESS

# A. Outline

Figure 6-100 shows the construction of the image formation system. Each high-voltage mechanism is controlled by the high-voltage transformer circuit on the composite power supply PCB based on the control signals from the image processor PCB for the following items:

- Primary charging roller bias
- Transfer charging roller bias
- Separation static eliminator constant current
- Developing bias
- Transfer guide bias
- Upper fixing roller bias (See Chapter 9 "Fixing System.")

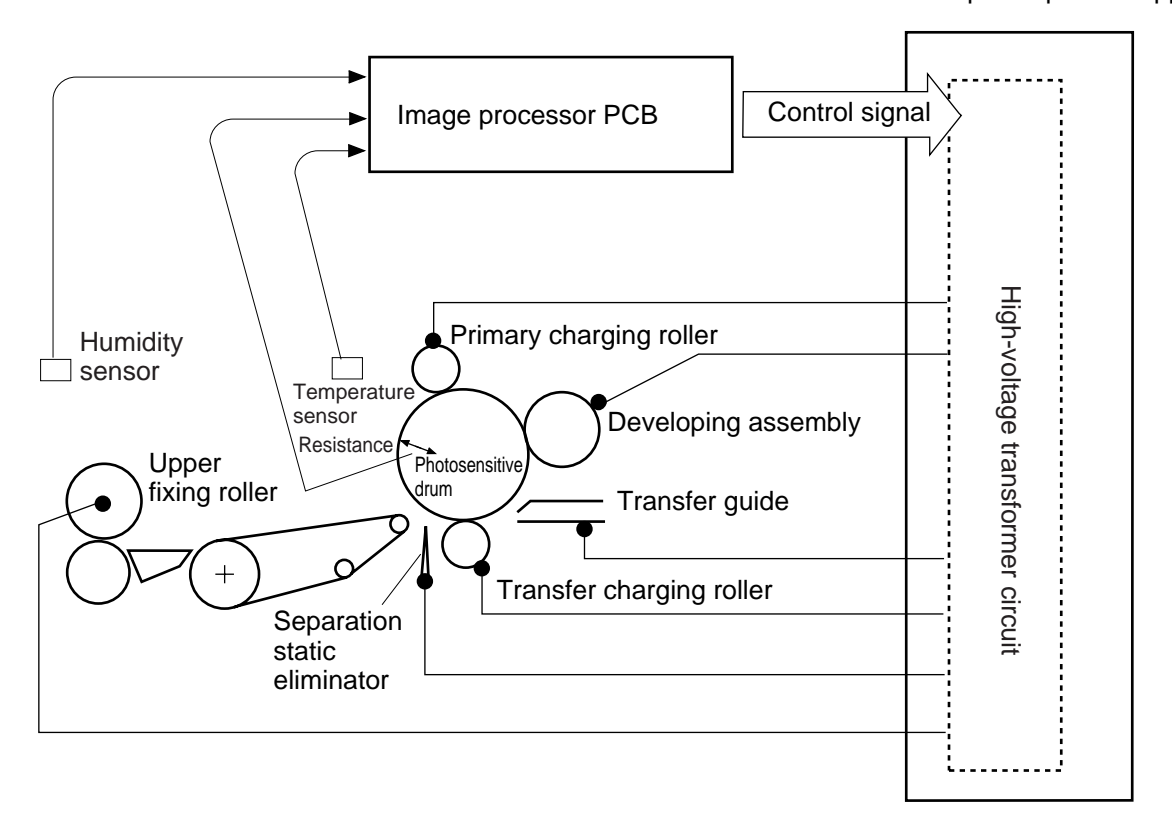

#### Composite power supply PCB

Figure 6-100

# **B.** Sequence of Operations

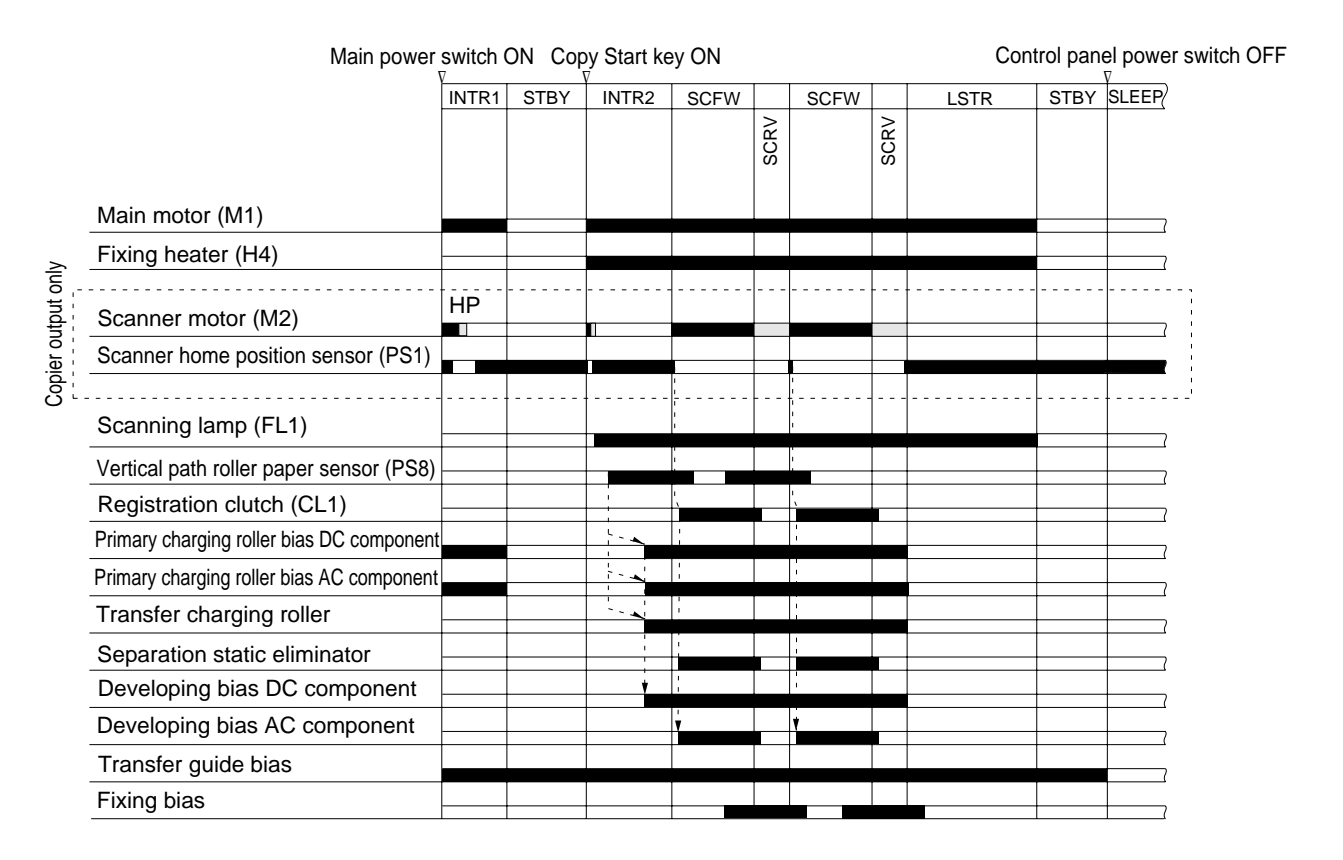

Figure 6-101

- In direct copying, the scanner home position sensor (PS1) triggers the registration clutch (CL1) to move copy paper.
- In memory copying, the scanner and the image formation system do not operate in conjunction; as such, the vertical path roller paper sensor (PS8) is used to trigger the registration clutch (CL1).

# C. Controlling the Primary Charging Roller Bias

#### 1. Outline

The machine uses a charging roller for direct charging. In addition to the DC bias, and AC bias is applied to the primary charging roller to ensure stable charging. The control items include the following:

- DC bias constant voltage
- AC bias constant current
- Application voltage level correction (APVC control)
- AC bias by environment (humidity) sensor and software counter reading
- DC bias by temperature sensor and software counter reading

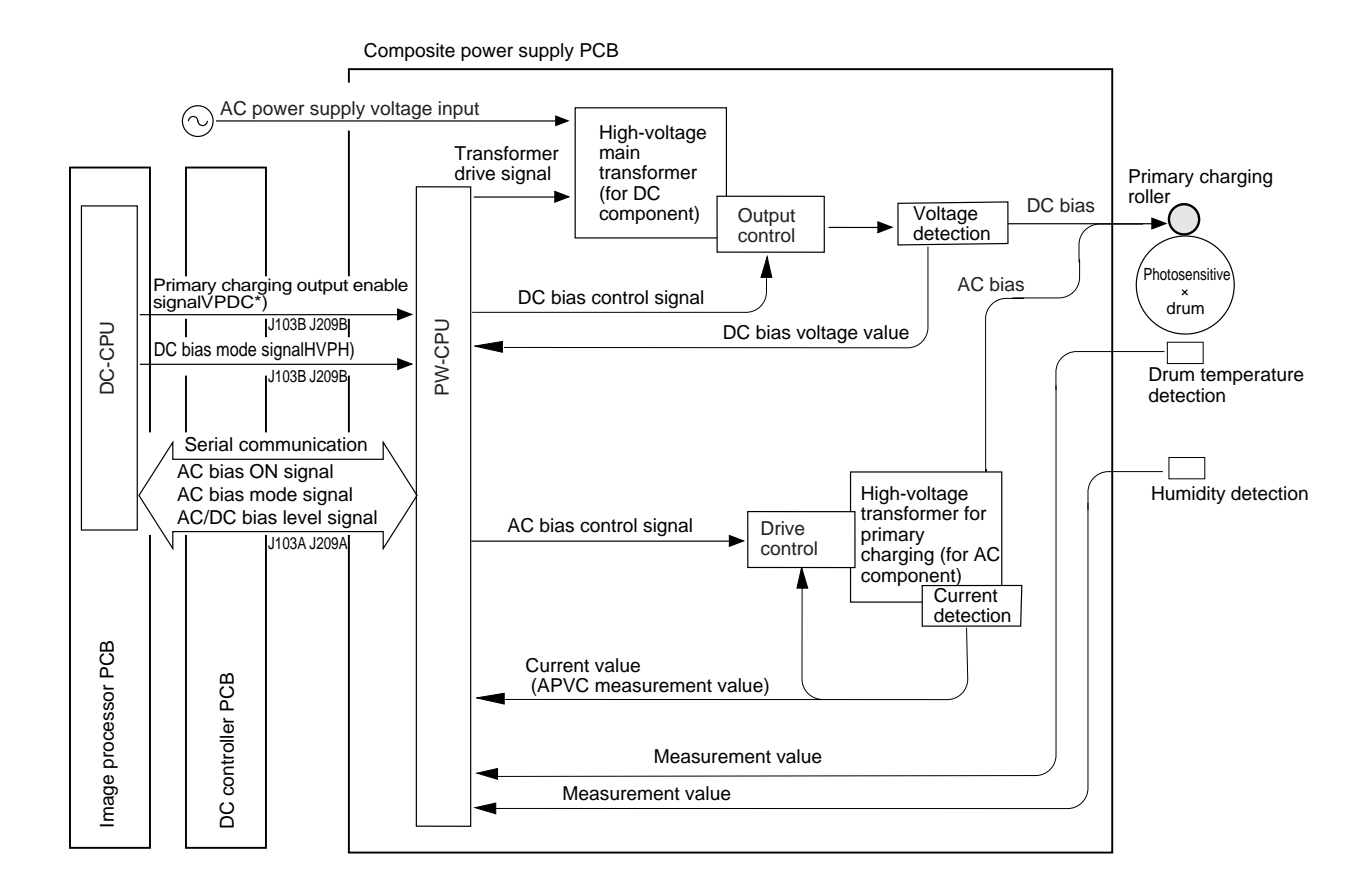

Figure 6-102

# 2. Turning On and Off the Primary Charging Bias

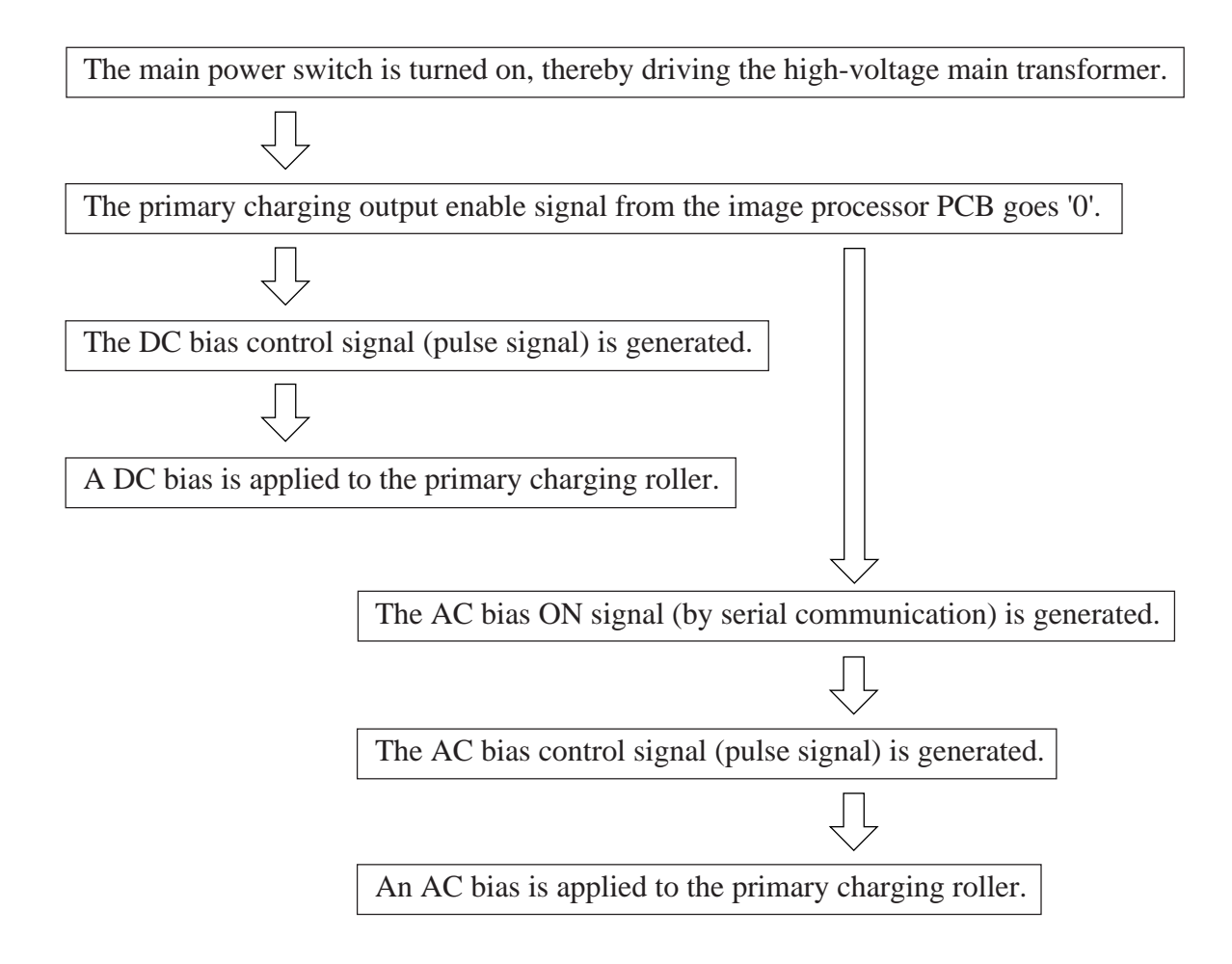

#### 3. Controlling the Primary Charging Roller (constant voltage/current)

The DC and AC bias outputs applied to the primary charging roller are controlled by the DC bias control signal and the AC bias control signal from the PW-CPU as follows:

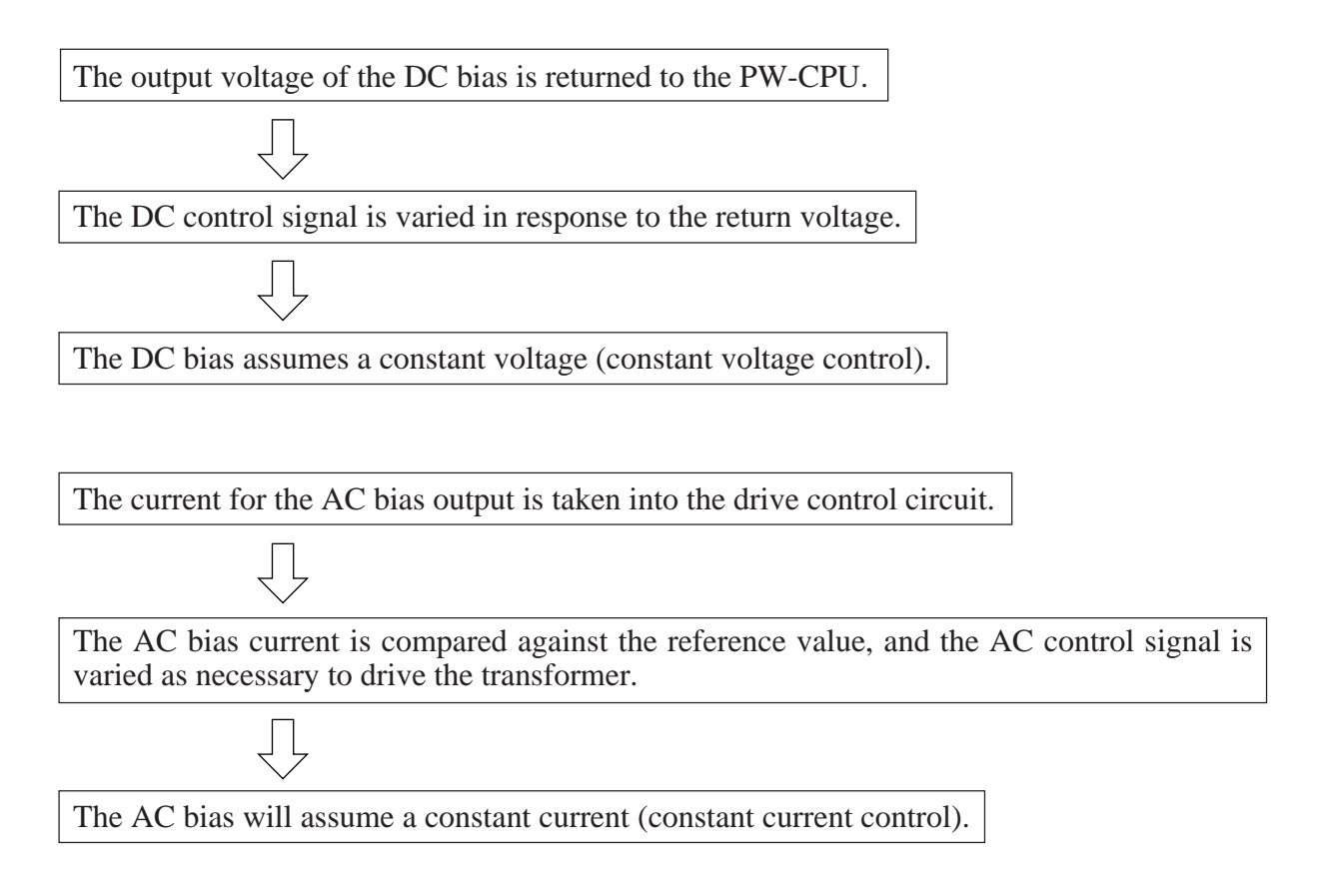

#### 4. Correcting the DC Bias Temperature

As the temperature inside the machine increases, the resistance of the photosensitive drum drops to decrease charging characteristics. To ensure stable potential, the DC bias is corrected according to changes in temperature. The temperature inside the machine is monitored by the thermistor mounted on the rear side plate, and the absolute value of the DC bias is increased when increases are noted in the temperature reading.

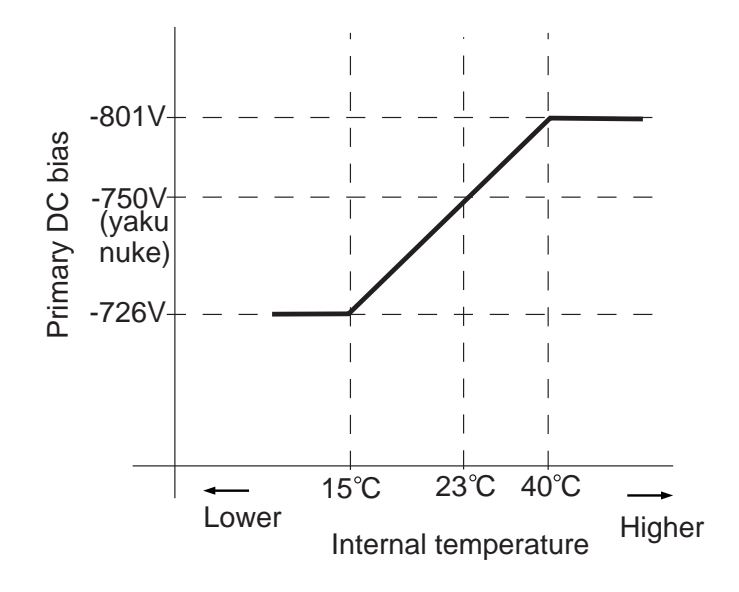

#### **Figure 6-103**

#### 5. Correcting the AC Bias Humidity

The AC bias output characteristics change according to the humidity around the photosensitive drum. In a low-humidity environment, the charging efficiency drops to cause uneven charging, requiring maintenance of the current at a higher level. The AC bias is varied as shown in Figure 6-104 according to the reading of the humidity sensor. Over time, the resistance of the drum surface drops to allow more current; the current is decreased in such cases.

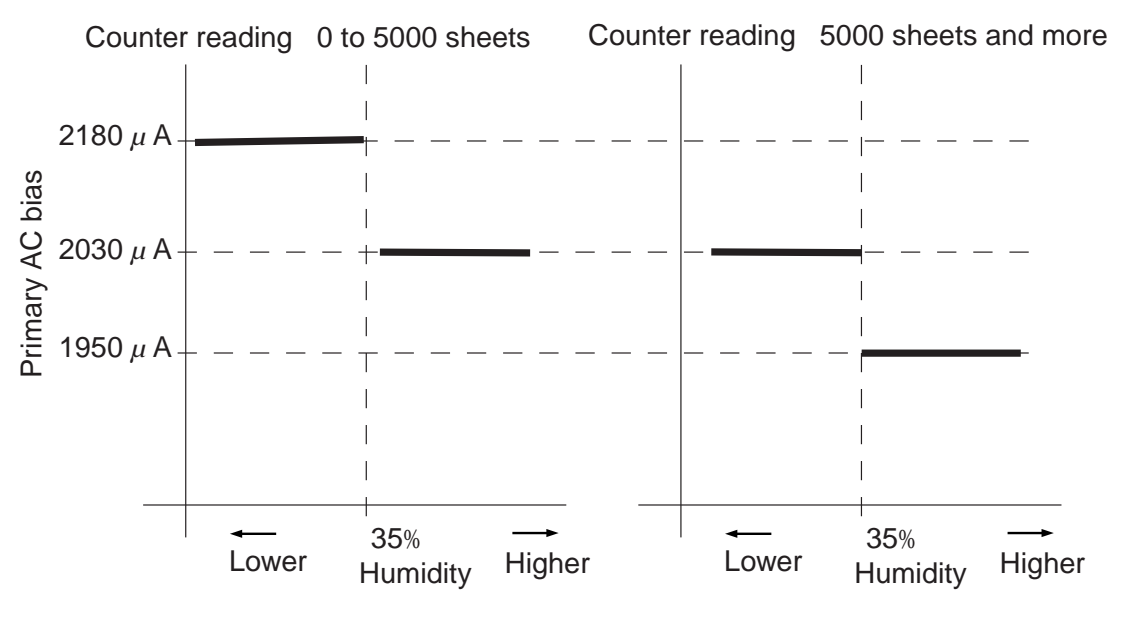

Figure 6-104

### 6. Correcting the Application Voltage Level (APVC control)

The primary charging efficiency varies according to changes in the site environment (temperature, humidity) and deterioration of the charging roller. A reference current is applied when the main power switch is turned on to find out the degree of voltage output for correction a follows:

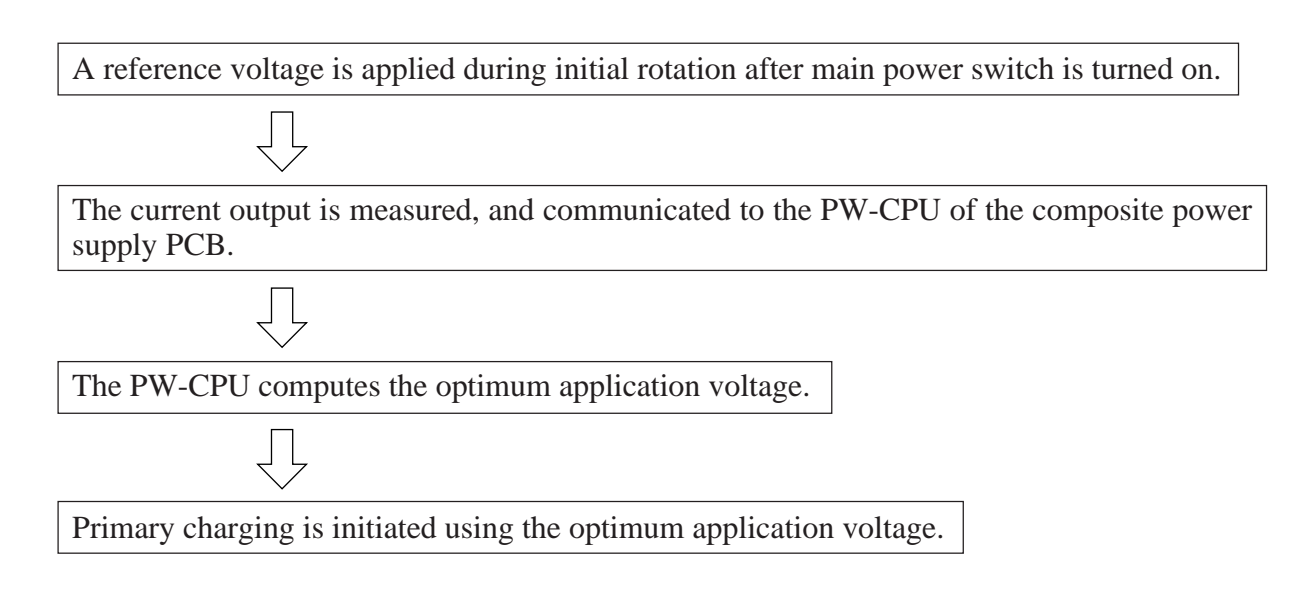

## 7. Controlling the Output Mode

Related Service Mode

To prevent stray toner in non-image areas in continuous copying, both AC bias and DC bias outputs are varied between image areas and non-image areas.

| ADJUST>HV-PR1>P-DC    | DC bias output for image areas.     |  |  |  |  |
|-----------------------|-------------------------------------|--|--|--|--|
| ADJUST>HV-PR1>P-NO-DC | DC bias output for non-image areas. |  |  |  |  |
| ADJUST>HV-PR1>P-AC    | AC bias output for image areas.     |  |  |  |  |
| ADJUST>HV-PR1>P-NO-AC | AC bias output for non-image areas. |  |  |  |  |

Be sure to enter the value indicated on the service label if you have replaced the image processor PCB or initialized the RAM.

# D. Controlling the Transfer Charging Roller Bias

### 1. Outline

The machine uses a charging roller for direct transfer. A DC bias is applied to the transfer charging roller, and the mechanism is controlled for the following:

- DC bias constant voltage/constant current
- Application voltage level (correction; ATVC control)
- Output by operation mode
- Output by humidity sensor reading

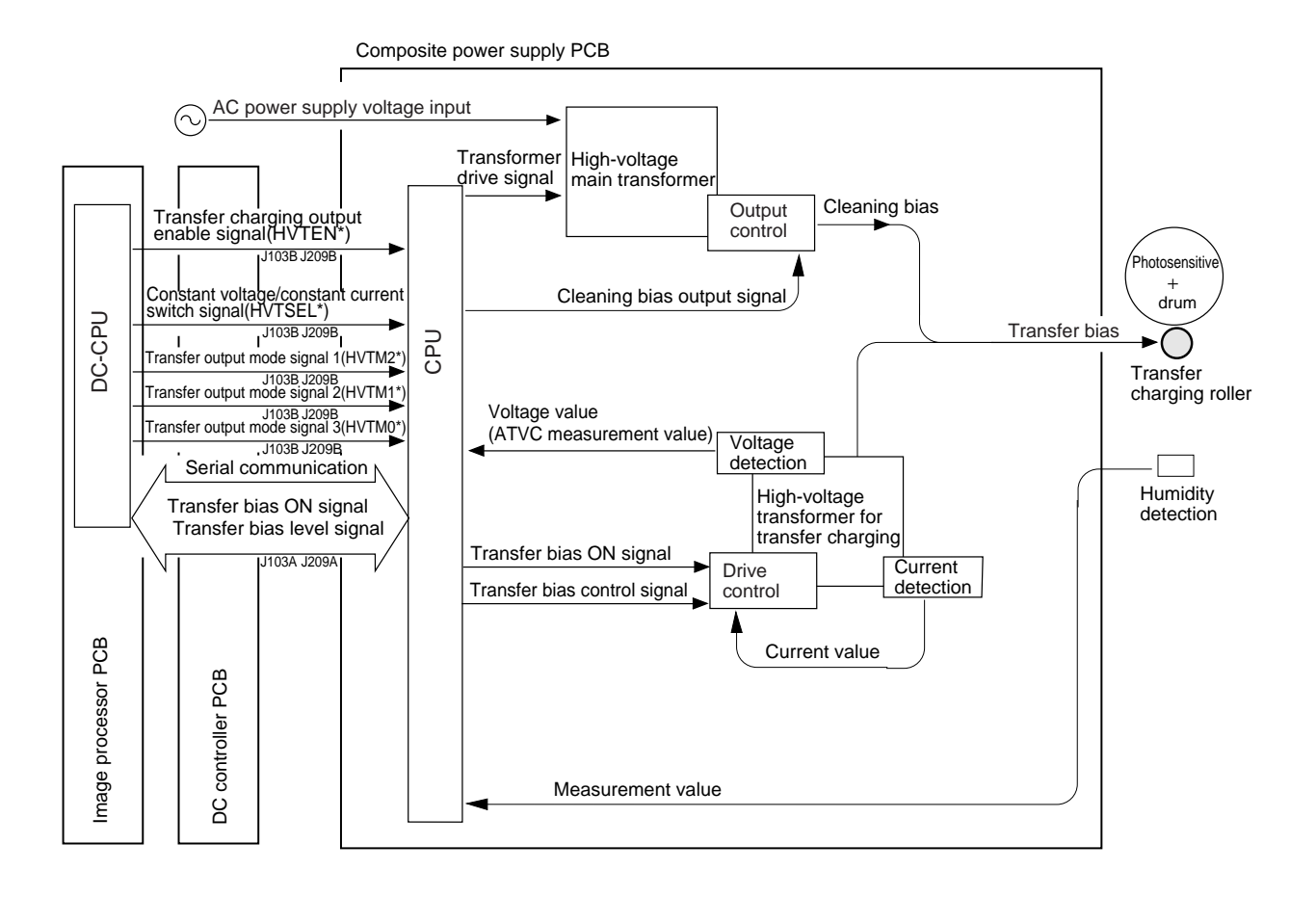

Figure 6-105

## 2. Turning ON and Off the Transfer Charging Roller Bias

The transfer charging roller bias is turned on and off as follows:

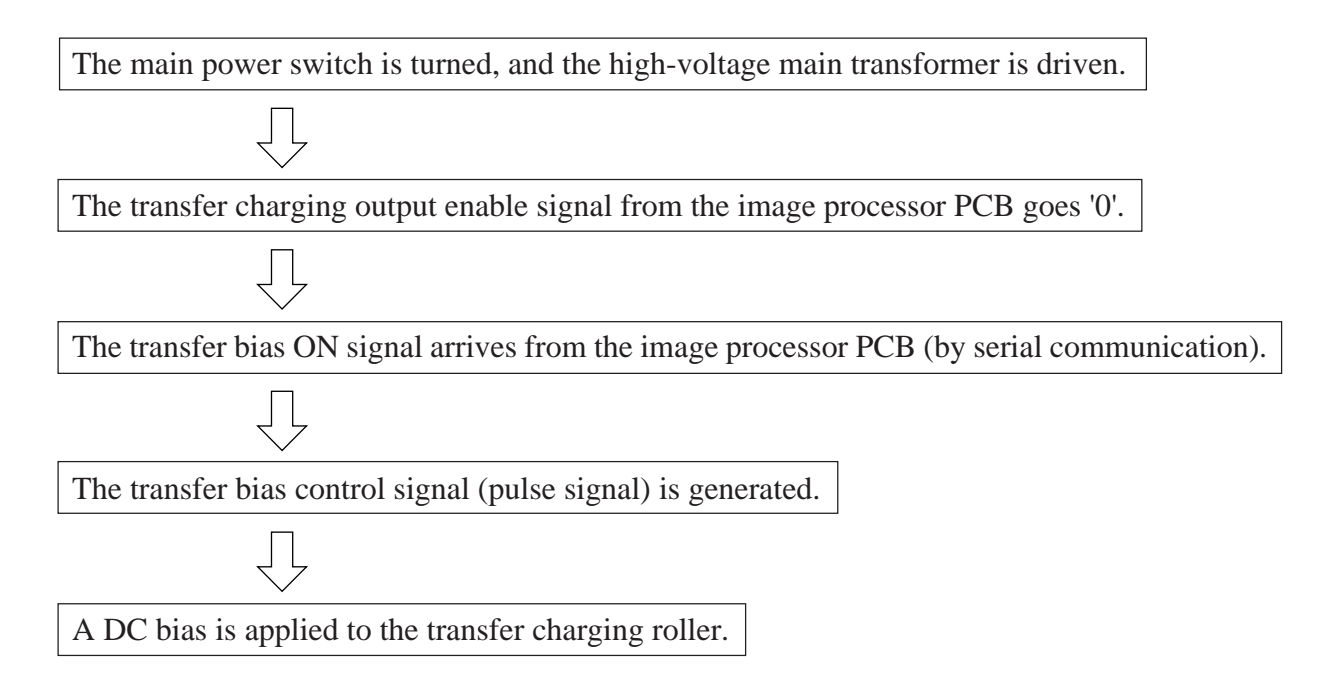

### 3. Controlling the Output

The DC bias output applied to the transfer charging roller is controlled as follows:

The "optimum" transfer bias level differs depending on paper size and the environment, and the IP-CPU execute automatic control of the output level to suit the selected paper size and the environment.

Related Service Mode

| OPTION>BODY>TRANS-SW | If transfer faults occur when using large-size paper, change the control mode as follows: |
|----------------------|-------------------------------------------------------------------------------------------|
|                      | 0: auto control mode (default)                                                            |
|                      | 1: manual control mode                                                                    |
|                      | If set to '1', set details under ADJUST>HV-TR>TR-N1, N2.                                  |

## 4. Correcting the Application Voltage Level (ATVC control)

The transfer charging efficiency varied according to changes in humidity or deterioration of the transfer roller. A reference current is applied each time the Copy Start key is pressed to measure the degree of voltage output for correction as follows:

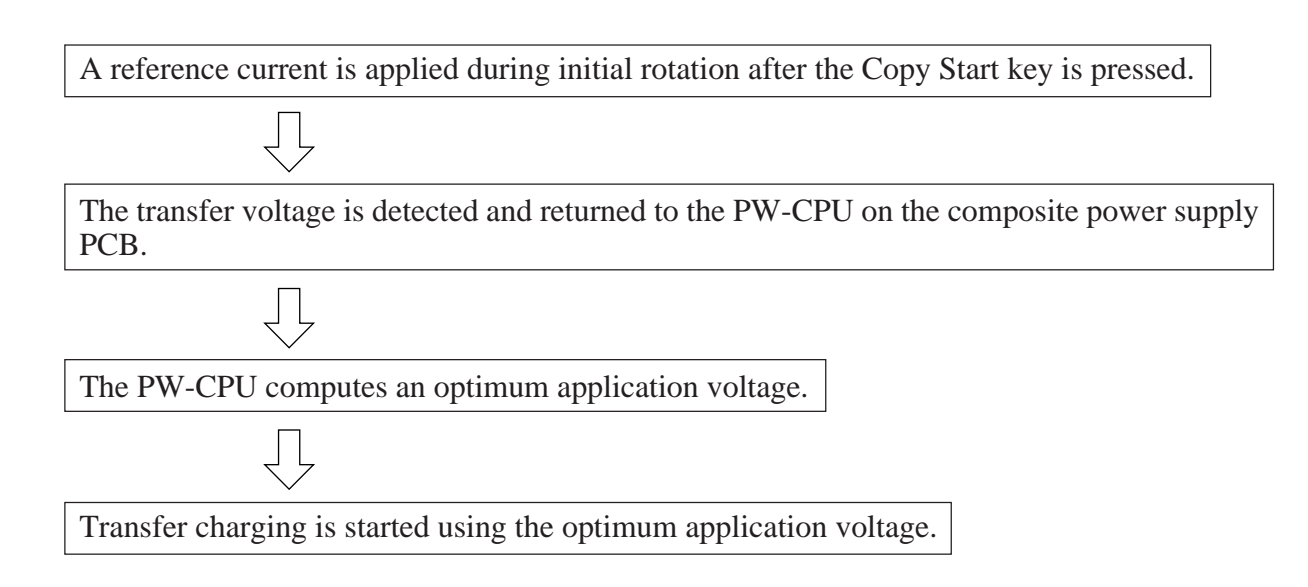

#### 5. Controlling the Output Mode

#### a. Types of Modes

The transfer charging output takes the following output modes, each with a different output and switched based on the combination of transfer output mode signals from the image processor PCB. See Figure 6-107 for the timing of application.

Image Transfer Bias

This bias is used to transfer toner form the photosensitive drum to copy paper, and is positive in polarity.

Cleaning Bias

This bias is applied at the following timing to return the toner adhering to the transfer charging roller for some reason back to the photosensitive drum, and is negative in polarity.

- During initial rotation after the Copy Start key is pressed
- During last rotation
- During initial rotation after error correction made in response to jam removal
- During roller cleaning operation in user mode ("adjust/clean"; this is accompanied by cleaning of the primary charging roller)
- Reference Bias

This bias is used to correct the application voltage level (ATVC control). It is applied each time the Copy Start key is pressed, thereby correcting the voltage level.

Sheet-to-Sheet Bias

This bias has a low level so as to prevent adhesion of toner to the transfer charging roller in non-image areas in continuous copying mode.

| Main power Control power<br>switch ON switch ON Copy Start key ON |       |             |  |      |    |       |    |      |      |
|-------------------------------------------------------------------|-------|-------------|--|------|----|-------|----|------|------|
|                                                                   |       | 7 V<br>Strv |  | SCEW |    |       |    | ICTD | CTDV |
|                                                                   | JLLLF | 5101        |  | SCEW | >  | 30710 | >  | LOIK |      |
|                                                                   |       |             |  |      | CR |       | CR |      |      |
|                                                                   |       |             |  |      | Ō  |       | ũ  |      |      |
|                                                                   |       |             |  |      |    |       |    |      |      |
| Main motor (M1)                                                   |       |             |  |      |    |       |    |      |      |
| Cleaning bias                                                     |       |             |  |      |    |       |    |      |      |
| Reference bias                                                    |       |             |  |      |    |       |    |      |      |
| Shoot to shoot bios                                               |       |             |  |      |    |       |    |      |      |
| Sheet-to-sheet bias                                               |       |             |  |      |    |       |    |      |      |
| Image transfer bias                                               |       |             |  |      |    |       |    |      |      |
|                                                                   |       |             |  |      |    |       |    |      |      |

#### Figure 6-106

#### b. Turning On and Off the Cleaning Bias

When the cleaning bias output signal of the composite power supply PCB goes '1', the output from the main transformer is applied to the transfer charging roller.

# E. Controlling the Separation Static Eliminator Bias

### 1. Outline

The machine uses a static eliminator for separation, and a DC bias is applied to the static eliminator. The mechanism is subjected to the following:

- On/off control
- Constant voltage control
- Output control by paper type

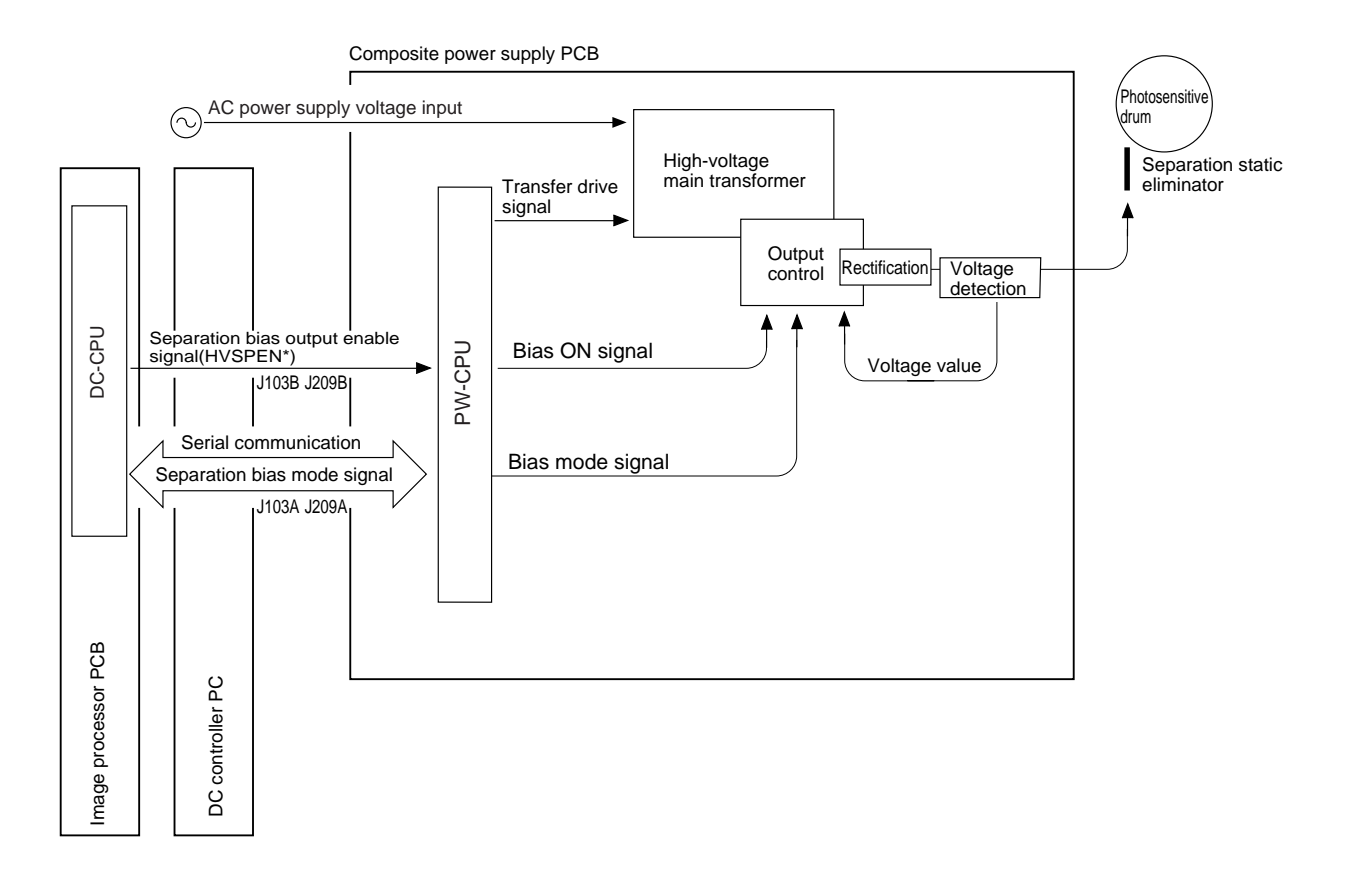

Figure 6-107

### 2. Turning On and Off the Separation Static Eliminator

The separation static eliminator bias is turned on and off as follows:

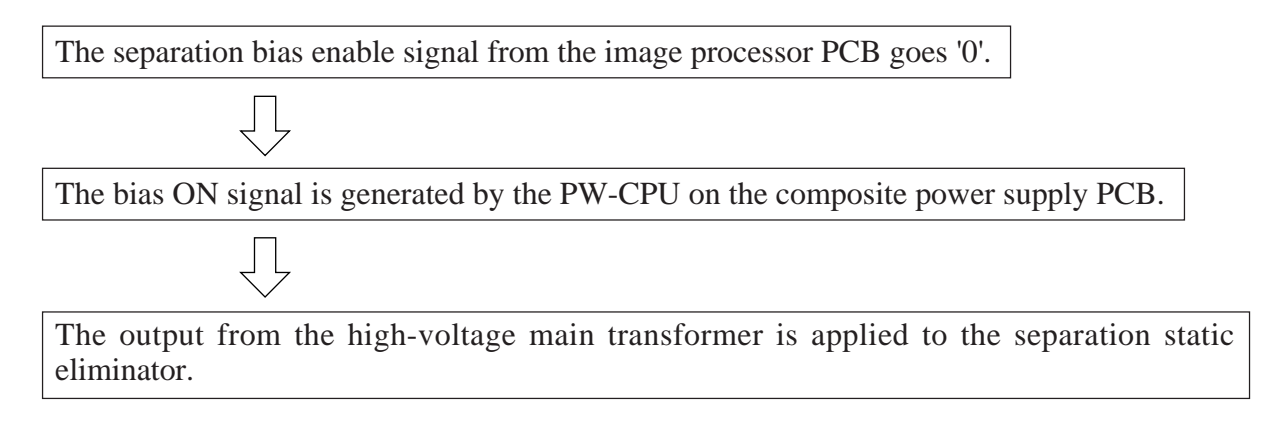

#### 3. Constant Voltage Control

The bias output is returned to the output control circuit to maintain a specific voltage.

#### 4. Controlling the Output According to Paper Type

Paper with poor separation characteristics (e.g., thin paper) tends to cause separation faults. To ensure proper separation, the application voltage is increased from the normal -2.3 kV to -3.0 kV.

The selection of an application voltage is made by the separation bias mode signal (serial communication) from the image processor PCB.

Related Service Mode

| OPTION>BODY>THIN-SP | The voltage applied to the separation static eliminator is increased<br>when thin paper mode is selected. |
|---------------------|----------------------------------------------------------------------------------------------------|
|                     | <ul> <li>1: Changes the application voltage to -3.0 kV when thin paper mode is selected.</li> </ul>       |

# F. Controlling the Transfer Guide

### 1. Transfer Guide Bias

The transfer guide bias is used to prevent adhesion of toner to the transfer guide, and is negative in polarity (-400 VDC; toner is also charged to negative polarity).

The transfer guide bias is applied as soon as the control panel power switch is turned on, and continued until power is removed.

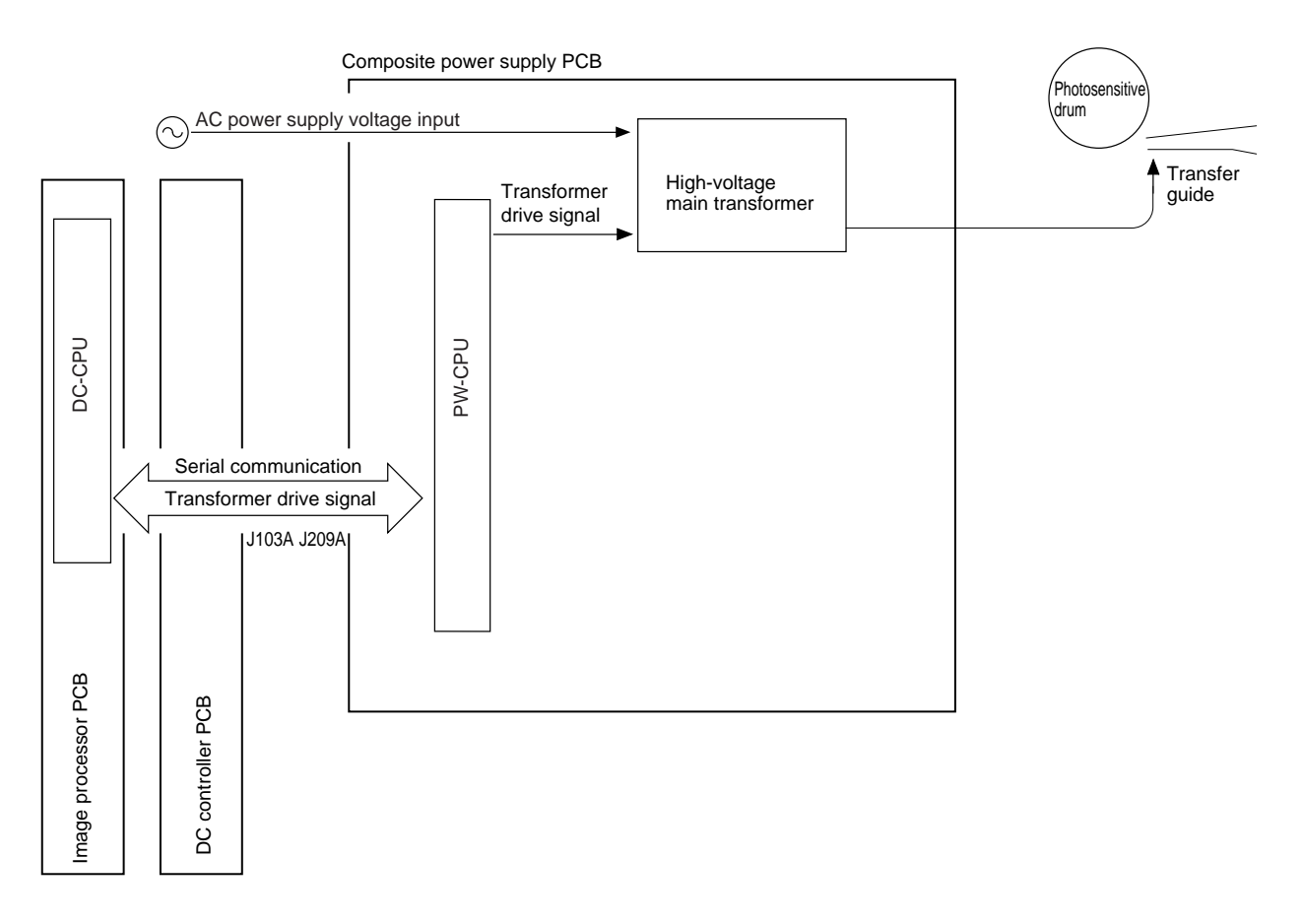

Figure 6-108

# G. Primary Charging Roller Cleaning Mechanism

## 1. Outline

The machine is equipped with a mechanism which automatically cleans the primary charging roller.

The primary charging roller is cleaned by turning on the primary charging roller cleaning solenoid (SL4), thereby butting the cleaning pad against the primary charging roller and, at the same time, moving it across the length of the roller.

Cleaning is performed for the following:

- When making 50 or more copies in continuous mode, during last rotation at the end of the copying operation.
- When making less than 50 copies, during last rotation when the cumulative number of copies has reached 500.
- When roller cleaning is executed under "adjust/clean" in user mode. (In this case, cleaning is performed while applying a cleaning bias to the transfer charging roller.)

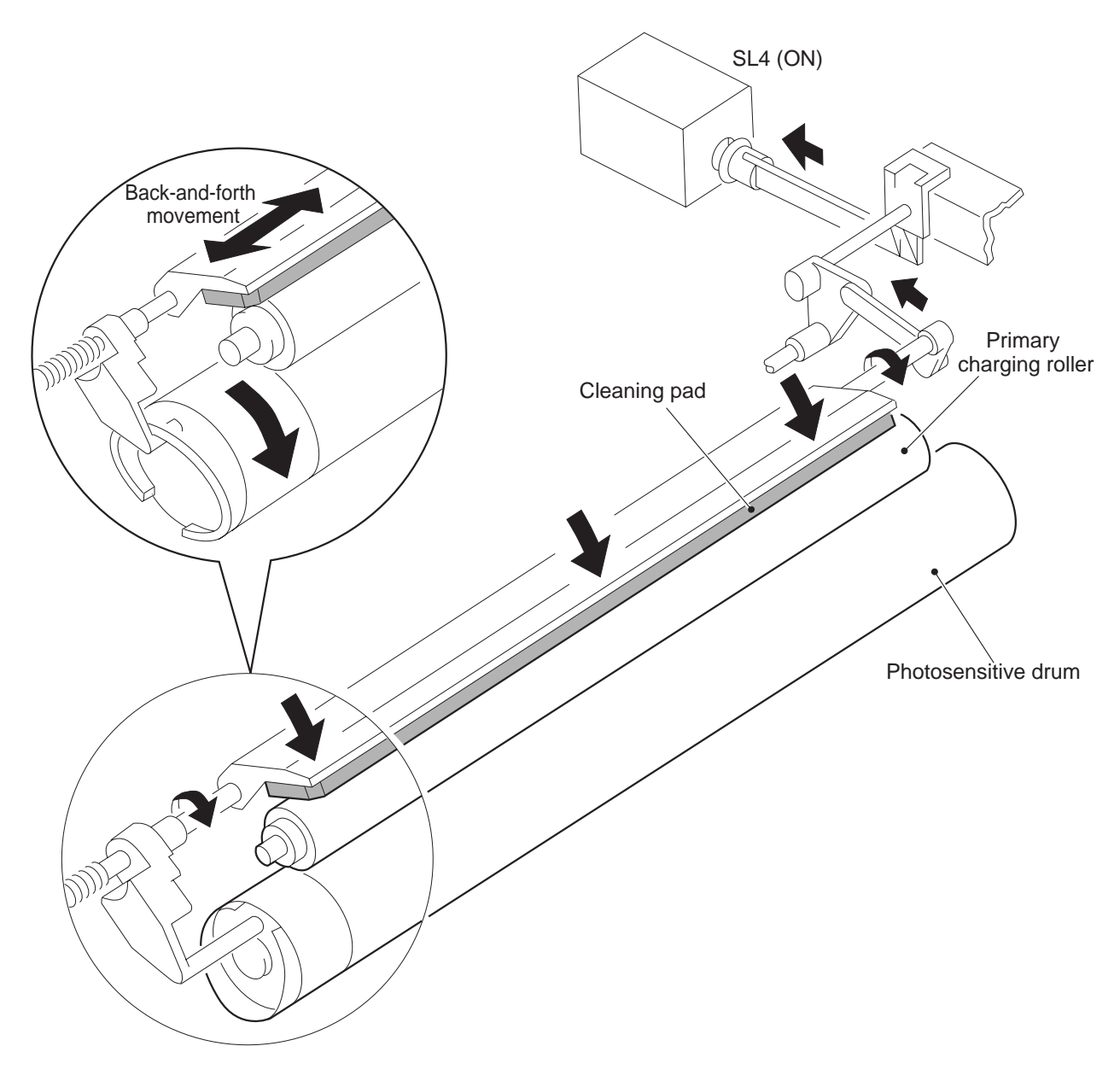

**Figure 6-109** 

# **II. DEVELOPING ASSEMBLY**

# A. Outline

The developing assembly consists of the developing cylinder, toner sensor (TS1), and toner stirring rod. The developing assembly is locked in position manually by operting the locking lever together with the developing assembly rail.

The developing cylinder and the toner rod are rotated by the drive of the main motor (M1).

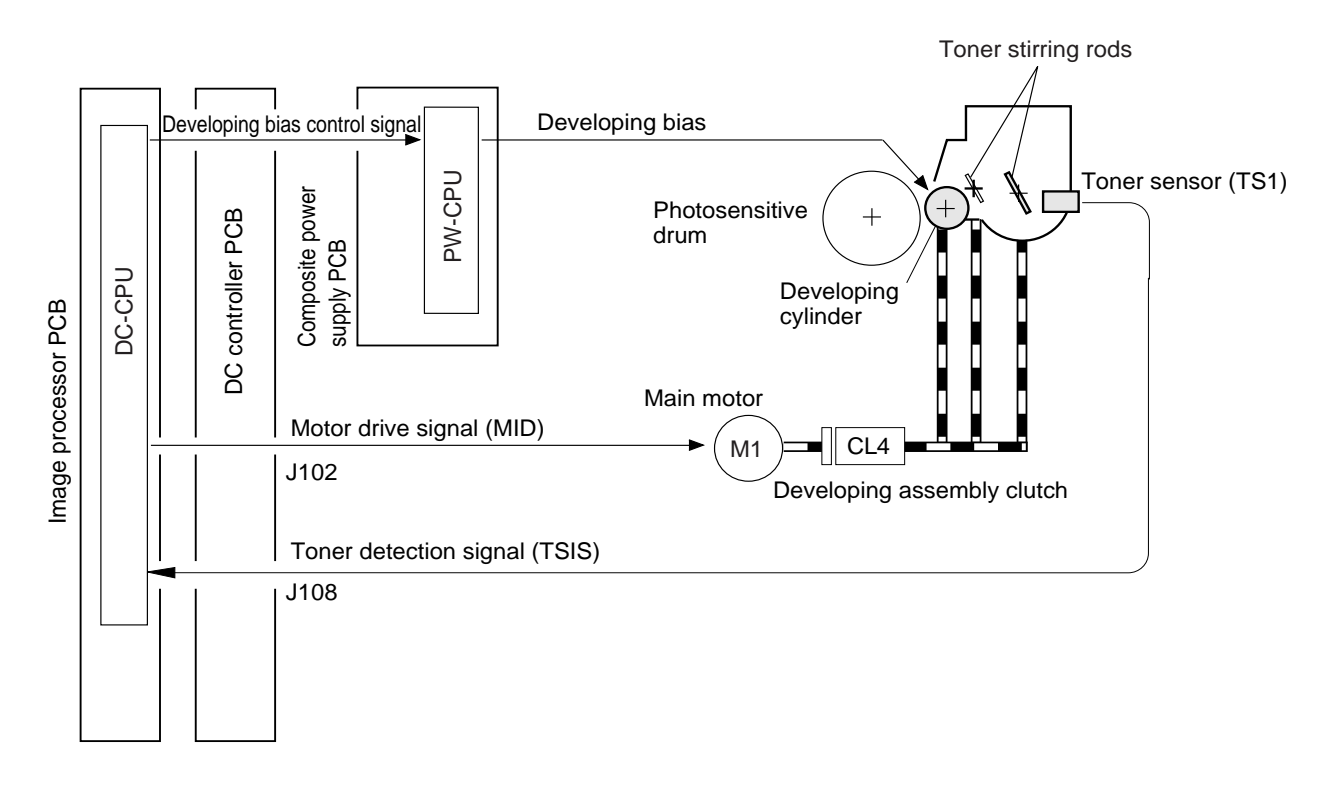

Figure 6-200
## B. Controlling the Developing Bias

#### 1. Outline

A DC bias and an AC bias are applied to the developing cylinder. The output is controlled by the composite power supply PCB according to control signals from the image processor PC for the following:

- Turning on and off the developing bias AC component.
- Turning on and off the developing bias DC component.
- Turning on and off the developing bias DC component.

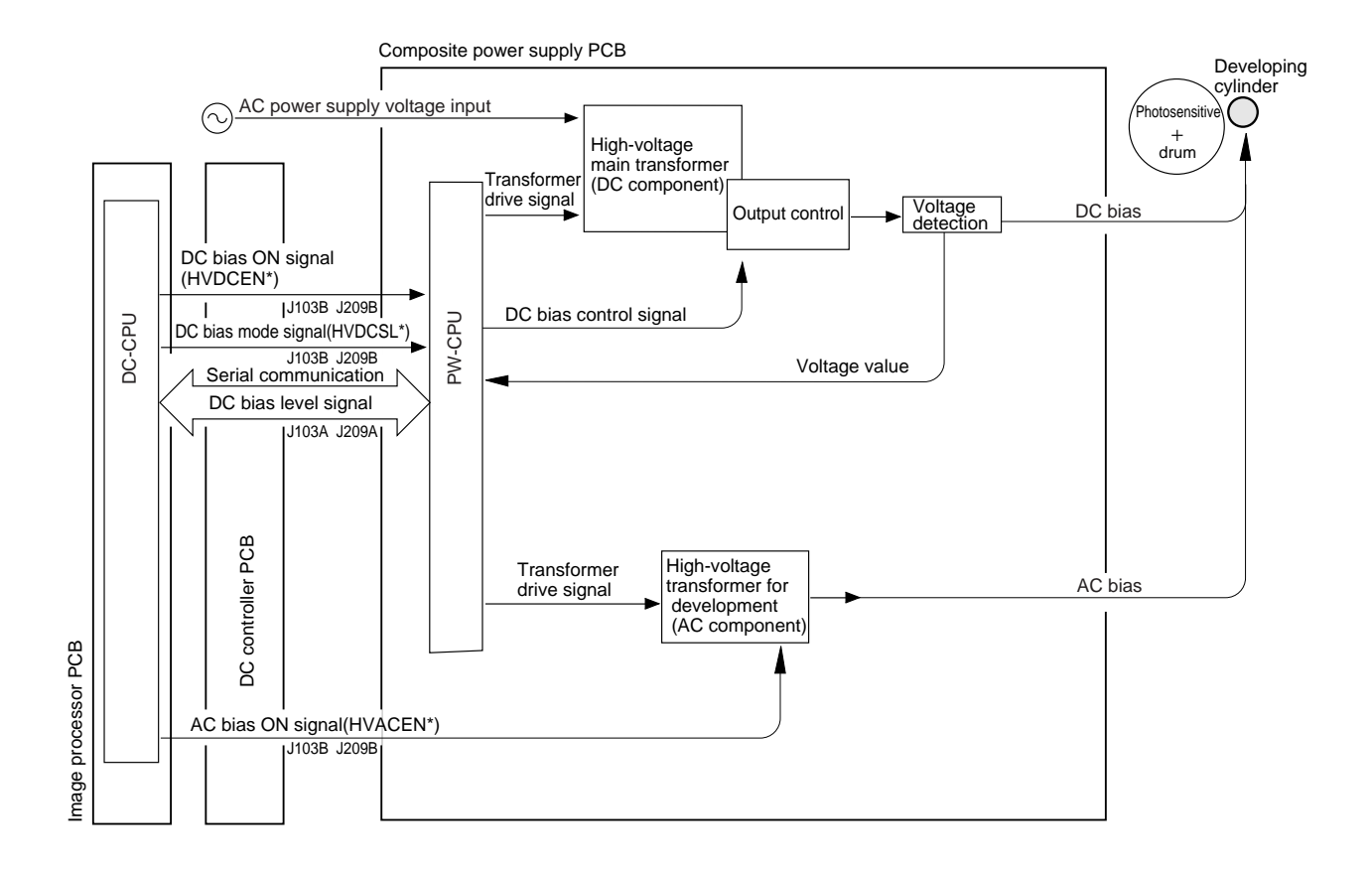

**Figure 6-201** 

#### 2. Turning On and Off the Developing Bias DC Component

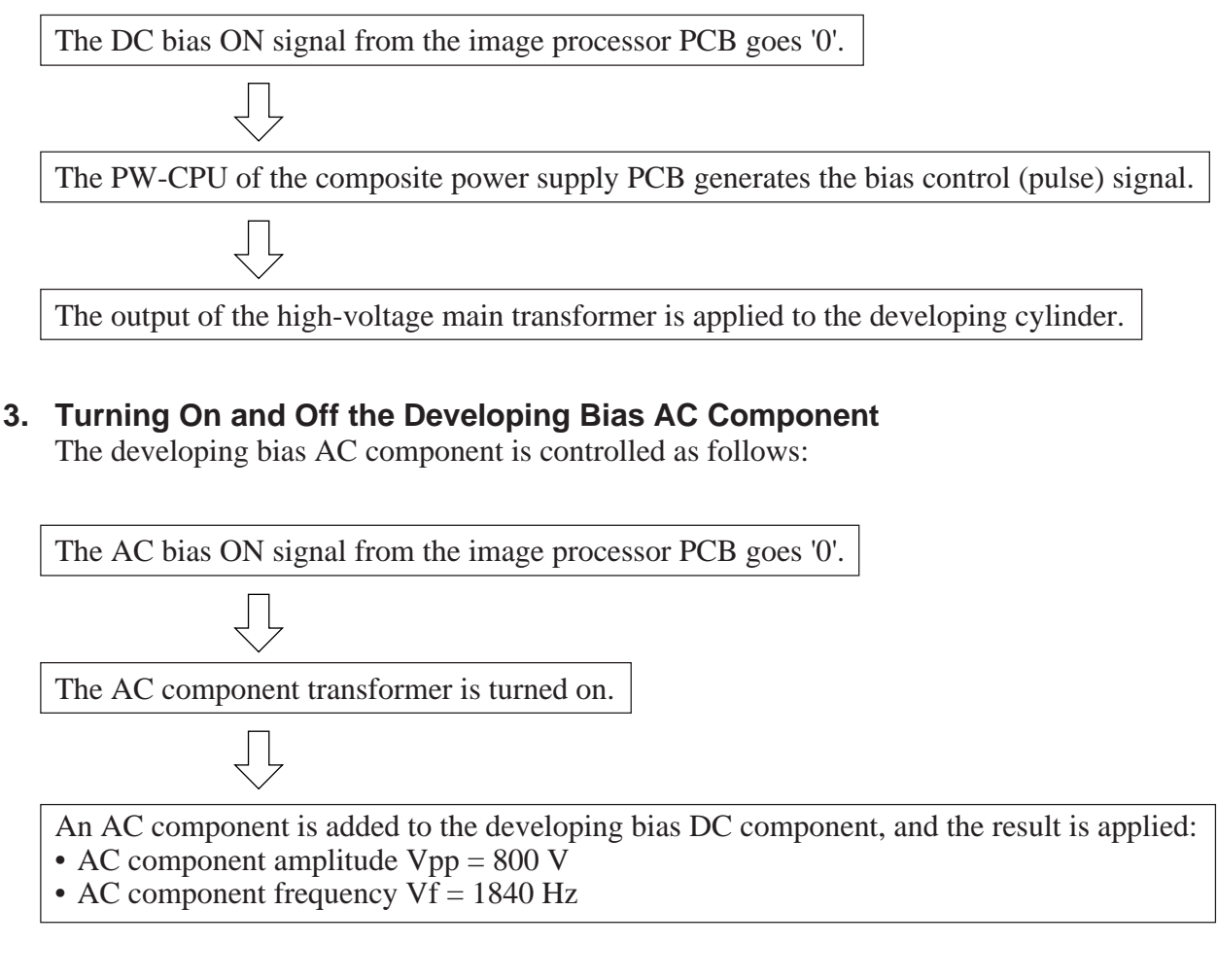

#### 4. Controlling the Developing Bias DC Component to Constant Voltage

The output of the DC bias is controlled by the DC bias control signal from the PW-CPU as follows:

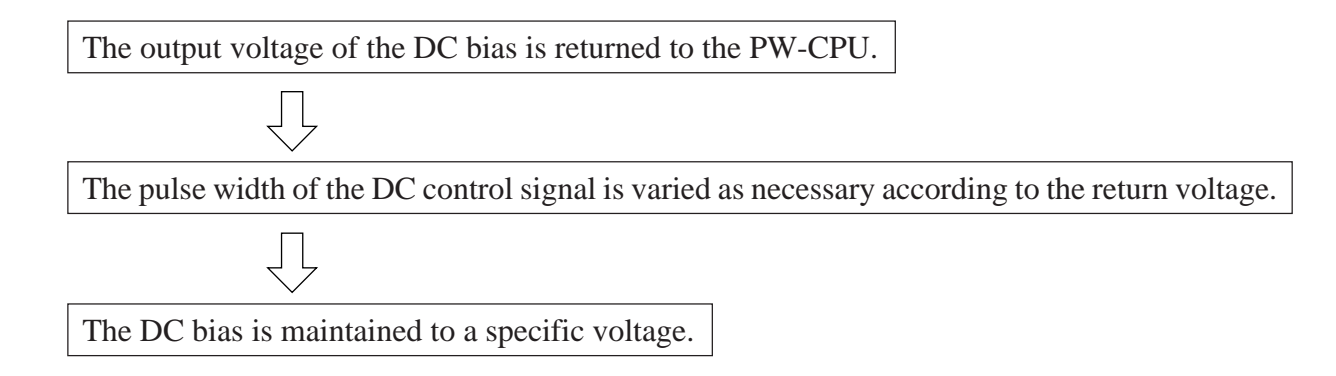

#### 5. Controlling the Level of the Developing Bias DC Component (1)

In memory copying, the laser is driven based on binary image data, which does not have density information, preventing adjustment with a density correction curve for output images. As such, the density of images during memory copying is adjusted by varying the developing bias DC component. (For details, see Chapter 4 "Image Processing and Density Processing in Memory Copying.")

| Related Service Mode   |                                                              |
|------------------------|--------------------------------------------------------------|
| ADJUST>DEVELOP>DE-OFST | Enter the offset value for the developing bias DC component. |

Be sure to enter the value indicated on the service label if you have replaced the composite power supply PCB.

#### 6. Controlling the Level of the Developing Bias DC Component (2)

The level of the developing bias DC component is switched between image areas and nonimage areas to prevent stray toner inside the machine.

Related Service Mode

| ADJUST>DEVELOP> <b>DE-DC</b>    | Enter the bias DC component output for image areas.                                     |
|---------------------------------|-----------------------------------------------------------------------------------------|
| ADJUST>DEVELOP> <b>DE-NO-DC</b> | Enter the developing bias DC component output for non-image areas (sheet-to-sheet gap). |

Be sure to enter the value indicated on the service label if you have replaced the image processor PCB or initialized the RAM.

## **C.** Controlling Toner Level Detection

A toner sensor of a piezoelectric oscillation type (TS1) is mounted inside the developing assembly to monitor the level of toner.

When toner exists inside the developing assembly, the output of the toner sensor goes '1'; when the level of toner drops below a specific value, the output will go '0'.

The DC-CPU on the image processor PCB reads the output of the toner sensor while the developing clutch (CL4) remains on. It then computes the 0's (most recent two cases) of the toner sensor output, and indicates the Add Toner message in the touch panel as needed.

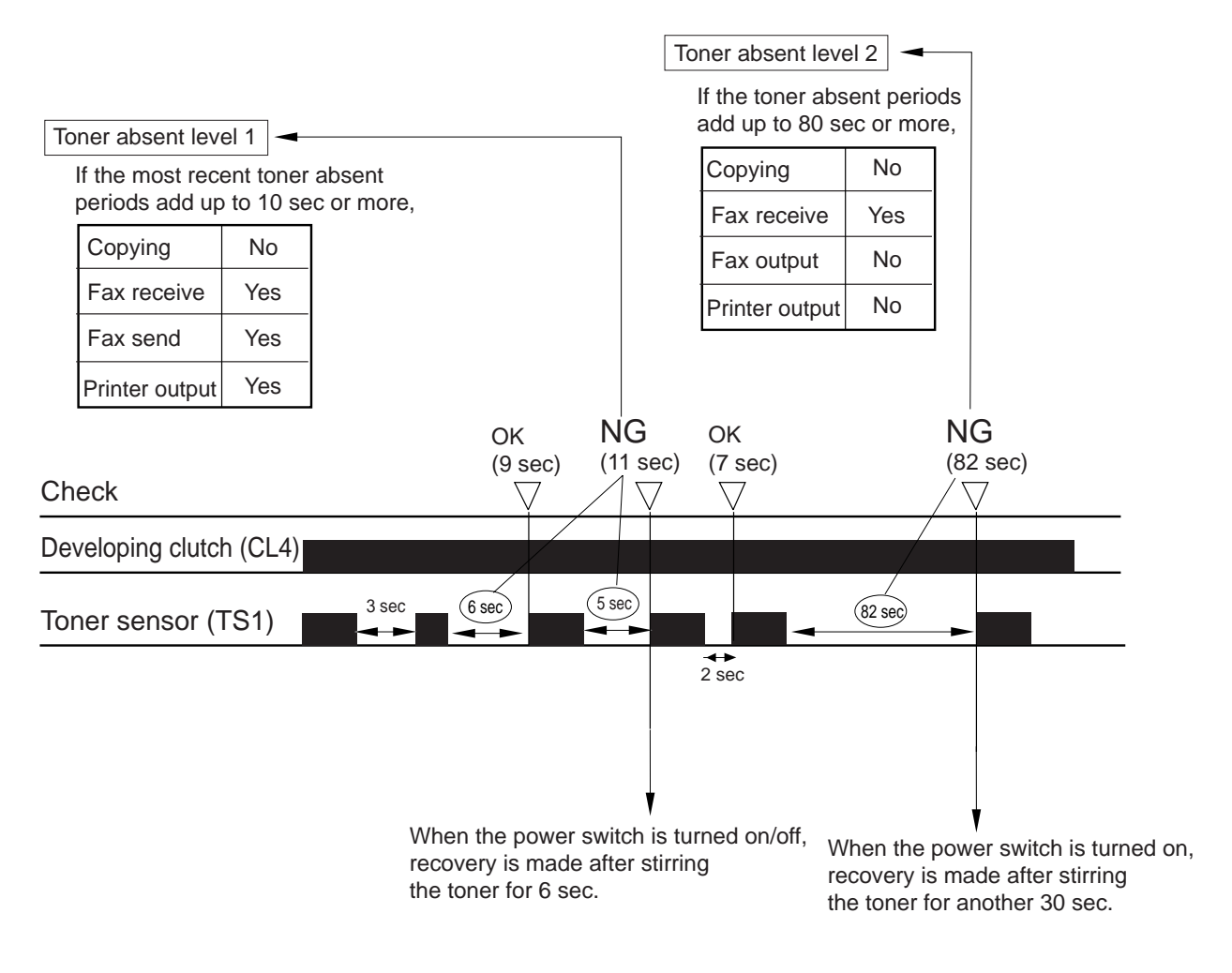

**Figure 6-202** 

## **III. DRUM CLEANER**

#### A. Outline

The drum cleaner consists of the cleaning blade, waste toner sensor (PS14), and waste toner feeding blade.

The waste toner scarped off the drum is moved to the rear of the cleaner case by the feeding blade, which is driven by the main motor. The waste toner case is monitored by the waste toner sensor (PS14).

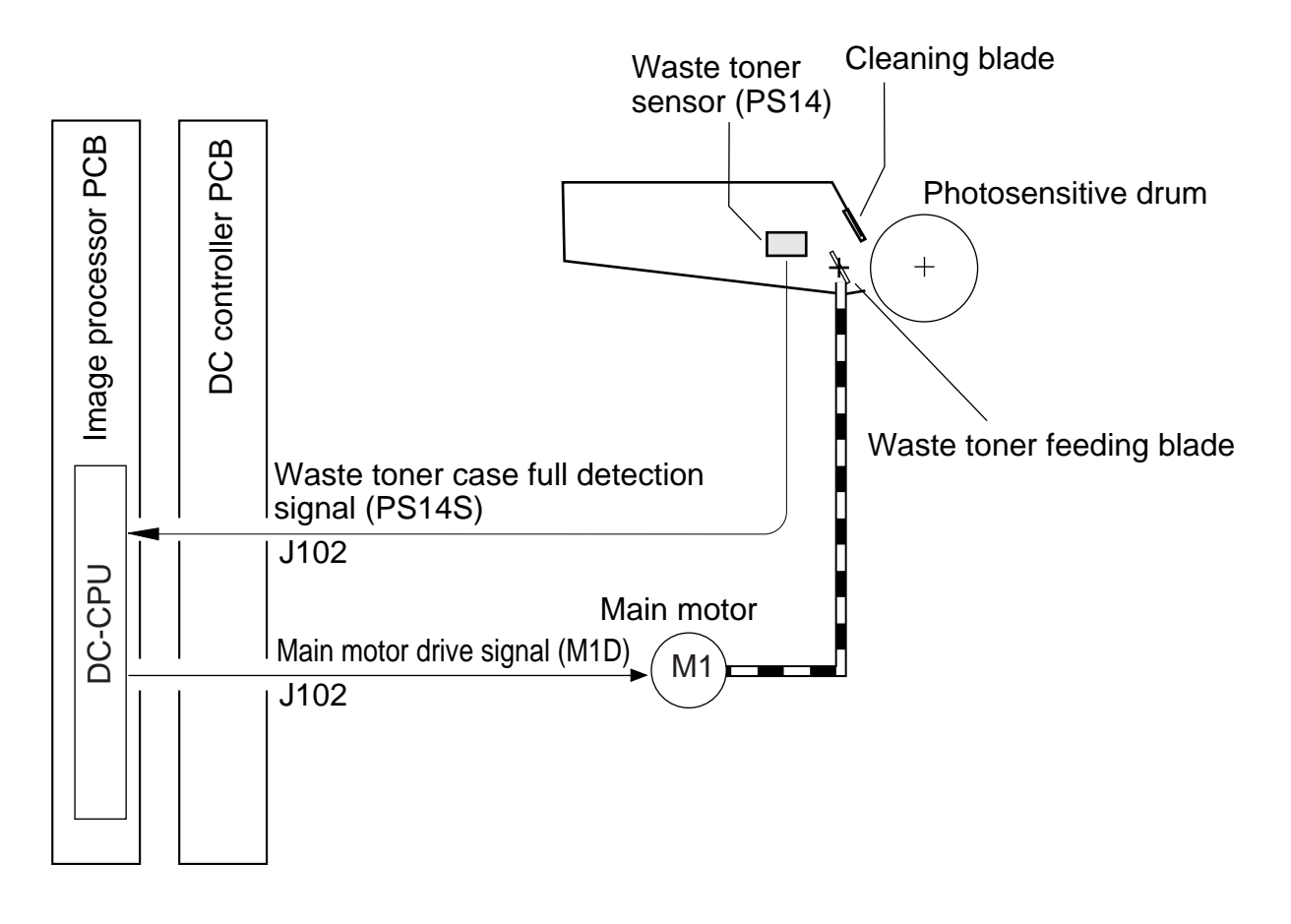

**Figure 6-301** 

## **B.** Detecting Waste Toner

The coupling shown in Figure 6-302 is butted against the blade drive mechanism by the force of a spring, thereby transmitting the drive of the main motor to rotate the blade.

When the cleaner case becomes full of waste toner, the rotation of the waste toner feeding blade starts to drag, causing the coupling to move back and forth in axial direction and pushing the waste toner sensor lever and, as a result, turning on and off the waste toner sensor (PS14) repeatedly.

The machine assumes that the waste toner case is full under the following conditions, and will indicate the Waste Toner Case Full message while in standby state:

- The waste toner sensor turned on and off five times or more in 5 sec.
- The waste toner sensor generated the OFF signal for 1.5 sec or more.

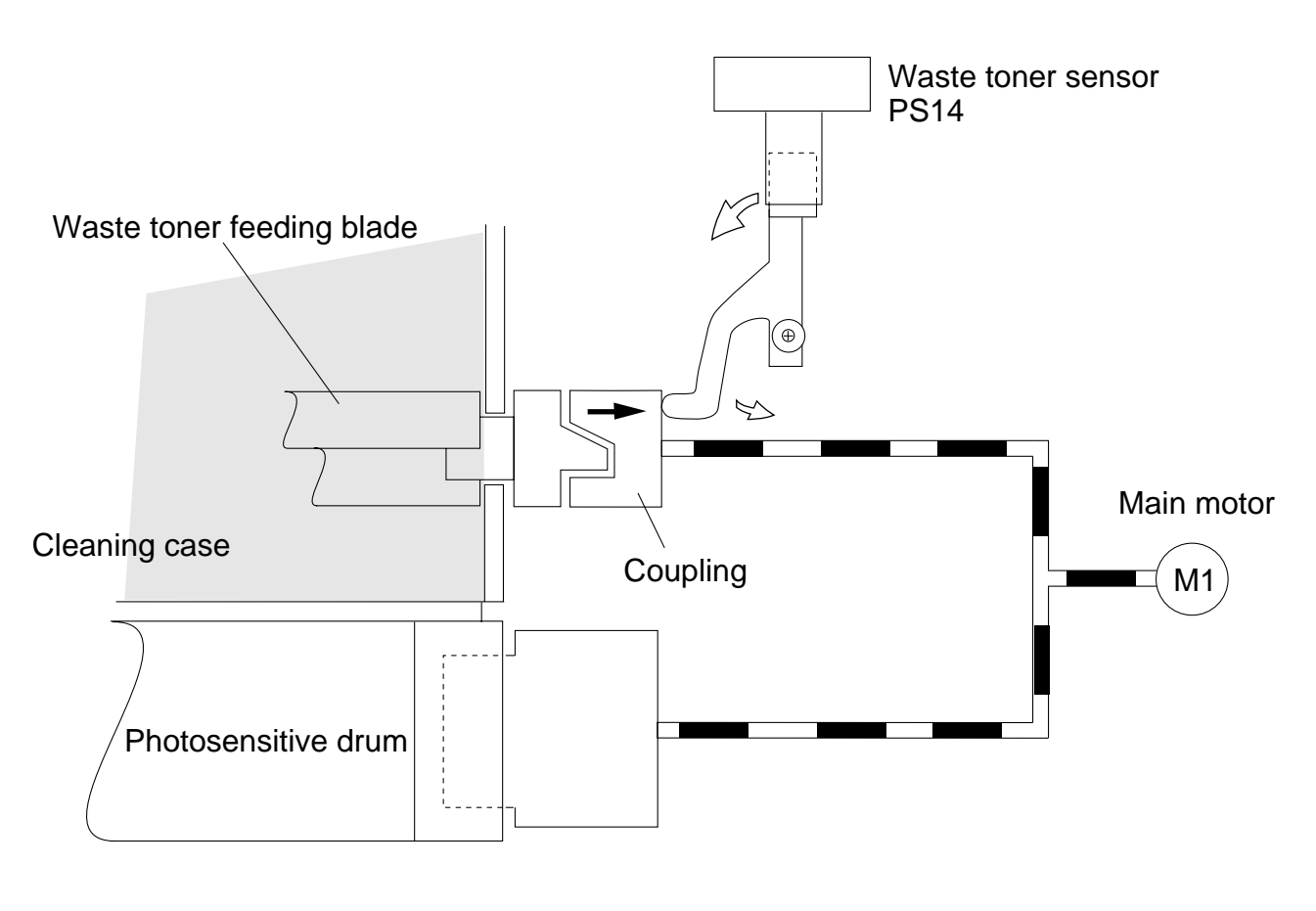

**Figure 6-302** 

## IV. DISASSEMBLY/ASSEMBLY

Be sure to observe the following when disassembling/assembling the parts:

- 1. A The power plug must be disconnected before starting the work.
- 2. The steps used to disassemble the parts must be reversed when assembling them, unless otherwise noted.
- 3. The screws must be identified by type (length, diameter) and location.
- 4. The washer used with a specific mounting screw (e.g., for grounding wire and varistor) must not be left out to ensure electric conductivity.
- 5. The screws that are paint-locked in place must not be removed during disassembly work.
- 6. Do not throw toner into fire. It may explode.

## A. Drum Unit

#### 1. Removing the Drum Unit

- 1) Open the front door.
- 2) Release the feeding assembly.
- 3) Release the developing assembly.
- 4) Remove the screw [1].
- 5) Pull the drum unit [2] slowly to the front.

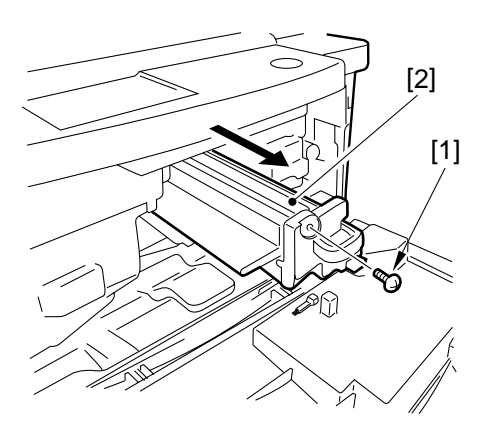

Figure 6-400

#### - Caution: -

- 1. Take care not to damage he photosensitive drum.
- 2. The photosensitive drum is extremely sensitive to light. Exposure to room light can lead to white spots or black bands.

#### 2. Cleaning

If the surface of the photosensitive drum is soiled, wipe it with a flannel cloth coated with toner. (Do not use paper, lint-free or otherwise.)

#### — Caution: -

Do not dry wipe, or do not use solvent. Do not use cleaning powder.

#### 3. When Replacing the Drum Unit

When replacing the drum unit, fill out the label (figure 6-401) with the date and the counter reading; attach the label to the front cover of the new drum unit, and perform the Image Adjustment Basic Procedure.

| date | Datum | compteur. | Zahler | note | Notiz |
|------|-------|-----------|--------|------|-------|
|      |       |           |        |      |       |

#### Figure 6-401

After replacing the drum unit, be sure to clean the fixing separation claws (upper, lower).

## **B. Transfer Charging Roller**

- 1) Open the front door, and release the feeding assembly.
- 2) Remove the screw, and detach the transfer charging roller unit.
- 3) Open the claw [1] of the bushing at the front, and slide the transfer charging roller [2] to the front to detach.

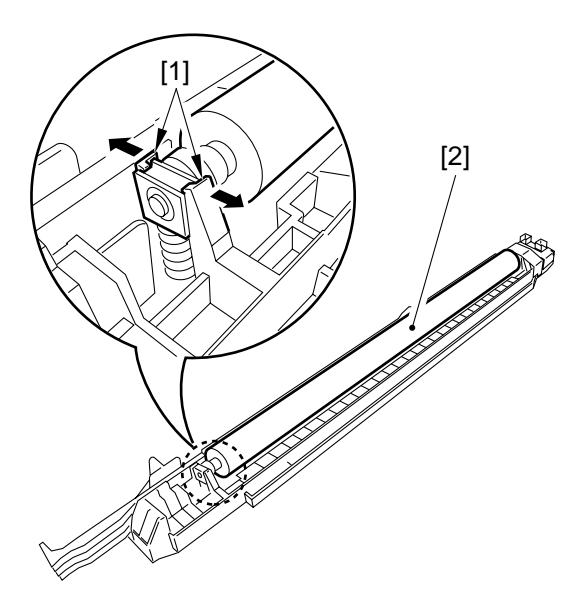

## C. Drum Sensor Unit

- 1) Remove the drum unit.
- 2) While pulling the two claws [1], detach the drum unit [2].

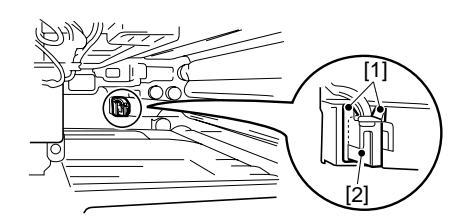

Figure 6-404

#### Figure 6-402

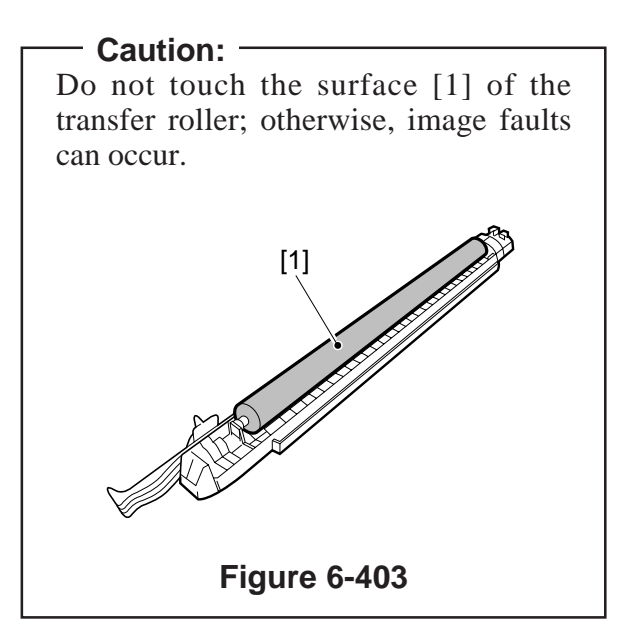

## **D. Magnet Plate**

#### 1. Removal Procedure

- 1) Open the front cover.
- 2) Release the feeding assembly and the developing assembly; then, detach the drum unit.
- 3) Remove the developing assembly.
- 4) Pull out the magnet plate [1] shown in the illustration and remove this plate from the transfer guide.

#### 2. Cleaning

Clean with moist cloth every 1,200K copies. However, in case of soiling at the edge of copy papers, clean as often as required.

#### 3. Attachment

- 1) Insert the pointed end of the magnet plate to the pin at the inner part of the transfer guide and then insert the plate with the oval hole to the pin toward the front of the transfer guide.
- 2) Take special care to insure that the magnet plate is inserted fully to the inner part.

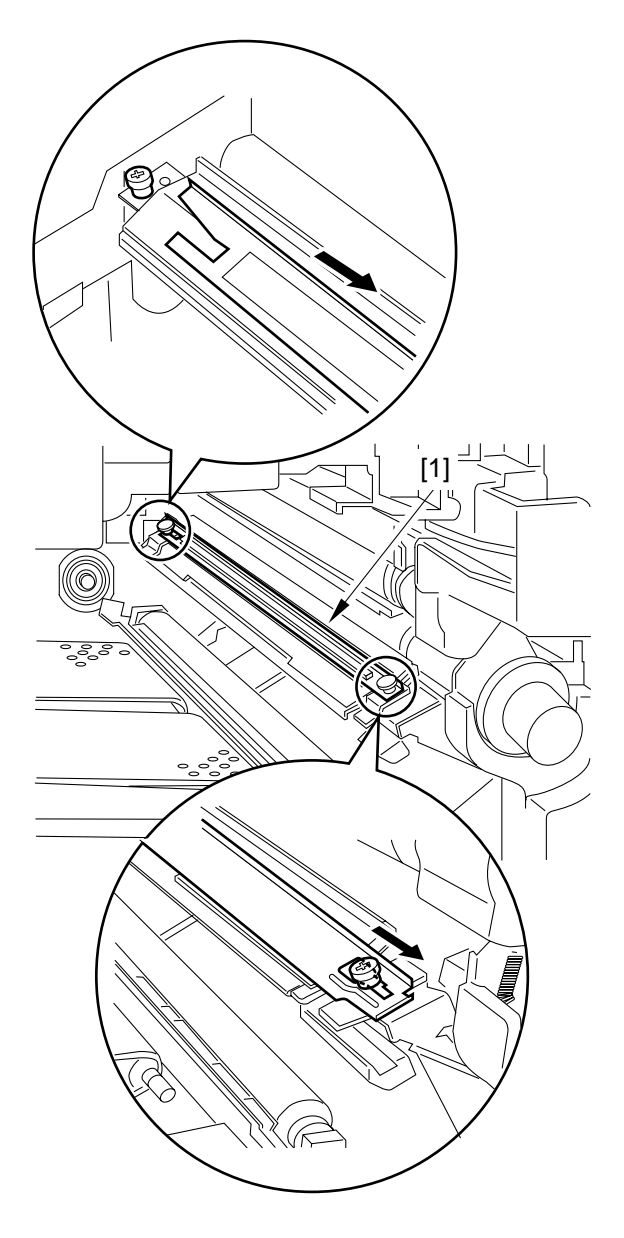

Figure 6-404-1

## E. Primary Charging Roller Cleaning Solenoid

#### 1. Removing the Primary Charging Roller Cleaning Solenoid

- 1) Remove the following parts:
  - Drum unit
  - Developing assembly
  - Rear cover
  - Flywheel
  - Power cord mount
  - Composite power supply PCB
  - DC controller PCB
  - Low-voltage PCB
  - Accessories power supply PCB
  - Scanner cooling fan assembly
  - Main drive unit
  - Registration clutch
- Free the harness, and remove the two screws [1]; then, detach the harness guide [2].

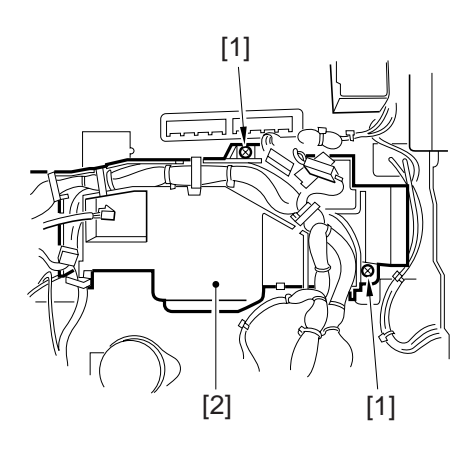

Figure 6-405

3) Remove the two screws [3], and detach the primary charging roller cleaning solenoid unit [4].

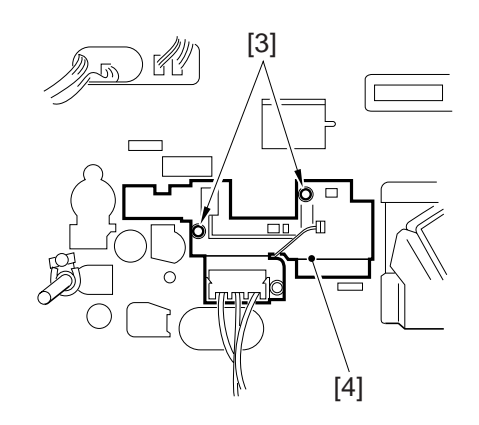

#### Figure 6-406

4) Disconnect the connector [5], and remove the two screws [6]; then, detach the primary charging roller cleaning solenoid [7].

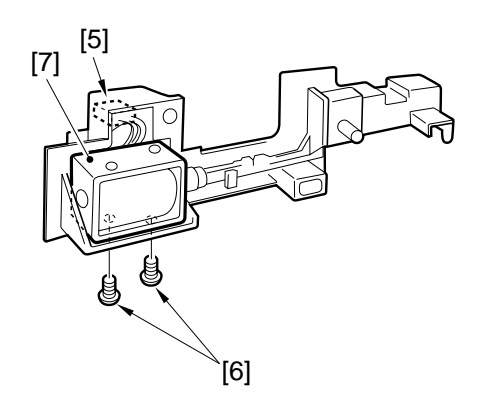

**Figure 6-407** 

#### 2. Adjusting the Position

Adjust the position of the primary charging roller cleaning solenoid (SL1) so that the length shown in Figure 6-408 is  $4.0 \pm 0.2$  mm.

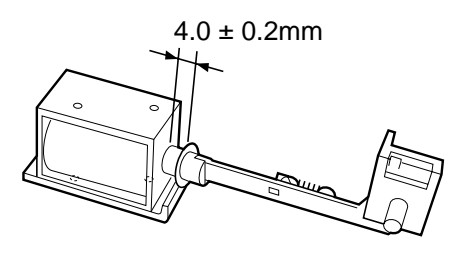

Figure 6-408

## F. Developing Assembly

#### 1. Removing the Developing Assembly

- 1) Open the front cover.
- 2) Shift down the developing assembly releasing lever [1], and remove the screw; then, detach the developing assembly stopper [2].

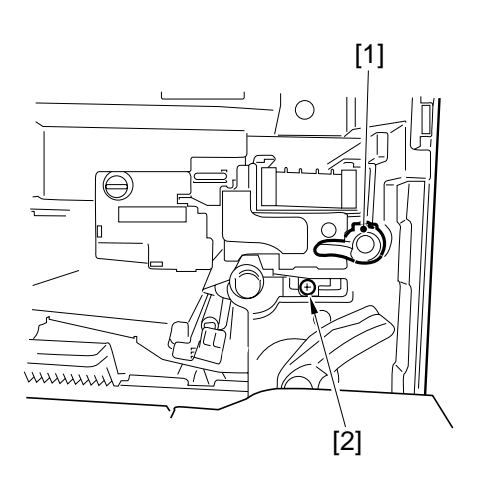

Figure 6-409

3) Release the feed lever.

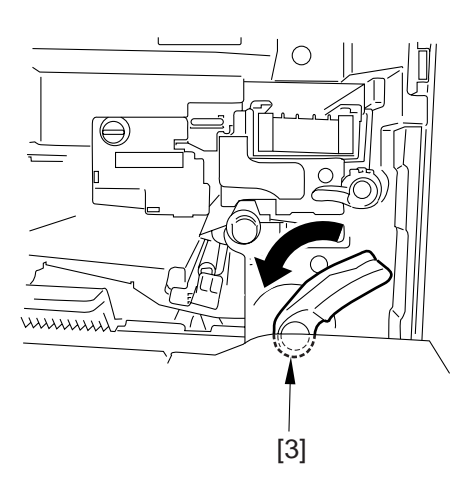

Figure 6-409-1

4) Holding the grip of the developing assembly, pull it to the front while supporting its bottom.

#### - Caution: -

- 1. When holding the developing assembly, do not try to hold it as if to sandwich the developing cylinder (to prevent toner from caking).
- 2. After mounting the developing assembly, be sure to mount the developing assembly stopper.
- 3. The distance between he cylinder and the blade is adjusted to a high accuracy at the factory. Do not try to adjust it.

When attaching the dveloping assembly, take special care to insure that the transfer guide is provided with the magnet plate [4].

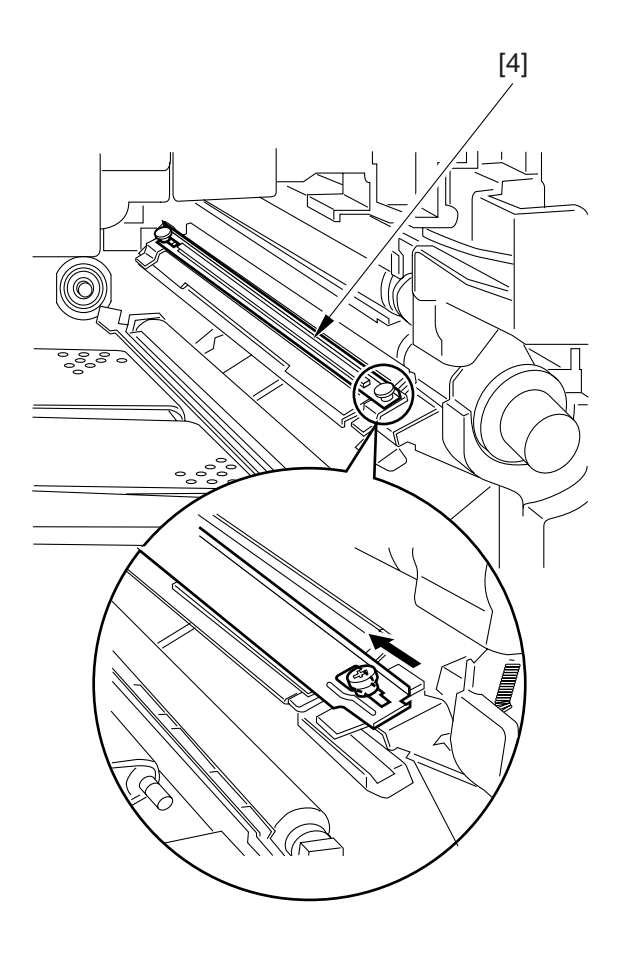

Figure 6-409-2

#### 2. Removing the Toner Sensor

- 1) Slide out the developing unit.
- 2) Remove the tapping screw [2], and disengage the three hooks [3]; then, remove the grip [1] of the developing assembly.

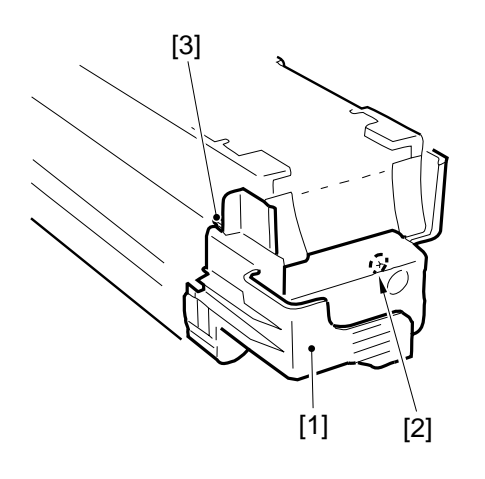

Figure 6-410

3) Remove the two screws [4], and disconnect the connector [5]; then, detach the toner sensor.

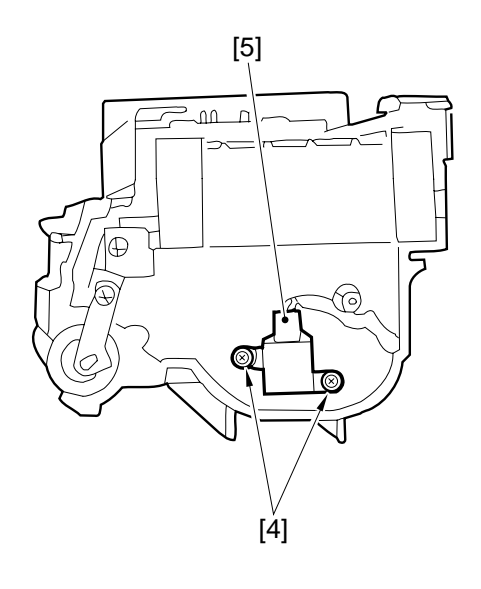

Figure 6-411

- 3. Removing the Blade Mount
- 1) Remove the two screws (M3x4) [2], and disengage the three hooks [3]; then, detach he developing assembly upper cover [1].

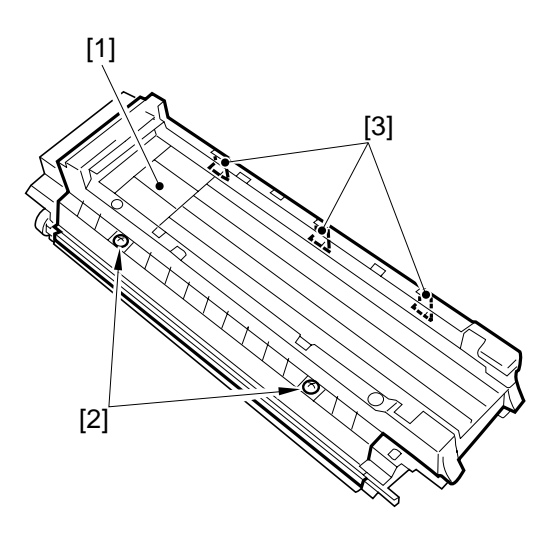

Figure 6-412

2) Remove the two screws [5], and detach the blade mount [4].

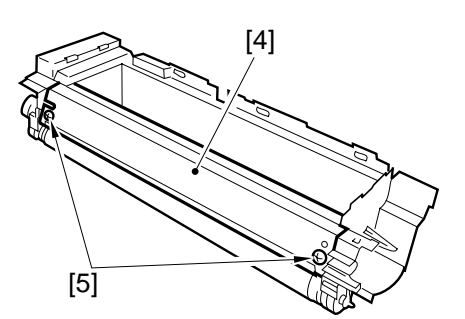

Figure 6-413

– Caution: -

The blade is adjusted at the factory when it is mounted to the blade mount; do not detach it from the mount.

#### 4. Removing the Developing Cylinder

- 1) Remove the developing assembly from the copier.
- 2) Remove the grip of the developing assembly.
- 3) Detach the developing assembly upper cover.
- 4) Remove the E-ring [1], and remove the bearing [2] and the gear [3].

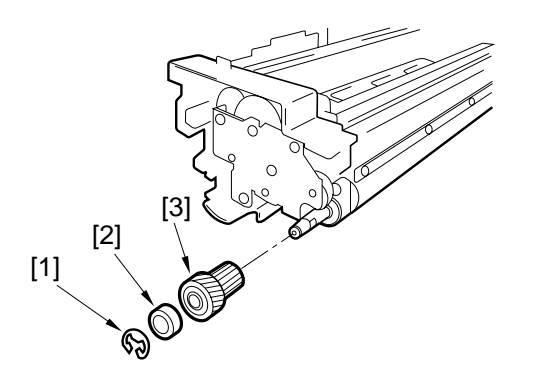

Figure 6-414

5) Remove the two screws [4], and remove the gear cover [5] and the two gears [6].

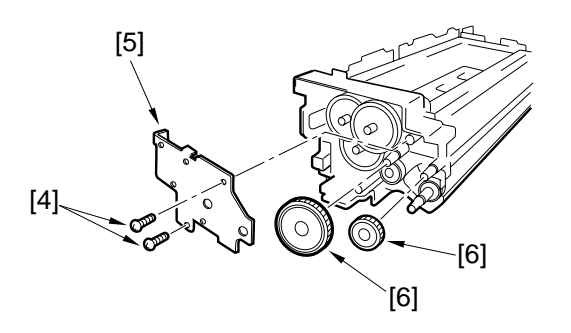

Figure 6-415

6) Put a sheet of copy paper [7] between the developing cylinder and the blade.

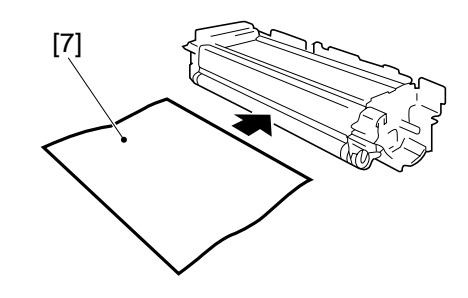

**Figure 6-416** 

7) Remove the screw [8]; then, detach the grounding plate [9] and the grip ring [10].

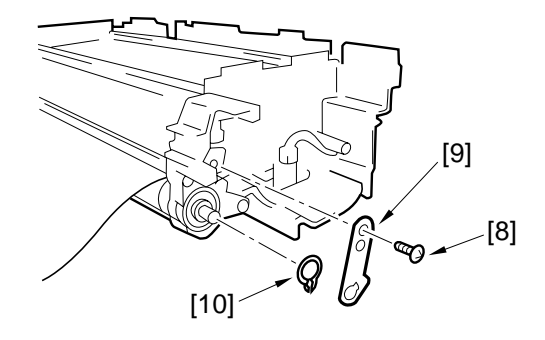

**Figure 6-417** 

8) Remove the two screws [11]; then, detach the sleeve holder (front) and the roll [13].

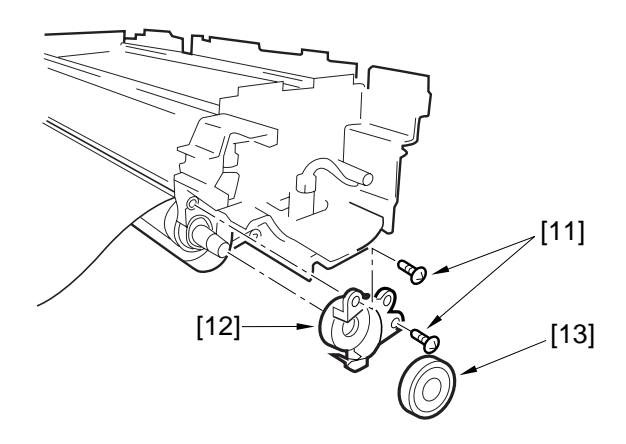

Figure 6-418

9) Remove the two screws [14]; then, detach the sleeve holder (rear) [15] and the roll [16].

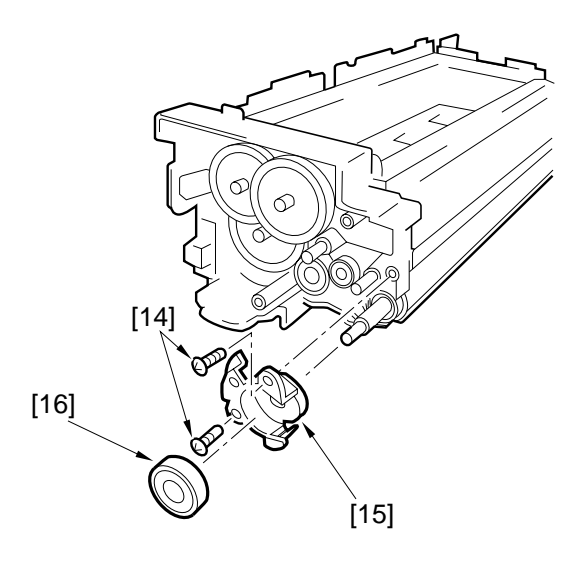

Figure 6-419

10) Remove the developing cylinder [17] together with the bearings [18].

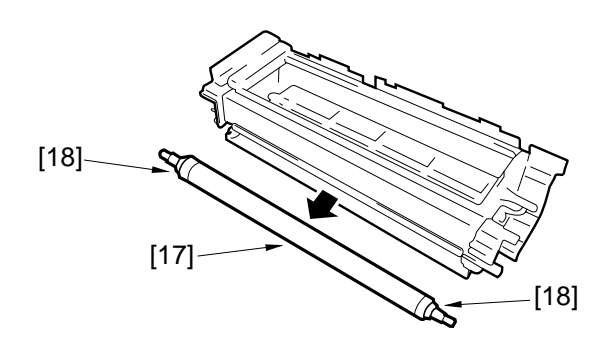

Figure 6-420

5. Positioning the Developing Assembly Magnetic Seal

Butt the magnetic seal against the opening as shown in the figure; check to make sure that the magnetic seal and the housing are in firm contact.

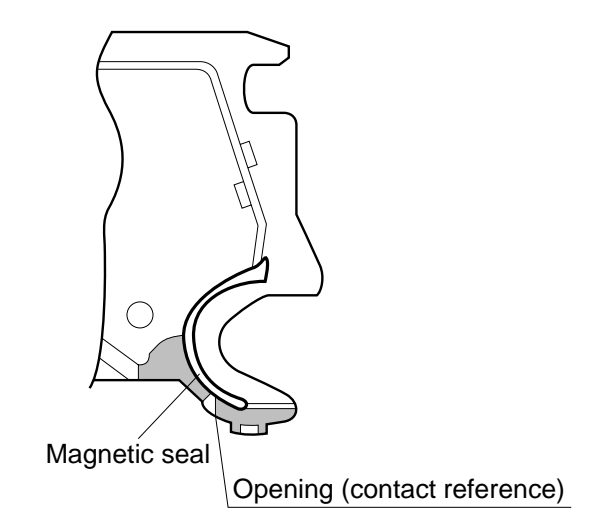

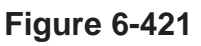

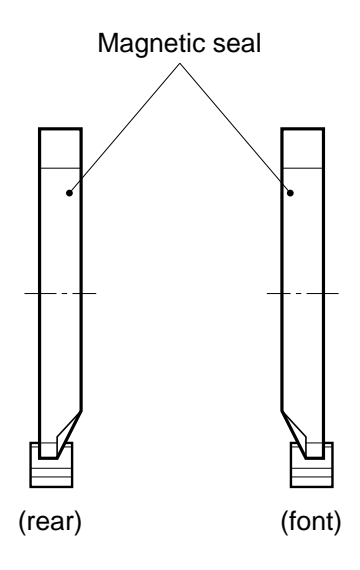

**Figure 6-422** 

## 6. Mounting the Developing Assembly Blade

The blade is adjusted to a high accuracy at the factory when it is mounted to the blade mount. Do not detach it from the mount.

• If the blade must be replaced on its own, adjust its position so that the distance between the blade and the developing cylinder is 0.21 ±0.03 mm using a gap gauge (CK-0057-000).

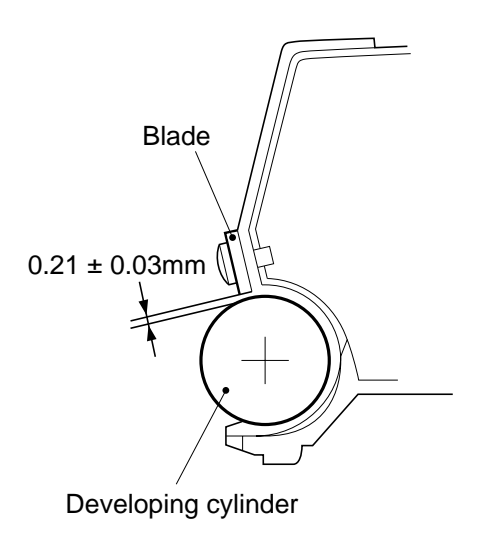

#### Figure 6-423

The surface of the developing cylinder is susceptible to damage. Be sure to guide the gap gauge along its both ends.

## **CHAPTER 7**

# **PICK-UP/FEEDING SYSTEM**

- I. OUTLINE OF OPERATIONS ......7-1
  - A. Outline ......7-1
  - B. Sequence of Operations (pick-up from the cassette) ....7-4
  - C. Öperation in Standby State. 7-16
  - D. Detecting the Level of Paper .. 7-18
  - E. Identifying the Size of Paper .. 7-20
  - F. Multifeeder ..... 7-25

## I. OUTLINE OF OPERATIONS

## A. Outline

The machine's pick-up/feeding system consists of the upper/lower cassette and the multifeeder, and it uses a center reference method, in which paper is moved in the middle of the pick-up path.

Paper picked up from the cassette or the multifeeder is controlled by the registration roller so that its leading edge matches the image on the photosensitive drum, and is sent to the copy tray through the transfer, separation, feeding, and fixing assemblies.

As many as 13 sensors are used to monitor the movement of paper, and 11 sensors are used to detect jams.

Figure 7-101 shows the arrangement of sensors (input parts), while Figure 7-102 shows clutches and solenoids (output parts). (These figures are conceptual diagrams, and omit the cassette drive system.)

| Notation | Name                                  | Signal | Pin No.* |
|----------|---------------------------------------|--------|----------|
| PS3      | Multifeeder paper sensor              | PS3S   | J108-B17 |
| PS4      | Pre-registration paper sensor         | PS4S   | J108-B11 |
| PS6      | Reversal assembly inlet sensor        | PS6S   | J106-2   |
| PS7      | Delivery sensor                       | PS7S   | J107-2   |
| PS8      | Duplexing assembly inlet paper sensor | PS8S   | J114-B2  |
| PS9      | Re-pick up paper sensor               | PS9S   | J114-B5  |
| PS10     | Horizontal registration sensor        | PS10S  | J114-B8  |
| PS11     | Vertical path paper sensor            | PS11S  | J108-B8  |
| PS18     | Pick-up sensor 1                      | PS18S  | J108-A17 |
| PS19     | Pick-up sensor 2                      | PS19S  | J108-A18 |
| PS40     | Fixing assembly outlet sensor         | PS40S  | J114-A2  |
| Q1604    | Cassette 1 paper sensor               | UCSPD  | J108-A10 |
| Q1605    | Cassette 2 paper sensor               | LCSPD  | J108-A11 |

\* Pin No. of the signal line on the DC controller PCB.

#### Table 7-101 Sensors in the Pick-Up/Feeding System

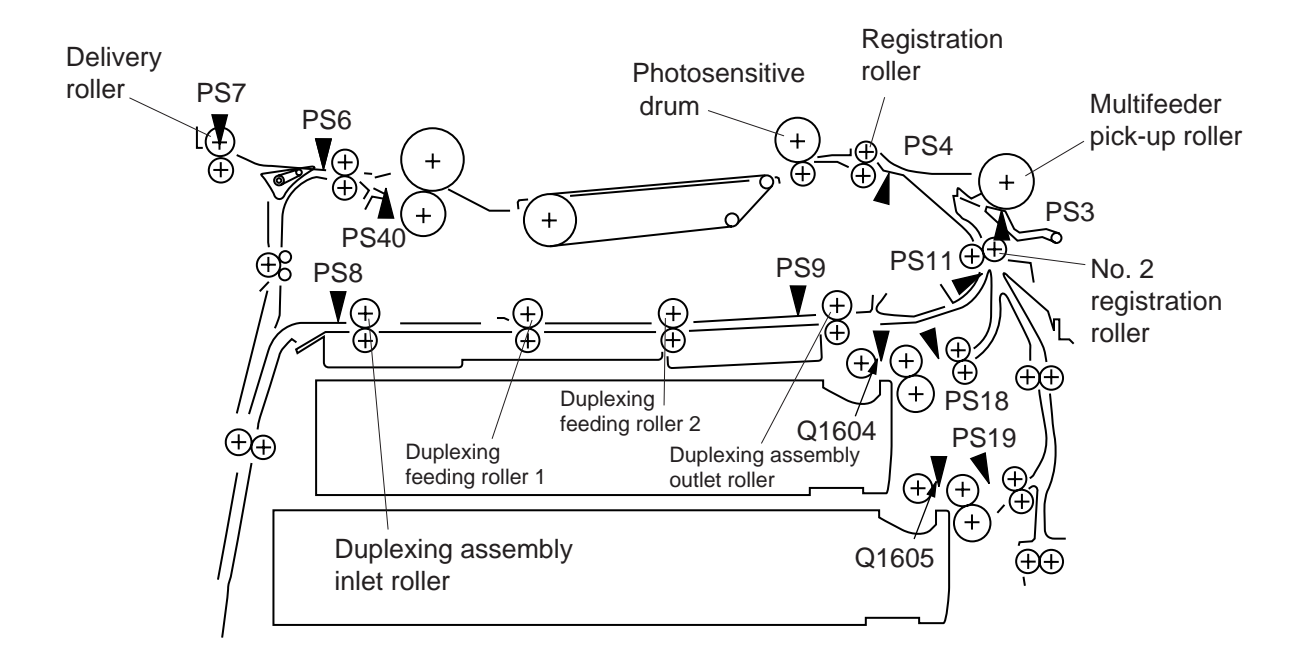

Figure 7-101 Sensors in the Pick-Up Feeding System

| Load No. | Name                                         |
|----------|----------------------------------------------|
| CL1      | Registration roller clutch                   |
| CL2      | Multifeeder pick-up clutch                   |
| CL3      | Vertical path roller clutch                  |
| SL1      | Pick-up roller down solenoid                 |
| SL2      | Delivery flapper solenoid                    |
| SL3      | Multifeeder holding plate releasing solenoid |
| SL6      | Fixing assembly inlet guide drive solenoid   |
| M1       | Main motor                                   |
| M2       | Fixing motor                                 |
| M5       | Pick-up motor                                |
| M6       | Lower feeder motor                           |
| M7       | Delivery assembly reversal motor             |
| M8       | Delivery motor                               |
| M9       | Horizontal sensor shift motor                |
| M10      | Duplexing reversal motor                     |

Table 7-102 Motors, Clutches, and Solenoids in the Pick-Up/Feeding System

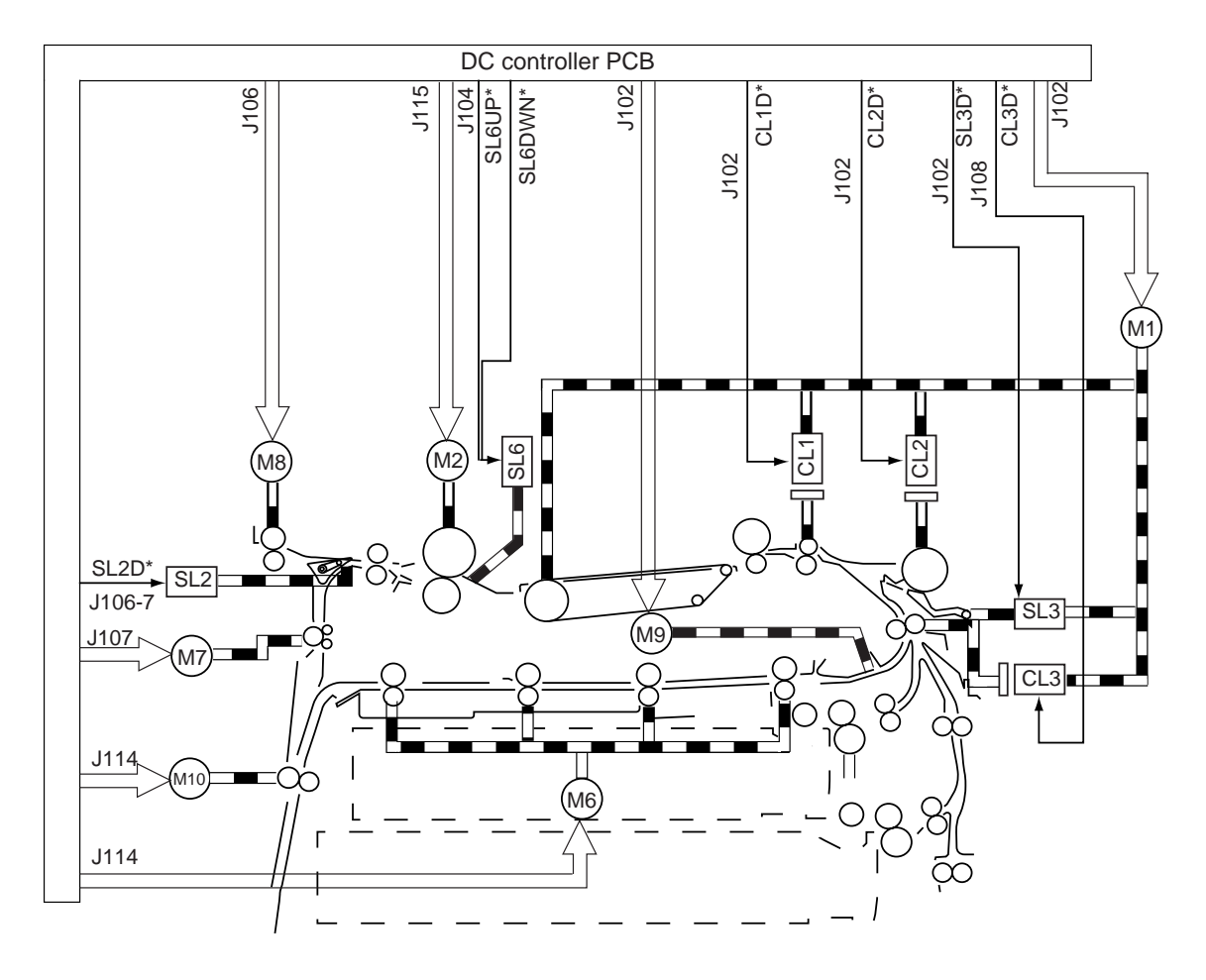

Figure 7-102 Motors, Clutches, and Solenoids in the Pick-Up/Feeding System

## B. Sequence of Operations (pick-up from the cassette)

#### 1. Pick-Up Operation

The paper inside the cassette is held up by the lifter, and it is in contact with the pick-up roller at time of pick-up.

The pick-up roller is driven by the cassette pick-up motor (M5), but is moved down by means of a cam operated by the drive of the main motor (M1) switched by the pick-up roller down solenoid (SL1).

The feeding roller and the separation roller make sure that only one sheet of paper is moved to the feeding path; the paper is then moved as far as the registration roller by the No. 2 registration roller and the vertical path roller.

The drive of the vertical path roller and the No. 2 registration roller is switched by turning on and off the vertical path roller clutch (CL3).

The drive of the registration roller comes from the main motor (M1) by way of the registration roller clutch (CL1). Table 7-103 and Figure 7-103 show the loads in the cassette pick-up assembly and a conceptual diagram of the electrical parts.

| Notation | Name                         | Signal | Terminal on the DC controller |
|----------|------------------------------|--------|-------------------------------|
| M1       | Main motor                   | M1D    | J102-B11                      |
| M5       | Cassette pick-up motor       | Note   | J108                          |
| CL1      | Registration roller clutch   | CL1D*  | J102-B4                       |
| CL3      | Vertical path roller clutch  | CL3D*  | J108-A4                       |
| SL1      | Pick-up roller down solenoid | SL1D*  | J108-A5                       |

Note: Pulse signal, and cannot be checked for its state (0 or 1) by a meter.

#### Table 7-103 Loads of the Cassette Pick-Up Assembly

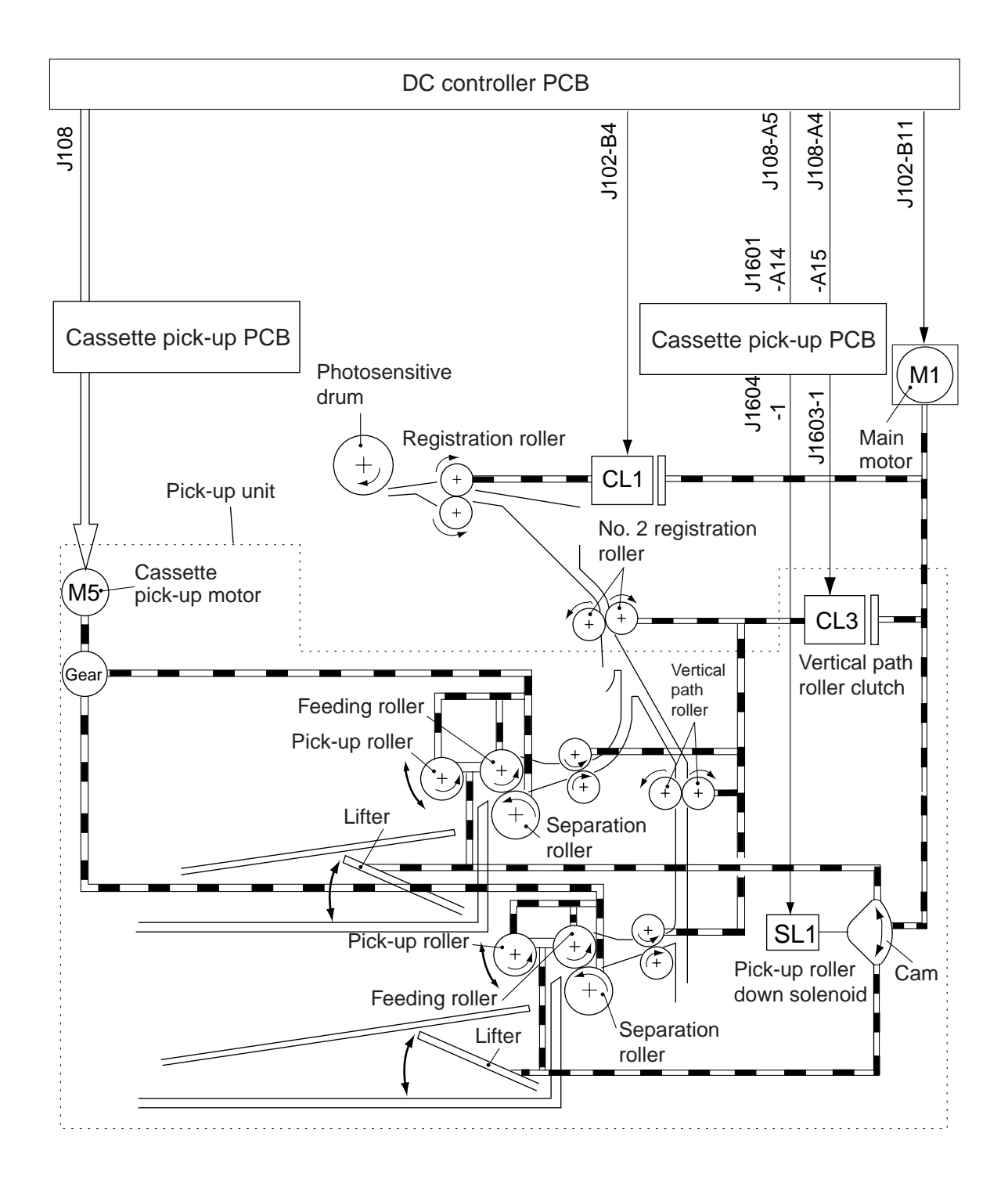

Figure 7-103 Conceptual Diagram of the Pick-Up Unit

| Notation | Name                            | Signal | Pin No.* |
|----------|---------------------------------|--------|----------|
| Q1604    | Cassette 1 paper sensor         | UCSPD  | J108-A2  |
| Q1605    | Cassette 2 paper sensor         | LCSPD  | J108-A11 |
| Q1606    | Cassette 1 paper level sensor 0 | 1RPD0  | J108-A13 |
| Q1607    | Cassette 1 paper level sensor 1 | 1RPD1  | J108-A14 |
| Q1608    | Cassette 2 paper level sensor 0 | 2RPD0  | J108-A15 |
| Q1609    | Cassette 2 paper level sensor 1 | 2RPD1  | J108-A16 |

\* Pin No. of the signal line on the DC controller PCB.

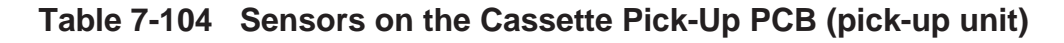

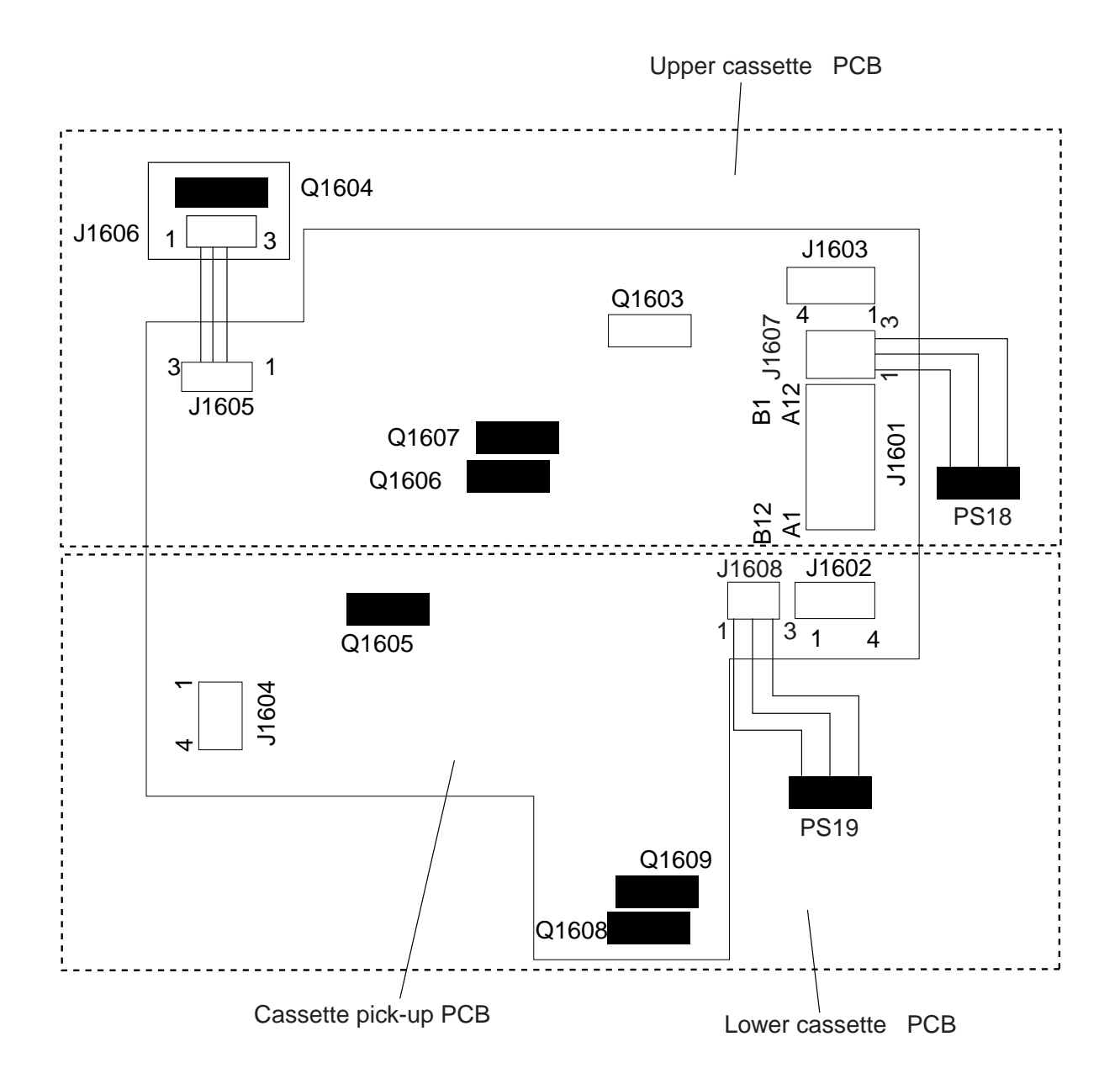

Figure 7-104 Sensors on the Cassette Pick-Up PCB

#### 2. Sequence of Operations

• Cassette 1, A4, 2 Copies, Continuous, Face-Up Delivery

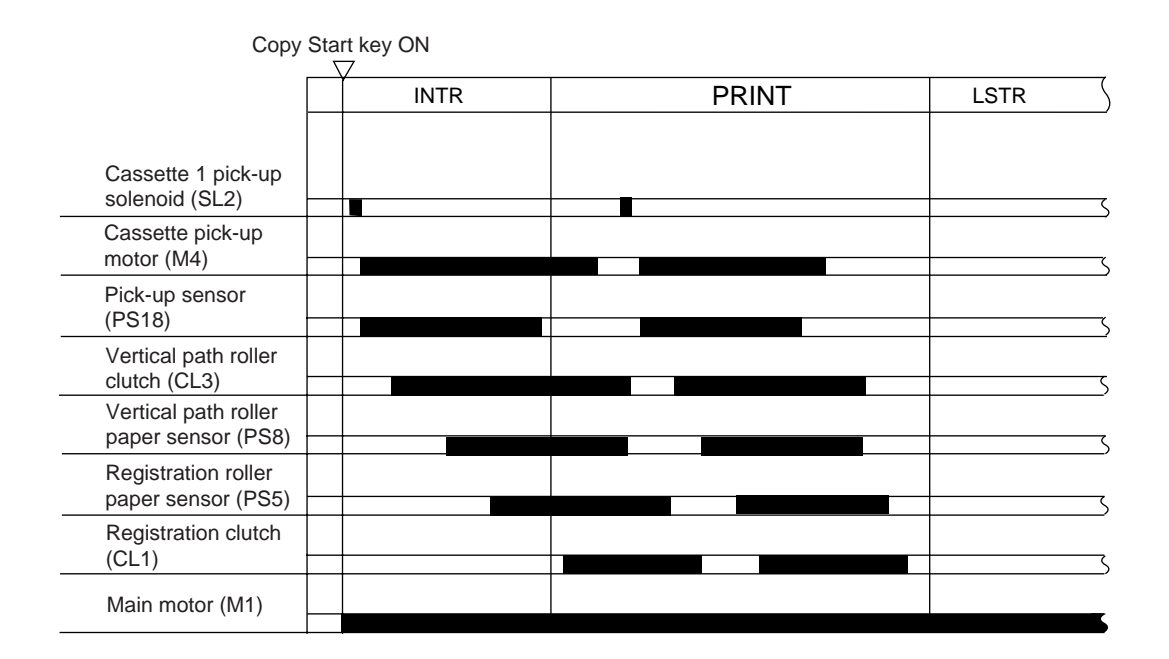

Figure 7-105 Pick-Up from the Cassette

#### 3. Movement of the Cassette Lifter

The cassette lifter is operated at such times as needed during copying operation to keep the surface of a stack of copy paper at a specific level.

a. Driving the Lifter during Copying Operation

The cassette lifter is controlled by the movement of the pick-up roller shaft. The lifter starts to move when the pick-up roller shaft pushes down the lifter trigger lever to release the cam, and the lifter is operated until the lifter trigger lever stops the movement of the cam.

 The pick-up roller shaft moves down each time the pick-up roller down solenoid turns on to initiate pick-up operation.

The distance traveled by the pick-up roller shaft varies according to the level of copy paper.

- 2) When the cassette starts to run out of paper and, as a result, the pick-up roller shaft moves down accordingly farther to reach the decreasing stack, the lifter trigger lever pushes the pick-up roller shaft, thereby releasing the cam to rotate.
- 3) The rotation of the cam rotates the eccentric cam mounted to the same shaft. The eccentric cam operates the lever to move up the lifter.
- 4) As the lifter moves up, the level of the stack moves up, causing the pick-up roller shaft to move down less. As a result, the lifter trigger lever is pulled back by the force of a spring to keep the cam in check.

The foregoing operations are repeated; when the cassette runs out of paper and the cassette paper sensor detects the absence of paper, cassette pick-up operation ends.

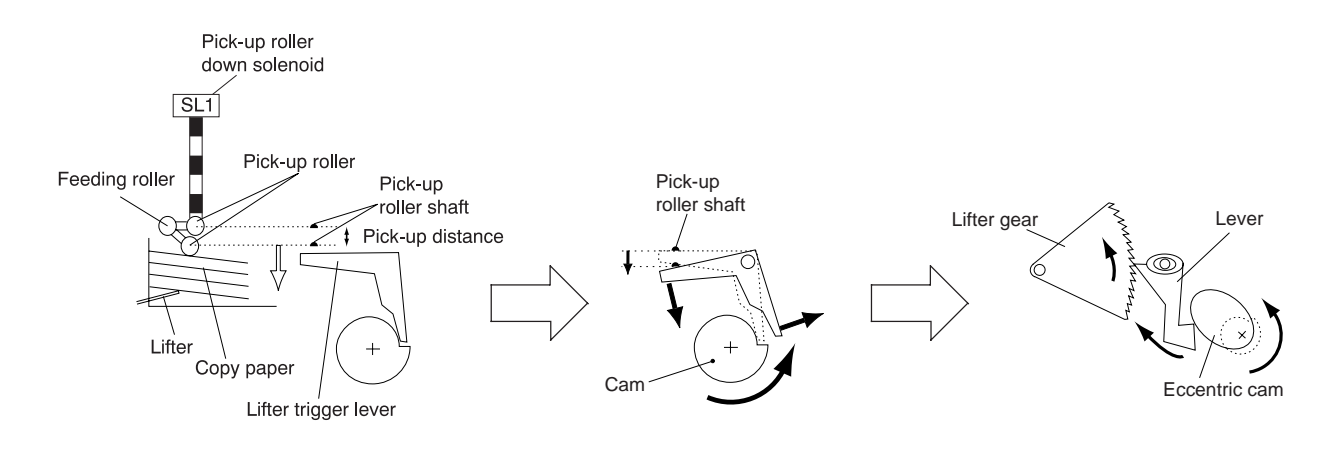

Figure 7-106 Cassette Lifter Movement

#### b. Releasing the Lifter

The lifter is released mechanically when the cassette is slid out. The lifter uses two types of claws, i.e., one moving up the lifter, and the other holding the lifter in place.

When the machine is in standby state, the lifter is held in place by the retaining claw; when the cassette is slid out, this claw is disengaged to free the lifter so that the lifter starts to move down.

#### Caution: -

If the main power is removed while the lifter is moved up, the claw used to move up the lifter can at times remain in contact with the lifter gear. In such a condition, the lifter may not be released fully, and forcing it can lead to damage. To avoid a problem, turn off and then on the main power to put the machine in standby state.

#### 4. Cassette Pick-U Operation

a. Rotating the Pick-Up Roller

The pick-up roller is rotated by the drive of the cassette pick-up motor (M5) transmitted by a gear. The upper or lower cassette pick-up operation is driven by rotating the cassette pick-up motor clockwise or counterclockwise.

b. Switching the Drive of the Pick-Up Roller

When the cassette pick-up roller rotates clockwise, the gear 1 moves up to drive the upper pickup roller. When the roller rotates counterclockwise, on the other hand, the gear 1 move down to drive the lower pick-up roller. Figure 7-107 shows how the pick-up roller is controlled.

c. Pick-Up Roller Shaft Reference

When the cassette is set, the pick-up roller is moved down or the lifter is moved up with reference to the position of the pick-up roller shaft.

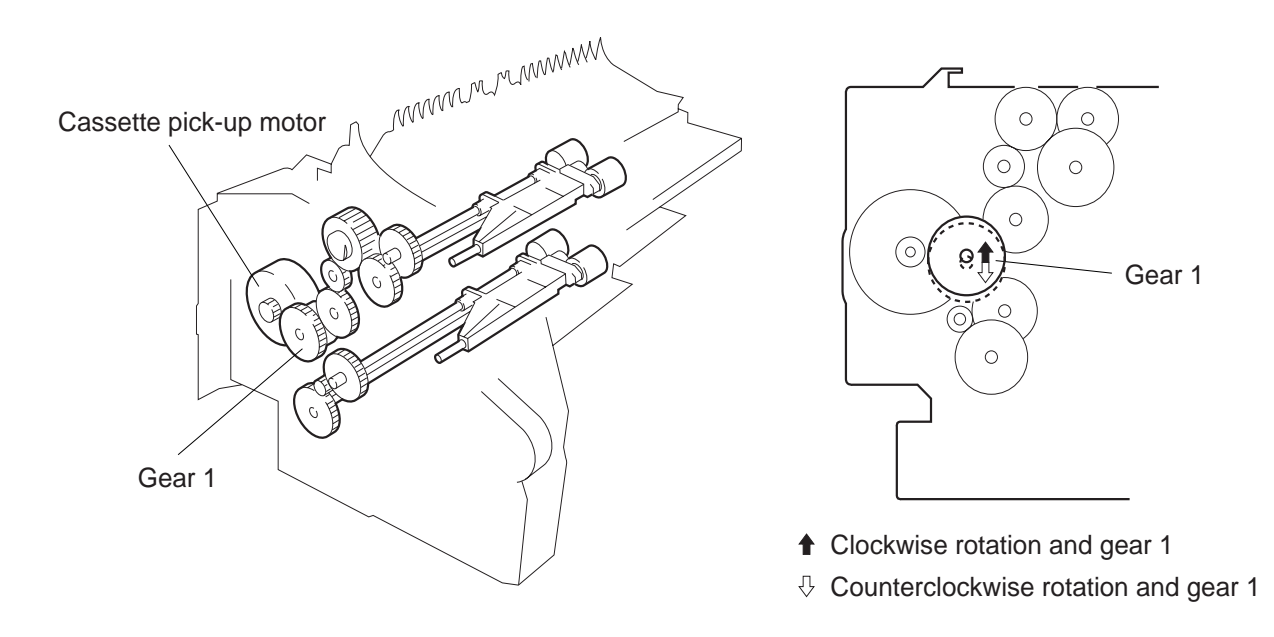

Figure 7-107 Movement of the Gear 1

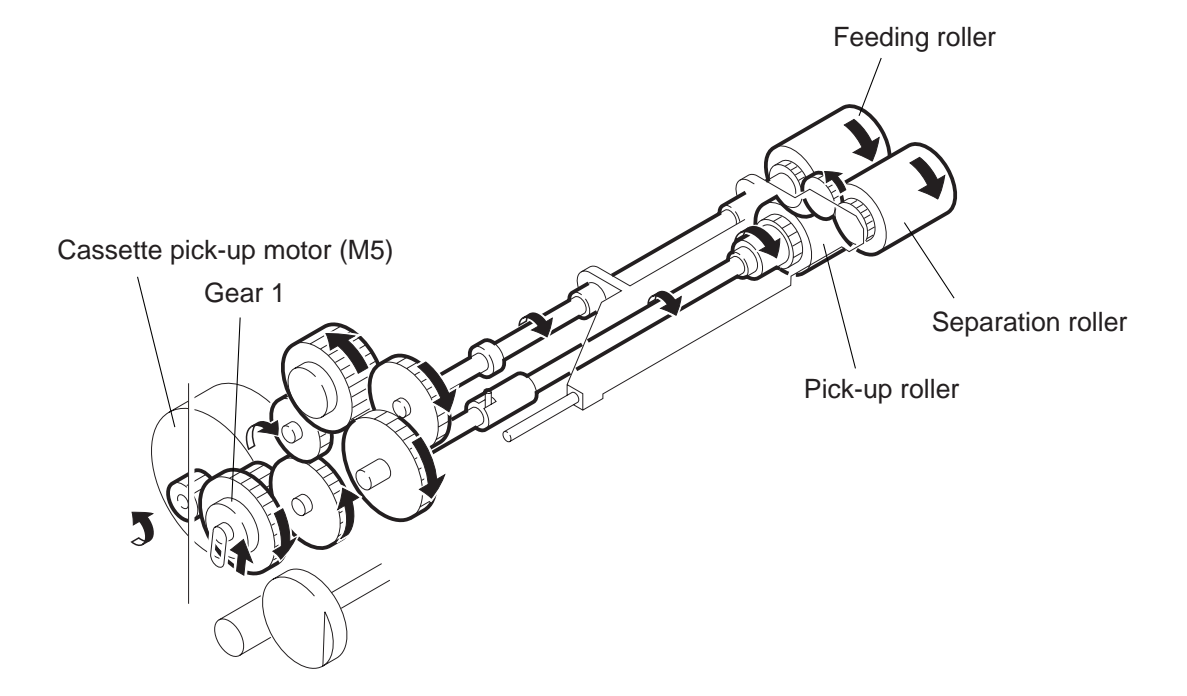

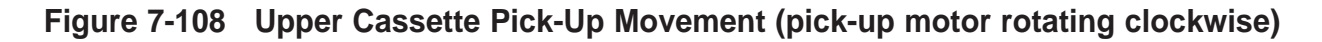

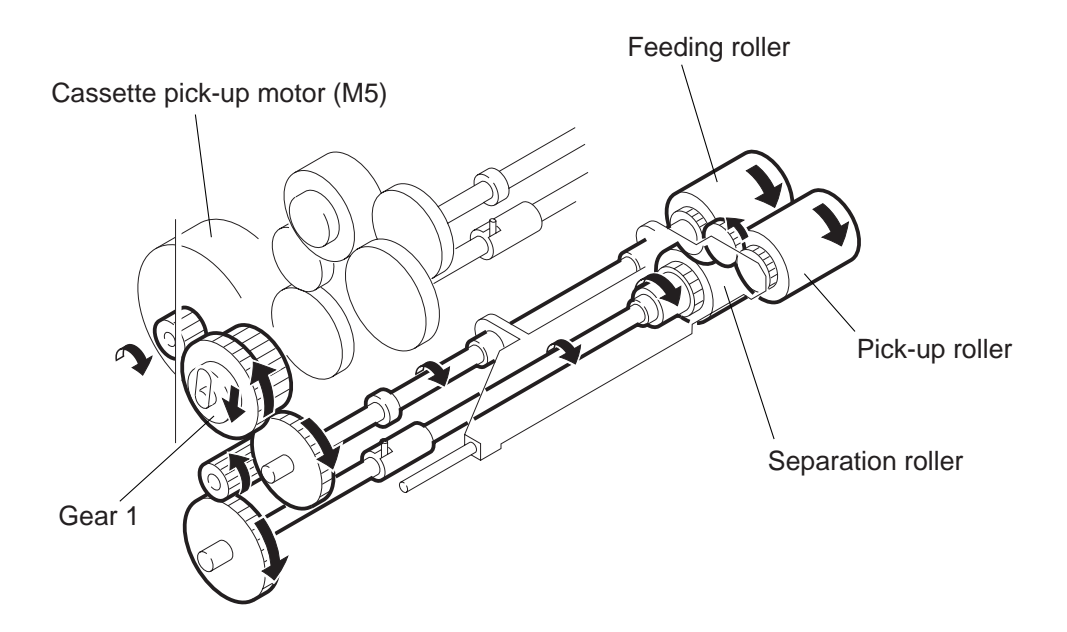

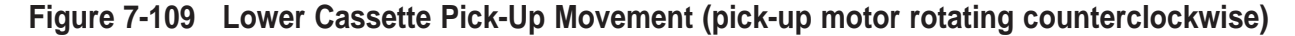

d. Moving Up/Down the Pick-Up Roller (pick-up operation)

The pick-up roller and the feeding roller are kept in a roller holder, and the pick-up roller operates in conjunction with the feeding roller shaft. The pick-up roller shaft is moved up/down by the cam 1, controlled by the pick-up solenoid (SL1) driven by the main motor (M1).

In standby, the pick-up roller shaft is at its upper limit, operating as follows when picking up a single sheet of paper:

- 1) The pick-up solenoid (SL1) turns on, and the drive of the cam motor rotates the cam 1.
- 2) As a result, the pick-up lever starts to swing.
- 3) As a result, the pick-up roller shaft moves down to come into contact with the stack of paper, and picks a single sheet by the drive of the pick-up motor (M5).
- 4) The cam 1 rotates and, as a result, the pick-up roll shaft moves up.

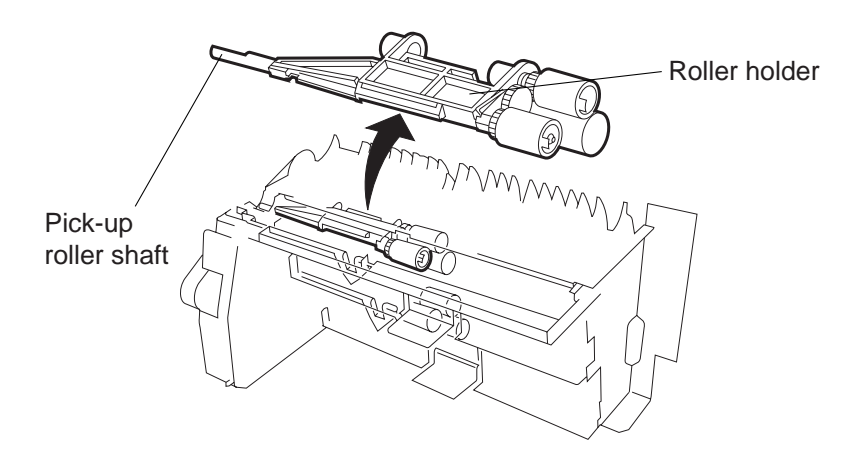

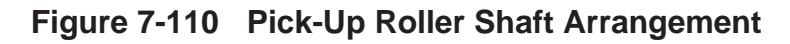

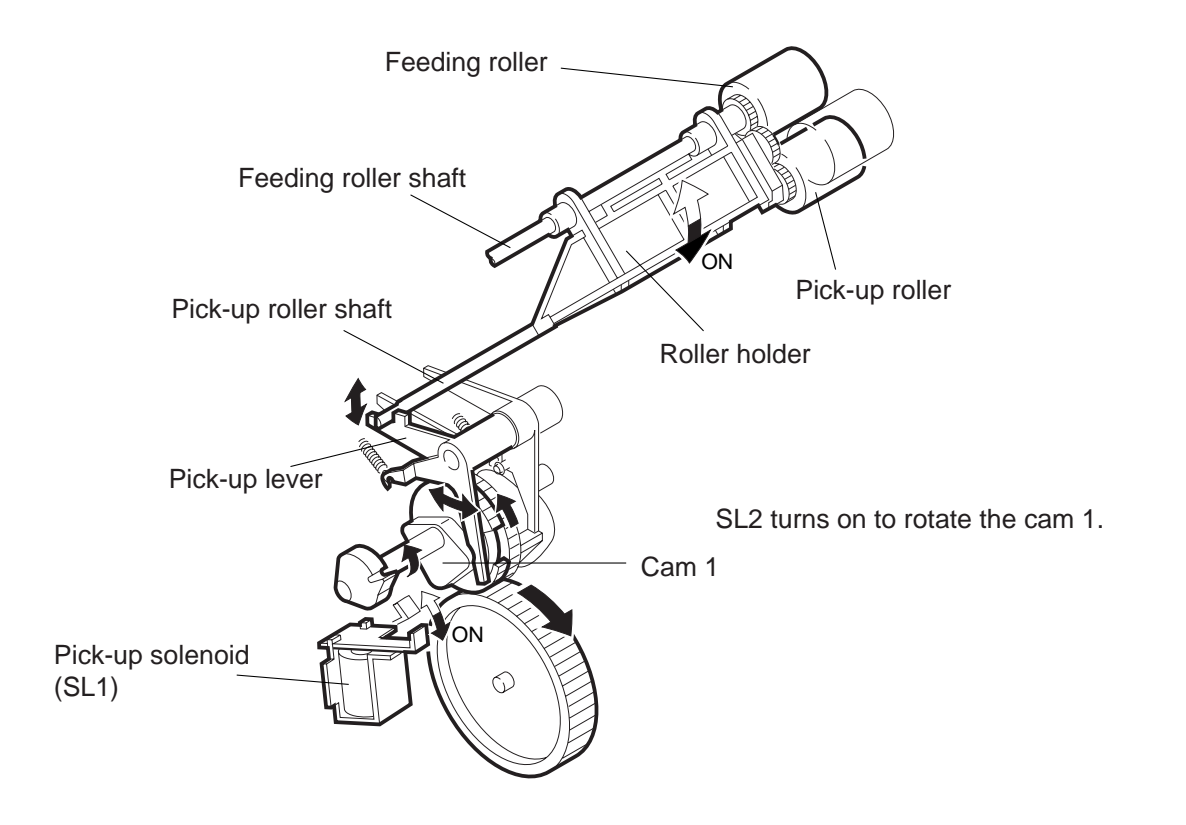

Figure 7-111 Pick-Up Roller Shaft Up/Down Movement

#### e. Detecting Paper in the Cassette

When the cassette runs out of paper, the paper detecting lever falls through the detecting hole. The paper detecting lever operates in conjunction with the light-blocking plate, which blocks the photointerrupter (Q1604 for cassette 1; Q1605 for cassette 2), enabling identification of the absence of paper (Figure 7-112).

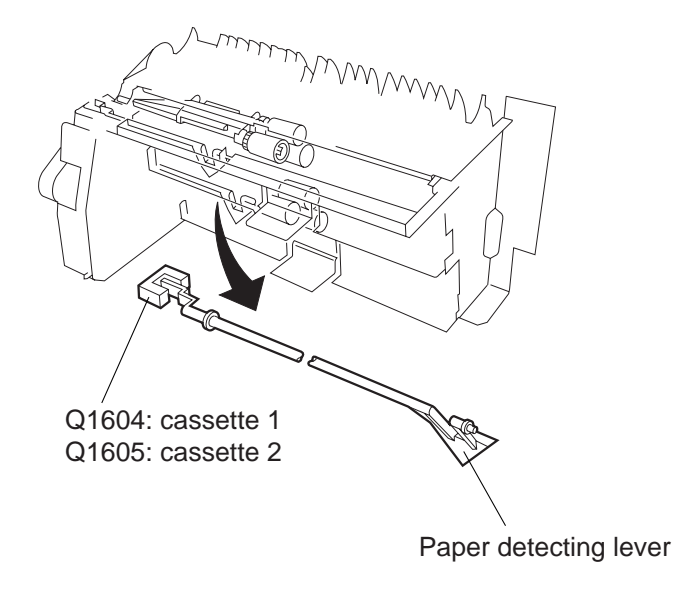

#### Figure 7-112 Detecting Lever and the Absence of Paper

#### f. Pick-Up Retry

If the pick-up sensor detects a delay because of wear on the pick-up roller or the like, the machine initiates a pick-up retry. If a delay is detected once again despite the retry, the machine will indicate the Jam message on the control panel, starting feeding control using the pull-out roller.

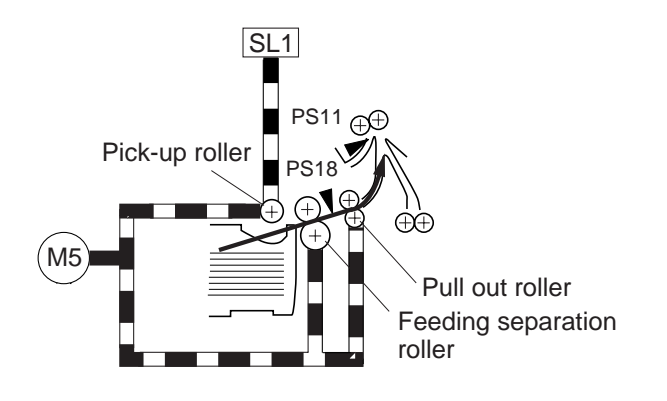

|      | Name                         |
|------|------------------------------|
| M5   | Pick-up roller               |
| SL1  | Pick-up roller down solenoid |
| PS11 | Vertical path sensor         |
| PS18 | Cassette 1 pick-up sensor    |

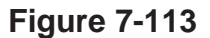

Table 7-105

#### Detecting a Delay

Paper does not reach the pick-up sensor within a specific time after the pick-up roller down solenoid (SL1) turns on.

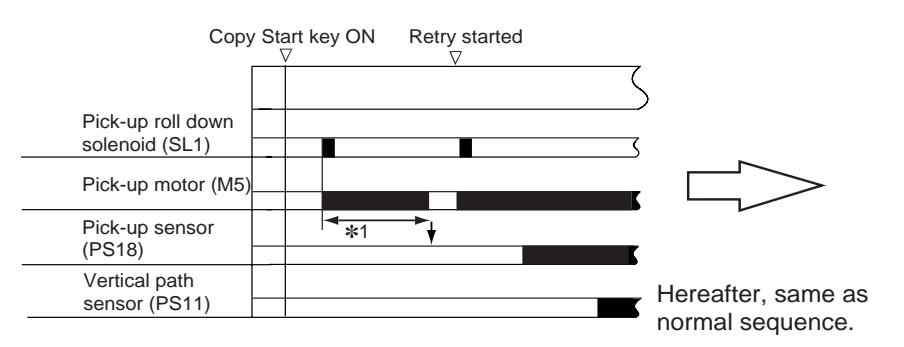

\*1 If paper does not arrive after detection of about 1 sec, retry operation is started.

Figure 7-114 Retry Operation

#### Pulling Out Paper

If the pick-up sensor detects a delay once again after retry operation, calling for jam removal, working from the cassette side could tear out the paper. To enable jam removal from the side of the right cover, the following takes place:

- 1) After jam detection, the pull-out roller is driven for a feed length of 10 cm. The paper is moved so that it will be in view when the right cover is opened.
- 2) The control panel indicates the Jam message, suggesting removal from the right cover side.
- 3) Open the right cover, and remove the jam. If the paper is not visible even when the pull-out roller is operated, remove the paper from the cassette side.

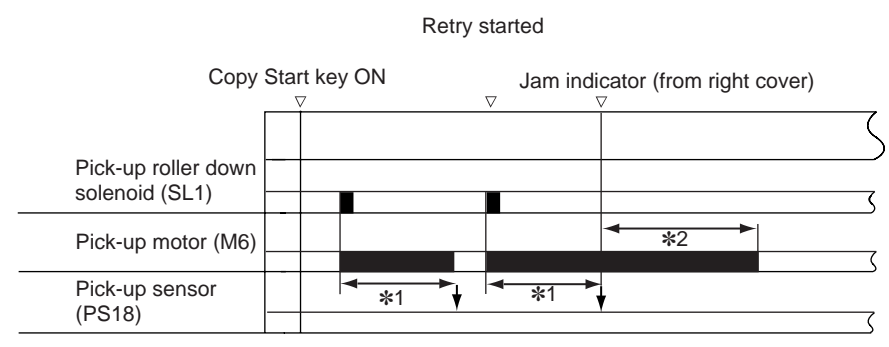

\*1: Paper does not arrive after detection of about 1 sec.

\*2: Paper fed by the pull-out roller for a feed lengh of 10 cm.

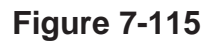

## C. Operation in Standby State

The machine operates as follows when the cassette is slid into or out of the machine:

#### 1. Moving Up the Lifter and Moving Down the Pick-Up Roller Shaft (cassette slid in)

a. Moving Down the Pick-Up Roller Shaft

When the cassette is slid in while the main power is on, the pick-up roller shaft moves down until it comes into contact with the stack of paper:

- The rear end of the cassette mechanically pushes in the lever 1 of the pick-up unit.
- When the cassette size sensor turns on, the main motor (M1) and the pick-up solenoid (SL1) turn on to swing the pick-up lever.
- The pick-up roller shaft is controlled by the lever 1 and the pick-up lever.

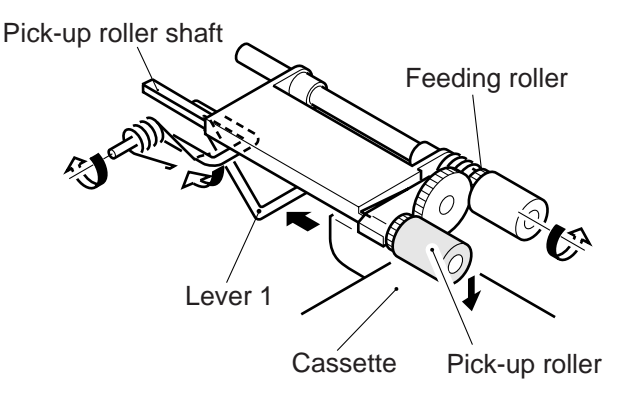

Figure 7-116 Movement of the Lever 1

b. Moving Up the Lifter

When the main power is turned on while the cassette is set or the cassette is set while in standby state, the pick-up roller shaft moves down to push down the lifter trigger lever. When the pick-up roller shaft pushes in the end of the lifter trigger lever, the cam is released, and the lifter moves up by the drive of the main motor (M1).

When the pick-up roller shaft in contact with the surface of the stack has moved to a specific level, the pick-up roller shaft returns to its uppermost position to end moving up the lifter.

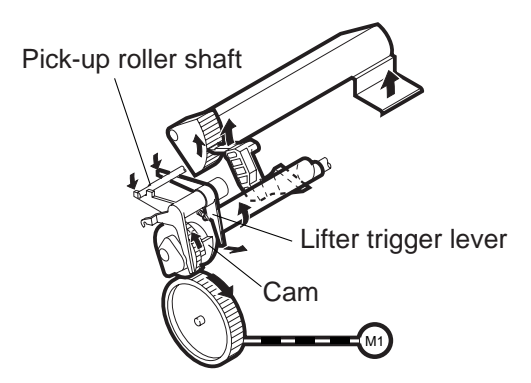

Figure 7-117 Moving Up the Lifter

2. Moving Up the Pick-Up Roller Shaft and Releasing the Lifter/Separation Roller (cassette slid out)

a. Moving Up the Pick-Up Roller Shaft and Releasing the Separation Roller

When the cassette is slid out of the machine, the pick-up roller shaft is moved up and the separation roller is released mechanically.

• Moving Up the Pick-Up Roller

When the cassette is slid out, the lever rotates by the force of a spring, moving up the pickup roller shaft so that the pick-up roller will not interfere with the cassette.

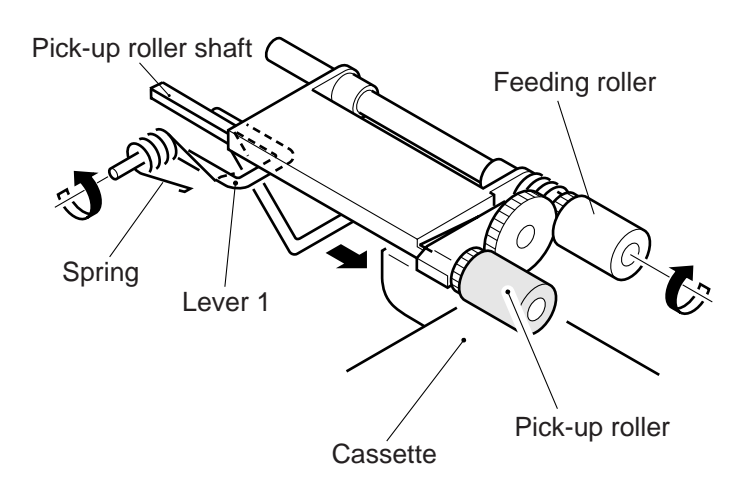

#### Figure 7-118 Moving Up the Pick-Up Roller

• Releasing the Separation Roller

The lever 1 is provided with a protrusion for pushing down the separation roller assembly. When the cassette is slid out, the lever 1 rotates to move down the separation roller, thereby disengaging the separation roller and the feeding roller (Figure 7-119).

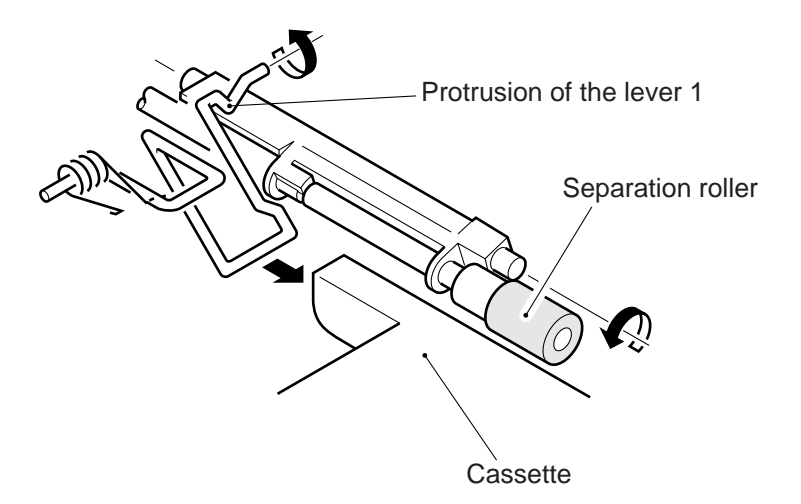

#### Figure 7-119 Releasing the Separation Roller

b. Releasing the Lifter

The lifter is released when the cassette is slid out while in standby state.

### D. Detecting the Level of Paper

The machine checks the volume of paper in the cassette, and indicates it in terms of four levels. The level is identified using a sensor and the light-blocking plate mounted to the lifter gear. As the cassette runs out of paper, the lifter moves up gradually; when the cassette fully runs out of paper, the cassette sensor (Q1604 for cassette 1) detects the absence of paper.

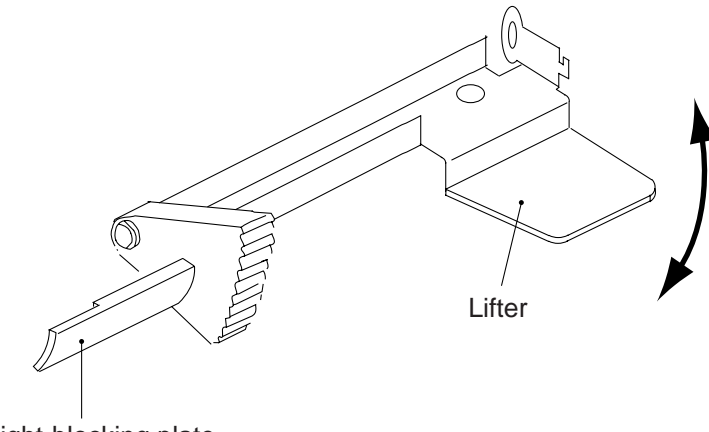

Light-blocking plate

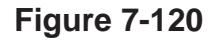

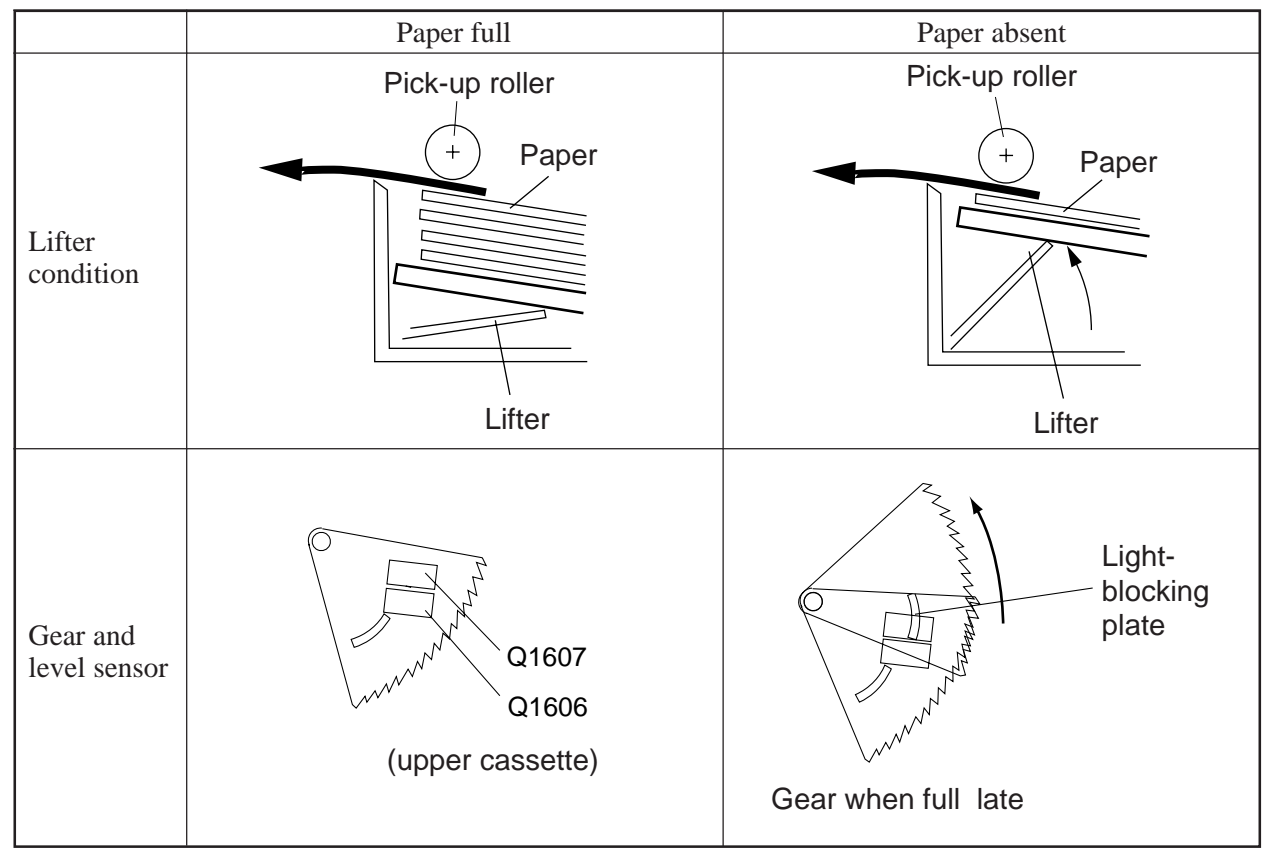

Note: The diagrams represent views from the rear.

#### Figure 7-121 Level of Paper in the Cassette (upper)
Table 7-106 shows the relationship between paper levels and sensor states and the indications on the control panel.

| T1         | Q1606 Q1607<br>(upper cassette) |                    | T 11 /1    |
|------------|---------------------------------|--------------------|------------|
| Level      | Q1608<br>(lower o               | Q1609<br>cassette) | Indication |
| 500 sheets | 0                               | 0                  |            |
|            | 1                               | 0                  |            |
|            | 1                               | 1                  |            |
| 0          | 0                               | 1                  |            |
|            |                                 |                    |            |

1: The light-blocking plate is over the sensor.

0: The light-blocking plate is not over the sensor.

#### Table 7-106

The absence of paper is detected by the cassette paper sensor.

# E. Identifying the Size of Paper

## 1. Outline

The size of paper is identified in relation to the cassette dial set by the user. (The AB and Inch configurations are changed by means of a switch.)

#### a. Identifying the Size

The cassette dial may be set to any of 16 steps. When the dial is set for a specific paper size and the cassette is slid into the machine, the cassette size detecting switch will identify the size of the paper inside the cassette based on the combination of the protrusion and recess on the size detecting cam.

## b. AB/Inch Switch

The AB or Inch configuration is selected by means of a switch. When the switch is set and the cassette is slid into the machine, the cassette size detecting switch of the upper cassette inside the copier will identify either AB or Inch configuration.

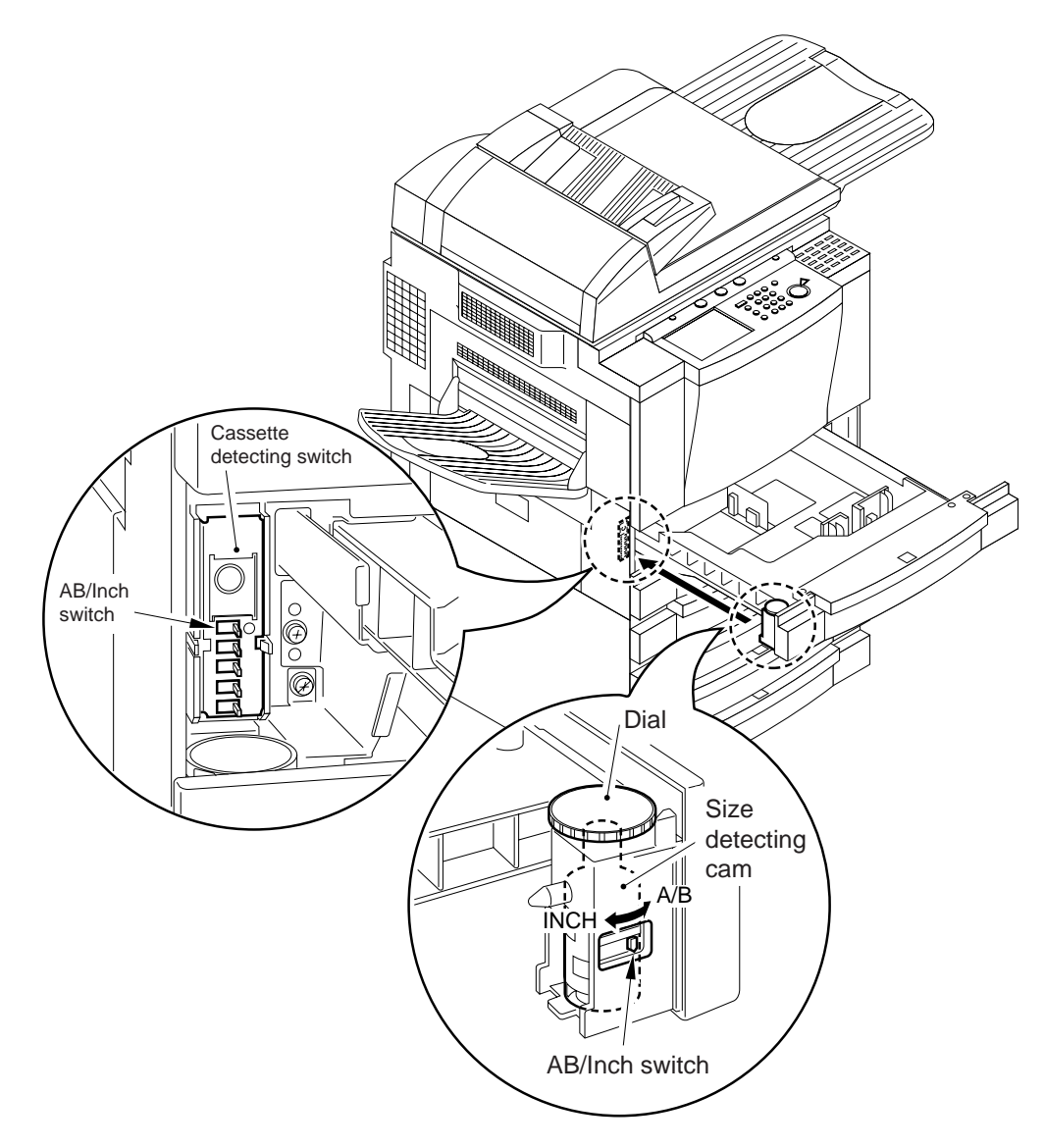

Figure 7-122

# 2. Cassette Size Detecting Switch and Paper Size

Table 7-123 shows the states of the cassette size detecting switches and the paper sizes they identify:

| Configuration | tion Cassette |        | Switch states |         |         |     |     |
|---------------|---------------|--------|---------------|---------|---------|-----|-----|
|               |               |        | SW1           | SW2     | SW3     | SW4 | SW5 |
| AB            | No casse      | tte    | OFF           | OFF     | OFF     | OFF | OFF |
|               | A5            |        | OFF           | ON      | ON      | OFF | ON  |
|               | A5R           |        | OFF           | ON      | ON      | ON  | ON  |
|               | A4            |        | OFF           | ON      | ON      | ON  | OFF |
|               | A4R           |        | OFF           | ON      | OFF     | ON  | OFF |
|               | A3            | A3     |               | ON      | OFF     | ON  | ON  |
|               | B5            |        | OFF           | ON      | OFF     | OFF | ON  |
|               | B5R           |        | OFF           | ON      | OFF     | OFF | OFF |
|               | B4            |        | OFF           | ON      | ON      | OFF | OFF |
|               | U1            | FLSO   |               |         |         |     | OFF |
|               |               | OFICIO |               | OFF OFF | OFF OFF |     |     |
|               |               | A-OFI  | OFF           |         |         | OFF |     |
|               |               | E-OFI  | OFF           |         |         | OFF |     |
|               |               | B-OFI  |               |         |         |     |     |
|               |               | A-LGL  |               |         |         |     |     |
|               | U2            | FOLIO  | OFF           | OFF     | ON      | OFF | ON  |
|               | U3            | A-FLS  | OFF           | OFF     | ON      | ON  | ON  |
| Inch          | No casse      | tte    | OFF           | OFF     | OFF     | OFF | OFF |
|               | STMT          |        | ON            | ON      | ON      | OFF | ON  |
|               | STMTR         | STMTR  |               | ON      | ON      | ON  | ON  |
| LTR           |               |        | ON            | ON      | ON      | ON  | OFF |
|               | A-LTR         | A-LTR  |               |         |         |     |     |
|               | LTRR          | LTRR   |               | ON      | OFF     | ON  | OFF |
|               | A-LTRR        |        |               |         |         |     |     |
|               | LGL           |        | ON            | ON      | OFF     | ON  | ON  |
|               | 11x17         |        | ON            | ON      | OFF     | OFF | ON  |
|               | U4            | U4     |               | ON      | OFF     | OFF | OFF |
|               | U5            | U5     |               | ON      | ON      | OFF | OFF |
|               | U6            |        | ON            | OFF     | ON      | OFF | OFF |
|               | U7            | U7     |               | OFF     | ON      | OFF | ON  |
|               | U8            |        | ON            | OFF     | ON      | ON  | ON  |

Figure 7-123 Paper Sizes

# 3. Paper Size

The width and length of paper are detected by the copier's CPU with reference to the cassette dial set by the user. Figure 7-124 shows the rotary label attached to the dial, and Table 7-107 shows the paper sizes that may be used for the machine.

| Configuration | Cassette |        | Main scanning direction (mm) | Sub scanning direction (mm) |
|---------------|----------|--------|------------------------------|-----------------------------|
| AB            | A5       |        | 210                          | 148                         |
|               | A5R      |        | 148                          | 210                         |
|               | A4       |        | 297                          | 210                         |
|               | A4R      |        | 210                          | 297                         |
|               | A3       |        | 297                          | 420                         |
|               | B5       |        | 257                          | 182                         |
|               | B5R      |        | 182                          | 257                         |
|               | B4       |        | 257                          | 364                         |
|               | U1       | FLSO   | 216                          | 330                         |
|               |          | OFICIO | 216                          | 317                         |
|               |          | A-OFI  | 220                          | 340                         |
|               |          | E-OFI  | 220                          | 320                         |
|               |          | B-OFI  | 216                          | 355                         |
|               |          | A-LGL  | 220                          | 340                         |
|               | U2       | FOLIO  | 210                          | 330                         |
|               | U3       | A-FLS  | 206                          | 337                         |
| Inch          | STMT     |        | 216                          | 140                         |
|               | STMTR    |        | 140                          | 216                         |
|               | LTR      |        | 279                          | 216                         |
|               | A-LTR    |        | 280                          | 220                         |
|               | LTRR     |        | 216                          | 279                         |
|               | A-LTRR   |        | 220                          | 280                         |
|               | LGL      |        | 216                          | 356                         |
|               | 11x17    |        | 279                          | 432                         |
|               | U4       |        | 267                          | 203                         |
|               | U5       |        | 203                          | 267                         |
|               | U6       |        | 203                          | 330                         |
|               | U7       |        | 268                          | 190                         |
|               | U8       |        | 190                          | 268                         |

Table 7-107 Paper Sizes

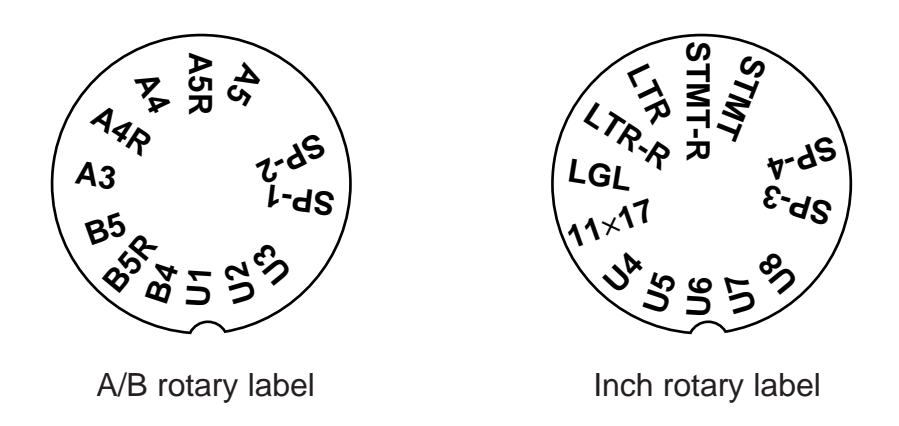

## Figure 7-124 Rotary Label

■ U Cassette

The following special papers apply:

| U1 FOOLSCAP      | U2 FOLIO     | U8 K-LGL (R) |
|------------------|--------------|--------------|
| OFFICIO          | U3 A-FLS     |              |
| A-OFFICIO        | U4 G-LTR     |              |
| E-OFFICIO        | U5 G-LTR (R) |              |
| <b>B-OFFICIO</b> | U6 G-LGL     |              |
| A-LGL            | U7 K-LGL     |              |
|                  |              |              |

■ SP-1, -2 (SPECIAL1, 2)

A specific size selected by the user may be stored in memory in user mode. (A cassette icon may be stored for indication on the control panel. For details, see the User's Manual.)

#### 4. Cassette Size

The upper cassette and the lower cassette are different in size. The upper cassette is capable of holding paper which is B4 or smaller.

The side guide plate (side/rear edge) inside the cassette must be adjusted manually. The side guide plate is not equipped with a sensor, requiring setting of the previously mentioned rotary switch correctly.

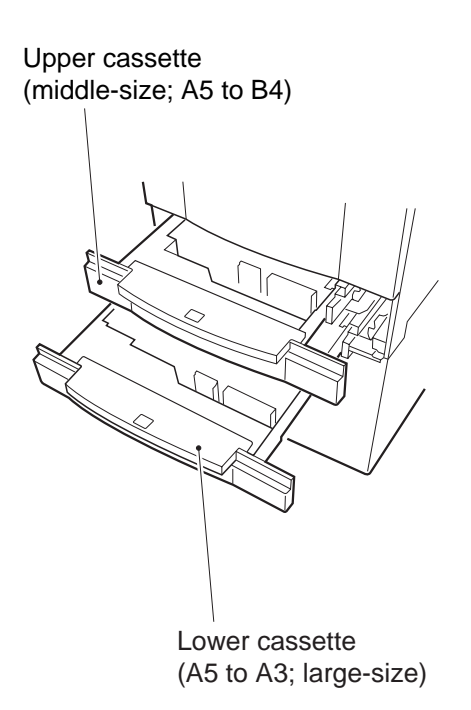

Figure 7-125 Upper/Lower Cassette Size

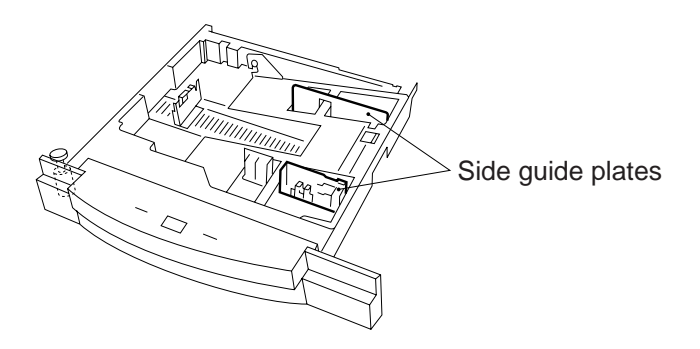

Figure 7-126 Side Guide Plate

# F. Multifeeder

#### 1. Outline

The multifeeder is a mechanism in which a stack of paper placed in it is picked up continuously.

The paper placed on be tray is pushed against the pick-up roller by the paper guide plate. The multifeeder pick-up roll is operated by the drive of the main motor (M1) transmitted by way of the multifeeder pick-up clutch (CL2).

The multifeeder pick-up roller and the separation pad make sure that no more than one sheet of paper is picked up and fed to the registration roller.

The foregoing series of operations is performed for each pick-up.

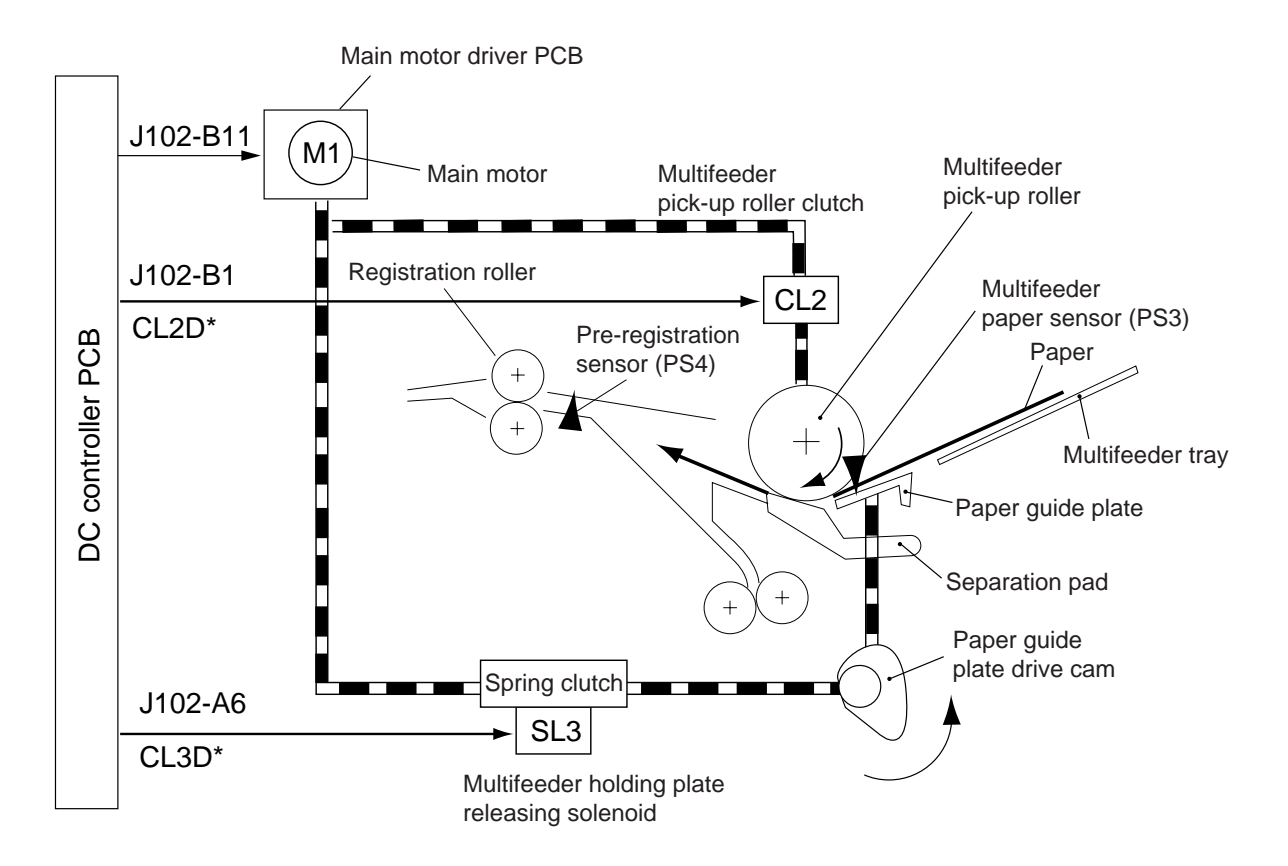

Figure 7-127-1

#### 2. Detecting the Size of Paper (multifeeder)

#### Detecting the Width

The width of paper is detected by the variable resistor (VR1751) operating in conjunction with the movement of the slide guide. The slide guide is set by the user to suit the size of the paper placed on the multifeeder tray.

Rear/Front Registration The rear/front registration for multifeeder pick-up may be adjusted using the screw on the slide guide. For details, see II. "Standards and Adjustments."

#### Detecting the Length

The length of paper is detected in reference to the period of time during which the preregistration sensor (PS4) remains on. The maximum paper length is identified by 432 x 279 mm (11" x 17").

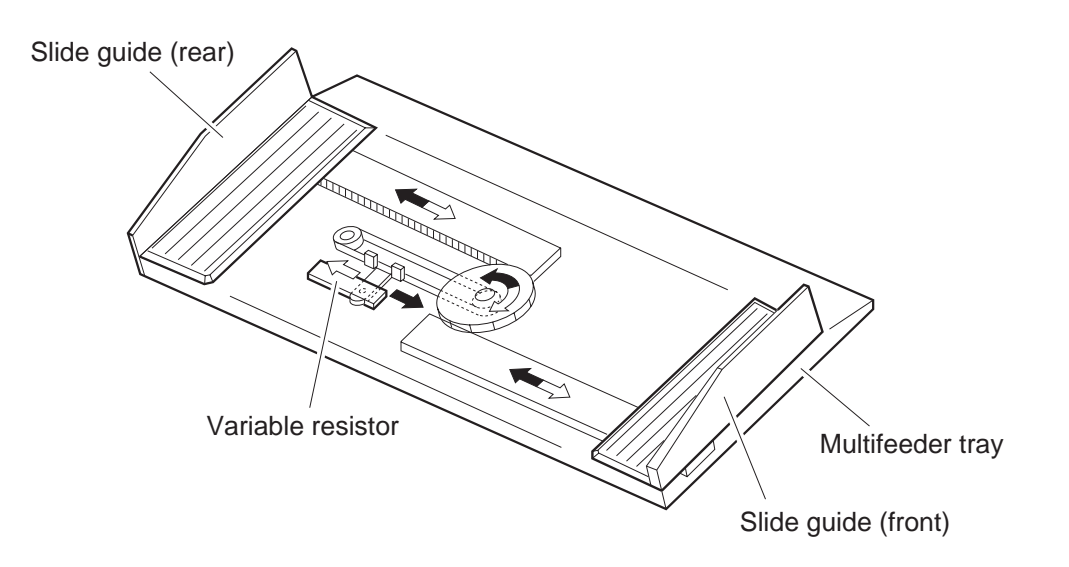

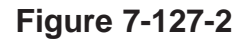

## 3. Sequence of Operations (A4, 2 copies)

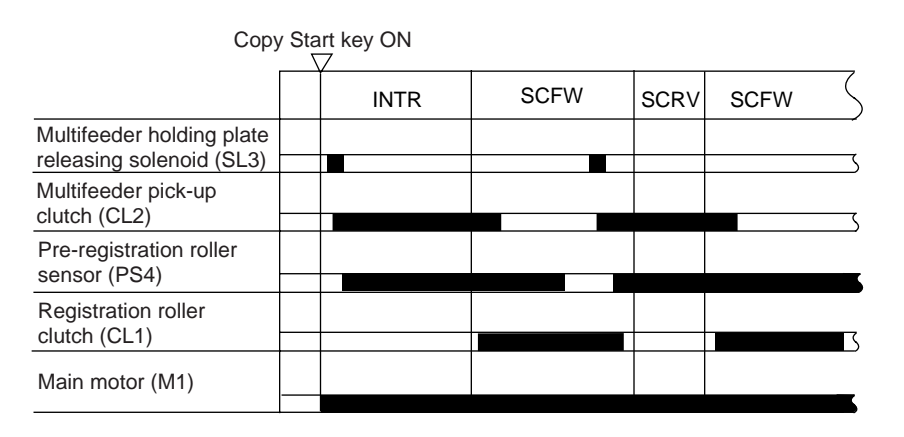

Figure 7-127-3

# G. Controlling the Registration Roller Clutch

The registration roller clutch (CL1) controls copy paper so that it matches the image on the photosensitive drum at a specific position.

The registration roller turns on at such times as set in service mode (ADJUST>FEED-ADJ>REGIST).

| Mode                    |                                | Copy paper | Shift (mm)                  | Copy paper on copy tray                     |
|-------------------------|--------------------------------|------------|-----------------------------|---------------------------------------------|
| Single-sided original - | > single-sided copy            | В          |                             | ► <u></u> <b>► ► ► ► ► ► ► ► ► ►</b>        |
| Single-sided original   | Copying on<br>1st side         | А          |                             | ► <b>- - - - - - - - - -</b>                |
| Double-sided copy       | Copying on<br>2nd side         | В          |                             | ► 5 or                                      |
| Double-sided origina    | Copying on<br>1st side         | А          |                             | ► <mark>←</mark> D ► ←5                     |
| Double-sided copy       | Copying on<br>2nd side         | В          |                             | ▶ ₹5                                        |
| Double-sided original   | Copying on<br>1st side         | В          |                             | ► <b>► ► ► ► ► ► ► ► ► ►</b>                |
| Singe-sided copy        | Copying on<br>2nd side         | В          |                             | ► <b>► ► ► ► ► ► ► ► ► ►</b>                |
| Paper separation        | Copying on<br>1st side (left)  | В          | 0 to 20 mm;<br>the diagrams | ► <b>= D</b> ► <b>=</b> 5                   |
| (single-sided)          | Copying on<br>2nd side (right) | В          | assumes 5 mm.               | ► <del>= D</del> ► = 5                      |
| Page separation         | Copying on<br>1st side (left)  | А          |                             | ► <del>=</del> D ► =5                       |
| Double-sided copy       | Copying on<br>2nd side (right) | В          |                             | ▶ ◄5                                        |
| Signal-sided original   | Copying on<br>1st side         | В          |                             | ► <b>-</b>                                  |
| Overlay copy            | Copying on<br>2nd side         | В          |                             |                                             |
| Double-sided original   | Copying on<br>1st side         | В          |                             | →   <del>&lt;</del> D →   <del>&lt;</del> 5 |
| Overlay copy            | Copying on<br>2nd side         | В          |                             |                                             |
| Page separation         | Copying on<br>1st side (left)  | В          |                             | →   <del>«</del> D →   <del>«</del> 5       |
| Overlay copy            | Copying on<br>2nd side (right) | В          |                             |                                             |

Coy paper Image area when /////// Image area when copying on 1st side

Drum Image on the drum А Paper ahead of the image

L

copying on 2nd side

Area D: Erased by blank exposure lamp

Drum Image on the drum В Paper behind

the image on the drum

**Figure 7-128** 

# H. Making Overlay Copies

The machine makes overlay copies using its image memory, and uses the paper path it uses when making single-sided copies.

For details, see "Image Processing System."

# I. Operation

#### 1. Outline

Figure 7-129 shows the paper path the machine uses when making double-sided copies.

In copying on the first side of a double-sided copy, the paper is moved to the left vertical path assembly by the delivery flapper after it has moved through the fixing assembly. When the trailing edge of the paper moves past the reversing assembly inlet sensor (PS6) and reaches a specific position (point of reversal), the duplexing reversing roller starts to rotate in reverse to move the paper to the lower feeding assembly.

When copying on the first side and the last side, the paper is not retained in the lower feeding assembly but is re-picked up.

Otherwise, the paper is retained in the lower feeding assembly until the trailing edge of the next paper moves past the vertical path sensor (PS11); it is then re-picked up after a specific time.

The point of retention is a specific position controller with reference to the output of the re-pick up paper sensor.

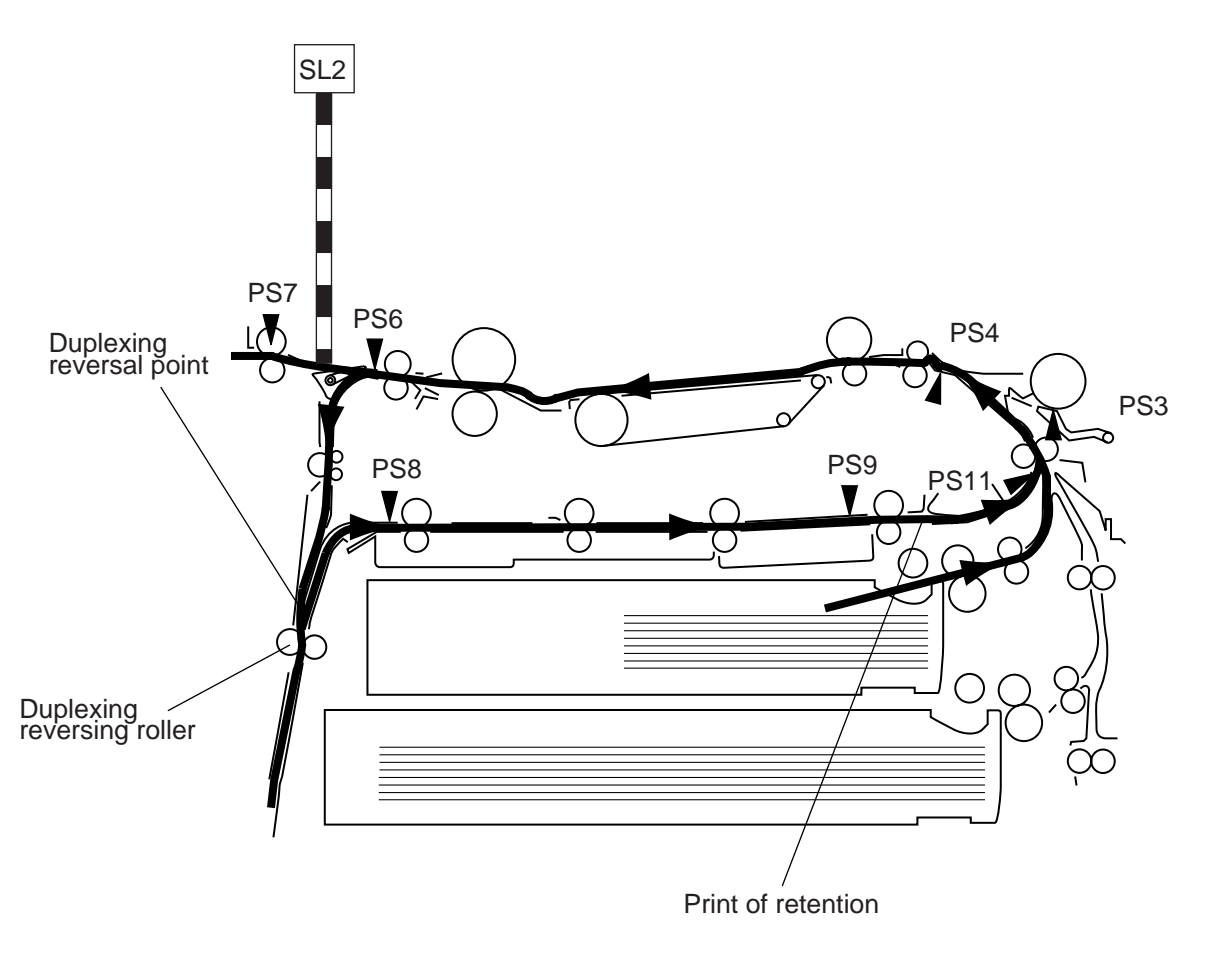

Figure 7-129

# 2. Sequence of Operations

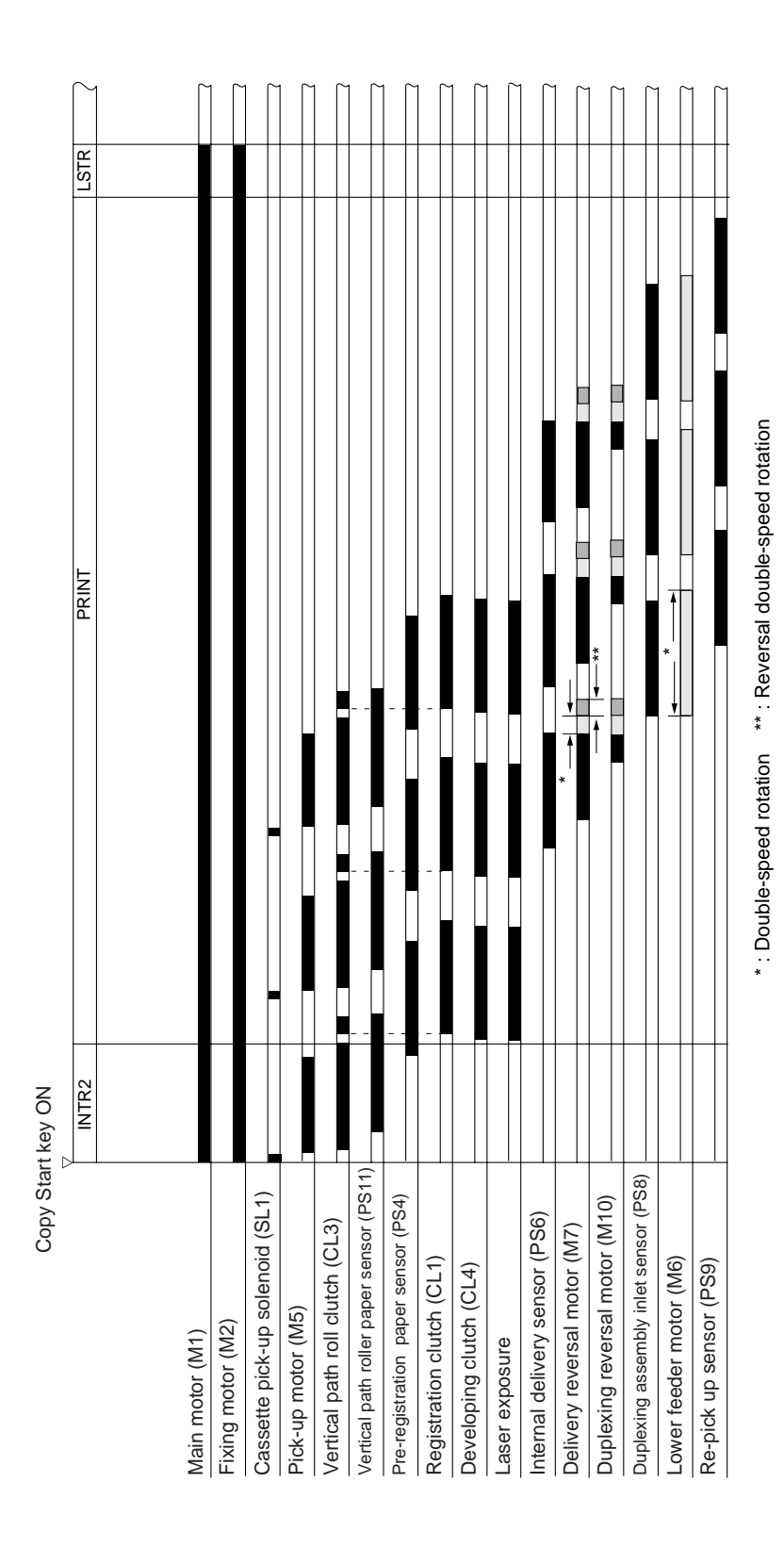

Figure 7-130 Printer Operation

## 3. Through-Path Operation

#### a. Outline

In through path operation, paper is moved to the left vertical path assembly by the delivery flapper after fixing operation; the paper is then switched back and sent to the lower feeding assembly.

The machine can arrange the order of images read from memory for printing, not having to send and retain paper and, ultimately, speed up double-sided copying.

As many as two sheets of paper may exist at one time between the registration sensor and the lower feeding assembly outlet sensor.

#### b. Outline of Operations

For instance, the following takes place in through-path operation when making two sets of seven image sides :

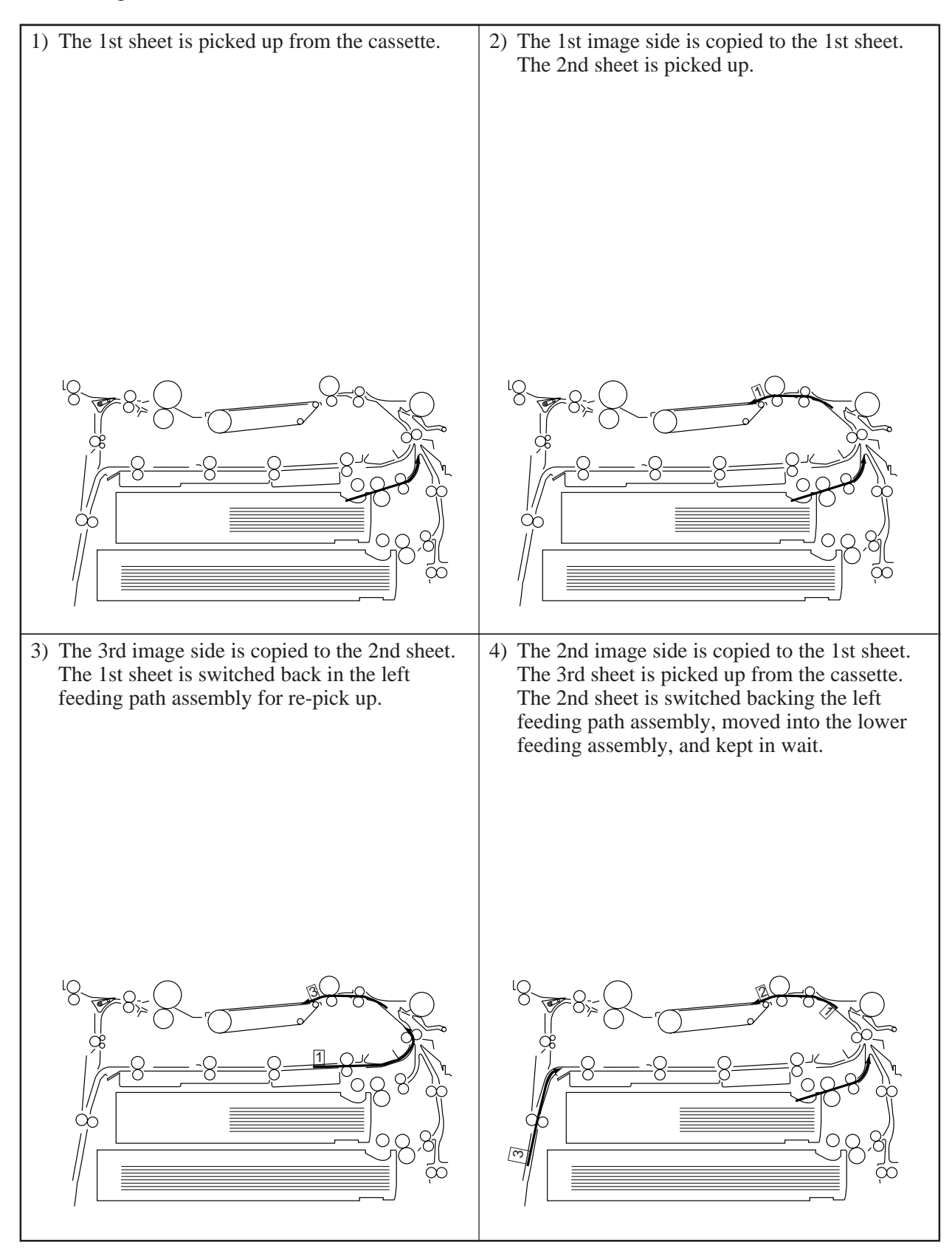

Figure 7-131-1

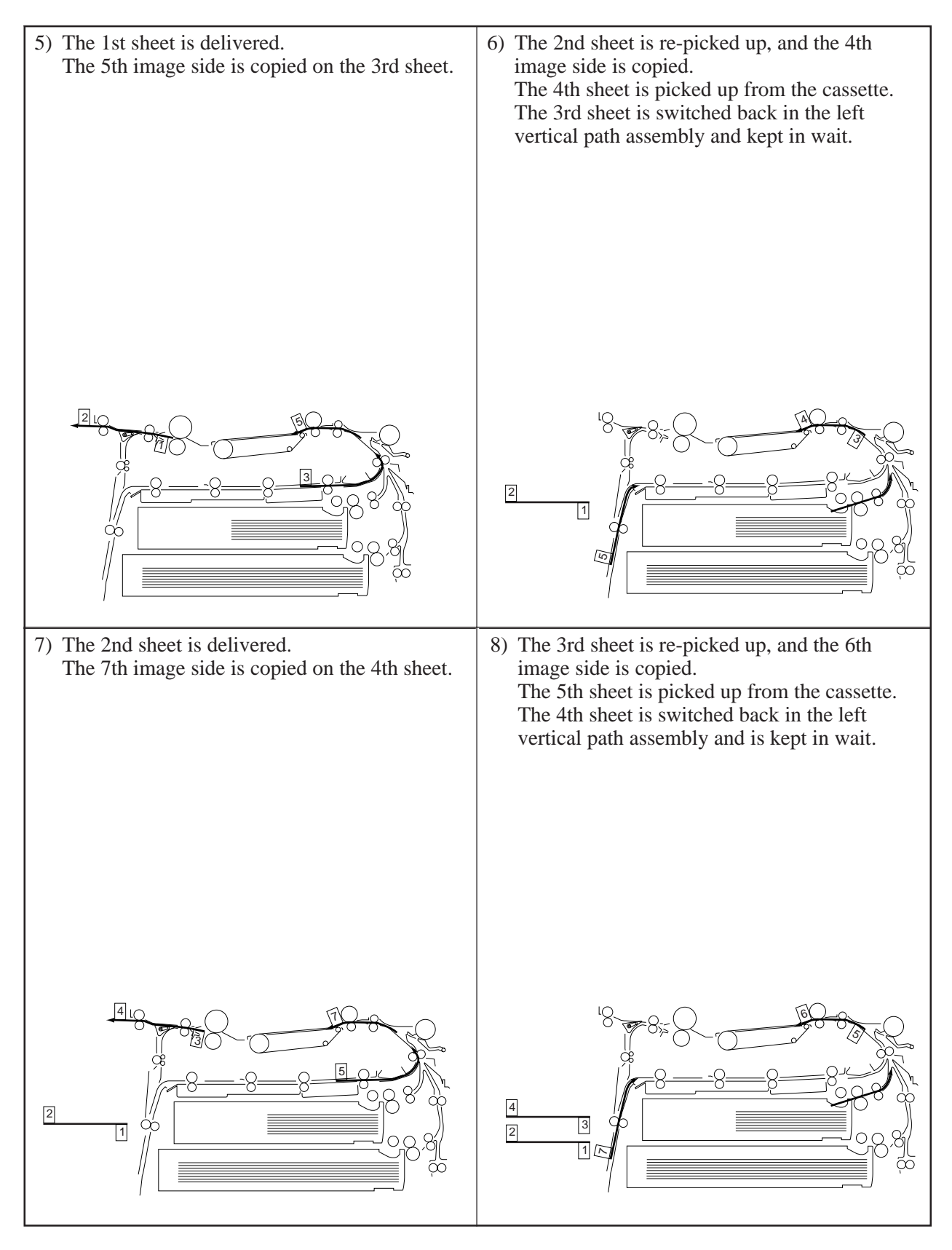

Figure 7-131-2

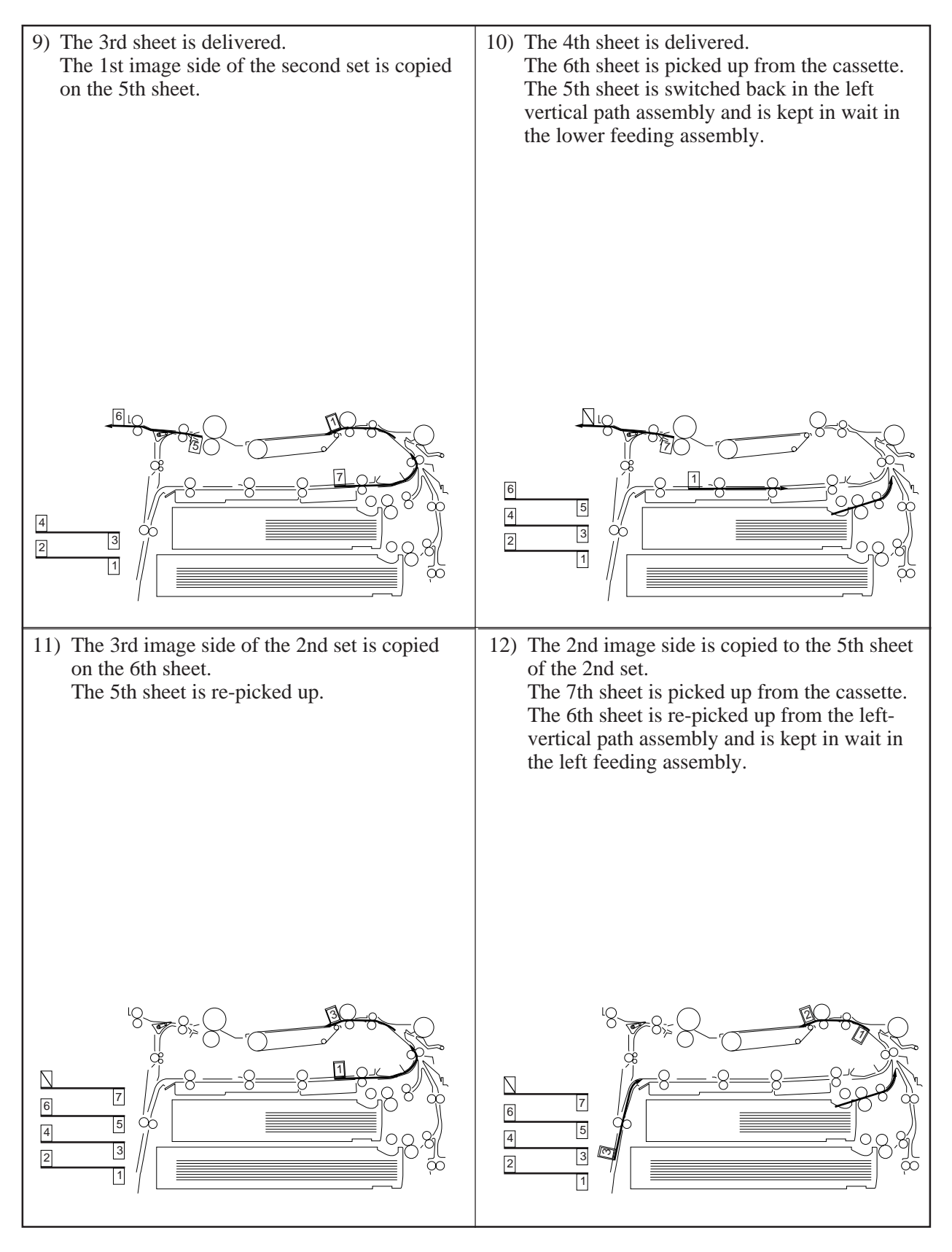

Figure 7-131-3

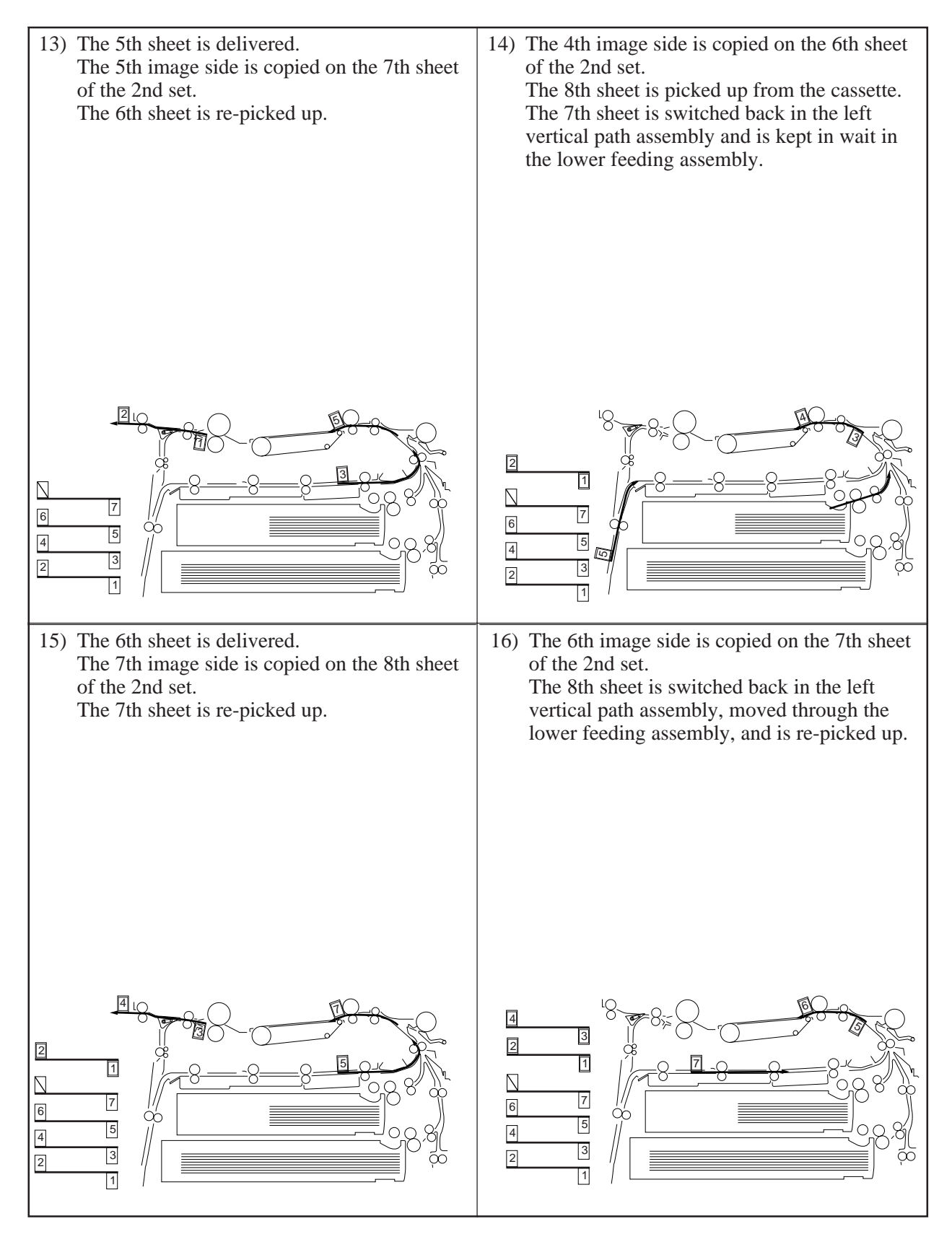

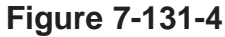

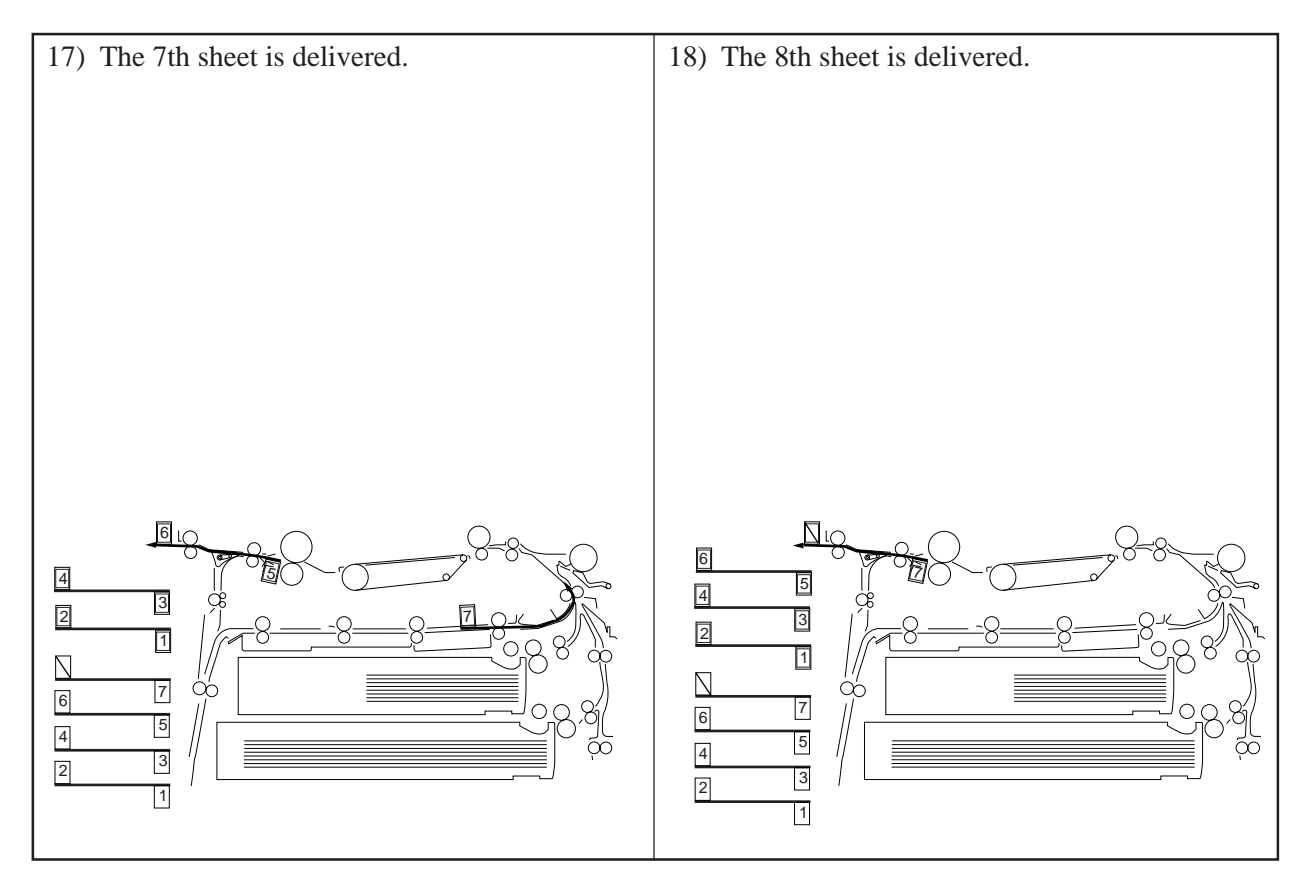

Figure 7-131-5

# 4. Detecting the Point of Horizontal Registration

- a. Outline
  - Paper is picked up from the lower feeding assembly without positioning it in the rear/front direction, requiring detection of displacement while it is being moved. To this end, paper is checked for horizontal registration when it is moved from the lower feeding assembly.
  - The rear/front registration detection mechanism is located near the vertical path roller assembly, and consists of a horizontal registration sensor (PS10) and a horizontal registration shift motor (M9).
  - The horizontal registration sensor shift motor (M9) is used to move the horizontal resignation sensor (PS10), and it detects the edge of paper for synchronization with the point of laser exposure.

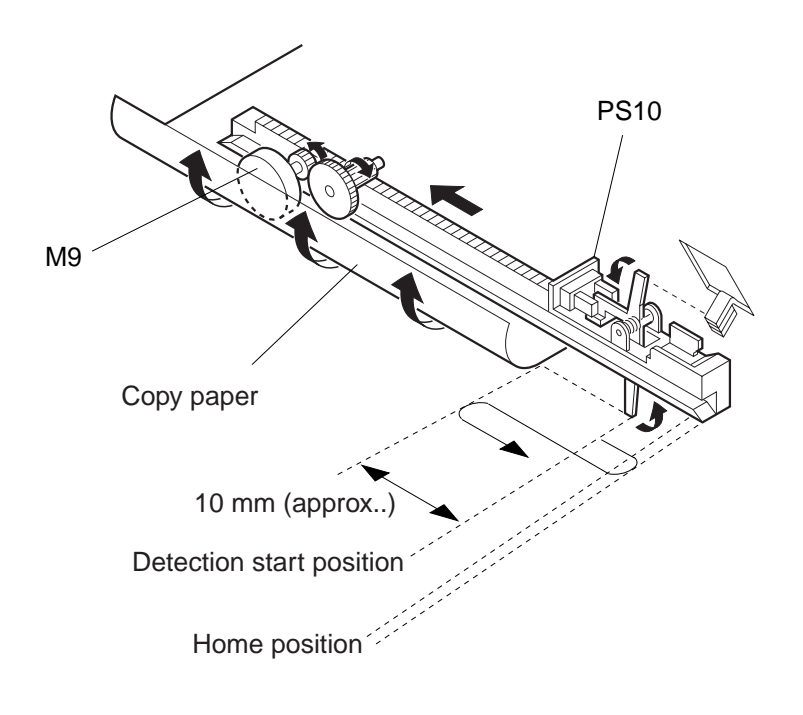

Figure 7-132

#### b. Operations

The horizontal registration sensor (PS10) checks home position when 24 VDC is supplied (i.e., when the main power switch is turned on, the front cover is closed); the sensor starts to move when paper is fed to the lower feeding assembly, and remains in wait at the detection start position.

When paper from the lower feeding assembly reaches the vertical path paper sensor (PS11), the horizontal registration sensor shift motor (M9) turns on, and the horizontal registration sensor (PS10) starts to check the trailing edge of paper (each time pick-up occurs in the lower feeding assembly).

The detection start position differs according to the size of paper, and it is about 10 mm from the trailing edge of paper (assumed to move in an ideal path). The detection start position is determined by the cassette size and the slide guide of the multifeeder.

Figure 7-133 shows the sequence of operations used when detecting the rear/front registration.

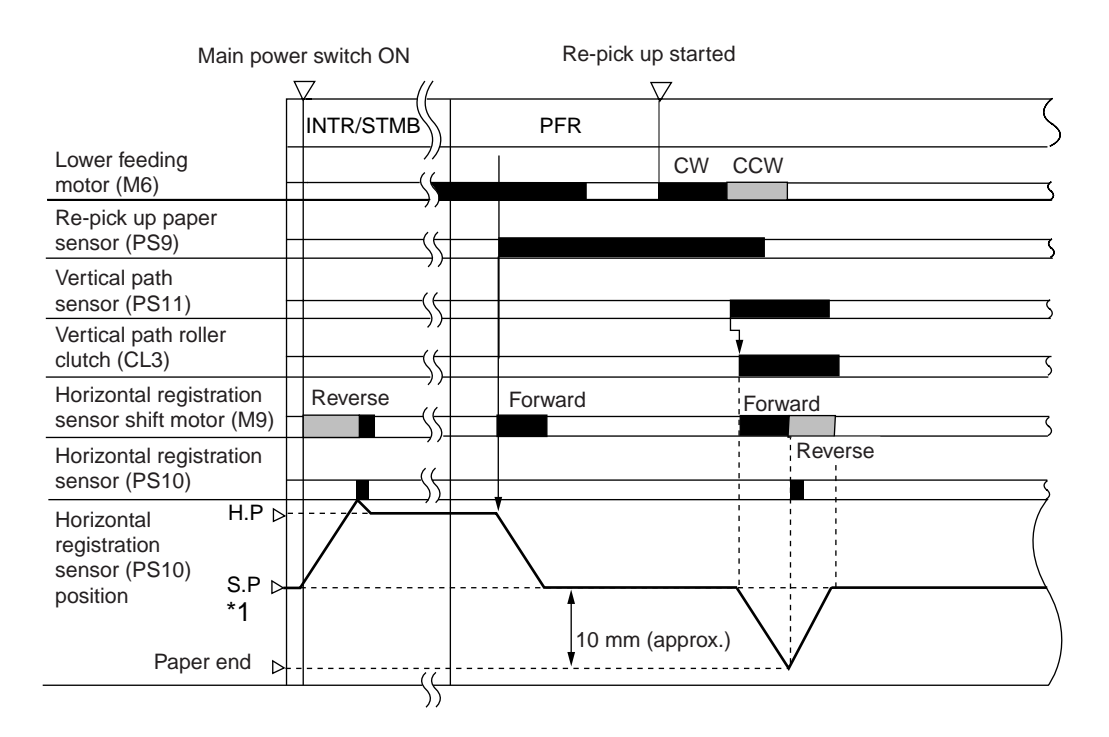

- \*1: When the light -blocking plate is not present, detects the edge of paper and contact of the sensor against the rear.
- \*2: SP differs since different paper sizes have different paper end positions.
- HP: Horizontal sensor home position.
- SP: Horizontal sensor detection start position.

#### Figure 7-133

Figure 7-134 and Table 7-108 show the electrical parts associated with the detection of rear/ front registration.

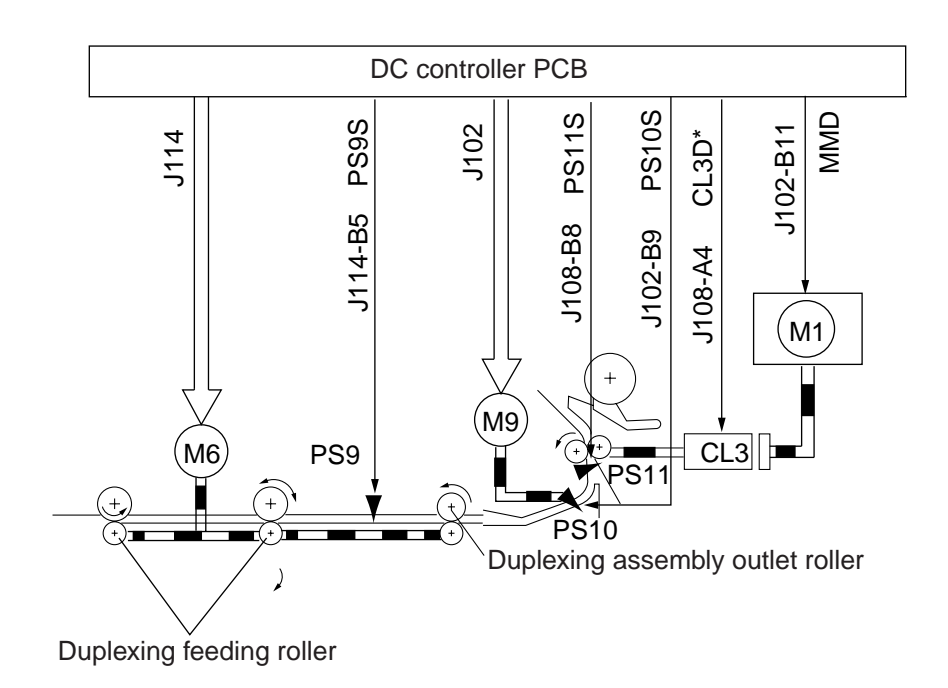

Figure 7-134

|      | Electrical parts                           |  |
|------|--------------------------------------------|--|
| M1   | Main motor                                 |  |
| M6   | Lower feeder roller                        |  |
| M9   | Horizontal registration sensor shift motor |  |
| LC3  | Vertical path clutch                       |  |
| PS11 | Vertical path sensor                       |  |
| PS9  | Re-pick up sensor                          |  |
| PS10 | Horizontal sensor                          |  |

Table 7-108

c. Adjusting the Horizontal Registration (service mode)

If displacement occurs in the rear/front direction when picking up the second side of an overlay/double-sided copy, adjust the horizontal registration in service mode (ADJUST>FEED-ADJ>ADJ-REFE).

In this mode, the position of the horizontal registration sensor is moved virtually in memory to move the point of laser exposure. It is not to move the sensor position mechanically.

• If the image is displaced toward the rear, decrease the setting.

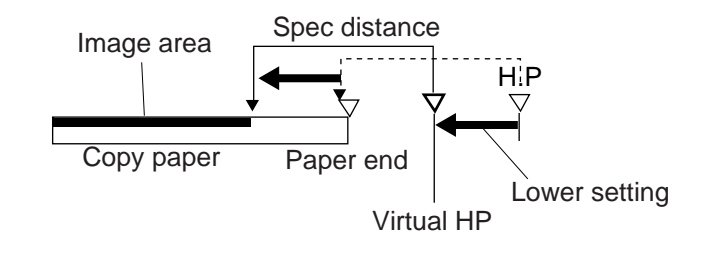

**Figure 7-135** 

• If the image is displaced to the front, increase the setting.

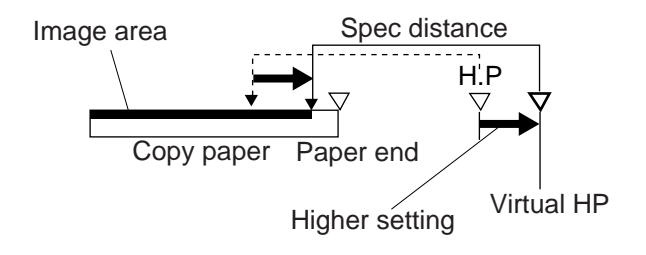

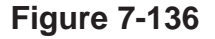

# J. Delivery Assembly

## 1. Outline

The machine provides two ways of delivery selected in service mode:

- a. Face down
- b. Face up
- a. Face-Down Delivery

In face-down delivery, the copied side or the odd-number side of a double-sided copy is delivered facing down.

After being moved through the fixing assembly, the paper is controlled by the delivery flapper and fed to the left vertical path assembly. A specific time after the trailing edge of the paper moves past the revering assembly inlet sensor (PS6), the reversal feeding roller 1 starts to rotate in reverse. At this time, the delivery flapper solenoid (SL2) remains off, and the paper is fed to the delivery assembly for face-down delivery.

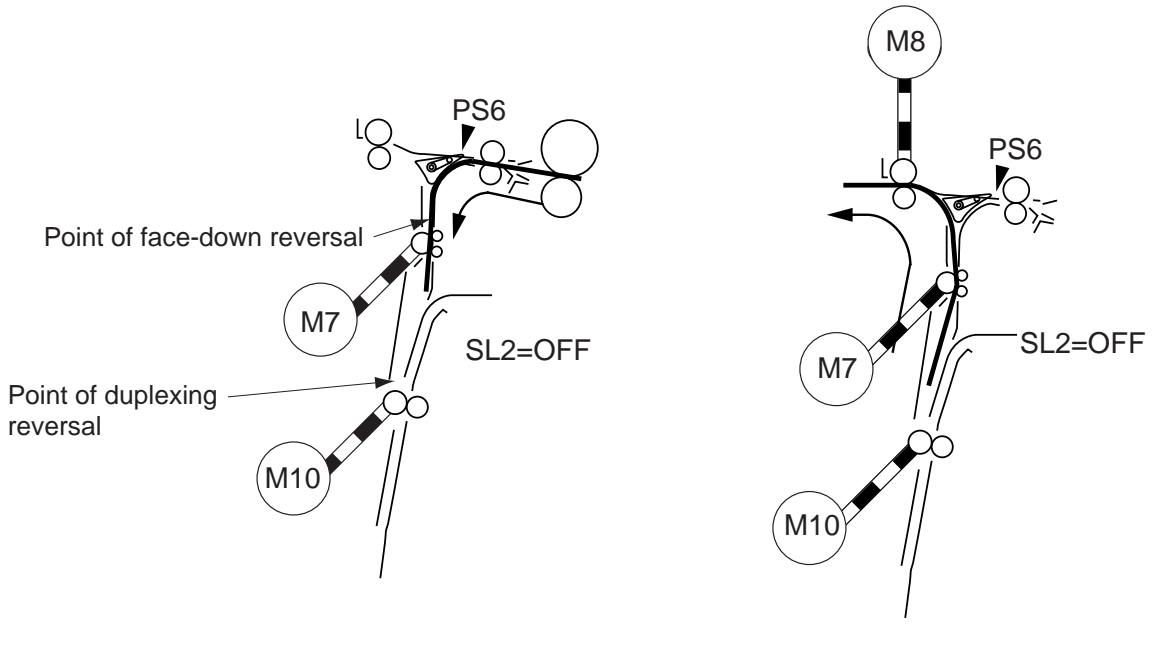

Figure 7-137

Figure 7-138

b. Face-Up Delivery

In face-up delivery, the copied side or the odd-number side of a double-sided copy is delivered facing up. The delivery flapper solenoid (SL2) is on.

# 2. Sequence of Operations

Figure 7-139 shows the sequence of operations used for face-down delivery.

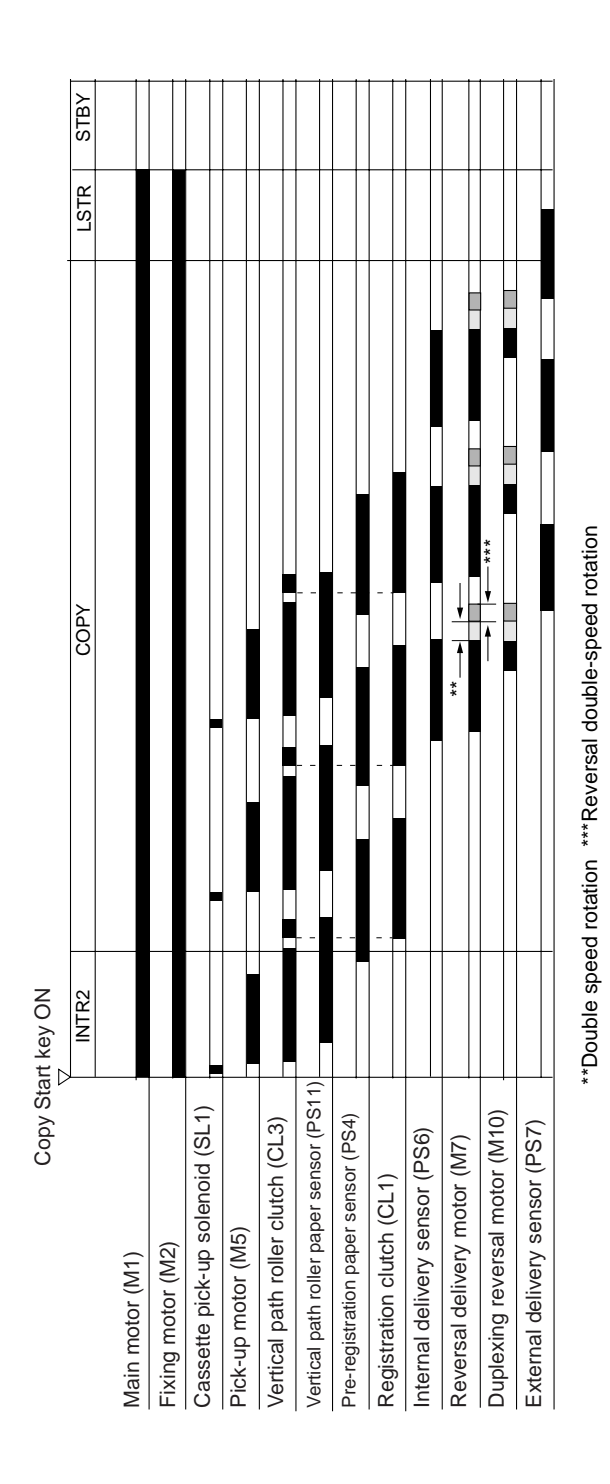

Figure 7-139

#### Reference:

Normally, the delivery flatter solenoid (SL2) remains off, and it turns on when paper is fed from the fixing assembly to the delivery assembly.

| Copy paper                                                  | Solenoid |
|-------------------------------------------------------------|----------|
| Fixing assembly $\rightarrow$ left vertical path assembly   | OFF      |
| Fixing assembly $\rightarrow$ delivery assembly             | ON       |
| Left vertical path assembly $\rightarrow$ delivery assembly | OFF      |

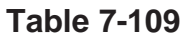

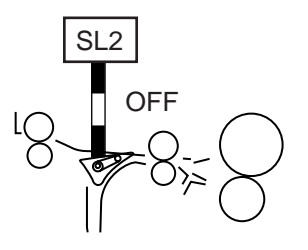

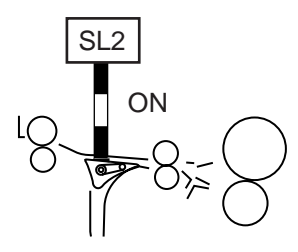

Figure 7-140 Delivery Flapper Solenoid Off

Figure 7-141 Delivery Flapper Solenoid On

# K. Detecting Jams

#### 1. Outline

As man as nine paper sensors are used (Figure 7-142) to make sure that paper is moving through the machine normally.

The presence/absence of paper is checked at such times as programmed in the microprocessor (DC controller) on the image processor PCB; upon detection of a jam, the main motor is stopped and a Jam message will be indicated on the control panel.

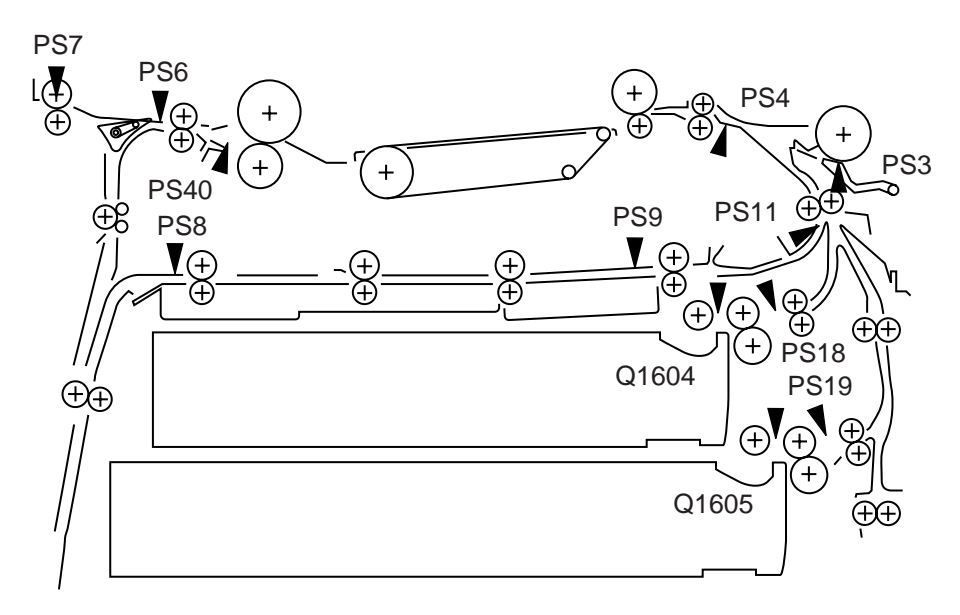

Figure 7-142

|      | Name                            | Signal | Pin No.* |
|------|---------------------------------|--------|----------|
| PS3  | Multifeeder paper sensor        | PS3S   | J108-B2  |
| PS4  | Pre-registration paper sensor   | PS4S   | J108-B11 |
| PS6  | Reversing assembly inlet sensor | PS6S   | J106-2   |
| PS7  | Delivery sensor                 | PS7S   | J107-2   |
| PS8  | Duplexing assembly inlet sensor | PS8S   | J114-B2  |
| PS9  | Vertical path paper sensor      | PS9S   | J114-B5  |
| PS11 | Re-pick up paper sensor         | PS11S  | J108-B8  |
| PS18 | Cassette 1 pick-up sensor       | PS18S  | J108-A17 |
| PS19 | Cassette 2 pick-up sensor       | PS19S  | J108-A18 |
| PS40 | Fixing assembly outlet sensor   | PS40S  | J114-A2  |

\* Pin No. of the signal line on the DC controller PCB.

#### Table 7-110

## 2. Types of Jams

The microprocessor identifies the following conditions as Jams:

- a. Delay Jam
- Paper does not reach the sensor within a specific period of time (i.e., the sensor remains off). b. Stationary jam

The sensor detects paper, but the paper does not leave the sensor within a specific period of time (i.e., the sensor does not turn off).

- c. Residual Jam
  - Paper exists over the sensor at time of power-on (i.e., the sensor turns on).

#### - Caution:

The machine also identifies a jam when the front door, right door, or the delivery door is opened or the cassette is slid out during copying operation.

## 3. Sequence of Operations

a. Pick-Up Delay jam

Paper turns on the vertical path clutch (CL3), but it does not reach the vertical path paper sensor (PS11) within a specific period of time.

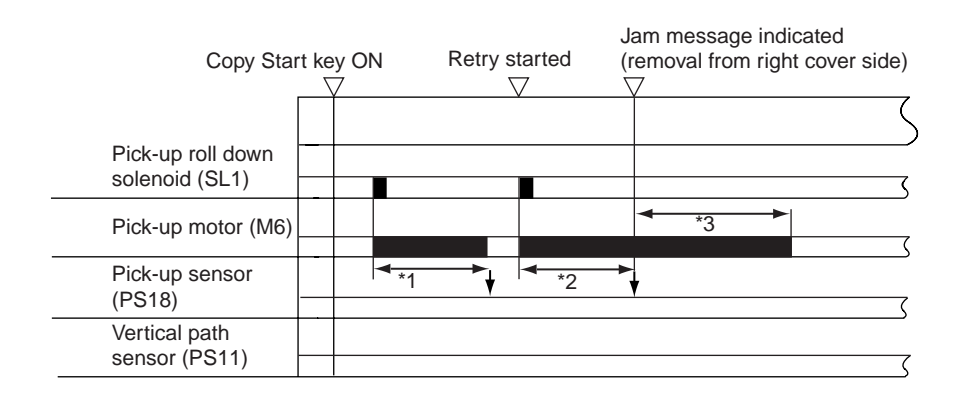

Figure 7-143 Pick-Up Delay Jam

b. Pre-Registration Sensor Delay Jam (multifeeder pick-up)

Paper turns on the multifeeder pick-up clutch (CL2), but it does not reach the pre-registration sensor (PS4) within a specific period of time (PS4).

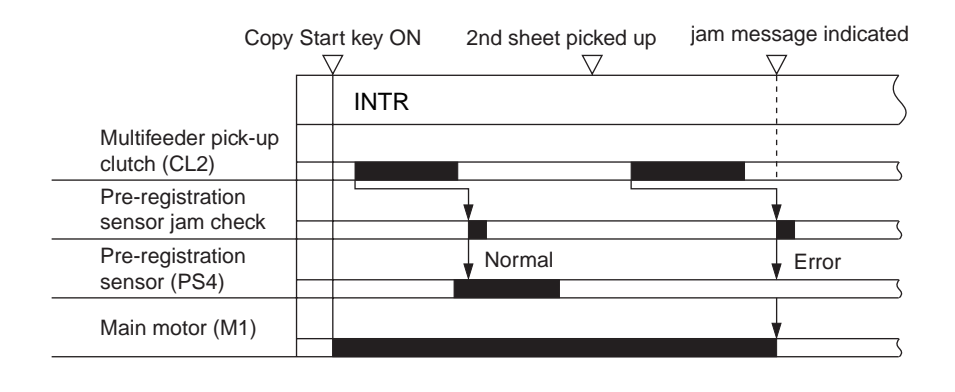

Figure 7-144

#### c. Pre-Registration Sensor Delay Jam

Paper turns on the vertical path roll clutch (CL3), but it does not reach the pre-registration sensor (PS4) within a specific period of time.

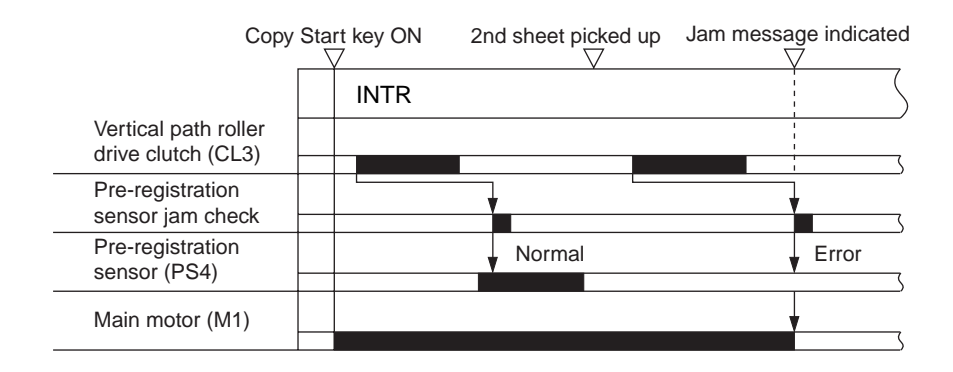

Figure 7-145 Pre-Registration Roller Sensor Delay Jam

e. Fixing Assembly Paper Sensor Delay Jam

Paper moves past the registration clutch (CL1), but does not reach the reversing assembly inlet sensor (PS6) within a specific period of time.

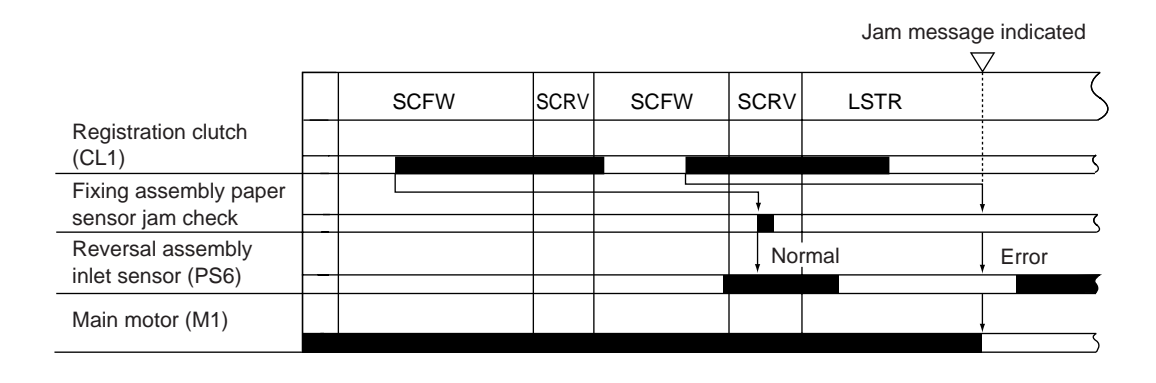

Figure 7-146 Fixing Assembly Paper Sensor Delay Jam

f. Delivery Sensor Delay Jam

Paper moves past the reversing assembly inlet sensor (PS6), but doe not reach the delivery sensor (PS7) within a specific period of time.

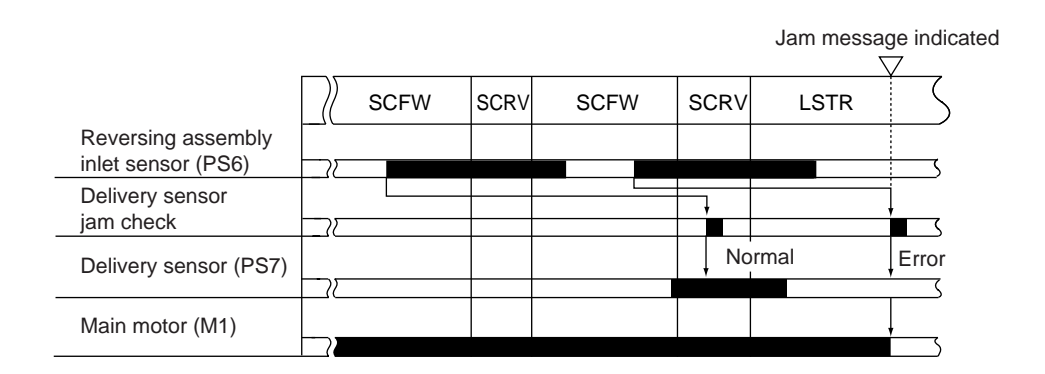

Figure 7-147 Delivery Delay Jam

## g. Delivery Sensor Stationary jam

Paper turns on the delivery sensor (PS7), but does not move past the delivery sensor within a specific period of time.

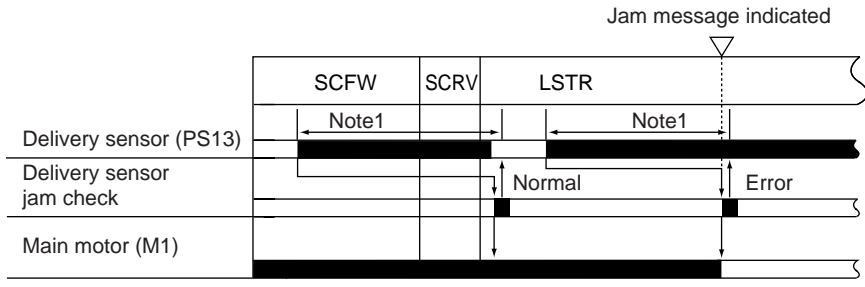

Note1 : The intervals vary according to the length of paper.

## Figure 7-148 Delivery Sensor Stationary Jam

h. Lower Feeding Assembly Inlet Sensor Delay Jam (overlay copying)

Paper moves past the reversing assembly inlet sensor (PS6), but does not reach the duplexing assembly inlet sensor (PS12) within a specific period of time.

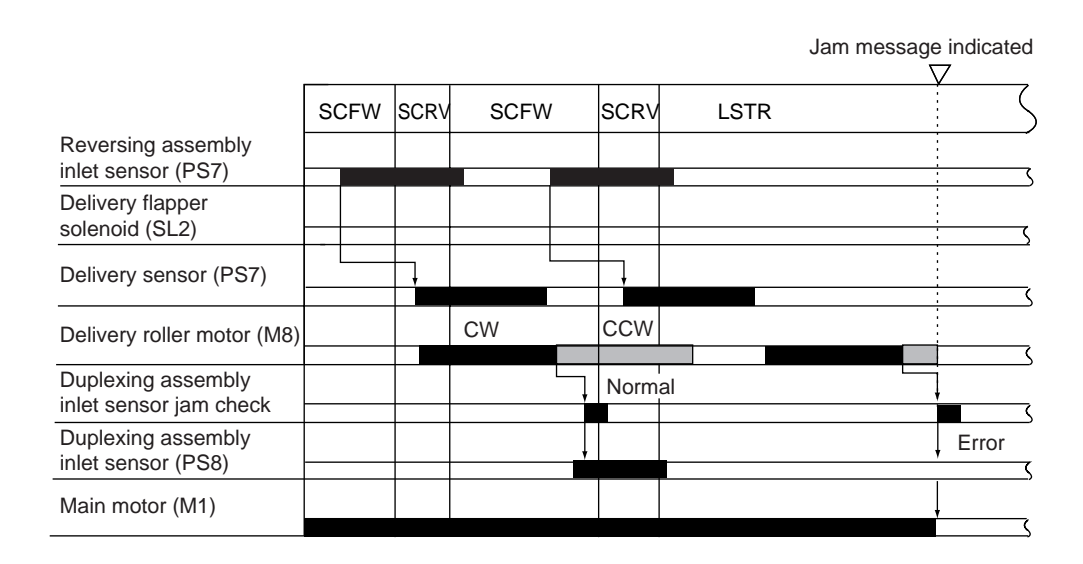

Figure 7-149 Lower Feeding Assembly Inlet Delay Jam

i. Duplexing Assembly Re-Pick Up Sensor Delay Jam

Paper moves past the duplexing assembly inlet sensor (PS8), but does not reach the re-pick up sensor (PS9) within a specific period of time.

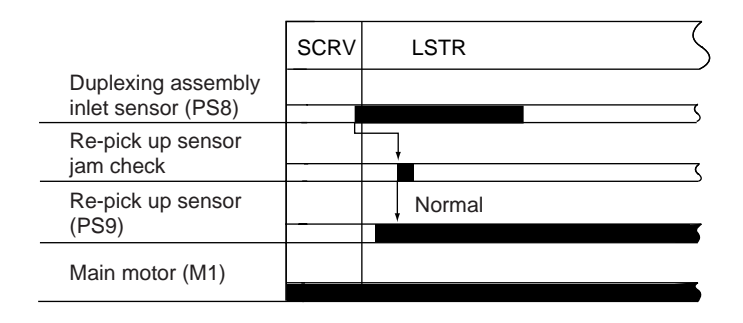

# Figure 7-150 Re-Pick Up Delay Jam (normal)

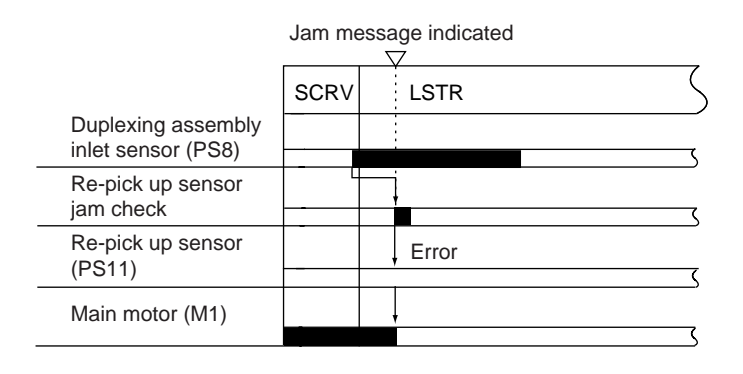

# Figure 7-151 Re-Pick-Up Delay Jam (error)

j. Fixing assembly Outlet Sensor Stationary Jam

Paper moves past the pre-registration paper sensor (PS4), but does not reach the internal delivery sensor (PS6) within a specific period of time or paper is detected at power time.

#### 4. Jam History

The machine keeps a record of jams that occurred in it, and the history is checked in service mode.

| Jam history       | DISPLAY>JAM       |
|-------------------|-------------------|
| Jam history reset | FUNCTION>JAM-HIST |

#### Table 7-111 Jam History in Service Mode

The machine also keeps the following data in response to a jam:

- Remaining number of copies to make
- Selected copying mode

Using these data items, the machine runs recovery mode to make the remaining number of copies after jam removal.

#### Reference: •

If the message "Put Originals Back, and Press the Copy Start Key" appears on the control panel, put back the original in the feeder.

# II. DISASSEMBLY/ASSEMBLY

Be sure to observe the following when disassembling/assembling the parts:

- 1. **A** The power plug must be disconnected before starting the work.
- 2. The steps used to disassemble the parts must be reversed when assembling them, unless otherwise noted.
- 3. The screws must be identified by type (length, diameter) and location.
- 4. The washer used with a specific mounting screw (e.g., for grounding wire and varistor) must not be left out to ensure electric conductivity.
- 5. The screws that are paint-locked in place must not be removed during disassembly work.
- 6. The machine must not be operated with any of its parts removed, unless otherwise required.

# A. Pick-Up Assembly

#### 1. Removing the Pick-Up Assembly

- 1) Remove the cassette from the copier.
- 2) Remove the lower right cover and the right cover.
- 3) Pull out the roll [1] of the multi tray cover.
- 4) Free the cable of the right door [2] from the hook [3]; then, detach the right door.

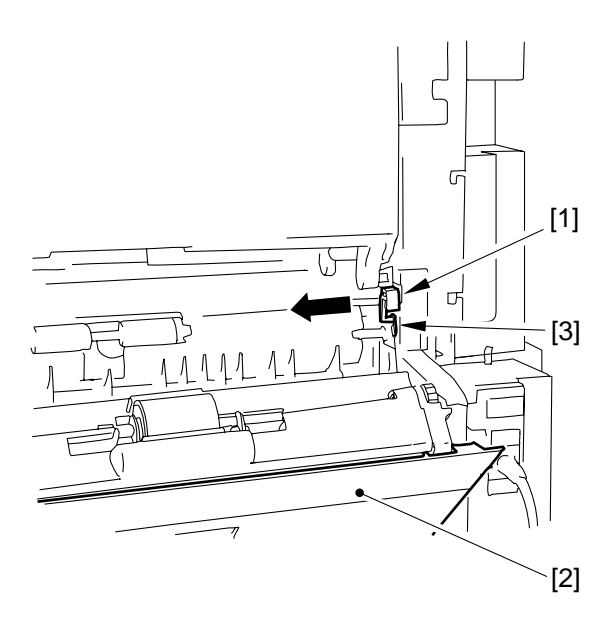

Figure 7-201

- 5) Disconnect the connector [4] of the pickup assembly and remove the grounding screw [5].
- 6) Remove the four screws [7], and detach the pick-up assembly [6].

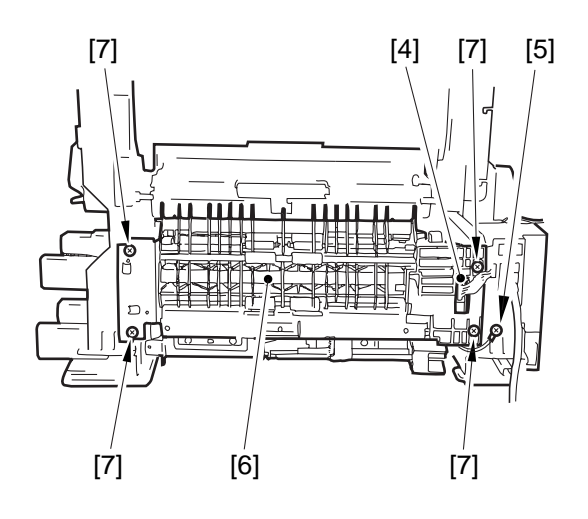

**Figure 7-202** 

#### 2. Removing the Pick-Up/Feeding/ Separation Roller

- 1) Slide out the cassette.
- 2) Holding the knob [1], pull out the roller in its axial direction.

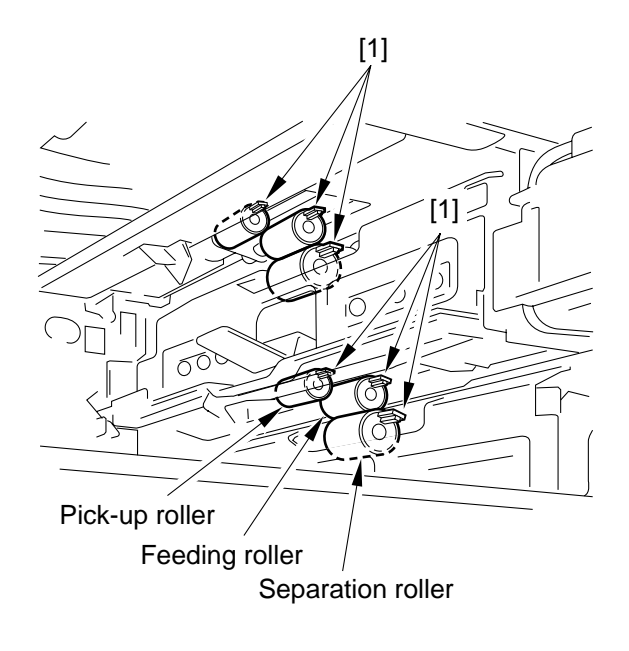

#### Figure 7-203

#### 3. Mounting the Pick-Up/Feeding/ Separation Roller

1) Holding the knob, push in the roller until a click is heard.

#### 4. Removing the Pick-Up Motor/ Vertical Path Roller Clutch

- 1) Remove the pick-up unit.
- 2) Remove the two screws, and disconnect the five connectors [2]; then, while opening the two claws [3], remove the two pick-up PCB [4].

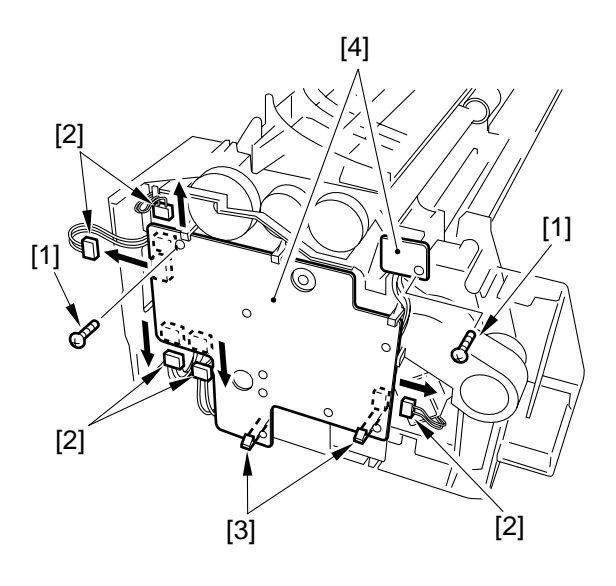

**Figure 7-204** 

3) Remove the coil spring [5] and two screws [6]; then, detach the leaf spring [7] and the solenoid.

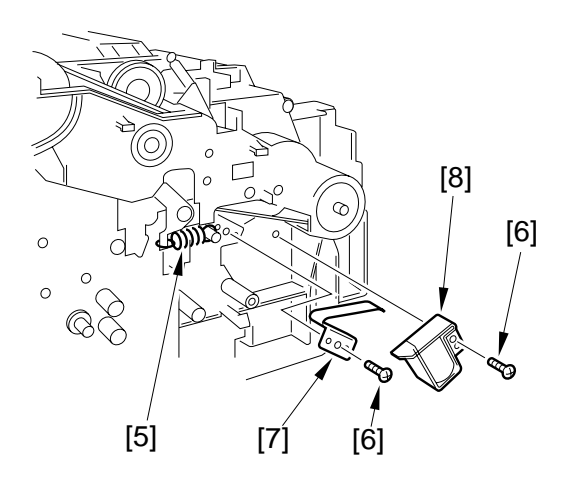

**Figure 7-205** 

4) Remove the five screws [9]; then, while freeing the two claws [10], detach the frame lid [11].

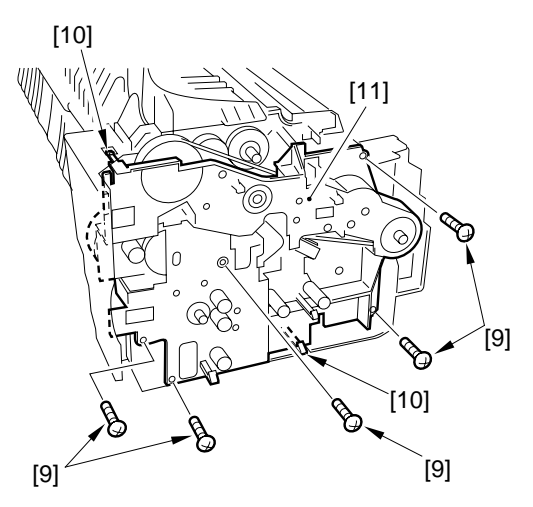

5) Remove the two screws [12], and detach the motor mount [13].

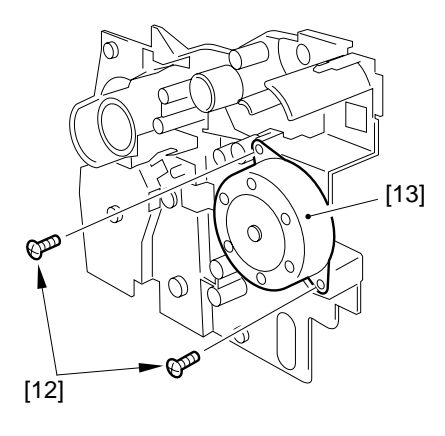

Figure 7-206

6) Remove the two screws [14], and detach the pick-up motor (M5) [15].

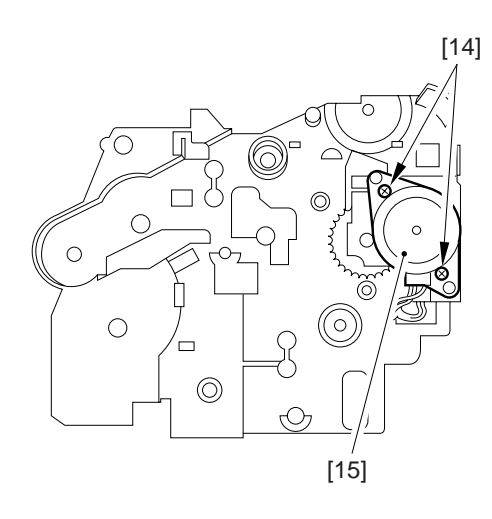

Figure 7-207

7) Remove the flange [15], belt [16], and gear [17].

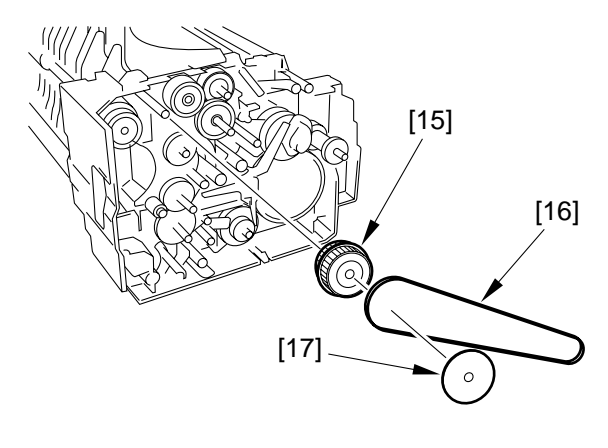

Figure 7-208

8) Remove the grip ring [18], and detach the vertical path roller clutch (CL3) [19].

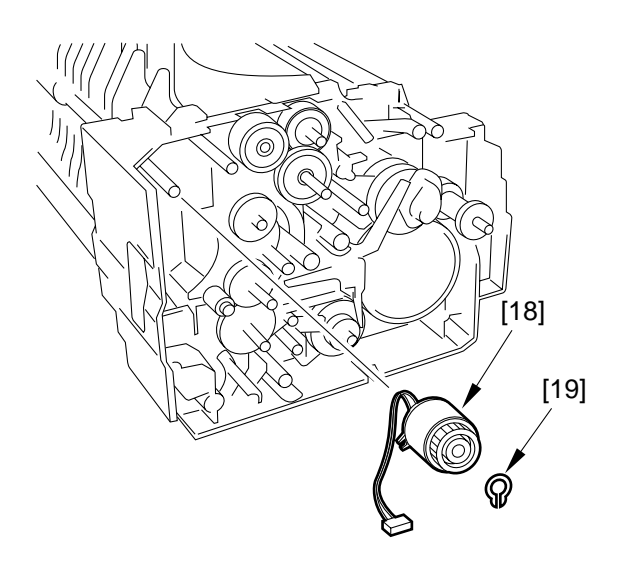

Figure 7-209

5. Adjusting the Rear/Front Registration Check to make sure that the margin along the image front on paper picked up from each cassette is  $2.5 \pm 1.5$  mm.

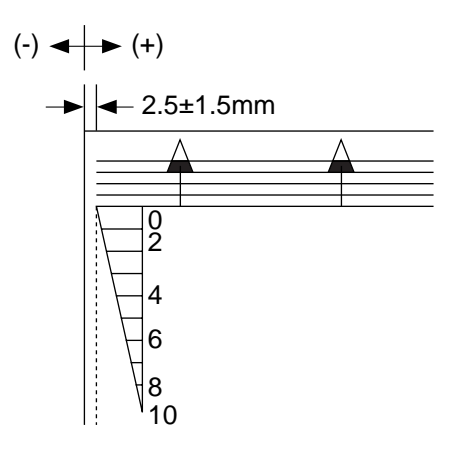

**Figure 7-210** 

If not as indicated, perform the following steps:

- 1) Slide out the cassette of the holder to be adjusted.
- 2) Remove the two screws, and detach the horizontal registration mount [1].

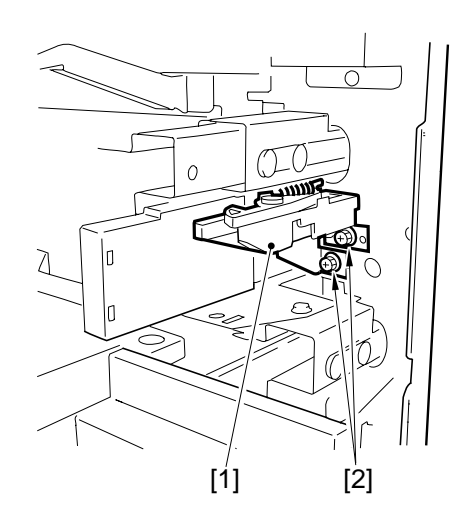

Figure 7-211
3) Loosen the hex screw, and move the horizontal registration plate to the rear/ font.

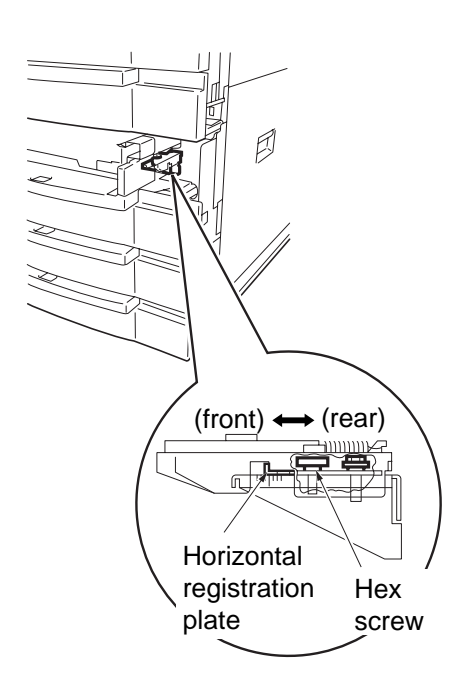

### **Figure 7-212**

# Caution:

When adjusting the horizontal registration plate, try to match the inside of the L shape against the appropriate gradation of the scale.

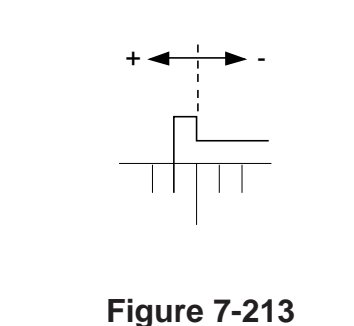

# **B.** Multifeeder

### 1. Removing the Multifeeder Unit

- 1) Remove the right cover.
- 2) Disconnect the connector [1].

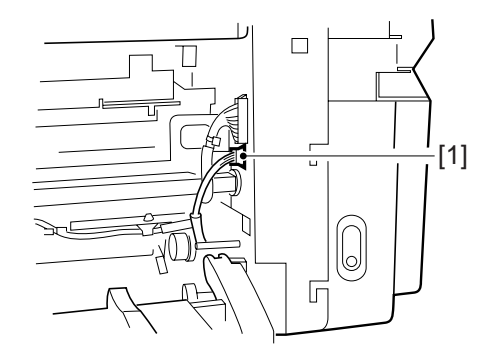

**Figure 7-214** 

3) Close the multifeeder, and open the right door; then, pull out the rolls. (Both left and right rolls are of the same shape.)

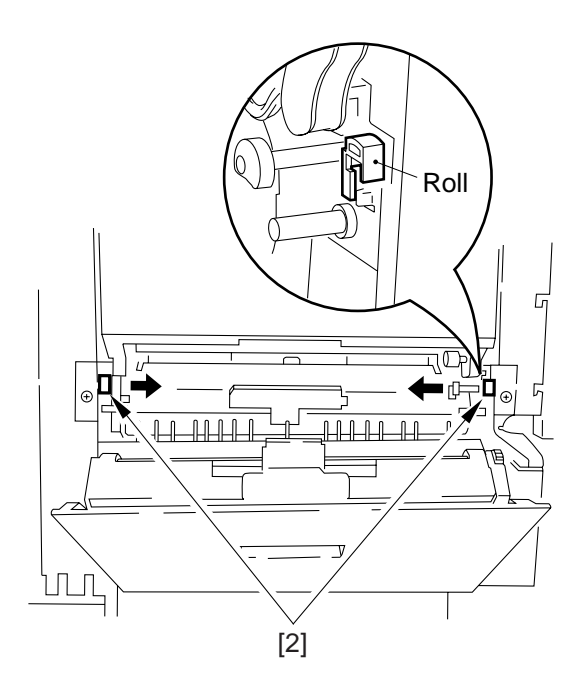

Figure 7-215

4) Pull the multifeeder to the front to remove.

### Reference:

When mounting the multifeeder connector cover, match its top an then push its bottom from below.

- 2. Removing the Multifeeder Pick-Up Roller
- 1) Pull out the roll [1] of the multifeeder cover.
- 2) Free the cable from the hook [3]; then, detach the right door [2].

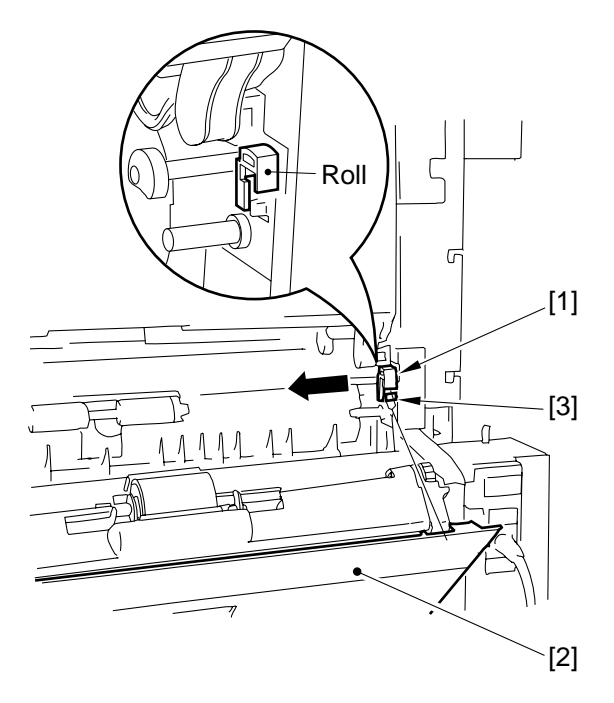

Figure 7-216

- 3) Remove the snap-on bushing [2], and shift the roller shaft [3] in the direction of the arrow.
- 4) Remove the stop shaft [4], and remove the multifeeder pick-up roller [5].

# Caution: -

- 1. Take care not to drop the pin fitted at the rear of the multifeeder pick-up roller.
- 2. Take care not to deform the grounding plate found at the rear of the roller shaft.

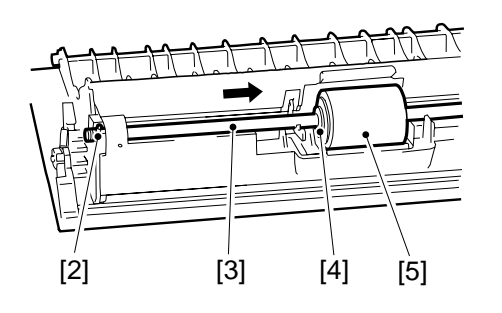

Figure 7-217

### 3. Removing the Separation Pad

- 1) Remove the right door.
- 2) Remove the multifeeder pick-up roller.
- 3) While pushing the end [1] of the right door in the direction of A, move the rear of the separation pad cover [2] in the direction of B to remove.

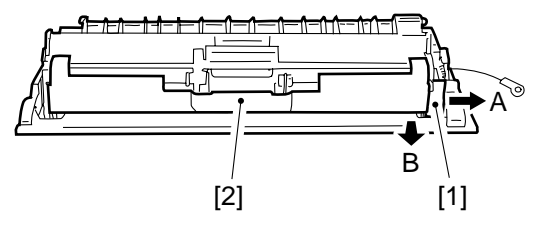

**Figure 7-218** 

4) Free the hook [4] of the lever [3], and move it in the direction of the arrow to remove.

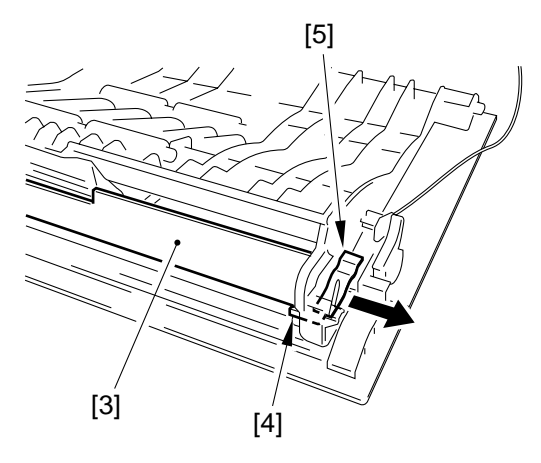

**Figure 7-219** 

5) Remove the multifeeder holding plate retaining plate [5], and detach the separation pad [6].

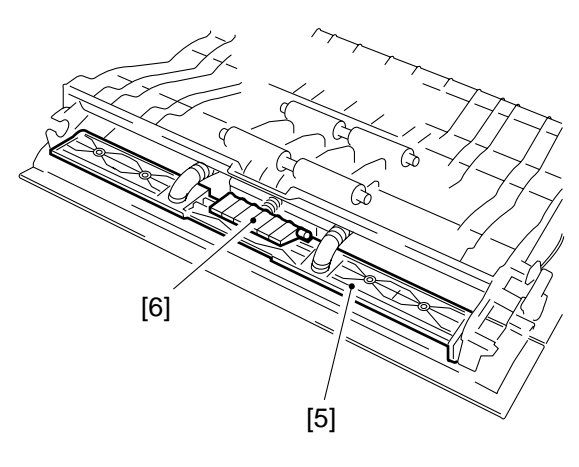

Figure 7-219-1

### 4. Orientation of the Multifeeder Pick-Up Roller

When mounting the multifeeder pick-up roller [1], be sure to orient it so that the side with a cross [2] on the collar is toward the rear.

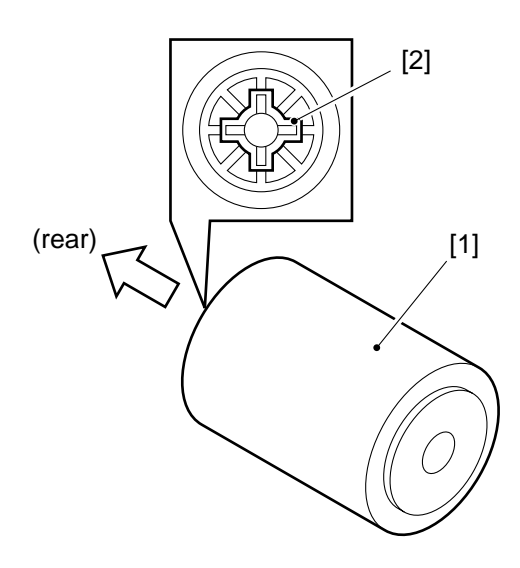

**Figure 7-220** 

# 5. Orientation of the Multifeeder Paper Guide Cam

Make adjustments so that the paper guide plate cam is as indicate in the figure when the solenoid plate is in contact with the claw of the control ring.

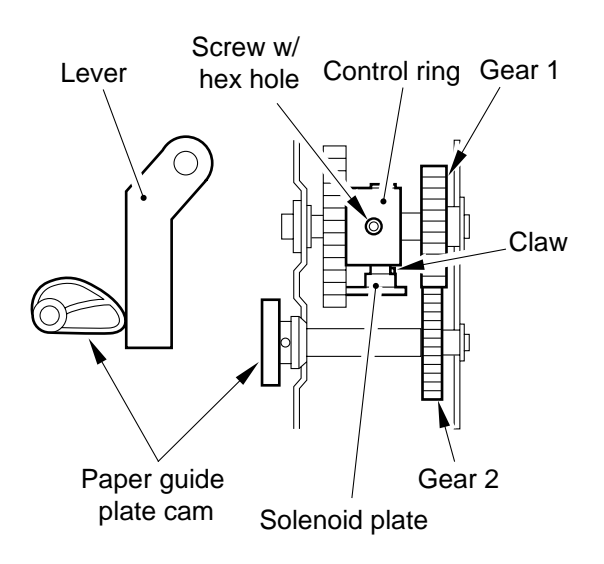

Figure 7-221

# 6. Attaching the Timing Belt to the Multifeeder

- 1) Butt the side guide plates of the multifeeder against both ends (A; open state).
- 2) Move the slide volume to the center (in the direction of B), and attach the timing belt to the pulley.

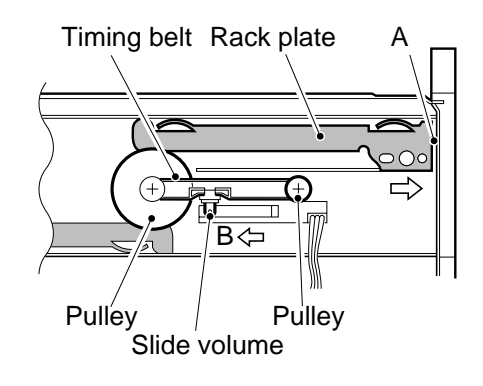

# Figure 7-222

# 7. Adjusting the Rear/Front Registration

Make a copy in Direct, and check to make sure that the margin along the front of the image is  $2.5 \pm 1.5$  mm.

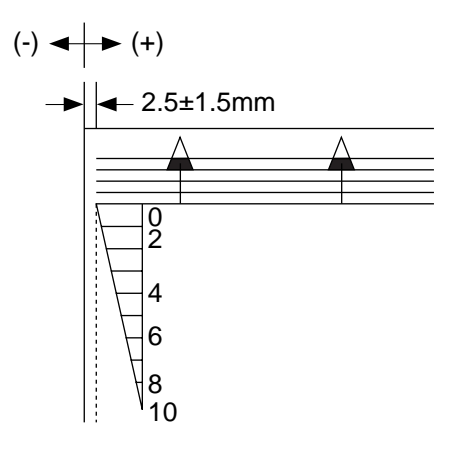

Figure 7-223

If not as indicated, move the multifeeder tray [1] to make adjustments.

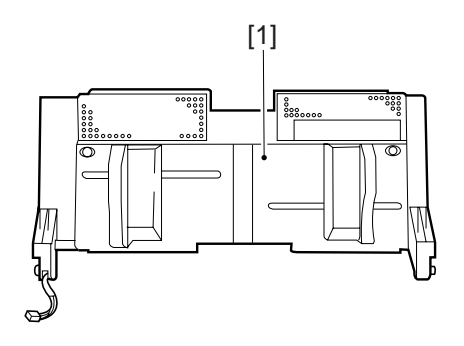

Figure 7-224

# C. Feeding Assembly

### 1. Removing the Feeding Assembly

- 1) Remove the fixing assembly.
- 2) Remove the drum unit.
- 3) Remove the inside cover.
- 4) Remove the transfer charging roller unit.
- 5) Disconnect the connector [1], and remove the grounding screw [2].
- 6) Remove the screw, and detach the feeding assembly positioning pin [3]; then, detach the feeding assembly [4] from the front.

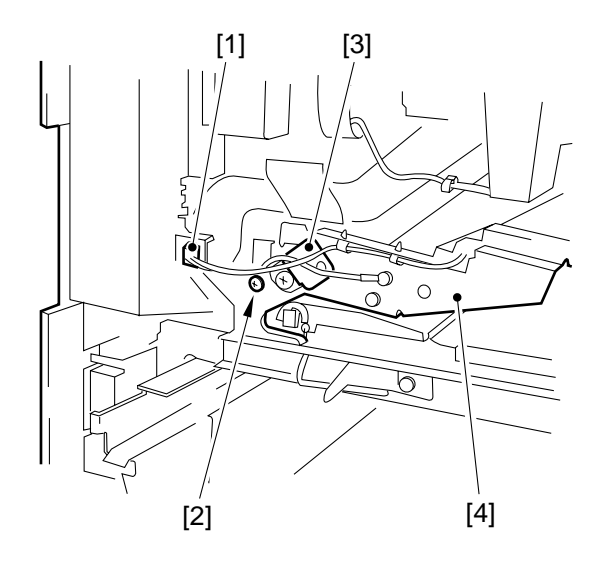

**Figure 7-225** 

- 2. Removing the Feeding Fan
- 1) Remove the feeding assembly, and place it after turning it over.
- 2) Pull out the two idler shafts [1] of the feeding belt.

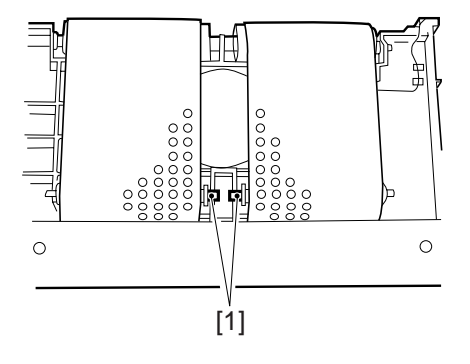

**Figure 7-226** 

- 3) Shift (displace) the feeding belt [2] to the side.
- 4) Using a small flat-blade screwdriver, free the hook of the feeding fan cover [3].

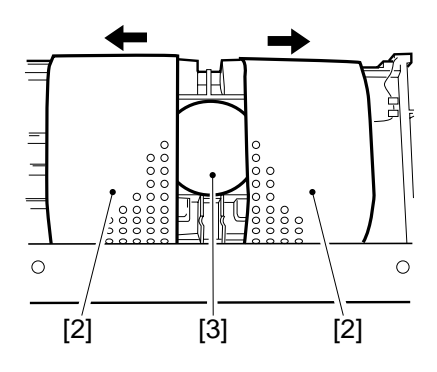

**Figure 7-227** 

5) Removing the feeding fan.

### - Caution: -

When removing the feeding fan cover or the feeding fan, take care not to damage the feeding belt.

# **D. Lower Feeding Assembly**

### 1. Removing the Lower Feeding Assembly

- 1) Remove the front door and the inside cover.
- 2) Remove the cassette 1/2.
- 3) Remove the pick-up assembly.
- 4) Lock the feeding assembly.
- 5) Remove the lower left door.
- 6) Remove the delivery assembly and the fixing assembly.
- 7) Disconnect the two connector [1].

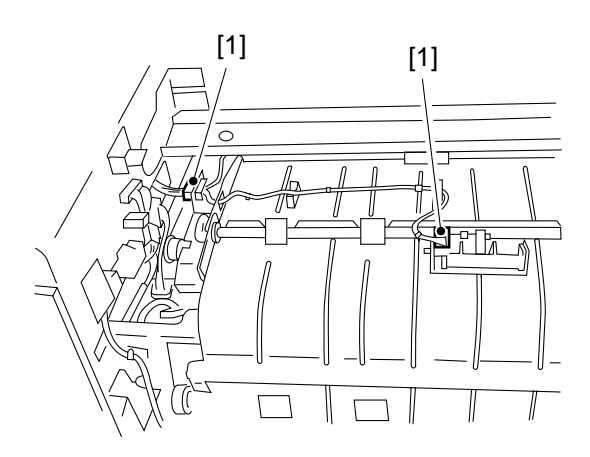

Figure 7-228

7) Open the duplexing assembly inlet guide plate [2] until it is upright, and lift it to remove.

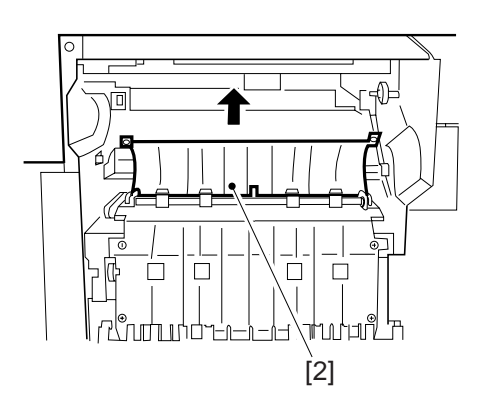

Figure 7-229

8) Pull out the pin [5], and take out the lower feeding assembly lever [3].

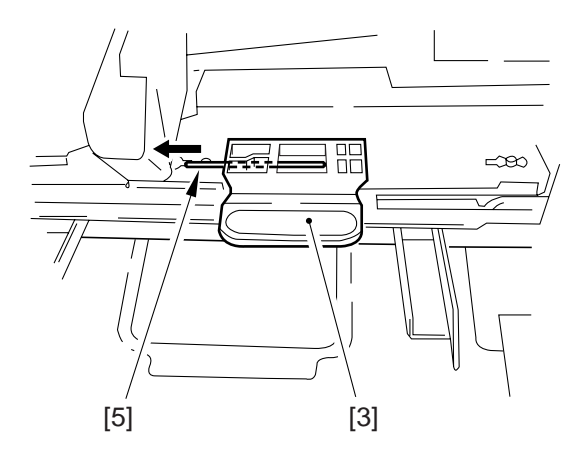

**Figure 7-230** 

- 9) Remove the two screw [4].
- 10) Push the lower feeding assembly to the rear, and shift it down and to the front to remove.

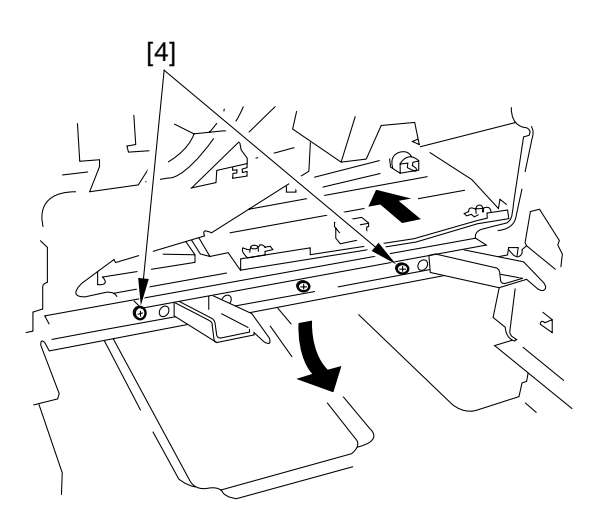

# 2. Mounting the Lower Feeding Assembly

- a. Mounting the Lower Feeding Assembly Pay attention to the top/down spatial relationship of the cover.
  - The stay on the left side must be at the top.

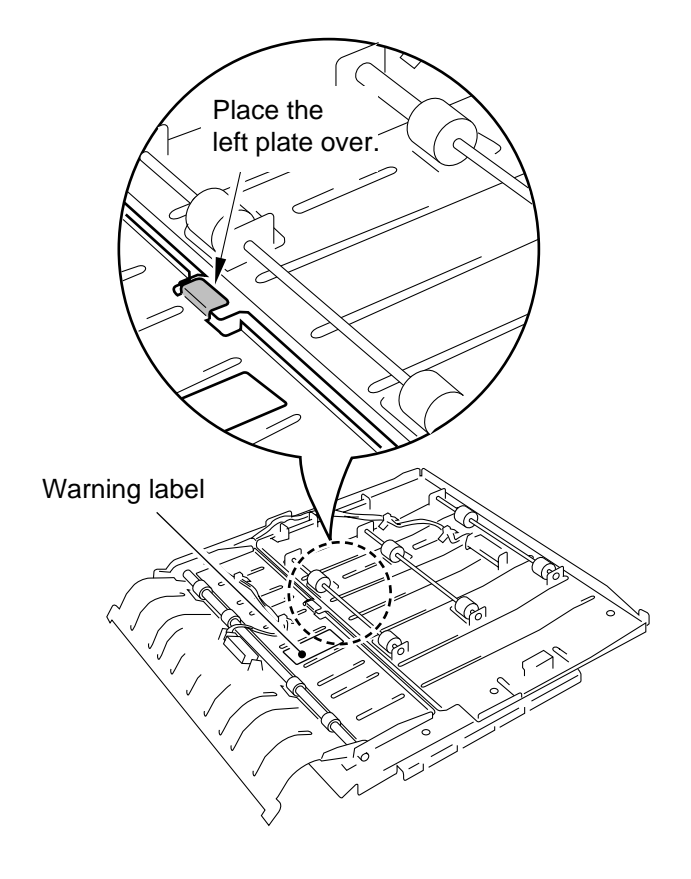

Figure 7-231-1

Figure 7-231

b. Mounting the Upper Feeding Guide

Check to make sure that the feeding assembly inlet bushing 1 is fitted correctly in the shaft hole of the upper feeding guide 2 and it has the spatial relationship shown in the figure.

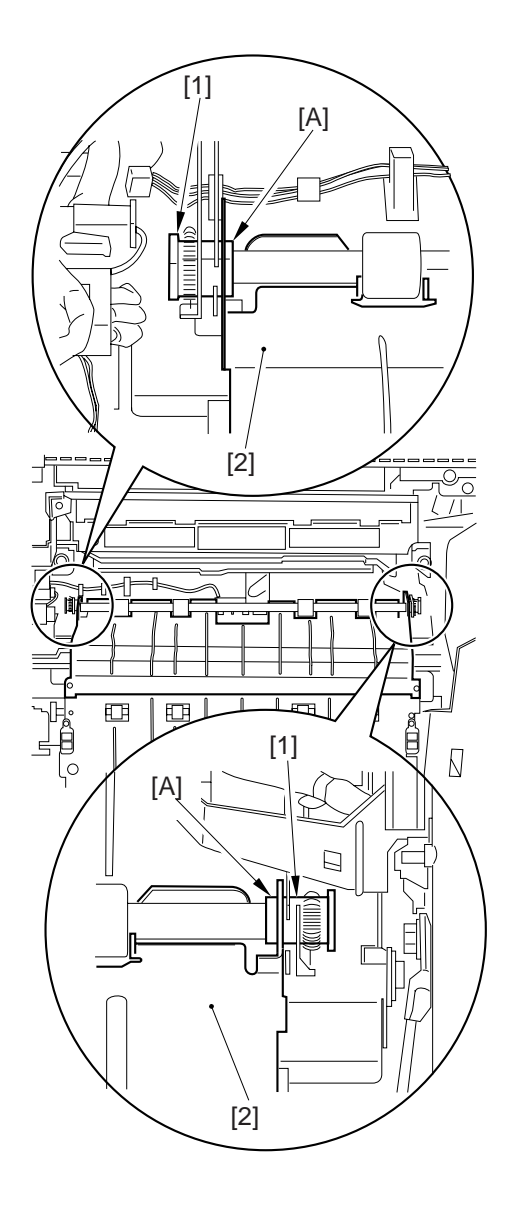

Figure 7-231-2

# E. Registration Roller Assembly

### 1. Removing the Registration Roller

- 1) Remove the following parts:
  - Drum unit
    - Fixing assembly knob
    - Inside cover
    - Developing assembly
    - Transfer charging roller unit
    - Rear cover
    - Flywheel
    - Scanner motor cooling fan mount (FAM17, FM18)
    - Low-voltage power supply cooing fan unit
    - Rear harness unit (2 screws)
    - Power cord mount
  - Low-voltage cord mount
  - Accessories power supply PCB
  - Scanning lamp
  - Registration clutch
  - Main drive unit
- 2) Remove the transfer guide positioning boss [1], spring [2], and two E-rings [3] from the rear of the copier.

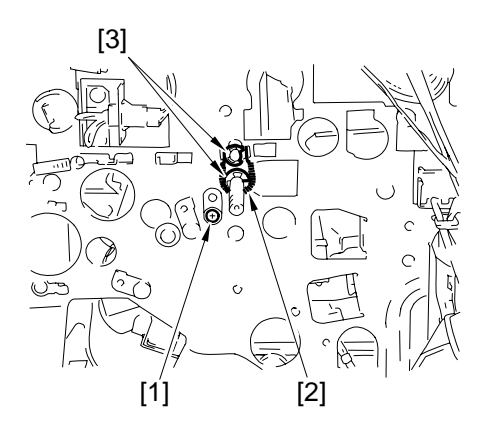

Figure 7-232

3) Remove the transfer guide positioning boss from the copier's front; then, detach the transfer guide unit [5].

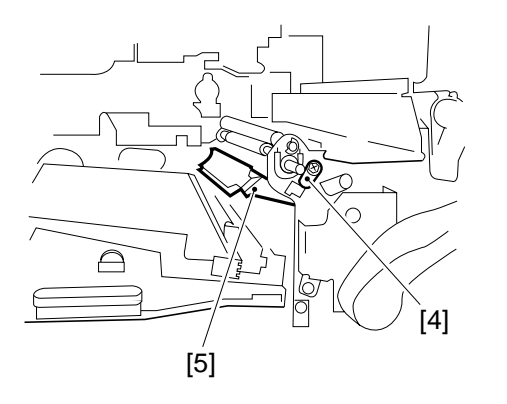

**Figure 7-233** 

4) Remove the spring [6] and E-ring [7] from the copier's front; then, detach the bush of the registration roller.

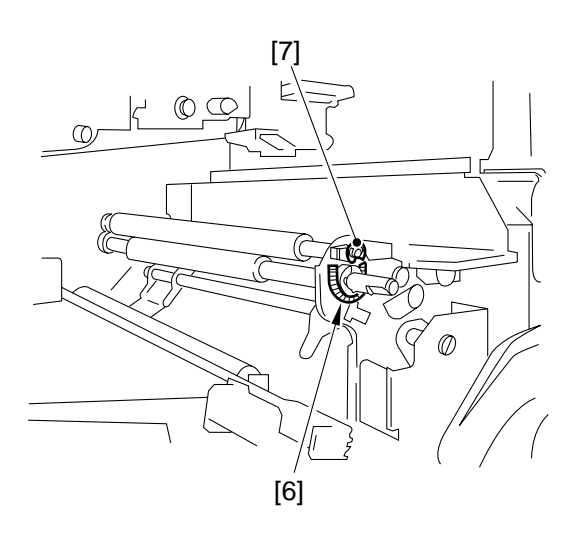

Figure 7-234

5) Remove the lower registration roller and then the upper registration roll in the order indicated. (Be sure to take care not to damage the teeth of the gear.)

# F. Delivery Assembly

# 1. Removing the Delivery Assembly

- 1) Turn off the power, and disconnect the power plug.
- 2) Open the front door.
- 3) Open the delivery assembly, and remove the screw [2]; then, detach the delivery assembly connector cover [1]. (The connector cover is hooked in place.)

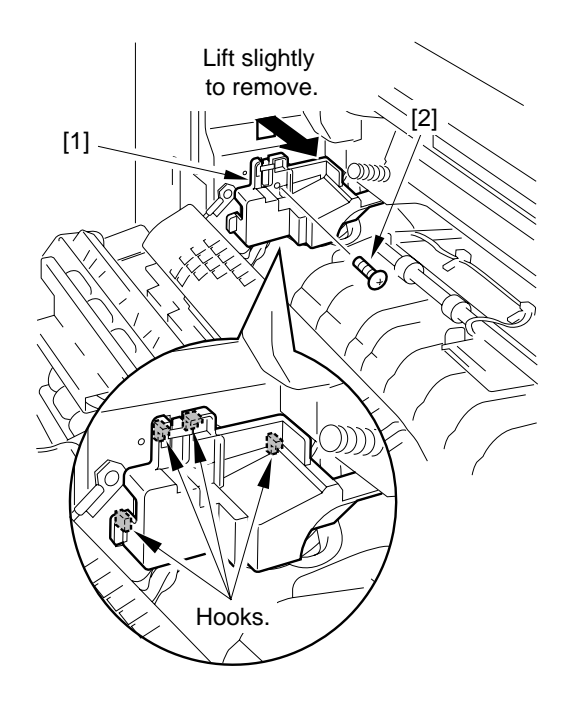

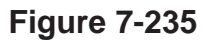

4) Free the hook [4] of the delivery assembly lower cover.

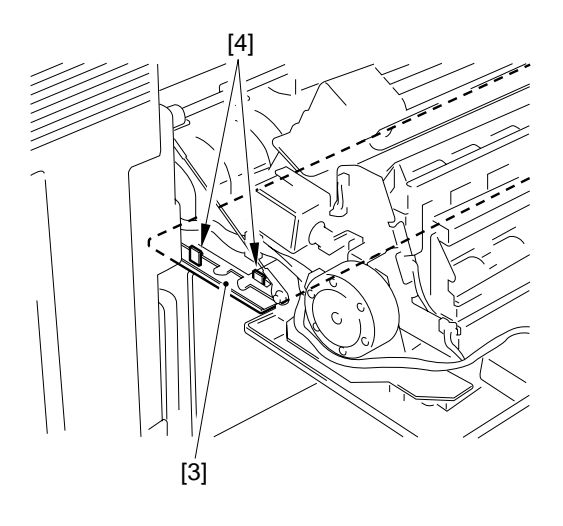

Figure 7-236

5) Close the delivery assembly, and shift the delivery assembly lower cover to remove.

#### - Caution: -

The delivery assembly lower cover cannot be removed unless the delivery assembly is closed. Be sure to free the hook, and then close the lever assembly.

- 6) Disconnect the connector [5].
- 7) Open the delivery assembly, and remove the screw [7]; then, detach the cable from the copier (both rear and front).

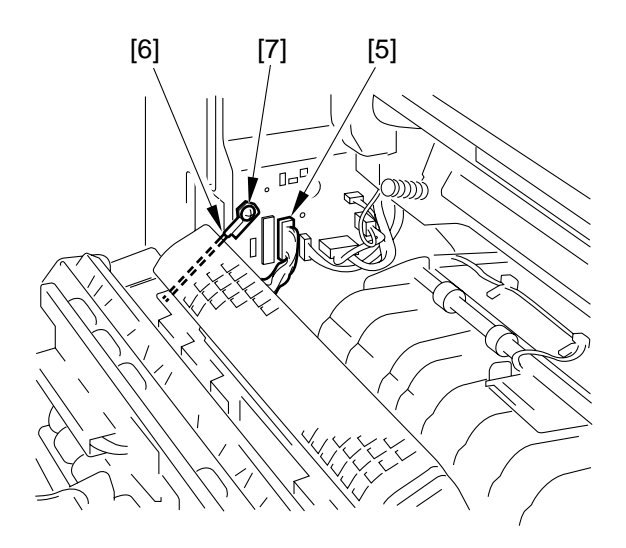

**Figure 7-237** 

- 8) Pull out the spacer [8] from the right side of the delivery assembly.
- 9) Release the bushing [9] by shifting it to the left.

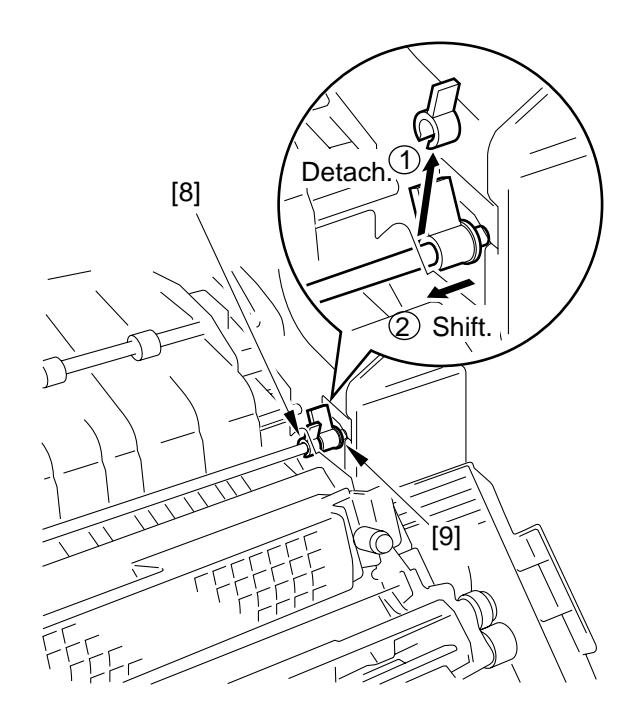

**Figure 7-238** 

- 10) Shift the delivery assembly to the right, and detach its left and then its right.
- When mounting the delivery assembly connector cover 9, be sure that it will not interfere with the spring 10 of the lower feeding assembly.

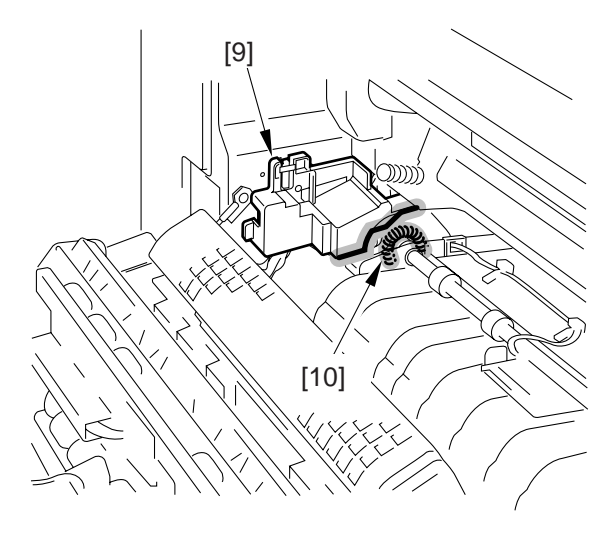

Figure 7-238-1

# 2. Removing the Paper Guide Plate

If the sheet attached to the paper guide starts to deform (wavy) because of jams, replace the paper guide. (If unattended, it can cause more jams.)

- 1) Remove the delivery assembly.
- 2) Disconnect the connector [1].
- 3) Remove the four screws [2], and detach the delivery reversal motor.

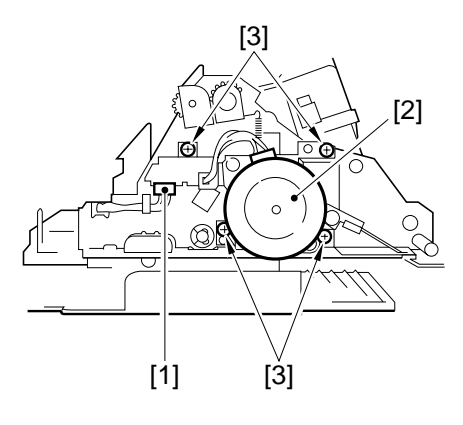

Figure 7-239

4) Remove the screw [5], and detach the positioning screw [4].

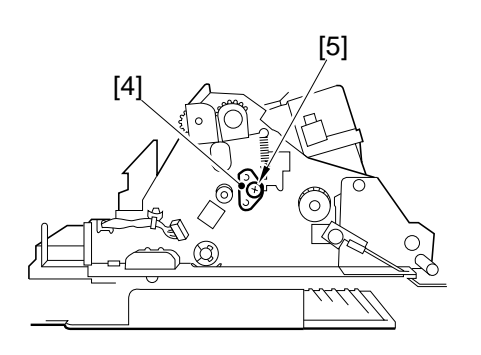

Figure 7-240

- 5) Open the de-curling assembly.
- 6) Remove the spring [6], and detach the paper guide plate [7].

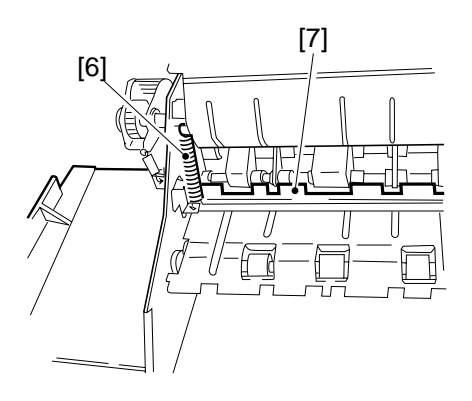

Figure 7-241

# 3. Replacing the Static Eliminator

- 1) Remove the delivery assembly.
- 2) Remove the E-ring [1] and the bearing at the front.

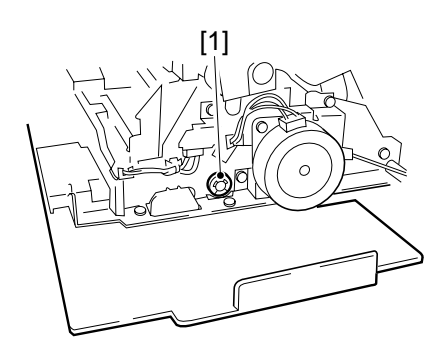

Figure 7-242

3) Disconnect the connector [3], and remove the three screws [4]; then, detach the external delivery motor [2].

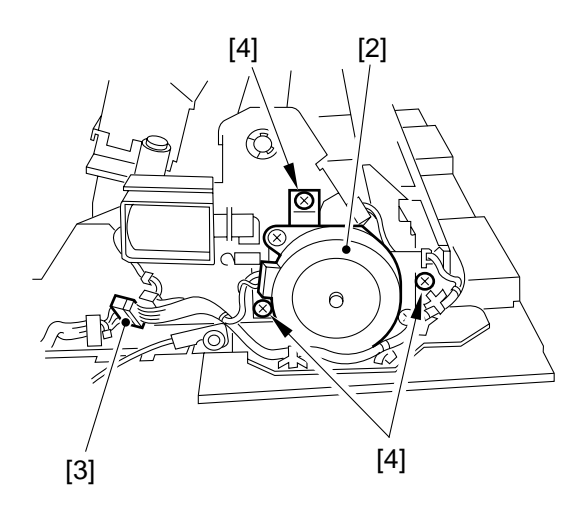

Figure 7-243

4) Remove the gear [5], and remove the E-ring [6] and the bearing. (Take care not to drop the pin from the gear.)

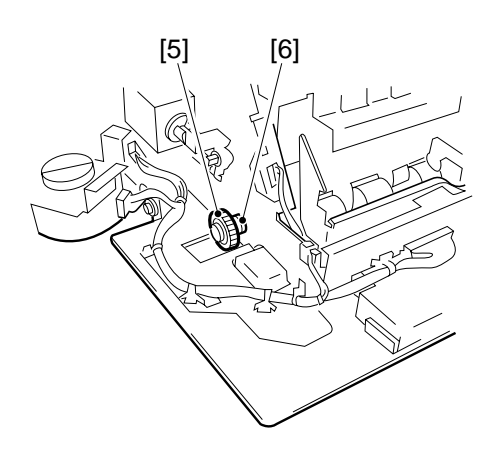

Figure 7-24

- 5) Disconnect the two connectors [7] of the heat discharge fans.
- 6) Remove the four screws [8] used to secure the delivery assembly cover in place (both front and rear).

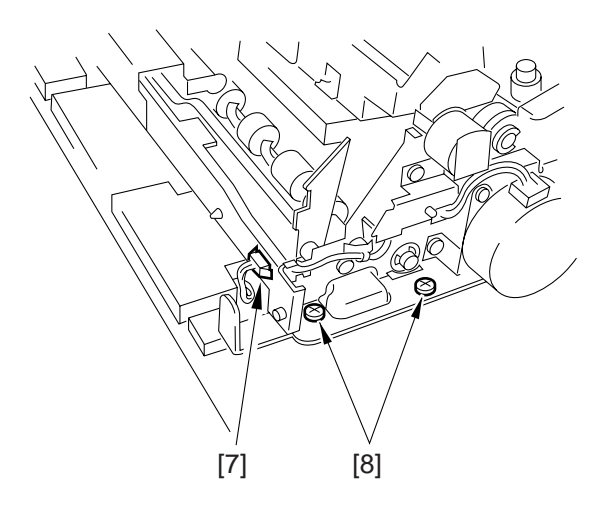

Figure 7-245

7) Remove the delivery roller [9], and remove the delivery assembly cover [10].

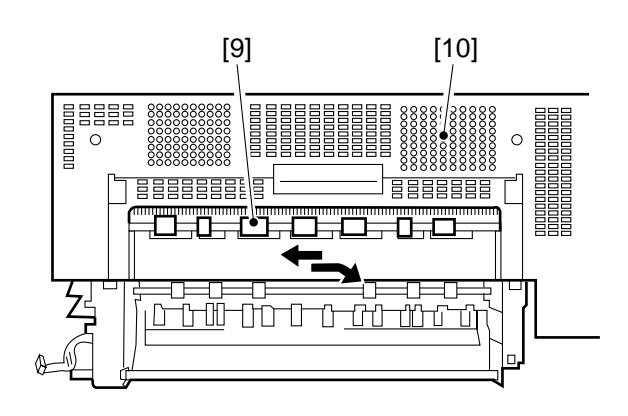

Figure 7-246

8) Detach the static eliminator [11] from the delivery assembly.

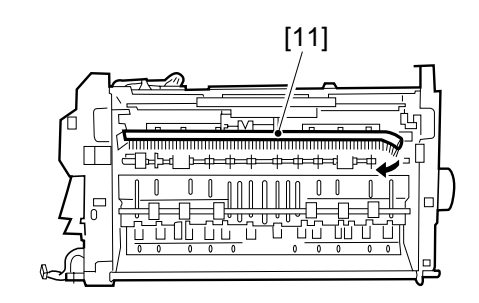

Figure 7-247

- 9) Attach the static eliminator as follows:
  - a. Attach the static eliminator to the center of the delivery assembly.
  - b. Place the left edge of the static eliminator along the scribe line.

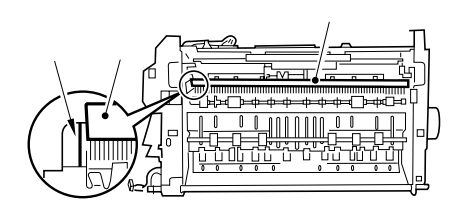

Figure 7-248

### 4. Positioning the Paper Deflecting Plate 1 Solenoid (SL5)

- 1) Remove the delivery assembly.
- 2) Place the delivery assembly on a desk upright.
- 3) Push down the shaft of the delivery flapper protruding from the hole in the delivery assembly front plate against the edge of the edge of the hole.
- 4) While keeping the condition in step 3), loosen the adjusting screw so that the gap between the rubber ring moved to the solenoid frame and the steel E-ring of the paper deflecting plate 1 solenoid (SL5) is about 0.2 mm.
- 5) Mount the delivery assembly to end the adjustment work.

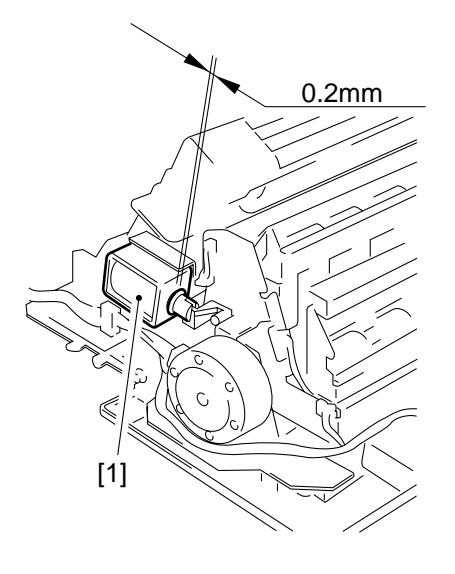

**Figure 7-249** 

# G. Lower Feeding Motor

- 1. Removing the lower Feeding Motor Mount
- 1) Disconnect the power plug, and remove the following:
  - Rear cover (4 screws)
  - Flywheel (3 screws)
  - Connector mount
  - DC controller PCB (2 screws, all connectors)
  - Composite power supply PCB (2 screws, all connectors)
  - Power supply cord mount
  - Low-voltage power supply PCB
- Remove the [3] screws, and detach the two harness guides. Remove the four screws [2], and

disconnect the two connectors; then, detach the lower feeding motor [1].

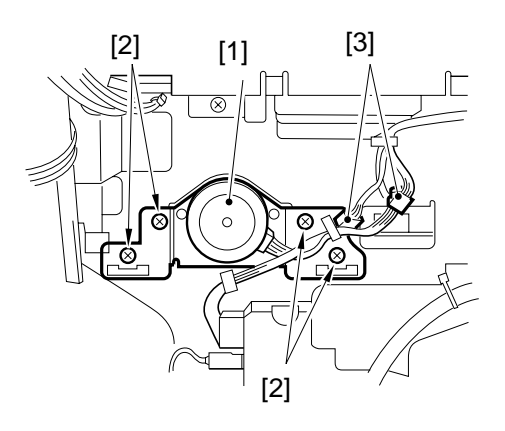

**Figure 7-250** 

# H. Pick-Up Drive Assembly

### 1. Removing the Main Motor

- 1) Disconnect the power plug, and remove the following:
  - Rear cover (4 screws)
  - Flywheel (3 screws)
- 2) Remove the four screws [2], and disconnect the two connectors [3]; then, detach the main motor [1].

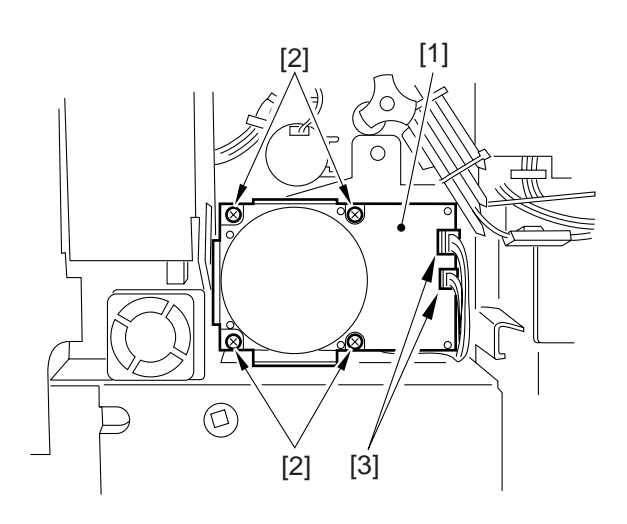

Figure 7-251

# 2. Removing the Pick-Up Drive Unit

- 1) Disconnect the power plug, and remove the following:
  - Drum unit
  - Developing assembly
  - Rear cover
  - Flywheel
  - Composite power supply PCB
  - Power supply cord mount
  - Low-voltage power supply cooling fan
  - Low-voltage PCB
  - Scanner motor cooling fan mount (FM17, FM18)
  - Accessories PCB
  - Scanner cooling fan

2) Remove the two screws, and detach the harness guide [1].

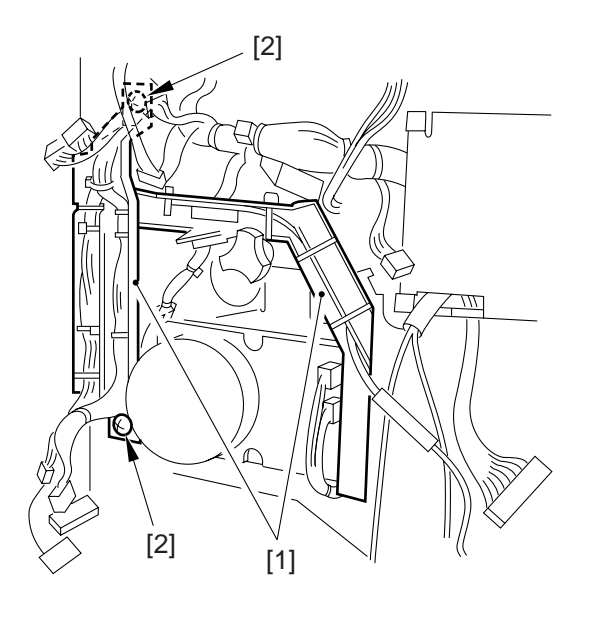

Figure 7-252

- 3) Remove the registration roller clutch.
- 4) Remove the four screws [3], and disconnect all connectors; then, detach the pick-up drive unit [2].

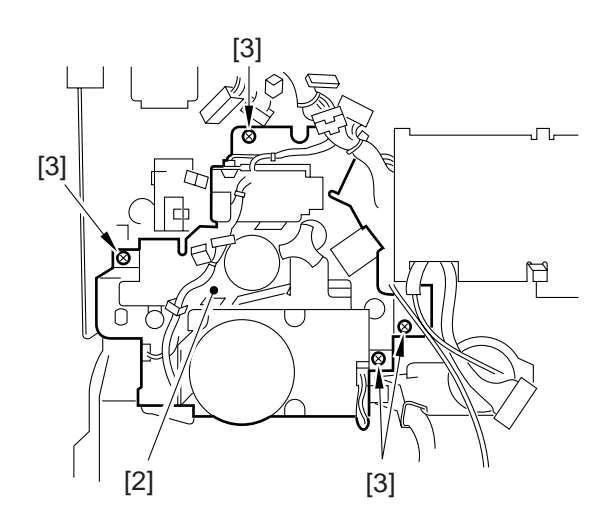

Figure 7-253

# 3. Registration Clutch

- 1) Remove the four screws, and detach the rear cover; then, remove the three screws, and detach the flywheel.
- 2) Remove the registration clutch [1], remove the clip ring [2], and disconnect the connector [3].

When mounting the registration clutch, cheek to make sure that the grip ring has been mounted correctly.

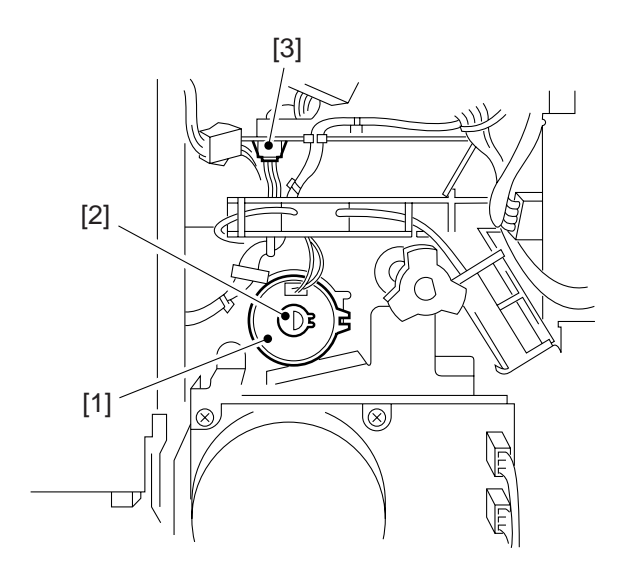

Figure 7-254

# 4. Multifeeder Clutch

 Remove the four screws, and detach the rear cover; then, remove the two screws
[2], and disconnect the connector [3].

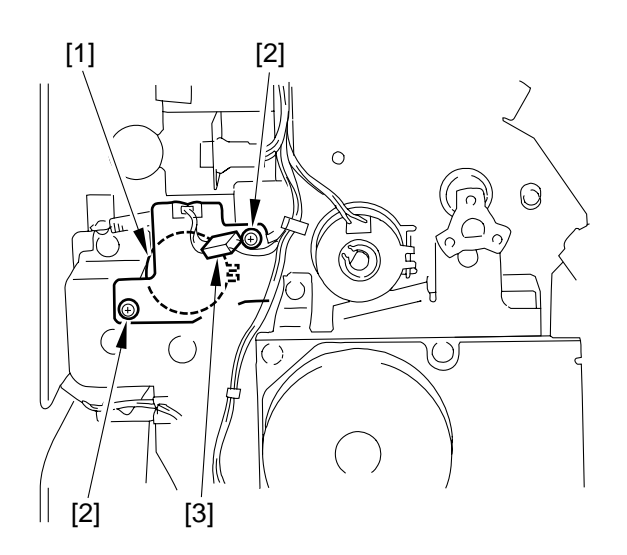

Figure 7-255

# I. Vertical Path Assembly

Remove the vertical path assembly.Remove the following:

- Inside cover
- Pick-up unit
- Pick-up drive unit
- 2) Remove the two rolls, and disconnect the connector; then, detach the multifeeder assembly.
- 3) Remove the two screws, and detach the two positioning bosses [1] at the rear of the copier.

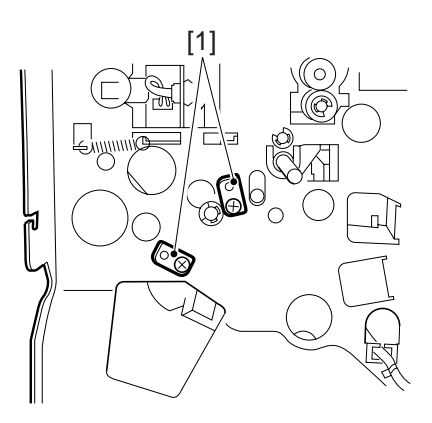

Figure 7-256

4) Remove the varistor [2], positioning boss [3], and bushing plate [4] (3 screws).

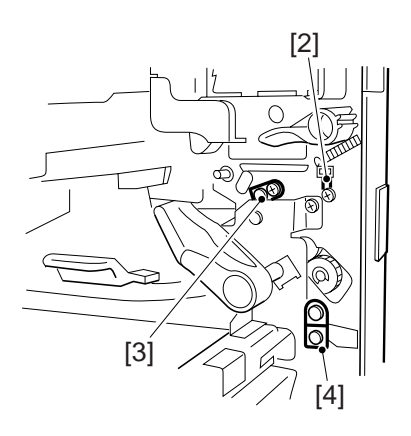

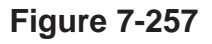

- 5) Remove the two screws, and detach the two multifeeder unit mounts [5].
- 6) Disconnect the connector [7], and detach the vertical path assembly.

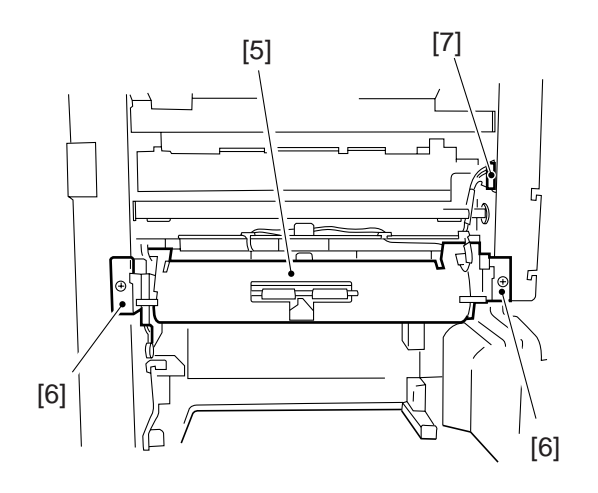

**Figure 7-258** 

# 2. Removing the Horizontal Registration Motor

- 1) Remove the following:
  - Pick-up unit (p. 4-19.)
  - Pick-up drive unit (p. 4-16)
  - Vertical path unit (p. 4-17)
- 2) Remove the two screws [2], and disconnect the connector [3]; then, detach the horizontal registration motor [1].

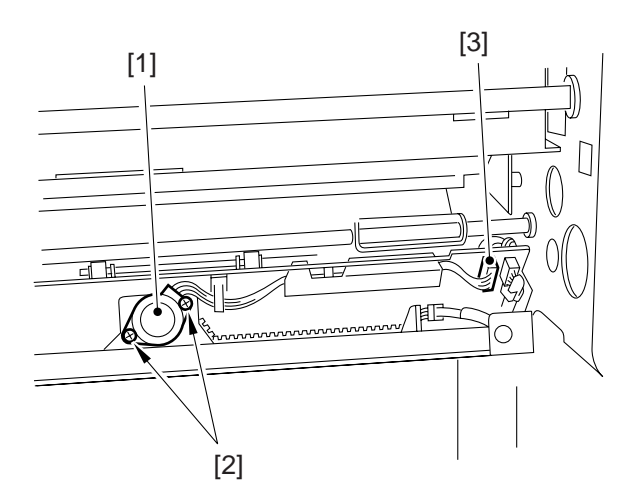

**Figure 7-259** 

# **CHAPTER 8**

# PAPER DECK

# I. PAPER DECK

# A. Inputs to and Outputs from the Deck Driver

# 1. Inputs to the Deck Driver (1/2)

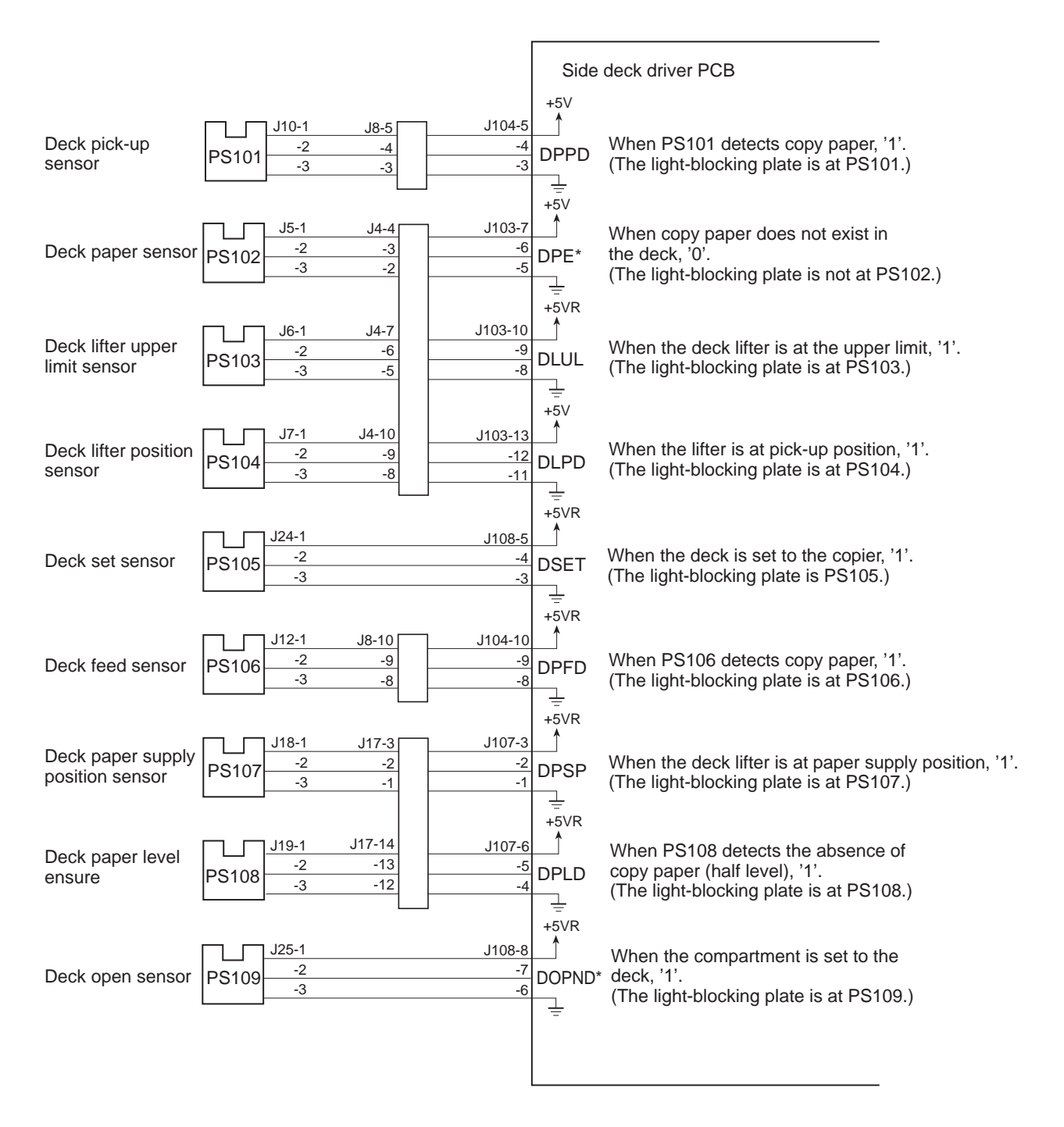

Figure 8-101a

# 2. Inputs to the Deck Driver (2/2)

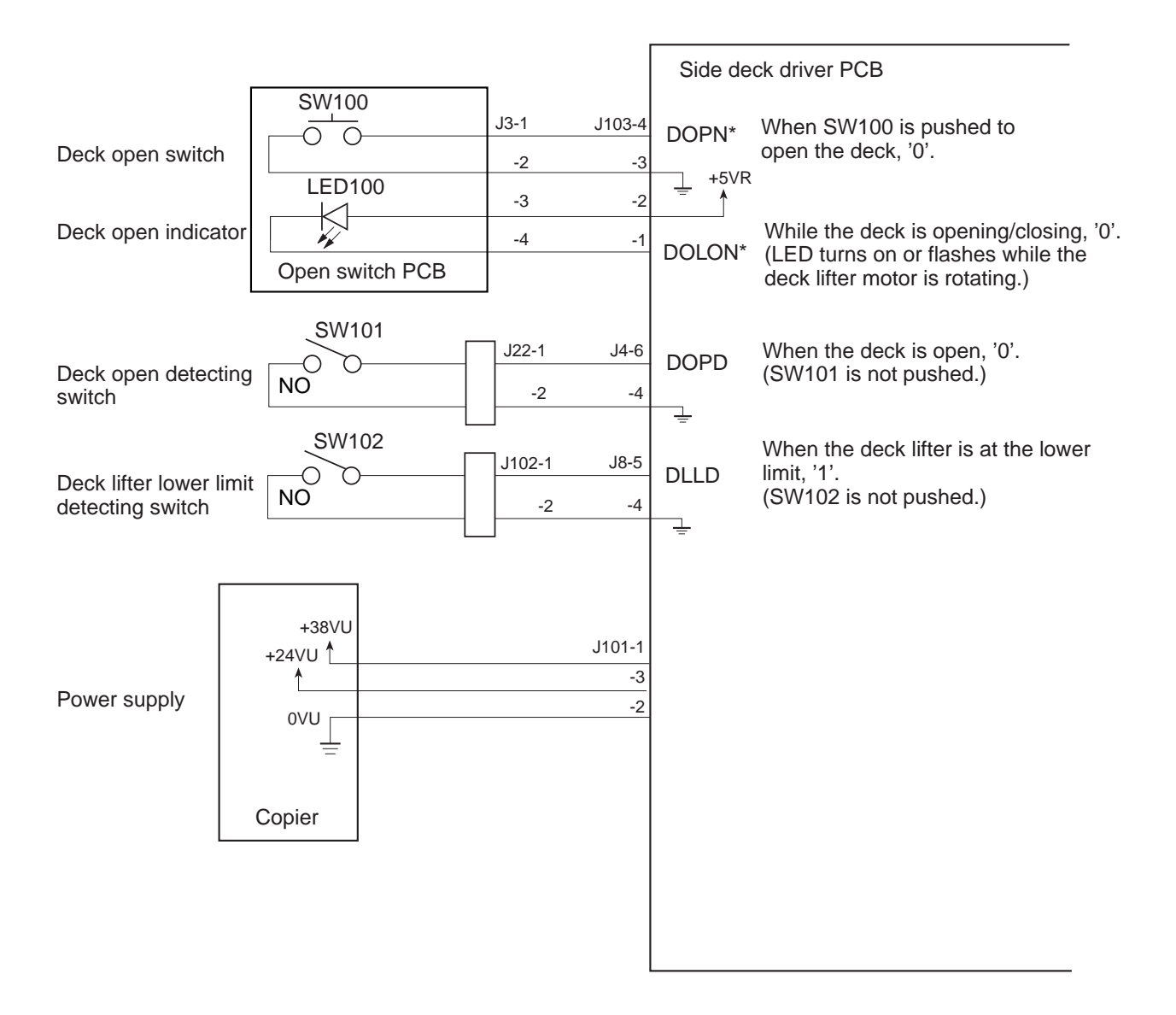

Figure 8-101b

# 3. Outputs from the Deck Driver (1/1)

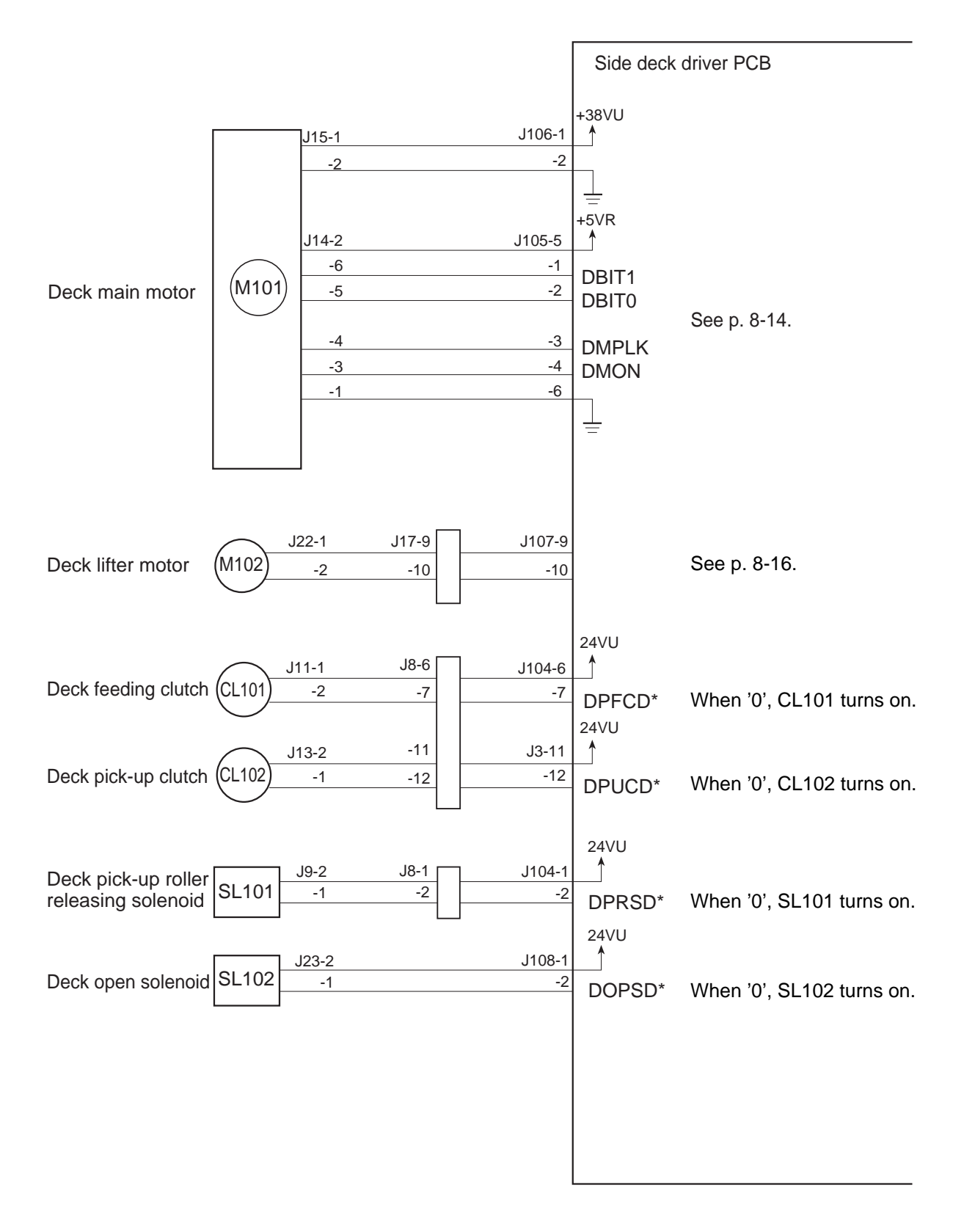

Figure 8-102

# B. Pick-Up

# 1. Outline

The side paper deck ("deck," hereafter) is capable of holding 3500 sheets of copy paper (A4/ LTR/B; 80 g/m<sup>2</sup>), and is driven by control signals from the copier's DC-CPU.

The lifter of the deck is driven by the deck lifer motor (M102), and copy paper is picked up and moved by the deck main motor (M101).

# 2. Pick-Up Operation

The copy paper set in the deck is moved up by the lifter, and is held at a specific pick-up position.

When the Copy Start key is pressed and the deck pick-up clutch (CL102) turns on, the drive of the deck main motor (M101) rotates the pick-up roller to pick up copy paper. At this time, the pick-up/feeding roller and the separation roller serve to make sure that only one sheet of copy paper is picked up. When the deck pick-up sensor (PS101) detects copy paper, the deck pick-up roller releasing solenoid (SL101) turns on to move the pick-up roller away from the surface of copy paper.

The deck feeding roller starts to rotate when the deck feeding clutch (CL101) turns on. After pick-up, the copy paper is moved to the copier's registration roller, and is made to arch for removing the skew.

The registration roller controls the copy paper so that its leading edge will match the image on the photosensitive drum.

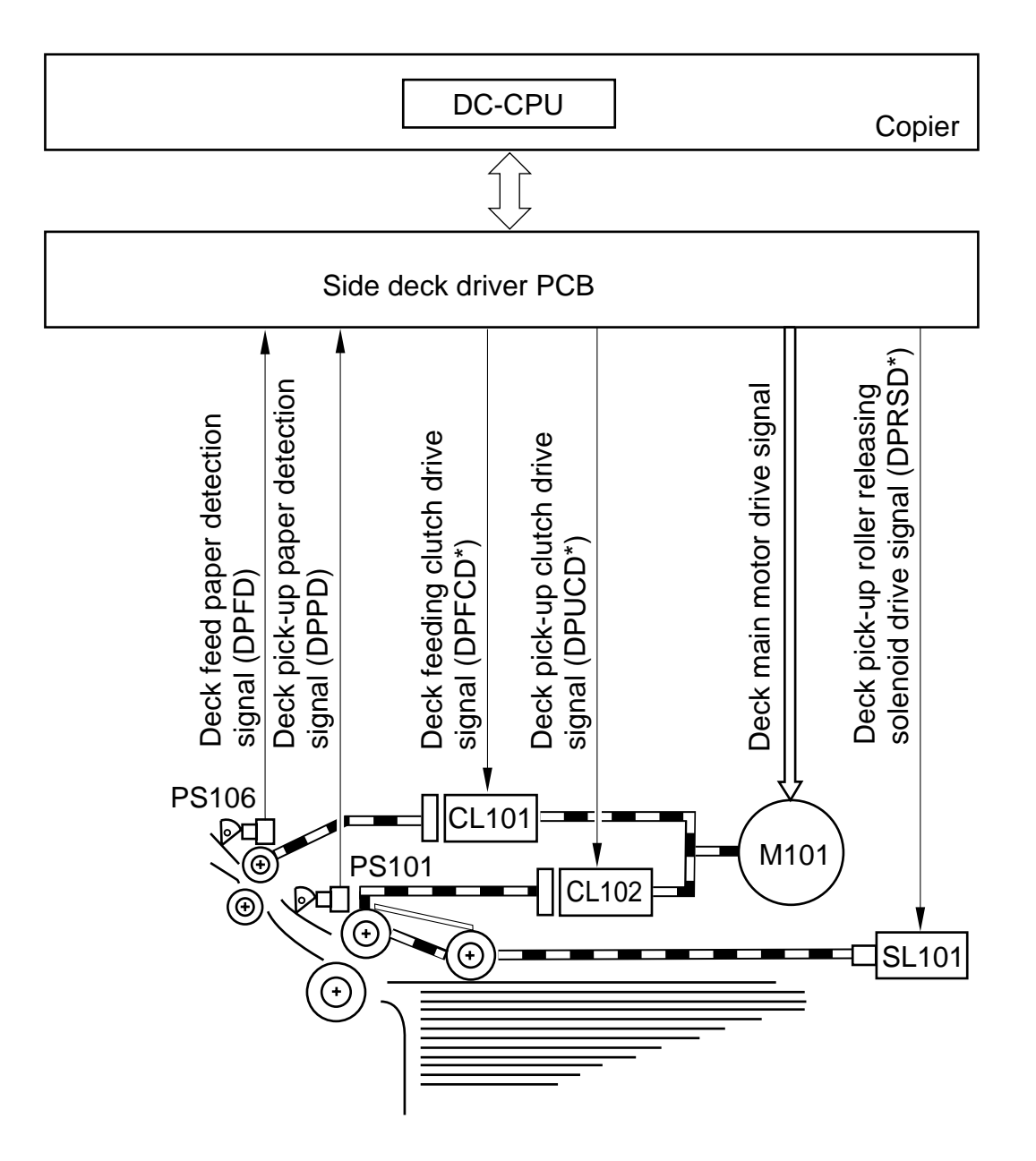

**Figure 8-103** 

# 3. Sequence of Operations (pick-up from the deck)

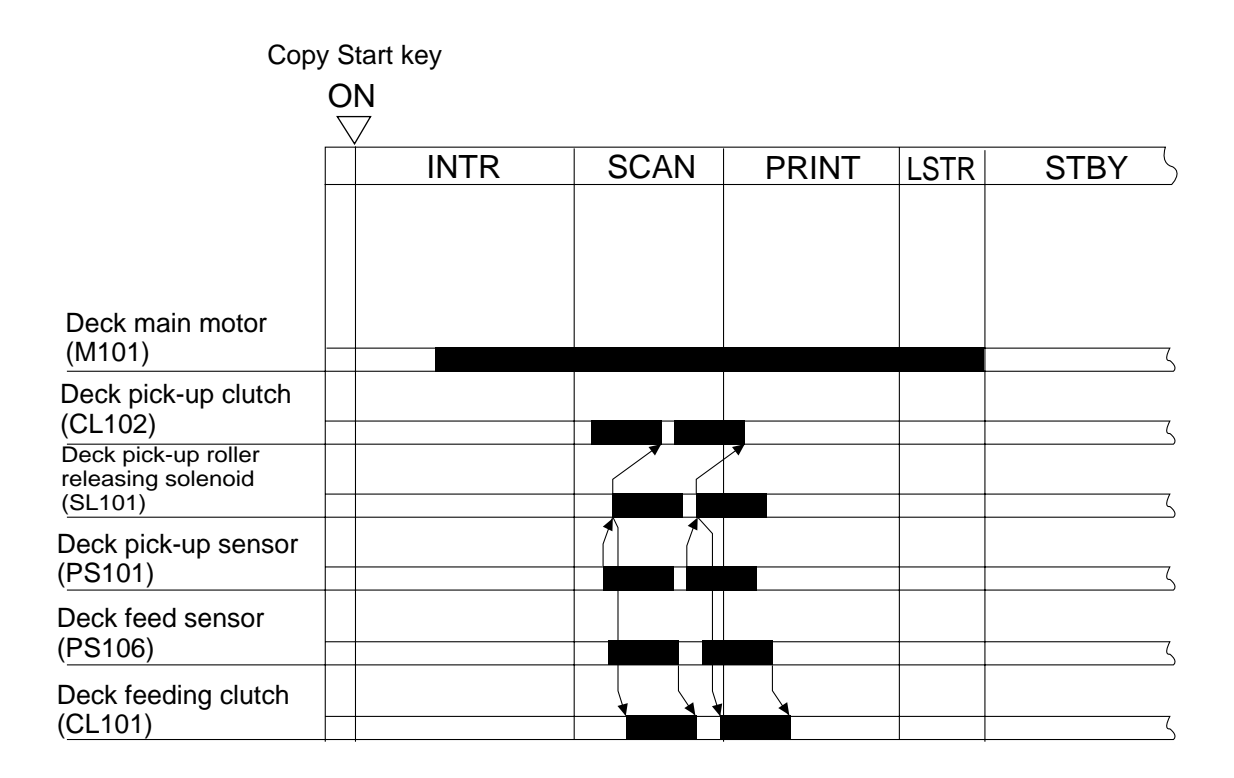

Figure 8-104

# **C.** Detecting Paper

### 1. Detecting the Presence/Absence of Paper

The presence/absence of paper inside the deck is monitored by the deck paper sensor (PS102). When the copy paper runs out and, as a result, the paper detecting lever of the pick-up roller assembly leaves the deck paper sensor, the copier's control panel will indicate the Add Paper message.

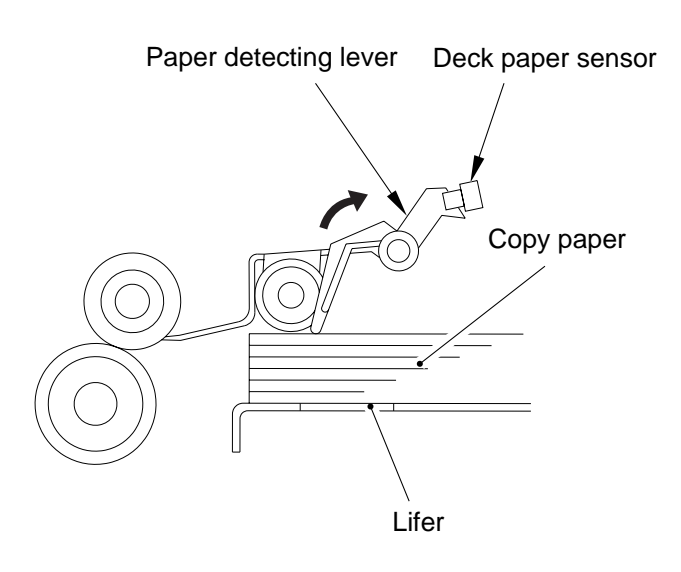

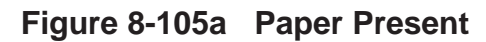

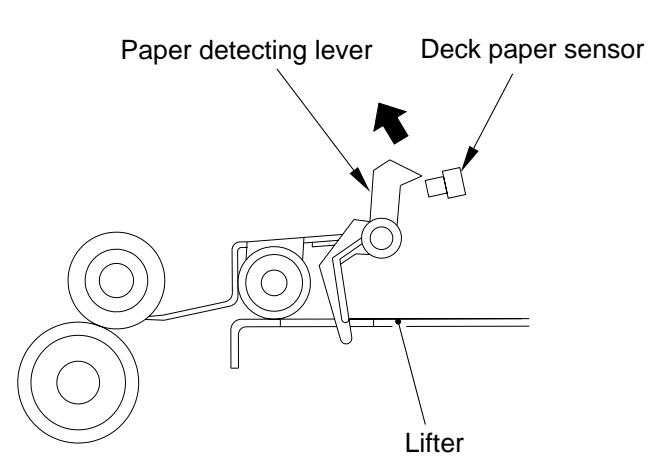

Figure 8-105b Paper Absent

# 2. Switching the Deck Paper Size

The deck paper size may be switched to suit the needs of the use by moving the guide plate inside the deck to match the size of copy paper and then by entering the new paper size in service mode (OPTION>ACC>**DK-P**).

# 3. Detecting the Level of Paper in the Deck

The deck uses the deck paper supply position sensor (PS107), deck paper level sensor (PS108), and deck paper sensor (PS102) to find out an approximate level of paper inside its compartment for indication on the copier's control panel. Table 8-101 shows the combinations used to identify the levels of copy paper and the indications on the copier's control panel for the levels.

| Paper level (approx.) | PS102 | PS107 | PS108 | Control panel indication |
|-----------------------|-------|-------|-------|--------------------------|
| 1750 to 3500 sheets   | 1     | 1     | 1     |                          |
| 500 to 1750 sheets    | 1     | 1     | 0     |                          |
| 1 to 500 sheets       | 1     | 0     | 0     |                          |
| 0 sheet               | 0     | 0     | 0     |                          |

1: The light-blocking plate is over the sensor.

0: The light-blocking plate is not over the sensor.

Table 8-101

# **D. Deck Lifter**

### 1. Lifter Movement

The lifter of the deck is connected to a reel by means of a cable, and is driven by the deck lifter motor (M102). The lifter is moved up or down by switching the direction of motor rotation.

When the deck (compartment) is pushed inside the copier, the deck open detecting switch (SW101) is pushed, and the lifter starts and continues to move up when the deck open sensor (PS109) detects the light-blocking plate until the deck lifter position sensor (PS104) detects the top surface of the paper placed on the lifter.

The deck lifter upper limit sensor (PS103) is used to prevent damage to the deck, as could occur should the deck fail to move up after the sensor lever blocks the deck lifter position sensor.

The lifter states to move down, on the other hand, when the deck open switch (SW100) is pressed, and continues to move down until the lifter leaves the sensor lever of the deck paper supply position sensor (PS107), i.e., falling edge of the sensor signal.

When copy paper is supplied and the lever of the deck paper supply position sensor is pushed, the lifter moves farther down until the copy paper leaves the sensor lever. The lifter repeats this operation each time paper is supplied until the deck lifter lower limit detecting switch (SW102) is pushed (maximum paper supply position).

The copier's DC-CPU keeps track of the states of the sensors related to lifter operation, and if the deck paper supply position sensor(PS107) is '0' while both the deck lifter position sensor (PS104) and the deck level sensor position sensor (PS108) are '1', the copier's control panel will indicate "E041." (Such a combination of states, however, is highly unlikely.)

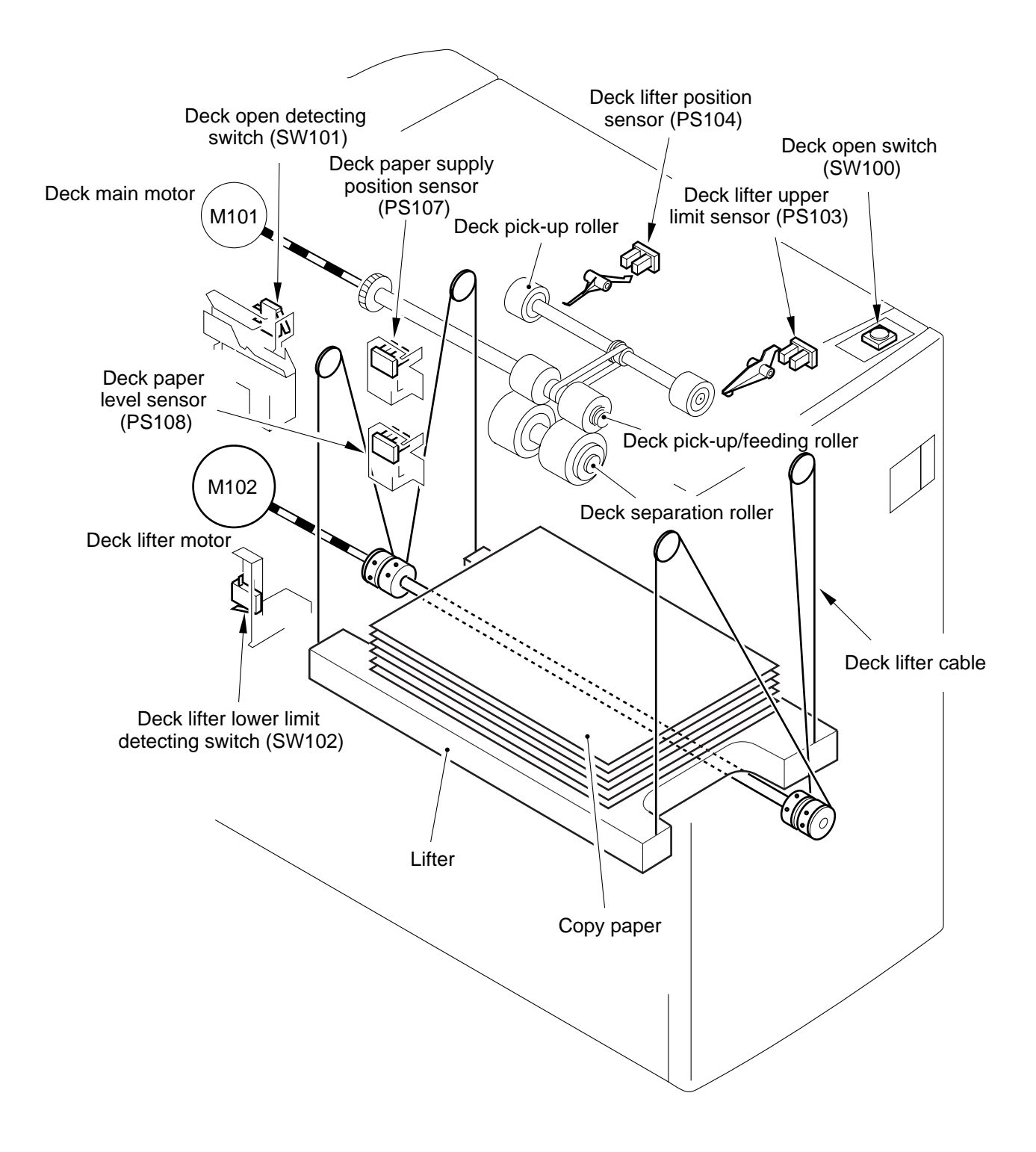

**Figure 8-106** 

#### 2. Paper Level Indicator on the Deck front Cover

The drive of the deck lifter motor (M102) is received by a coupling, and is transmitted to the rack by means of a drive belt. The rack is equipped with a black belt which moves up and down behind the indicator window in the deck front cover in keeping with the movement of the rack.

When the copy paper starts to run out and, as a result, the lifter moves up to the pick-up position, the area of the black belt within the indicator window increases gradually, replacing the white area and thereby indicating the level of copy paper.

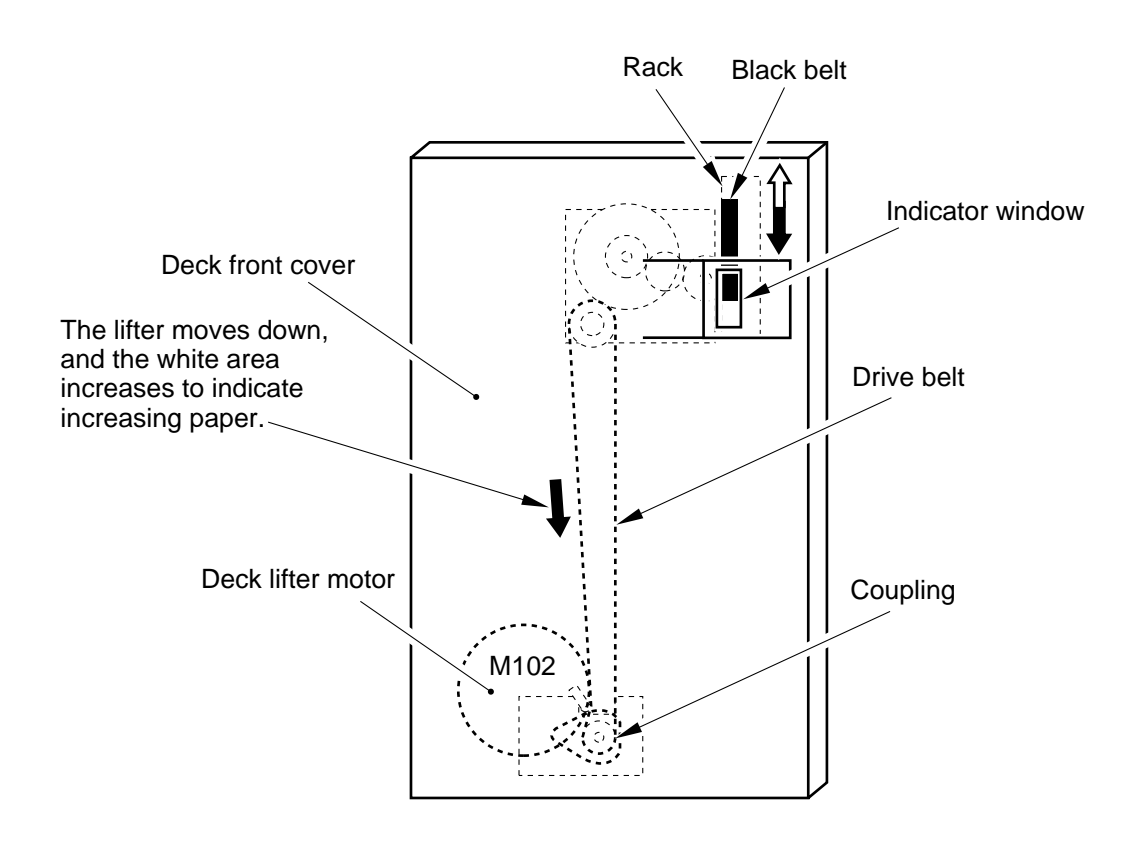

Figure 8-107

# E. Opening/Closing the Deck (compartment)

# 1. Opening/Closing of the Deck

When the deck open switch (SW100) is pushed, the deck open solenoid (SL102) turns on to release the deck (compartment), pushing the deck several centimeters to the front by the force of a spring. At the same time, the deck lifter motor (M102) starts to rotate to move down the lifter inside the deck.

When the deck (compartment) is pushed in the copier manually, the deck open sensor (PS109) blocks the light-blocking plate of the compartment so that the lifter moves up to the pick-up position.

When the deck lifter motor starts to rotate in response to the opening/closing of the deck, the deck open indicator (LED100) on the open switch PCB turns on or flashes.

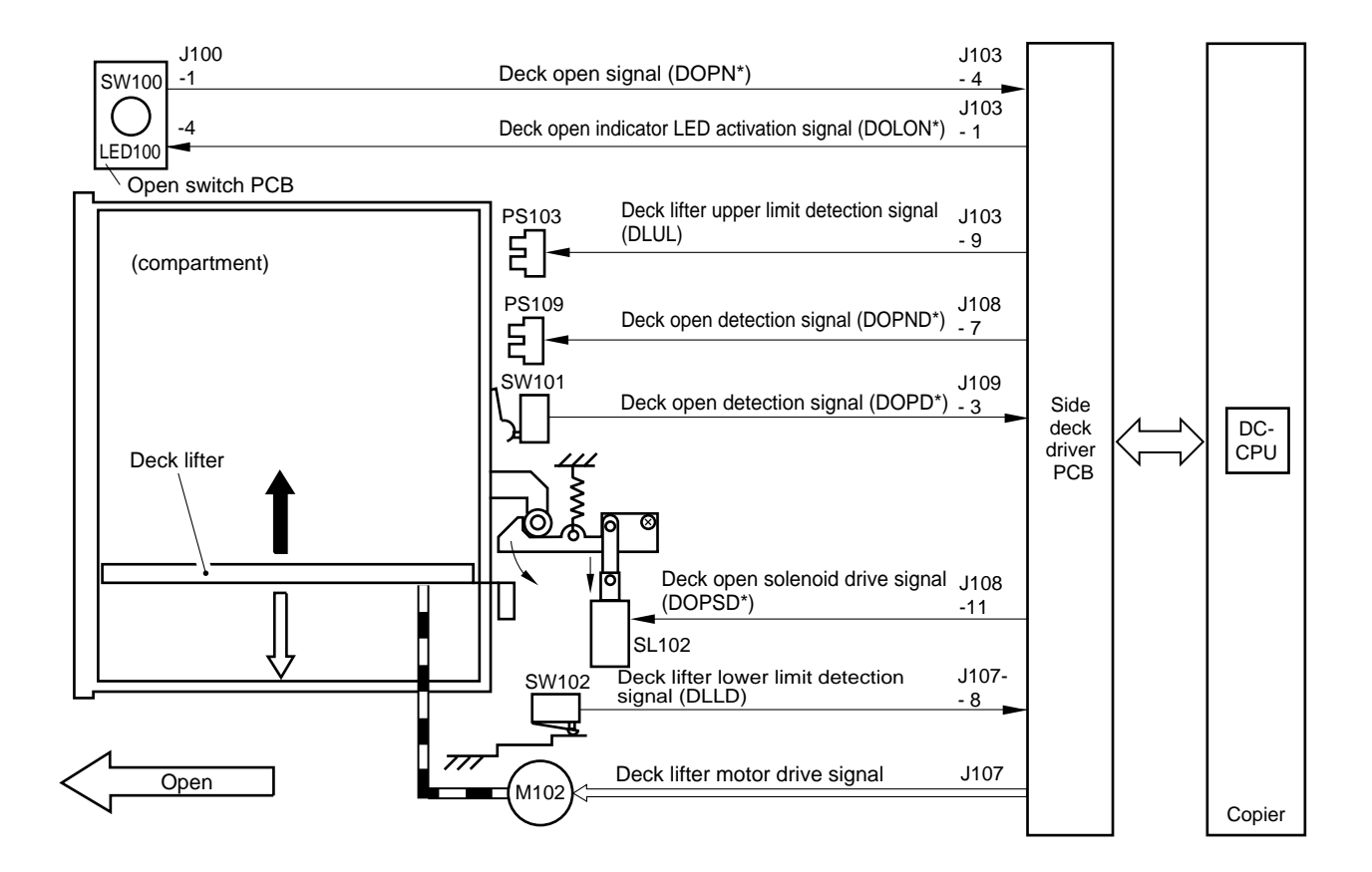

Figure 8-108

# 2. Sequence of Operations

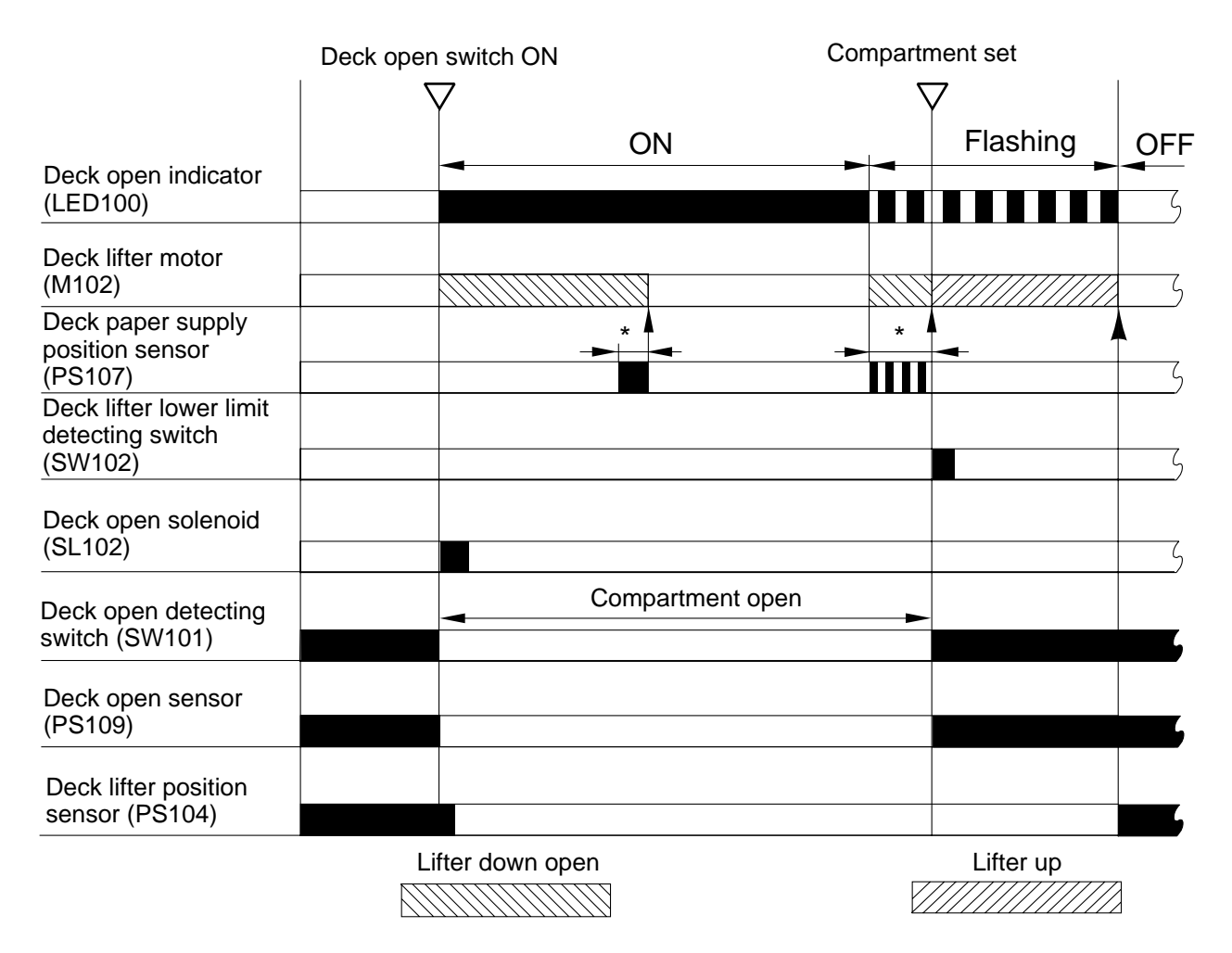

\* Varies depending on the size of the stack.

Figure 8-109

# F. Controlling the Deck Motor

# 1. Controlling the Deck Main Motor (M101)

The deck main motor is controlled by the copier's DC-CPU. Figure 8-110 shows the circuit used to drive the deck main motor, and the circuit has the following functions:

- [1] Turning on and off the deck main motor.
- [2] Switching the rotation speed of the deck main motor.

# a. Turning On and Off the Motor

When the deck main motor drive signal (DMON) from the copier goes '1', the motor drive circuit goes '0', causing the motor to rotate at a specific speed. When the deck main motor drive signal (DOMON) goes '0', on the other hand, the motor drive circuit turns off to stop the motor.

The copier's DC-CPU monitors the rotation of the deck main motor with reference to the PLL lock signal (DMPLK); if, for some reason, the PLL lock signal remains '1' for 900 ms while the DMON is '1', it will indicate "E043" on the copier's control panel.

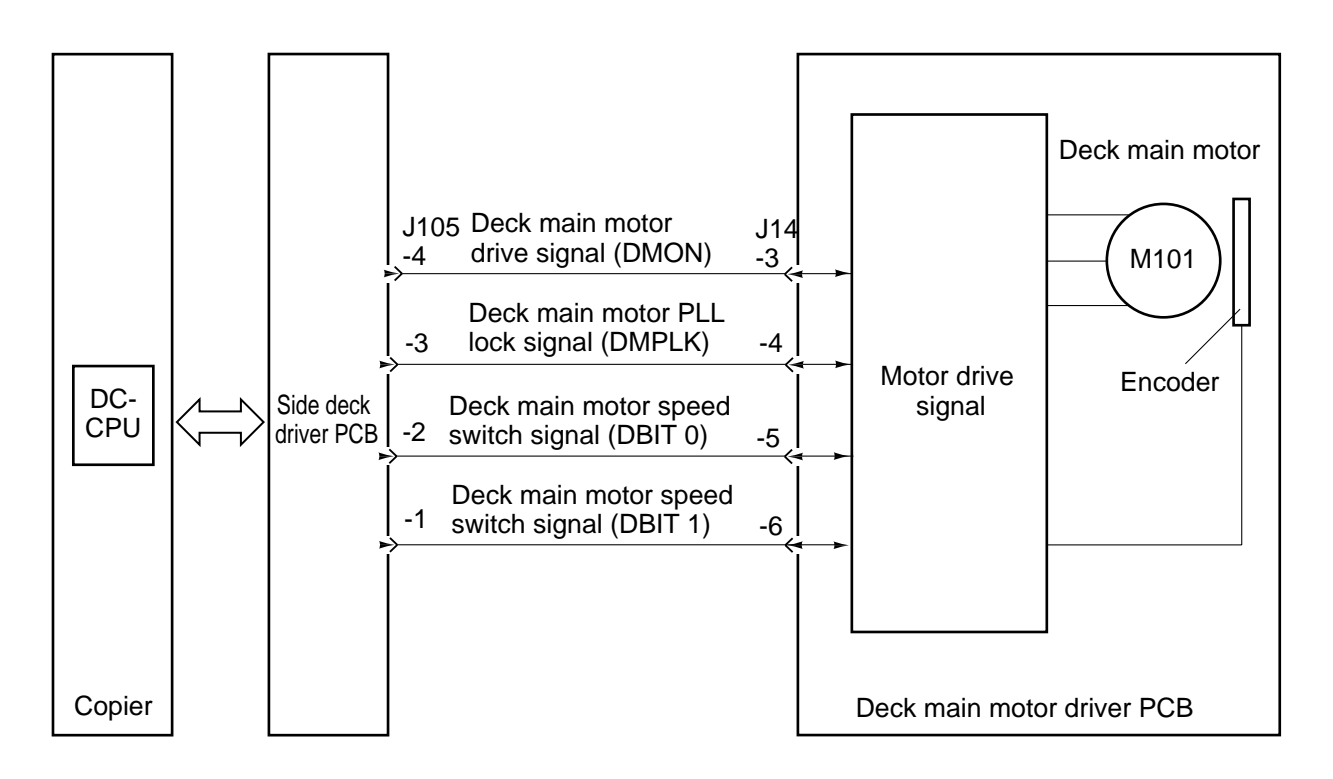

**Figure 8-110** 

### b. Switching the Motor Rotating Speed

The deck is designed to switch its pick-up/feeding speed automatically to accommodate future copier models. The switching mechanism is triggered in response to and based on the combination of the states of the speed switch signals (DBIT0, DBIT1) sent by the copier's DC-CPU to the side deck driver PCB.

The combinations of the states of these signals are as shown in Table 8-102; and in the case of the GP40, the motor is made to rotate at medium speed.

| Motor aread  | Speed switch signal |        |  |
|--------------|---------------------|--------|--|
| Motor speed  | DBIT 0              | DBIT 1 |  |
| High speed   | L                   | L      |  |
| Medium speed | Н                   | L      |  |
| Low speed    | L                   | Н      |  |

Table 8-102

# 2. Controlling the Deck Lifter Motor (M102)

The deck lifter motor control circuit is located on the side deck driver PCB. Figure 8-111 is a block diagram showing the circuit.

The combination circuit shown in the figure consists of various logic circuits, and serves to rotate the deck lifter motor clockwise/counterclockwise depending on the combination of the states of the deck lifter motor drive signal (DLMON\*) and the deck lifter up signal (DLUP\*) from the copier's DC-CPU.

If, for some reason, the deck lifter position sensor (PS104) does not detect the lifter within 60 sec after the deck lifter up signal has been generated, the copier's control panel will indicate "E041."

[1] Moving Up the Lifter

- The deck is connected to the copier, i.e., the deck set signal (DSET) is '1'.
- The deck (compartment) is closed, i.e., the deck open detection signal (DOPND\*) is '1'.
- The deck (compartment) is closed, i.e., the deck open detecting switch is on.
- The deck lifter upper limit signal (DLUL) is '0' and the deck lifter position detection signal (DLPD) is '0'.
- The deck lifter drive signal (DLMON\*) is '0'.
- The deck lifter up signal (DLUP\*) is '0'.

The above conditions cause the lifter to move up.

[2] Moving Down the Lifter

- The deck (compartment) is open, i.e., the deck open detection signal (DOPND\*) is '0'.
- The deck lifter lower limit signal (DLLD) is '0' and the deck lifter position detection signal (DLPD) is '0'.
- The deck lifter motor drive signal (DLMON\*) is '0'.
- The deck lifter up signal (DLUP\*) is '1'.

The above condition causes the lifter to move down.

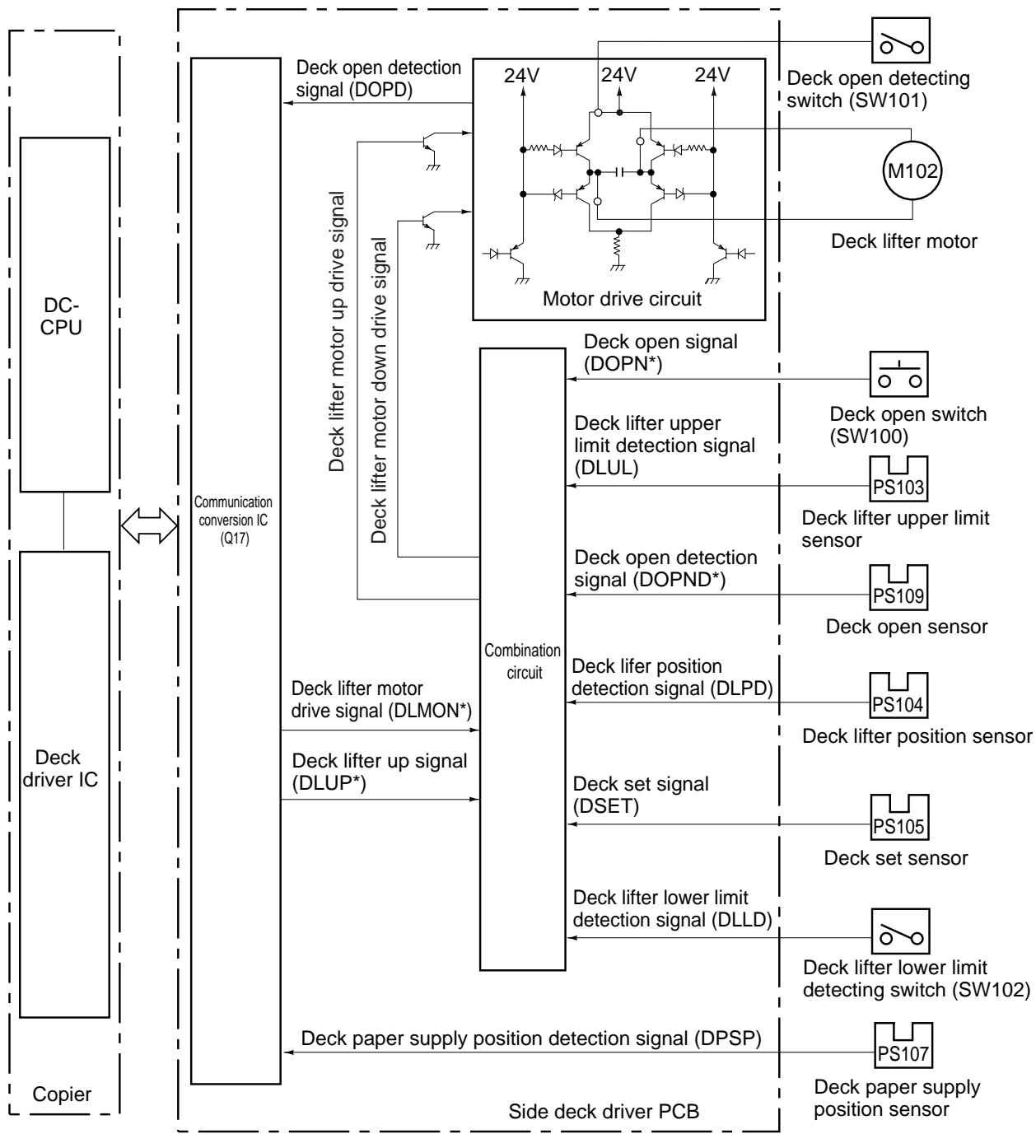

Note: The communication conversion IC (Q17) is used to convert serial signals  $\checkmark$  parallel signals and vice versa.

Figure 8-111

# **II. DETECTING JAMS**

# A. Outline

The side paper deck is equipped with two sensors to find out whether copy paper is moved properly (Figure 8-201). The copier's DC-CPU read the signals from these sensors at such times as programmed in advance to detect a jam. If the copier's DC-CPU detects a jam, it will discharge all sheets moving ahead of the jam, and stop the ongoing operation; it then show instructions for jam removal on the control panel.

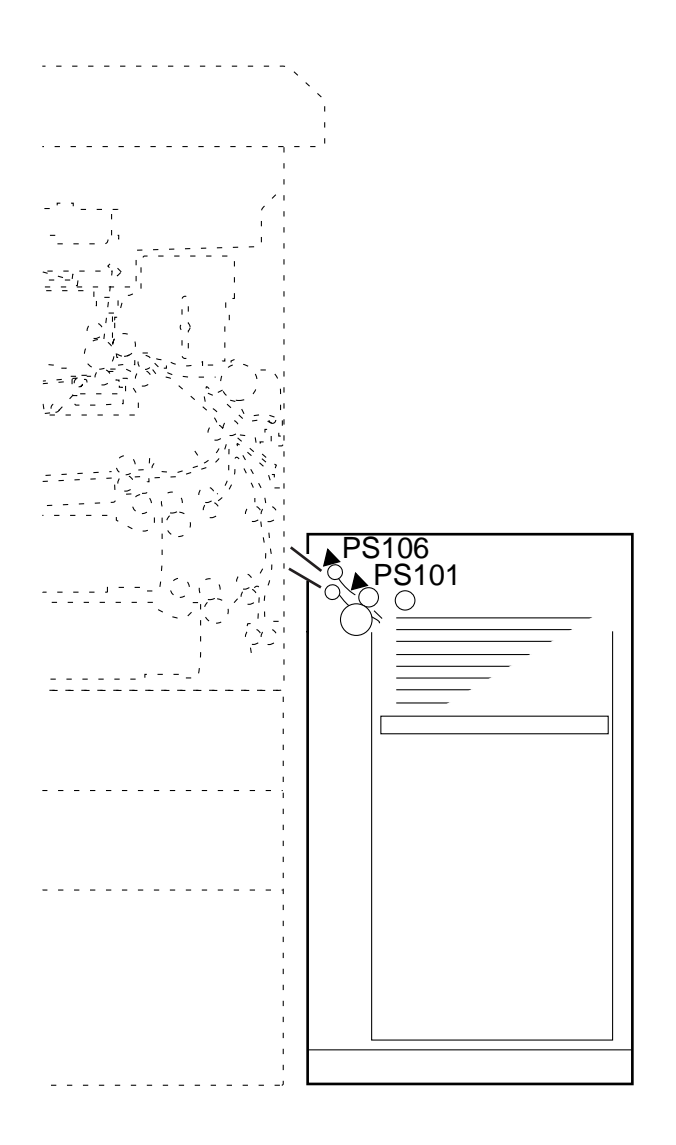

Figure 8-201

| Notation | Name                | Description          |
|----------|---------------------|----------------------|
| PS106    | Deck feed sensor    | Detects a delay jam. |
| PS101    | Deck pick-up sensor | Detects a delay jam. |
The copiers' DC-CPU identifies a jam under the following conditions:

- 1. Paper is blocking the deck feed sensor (PS106) when the copier is turned on, at the end of the wait-up state, or during the standby state.
- 2. Deck Pick-Up/Vertical Path Delay Jam

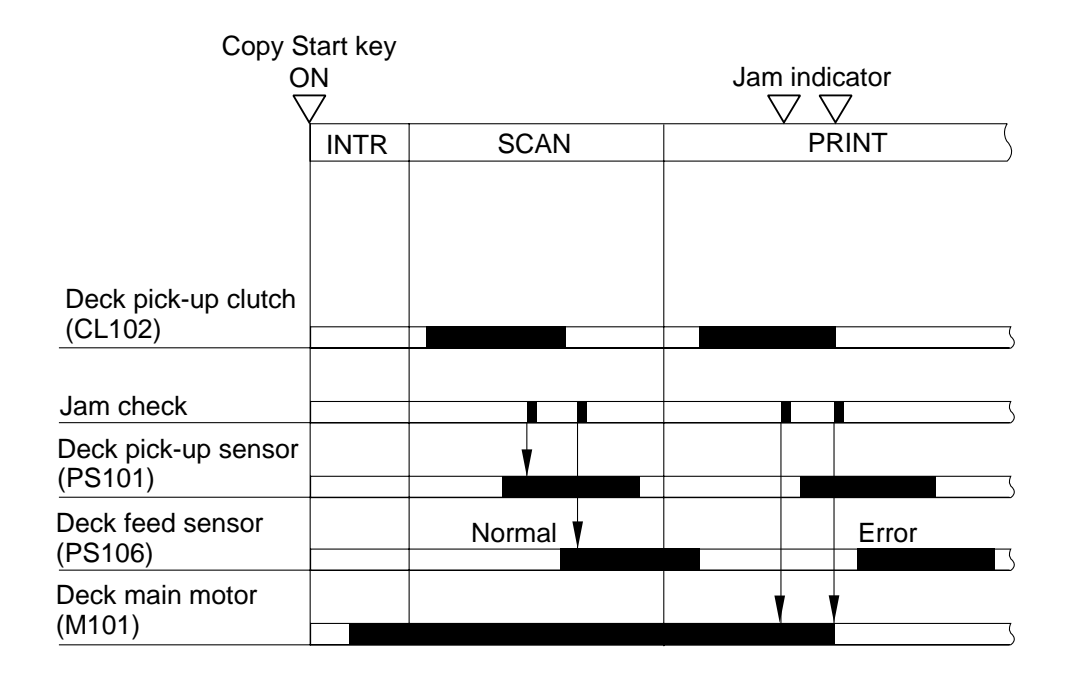

Figure 8-202

CHAPTER 8 PAPER DECK

## III. DISASSEMBLY/ASSEMBLY

Be sure to keep the following in mind when disassembling/assembling the machine:

- 1. A Disconnect the copier's power plug before starting the work.
- 2. Unless otherwise noted, assemble the parts by reversing the steps used to disassemble them.
- 3. Identify the screws by type (length, diameter) and location.
- 4. Some mounting screws are equipped with toothed washers to protect against static electricity. Be sure to use them.
- 5. As a rule, do no operate the machine with any of its parts removed.
- 6. A If the deck is equipped with a drier heater, be sure to disconnect its power plug.

### A. External Covers

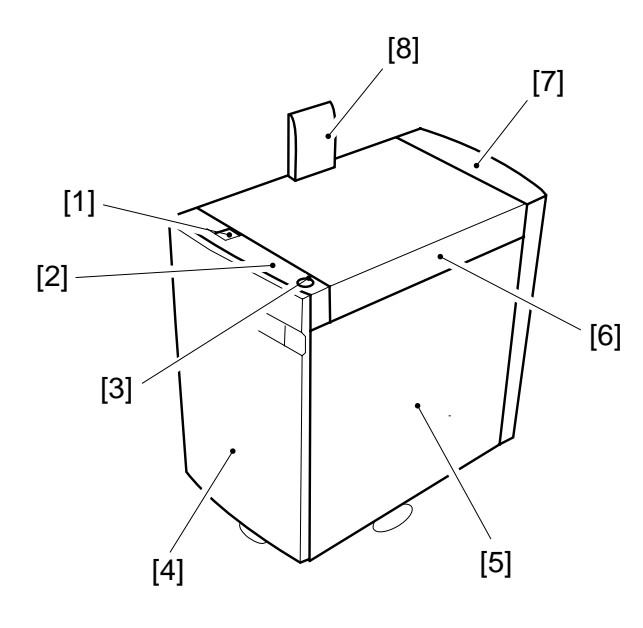

- **Figure 8-301**
- [1] Deck releasing grip
- [2] Upper front cover
- [3] Compartment open/close switch
- [4] Front cover
- [5] Right cover
- [6] Upper cover
- [7] Rear cover
- [8] Grip cover

#### 1. Removing the Front Cover

1) Disconnect the deck from the copier, and push down the latch plate [2] of the compartment to open the compartment [1].

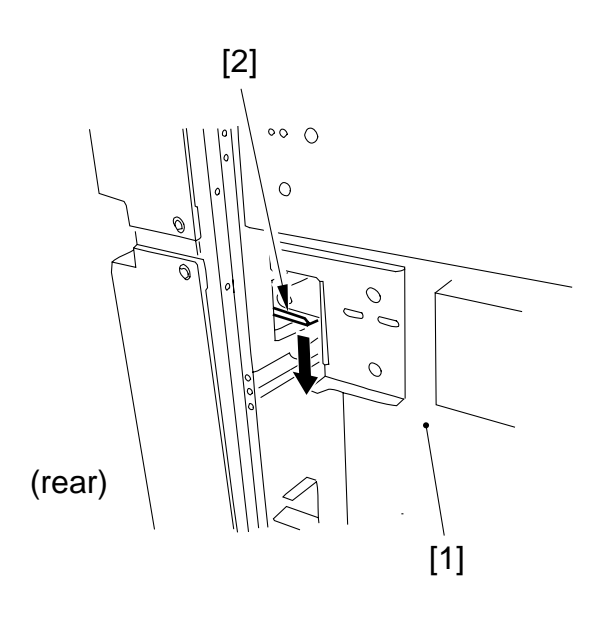

#### Figure 8-302

2) Loosen the four screws [3], and detach the front cover [4] of the deck to the front.

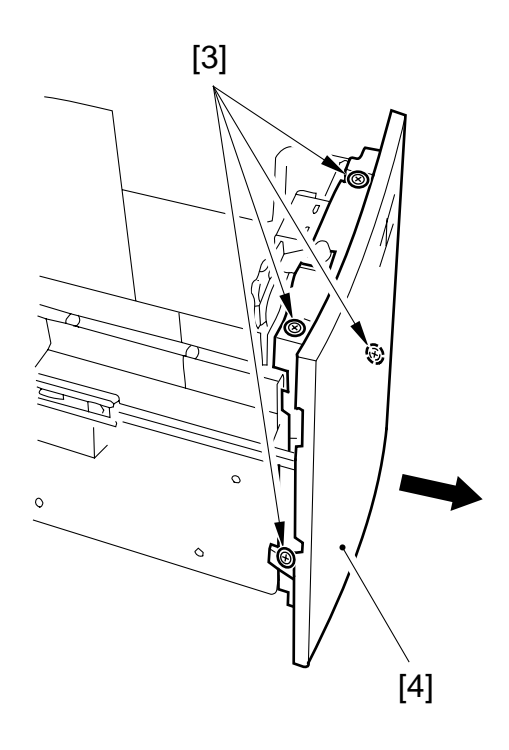

Figure 8-303

#### – Caution: –

When mounting the front cover to the deck, be sure to match the coupling for the paper level indicator.

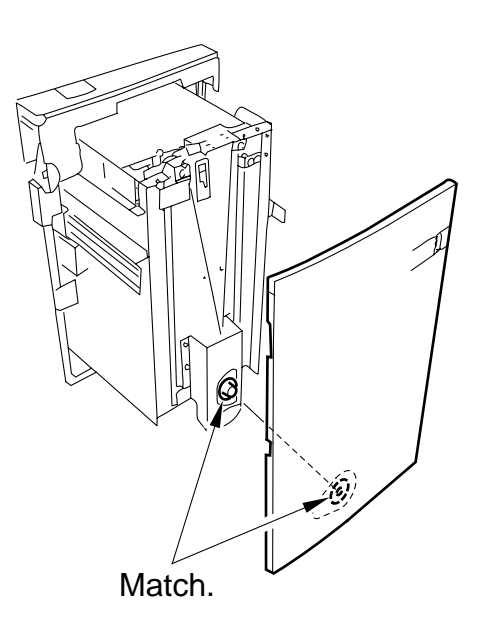

#### - Caution: -

If you inadvertently moved the drive belt for the paper level indicator behind the front cover when removing the front cover, or moved the deck lifter, be sure to move down the deck lifter to its lower limit and move the drive belt manually so that the white area increases (arrow in Figure 8-305) before mounting the front cover. (Otherwise, the movement of the deck can damage the drive mechanism of the paper level indicator.)

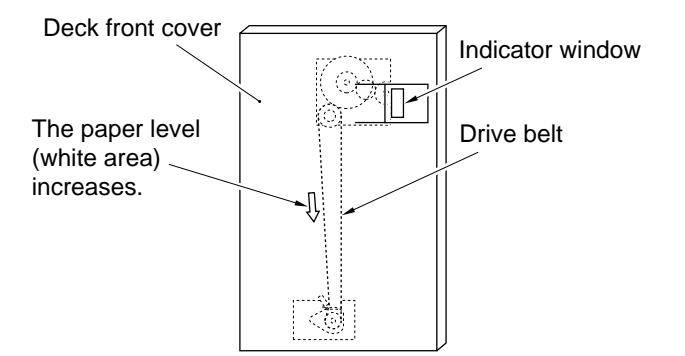

Figure 8-305 (front view)

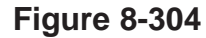

#### Caution:

Be sure to mount the front cover so that its distance from the upper front cover is  $3 \pm 1$  mm.

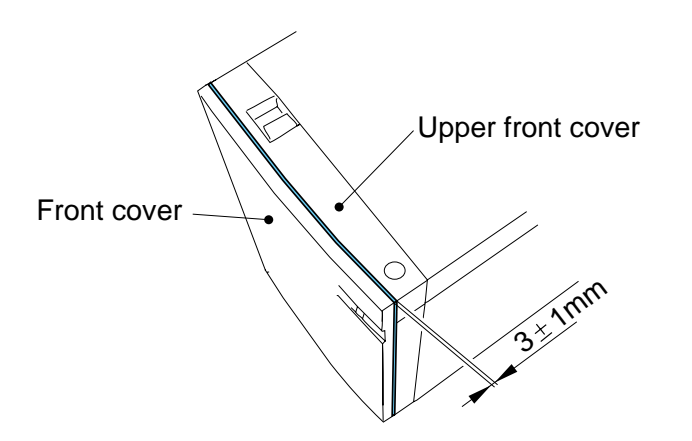

Figure 8-304a

#### 2. Removing the Rear Cover

1) Disconnect the deck from the copier, and remove the six screws [1]; then, detach the rear cover [2].

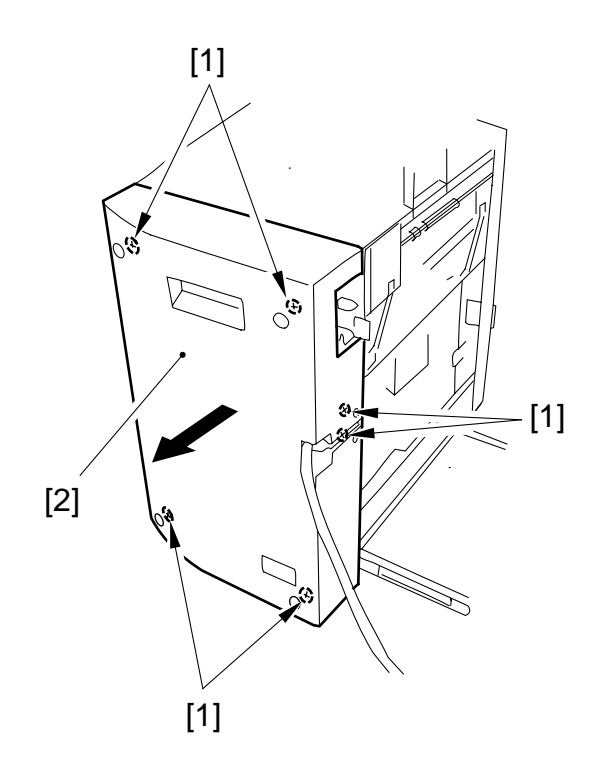

#### 4. Removing the Upper Cover

- 1) Remove the rear cover. (See p. 8-23.)
- 2) Push down the latch plate [2] of the compartment to open the compartment [1].

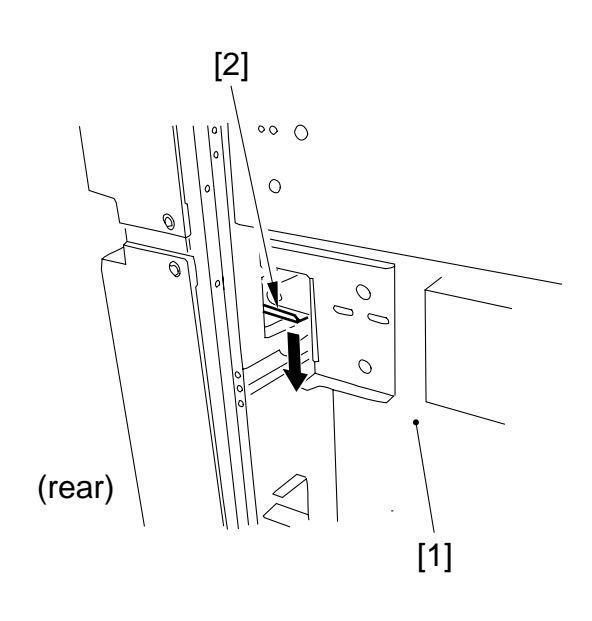

#### **Figure 8-308**

3) Remove the three screws [3], and disconnect the connector [4]; then, detach the upper front cover [5].

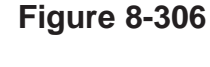

#### 3. Removing the Right Cover

1) Remove the three screws [1], and move the right cover [2] to the front to remove it to the rear.

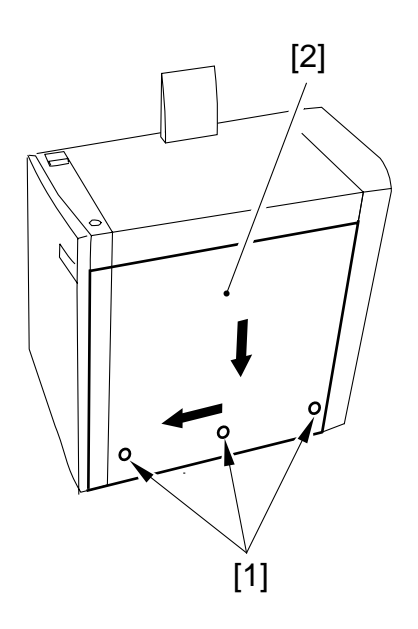

Figure 8-307

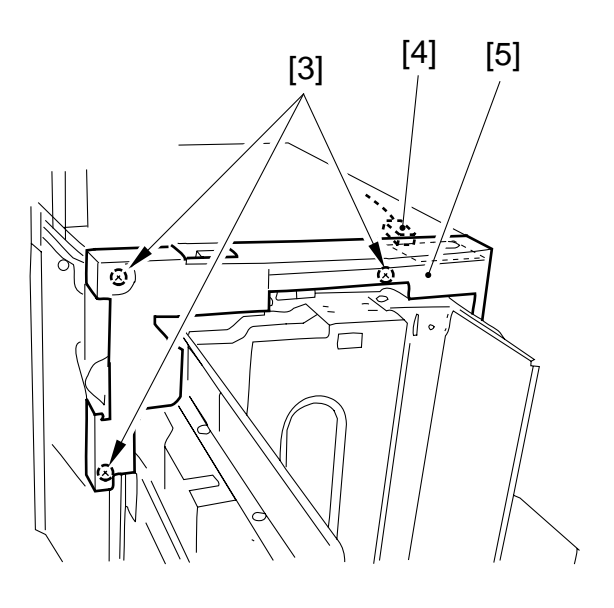

Figure 8-309

4) Close the deck vertical path assembly, and remove the two screws [6]; then, detach the upper cover [7].

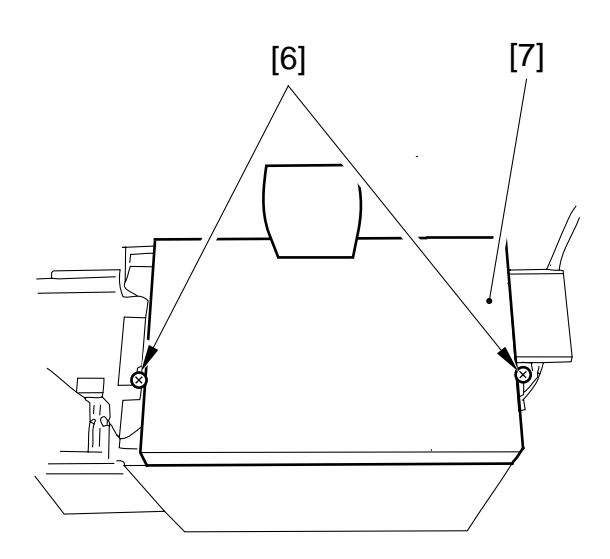

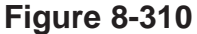

#### **B.** Paper Deck

#### 1. Removing the Deck from the Copier

1) Place a stack of copy paper [3] (about 8 cm high) on the floor for the deck [2] (to prevent deformation of the roll support plate [1]).

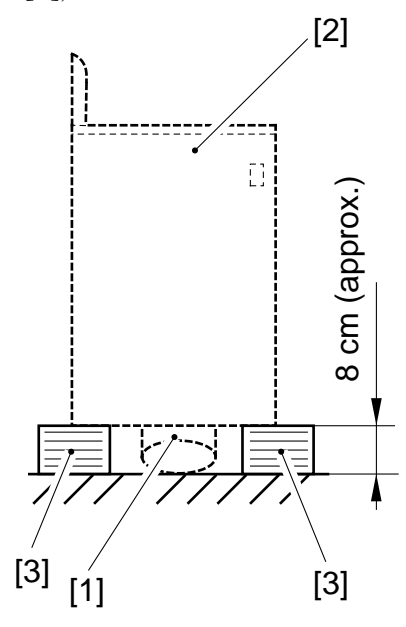

**Figure 8-311** 

- 2) Remove the right cover. (See p. 8-23.)
- 3) As shown in Figure 8-312, match the hole in the deck lower left stay and the hole in the compartment, and insert a screwdriver [4] from inside the compartment to hold it in place.

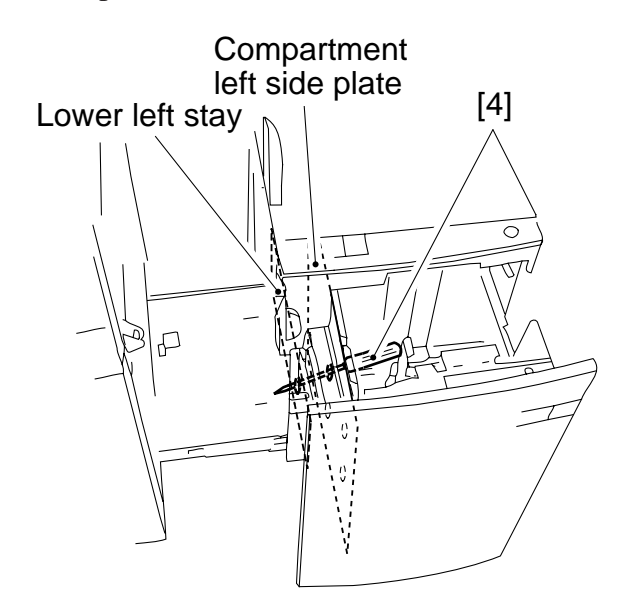

Figure 8-312

4) Remove the four screws [5], and detach the deck [6] from the deck mount [7].

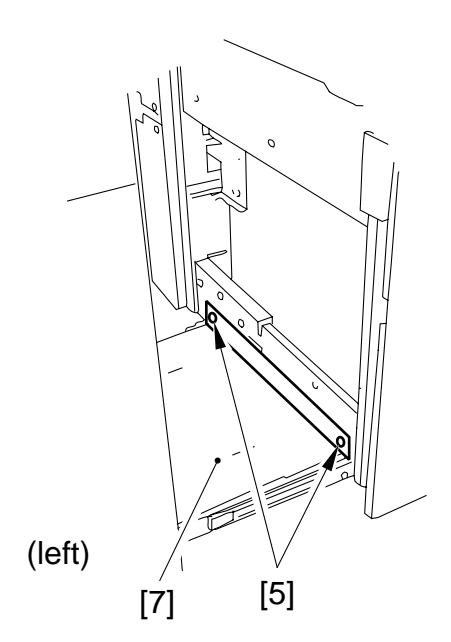

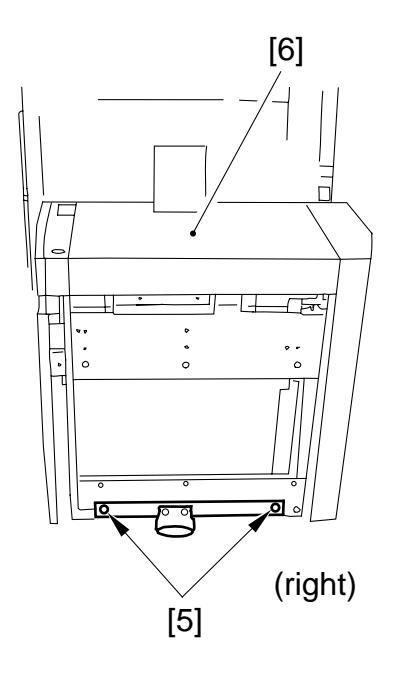

**Figure 8-313** 

5) Holding the deck [8] as shown, place it on the stack of paper prepared in step 1).

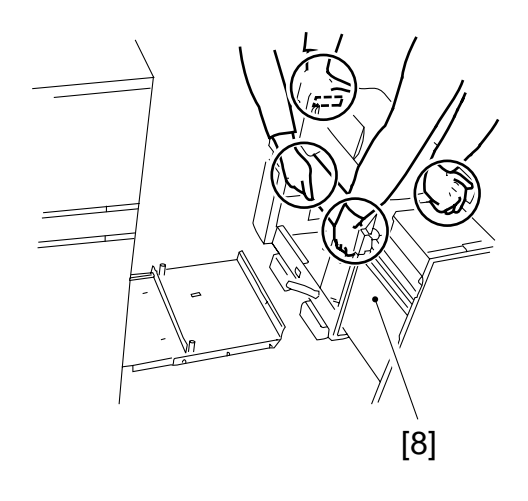

Figure 8-314

#### 2. Removing the Compartment

1) Place a stack of copy paper [3] (about [8] cm high) on the floor for the deck [2] (to prevent deformation of the roll support plate [1]).

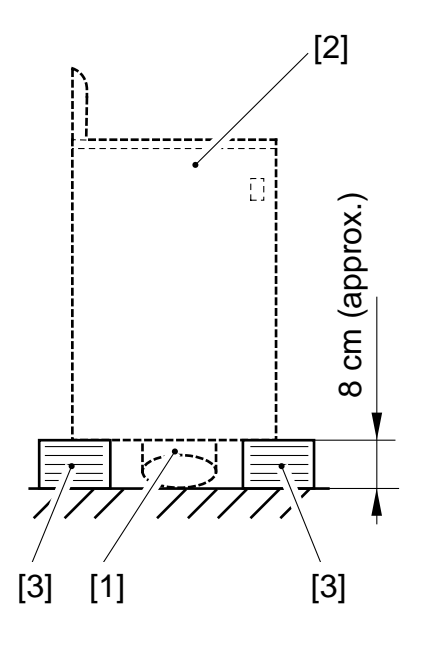

Figure 8-315

2) Detach the deck from the copier, and push down the latch plate [5] of the compartment [4] to open it.

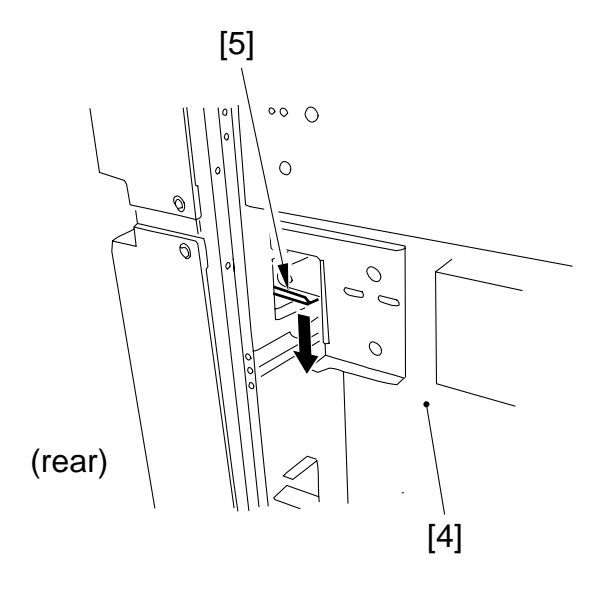

Figure 8-316

3) Remove the screw [6] and the stopper plate [7]; then, slide the compartment [8] farther to the front.

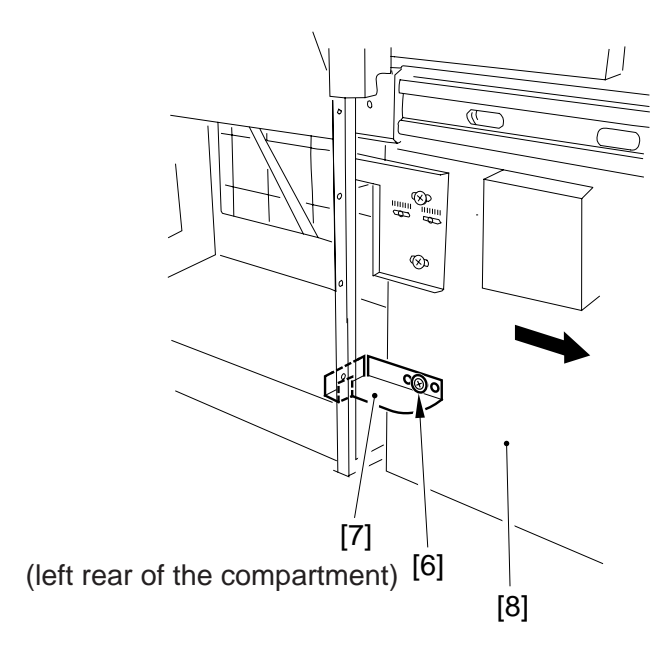

Figure 8-317

- 4) Remove the right cover. (See p. 8-23.)
- 5) Remove the screw [9] of the harness guide, disconnect the connector [10], and remove the three screws [12] (each from left and right); then, detach the compartment [8] while lifting it slightly.
- 6) Place the compartment [8] on the stack of paper prepared in step [1]).

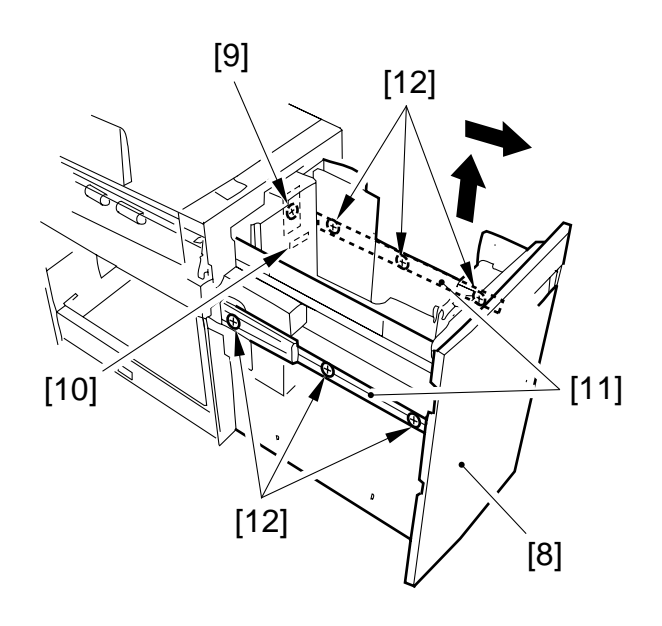

Figure 8-318

#### 3. Changing the Deck Paper Size

If the deck paper size needs to be changed to suit the needs of the user, perform the following:

- 1) Open the compartment of the deck, and remove any paper.
- If the lifer of the paper deck is up, turn on the copier's power switch, and press the sensor lever [2] of the paper supply position sensor inside the compartment [1] to move the lifter to its lower limit.

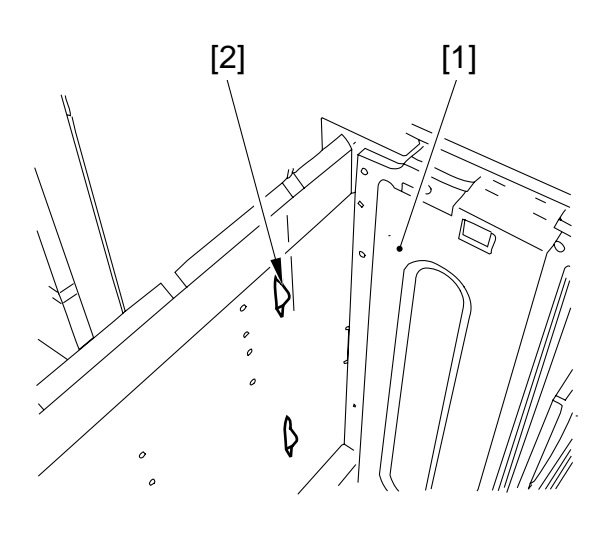

**Figure 8-319** 

- 3) Remove the screw [3], and mount the paper trailing edge guide plate [4] to suit the new paper size.
- 4) Remove the screw [5] (one each), and mount the left and right guide plates [6] to suit the new paper size.

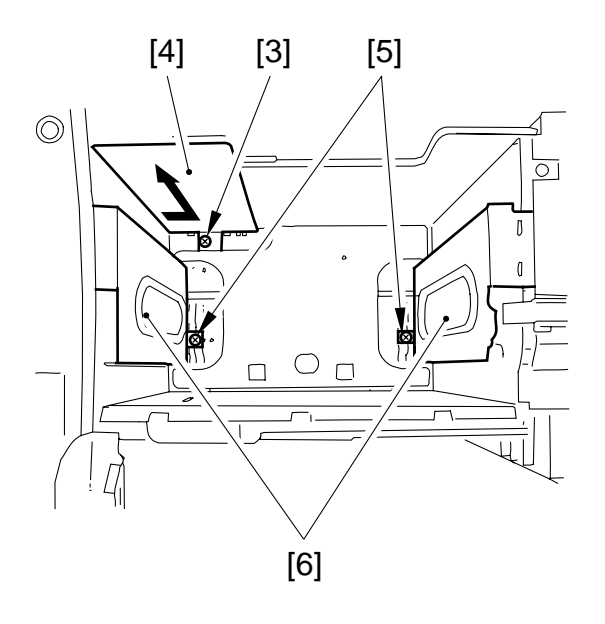

#### **Figure 8-320**

5) Enter the new paper size in the copier's service mode (OPTION>ACC>**DK-P**).

#### 4. Adjusting the Deck Registration

If the left/right registration (0  $\pm$ 1.5 mm, standard) is necessary, perform the following:

 Slide out the compartment, and adjust the position of the latch plate [1] of the deck open solenoid (SL102) by turning the two screws [2]. (At this time, use scale [3] of the latch plate as a point of reference.)

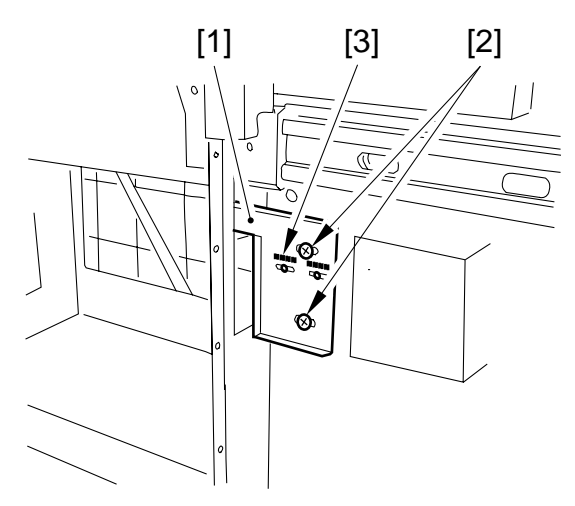

(rear left of the compartment)

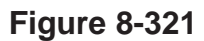

#### 5. Adjusting the Position of the Roll

If the compartment cannot be opened/ closed smoothly, requiring adjustment of the roll at the front of the deck, perform the following:

- 1) Remove the front cover. (See p. 8-21.)
- With the compartment fully slid out, turn the four mounting screws [4] on the roll support plate [3] so that the roll [1] is about 3 mm from the floor. (At this time, use scale [5] on the front plate as a point of reference.)

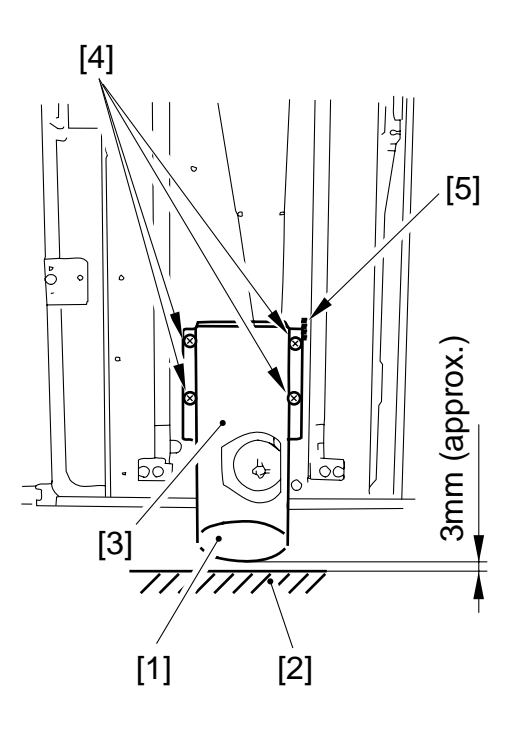

Figure 8-322

### C. Drive System

- 1. Removing the Deck Pick-Up Clutch (CL102)
- Remove the deck pick-up unit. (See p. 8-36.)
- 2) Disconnect the connector [1], and remove the E-ring [2]; then, detach the deck pickup clutch [3].

#### - Caution:

When mounting the pick-up clutch, be sure to fit the clutch in the slip stop [4]. Further, be sure to hook the harness on the U-groove [5].

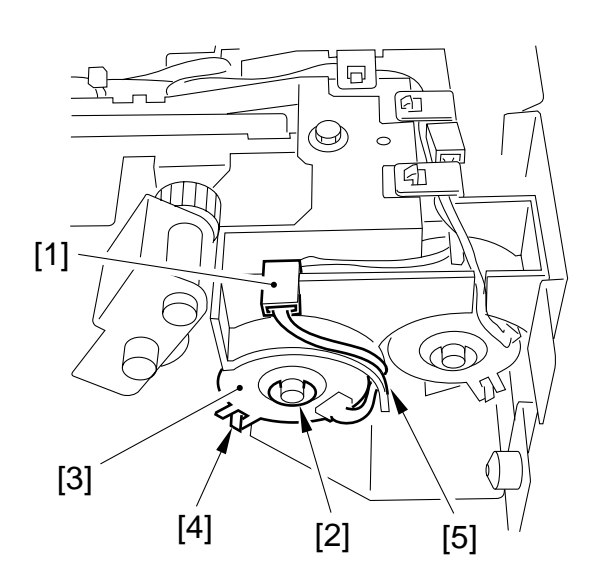

**Figure 8-323** 

- 2. Removing the Deck Feeding Clutch (CL101)
- Remove the deck pick-up unit. (See p. 8-36.)
- 2) Remove the harness retainer [1], disconnect the connector [2], and remove the E-ring [3]; then, detach the deck feeding clutch [4].

When mounting the feeding clutch, be sure to fit the clutch in the slip stop [5].

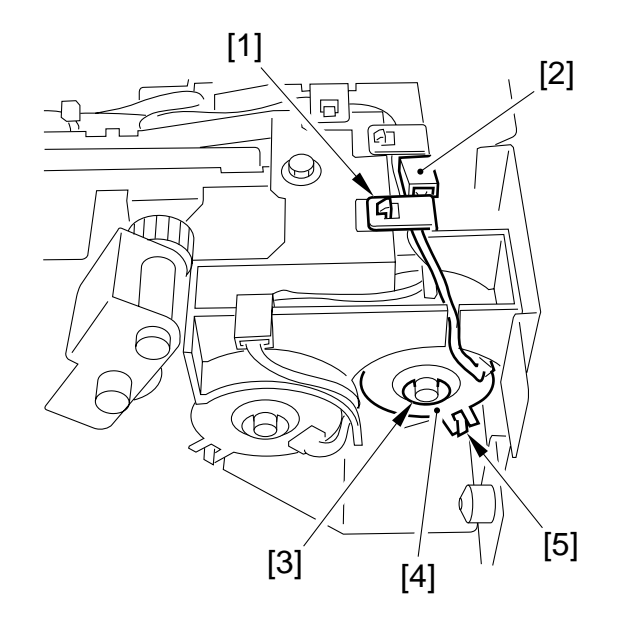

**Figure 8-324** 

<sup>-</sup> Caution: -

# 3. Removing the Deck Main Motor (M101)

- 1) Disconnect the deck from the copier, and remove the screw; then, detach the rear cover.
- 2) Disconnect the two connectors [1], and remove the four screws [2]; then, detach the deck main motor [3]. (At this time, take care not to damage the gear at the tip of the motor spindle.)

# 

# 4. Removing the Deck Lifter Motor (M102)

- 1) Open the compartment of the deck, and remove any paper.
- 2) Turn on the copier's power switch. If the lifter is up, push the sensor lever [1] of the paper supply position sensor inside the compartment. Stop the lifter [2] when it is about 7 cm from the bottom plate of the compartment, and insert a hex wrench [4] into the hole in the lifter drive shaft [3] to prevent the shaft from rotating.

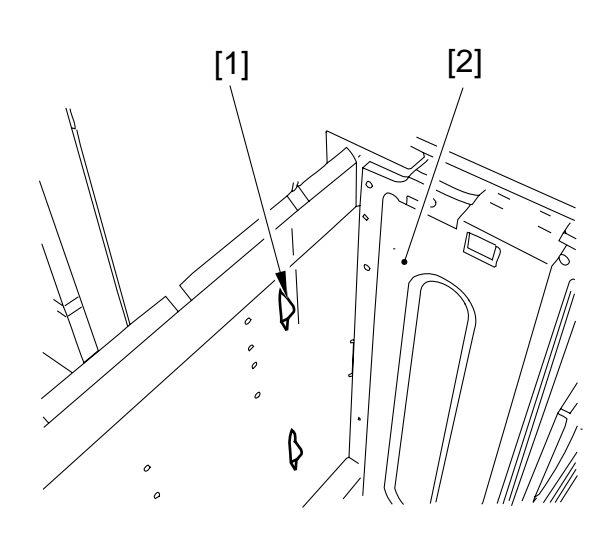

Figure 8-326

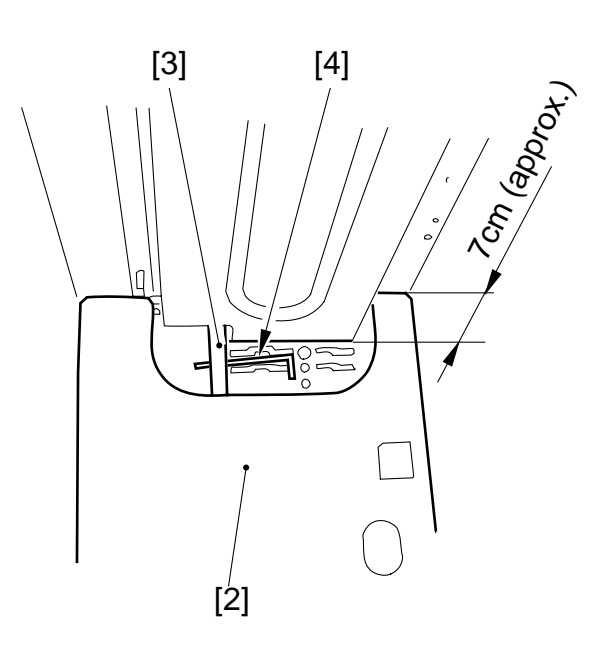

Figure 8-327

Figure 8-325

- 3) Detach the compartment from the deck. (See p. 8-25.)
- 4) Disconnect the connector [5], and remove the five screws [6]; then, detach the deck lifter motor unit [7].

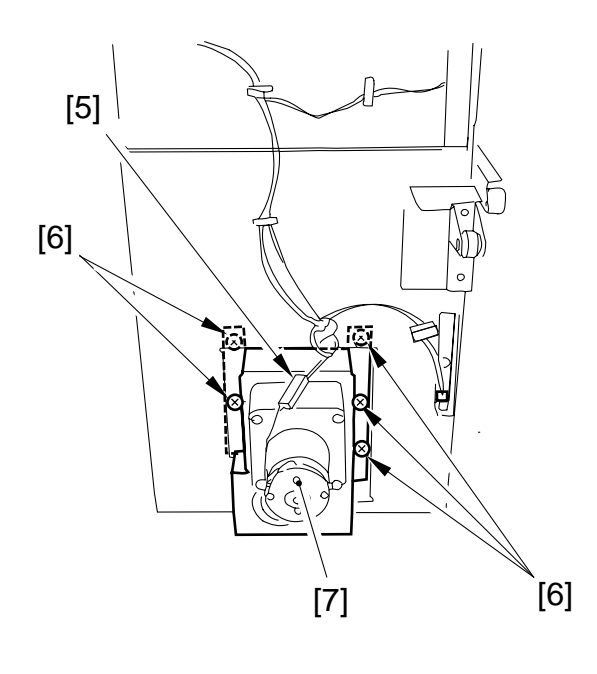

**Figure 8-328** 

- 5. Removing the Lifter Cable (deck front side plate)
- 1) Open the compartment, and remove any paper.
- 2) Remove the screw, and remove the paper trailing edge guide plate from inside the compartment.
- 3) Push down the sensor lever [1] of the paper supply position sensor inside the compartment, and match the left and right holes in the compartment side plate and the left and right holes in the lifter; then, insert two long screwdrivers [2] for positioning the lifter.

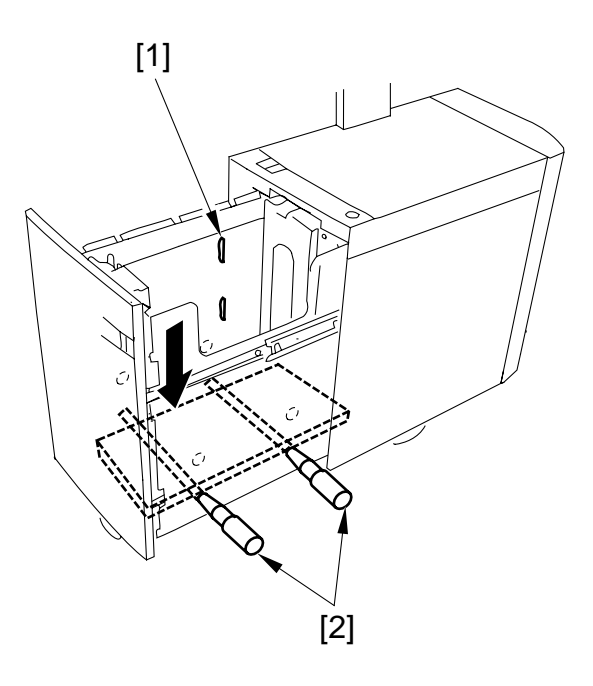

Figure 8-329

- 4) Remove the front cover of the deck. (See p.8-21.)
- 5) Remove the four screws [3], and detach the roll support plate [4].

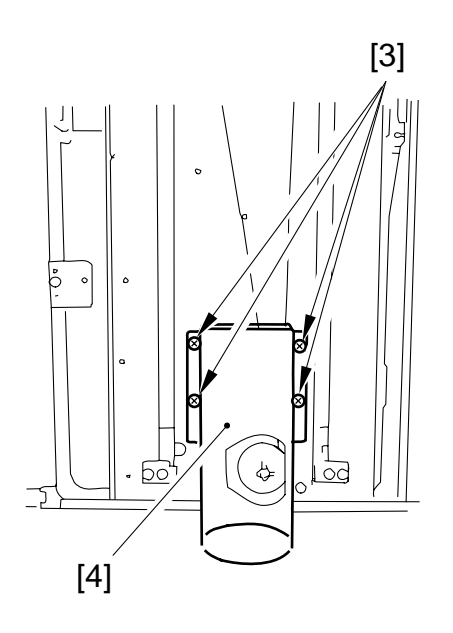

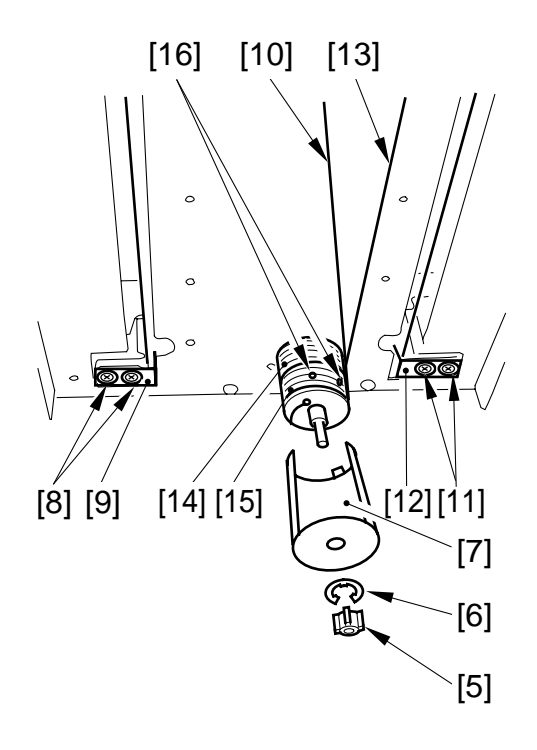

**Figure 8-331** 

#### Figure 8-330

- 6) Remove the coupling shaft [5] and the Ering [6]; then, detach the pulley cover [7].
- 7) Remove the two screws [8] and the cable fixing plate [9]; then, detach the lifter cable [10] on the outside.
- 8) Remove the two screws [11] and the cable fixing plate [12] on the right side; then, detach the lifter cable [13] on the inside.
- 9) To detach the lifiter cable [13] from the pulley [14] on the inside, remove the two set screws 1 [16] of the pulley [15] on the outside, and detach the pulley [15] on the outside.

# 6. Removing the Lifter Cable (deck rear)

- 1) Open the compartment, and remove any paper.
- 2) Remove the screw, and remove the paper trailing edge guide plate from inside the compartment.
- 3) Push down the sensor lever [1] of the paper supply position sensor inside the compartment, and match the left and right holes in the compartment side plate and the left and right holes in the compartment side plate; then, insert two long screwdrivers [2]. (At this time, try to match the top face of the lifter to the marking line on the left side late of the compartment to facilitate the work.)

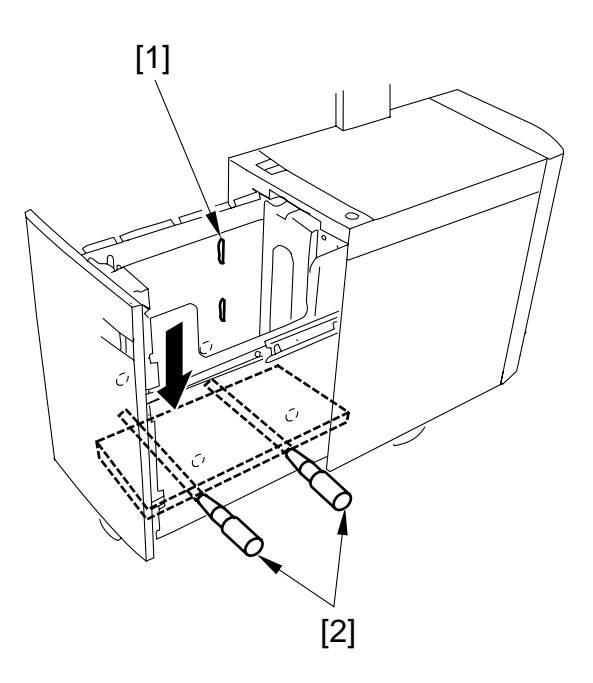

Figure 8-332

- 4) Detach the compartment. (See p. 8-25.)
- 5) Remove the screw [3], and detach the sensor plate [4].
- 6) Remove the screw [5] (one each), and remove the upper and lower sensor covers [6].
- 7) Disconnect the five connectors [7], and remove the five screws [8]; then, detach the metal plate [9].

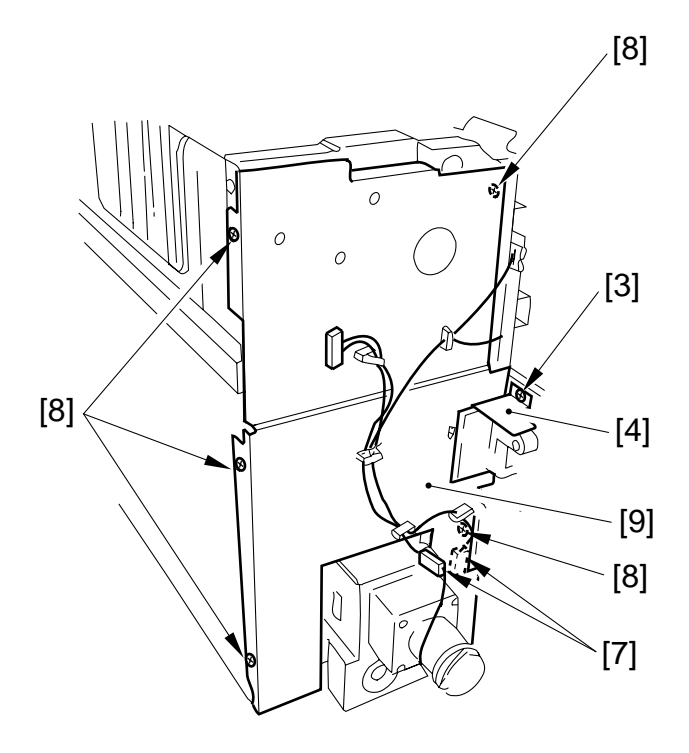

Figure 8-333

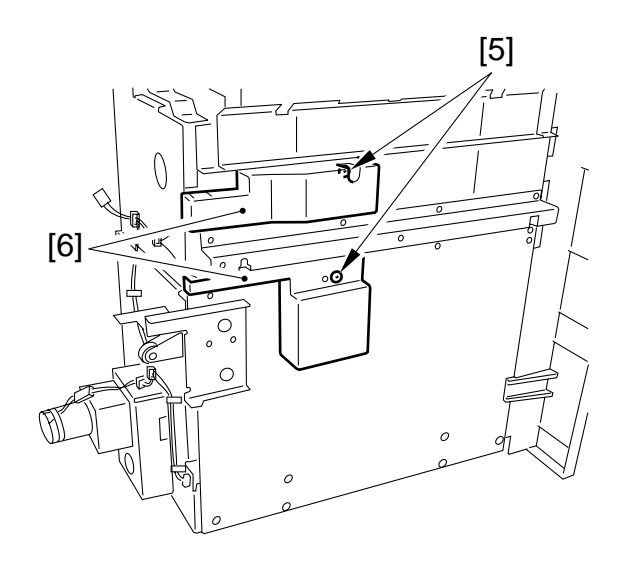

**Figure 8-334** 

8) Insert a hex wrench into the hole of the lifter drive shaft [10] to prevent it from rotating as shown.

#### - Caution: -

If you fail to perform step 8), the lifter cable will slack when you remove the lifter motor.

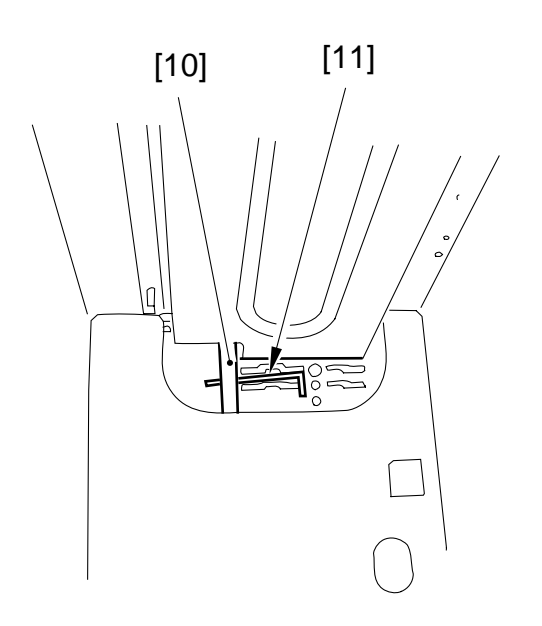

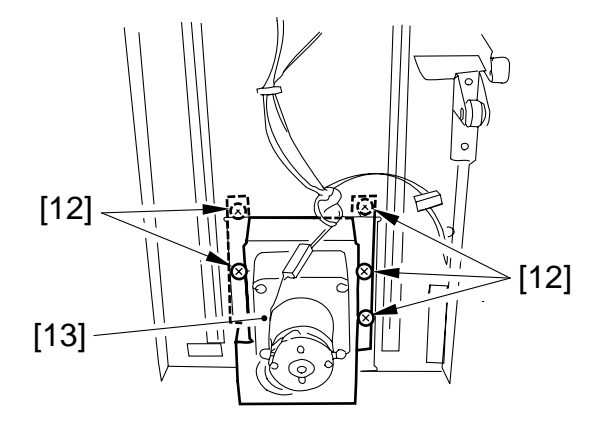

**Figure 8-336** 

#### Figure 8-335

9) Remove the five screws [12], and detach the lifter motor unit [13].

#### 7. Routing the Lifter Cable

- 1) Check to make sure that the lifter drive shaft and the lifter are held in position by a hex wrench [1] and screwdrivers [2], respectively.
- 2) Secure the lifter fixing plate [3] in place to the lifter with two screws.
- 3) Hook the lifter cable on the pulley [4].
- 4) Hook the ball of the lifter cable on the pulley [5] of the lifter drive shaft; then, wind it along the pulley groove about 1.5 times. (At this time, be sure to keep the lifter cable taut so that the long screwdrivers are slightly pulled up.)
- 5) Secure the pulley in place to the lifter drive shaft with two set screws [6].
- 6) Secure all pulleys to the lifter drive shaft; then, measure the distance between the bottom plate of the compartment to the top face of the lifer to make sure that the lifter is level.

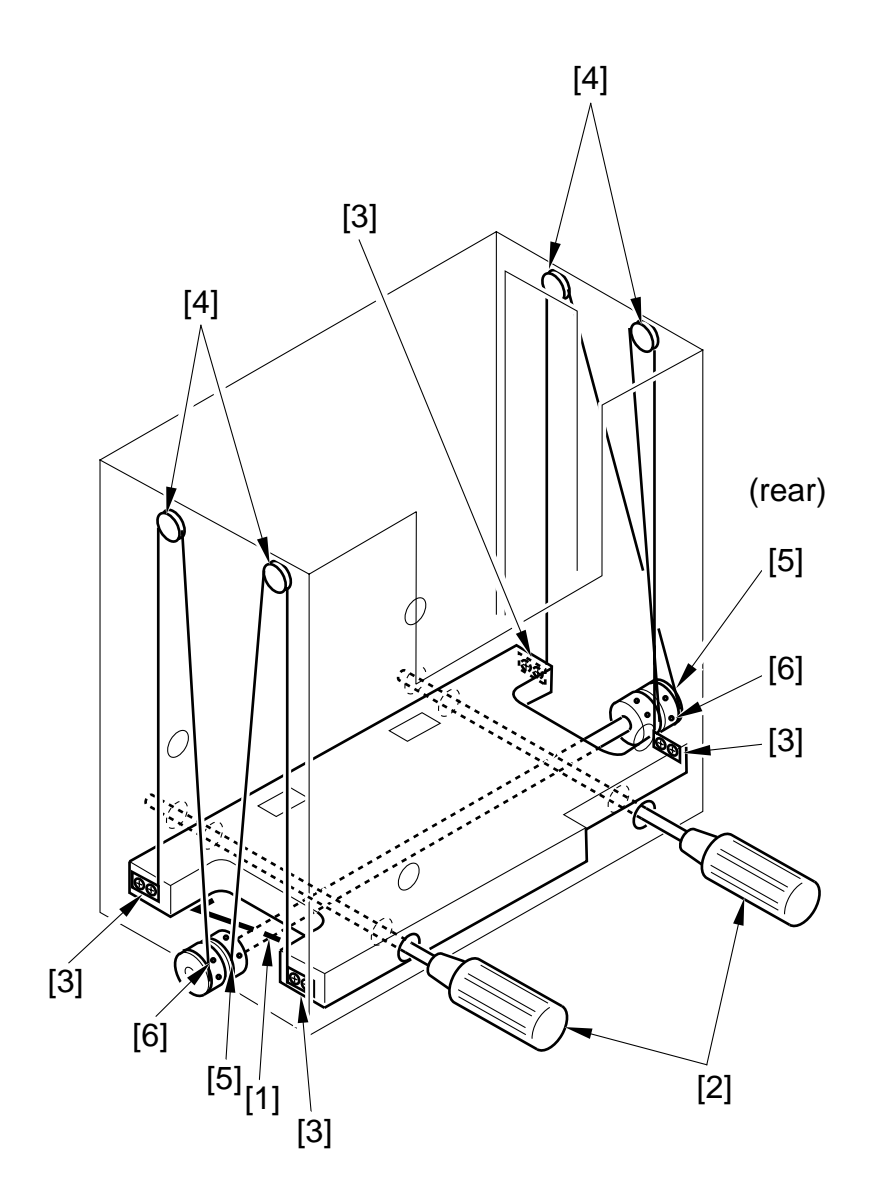

Figure 8-337

### **D. Feeding System**

#### 1. Removing the Deck Pick-Up Unit

- 1) Remove the upper cover. (See p. 8-23.)
- 2) Disconnect the two connectors [1], and remove the five screws [2].
- 3) Remove the deck pick-up unit [3].

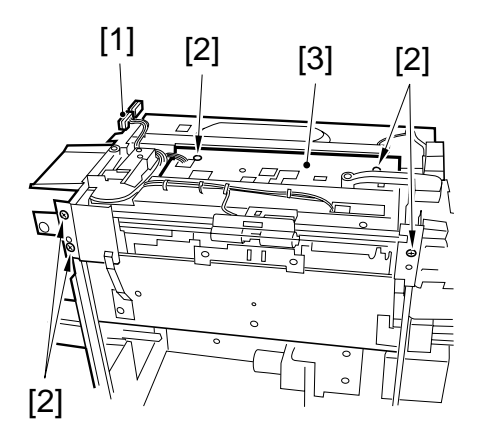

#### **Figure 8-338**

#### – Caution: ·

When mounting the deck pick-up unit [3], be sure to tighten the three screws shown in Figure 8-339 first.

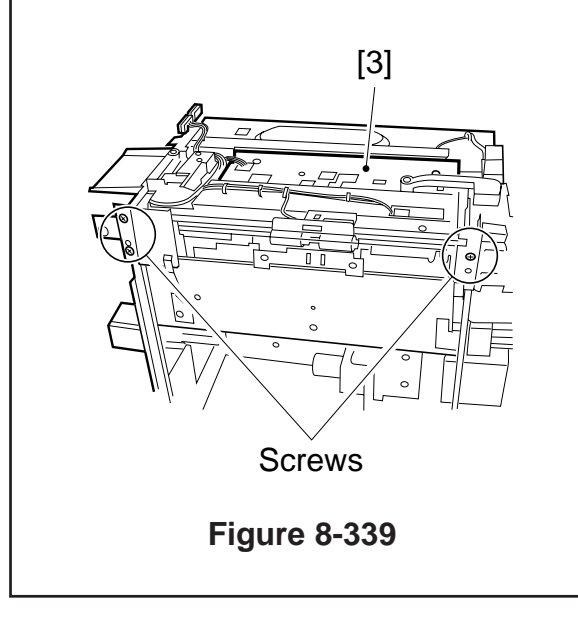

#### 2. Removing the Deck Pick-Up Roller

- 1) Remove the deck pick-up unit. (See p. 8-36.)
- 2) Turn over the deck pick-up unit, and remove the resin ring [1] (one each); then, detach the deck pick-up rollers [2].

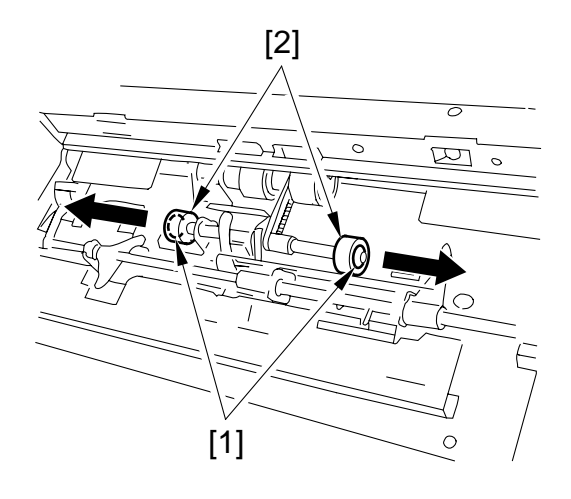

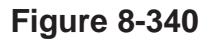

# 3. Orientation of the Deck Pick-Up Roller

When mounting the deck pick-up roller [1] at the front, be sure that the marking [2] on the collar (silver) is toward the front and the marking [3] on the side of the roller is toward the rear.

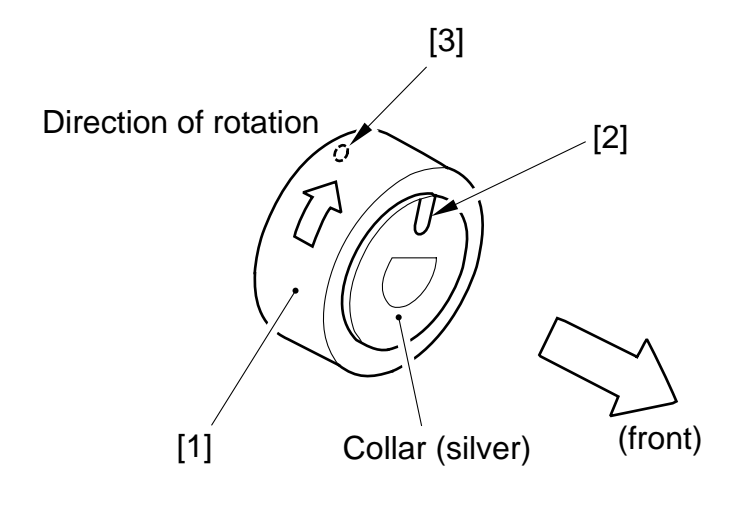

**Figure 8-341** 

When mounting the pick-up roller [4] at the rear, be sure that the marking [5] on the side of the roller and the marking [6] on the collar (gold) are toward the rear.

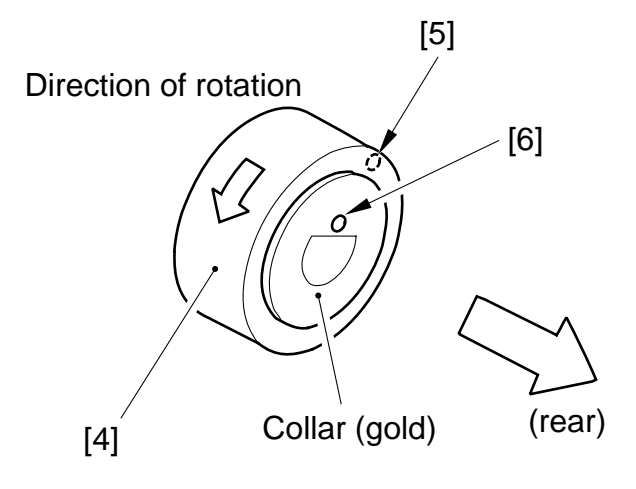

#### Figure 8-341a

#### 4. Removing the Deck Pick-Up/Feeding Roller

- 1) Remove the deck pick-up unit. (See p. 8-36.)
- 2) Turn over the deck pick-up unit.
- 3) Remove the resin ring [1], and move the deck pick-up/feeding roller [2] and the drive belt [3] to the front to remove.

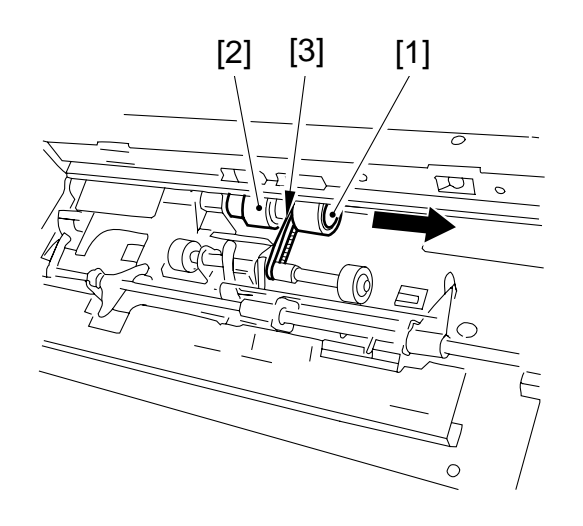

Figure 8-342

#### 5. Orientation of the Deck Pick-Up/ Feeding Roller

When mounting the deck pick-up/feeding roller [1], be sure that the belt pulley [2] is toward the front.

When mounting the pick-up/feeding roller rubber to the pick-up/feeding roller shaft, be sure that the marking [3] is toward the rear.

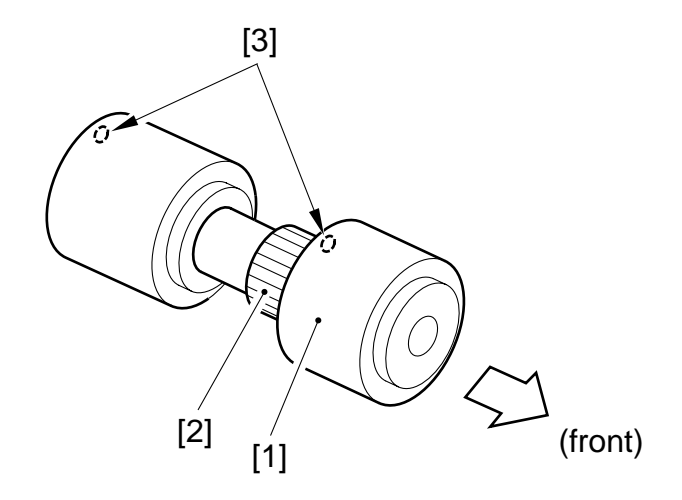

**Figure 8-343** 

# 6. Removing the Deck Separation Roller

- 1) Disconnect the deck from the copier, and remove the two screws [1]; then, detach the separation roller support plate [2].
- 2) Remove the joint, and detach the deck separation roller [3].

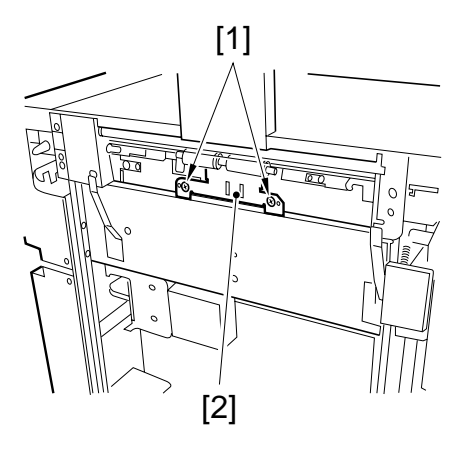

Figure 8-344

#### — Caution: -

The urethane sponge used for the deck separation roller is pink initially, and changes in color to orange and then to yellow, faster if exposed to light. This is a characteristic of the urethane sponge, and there is no different in performance, and parts are not identified by color.

# 7. Adjusting the Deck Separation Roller Pressure

If double feeding or pick-up failure occurs when the deck is used as the source of paper, change the position of the deck separation roller pressure spring:

- If pick-up failure occurs, move the spring in the direction of A.
- If double feeding occurs, move the spring in the direction of B.

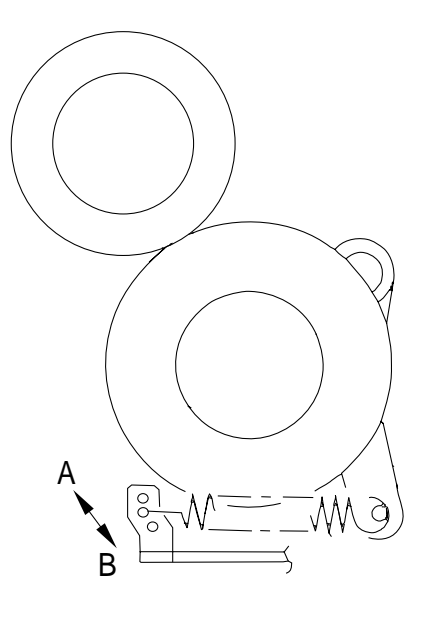

Figure 8-345

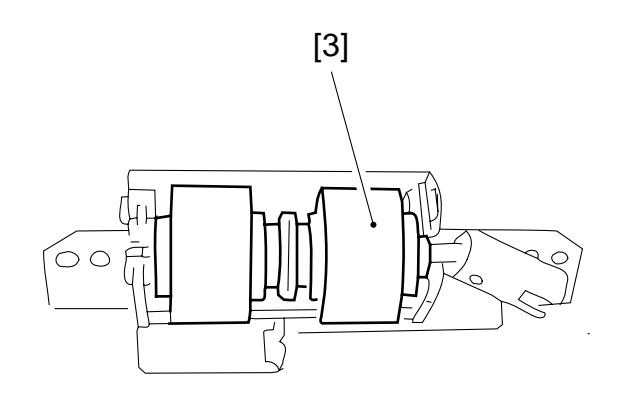

Figure 8-344a

#### 8. Position of the Deck Pick-Up Roller Releasing Solenoid

Before removing the deck pick-up roller releasing solenoid [1] from the support plate, take note of the positions of the two fixing screws [2] on the solenoid; or, mark the position of the solenoid on the support plate with a scriber.

If you are replacing the solenoid on its own, be sure to secure it in its initial position.

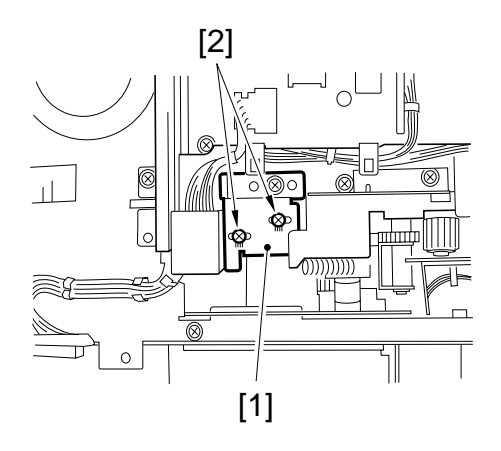

**Figure 8-346** 

### E. Electrical System

# 1. Removing the Side Deck Driver PCB

- 1) Disconnect the deck from the copier, and remove the six screws; then, detach the rear cover.
- 2) Disconnect the nine connectors [1], and remove the two screws; then, remove the deck driver PCB [3].

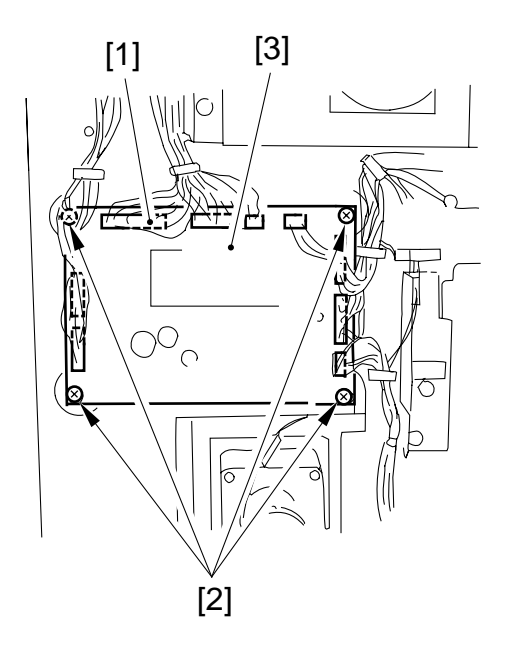

Figure 8-347

#### 2. Removing the Open Switch PCB

1) Disconnect the deck from the copier, and push down the latch plate [2] of the compartment [1] to open the compartment.

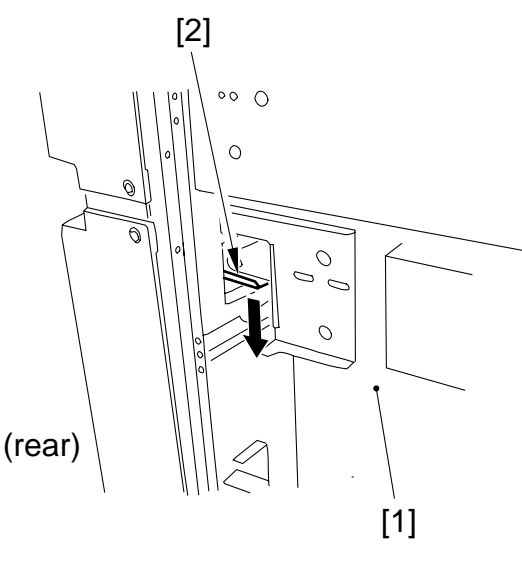

Figure 8-348

2) Remove the three screws [3], and disconnect the connector [4]; then, detach the upper front cover [5].

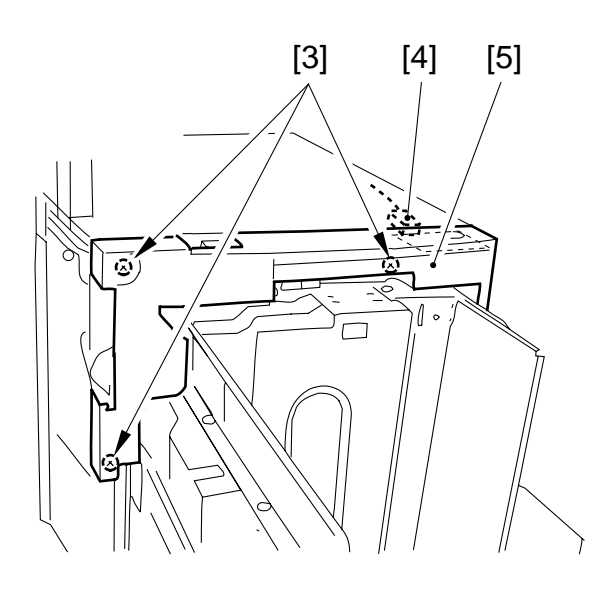

#### **Figure 8-349**

3) Remove the two screws [6], and detach the open switch PCB [7].

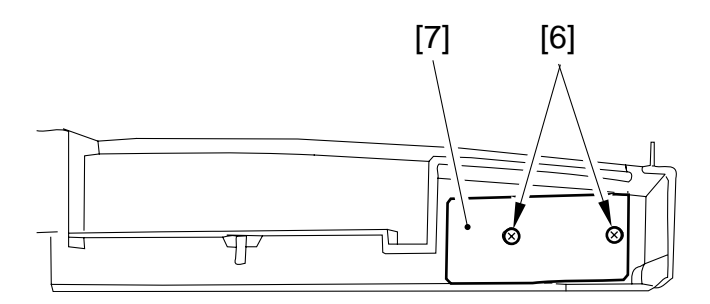

#### **Figure 8-350**

#### - Caution: -

When mounting the upper front cover, be sure that it is not trapped by the open switch PCB and all connectors are connected correctly.

# **CHAPTER 9**

# **FIXING SYSTEM**

- OUTLINE OF OPERATIONS .....9-1

   A. Outline .....9-1
   B. Fixing Drive Assembly .....9-3
   C. Controlling the Fixing Temperature .....9-6
   D. Protective Mechanism for the Fixing System .....9-10
  - E. Upper Fixing Roll Bias ...... 9-12
- II. DISASSEMBLY/ASSEMBLY .... 9-13
   A. Fixing Assembly ..... 9-14
   B. Fixing Cleaner Assembly .... 9-26
  - C. Fixing Assembly Inlet

  - D. Fixing Drive Assembly ...... 9-29

## I. OUTLINE OF OPERATIONS

### A. Outline

Table 9-101 shows the major functions of the fixing assembly, whileg Figure 9-101 shows the major parts of the assembly.

| Item                         | Description                                                                                                    |                                                                                                    |  |
|------------------------------|----------------------------------------------------------------------------------------------------|----------------------------------------------------------------------------------------------------|--|
| Method                       | Hating roller                                                                                                    |                                                                                                    |  |
| Fixing drive                 | Fixing motor (M2)                                                                                                    |                                                                                                    |  |
| Fixing heater                | Main heater: 700 W<br>Sub heater: 600 W                                                                                                    |                                                                                                    |  |
| Fixing temperature detection | By main thermistor (TH1) and sub thermistor (TH2)                                                                                                    |                                                                                                    |  |
| Cleaner                      | <ul> <li>Cleaning belt</li> <li>good for 160,000 sheets (A4, LTR)</li> <li>driven by the cleaning belt drive solenoid (SL5) <ul> <li>Activation timing: every time the trailing edge of paper passes through the fixing roller assembly.</li> <li>Operations: 3 times for A4/LTR or less (including A4/LTR) <ul> <li>4 times for paper lager than A4/LTR</li> </ul> </li> </ul></li></ul> |                                                                                                    |  |
| Protective functions         | <ul> <li>Error detection is executed by the following, and the power to the fixing heater is shut down upon detection.</li> <li>Thermal switch</li> <li>SSR short circuit</li> <li>Main thermistor (TH1) temperature</li> <li>Sub thermistor (TH2) temperature</li> </ul>                                                                                                    |                                                                                                    |  |
| Error code                   | E000Main thermistor overheat:E001Sub thermistor overheat:E002Fixing temperature failingE003Fixing temperature failingE004SSR short circuitE005Absence of the cleaning toE014Fixing motor rotation fault                                                                                                    | ing detection<br>g/open circuit detection<br>g to reach a specific level<br>g to an abnormal level<br>pelt<br>lt                                                                                                    |  |
| Service mode<br>(major)      | DISPLAY>ANALOG> <b>FIX-C</b><br>DISPLAY> <b>ERROR</b><br>FUNCTION>FIXING> <b>NIP-CHK</b><br>FUNCTION>CLEAR> <b>ERROR</b><br>OPTION>BODY> <b>TEMPCOM2</b><br>OPTION>USER> <b>WEB-DISP</b><br>COUNTER>MISC> <b>FIX-WEB</b>                                                                                                    | fixing temperature<br>error history display<br>nip measurement<br>error initialization<br>thick paper temperature control mode switch<br>cleaning belt alarm display switch<br>cleaning belt counter reading initialization |  |

 Table 9-101
 Major Functions of the Fixing Unit

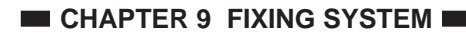

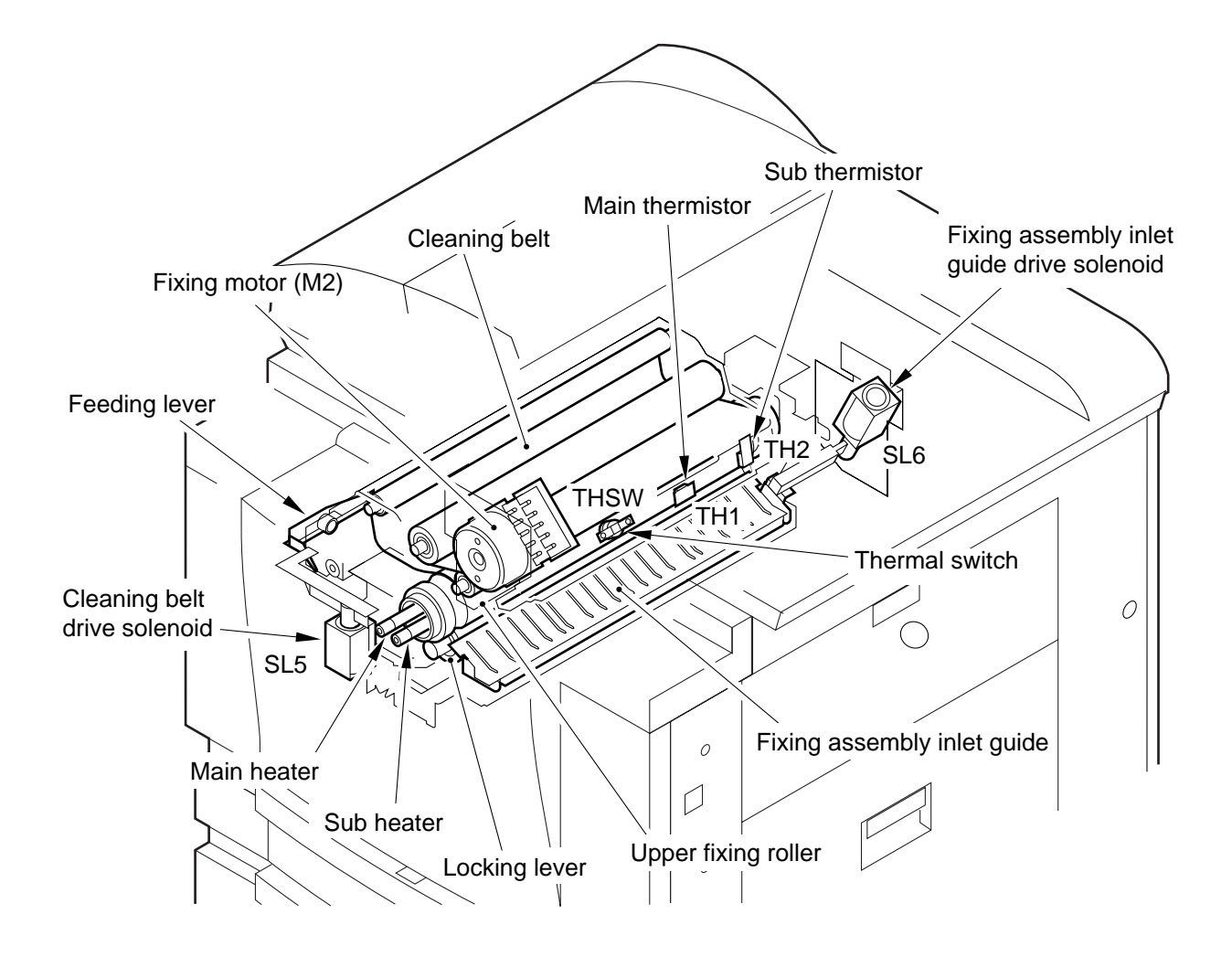

Figure 9-101 Parts of the Fixing Assembly Functions

### **B.** Fixing Drive Assembly

Figure 9-102 shows the drive system of the fixing assembly.

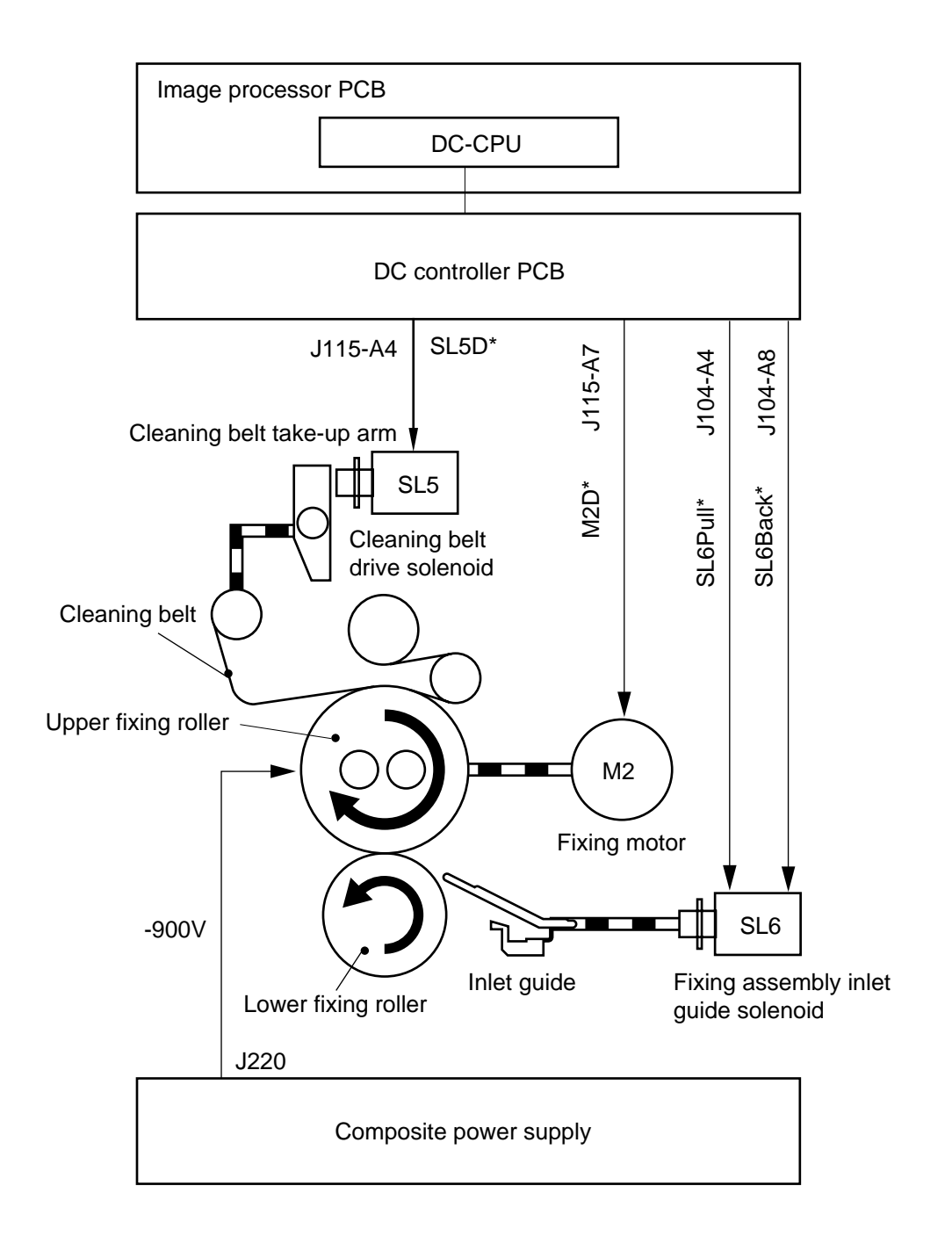

Figure 9-102 Fixing Assembly Drive System

#### 1. Cleaning Belt Drive Solenoid (SL5)

The cleaning belt drive solenoid is driven a specific period of time after the registration paper sensor turns on, and it operates each time the trailing edge of paper moves past the fixing assembly.

The number of times it turns on varies according to the size of paper, and the resulting number enables the detection of the length of the cleaning belt (indicated by two different messages).

a. Warning Indication

| Item             | Description                                                                                                    |  |  |
|------------------|----------------------------------------------------------------------------------------------------|--|--|
| Display timing   | When the cleaning belt count reaches 360,000 (as detected by the DC-CPU; equivalent of 1450,000 sheets of A4).                                                                                                    |  |  |
| Display          | <ul> <li>When the copier enters servile mode while the display is on, it brings up the Warning screen, which may be closed by pressing the OK key. Operate as follows to enable display of the Warning message switch on the User screen:</li> <li>OPTION&gt;USER&gt;WEB-DISP</li> <li>0: Disable display of the warning on the User screen. (default) <ol> <li>Enable display of the warning on the User screen.</li> </ol> </li> <li>For the service person, "Replace the Cleaning Belt."</li> </ul> |  |  |
| Remaining length | The length of the cleaning belt at time of the warning is good for about 15,000 copies of A4.                                                                                                    |  |  |
| Remedy           | Replace the cleaning belt as needed. Be sure to initialize the cleaning belt<br>reading after replacement (COUNTER>MISC>FIX-WEB).<br>Note: The cleaning belt counter operates as part of the software, requiring<br>initialization only after replacement of the cleaning belt.                                                                                                    |  |  |

#### b. Error Code E005

The copier remains not ready while this code is indicated, requiring immediate servicing.

| Item           | Description                                                                                                    |
|----------------|----------------------------------------------------------------------------------------------------|
| Display timing | When the cleaning belt count reaches 480,000 (as detected by the DC-CPU; equivalent of about 160,000 of A4).                       |
| Remedy         | Replace the cleaning belt.<br>After replacement, be sure to initialize the cleaning belt count<br>(COUNTER>MISC> <b>FIX-WEB</b> ). |

#### 2. Main Heater (H1) and Sub Heater (H2)

|                   | Main heater (H1)   | Sub heater (H2) |
|-------------------|--------------------|-----------------|
| Heat distribution | High in the middle | High at ends    |
| Power consumption | 700W               | 600W            |

#### 3. Fixing Assembly Inlet Solenoid (SL6)

The copier adjusts the height of the fixing assembly inlet guide to suit the selected paper size using the fixing assembly inlet solenoid to improve feeding. (Figure 9-102)

|                                     | Fixing assembly inlet solenoid (SL6)                                                                                                    | Height of the fixing inlet guide |
|-------------------------------------|----------------------------------------------------------------------------------------------------|----------------------------------|
| B5R (exclusive) to<br>postcard size | <ul> <li>The solenoid drive signal turns on only when the height of the fixing assembly inlet guide needs to be changed.</li> <li>A specific period of time after the registration clutch turns on (immediately before paper moves into the fixing assembly), → SL6 pull signal turns on.</li> <li>When the trailing edge of paper leaves the internal delivery sensor, → SL6 back signal turns on.</li> </ul> | Down                             |
| A3 to 5R (inclusive)                | Off (normal)                                                                                                    | Up                               |

### C. Controlling the Fixing Temperature

#### 1. Outline

The temperature of the copier's upper fixing roller is monitored by the main thermistor (TH1) and the sub thermistor (TH2), and is controlled by the DC-CPU\*, which varies the main heater drive signal (H1-D) and the sub heater drive signal (H2-D) according to the levels of TH1 and TH2.

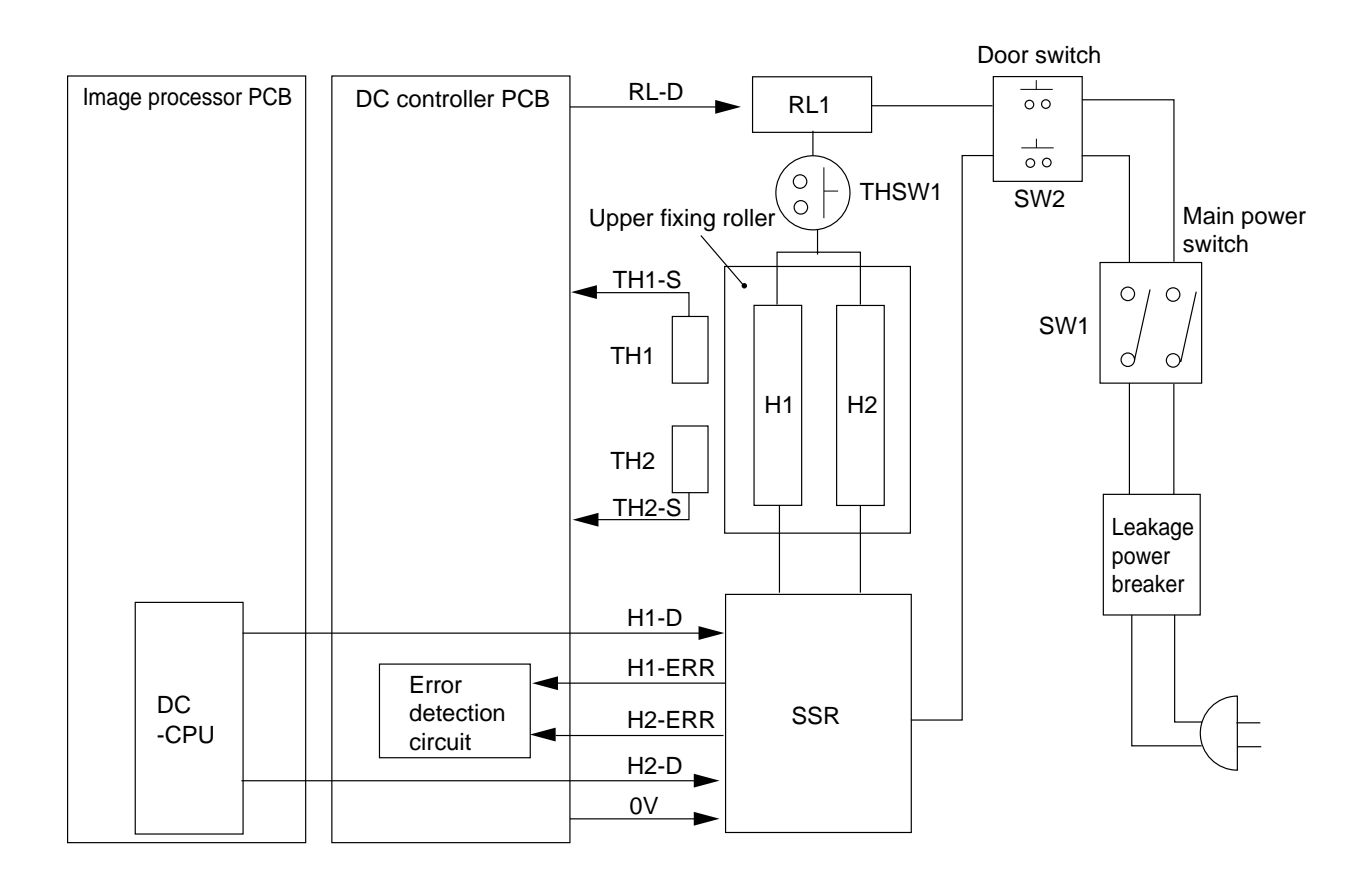

#### Figure 9-103 Major Parts Used for Fixing Temperature Control

#### 2. Details of Temperature Control

The copier executes temperature control as follows according tot the environmental conditions at main power -on and the type of transfer medium. The following table shows the control temperature and printing conditions in each mode:

Outline of Temperature Control

#### Normal Mode

|                                 |                                         | Control te | emperature | Effective   | Remarks                                                                                                    |
|---------------------------------|-----------------------------------------|------------|------------|-------------|----------------------------------------------------------------------------------------------------|
|                                 |                                         | Standby    | Printing   | temperature |                                                                                                    |
| At power-<br>on (main<br>power) | Normal<br>mode<br>(18°C or<br>more)     | 190°C      | 195°C      | 190°C       | When the temperature of the fixing<br>roller has reached 190°C, initial<br>multiple rotation is executed for 5<br>sec, enabling printing operation.                                                              |
|                                 | L mode*<br>(less than<br>18°C)          |            |            |             | When the temperature of the fixing<br>roller has reached 190°C, initial<br>multiple rotation is executed for 20<br>sec, enabling printing operation.                                                             |
| During<br>temperature           | Normal<br>mode                          |            |            |             |                                                                                                    |
| control                         | Thick<br>paper mode<br>(manual<br>feed) |            |            | 195°C       | For each job, initial multiple rotation<br>is executed during the period from<br>190°C to 195°C. (Thick paper mode<br>may be selected on the screen<br>designed for the selection of manual<br>feed paper size.) |

\* If the ambient temperature when the main power is turned on is 18°C or less.

#### OPTION>BODY>TEMCON2 = 2 (Enhanced fixing is selected.)

|                                 |                                         | Control te | emperature | Effective   | Remarks                                                                                                    |
|---------------------------------|-----------------------------------------|------------|------------|-------------|----------------------------------------------------------------------------------------------------|
|                                 |                                         | Standby    | Printing   | temperature |                                                                                                    |
| At power-<br>on (main<br>power) | Normal<br>mode<br>(18°C or<br>more)     | 195°C      | 200°C      | 195°C       | When the temperature of the fixing<br>roller has reached 190°C, initial<br>multiple rotation is executed for 5<br>sec, enabling printing operation.                                                              |
|                                 | L mode*<br>(less than<br>18°C)          |            |            |             | When the temperature of the fixing<br>roller has reached 190°C, initial<br>multiple rotation is executed for 20<br>sec, enabling printing operation.                                                             |
| During<br>temperature           | Normal<br>mode                          |            |            |             |                                                                                                    |
| control                         | Thick<br>paper mode<br>(manual<br>feed) |            |            | 200°C       | For each job, initial multiple rotation<br>is executed during the period from<br>190°C to 195°C. (Thick paper mode<br>may be selected on the screen<br>designed for the selection of manual<br>feed paper size.) |

#### • OPTION>BODY>**ELC-PWR** = '1'

(The down sequence will be as follows; this mode is valid in 120-V areas only, and is invalid in 230-V areas.)

|                                                |                                                   | Control te | emperature | Effective   | Number of                   | Remarks                                                                                                    |
|------------------------------------------------|---------------------------------------------------|------------|------------|-------------|-----------------------------|----------------------------------------------------------------------------------------------------|
|                                                |                                                   | Standby    | Printing   | temperature | copies                      |                                                                                                    |
| 20 min<br>after<br>power-on<br>(main<br>power) | Environment<br>temperature<br>18°C or<br>higher   | 190°C      | 195°C      | 190°C       | 40cpm/<br>33cpm             | When the temperature<br>of the fixing roller has<br>reached 190°C, initial<br>multiple rotation is<br>executed for 20 sec,<br>enabling printing<br>operation.                                                                                                    |
|                                                | Environment<br>temperature<br>is 12°C < x<br>18°C |            |            |             | 1.31cpm<br>2.40/<br>33cpm** | When the temperature<br>of the fixing roller has<br>reached 190°C, initial<br>multiple rotation is<br>executed for 20 sec,<br>enabling printing<br>operation.                                                                                                    |
|                                                | Environment<br>temperature<br>is 12°C or<br>less  |            |            |             | 31cpm                       | When the temperature<br>of the fixing roller has<br>reached 190°C, initial<br>multiple rotation is<br>executed for 20 sec,<br>enabling printing<br>operation.                                                                                                    |
| During<br>temperature                          | Normal<br>mode                                    |            |            |             |                             |                                                                                                    |
| control                                        | Thick<br>paper mode<br>(manual<br>feed)           |            |            | 195°C       | 195°C                       | For each job, initial<br>multiple rotation is<br>executed during the<br>period from 190°C to<br>195°C. (Thick paper<br>mode may be selected<br>on the screen designed<br>for the selection of<br>manual feed paper<br>size.)on the screen<br>designed for the<br>selection of manual feed<br>paper size.) |

\*\* For 20 min after power-on, 31 cpm; thereafter, 40/33 cpm.

#### Power Save Mode

The fixing temperature selected from three settings in user mode will be used. A press on the Save Power key will start power save mode, lowering the fixing temperature to a specific level (sleep state).

- 1. 155°C (Save Power key -10%)
- 2.  $125^{\circ}C$  (Save Power key -25%)
- 3.  $95^{\circ}C$  (Save Power key -40%)
- Standby: 180°C

- Thick Paper Mode
- 1. Place thick paper in the special cassette, and select the Thick Paper icon in user mode. Related service mode: COPIER>OPTION>BODY>**TEMPCON2**
- 2. Set thick paper on the multifeeder tray, and select Thick Paper. Related service mode: COPIER>ADJUST>HV-TR>**TR-SPP**

### D. Protective Mechanism for the Fixing System

To prevent overheating of the fixing heater, the copier is equipped with the protective mechanisms shown in Table 9-102. The DC-CPU\* checks for an error in each assembly; and, upon detection of an error, it will cut off the relay RL1 and, at the same time, indicate an error code on the LCD.

If the fax function board is installed, however, the copier will not turn off the main power, since doing so would erase image data.

To reset the copier in response to any of the following error codes, execute error clear in service mode (FUNCTION>CLAER>ERROR)

\* CPU for the DC controller PCB (on the image processor PCB).

| Item                                                                                                 | Error code | Description                                                                                                    |
|----------------------------------------------------------------------------------------------------|------------|----------------------------------------------------------------------------------------------------|
| The main thermistor<br>(TH1) temperature<br>reading does not<br>increase.                            | E000       | The main thermistor temperature reaching fails to reach 55°C 45 sec after the main power switch has been turned on.                                                                                                    |
| The main thermistor<br>(TH1) temperature<br>dose not increase after<br>a specific period of<br>time. | E002       | <ul> <li>The output of the thermistor meets the following:</li> <li>31 sec or more after detection of 40°C to detection of 75°C.</li> <li>23 sec or more after detection of 75°C to detection of 100°C.</li> <li>19 sec or more after detection of 100°C to detection of 120°C.</li> <li>19 sec or more after detection of 120°C to detection of 140°C.</li> <li>19 sec or more after detection of 140°C to detection of 160°C.</li> <li>15 sec or more after detection of 160°C to detection of 170°C.</li> </ul> |
| The main thermistor<br>(TH1) detects<br>overheating.                                                 | E001       | This error is identified when the output of the main<br>thermistor exceeds 220°C; in response, the relay<br>drive signal (RL-D) will be turned off to shut off the<br>relay (RL1).                                                                                                    |
| The sub thermistor<br>(TH2) detects<br>overheating has an<br>open circuit.                           | E001       | This error is identified when the output of the sub<br>thermistor exceeds 235°C; in response, the relay<br>drive signal (RL-D) will be turned off to shut off the<br>relay (RL1). Overheating is detected by the sub<br>thermistor, and the sub thermistor is checked for an<br>open circuit.                                                                                                    |
| The thermistor (TH1,<br>TH2) detects an<br>abnormal drop in<br>temperature.                          | E003       | The thermistor detects a drop below 100• <c after="" period.<="" td="" the="" wait=""></c>                                                                                                    |
| The SSR has a short circuit.                                                                         | E004       | <ul> <li>This error is detected when any of the following occurs as a result of a short circuit in the SSR; in response, the relay drive signal (RL-D) will be turned off to shut off the relay (RL1):</li> <li>The fixing heater continues to remain on.</li> <li>The fixing temperature increases abnormally.</li> </ul>                                                                                                    |

| Table 9-102 P | rotective | <b>Mechanisms</b> |
|---------------|-----------|-------------------|
|---------------|-----------|-------------------|

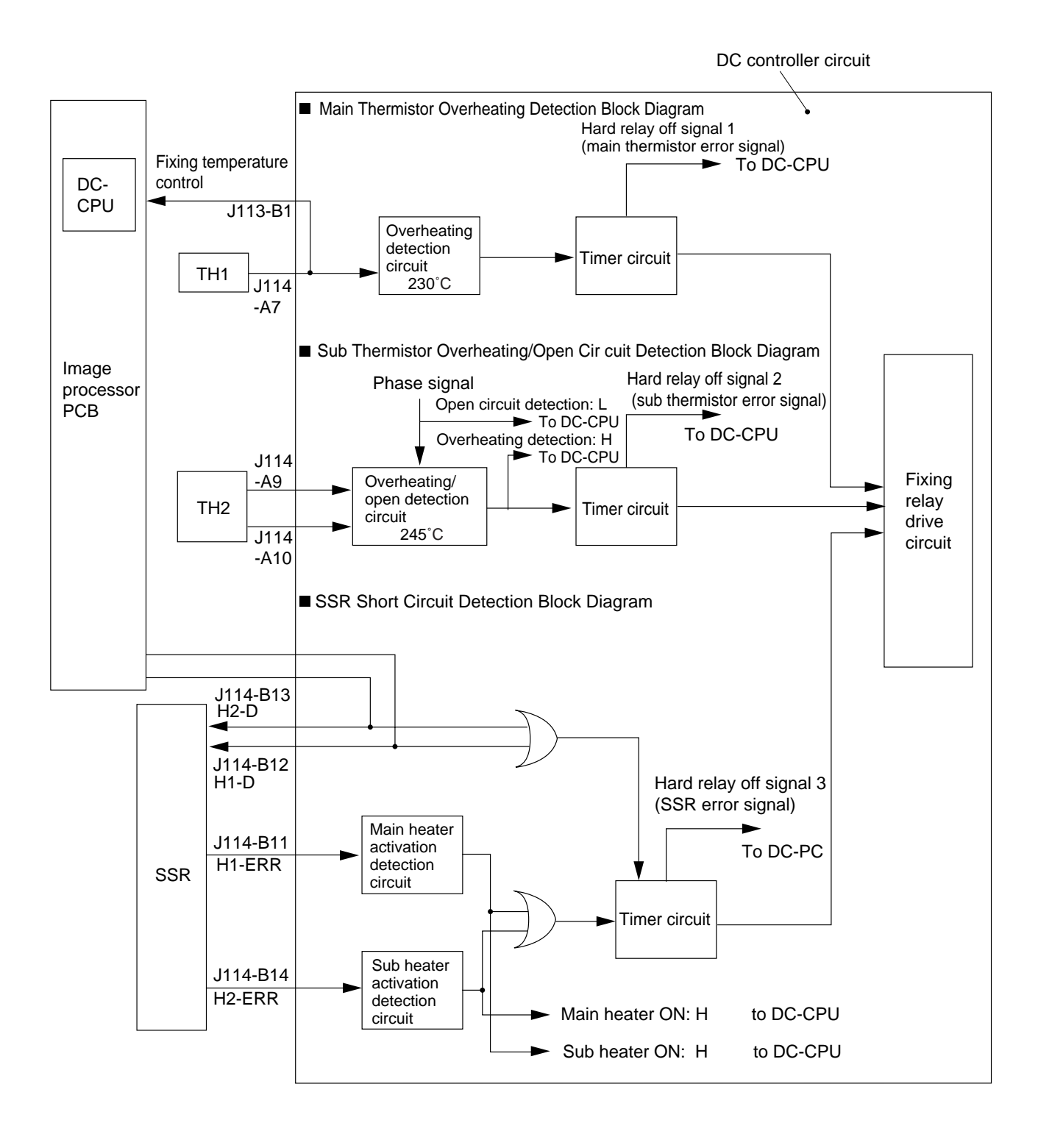

Figure 9-104 Error Monitoring Block of the Fixing Heater

### E. Upper Fixing Roll Bias

|          | Description                                                      |
|----------|------------------------------------------------------------------|
| Purpose  | To limit offset of toner to the upper fixing roller.             |
| Sequence | Applies a bias only when paper moves through the fixing rollers. |
| Bias     | Negative DC bias (-900 V)                                        |
| Contact  | Metal core of the upper fixing roller (Figure 9-105).            |

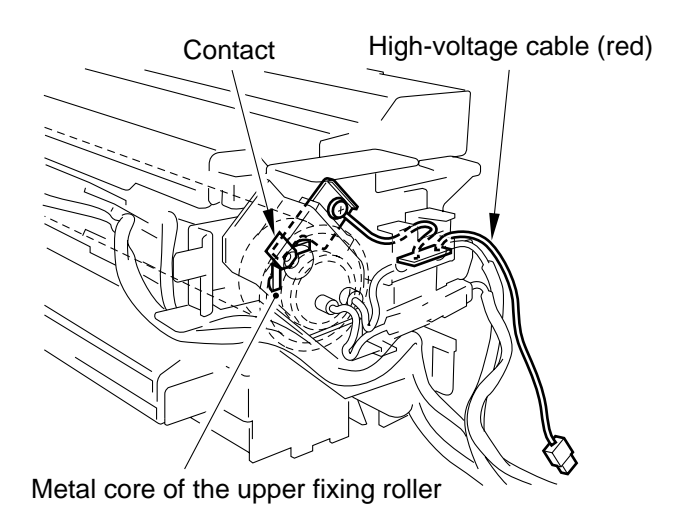

Figure 9-105 Bias Contact of the Upper Fixing Roller
# II. DISASSEMBLY/ASSEMBLY

Be sure to observe the following when disassembling/assembling the parts:

- 1. **A** The power plug must be disconnected before starting the work.
- 2. The steps used to disassemble the parts must be reversed when assembling them, unless otherwise noted.
- 3. The screws must be identified by type (length, diameter) and location.
- 4. The washer used with a specific mounting screw (e.g., for grounding wire and varistor) must not be left out to ensure electric conductivity.
- 5. The screws that are paint-locked in place must not be removed during disassembly work.
- 6. The machine must not be operated with any of its parts removed, unless otherwise required.

# A. Fixing Assembly

### 1. Removing the Fixing Assembly

- 1) Open the front door.
- 2) Remove the screw [2], and detach the fixing assembly knob.

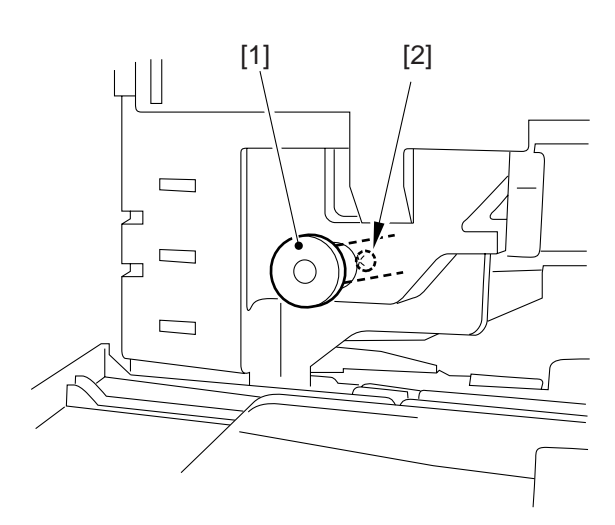

### Figure 9-201

- 3) Remove the screw [3] (Figure 9-202).
- 4) Detach the fixing delivery connector cover [4] as if to displace it upward.

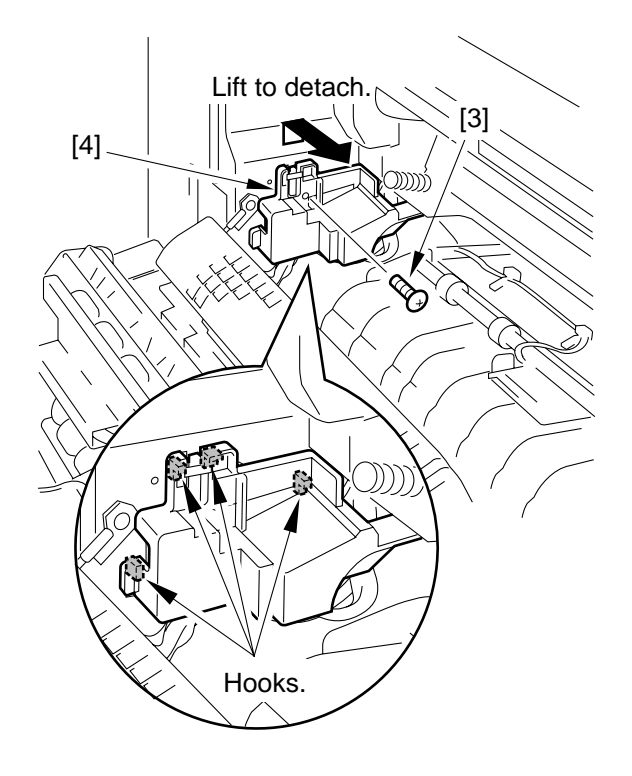

### \_ Caution: \_

- When mounting the connector cover, take care so that its bottom will not interfere with the spring shown in the figure.
- Take care so that the connector cover will not interfere with the spring, displacing the spring.

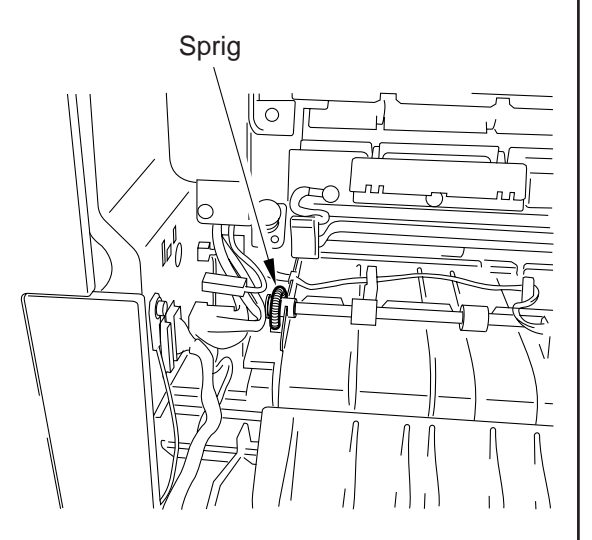

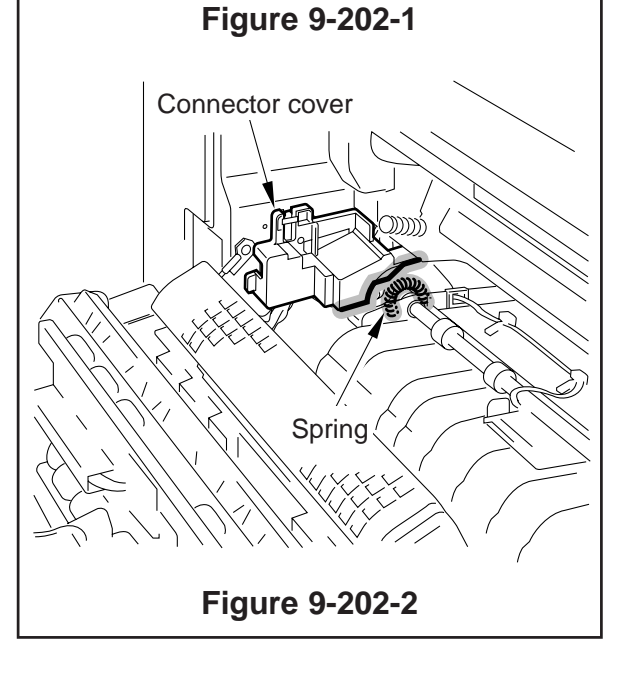

Figure 9-202

- 5) Remove the delivery assembly.
- 6) Disconnect the two connectors [5], and detach the high-voltage cable [6] (red cable).

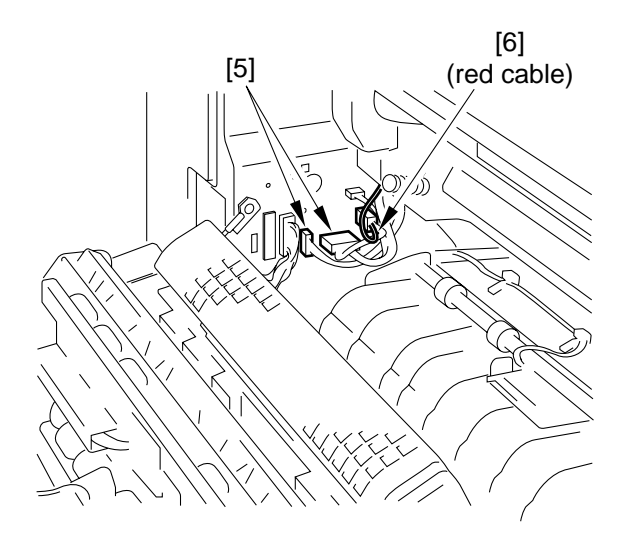

#### **Figure 9-203**

7) Remove the screw [7], and detach the fixing assembly outlet sensor connector cover [8].

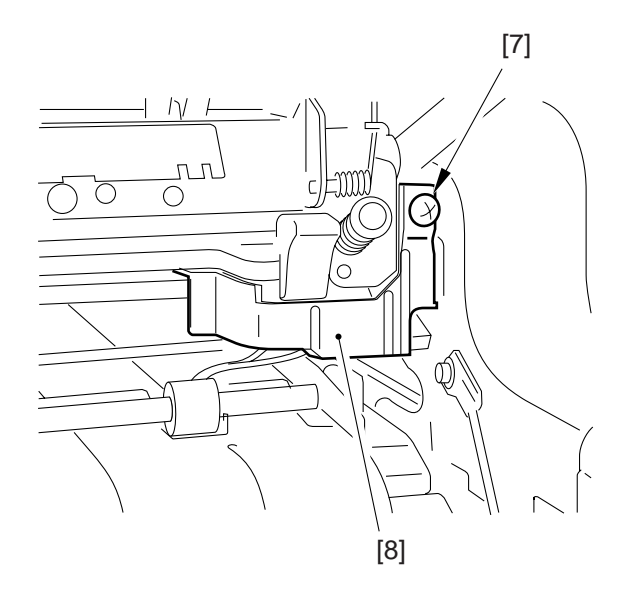

**Figure 9-204** 

8) Disconnect the connector [9], and remove the two screws [10]; then, slide out the fixing assembly.

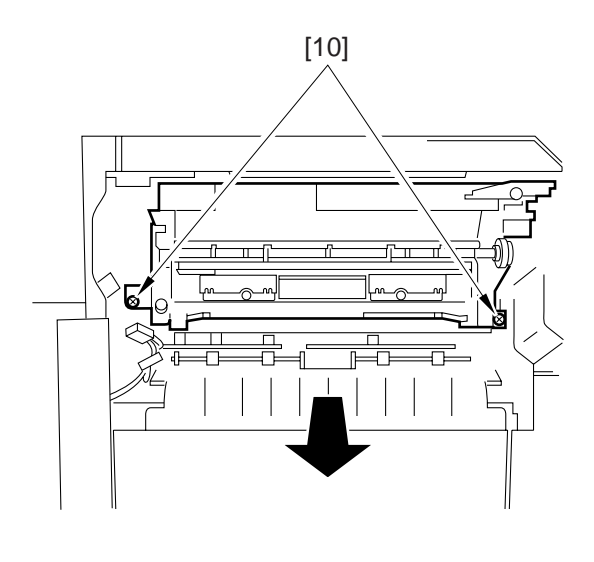

**Figure 9-205** 

### 2. Removing the Fixing Heater

- 1) Remove the fixing assembly from the copier.
- 2) Remove the two screws [2], and detach the protective cover [1].

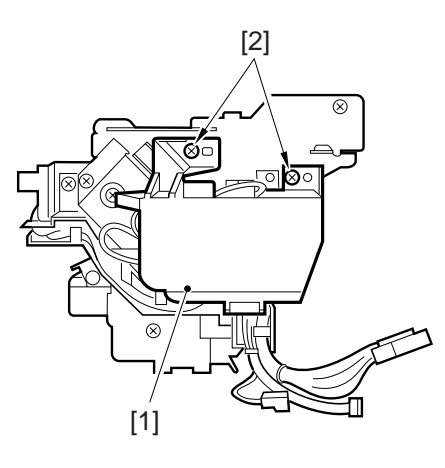

Figure 9-206

- 3) Remove the screw [3] (w/ spring) used to secure the heater terminal in place.
- 4) Remove the faston [4] of the heater terminal.

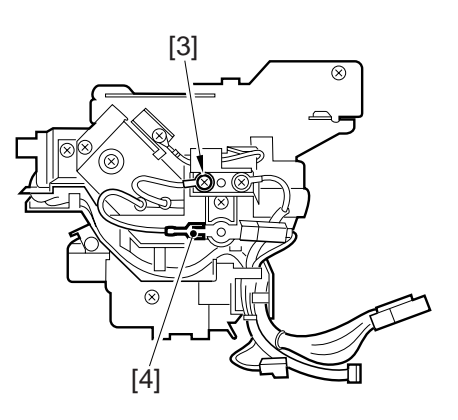

Figure 9-207

5) Shift the harness guide [5] to the right, and detach it while paying attention to the hooks.

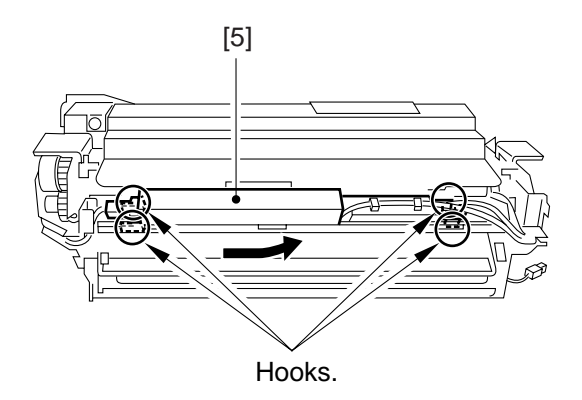

Figure 9-208

### — Caution: —

When mounting the harness, take care not to trap the harness with the harness guide.

6) Remove the fasten [6] of the heater terminal.

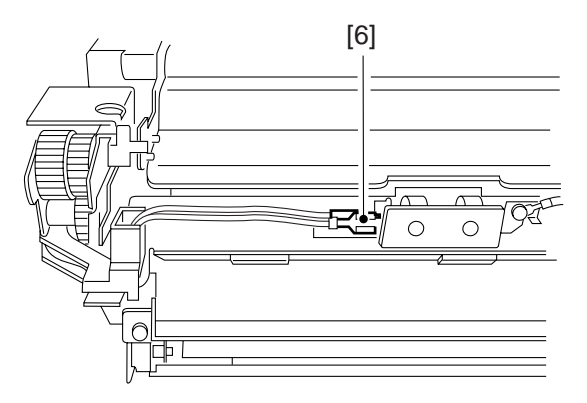

Figure 9-209

7) Remove the two screws [8], and detach the harness guide [7].

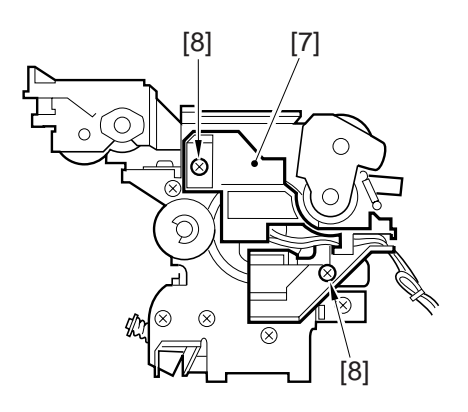

Figure 9-210

8) Remove the screw, and detach the metal plate [9]; then, pull out the heater.

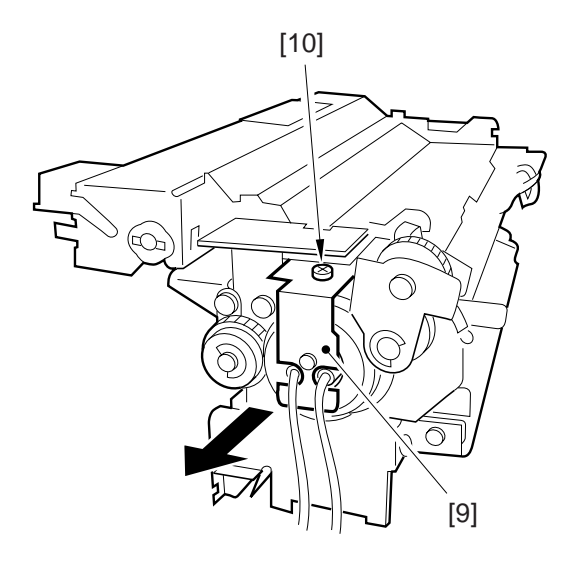

Figure 9-211

#### - Caution:

When mounting the fixing heater, keep the following in mind:

- a. The surface of the heater must not be touched.
- b. The sub heater has one round terminal [12]. The main heater has fastons [13] on both ends. Distinguish the two by the lead wires [11].

Main Heater

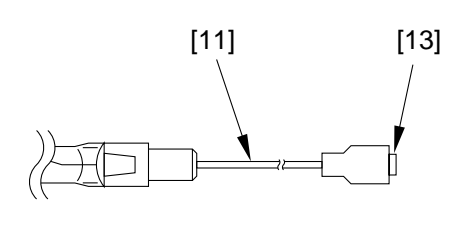

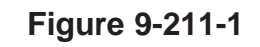

Sub Heater

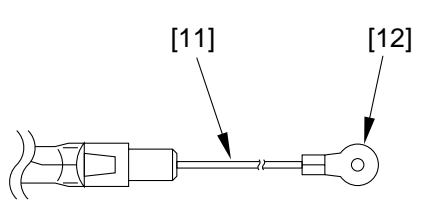

Figure 9-211-2

- c. Pay attention to the lead wires on both ends of the main heater and the sub heater: the side with the shorter lead wire is to the front.
- d. When viewing from the front of the fixing assembly, mount the main heater to the right (pick-up side) and the sub heater to the left (delivery side).

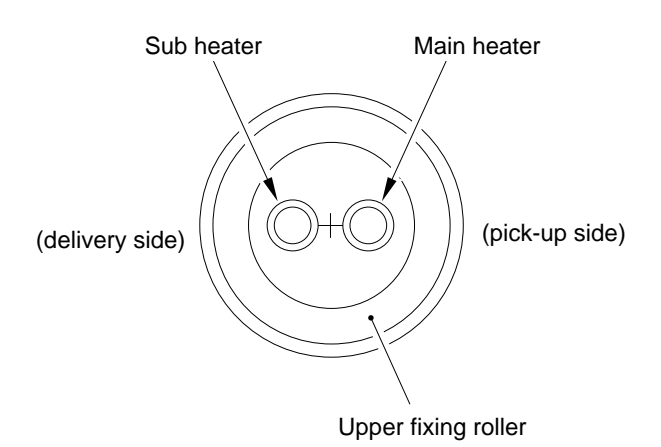

Figure 9-211-3

### 3. Removing the Fixing Roller

- 1) Remove the fixing assembly from the copier.
- 2) Remove the two screws [1], and detach the fixing cleaner assembly [2].

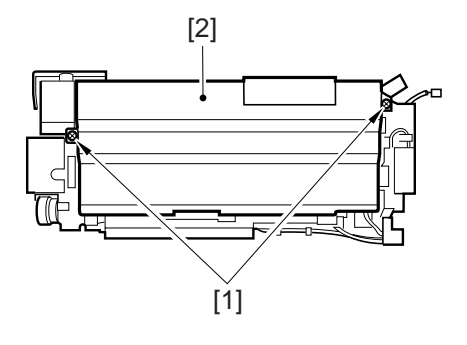

Figure 9-212

- 3) Remove the fixing heater.
- 4) Shift the paper guide [3] to the left to detach.

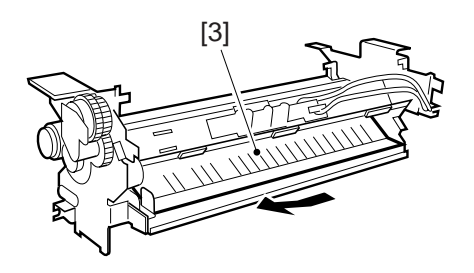

Figure 9-213

5) Remove the four screws [6], and detach the thermal switch assembly [4] and the thermistor assembly [5].

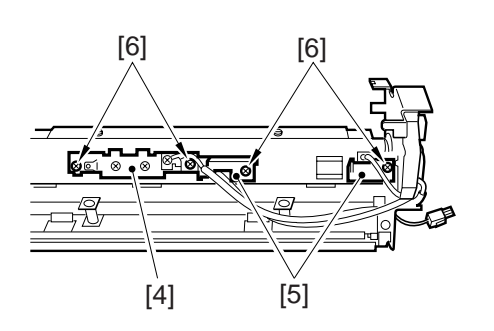

Figure 9-214

6) Remove the three screws [8] and another screw [9] (M3x6); then, detach the harness guide [7].

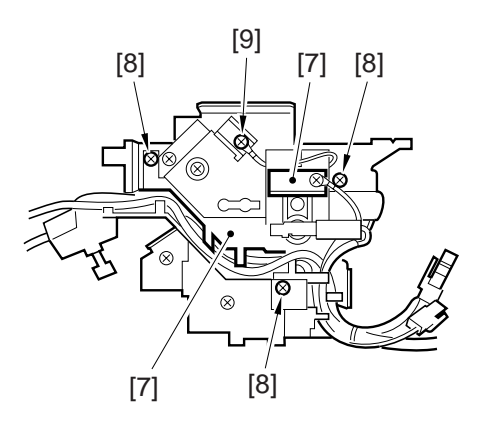

Figure 9-215

7) Remove the two screws [11], an detach the heater guide plate.

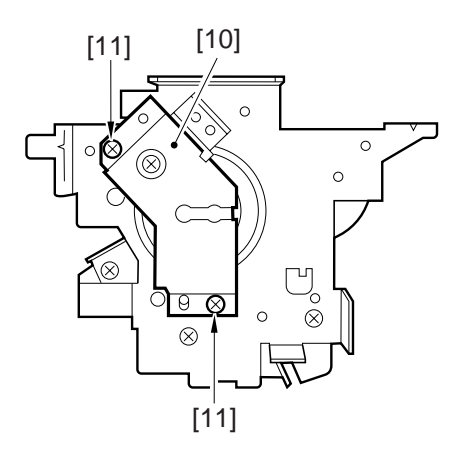

Figure 9-216

8) Remove one of the screws [12] from the lower stay; then, fit it in the hole [13] to release the lower roller.

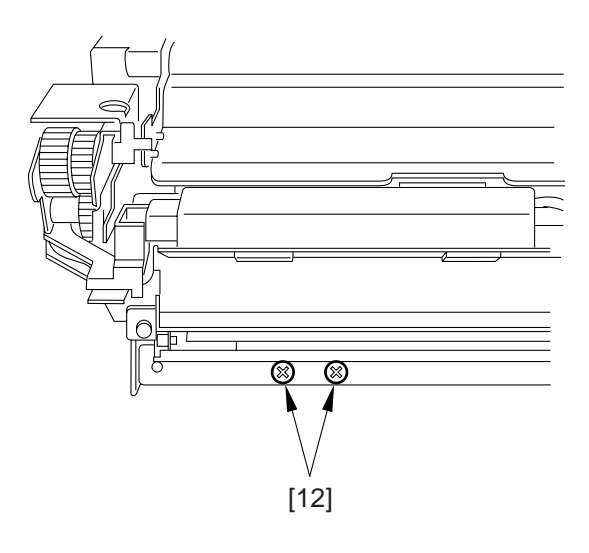

Figure 9-217-1

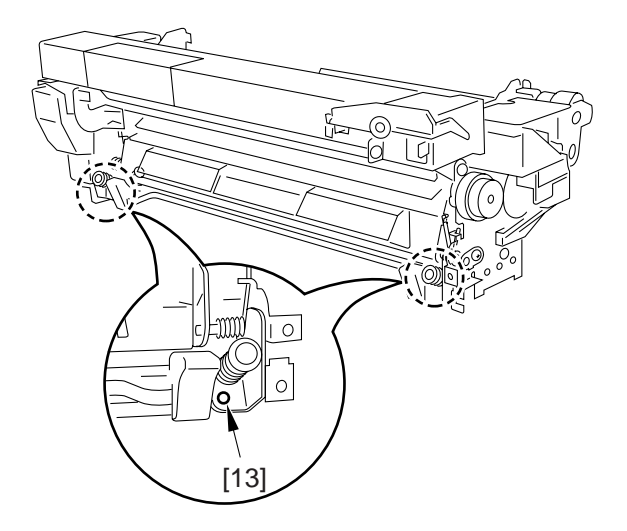

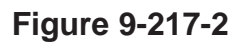

9) Open the separation claw assembly [14], and mount the protection cover [15] with a screw [16]; this way, the separation assembly will remain free.

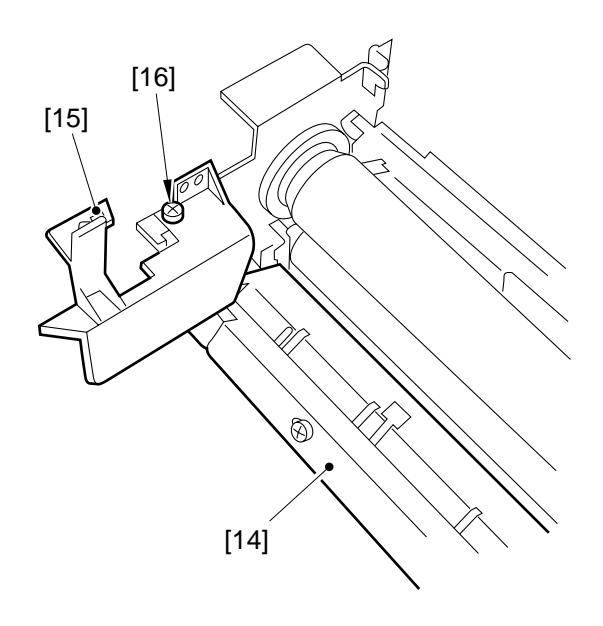

Figure 9-218

10) Remove the C-ring [17] used to secure the upper fixing roller in place; then, remove the gear [18] and the insulating bush [19].

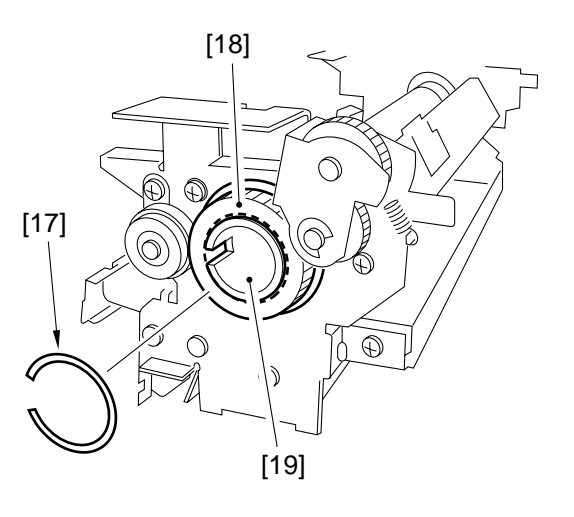

Figure 9-219

11) Remove the TP screw [20], and pull out the upper fixing roller.

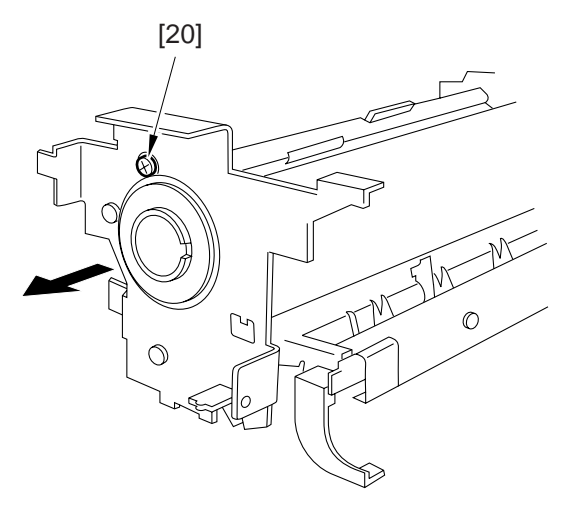

Figure 9-220

12) Lift the lower fixing roller [21] together with the bearing.

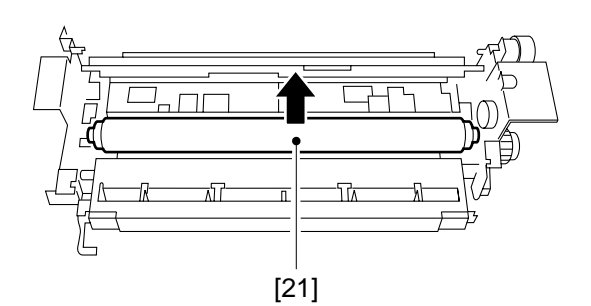

Figure 9-221

- Points to Note When Mounting the Upper Fixing Roller
- 1. Be sure to mount the following in the order indicated: C-ring [1], bias ring [2], bias insulating plate [3], bearing [4], and insulating bush [5].

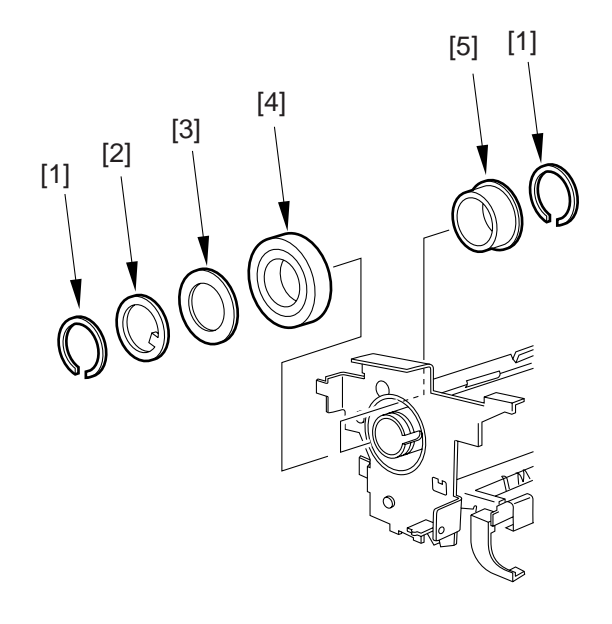

Figure 9-222-1

2. Be sure to keep the roller wrapped in paper (whenever possible) to protect its surface against dirt and scratches.

3. Be sure to mount the insulating bush by orienting it as shown in the figure.

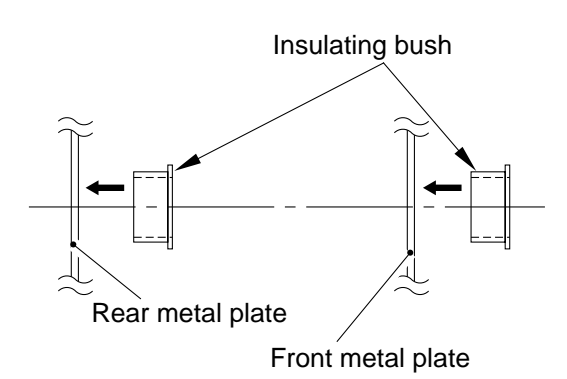

Figure 9-222-2

4. Be sure to orient the fixing roller so that the longer bushing is toward the rear.

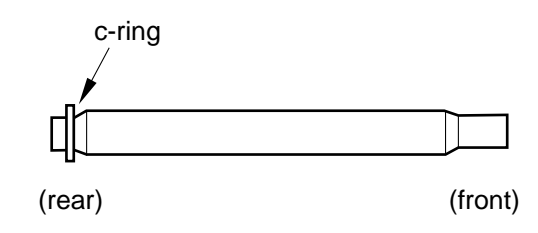

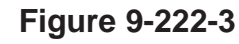

**Caution:** Do not leave out the C-ring.

- 4. Removing the Lower Separation Claw
- 1) Open the front door.
- 2) Open the delivery assembly.
- 3) Take out the fixing assembly.
- 4) Remove the following from the fixing assembly, and detach the separation claw unit [5]:
  - Positioning pin [1] (1 pc.)
  - Screw [2] (1 pc.)
  - Spring [3] (2 pc.)
  - Grounding screw [4] (1 pc.)

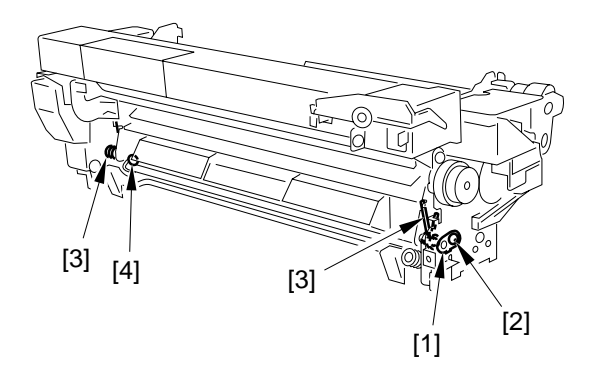

### Figure 9-223

5) Remove the screw [6] (1 each), and detach the two lower separation claw units [7]; then, detach the two lower separation claws [9] while paying attention to the springs [8] (2 each).

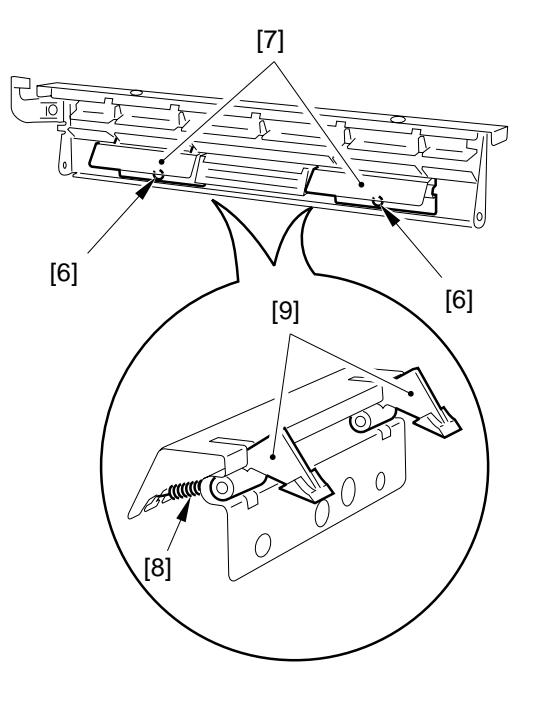

Figure 9-224

# 5. Removing the Upper Separation Claw

- 1) Open the front door.
- 2) Open the delivery assembly.
- 3) Remove the fixing assembly.
- 4) Remove the separation claw unit. (See 5 "Removing the Lower Separation Claw.")
- 5) Remove the two screws, and detach the upper separation unit [2]; then, detach the five upper separation claws [4] while paying attention to the spring [3] (1 each).

# 6. Position of the Fixing Assembly Inlet Guide

The fixing assembly inlet guide is adjusted in connection with the inlet guide mount. As such, its position need not be adjusted if the inlet guide is mounted.

#### — Caution: -

If you detached the inlet guide mount, you would have to adjust the position of the inlet guide. Do not loosen the screw on the inlet guide. If you must, be sure to mark the position with a scriber.

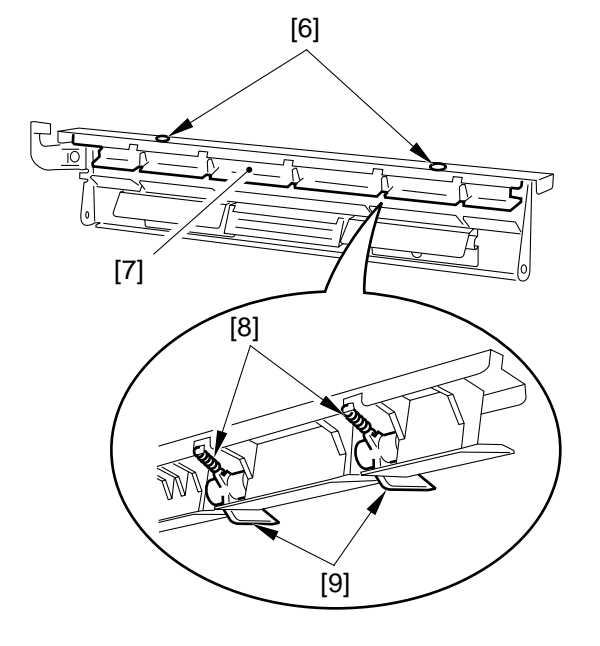

Figure 9-225

### 7. Removing the Fixing Assembly Outlet Sensor

- 1) Open the front door.
- 2) Open the delivery assembly.
- 3) Remove the fixing assembly.
- 4) Remove the four screws [3], and detach the fixing assembly inlet sensor connector cover [1] and the fixing assembly outlet sensor [2] from the bottom of the fixing assembly.

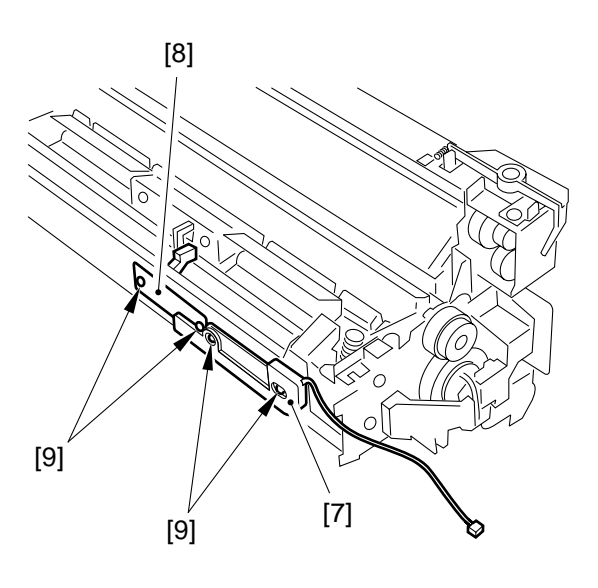

Figure 9-226

### 8. Applying Lubricant

Apply heat-resisting grease (CK-0427) to the parts shown.

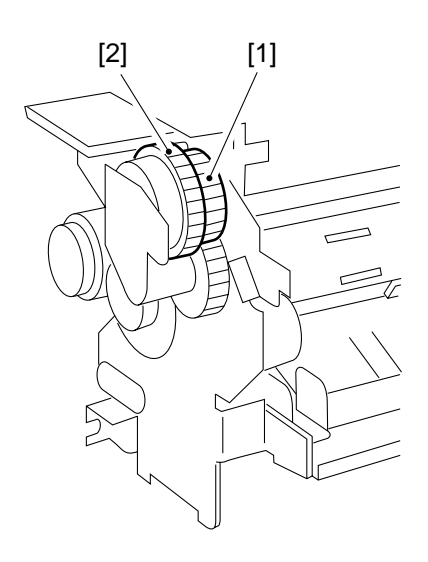

**Figure 9-227** 

- Engagement of the gears (on flat teeth; heat-resisting grease)
- Edge of gears (lubricant)
- Engagement of gears of the fixing assembly knob (heat-resisting grease)

### 9. Mounting the Thermistor

Check to make sure that the detecting face of the thermistor [1] is in even contact with the surface of the upper fixing roller [2].

Be sure that the lead wire from the thermistor is not excessively taut.

#### Reference: -

You need not adjust the position of the thermistor. If the contact is not even, check to make sure that the thermistor spring is not deformed.

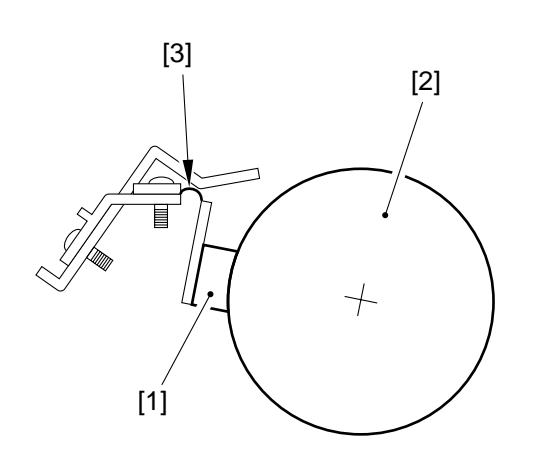

Figure 9-228

### **10. Mounting the Thermal Switch**

Check to make sure that the thermal switch [1] is in even contact with the surface of the upper fixing roller [2].

#### Reference:

You need not adjust the position of the thermal switch. If the contact is not even, check to make sure that the thermal switch spring [3] is not deformed.

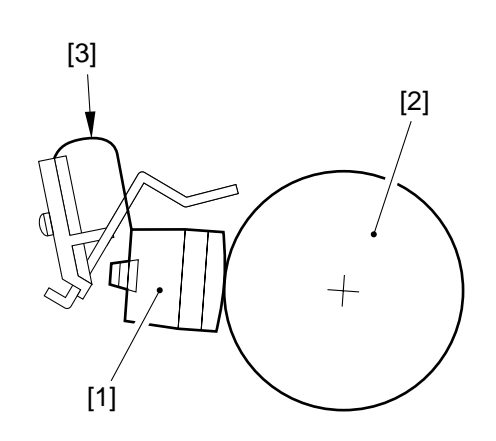

**Figure 9-229** 

### 11. Adjusting the Lower Fixing Roller Pressure (nip)

If you have replaced the upper fixing roller or the lower fixing roller, or fixing faults occur, make adjustments as follows:

If you are taking measurements when the fixing roller is cold, wait 15 min after the end of the wait period, make 20 copies, and then take measurements.

Taking Measurements

- Make a single A3 solid black copy, and feed the output into the multifeeder to make a solid black copy. Then, set the resulting output in the multifeeder. (The output carries two layers of toner.)
- 2) Select NIP-CHK in service mode (FUNCTION>FIXING); then, press the OK key.
- 3) Check to see that the copier automatically makes a soiled black copy and delivers it.
- 4) Measure the area of the copy where the toner is shiny.

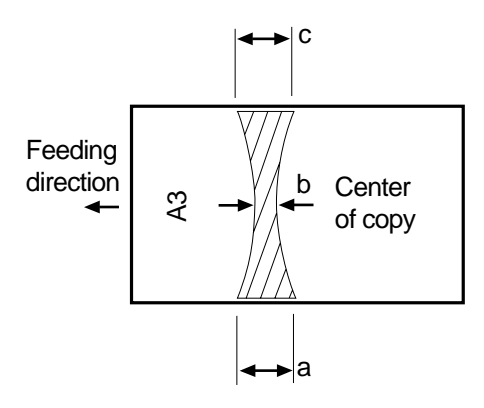

Figure 9-230

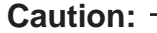

a and c are points 10 mm from the ends of the copy paper.

| Dimension | Measurements*  |
|-----------|----------------|
| b         | 5.5 ± 0.3 [mm] |
| a-c       | 0.5 mm or less |

\* Taken when both upper and lower rollers are fully heated.

### Table 9-201

5) If the measurements are not as indicated, turn the adjusting screw [1] at the rear and the front of the fixing assembly to make adjustments.

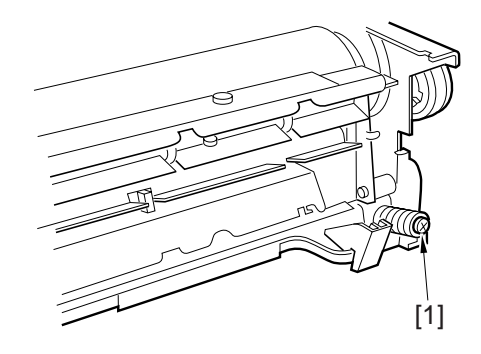

Figure 9-231

### 12. Fixing Lower Roller and the Bearing

When replacing the lower roller or the bearing, apply heat-resisting grease to prevent caking on the lower fixing roller and the bearing. (Clean the parts before application.)

## **B. Fixing Cleaner Assembly**

### 1. Outline

The fixing cleaner assembly is located above the fixing assembly. It is designed to keep a cleaning belt impregnated with silicone oil against the surface of the upper roller to remove dirt.

The cleaning belt is 15 m in length, and a red band appears when it starts to run out (2.5 form the end).

### - Caution:

If you have replaced the fixing cleaning belt, reset the reading of WEB in service mode (COPIER>COUNTER>MISC-FIX-WEB).

### 2. Detaching the Fixing Cleaning Belt

- 1) Remove the fixing assembly from the copier.
- 2) Remove the two screws [1], and remove the fixing cleaner assembly [2].

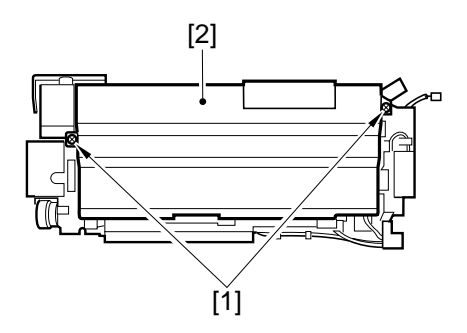

**Figure 9-232** 

- 3) Turn over the fixing cleaner assembly.
- 4) Lift the take-up shaft [3] while moving it in the direction of the arrow.

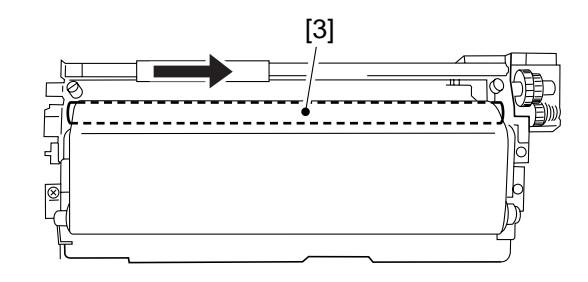

Figure 9-233

5) Remove the four screws [4], and take out the retaining roller assembly.

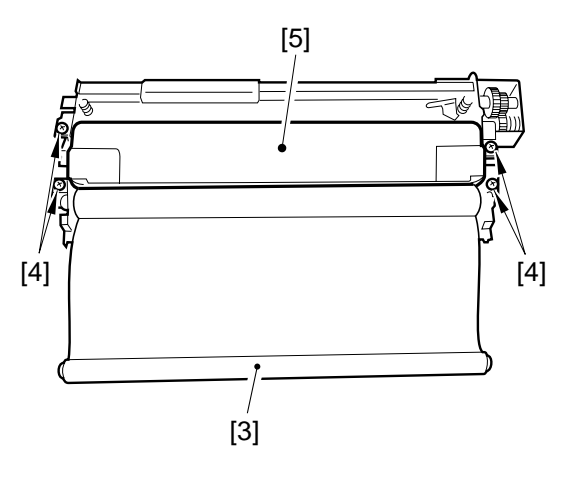

**Figure 9-234** 

6) Disengage the hook of the cleaning belt set shaft [6], and turn it counterclockwise to remove.

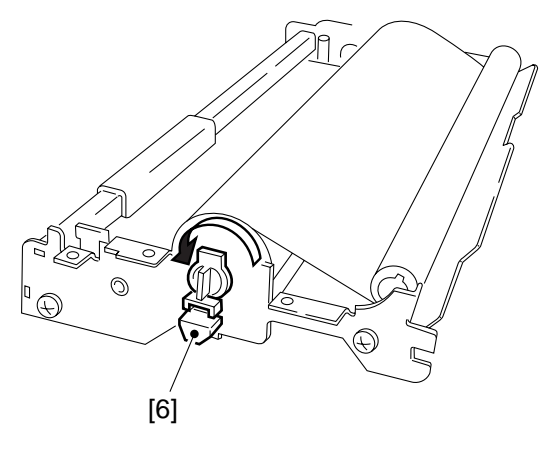

Figure 9-235

7) Remove the cleaning belt.

### 3. Attaching the Fixing Cleaning Belt

The fixing cleaning belt service part consists of a feed shaft, take-up shaft, and belt.

Attach the cleaning belt by reversing the steps used to detach it with the following in mind:

a. Wind the cleaning belt around the take-up shaft five to ten times.

At this time, check that the area coming into contact with the roller is impregnated with oil.

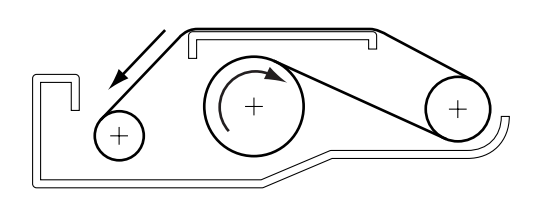

Figure 9-236-1

### Caution:

Check the fixing belt to see that it is not slack or wrinkled and it is not wound askew.

b. After attaching the fixing belt, insert a small flat-blade screwdriver into the fixing belt drive shaft, and turn it counterclockwise until the slack is removed.

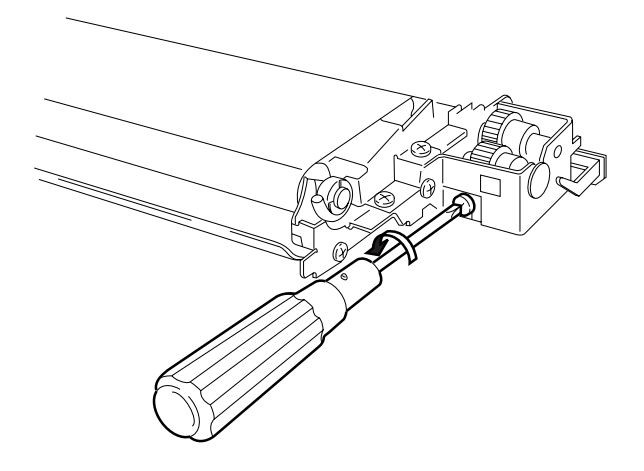

Figure 9-236-2

### — Caution: -

Do not loosen the screw on the cleaning belt adjusting plate; otherwise, you would need to adjust the adjusting plate.

## C. Fixing Assembly Inlet Solenoid Assembly

- 1) Remove the following:
  - Drum unit
  - Rear cover
  - Flywheel
  - Composite power supply unit
  - DC controller unit
- 2) Remove the harness, and remove the two screws [1]; then, detach the harness guide [2].

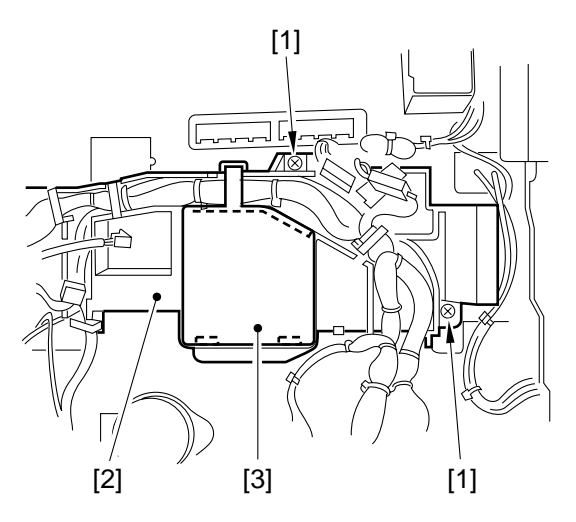

**Figure 9-237** 

3) Remove the three screws [3], and remove the fixing assembly inlet solenoid assembly [4].

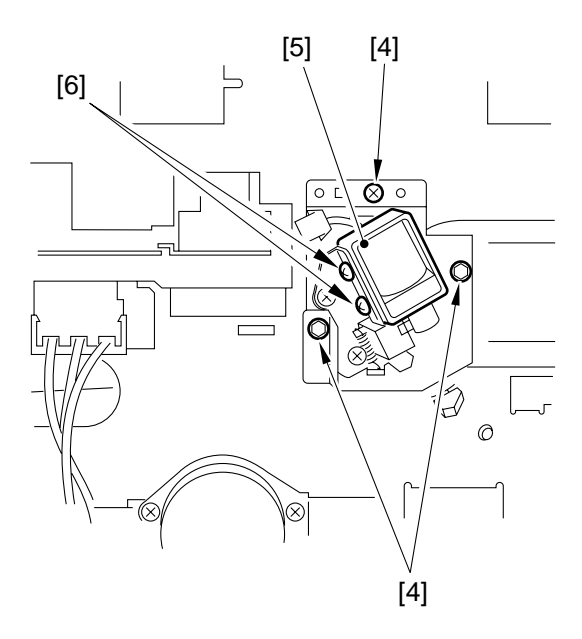

Figure 9-238

#### - Caution: -

The fixing assembly inlet guide solenoid assembly is adjusted at the factory. Do not remove the solenoid, i.e., do not loosen the screw [6].

### D. Fixing Drive Assembly

- 1) Disconnect the power plug, and remove the following:
  - Front door
  - Drum unit
  - Inside cover
- 2) Remove the fixing assembly connector cover.
- 3) Remove the fixing assembly fixing screw.
- 4) Move the fixing assembly toward the delivery assembly side by 3 cm.
- 5) Remove the three screws [2], and disconnect the connector [3]; then, detach the fixing drive assembly [1].

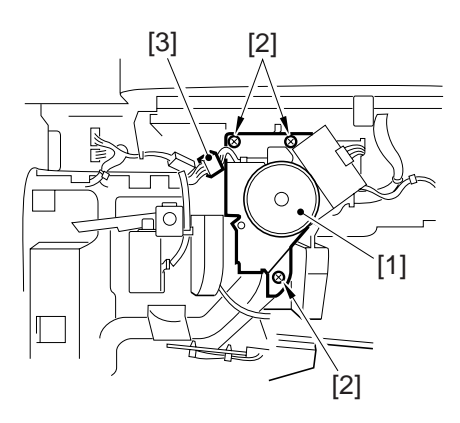

**Figure 9-239** 

## E. Fixing Cleaning Belt Solenoid

Make adjustments so that the gap of the solenoid [2] is 0.2 when the solenoid arm [1] is butted against A.

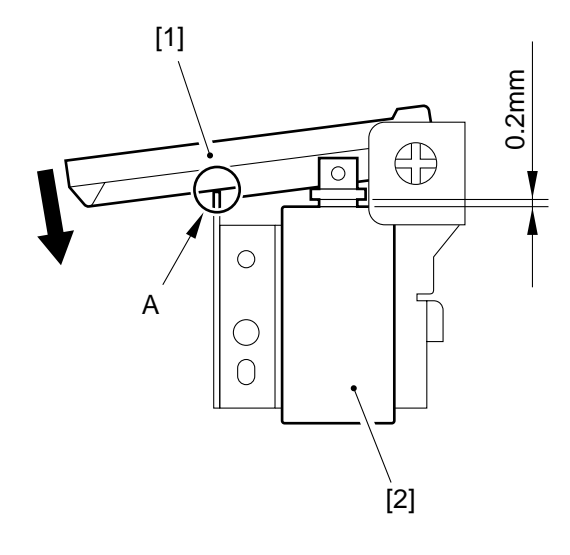

**Figure 9-240** 

The act of butting here means letting the solenoid arm drop in the direction of the arrow on its own weight.

The tip of the solenoid arm is rubber. Do not force it with your finger during adjustment.

# **CHAPTER 10**

# **EXTERNALS/AUXILIARY MECHANISMS**

| CONTROL PANEL                  | 10-1                                                                                                    |
|--------------------------------|----------------------------------------------------------------------------------------------------|
| A. Outline                     | . 10-1                                                                                                    |
| B. Operation                   | . 10-2                                                                                                    |
| FANS                           | 10-4                                                                                                    |
| A. Arrangement and Functions   | 10-4                                                                                                    |
| B. Sequence of Operations      | . 10-6                                                                                                    |
| C. Detecting Errors (E805)     | . 10-9                                                                                                    |
| POWER SUPPLY                   | 10-10                                                                                                    |
| A. Outline of the Power Supply | у                                                                                                    |
| System                         | 10-10                                                                                                    |
| B. Power Supply PCB            | 10-11                                                                                                    |
| C. Transition to and from Slee | р                                                                                                    |
| Mode                           | 10-12                                                                                                    |
| COUNTERS                       | 10-14                                                                                                    |
| A. Outline                     | 10-14                                                                                                    |
|                                | <ul> <li>CONTROL PANEL</li> <li>A. Outline</li> <li>B. Operation</li> <li>FANS</li> <li>A. Arrangement and Functions</li> <li>B. Sequence of Operations</li> <li>C. Detecting Errors (E805)</li> <li>POWER SUPPLY</li> <li>A. Outline of the Power Supply<br/>System</li> <li>B. Power Supply PCB</li> <li>C. Transition to and from Slee<br/>Mode</li> <li>COUNTERS</li> <li>A. Outline</li> </ul> |

|    | B. Operations of Counters   | 10-16 |
|----|-----------------------------|-------|
| V. | DISASSEMBLY/ASSEMBLY        | 10-17 |
|    | A. External Covers          | 10-18 |
|    | B. Removing the Front       |       |
|    | Door/Inside Cover           | 10-20 |
|    | C. Control Panel            | 10-21 |
|    | D. DC Controller PCB        | 10-23 |
|    | E. Composite Power Supply   |       |
|    | PCB                         | 10-24 |
|    | F. Low-Voltage Power Supply |       |
|    | PCB                         | 10-24 |
|    | G. Accessories Power Supply |       |
|    | PCB                         | 10-25 |
|    | H. Fans                     | 10-25 |
|    |                             |       |
|    |                             |       |

# I. CONTROL PANEL

# A. Outline

The machine's control panel consists of the PCBs shown in Figure 10-101 and a liquid crystal display (LCD) capable of showing images in 320 x 240 dots. The control panel has the following functions:

- [1] Data communication
- [2] LCD processing
- [3] LCD contrast adjustment
- [4] Touch switch input processing

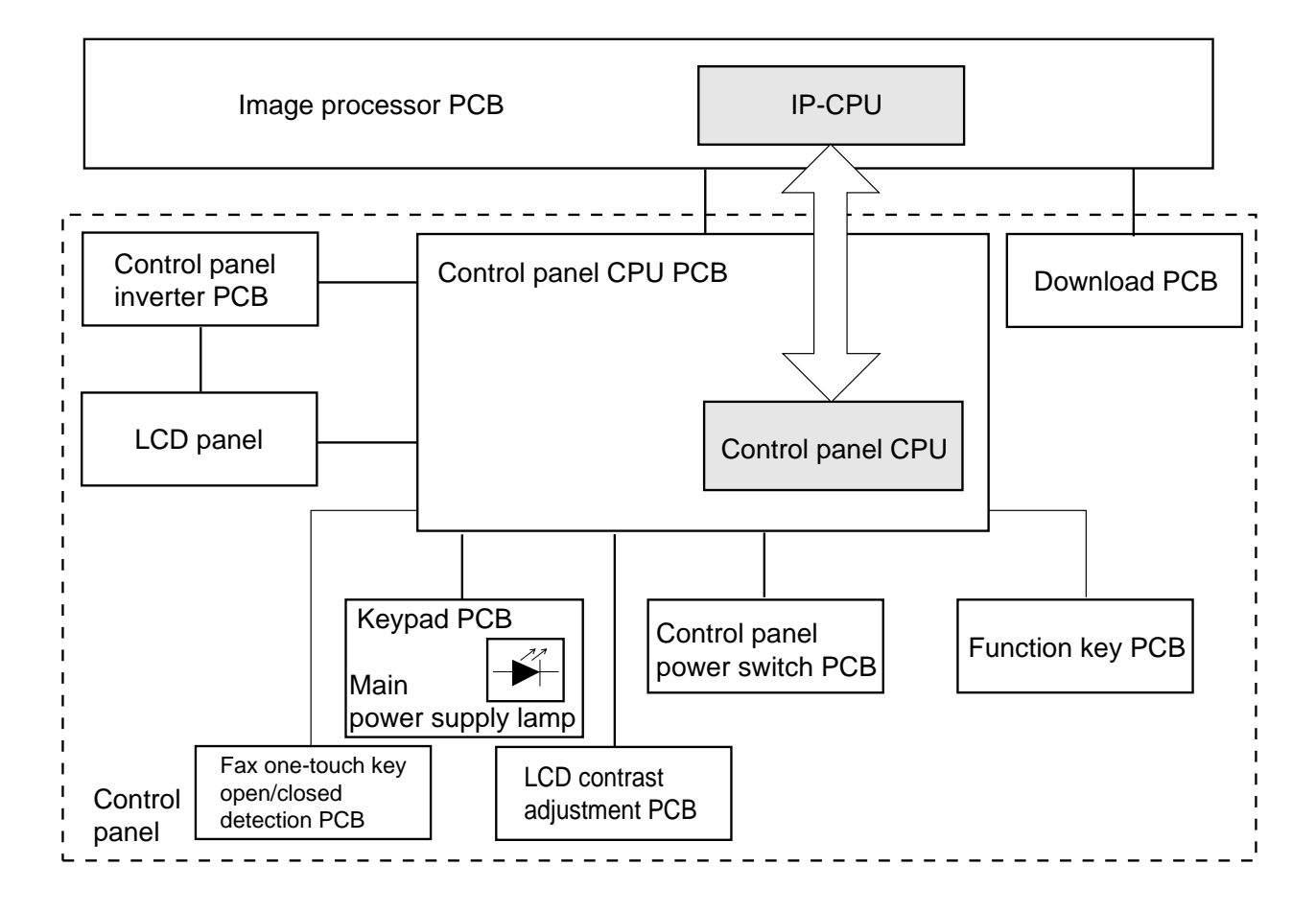

Figure 10-101

# **B.** Operation

### 1. Data Communication

The exchange of data is controlled by the IP-CPU (CPU for the image processor PCB).

### 2. LCD Processing

The IP-PCU sends data (display data) to the control panel CPU PCB as instructed by a program. The control PCU PCB, on its part, relays the data to the LCD panel.

### 3. LCD Contrast Adjustment

The machine is equipped with a dial (on the control panel) to enable the user to adjust the LCD contrast. The user may turn the dial to obtain LCD contrast of his/her choice.

### 4. Control Panel CPU

- Monitors key inputs for transmission to the IP-CPU. (keypad keys, function keys)
- Controls the buzzer sound.
- Turns on/off the control panel LCD.

### 5. Download PCB

For details, see VII. "Updating" in Chapter 13.

The following table shows the operations that are enabled when connecting the download PCB to a PCB with a by-Centronics interface.

|                         |          | Downloading | Uploading |
|-------------------------|----------|-------------|-----------|
| Flash memory for IP-CPU | 4M, DIMM | Ο           | Х         |
|                         | 1M, DIMM | Ο           | Х         |
| Flash memory for DC-CPU | 1M, DIMM | Ο           | Х         |
| Back-up RAM             |          | O           | Ο         |
|                         |          |             | <b>a</b>  |

O: Possible. X : Not possible.

To switch between copying operation and downloading operation, use the bit switch on the download PCB.

Shift the bit switch to the right (LOAD) to select download mode. (The machine disables copying operations.)

Shift the bit switch to the left (COPY) to select normal copying mode.

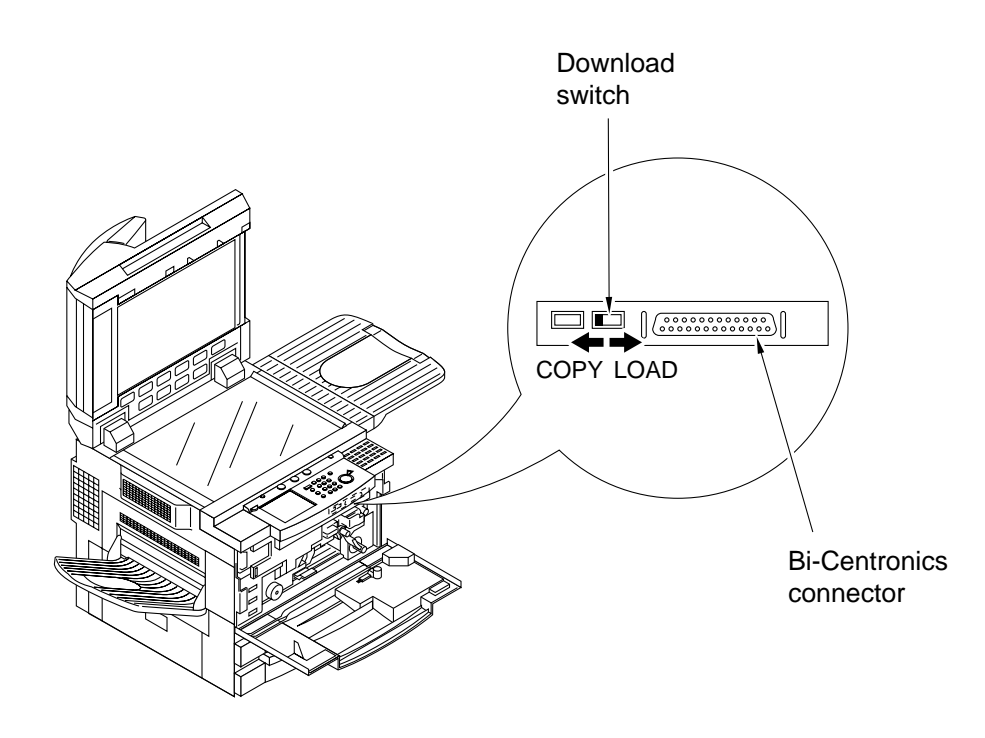

Figure 10-101-1

# II. FANS

# A. Arrangement and Functions

The following table shows the names and the functions of the fans used in the machine.

| Notation | Name                                     | Function                                                                                                    | E code**    |
|----------|------------------------------------------|----------------------------------------------------------------------------------------------------|-------------|
| FM1      | Feeder fan                               | Draws copy paper to the feeding belt. Helps feeding.                                                                                          | None        |
| FM2*     | Fixing assembly heat discharge fan 1***  | Discharges heat from around the fixing assembly.                                                                                              | E805-0002   |
| FM3*     | Fixing assembly heat discharge fan 2 *** |                                                                                                    | E805-0003   |
| FM4*     | Laser driver cooling fan                 | Cools the laser driver PCB.                                                                                                    | E805-0004   |
| FM5*     | Laser scanner motor cooling fan 1        | Cools the laser scanner motor.                                                                                                    | (E805-0005) |
| FM6*     | Laser scanner motor cooling fan 2        | <ul> <li>Cools the laser scanner motor.</li> <li>Insulates the drum cartridge against heat from the fixing assembly.</li> </ul>               | E805-0006   |
| FM7*     | Cleaner heat discharge fan               | <ul> <li>Discharges heat from the drum cleaning assembly and fixing assembly.</li> <li>Discharges heat from the DC controller PCB.</li> </ul> | E805-0007   |
| FM8*     | System cooling fan                       | Discharges heat from the<br>composite power supply and the<br>DC controller PCB.                                                              | E805-0008   |
| FM9      | Reversing guide cooling fan              | Prevents curling of paper.                                                                                                    | None        |
| FM10     | Low-voltage power cooling fan 1          | Discharges heat from the low-                                                                                                    | E805-0010   |
| FM11     | Low-voltage power cooling fan 2          | voltage power supply.                                                                                                    | E805-0011   |
| FM12     | Reader cooling fan 1                     | Cools the reader (image processor                                                                                                    | E805-0012   |
| FM13*    | Reader cooling fan 2                     | PCB, laser driver PCB).                                                                                                    | E805-0013   |
| FM14     | Drum cartridge cooling fan 1             | Cools the drum cartridge.                                                                                                    | (E805-0014) |
| FM15     | Drum cartridge cooling fan 2             |                                                                                                    | (E805-0015) |
| FM16     | Drum cartridge cooling fan 3             |                                                                                                    | (E805-0016) |
| FM17*    | DC controller PCB cooling fan            | Cools the DC controller PCB.                                                                                                    | (E805-0017) |
| FM18*    | Scanner motor cooling fan                | Cools the scanner motor.                                                                                                    | (E805-0018) |

\* Fans rotating at half speed during standby (in half-rotation state, 15 V).

\*\* "xx" of "E805-xx" indicates a detail code. Check in service mode (DISPLAY>**ERR**). The E codes in parentheses are not indicated on the control panel, but are found as part of the error history in service mode.

\*\*\* FM2 and FM3 may be made to rotate at half speed or stop, using COPIER>OPTION>FAN-SPD. However, do not change the setting unless the environment of the site is 27.5°C or less.

### Table 10-201

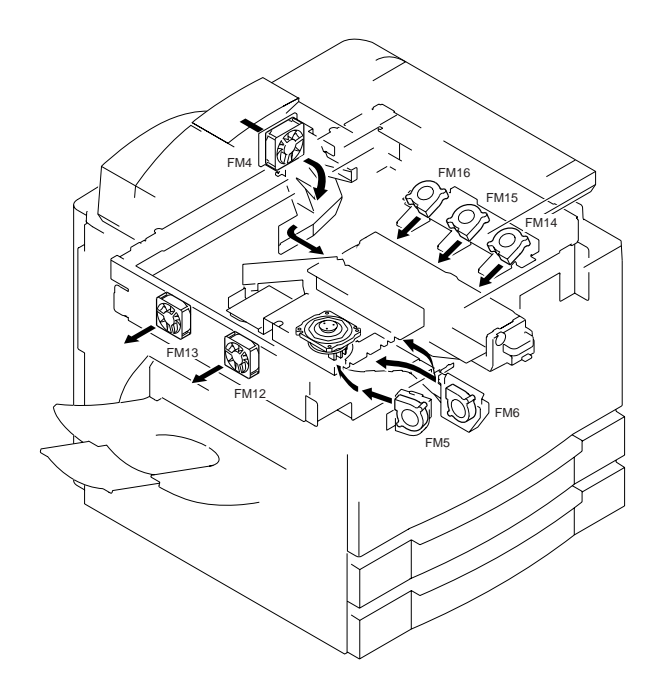

Figures 10-201, -202, and -203 show the arrangement of fans.

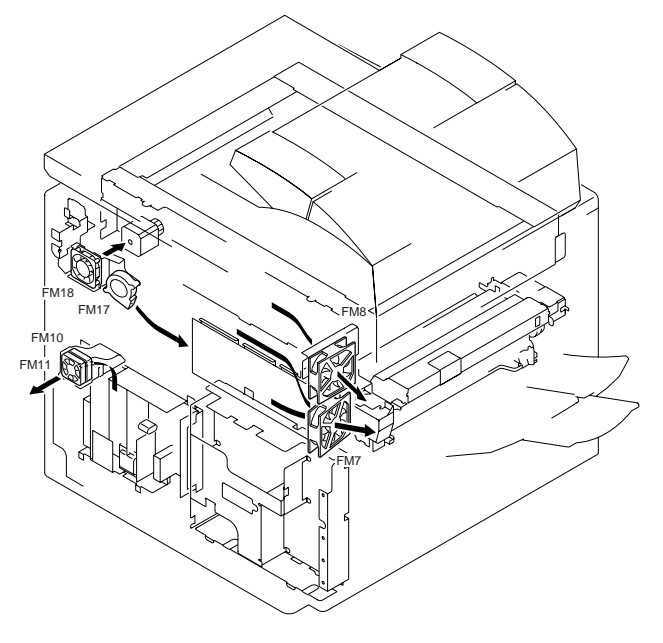

Figure 10-201 Direction of Air Current (1/3)

Figure 10-202 Direction of Air Current (2/3)

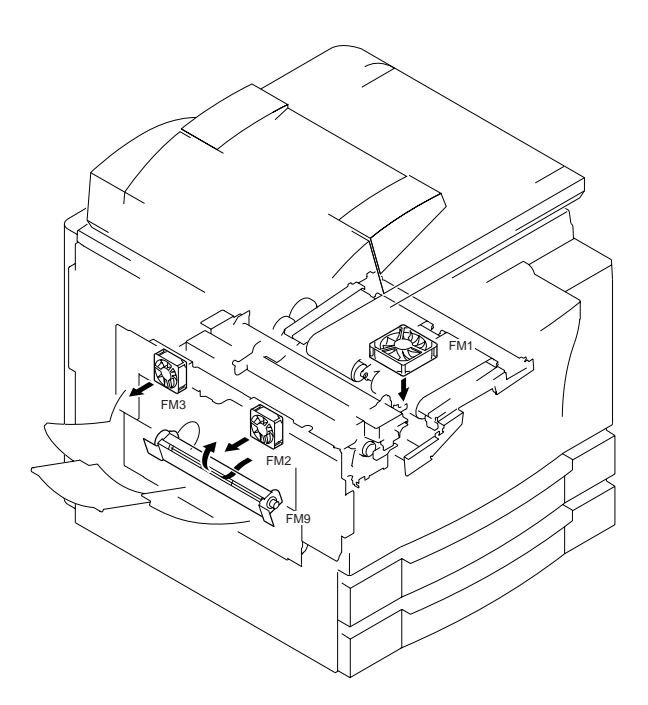

Figure 10-203 Direction of Air Current (3/3)

# **B. Sequence of Operations**

### 1. 2-Speed Control

Of the fans used in the machine, some are designed to rotate at half speed during standby (Tables 10-201, -202 through -204). The speed is switched between full and half by changing the voltage supplied by the DC-CPU\* to the fans. \*

CPU for the DC controller circuit (mounted on the image processor PCB).

| Speed | Timing  | Supply voltage | Supply source                   | PORT A | PORT B |
|-------|---------|----------------|---------------------------------|--------|--------|
| Full  | Copying | +24V           | Composite power<br>supply PCB   | 1      | 0      |
| Half  | Stanby  | +15V           | Low-voltage power<br>supply PCB | 0      | 1      |

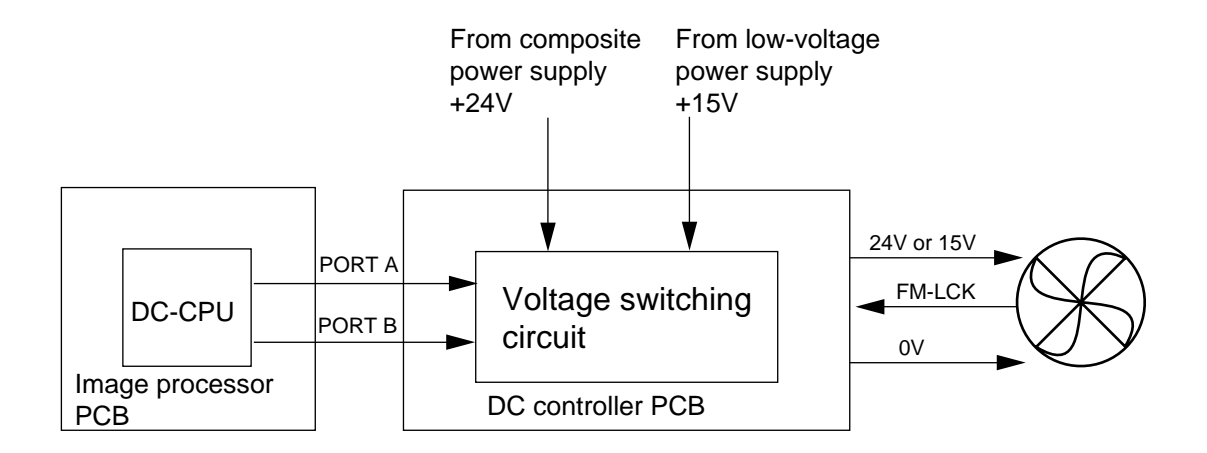

Figure 10-204

### 2. Sequence of Operations

Direct Copying and Fax Output Operation

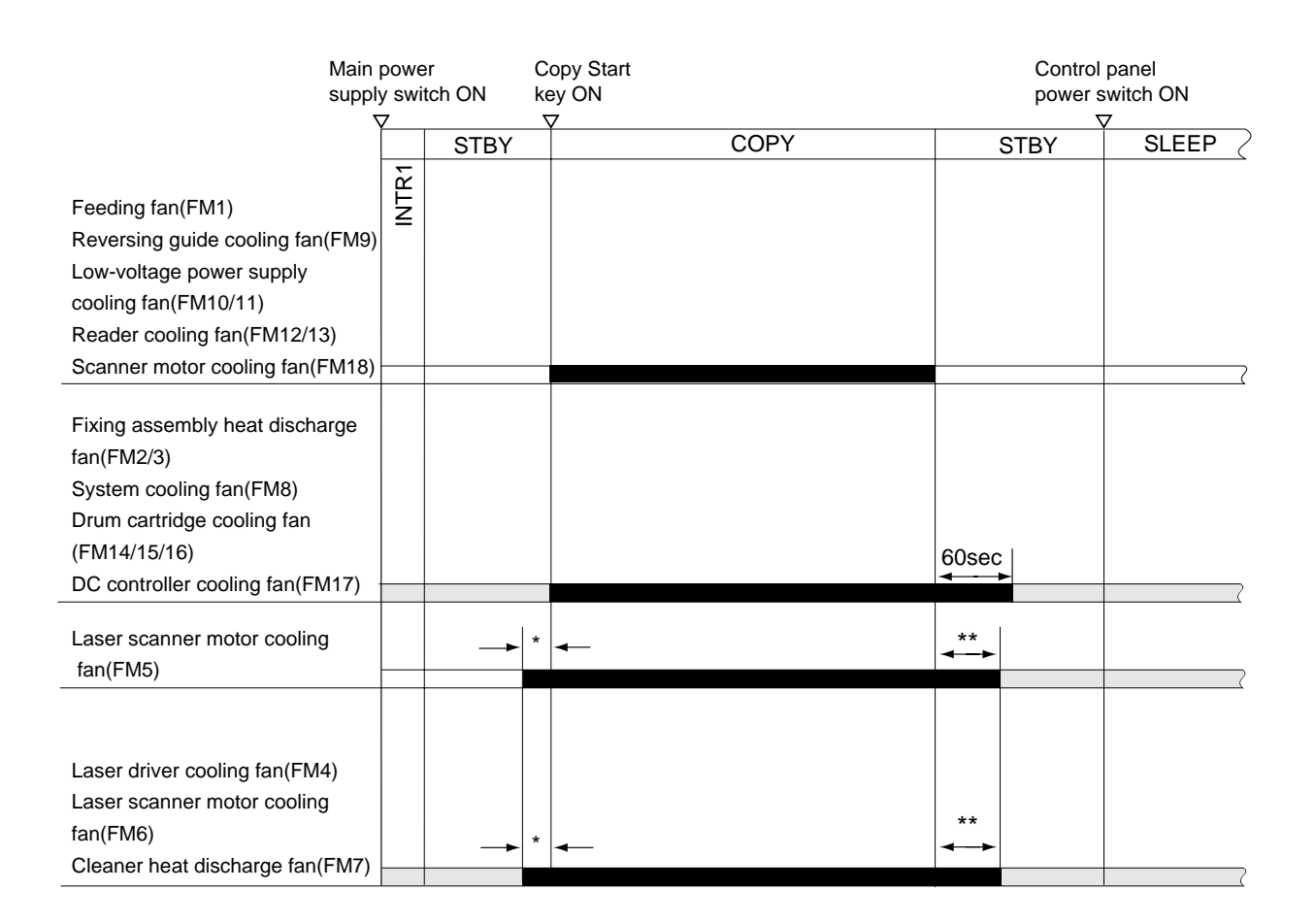

\*If "time for shift to noise reduction mode" in user mode is set to

'1' through '9' and the following takes place:

• A key is pressed.

• An original is placed in the feeder.

• The copyboard cover or the feeder is opened.

\*\*The length of time varies according to the setting of "time for shift to noise reduction mode": if '0', about 8 sec; if '1' through '9', from 1 to 9 min.

### Figure 10-205

: Full-speed rotation. : Half-speed rotation.

### Reading by he Scanner (tdransmission)

| Main  <br>switch                                                                                                    | oowe<br>ON | r Cop<br>key | oy Start<br>ON<br>7 |        |
|----------------------------------------------------------------------------------------------------|------------|--------------|---------------------|--------|
|                                                                                                    | INTR1      | STBY         | SCAN                | STBY 2 |
| Feeding fan(FM1)<br>Laser scanner motor cooling<br>fan(FM5)*<br>Reversing guide cooling fan(FM9)                                                                                                    |            |              |                     |        |
| Fixing assembly heat discharge<br>fan(FM2/3)<br>Laser driver cooling fan(FM4)*<br>Laser scanner motor cooling<br>fan(FM6)*<br>Cleaner heat discharge fan(FM7)*<br>Drum cartridge cooling fan<br>(FM14/15/16) |            |              |                     |        |
| System cooling fan(FM8)<br>DC controller cooling fan(FM17)                                                                                                    |            |              |                     |        |
| Low-voltage power supply<br>cooling fan(FM10/11)<br>Reader cooling fan(FM12/13)<br>Scanner motor cooling fan(FM18)                                                                                           |            |              |                     |        |

\* FM4, FM5, FM6, and FM7 start to rotate at full speed in response to the following; however, they will maintain the condition shown in the chart even during SCAN depending on the setting under "time for shift to noise reduction mode":

: Full-speed rotation.

• A key is pressed.

- An original is placed in the feeder.
- The copyboard cover or the feeder is opened. if '1' through '9',

Figure 10-205-1

### C. Detecting Errors (E805)

Each fan of the machine is equipped with an error detection mechanism.

If any fan suffers a deviation in rotation or fails to rotate at a specific speed, the machine will indicate an error code unique to that fan on the control panel.

The machine uses detail codes to isolate as many as 16 fans; if 'E805' is indicated, be sure to check the detail code in service mode.

3rd block from the right (COPIER>DISPLAY>ERR).

|       |         |                  | Func             | tion | Option | Ie        | st | Counter |
|-------|---------|------------------|------------------|------|--------|-----------|----|---------|
| <     | < ERR > |                  | < 1/3 >          |      | < R    | < READY > |    |         |
| AA BE | BBB C   | CCCC D           | DDD              | EEEE | FFFF   | G         | Ηŀ | 1       |
| AA BE | BBB C   | CCCC D           | DDD              | EEEE | FFFF   | G         | Ηŀ | 4       |
| AA BE | BBB C   | CCCC D           | DDD              | EEEE | FFFF   | G         | Ηŀ | 4       |
| AA BE | BBB C   | CCCC D           | DDD              | EEEE | FFFF   | G         | Ηŀ | ł       |
| AA BE | BBB C   | CCCC D           | DDD              | EEEE | FFFF   | G         | Ηŀ | ł       |
| AA BE | BBB C   | CCCC D           | DDD              | EEEE | FFFF   | G         | Ηŀ | ł       |
| AA BE | BBB C   | CCCC D           | DDD              | EEEE | FFFF   | G         | Ηŀ | 4       |
| AA BE | BBB C   | CCCC D           | DDD              | EEEE | FFFF   | G         | Ηŀ | 4       |
| <     | 14      | $\triangleright$ | $\triangleright$ | +    | /-     |           | ЭK |         |

Detail code

Figure 10-206

In addition, each fan has its own direction (current of air); be sure to orient them correctly whenever they must be disassembled/assembled or replaced.

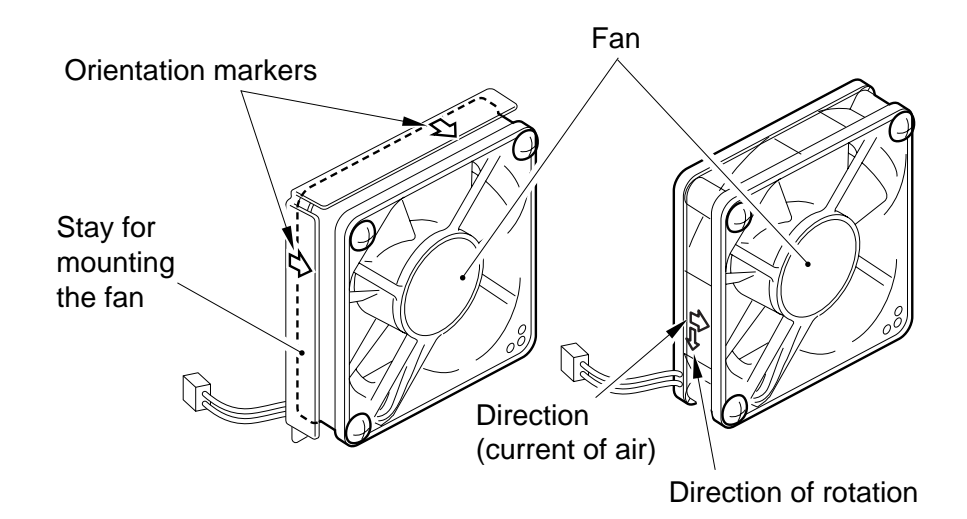

Figure 10-207

# **III. POWER SUPPLY**

# A. Outline of the Power Supply System

Figure 10-301 is a diagram, showing the distribution of power inside the machine.

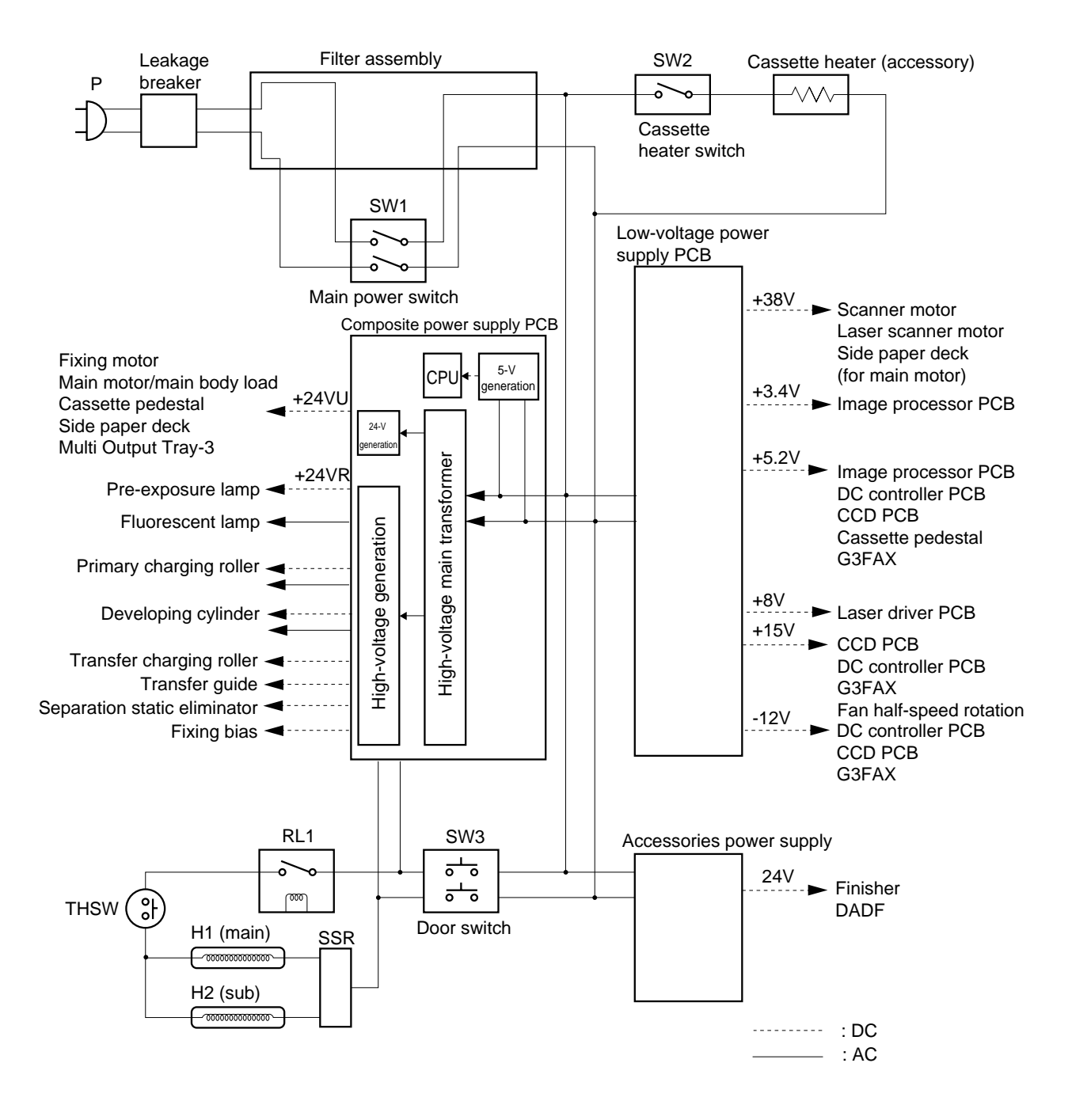

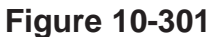

# **B.** Power Supply PCB

The machine's DC power is generated on the composite power supply PCB and the low-voltage power supply PCB.

| Power supply                  |                                   |                    | Output                                                                                                    |  |  |  |  |  |
|-------------------------------|-----------------------------------|--------------------|----------------------------------------------------------------------------------------------------|--|--|--|--|--|
| generation PCB                | Rated output<br>voltage           | Tolerance          | Destination                                                                                                    |  |  |  |  |  |
| Low-voltage power supply      | +38V                              | 38V<br>+13% -12%** | Scanner motor, laser scanner motor, side<br>paper deck (in STBY)                                                                                             |  |  |  |  |  |
| PCB                           | +15V                              | 15V ± 5%           | CCD PCB, DC controller PCB, fax PCB, fan (during half-speed rotation)                                                                                        |  |  |  |  |  |
|                               | +7.6V<br>circuit<br>name<br>+8.0V | 6.2 to 9.2V        | Laser driver PCB                                                                                                    |  |  |  |  |  |
|                               | +5.2V<br>circuit<br>name<br>+5.1V | $5.2V \pm 0.1V$    | Image processor PCB, DC controller PCB,<br>CCD PCB, cassette pedestal, side paper deck,<br>fax PCB                                                           |  |  |  |  |  |
|                               | +3.4V                             | $3.4V \pm 0.1V$    | Image processor PCB                                                                                                    |  |  |  |  |  |
|                               | -12V                              | -12V ± 5%          | DC controller PCB, CCD PCB, fax PCB                                                                                                    |  |  |  |  |  |
| Composite power<br>supply PCB | +24VU                             | $-24V \pm 10\%$    | Fixing motor, main motor, machine DC<br>load*, cassette pedestal, side paper deck (in<br>operation), Multi Output Tray-3                                     |  |  |  |  |  |
|                               | +24VR                             | $-24V \pm 5\%$     | Pre-exposure lamp                                                                                                    |  |  |  |  |  |
|                               | High voltage                      |                    | Fluorescent lamp, primary charging roller,<br>developing cylinder, transfer charging roller,<br>transfer guide, separation static eliminator,<br>fixing bias |  |  |  |  |  |

\* Motor clutch, solenoid, fan, etc.

\*\* At rated load, 38 V  $\pm 10\%$ .

Table 10-301

# C. Transition to and from Sleep Mode

### 1. Outline

The machine goes through the following changes in its state according to the condition of power supply:

| State          | IP-CPU* | LCD       | Fixing heater | Image memory<br>for fax*** | Possible operation                                      |
|----------------|---------|-----------|---------------|----------------------------|---------------------------------------------------------|
| Main power off | OFF     | OFF<br>ON | OFF           | Retention by battery       | None                                                    |
| Sleep 2        | ON      |           | Pre-heat      | Retention by battery       | Fax data<br>transmission/<br>reception                  |
| Sleep 1        |         |           |               |                            | Fax data<br>transmission/<br>reception, fax<br>printing |
| Standby        |         |           | ON**          |                            | All                                                     |

\* CPU for the image processor PCB.

\*\* Includes the period in which pre-heat is ended and the fixing heater is heated to a specific temperature.

### Table 10-302

### 2. Transition to Sleep Mode

a. Transition to Sleep Mode

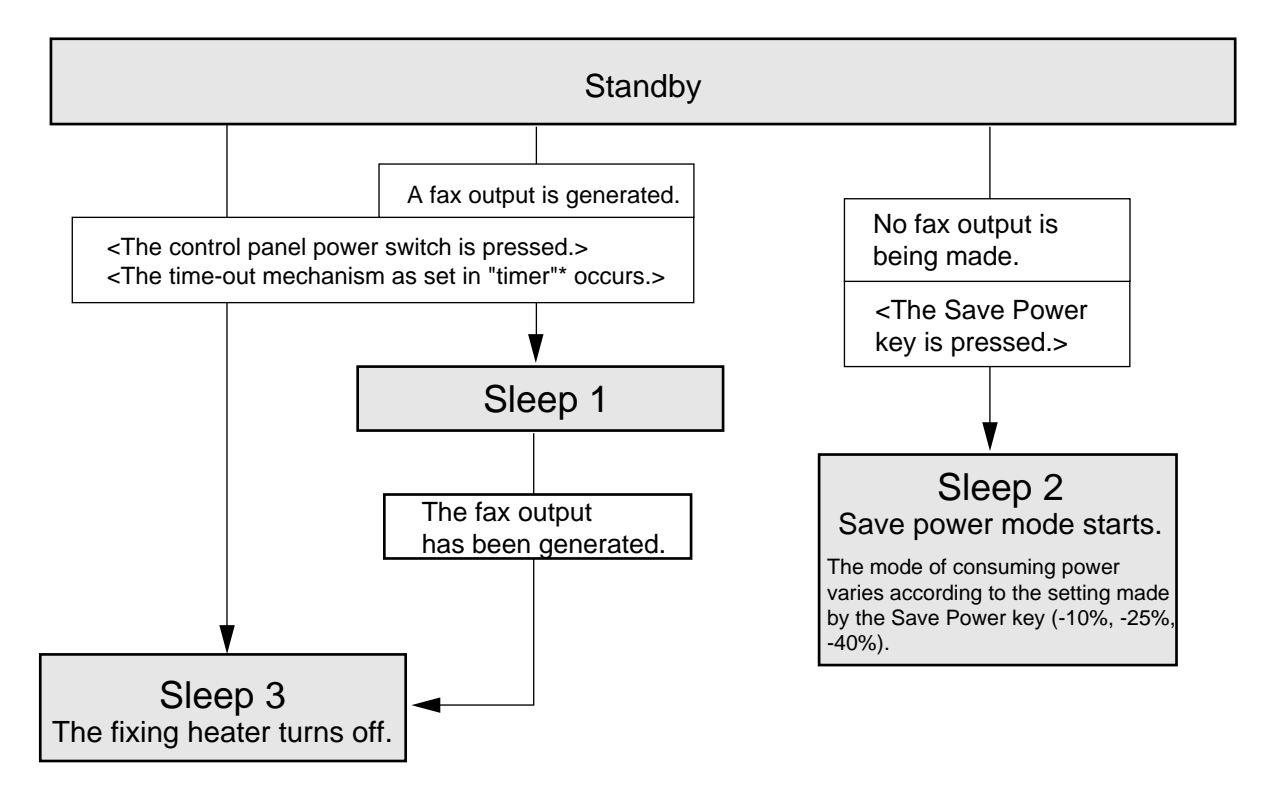

b. Transition from Sleep Mode

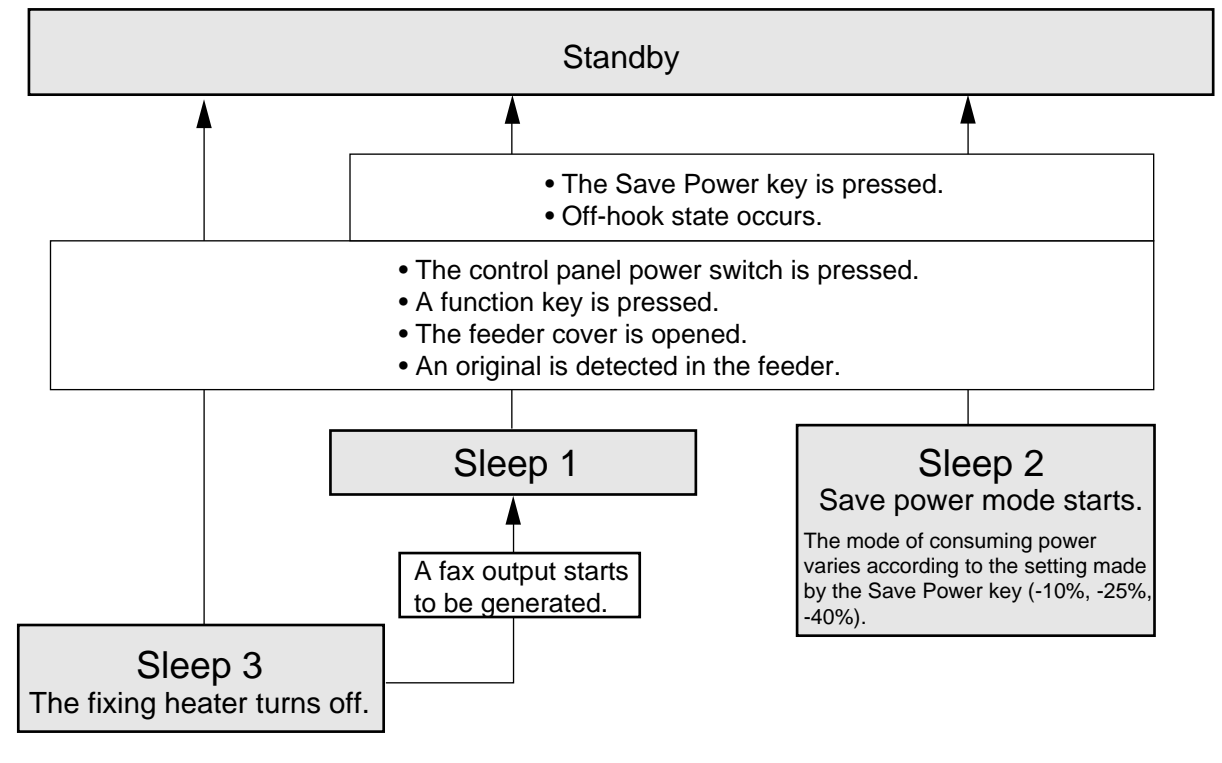

\* timer: auto power-off time, weekly timer.

Figure 10-302

# **IV. COUNTERS**

# A. Outline

Table 10-401 shows the machine's counter sensors and the counter sensors when the Finisher-C1/C2 is installed. Figure 10-401 shows the arrangement of the sensors; for the counter operations according to country, see IV-B.

| Name                           | Operating conditions                                                                                      |
|--------------------------------|----------------------------------------------------------------------------------------------------|
| External delivery sensor (PS7) | When paper is delivered. (single-sided; 2nd side image of double-sided)                                   |
| Re-pick up sensor (PS9)        | When paper is picked up (1st side of double-sided)                                                        |
| Delivery sensor(PI3)           | When a finisher is installed.                                                                             |
| No. 1 paper sensor (PI1A)      | When the saddle stitcher function is used.                                                                |
| Others                         | When paper is picked up (when pick-up roller solenoid turns on;<br>1st side while a control card is used) |

Table 10-401 Counter Sensors

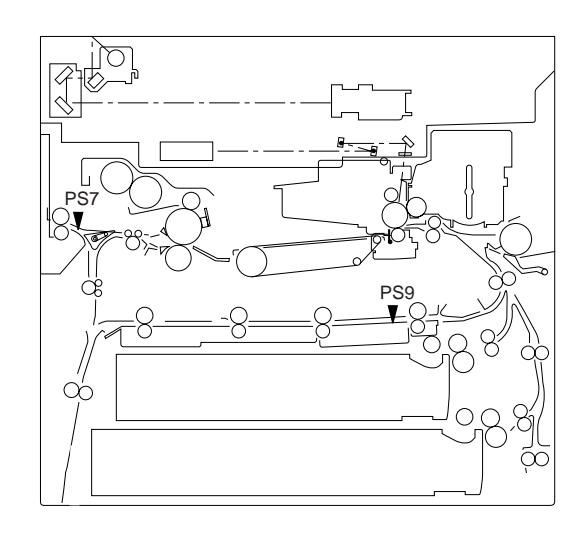

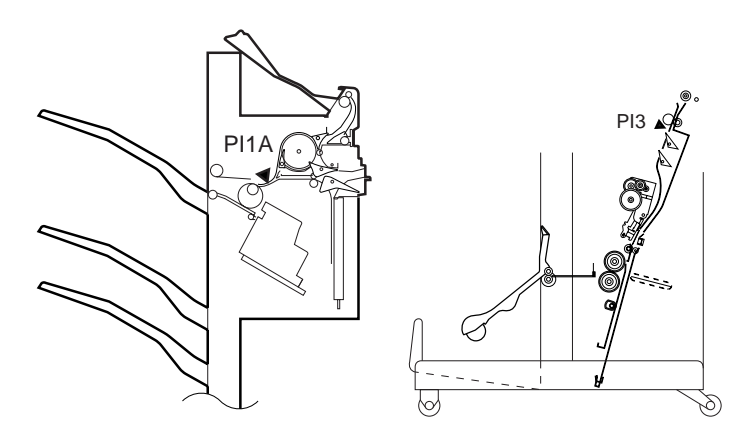

Figure 10-401 Arrangement of Counter Sensors

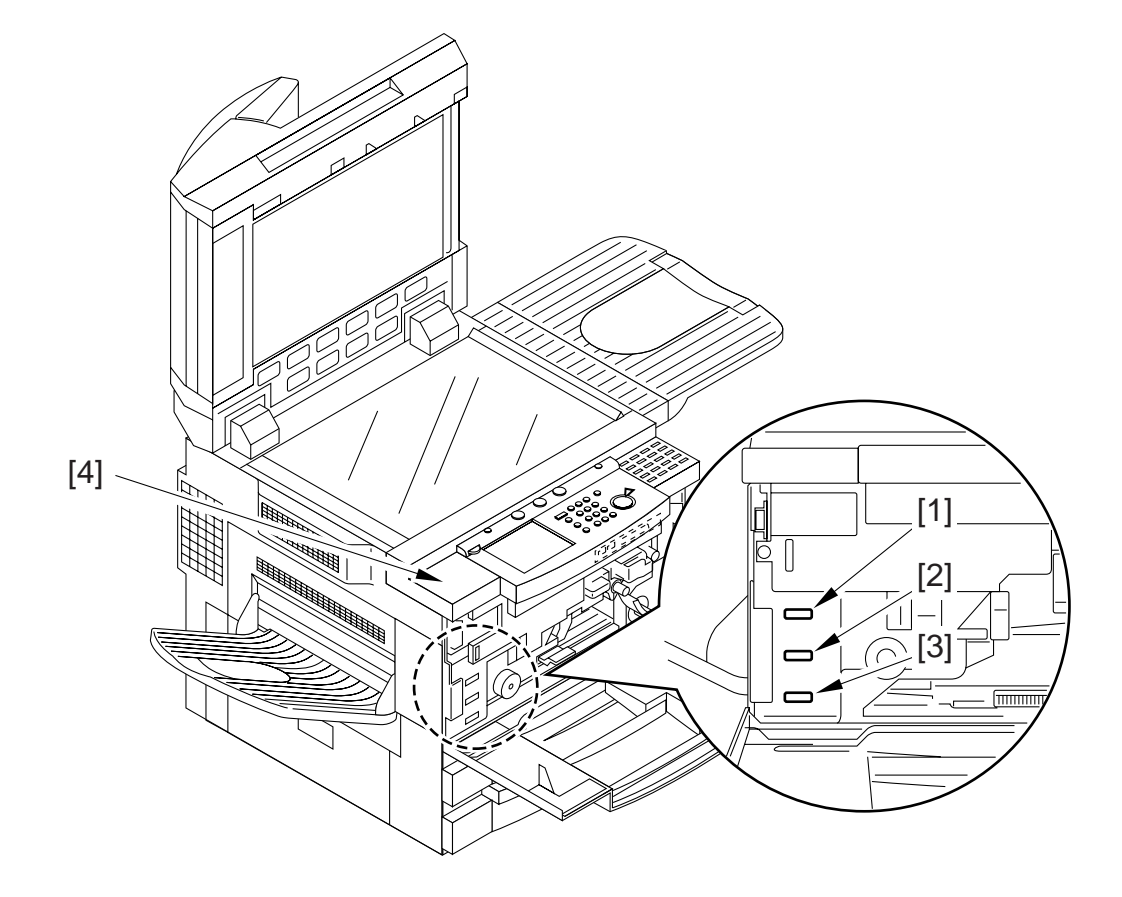

Figure 1-402 Arrangement of Counters

# **B.** Operations of Counters

### ■ 100-V Areas

| Ref. | Counter                  | Total copy counter                                      |
|------|--------------------------|---------------------------------------------------------|
| [1]  | Total                    | Counts all (copier output, printer output, fax output). |
| [2]  | None                     |                                                         |
| [3]  | None                     |                                                         |
| [4]  | Control card (accessory) | Counts copier output and mail box printout*.            |

### ■ 120-V Areas (excluding F13-6642, F13-66498)

| Ref. | Counter                  | Total copy counter                                         |
|------|--------------------------|------------------------------------------------------------|
| [1]  | Total                    | Counts totals (copier output, printer output, fax output). |
| [2]  | Fax                      | Counts fax output.                                         |
| [3]  | Printer                  | Counts printer output.                                     |
| [4]  | Control card (accessory) | Counts copier output and mail box printout*.               |

### ■ 230-V Areas (F13-6642, F13-6649)

| Ref. | Counter                  | Total copy counter                           |
|------|--------------------------|----------------------------------------------|
| [1]  | Сору                     | Counts copier output.                        |
| [2]  | Fax                      | Counts fax output.                           |
| [3]  | Printer                  | Counts printer output.                       |
| [4]  | Control card (accessory) | Counts copier output and mail box printout*. |

\*If OPTION>USER>MB-CCV is set to '1'.
# V. DISASSEMBLY/ASSEMBLY

Be sure to observe the following when disassembling/assembling the machine:

- 1. A Disconnect the power plug for safety before starting the work.
- 2. Reverse the steps used to disassemble the parts when assembling them unless othewise noted.
- 3. Identify the screw by type (length, diameter) and location.
- 4. Do not remove any screws that are paint-locked when disassembling parts.
- 5. As a rule, do not operate the machine with any of its parts removed.

# A. External Covers

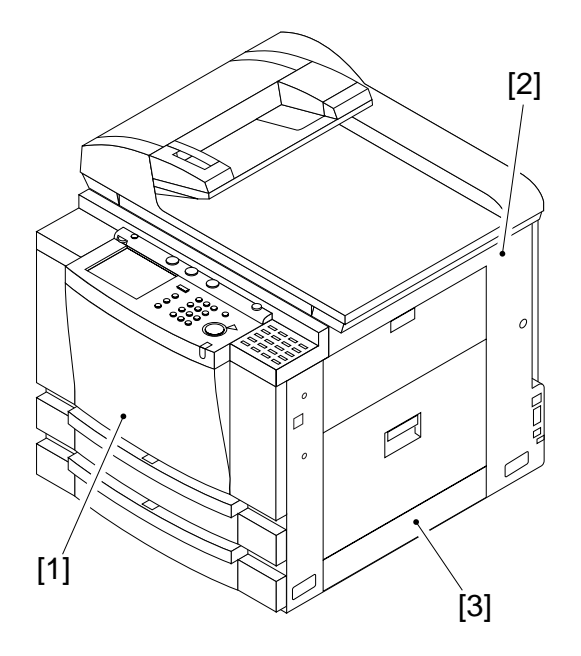

# Figure 10-501

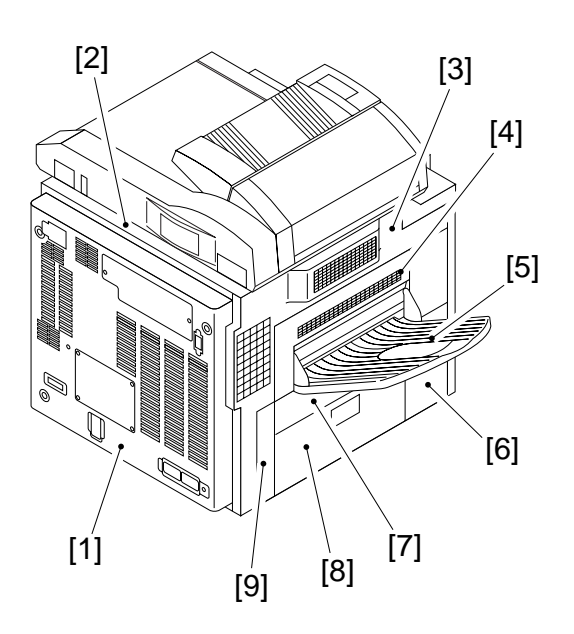

## - Note:

Remove the covers as necessary to clean, inspect, or repair the inside of the machine.

Covers that can be detached by merely removing mounting screws are left out of the discussions.

## 1. Removing the Right Cover

If the lower right cover is not found, skip steps 4) and 5).

- 1) Remove the four screws, and detach the rear cover.
- 2) Open the front door.
- 3) Slide out the cassette.
- 4) Remove the screw from the lower right cover.

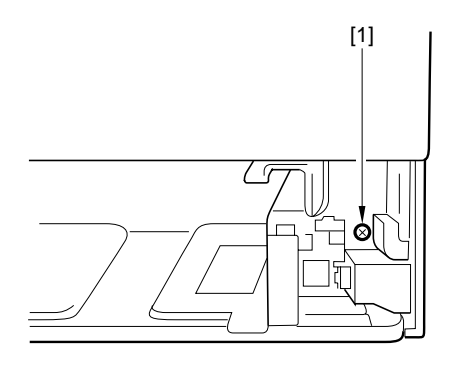

Figure 10-503

#### Figure 10-502

- [1] Rear cover
- [2] Upper rear cover
- [3] Left cover
- [4] Delivery door
- [5] Delivery tray
- [6] Front left cover
- [7] Delivery assembly lower cover
- [9] Rear left cover
- [8] Left door

5) While pulling on the middle of the lower right cover [2], disengage the hook; then, detach the lower right cover.

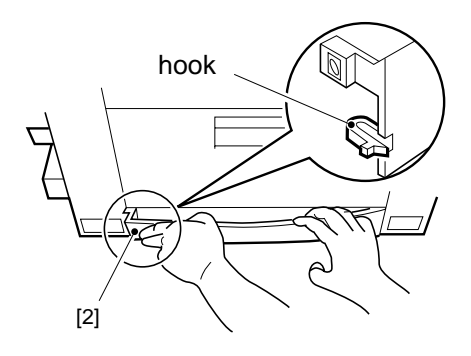

Figure 10-504

- 6) Open the multifeeder tray.
- 7) Detach the power cord cover [3].
- 8) Remove the four screws [4], and detach the right cover [5].

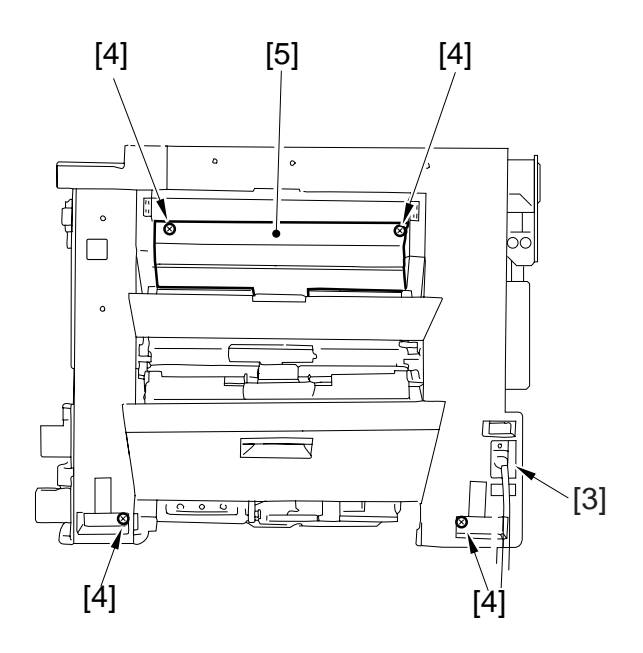

Figure 10-505

### 2. Removing the Left Cover

- 1) Remove the rear cover.
- 2) Open the front door.
- 3) Insert a screwdriver into the slot [2] identified by a marking on the rear left cover [1], and disengage the hook; then, detach the rear left cover.

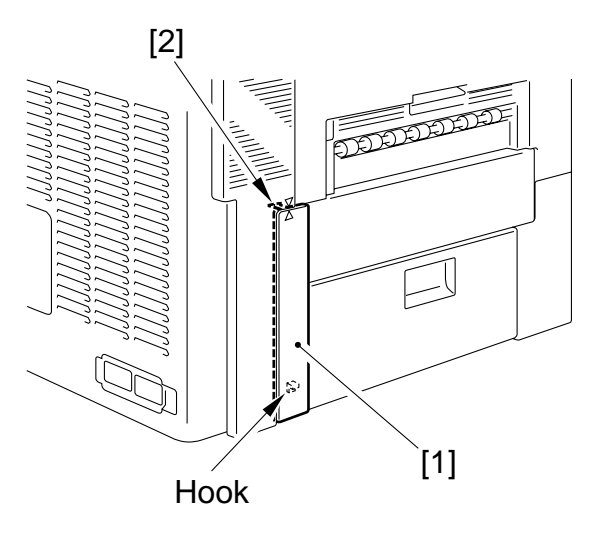

# Figure 10-506

- 4) Remove the inside cover. (See B. "Removing the Front Cover/Inside Cover.")
- 5) Remove the two screws, and detach the vertical size plate.
- 6) Open the delivery assembly.
- 7) Remove the three screws.
- 8) Disengage the three hooks [4], and detach the left cover.

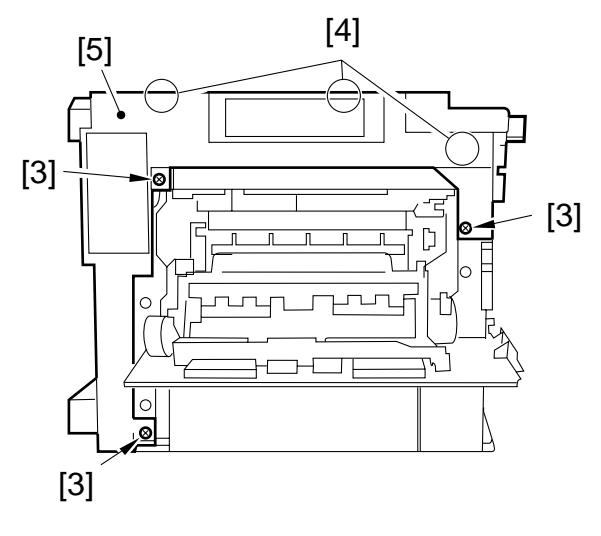

Figure 10-507

# B. Removing the Front Door/ Inside Cover

1) Open the front door, and shift up the two pins [1] of the hinge to remove; then, detach the front door.

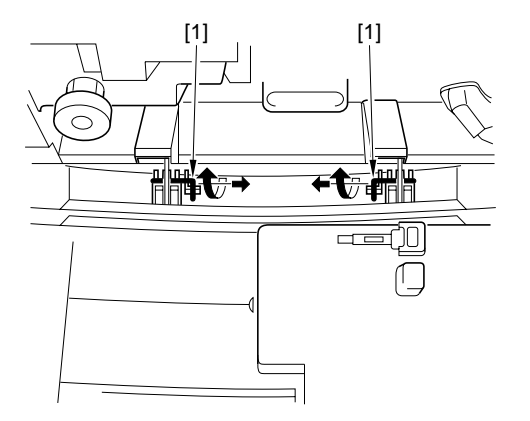

# Figure 10-508

2) Remove the screw [3], and detach the fixing assembly knob.

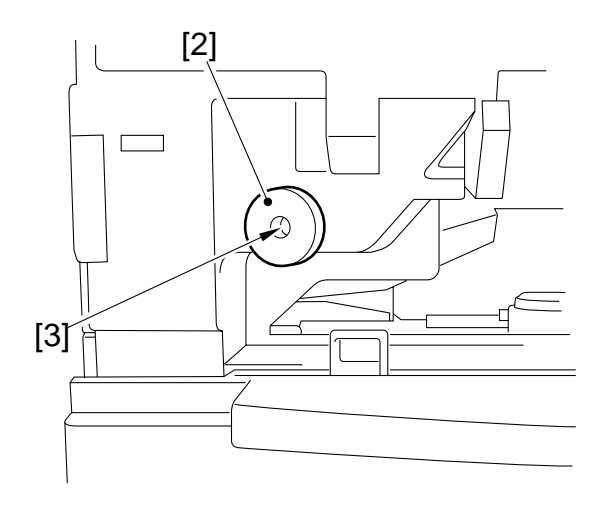

Figure 10-509

- 3) Unlock the developing assembly by turning the locking lever [4], and remove the knob [5] of the drum unit; then, pull out the drum unit carefully.
- 4) Turn the locking lever [4] to lock the developing assembly in place.

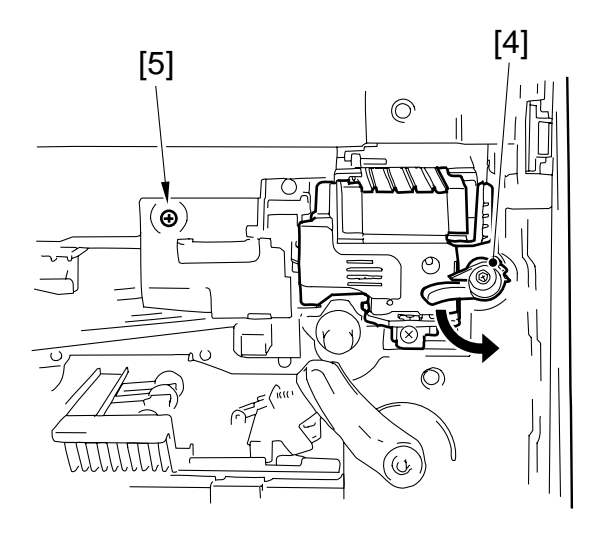

Figure 10 -510

5) Unlock the feeding assembly, and remove the feeding assembly lever [6] (w/ 1 stop ring [7]), and the registration roller knob [8].

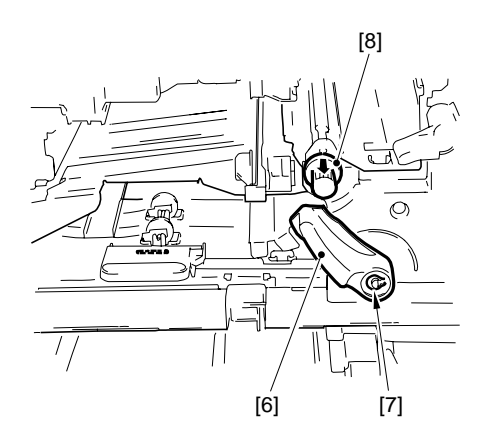

Figure 10-511

- 6) Open the delivery assembly.
- 7) Slide out the upper cassette.
- 8) Remove the five screws, and detach the inside cover.

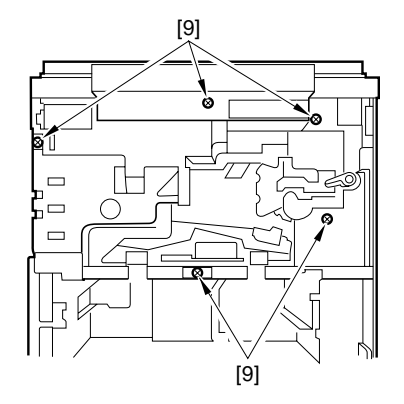

Figure 10-512

# **C. Control Panel**

## 1. Removing the Control Panel

- 1) Remove the inside cover.
- 2) Remove the screw, and detach the magnet plate [1] from the top of the control panel.

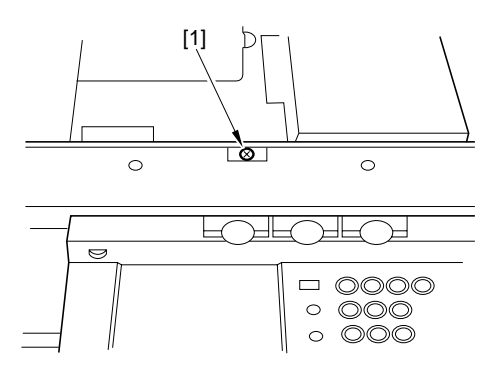

Figure 10-513

3) Free the shorting connector harness [2] shown in the figure from the edge saddle [3].

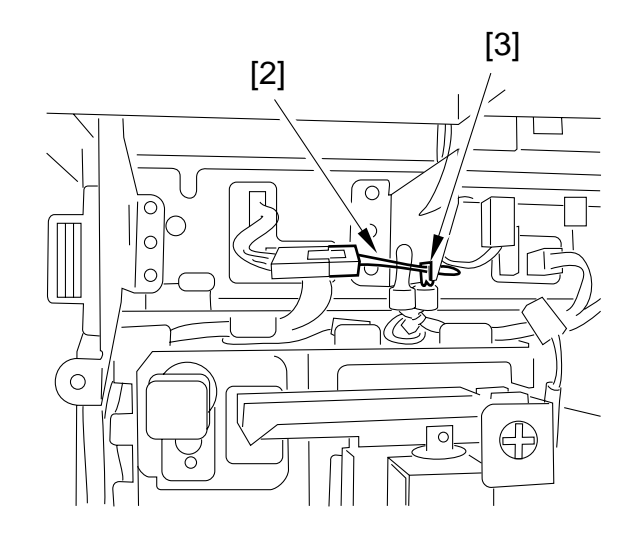

Figure 10-514

4) Disconnect the two connectors [4] from the back of the control panel.

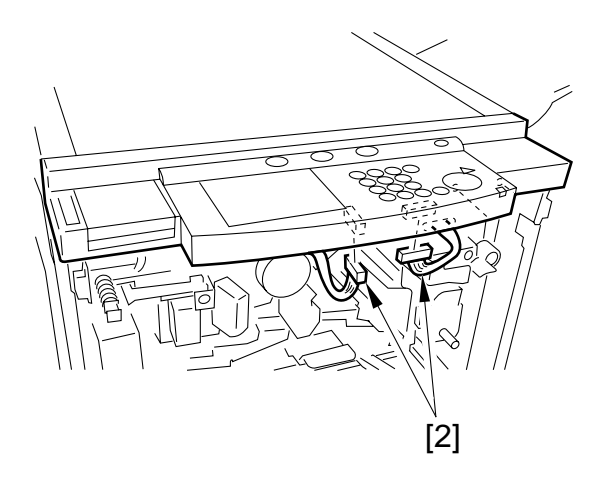

# Figure 10-515

5) Remove the four screws [6], and detach the control panel [5].

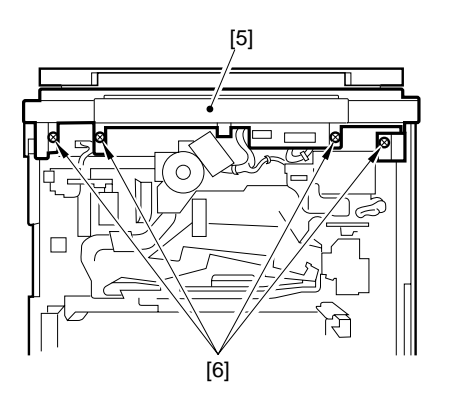

Figure 10-516

- 2. Removing the LD PCB, CPU PCB, and Key Switch PCB
- 1) Disconnect the three connectors, and remove the five screws; then, detach the control panel support plate [1].

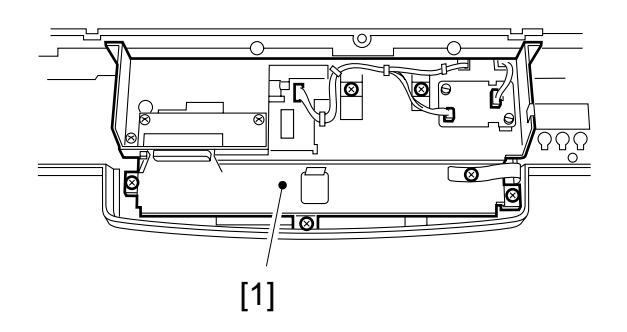

Figure 10-517

- 2) Remove the four screws, and remove the two flat cables; then, detach the LCD PCB [2].
- 3) Remove the four screws, remove the flat cable, and disconnect the four connectors; then, detach the CPU PCB [3].

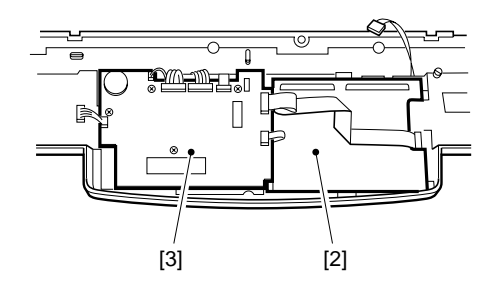

Figure 10-518

4) Remove the three screws, and disconnect the connector; then, detach the DC PCB [4] and the support plate [5].

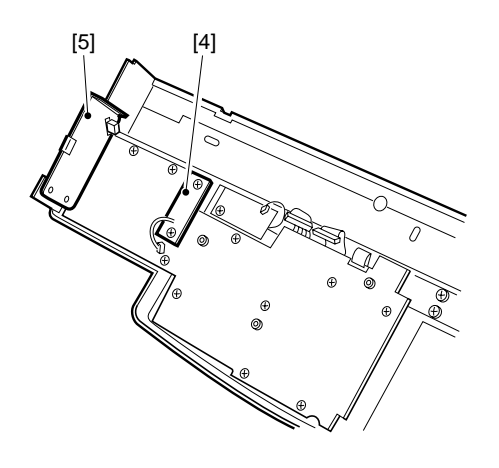

Figure 10-519

5) Remove the ten screws, and detach the key switch PCB [6].

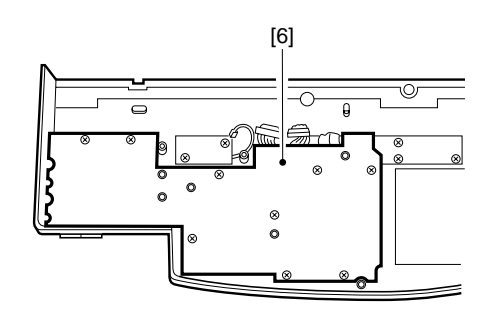

Figure 10-520

# **D. DC Controller PCB**

- 1) Disconnect the power plug.
- 2) Remove the four screws, and detach the rear cover.
- 3) Remove the three screws, and detach the flywheel.
- 4) Remove the screw [2], and disconnect the connector [3]; then, detach the cleaner cooling fan [1] together with its stay.

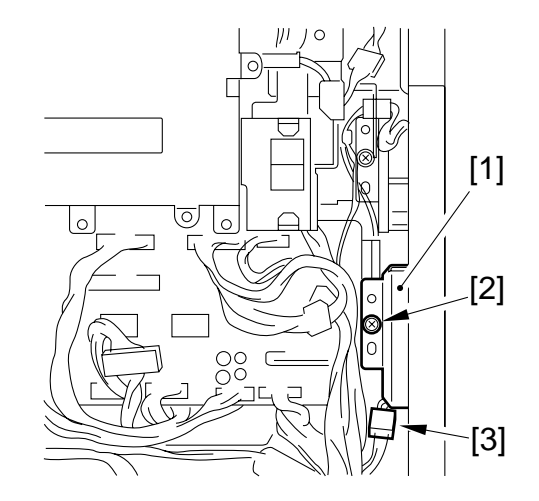

Figure 10-521

5) Remove the eight screws [4], and disconnect all connectors; then, detach the DC controller PCB [5].

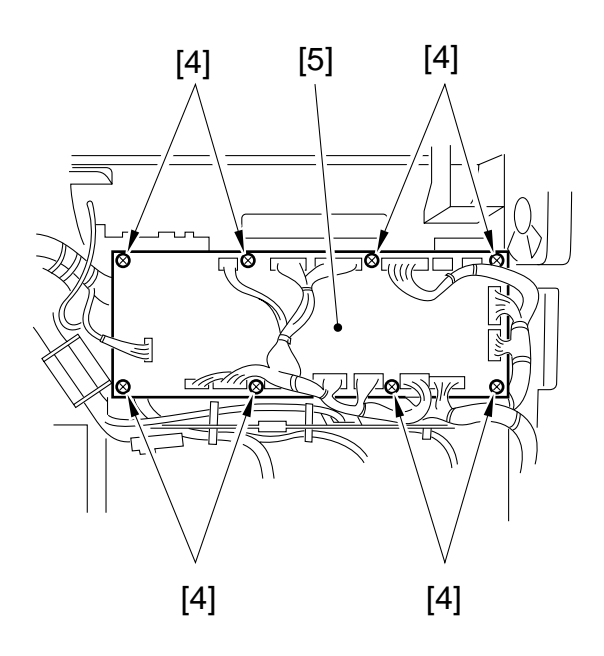

Figure 10-522

# E. Composite Power Supply PCB

- 1) Disconnect the power plug; then, remove the rear cover and the flywheel.
- 2) Remove the two screws, and detach the connector mount [1].
- 3) Disconnect the connector [2], and remove the relay 3 form the power supply mount.
- 4) Remove the two screws [5], and disconnect all connects; then, detach the composite power supply.

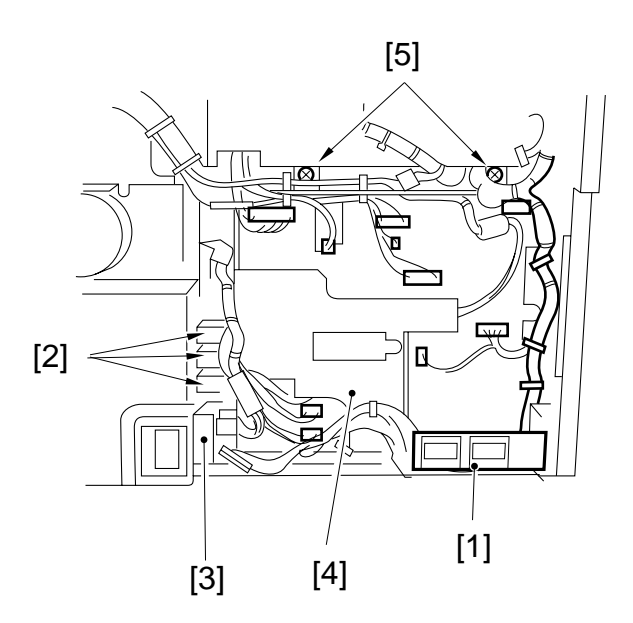

Figure 10-523

# F. Low-Voltage Power Supply PCB

- 1) Remove the right cover.
- 2) Remove the two screws, and disconnect all connectors; then, remove the power cord mount [1].

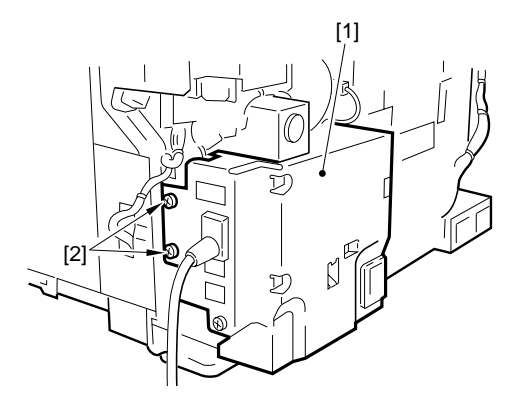

# Figure 10-524

3) Remove the screw [4], and disconnect all connectors; then, remove the low-power supply PCB [3].

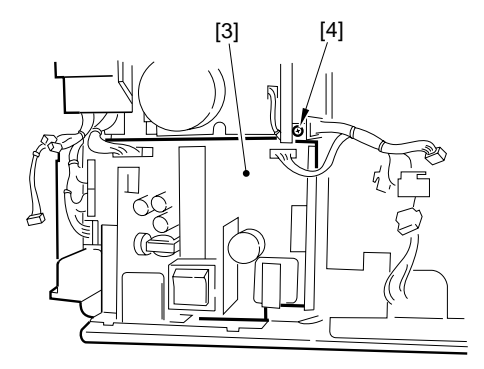

## Figure 10-525

### — Caution:

When mounting the low-voltage power supply, be sure that the insert at its bottom is properly fitted to the copier's bottom plate.

# G. Accessories Power Supply PCB

## 1. Removing the Options PCB

- 1) Remove the rear cover.
- 2) Remove the flywheel.
- 3) Remove the scanner control fan unit (FM17, FM18).
- 4) Remove the screw [2], and disconnect all connectors; then, detach the accessories power supply PCB [1].

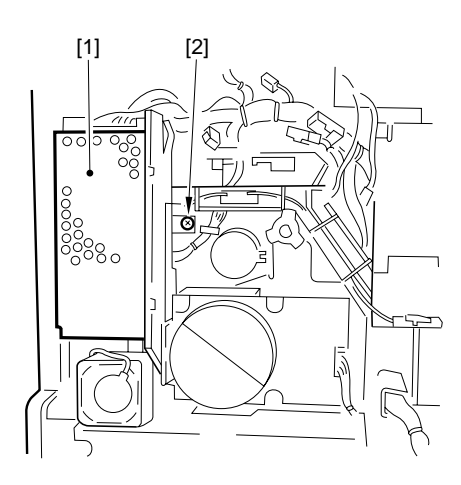

## Figure 10-526

## 2. Mounting the Options PCB

- 1) Remove the screw from the rear of the copier's right cover, and displace the rear of the right cover toward the outside.
- 2) Fit the hooks on the PCB in the cut-offs shown in the figure to mount.

Power supply unit

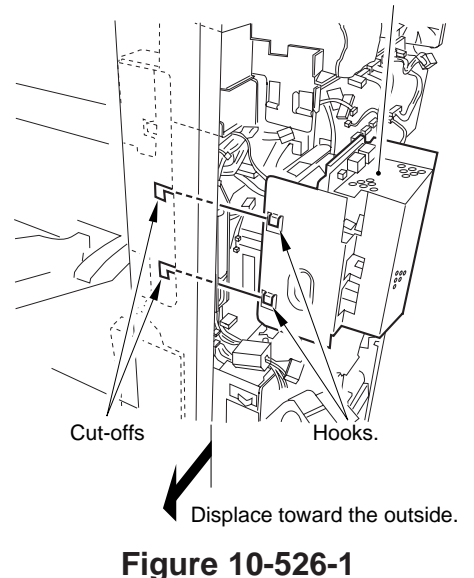

# H. Fans

## — Caution: –

If the screws used to mount the fan are not tightened fully, abnormal noise may be heard when the fan is rotating. Be sure to tighten the screws fully when mounting the fan.

## 1. Feeder Fan (FM1)

- 1) Remove the screw, and detach the transfer charging roller unit from the feeding assembly.
- 2) Remove the feeding assembly.
- 3) Remove the three bushings [1], and disengage each hook of the gear [2]; then, detach it.
- 4) Remove the screw, and detach the static eliminator [3].
- 5) Move the feeder fan assembly [4] in the direction of the arrow in the figure to detach it from the mount.

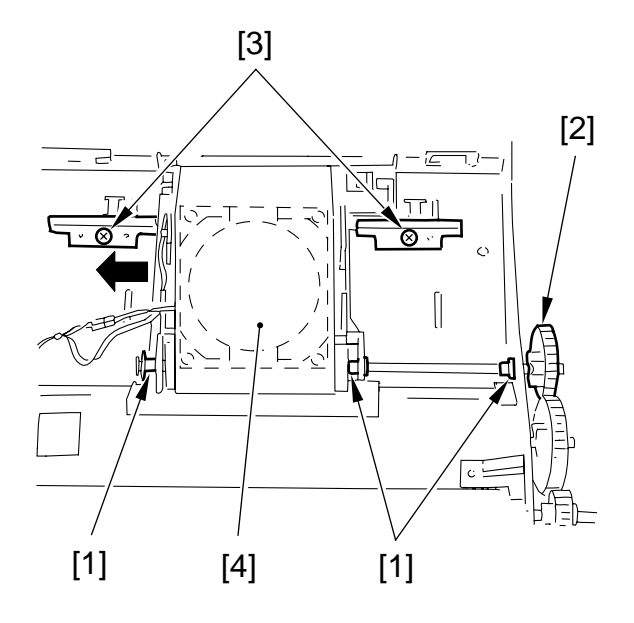

Figure 10-527

6) Disconnect the connector [5], and detach the feeding belt [6] as if to displace it.

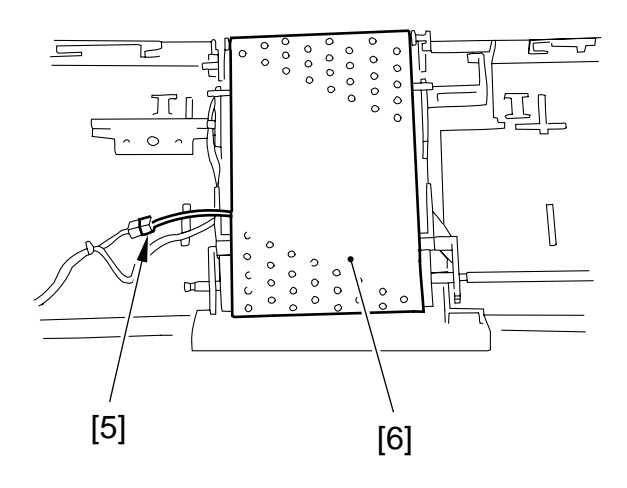

Figure 10-528

- 7) Disengage the hook [8] of the feeder fan cover [7] with a small flat-blade screwdriver, and detach the cover.
- 8) Remove the feeder fan [9].

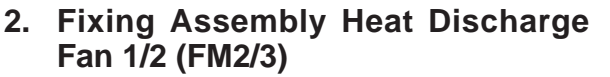

- 1) Open the front door.
- 2) Open the delivery assembly.
- 3) Remove the screw 1, and disconnect the heat discharge connector cover 2.

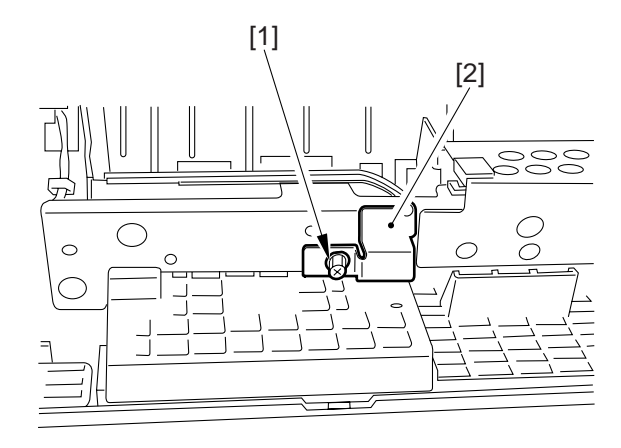

Figure 10-529-1

4) Disengage the hooks [3] [4], and detach the fan cover.

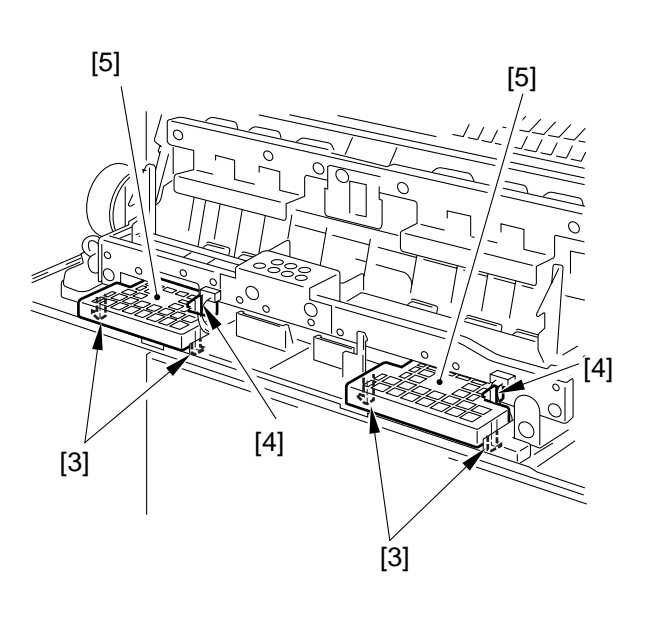

Figure 10-530

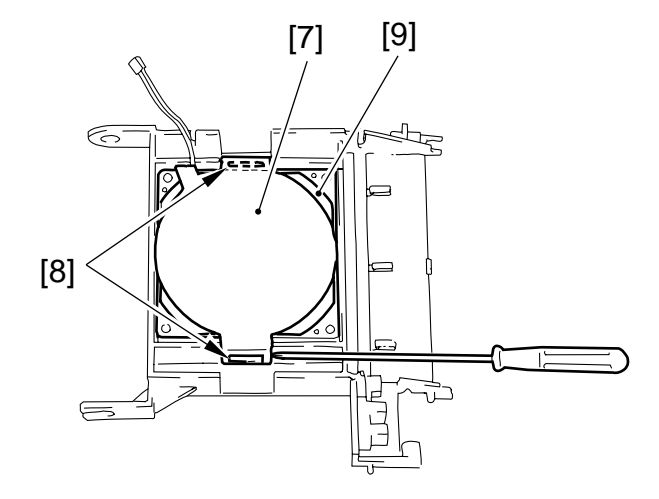

Figure 10-529

5) Disconnect the connector [6], and disengage the hook [7]; then, detach the fixing assembly heat discharge fan [8].

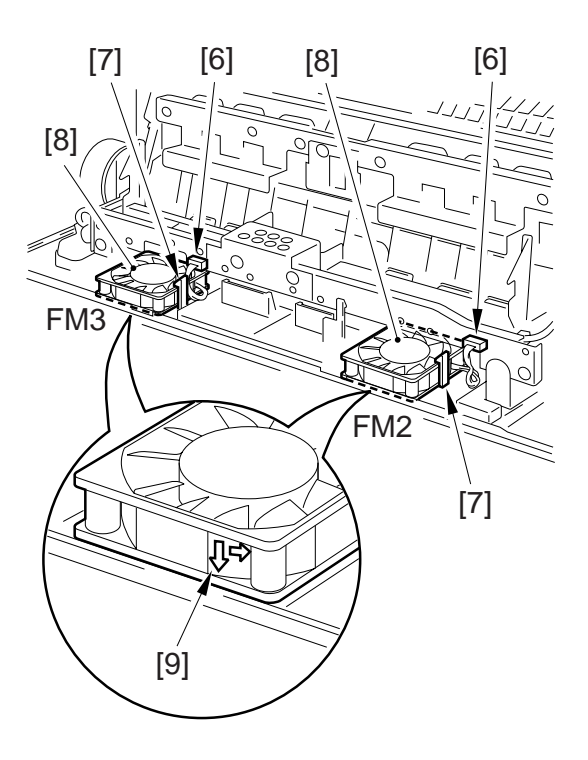

## Figure 10-531

#### - Caution: -

When mounting the fan, be user that the current of air [9] will be toward the outside.

- 3. Laser Cooling Fan (FM4)
- 1) Remove the rear cover.
- 2) Remove the filter [1].
- 3) Disconnect the connector [2], and disengage the hook [3]; then, remove the laser cooling fan [4].

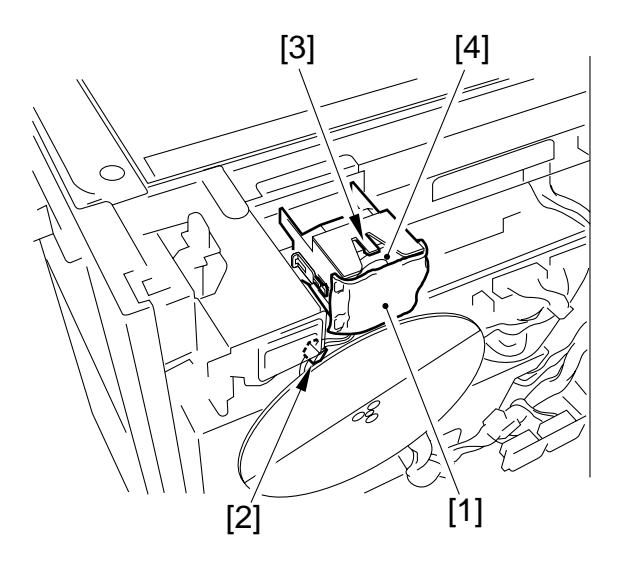

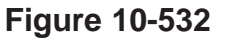

- Caution: –

When mounting the fan, be sure that the direction of the arrow [5] (indicating the direction of air current) marked on the fan guide and the direction of the current [6] on the fan exterior match.

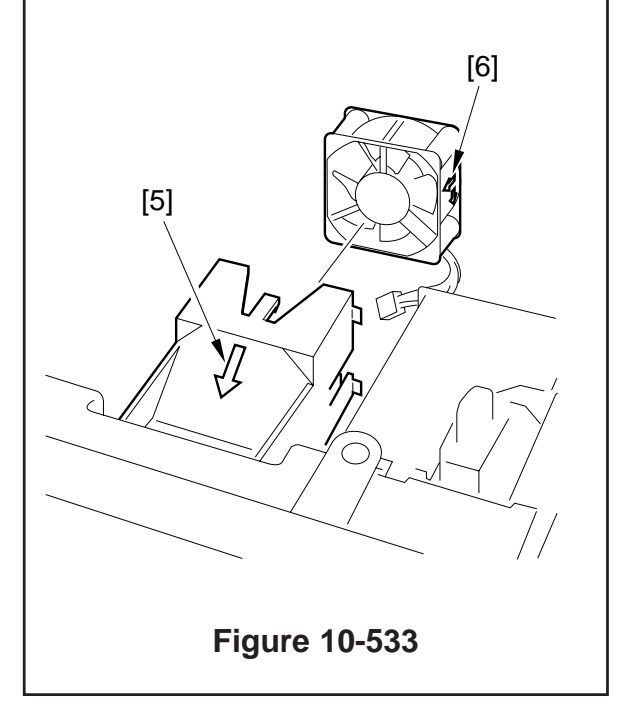

## 4. Laser Scanner Motor Cooling Fan

#### • FM5

- 1) Open the front cover.
- 2) Remove the inside cover.
- 3) Disconnect the connector [1], remove the wire saddle [2], and remove the screw; then, detach the laser scanner motor cooling fan (FM5) together with its cover.

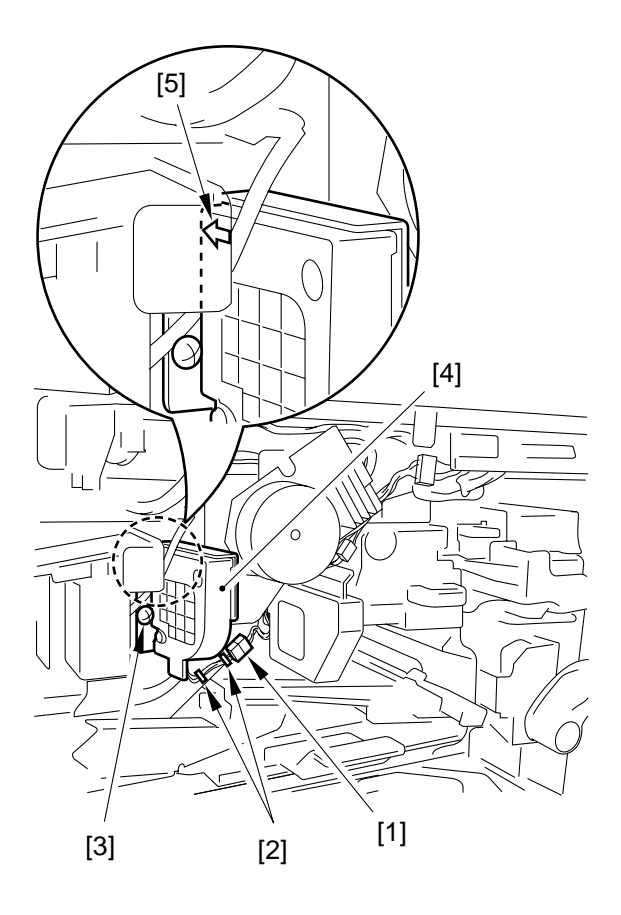

### Figure 10-534

#### Caution: -

When mounting the fan, be sure that the marking (arrow indicating the direction of air current) and the marking on the fan will match.

# • FM6

- 1) Open the front cover.
- 2) Release the feeding assembly lever and the developing assembly lever.
- 3) Remove the screw [1], and detach the drum cartridge [2].

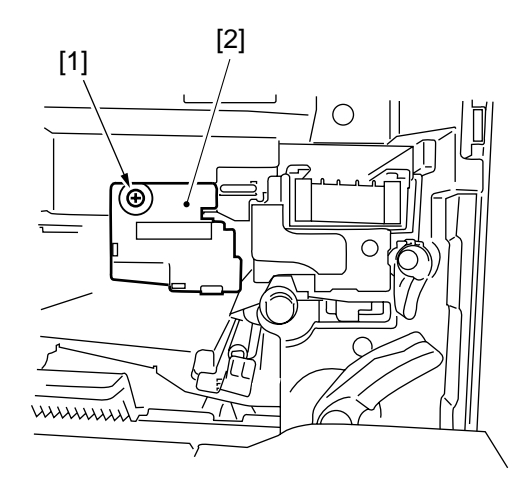

Figure 10-535

4) Disconnect the connector [3], and remove the screw [4]; then, slide out the drum cartridge stay [5] to the front.

(At this time, take care so that the rear of the stay will not come into contact with the developing cylinder.)

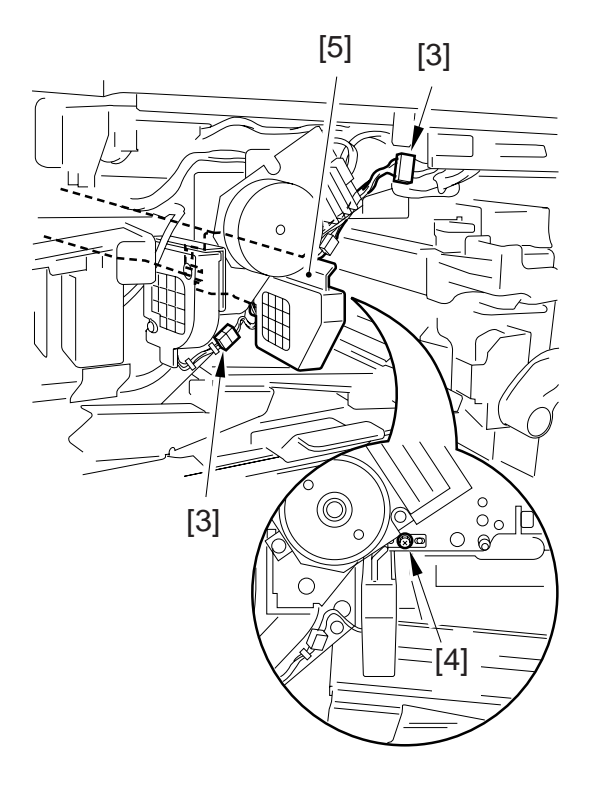

Figure 10-536

- 5) Release the claw, detach the fan cover [6].
- 6) Remove the ruse band [7], and cut the tiewrap to detach the fan.

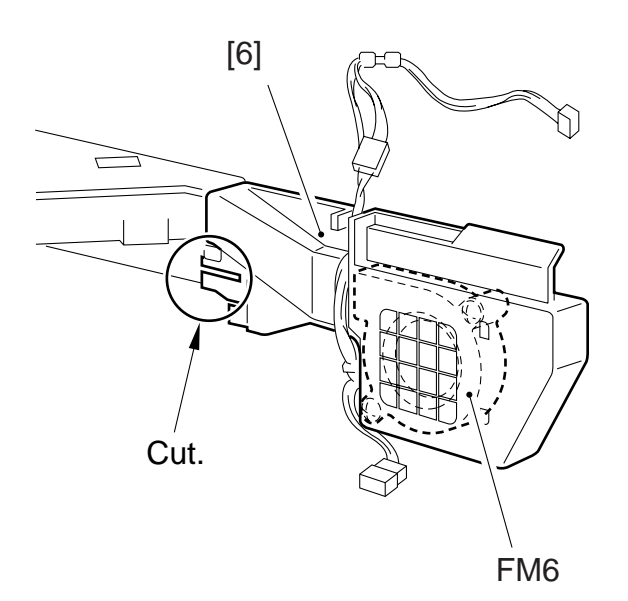

3) Remove the screw [4], and detach the fan [5].

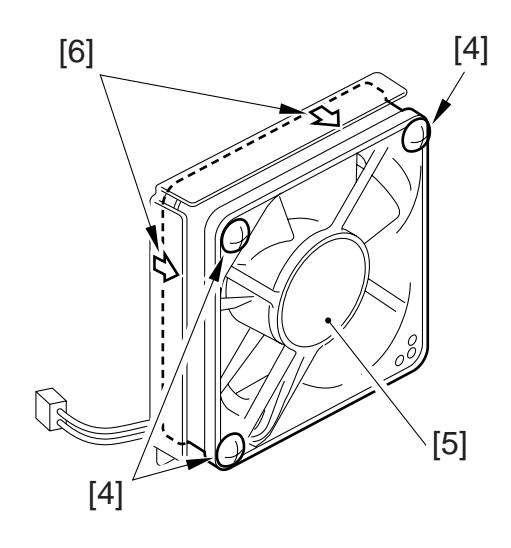

Figure 10-539

# Figure 10-537

## 5. Cleaner Heat Discharge Fan (FM7)

- 1) Open the front cover.
- 2) Remove the screw [1], and disconnect the connector [2]; then remove the fan together with the stay [3].

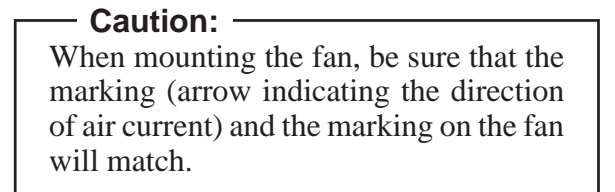

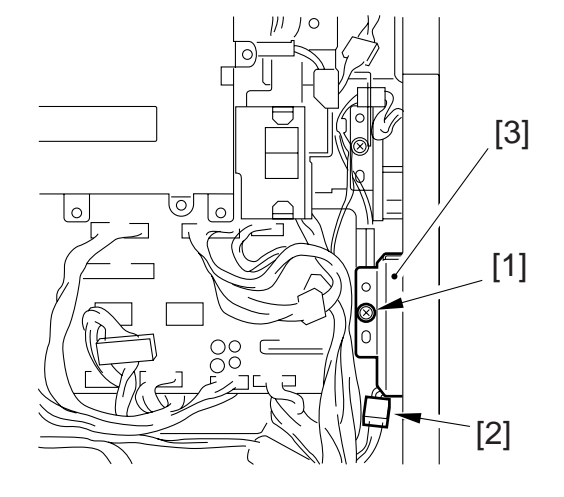

Figure 10-538

## 6. System Cooling Fan (FM8)

1) Disconnect the connector [1], and remove the screw [2]; then, detach the fan [3] together with the stay.

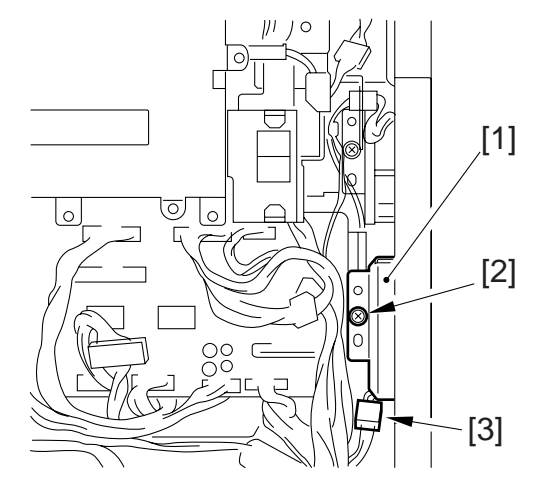

## Figure 10-540

2) Remove the screw [4], and detach the fan [5].

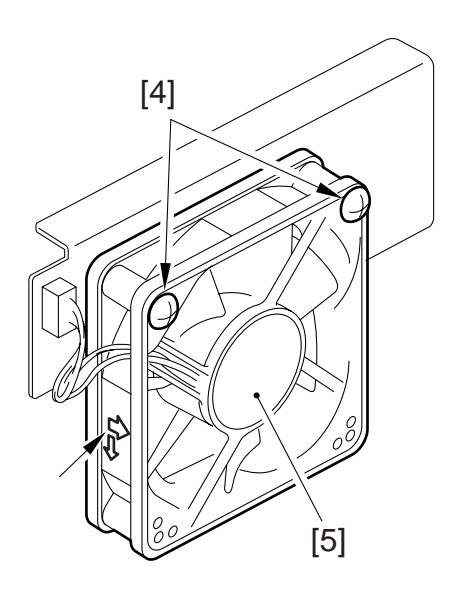

Figure 10-541

#### - Caution: ·

When mounting the fan, be sure that the marking (arrow indicating the direction of air current) and the marking on the fan will match.

## 7. Reversing Guide Cooling Fan (FM9)

- 1) Open the front door, and open the delivery assembly.
- Remove the screw [1], and disconnect the connector [2]; then, detach the fan cover [3].

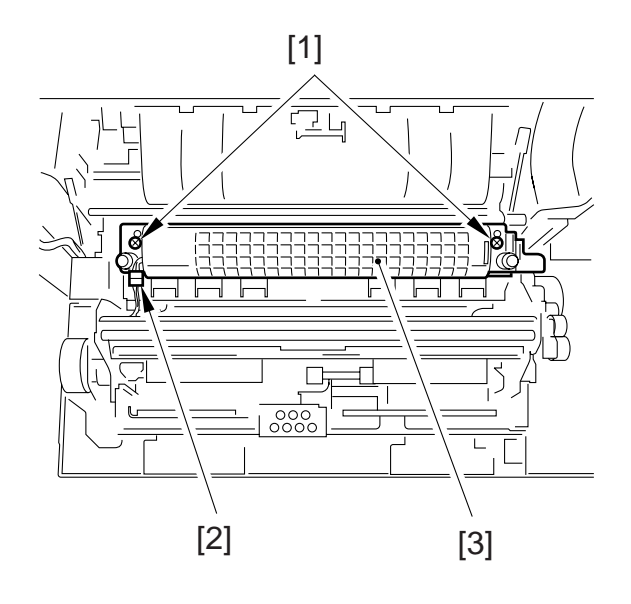

Figure 10-542

3) Remove the screw [4], and detach the fan [5] (FM5).

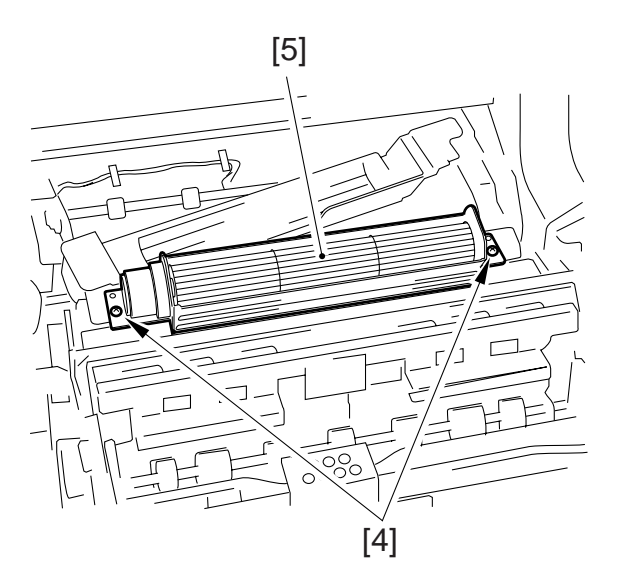

Figure 10-543

### 8. Low-Voltage Power Supply Cooling Fan (FM10, FM11)

- 1) Remove the rear cover.
- 2) Disconnect the connector [1], and disengage the hook [2]; then, detach the fans (FM10, FM11).
- Image: Wight of the second second

Figure 10-544

## - Caution: -

When mounting the fan, be sure that the marking (arrow indicating the direction of air current) and the marking on the fan will match.

- 9. Reader Cooling Fan (FM12, FM13)
- 1) Remove the left cover.
- 2) Free the harness [2] from the wire saddle [1], disconnect the connector [3], and remove the screw [4]; then, detach the fans (FM12, FM1).

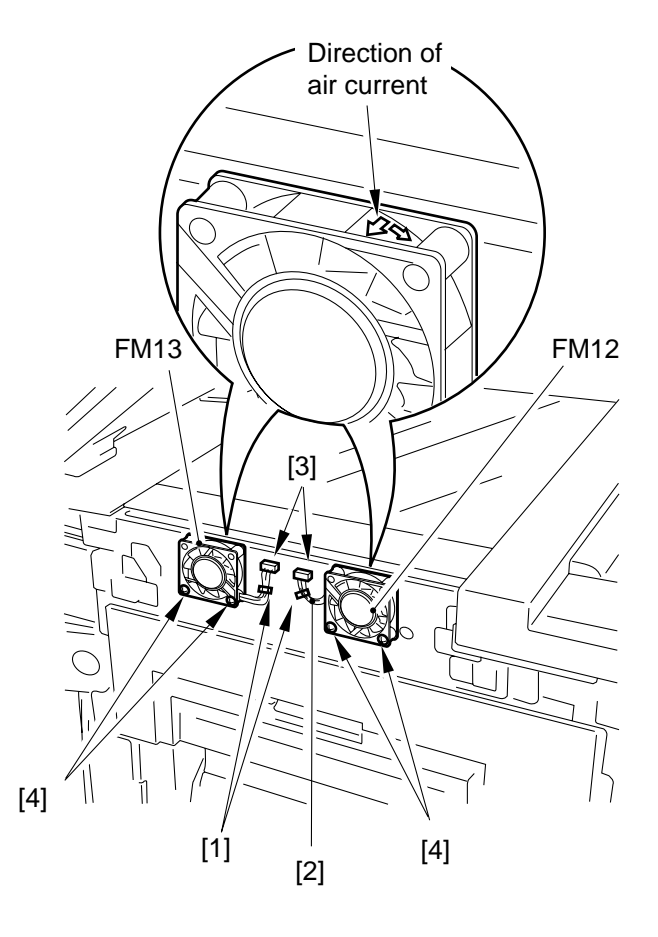

# Figure 10-545

# - Caution: ---

When mounting the fan, make sure of the following:

- The direction of air current is as indicated.
- The harness is retained by the wire saddle.

## 10. Drum Cartridge Cooling Fans (FM14, FM15, FM16)

- Removing on Its Own
- 1) Remove the copyboard glass.
- 2) Remove the ruse band, and disconnect the connector.
- 3) Remove the two screws, and remove the stay.
- 4) Remove the fan.

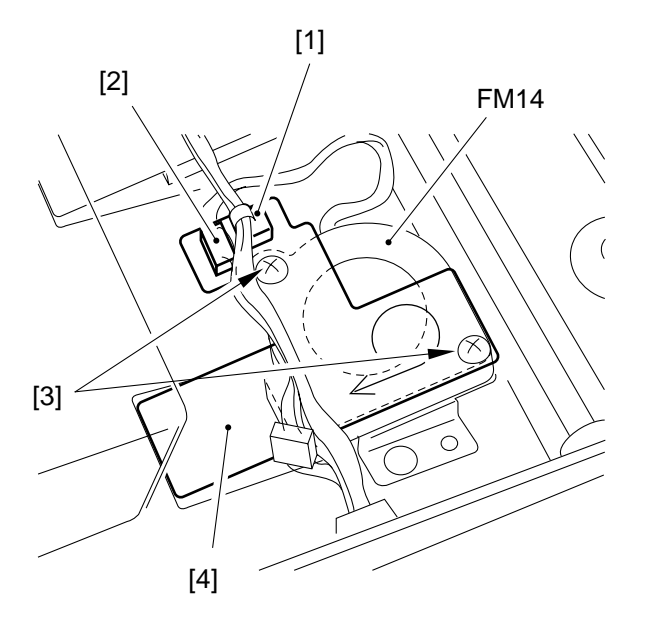

- Removing the Three Fans at the Same Time
- 1) Remove the copyboard glass.
- 2) Remove the wire saddle 1(rear, front).
- 3) Remove the ruse band [2], and disconnect the connector [3].

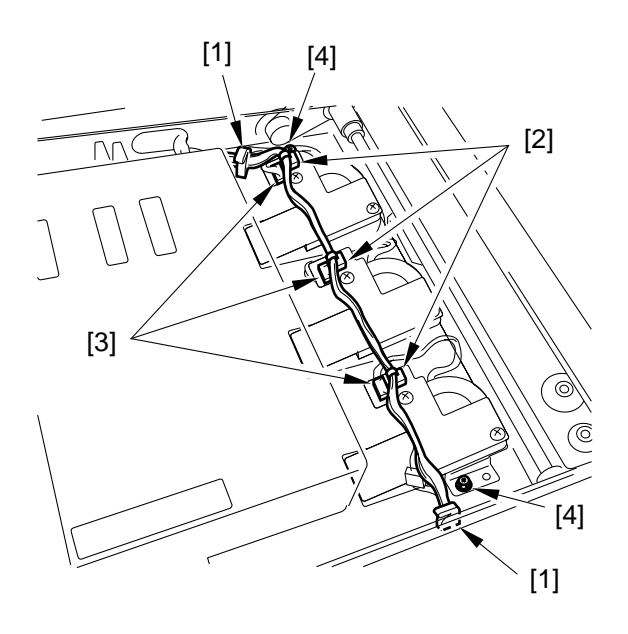

Figure 10-547

- 4) Remove the two screws 4 (rear, front).
- 5) Remove the stay, and detach the fan.

Figure 10-546

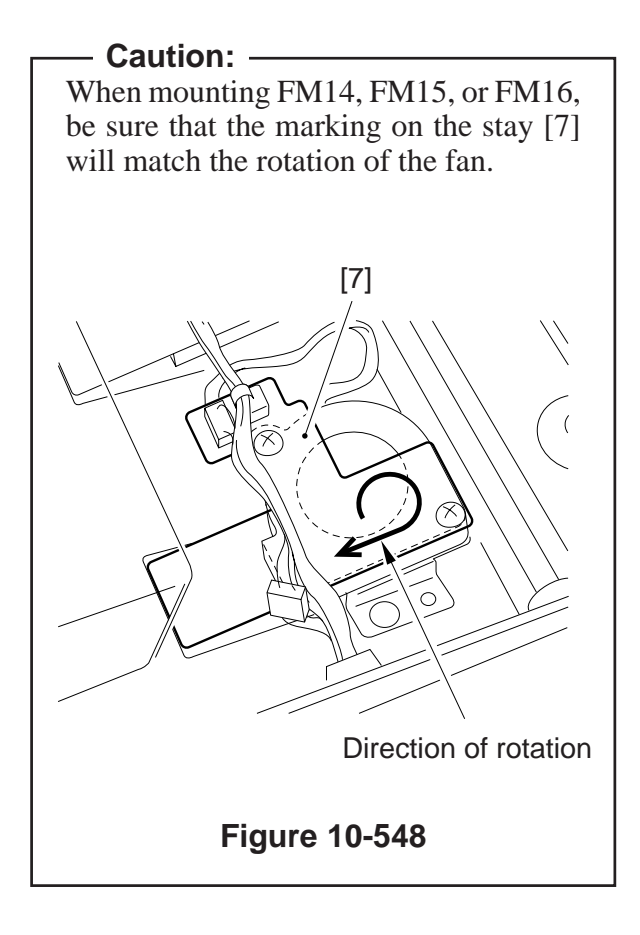

- 11. DC Controller PCB Cooling Fan (FM17)
- 1) Open the rear cover.
- Disconnect the connector [1], and remove the two screws [2]; then, detach the fan [3].

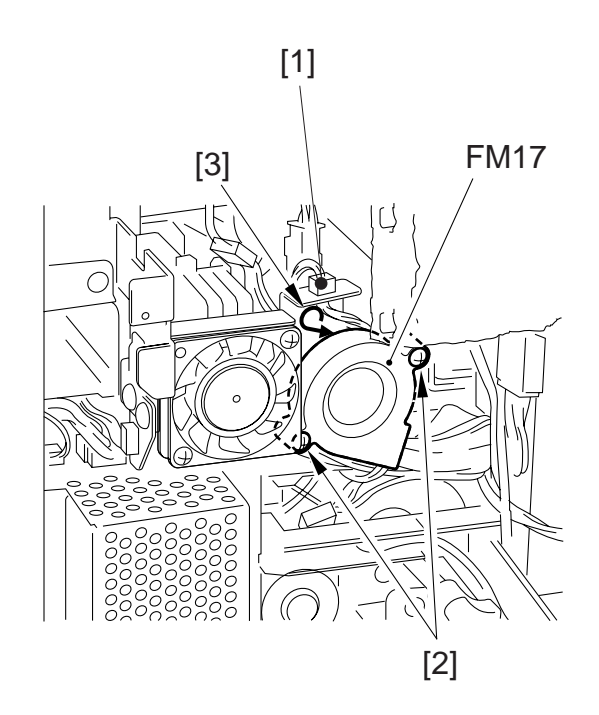

Figure 10-549

# - Caution: -

When mounting the fan, be sure that the marking on the fan will match the direction of air current.

# 12. Scanner Motor Cooling Fan (FM18)

- 1) Remove the rear cover.
- 2) Remove the flywheel.
- 3) Remove the two screws, and disconnect the fan.

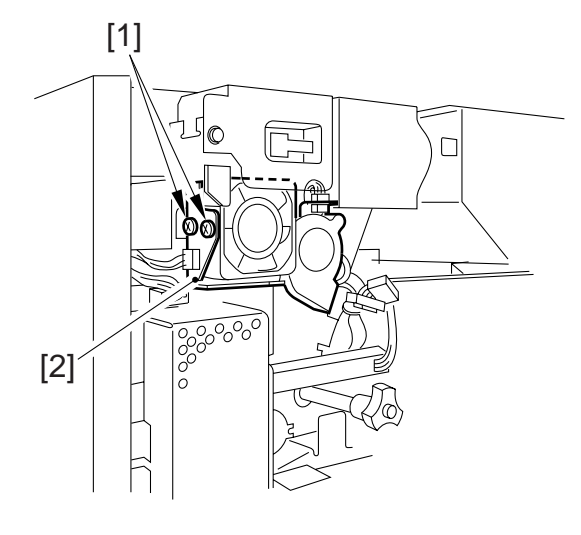

Figure 10-550

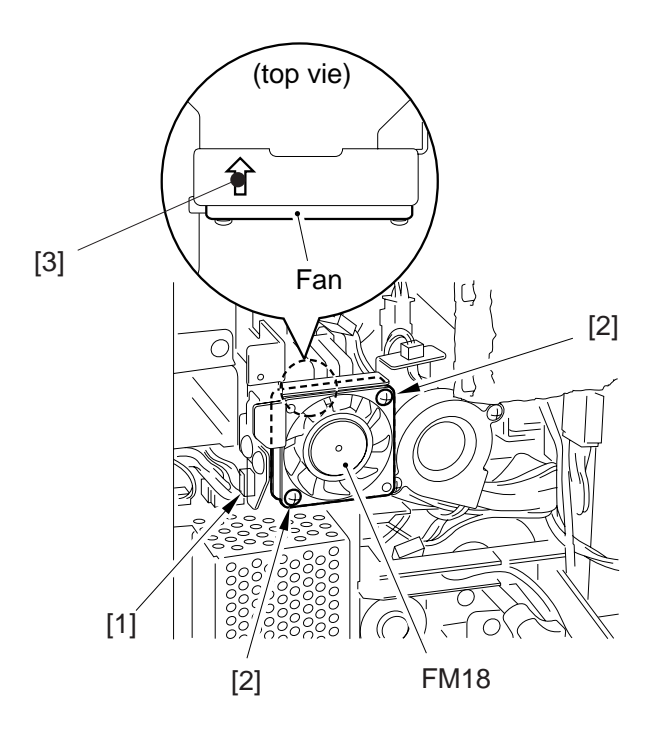

## Figure 10-551

**Caution:** When mounting the fan, be sure that the direction of the fan will match the marking on the stay.

4) Disconnect the connector, and remove the screw; then, detach the fan.

# **CHAPTER 11**

# SYSTEM INTEGRATION

This chapter provides outlines of accessories that may be connected to the machine.

- I. SYSTEM INTEGRATION ...... 11-1 A. Outline ..... 11-1
- II. SCSI INTERFACE BOARD ..... 11-4
  - A. Outline ..... 11-4
    - B. Specifications ..... 11-4

# I. SYSTEM INTEGRATION

# A. Outline

The machine is designed to accommodate, in addition to a pickup device, feeder, and sorter, the system accessories shown in Table 11-101.

Study the list of system accessories and arrangement and wiring diagrams; this chapter deals with Nos. 3 and 4; for details of Nos. 1, 2, and 5, see the separately available service manual.

| No. | Name                         | Description                                                                  |
|-----|------------------------------|------------------------------------------------------------------------------|
| 1   | Handset-C1                   | It is a 120-V handset.                                                       |
| 2   | Super G3 FAX Board-F1        | It is a fax board designed to support V.34.                                  |
| 3   | SCSI Interface Board-D1      | It serves to transmit image data read by the copier to an external computer. |
| 4   | Expansion Board Base Unit-C1 | It is a prerequisite for building up a system configuration.                 |
| 5   | Printer Board                | Printer Board                                                                |

\* Unit in which a fax board and an extension kit are constructed as one.

# Table 11-101

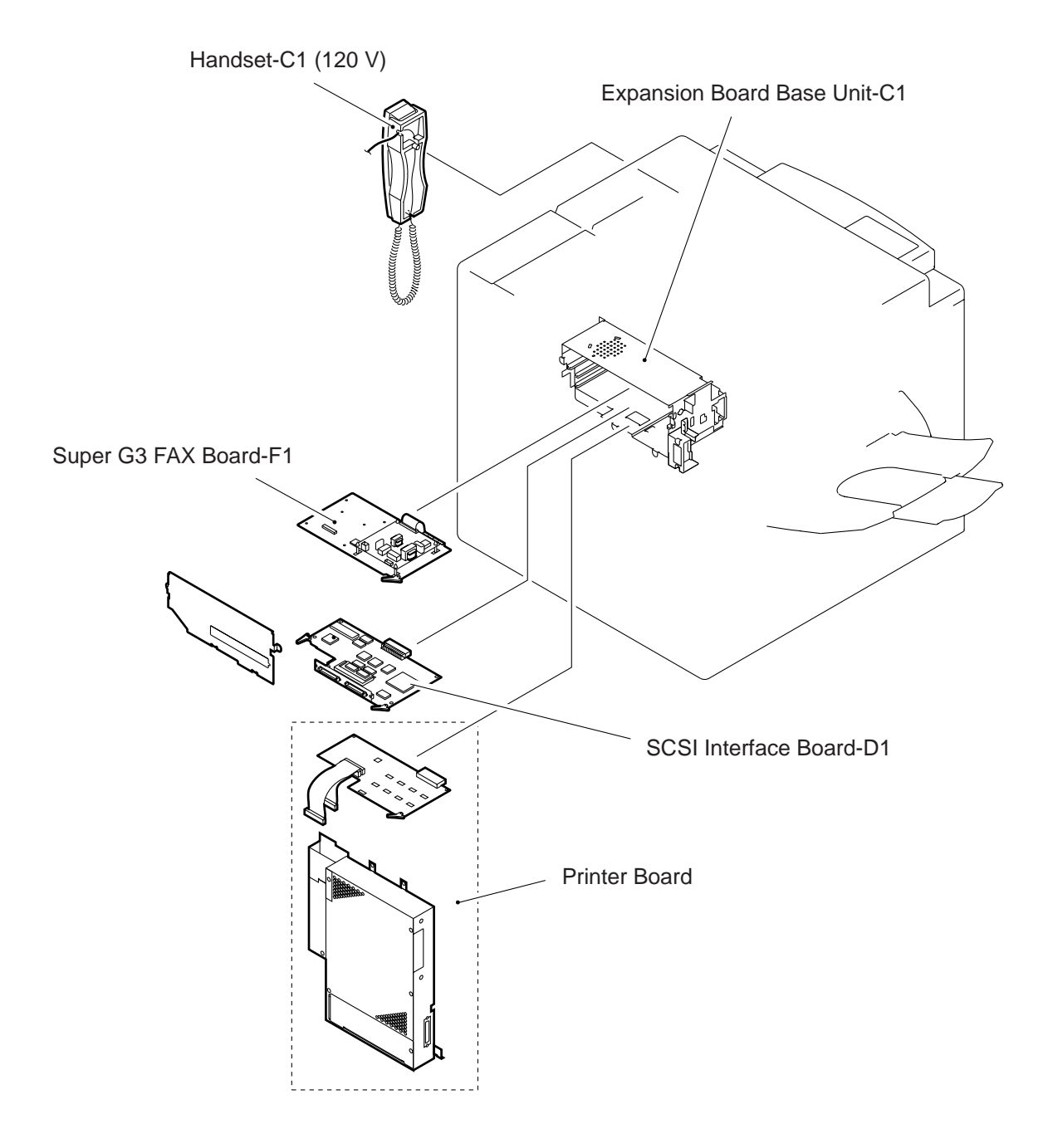

Figure 11-101-1

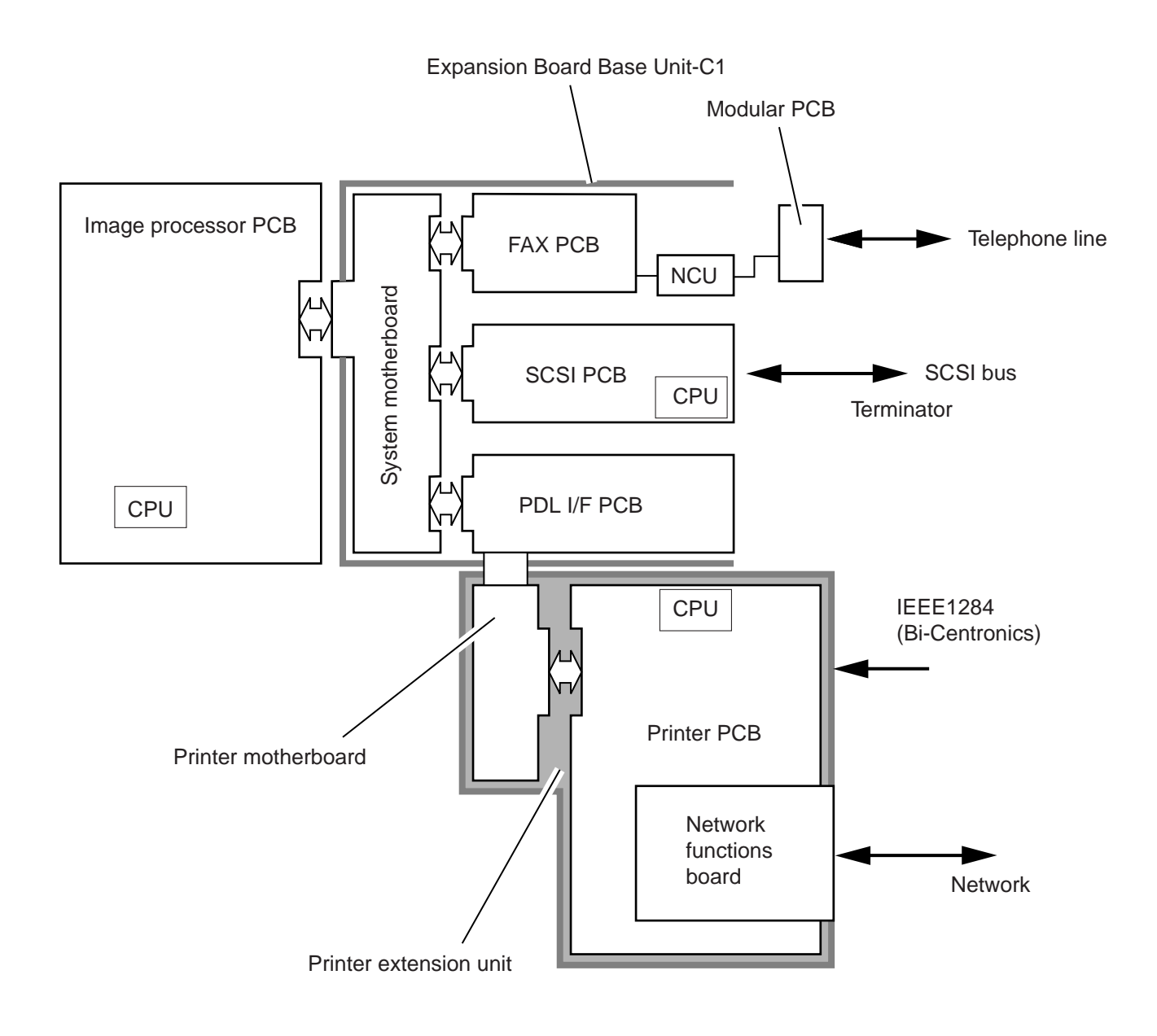

Figure 11-101

# **II. SCSI INTERFACE BOARD**

# A. Outline

This board is connected by means of a SCSI interface and is deigned to provide its host copier with scanner functions.

# **B.** Specifications

| Item                  | Description                             |                        |  |
|-----------------------|-----------------------------------------|------------------------|--|
| Scan type             | Copyboard cover, feeder                 |                        |  |
| Scan range            | A3 to A7                                |                        |  |
| Resolution            | 2400 to 150 dpi (set in units of 1 dpi) |                        |  |
| Image density setting | Manual                                  | 9 settings             |  |
|                       | AE                                      | ABC (no pre-scanning)  |  |
|                       | Others                                  | Set on the driver side |  |
| Image type, gradation | Binary                                  | Simple binary/ED       |  |
|                       | Gradation                               | 16/256 gradations      |  |
| External interface    | SCSI-2 compatible                       |                        |  |
| Memory                | Standard 10 MB (on-board)               |                        |  |
| СРИ                   | H8/3003 operating frequency of 16 MHz   |                        |  |
| EPROM                 | 256 k x 16 bit 85ns (4 Mbit)            |                        |  |

Table 11-201

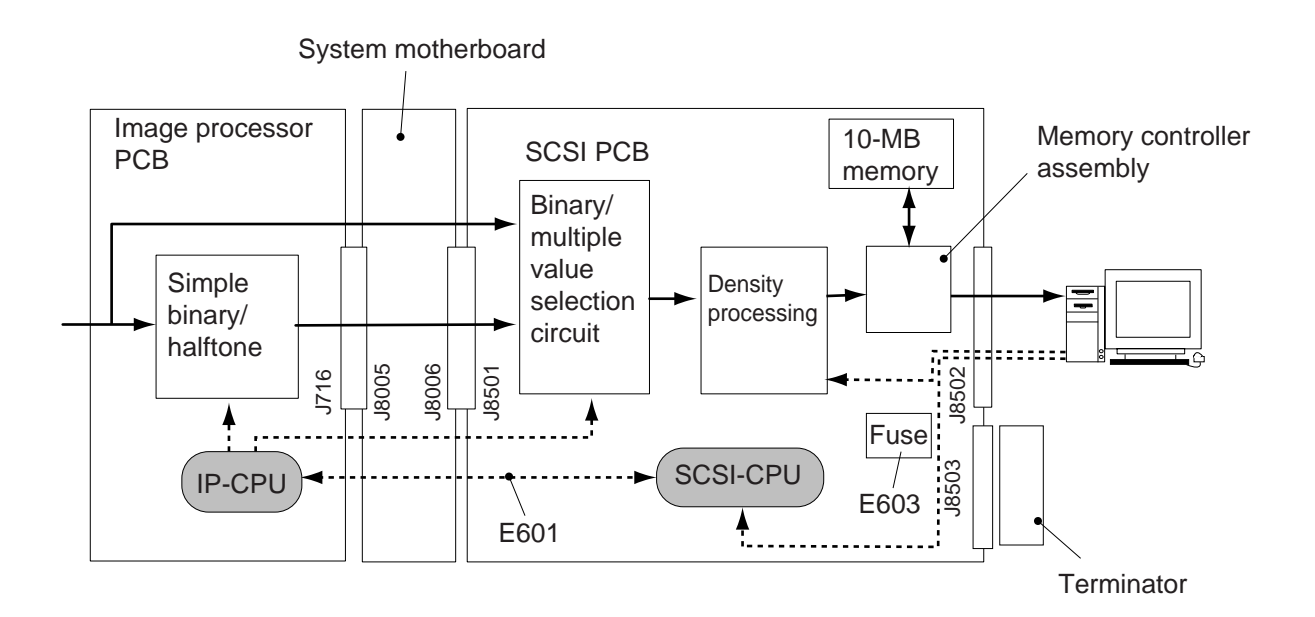

Figure 11-201

#### Terminator

All SCSI-2 interface connectors are given unique SCSI ID No., requiring you to use an ID No. different from the host computer when connecting the SCSI PCB. If a SCSI-2 interface is used, further, the device at the end of the connection must be equipped with a terminator.

#### Setting the Interface Environment

After connecting the host computer to the SCSI board, you must match the interface types of both. Normally, the interface type of the host computer is changed; if this is not possible, be sure to use the copier's control panel to make appropriate changes.

#### - Caution:

Be sure that the SCSI ID No. is not identical to any of the ID Nos. used by the external devices connected to the system.

### ■ Setting the SCSI ID

- 1) Select the SCSI key on the LCD screen.
- 2) Press the Off-Line key, and select an ID setting.
- 3) Using the +/- key, set a SCSI ID.
- 4) Turn off and then on the main power.

### Related Error Codes

E601 error in communication between SCSI board and machine

E603 blown SCSI fuse

For details, see "Self Diagnosis" in Chapter 14.

# C. Hardware

The following shows the connectors, LED, ROMs, and fuse used on the board:

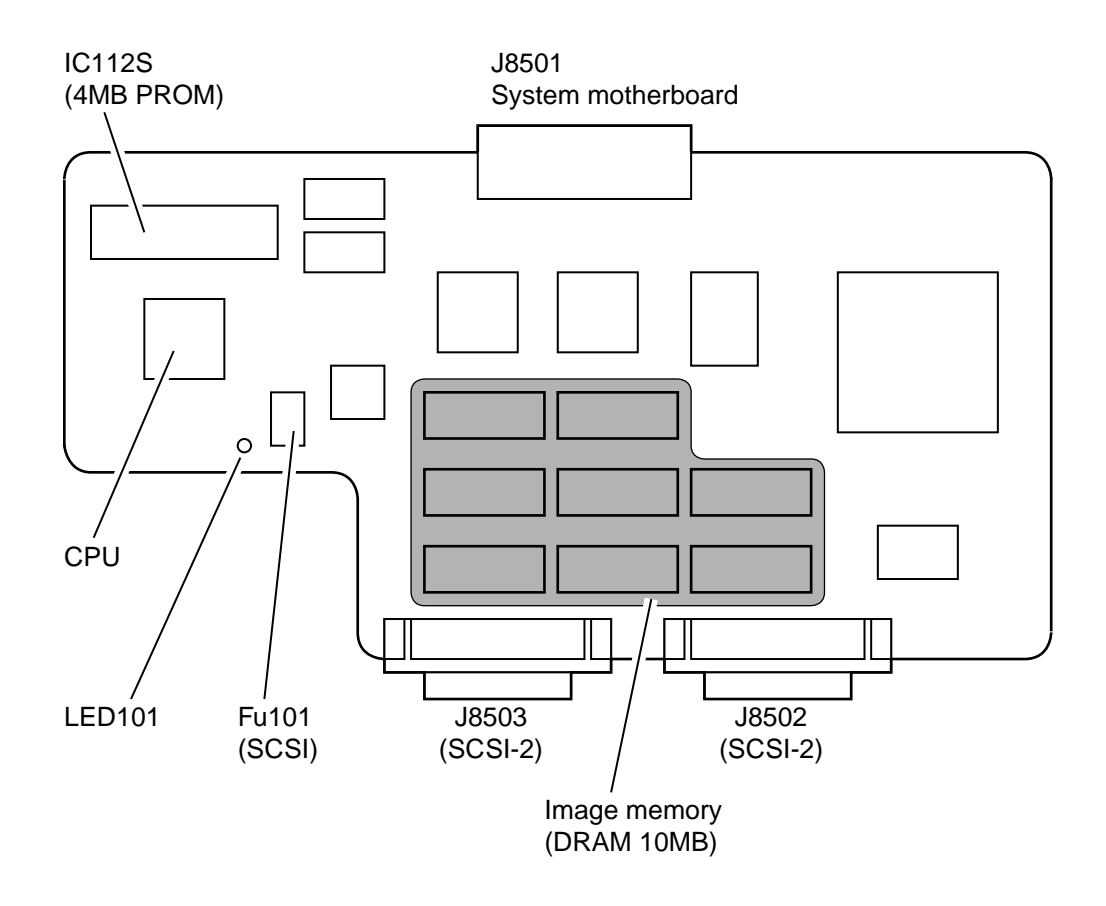

Figure 11-202

| Item        | Description                                                                                                    |
|-------------|----------------------------------------------------------------------------------------------------|
| J8501       | Used it for connection to the system motherboard.                                                                                                    |
| J8502/J8503 | Use it to connect the host computer/terminator (shared).                                                                                                    |
| Fu 101      | Use it to prevent overcurrent to the SCSI PCB. E603 will be indicated when Fu101 blows.                                                                                                    |
| LED 101     | <led is="" off="" on="" or=""><br/>The CPU on the SCSI PCB is not operating (faulty PCB). E601 is indicated on the<br/>control panel.<br/><led (on="" 0.2="" flashing="" for="" is="" longer)="" off="" remains="" sec;=""><br/>The CPU on the SCSI PCB is operating, but the cable connection is poor or the PCB is<br/>faulty. E601 is indicated on the control panel.<br/><led (off="" 0.5="" and="" at="" flashing="" intervals="" is="" of="" on="" sec)=""><br/>The operation is normal.</led></led></led> |
| IC112S      | Used for SCSI.                                                                                                    |

## Table 11-202

# III. DISASSEMBLY/ASSEMBLY

The machine possesses the mechanical characteristics discussed in the following pages; go through the instructions given when disassembling/assembling the machine's parts while keeping the following in mind:

- 1. A Disconnect the power plug before disassembly/assembly work.
- 2. Assemble the parts by reversing the steps used to disassemble them, unless otherwise noted.
- 3. Identify the screws by type (length, diameter) and location.
- 4. Do not operate the machine with any of its parts removed, unless otherwise mentioned.
- 5. Do not remove any screws that are paint-locked in place during disassembly work.

# A. Basic Expansion Kit

# 1. Removing the Basic Expansion Kit

1) Check to make sure that the Communication Memory lamp is off; then, turn off the main power.

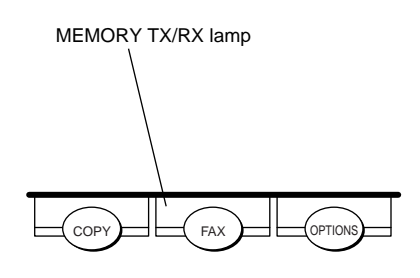

Figure 11-301

2) Remove the rear cover and the flywheel.

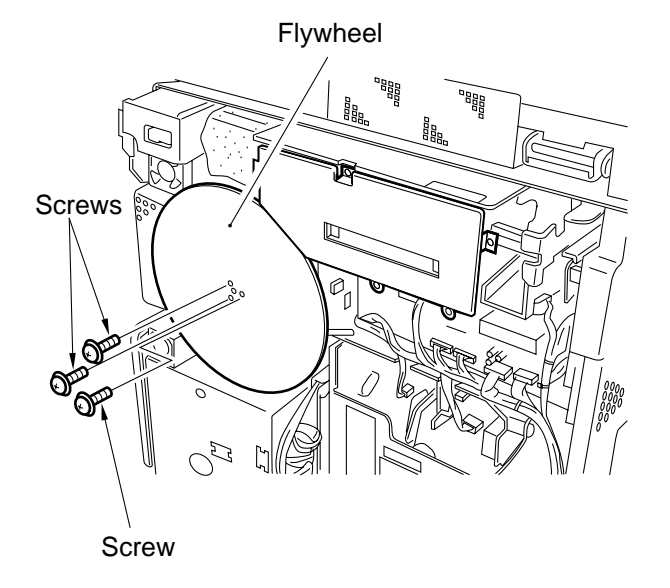

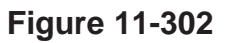

3) Remove the five screws, and detach the extension case cover.

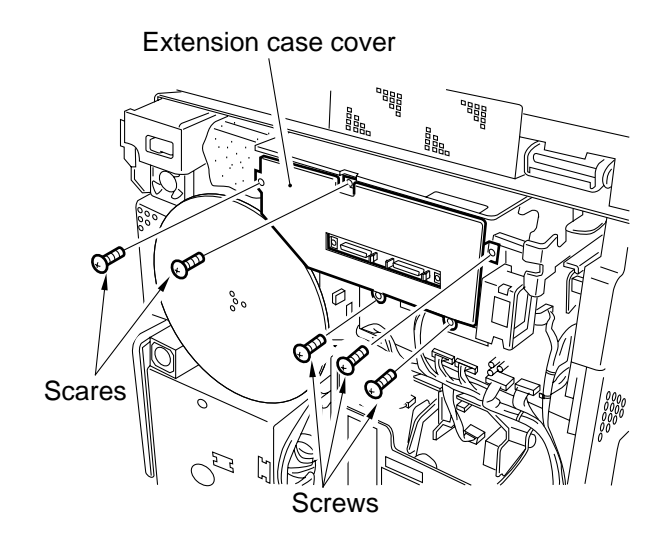

Figure 11-303

4) If the fax board is installed, disconnect the connector shown in the figure.

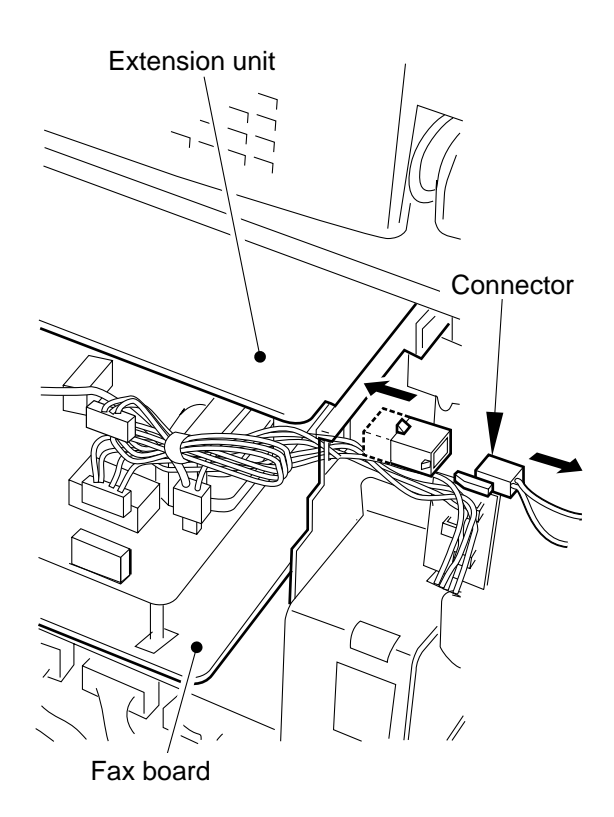

Figure 11-304

5) Disconnect the two connectors shown in the figure.

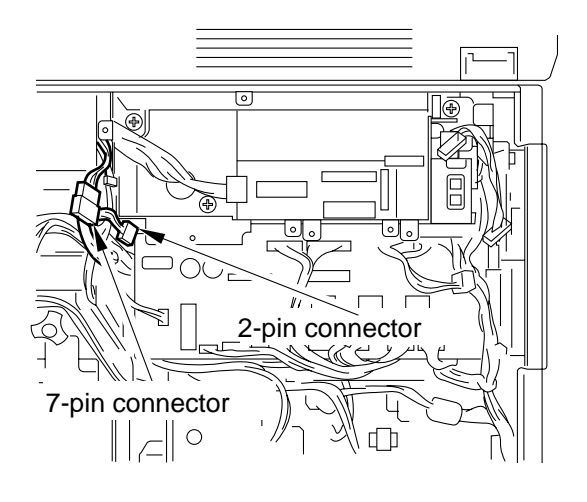

Figure 11-305

6) If any boards exist in the extension case, remove them.

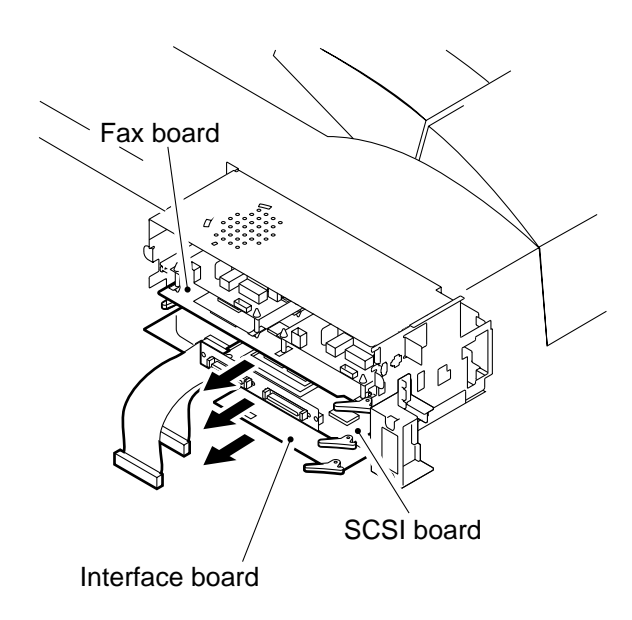

Figure 11-306

7) Remove the three screws, and detach the extension unit from the copier.

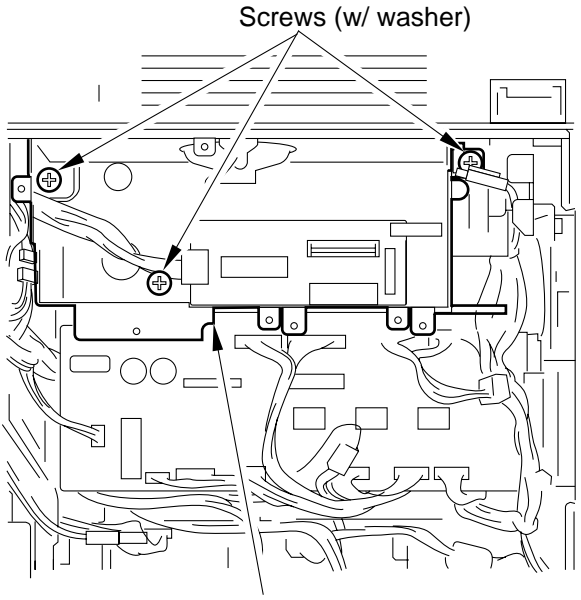

Extension unit

# Figure 11-307

# 2. Removing the System Motherboard

- 1) Remove the extension unit.
- 2) Remove the accessory boards from inside the extension unit.
- 3) Remove the five screws, and disconnect the connector; then, detach the system mother board from the extension unit.

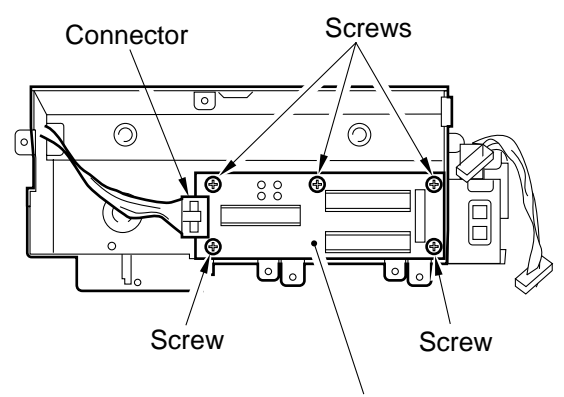

System motherboard

Figure 11-308

#### - Caution: -

If you are installing the extension unit to the copier, make sure that the connector screw holes are positioned as shown before fitting the screw.

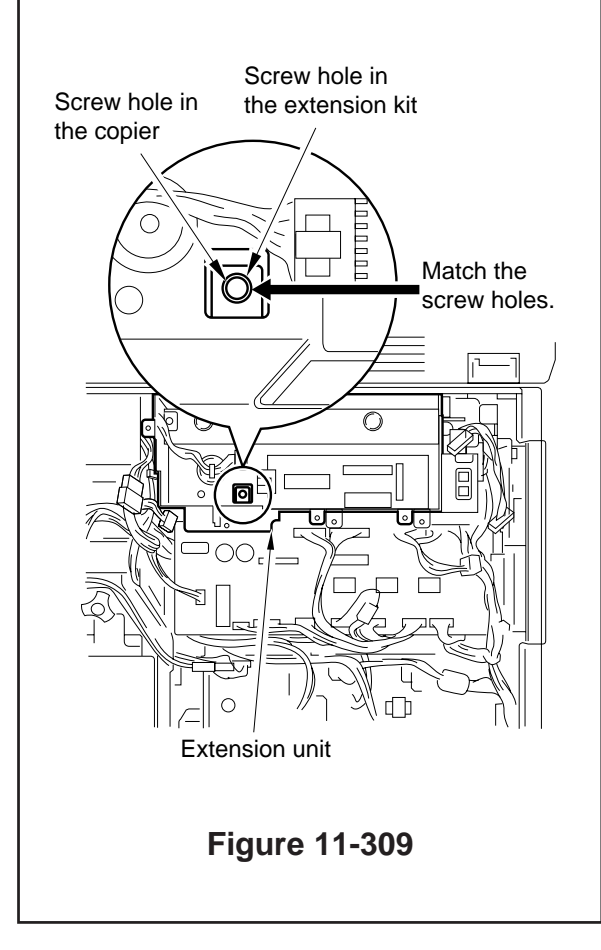

# **B. SCSI Interface Board**

### 1. Removing the SCSI Interface Board

- 1) Check to see that the Communication Memory lamp is off; then, turn off the main power.
- 2) Remove the terminator.

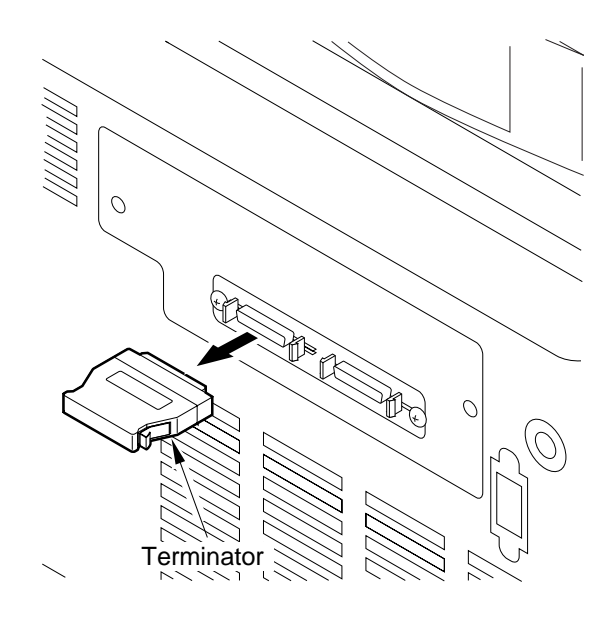

Figure 11-310

3) If the printer board is installed, remove the PCL face cover shown in the figure.

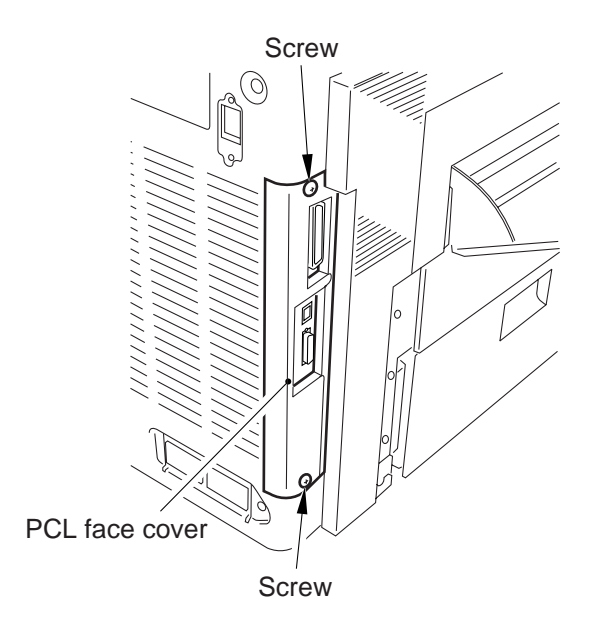

Figure 11-311

- 4) Remove the rear cover.
- 5) Remove the five screws, and detach the extension case cover.
- 6) Pull the lever, and slide out the board from the extension unit.

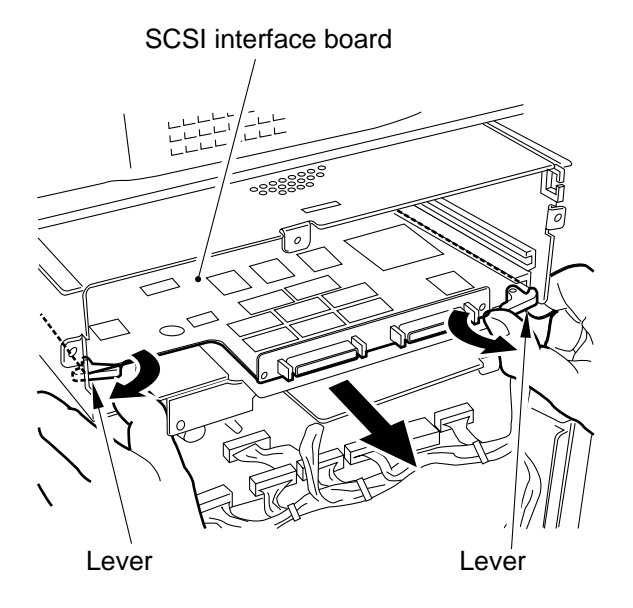

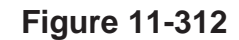

# C. Battery Board

#### — Caution: –

When removing or mounting the battery board, take care not to touch the BD unit.

#### 1. Removing the Battery Board

- 1) Check to make sure that the Communication Memory lamp is off; then, turn off the main power.
- 2) Remove the copyboard glass retainer (right), and detach the copyboard glass.

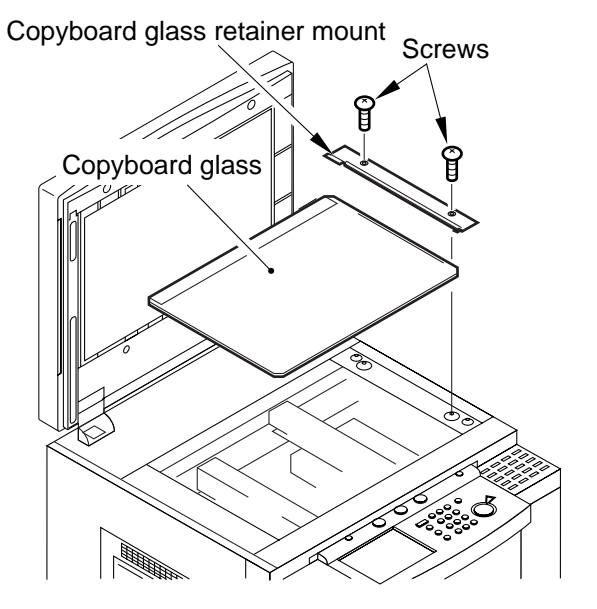

### Figure 11-313

3) Remove the small cover from the IP cover.

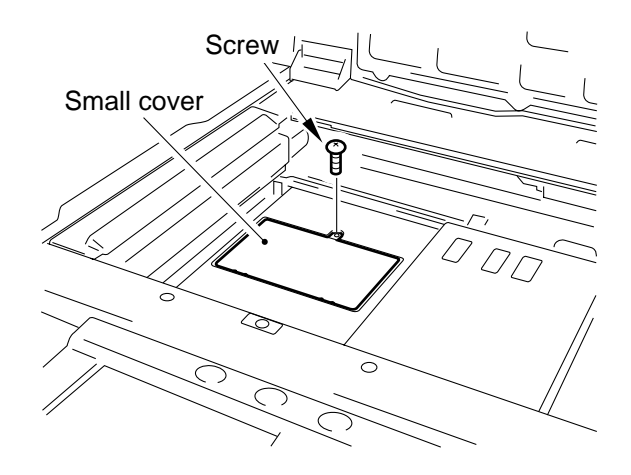

Figure 11-314

4) Slide SW702 to '2' (OFF).

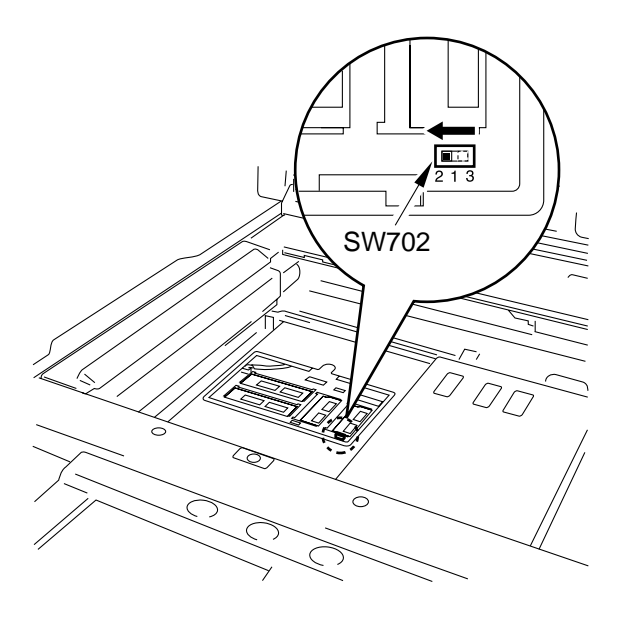

Figure 11-315

5) Free the harness guide of the scanner from the hooks.

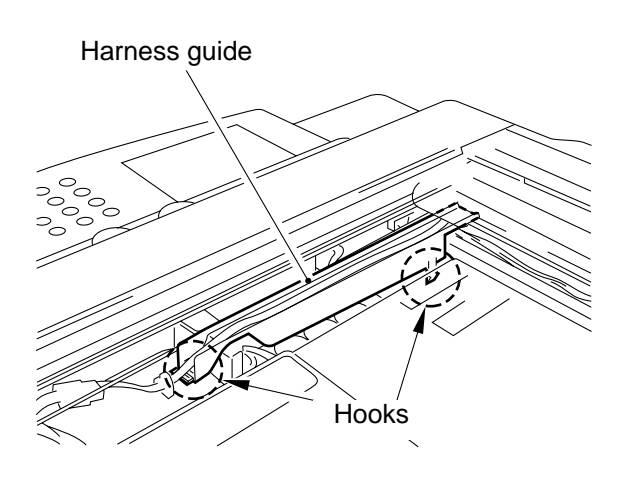

Figure 11-316

- 6) Disconnect the connector shown in the figure.
- 7) Push the boss on the locking support shown in the figure, and detach the board as if to pull it off the locking support.

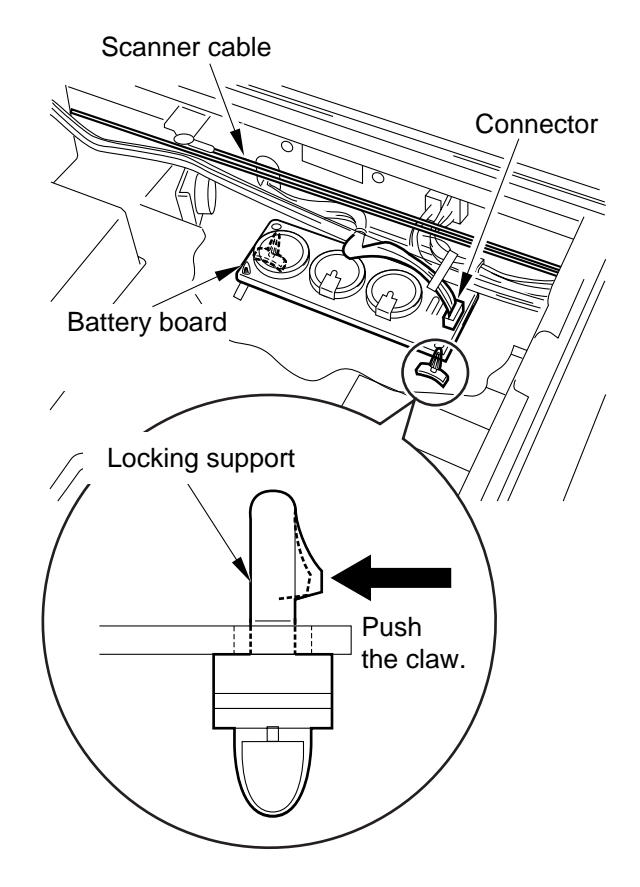

Figure 11-317

## 2. Mounting the Battery Board

- 1) Mount the battery board securely to the locking support, being careful so that it will not be over the IP cover or the metal plate.
- 2) After installing the battery board, slide SW702 to '3' (ON).
- 3) Mount the harness guide, small cover, copyboard glass, and copyboard glass retainer (right).

# **CHAPTER 12**

# INSTALLATION

I. SELECTING THE SITE ..... 12-1

II. UNPACKING AND

- INSTALLATION ..... 12-3
- A. Unpacking and Removing the Fixing Materials...... 12-4
- B. Supplying Toner ...... 12-7
- C. Stirring the Toner ...... 12-9
- D. Setting the Drum Cartridge .. 12-11
- E. Setting the Cassette ...... 12-14
- F. Installing the Feeder (DADF standard model only) ...... 12-16

- G. Making Settings ..... 12-17
- H. Checking the Copy images .. 12-18
- III. RELOCATING THE MACHINE .. 12-27 IV. INSTALLING THE CONTROL
- V. INSTALLING THE COPY DATA CONTROLLER-A1 ...... 12-33 A. Copy Data Controller-A1 ... 12-33
- VI. INSTALLATION OF THE NE CONTROLLER-A1 ...... 12-43

# I. SELECTING THE SITE

Make sure that the site meets the following requirements; if possible, pay a visit to the user's before the delivery of the machine:

- A. The site must provide a power outlet which is rated as specified and which may be used exclusively by the machine.
- B. The site must be 7.5°C to 32.5°C in temperature and 5% to 85% in humidity. Avoid water faucets, water boilers, humidifiers, and areas near a refrigerator.
- C. Avoid areas near the sources of fire and areas subject to dust or ammonium gas. Avoid areas exposed to direct sunshine; otherwise, be sure to provide curtains.
- D. The site must be well-ventilated.
- E. The site must be level so that the copier's feet will remain in contact with the floor.
- F. The site must be spacious enough so that the copier will be at least 10 cm from all walls, and there wil be enough room for maintenance work. (See the next page.)

Outline of Work Space

The spatial requirements for maintenance work are as follows:

Copier Only

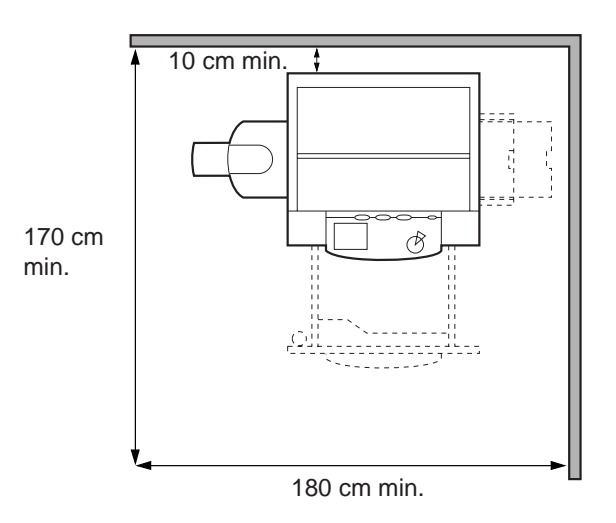

■ Copier + Finisher + Paper Deck

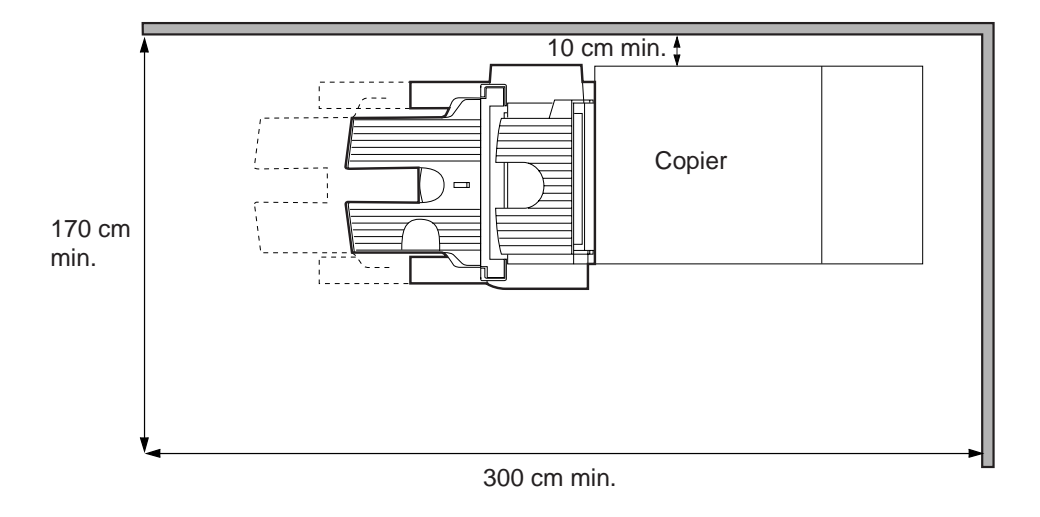

Copier + Multi-Output Tray-3

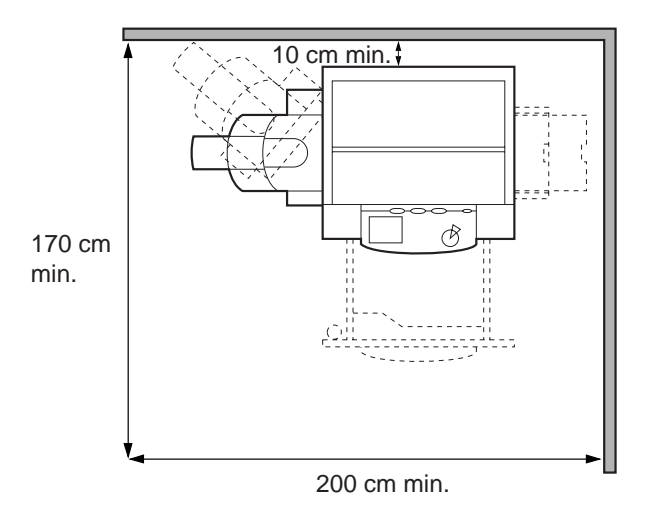
# **II. UNPACKING AND INSTALLATION**

Bringing a piece of metal from a cold to a warm place can cause droplets of water to form on its surface. Such a phenomenon is known as condensation, and a copier suffering from condensation can generate blank copies.

If the copier has been brought in from a cold place, leave it alone for one hour or more without unpacking before starting the installation work.

The unpacking and installation work consists of the following:

- A. Unpacking and Removing the Fixing Materials
- B. Supplying Toner
- C. Stirring the Toner
- D. Setting the Drum Cartridge
- E. Setting the Cassette
  - Dial label
  - Size label
- F. Mounting the Feeder Parts
  - Stamp
  - Tray guide
- G. Making Settings
- H. Checking the Copy Images If the images are faulty,
  - 1. Shading adjustment
  - 2. Auto density adjustment

# A. Unpacking and Removing the Fixing Materials

Here, the machine is a model equipped with a DADF as standard.

| No. | Work                                                                                                    | Remarks                                                                                                    |
|-----|----------------------------------------------------------------------------------------------------|----------------------------------------------------------------------------------------------------|
| 1   | Unpack the machine, and remove<br>the plastic sheets.<br>If you are installing a cassette<br>pedestal, unpack the pedestal also. | <ul> <li>If you are installing the machine on a cassette pedestal, keep in mind that the vertical path assembly of the pedestal is designed for installation after installation of the machine.</li> <li>Remove all tape from the covers and from inside the cassette.</li> </ul>                                                                                |
| 2   | Holding the grips of the machine<br>(working in a group of two), place<br>it on the cassette pedestal.                           | Grips Crips                                                                                                    |
| 3   | Open the cardboard box that comes<br>with the machine, and take out the<br>parts and attachments.                                | Check to make sure that none of the following is missing: <ul> <li>Inside the Cardboard Box</li> <li>Copy tray</li> <li>Grounding cord</li> <li>Drum unit</li> <li>Screw for lower right cover</li> <li>Lower right cover (rear)</li> <li>Toner</li> <li>User's Manual (copying)</li> <li>Taped On the DADF Top</li> <li>Stepped screw</li> <li>Stamp</li> </ul> |
| 4   | <ul> <li>Mount the lower left cover (rear).</li> <li>Mount the hook at the bottom; then, push in the snap at the top.</li> </ul> | Claw<br>Claw<br>Information<br>Hook<br>Lower left cover (rear)                                                                                                    |

| No. | Work                                                                                                    | Remarks                                                                                                    |
|-----|----------------------------------------------------------------------------------------------------|----------------------------------------------------------------------------------------------------|
| 5   | <ul> <li>Mount the lower left cover (front).</li> <li>1) Open the front cover, and remove the screw. (See the figure; you will be using the screw when mounting the lower left cover (front).)</li> <li>2) After mounting the hook (Figure), mount the lower left cover (front) using the screw you removed.</li> </ul> | Remove<br>the screw.                                                                                                    |
|     |                                                                                                    | Use the removed<br>screw.<br>Use the removed<br>to the removed<br>to the remov |
| 6   | Remove the scanner fixing screw<br>from the outside of the left cover.                                                                                                    |                                                                                                    |
|     | the packing material from inside (tape).                                                                                                    | Scanner fixing screw                                                                                                    |
| 8   | Open the front door.                                                                                                    |                                                                                                    |

#### CHAPTER 12 INSTALLATION

| No. | Work                                                                                                    | Remarks                                                                                        |
|-----|----------------------------------------------------------------------------------------------------|------------------------------------------------------------------------------------------------|
| 9   | Open the delivery cover; then,<br>slide the fixing roller releasing roll<br>(front, rear) straight out to the front<br>by pulling on the string.                                            | Releasing roll (rear)<br>Releasing roll (front)                                                |
|     | Caution:<br>Before pulling on the string to<br>slide out the releasing roll,<br>check to make sure that it is not<br>trapped by the spring shown in<br>the figure.                          | Take care not to         trap the string.         Releasing roll         String         Spring |
| 10  | Turn the developing assembly<br>locking lever and the feeding<br>assembly lever in the direction of<br>the arrow (so as to release the<br>developing assembly and the<br>feeding assembly). | Developing assembly locking lever                                                              |

# B. Supplying Toner

| No. | Work                                                                                                    | Remarks                        |
|-----|----------------------------------------------------------------------------------------------------|--------------------------------|
| 1   | Holding the grip, pull the developing<br>assembly to the front until it stops.                                                                                                    | Developing assembly            |
| 2   | Shake the toner cartridge several times.                                                                                                    |                                |
| 3   | <ul> <li>Set the toner cartridge to the developing assembly, and push it down until the opening tab snaps off and springs to the front.</li> <li>The opening tab snaps off as soon as the toner cartridge is locked to the developing assembly.</li> </ul> | Toner cartridge<br>Opening tab |
| 4   | While holding the toner cartridge,<br>pull the opening tab to the front<br>until it stops.                                                                                                    |                                |

#### ■ CHAPTER 12 INSTALLATION ■

| No. | Work                                                                                                    | Remarks                              |
|-----|----------------------------------------------------------------------------------------------------|--------------------------------------|
| 5   | Tap lightly on the top of the toner<br>cartridge so that toner falls in to the<br>developing assembly.                                                                                                |                                      |
| 6   | <ul> <li>Push in the black cover of the developing assembly back to its initial position.</li> <li>Check to make sure that the toner cartridge has separated from the developing assembly.</li> </ul> |                                      |
| 7   | Detach the toner cartridge.                                                                                                    |                                      |
| 8   | Push in the developing assembly until it stops.                                                                                                    |                                      |
| 9   | Turn the developing assembly<br>locking lever in the direction of the<br>arrow to lock the developing<br>assembly in place.                                                                           | Developing assembly<br>locking lever |
|     | Be sure to perform C. "Stirring the Toner."                                                                                                    |                                      |

## C. Stirring the Toner

### Caution:

Before stirring the toner, be sure of the following:

- Toner has been supplied.
- The dummy cartridge remains attached. (The drum has not been set.)
- The feeding assembly lever is positioned so that the feeding assembly is released (the front cover is open).

| No. | Work                                                       | Remarks                                                                                                    |
|-----|------------------------------------------------------------|----------------------------------------------------------------------------------------------------|
| 1   | Insert the door switch tool into the door switch assembly. | Image: Construction of the second second |
| 2   | Turn on the main power switch.                             | Screen contrast                                                                                                    |

| No. | Work                                                                                                    | Remarks                                                                                                    |
|-----|----------------------------------------------------------------------------------------------------|----------------------------------------------------------------------------------------------------|
| 3   | <ul> <li>Start service mode, and execute toner stirring.</li> <li>a. Starting Service Mode</li> <li>1) press the User Mode key.</li> <li>2) Press the keys 2 and 8 on the numeric pad at the same time.</li> <li>3) Press the User Mode key.</li> <li>4) Press <copier> on the screen to highlight. (The Level 2 screen of service mode will appear.)</copier></li> </ul>                                                                                                    | <ul> <li>Level 2 Screen of Service Mode</li> <li>Display I/O Adjust Function Option Test Counter</li> <li>VERSION</li> <li>USER</li> <li>ACC-STS</li> <li>ANALOG</li> <li>CST-STS</li> <li>JAM</li> <li>ERR</li> <li>HV-STS</li> </ul>                                          |
|     | <ul> <li>b. Execute Toner Stirring</li> <li>1) Press <function>, and press <install> on the screen that has appeared.</install></function></li> <li>2) Highlight <toner-s>, and press the OK key to start toner stirring.</toner-s></li> <li>Stirring takes 240 sec. Wait unit the count-down reading stops at "0."</li> <li>yakunuke</li> <li>To stop in the middle, press the Stop key.</li> <li>All keys except the Stop key remain disabled during operation.</li> <li>3) Press the Rest key twice to end service mode.</li> </ul> | Toner Stirring Screen<br>COPIER>FNCTION>INSTALL>TONER-S          Display       I/O       Adjust       Function       Option       Test       Counter <install>       &lt; 1/1 &gt;       &lt; READY &gt;         TONER-S         ////////////////////////////////////</install> |

## - Caution: -

Do not execute toner stirring without removing the drum cartridge.

# D. Setting the Drum Cartridge

| No. | Work                                                                                                    | Remarks                           |
|-----|----------------------------------------------------------------------------------------------------|-----------------------------------|
| 1   | Turn off the main power switch,<br>and detach the door switch actuator<br>from the copier.                                                                                                    |                                   |
| 2   | Turn the developing assembly<br>locking lever as shown in the<br>figure to release the developing<br>assembly lever.                                                                                                    | Developing assembly locking lever |
| 3   | <ul> <li>Remove the dummy drum.</li> <li>1) Remove the screw shown in the diagram. (You will be using the screw when setting the drum unit.)</li> <li>2) Pull the dummy drum straight to the front to detach.</li> <li>You will not need the dummy drum. Dispose of it.</li> </ul> | Dummy drum Screw                  |
| 4   | Remove the separation static<br>eliminator, and clean it with the<br>special brush. Then, put it back by<br>inserting it until a click is felt.                                                                                                    | Separation static eliminator      |

| No. | Work                                                                                                    | Remarks                                                                                                    |
|-----|----------------------------------------------------------------------------------------------------|----------------------------------------------------------------------------------------------------|
| 5   | Remove the dust-proofing glass,<br>and clean it with lint-free paper.<br>Then, put it back to its initial<br>position.                                                                                                    | Dust-proofing glass                                                                                                    |
| 6   | <ol> <li>Unpack the drum unit.</li> <li>To prevent damage, be sure<br/>to hold it at its middle when<br/>taking it out of its box.</li> <li>Remove the two primary<br/>charging roller releasing rolls.</li> <li>Do not touch the surface of<br/>the drum.</li> <li>Keep the drum away from<br/>light as much as possible.</li> </ol> | Primary charging roller<br>releasing roll (to be removed).<br>Primary charging roller<br>releasing roll (to be removed).<br>Do not touch the<br>drum surface. |
| 7   | <ul><li>Check to make sure that the developing assembly is unlocked; then, insert it carefully along the rails.</li><li>Avoid touching the surface of the drum.</li></ul>                                                                                                    | Rails                                                                                                    |

| No. | Work                                                                                                    | Remarks                                                                                          |
|-----|----------------------------------------------------------------------------------------------------|--------------------------------------------------------------------------------------------------|
| 8   | Secure the drum unit in place using<br>the screw used to keep the dummy<br>drum in place.                                                                                    | Drum unit<br>Screw<br>()<br>()<br>()<br>()<br>()<br>()<br>()<br>()<br>()<br>()<br>()<br>()<br>() |
| 9   | Enter the date and the counter<br>reading on the label, and attach it<br>to the front cover of the drum unit.                                                                | date Datum compteur Zähler note Notiz                                                            |
| 10  | <ol> <li>Lock the developing assembly<br/>in place by operating the<br/>developing assembly releasing<br/>lever.</li> <li>Lock the feeding assembly in<br/>place.</li> </ol> | Developing<br>assembly<br>releasing lever<br>Feeding assembly<br>releasing lever                 |

# E. Setting the Cassette

| No. | Work                                                                                                    | Remarks       |
|-----|----------------------------------------------------------------------------------------------------|---------------|
| 1   | Slide out the cassette.                                                                                                    |               |
| 2   | Find out the type of paper used by<br>the user, and set the cassette to A/B<br>or Inch. (Set the switch on each<br>cassette.)                                                                                | WithSwith     |
| 3   | Attach the label to the paper size<br>dial. (Be sure to fit the boss in the<br>cut-off of the label.)<br>Caution:<br>The label comes in two types:<br>A/B and Inch. Be sure to use the<br>appropriate label. | Label<br>Boss |

| No. | Work                                                                                                    | Remarks            |
|-----|----------------------------------------------------------------------------------------------------|--------------------|
| 4   | Holding the lever of the width<br>guide and then the length guide,<br>slide them to the appropriate size<br>index.                                                                                                    |                    |
| 5   | Turn the paper size dial to suit the selected paper size.                                                                                                    | Point of reference |
| 6   | <ul> <li>Attach the cassette size label<br/>(Figure) to indicate the selected<br/>paper size.</li> <li>Do not use the A3 or 11x17 size<br/>label to the cassette M, which is<br/>not designed for these sizes.</li> <li>Put paper in the cassette.</li> </ul> |                    |

# F. Installing the Feeder (DADF standard model only)

| No. | Work                                                                                                    | Remarks                                                                            |
|-----|----------------------------------------------------------------------------------------------------|------------------------------------------------------------------------------------|
| 1   | Mount the stamp.<br>Open the DADF stamp holder,<br>and inert the stamp into the holder<br>to mount.                                                                            | Stamp                                                                              |
|     | Do not touch the stamp face. Be<br>sure to wash off any ink from<br>your hands.                                                                                                | Stamp holder                                                                       |
| 2   | <ul> <li>Mount the original delivery tray.</li> <li>1) Mount the original delivery tray<br/>as shown in the figure using the<br/>stepped screw and M4x30<br/>screw.</li> </ul> | Copier right cover<br>Copier right cover<br>Coriginal delivery tray<br>M4x30 screw |

# G. Making Settings

| No. | Work                                                                                                    | Remarks                                                            |
|-----|----------------------------------------------------------------------------------------------------|--------------------------------------------------------------------|
| 1   | Turn on the main power switch.                                                                                                    |                                                                    |
| 2   | <ul><li>Press the User Mode key, and use<br/>the following items:</li><li>Date</li><li>Time</li></ul>                                | user mode $\rightarrow$ timer setting $\rightarrow$ date setting   |
| 3   | Start service mode.                                                                                                    | $(\mathfrak{R}) \to 2$ and 8 at the same time $\to (\mathfrak{R})$ |
| 4   | Select the appropriate item<br>according to the use's preference<br>from among those under<br>COPIER>OPTION>USER in<br>service mode. | See VII-F. in Chapter 13.                                          |

# H. Checking the Copy images

| No. | Work                                                                                                    | Remarks                                                                                                    |
|-----|----------------------------------------------------------------------------------------------------|----------------------------------------------------------------------------------------------------|
| 1   | If the machine is in service mode, press the Reset key twice to end it.                                                                                                    |                                                                                                    |
| 2   | <ul> <li>If you are installing the machine on a 4- or 2-cassette pedestal, skip the following steps.</li> <li>Mount the lower right cover.</li> <li>Slide out the top/bottom cassette, and secure the lower right cover with a screw.</li> </ul> | Screw                                                                                                    |
| 3   | Using the NA-3 Test Chart as an                                                                                                    | <optimum image=""></optimum>                                                                                                    |
|     | original, make a copy to check images.                                                                                                    | <ul> <li>In text mode, the background is free of fogging.</li> <li>In text/photo mode, step edge No. 10 is somewhat visible and the background is free of fogging</li> </ul> |
|     | To use photo mode as standard, select<br>(ON)[user mode] $\rightarrow$ common settings]<br>$\rightarrow$ [photo mode].                                                                                                    | <ul> <li>The image margins are as specified: 2.5 ±1.5 mm</li> </ul>                                                                                                    |
| 4   | Clean up the area around the machine, and fill out the Service Book.                                                                                                    | Be sure to store the Service Book in the case behind the front cover.                                                                                                    |

Perform the adjustments that follow if the copy images are faulty.

## 1. Shading Adjustment

| No. | Work                                                                                                    | Remarks                                                                                                    |  |
|-----|----------------------------------------------------------------------------------------------------|----------------------------------------------------------------------------------------------------|--|
| 1   | Start service mode.                                                                                                    | $(\Re \rightarrow 2 \text{ and } 8 \text{ at the same time} \rightarrow (\Re)$                                                                                                    |  |
| 2   | On the screen that has appeared,<br>select <copier> and<br/><function> in sequence.</function></copier>                                                                                 | <ul> <li>Initial Screen</li> <li>Display I/O Adjust Function Option Test Counter</li> <li>INSTALL FIXING</li> <li>CCD PANEL</li> <li>DENS CLEAR</li> <li>MISC-R</li> <li>DPC MISC-P</li> <li>CST</li> </ul> |  |
| 3   | Select <ccd> on the FUCNTION<br/>screen; then, select <ccd-adj>.<br/>During operation, <service><br/>will appear in the upper right<br/>corner of the screen.</service></ccd-adj></ccd> | CCD Select Screen          Display       I/O       Adjust       Function       Option       Test       Counter         < CCD >       < 1/1 >       < READY >         CCD-ADJ       MAN-ADJ                  |  |
| 4   | <ul> <li>Press the OK key.</li> <li>Shading will be executed.</li> <li>If successful, the operation ends<br/>by displaying <end> in the<br/>status indicator.</end></li> </ul>          |                                                                                                    |  |

### 2. Auto Density Adjustment

Execute the following items of service mode (under FUNCTION) in sequence:

- 1) DENS>WHITE-ME to read a black sheet of paper.
- 2) DENS>PD-DENS to read a PD pattern.
- 3) DENS>PD-ME to read a PD pattern (OK or NG).
- 4) DENS>DZ-DENS to generate DZ (dither) pattern.
- 5) DENS>DZ-ME to read a DZ pattern (OK or NG).

| No. | Work                                                                                                    | Remarks                                                                      |
|-----|----------------------------------------------------------------------------------------------------|------------------------------------------------------------------------------|
| 1   | Press the Reset key to end service mode.                                                                                               |                                                                              |
| 2   | While holding the feeder or the copyboard cover at about 45°, make two A4 copies (solid black).                                        |                                                                              |
| 3   | Start service mode, and select<br>COPEIR, FUNCTION, and DENS<br>in order.                                                              | $\circledast \to 2$ and 8 at the same time $\to \circledast$                 |
| 4   | Place a white sheet of copy paper*<br>A4 or larger on the copyboard<br>glass as shown, and close the<br>feeder or the copyboard cover. | * Must not be for color copiers. Select the whitest of all used by the user. |
| 5   | <ul><li>Select WHITE-ME on the screen,<br/>and press the OK key.</li><li>The scanner makes a single<br/>scan.</li></ul>                |                                                                              |

| No. | Work                                                                                                    | Remarks                                                                                                    |
|-----|----------------------------------------------------------------------------------------------------|----------------------------------------------------------------------------------------------------|
| 6   | <ul><li>Select PD-DENS, and press the<br/>Copy Start key.</li><li>A PD pattern will be generated.</li></ul>                                                                                                    | <ul><li>Press the Copy Start key to execute.</li><li>The output will be used later for PD-ME. (Do not use it for DZ-ME.)</li></ul>                                                                                                    |
| 7   | <ol> <li>Place the PD-DENS output on<br/>the copyboard glass as shown.</li> <li>Close the feeder or the<br/>copyboard glass.</li> <li>Select PD-ME, and press the<br/>OK key.</li> <li>The scanner makes 13 scans.</li> <li>The notation "OK" will be<br/>indicated to the right of "PD-<br/>MDE" to end reading.</li> <li>If the operation ended in NG,<br/>refer to the Service Manual.</li> <li>Be sure to execute DZ auto<br/>density adjustment (DS-DENS,<br/>DZ-ME).</li> </ol> | Caution: <ul> <li>Be sure to use the PD-DENS output for PD-ME reading.</li> <li>Place the printed side down.</li> <li>The white side must be the leading edge and black, the trailing edge.</li> <li>Set the PD-DENS output against the V marking in the left rear of the copyboard glass.</li> </ul> |

| No. | Work                                                                                                    | Remarks                                                                                                    |
|-----|----------------------------------------------------------------------------------------------------|----------------------------------------------------------------------------------------------------|
| 8   | <ul> <li>Press the ⇒ key at the bottom of the Service Mode screen to go to its second page. Select DZ-DENS, and press the Copy Start key.</li> <li>A DZ pattern will be generated.</li> </ul>                                                                                                    | <ul> <li>Press the Copy Start key to execute.</li> <li>Use the output for the next step (DZ-ME). (Do not use it for PD-ME.)</li> </ul>                                                                                                    |
| 9   | <ol> <li>Place the DZ-DENS output on<br/>the copyboard glass as shown.</li> <li>Close the feeder or the<br/>copyboard glass.</li> <li>Select DZ-ME, and press the<br/>OK key.</li> <li>The scanner makes 13 scans.</li> <li>The notation OK will be<br/>indicated to the right of DZ-<br/>ME, and reading ends.</li> <li>If the operation ended in NG,<br/>see the Service manual (II-B-3<br/>in Chapter 13).</li> </ol> | Caution: <ul> <li>To read DZ-ME, be sure to use the DZ-DENS output. (The DZ-DENS output has white patches.)</li> <li>Place it so that its printed side faces down.</li> <li>Place it so that its white side is the leading edge and black, the trailing edge.</li> <li>Place the DZ-DENS output against the V marking in the rear left corner of the copyboard glass.</li> </ul> |
|     |                                                                                                    |                                                                                                    |

| No. | Work                                                                                                    | Remarks                                                                                                    |
|-----|----------------------------------------------------------------------------------------------------|----------------------------------------------------------------------------------------------------|
| 10  | Press the Reset key to end service mode.                                                                                                    |                                                                                                    |
| 11  | <ol> <li>Place the Test Chart (NA-3) on<br/>the copyboard glass, and check<br/>images made at the following<br/>settings:</li> <li>In text mode, density at 5.</li> <li>In text/photo mode, density at 5.</li> <li>In photo mode, density at 5.</li> <li>Check pick-up operation from<br/>the cassettes and the<br/>multifeeder.</li> </ol> | <ul> <li><optimum image=""></optimum></li> <li>In text mode, the background is free of fogging.</li> <li>In text/photo mode, step edge No. 10 is slightly visible, and the background is free of fogging.</li> <li>In photo mode, the background is free of fogging.</li> </ul> |

### 3. Front/Rear Registration

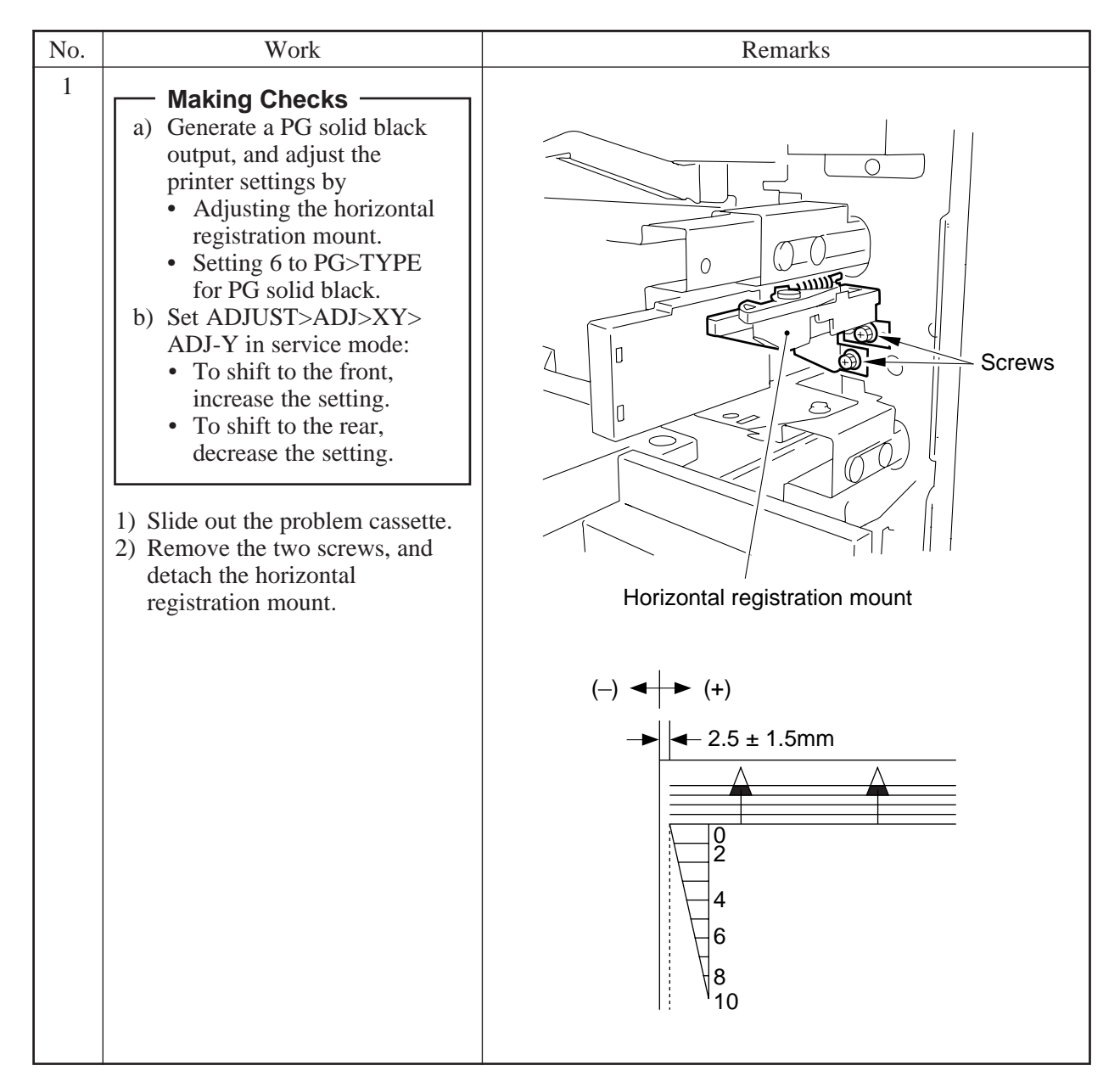

#### CHAPTER 12 INSTALLATION

| 1       3) Loosen the hex screw, and move the horizontal registration plate to the rear and the to adjust.         1       3) Loosen the key screw, and move the location the scale.         2       Multifeeder         1) Loosen the screw, and move the | No. | Work                                                                                                    | Remarks                                                                                                    |
|----------------------------------------------------------------------------------------------------|-----|----------------------------------------------------------------------------------------------------|----------------------------------------------------------------------------------------------------|
| 2 Multifeeder<br>1) Loosen the screw, and move the<br>true of that the maintain is                                                                                                    | 1   | 3) Loosen the hex screw, and<br>move the horizontal registration<br>plate to the rear and the to<br>adjust.    | Caution:         When shifting the horizontal plate, try to match the inside of the L angle against a graduation of the scale.         +         + |
| tray so that the registration is $2.5 \pm 1.5$ mm in Direct                                                                                                    | 2   | Multifeeder<br>1) Loosen the screw, and move the<br>tray so that the registration is<br>2.5 ± 1.5 mm in Direct |                                                                                                    |

## 4. Registration Adjustment

| No. | Work                                                                                                    | Remarks |
|-----|----------------------------------------------------------------------------------------------------|---------|
| 1   | <ul> <li>Making Checks <ul> <li>a) Generate a PG solid black output, and adjust the printer settings by</li> <li>Executing ADJUST&gt; FEED-ADJ&gt;REGIST.</li> <li>Setting 6 to PG&gt;TYPE for PG solid black.</li> <li>b) Set ADJUST&gt;ADJ&gt;XY&gt; ADJ-X in service mode:</li> <li>To decrease the margin, increase the setting.</li> <li>To increase the margin, decrease the setting.</li> </ul> </li> </ul> |         |
|     | <ol> <li>If it is not as indicated, select<br/>the problem cassette on the<br/>control panel.</li> <li>Start service mode, and select<br/>ADJUST&gt;FEED-ADJ&gt;<br/>REGIST.</li> <li>Adjust the margin.</li> </ol>                                                                                                    |         |

After completing the foregoing installation work, start installing the accessories (e.g., sorter):

■ Handling the Photosensitive Drum after Installation

The machine's photosensitive drum is highly susceptible to light, and exposure to room lighting is enough to cause white spots or black bands on copies.

Take note of the following:

- Try to finish jam removal work in 5 min.
- If you have to remove the drum unit from the copier for servicing work, wrap it in fresh copy paper, and place it in a dark place.
- Do not touch the surface of the photosensitive drum.
- If the surface of the photosensitive drum is soiled, wipe it with a flannel cloth coated with toner. (Do not use paper, lint-free or otherwise.)
- Do not dry wipe, or do not use solvent.

# **III. RELOCATING THE MACHINE**

If the machine needs to be relocated after installation by truck or other means of transportation, perform the following:

### 1. Points to Note

If the machine is moved while placed on the pedestal over a distance (e.g., from room to room), holding the machine by its grips can separate it from the pedestal. Avoid the grips, and be sure to lift the pedestal.

## 2. Preparing for Relocation

| No. | Work                                                                                                    | Remarks                                                 | Remarks |
|-----|----------------------------------------------------------------------------------------------------|---------------------------------------------------------|---------|
| 1   | Take out the drum unit.                                                                                 | Put the drum unit in a separate box for transportation. |         |
| 2   | Fix the scanner in place.                                                                               |                                                         |         |
| 3   | Tape the charging assemblies and the feeding assembly levers in place to protect against vibration.     |                                                         |         |
| 4   | Tape the front door, delivery assembly, and cassette in place.                                          |                                                         |         |
| 5   | Place an A3 sheet of copy paper on the copyboard glass, and tape the copyboard cover (feeder) in place. |                                                         |         |

## 3. Lifting the Copier Off the Pedestal

| No. | Work                                                                                                    | Remarks                                                        | Remarks |
|-----|----------------------------------------------------------------------------------------------------|----------------------------------------------------------------|---------|
| 1   | Open the right door of the pedestal, and<br>release the guide plate used to connect the<br>machine and the pedestal (by shifting it to<br>the right). | Vertical path<br>guide assembly<br>Right door<br>Figure 12-301 |         |
| 2   | Holding the grips of the machine (working<br>in a group of two), lift the machine upright<br>(so that it slips off the pin of the pedestal).          |                                                                |         |
| 3   | Place the machine on the floor or a desk carefully.                                                                                                   |                                                                |         |

# IV. INSTALLING THE CONTROL CARD V

• Before turning off the main power switch, check to make sure that the image/memory lamp is off.

## 1. Removing the Control Panel

- 1) Remove the following to detach the inside cover:
  - Front cover
  - Feeding assembly lever (after releasing the feeding assembly)
  - Drum unit (after releasing the developing assembly)
  - Registration roller tab
  - Top cassette
- 2) Lock the developing assembly, and remove the five screws; then, detach the inside cover.
- 3) Free the harness of the shortage connector from the edge saddle, and disconnect the shorting connector. (The shorting connector will not be used.)

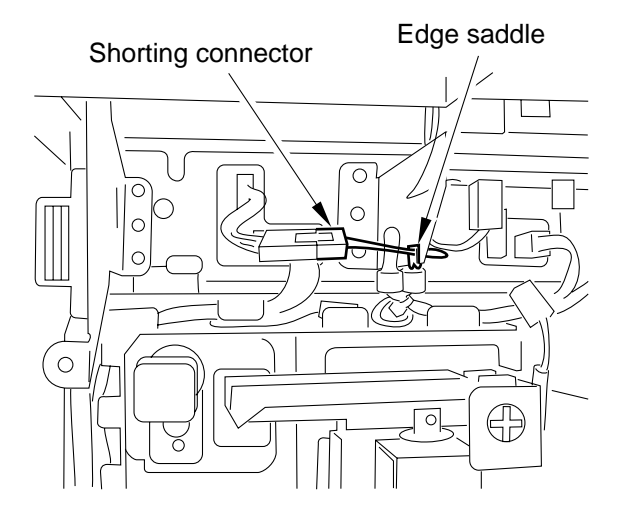

Figure 12-401

- 4) Remove the control panel, and turn it over carefully.
  - 4 screws
  - Grounding plat (1 pc.; 1 screw)
  - Connectors (4 pc.)
- 2. Preparing for the Control Card
- 1) Remove the inlet face plate.

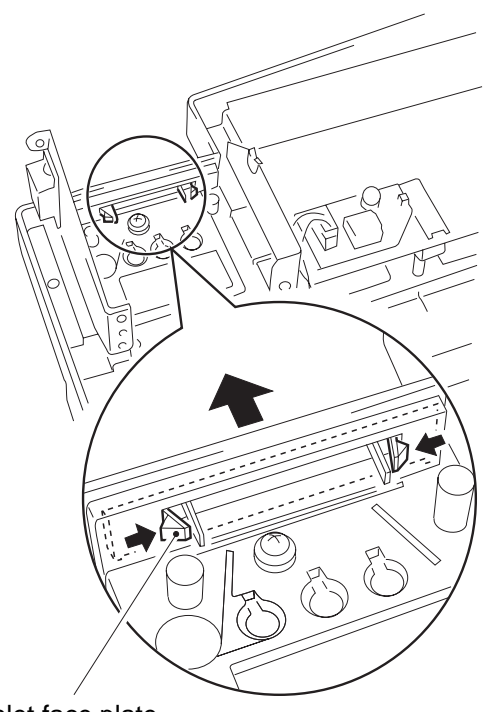

Inlet face plate

## Figure 12-402

2) Remove the screw of the face plate.

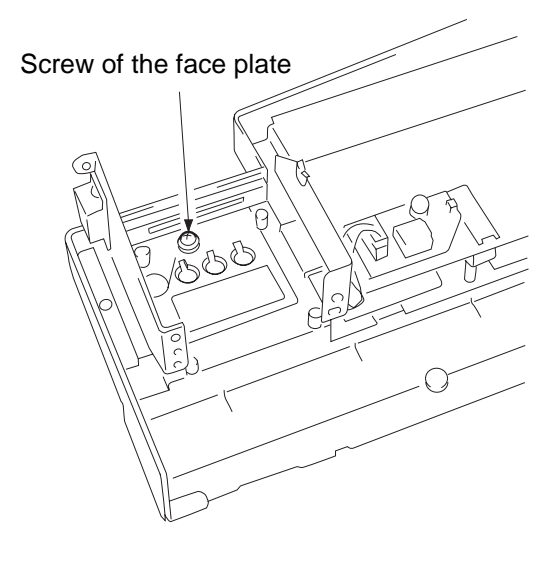

Figure 12-403

3) Remove the tie-wrap from the back of the face plate. (The tie-wrap will be used later.)

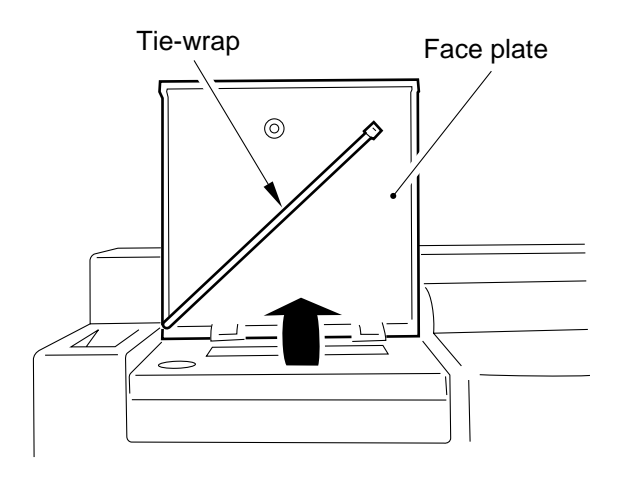

### Figure 12-404

4) Peel off the protective sheet from the display of the Control Card V.

### 3. Installing the Control Card

 Secure the control card to the control panel with four screws. At this time, fit the harness of the 4-pin connector and the blue grounding wire in

the tie-wrap removed in the foregoing step. (Be sure to arrange as shown.)

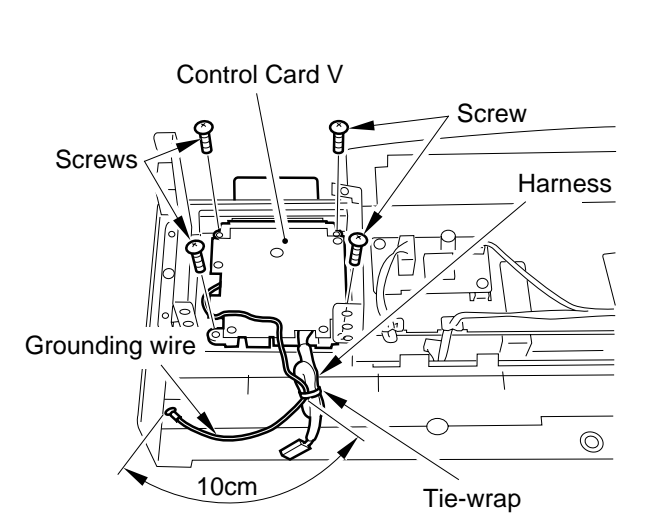

Figure 12-405

#### - Caution: -

When securing the control card in place, be sure to position it so that a cad may be slid in and out smoothly.

#### — Caution: –

Be sure to center the connector for the printer over the opening.

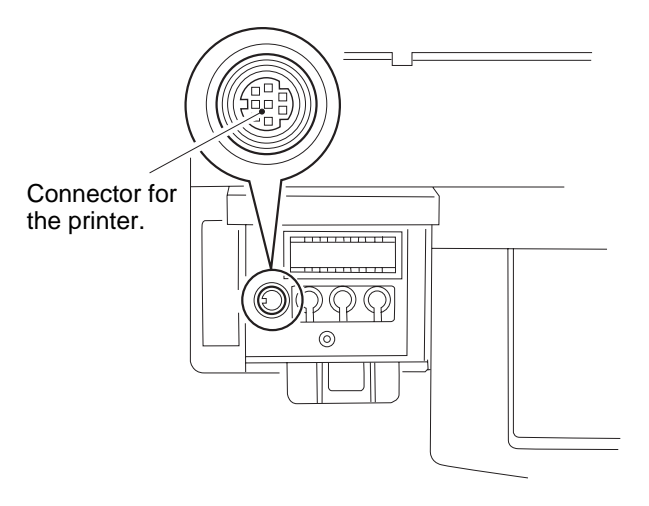

#### Figure 12-406

- 2) Mount the control panel to the copier. Of the mounting screws used, tighten the farthest left screw on the grounding wire as shown in Figure 12-407.
  - Connector (4 pc.)
  - Grounding wire (M4 screw that comes with the unit)
  - Screw (4 pc.)

3) Connect the harness of the control card with the connector from which the shorting connector was removed in the foregoing step.

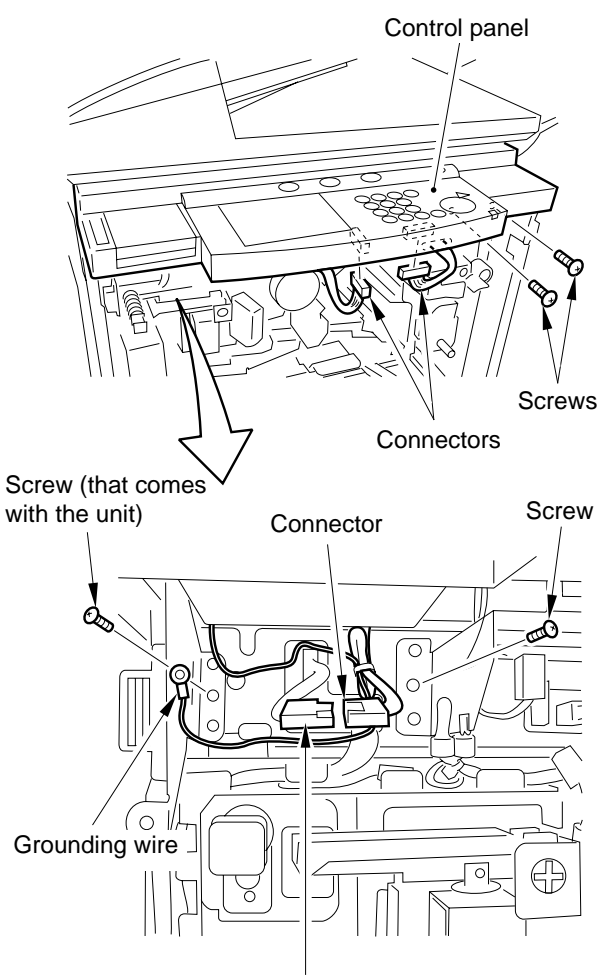

Connector (from which the shorting connector has been removed)

## Figure 12-407

#### - Caution: -

Check to make sure that the grounding wire of the control card and the harness will not come into contact with the drive assemblies.

If they are in contact, arrange them once again by re-routing.

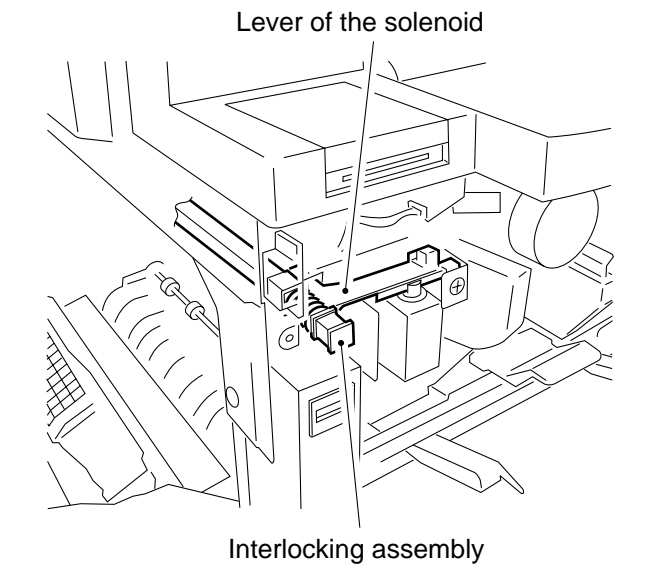

### Figure 12-408

4) Place the plastic film sheet over the opening in the control panel (display opening).

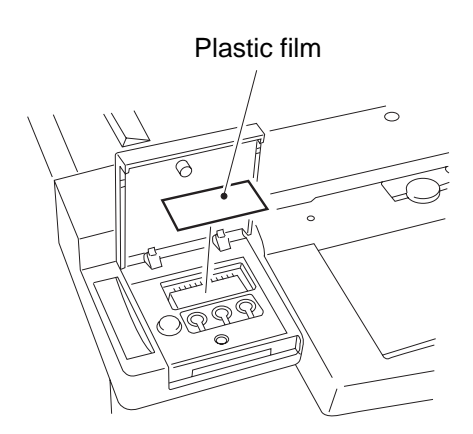

Figure 12-409

- 5) Peel the protective sheet from the control panel label of the control card.
- 6) Attach the control panel nameplate to the copier's control panel.

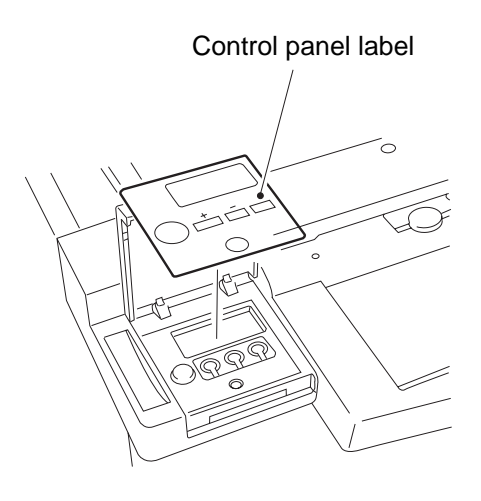

Figure 12-410

- 11) Attach the memo sheet and the transparent sheet.
- 12) Turn on the copier's main power switch, and check to make sure that the control card operates normally.

# V. INSTALLING THE COPY DATA CONTROLLER-A1

1 Setting the Board

# A. Copy Data Controller-A1

1) Remove the two screws [2], and detach the upper over [1].

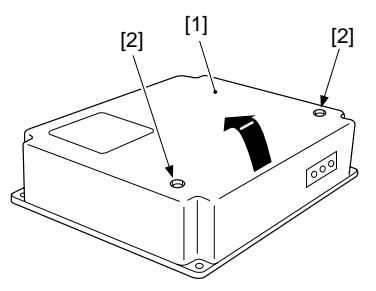

Figure 12-501

- 2) Set the DIP switches (SW1, SW5) to suit the needs of the user.
- 2-1) Shift bit 4 of the DIP switch (SW1-4) to match the copier model.
- 2-2) If group control is planned, shift bit 2 of the DIP switch (SW5-2). To control AB-configuration paper, (A3, A4, B4, B5), keep it to OFF. To control Inch-configuration paper (11x17, LTR, LGL, STMT), keep it to ON.

| Switch | bit    | Position | Description                                                                       | Remarks                                                                                               |
|--------|--------|----------|-----------------------------------------------------------------------------------|----------------------------------------------------------------------------------------------------|
| SW1    | 1 to 3 | OFF      | For normal operation.                                                             |                                                                                                    |
|        | 4      | ON       | For IPC communication.                                                            | CL700/800, NP6750, NP6016, GP<br>Series                                                               |
|        |        | OFF      | For serial communication.                                                         | NP6030, NP6060, NP8530, NP9800                                                                        |
|        | 5      | ON       | If a central control device is used.                                              | Requires an Interface Board-B1.                                                                       |
|        |        | OFF      | For normal operation, or for remote control using a commercially available modem. | Remote control using a commercially<br>available modem requires a modem<br>and an Interface Board-B1. |
|        | 6      | ON       | For RAM initialization.                                                           |                                                                                                    |
|        |        | OFF      | For normal operation.                                                             |                                                                                                    |
| SW5    | 1      | ON       | For factory adjustment.                                                           |                                                                                                    |
|        |        | OFF      | For normal operation.                                                             |                                                                                                    |
|        | 2      | ON       | For control of Inch-configuration (11x17, LTR, LGL, STMT).                        | For other paper types, use service<br>mode under 10) of 5. "Checking the<br>Operation."               |
|        |        | OFF      | For control of AB-configuration (A3, A4, B4, B5).                                 |                                                                                                    |
|        | 3      | ON       | For service mode.                                                                 |                                                                                                    |
|        |        | OFF      | For normal operation.                                                             |                                                                                                    |
|        | 4      | ON       | If group control is planned.                                                      | See Note.                                                                                             |
|        |        | OFF      | If group control is not planned.                                                  |                                                                                                    |
|        | 5,6    | OFF      | Not used.                                                                         |                                                                                                    |

Note: If the Control Card V is used or remote control by the Copy Data Controller-A1 is used\*, keep bit 4 of the DIP switch (SW5-4) to OFF.

\* If group control functions other than the following are not used: ID input, control by paper size, control by toner color, control by copy mode, control by paper type.

2-3) If group control is not planned, keep bit 4 of the DIP switch (SW5-4) to OFF. If you are connecting the Interface Board-B1, Communication Control Boar-A1, or Interface Board-A1, see "Setting the Board" in its respective Installation Procedure.

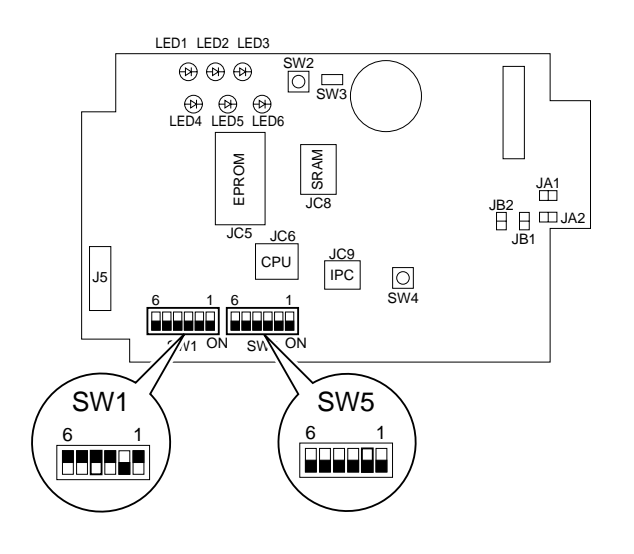

Figure 12-502

3) Set the jumper connectors (JA1, JA2, JB1, JB2) on the copy data control to suit the needs of the user.

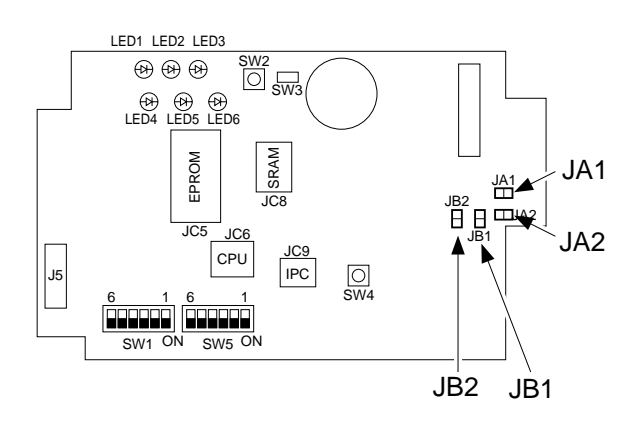

Figure 12-503

A: Connecting the Communication Control Board-A1 or the interface Board-B1 (Power Supply-A1 needed)

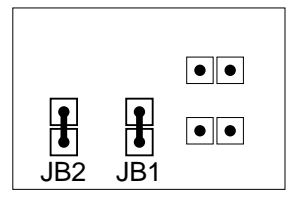

Figure 12-504

B: To not connect the Communication Control Board-A1 or the Interface Board-B1 (does not require Power Supply-A1):

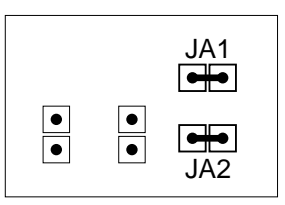

Figure 12-505

### 2 Installing to the Copier

Be sure to keep the following in mind when installing the Copy Data Controller-A1 to the copier:

- 1. See to it that the work complies with the regulations of the country of installation.
- 2. Install the copier in advance.
- 3. Disconnect the copier's power plug.
- 4. Identify the screws by type (length, diameter) and location.
- 5. Prepare settings data on a computer at the service station (for remote control only).
- 1) Remove the four screws [2], and detach the face plate [1]of the copier's rear cover.

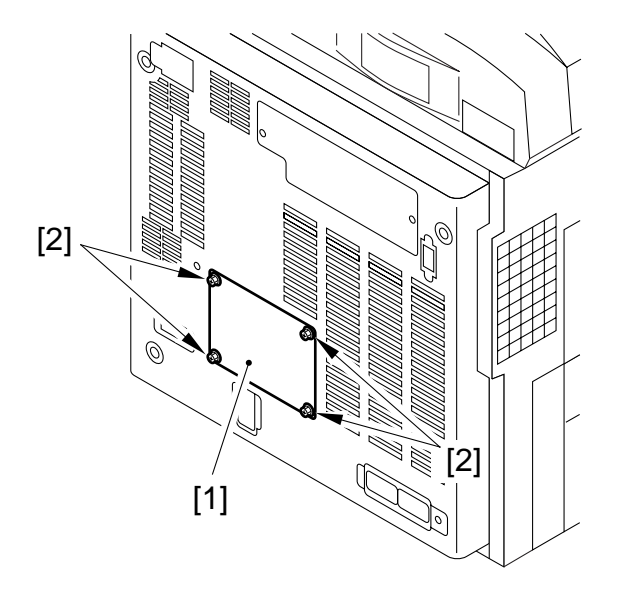

Figure 12-506

- 2) Remove the rear cover.
- 3) Cut the red tie-wrap [3], and move the 8P connector [4] and the 9P connector [5] to the left.

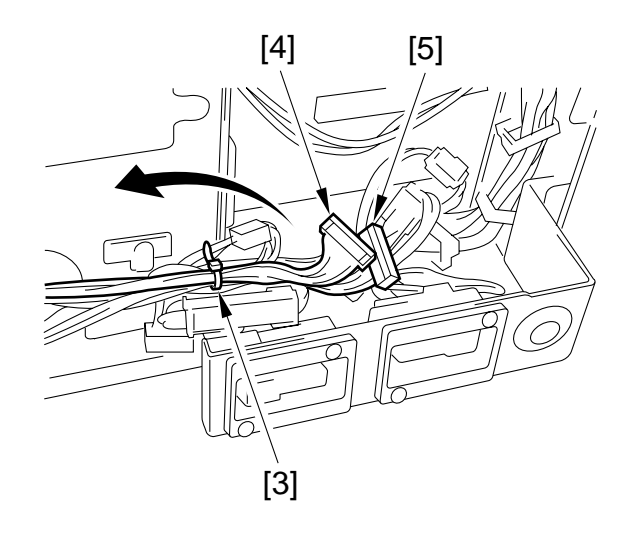

### Figure 12-507

- 4) Mount the rear cover.
- 5) If you are installing a Card Reader-A1, connect the 9P cable for the card reader to J4 of the copy data controller.

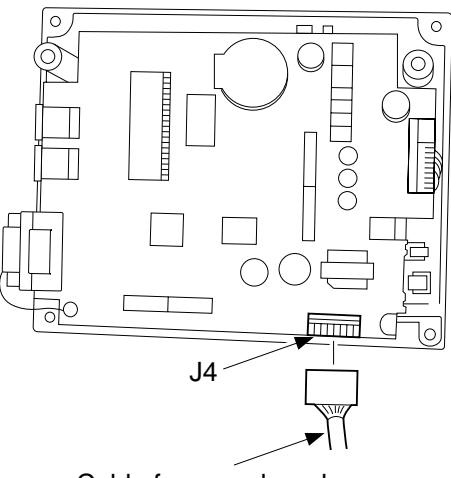

Cable for a card reader

Figure 12-508-1

6) Connect the 8P connector [8] to the copier's 8P connector [9].

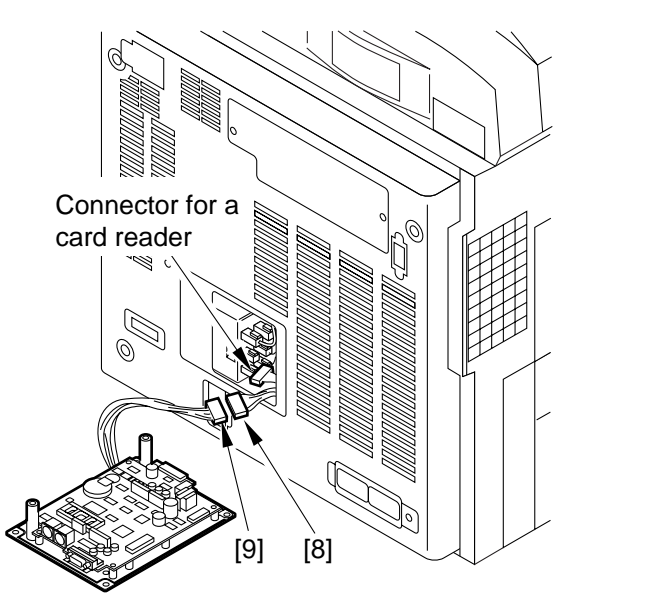

Figure 12-508-2

7) Secure the copy data controller [10] in place to the copier's rear cover with four screws [11].

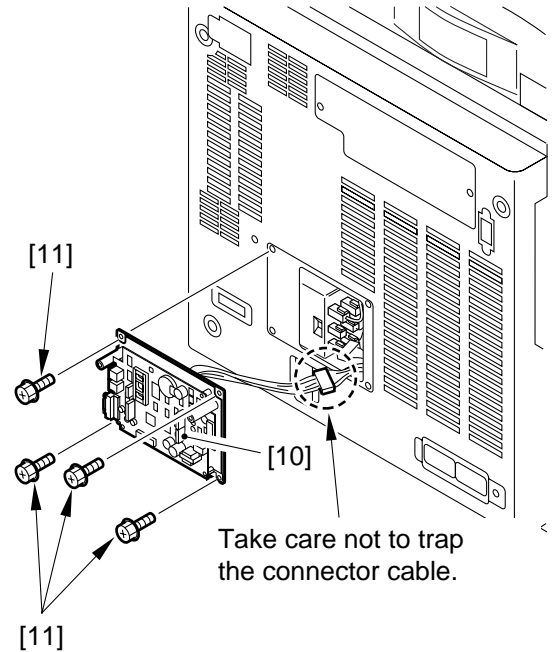

Figure 12-508-3

### 3 Checking the Operation

 Connect the connector [1] of the Power Supply-A1 to the connector [2] of the copy data controller correctly as shown. Check to make sure that the cord is in the groove of the board.

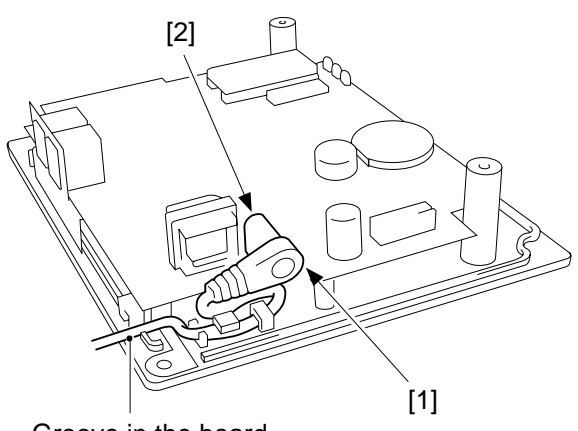

Groove in the board

### Figure 12-509

2) Connect the Power Supply-A1 to the power plug, and check to make sure that LED1 of the copy data controller turns on.

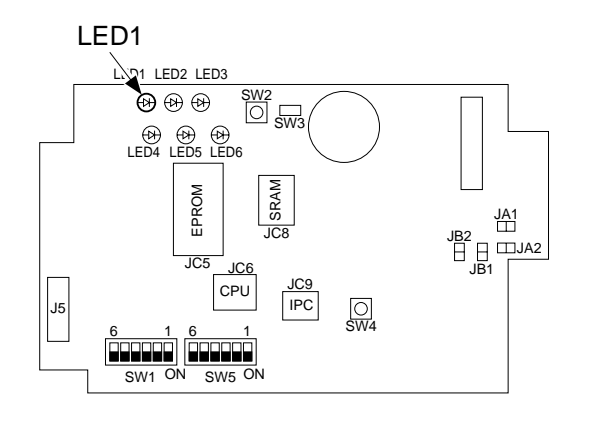

Figure 12-510

 Turn on the copier's main switch, and check to make sure that LED2 of the copy data controller flashes. Make one copy to make sure that LED3 flashes during the copying run.

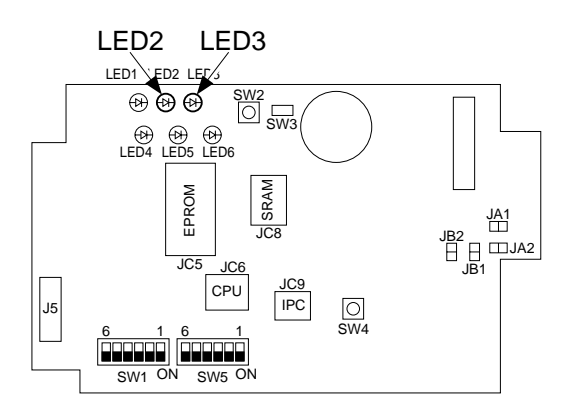

Figure 12-511

 If you are connecting a Communication Control board-A1 or an Interface Board-B1 (i.e., requiring a Power Supply-A1), go to step 5).

Turn on the copier's main switch, and check to make sure that LED 1 of the copy data controller turns on and LED2 flashes. Make one copy to make sure that LED3 flashes during the copying run.

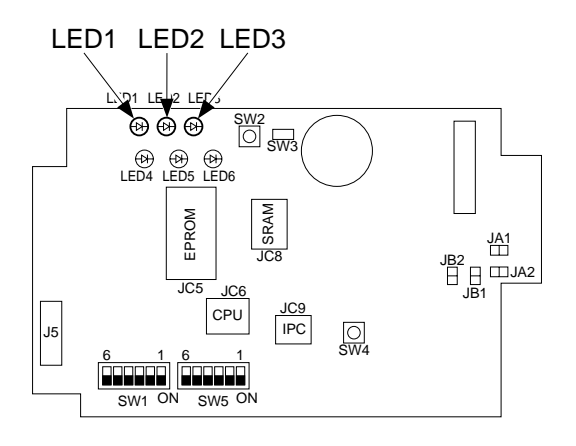

Figure 12-512

5) If group control is not planned, go to step 11). If group control is planned, set the method of input, mode of control, and paper size to suit the needs of the user. Shift 3 of the DIP switch (SW5-3) of the copy data controller to ON.

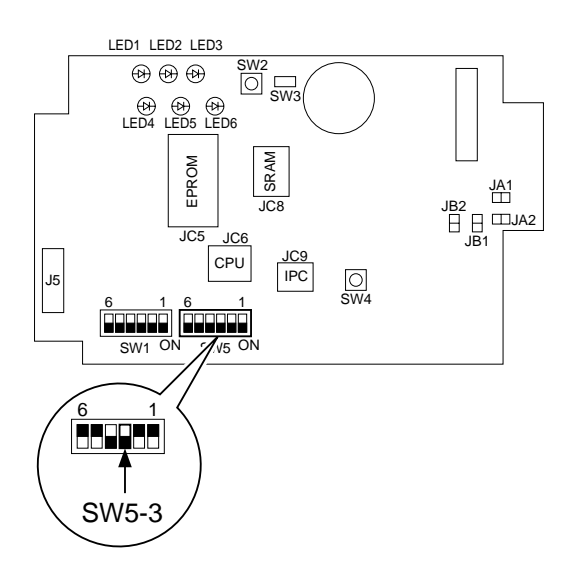

Figure 12-513

6) Connect the connector [3] of the Keypad-A1 to the connector J3 [4] of the copy data controller.

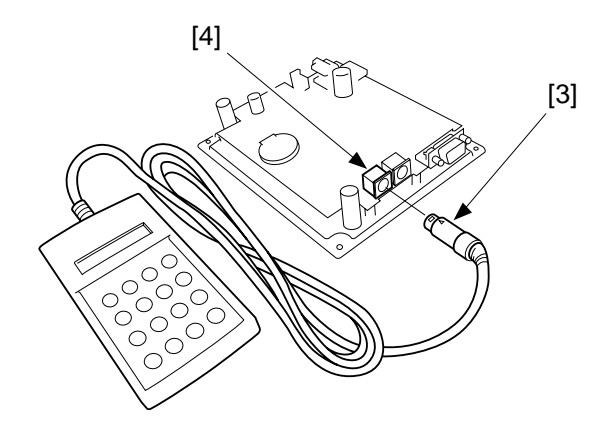

Figure 12-514

7) Press the switch (SW2) on the copy data controller to start service mode.

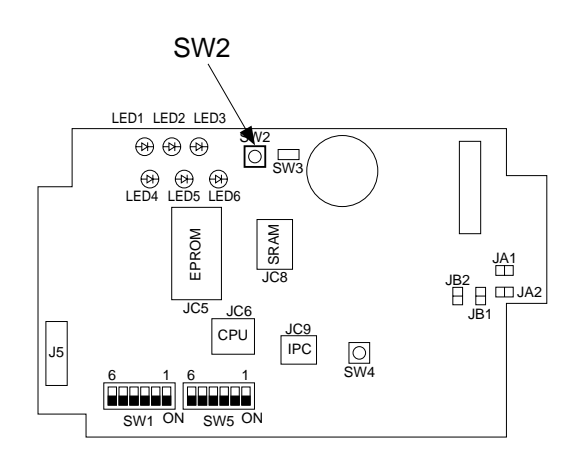

### Figure 12-515

- 8) Set the method of input.
- 8-1) Set the card/ID input using the Keypad-A1. (Initially, card input is selected.)
- 8-2) To change from card input to ID input, perform the following: To change from ID input t card input (requires a Card Reader-1), go to 8-4).
  MANAGE=CARD will be indicated.
- 8-3) Press the 2 key, and press the ENT key. MANAGE=ID will be indicated.
- 8-4) To change to card input,

When MANAGE=ID is indicated, press

the 1 key and then the (ENT) key.

MANAGE=CARD will be indicated.

| Code | Input  |  |
|------|--------|--|
| 1    | Card   |  |
| 2    | ID No. |  |

Table 11-502
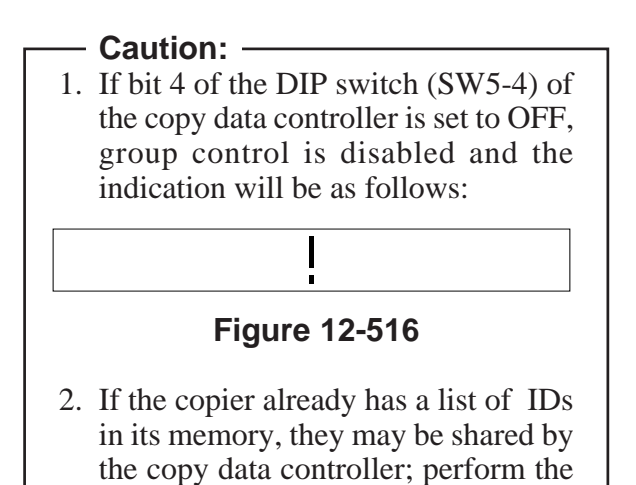

Copying the IDs

following:

a) Set the bits of the DIP switch (SW1) of the copy data controller as follows:

|     | bit  | Position |
|-----|------|----------|
| SW1 | 1, 2 | ON       |
|     | 3    | OFF      |

Table 12-503

b) Press the switch SW4 of the copy data controller.

LED5 should turn on instantaneously in response to a press on the switch.

- c) LED5 turns on to indicate the end of data copying.
  LED5 flashes if copying of data fails.
  Press the switch SW4 once again, and see if LED5 turns on.
  The copier cannot deliver paper during
- copying operation.d) Set the bits of the DIP switch SW1 of the copy data controller as follows. LED5 should turn off.

| CW/1 | bit     | Position |
|------|---------|----------|
| SWI  | 1, 2, 3 | OFF      |

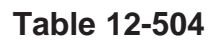

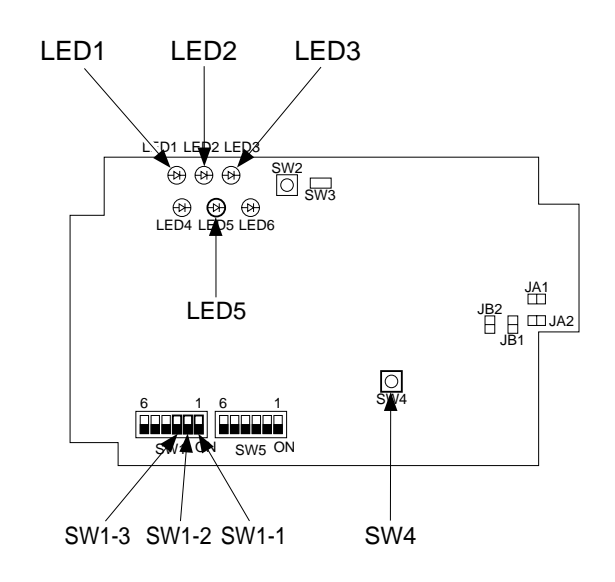

Figure 12-517

- 9) Set the mode of control.
- 9-1) Set the mode of control using the Keypad-A1.
  Press ∅ / ∅ until FORMAT=1 is

indicated.

9-2) Enter the appropriate number for mode of control to suit the copier model and the preference of the user. (Initially, it is set to 1.)

| No. | Number<br>of groups | Paper<br>size | Mode                         |
|-----|---------------------|---------------|------------------------------|
| 1   | 3000                | 5             |                              |
| 2   | 1000                | 5             | Single-/double-<br>sided     |
| 3   | 1000                | 5             | Mono, 2-color/<br>Full-color |

#### Table 12-505

- 9-3) For instance, to set the mode of control to 3,
  - When FORMAT=1 (default) is indicated, Press the 3 key. (If you have made a mistake, press the C key to clear. Or, you may press the ESC key to stop the work.)
  - 2. When FORMAT=3 is indicated, press the ESC key.
  - 3. FORMAT=3 remains while formatting takes place. The cursor keeps flashing during formatting. The mode is set to 3 when it stops flashing.

#### Caution: -

When a new mode of control has been set, such items as unit price, upper limit, counter reading, and ID Nos. are all initialized. Set them as needed.

- 10) Set the control paper size.
- 10-1) Change the control panel size using the DIP switch on the copy data controller and the Keypad-A1. To use the current setting, go to step 11).
- 10-2) Press the  $\bigcirc$  /  $\oslash$  key to scan through the paper sizes. (Size 5 OTH will not be indicated, as it cannot be changed.)

#### EX 1:

- 1. SIZE1=A3 is indicated.
- 2. Press the  $\bigotimes$  key.
- 3. SIZE2=A4 is indicated.
- 4. Press the  $\bigotimes$  key.
- 5. SIZE3=B4 is indicated.
- 6. Press the  $\bigotimes$  key.
- 7. SIZE4=B5 is indicated.
- 8. Press the  $\bigotimes$  key.
- 9. SIZE3=B4 is indicated.
- 10. Press the  $\odot$  key.
- 11. SIZE2=A4 is indicated.
- EX 2: To change control size 3 B4 to LGL,
  - 1. Press the  $\bigcirc / \oslash$  key to indicate SIZE3=B4.
  - 2. Find the LGL size from the conversion code table (Table 5-506); press [1] and [3].
  - 3. SIZE3=13 is indicated.
  - 4. Press the (ENT) key.
  - 5. SIZE3=LGL is displayed to indicate the change.

#### – Caution: –

- 1. For SIZEs 1 through 4, no single size may be set more than once.
- 2. The counter reading will remain the same after the change.

#### 10-3) Conversion Codes

| Size         | Code | Size           | Code |
|--------------|------|----------------|------|
| B5           | 1    | Postcard (Jpn) | 25   |
| FOOLS        | 2    | U LARGE 2      | 26   |
| A4           | 3    | GLTR           | 27   |
| B4           | 5    | 10 x 8         | 28   |
| A3           | 7    | GLGL           | 29   |
| U SMALL (US) | 8    | KLGL           | 33   |
| STMT         | 9    | OFFICIO        | 35   |
| U LARGE (UL) | 10   | EOFFICIO       | 36   |
| LTR          | 11   | AOFFICIO       | 37   |
| LGL          | 13   | BOFFICIO       | 38   |
| LDR (11 x 7) | 15   | ALT R          | 39   |
| A5           | 17   | ALGL           | 41   |
| AFOOLS       | 18   | 12 x 18        | 48   |
| A6           | 19   | B3             | 49   |
| FOLIO        | 21   | A2             | 50   |
| COMPUTER     | 23   | 17 x 22        | 51   |
| U SMALL 2    | 24   | 18 x 24        | 52   |

#### Table 12-506

- 11) Check the DIP switch settings.
- 11-1) Shift bit 3 of the DIP switch (SW5-3) on the copy data controller to OFF.
- 11-2) Press the ⊘ / ⊗ key to indicate the DIP switch (SW1/SW5) settings.

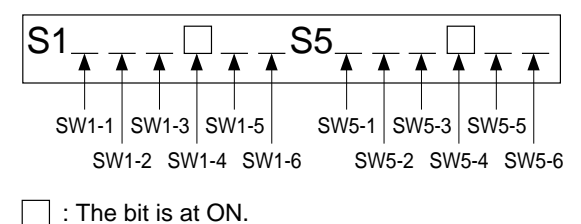

\_\_\_\_: The bit is at OFF.

#### Figure 12-518

- 11-3) Check the DIP switch (SW1/SW5) settings of the copy data controller. (See Table 3-1.)
  If the setting is not correct, go back to "Setting the Board," and repeat the steps.
  If you are setting the Interface Board-B1, Interface Board-A1, or Communications Board-A1 as an option, see its respective
- Installation Processor. 11-4) Press the switch SW2.

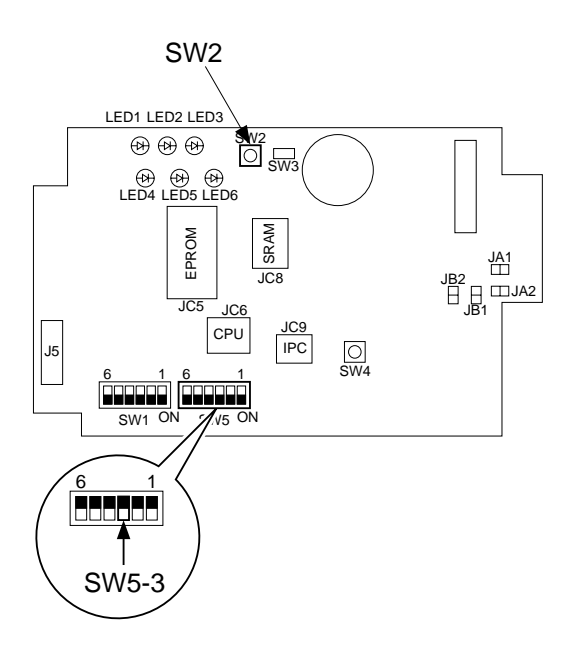

Figure 12-519

11-5) Check to make sure that the display of the Keypad-A1 is as follows; then, disconnect the keypad.

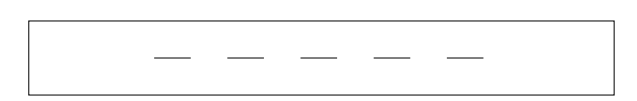

#### Figure 12-520

1) Attach the switch settings label [6] to the upper cover [5]. (Be sure to fill out the label with the switch settings.)

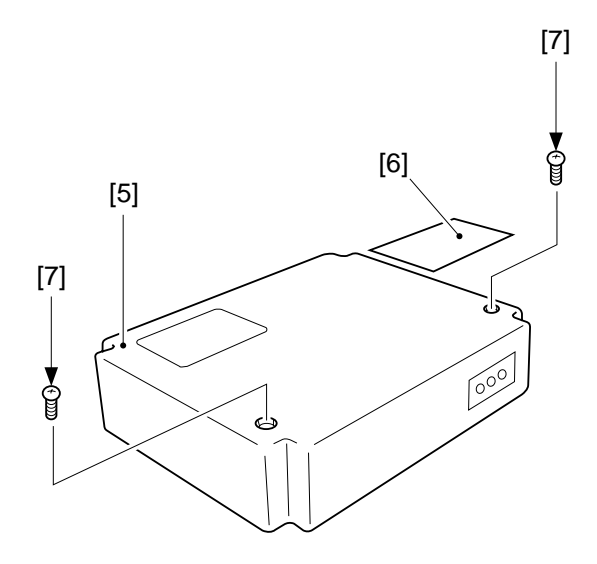

#### Figure 12-521

- 13) Secure the upper cover with two screws [7]. (At this time, check to make sure that the cable of the power supply unit is secured in place to the cable guide and is not trapped by the upper cover.)
- 14) If you are connecting the Control Card Printer A-1, connect it to the connector J4 of the copy data controller. (As necessary, use a relay cable.)

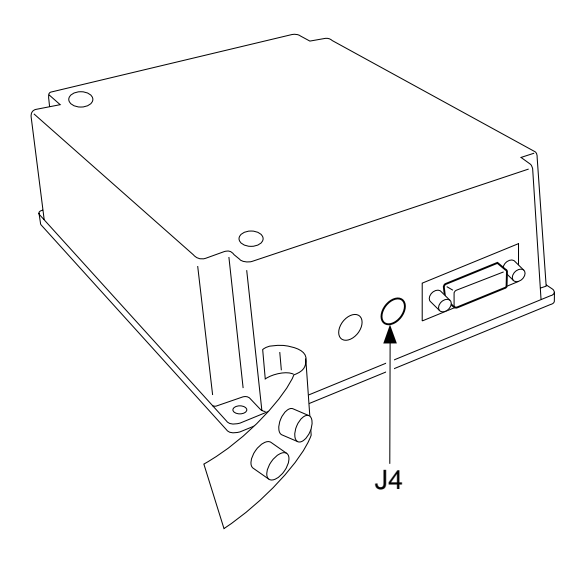

Figure 12-522

15) If no portion of a cable is showing outside the copy data controller, end the installation work.

Attach the petty-pull [8] to the lower right corner of the copier's back.

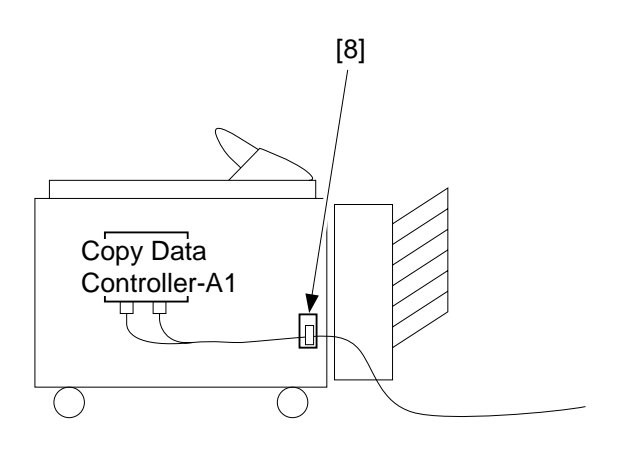

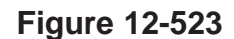

- 16) Secure the cable connected to the copy data controller using the petty-pull.
- 17) Check to make sure that the cables and wires are not trapped by the copier's or the sorter's casters.

# VI. INSTALLATION OF THE NE CONTROLLER-A1

## 1 Installing to the Copier

Be sure to keep the following in mind when installing the NE Controller-A1 to the copier:

- 1. See to it that the work complies with the regulations of the country of installation.
- 2. Install the copier in advance.
- 3. Disconnect the copier's power plug.
- 4. Identify the screws by type (length, diameter) and location.
- 5. Prepare settings data on a computer at the service station.

1) Remove the two screws [2], and remove the upper cover.

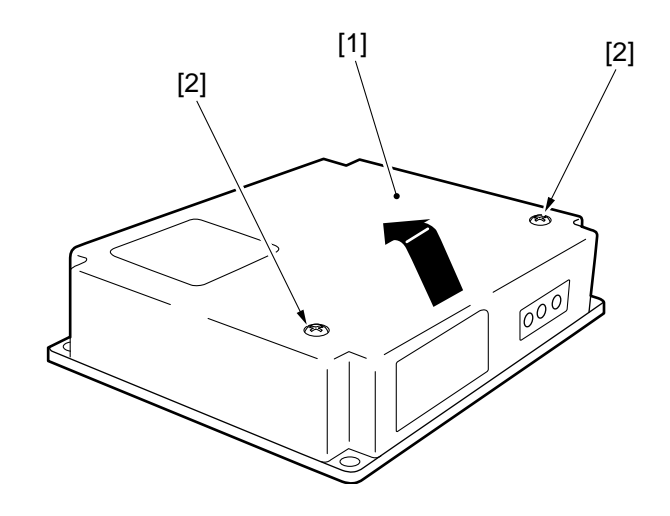

Figure 12-601

2) Connect the connector [3] of the power supply unit to the connector [4].

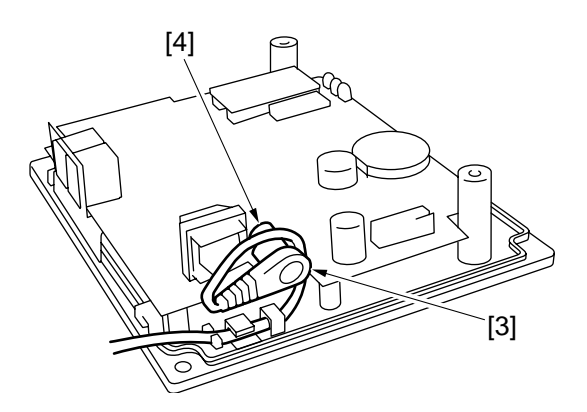

Figure 12-602

3) Remove the four screws [6], and detach the face plate [5] of the copier's rear cover.

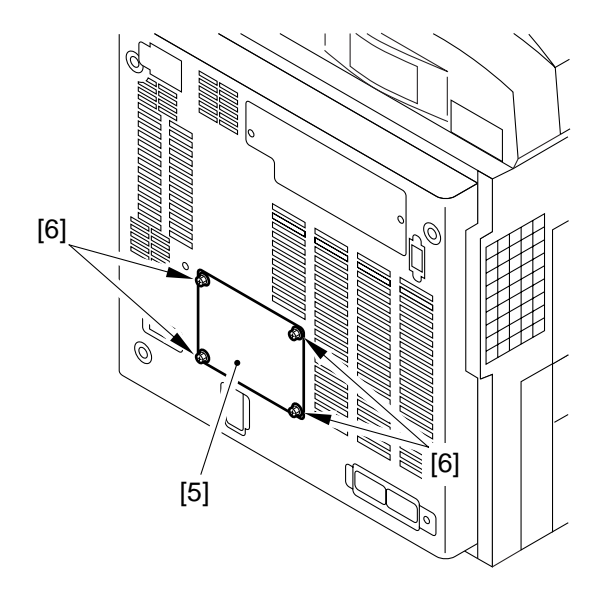

#### Figure 12-603

- 4) Remove the rear cover.
- 5) Cut the red tie-wrap [7], and move the 8P connector [8] and the 9P connector [9] to the left.

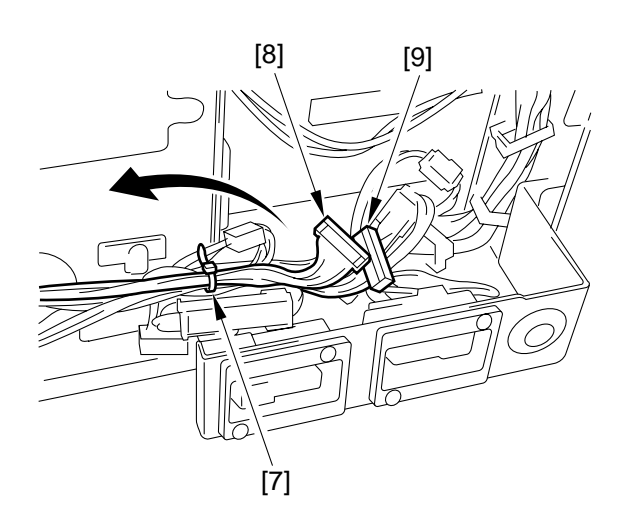

Figure 12-604

- 6) Mount the rear cover.
- 7) Connect the 8P connector [10] of the controller and the copier's 8P connector [11].

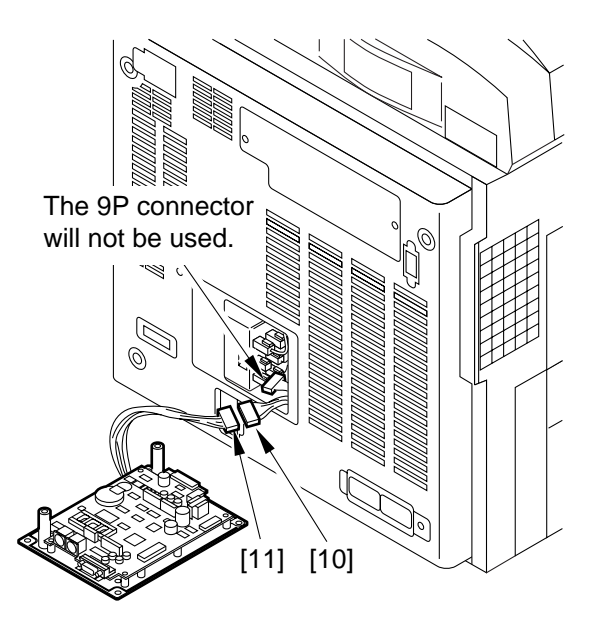

#### Figure 12-605

8) Secure the controller [12] to the copier's rear cover with for screws [13] (that comes with the controller).

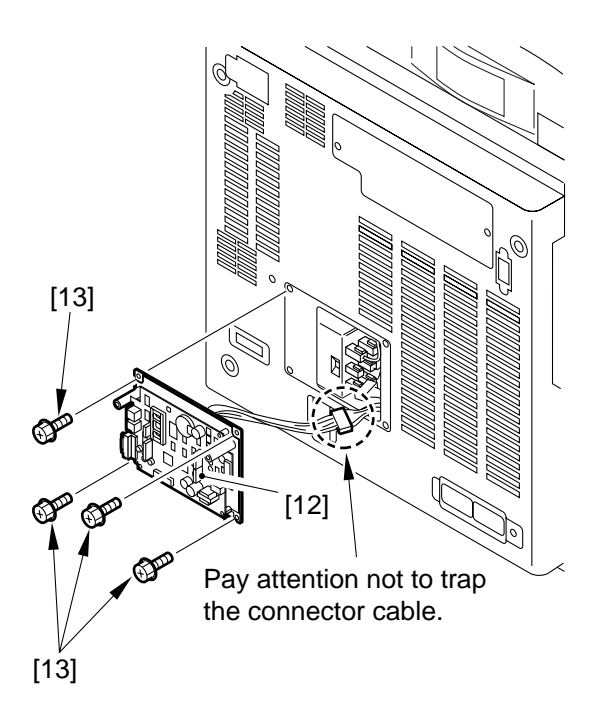

Figure 12-606

9) Remove the slack from the cable between the copier an the controller; keep the extra lengths on the controller by securing them with a harness band [14].

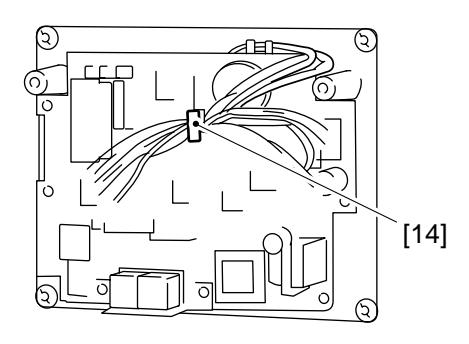

Figure 12-607

10) Shift the bit of the DIP switch (SW2-4) [15] on the board of the controller to ON (to select IPC mode for communication between copier and controller).

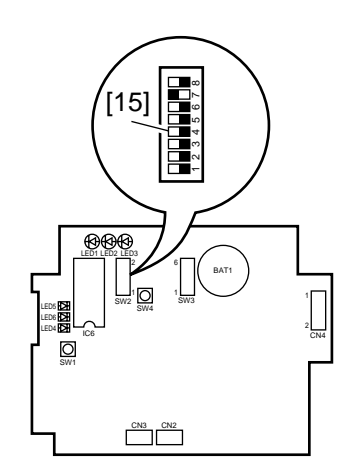

Figure 12-608

11) If IC6 [16] is mounted on the board of the controller, shift bit 7 of the DIP switch (SW2-7) [17] to ON; otherwise, shift it to OFF.

- Note 1: If IC6 [16] is not mounted, you need not mount it newly.
- Note 2: If you are mounting a ROM (IC6) [16] for upgrading or replacement, be sure to set bit 7 of the DIP switch (SW2-7) [17] to ON.

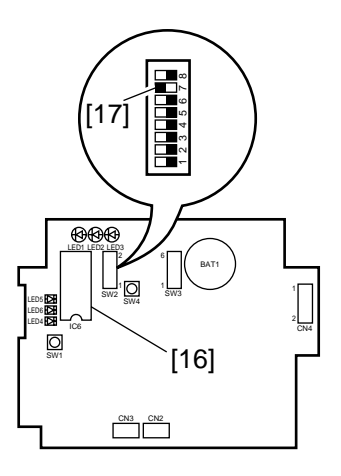

Figure 12-609

12) Se each bit of the DI switch (SW3) [18] on the board of the controller as shown.

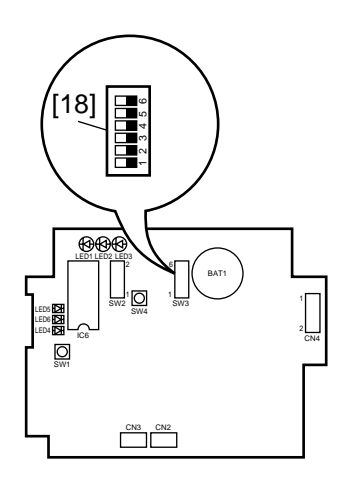

Figure 12-610

| Switch         | Settings                                      | Description  |                                      |                                    |                   |  |
|----------------|-----------------------------------------------|--------------|--------------------------------------|------------------------------------|-------------------|--|
|                |                                               | SW3-1        | SW3-2                                | Function                           |                   |  |
|                |                                               | OFF          | OFF                                  | Set the modem signal transmission  | level to -16 dBm. |  |
| SW3-1<br>SW3-2 | See right.                                    | ON           | OFF                                  | Sets the modem signal transmission | level to -14 dBm. |  |
| 5 1 5-2        |                                               | OFF          | ON                                   | Sets the modem signal transmission | level to -12 dBm. |  |
|                |                                               | ON           | ON                                   | Sets the modem signal transmission | level to -10 dBm. |  |
|                |                                               |              |                                      |                                    |                   |  |
| SW3-3          | OFF                                           | Keep it to   | Keep it to OFF at all times.         |                                    |                   |  |
| GNU2 A         | ON                                            | Sets the lin | Sets the line setting to push pulse. |                                    |                   |  |
| SW 3-4         | SW3-4 OFF Set she line setting to dial pulse. |              |                                      |                                    |                   |  |
| GW2 5          | ON Sets the dial pulse speed to 20 pps.       |              |                                      |                                    |                   |  |
| SW3-5          | OFF                                           | Sets the dia | al pulse sp                          | eed to 10 pps.                     |                   |  |
| SW3-6          | _                                             | Not used.    |                                      |                                    |                   |  |

#### Table 12-601

- 13) Connect the power supply unit to the power plug, and check to make sure that LED1 [19] (green) of the board of the controller turns on.
- 14) Initialize the RAM of the controller. Set the bits of the DIP switch (SW2) [20] as shown, and press the push switch (SW4) [21]. LED5 [22] (red) will turn on in response to a press.

| [19]    |               |
|---------|---------------|
|         | 1<br>2<br>CN4 |
| CN3 CN2 |               |

Figure 12-611

| SW2 bits | Settings     |
|----------|--------------|
| SW2-1    | OFF          |
| SW2-2    | OFF          |
| SW2-3    | ON           |
| SW2-4    | ON           |
| SW2-5    | OFF          |
| SW2-6    | OFF          |
| SW2-7    | See step 9). |
| SW2-8    | OFF          |

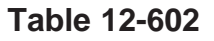

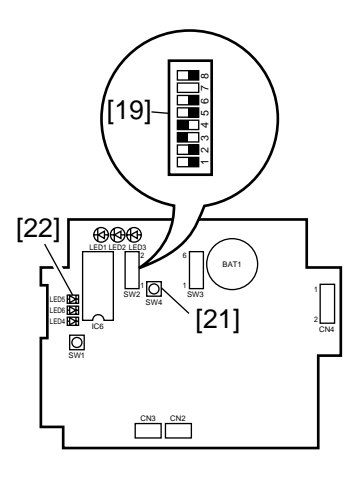

Figure 12-612

15) If LED5 [22] (red) has turned on, set the bits of the DIP switch (SW2) [20] on the board of the controller as shown, and press the push switch (SW4) [21].A press on the push switch (SW4) [21] will turn off LED5 [22] (red), indicating that the RAM has been initialized.

| SW2 bits | Settings     |
|----------|--------------|
| SW2-1    | OFF          |
| SW2-2    | OFF          |
| SW2-3    | OFF          |
| SW2-4    | ON           |
| SW2-5    | OFF          |
| SW2-6    | ON           |
| SW2-7    | See step 9). |
| SW2-8    | OFF          |

Table 12-603

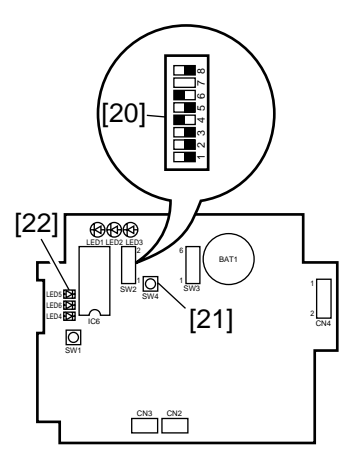

Figure 12-613

16) Shift the bit of the DIP switch (SW2-6) [23] on the board of the controller to OFF.

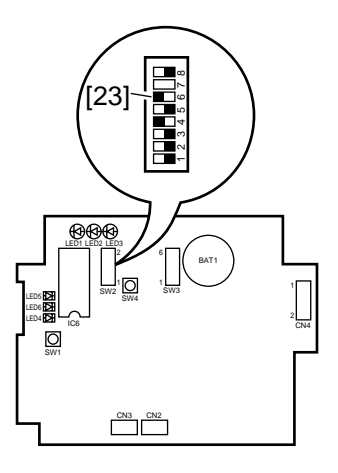

Figure 12-614

17) Connect the telephone line to the controller. If the connection is only to the controller, connect the modular jack cable to its connector LINE [24].

If the extension function of the controller is to be used, connect the existing telephone or a fax to its connector TEL [25], and connect the telephone line to its connector LINE [24].

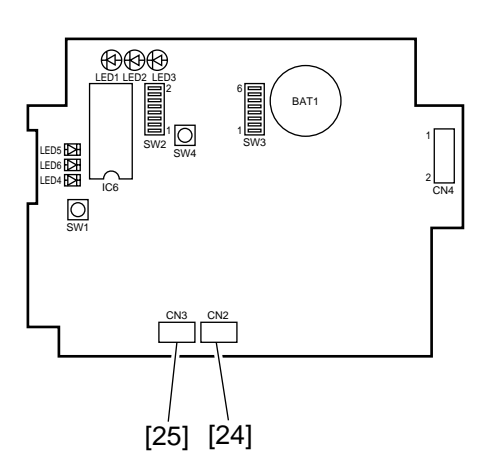

Figure 12-615

18) Place a call to the service station to ask for initial settings for the controller. (LED4 [26] (red) will flash.)

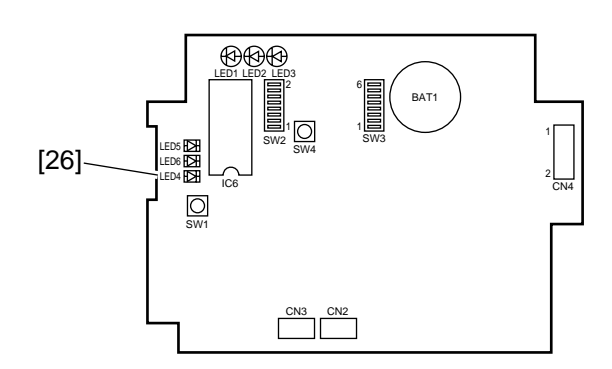

Figure 12-616

19) Place a call to the service station to find out whether the initial settings for the controller ended. If the attempt ended in failure, go back to RAM initialization, i.e., perform from step 12) to 14) and try initial settings once again.

#### — Caution: -

Be sure to check with the service station to make sure that the settings of the controller are correct.

20) Try to place a call to the service station. Press the push switch (SW4) [21] on the board of the controller.

LED6 [27] (red) should turn on: when a transmission ends successfully, the LED should turn off; if it ends in failure, the LED (red) should flash.

Press the push switch SW4 [21] once again if the LED6 [27] flashes.

A press on the push switch SW1 [28] while LED6 [27] is flashing will stop the ongoing transmission attempt.

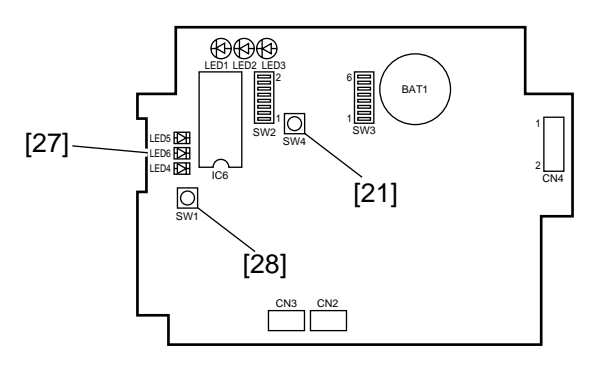

Figure 12-617

21) Check to make sure that the communication between the copier and the controller is normal.

Connect the copier's power plug, and turn on the power switch; then, check that LED2 [29] (orange) is flashing.

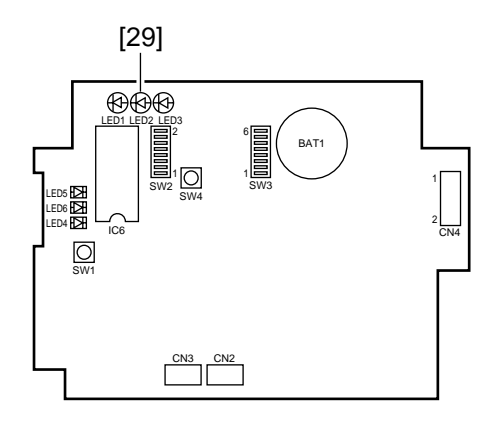

Figure 12-618

22) Press the copier's Copy Start key, and check to make sure that LED3 [30] (pink) flashes each time paper is delivered.

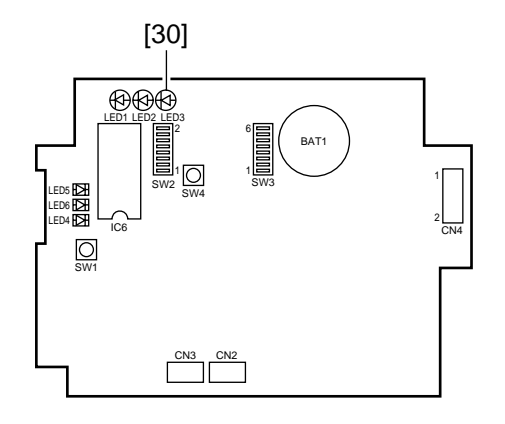

Figure 12-619

23) Attach the switch settings label [31] on the upper cover of the controller. (The label should be filled out with switch settings.)

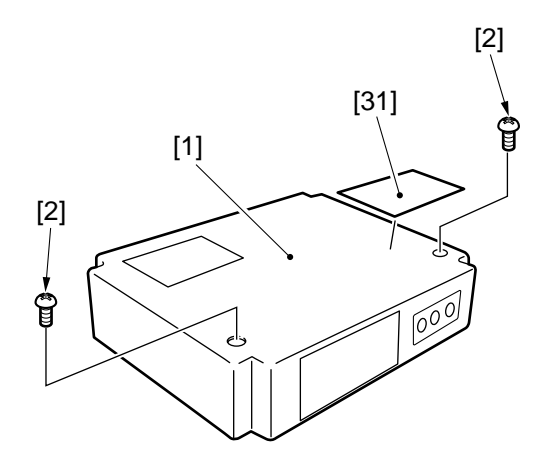

Figure 12-620

24) Secure the upper cover [1] of the controller with two screws [2]. (When doing so, check to make sure that the cable of the power supply unit is retained by the cable guide inside the controller and is not trapped by the upper cover [1].)

# **CHAPTER 13**

# **MAINTENANCE AND SERVICING**

| Ι.  | PERIODICALLY REPLACED |      |
|-----|-----------------------|------|
|     | PARTS                 | 13-1 |
| II. | CONSUMABLES AND       |      |
|     | DURABLES              | 13-1 |
|     | A. Copier             | 13-1 |
|     | B. Paper Deck         | 13-2 |
|     |                       |      |

| III. | SCHEDULED SERVICING |      |
|------|---------------------|------|
|      | CHART               | 13-3 |
| IV.  | SCHEDULED SERVICING |      |
|      | TABLE               | 13-5 |
|      | A. Copier           | 13-5 |
|      | B. Paper Deck       | 13-6 |

# I. PERIODICALLY REPLACED PARTS

The machine does not have parts that need to be replaced on a periodical basis.

# **II. CONSUMABLES AND DURABLES**

## A. Copier

Some parts of the machine may require replacement once or more over the period of warranty because of wear or damage. Replace them as necessary.

As of Dec. 1998

| No. | Parts name                     | Parts No.    | Q'ty | Life (copies) | Remarks             |
|-----|--------------------------------|--------------|------|---------------|---------------------|
| 1   | Pick-up roller                 | FF5-4552-020 | 2    | 120,000       | Actual copies made. |
| 2   | Feeding roller                 | FF5-4552-020 | 2    | 120,000       | Actual copies made. |
| 3   | Separation roller              | FF5-4634-020 | 2    | 120,000       | Actual copies made. |
| 4   | Pick-up roller (multifeeder)   | FB1-8581-000 | 1    | 240,000       | Actual copies made. |
| 5   | Separation pad (multifeeder)   | FC1-9022-030 | 1    | 240,000       | Actual copies made. |
| 6   | Transfer roller                | FF5-6980-000 | 1    | 240,000       |                     |
| 7   | Separation static eliminator   | FF5-7246-000 | 1    | 240,000       |                     |
| 8   | Scanning lamp                  | FH7-3314-000 | 1    | 240,000       |                     |
| 9   | Pre-exposure lamp              | FG5-6297-000 | 1    | 240,000       |                     |
| 10  | Developing cylinder            | FG6-0626-000 | 1    | 480,000       |                     |
| 11  | Upper fixing roller            | FB5-0289-000 | 1    | 240,000       |                     |
| 12  | Lower fixing roller            | FB4-2867-000 | 1    | 240,000       |                     |
| 13  | Upper fixing separation claw   | FB1-7075-000 | 5    | 240,000       |                     |
| 14  | Lower fixing separation claw   | FA2-9037-000 | 2    | 240,000       |                     |
| 15  | Fixing cleaning belt           | FA3-8908-000 | 1    | 160,000       |                     |
| 16  | Heat insulating bush           | FB1-6823-000 | 2    | 240,000       |                     |
| 17  | Fixing heater (main)           | FH7-4570-000 | 1    | 360,000       |                     |
| 18  | Fixing heater (sub)            | FH7-4573-000 | 1    | 360,000       |                     |
| 19  | Thermistor                     | FG6-3881-000 | 1    | 240,000       |                     |
| 20  | Internal delivery roller       | FB4-2901-000 | 1    | 240,000       |                     |
| 21  | Internal delivery sensor (PS6) | FH7-7394-000 | 1    | 500,000       |                     |

# B. Paper Deck

As of Dec. 1998

| No. | Parts name                   | Parts No.    | Q'ty | Life (copies) | Remarks             |
|-----|------------------------------|--------------|------|---------------|---------------------|
| 1   | Paper deck pick-up roller    | FB4-2033-000 | 2    | 250,000       | Actual copies made. |
| 2   | Paper deck feeding roller    | FB4-2034-000 | 2    | 250,000       | Actual copies made. |
| 3   | Paper deck separation roller | FB2-7777-000 | 1    | 250,000       | Actual copies made. |

# **III. SCHEDULED SERVICING CHART**

#### - Caution: -

- 1. As a rule, provide scheduled servicing every 120,000 copies.
- 2. Check the service book before setting out on a visit, and take replacement parts as needed.

| No. | Work                                                                                                    | Checks                                                                                                    | Remarks                                                                                                |
|-----|----------------------------------------------------------------------------------------------------|----------------------------------------------------------------------------------------------------|----------------------------------------------------------------------------------------------------|
| 1   | Meet the person in charge.                                                                                                    | Checking the conditions.                                                                                                    |                                                                                                    |
| 2   | Record the counter reading.                                                                                                    | Check the faulty copies.                                                                                                    |                                                                                                    |
| 3   | Make test copies.                                                                                                    | <ul> <li>a. Image density</li> <li>b. Background for soiling</li> <li>c. Characters for clarity</li> <li>d. Leading edge margin*</li> <li>e. Fixing, registration, and<br/>back (for soiling)</li> <li>f. Counter operation</li> </ul> | *Standard of 2.5 $\pm$ 1.0 mm.                                                                         |
| 4   | <ul> <li>Clean the optical assembly:</li> <li>Reflecting plate</li> <li>Lens</li> <li>No. 1, 2, 3 mirrors</li> <li>Dust-proofing glass</li> <li>Standard white plate</li> </ul> |                                                                                                    | Use a blower brush; if the dirt<br>is excessive, use alcohol.<br>Dry wipe the standard white<br>plate. |
| 5   | <ul> <li>Clean the transfer guide:</li> <li>Transfer guide plate<br/>(upper, lower)</li> <li>Transfer charging<br/>assembly guide rail</li> </ul>                               |                                                                                                    | Be sure to remove the drum<br>unit before cleaning.                                                    |
| 6   | Clean the separation/feeding<br>assembly:<br>• Separation static eliminator<br>• Feeding belt                                                                                   |                                                                                                    |                                                                                                    |
| 7   | <ul> <li>Clean the fixing/delivery<br/>assembly:</li> <li>Fixing assembly inlet guide</li> <li>Separation claw (upper,<br/>lower)</li> </ul>                                    |                                                                                                    | When replacing the drum<br>cartridge, clean the separation<br>claw (upper, lower).                     |
| 8   | Provide scheduled servicing according to the number of copies made.                                                                                                    |                                                                                                    |                                                                                                    |

#### CHAPTER 13 MAINTENANCE AND SERVICING

| No. | Work                                                                            | Checks | Remarks |
|-----|---------------------------------------------------------------------------------|--------|---------|
| 9   | Clean the copybook glass.                                                       |        |         |
| 10  | Make test copies.                                                               |        |         |
| 11  | Perform the Image Adjustment<br>Basic Procedure.                                |        |         |
| 12  | Make sample copies.                                                             |        |         |
| 13  | Put the sample copies in<br>order, and clean up the area<br>around the machine. |        |         |
| 14  | Record the final counter reading.                                               |        |         |
| 15  | Fill out Service Book, and report to the person in charge.                      |        |         |

# **IV. SCHEDULED SERVICING TABLE**

#### – Caution: –

Do not use solvents/oils not indicated here.

# A. Copier

|                        | $\triangle$ : Clean         | 🗨 : Rep      | lace >           | <: Lubrica              | ate $\square$ :  | Adjust ©: Inspect                      |  |
|------------------------|-----------------------------|--------------|------------------|-------------------------|------------------|----------------------------------------|--|
| Unit                   | Part                        | Installation | every<br>60,000  | every<br>120,000        | every<br>240,000 | Remarks                                |  |
| Scanner drive assembly | Scanner rail                |              |                  | $\bigtriangleup \times$ |                  | Use lubricant.                         |  |
| Optical assembly       | No. 1 through No. 3 mirrors |              |                  | $\bigtriangleup$        |                  | Note                                   |  |
|                        | Dust-proofing glass         |              |                  | $\bigtriangleup$        |                  |                                        |  |
|                        | Lens                        |              |                  | $\bigtriangleup$        |                  |                                        |  |
|                        | Reflecting plate            |              |                  | $\bigtriangleup$        |                  |                                        |  |
|                        | Original size sensor        |              |                  | $\bigtriangleup$        |                  |                                        |  |
| Developing<br>assembly | Developing assembly roll    |              |                  | $\bigtriangleup$        |                  |                                        |  |
| Feeding assembly       | Transfer guide              |              | $\bigtriangleup$ |                         |                  | During a visit.<br>Clean as necessary. |  |
|                        | Feeding belt                |              |                  | $\bigtriangleup$        |                  |                                        |  |
|                        | Feeding assembly base       |              |                  | $\bigtriangleup$        |                  |                                        |  |
| Fixing<br>assembly     | Fixing assembly inlet guide |              |                  | $\bigtriangleup$        |                  |                                        |  |
|                        | Upper separation claw       |              | $\bigtriangleup$ |                         |                  | During a visit.<br>Clean as necessary. |  |
|                        | Lower separation claw       |              | $\bigtriangleup$ |                         |                  | During a visit.<br>Clean as necessary. |  |

Note: For cleaning intervals, use the hardware counter reading as a reference.

# B. Paper Deck

|          | riangle : Clean        | • : Rep               | lace >           | <: Lubrica       | ate 🗌 :          | Adjust             | ©: Inspect |
|----------|------------------------|-----------------------|------------------|------------------|------------------|--------------------|------------|
|          |                        | Maintenance intervals |                  |                  |                  |                    |            |
| Unit     | Part                   | Installation          | every<br>250,000 | every<br>500,000 | every<br>750,000 | every<br>1,000,000 | Remarks    |
| Pick-up  | Pick-up roller         |                       |                  |                  |                  |                    |            |
| assembly | Pick-up/feeding roller |                       | •                |                  |                  |                    |            |
|          | Separation roller      |                       |                  |                  |                  |                    |            |
|          | Feeding roller, roll   |                       | $\bigtriangleup$ |                  |                  |                    |            |

# **CHAPTER 14**

# TROUBLESHOOTING

| Ι.         | MAINTENANCE AND                  |
|------------|----------------------------------|
|            | INSPECTION 14-3                  |
|            | A. Image Basic Adjustment        |
|            | Procedure 14-3                   |
|            | B. Points of Scheduled           |
|            | Servicing 14-4                   |
| П          | STANDARDS AND                    |
|            | ADJUSTMENTS 14-5                 |
|            | A Image Adjustment 14-5          |
|            | B Exposure System 14-10          |
|            | C. Image Formation System 14-13  |
|            | D Pick-I In/Feeding System 14-15 |
|            | E Fixing System $1/1-20$         |
|            | E Electrical System 14-20        |
| ш          |                                  |
|            |                                  |
|            | A Initial Charles 14.33          |
|            | R Sampla Imaga Faulta 14.36      |
|            | C. Traublashasting Image         |
|            | C. Housieshooting image          |
| N7         |                                  |
| IV.        |                                  |
| \ <i>\</i> |                                  |
| v.         |                                  |
|            | FEEDING PROBLEMS 14-102          |
|            | A. Paper Jams 14-102             |
| <u>.</u> и | B. Feeding Faults 14-10/         |
| VI.        | ARRANGEMENT AND                  |
|            | FUNCTIONS OF ELECTRICAL          |
|            | PARIS 14-108                     |
|            | A. Clutches and Solenoids 14-108 |
|            | B. Motors 14-110                 |
|            | C. Fan 14-112                    |
|            | D. Sensors 14-114                |
|            | E. Switches and Counters 14-116  |

|           | F.      | PCBs                         | 14-118 |
|-----------|---------|------------------------------|--------|
|           | G.      | Side Paper Deck              | 14-120 |
|           | п.      | Light Emitting Diodos        |        |
|           |         | and Chock Pipe by PCB        | 11-121 |
| VII       |         |                              | 1/-124 |
| v 11.     | Δ       | Replacing the DIMM           | 14-131 |
|           | B.      | Downloading                  | 14-134 |
| VIII.     | SF      | RVICE MODE                   | 14-137 |
| • • • • • | A.      | Outline                      | 14-137 |
|           | B.      | DISPLAY Control Display      |        |
|           |         | Mode                         | 14-143 |
|           | C.      | I/O Operation Check Mode     | 14-158 |
|           | D.      | ADJUST Adjustment Mode       | 14-181 |
|           | Ε.      | FUNCTION Operation           |        |
|           |         | Check Mode                   | 14-189 |
|           | F.      | OPTION Settings Mode         | 14-201 |
|           | G.      | PG test Print                | 14-209 |
|           | Η.      | COUNTER Mode                 | 14-214 |
|           | I.      | FEEDER                       | 14-217 |
|           | J.      | SORIER                       |        |
| 117       | ~       | (finisher, saddle stitcher). | 14-221 |
| IX.       | SE      | LF DIAGNOSIS                 | 14-223 |
|           | A.      |                              | 14-225 |
|           | Б.      | Capacitta Ecoding            | 14-231 |
|           | U.      | Lipit_D1/S1                  | 11-222 |
|           | П       | Multi Output Tray-D1         | 14-232 |
|           | D.<br>F | Finisher-C1                  | 1/-232 |
|           | F.      | Saddle Finisher-C2           | 14-235 |
|           | G       | Finisher-F1                  | 14-239 |
|           | H.      | Paper Deck-B1                | 14-241 |
|           | Ι.      | SCSI Interface Board-D1      | 14-242 |

You will find troubleshooting steps organized in tables which are modified versions of general flow charts. Study the following for an idea of how to consult them.

| Cause        | Step | Checks                                                                                                 | YES/NO | Action                                              |
|--------------|------|----------------------------------------------------------------------------------------------------|--------|-----------------------------------------------------|
| Power plug   | 1    | Is the power plug connected to the power outlet?                                                       | NO     | Connect the power plug.                             |
| Covers       | 2    | Are the front door and the delivery cover closed firmly?                                               | NO     | Close the door and the cover.                       |
| Power supply | 3    | Is the specified voltage present at the power outlet?                                                  | NO     | The problem is not of the machine. Advise the user. |
|              | 4    | Is the specified voltage present<br>between J1-1 and J1-2? (J1 is found<br>near the power cord mount.) | YES    | Go to step 6.                                       |

EX.AC power is absent.

- If you want to find out the cause (possible faulty part), see the column under "Cause." In the case of "AC power is absent," the power plug may be disconnected, the covers may not be closed firmly, or the main power supply is absent.
- If you want to find out the action to take or the steps to correct a specific problem, go through the steps in order. Answer YES or NO to the questions under "Checks," and take the action indicated accordingly.

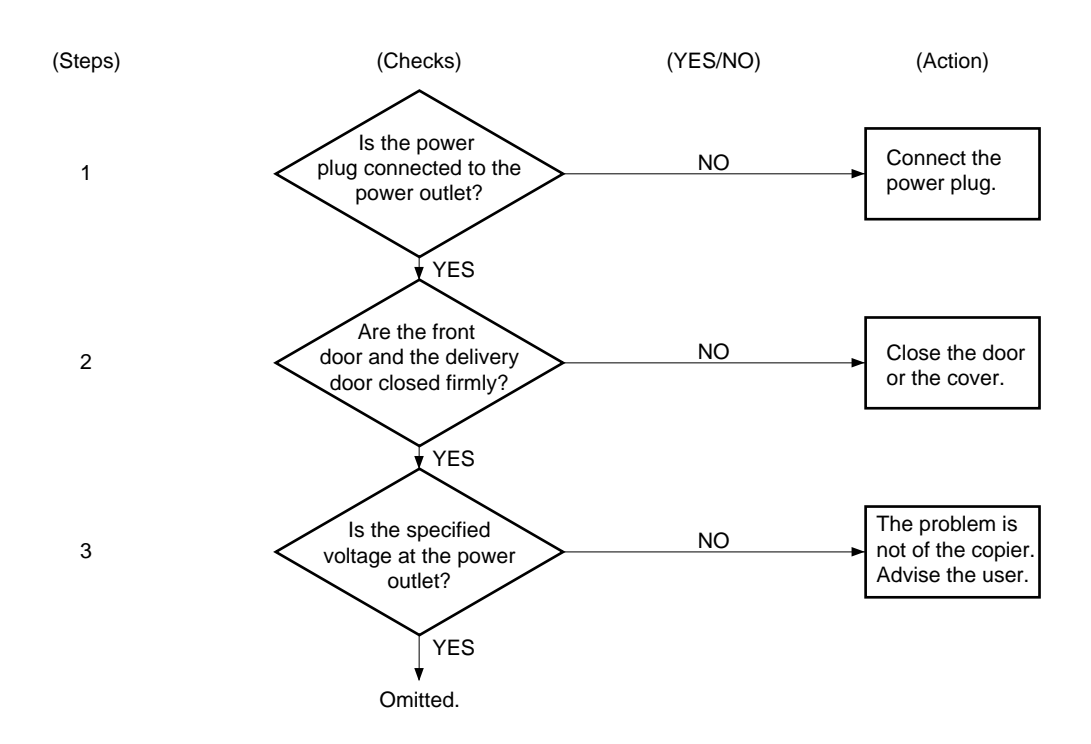

■ When checking the voltage using a meter, you may come across such instructions as "Measure the voltage between J109-1 (+) and J109-2 (-) on the DC controller PCB." Connect the positive probe of the meter to the terminal marked (+) and the negative probe to the terminal marked (-).

#### I. MAINTENANCE AND INSPECTION

A. Image Basic Adjustment Procedure

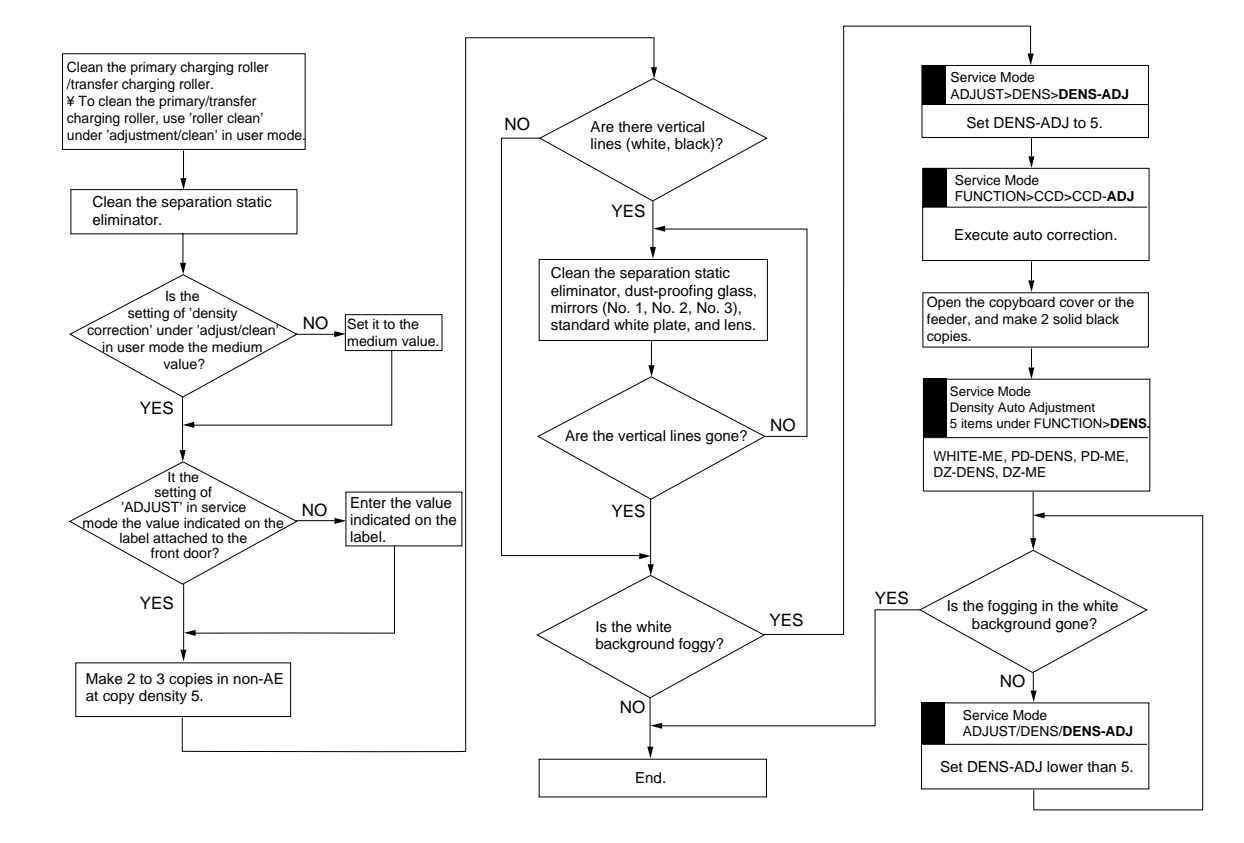

Figure 14-101

#### B. Points of Scheduled Servicing

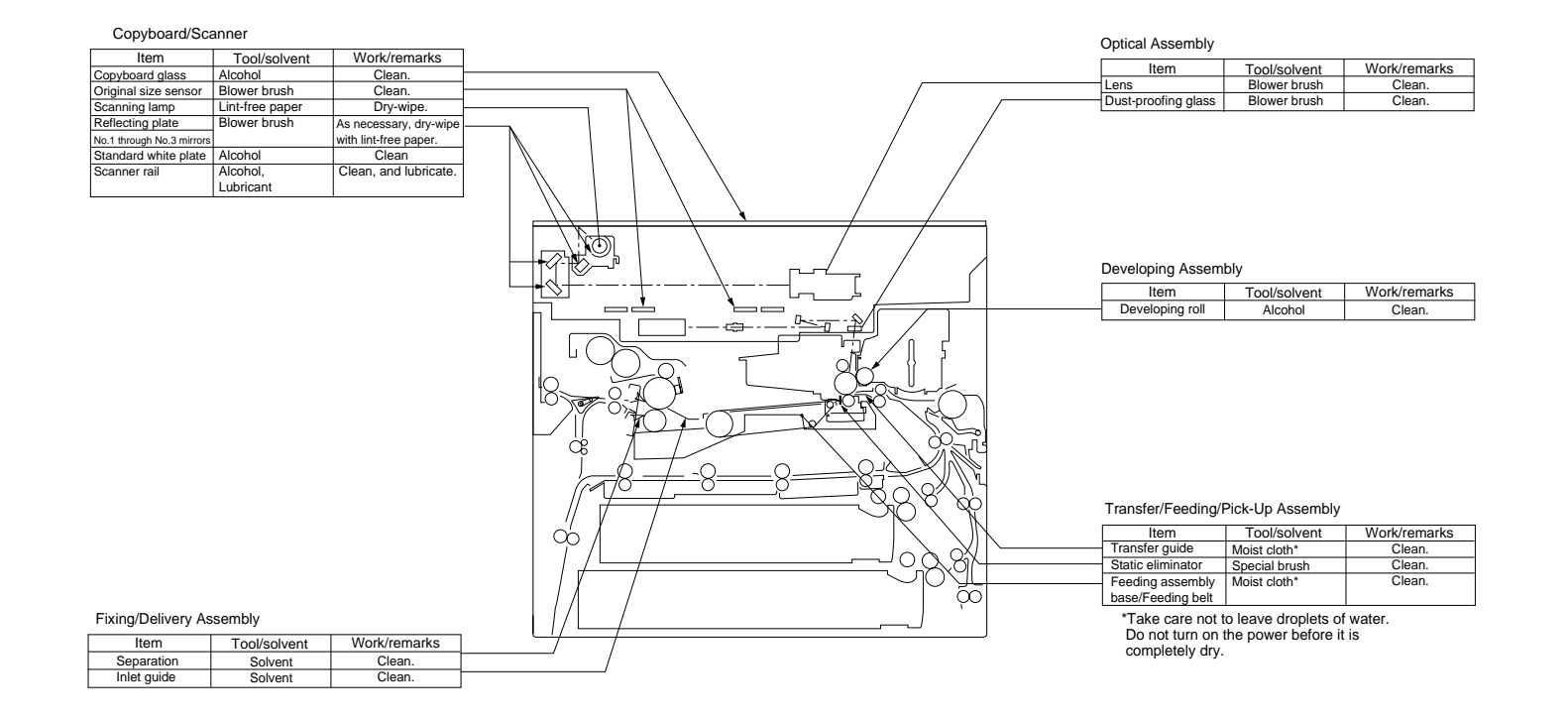

Figure 14-102

# II. STANDARDS AND ADJUSTMENTS

## A. Image Adjustment

Adjust the image margin, and then the non-image width.

Adjusting the Image Leading Edge Margin and the Non-Image Width

- a. Change the following settings in service mode so that they are as indicated on the service label.
  - ADJUST>ADJ-XY>ADJ-X, ADJ-Y
  - ADJUST>FEED-ADJ>**REGIST**
- b. Adjusting the Image Margin
- 1) Put A4 or A3 paper in the cassette, and select the cassette.
- 2) Select '6' in service mode (TEST>PG> **TYPE**), and generate a solid black copy.
- 3) Make adjustments so that the margin is 2.5 ±1.5 mm.
  <Main Scanning Direction> Use the horizontal registration mount. (See A-2.)
  <Sub Scanning Direction>

Use service mode (ADJUST>FEED-ADJ>**REGIST**; see A-1).

- c. Adjusting the Non-Image Width
- 1) Select the cassette used for adjusting the image margin, and make a copy of the NA-3 Chart.

#### - Caution:

Be sure that the NA-3 is placed on the copyboard glass correctly.

2) Make adjustments so that the leading edge and left/right non-image widths are 2.5 mm.

<Main Scanning Direction> ADJUST>ADJ-XY>**ADJ-Y** <Sub Scanning Direction> ADJUST>ADJ-XY>**ADJ-X** 

#### Image Leading Edge Margin (REGIST; registration roller activation timing)

Standard:  $2.5 \pm 1.5 \text{ mm}$ 

- For steps see the previous page.
- COPIER>ADJUST>FEED-ADJ> REGIST

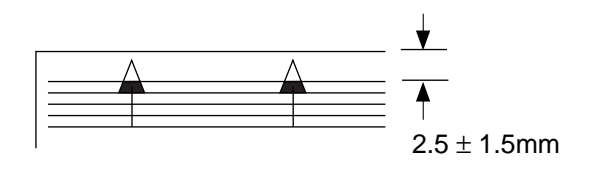

#### Figure 14-201

<Making Adjustments>

- To increase the leading edge margin, increase the setting of REGIST (thereby delaying the activation of the registration roller).
- To decrease the leading edge margin, decrease the setting of REGIST.
- After adjusting the image leading edge margin, be sure to make adjustments under ADJUST>ADJ-XY>ADJ-X. (See the descriptions for service mode.)

#### 2 Adjusting the Left/Right Registration (front)

a. Pick-Up from the Cassette

Check to see if the margin on the image front is  $2.5 \pm 1.5$  mm for each cassette.

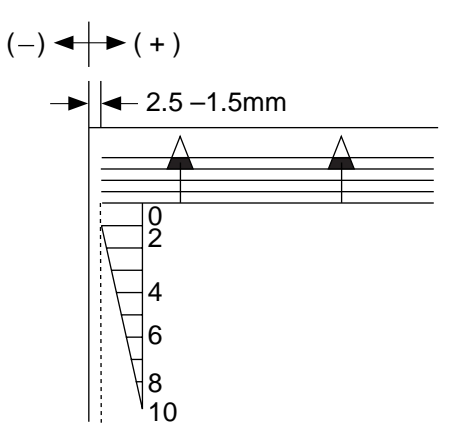

#### Figure 14-202

If it is not as indicated, perform the following:

- 1) Slide out the cassette in question.
- 2) Remove the two screws [1], and detach the horizontal registration mount.

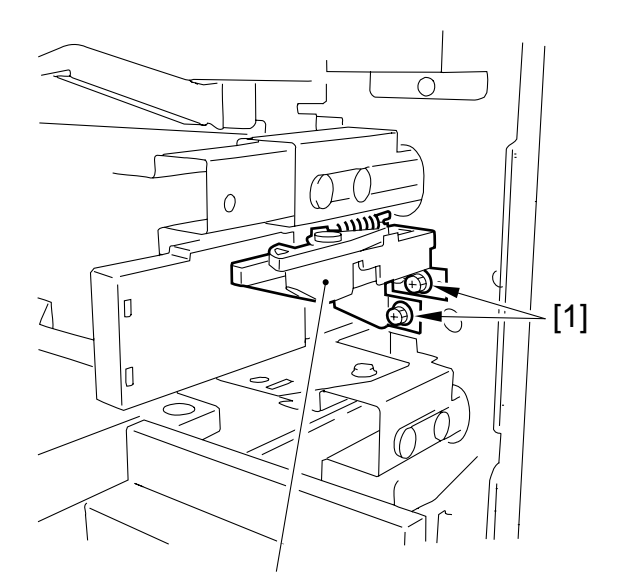

Horizontal registration mount

#### Figure 14-203

3) Loosen the hex screw, and move the horizontal registration plate to the front/ rear to make adjustments.

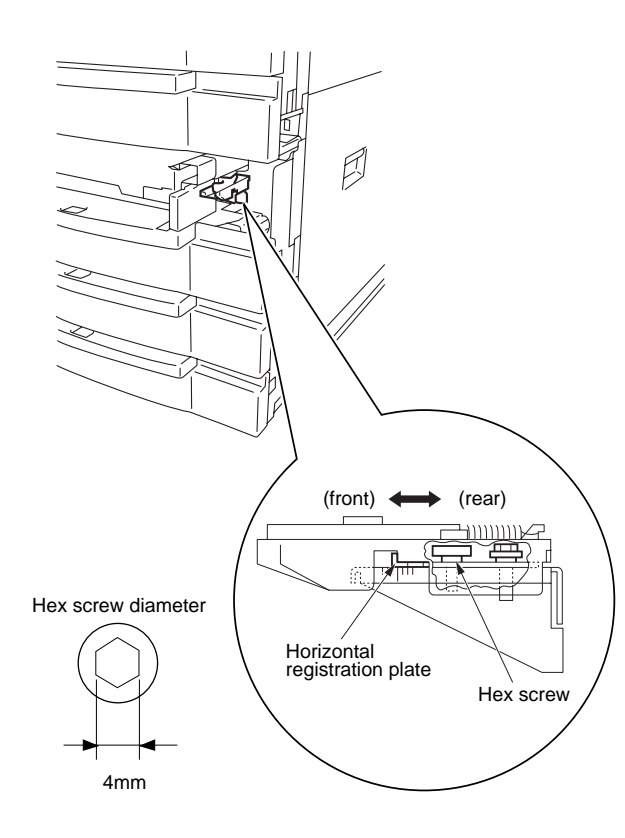

Figure 14-204

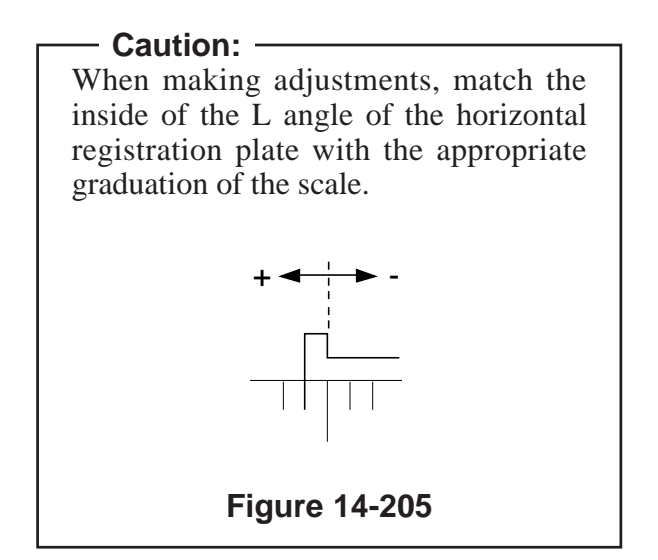

b. Pick-Up from the Multifeeder Loosen the screw, and move the tray so that it is  $2.5 \pm 1.5$  mm in Direct mode.

## Left/Right Registration for the 2nd 3 Side of a Double-Sided/Overlay Copy (rear/front direction)

Check to see if the image on the 2nd side of a double-sided/overlay copy is as indicated. • Standard: 2.5 mm ±2.0 mm

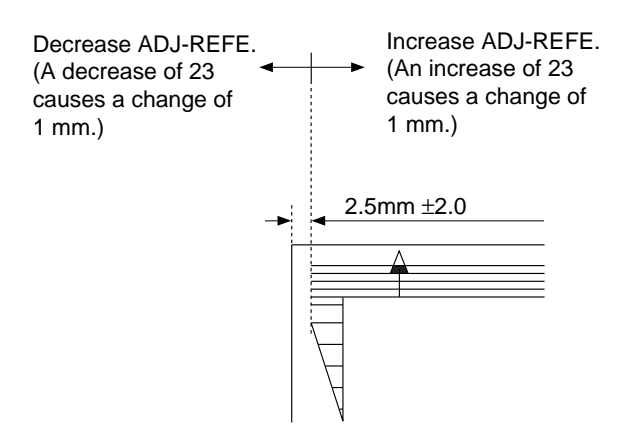

## Figure 14-206

If it is not as indicated, make adjustments using the following in service mode: COPIER>ADJUST>FEED-ADJ >ADJ-REFE

### 4 Left/Right Registration (side paper deck)

- 1) Make a copy of the Test Sheet, and check to see if the left/right registration is  $0 \pm 1.5$  mm.
- 2) If it is not as indicated, slide out the compartment, and turn the two screws to adjust the position of the latch plate of the deck open solenoid. (At this time, refer to the scale on the latch plate.)

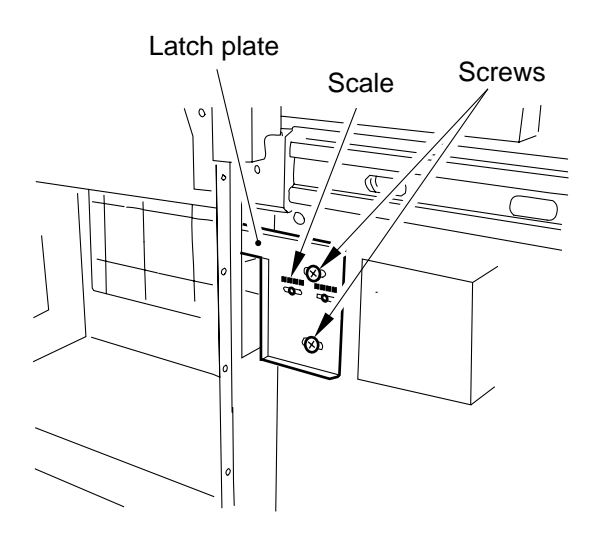

Figure 14-207 (rear left of the compartment)

#### 5 AE Adjustment

The machine's AE (auto density adjustment) based on "priority on speed," and its method and concept are as follows:

#### 1. Adjusting Priority on Speed AE Mode

ADJUST>AE>AE-TBL (1 through 9; 3 at time of shipment)

Adjust the density correction curve (text) for priority on speed AE mode.

- A higher setting makes text lighter.
- A lower setting makes text darker.

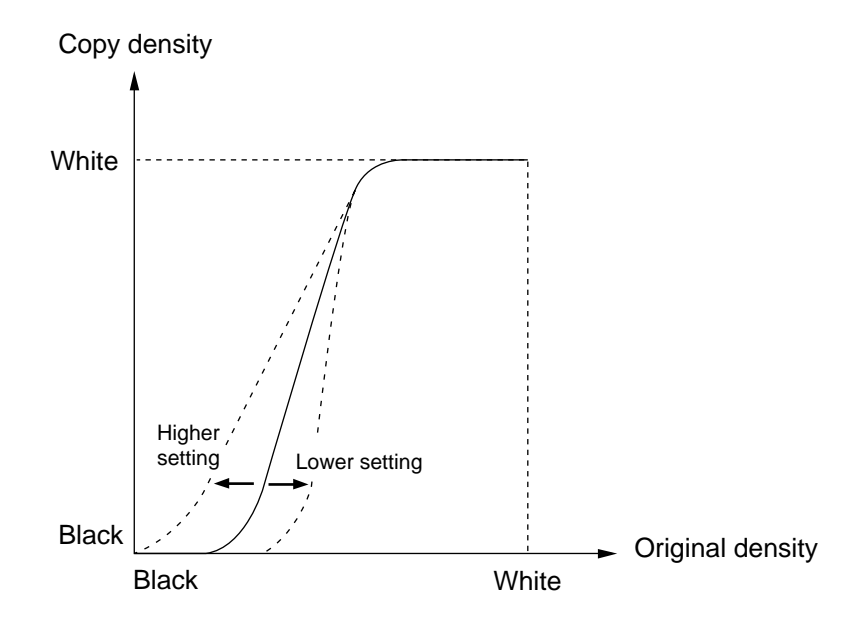

Figure 14-208

## **B. Exposure System**

### **1** Routing the Scanner Drive Cable

Route the cable from [1] through [9]; then, go to the next item, "Adjusting the Mirror Position."

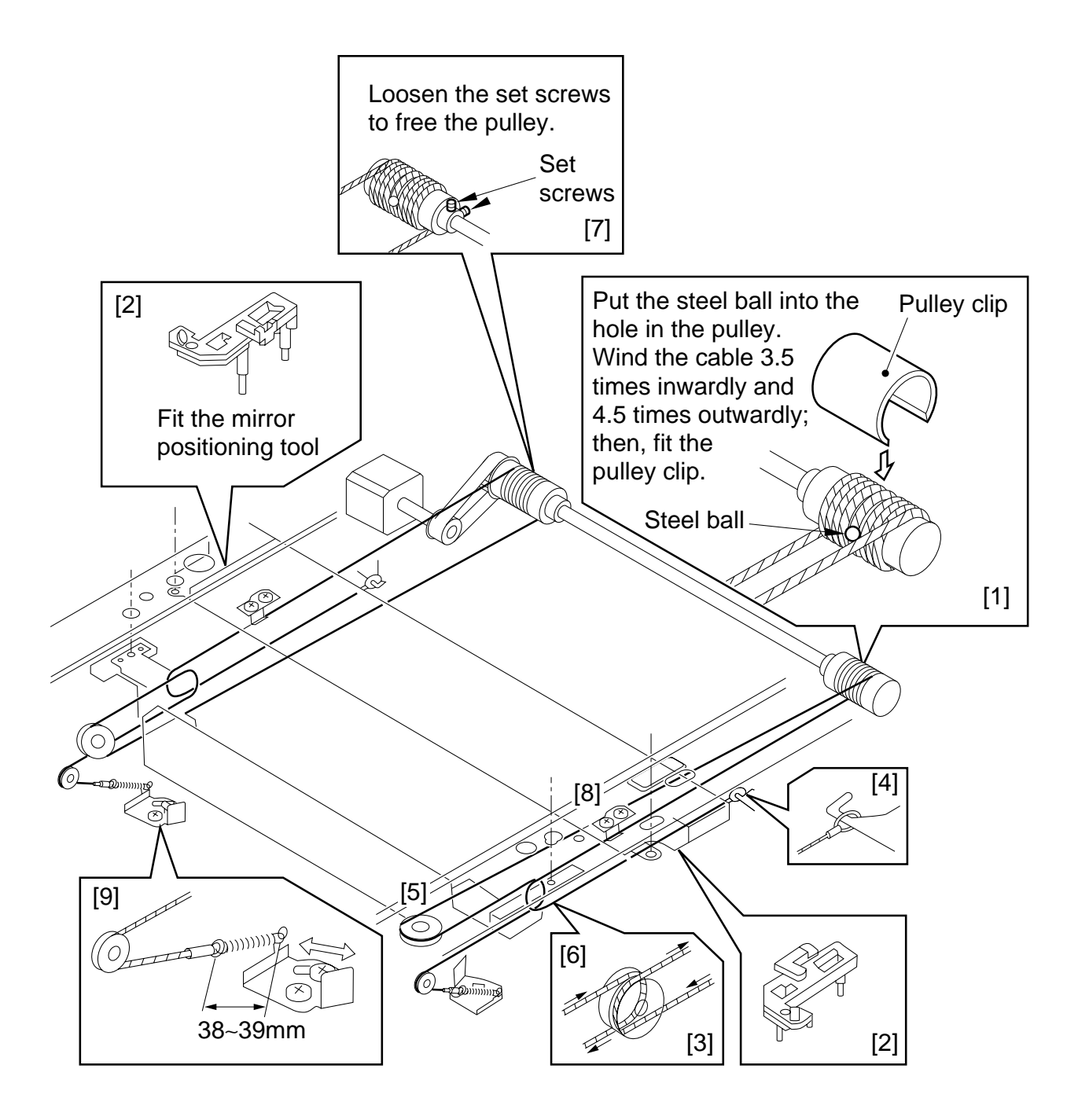

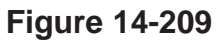

## 2 Adjusting the Mirror Position (optical length between No. 1 mirror and No. 2/No. 3 mirror)

## - Caution: -

Use the mirror position tool FY9-3009-040. Be sure to relocate the pins before use.

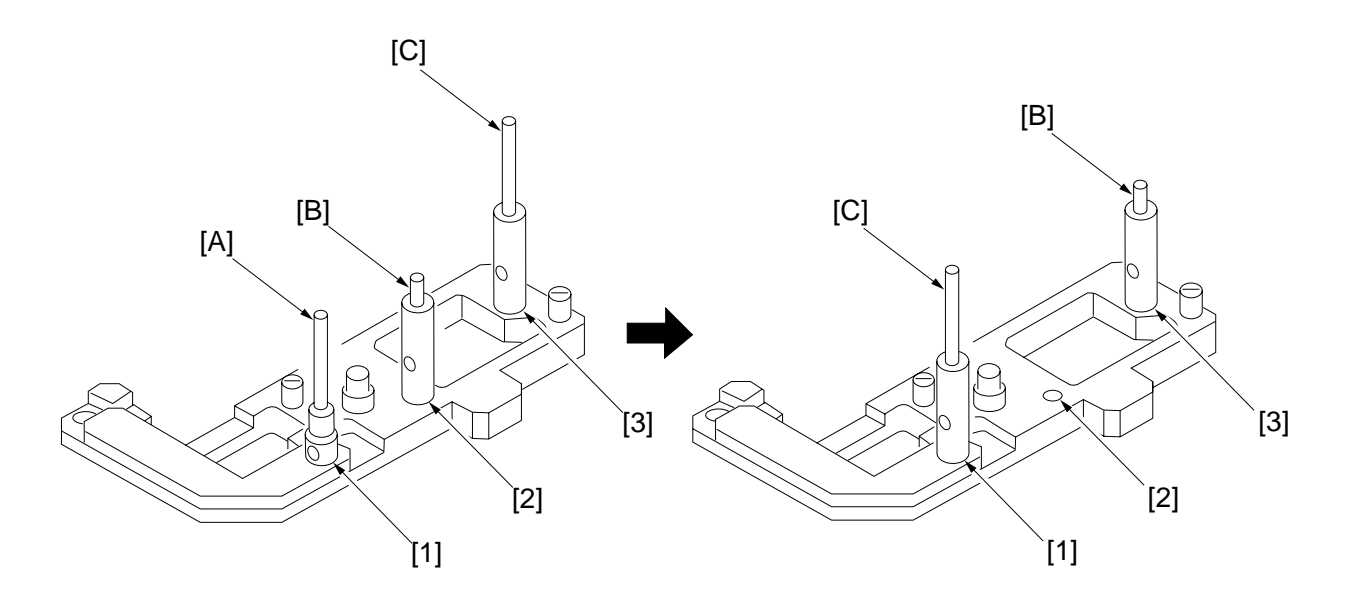

FY9-3009-040 Before Repositioning the Pins

After repositioning the Pins

Figure 14-210

- 1) Loosen the screws on the metal fixings used to secure the cable.
- 2) Fit the mirror positioning tools (after repositioning its pins) to the No. 1 mirror mount and the No. 2 mirror mount.

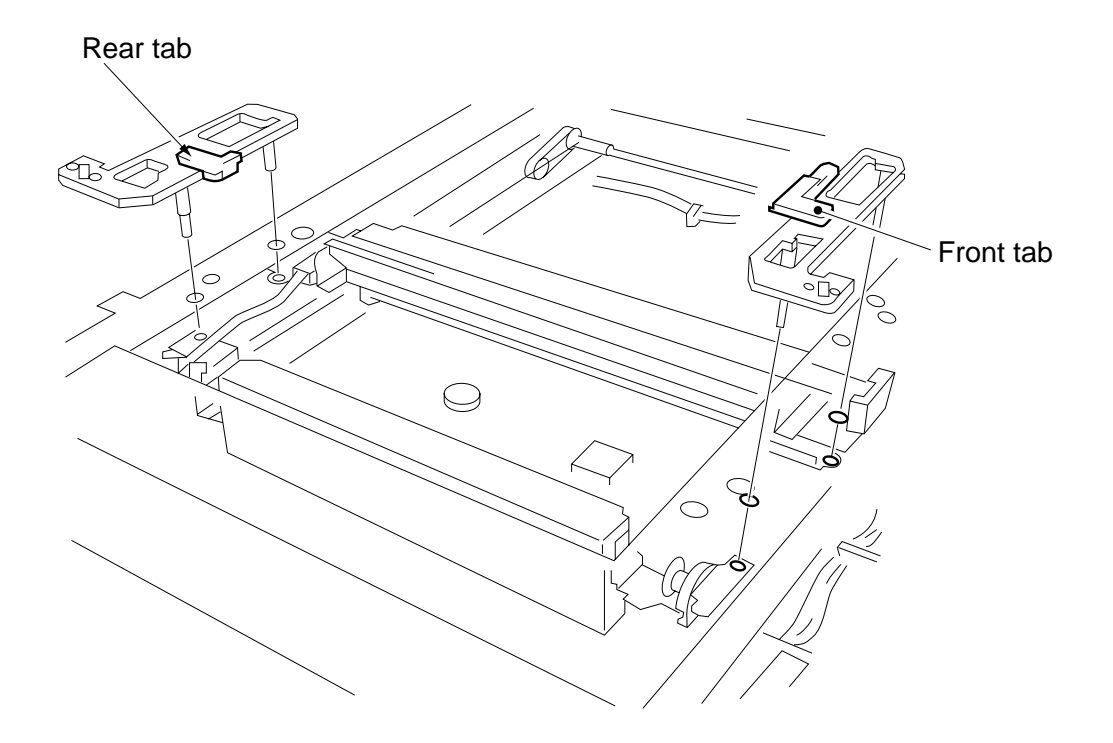

Figure 14-211

- 3) Tighten the fixing screws for the scanner cable previously loosened.
- 4) Detach the mirror positioning tools.

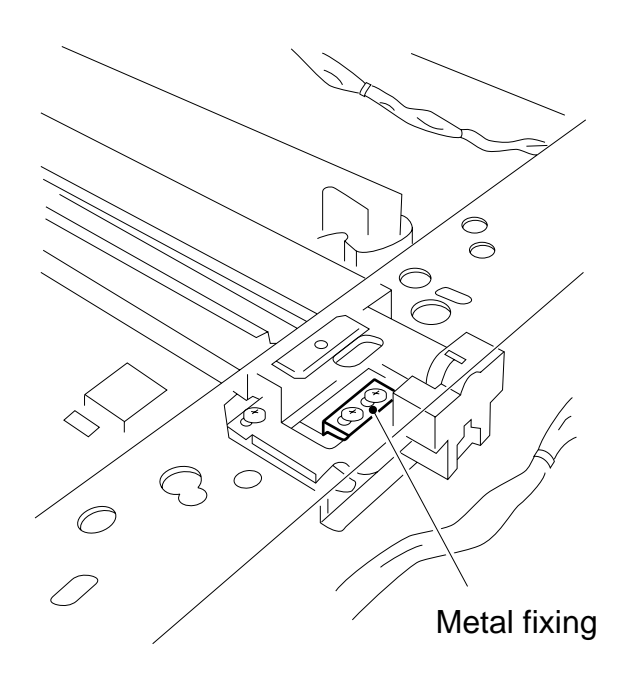

Figure 14-212

#### 3 Mounting the Scanning Lamp

Keep the following in mind when mounting the scanning lamp:

- 1. Orient it so that the side (terminal) with the manufacturer's name is toward the rear.
- 2. Orient it so that its transparent side is toward the reflecting plate.
- 3. Do not touch the transparent side.

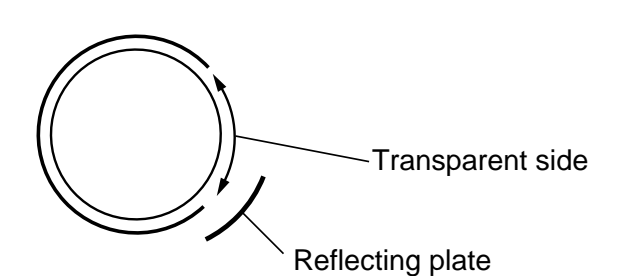

#### Figure 14-213

Make the following adjustments when replacing the scanning lamp:

- 1) Shading correction 2 FUNCTION>CCD>MAN-ADJ
- 2) Auto density correction FUNCTION>DENS> WHITE-ME PD-DENS

PD-ME DZ-DENS DZ-ME

For details, see the description for FUCNTION in service mode (VIII. of Chapter 14).

## C. Image Formation System

#### 1 When Replacing the Drum Unit

• Record the date and the counter reading on the label, and attach it to the front cover of the new drum unit.

| date       | counter         | notes      |
|------------|-----------------|------------|
| date Datum | compteur Zähler | note Notiz |
|            |                 |            |

• Clean the fixing separation claw (upper, lower).

## 2 Positioning the Developing Assembly Magnetic Seal

Mount the magnetic seal by butting it against the opening as shown.

Check to make sure that the magnetic seal is in firm contact with the housing.

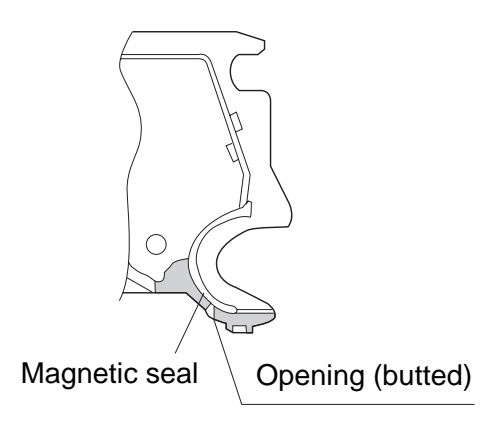

### Figure 14-214

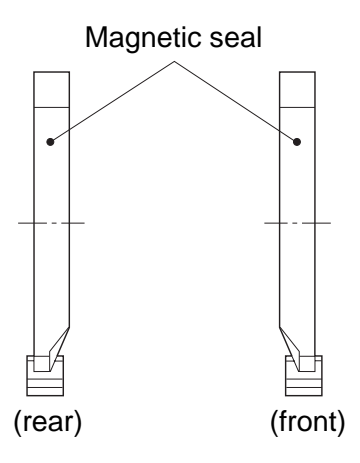

Figure 14-215

#### 3 Mounting the Developing Assembly Blade

The blade is adjusted to a high accuracy when it is mounted to the blade mount. Avoid detaching it from its mount.

If you must replace the blade on its own, be sure to adjust the position of the blade so that the gap between the blade and the developing cylinder is  $0.21 \pm 0.03$  mm when measured with a gap gauge (CK-0057-000).

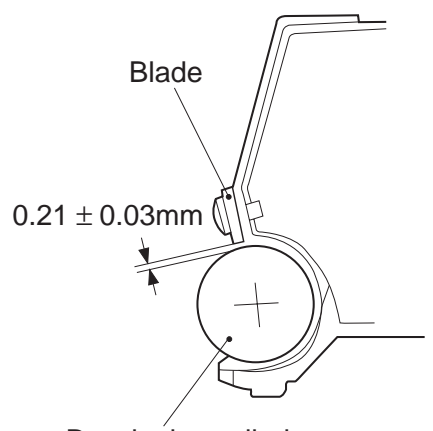

Developing cylinder

## Figure 14-216

The surface of the developing cylinder can easily be damaged. Be sure to slide the gap gauge along its both ends.
# Adjusting the Positioning the Primary Charging Roller Cleaning Solenoid

Make adjustments so that the length of the primary charging roller solenoid (SL1) indicated in the figure is  $4.0 \pm 0.2$  mm.

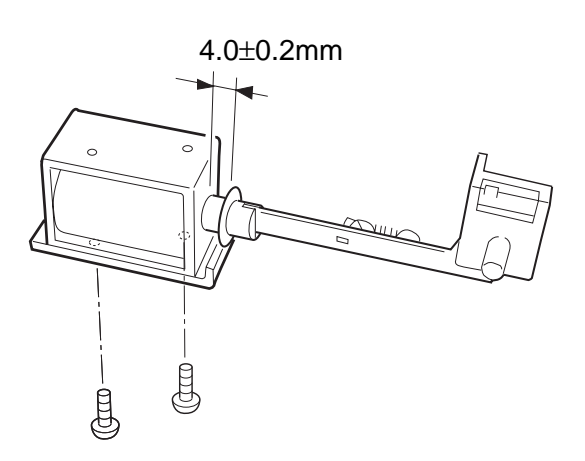

# D. Pick-Up/Feeding System

#### 1 Adjusting the Positioning the Multifeeder paper Guide Cam

Make adjustments so that the paper guide plate cam is as shown when the solenoid plate is in contact with the claw of the control ring.

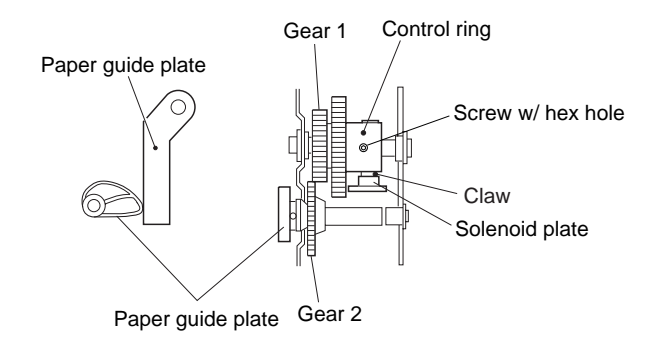

Figure 14-218

Figure 14-217

# 2 Attaching the Timing Belt in the Multifeeder

- 1) Butt the side guide plate of the multifeeder against the end (A; open condition).
- 2) Move the slide volume to the center (direction B), and fit the timing belt on the pulley.

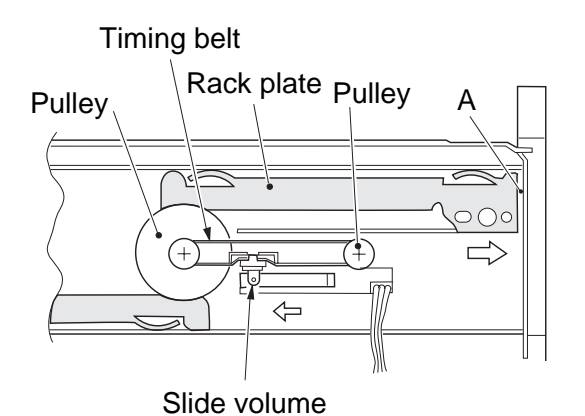

#### 3 Mounting the Multifeeder Pick-Up Roller

Mount the multifeeder pick-up roller [1] so that the side with a cross [2] on its collar is toward the rear.

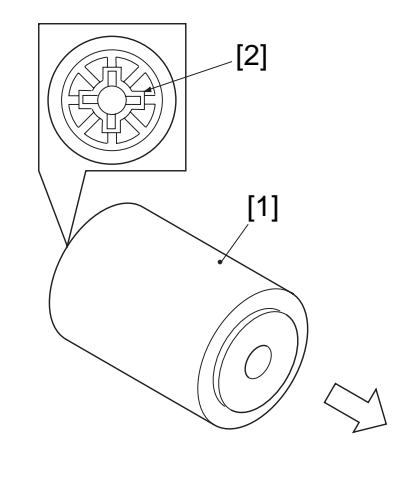

Figure 14-220

Figure 14-219

#### 4 Mounting the Delivery 4 Assembly Paper Deflecting Plate Solenoid (SL2)

- 1) Remove the delivery assembly.
- 2) Place the delivery assembly upright on a flat desk.
- 3) Push in the steel core of the paper deflecting plate 1 solenoid (SL2) until it stops.
- 4) Loosen the adjusting screw, and make adjustments so that the gap between the steel core E-ring of the solenoid and the solenoid frame is about 0.2 mm.
- 5) Mount the delivery assembly.

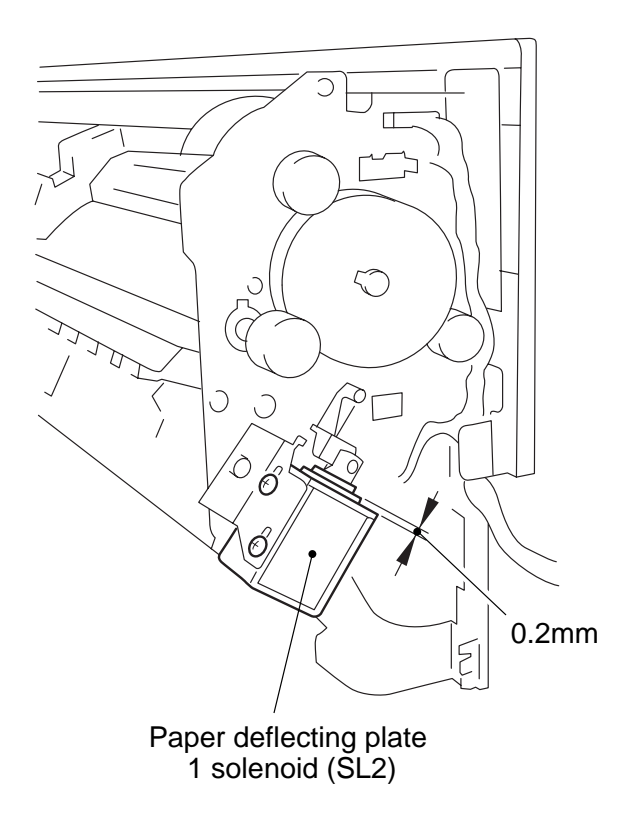

Figure 14-221

# 5 Orienting the Multifeeder Pick-Up Roller (side paper deck)

Mount the multifeeder pick-up roller by reversing the steps used to remove it with the following in mind:

- The pick-up roller used at the front and the one used at the rear are not interchangeable.
- The collar of the pick-up roller used at the front is silver in color.

When mounting the deck pick-up roller [1] for the front, orient it so that the marking [2] on the collar (silver) is toward the front, and the marking [3] on the side of the roller is toward the rear.

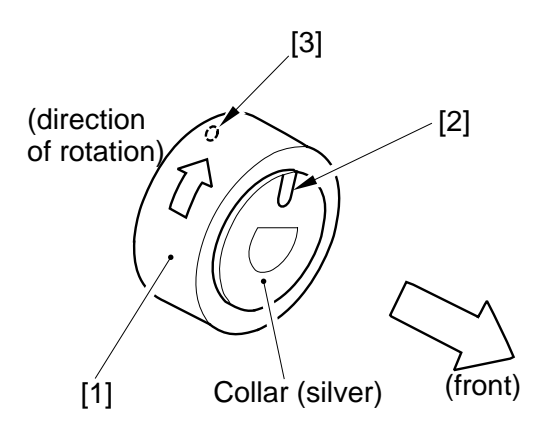

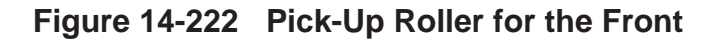

• The collar of the pick-up roller used at the rear is gold in color.

When mounting the deck-pick-up roller [4] for the rear, orient it so that the marking [5] on the side and the marking [6] on the collar (gold) are toward the rear.

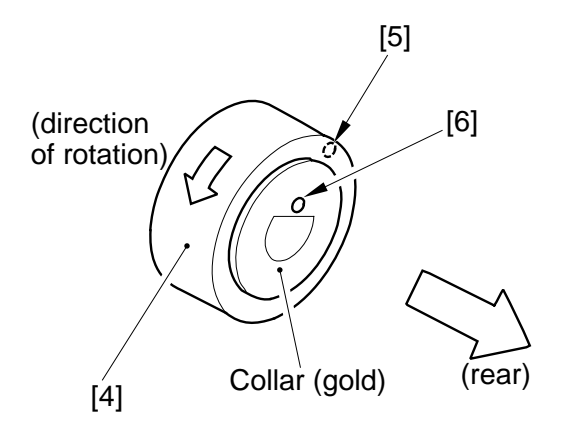

Figure 14-223 Pick-Up Roller for the Rear

#### 6 Orienting the Side Paper Deck Feeding Roller

Mount the feeding roller [1] to the side paper deck pick-up assembly so that the belt pulley [2] is toward the front.

When attaching the pick-up/feeding roller rubber to the pick-up/feeding roller shaft, be sure that the marking [3] is toward the rear.

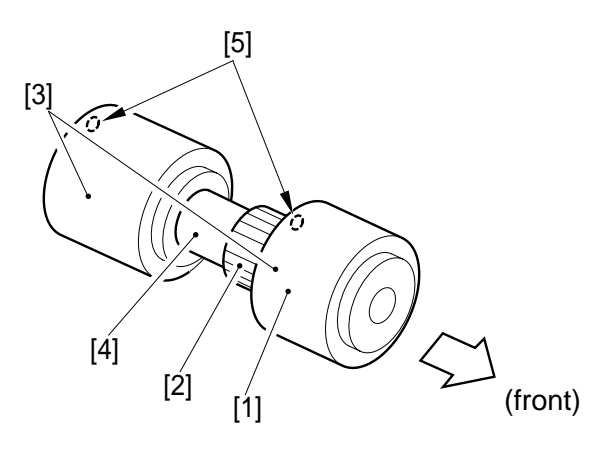

Figure 14-224

# Positioning the Side PaperDeck Pick-Up Roller ReleasingSolenoid

Take note of the position of the two fixing screws of the deck pick-up roller releasing solenoid with reference to the scale on the support plate before removing the solenoid. Or, mark the position of the solenoid on the support plate with a scriber.

When mounting the solenoid on its own, be sure to secure it back to its initial position.

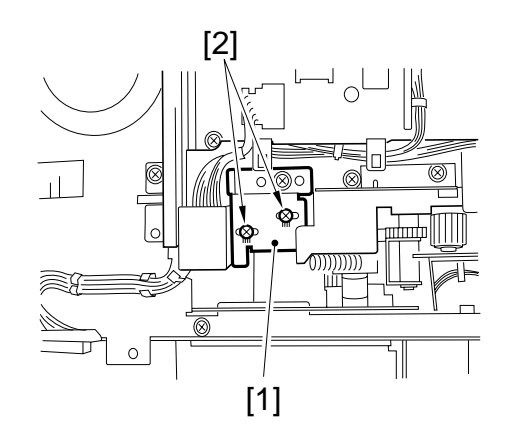

Figure 14-225

# E. Fixing System

# When Mounting the FixingHeater

- 1) Do not touch the heater surface.
- 2) Orient it so that the side with the longer heater wire is toward the front.
- 3) Mount the main heater (700 W) to the right and the sub heater (600 W) to the left when viewing the fixing assembly from the front.
- 4) Connect the right faston of the heater to the main heater and the upper faston to the sub heater when viewing it from the rear. (The fastons are found at the rear.)

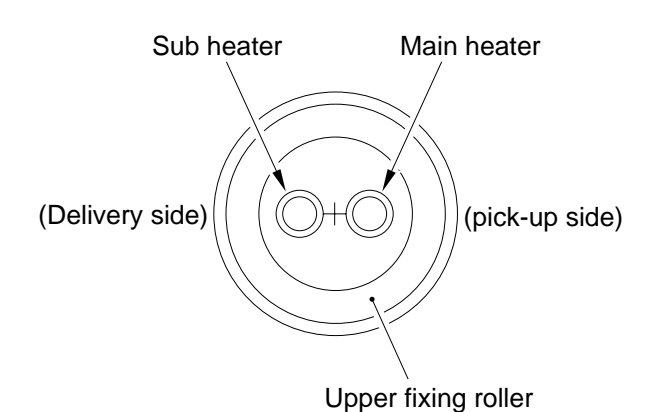

#### Figure 14-226

#### 2 Positioning the Fixing Assembly Paper Guide

#### - Caution: -

If you removed the inlet guide plate, you would need to adjust the position of the inlet guide. To avoid the work, do not loosen the mounting screw (paintlocked) on the inlet guide mount; otherwise, be sure to set it to its initial position by referring to the scale on the fixing assembly.

#### Adjusting the Lower Fixing Roller Pressure (nip)

If you have replaced the upper fixing roller or the lower fixing roller, or if fixing faults occur, make the following adjustments:

If you are taking measurements while the fixing roller is cold, leave the machine alone for 15 min after it ends its wait period and make 20 copies before taking measurements: <Taking Measurements>

- 1) Make an A4 solid black copy, and make a copy of it. Set the output in the multifeeder.
- 2) Select NIP-CHK in service mode (FUNCTION>FIXING), and press the OK key.
- 3) The paper will be picked up and is stopped between the fixing rollers temporarily; then, it will automatically be discharged in about 20 sec.
- 4) Measure the width of the area where toner is shiny (Figure 14-227).

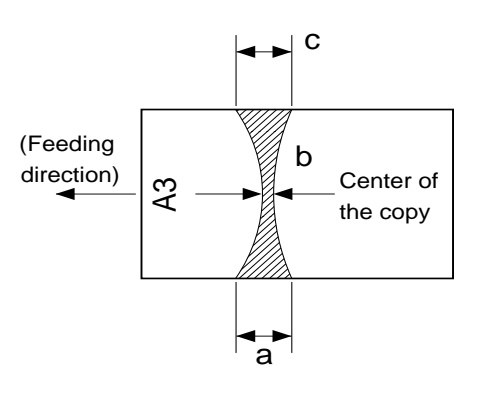

#### Figure 14-227

#### - Caution: -

a and c are points 10 mm from both edges of the copy paper.

| Point | Measurements*  |
|-------|----------------|
| b     | 5.5 ±0.3 mm    |
| a-c   | 0.5 mm or less |

\* Measured when the upper/lower roller is adequately heated.

Table 14-201

5) If not as indicated, turn the pressure adjusting screw 1 found at the rear and the front of the fixing assembly to make adjustments.

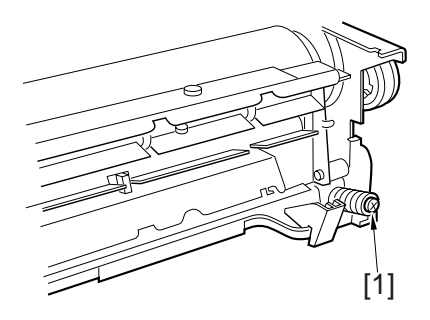

Figure 14-228

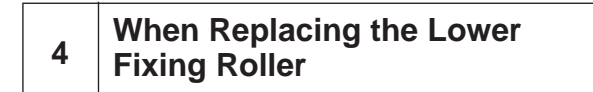

When replacing the lower fixing roller or the bearing of the lower roller shaft, be sure to apply heat-resisting grease (MO-138S) to the shaft to prevent adhesion of the shaft and the bearing.

# F. Electrical System

#### 1 Replacing the Major Part

| Parts                             | Description/Service mode                                                                                                    |                                                                                                    |  |  |  |  |
|-----------------------------------|----------------------------------------------------------------------------------------------------|----------------------------------------------------------------------------------------------------|--|--|--|--|
| Image processor<br>PCB            | <ul> <li>Before Replacement<br/>Generate stored data of ADJUST,<br/>OPTION, and COUNTER.</li> <li>After Paplacement</li> </ul>                                                                                                    | FUNCTION>MISC-P>P-PRINT                                                                                                 |  |  |  |  |
|                                   | <ul> <li>After Repracement</li> <li>1) Execute RAM clear (image processor PCB).</li> </ul>                                                                                                    | FUNCTION>CLEAR>IP                                                                                                    |  |  |  |  |
|                                   | 2) Enter data under AJDUST and OPTION.                                                                                                    | YAKUNUKE                                                                                                    |  |  |  |  |
| [A]                               | <ul> <li>3) Execute shading auto correction 2.</li> <li>4) Execute density correction.</li> <li>4-1) Execute standard white plate<br/>density read.</li> <li>4-2) Execute density auto correction.</li> <li>4-3) Execute DZ density auto<br/>correction.</li> </ul> | FUNCTION>CCD>MAN-ADJ<br>FUNCTION>DENS>WHITE-ME<br>FUNCTION>DENS>PD-DENS<br>FUNCTION>DENS>DZ-DENS<br>FUNCTION>DENS>DZ-ME |  |  |  |  |
| Composite power<br>supply PCB     | <ul> <li>After Replacement</li> <li>Enter the values indicated on the<br/>label attached to the composite<br/>power supply PCB in service mode.</li> <li>Execute shading auto correction 1.</li> <li>Execute auto density correction.</li> </ul>                    | FUNCTION>CCD> <b>CCD-ADJ</b><br>Same as [A] above.                                                                      |  |  |  |  |
| Laser scanner<br>unit             | <ol> <li>Execute shading auto correction 1.</li> <li>Execute auto density correction.</li> </ol>                                                                                                    | FUNCTION>CCD>CCD>ADJ<br>Same as [A] above.                                                                              |  |  |  |  |
| Laser unit                        |                                                                                                    |                                                                                                    |  |  |  |  |
| CCD unit                          | 1) Execute shading auto correction 2.                                                                                                    | FUNCTION>CCD>MAN-ADJ                                                                                                    |  |  |  |  |
| Scanning lamp                     | 2) Execute auto density correction.                                                                                                    | Same as {A] above.                                                                                                    |  |  |  |  |
| DC controller<br>PCB              |                                                                                                    |                                                                                                    |  |  |  |  |
| Standard white plate              |                                                                                                    |                                                                                                    |  |  |  |  |
| Control panel LCD                 | Adjust the coordinate position of the analog touch panel.                                                                                                    | FUNCTION>PANEL>TOUCHKEY                                                                                                 |  |  |  |  |
| Multifeeder size detecting volume | Store the paper width basic value for the multifeeder.                                                                                                    | FUNCTION>CST>MF-A4R, A6R, A4                                                                                            |  |  |  |  |
| Fixing assembly                   | Nip (as indicated?)                                                                                                    | FUNCTION>FIXING>NIP-CHK                                                                                                 |  |  |  |  |
| Fixing cleaning belt              | Execute cleaning belt clear.                                                                                                    | COUNTER>MISC>FIX-WEB                                                                                                    |  |  |  |  |

#### 2 Shading Auto Correction

- Shading auto correction may be either of two types (CCD-ADJ, MAN-AJD). Select the appropriate mode.
- In shading auto correction, various data measurements are taken and stored in the RAM on the image processor PCB for use as the target value for shading correction performed before scanning operation.

The following are service mode item related to shading auto correction; see the appropriate service mode item for details:

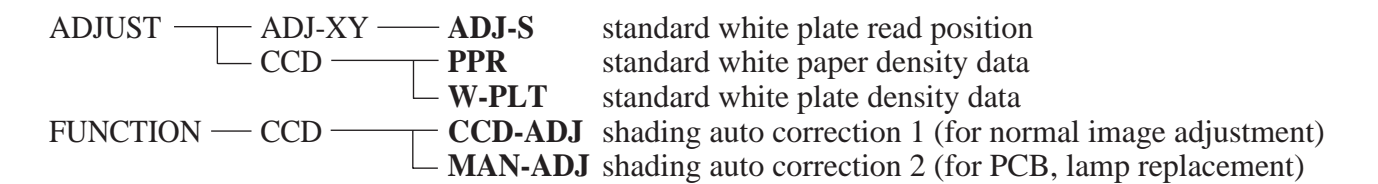

- Using CCD-ADJ
- Start service mode.
- 1) Press the asterisk key.
- 2) Press '2' and '8' on the keypad at the same time.
- 3) Press the asterisk key.
- 4) On the screen, select <COPIER>, <FUNCTION>, and <CCD> in sequence.
- 5) Select <CCD-ADJ>, and press the OK key. (You need not place standard white paper.)
- Using MAN-ADJ
- 1) Remove the rear cover, and check the position of VR200 on the DC controller PCB.
- 2) Place the standard white paper on the copyboard glass.
- 3) Start service mode. (See steps 1) through 4) under "Using CCD-ADJ.")
- 4) Select <MAN-ADJ>, and press the OK key.
- 5) When VO is indicated and the beep is sounded, press the OK key. If the beep is not heard, turn VR200 on the DC controller PCB; when the beep is sounded, press the OK key. Adjustments are needed if LED201 turns on.
- 6) Check to see if END is indicated.

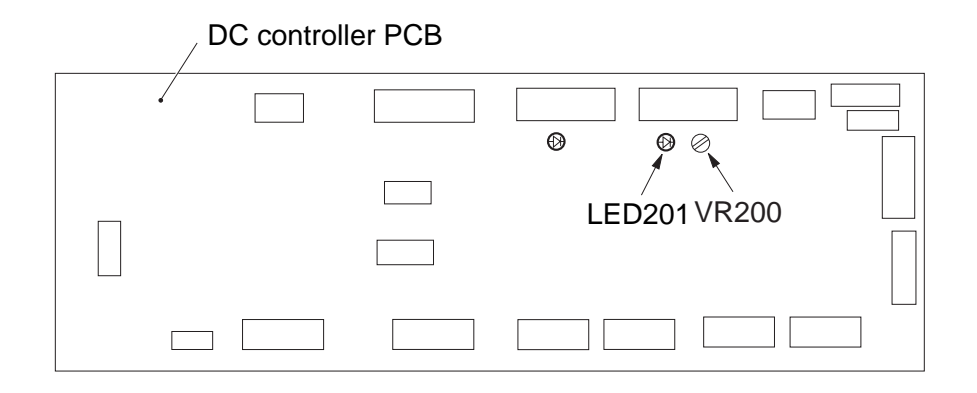

Figure 14-229

#### 3 Copy Density Auto Correction

 Execute copy density auto correction for the following: The copy image is not proper (image fault). The laser unit has been replaced. The image processor has been replaced. The composite power supply PCB has been replaced.
 When executing copy density auto correction be sure to execute the sure to execute the sure to ex

- When executing copy density auto correction, be sure to execute the following three types (five items) as a set. Be sure to execute shading correction before executing density correction.
  - Standard white paper density read FUNCTION>DENS>WHITE-ME
    PD density auto correction FUNCTION>DENS>PD-DENS
  - PD density auto correction (text, text/photo mode)

(text, text/photo mode)FUNCTION>DENS>PD-MEDZ density auto correctionFUNCTION>DENS>DZ-DENS

- (photo mode) FUNCTION>DENS>DZ-ME The following blocks are subjected to correction processing:
- Laser characteristic correction Developing bias correction
- Executing the Mode

•

- a. Executing Shading Correction
- 1) Start service mode.
- 2) Select COPIER>FUNCTION>CCD in sequence; then, select <CCD-ADJ>.
- 3) Press the OK key. (You need not place standard white paper.)
- 4) End service mode; then, make two solid black copies while holding the feeder or the copyboard glass open. Check to make sure that white lines did not occur.

- b. Executing WHITE-ME
- Place five sheets of standard white paper, and close the feeder or the copyboard cover.
   Be sure that the paper is A4 or larger and placed vertically.
- 2) Start service mode, and select COPIER>FUNCTION-DNS>WHITE-ME.
- 3) Press the Copy Start key.
  - The scanner moves forward and reads the white paper.

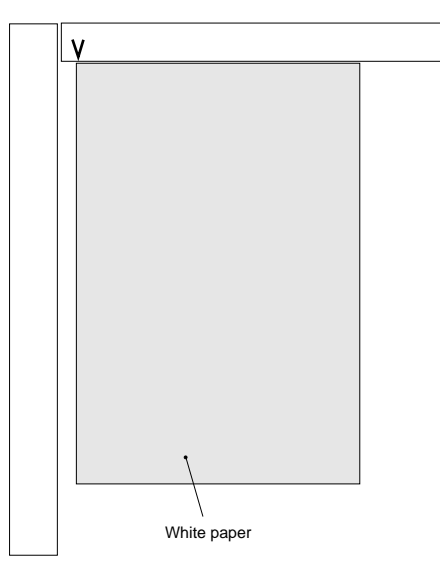

Figure 14-230

- c. Executing PD-DENS
- 1) Select COPIER>FUNCTION>DENS>**PD-DENS**, and press the OK key.
  - A 15-graduation patter will be generated. (The patches are black.)
- d. Executing PD-ME
- 1) Remove the white paper from the copyboard, and place the PD-DENS output on the copyboard.
  - Place the printed side down (for reading the pattern).
  - Place the white side as the leading edge and the black side toward the center.
  - Be sure to place originals against the marking V on the copyboard glass.

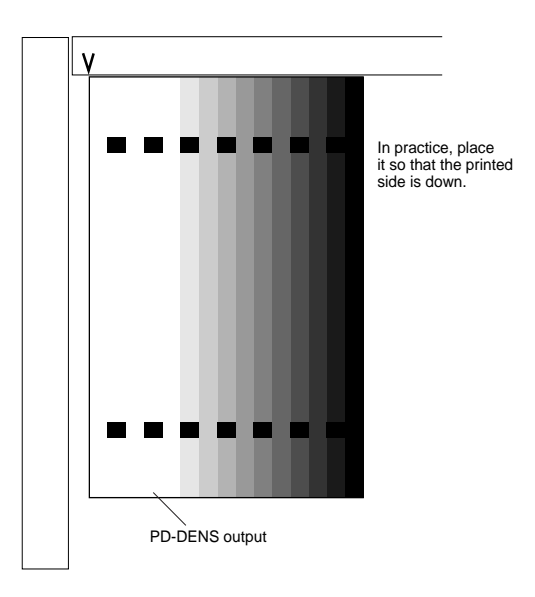

Figure 14-231

- 2) Select **<PD-ME**> under **<**PD-DENSE>; then, press the OK key.
  - The scanner makes 13 scans.
- 3) After reading operation, PD auto density correction ends when OK is indicated to the right of **PD-ME**>. If NG, check the following:
  - Is the original placed correctly?
  - Is the original the PD-DENS output? (The patches are black.) After checking the above, execute PD-DENS once again. If still NG, go to the next page.
- d. Executing DZ-DENS
- 1) Select COPIER>FUNCTION>DENS>**DZ-DENS**; then, press the OK key.
  - A 15-gradation pattern will be generated. (The patches are white.)
- e. Executing DZ-ME
- 1) Remove the PD-DENS output (black patches), and place the DZ-DENS output (white patches) on the copyboard glass.

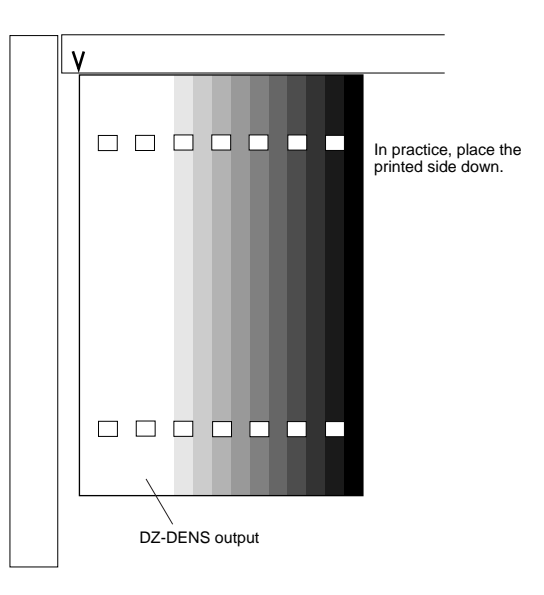

Figure 14-232

- 2) Select **<DZ-ME**> under DZ-DENS, and press the OK key.
  - The scanner makes 13 scans.
- 3) After read operation, PD auto density correction ends when OK is indicated to the right of **<DZ-ME>**. If NG, check the following:
  - Is the read original placed correctly?
  - Is the read original the DZ-DESN output? (The patches are white.)

After checking the above, execute DZ-DENS once again. If still NG, go to the next page.

#### ■ If PD-ME/DZ-ME Is NG

- 1. Clean the scanner.
- 2. Isolate the problem. Execute toner stirring COPIER>FUNCTION>INSTALL>**TONER-S** Execute drum resistance measurement COPIER>FUNCTION>DPC>**D-GAMMA** A this time, take notes of the measurement of D-GAMMA.
- Execute copy density correction once again. If the result is still NG, perform the following according to the measurement of D-GAMMA. If 2.3 or higher, replace the drum cartridge. If 0.1 or lower, replace the developing assembly.

#### 4 Storing the Multifeeder Paper Width Basic Value

Execute this mode if you have replaced the multifeeder paper width detecting volume. Be sure to try A4R, A6R, and A4 in the order indicated.

- Execution
- 1) Replace the paper width detecting VR.
- 2) Start service mode.

asterisk key -> '2' and '8' at the same time -> asterisk key

3) Select COPIER>FUNCTION>CST, and highlight <A4R>.

| Display | I/O                   | Adjust    | Function | Option | Test    | Counter |
|---------|-----------------------|-----------|----------|--------|---------|---------|
|         | < CST >               |           | < 1/1 >  | < R    | READY > |         |
| L V     | /IF-A4R               |           |          |        |         |         |
| . N     | /IF-A6R               |           |          |        |         |         |
| . N     | IF-A4                 |           |          |        |         |         |
|         |                       |           |          |        |         |         |
|         |                       |           |          |        |         |         |
|         |                       |           |          |        |         |         |
|         |                       |           |          |        |         |         |
|         |                       |           |          |        |         |         |
|         | $ \bigcirc \bigcirc $ | $\square$ | · .      | +/-    | OK      |         |

Figure 14-233

- 4) Place A4R paper in the multifeeder, and adjust the side guide to the paper width.
- 5) Press the OK key.
- 6) Repeat steps 3) through 5) for A6R and A4 as in A4R.
- 7) Press the Reset key to end service mode; then, turn off and then on the main power switch.

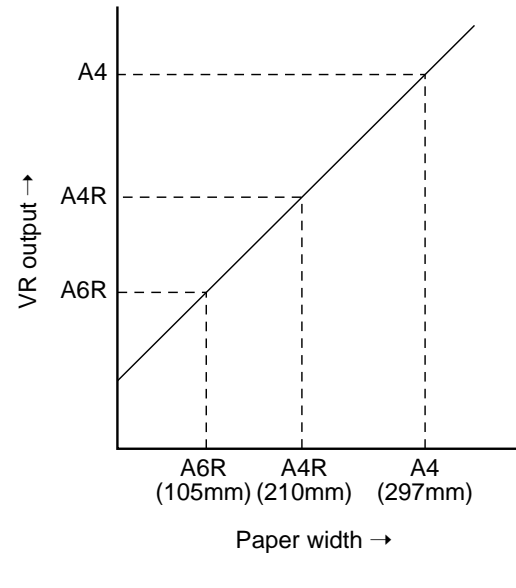

#### 5 Checking the Photointerrupters

The photointerrupters may be checked in either of the following two methods:

- a. Using a meter.
- b. Using service mode (I/O mode).
- a. Using a Meter

You cannot insert the meter probe directly into the connectors of the machine's PCBs, as they are designed specially to enable smooth connection. Obtain a probe extension tool (FY9-3038-000/ FY9-3039-000).

- 1) Set the digital multimeter range to 12 VDC.
- 2) Connect the meter probe to GND (0 VDC) of the DC controller PCB.
- 3) Make a check as indicated. (Use the probe extension and the clip as necessary.)

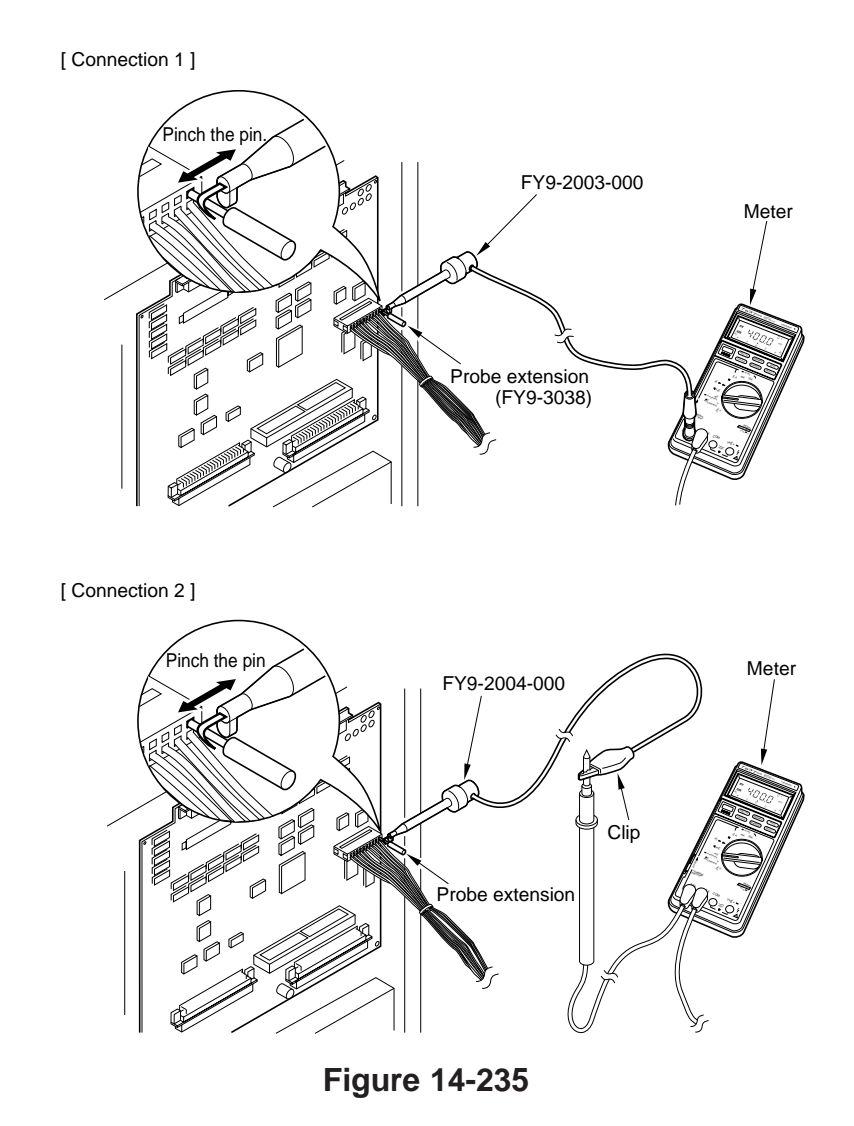

- b. Using Service Mode
- 1) Start service mode.
- 2) Press COPIER>I/O, and select DC-CON. The bit number notations in the tables that follow represent the following:
   ex.P001 0000000 bit7 bit0

| Notation                     | P                                                                | S1                                           | PS2                                                         |                                             | PS3                                                          |                                    |
|------------------------------|------------------------------------------------------------------|----------------------------------------------|-------------------------------------------------------------|---------------------------------------------|--------------------------------------------------------------|------------------------------------|
| name                         | Scanner home position<br>sensor (PS1S)                           |                                              | Copyboard cover open/<br>closed sensor (PS2S)               |                                             | Multifeeder paper<br>sensor (PS3S)                           |                                    |
| Meter probe                  | J112                                                             | 2-B5                                         | J108-B2                                                     |                                             | J108-B17                                                     |                                    |
| Service mode                 |                                                                  | -                                            | P003                                                        | -bit13                                      | P005                                                         | 5-bit1                             |
| Check (Normal if described.) | While in standby, move<br>the scanner from the<br>home position. |                                              | While in standby, open<br>and close the<br>copyboard cover. |                                             | While in standby, place<br>paper on the<br>multifeeder tray. |                                    |
|                              | When the<br>scanner is<br>at the<br>home<br>position,            | When the<br>copyboard<br>cover is<br>closed, | When the<br>scanner is<br>not at the<br>home<br>position,   | When the<br>cupboard<br>cover is<br>opened, | When<br>paper is<br>placed,                                  | When<br>paper is<br>not<br>placed, |
| Display reading              | -                                                                | 1                                            | -                                                           | 0                                           | 1                                                            | 0                                  |
| Meter reading (approx.)      | 5 V                                                              | 0 V                                          | 5 V                                                         | 0 V                                         | 5 V                                                          | 0 V                                |

| Notation                     | P                                                              | S4                            | P                                                                                | PS6                                                                      |                                                                                  | PS7                                                                 |  |
|------------------------------|----------------------------------------------------------------|-------------------------------|----------------------------------------------------------------------------------|--------------------------------------------------------------------------|----------------------------------------------------------------------------------|---------------------------------------------------------------------|--|
| name                         | Registration paper<br>sensor (PS4S)                            |                               | Internal delay sensor<br>(PS6S)                                                  |                                                                          | External delivery<br>sensor (PS7S)                                               |                                                                     |  |
| Meter probe                  | J108                                                           | -B11                          | J106-2                                                                           |                                                                          | J107-2                                                                           |                                                                     |  |
| Service mode                 | P004                                                           | l-bit3                        | P004                                                                             | P004-bit8                                                                |                                                                                  | l-bit5                                                              |  |
| Check (Normal if described.) | While in standby, open<br>the right door, and<br>insert paper. |                               | While in standby, open<br>the delivery assembly,<br>and move the flag of<br>PS6. |                                                                          | While in standby, open<br>the delivery assembly,<br>and move the flag of<br>PS7. |                                                                     |  |
|                              | When<br>paper is<br>not<br>inserted,                           | When<br>paper is<br>inserted, | When the<br>flag is<br>blocking<br>the sensor<br>(paper<br>absent),              | When the<br>flag is not<br>blocking<br>the sensor<br>(paper<br>present), | When the<br>flag is not<br>blocking<br>the sensor<br>(paper<br>present),         | When the<br>flag is<br>blocking<br>the sensor<br>(paper<br>absent), |  |
| Display reading              | 1                                                              | 0                             | 1                                                                                | 0                                                                        | 1                                                                                | 0                                                                   |  |
| Meter reading (approx.)      | 5 V                                                            | 0 V                           | 5 V                                                                              | 0 V                                                                      | 5 V                                                                              | 0 V                                                                 |  |

| Notation                     | P                                                                                | S8                                                                       | PS9                                                                        |                                                                          | PS10                                                                                                    |                                                  |
|------------------------------|----------------------------------------------------------------------------------|--------------------------------------------------------------------------|----------------------------------------------------------------------------|--------------------------------------------------------------------------|----------------------------------------------------------------------------------------------------|--------------------------------------------------|
| name                         | Duplexing assembly<br>inlet paper sensor<br>(PS8S)                               |                                                                          | Re-pick up sensor<br>(PS9S)                                                |                                                                          | Horizontal registration<br>paper sensor (PS10S)                                                                                |                                                  |
| Meter probe                  | J114                                                                             | 4-B2                                                                     | J114-B5                                                                    |                                                                          | J102-A8                                                                                                    |                                                  |
| Service mode                 | P004                                                                             | l-bit5                                                                   | P004                                                                       | -bit10                                                                   | P004                                                                                                    | -bit11                                           |
| Check (Normal if described.) | While in standby, open<br>the delivery assembly,<br>and move the flag of<br>PS8. |                                                                          | While in standby, open<br>the duplexing unit, and<br>move the flag of PS9. |                                                                          | While in standby, open<br>the right door; then,<br>insert paper into the re-<br>pick up assembly, and<br>slide it to the rear. |                                                  |
|                              | When the<br>flag is<br>blocking<br>the sensor<br>(paper<br>absent),              | When the<br>flag is not<br>blocking<br>the sensor<br>(paper<br>present), | When the<br>flag is<br>blocking<br>the sensor<br>(paper<br>absent),        | When the<br>flag is not<br>blocking<br>the sensor<br>(paper<br>present), | When the<br>paper is<br>slid to the<br>rear,                                                                                   | When the<br>paper is<br>not slid to<br>the rear, |
| Display reading              | 1                                                                                | 0                                                                        | 1                                                                          | 0                                                                        | 1                                                                                                    | 0                                                |
| Meter reading (approx.)      | 5 V                                                                              | 0 V                                                                      | 5 V                                                                        | 0 V                                                                      | 5 V                                                                                                    | 0 V                                              |

| Notation                     | PS                                                      | 511                                                         | PS12                                                    |                                    | PS13                                     |                                   |
|------------------------------|---------------------------------------------------------|-------------------------------------------------------------|---------------------------------------------------------|------------------------------------|------------------------------------------|-----------------------------------|
| name                         | Vertical path sensor<br>(PS11)                          |                                                             | Right cover open/<br>closed detecting sensor<br>(PS12S) |                                    | Left cover open/closed<br>sensor (PS13S) |                                   |
| Meter probe                  | J108                                                    | 8-B8                                                        | J108-B14                                                |                                    | J114-5                                   |                                   |
| Service mode                 | P004-bit2                                               |                                                             | P003-bit13                                              |                                    | P003-bit11                               |                                   |
| Check (Normal if described.) | While in standby, move<br>up the lever of PS11.         |                                                             | While in standby, open the right door.                  |                                    | While in standby, open the left door.    |                                   |
|                              | When the<br>lever is<br>moved up<br>(paper<br>present), | When the<br>lever is<br>moved<br>back<br>(paper<br>absent), | When the<br>right door<br>is closed,                    | When the<br>right door<br>is open, | When the<br>left door<br>is closed,      | When the<br>left door<br>is open, |
| Display reading              | 1                                                       | 0                                                           | 1                                                       | 0                                  | 1                                        | 0                                 |
| Meter reading (approx.)      | 5 V                                                     | 0 V                                                         | 5 V                                                     | 0 V                                | 5 V                                      | 0 V                               |

| Notation                     | PS                                         | 514                                      | PS18                                                                                             |                                      | PS19                                                                                         |                                      |  |
|------------------------------|--------------------------------------------|------------------------------------------|--------------------------------------------------------------------------------------------------|--------------------------------------|----------------------------------------------------------------------------------------------|--------------------------------------|--|
| name                         | Front cover open/<br>closed sensor (PS14S) |                                          | Cassette 1 pick-up<br>sensor (PS18S)                                                             |                                      | Cassette 1 pick-up<br>sensor (PS19S)                                                         |                                      |  |
| Meter probe                  | J102                                       | -A11                                     | J108                                                                                             | J108-A17                             |                                                                                              | J108-A18                             |  |
| Service mode                 | P003                                       | 3-bit4                                   | P004-bit0                                                                                        |                                      | P004                                                                                         | -bit1                                |  |
| Check (Normal if described.) | While in standby, open the front cover.    |                                          | While in standby, slide<br>out the cassette, and<br>insert paper between<br>the pick-up rollers. |                                      | While in standby, slide<br>out the cassette, and<br>insert paper between<br>pick-up rollers. |                                      |  |
|                              | When the<br>front<br>cover is<br>open,     | When the<br>front<br>cover is<br>closed, | When<br>paper is<br>inserted,                                                                    | When<br>paper is<br>not<br>inserted, | When<br>paper is<br>inserted,                                                                | When<br>paper is<br>not<br>inserted, |  |
| Display reading              | 1                                          | 0                                        | 1                                                                                                | 0                                    | 1                                                                                            | 0                                    |  |
| Meter reading (approx.)      | 5 V                                        | 0 V                                      | 5 V                                                                                              | 0 V                                  | 5 V                                                                                          | 0 V                                  |  |

| Notation                     | PS40                                                                              |                                        |  |
|------------------------------|-----------------------------------------------------------------------------------|----------------------------------------|--|
| name                         | Fixing assembly outlet sensor (PS40S)                                             |                                        |  |
| Meter probe                  | J114                                                                              | 1-A2                                   |  |
| Service mode                 | P004                                                                              | l-bit9                                 |  |
| Check (Normal if described.) | While in standby, push<br>the lever on the fixing<br>assembly outlet<br>assembly. |                                        |  |
|                              | When the<br>lever is<br>pushed,                                                   | When the<br>lever is<br>not<br>pushed, |  |
| Display reading              | 1                                                                                 | 0                                      |  |
| Meter reading (approx.)      | 0 V                                                                               | 5 V                                    |  |

# III. TROUBLESHOOTING IMAGE FAULTS

# A. Initial Checks

#### 1. Checking the Site Environment

- a. The power supply voltage must be as rated (±10%). (Do not disconnect the power plug at night.)
- b. The machine must not be subject to high temperature/humidity (near water faucets, water boilers, humidifiers) or cold. It must not be near sources of fire or in an area subject to dust.
- c. The machine must not be subject to ammonium gas.
- d. The machine must not be exposed to direct sunshine. (As necessary, provide curtains.)
- e. The room must be ventilated well.
- f. The floor must be level.
- g. The machine must remain powered throughout day and night.

Check the site against the foregoing requirements.

#### 2. Checking the Originals

Determine whether the problem is due to the original or the machine.

- a. The copy density lever must normally be at  $5 \pm 1$ .
- b. Reddish originals can produce copies with poor contrast; e.g., red sheets, slips.

c. Diazo copies or originals with transparency tend to produce outputs easily mistaken for "foggy" copies.

Originals prepared in light pencil can produce outputs easily mistaken for "light" images."

#### 3. Checking Parts

Check the copyboard cover, copyboard glass, and standard white plate for scratches or dirt.

If soiled, clean the part with mild detergent or alcohol; if scratched, replace it.

#### 4. Checking the Charging Assemblies

- a. Check the charging assemblies for dirt and the charging wires for a fault (scar).
- b. Clean the charging rollers, shield plate, and block (front, rear) for dirt. If the dirt cannot be removed, replace the part.
- c. Check to make sure that all charging assemblies are set properly.

#### 5. Checking the Developing Assembly

- a. Check to make sure that the rolls on both ends of the developing assembly are in contact with the drum.
- b. Check to make sure that the surface of the developing cylinder is coated with an even layer of toner.

#### 6. Checking the Paper

- a. Check the paper to see if it Canonrecommended paper.
- b. Check to see if the paper is moist. Try fresh copy paper.

#### 7. Checking the Periodically Replaced Parts

Replace any part that has reached the end of its life by referring to the Scheduled Servicing Chart and the Periodically Replaced Parts Table.

#### 8. Others

In winter, bringing a machine from a cold to warm room can cause condensation inside it, leading to various problems.

- a. Condensation on the scanner (glass, mirror, lens) can cause the images to be lighter.
- b. Condensation on a charging assembly can cause leakage.
- c. Condensation on the pick-up/feeding guide can cause feeding faults. If condensation is noted, dry wipe the part

or leave the machine alone for 60 min.

#### Note:

If the copies are uneven in density (between front and rear), too light, or foggy, try the Image Adjustment Basic Procedure first.

#### **B. Image Fault Samples**

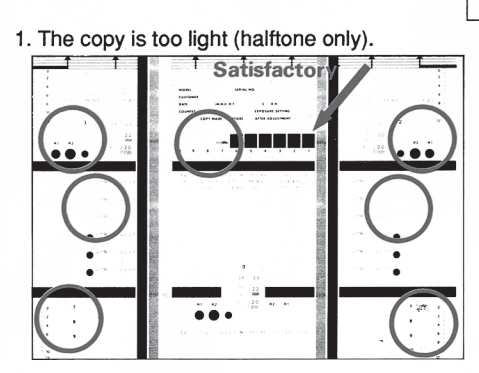

7. The copy is foggy (feeding direction).

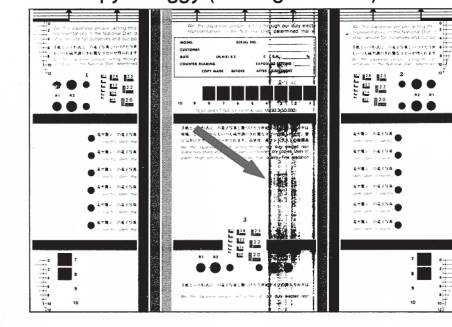

13. The back of the copy is soiled.

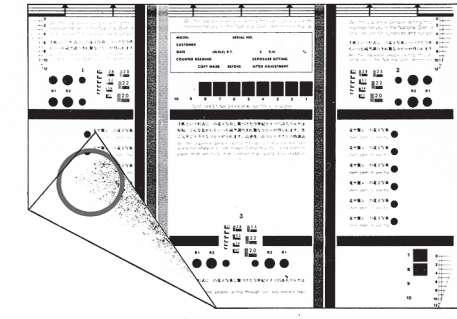

19. The copy is foggy (cross-feeding direction).

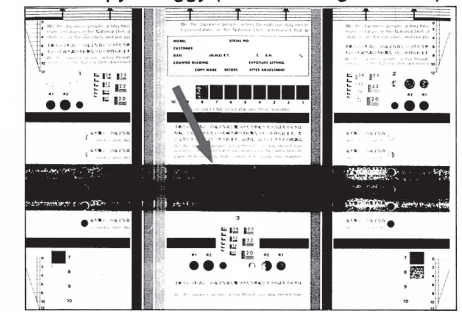

14-36

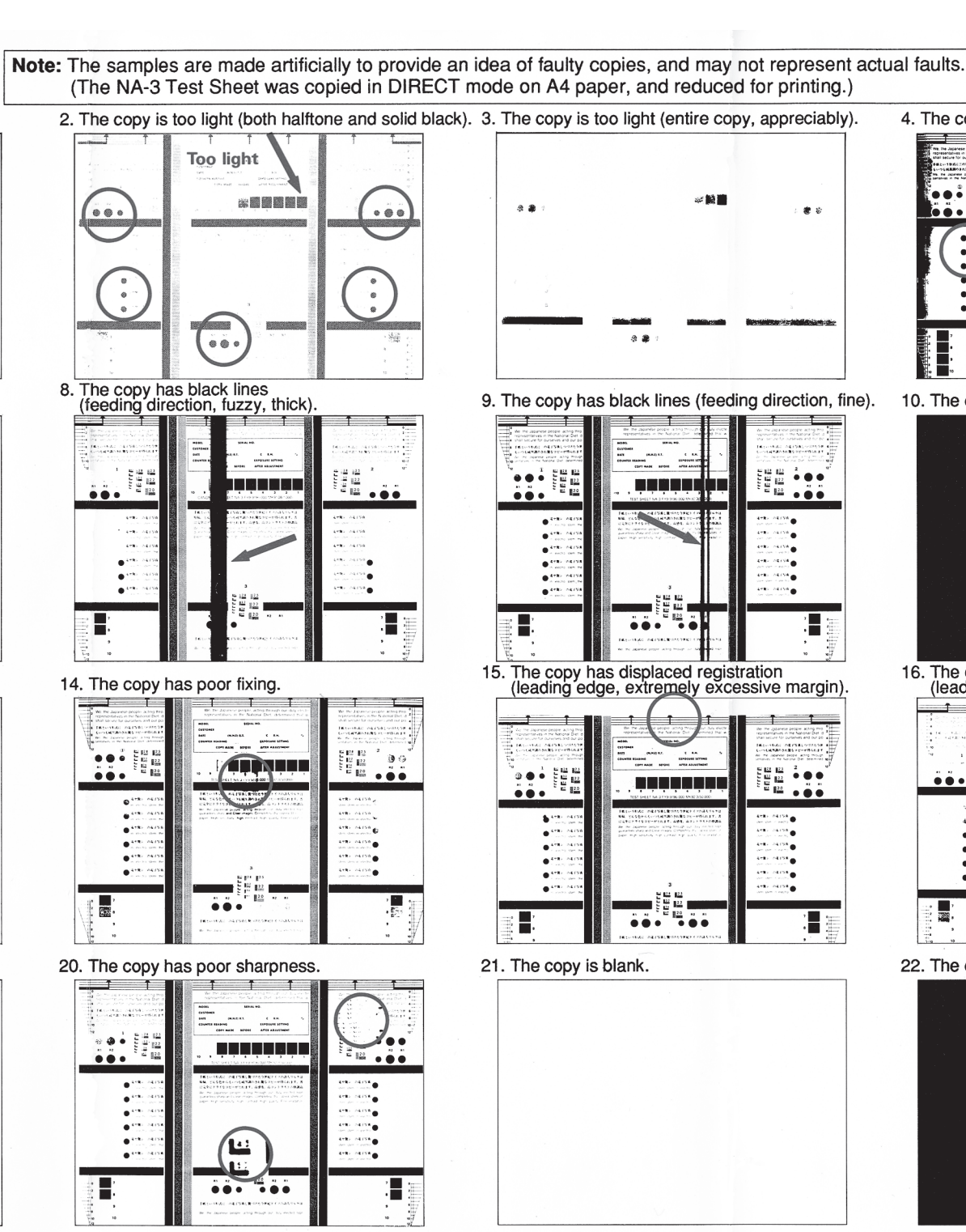

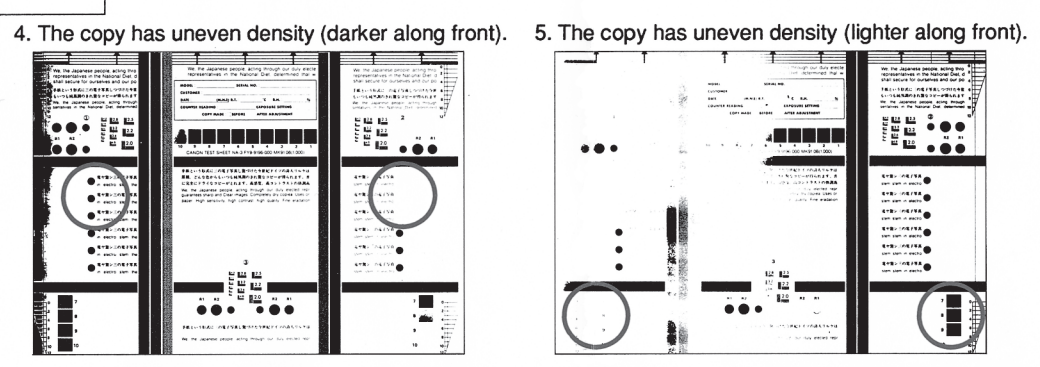

10. The copy has white strips (feeding direction).†

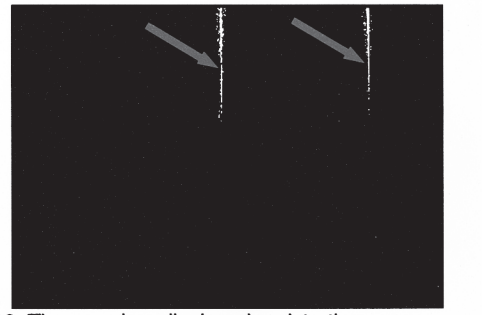

16. The copy has displaced registration (leading edge, excessive margin). 1 1 1 10 1999 1999 1999 .... .... •\*\*\* ..... 5 2550 : .....

22. The copy is solid black.

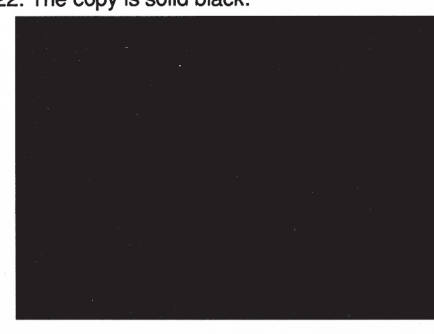

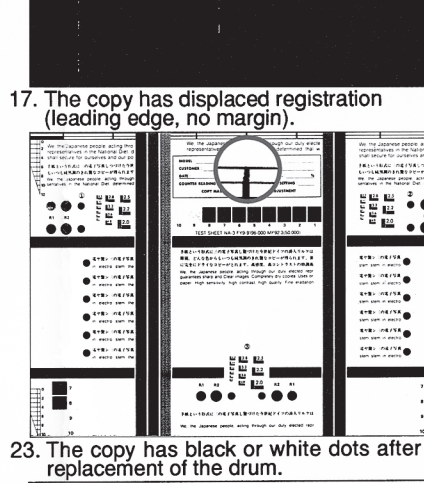

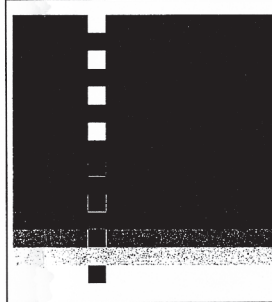

1 1

• 10 EX.

....

...

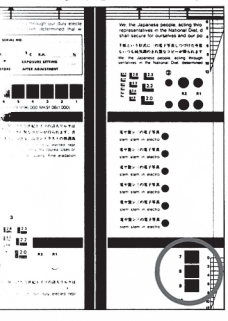

11. The copy has white lines (feeding direction).

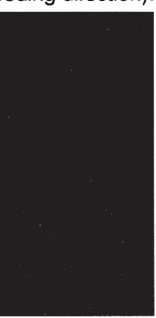

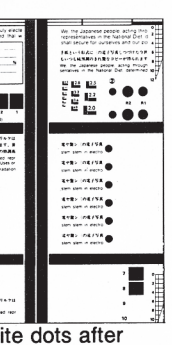

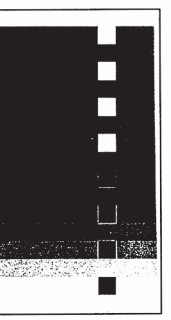

6. The copy is foggy (entire copy).

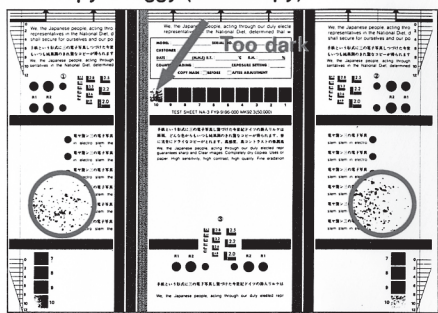

12. The copy has white strips (cross-feeding direction).

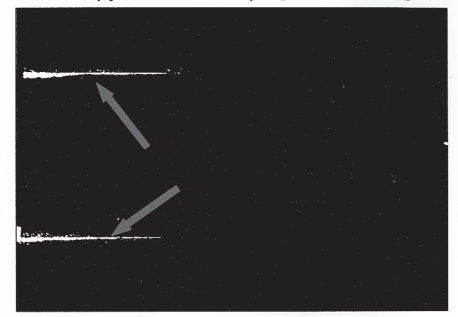

18. The copy has blurred images.

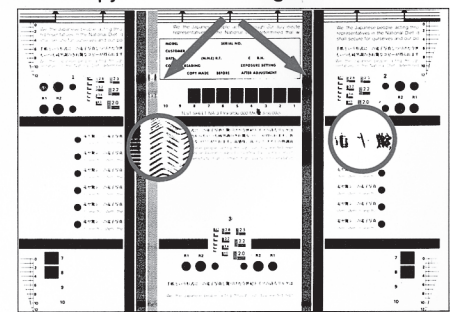

' Copies made with the copyboard lifted; faults may also appear on normally made copies. + Strips may vary in width.

COPYRIGHT @ 1999 CANON INC. CANON 405/335 REV.0 JAN. 1999 PRINTED IN JAPAN (IMPRIME AU JAPON)

# C. Troubleshooting Image Faults

1

# The copy is too light (halftone area only).

| Cause                  | Step | Check                                                                                                    | Yes/No | Action                                                                                                    |
|------------------------|------|----------------------------------------------------------------------------------------------------|--------|----------------------------------------------------------------------------------------------------|
|                        | 1    | Perform the Image Adjustment<br>Basic Procedure. Is the problem<br>corrected?<br>Be sure that the pattern print is<br>correctly placed when executing<br>FUNCTION>DENS>PD-ME, DZ-<br>ME. | YES    | End.                                                                                                    |
| AE adjustment          | 2    | Make a copy in AE mode. Is the text too light?                                                                                                    | YES    | Execute AE adjustment.<br>Decrease the setting of<br>COPIER>ADJUST>AE>AE-<br>TBL.                                                                   |
| Developing<br>assembly | 3    | Are the rolls of the developing<br>assembly in firm contact with the<br>drum?                                                                                                    | NO     | Check the developing<br>assembly locking lever,<br>and check the surface of<br>the developing assembly<br>rolls for foreign mater<br>(e.g., toner). |
| Developing<br>assembly | 4    | Is the surface of the developing<br>cylinder coated with an even layer<br>of toner?                                                                                                    | NO     | Check the developing assembly.                                                                                                    |
| Scanner                | 5    | Clean the mirror, lens, and dust-                                                                                                    | YES    | End.                                                                                                    |
| Photosensitive<br>drum | 6    | proofing glass. Is the problem corrected?                                                                                                    | NO     | Replace the drum unit.                                                                                                    |

2 The copy is too light (including solid black areas).

| Ca       | use                                                             | Step | Check                                                                                                    | Yes/No | Action                                                                                                    |
|----------|-----------------------------------------------------------------|------|----------------------------------------------------------------------------------------------------|--------|----------------------------------------------------------------------------------------------------|
|          |                                                                 | 1    | Perform the Image Adjustment<br>Basic Procedure. Is the problem<br>corrected?                                                                                                    | YES    | End.                                                                                                    |
|          |                                                                 |      | print is placed correctly when<br>executing<br>FUNCTION>DENS>PD-ME, DZ-<br>ME.                                                                                                    |        |                                                                                                    |
|          |                                                                 | 2    | Turn off the power switch, and<br>open the front door. Is the image on<br>the surface of the photosensitive<br>drum more or less normal?                                                              | NO     |                                                                                                    |
| Transfer | Transfer<br>roller                                              | 3    | Is the transfer roller unit fully inserted?                                                                                                    | NO     | Insert the transfer roller unit fully.                                                                                                    |
|          | unit                                                            | 4    | Is leakage noted in the transfer roller unit?                                                                                                    | YES    | Check the transfer roller unit.                                                                                                    |
|          |                                                                 | 5    | Check the transfer charging roller for dirt, cracks, and scratches.                                                                                                    | YES    | Replace the transfer roller.                                                                                                    |
|          |                                                                 | 6    | Are the position and the condition<br>of the transfer charging roller<br>locking spring correct?                                                                                                    | NO     | Correct the spring position, or replace the spring.                                                                                                    |
|          | Copy<br>paper                                                   | 7    | Try fresh (out of package) copy<br>paper. Is the problem corrected?                                                                                                    | YES    | <ul> <li>The paper may be moist. Instruct the user on the correct method of storage.</li> <li>Explain to the user that the use of paper not recommended by Canon may not bring about the best results.</li> </ul> |
|          | Transfer<br>guide<br>High-<br>voltage<br>cord, High-<br>voltage | 8    | Set the feeding assembly in feeding position, and measure the resistance between the transfer guide and the base (metal area) of the transfer charging assembly rail with a meter. Is it $0 \Omega$ ? | YES    | Check to make sure that<br>the transfer guide is not<br>in contact with metal<br>areas of the feeding<br>assembly (e.g., side<br>plate).                                                                          |
|          | transformer,<br>DC<br>controller<br>PCB<br>Toner<br>level       |      |                                                                                                    | NO     | <ol> <li>Check the high-<br/>voltage cord for<br/>conductivity. (The<br/>resistance of the<br/>transfer high-voltage<br/>cord is about 10 KΩ.)</li> </ol>                                                         |
|          | detecting                                                       |      |                                                                                                    |        | 2. Check the high-<br>voltage transformer<br>on the DC controller<br>PCB.                                                                                                    |

| Cause                                          |                             | Step | Check                                                                                                    | Yes/No | Action                                                                                                    |
|------------------------------------------------|-----------------------------|------|----------------------------------------------------------------------------------------------------|--------|----------------------------------------------------------------------------------------------------|
| Development                                    | Developing<br>assembly      | 9    | Is the developing assembly set<br>correctly? (Are the rolls of the<br>developing assembly in firm<br>contact with the photosensitive<br>drum?) | NO     | Set the developing assembly correctly.                                                                           |
|                                                | Toner<br>level<br>detecting | 10   | Is there toner in the developing assembly?                                                                                                    | NO     | <ul> <li>Check the toner sensor.</li> <li>Check the connector<br/>and the harness for<br/>continuity.</li> </ul> |
| Drum un                                        | it                          | 11   | Replace the drum unit. Is the                                                                                                    | YES    | End.                                                                                                    |
| Image processor<br>PC, Analog<br>processor PCB |                             | 12   | problem corrected?                                                                                                    | NO     | Replace the image<br>processor PCB and the<br>analog processor PCB.                                              |

Primary charging high-voltage cord resistance: 10 K $\Omega$  (approx.)

Separation high-voltage cord (white): 10 K $\Omega$  (approx.)

Transfer guide cord resistance: 10 K $\Omega$  (approx.)

## 3 The copy is too light (entirely, considerably).

| Ca                             | use                                                     | Step | Check                                                                                                    | Yes/No | Action                                                                                                    |
|--------------------------------|---------------------------------------------------------|------|----------------------------------------------------------------------------------------------------|--------|----------------------------------------------------------------------------------------------------|
|                                |                                                         | 1    | Perform the Image Adjustment<br>Basic procedure. Is the problem<br>corrected?                                                                                                    | YES    | End.                                                                                                    |
|                                |                                                         |      | Check to make sure that the pattern<br>print is placed correctly when<br>executing<br>FUNCTION>DENS>PD-ME, DZ-<br>ME.                                                                                   |        |                                                                                                    |
| AE adjustment                  |                                                         | 2    | Turn off the power switch in the<br>middle of copying operation, and<br>open the front door. Is the toner<br>image on the surface of the<br>photosensitive drum before transfer<br>more or less normal? | NO     | Go to step 5.                                                                                                    |
| Developing<br>assembly         |                                                         | 3    | Are the rolls of the developing<br>assembly in firm contact with the<br>drum?                                                                                                    | NO     | Check the developing<br>assembly locking lever<br>and the developing<br>assembly rolls for<br>foreign matter (toner).                       |
| Developi<br>assembly<br>clutch | ng<br>driving                                           | 4    | Is the developing cylinder rotating?                                                                                                    | NO     | Check the developing<br>assembly drive clutch<br>(e.g., for loose screw).                                                                   |
| Development                    | Transfer<br>roller<br>unit                              | 5    | Is the transfer roller unit set correctly?                                                                                                    | NO     | <ul><li>Insert the transfer<br/>roller unit.</li><li>Check the feeding</li></ul>                                                            |
|                                |                                                         | 6    | Is leakage noted in the transfer roller unit?                                                                                                    | YES    | assembly locking<br>Check the transfer roller<br>unit.                                                                                      |
|                                | High-<br>voltage<br>cord,<br>Transfer<br>roller<br>unit | 7    | Is there conductivity from the compound power supply PCB to the transfer roller unit? (The resistance of the transfer roller high-voltage cord is about 10 K $\Omega$ )                                 | NO     | <ul> <li>Replace the high-voltage cord.</li> <li>Check the transfer roller unit.</li> </ul>                                                 |
|                                | High-voltage<br>transformer,<br>DC<br>controller<br>PCB | 8    |                                                                                                    | YES    | Check the compound<br>power supply PCB and<br>the DC controller PCB.                                                                        |
|                                | Transfer<br>guide                                       | 9    | Set the feeding assembly in feeding position, and measure the resistance between the transfer guide and the base (metal area) of the transfer charging assembly rail. Is it 0 $\Omega$ ?                |        | Check to make sure that<br>the transfer guide is not<br>in contact with the metal<br>area of the feeding<br>assembly (e.g., side<br>plate). |
|                                | Copy<br>paper                                           | 10   |                                                                                                    | NO     | Try fresh paper or paper of a different type.                                                                                               |

| Cause       | Step | Check                                                                                                   | Yes/No | Action                                                                              |
|-------------|------|----------------------------------------------------------------------------------------------------|--------|-------------------------------------------------------------------------------------|
|             | 11   | Is the developing assembly firmly locked to the photosensitive drum?                                    | YES    | Set the developing assembly correctly.                                              |
| Development |      | (check if the rolls of the developing<br>assembly are in firm contact with<br>the photosensitive drum.) | NO     | <ul><li>Check the developing assembly.</li><li>Check the developing bias.</li></ul> |

# 4 The copy has uneven density (darker at front).5 The copy has uneven density (lighter at front).

| Cause                  | Step | Check                                                                                                    | Yes/No | Action                                                                                        |
|------------------------|------|----------------------------------------------------------------------------------------------------|--------|-----------------------------------------------------------------------------------------------|
| Developing<br>assembly | 1    | Are the developing assembly rolls<br>in firm contact with the<br>photosensitive drum?                                 | NO     | Check the developing assembly locking unit.                                                   |
| Scanner                | 2    | Clean the scanning lamp, reflecting<br>plate, mirror, lens, and dust-<br>proofing glass. Is the problem<br>corrected? | YES    | End.                                                                                          |
| Pre-exposure<br>lamp   | 3    | Does the pre-exposure lamp remain<br>on during copying operation?                                                     | NO     | 1.Replace the pre-<br>exposure lamp.                                                          |
|                        |      |                                                                                                    |        | 2.Replace the DC controller PCB.                                                              |
| Developing<br>assembly | 4    | Is the developing cylinder coated with an even layer of toner?                                                        | NO     | 1.Clean the tip of the<br>blade of the<br>developing assembly.<br>(dry wiping)                |
|                        |      |                                                                                                    |        | 2.Clean the surface of<br>the developing<br>cylinder.                                         |
|                        |      |                                                                                                    |        | 3.Check to make sure<br>that the toner inside<br>the developing<br>assembly is not<br>uneven. |
| Fluorescent lamp       | 5    | Has the fluorescent lamp blackened?                                                                                   | YES    | Replace the scanning lamp.                                                                    |
| Shading                | 6    | Is the halftone area of the PG                                                                                        | YES    | Replace the drum unit.                                                                        |
| Drum cartridge         |      | output uneven?                                                                                                    | NO     | Execute shading<br>correction once gain<br>(FUNCTION>CCD<br>>MAN-ADJ).                        |

### 6 The copy is foggy (entirely).

| Cause                            | Step | Check                                                                                                    | Yes/No | Action                                                                                                    |
|----------------------------------|------|----------------------------------------------------------------------------------------------------|--------|----------------------------------------------------------------------------------------------------|
| Scanner                          | 1    | Clean the scanning lamp, reflecting<br>plate, mirror, lens, and dust-<br>proofing glass. Is the problem<br>corrected?                                                                                                    | YES    | End.                                                                                                    |
|                                  | 2    | Perform the Image Adjustment<br>Basic Procedure. Is the problem<br>corrected?                                                                                                    | YES    | End.                                                                                                    |
|                                  | 3    | Select<br>COPIER>FUNCTION>DPC>D-<br>GAMMA in service mode, and<br>press the Copy Start key. Is the<br>problem corrected?                                                                                                    | NO     | Set<br>COPIER>OPTION>BODY<br>>AGS-NON to '1'. If the<br>result is good, keep it to '1'<br>as a temporary measure.<br>However, be sure to<br>provide a permanent<br>measure later, since the<br>image processor PCB, DC<br>controller PCB, or<br>composite power supply<br>PC may have a fault. |
| Developing<br>assembly           | 4    | Is the developing cylinder insulated<br>from GND of the machine? (Turn<br>off the main power, and disconnect<br>the connector J205 of the<br>composite power supply PCB;<br>then, check continuity between<br>J205-1 and the metal plate of the<br>machine.) | NO     | Check the area around<br>the developing cylinder<br>and the developing<br>connector.                                                                                                    |
| High-voltage<br>system           | 5    | Is the PG solid white output foggy?                                                                                                    | YES    | Check the high-voltage<br>system. (If NG, execute<br>shading correction once<br>again; execute MAN-<br>ADJ.)                                                                                                    |
| Composite power<br>supply (J208) | 6    | Is the connector J208 on the composite power supply PCB connected securely?                                                                                                    | NO     | Connect it securely.                                                                                                    |
| ADJUST>DE-<br>OFST               | 7    | Adjust the setting of ADJUST>DE-<br>OFST in service mode within +30<br>of the factory setting. Is the<br>problem corrected?                                                                                                    | YES    | End.                                                                                                    |
| Developing bias                  | 8    | Replace the composite power                                                                                                    | YES    | End.                                                                                                    |
| DC controller<br>PCB             |      | supply PCB. Is the problem corrected?                                                                                                    | NO     | Replace the drum unit.                                                                                                    |

- 7 The copy is foggy (vertically).
- 8 The copy has black lines (vertical, fuzzy, thick).

| Cause                   | Step | Check                                                                                      | Yes/No | Action                                                                                     |
|-------------------------|------|--------------------------------------------------------------------------------------------|--------|--------------------------------------------------------------------------------------------|
| Primary charging roller | 1    | Clean the charging roller in user mode. Is the problem corrected?                          | YES    | End.                                                                                       |
| Scanner                 | 2    | Clean the mirror, lens, and dust-<br>proofing glass. Is the problem<br>corrected?          | YES    | End.                                                                                       |
| Developing<br>assembly  | 3    | Is the surface of the developing<br>assembly coated with an even layer<br>of toner?        | NO     | 1.Check the edge of the<br>blade of the<br>developing assembly.                            |
|                         |      |                                                                                            |        | 2.Dry wipe the surface<br>of the developing<br>cylinder.                                   |
| Photosensitive<br>drum  | 4    | Are there scratches in the peripheral direction of the surface of the photosensitive drum? | YES    | Replace the drum unit.                                                                     |
| External light          |      |                                                                                            | NO     | Check the photosensitive<br>drum to make sure it is<br>not subjected to external<br>light. |

### 9 The copy has black lines (vertical, fine).

| Cause                     | Step | Check                                                                                                    | Yes/No | Action                                                                                                    |
|---------------------------|------|----------------------------------------------------------------------------------------------------|--------|----------------------------------------------------------------------------------------------------|
| Exposure system           | 1    | Generate a halftone test print in<br>service mode. Enter '5' to<br>COPIER>PG>TYPE. Does the<br>output image have black lines?                                                                                                | NO     | The exposure system may be faulty. Clean it.                                                                       |
| Primary charging assembly | 2    | Clean the primary charging roller in user mode. Is the problem corrected?                                                                                                    | YES    | End.                                                                                                    |
| Photosensitive<br>drum    | 3    | <ul> <li>Are there scratches in the peripheral direction of the photosensitive drum?</li> <li>Wipe the black lines on the surface of the photosensitive drum with a cloth coated with toner. Can they be removed?</li> </ul> | NO     | <ul><li>Replace the drum unit.</li><li>If scratches are noted,<br/>be sure to investigate<br/>the cause.</li></ul> |
| Fixing assembly           | 4    | Are there scratches in the                                                                                                    | YES    | Replace the fixing roller.                                                                                         |
|                           |      | peripheral direction of the fixing roller?                                                                                                    | NO     | Check the fixing assembly inlet for dirt.                                                                          |

#### 10

11

# The copy has white spots (vertical). The copy has white lines (vertical).

| Cause                                                        | Step | Check                                                                                                    | Yes/No | Action                                                                                                    |
|--------------------------------------------------------------|------|----------------------------------------------------------------------------------------------------|--------|----------------------------------------------------------------------------------------------------|
| Exposure system                                              | 1    | Generate a halftone test print in<br>service mode. Enter '4' to<br>COPIER>PG>TYPE.<br>Are there black lines on the output? | NO     | Go to step 7.                                                                                                    |
| Transfer charging<br>roller, Separation<br>static eliminator | 2    | Is the transfer charging roller or the<br>separation static eliminator soiled<br>or coated with foreign matter?            | YES    | Clean the transfer<br>charging roller or the<br>separation static<br>eliminator. If the<br>problem still is not<br>corrected, replace the<br>transfer charging<br>assembly or the static<br>eliminator. |
| Developing<br>assembly                                       | 3    | Is the surface of the developing<br>cylinder coated with an even layer<br>of toner?                                        | NO     | Check the edge of the<br>blade of the developing<br>assembly. If there is no<br>not toner in the<br>developing assembly,<br>see "The Add Toner<br>message fails to turn<br>on."                         |
| Fixing assembly                                              | 4    | Are there scratches in the<br>peripheral direction of the surface<br>of the upper fixing roller?                           | YES    | <ul> <li>Replace the upper fixing roller.</li> <li>Clean the separation claw.</li> <li>Check to see if the separation claw is mounted correctly.</li> </ul>                                             |
| Fixing assembly inlet                                        | 5    | Is there dirt or foreign matter on the fixing assembly inlet?                                                              | YES    | Clean it.                                                                                                    |
| Photosensitive<br>drum                                       | 6    | Are there scratches in the peripheral direction of the photosensitive drum?                                                | YES    | <ul> <li>Replace the drum unit.</li> <li>Be sure to find out the cause of the scratches.</li> </ul>                                                                                                    |
| Dust-proofing<br>glass                                       | 7    | Clean the dust-proofing glass. Is the problem corrected?                                                                   | YES    | End.                                                                                                    |
| Exposure system                                              | 8    | Clean the standard white plate and                                                                                         | YES    | End.                                                                                                    |
| Standard white plate                                         |      | the mirrors. Is the problem corrected?                                                                                     | NO     | Change the setting of<br>ADJUST>ADJ-XY><br>ADJ-S in service mode<br>to change the position of<br>shading measurement.                                                                                   |

#### 12 The copy has white spots (horizontal).

| Cause                      | Step | Check                                                                                                    | Yes/No | Action                                                                                                    |
|----------------------------|------|----------------------------------------------------------------------------------------------------|--------|----------------------------------------------------------------------------------------------------|
| Exposure system            | 1    | Generate a halftone test print in<br>service mode. Enter '4' to<br>COPIER>PG>TYPE. Are there<br>black lines on the output? | NO     | Go to step 4.                                                                                                    |
| Developing<br>assembly     | 2    | Is the problem noted at intervals of about 35 mm?                                                                          | YES    | <ul> <li>Clean the developing rolls.</li> <li>Dry wipe the surface of the developing cylinder.</li> <li>If there are scratches on the surface of the developing cylinder, replace the developing cylinder, replace the developing cylinder.</li> </ul> |
| Drum unit                  | 3    | Is the problem noted at intervals of about 94 mm?                                                                          | YES    | <ul> <li>Clean the drum.</li> <li>If there are scratches<br/>on the surface of the<br/>drum, replace the<br/>drum unit.</li> </ul>                                                                                                    |
| Paper                      | 4    | Try fresh paper. Is the problem corrected?                                                                                 | YES    | The paper may be moist.<br>Instruct the user on the<br>correct method of<br>storing paper.                                                                                                    |
| Transfer charging assembly | 5    | Are there white spots on the<br>photosensitive drum during<br>copying operation?                                           | NO     | Check the transfer<br>charging assembly for<br>leakage.                                                                                                    |
| Developing bias            | 6    |                                                                                                    | YES    | Check the developing bias.                                                                                                    |
| Dust-proofing<br>glass     | 7    | Clean the dust-proofing glass. Is the problem corrected?                                                                   | YES    | End.                                                                                                    |

# 13 The back of the copy is soiled.

| Cause                                                     | Step | Check                                                                                                    | Yes/No | Action                                                                                                    |
|-----------------------------------------------------------|------|----------------------------------------------------------------------------------------------------|--------|----------------------------------------------------------------------------------------------------|
| Exposure system                                           | 1    | Turn off the main power switch<br>while paper is moving through the<br>feeding assembly. Is the back of the<br>paper soiled at this time? | NO     | Go to step 5.                                                                                                    |
| Transfer guide assembly                                   | 2    | Replace the drum causing the problem (e.g., black lines). Is the back soiled?                                                             | YES    | Clean the transfer guide<br>and the magnet plate.                                                                                                    |
| Transfer guide<br>bias<br>Transfer guide<br>Magunet plate | 3    | Is the voltage between the transfer<br>guide (+) and the machine side<br>plate (-) about -100 to -400 V?                                  | NO     | <ul> <li>Check the transfer<br/>guide bias connector.</li> <li>Clean the magnet<br/>plate.</li> <li>Clean the transfer<br/>guide.</li> </ul>                                                           |
| Developing<br>assembly,<br>Registration roller            | 4    | Is the problem noted at intervals of about 50 mm?                                                                                         | YES    | <ul> <li>Clean the transfer guide.</li> <li>Check the developing assembly for leakage of toner.</li> <li>Clean the magnet plate.</li> <li>Clean the bottom of the developing assembly.</li> </ul>      |
| Drum cleaner                                              |      |                                                                                                    | NO     | <ul> <li>Clean the feeding<br/>assembly.</li> <li>Clean the transfer<br/>guide.</li> <li>Clean the magnet<br/>plate.</li> <li>Check the drum<br/>cleaner assembly for<br/>leakage of toner.</li> </ul> |
| Transfer charging roller                                  | 5    | Execute roller cleaning in user mode. Is the problem corrected?                                                                           | YES    | End.                                                                                                    |
| Fixing assembly                                           | 6    | Are the take-up mechanism of the fixing cleaning belt and the cleaning mechanism of the upper roller normal?                              | NO     | <ul> <li>Check the cleaning<br/>belt take-up<br/>mechanism.</li> <li>Clean the fixing<br/>roller.</li> <li>Clean the fixing<br/>assembly inlet guide.</li> </ul>                                       |
|                                                           |      |                                                                                                    | YES    | • Replace the transfer charging roller.                                                                                                    |

### 14 The copy has poor fixing.

| Ca                 | use              | Step | Check                                                                                                    | Yes/No | Action                                                                                                    |
|--------------------|------------------|------|----------------------------------------------------------------------------------------------------|--------|----------------------------------------------------------------------------------------------------|
|                    |                  | 1    | Does the problem occur<br>immediately after the machine is<br>turned on in the morning?                    | NO     | Go to step 3.                                                                                                    |
|                    |                  | 2    | Is the paper of poor fixing<br>characteristic (e.g., thick paper)?                                         | YES    | Enter '1' to<br>OPTION>BODY<br>>TEMPCON2 in service<br>mode. In addition,<br>inform the user of the<br>following:<br>1) The cassette holding<br>thick paper must be<br>specified as the<br>special cassette.<br>2) The specified<br>cassette must be<br>selected for the Thick<br>Paper icon: |
| Fixing<br>assembly | Fixing<br>roller | 3    | Is the problem noted vertically?                                                                           | YES    | If there are scratches on<br>the fixing roller, replace<br>the roller.                                                                                                    |
|                    | Heater           | 4    | Does the heater turn on when power is turned on?                                                           | NO     | See "The fixing heater fails to operate."                                                                                                    |
|                    | Lower<br>roller  | 5    | Is the lower roller pressure (nip) as indicated?                                                           | NO     | Adjust the lower roller pressure.                                                                                                    |
|                    | Thermistor       | 6    | Is the reading of<br>COPIER>DISPLAY>ANALOG>FIX-<br>C in service mode about 185°C<br>(control temperature)? | NO     | If the resistance of the thermistor shows an appreciable deviation, check the wiring and replace the thermistor as necessary:<br>Main: about 1000 to $1400 \text{ K}\Omega$<br>Sub: about 40 to 50 K $\Omega$                                                                                 |
| Paper              |                  | 7    | Is the paper of a type recommended<br>by Canon?                                                            | NO     | Try recommended<br>paper. If the results are<br>good, advise the user to<br>use recommended paper.                                                                                                    |
| DC contr<br>PCB    | oller            | 8    | Replace the DC controller PCB. Is the problem corrected?                                                   | YES    | End.                                                                                                    |
| Image pr<br>PCB    | ocessor          |      |                                                                                                    | NO     | Replace the image processor PCB.                                                                                                    |

| 15 | The copy has leading edge displacement.  |  |  |  |  |  |
|----|------------------------------------------|--|--|--|--|--|
| 16 | Leading edge displacement (large margin) |  |  |  |  |  |
| 17 | Leading edge displacement (no margin)    |  |  |  |  |  |

| Cause                                                   | Step      | Check                                                                                                    | Yes/No | Action                                                                                                    |
|---------------------------------------------------------|-----------|----------------------------------------------------------------------------------------------------|--------|----------------------------------------------------------------------------------------------------|
|                                                         | 1         | Is the feeder used?                                                                                                    | YES    | Correct the leading edge<br>displacement according<br>to the Service Manual of<br>the feeder.               |
| Original                                                | 2         | Is the original placed correctly?                                                                                               | NO     | Place it correctly.                                                                                         |
| Pick-up roller,<br>Feeding roller,<br>Separation roller | 3         | Has the pick-up, feeding, or<br>separation roller of the cassette<br>holder in question reached the end<br>of its average life? | YES    | • Check each roller,<br>and replace if worn.                                                                |
| REGIST                                                  | 4         | Execute ADJUST>FEED-ADJ<br>>REGIST in service mode. Is the<br>problem corrected? (See Note.)                                    | YES    | End.                                                                                                    |
|                                                         | 5         | Is the problem noted only when<br>pick-up is from the lower feeding                                                             | YES    | Check the rollers of the lower feeding assembly.                                                            |
| Registration<br>roller, Pick-up/<br>feeding guide       | assembly? |                                                                                                    | NO     | <ul><li>Check and clean the following:</li><li>Registration rollers</li><li>Pick-up/feeding guide</li></ul> |

Note: Make adjustments as follows:

- Generate a PG test pattern (6; solid black).
  Make adjustments so that the leading edge margin is 2.5 ±1.5 mm.
- Keep in mind that a higher setting increases the margin.

## 18 The copy is blurry.

| Cause                                             | Step | Check                                                                                                    | Yes/No | Action                                                                                                    |
|---------------------------------------------------|------|----------------------------------------------------------------------------------------------------|--------|----------------------------------------------------------------------------------------------------|
| Scanner drive<br>cable                            | 1    | Is the cable on the cable pulley<br>twisted or frayed while the scanner<br>is moving?<br>Is there foreign matter on the<br>mirror pulley assembly? | YES    | <ul><li>Re-route the cable.</li><li>Replace the cable</li><li>Remove the foreign matter.</li></ul>                                                                  |
| Scanner rail                                      | 2    | Move the No. 1 mirror mount<br>slowly by hand. Does it move<br>smoothly?                                                                           | NO     | Clean the surface of the<br>scanner rail with<br>alcohol; thereafter, apply<br>a small amount of<br>lubricant.                                                      |
| Drum drive<br>assembly,<br>Photosensitive<br>drum | 3    | Is the problem noted at intervals of about 94 mm?                                                                                                  | YES    | <ul> <li>Check the drum drive assembly.</li> <li>Check the ends of the drum (area in contact with the developing roll) for scratches and foreign matter.</li> </ul> |
| Developing gear                                   | 5    | Is the problem noted at intervals of about 35 mm?                                                                                                  | YES    | Check the developing assembly.                                                                                                    |
| Drum drive<br>assembly, Drum<br>unit              |      |                                                                                                    | NO     | <ul><li>Check the drum drive assembly.</li><li>Replace the drum unit.</li></ul>                                                                                     |
# **19** The copy has horizontal fogging.

| Cause                  | Step | Check                                                                                                    | Yes/No | Action                                                                                                    |
|------------------------|------|----------------------------------------------------------------------------------------------------|--------|----------------------------------------------------------------------------------------------------|
|                        | 1    | Is the problem noted at the same location on all copies made in Direct?                                         | YES    | Go to step 5.                                                                                                    |
| Scanning lamp          | 2    | Does the scanning lamp flicker<br>while moving forward?                                                         | YES    | <ul> <li>If the scanning lamp<br/>is blackened, replace<br/>the lamp.</li> <li>Check the power<br/>supply voltage.</li> </ul> |
| Drum cartridge         | 3    | Is the problem noted at intervals of 94 mm?                                                                     | YES    | Replace the drum cartridge.                                                                                                   |
| Wiring                 | 4    | Is the wiring from the scanning<br>lamp to the composite power<br>supply PCB and to the power<br>supply normal? | NO     | Correct the wiring.                                                                                                    |
| Developing<br>assembly | 5    | Is the coating of toner on the surface of the developing cylinder normal?                                       | NO     | Check the developing bias.                                                                                                    |
| Scanning system        | 6    | Make a copy in Reduce. Is the problem noted at a location                                                       | YES    | Check the scanning system.                                                                                                    |
| Feeding system         |      | different from that on a copy made is Direct?                                                                   | NO     | Check the feeding system.                                                                                                    |

# 20 The copy has poor sharpness.

| Cause                      | Step | Check                                                                                                    | Yes/No | Action                                                                                                    |
|----------------------------|------|----------------------------------------------------------------------------------------------------|--------|----------------------------------------------------------------------------------------------------|
| Copyboard glass            | 1    | Is there oil or the like on the<br>copyboard glass? Is there foreign<br>matter on the copyboard glass<br>cross-member?                                                                                                    | YES    | Clean the copyboard glass.                                                                                                    |
| Scanning system            | 2    | Clean the scanning lamp, reflecting<br>plate, mirror, lens, and dust-<br>proofing glass. Is the problem<br>corrected?                                                                                                    | YES    | End.                                                                                                    |
| Mirror                     | 3    | Is the horizontal ratio of copies made in Direct as indicated?                                                                                                    | NO     | Adjust the distance<br>between No. 1 and No. 2<br>mirrors.                                                                                                    |
| Developing bias            | 4    | Are the connection and the continuity of the developing bias high-voltage cable normal? (For the developing bias cable, the resistance between the terminal on the composite power supply PCB and the terminal of the developing assembly must be about 10 K $\Omega$ .) | NO     | <ul> <li>Check the connection,<br/>and replace the cable if<br/>necessary; if the result is<br/>not good,</li> <li>1) Replace the<br/>composite power<br/>supply PCB.</li> <li>2) Replace the DC<br/>controller PCB.</li> </ul> |
| Drum unit                  | 5    | Replace the drum unit. Is the problem corrected?                                                                                                    | YES    | End.                                                                                                    |
| Transfer charging assembly |      |                                                                                                    | NO     | Check the transfer charging system.                                                                                                    |

# 21 The copy is blank.

| Cause                                         | Step | Check                                                                                                    | Yes/No | Action                                                                           |
|-----------------------------------------------|------|----------------------------------------------------------------------------------------------------|--------|----------------------------------------------------------------------------------|
| Developing<br>assembly                        | 1    | Is the developing assembly locked<br>to the photosensitive drum during<br>copying operation?                                                                                                    | NO     | Check the locking<br>mechanism of the<br>developing assembly.                    |
| Developing<br>assembly drive<br>assembly      | 2    | Is the developing cylinder rotating during copying operation?                                                                                                    | NO     | Check the drive<br>mechanism of the<br>developing assembly.                      |
|                                               | 3    | Is the image of test prints (1 through 8 of PG>TYPE) normal?                                                                                                    | YES    | Go to step 10.                                                                   |
| Transfer charging assembly                    | 4    | Is the transfer charging assembly fully inside the machine?                                                                                                    | NO     | Push the assembly fully inside the machine.                                      |
|                                               | 5    | Is leakage noted in the transfer charging assembly?                                                                                                    | YES    | Check the transfer charging assembly.                                            |
| Transfer high-<br>voltage cord                | 6    | Is the connection of the transfer<br>high-voltage cord normal? Is there<br>continuity on the transfer high-<br>voltage cord? (The resistance of the<br>transfer high-voltage cord must be<br>about 10 K $\Omega$ ) | NO     | Re-connect it.<br>Replace the transfer<br>high-voltage cord.                     |
| DC controller<br>PCB                          | 7    | Replace the DC controller PCB. Is the problem corrected?                                                                                                    | YES    | End.                                                                             |
| DC controller<br>PCB                          | 8    | Replace the composite power<br>supply PCB. Is the problem<br>corrected?                                                                                                    | YES    | End.                                                                             |
| Power supply to<br>CCD PCB                    | 9    | Is there 15 VDC at J304-1 and<br>about 5 VDC at J304-4 of the CCD<br>PCB?                                                                                                    | NO     | Check the wiring; if<br>normal, replace the low-<br>voltage power supply<br>PCB. |
| Wiring (CCD<br>PCB to image<br>processor PCB) | 10   | Is the connector of the flat cable locked? Is it inserted correctly?                                                                                                    | NO     | Re-connect it.                                                                   |
| Laser unit                                    | 11   | Turn off the power switch during                                                                                                    | NO     | Replace the laser unit.                                                          |
| Drum unit                                     |      | development, and slide out the<br>drum unit. Is the image on the drum<br>normal?                                                                                                    | YES    | Replace the drum unit.                                                           |

# 22 The copy is solid black.

| Cause                         | Step | Check                                                                                                    | Yes/No | Action                                                                     |
|-------------------------------|------|----------------------------------------------------------------------------------------------------|--------|----------------------------------------------------------------------------|
| Scanning lamp                 | 1    | Does the scanning lamp remain on during copying operation?                                                                                                    | NO     | See "The scanning lamp fails to turn on."                                  |
| Margin                        | 2    | Is there a margin on copies made normally?                                                                                                    | YES    | Go to step 6.                                                              |
|                               |      |                                                                                                    | NO     | Go to step 3.                                                              |
| Drum                          | 3    | Is the drum set correctly? (Is it fully pushed in?)                                                                                                    | NO     | Correct the mounting.                                                      |
| Primary charging<br>assembly  | 4    | Are the connection and continuity<br>(connectors and harness) from<br>J205-3 on the composite power<br>supply PC to the primary charging<br>assembly normal? (The resistance<br>on the primary charging high-<br>voltage cord must be about 10 K $\Omega$ .) | NO     | Correct the connection.                                                    |
| Mirror                        | 5    | Generate test prints (1 through 8 of PG>TYPE). Is the image on the photosensitive drum normal?                                                                                                    | NO     | Go to step 7.                                                              |
| DC controller<br>PCB          | 6    | Is the output (HVPDC*) of J103-<br>B4 (+) of the DC controller PCB 0                                                                                                    | NO     | Replace the DC controller PCB.                                             |
| Composite power<br>supply PCB |      | V during copying operation?                                                                                                    | YES    | Replace the composite power supply PCB.                                    |
| Image processor<br>PCB        | 7    | Execute FUNCTION>MISC-P>IP-<br>CHK in service mode. Does it end                                                                                                    | NO     | Replace the image processor PCB.                                           |
| CCD unit                      |      | in 'OK'?                                                                                                    | YES    | Check the wiring of the<br>flat cable; if normal,<br>replace the CCD unit. |

|                | C.   |                                                                                                    | XZ (NT | A .*                        |
|----------------|------|----------------------------------------------------------------------------------------------------|--------|-----------------------------|
| Cause          | Step | Check                                                                                                    | Yes/No | Action                      |
|                | 1    | Execute FUNCTION>DPC>D-GAMAM in service mode, and make a copy of the NA-3 Chart. Is the copy image normal? | YES    | End.                        |
|                | 2    | Set '1' to OPTION>BODY>PRIAC-                                                                              | YES    | End.                        |
| Drum cartridge |      | SW in service mode. Make a copy of the NA-3 Chart. Is the copy image normal?                               | NO     | Replace the drum cartridge. |

### 23 The copy has black or white dots after replacement of the drum.

# **IV. TROUBLESHOOTING MALFUNCTION**

- 1. Before starting the troubleshooting work, check the error history using COPIER>DISPLAY>ERR in service mode. (E202 is indicated only on the Error History screen, and cannot be checked without executing this service mode.)
- 2. For troubleshooting the feeder, sorter, or cassette pedestal, refer to its respective Service Manual.
- 3. If E000, E001, E002, E003, E004, or E717 is indicated, clear the error by executing the following before taking corrective action: FUNCTION>CLEAR>ERR.
- 4. The connectors on the machine's PCBs do not allow insertion of meter probes. Obtain a probe extension (FY9-3038/3039; see p. 14-29).

### **1 E000 (The Fixing Temperature Failure message turns on.)**

| Cause                                 | Step | Check                                                                                                    | Yes/No | Action                                         |
|---------------------------------------|------|----------------------------------------------------------------------------------------------------|--------|------------------------------------------------|
|                                       | 1    | Clear the error in service mode.                                                                                                    |        |                                                |
| Relay connector<br>(J426; thermistor) | 2    | Is the connection of the connector J426 normal?                                                                                                    | NO     | Re-connect the connector.                      |
| Thermistor                            | 3    | <ul> <li>Wait until the fixing assembly has cooled adequately; then, disconnect J426, and measure the resistance of the thermistor. Is the reading as follows?</li> <li>(The resistance varies depending on temperature. Use the following for reference.)</li> <li>J426 (white, TH1) about 1000 to 1400 kΩ</li> <li>J426 (black, TH2) about 40 to 50 kΩ</li> </ul> | NO     | Replace the thermistor.                        |
| Thermistor                            | 4    | Disassemble the fixing assembly,<br>and check to see if the thermistor is<br>mounted correctly. Is the thermistor<br>in contact with the upper fixing<br>roller correctly?                                                                                                    | NO     | Re-mount the thermistor.                       |
| heater                                | 5    | Disconnect J496, and measure the resistance on the heater side. Is it as follows? between J496-1 and -3: several $\Omega$ between J496-2 and -3: several $\Omega$                                                                                                    | NO     | Replace the heater                             |
| Thermal switch                        | 6    | Is there continuity on the thermal switch? Is it positioned correctly?                                                                                                    | NO     | Replace or mount the thermal switch correctly. |
| Composite power<br>supply PCB         | 7    | Is a specific voltage supplied by the composite power supply? between J201-1 and -4: about 100 VAC                                                                                                    | NO     | Replace the composite power supply PCB.        |
| Relay connector                       | 8    | Are the relay connector (J498, J447) connected correctly?                                                                                                    | NO     | Re-connect them.                               |

| SSR                    | 9  | Are 6-7 and 7-8 of the SSR shorted? | YES | Replace the SSR. At this time, check to make sure that the harness around the SSR is not trapped. |
|------------------------|----|-------------------------------------|-----|---------------------------------------------------------------------------------------------------|
| Relay                  | 10 | Replace the relay. Is the problem   | YES | Replace the relay.                                                                                |
| DC controller<br>PCB   | 11 | corrected?                          | YES | End.                                                                                              |
| Image processor<br>PCB |    |                                     | NO  | Replace the image processor PCB.                                                                  |

# 2 E001 (The Fixing Temperature Overheat message turns on.)

| Cause                  | Step | Check                                                                                                    | Yes/No | Action                           |
|------------------------|------|----------------------------------------------------------------------------------------------------|--------|----------------------------------|
|                        | 1    | Clear the error in service mode.                                                                                                    |        |                                  |
| Thermistor             | 2    | Wait until the fixing assembly has<br>cooled sufficiently; then,<br>disconnect J426, and measure the<br>resistance of the thermistor. Is the<br>reading as follows?<br>J426 (white harness; TH1):about 0 $\Omega$<br>J426 (black harness; TH2):about 0 $\Omega$ | YES    | Replace the thermistor unit.     |
| SSR                    | 3    | Are the 6-7 and 7-8 of the SSR shorted?                                                                                                    | YES    | Replace the SSR.                 |
| DC controller<br>PCB   | 4    | Replace the relay. Is the problem corrected?                                                                                                    | YES    | End.                             |
| Image processor<br>PCB | 5    | Replace the DC controller PCB. Is the problem corrected?                                                                                                    | NO     | Replace the image processor PCB. |

3 E002, E003 (The Fixing Temperature Error message turns on.)

| Cause                  | Step | Check                                                                                                    | Yes/No | Action                            |
|------------------------|------|----------------------------------------------------------------------------------------------------|--------|-----------------------------------|
|                        | 1    | Clear the error in service mode.                                                                                                    |        |                                   |
|                        | 2    | <ul> <li>When the machine has warmed up, does any of the following apply?</li> <li>The fixing heater fails to operate.</li> <li>E000 is indicated.</li> </ul>                                                                                                    | YES    | See the appropriate descriptions. |
| Thermistor             | 3    | Wait until the fixing assembly has<br>cooled sufficiently; then,<br>disconnect J426, and measure the<br>resistance of the thermistor. Is the<br>reading as follows?<br>J426 (white harness; TH1): about 0 $\Omega$<br>J426 (black harness; TH2): about 0 $\Omega$ | YES    | Replace the thermistor unit.      |
| Wiring                 | 4    | Is the wiring from the connector J114 on the DC controller PCB to the thermistor good?                                                                                                    | NO     | Correct the wiring.               |
| Thermal switch         | 4    | Replace the thermal switch. Is the problem corrected?                                                                                                    | YES    | End.                              |
| Relay                  | 5    | Replace the relay. Is the problem corrected?                                                                                                    | YES    | End.                              |
| DC controller<br>PCB   | 6    | Replace the DC controller PCB. Is the problem corrected?                                                                                                    | YES    | End.                              |
| Image processor<br>PCB | 7    |                                                                                                    | NO     | Replace the image processor PCB.  |

| 4 | E004 (The SSR | has a short circuit, | or the heater | relay has an error.) |
|---|---------------|----------------------|---------------|----------------------|
|---|---------------|----------------------|---------------|----------------------|

| Cause                  | Step | Check                                                                       | Yes/No | Action                                                                                                    |
|------------------------|------|-----------------------------------------------------------------------------|--------|----------------------------------------------------------------------------------------------------|
|                        | 1    | Clear the error in service mode.                                            |        |                                                                                                    |
| Fixing heater          | 2    | Does the fixing heater turn on<br>immediately after power-on?               | NO     | See "The fixing heater<br>fails to turn on." If E000<br>or E002 occurs, see its<br>respective descriptions.<br>If E004 turns on once<br>again, go to step 3. |
| Wiring                 | 3    | Does the wiring between the SSR, relay, and DC controller PCB have a fault? | YES    | Correct the wiring.                                                                                                    |
| SSR                    | 4    | Is 6-7 and 7-8 of the SSR shorted?                                          | YES    | Replace the SSR.                                                                                                    |
| DC controller<br>PCB   | 5    | Replace the DC controller PCB. Is the problem corrected?                    | YES    | End.                                                                                                    |
| Image processor<br>PCB | 6    |                                                                             | NO     | Replace the image processor PCB.                                                                                                    |

## 5 E005 (The fixing cleaning belt has run out.)

| Cause                | Step | Check                                                                                                    | Yes/No | Action                                                                                                |
|----------------------|------|----------------------------------------------------------------------------------------------------|--------|----------------------------------------------------------------------------------------------------|
| Fixing cleaning belt | 1    | Is the fixing cleaning belt taken up?                                                                             | YES    | Replace the cleaning belt.                                                                            |
| Counter              | 2    | Was the counter reading cleared<br>when the cleaning belt was<br>replaced last time?<br>(COPIER>COUNTER>MISC>FIX- | NO     | Clear the counter. (Keep<br>this in mind when<br>replacing the cleaning<br>belt next time; see note.) |
| DC controller<br>PCB |      | WEB in service mode)                                                                                              | YES    | Replace the DC controller PCB.                                                                        |

Note: You can enable or disable the belt replacement message appearing on the User screen in service mode (OPTION>USER>WEB-DISP); at time of shipment, the message is disabled.

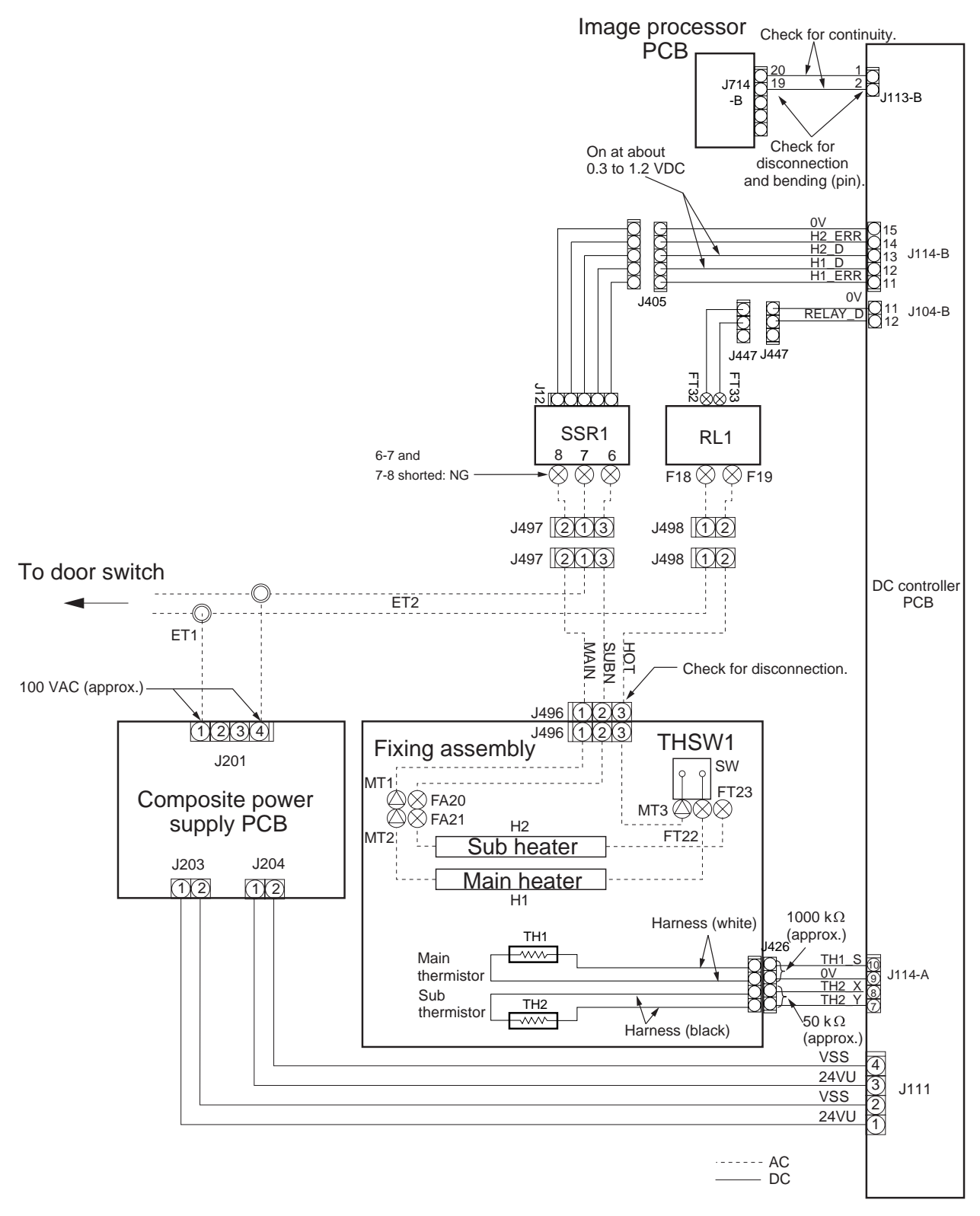

Figure 14-401 E000, E001, E002, E003, E004

6 E010 (The main motor fails to rotate normally.)

| Cause                                        | Step | Check                                                                                                    | Yes/No | Action                                                           |
|----------------------------------------------|------|----------------------------------------------------------------------------------------------------|--------|------------------------------------------------------------------|
|                                              | 1    | Does the main motor rotate until E010 turns on?                                                                                                    | NO     | Go to step 5.                                                    |
| Harness, Wiring                              | 2    | Are the connectors and wiring around the main motor normal?                                                                                         | NO     | Correct the wiring.                                              |
| Main motor                                   | 3    | Does the voltage of J102-B12<br>(M1LCK) on the DC controller<br>PCB change to 0 VDC while the<br>main motor is rotating?                            | NO     | Replace the main motor<br>(main motor driver<br>PCB).            |
| Composite power<br>supply PCB                | 4    | Is 24 VDC generated between<br>J204-3 and -4 on the composite<br>power supply PCB?                                                                  | NO     | Replace the composite power supply PCB.                          |
| DC controller<br>PCB                         | 5    | Is the voltage of J102-B11 on the<br>DC controller PCB about 5 VDC<br>during WMUP? (normal if 5 V<br>during rotation)                               | NO     | Replace the DC controller PCB.                                   |
| Harness                                      | 6    | Is the continuity of the harness                                                                                                    | YES    | Replace the harness.                                             |
| DC controller<br>PCB, Image<br>processor PCB | 7    | <ul> <li>between the image processor PCB<br/>and the DC controller PCB normal?</li> <li>J714-A14 to J113-A7</li> <li>J714-A16 to J113-A5</li> </ul> | YES    | Replace the DC<br>controller PCB and the<br>image processor PCB. |

7 E014 (The fixing motor fails to rotate normally.)

| Cause                                        | Step | Check                                                                                                    | Yes/No | Action                                                             |
|----------------------------------------------|------|----------------------------------------------------------------------------------------------------|--------|--------------------------------------------------------------------|
| Connector                                    | 1    | Is J115 on the DC controller PCB disconnected?                                                                                                    | YES    | Connect the connector.                                             |
| DC controller<br>PCB                         | 2    | Does the voltage of J115-A7<br>(M2D) on the DC controller PCB<br>change from about 5 to about 0<br>VDC while the fixing motor is<br>rotating?         | NO     | Replace the DC controller PCB.                                     |
| Fixing motor                                 | 3    | Does the voltage on J115-A6<br>(M2LCK) on the DC controller<br>PCB change from about 5 to about<br>0 VDC while the fixing motor is<br>rotating?       | NO     | Replace the fixing motor PCB.                                      |
| Fixing cleaning belt                         | 4    | Is the fixing cleaning belt taken up correctly?                                                                                                    | YES    | Replace the fixing<br>cleaning belt. Clear the<br>counter reading. |
| Composite power<br>supply PCB                | 5    | Is 24 VDC present between J204-7<br>and -8 on the composite power<br>supply PCB?                                                                      | NO     | Replace the composite power supply PCB.                            |
| Harness                                      | 6    | Is the continuity of the harness                                                                                                    | NO     | Replace the harness.                                               |
| DC controller<br>PCB, Image<br>processor PCB |      | <ul> <li>between the image processor PCB<br/>and the DC controller PCB normal?</li> <li>J714-A14 and J113-A7</li> <li>J714-A16 and J113-A5</li> </ul> | YES    | Replace the DC<br>controller PCB and the<br>image processor PCB.   |

### 8 E030 (The toner copy counter fails to operate.)

| Cause                | Step | Check                                                                                                    | Yes/No | Action                         |
|----------------------|------|----------------------------------------------------------------------------------------------------|--------|--------------------------------|
|                      | 1    | Check the wring and the<br>connectors. Then, turn off and on<br>the power. Is the problem<br>corrected?      | YES    | End.                           |
| Counter              | 2    | Turn off the main power switch,                                                                              | NO     | Replace the counter.           |
| DC controller<br>PCB |      | and disconnect the connector (J9) of the counter. Is the resistance on the counter side about 480 $\Omega$ ? | YES    | Replace the DC controller PCB. |

### 9 E032 (The copy data controller counter has a fault.)

| Cause                  | Step | Check                                                                                                    | Yes/No | Action                            |
|------------------------|------|----------------------------------------------------------------------------------------------------|--------|-----------------------------------|
| Connector              | 1    | Are the connectors of the<br>communication cable between the<br>copy data controller and the<br>machine connected correctly? | NO     | Correct the connection.           |
| Communication cable    | 2    | Does the communication cable<br>from the copy data controller to the<br>machine have an open circuit?                        | NO     | Replace the communication cable.  |
| Copy data controller   | 3    | Replace the copy data controller. Is the problem corrected?                                                                  | YES    | Replace the copy data controller. |
| Image processor<br>PCB |      |                                                                                                    | NO     | Replace the image processor PCB.  |

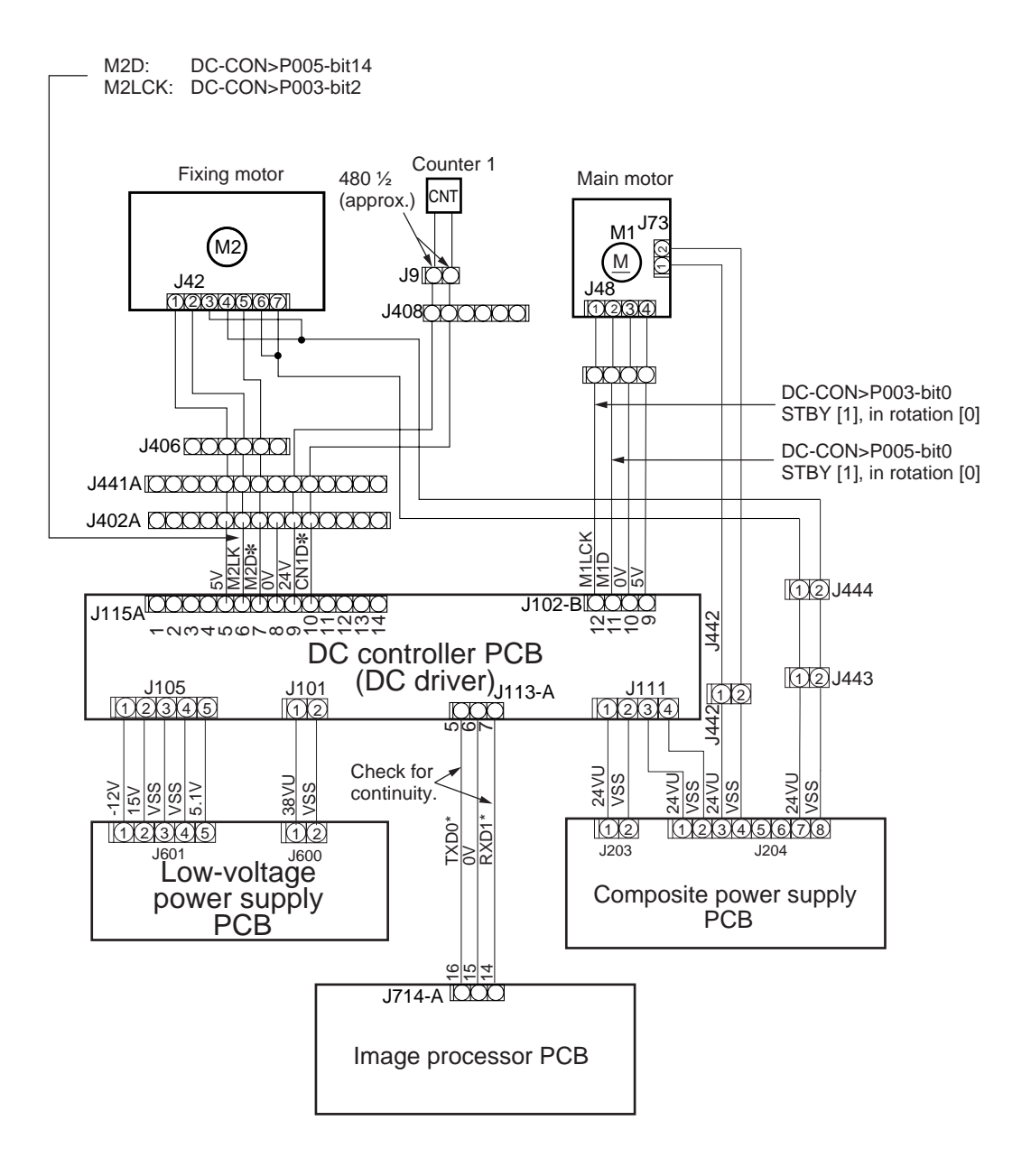

Figure 14-402 E010, E014, E030

10 E043

| Cause                                    | Step | Check                                                                             | Yes/No | Action                                                                                            |
|------------------------------------------|------|-----------------------------------------------------------------------------------|--------|---------------------------------------------------------------------------------------------------|
| Side deck driver<br>PCB                  | 1    | Is there continuity between the following connectors on the side deck driver PCB? | NO     | Replace the side deck driver PCB.                                                                 |
|                                          |      | SignalConnectors38VUJ105-1 ↔ J101-1                                               |        |                                                                                                   |
|                                          |      | 0VU J105-2 ↔ J101-2                                                               |        |                                                                                                   |
| Side deck driver<br>PCB                  | 2    | Replace the side deck driver PCB.<br>Is the problem corrected?                    | YES    | End.                                                                                              |
| Deck main motor<br>(M101)                | 3    | Replace the deck main motor<br>(M101) of the side paper deck. Is                  | YES    | End.                                                                                              |
| Image processor<br>PCB (machine<br>side) |      | the problem corrected?                                                            | NO     | Check the harness from<br>the machine's IP PCB to<br>the motor; if normal,<br>replace the IP PCB. |

#### 11 E051 (The horizontal registration home position detection mechanism has a fault.)

| Cause                                      | Step | Check                                                                                                    | Yes/No | Action                                                                                                    |
|--------------------------------------------|------|----------------------------------------------------------------------------------------------------|--------|----------------------------------------------------------------------------------------------------|
| Sensor flag                                | 1    | Does the horizontal registration sensor flag move freely?                                                                                                    | NO     | Remove the foreign matter. Check the spring.                                                                                                    |
| DC controller<br>PCB                       | 2    | Move the horizontal registration<br>sensor. Does the reading of<br>COPIER>I/O>DC-CON>P004-bit<br>11 change from '1' to '0'? (if I/O=0<br>while detecting the trailing edge of<br>paper) | NO     | Check the wiring; if not<br>normal, check the sensor<br>output on the DC<br>controller PCB. If the<br>signal line output is<br>absent when the flag is<br>moved, replace the<br>sensor. If the signal line<br>output is present, replace<br>the DC controller PCB. |
| Horizontal<br>registration motor<br>wiring | 3    | Check the wiring between the<br>horizontal motor and the DC<br>controller PCB. Is the problem<br>corrected?                                                                             | YES    | End.                                                                                                    |
| Fuse (DC controller PCB)                   | 4    | Is there continuity in the FU200 on the DC controller PCB?                                                                                                    | NO     | Replace the DC controller PCB.                                                                                                    |
| Horizontal registration motor              | 5    | Is the horizontal registration motor<br>operating while pick-up is from the                                                                                                    | YES    | Replace the horizontal registration motor.                                                                                                    |
| DC controller<br>PCB                       |      | lower feeding assembly?                                                                                                    | NO     | Replace the DC controller PCB.                                                                                                    |

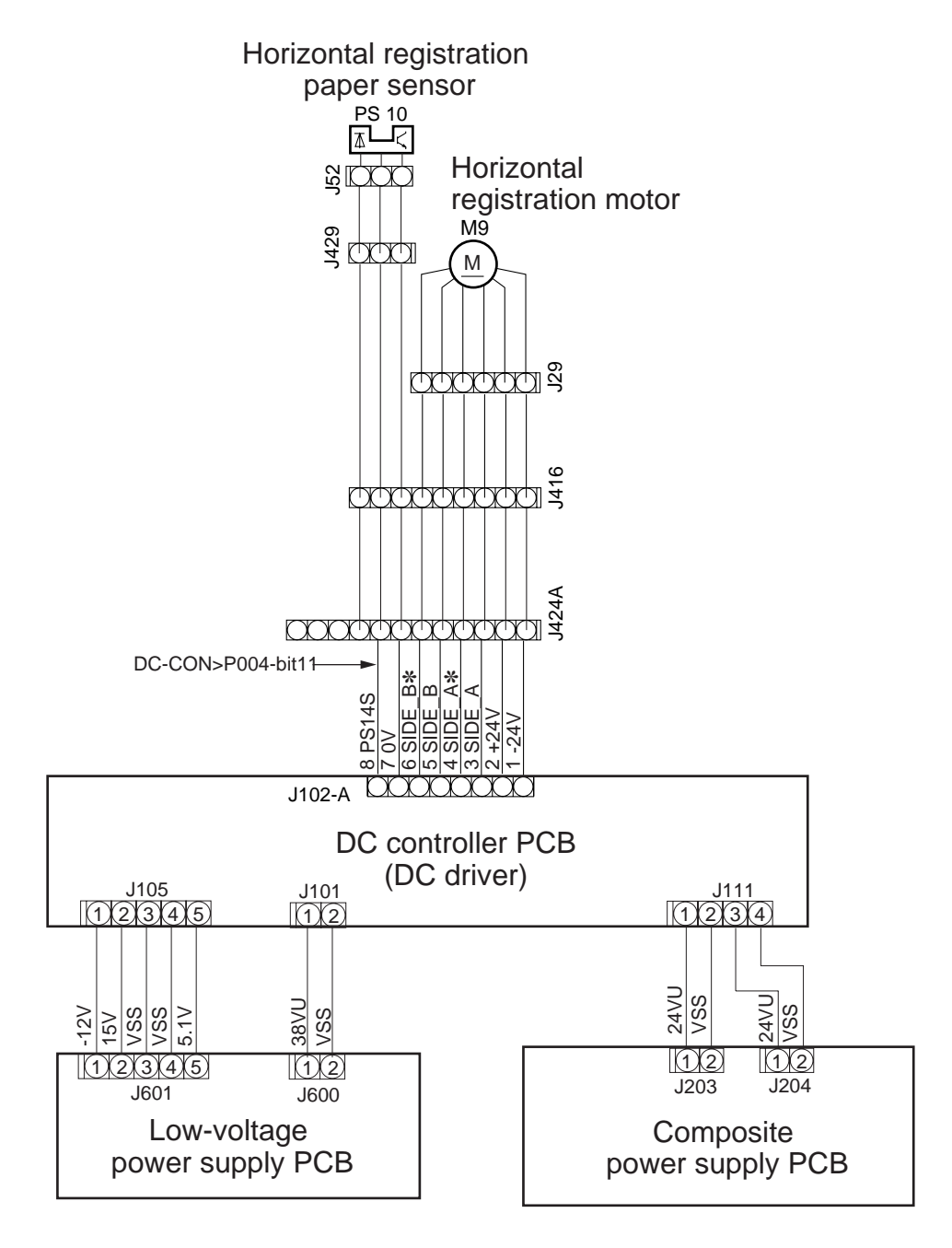

Figure 14-403 E051

# 12 E064 (The high-voltage output has a fault.)

| Cause                                                                          | Step | Check                                                                                                    | Yes/No | Action                                                                                                    |
|--------------------------------------------------------------------------------|------|----------------------------------------------------------------------------------------------------|--------|----------------------------------------------------------------------------------------------------|
| Contact                                                                        | 1    | Are the contacts of the primary<br>charging roller, developing<br>assembly, and transfer charging<br>roller in contact with their<br>respective contacts of the copier?                                                      | NO     | Clean and correct the<br>contacts; if the problem<br>cannot be corrected, go<br>to step 0.                                             |
| Service mode                                                                   | 2    | Is the reading of<br>COPIER>ADJUST>HV-PRI<br>outside the indicated range?                                                                                                    | YES    | Enter the value indicated<br>on the service label.<br>Turn off and then on the<br>power; if the problem<br>still occurs, go to step 3. |
| DIMM (for DC-<br>PC)                                                           | 3    | Disconnect and then connect the DIMM for the DC-CPU. Is the problem corrected?                                                                                                    | YES    | End.                                                                                                    |
| High-voltage<br>cable                                                          | 4    | <ul> <li>Is the resistance of the high-voltage cable as indicated?</li> <li>Primary/transfer: about 10 KΩ (The resistance of the development cable is about 10 KW when the resistance in the middle is included.)</li> </ul> | NO     | Replace the high-voltage cable.                                                                                                    |
| Harness                                                                        | 5    | Is the continuity of the following harnesses between the DC                                                                                                    | NO     | Replace the harness.                                                                                                    |
| Composite power<br>supply PCB, DC<br>controller PCB,<br>Image processor<br>PCB |      | <ul> <li>controller PCB and the composite<br/>power supply PCB normal?</li> <li>J103-A1 to J209-A12</li> <li>J103-A3 to J209-A10</li> <li>J103-A6 to J209-A7</li> <li>J103-A7 to J209-A6</li> </ul>                          | YES    | Replace the composite<br>power supply PCB, DC<br>controller PCB, and<br>image processor PCB.                                           |

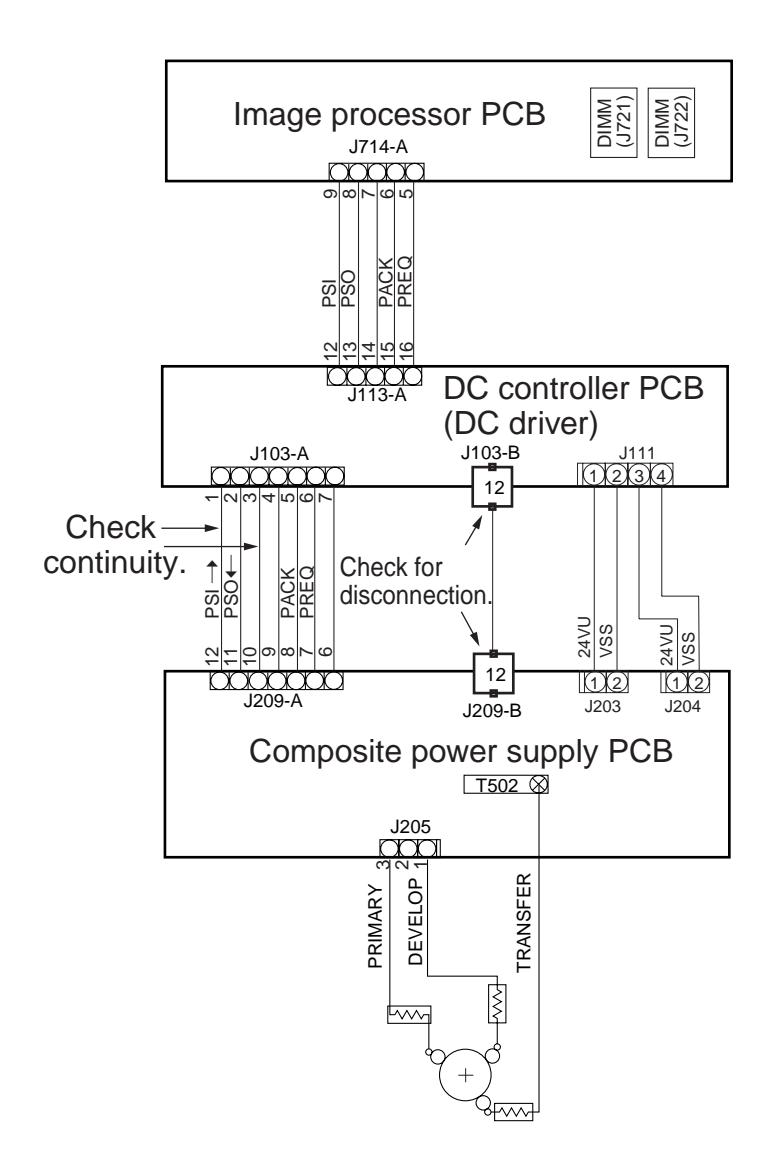

Figure 14-404

| Cause                            | Step | Check                                                                                                    | Yes/No | Action                                                                                                 |
|----------------------------------|------|----------------------------------------------------------------------------------------------------|--------|----------------------------------------------------------------------------------------------------|
| Contact                          | 1    | Is any connector between the BD<br>PCB, image processor PCB, CCD<br>PCB, or the laser diver PCB<br>disconnected? (particularly,<br>between BD and IP)                                                                     | YES    | Correct the connection.                                                                                |
| BD harness, BD<br>harness wiring | 2    | Is the continuity of the harness<br>between the BD PCB and the<br>image processor PCB normal? In<br>addition, check to make sure that<br>the BD harness is not connected to<br>the light-receiving face of the BD<br>PCB. | NO     | Replace the harness. If<br>the BD harness is<br>connected to the BD<br>harness, correct the<br>wiring. |
| Flat cable                       | 3    | <ul> <li>Check the flat cable between the CCD PCB and the image processor PCB for continuity. Is there continuity?</li> <li>J301-2 and J706-39 (SYNC signal)</li> <li>J301-4 and J706-37 (SYNC signal)</li> </ul>         | NO     | Replace the flat cable.<br>During replacement, be<br>sure to lock the<br>connectors.                   |
| CCD PCB                          | 4    | Replace the CCD PCB. Is the problem corrected?                                                                                                    | YES    | End.                                                                                                   |
| Image processor<br>PCB           | 5    | Replace the image processor. Is the problem corrected?                                                                                                    | YES    | End.                                                                                                   |
| BD PCB                           |      |                                                                                                    | NO     | Replace the BD PCB.                                                                                    |

# 13 E100 (The beam detection mechanism has an error.)

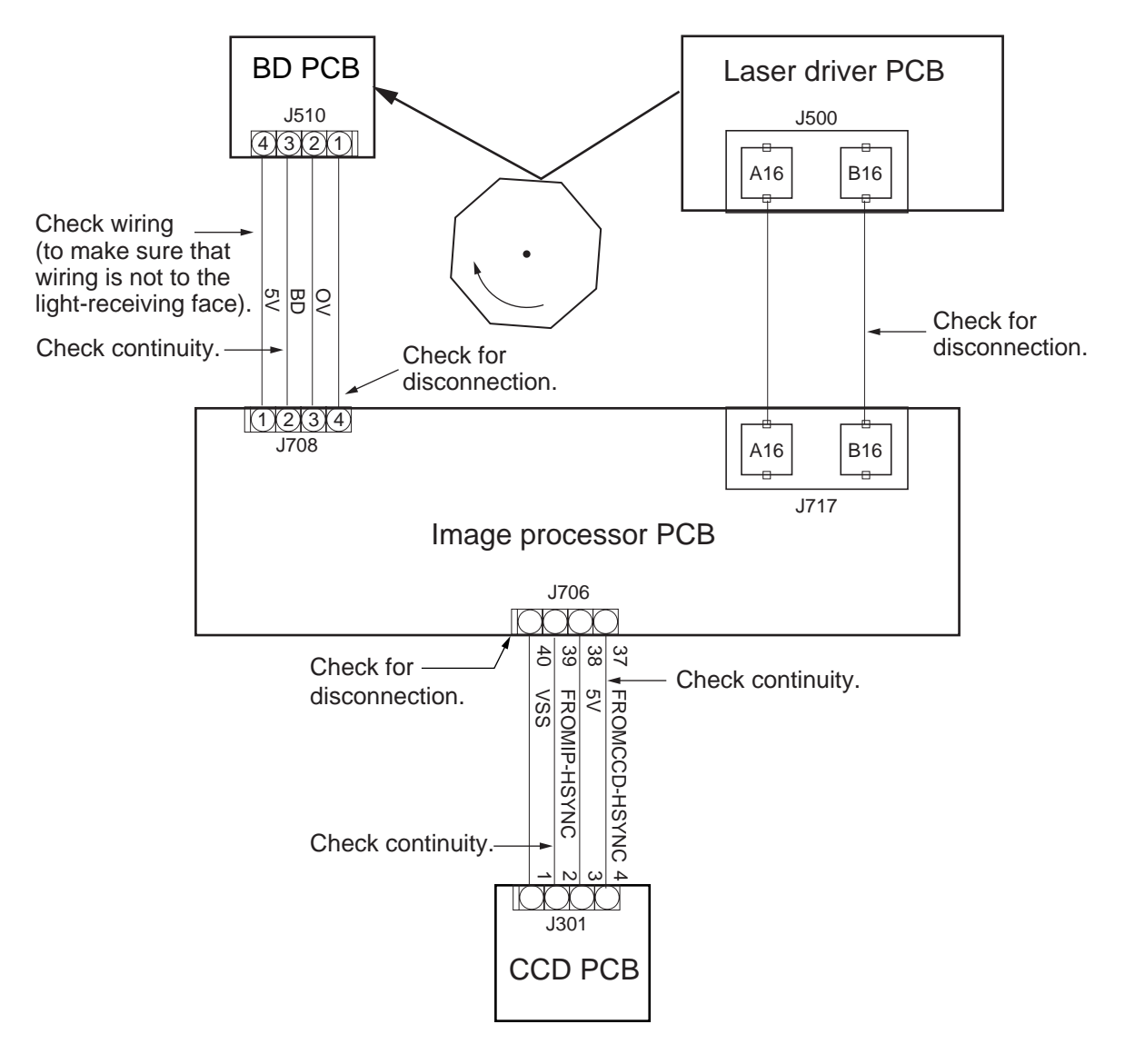

Figure 14-405 E100

| 14 | E110 (The laser scanner motor fails to rotate normally.) |  |
|----|----------------------------------------------------------|--|
|----|----------------------------------------------------------|--|

| Cause                                                    | Step | Check                                                                                                    | Yes/No | Action                                                                                                    |
|----------------------------------------------------------|------|----------------------------------------------------------------------------------------------------|--------|----------------------------------------------------------------------------------------------------|
| Contact                                                  | 1    | Check the wiring. Is the problem corrected?                                                                                                    | YES    | End.                                                                                                    |
|                                                          | 2    | Operate any keys while in standby.<br>Is the rotation sound of the scanner<br>motor heard?                                                                                                    | YES    | Go to step 5.                                                                                                    |
| Laser scanner<br>motor driver PCB,<br>Laser scanner unit | 3    | Is the laser scanner motor driver<br>PCB supplied with power?<br>• J445-1 (38 VDC)                                                                                                    | YES    | Replace the laser<br>scanner driver PCB and<br>the laser scanner unit.                                                                                               |
| Low-voltage<br>power supply<br>PCB                       | 4    |                                                                                                    | NO     | Replace the low-voltage power supply PCB.                                                                                                    |
| DC controller<br>PCB                                     | 5    | Does the voltage of J104-A2<br>(M4D) on the DC controller PCB<br>change from 0 to about 4 or 5<br>VDC while the scanner motor is<br>rotating? (Enter '1' to the silent<br>mode setting; does it change from<br>about 4 or 5 to 0 V 8 sec after the<br>end of copying?) | NO     | Check to make sure that<br>the harness between the<br>DC controller PCB and<br>the image processor<br>PCB has continuity;<br>then, replace the DC<br>controller PCB. |
| Laser scanner<br>motor PCB                               | 6    | Is '1' indicated as the reading of I/<br>O>DC-CON>P003-bit2?                                                                                                    | YES    | Replace the laser scanner PCB.                                                                                                    |
| DC controller<br>PCB                                     | 7    | Replace the DC controller PCB. Is the problem corrected?                                                                                                    | YES    | End.                                                                                                    |
| Image processor<br>PCB                                   |      |                                                                                                    | NO     | Replace the image processor PCB.                                                                                                    |

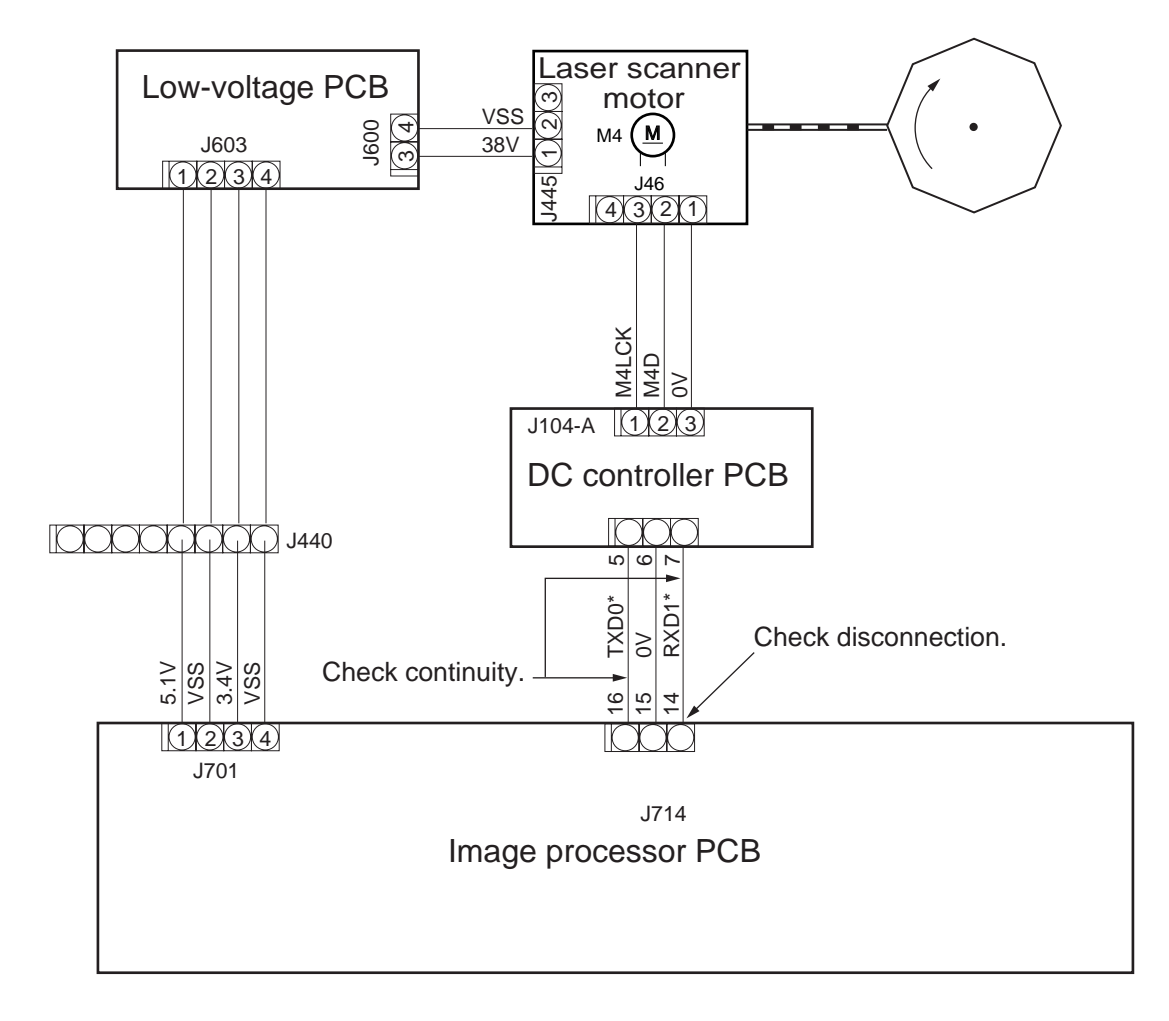

Figure 14-406 E110

# 15 E191 (The serial communication between DC controller PCB and composite power supply PCB has a fault.)

| Cause                                                  | Step | Check                                                                                                    | Yes/No | Action                                                                     |
|--------------------------------------------------------|------|----------------------------------------------------------------------------------------------------|--------|----------------------------------------------------------------------------|
|                                                        | 1    | Turn off and then on the power.                                                                                                    | YES    | End.                                                                       |
| Connector                                              | 2    | Is the connection of J103 on the<br>DC controller PCB normal? Is the<br>connection of J209 on the<br>composite power supply normal?                                                                   | NO     | Correct the connection.                                                    |
| Harness                                                | 3    | Is there continuity on the harness                                                                                                    | NO     | Replace the harness.                                                       |
| DC controller<br>PCB, Composite<br>power supply<br>PCB |      | <ul> <li>between DC controller PCB and<br/>composite power supply PCB?</li> <li>J103-A1 to J209-A12</li> <li>J103-A3 to J209-A10</li> <li>J103-A6 to J209-A17</li> <li>J103-A7 to J209-A16</li> </ul> | YES    | Replace the DC<br>controller PCB and the<br>composite power supply<br>PCB. |

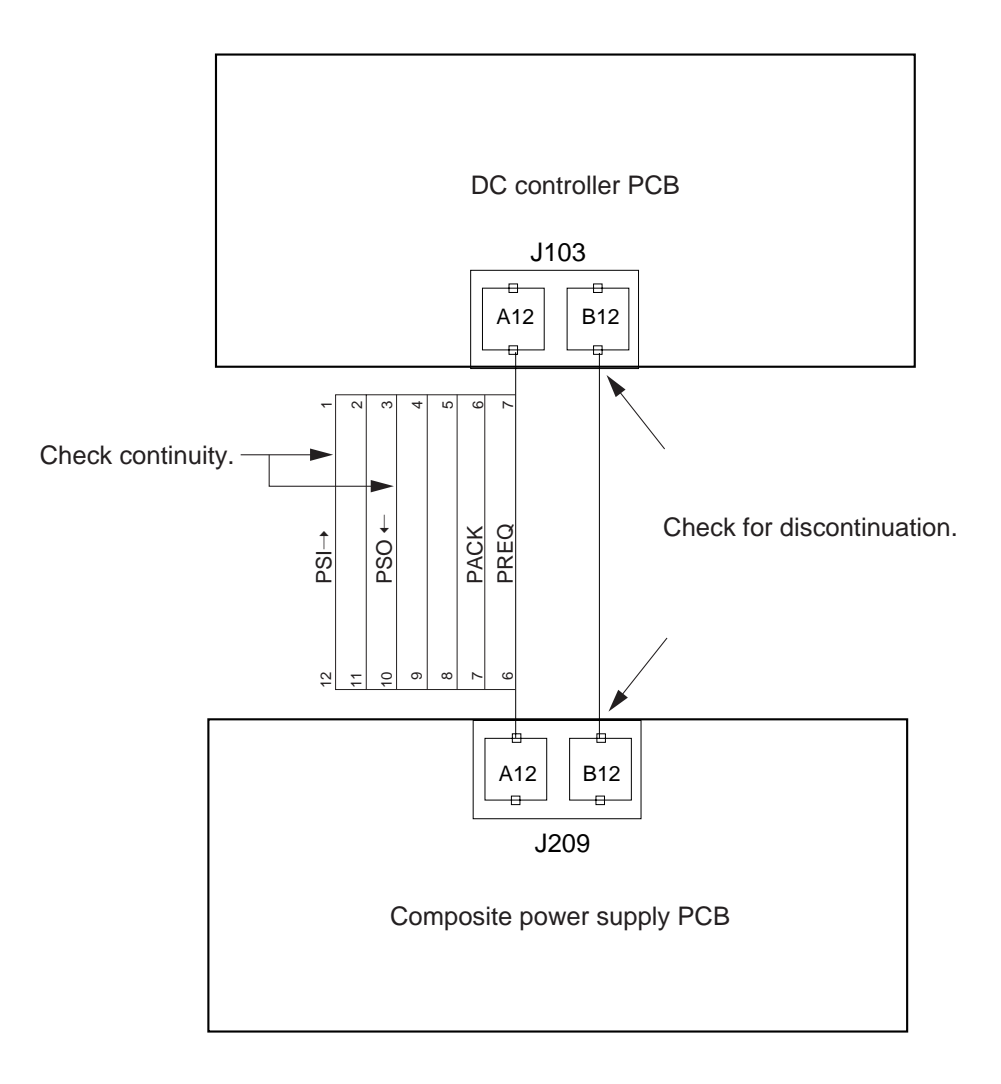

Figure 14-407 E191

### 16 E202 (The scanner home position is not detected.)

While this code is on, the keys on the control panel are locked and the Wait message is indicated.

This code is indicated only on the Error History screen in service mode.

| Cause                                    | Step | Check                                                                                   | Yes/No | Action                                                                                                    |
|------------------------------------------|------|-----------------------------------------------------------------------------------------|--------|----------------------------------------------------------------------------------------------------|
|                                          | 1    | Is the scanner at the home position?                                                    | NO     | See "The scanner fails to<br>move forward/in<br>reverse."                                                        |
| Scanner home<br>position sensor<br>(PS1) | 2    | Is 5 VDC present at J112-B5 on the DC controller PCB when the scanner is at PS1?        | NO     | Check the wiring from<br>DC controller PCB<br>(J112-B5) to PS1; if<br>normal, replace PS1.                       |
|                                          | 3    | Clean the sensor light-receiving section. Is the problem corrected?                     | NO     | Check the wiring from<br>DC controller PCB<br>(J112-B5) to PS1; if<br>normal, replace PS1.                       |
| DC controller<br>PCB                     | 4    | Is the voltage at J113-A19 about 0 V when PS1S generates 5 VDC?                         | NO     | Check to make sure that<br>the J113 connector is<br>firmly connected; then,<br>replace the DC<br>controller PCB. |
| Wiring                                   | 5    | Is there a fault in the wiring from J116 of the DC controller PCB to the scanner motor? | YES    | Correct the connection.                                                                                          |
| Scanner motor<br>(M3)                    | 6    | Replace the scanner motor. Is the problem corrected?                                    | YES    | Check the harness for<br>continuity; if normal,<br>replace the scanner<br>motor.                                 |
| DC controller<br>PCB                     |      |                                                                                         | NO     | Replace the DC controller PCB.                                                                                   |

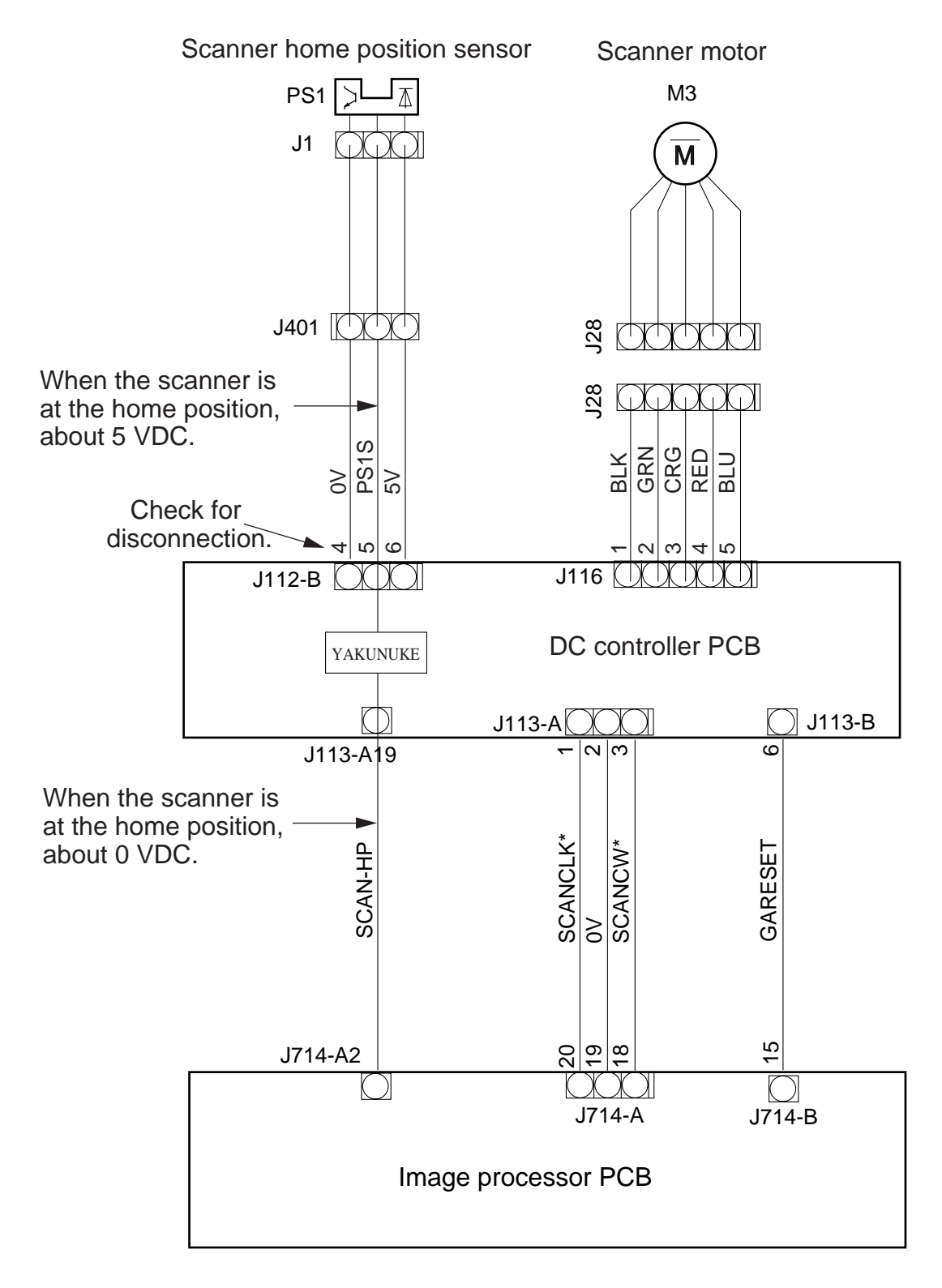

Figure 14-408 E202

# 17 E220 (The scanning lamp turned on in error.)

18 E301 (The scanning lamp intensity is faulty.)

| Cause                         | Step | Check                                                                                                    | Yes/No | Action                                      |
|-------------------------------|------|----------------------------------------------------------------------------------------------------|--------|---------------------------------------------|
|                               | 1    | <ul> <li>Does the scanning lamp turn on<br/>when the Copy Start key is<br/>pressed?</li> <li>Execute FUNCTION&gt;MISC-<br/>S&gt;SCANLAMP in service<br/>mode. Does the lamp turn on?</li> </ul> | NO     | See "The scanning lamp<br>fail to turn on." |
| Scanning lamp                 | 2    | Are both ends of the scanning lamp blackened?                                                                                                    | YES    | Replace the scanning lamp.                  |
| Connector                     | 3    | Is the connection of J706 on the image processor PCB normal?                                                                                                    | YES    | Correct the connection.                     |
| Connector, Sensor             | 4    | Check the wiring between the<br>intensity sensor and the DC<br>controller PCB; then, clean the<br>intensity sensor. Is the problem<br>corrected?                                                | YES    | End.                                        |
| Flat cable connector          | 5    | Is the lock on the flat cable<br>connector (J706) on the image<br>processor PCB engaged?                                                                                                    | NO     | Lock the connector.                         |
|                               | 6    | Is there an output of about 0.2 to 0.5 VDC at J112-A5 on the DC                                                                                                    | YES    | Go to step 8.                               |
|                               |      | controller PCB when the lamp turns on?                                                                                                    | NO     | Go to step 7.                               |
| Intensity sensor,<br>Harness  | 7    | Is there conductivity on the harness<br>between the intensity sensor and                                                                                                    | YES    | Replace the intensity sensor.               |
|                               |      | the DC controller PCB?                                                                                                    | NO     | Replace the harness.                        |
| DC controller<br>PBC          | 8    | Is there electrical continuity<br>between J103-A9 and J113-B12 on<br>the DC controller PCB?                                                                                                    | NO     | Replace the DC controller PCB.              |
| Composite power<br>supply PCB | 9    | Does the voltage at J113-B12<br>(change from about 2 to 3 and then<br>to about 1 VDC when the lamp<br>turns on?                                                                                 | NO     | Replace the composite power supply PCB.     |
| Harness                       | 10   | Is there continuity of the SYNC<br>signal between the CCD PCB and<br>the IP PCB?<br>• J705-39 and J301-2<br>• J705-37 and J301-4                                                                | NO     | Replace the harness.                        |
| CCD unit                      | 11   | Replace the CCD unit. Is the                                                                                                    | YES    | End.                                        |
| Image processor<br>PCB        |      | problem corrected?                                                                                                    | NO     | Replace the image processor PCB.            |

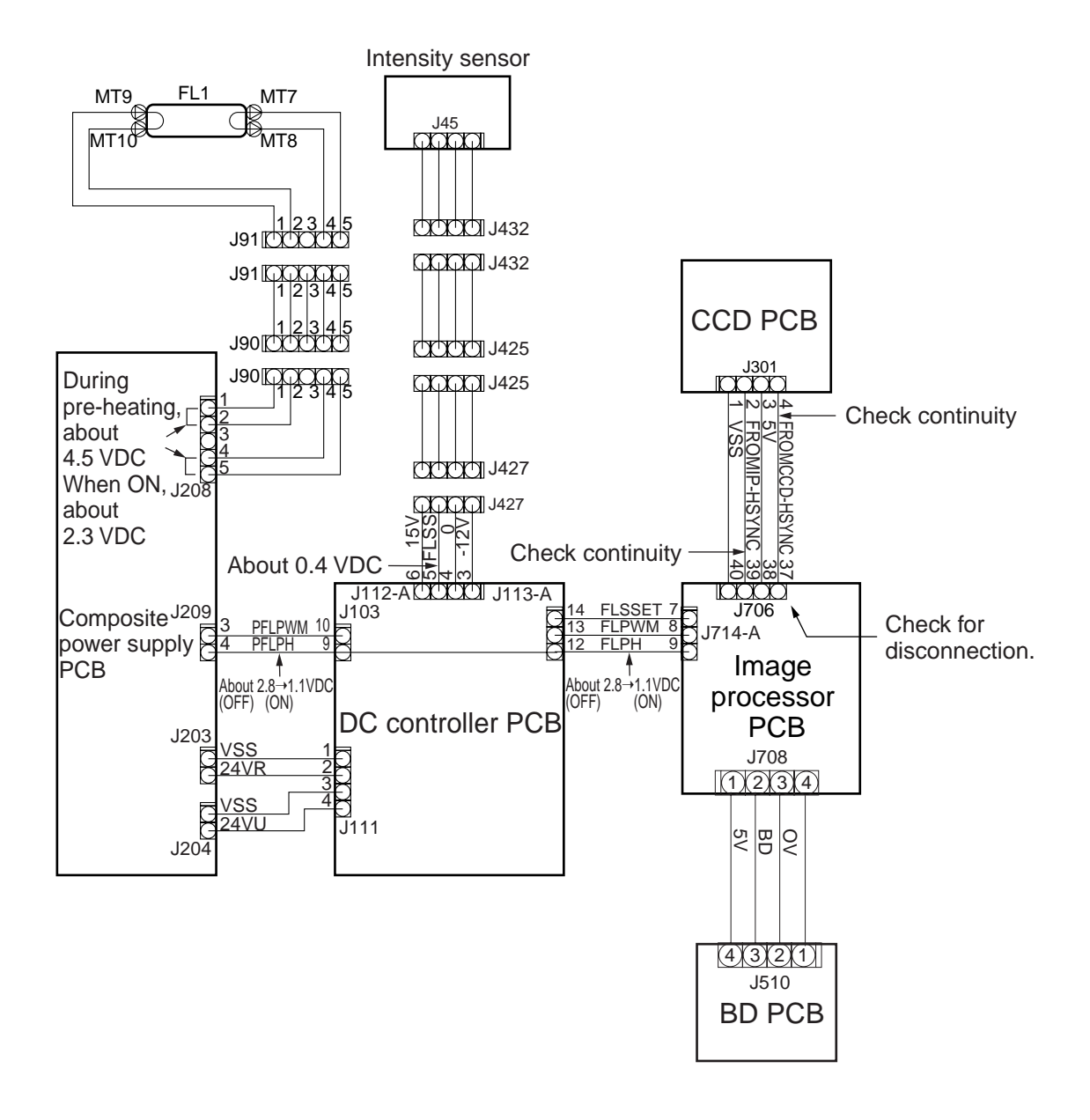

Figure 14-409 E220, E301, E803

### 19 E240 (The communication between DC CPU and IP-CPU has a fault.)

| Cause                  | Step | Check                                                                                                    | Yes/No | Action                                                                                                  |
|------------------------|------|----------------------------------------------------------------------------------------------------|--------|----------------------------------------------------------------------------------------------------|
|                        | 1    | Turn off and then on the main power. Is the problem corrected?                                                 | YES    | End.                                                                                                    |
| DIMM                   | 2    | Disconnect and then connect                                                                                    | YES    | End.                                                                                                    |
| Image processor<br>PCB |      | DIMM (J721, J722) on the image<br>processor PCB; then, turn on the<br>main power. Is the problem<br>corrected? | NO     | If the problem still<br>occurs after replacement<br>of the DIMM, replace<br>the image processor<br>PCB. |

# 20 E243 (The communication between the control panel and the image processor PCB has a fault.)

| Cause                  | Step | Check                                                                                                    | Yes/No | Action                           |
|------------------------|------|----------------------------------------------------------------------------------------------------|--------|----------------------------------|
|                        | 1    | Turn off and then on the main power. Is the problem corrected?                                                                                             | YES    | End.                             |
| Connector              | 2    | Is the connection between the<br>connector J710 on the image<br>processor PCB and the J901 on the<br>CPU PCB good?                                         | NO     | Correct the connection.          |
| Harness                | 3    | Is there continuity on the harness<br>between the control panel PCU<br>PCB and the image processor PCB?<br>• J901-B12 and J710-B4<br>• J901-B14 and J710-B | NO     | Replace the harness.             |
| Control panel          | 4    | Replace the control panel. Is the                                                                                                    | YES    | End.                             |
| Image processor<br>PCB |      | problem corrected?                                                                                                    | NO     | Replace the image processor PCB. |

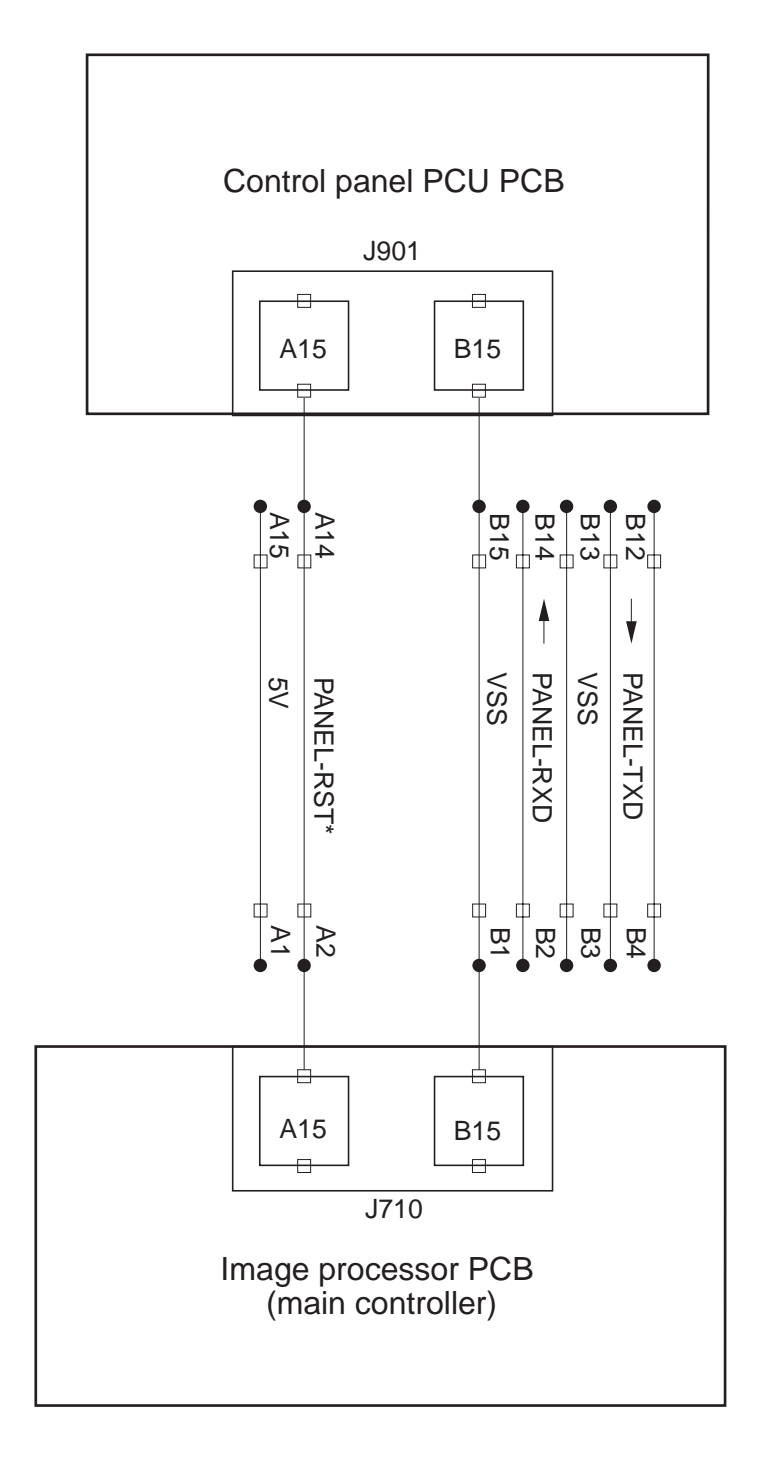

Figure 14-410 E243

# 21 E261 (The zero-cross signal has a fault.)

| Cause                         | Step | Check                                                                                                    | Yes/No | Action                                  |
|-------------------------------|------|----------------------------------------------------------------------------------------------------|--------|-----------------------------------------|
|                               | 1    | Turn off and then on the main power. Is the problem corrected?                                                                                   | YES    | End.                                    |
| Connector                     | 2    | Is the connection between the<br>connector J103 on the DC<br>controller PCB and the connector<br>J209 on the composite power<br>supply PCB good? | NO     | Correct the connection.                 |
| Harness                       |      | Is the continuity between J103-A8 (PZC) and J209-A5 good? (zero-<br>cross signal)                                                                | NO     | Replace the harness.                    |
| Harness                       |      | Is the continuity on the harness<br>between the DC controller PCB and<br>the image processor PCB good?<br>• J113-B11 and J714-B10                | NO     | Replace the harness.                    |
| DC controller<br>PCB          |      | Replace the DC controller PCB. Is the problem corrected?                                                                                         | YES    | End.                                    |
| Composite power<br>supply PCB |      |                                                                                                    | NO     | Replace the composite power supply PCB. |

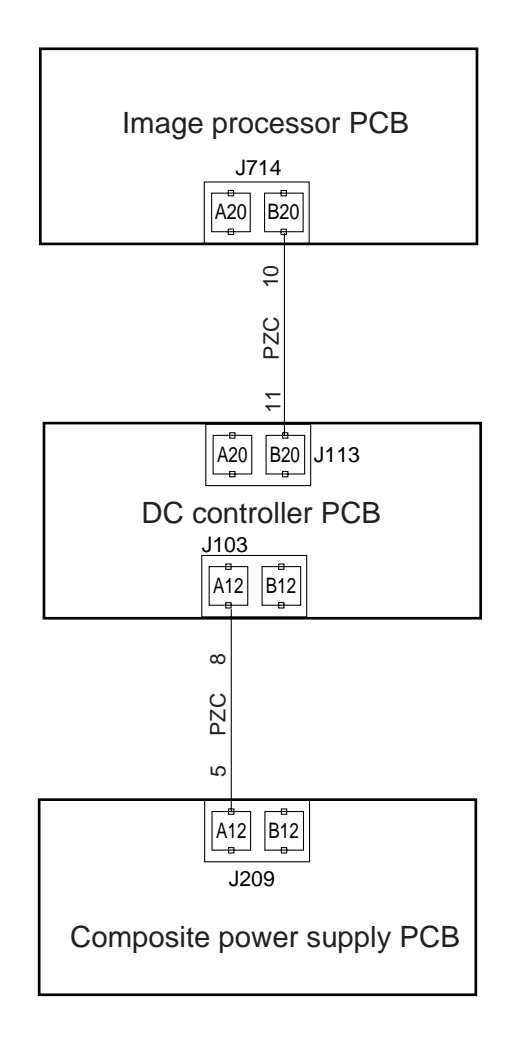

Figure 14-411 E61

### 22 E300 (Downloading data has an error.)

| Cause                       | Step | Check                                          | Yes/No | Action                        |
|-----------------------------|------|------------------------------------------------|--------|-------------------------------|
| Downloading data (selected) | 1    | Is the data compatible with the machine model? | NO     | Select the correct data.      |
| Downloading data            |      |                                                | YES    | Install the downloading tool. |

# 23 E315 (The image data coding mechanism has a fault.)

| Cause                  | Step | Check                                                                               | Yes/No | Action                           |
|------------------------|------|-------------------------------------------------------------------------------------|--------|----------------------------------|
|                        | 1    | Turn off and then on the main power. Is the problem corrected?                      | YES    | End.                             |
| Image memory.          | 2    | Re-connect the expansion image<br>memory (J723, J724). Is the<br>problem corrected? | YES    | End.                             |
| J706                   | 3    | Is the connector J706 on the image                                                  | YES    | Connect it securely.             |
| Image processor<br>PCB |      | processor PCB connected poorly?                                                     | NO     | Replace the image processor PCB. |

### **24** E601 (The communication between the SCSI board and the machine has a fault.)

| Cause                 | Step | Check                                                         | Yes/No | Action                                                    |
|-----------------------|------|---------------------------------------------------------------|--------|-----------------------------------------------------------|
|                       | 1    | Turn off and then on the main power.                          | YES    | End.                                                      |
| РСВ                   | 2    | Is the SCSI board firmly connected to the system motherboard? | NO     | Correct the connection.                                   |
| SCSI board            |      | Replace the SCSI board. Is the                                | YES    | End.                                                      |
| System<br>motherboard |      | problem corrected?                                            |        | Replace the system<br>motherboard image<br>processor PCB. |

## 25 E603 (The SCSI fuse has an open circuit.)

| Cause                                                    | Step | Check                                                          | Yes/No | Action                  |
|----------------------------------------------------------|------|----------------------------------------------------------------|--------|-------------------------|
|                                                          | 1    | Turn off and then on the main power. Is the problem corrected? | YES    | End.                    |
| Fuse                                                     | 2    | Is there electrical continuity in the                          | NO     | Replace the fuse.       |
| Is there continuity<br>in the fuse on the<br>SCSI board? |      | fuse on the SCSI board?                                        | YES    | Replace the SCSI board. |

26 E604 (The image memory has a fault.)

| Cause                                  | Step | Check                                                                                                 | Yes/No | Action                                                          |
|----------------------------------------|------|----------------------------------------------------------------------------------------------------|--------|-----------------------------------------------------------------|
|                                        | 1    | Turn off and then on the main power. Is the problem corrected?                                        | YES    | End.                                                            |
| Contact<br>(expansion image<br>memory) | 2    | Disconnect and connect the image<br>memory, and turn on the main<br>memory. Is the problem corrected? | YES    | Correct the connection of the image memory.                     |
| Expansion<br>memory                    | 3    | If only one image memory has been expanded, is it in J724?                                            | YES    | Relocate it to J723. (A sole memory must be installed to J723.) |
| Image memory                           | 4    | Disconnect the expanded image memory, and turn on the power. Is                                       | YES    | Replace the image memory.                                       |
| Image processor<br>PCB                 |      | the problem corrected?                                                                                | NO     | Replace the image processor PCB.                                |

# 27 E605 (The image memory battery has a fault.)

| Cause                  | Step | Check                                                                                         | Yes/No | Action                           |
|------------------------|------|-----------------------------------------------------------------------------------------------|--------|----------------------------------|
|                        | 1    | Turn off the main power, and turn<br>it on in about 1 min. Is the problem<br>corrected?       | YES    | End.                             |
| Connector              | 2    | Is the harness between the battery<br>PCB and the image processor PCB<br>connected correctly? | NO     | Correct the connection.          |
| Battery                | 3    | Replace the battery. Is the problem                                                           | YES    | Replace the battery.             |
| Image processor<br>PCB |      | corrected?                                                                                    | NO     | Replace the image processor PCB. |

# 28 E674 (The fax unit has a fault.)

| Cause                            | Step | Check                                                                                                    | Yes/No | Action                                                                      |
|----------------------------------|------|----------------------------------------------------------------------------------------------------|--------|-----------------------------------------------------------------------------|
| Connector                        | 1    | Is the connection of the following<br>normal?<br>• between fax PCB and system                                                      | YES    | Correct the connection.<br>At this time, check the<br>pins for deformation. |
| Fax PCB<br>System<br>motherboard |      | <ul> <li>motherboard</li> <li>between system motherboard<br/>and image processor PCB<br/>(between fax unit and machine)</li> </ul> | NO     | Replace the fax PCB.<br>Replace the system<br>motherboard.                  |

| 29 | E677 (The communication | between the p | printer board and | the machine has a fau | lt.) |
|----|-------------------------|---------------|-------------------|-----------------------|------|
|----|-------------------------|---------------|-------------------|-----------------------|------|

| Cause                                                              | Step | Check                                                                                                    | Yes/No | Action                                                                           |
|--------------------------------------------------------------------|------|----------------------------------------------------------------------------------------------------|--------|----------------------------------------------------------------------------------|
| РСВ                                                                | 1    | Check the connection between the printer board and the PDL I/F board and the system motherboard. Is any of the pins bent or otherwise not normal? | YES    | Correct the connection.                                                          |
| Printer board                                                      | 2    | Replace the printer board. Is the                                                                                                    | YES    | End.                                                                             |
| PDL 1/F board,<br>System<br>motherboard,<br>Image processor<br>PCB |      | problem corrected?                                                                                                    | NO     | Replace the PDL I/F<br>board, system<br>motherboard, and image<br>processor PCB. |

| 30   E / 10 (The IFC communication chip on the image processor FCD has a la | 30 | The IPC communication chip on the image processor PCB has a fault.) |
|-----------------------------------------------------------------------------|----|---------------------------------------------------------------------|
|-----------------------------------------------------------------------------|----|---------------------------------------------------------------------|

| Cause                  | Step | Check                                   | Yes/No | Action                                                                                                    |
|------------------------|------|-----------------------------------------|--------|----------------------------------------------------------------------------------------------------|
|                        | 1    | Turn off and then on the main           | YES    | End.                                                                                                    |
| Image processor<br>PCB |      | power supply. Is the problem corrected? | NO     | Check to make sure that<br>the image processor PCB<br>is free of dust or foreign<br>matter; then, replace the<br>image processor PCB. |

| 31 | E711 (IPC communication has a fault.)                   |
|----|---------------------------------------------------------|
| 32 | E712 (The communication with the feeder has a fault.)   |
| 33 | E713 (The communication with the sorter has a fault.)   |
| 34 | E716 (The communication with the pedestal has a fault.) |

| Cause                                | Step | Check                                                                                  | Yes/No | Action                           |
|--------------------------------------|------|----------------------------------------------------------------------------------------|--------|----------------------------------|
|                                      | 1    | Turn off and then on the main power. Is the problem corrected?                         | YES    | End.                             |
| Cable                                | 2    | Disconnect and connect the cable connecting the accessories. Is the problem corrected? | YES    | Correct the connection.          |
| Cable                                | 3    | Is the continuity of the cable normal?                                                 | NO     | Replace the cable.               |
| Options print PCB<br>Image processor | 4    | Is there an output of 24 VDC at J143-1/J143-2 and J142-1/1442-2?                       | YES    | Replace the options print PCB.   |
| PCB                                  |      | (J142 and J143 are used in common.)                                                    | NO     | Replace the image processor PCB. |
| Cause                   | Step | Check                                                                                                    | Yes/No | Action                         |
|-------------------------|------|----------------------------------------------------------------------------------------------------|--------|--------------------------------|
|                         | 1    | Clear the error in service mode<br>(COPIER>FUNCTION>CLEAR>ERR);<br>then, turn off and then on the main<br>power supply. Is the problem<br>corrected? | YES    | End.                           |
| Connector               | 2    | Is the wiring between the DC controller PCB and the copy data controller normal?                                                                     | NO     | Correct the wiring.            |
| Harness                 | 3    | Is there continuity between J109 of<br>the DC controller PCB and the<br>copy data controller?                                                        | NO     | Replace the harness.           |
| Copy data<br>controller | 4    | Replace the copy data controller. Is the problem corrected?                                                                                          | YES    | End.                           |
| DC controller<br>PCB    |      |                                                                                                    | NO     | Replace the DC controller PCB. |

## 35 E717 (The communication with the copy data controller has a fault.)

## 36 E803 (The output voltage of the composite power PCB has a fault.)

| Cause                                   | Step | Check                                                                                                    | Yes/No | Action                                                                                                    |
|-----------------------------------------|------|----------------------------------------------------------------------------------------------------|--------|----------------------------------------------------------------------------------------------------|
|                                         | 1    | Turn off and then on the main power. Is the problem corrected?                                                     | YES    | End.                                                                                                    |
|                                         | 2    | Does the scanning lamp turn on<br>when the Copy Start key is<br>pressed? Or, is it dark after it has<br>turned on. | YES    | <ul> <li>If it does not turn on, see "The scanning lamp fails to turn on."</li> <li>If it turns on but is dark, replace it (its ends may be blackened).</li> </ul> |
| Wiring                                  | 3    | Is the connection between J111 on<br>the DC controller PCB and J204 on<br>the composite power PCB good?            | NO     | Correct the connection.                                                                                                    |
| Composite power<br>supply PCB<br>(J208) | 4    | Is the connection of the connector J208 on the composite power supply PCB normal?                                  | NO     | Connect it securely.                                                                                                    |
| Continuity                              | 5    | Check the 24-VDC line between J111 and J204. Is its continuity good?                                               | YES    | Replace the harness.                                                                                                    |
| DC controller<br>PCB                    | 6    | Is there an output of 24 VDC at the J111-1 and J111-3 on the DC                                                    | NO     | Replace the DC controller PCB.                                                                                                    |
| Composite power<br>supply PCB           |      | controller PCB?                                                                                                    |        | Replace the composite power supply PCB.                                                                                                    |

| Cause                | Step | Check                                                                                                    | Yes/No | Action                         |
|----------------------|------|----------------------------------------------------------------------------------------------------|--------|--------------------------------|
|                      | 1    | Turn off and then on the main power. Is the problem corrected?                                                                                                    | YES    | End.                           |
| Connector            | 2    | Check the details of the error<br>history in service mode (Table 10-<br>201). If no detail code is indicated,<br>suspect the feeder fan (FM1) or the<br>reversing guide cooling fan (FM9).<br>Is the connection of these fans<br>normal?<br>If a detail code is indicated, is the<br>connection of the indicated fan<br>good? | NO     | Correct the connection.        |
| DC controller<br>PCB | 3    | Is the drive signal of the fan<br>identified in the previous step about                                                                                                    | NO     | Replace the DC controller PCB. |
| Fan                  |      | 22 VDC while the fan is rotating or about 12 VDC otherwise?                                                                                                    | YES    | Replace the fan                |

| 37 | E805 (The fan rotation is faulty.) |  |
|----|------------------------------------|--|
|    |                                    |  |

| Notation | Detail code | Normal rotation signal | Jack number | I/O>DC-CON>P011 |
|----------|-------------|------------------------|-------------|-----------------|
| FM2      | 0002        | FM2LK                  | J107-A5     | bit0            |
| FM3      | 0003        | FM3LK                  | J107-A8     | bit1            |
| FM4      | 0004        | FM4LK                  | J112-B8     | bit2            |
| FM5      | 0005        | FM5LK                  | J112-A8     | bit3            |
| FM6      | 0006        | FM6LK                  | J112-A11    | bit7            |
| FM7      | 0007        | FM7LK                  | J112-B14    | bit4            |
| FM8      | 0008        | FM8LK                  | J112-B17    | bit5            |
| FM10     | 0010        | FM10LK                 | J118-2      | bit11           |
| FM11     | 0011        | FM11LK                 | J107-A5     | bit12           |
| FM12     | 0012        | FM12LK                 | J104-A6     | bit13           |
| FM13     | 0013        | FM13LK                 | J04-A9      | bit14           |
| FM14     | 0014        | FM14LK                 | J107-A5     | bit8            |
| FM15     | 0015        | FM15LK                 | J107-A8     | bit9            |
| FM16     | 0016        | FM16LK                 | J119-8      | bit10           |
| FM17     | 0017        | FM17LK                 | J112-B11    | bit6            |
| FM18     | 0018        | FM18LK                 | J104-A12    | bit15           |

| Cause                                               | Step | Check                                                                                                    | Yes/No | Action                                                                                                    |
|-----------------------------------------------------|------|----------------------------------------------------------------------------------------------------|--------|----------------------------------------------------------------------------------------------------|
| Error indication                                    | 1    | Turn on the main power switch.<br>Does the error indication turn on?                                                                                                    | YES    | See the appropriate descriptions for each error indication.                                                                                                    |
| AC power supply                                     | 2    | Is AC power present?                                                                                                    | NO     | See "AC power is absent."                                                                                                    |
| Wiring, DC load                                     | 3    | <ul> <li>Turn off the main power switch, and disconnect all the following connectors.</li> <li>Composite Power Supply PCB J203, J204, J209</li> <li>Low-Voltage Power Supply PCB J600, J601, J602, J603, J604, J605, J607</li> <li>Options Print PCB J142, J143 Is the output voltage of the terminals indicated below normal when the power switch is turned on?</li> </ul> | NO     | Turn off the power<br>switch, and connect one<br>of the connectors you<br>have disconnected.<br>Perform the same on all<br>connectors to find the<br>connector that activates<br>the protection circuit;<br>then, check the wiring<br>and DC loads from that<br>connector. |
| Fuse, Wring                                         | 4    | Is there continuity in the fuse?                                                                                                    | NO     | Replace the fuse. Check<br>the DC load and wiring<br>of the fuse.                                                                                                    |
| Composite power<br>supply PCB,<br>Options print PCB |      |                                                                                                    | YES    | Replace the composite<br>power supply PCB or<br>the options print PCB.                                                                                                    |

## 38 DC power is absent.

## Composite Power Supply PCB

| Connector | Pin | Output |
|-----------|-----|--------|
| J203      | 1   | +24V   |
|           | 2   | 0V     |
| J204      | 1   | +24V   |
|           | 2   | 0V     |
|           | 3   | +24V   |
|           | 4   | 0V     |
|           | 5   | +24V   |
|           | 6   | 0V     |
|           | 7   | +24V   |
|           | 8   | 0V     |
|           | 9   | +24V   |
|           | 10  | 0V     |
| J209      | B1  | +5V    |
|           | A11 | 0V     |

## Options Print PCB

| Connector | Pin | Output |
|-----------|-----|--------|
| J142      | 1   | +24V   |
|           | 2   | +24V   |
|           | 3   | 0V     |
|           | 4   | 0V     |
| J143      | 1   | +24V   |
|           | 2   | +24V   |
|           | 3   | 0V     |
|           | 4   | 0V     |

| Connector | Pin | Output |
|-----------|-----|--------|
| J600      | 1   | +38V   |
|           | 2   | GND    |
|           | 3   | +38V   |
|           | 4   | GND    |
|           | 5   | +38V   |
|           | 6   | GND    |
|           | 7   | NC     |
|           | 8   | NC     |
| J601      | 1   | +5.1V  |
|           | 2   | GND    |
|           | 3   | GND    |
|           | 4   | +15V   |
|           | 5   | -12V   |
|           | 6   | +15V   |
|           | 7   | GND    |
|           | 8   | GND    |
|           | 9   | +5.1V  |
| J602      | 1   | +8.0V  |
|           | 2   | GND    |

|   | Low-Voltage | Power | Supply | PCB |
|---|-------------|-------|--------|-----|
| _ | Low-voltage | 10000 | Suppry | ICD |

\_\_\_\_\_

| Connector | Pin | Output |
|-----------|-----|--------|
| J603      | 1   | +5.1V  |
|           | 2   | GND    |
|           | 3   | +3.4V  |
|           | 4   | GND    |
| J604      | 1   | +15V   |
|           | 2   | -12V   |
|           | 3   | GND    |
|           | 4   | +5.1V  |
|           | 5   | GND    |
|           | 6   | +3.4V  |
|           | 7   | GND    |
| J605      | 1   | +15V   |
|           | 2   | GND    |
|           | 3   | +5.1V  |
|           | 4   | GND    |
|           | 5   | +3.4V  |
|           | 6   | GND    |
| J607      | 1   | +5.1V  |
|           | 2   | GND    |

## **39** The photosensitive drum fails to rotate.

| Cause                  | Step | Check                             | Yes/No | Action                                                                                     |
|------------------------|------|-----------------------------------|--------|--------------------------------------------------------------------------------------------|
|                        | 1    | Is E010 indicated?                | YES    | See the descriptions for E010.                                                             |
| Drum unit              | 2    | Correct the insertion of the drum | YES    | End.                                                                                       |
| Drum drive<br>assembly |      | unit. Is the problem corrected?   | NO     | Remove the drum drive<br>assembly, and correct or<br>replace faulty parts as<br>necessary. |

## 40 Pick-up operation fails (from the cassette).

| Cause                                        | Step | Check                                                             | Yes/No | Action                                                                                                    |
|----------------------------------------------|------|-------------------------------------------------------------------|--------|----------------------------------------------------------------------------------------------------|
|                                              | 1    | Does the Add Paper message fail to turn off?                      | YES    | See "The Add Paper<br>message fails to turn off."                                                                                                    |
| Cassette                                     | 2    | Correct the setting of the cassette.<br>Is the problem corrected? | YES    | End.                                                                                                    |
| Pick-up roller                               | 3    | Has the pick-up roller reached the end of its life?               | YES    | Replace the pick-up roller.                                                                                                    |
| Harness,<br>Connector                        | 4    | Check the wiring. Is there a fault?                               | YES    | Correct the wiring.                                                                                                    |
| Fuse (FU1601;<br>pick-up PCB)                | 5    | Is there continuity in the fuse (FU1601) on the pick-up PCB?      | NO     | Replace the fuse<br>(replace the pick-up<br>PCB as necessary).                                                                                                    |
| SL1                                          | 6    | Is there continuity in the pick-up roller down solenoid (SL1)?    | NO     | Replace the solenoid.                                                                                                    |
| Pick-up motor                                | 7    | Replace the pick-up motor. Is the problem corrected?              | YES    | End.                                                                                                    |
| Pick-up PCB                                  | 8    | Replace the pick-up PCB. Is the                                   | YES    | End.                                                                                                    |
| DC controller<br>PCB, Image<br>processor PCB |      | problem corrected?                                                | NO     | Check the harness<br>(continuity) between the<br>image processor PCB<br>and the DC controller<br>PCB; if normal, replace<br>the DC controller PCB<br>and the image processor<br>PCB. |

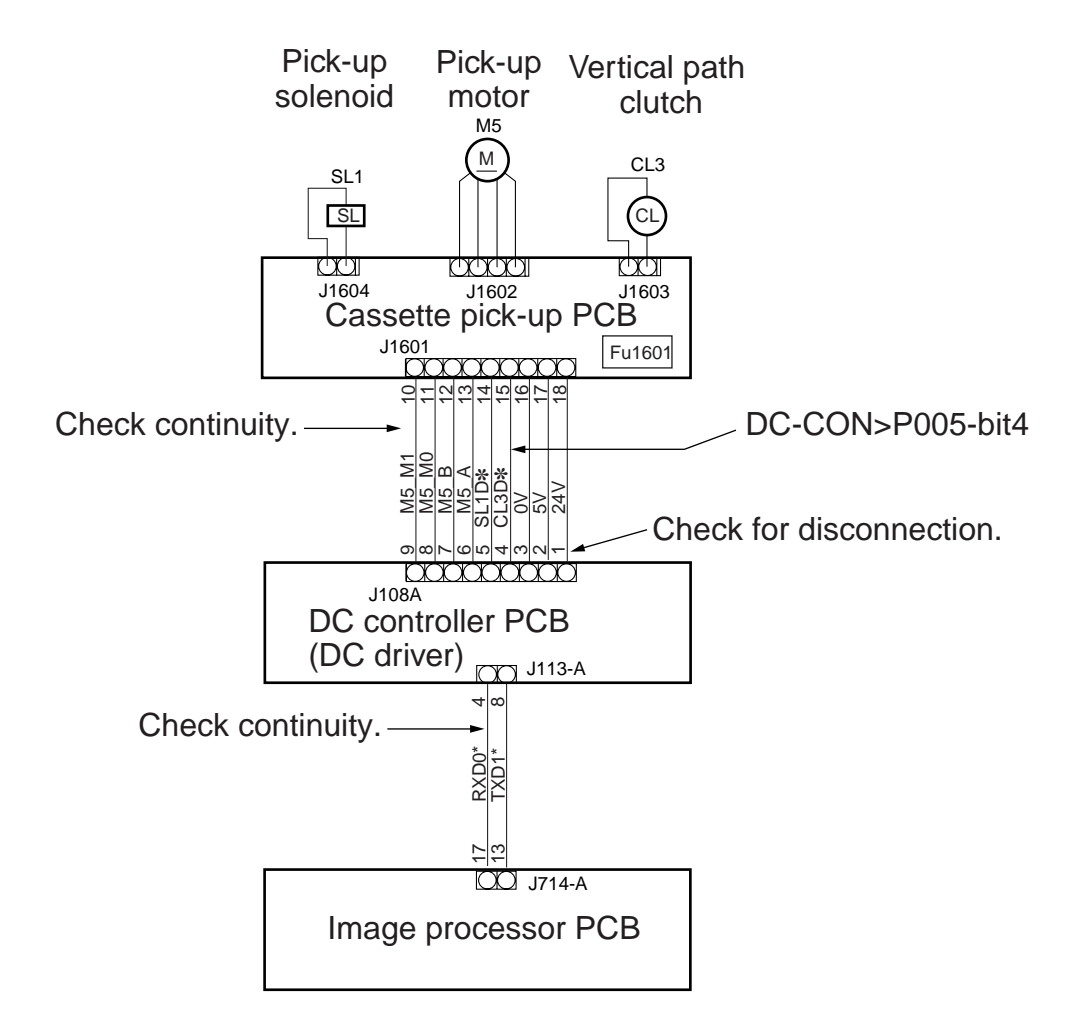

Figure 14-412 Pick-Up Failure

| Cause                    | Step | Check                                                                                                    | Yes/No | Action                                               |
|--------------------------|------|----------------------------------------------------------------------------------------------------|--------|------------------------------------------------------|
| Cassette                 | 1    | Slide out the cassette, and move up<br>the holding plate of the cassette by<br>hand. Does it move smoothly?               | NO     | Check the inside of the cassette for foreign matter. |
| Paper level sensor       | 2    | Is the paper level sensor in the<br>problem holder normal? (See the<br>descriptions on how to check<br>photointerrupers.) | NO     | Replace the pick-up<br>PCB.                          |
| Lifter drive<br>assembly | 3    | Is the lifter drive assembly normal?                                                                                      | NO     | Correct it.                                          |
| Pick-up assembly         |      |                                                                                                    | YES    | Replace the pick-up assembly.                        |

## 41 The lifter fails to move up.

## 42 Pick-up operation fails (from the multifeeder).

| Cause                                                       | Step | Check                                                                                                    | Yes/No | Action                                                                                                    |
|-------------------------------------------------------------|------|----------------------------------------------------------------------------------------------------|--------|----------------------------------------------------------------------------------------------------|
| Multifeeder pick-<br>up clutch (CL2)                        | 1    | Select the multifeeder, and press<br>the Copy Start key. Doe the pick-up<br>roller of the multifeeder rotate? | NO     | Check the wiring; if<br>normal, replace the<br>clutch.                                                                       |
| Paper guide cam                                             | 2    | Select the multifeeder. Doe the<br>paper guide plate spring up when<br>the Copy Start key is pressed?         | YES    | Check the position of the<br>paper guide plate cam<br>and the separation pad.<br>As necessary, adjust/<br>replace the parts. |
| Multifeeder<br>holding plate<br>releasing solenoid<br>(SL3) | 3    | Does I/O>DC-CON>P005-bit7<br>change from '0' to '1' during pick-<br>up from the multifeeder?                  | NO     | Check the wiring; if<br>normal, replace the<br>solenoid.                                                                     |
| DC controller<br>PCB                                        |      |                                                                                                    | YES    | Replace the DC controller PCB.                                                                                               |

#### 43 The registration roller fails to rotate.

| Cause                             | Step | Check                                                                                                    | Yes/No | Action                                                                                             |
|-----------------------------------|------|----------------------------------------------------------------------------------------------------|--------|----------------------------------------------------------------------------------------------------|
| Registration roller               | 1    | Press the Copy Start key. Doe the<br>registration roller rotate<br>immediately after the scanner starts<br>to move forward? | YES    | Check the registration<br>roller drive assembly<br>and wiring.                                     |
| Registration<br>clutch (mounting) | 2    | Is the grip ring used to mount the registration clutch mounted securely?                                                    | NO     | Mount it securely.                                                                                 |
| DC controller<br>PCB              | 3    | Does I/O>DC-CON>P005-bit3<br>change from '0' to '1'? (J102-B4:                                                              | NO     | Replace the DC controller PCB.                                                                     |
| Registration<br>clutch (CL1)      |      | CL1D*)                                                                                                    | YES    | Check the wiring from<br>the DC controller PCB<br>to the clutch; if normal,<br>replace the clutch. |

| Cause                 | Step | Check                                                                                                    | Yes/No | Action                                                                                                    |
|-----------------------|------|----------------------------------------------------------------------------------------------------|--------|----------------------------------------------------------------------------------------------------|
| Scanner drive cable   | 1    | Is the scanner drive cable routed correctly?                                                                                                    | NO     | Correct the routing.                                                                                                    |
| Scanner path          | 2    | Is the scanner rail free of dirt, and does the scanner move smoothly?                                                                              | YES    | Check the scanner rail<br>for dirt, foreign matter,<br>and any other which<br>may come into contact<br>with the scanner. |
| Connector             | 3    | Is the wiring/connection from the<br>connector J116 on the DC<br>controller PCB to the scanner<br>motor through the relay connector<br>J28 normal? | NO     | Correct the wiring/<br>connection.                                                                                       |
| Scanner motor<br>(M3) | 4    | Replace the scanner motor. Is the problem corrected?                                                                                               | YES    | End.                                                                                                    |
| DC controller<br>PCB  |      |                                                                                                    | NO     | Replace the DC controller PCB.                                                                                           |

44 The scanner fails to move forward/in reverse.

## 45 The pre-exposure lamp fails to turn on.

| Cause                | Step | Check                                                                                                    | Yes/No | Action                         |
|----------------------|------|----------------------------------------------------------------------------------------------------|--------|--------------------------------|
| Pre-exposure<br>lamp | 1    | Does the setting of I/O>DC-<br>CON>P005-bit1 change from "0' to                                                                           | YES    | End.                           |
| DC controller<br>PCB |      | '1' as soon as the pre-exposure lamp<br>turns on? (J112-A2: PED) The<br>resistance of the pre-exposure lamp<br>is about 25 to $30 \Omega$ | NO     | Replace the DC controller PCB. |

## 46 The scanning lamp fails to turn on.

| Cause                         | Step | Check                                                                                                    | Yes/No | Action                                  |
|-------------------------------|------|----------------------------------------------------------------------------------------------------|--------|-----------------------------------------|
| Scanning lamp                 | 1    | Are both ends of the scanning lamp blackened?                                                                                                 | YES    | Replace the scanning lamp.              |
| Scanning lamp                 |      | Is the scanning lamp mounted correctly?                                                                                                    | NO     | Correct the mounting.                   |
| Connector                     |      | Are the connectors J90 and J91<br>connected correctly?<br>In addition, is the connector J208<br>on the composite power supply<br>PCB correct? | NO     | Correct the connection.                 |
| Composite power<br>supply PCB | •    | Does the voltage between J103-A9<br>(+) on the DC controller PCB and<br>GND change when the Copy Start<br>key is pressed?                     | YES    | Replace the composite power supply PCB. |
| DC controller<br>PCB          |      | Does the voltage between J113-<br>B12 (+) and GND change when the                                                                             | YES    | Replace the DC controller PCB.          |
| Image processor<br>PCB        |      | Copy Start key is pressed?                                                                                                    |        | Replace the image processor PCB.        |

See figure 14-409.

#### 47 The fixing heater fails to turn on.

| Cause                | Step | Check                                                         | Yes/No | Action                         |
|----------------------|------|---------------------------------------------------------------|--------|--------------------------------|
|                      | 1    | Is E000 indicated?                                            | YES    | See the descriptions for E000. |
| SSR                  | 2    | Is the continuity between 6 and 7 and between 7 and 8 normal? | NO     | Replace the SSR.               |
| Fixing assembly      | 3    | Replace the fixing assembly. Is the                           | YES    | End.                           |
| DC controller<br>PCB |      | problem corrected?                                            | NO     | Replace the DC controller PCB. |

See figure 14-401.

## 48 The counter fails to operate.

| Cause                | Step | Check                                                                                                    | Yes/No | Action                                                            |
|----------------------|------|----------------------------------------------------------------------------------------------------|--------|-------------------------------------------------------------------|
| Counter              | 1    | Turn off the main power switch,                                                                                                    | NO     | Replace the counter.                                              |
| DC controller<br>PCB |      | and disconnect the counter<br>connector (CNT1: J9); then,<br>measure the resistance on the<br>counter side. Is it about 480 $\Omega$ ? | YES    | Check the wiring; if<br>normal, replace the DC<br>controller PCB. |

See figure 14-402.

| 49 | The Add Paper message fails to turn o | ff. |  |
|----|---------------------------------------|-----|--|
|----|---------------------------------------|-----|--|

| Cause                | Step | Check                                                                                                    | Yes/No | Action                                                               |
|----------------------|------|----------------------------------------------------------------------------------------------------|--------|----------------------------------------------------------------------|
|                      | 1    | Does the lifter move up?                                                                                                    | NO     | See "The lifter fails to move up."                                   |
| Pick-up PCB          | 2    | Is the pick-up PCB mounted to the pick-up unit correctly?                                                                   | NO     | Correct the mounting.                                                |
| Paper sensor         | 3    | Put paper in the cassette, and set<br>the cassette in the machine. Is the<br>reading of I/O>DC-CON>P008-                    | NO     | Check the sensor lever;<br>if normal, replace the<br>problem sensor. |
| DC controller<br>PCB | -    | bit10 (upper) and -bit11 (lower) '0'<br>when there is paper? (upon<br>detection, '0')<br>upper: J108-A10<br>lower: J108-A11 | YES    | Replace the DC controller PCB.                                       |

| 50 | The jam | message | fails t | o turn | off. |
|----|---------|---------|---------|--------|------|
|----|---------|---------|---------|--------|------|

| Cause                | Step | Check                                                                                                    | Yes/No | Action                             |
|----------------------|------|----------------------------------------------------------------------------------------------------|--------|------------------------------------|
| Jam paper            | 1    | Find out the location of the jam in<br>service mode (DISPLAY>JAM). Is<br>the jam paper near the sensor which<br>has detected a jam? | NO     | See "The lifter fails to move up." |
| Paper sensor         | 2    | Is the sensor in question normal?                                                                                                   | NO     | Replace the sensor.                |
| DC controller<br>PCB |      | <ul><li> I/O check</li><li> Meter check</li></ul>                                                                                   | YES    | Replace the DC controller PCB.     |

## 51 The Add Toner message fails to turn off.

| Cause                | Step | Check                                                                                                    | Yes/No | Action                         |
|----------------------|------|----------------------------------------------------------------------------------------------------|--------|--------------------------------|
| Stirring spring      | 1    | Remove the developing assembly.<br>Is the stirring spring used to agitate<br>toner around the toner sensor (TS1)<br>mounted correctly? | NO     | Correct the mounting.          |
| Toner sensor         | 2    | Is the reading of I/O>DC-<br>CON>P003-bit3 '0' even after toner                                                                        | NO     | Replace the toner sensor.      |
| DC controller<br>PCB |      | has been supplied?                                                                                                    | YES    | Replace the DC controller PCB. |

## 52 The fax error indicator lamp fails to turn off.

| Cause                  | Step | Check                                           | Yes/No | Action                                                                                                    |
|------------------------|------|-------------------------------------------------|--------|----------------------------------------------------------------------------------------------------|
| Paper                  | 1    | Is there paper in all cassettes in the machine? | NO     | Supply the cassettes<br>with paper. Inform the<br>user that the presence of<br>a cassette without paper<br>will cause the fax error<br>lamp to flash. |
| Fax                    | 2    | Is fax transmission/reception normal?           | NO     | Check the wiring to the telephone line.                                                                                                    |
| Image processor<br>PCB | 2    | Does FUNCTION>MISC-P>IP-<br>CHK end in 'OK'?    | NO     | Replace the image processor PCB.                                                                                                    |
| Fax PCB                |      |                                                 | YES    | Check the wiring of the PCB; if normal, replace the fax PCB.                                                                                          |

| Cause                       | Step | Check                             | Yes/No | Action                                                                                                    |
|-----------------------------|------|-----------------------------------|--------|----------------------------------------------------------------------------------------------------|
| Front cover switch          | 1    | Is the front cover closed firmly? | NO     | Check the switch lever mechanism.                                                                                                    |
| DC controller<br>PCB (fuse) |      |                                   | YES    | <ul> <li>Replace the DC<br/>controller PCB;<br/>however, be sure to<br/>perform the following in<br/>advance:</li> <li>Check FU201 for<br/>continuity; if there is<br/>no continuity, see<br/>below.</li> </ul> |

#### 53 The Close Front Cover message fails to turn off.

If FU201 has blown,

- Check for wire trapping and make sure the harness shielding has not peeled.
- 1. Without removing the DC controller PCB from the copier (harness connected), check to make sure that J105-1 and GND are shorted.
- 2. Connect the connectors from the DC controller PCB one at a time, and see if the meter reading changes from  $0\frac{1}{2}$  upon each disconnection.
- 3. If the reading changes, the harness of the 5-VDC load leading to the connector that caused the change is likely to be trapped or its harness shield may have peeled. (Correct the problem as by covering the bare area to prevent direct contact with the stay. Be sure to check the 5-V line of J106.)
- 4. If J105-1 and GND remain shorted when all connectors have been disconnected, replace the DC controller PCB.

| Cause                                                             | Step | Check                                                                                                    | Yes/No | Action                                                                                                  |
|-------------------------------------------------------------------|------|----------------------------------------------------------------------------------------------------|--------|----------------------------------------------------------------------------------------------------|
| Upper right door,<br>Lower right door                             | 1    | Are the upper right door and the lower right door closed firmly?                                                                                                    | NO     | Close the doors.                                                                                        |
| Lifter                                                            | 2    | Does the lifter move down when<br>the compartment is slid out of the<br>deck. In addition, is the lifter<br>movement (upward) heard when<br>the compartment is set? | NO     | See "The lifter fails to move up."                                                                      |
| Deck pick-up<br>roller                                            | 3    | Does the pick-up roller rotate?                                                                                                    | YES    | If the roller is soiled,<br>clean it with alcohol. If<br>it is deformed because<br>of wear, replace it. |
| Belt                                                              | 4    | Is the belt used to transmit drive to the pick-up roller routed correctly?                                                                                          | NO     | Correct the routing.                                                                                    |
| Drive belt, Gear,<br>Coupling                                     | 5    | Is the drive from the deck main<br>motor transmitted to the pick-up<br>assembly through the drive belt,<br>gear, and coupling?                                      | NO     | Check the drive belt, gear, and coupling.                                                               |
| IP PCB, Side deck<br>driver PCB                                   | 6    | Set the meter range to 30 VDC.<br>Does the voltage between J104-11<br>(pick-up)/104-6 (feeding) on the                                                              | NO     | Check the side deck<br>driver PCB and the IP<br>PCB.                                                    |
| Deck pick-up<br>clutch (CL102),<br>Deck feeding<br>clutch (CL101) |      | side deck driver PCB and GND<br>change from 24 V to 0 V when the<br>Copy Start key is pressed?                                                                      | YES    | Check the wiring to the clutch; if normal, replace the clutch.                                          |

54 Pick-up operation fails (from the side paper deck).

| Cause                                     | Step | Check                                                                                                    | Yes/No | Action                                                               |
|-------------------------------------------|------|----------------------------------------------------------------------------------------------------|--------|----------------------------------------------------------------------|
| Side paper deck                           | 1    | Is the deck mounted correctly?                                                                                                    | NO     | Correct the mounting.                                                |
| Lifter cable                              | 2    | Is the lifter cable routed correctly?                                                                                                    | NO     | Correct the routing.                                                 |
| Spring, Lever                             | 3    | Push down the pick-up roller<br>releasing lever by hand. Does it<br>move down?                                                                                         | NO     | Remove the pick-up assembly, and check the spring and lever.         |
| Deck lifter motor<br>(M102)               | 4    | Does the deck lifter motor rotate?                                                                                                    | YES    | Go to step 7.                                                        |
| Deck open<br>detecting switch<br>(SW102)  | 5    | Set the meter range to 30 VDC.<br>Does the voltage between J109-1<br>and J109-3 on the side deck driver<br>PCB change from about 0 to 24 V<br>when the deck is closed? | YES    | Check the wiring to the<br>switch; if normal,<br>replace the switch. |
| Deck set sensor<br>(PS105)                | 6    | Is the deck set sensor normal?                                                                                                    | NO     | Replace the deck set sensor.                                         |
| Deck lifter<br>position sensor<br>(PS104) | 7    | Replace the deck lifter position sensor. Is the problem corrected?                                                                                                    | YES    | End.                                                                 |
| Image processor<br>PCB (copier side)      |      |                                                                                                    | NO     | Check the wiring to the<br>IP PCB; if normal,<br>replace the IP PCB. |

## 55 The deck lifter fails to move up (side paper deck).

# V. TROUBLESHOOTING FEEDING PROBLEMS

## A. Paper Jams

The time/day, location, type, and history of jams may be checked in service mode:

• COPIER>DISPLAY>JAM

Each jam code (type, sensor) uses the four digits (4th block) from the right.

- First 2 Digits (type)
- 01xx Delay jam
- 02xx Stationary jam
- 03xx Timing jam
- 04xx Protection jam
- 10xx Residual jam at power-on
- 11xx Door open jam during copying
- 12xx Double feeding jam
- 90xx Logic jam

#### ■ Last 2 Digits (sensor)

| xx01 | Pre        | -reg | gistr | atio | on | sensor |
|------|------------|------|-------|------|----|--------|
| 00   | <b>T</b> 7 | . •  | 1     | . 1  | 4  |        |

- xx02 Vertical path 1 sensorxx03 Vertical path 2 sensor
- xx04 Cassette 1 pick-up sensor
- xx05 Cassette 2 pick-up sensor
- xx06 Cassette 3 pick-up sensor
- xx07 Cassette 4 pick-up sensor
- xx08 Cassette 5 pick-up sensor
- xx09 Cassette 6 pick-up sensor
- xx0A Deck pick-up sensor
- XXOA Deck pick-up sensor
- xx0B Pre-registration sensor for manual pick-up

- xx31 Internal delivery sensor
- xx32 Bin 1 delivery sensor
- xx33 Bin 2 delivery sensor
- xx34 Bin 3 delivery sensor
- xx35 Bin 3 inlet sensor
- xx36 Fixing assembly outlet sensor
- xx37 Reversal delivery bin 1 delivery sensor
- xx38 Reversal delivery bin 2 delivery sensor
- xx39 Reversal delivery bin 3 delivery sensor
- xx3A Reversal delivery bin 3 inlet sensor
- xx61 Duplexing assembly inlet sensor
- xx62 Re-pick up sensor

The machine is divided into the following blocks in terms of identifying jam locations:

- [1] Pick-up assembly
- [2] Separation/feeding assembly
- [3] Fixing/delivery assembly, Reversing/feeding assembly
- [4] Duplexing/feeding assembly

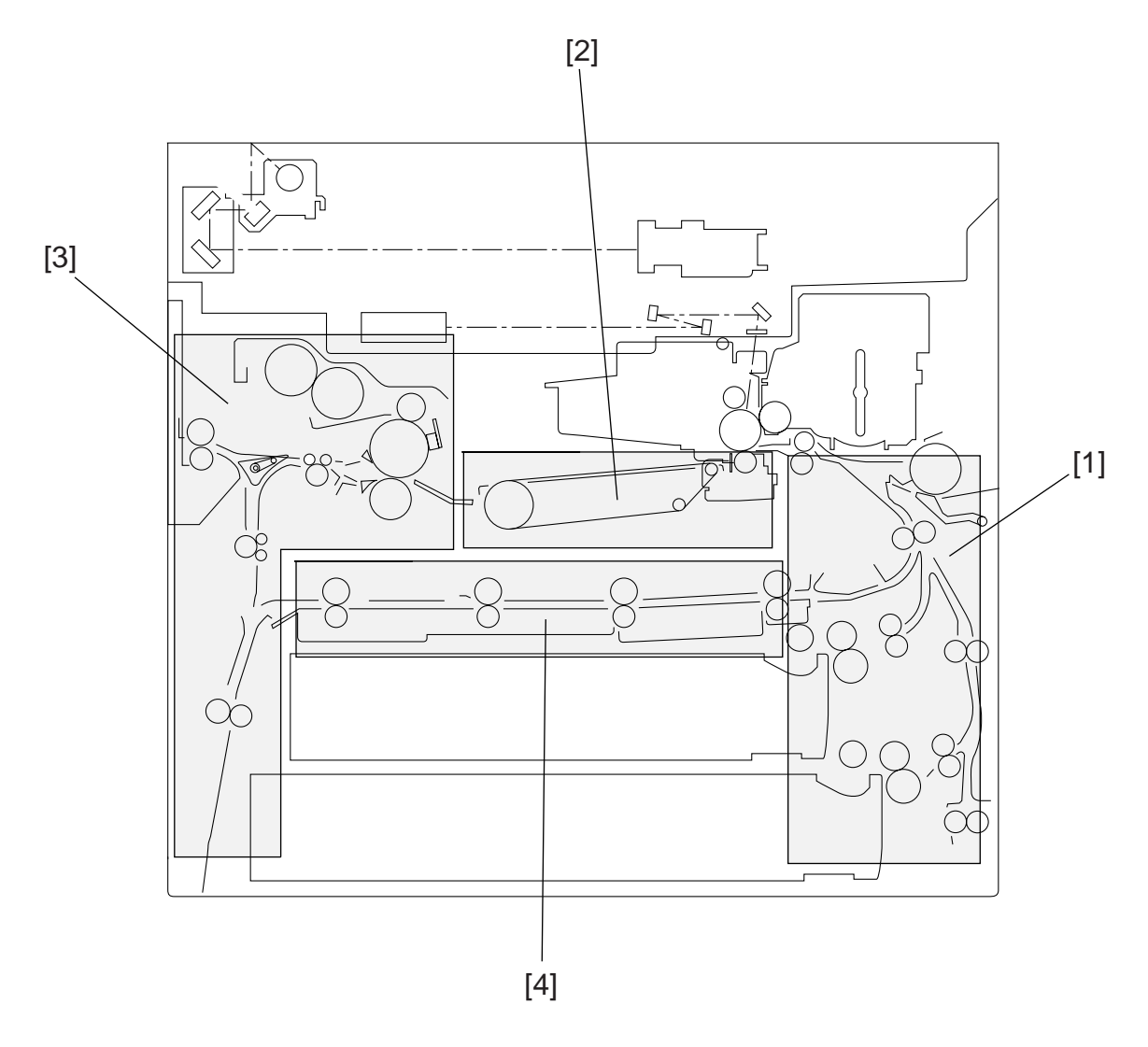

Figure 14-501

## 1 Pick-Up Assembly

| Cause                                       | Step | Check                                                                                                    | Yes/No | Action                                                                                         |
|---------------------------------------------|------|----------------------------------------------------------------------------------------------------|--------|------------------------------------------------------------------------------------------------|
|                                             | 1    | Was the source of paper a cassette?                                                                                               | NO     | Go to step 10.                                                                                 |
| Cassette                                    | 2    | Is the cassette set in the machine correctly? Is the dial set correctly?                                                          | NO     | Correct the setting.                                                                           |
|                                             | 3    | Try a different cassette. Is the problem corrected?                                                                               |        | Check the inside of the cassette for foreign matter.                                           |
| Paper                                       | 4    | Is the paper curled or wavy?                                                                                                    | YES    | Replace the paper.<br>Instruct the user on the<br>correct method of<br>storing paper.          |
|                                             | 5    | Try paper of a type recommended<br>by Canon. Is the problem<br>corrected?                                                         | YES    | Advise the user to use recommended paper.                                                      |
| DC controller<br>PCB, Pick-up<br>clutch     | 6    | Does the pick-up roller of the selected cassette holder rotate during copying operation?                                          | NO     | See "Pick-up operation fails."                                                                 |
| Pick-up roller                              | 7    | Is the pick-up roller deformed or worn?                                                                                           | YES    | Replace the pick-up roller.                                                                    |
| Separation roller                           | 8    | Is the separation roller of each cassette holder deformed or worn?                                                                | YES    | Replace the deformed or worn separation roller.                                                |
| Torque limiter                              |      |                                                                                                    | NO     | Replace the torque limiter.                                                                    |
| Feeding roller                              | 9    | Is the feeding roller of each cassette holder deformed or worn?                                                                   | YES    | Replace the deformed or worn feeding roller.                                                   |
| Pick-up sensor                              | 10   | Is the operation of the pick-up<br>sensor of each cassette normal?<br>(See the instructions on how to<br>check photointerrupers.) | NO     | Check the wiring; if<br>normal, replace the<br>sensor.                                         |
|                                             | 11   | Does the multifeeder pick-up roller<br>start to rotate when manual feeding<br>is performed?                                       | NO     | See "Pick-up operation<br>(from the multifeeder)<br>fails."                                    |
| Registration roller<br>drive assembly       | 12   | Does the registration roller operate normally?                                                                                    | NO     | See "The registration roller fails to rotate."                                                 |
| Registration roller<br>vertical path roller | 13   | Clean the registration roller and the vertical path roller. Is the problem corrected?                                             | NO     | Clean the roller; if the<br>problem is not corrected,<br>replace the deformed/<br>worn roller. |
| Paper                                       | 14   | Try paper of a type recommended<br>by Canon. Is the problem                                                                       | YES    | Advise the user to use recommended paper.                                                      |
| Pick-up roller                              |      | corrected?                                                                                                    | NO     | Check the pick-up roller<br>for wear and<br>deformation.                                       |

## 2 Separation/Feeding Assembly

| Cause                        | Step | Check                                                                     | Yes/No | Action                                                     |
|------------------------------|------|---------------------------------------------------------------------------|--------|------------------------------------------------------------|
| Transfer roller              | 1    | Is the transfer roller assembly set correctly?                            | NO     | Check the transfer roller assembly.                        |
| Separation static eliminator | 2    | Is the separation static eliminator inserted fully to the rear?           | NO     | Insert the static<br>eliminator until a click is<br>heard. |
| Paper                        | 3    | Try paper of a type recommended<br>by Canon. Is the problem<br>corrected? | YES    | Advise the user to use recommended paper.                  |
| Feeding belt                 | 4    | Is the feeding belt operating                                             | NO     | Check the belt pulley.                                     |
|                              |      | correctly?                                                                | YES    | Check the feeding belt for deformation and wear.           |

## 3 Fixing/Delivery Assembly

| Cause                                |                                               | Step | Check                                                                                                    | Yes/No | Action                                                                                                    |
|--------------------------------------|-----------------------------------------------|------|----------------------------------------------------------------------------------------------------|--------|----------------------------------------------------------------------------------------------------|
| Delivery assembly<br>separation claw |                                               | 1    | Is the separation claw worn or deformed?                                                                                    | YES    | <ol> <li>Replace the<br/>separation claw.</li> <li>If dirt is found, clean<br/>it with solvent.</li> </ol> |
|                                      | Upper/lower<br>fixing roller                  | 2    | Is the upper/lower fixing roller deformed or scratched?                                                                     | YES    | Replace the roller.                                                                                        |
| oly                                  | Paper guide                                   | 3    | Is the paper guide soiled with toner?                                                                                       | YES    | Clean it with solvent.                                                                                     |
| xing assemb                          | Fixing<br>assembly<br>outlet sensor<br>lever  | 4    | Does the sensor lever move smoothly?                                                                                        | NO     | Adjust the sensor lever.                                                                                   |
| 臣                                    | Fixing<br>assembly<br>outlet sensor<br>(PS40) | 5    | Is the operation of the delivery<br>detection sensor normal? (See the<br>instructions on how to check<br>photointerrupers.) | NO     | Replace the sensor.                                                                                        |
| ly                                   | Delivery<br>sensor lever                      | 6    | Does the delivery sensor lever move smoothly?                                                                               | NO     | Adjust the delivery sensor lever.                                                                          |
| very assemb                          | Delivery<br>sensor (PS7)                      | 7    | Is the operation of the delivery<br>sensor normal? (See the<br>instructions on how to check<br>photointerrupers.)           | NO     | Replace the sensor.                                                                                        |
| Deliv                                | Delivery roller<br>drive<br>assembly          | 8    | Does the delivery roller move smoothly?                                                                                     | NO     | Check the delivery roller drive assembly.                                                                  |
| Le<br>ma                             | ading edge<br>argin                           |      |                                                                                                    | YES    | Check the leading edge<br>of the paper to see if<br>there is a margin.                                     |

| Cause                                       | Step | Check                                                                                                    | Yes/No | Action                                                           |
|---------------------------------------------|------|----------------------------------------------------------------------------------------------------|--------|------------------------------------------------------------------|
| Paper deflecting<br>plate drive<br>assembly | 1    | Is the paper deflecting plate<br>(delivery flapper) of the delivery<br>assembly operating?                                                        | NO     | Check the paper deflecting plate drive.                          |
| Reversal feeding<br>drive assembly          | 2    | Is the operation of the reversal feeder motor/roller normal?                                                                                      | YES    | Clean the reversal feeding roller.                               |
|                                             |      |                                                                                                    | NO     | Check the drive assembly.                                        |
| PS6, PS8, PS9                               | 3    | Is the operation of the internal<br>delivery sensor (PS6), duplexing<br>assembly inlet paper sensor (PS8),<br>and re-pick up sensor (PS9) normal? | NO     | Replace PS6, PS8, and PS9 as necessary.                          |
| Duplexing/feeding<br>drive assembly         | 4    | Is the duplexing feeding roller 1/2 rotating?                                                                                                    | NO     | Check the duplexing feeding drive assembly.                      |
| Guide plate                                 |      |                                                                                                    | YES    | Check each guide plate<br>for foreign matter and<br>deformation. |

## 4 Reversal Feeding/Lower Feeding/Re-Pick-Up Assembly

# **B.** Feeding Faults

## 1 Double Feeding

| Cause             | Step | Check                                      | Yes/No | Action                         |
|-------------------|------|--------------------------------------------|--------|--------------------------------|
| Separation roller | 1    | Is the separation roller deformed or worn? | YES    | Replace the separation roller. |
| Torque limiter    |      |                                            | NO     | Check the torque limiter.      |

## 2 Wrinkles

| Cause            |                              | Step | Check                                                                                                    | Yes/No | Action                                                                                            |
|------------------|------------------------------|------|----------------------------------------------------------------------------------------------------|--------|---------------------------------------------------------------------------------------------------|
| Pick-up assembly |                              | 1    | Turn off the power while paper is<br>moving through the feeding<br>assembly. Is the paper wrinkled?<br>Or, is it moving askew? | YES    | Check the pick-up<br>assembly. Check the<br>registration roller.                                  |
| Paper            |                              | 2    | Try fresh paper. Is the problem corrected?                                                                                     | YES    | The paper may be moist.<br>Instruct the user on the<br>correct method of<br>storing paper.        |
|                  |                              | 3    | Is the paper of a type recommended by Canon?                                                                                   | NO     | Advise the user to use recommended paper.                                                         |
| Inlet guide      |                              | 4    | Is the inlet guide soiled with toner?                                                                                          | YES    | Clean it with solvent.                                                                            |
| sembly           | Upper/lower<br>fixing roller | 5    | Is the upper/lower roller scratched or deformed?                                                                               | YES    | Replace the fixing roller.                                                                        |
| Fixing as        | Lower roller                 |      |                                                                                                    | NO     | Check the lower roller<br>pressure; if the result is<br>not good, replace the<br>fixing assembly. |

# VI. ARRANGEMENT AND FUNCTIONS OF ELECTRICAL PARTS

A. Clutches and Solenoids

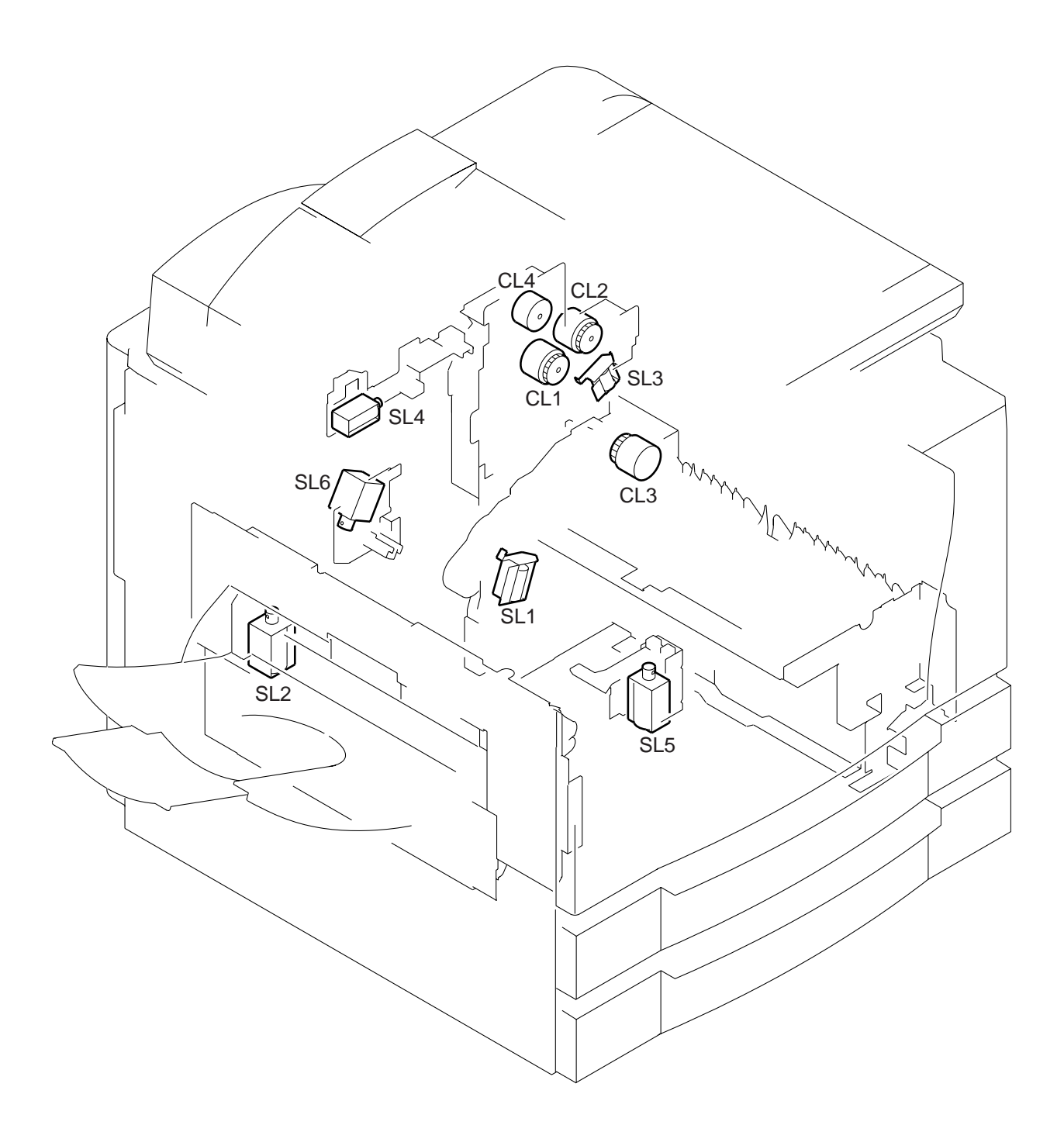

Figure 14-601

## **Clutches and Solenoids**

| Symbol | Part     | Notation | Function                            |
|--------|----------|----------|-------------------------------------|
|        | Clutch   | CL1      | Drives the registration roller.     |
|        |          | CL2      | Drives the multifeeder pick-up      |
|        |          |          | mechanism.                          |
|        |          | CL3      | Drives the vertical path roller.    |
|        |          | CL4      | Drives the developing cylinder.     |
|        |          |          |                                     |
|        | Solenoid | SL1      | Moves down the pick-up roller.      |
|        |          | SL2      | Drives the delivery flapper.        |
|        |          | SL3      | Releases the multifeeder holding    |
|        |          |          | plate.                              |
|        |          | SL4      | Cleans the primary charging roller. |
|        |          | SL5      | Drives the fixing cleaning belt.    |
|        |          | SL6      | Drives the fixing assembly inlet    |
|        |          |          | guide.                              |

## **B.** Motors

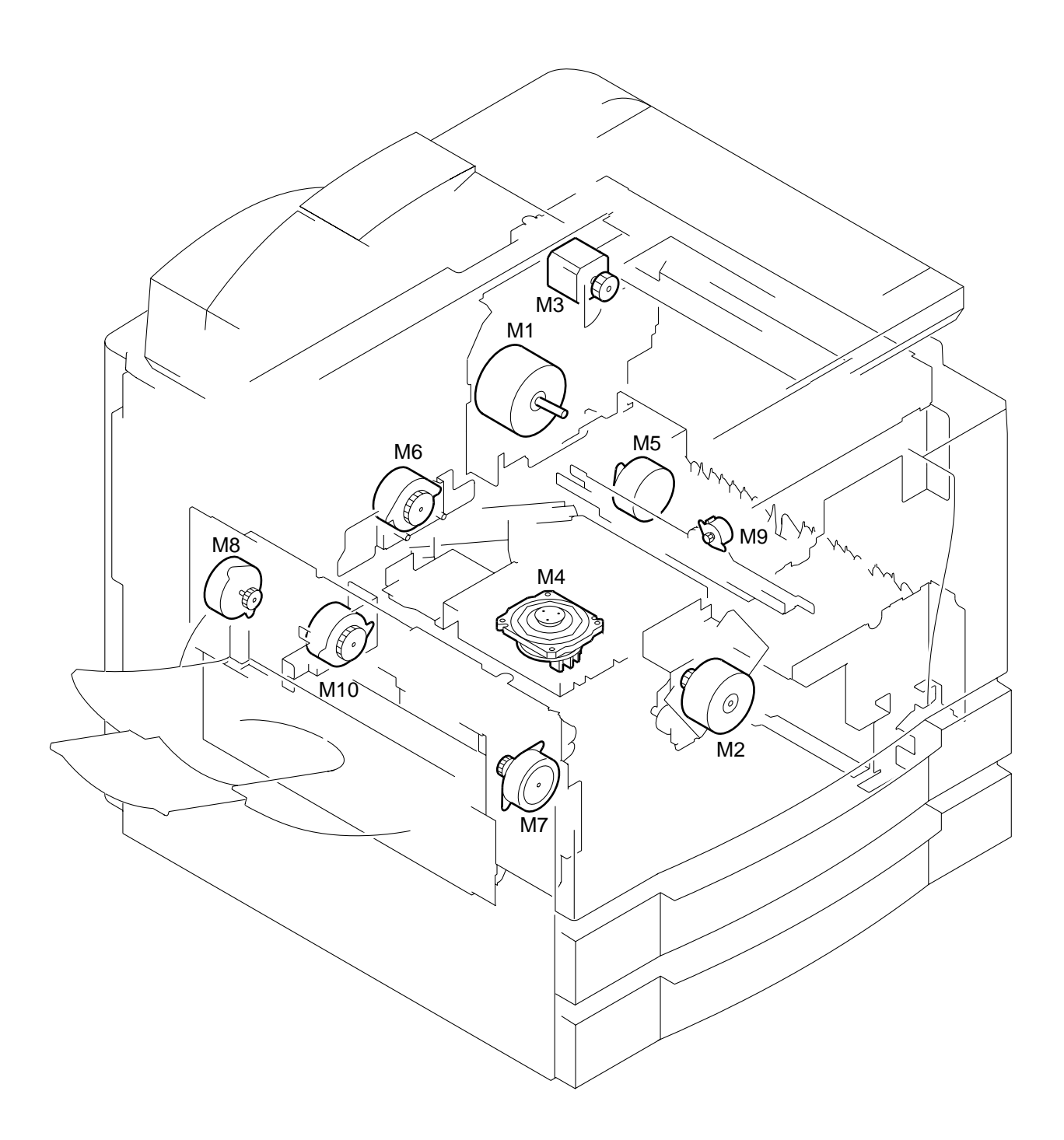

Figure 14-602

#### Motor

| Symbol | Part  | Notation | Function                             |
|--------|-------|----------|--------------------------------------|
|        | Motor | M1       | Main motor                           |
|        |       | M2       | Fixing motor                         |
| ( M )  |       | M3       | Scanner motor                        |
|        |       | M4       | Laser scanner motor                  |
|        |       | M5       | Pick-up motor                        |
|        |       | M6       | Lower feeder motor                   |
|        |       | M7       | Reversal delivery motor              |
|        |       | M8       | Delivery motor                       |
|        |       | M9       | Horizontal registration sensor shift |
|        |       |          | motor                                |
|        |       | M10      | Duplexing reversal motor             |

# C. Fan

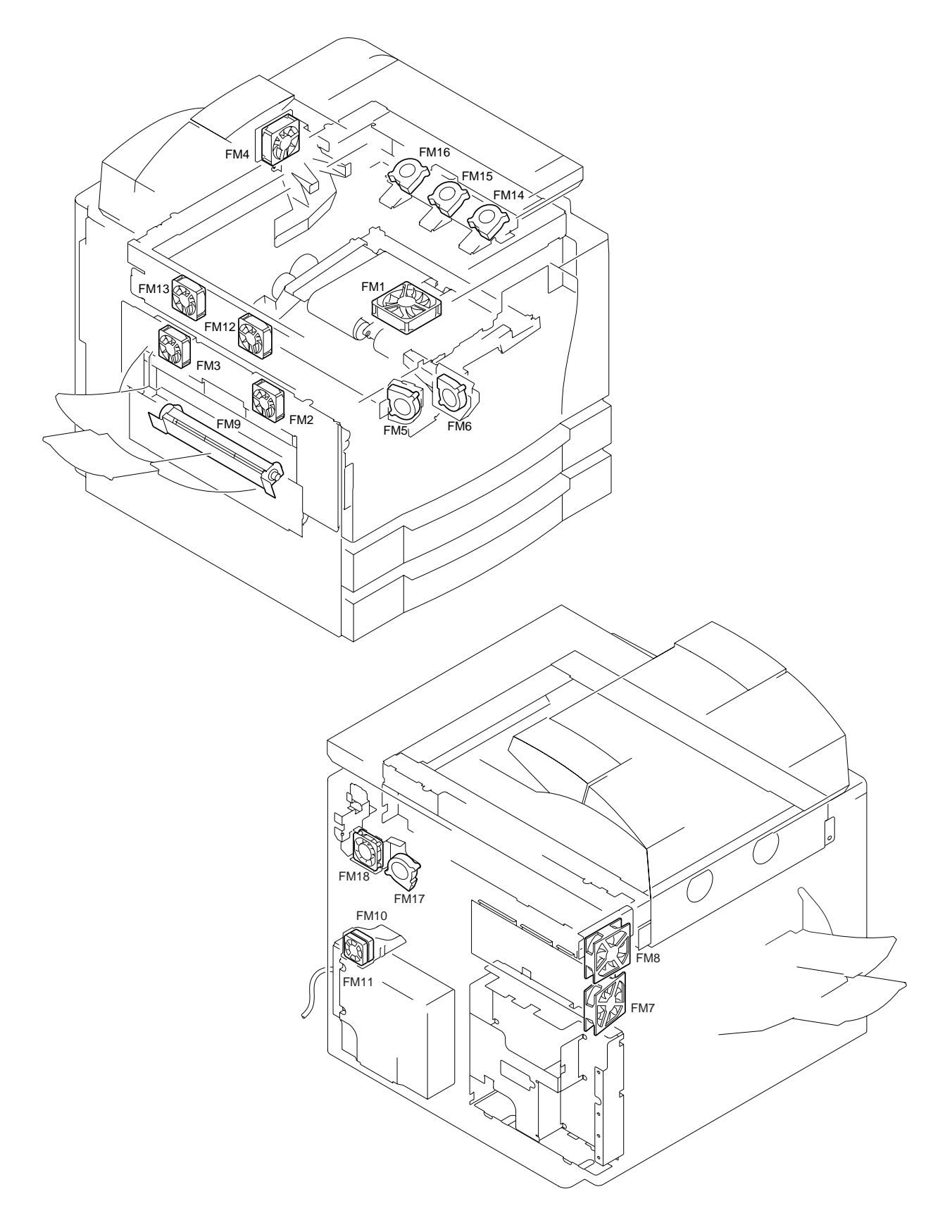

Figure 14-603

#### Fans

| Symbol | Part | Notation | Function                          |
|--------|------|----------|-----------------------------------|
|        | fan  | FM1      | Feeding fan                       |
|        |      | FM2*     | Fixing heat discharging fan 1     |
|        |      | FM3*     | Fixing heat discharge fan 2       |
|        |      | FM4*     | Laser drive cooling fan           |
|        |      | FM5*     | Laser scanner motor cooling fan 1 |
|        |      | FM6*     | Laser scanner motor cooling fan 2 |
|        |      | FM7*     | Cleaner cooling fan               |
|        |      | FM8*     | System cooling fan                |
|        |      | FM9      | Reversal guide cooling fan        |
|        |      | FM10     | Low-voltage power supply cooling  |
|        |      |          | fan 1                             |
|        |      | FM11     | Low-voltage power supply cooling  |
|        |      |          | fan 2                             |
|        |      | FM12*    | Reader cooling fan 1              |
|        |      | FM13*    | Leader cooling fan 2              |
|        |      | FM14     | Drum cartridge cooling fan 1      |
|        |      | FM15     | Drum cartridge cooling fan 2      |
|        |      | FM16     | Drum cartridge cooling fan 3      |
|        |      | FM17*    | DC controller PCB cooling fan     |
|        |      | FM18*    | Scanner motor cooling fan         |

\* Rotates at half speed during standby.

## D. Sensors

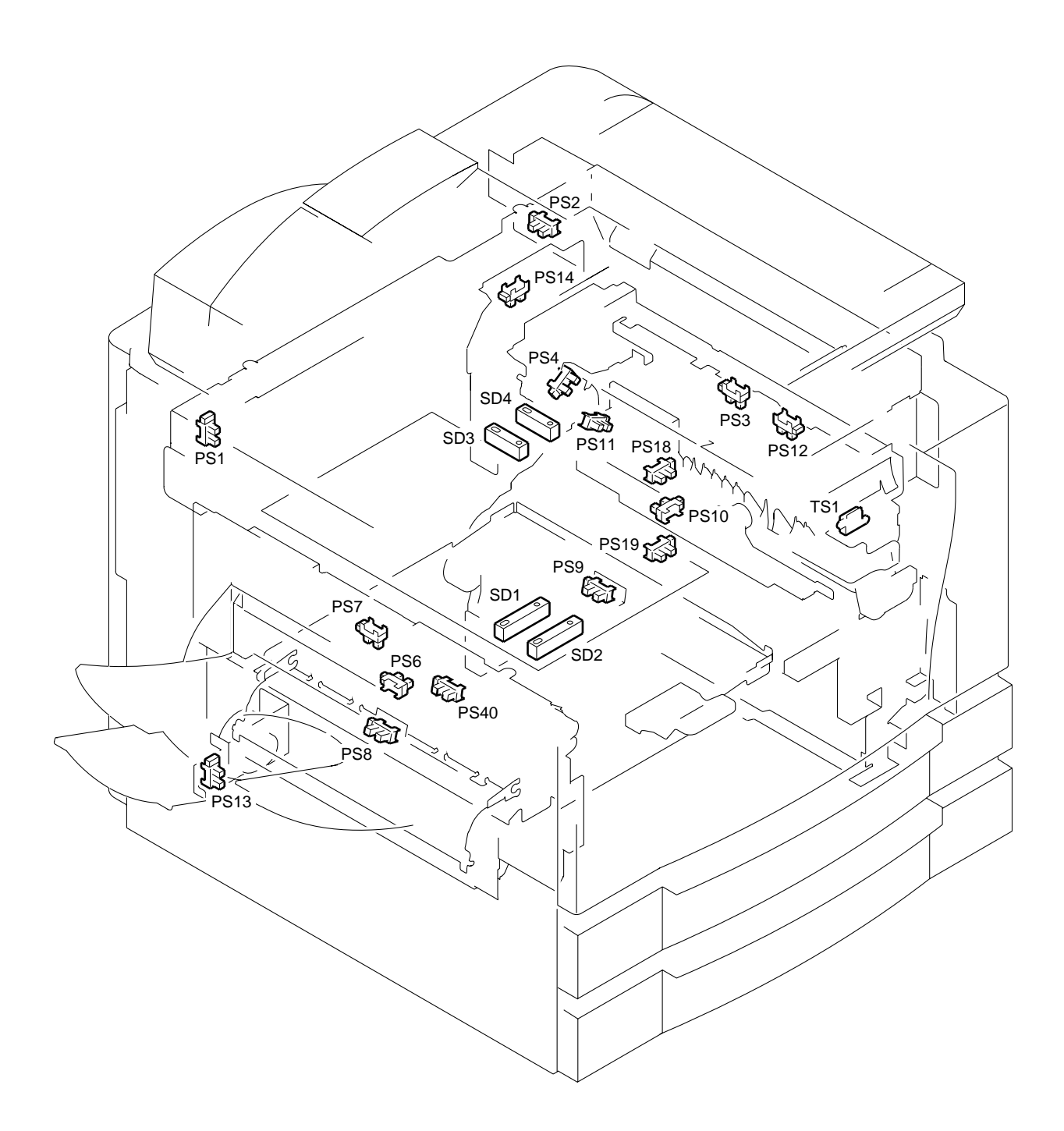

Figure 14-604

## Sensors

| Symbol | Name                                    | Notation     | Remarks                                                                     |
|--------|-----------------------------------------|--------------|-----------------------------------------------------------------------------|
|        | Photointerrupter                        | PS1<br>PS2   | Scanner home position detection<br>Copyboard cover open/closed<br>detection |
|        |                                         | PS3          | Multifeeder paper detection                                                 |
|        |                                         | PS4          | Pre-registration paper detection                                            |
|        |                                         | PS6          | Internal delivery assembly paper                                            |
|        |                                         |              | detection                                                                   |
|        |                                         | PS7          | External delivery assembly paper                                            |
|        |                                         |              | detection                                                                   |
|        |                                         | PS8          | Re-pick up assembly paper detection                                         |
|        |                                         | PS9          | Re-pick up assembly paper detection                                         |
|        |                                         | PS10         | Horizontal registration paper                                               |
|        |                                         | DOLL         | detection                                                                   |
|        |                                         | PS11         | Vertical path paper detection                                               |
|        |                                         | PS12         | Right door open/closed detection                                            |
|        |                                         | PS13         | Left door open/closed detection                                             |
|        |                                         | PS14<br>DC19 | Consistent a retry paper detection                                          |
|        |                                         | PS10<br>PS10 | Cassette 2 retry paper detection                                            |
|        |                                         | PS/0         | Fixing assembly outlet paper                                                |
|        |                                         | 1540         | detection                                                                   |
|        |                                         |              | detection                                                                   |
|        | Piezoelectric<br>oscillating<br>element | TS1          | Toner level detection                                                       |
|        | Reflecting type                         | SD1          | Original size sensor 1                                                      |
|        | sensor                                  | SD2          | Original size sensor 2                                                      |
|        |                                         | SD3          | Original size sensor 3                                                      |
|        |                                         | SD4          | Original size sensor 4                                                      |

## E. Switches and Counters

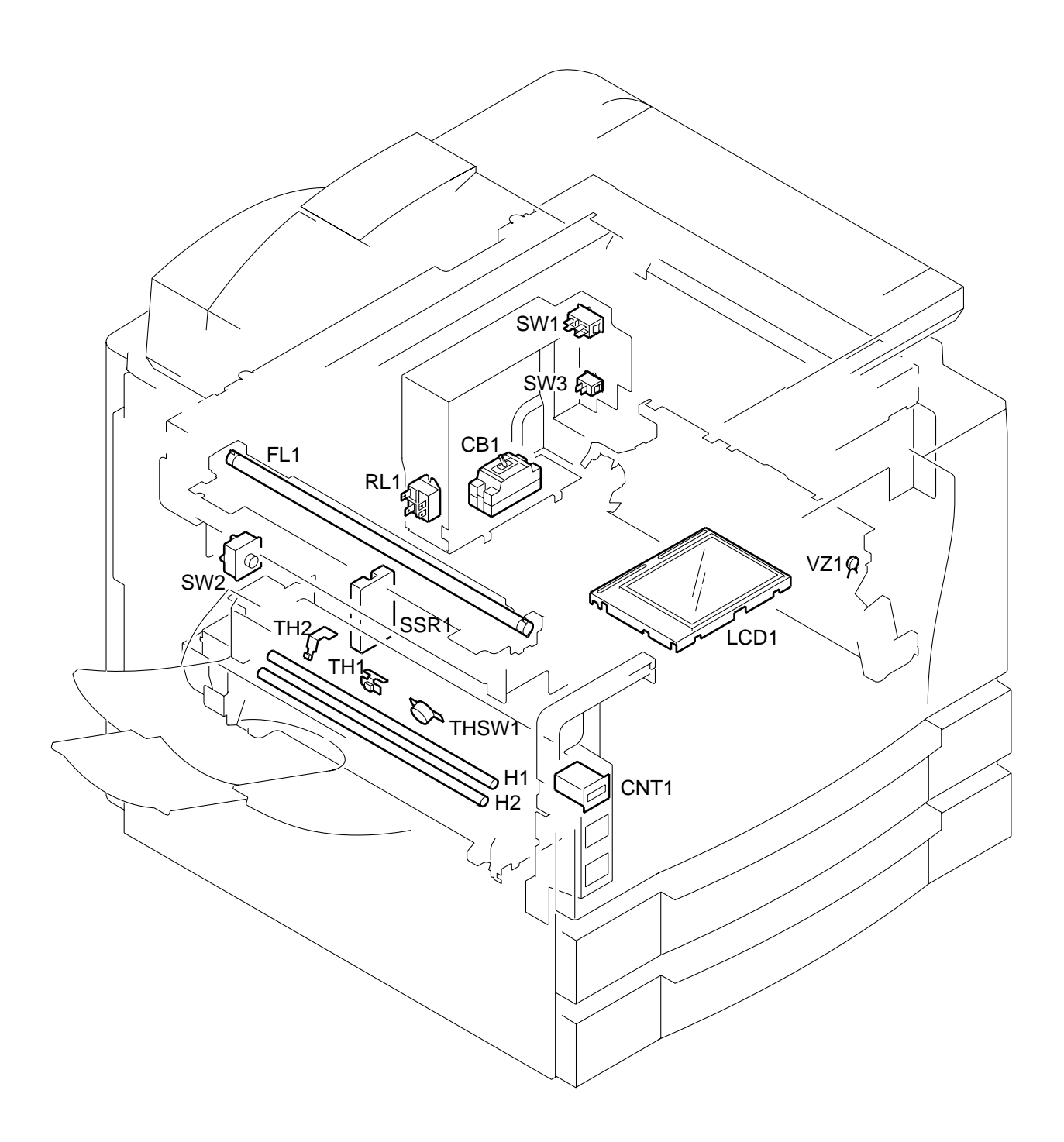

Figure 14-605

| Part                             | Notation | Name                               |
|----------------------------------|----------|------------------------------------|
| Switch                           | SW1      | Main power supply switch           |
|                                  | SW2      | Front door switch                  |
|                                  | SW3      | Cassette heater switch             |
| Counter                          | CNT1     | Total copy counter 1               |
| Varistor                         | VZ1      | Pre-registration guide varistor    |
| SSR                              | SSR1     | Solid state relay                  |
| Scanning lamp (fluorescent lamp) | FL1      | Scanning lamp                      |
| Heater                           | H1       | Fixing main heater                 |
|                                  | H2       | Fixing sub heater                  |
| Thermistor                       | TH1      | Fixing heater main thermistor      |
|                                  | TH2      | Fixing heater sub thermistor (end) |
| Thermal switch                   | THSW     | Fixing heater thermal switch       |
| Circuit breaker                  | CB1      | Circuit breaker                    |

## Switches, Counters, Heaters, Varistors, and Fuses

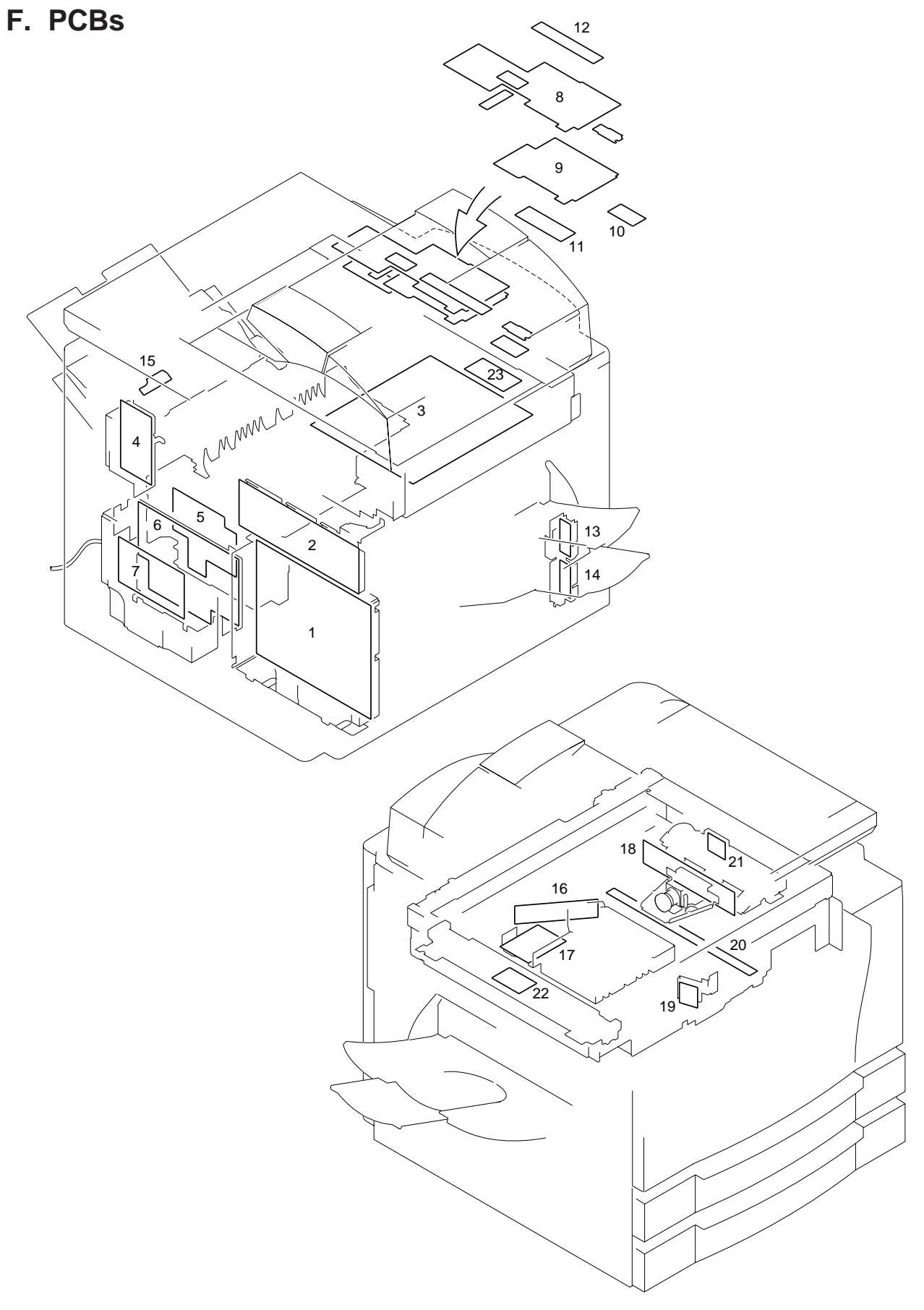

Figure 14-606

| Part | Notation                          | Name                                |
|------|-----------------------------------|-------------------------------------|
| 1    | Composite power supply PCB        | HVT, lamp regulator, DC power       |
|      |                                   | supply                              |
| 2    | DC controller PCB                 | DC load control (DC driver)         |
| 3    | Image processor PCB               | Image processing (main controller)  |
| 4    | Accessories power supply          | DADF, side paper deck               |
| 5    | Pick-up unit PCB                  | Pick-up assembly sensor             |
| 6    | Low-voltage power supply PCB      | DC power supply                     |
| 7    | Noise filter                      | AC power supply noise removal       |
| 8    | Control panel key PCB             |                                     |
| 9    | Control panel CPU PCB             |                                     |
| 10   | Inverter PCB                      | LCD (back light) power supply       |
| 11   | Downloading PCB                   |                                     |
| 12   | Function key PCB                  |                                     |
| 13   | Upper cassette size detection PCB | Upper cassette size detection       |
| 14   | Lower cassette size detection PCB | Lower cassette size detection       |
| 15   | Multifeeder paper width detection | Multifeeder paper width detection   |
|      | PCB                               |                                     |
| 16   | Laser driver PCB                  | Laser dive                          |
| 17   | Laser scanner driver PCB          | Laser scanner motor drive           |
| 18   | Analog processor PCB              | CCD drive, analog image processing  |
| 19   | BD PCB                            | Laser beam detection                |
| 20   | Pre-exposure lamp PCB             | Photosensitive drum residual charge |
|      |                                   | removal                             |
| 21   | Environment sensor PCB            | Machine internal humidity detection |
| 22   | Intensity sensor PCB              | Scanning lamp intensity detection   |
| 23   | Battery PCB (accessory)           | Fax image memory retention          |

## Switches, Counters, Heaters, Varistors, and Fuses

## G. Side Paper Deck

#### 1. Sensors and Switches

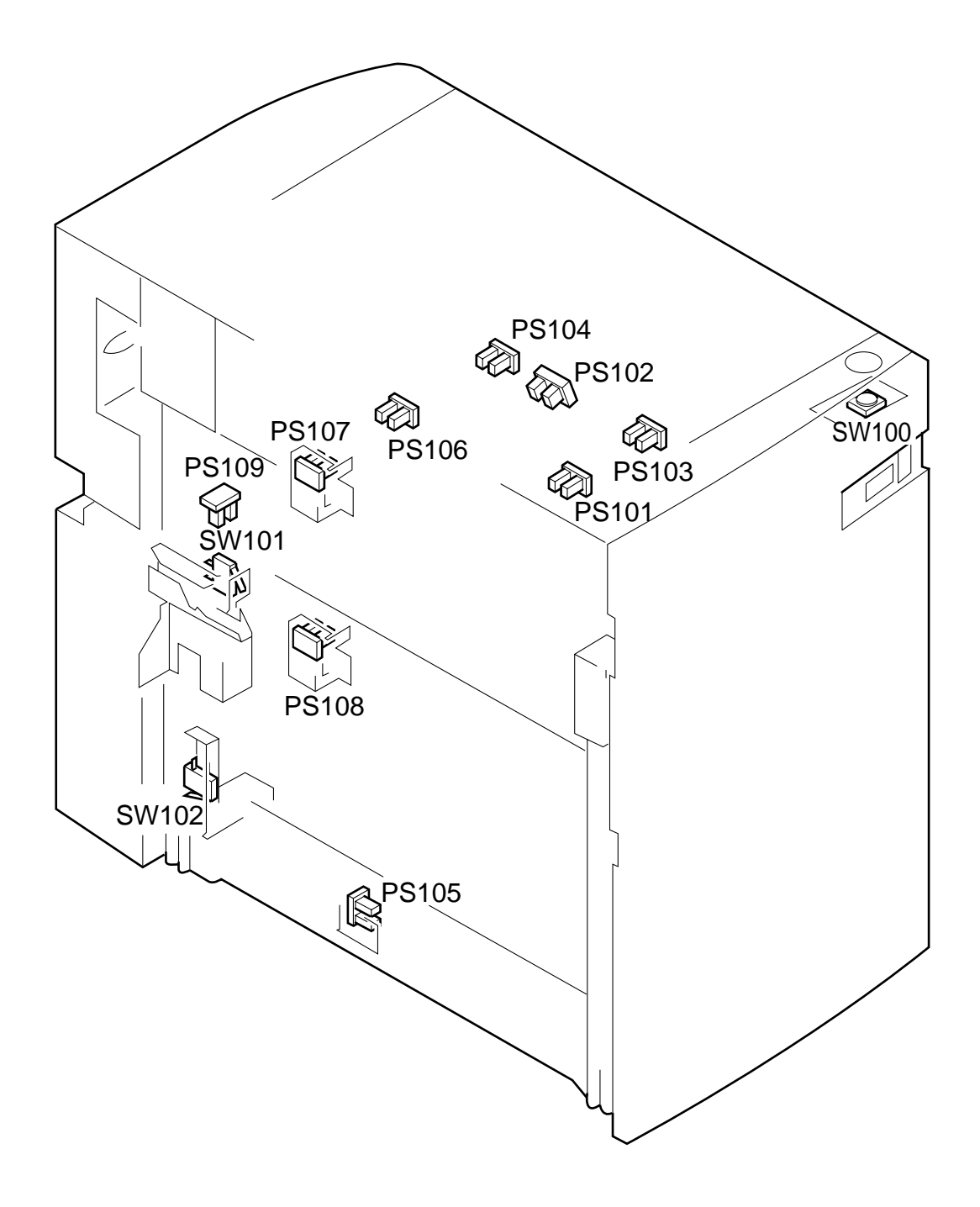

Figure 14-607a (side paper deck)

| Symbol | Part             | Notation | Function                             |
|--------|------------------|----------|--------------------------------------|
|        | Photointerrupter | PS102    | Deck lifter upper limit detection    |
|        |                  | PS103    | Deck paper supply position detection |
|        |                  | PS104    | Deck set detection                   |
|        |                  | PS105    | Deck pick-up guide open detection    |
|        |                  | PS106    | Deck vertical path paper detection   |
|        |                  | PS107    | Deck pick-up paper detection         |
|        |                  | PS108    | Deck paper detection                 |
|        |                  | PS110    | Deck lifter position detection       |
|        |                  |          |                                      |
|        | Switch           | SW100    | Deck open switch                     |
|        | Microswitch      | SW102    | Deck open detecting switch           |
|        |                  | SW103    | Deck lifter upper limit detecting    |
|        |                  |          | switch                               |

Table 14-601a (side paper deck)

2. Motors, Solenoids, and PCBs

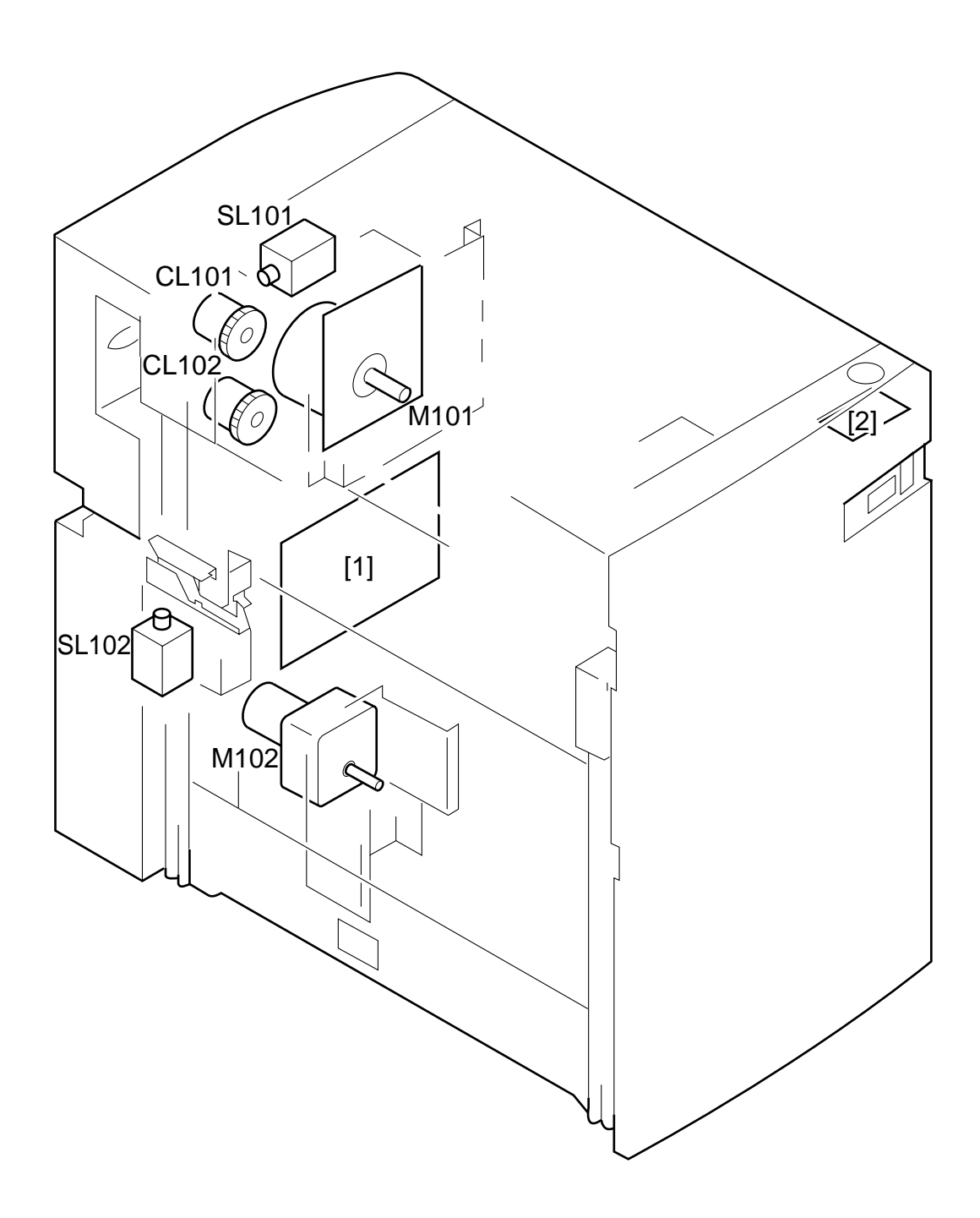

Figure 14-607b (side paper deck)
| Symbol | Part     | Notation | Function                               |
|--------|----------|----------|----------------------------------------|
|        | Motor    | M101     | Deck main motor                        |
| ( M )  |          | M102     | Deck lifter motor                      |
|        | Clutch   | CL101    | Deck vertical path clutch              |
|        |          | CL102    | Deck pick-up clutch                    |
|        | Solenoid | SL101    | Deck pick-up roller releasing solenoid |
|        |          | SL102    | Deck open solenoid                     |
|        | РСВ      | [1]      | Side deck driver PCB                   |
|        |          | [2]      | Open switch PCB                        |

Table 14-601b (side paper deck)

# H. Variable Resisters, Light-Emitting Diodes, and Check Pins by PCB

Of the variable resistors (VR), lightemitting diodes (LED), and check pins used in the machine, those needed in the field are discussed.

#### – Caution: –

- Some LEDs emit dim light when they are off because of leakage current. This is a normal condition, and must be kept in mind.
- 2. VRs that may be used in the field.

VRs that must not be used in the field.  $: \bigcirc$ 

## - Caution: -

Those VRs and check pins not listed in the tables are for factory use only, requiring special tools and high accuracy. Do not touch them in the field.

#### 1. Image Processor PCBs (main controller)

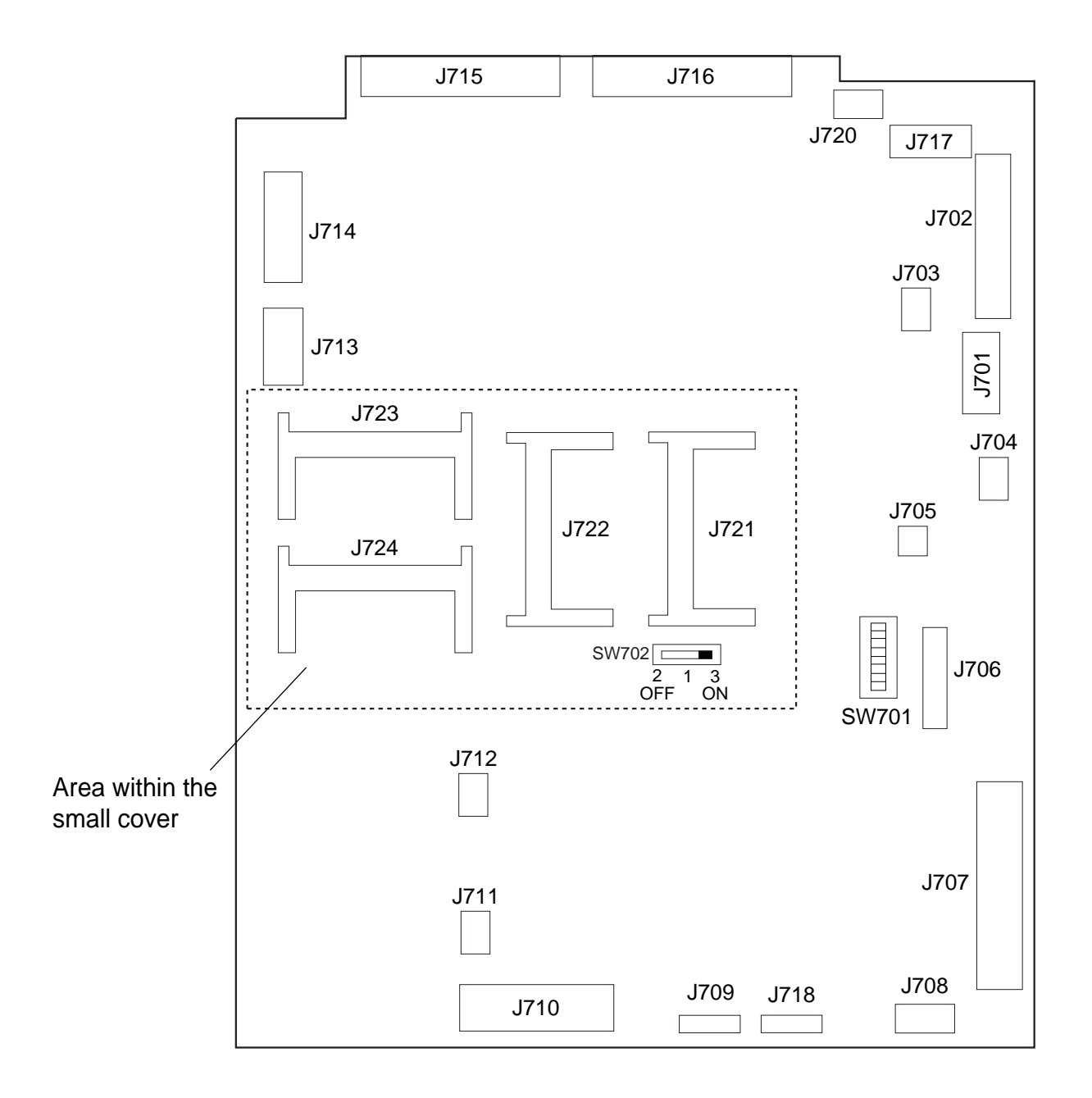

- J721: Flash ROM slot for the IP-CPU (IP, DIMM); use the bottom slot for a 4-MB DIMM, and the top slot for a 1-MB DIMM.
- J722: Flash ROM slot for the DC-CPU (DCC DIMM); 1-MB, DIMM
- K723, J724: Slot for expansion memory (32 MB each); however, be sure to use J723 first (as when installing only one DIMM).
- J720: Not used.

- AB Inch AB/Inch А SW1 OFF ON ON OFF SW2 OFF OFF ON ON SW3 ON OFF OFF ON OFF SW4 OFF ON ON SW5 OFF ON OFF OFF SW6 OFF OFF OFF ON
- SW701 States

#### Size Configuration

Use service mode to set the appropriate size (COPIER>OPTION>BODY>MODEL-SZ).

|         | MODEL-SZ setting |
|---------|------------------|
| AB      | 0                |
| Inch    | 1                |
| А       | 2                |
| AB/Inch | 3                |

The setting will affect the following items:

• Pattern for default enlargement/reduction.

• Size detection by the feeder. (If the setting under FEEDER>OPTION>SIZE-SW in service mode is '1', AB/Inch detection will be made regardless of the country of installation.

Arrangement of the Original Sensor 

The arrangement of original sensors may be changed. If the feeder is used, these switch settings need not be changed, since detection will be by the feeder. For sensor arrangement, see "Identifying the Size of Originals" in Chapter 3.

Use SW5 and SW6.

|      | AB  | Inch |
|------|-----|------|
| AB   | OFF | OFF  |
| Inch | ON  | OFF  |
| А    | OFF | ON   |

## 2. DC Controller PCB (DC driver)

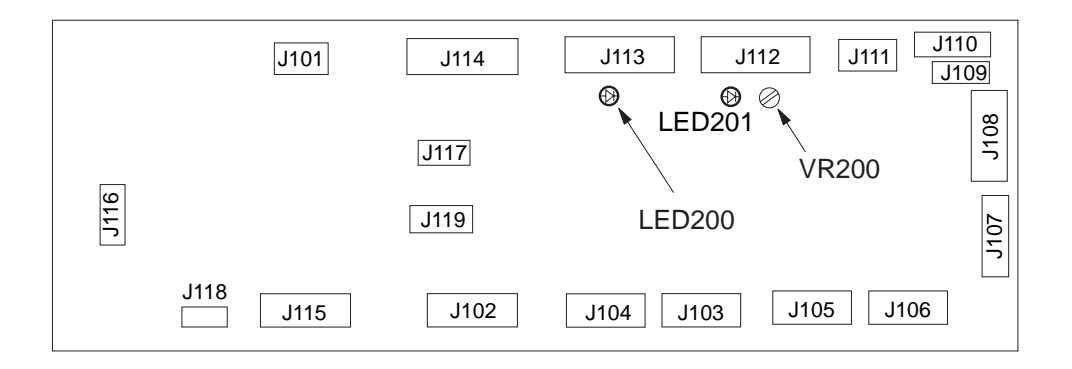

- LED200: Check it to find out the state of the composite power supply PCB is indicated by flashing at different intervals. For details, see Table 13-601.
- VR200: Turn it to adjust the lamp intensity used when shading auto correction (FUNCTION>CCD>MAN-ADJ) is executed in service mode. The result is good if LED201 turns on. Its adjustment range is equal to 3 rotations. If LED201 does not turn on after a single rotation, try rotating it in the opposite direction.
- LED201: Check it to find out whether VR200 is correctly adjusted (it should turn on).

# **States and LED Flashing Intervals**

| Flashing intervals                                                                                                    | State                                                      | Description                                                                                                    |
|----------------------------------------------------------------------------------------------------|------------------------------------------------------------|----------------------------------------------------------------------------------------------------|
| <ul> <li>◆ Flashes at 0.5-sec intervals</li> <li>ON</li></ul>                                                                      | Normal                                                     | The composite power supply PCB is operating normally.                                                                                                    |
| <ul> <li>◆ OFF for 4 sec; then, flashes twice at 0.5-sec intervals</li> <li>ON</li> <li>OFF</li> <li>OFF</li> <li>Twice</li> </ul> | Over-current/over-<br>voltage detected                     | An over-current/over-voltage condition<br>has been detected in the +24-VU or<br>+24-VR output.<br>An over-current condition has been<br>detected because of wire trapping or the<br>like.<br>The control panel indicates 'E803'.                                                                                                    |
| <ul> <li>OFF for 4 sec; then, flashes 5 times at 0.5-sec intervals.</li> <li>ON</li></ul>                                          | Error in<br>communication<br>with the DC<br>controller PCB | <ul> <li>An error has occurred in communication between the DC controller PCB and the composite power supply PCB, not updating the communication data for 8 sec or more. Note that this error may not flash/turn on LED100 on the DC controller PCB.</li> <li>The output of the main transformer stops.</li> <li>The control panel indicates 'E191'.</li> </ul> |
| <ul> <li>◆ OFF for 4 sec; then, flashes 3times at 0.5-sec intervals.</li> <li>ON</li></ul>                                         | Low-voltage<br>control error* in<br>standby                | <ul> <li>In standby, the difference between the +24-VR setting and the actual control value is larger than indicated.</li> <li>The output of the main transformer stops.</li> <li>Error data is sent to the DC controller PCB.</li> <li>The control panel indicates 'E803'.</li> </ul>                                                                          |
| <ul> <li>OFF for 4 sec; then, flashes 4 times at 0.5-sec intervals.</li> <li>ON</li></ul>                                          | Low-voltage<br>control error*<br>during copying            | <ul> <li>During copying, the difference between<br/>the +24-VR setting and the actual<br/>control value is larger than indicated.</li> <li>+24 VR is set to standby voltage<br/>(+18 VR).</li> <li>Error data is sent to the DC<br/>controller PCB.</li> <li>The control panel indicates 'E803'.</li> </ul>                                                     |
| <ul> <li>◆ OFF for 4 sec; then, flashes 6 times at 0.5-sec intervals.</li> <li>ON</li></ul>                                        | DC controller PCB<br>check sum<br>Error detection          | <ul> <li>The CPU on the DC controller PCB has detected a check sum of communication data twice or more continuously.</li> <li>The output of the main transformer stops.</li> <li>The control panel indicates 'E191'.</li> </ul>                                                                                                    |

\* The same error can occur owing to activation error in the fluorescent lamp (because of deterioration over time). If the LED flashes in threes or fours, check to see if the glass around the filament on both sides of the lamp is not black.

# 3. Composite Power Supply CPB

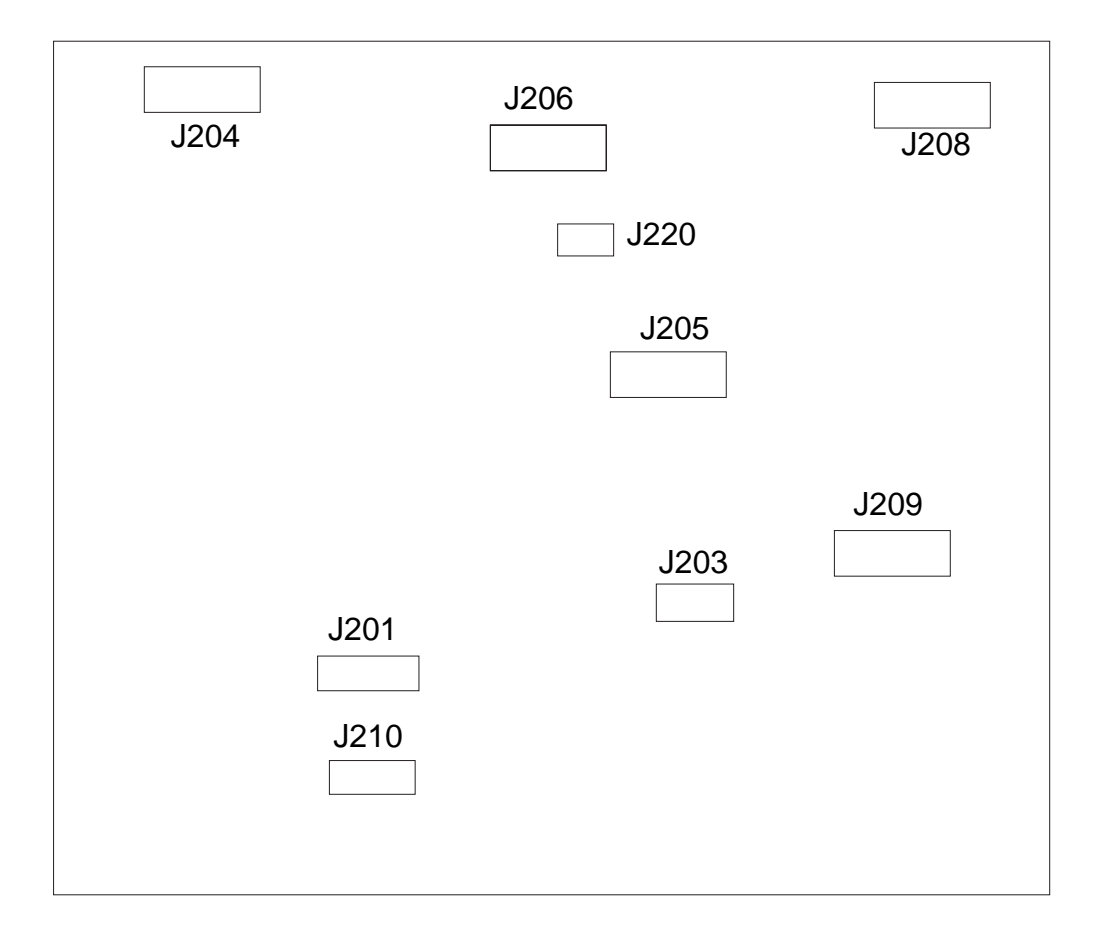

#### Figure 14-610

Label: Enter the values indicated on the label in service mode when replacing the composite power supply CPB.

| OFST-DC  | XX  |
|----------|-----|
| AGS-GAIN | XXX |
| AGS-OFST | XXX |
| OFST1-AC | XXX |
| FL-OFST  | XXX |

# Table 14-611 Label on the Composite Power Supply PCB

# 4. Deck Driver (side paper deck)

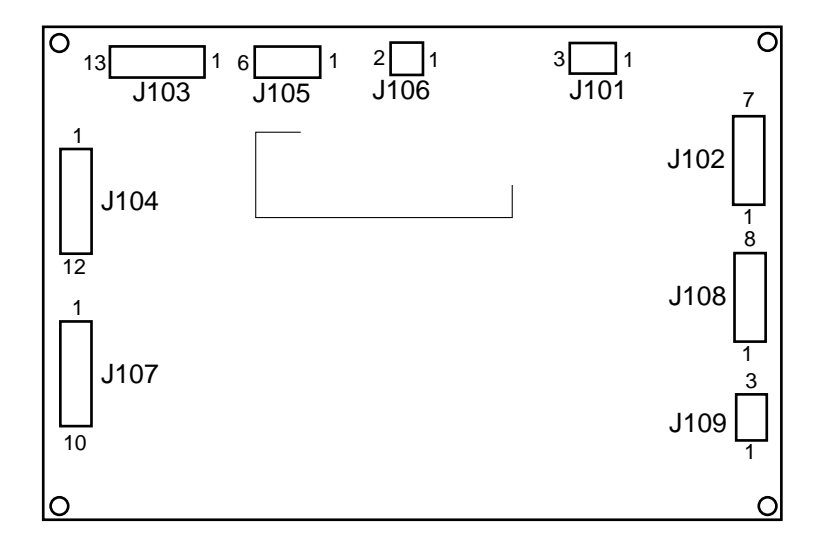

Figure 14-611

# **VII. UPGRADING**

The machine may be upgraded in either of the following two ways:

- By replacing the DIMM on the image processor PCB.
- By updating the DIMM contents through downloading from a computer.

# A. Replacing the DIMM

The DIMM (flash ROM) used in the machine comes in two types; both types are mounted on the image processor PCB. Figure 14-701 shows a view in which the IP small cover has been removed:

- DIMM for the IP-CPU 4 MB: bottom of 2-layer slot 1 MB: top of 2-layer slot
- DC-CPU DIMM (1 MB)

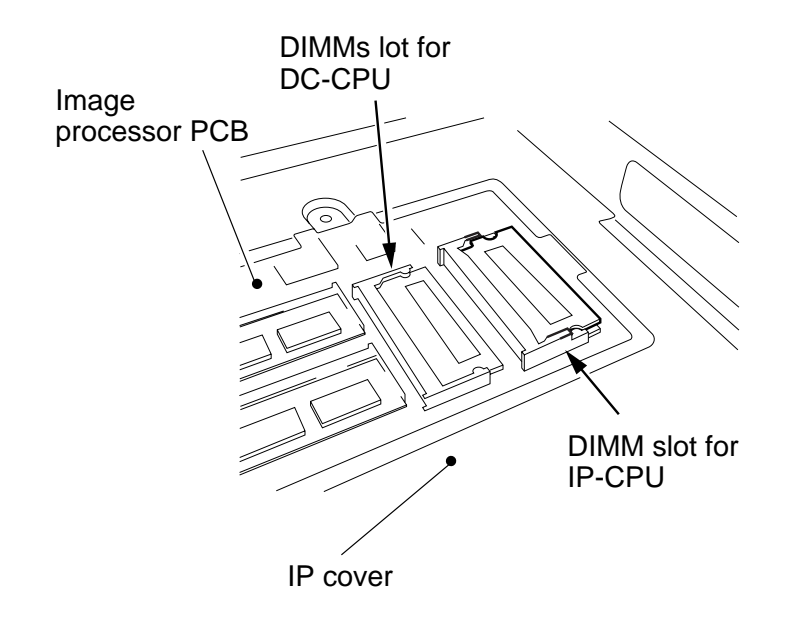

Figure 14-701

#### 1. Removing the DIMM

- 1) Turn off the main power switch, and disconnect the power cord.
- 2) Remove the copyboard glass; then, remove the screw, and detach the small cover from the IP cover.

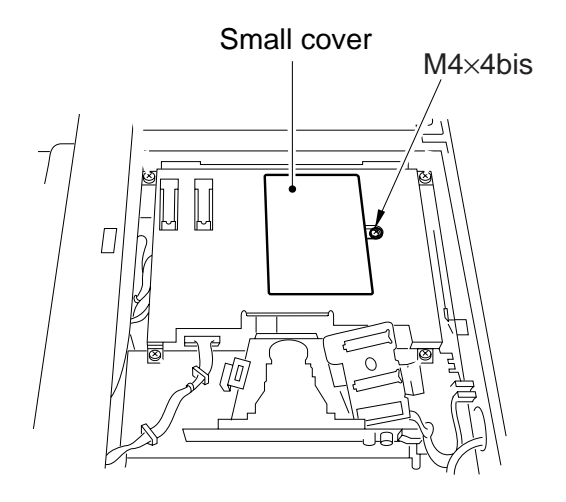

Figure 14-702

3) Open the slot claw, and pull off the DIMM as if to lift it.

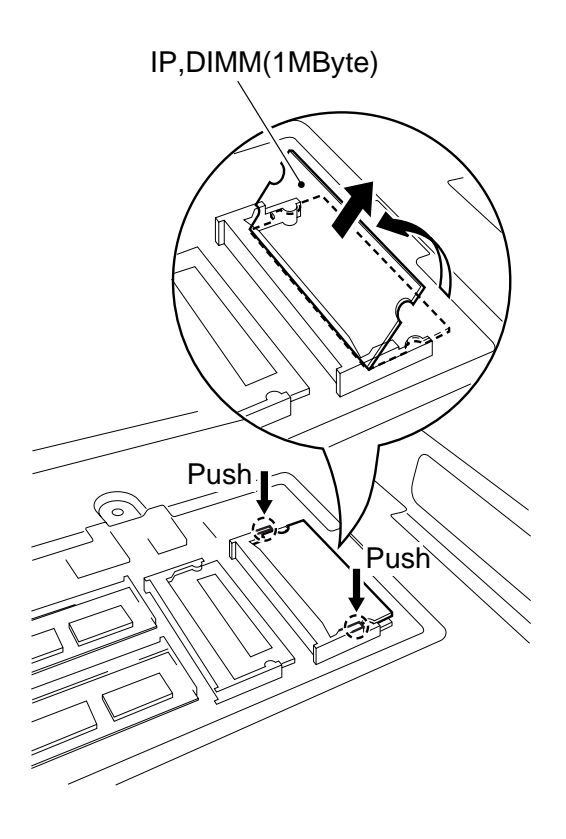

#### 2. Mounting the DIMM

- 1) Check the DIMM slot on the IP PCB. The wrong slot can cause malfunction; pay attention. (Figure 14-701)
- 2) Insert the DIMM into the slot at an angle. At this time, check to be sure that the DIMM is fully inserted into the slot.
- Shift down the DIMM until the claw of the slot clicks into position. At this time, shift the DIMM with care. Forcing it in can damage the DIMM or the claw on the slot.

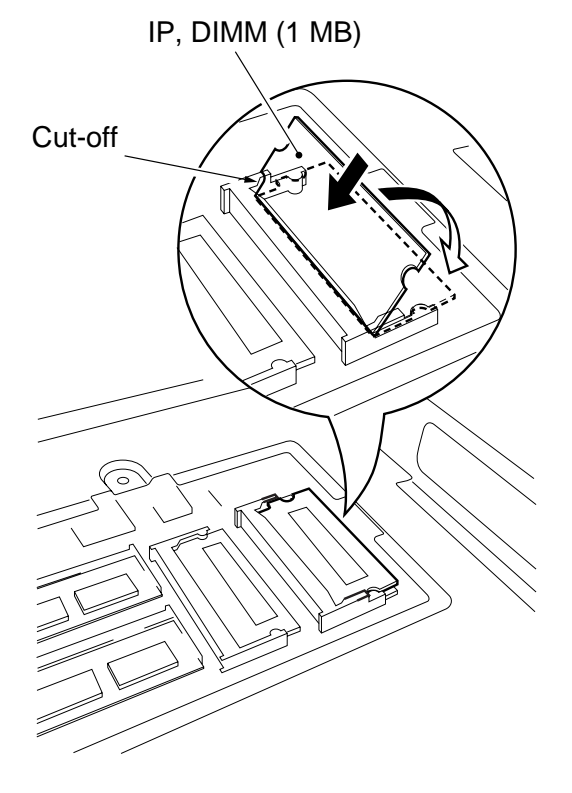

Figure 14-704

4) Mount the IP small cover (M4x4 screw, 1 pc.); then, mount the copyboard cover. Connect the power cord, and turn on the main power supply.

# B. Downloading

# 1. Before Starting the Work

Obtain the following:

- PC to which the downloading tool (service tool) has been installed.
- Bi-Centronics cable (with an IEEE 1284 Standard-compliant marking)

## 2. Downloading

- a. Connection
- Check to make sure that the communication memory lamp is off.
- 1) Turn off the machine's main power switch; then, disconnect the power plug, and disconnect the modular cable (telephone).
- 2) Open the front door, and open the connector cover for downloading.

- 3) Connect the machine to the PC with a bi-Centronics cable.
- Make sure that the PC is off.
- Connect the 25-pin connector of the cable to the PC, and 36-pin connector to the machine.
- 4) Slide the switch to LOAD.

#### Downloading switch

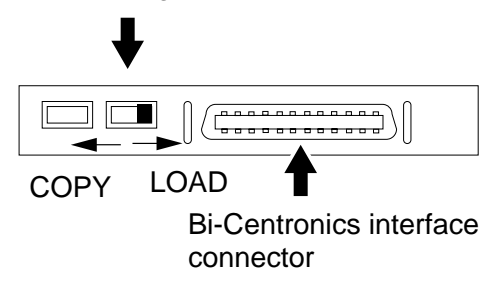

# Figure 14-706

5) Turn on the PC, and start the downloading tool.

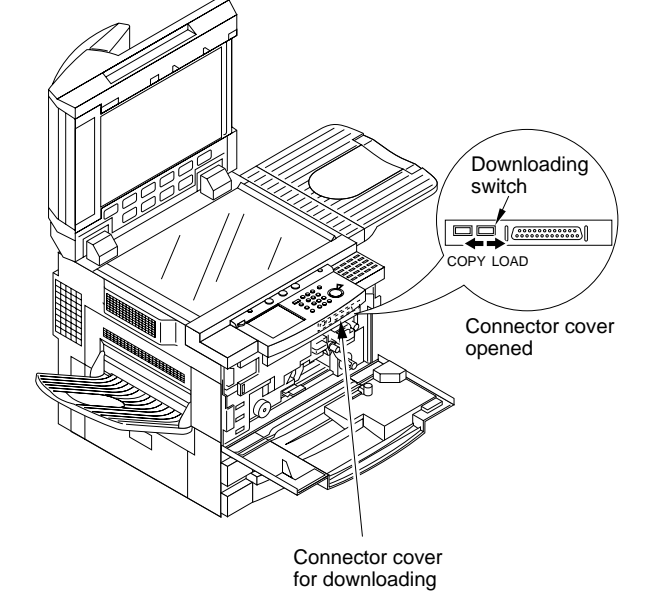

- 6) Connect the machine's power plug to the power outlet, and turn on the main power switch.
- b. Downloading
- 1) Select 'To Main Menu' in response to the start-up message of the downloading tool.

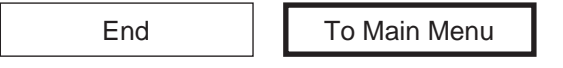

2) Select 'Next' under the Download/Upload.

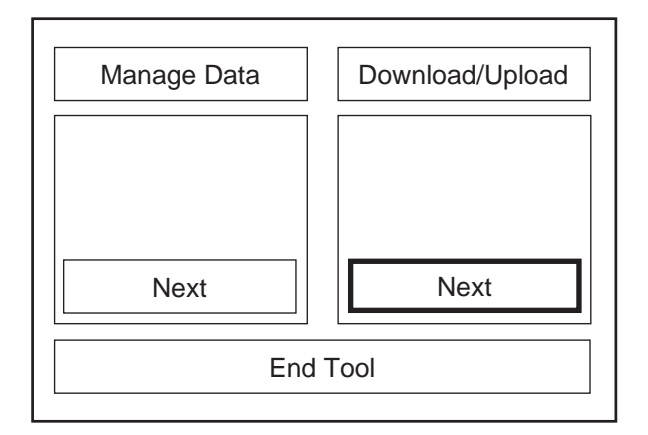

- Click the model and PCB for downloading. IP: DIMM for the IP-CPU DC-CON: DIMM for the DC-CPU
- 4) Start upgrading the flash ROM following the instructions on the PC screen.
- 5) When downloading is done, operate as follows to turn off the PC:
   OK → To Main Menu → End Tool → End

To Main Menu

End

- c. After Downloading
- 1) Turn off the machine's main power switch, and disconnect the power plug.
- 2) Disconnect the bi-Centronics cable from the PC and the machine.
- 3) Slide the download switch to COPY.

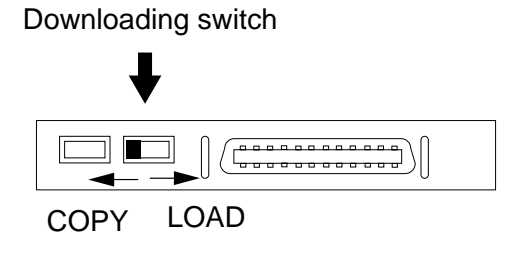

- 4) Close the connector cover, and close the front door.
- 5) If the machine is equipped with fax functions, connect the modular cable.
- 6) Turn on the main power switch.
- 7) Start service mode, and check the ROM version.COPIER> DISPLAY>VERSION

# VIII. SERVICE MODE

# A. Outline

| Cause | Step        | Check            |
|-------|-------------|------------------|
| 1     | DISPLAY     | Display Mode     |
| 2     | I/O DISPLAY | I/O Display Mode |
| 3     | ADJUST      | Adjustment Mode  |
| 4     | FUNCTION    | Function Mode    |
| 5     | OPTION      | Setting Mode     |
| 6     | TEST        | PG Test Mode     |
| 7     | COUNTER     | Counter Mode     |

The machine's service mode is divided into the following seven:

#### Table 14-801

#### 1. Starting Service Mode and Making Selections

- 1) Press the asterisk key ' $\mathfrak{B}$ ' on the control panel.
- 2) Press '2' and '8' on the keypad at the same time.
- 3) Press the asterisk key ' $\mathfrak{B}$ ' on the control panel.
  - The display changes to the screen shown in Figure 14-801, indicating the connected accessories (FEEDER, SORTER, FAX).

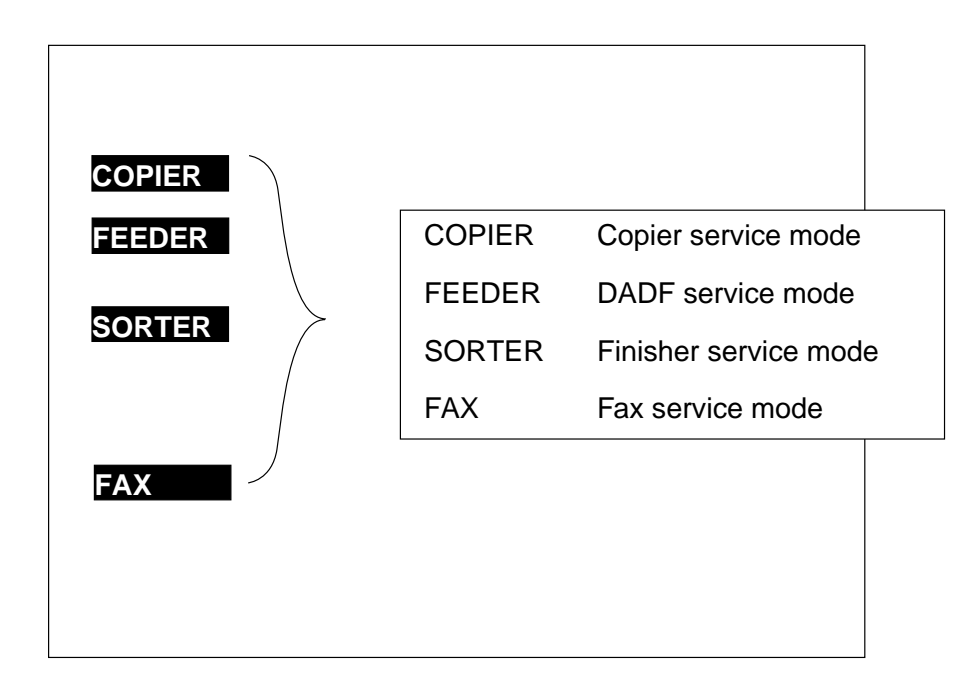

#### 2. Ending Service Mode

Press the Reset key once to return to the Service Mode Initial screen (Figure 14-801). Press the Reset key twice to end service mode and return to the User screen (standard).

#### 3. Backing Up the RAM

The RAM data may be backed up in either of the following two ways:

- Service Label: The label is found on the left side of the back of the front cover (Figure 14-802). Each machine is adjusted at the factory, and the adjustment values are recorded in the label.
- List Print: The command generates a back-up output of ADJUST, OPTION, and COUNTER.

#### COPIER>FUNCTION>MISC-P>P-PRINT

- When Replacing the Image Processor PCB Enter the values indicated in the list print obtained before replacement.
- When Replacing the Composite Power Supply PCB Enter the values indicated on the label attached to the composite power supply.

| COPIER/A    | DJUST    | Factory | 1     | 2 | COPIER/AI    | DJUST          | Factory  | 1 | 2 |
|-------------|----------|---------|-------|---|--------------|----------------|----------|---|---|
| Service Dat | e        |         |       |   | Service Date |                |          |   |   |
| LAPM        | FL-OFST  |         |       |   | HV-PRI       | AGS-GAIN       |          |   |   |
|             | FL-DUTY  |         |       |   |              | AGS-OFST       |          |   |   |
|             | FL-PDUTY |         |       |   |              | OFST1-DC       |          |   |   |
| AE          | AE-TBL   |         |       |   |              | OFST1-AC       |          |   |   |
| ADJ-XY      | ADJ-X    |         |       |   |              | OFST2-AC       |          |   |   |
|             | ADJ-Y    |         |       |   |              | P-AC2          |          |   |   |
|             | ADJ-S    |         |       |   |              | P-AC3          |          |   |   |
|             |          |         |       |   | HV-TR        | TR-N1          |          |   |   |
| CCD         | PPR      |         |       |   |              | TR-N2          |          |   |   |
|             | W-PLT    |         |       |   |              | TR-OFST        |          |   |   |
|             |          |         |       |   |              | TR-SPP         |          |   |   |
| LASER       | PVE-OFST |         |       |   |              |                |          |   |   |
|             | LA-OFF   |         |       |   | FEED-ADJ     | REGIST         |          |   |   |
|             |          |         |       |   |              | LOOP-CST       |          |   |   |
|             |          |         |       |   |              | LOOP-MF        |          |   |   |
| DEVELOP     | DE-DC    |         |       |   |              | ADJ-REFE       |          |   |   |
|             | DE-NO-DC |         |       |   |              | RVS-FD1        |          |   |   |
|             | DE-OFST  |         |       |   |              | RVS-FD2        |          |   |   |
|             |          |         |       |   |              | <b>RVS-DUP</b> |          |   |   |
| DENS        | DENS-ADJ |         |       |   |              |                |          |   |   |
|             |          |         |       |   | CST-ADJ      | MF-A4R         |          |   |   |
| HV-PRI      | P-DC     |         |       |   |              | MF-A6R         |          |   |   |
|             | P-NO-DC  |         |       |   |              | MF-A4          |          |   |   |
|             | P-AC     |         |       |   |              |                |          |   |   |
|             | P-NO-AC  |         |       |   |              |                |          |   |   |
| Boby No.    |          |         | Date. |   |              |                | FB4-3277 |   |   |

## Figure 14-802 Service Label

| OFST-DC  | XX  |
|----------|-----|
| AGS-GAIN | XXX |
| AGS-OFST | XXX |
| OFST1-AC | XXX |
| FL-OFST  | XXX |

# Figure 14-802 Label on the Composite Power Supply PCB

#### 4. Basic Operation

The screen design consists of three layers: Level 1, Level 2, and Level 3 screens.

a. Initial Screen

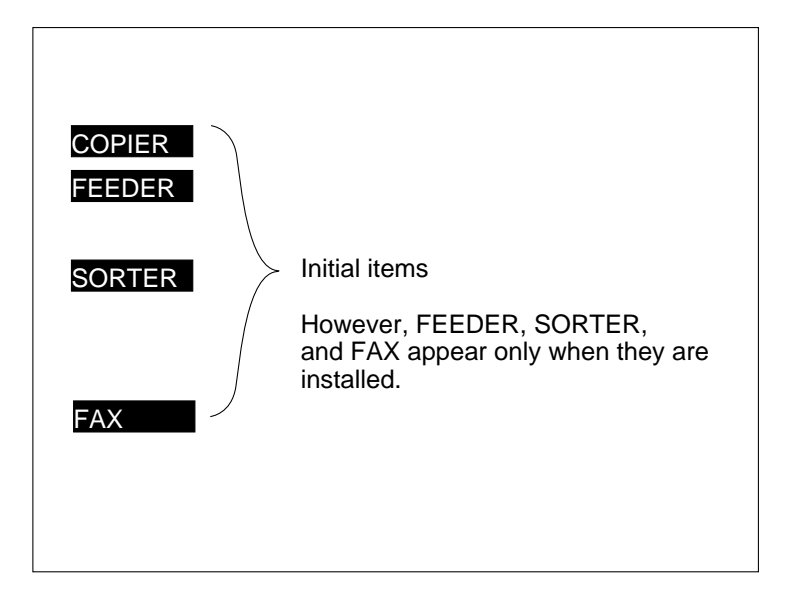

#### Figure 14-804

- An initial item is selected when the highlighted notation is pressed.
- b. Level 1/Level 2 Screen

| Display | I/O | Adjust  | Function | Option      | Test      | Counter |
|---------|-----|---------|----------|-------------|-----------|---------|
|         |     |         |          |             |           |         |
| VERSI   | ON  |         |          |             |           |         |
| USER    |     |         |          | Leve        | el 1 item |         |
| ACC-S   | TS  |         |          |             |           |         |
| ANAL    | DG  |         |          | _evel 2 ite | em        |         |
| CST-S   | TS  |         |          |             |           |         |
| JAM     |     |         |          |             |           |         |
| ERR     |     | ALARM-1 |          |             |           |         |
| HV-ST   | S   |         |          |             |           |         |
|         |     |         |          |             |           |         |
|         |     |         |          |             |           |         |

- To select a Level 1 item, press an item at the top of the screen.
- To select a Level 2 item, press a highlighted item.

#### c. Level 3 Screen

Number of pages Level 2 item ; e.g., 1/3 Level 1 items Display I/O Adjust Function Option Test Counter <VERSION> < 1/3 > < READY > DC-CON IP Status PANEL READY Ready for servicing/copying ANAPRO Paper jam JAM SERVICE Service operation POWER WAITING Initial rotation, etc. DOOR Door open COPYING Copying ERROR Service error +/-OK Reverse + and -To previous page To store To next page

Figure 14-806

| Display | I/O                        | Adjust                            | Function               | Option                                    | Test                           | Counter    |
|---------|----------------------------|-----------------------------------|------------------------|-------------------------------------------|--------------------------------|------------|
| ·       | <lamp></lamp>              |                                   |                        | -l-                                       | READY>                         |            |
| FL-C    | FST                        | xxxxx                             | < (ууууу)              | {aaaaa~bb                                 | bbb}                           |            |
| FL      | A prea<br>an ite<br>the no | ss on<br>m highlights<br>otation. | s xxxx<br>yyyy<br>aaaa | x: value be<br>y: input val<br>a-bbbbb: v | fore chang<br>ue<br>alue input | e<br>range |
|         |                            |                                   |                        | +/-                                       | C                              | )K         |

#### Figure 14-807

• A level 3 item may be selected by pressing it, and the selection is indicated by highlighting the item.

#### d. Selecting a Screen

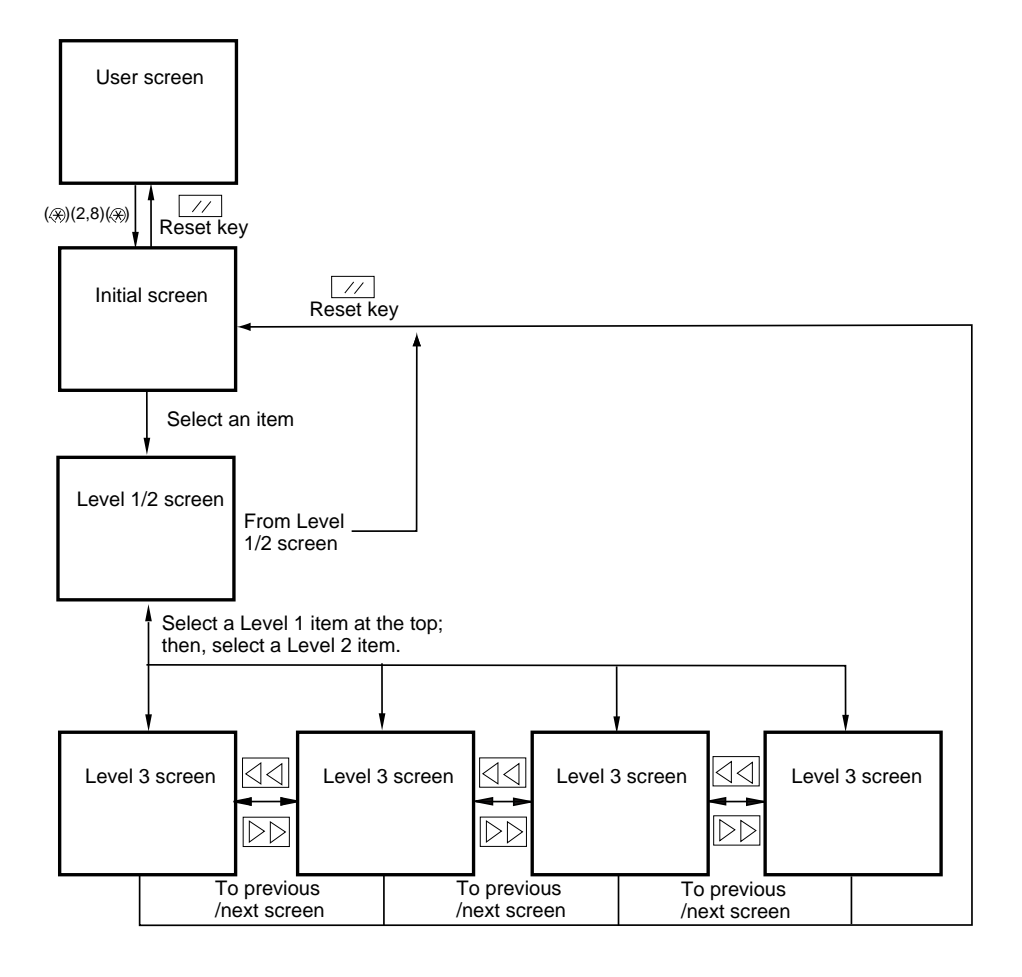

# Figure 14-808

- e. Guide to Keys
  - 1. Keypad
  - Use it to enter a numeral (0 through 9).
  - 2. User Mode Key

Use it to start user mode.

- 3. Reset Key
  - Use it to end service mode.
- 4. Stop Key

Use it to stop ongoing operation.

5. Clear Key

Use it to initialize settings in service mode or software counter readings.

6. Copy Start Key

Use it to make copies without ending service mode after making adjustments.

- 7. Previous Page Key Use it to return to the previous page.
- 8. Next Page Key Use it to move to the next page.
- 9. +/- Key USe it to switch between + and -.
  10. OK Key

Use it to store an input value.

# **B. DISPLAY Control Display Mode**

Figure 14-809 shows the DISPLAY mode Level 2 screen and its items.

| Display | I/O | Adjust | Function | Option | Test | Counter |
|---------|-----|--------|----------|--------|------|---------|
|         |     |        |          |        |      |         |
| VERS    | ION |        |          |        |      |         |
| USER    |     |        |          |        |      |         |
| ACC-S   | STS |        |          |        |      |         |
| ANAL    | OG  |        |          |        |      |         |
| CST-S   | TS  |        |          |        |      |         |
| JAM     |     |        |          |        |      |         |
| ERR     |     | ALARM  | -1       |        |      |         |
| HV-ST   | S   |        |          |        |      |         |
|         |     |        |          |        |      |         |
|         |     |        |          |        |      |         |
|         |     |        |          |        |      |         |

Figure 14-809 DISPLAY Level 2 Screen

|           |            |                  | DISPLAY Items                                                                               |
|-----------|------------|------------------|---------------------------------------------------------------------------------------------|
| Level 1   | Level 2    | Level 3          | Outline                                                                                     |
| DISPLAY - | - VERSION  |                  | Indicates the DIMM version of the DC controller PCB.                                        |
|           |            | — IP             | Indicates the DIMM version of the image processor PCB.                                      |
|           |            | – PANEL          | Indicates the ROM version of the control panel controller PCB.                              |
|           |            | – POWER          | Indicates the ROM version of the composite power supply PCB.                                |
|           |            | - FEEDER         | Indicates the ROM version of the feeder controller PCB.                                     |
|           |            | - SORTER         | Indicates the ROM version of the sorter controller PCB.                                     |
|           |            | - PS-PCL         | Indicates the version of the ROM of the PS-PCL board.                                       |
|           |            | - LIPS           | Indicates the ROM version of the LIPS board.                                                |
|           |            | - SCSI           | Indicates the version of the ROM on the SCSI Board.                                         |
|           |            | └─ SDL-STCH      | Indicates the version of the ROM of the saddle.                                             |
|           | - USER     | LANGUAGE         | Indicates the ROM version of the LIPS board.                                                |
|           |            | COUNTER          | Indicates the selected language.                                                            |
|           | ACC-STS -  |                  | Indicates the counter control type for the copy counter.                                    |
|           |            | - SORTER         | Indicates the connection of a feeder.                                                       |
|           |            | - DECK           | Indicates the connection of the sorter.                                                     |
|           |            | – CARD           | Indicates the connection of the paper deck.                                                 |
|           |            | — PCB            | Indicates the connection of the control card.                                               |
|           |            | - RAM            | Indicates the connection of various boards (accessories*).                                  |
|           | - ANALOG - | TEMP             | Indicates the total size of the RAM recognized by the machine.                              |
|           |            | — HUM            | Indicates the machine internal temperature (environment sensor).                            |
|           |            | — ABS-HUM        | Indicates the machine internal humidity (environment sensor).                               |
|           |            | - DR-TEMP        | Indicates the absolute humidity.                                                            |
|           |            | FIX-C            | Indicates the drum ambient temperature (drum ambient temperature sensor).                   |
|           | CST-STS -  | WIDTH-C1         | Indicates the temperature of the upper fixing roller (main thermistor).                     |
|           |            | – WIDTH-C2       | Indicates the width of the paper in the cassette 1 and the output of the paper size sensor. |
|           |            | — WIDTH-C3       | Indicates the width of the paper in the cassette 2 and the output of the paper size sensor. |
|           |            | – WIDTH-C4       | Indicates the width of the paper in the cassette 3 and the output of the paper size sensor. |
|           |            | – WIDTH-C5       | Indicates the width of the paper in the cassette 4 and the output of the paper size sensor. |
|           |            | — WIDTH-C6       | Indicates the width of the paper in the cassette 5 and the output of the paper size sensor. |
|           |            | — WIDTH-MF       | Indicates the width of the paper in the cassette 6 and the output of the paper size sensor. |
|           |            | WIDTH-DK         | Indicates the width of paper in the multifeeder and the output of<br>the paper size sensor. |
|           |            |                  | Indicates the width of paper in the deck and the output of the                              |
|           |            |                  | Indicates the jam history                                                                   |
|           |            |                  | Indicates the arror history.                                                                |
|           | 114-010    |                  | Indicates the current value ( $\Delta$ ) of the primary charging rollor                     |
|           |            |                  | Indicates the developing bias DC value $(V)$                                                |
|           | LALARM1-   | $\rightarrow$ DF | Indicates the ATVAC value                                                                   |
|           |            |                  | Indicates the most recent alarm of the feeder                                               |
|           |            | SUNTER           | Indicates the most recent alarm of the sorter                                               |
|           |            |                  |                                                                                             |

\* Varies depending on the country.

DISPLAY

#### <VERSION>

Indicates the ROM version of the machine and the accessories PCBs.

| Level 3  | Description                                          | Remarks                |
|----------|------------------------------------------------------|------------------------|
| DC-CON   | DIMM version f the DC controller PCB                 | Notation: xx, yy       |
| IP       | DIMM version of the image processor PCB              | xx: version number     |
| PANEL    | ROM version of the control panel controller<br>PCB   | yy: R&D control number |
| POWER    | ROM version of the composite power supply PCB        |                        |
| FEEDER   | ROM version of the feeder controller PCB             |                        |
| SORTER   | ROM version of the sorter controller PCB             |                        |
| PS-PCL   | ROM version of the PS-PCL board.                     |                        |
| LIPS     | ROM version of the LIPS board (not used.)            |                        |
| SCSI     | ROM version of the SCSI board                        |                        |
| SDL-STCH | ROM version of the saddle stitcher controller<br>PCB |                        |

#### <USR>

Indicates the items related to the User screen and the user.

| Level 3  | Description                                                                                                    | Remarks |
|----------|----------------------------------------------------------------------------------------------------|---------|
| LANGUAGE | Notation: <b><language aa.bb.cc.dd=""></language></b><br>Indicates the selected language.<br>AA: country code (not used in the machine)<br>BB: language code<br>CC: site code (See Table 14-803-1.)<br>DD: Paper configuration code (Table 14-802) |         |
| COUTER   | Notation: <b><counter ee=""></counter></b><br>Indicates the type of copy counter count control.<br>EE: Counter code detail (Table 13-803)                                                                                                    |         |

# Paper Configuration Code: DD Type Code: EE

| Code | Configuration |
|------|---------------|
| 00   | AB            |
| 01   | Inch          |
| 02   | А             |
| 03   | AB/Inch       |

| Code | Counter 1  | Counter 2  | Counter 3 |
|------|------------|------------|-----------|
| 00   | Total      |            |           |
| 01   | Total      | Dint total | Fax print |
| 10   | Copy total |            | Fax print |
| 11   | All sizes  |            |           |

Table 14-803

#### Table 14-802

Site Code: CC

| Code | Model        |
|------|--------------|
| 00   | Common model |
| 01   | Canon model  |

Table 14-803-1

# <ACC-STS>

Indicates accessory connection.

DISPLAY

| Level 3 | Description                                                                                                    | Remarks                                                                                                    |
|---------|----------------------------------------------------------------------------------------------------|----------------------------------------------------------------------------------------------------|
| FEEDER  | Feeder connection                                                                                                    |                                                                                                    |
| SORTER  | Sorter connection                                                                                                    | 0: not connected.<br>1: connected.                                                                                                    |
| DECK    | Paper deck connection (if the paper deck is required or not)                                                                                                    | <ol> <li>disable operation.<br/>The cable of the paper deck is<br/>connected to the copier, but the<br/>deck is not recognized by the<br/>copier.</li> <li>enable operation.<br/>The paper deck is fully<br/>recognized by the copier; or, no<br/>paper deck is installed to the<br/>copier as an accessory.</li> </ol> |
| CARD    | Control card connection (if a control card is required)                                                                                                    | <ul> <li>0: disable operation. (The control card function is effective, but no card is set.)</li> <li>1: enable operation. (A control card is set; or, the control card function is not effective.)</li> </ul>                                                                                                    |
| PCB     | Accessory board connection<br>Indicates the number of the board recognized<br>by the copier.                                                                                                    | <ol> <li>Network board</li> <li>not used.</li> <li>Standard board</li> <li>Standard memory (always 1)</li> <li>Printer</li> <li>SCSI board</li> <li>G3FAX board</li> <li>G3FAX (expansion) board</li> </ol>                                                                                                    |
| RAM     | Indicates the size of the RAM recognized by<br>the machine.<br>If standard, 32 MB; with 1 addition, 64 MB;<br>with 2 additions, 96 MB.<br>Note: that any first addition must be installed<br>to J723. |                                                                                                    |

#### <ANALOG>

Indicates the analog sensor readings.

| Level 3 | Description                                                                                                    | Remarks |
|---------|----------------------------------------------------------------------------------------------------|---------|
| ТЕМР    | Machine internal temperature (environment sensor)                                                                                             | °C      |
| HUM     | Machine relative humidity (environment sensor)                                                                                                | % RH    |
| ABS-HUM | Machine absolute humidity (environment sensor)<br>Indicates in terms of g of water in 100 m3 of air.                                          | g       |
| DR-TEMP | Photosensitive drum ambient temperature                                                                                                    | °C      |
| FIX-C   | Upper fixing roller temperature (°C)<br>Indicates the temperature detected by the main<br>thermistor (TH1).<br>Normally, controlled to 195°C. | °C      |

# <CST-STS>

| Indicates the use of | cassettes and | multifeeder. |
|----------------------|---------------|--------------|
|----------------------|---------------|--------------|

| Level 3  | Description                                                          | Remarks                                                           |
|----------|----------------------------------------------------------------------|-------------------------------------------------------------------|
| WIDTH-C1 | Indicates the width (mm) of paper in the cassette 1 and paper size.  | Indicates paper widths in whole numbers, omitting decimal places. |
| WIDTH-C2 | Indicates the width (mm) of paper in the cassette 1 and paper size.  |                                                                   |
| WIDTH-C3 | Indicates the width (mm) of paper in the cassette 1 and paper size.  |                                                                   |
| WIDTH-C4 | Indicates the width (mm) of paper in the cassette 1 and paper size.  |                                                                   |
| WIDTH-C5 | Indicates the width (mm) of paper in the cassette 1 and paper size.  |                                                                   |
| WIDTH-C6 | Indicates the width (mm) of paper in the cassette 1 and paper size.  |                                                                   |
| WIDTH-MF | Indicates the width (mm) of paper in the multifeeder and paper size. |                                                                   |
| WIDTH-DK | Indicates the width (mm) of paper in the deck and paper size.        |                                                                   |

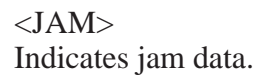

| Displ | ay I/                           | 0   | Ad | just                            | Fui | nctio | on Opt | ion | Test   | Co | ounter |
|-------|---------------------------------|-----|----|---------------------------------|-----|-------|--------|-----|--------|----|--------|
|       | < JA                            | M > |    |                                 | < 1 | /7 >  | •      | < R | EADY > |    |        |
| AA    | BBBB                            | CC  | CC | DDD                             | D   | Е     | FFFF   | G   | ннннн  | Η  | 11111  |
| AA    | BBBB                            | CC  | CC | DDD                             | D   | Е     | FFFF   | G   | ннннн  | Η  | 11111  |
| AA    | BBBB                            | CC  | CC | DDD                             | D   | Е     | FFFF   | G   | ннннн  | Н  | 11111  |
| AA    | BBBB                            | CC  | CC | DDD                             | D   | Е     | FFFF   | G   | ннннн  | Н  | 11111  |
| AA    | BBBB                            | CC  | CC | DDD                             | D   | Е     | FFFF   | G   | ннннн  | Н  | 11111  |
| AA    | BBBB                            | CC  | CC | DDD                             | D   | Е     | FFFF   | G   | нннны  | Н  | 11111  |
| AA    | BBBB                            | CC  | CC | DDD                             | D   | Е     | FFFF   | G   | нннны  | Н  | 11111  |
| AA    | BBBB                            | CC  | CC | DDD                             | D   | Е     | FFFF   | G   | нннны  | Н  | 11111  |
|       | $\square \triangleleft \square$ |     |    | $\triangleright \triangleright$ |     | [     | +/-    |     | OK     |    |        |

| Level 3 | Description                                                                                                    | Remarks                  |
|---------|----------------------------------------------------------------------------------------------------|--------------------------|
| AA      | Order of jam (larger, the less recent)                                                                                        | 1 to 50 (50 max.)        |
| BBBB    | Day of occurrence                                                                                                    | Moth, day; 2 digits each |
| CCCC    | Time of occurrence                                                                                                    | 24-hour notation         |
| DDDD    | Time of recovery                                                                                                    | 24-hour notation         |
| E       | Location: 0 for copier, 1 for feeder, 2 for sorter.                                                                           |                          |
| FFff    | Jam code<br>First 2 digits (FF): type of jam (Table 14-804)<br>Last 2 digits (ff): sensor detecting the jam<br>(Table 14-805) |                          |
| G       | Pick-up position (Table 14-805-1)                                                                                             |                          |
| НННННН  | Pick-up holder software counter reading                                                                                       |                          |
| IIIII   | Paper size                                                                                                    |                          |

#### CHAPTER 14 TROUBLESHOOTING

#### Jam Type

| Code | Туре                     |
|------|--------------------------|
| 01xx | Delay jam                |
| 02xx | Stationary jam           |
| 03xx | Timing jam               |
| 04xx | Protection jam           |
| 10xx | Residual jam at power-on |
| 11xx | Do open during copying   |
| 12xx | Double feeding           |

See Table 14-805-2.

#### Table 14-804

#### G. Pick-Up Position

| Code | Source             |
|------|--------------------|
| 1    | Cassette 1         |
| 2    | Cassette 2         |
| 3    | Cassette 3         |
| 4    | Cassette 4         |
| 5    | Cassette 5         |
| 6    | Cassette 6         |
| 7    | Paper deck         |
| 8    | Multifeeder        |
| 9    | Duplexing assembly |

Table 14-805-1

#### Logic Jams

# DescriptionCorrection9004The communication between the IP-CPU<br/>and the DC-CPU is faulty.Remove the paper. Open and close the<br/>front cover.9005The communication between the finisher<br/>and the image processor PCB is faulty.Remove the paper from the delivery tray.9006An excess volume of paper is placed in<br/>the Finisher-E1 at the start of copying or<br/>printing.Remove the paper from the delivery tray.

# Table 14-805-2

#### Sensor

| Code | Sensor                                        |
|------|-----------------------------------------------|
| xx01 | Pre-registration sensor                       |
| xx02 | Vertical path 1 sensor                        |
| xx03 | Vertical path 2 sensor                        |
| xx04 | Cassette 1 pick-up sensor                     |
| xx05 | Cassette 2 pick-up sensor                     |
| xx06 | Cassette 3 pick-up sensor                     |
| xx07 | Cassette 4 pick-up sensor                     |
| xx08 | Cassette 5 pick-up sensor                     |
| xx09 | Cassette 6 pick-up sensor                     |
| xx0A | Deck pick-up sensor                           |
| xx0B | Pre-registration paper sensor for multifeeder |
| xx31 | Internal delivery sensor                      |
| xx32 | Bin 1 delivery sensor                         |
| xx33 | Bin 2 delivery sensor                         |
| xx34 | Bin 3 delivery sensor                         |
| xx35 | Bin 3 inlet sensor                            |
| xx36 | Fixing assembly outlet sensor                 |
| xx37 | Bin 1 delivery sensor via reversal delivery   |
| xx38 | Bin 2 delivery sensor via reversal delivery   |
| xx39 | Bin 3 delivery sensor via reversal delivery   |
| xx3A | Bin 3 inlet sensor via reversal delivery      |
| xx61 | Duplexing assembly inlet sensor               |
| xx62 | Re-pick, up sensor                            |

# Table 14-805

■ Jam Detection by the DADF

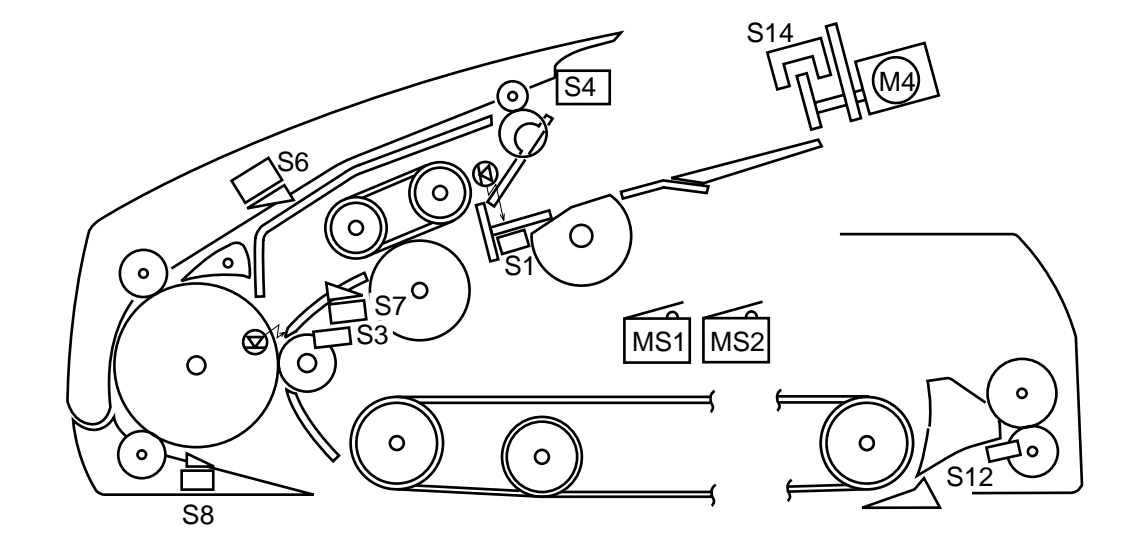

S1 ..... Original tray paper sensor S3 ..... Registration paper sensor

S4 ..... Upper cover sensor

- S6 ..... Delivery sensor 1
- S7 ..... Pick-up sensor
- S8 ..... Reverse sensor
- S12 .... Delivery sensor 2
- S14 .... Recirculating sensor
- MS1 .. RF switch
- MS2 .. Upper cover switch

#### Figure 14-810-1

|         | Jam type           | Sensor | Description                                                                                                    |      |
|---------|--------------------|--------|----------------------------------------------------------------------------------------------------|------|
|         | Original out       | S1, S7 | After the pick-up motor M1 has turned on, the sensor S7 does not detect the leading edge of an original and, in addition, the sensor S1 does not detect an original. | 0001 |
| Pick-up | Pick-up delay      | S7     | After the pick-up motor M1 has turned on, the sensor S7 does not detect the leading edge of an original in 1500 msec.                                                | 0002 |
|         | Registration delay | S3, S7 | After the sensor S7 has detected the leading edge of an original, the sensor S3 does not detect the leading edge of an original in 350 msec.                         | 0003 |

#### Table 14-805-2

| DISPL | AY. |
|-------|-----|
|-------|-----|

|          | Jam type                                                        | Sensor           | Description                                                                                                    | Code |
|----------|-----------------------------------------------------------------|------------------|----------------------------------------------------------------------------------------------------|------|
| dn       | Double<br>feeding                                               | S3               | When the 1st original is set on the copyboard glass, the sensor S3 detects an original.                                                                                                    | 0006 |
| Pick-    | Original<br>leading edge<br>retreat                             | S3               | When starting original pick-up, the sensor S3 does not detect the leading edge of an original.                                                                                                    | 0008 |
|          | Reversal delay 1                                                | S8               | When reversing or delivering an original, the sensor S8 does not detect the leading edge of an original 140 mm or 225 msec after the belt motor M3 has started to rotate clockwise.                                                                                                    | 0011 |
|          | Reversal stationary                                             | S8               | When reversing or delivering an original, the sensor S8 does not detect the leading edge of an original after a reversal delay has been checked.                                                                                                    | 0012 |
| Reversal | Reversal delay 2                                                | S8               | When delivering or picking up an original, the original (to<br>be delivered) is moved back to the copyboard glass<br>together with the original being picked up, causing the<br>sensor S8 to fail to detect the preceding original 50 mm<br>after the belt motor starts to rotate counterclockwise. | 0013 |
|          | Reversal initial paper                                          | S8               | When reversing an original, the sensor S8 detects an original.                                                                                                    | 0020 |
|          | Reversal pick-<br>up delay                                      | S3               | When reversing an original, the sensor S3 does not detect<br>the leading edge of the reversed original in 100 mm or<br>300 msec after the sensor S8 has detected the original.                                                                                                    | 0032 |
|          | Reversal pick-<br>up stationary                                 | S3               | After the sensor S8 has turned on and a feed length of<br>'original size + 180 mm', the sensor S3 does not detect the<br>trailing edge of the reversed original.                                                                                                    | 0023 |
|          | Delivery delay                                                  | S6               | When delivering an original, the sensor S6 does not detect<br>an original in 100 mm or 250 msec after the sensor S8 has<br>detected the leading edge of an original.                                                                                                    | 0041 |
|          | Delivery<br>stationary                                          | S6               | After a check for reversal stationary, the sensor S6 does<br>not detect the trailing edge of an original in 100 mm or<br>250 msec.                                                                                                    | 0042 |
|          | DADF open                                                       | MS1              | The DADF is opened while it is in operation.                                                                                                    | 0081 |
| ery      | Upper cover<br>open                                             | MS2<br>S4        | The upper cover is opened while the DADF is in operation.                                                                                                    | 0082 |
| Deliv    | Original re-circulating                                         | S1               | The sensor S1 does not detect the original delivered to the original tray.                                                                                                    | 0083 |
|          | Jam original                                                    | S6, S3<br>S8, S7 | At the start of original pick-up, the sensor S6, S3, or S8 (or S7 if the paper stopper is up) detects an original.                                                                                                    | 0084 |
|          | Residual original                                               | S8               | When picking up the 1st original, an original is detected<br>on the copyboard glass.                                                                                                    | 0088 |
|          | Re-circulating<br>bar idle swing<br>(2nd original<br>and later) | S14              | For the 2nd and subsequent originals, the re-circulating lever rotated without coming into contact with an original.                                                                                                    | 0089 |

## Table 14-805-3

## DISPLAY

| Jam type                           | Sensor  | Description                                                                                                    | Code |
|------------------------------------|---------|----------------------------------------------------------------------------------------------------|------|
| Delivery failure                   | S3, S6  | When delivering an original in lower separation pick-up<br>mode, the original on the pick-up side is not stopped (e.g.,<br>the original being picked up is longer than the original<br>being delivered). | 008A |
| DADF open                          | MS1     | The DADF is opened while the copier is at reset because of the absence of copy paper.                                                                                                    | 0091 |
| Upper cover open                   | MS2, S4 | The upper cover is opened while the copier is at rest because of the absence of copy paper.                                                                                                    | 0092 |
| Re-circulating<br>lever idle swing | S13     | The re-circulating lever moved off existing originals during original pick-up.                                                                                                    | 0093 |

## <ERR>

Indicates error codes/alarm codes

| Displa  | iy I/C                      | ) Adj | ust Fun | ction O | ption | Test | Counter |
|---------|-----------------------------|-------|---------|---------|-------|------|---------|
| < ERR > |                             | < 1/  | /3 >    | < RE    | ADY > |      |         |
| AA      | BBBB                        | CCCC  | DDDD    | EEEE    | FFFF  | G    |         |
| AA      | BBBB                        | CCCC  | DDDD    | EEEE    | FFFF  | G    |         |
| AA      | BBBB                        | CCCC  | DDDD    | EEEE    | FFFF  | G    |         |
| AA      | BBBB                        | CCCC  | DDDD    | EEEE    | FFFF  | G    |         |
| AA      | BBBB                        | CCCC  | DDDD    | EEEE    | FFFF  | G    |         |
| AA      | BBBB                        | CCCC  | DDDD    | EEEE    | FFFF  | G    |         |
| AA      | BBBB                        | CCCC  | DDDD    | EEEE    | FFFF  | G    |         |
| AA      | BBBB                        | CCCC  | DDDD    | EEEE    | FFFF  | G    |         |
|         | $\square \bigcirc \bigcirc$ |       | >       | +/-     |       | OK   |         |

# Figure 14-811

| Level 3 | Description                                                  | Remarks           |
|---------|--------------------------------------------------------------|-------------------|
| AA      | Error number (larger, less recent)                           | 1 to 20 (20 max.) |
| BBBB    | Date of occurrence                                           | Month, day        |
| CCCC    | Time of occurrence                                           | 24-hour notation  |
| DDDD    | Time of recovery                                             | 24-hour notation  |
| EEEE    | Error code (Exxx)                                            |                   |
| FFFF    | Detail code<br>E01, E004, E805 has detail code.              | If none, '0000'.  |
| G       | Location: 0 for copier, 2 for feeder, 2 for sorter/finisher. |                   |

For descriptions of each error code, see IX. Self Diagnosis in Chapter 14.

#### <ALARM1>

Indicates the most recent alarms for the sorter and the feeder.

| Level 3 | Description                                                                                                    | Remarks |
|---------|----------------------------------------------------------------------------------------------------|---------|
| DF      | Indicates the most recent alarm for the feeder.<br>I no alarm, indicates '00'.<br>For the DADF alarms, see the following<br>pages.                                                                                 |         |
| SORTER  | Indicates the most recent alarm for the<br>finisher/saddle finisher.<br>SORTER: aa bb cc dd<br>aa: stapler alarm for the finisher<br>bb: stapler alarm of the saddle finisher<br>cc: stack alarm<br>dd: tray alarm |         |

DADF Alarms

DISPLAY

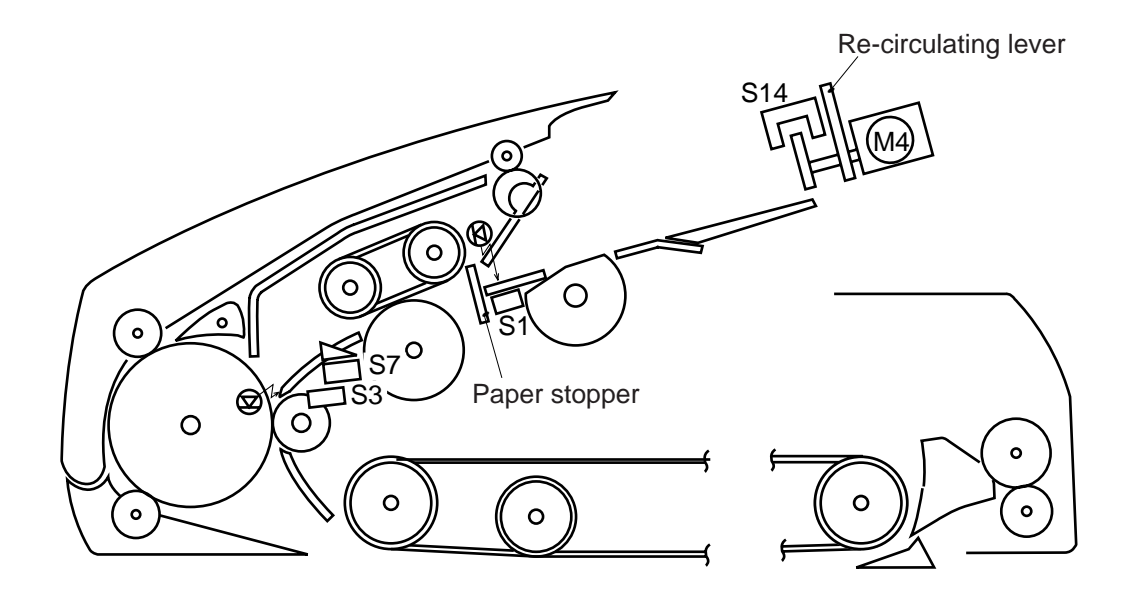

S1 ..... Original tray paper sensor S3 ..... Registration paper sensor S7 ..... Pick-up sensor S14 .... Re-circulating sensor

0

Figure 14-811-1

#### CHAPTER 14 TROUBLESHOOTING

| Original placement                                                   | Sensor | Description                                                                                                    | RDF operation                                                                                                    | Code |
|----------------------------------------------------------------------|--------|----------------------------------------------------------------------------------------------------|----------------------------------------------------------------------------------------------------|------|
| Re-circulating<br>lever idle<br>swing                                | S1     | Immediately after the re-circulating lever<br>motor M4 has operated, the re-circulating<br>lever swung idly without coming into contact<br>with an original.                                                                                                    | The on-going<br>operation stops<br>immediately<br>upon detection.                                                                                                    | 01   |
| Pick-up fault                                                        | S7     | At time of pick-up, the sensor S7 does not<br>detect the leading edge of an original in 1500<br>ms.                                                                                                    | The separation<br>belt, feeding<br>roller, and pick-<br>up roller stop<br>immediately.<br>The DADF stops<br>after discharging<br>the copy of the<br>preceding<br>original. | 03   |
| Paper stopper<br>overriding                                          | S7     | When being placed, the original has overridden the paper stopper.                                                                                                    | The ongoing<br>operation stops<br>immediately<br>upon detection.                                                                                                    | 05   |
| Number of originals                                                  | \$3    | After jam removal, the number of originals<br>set on the original tray has changed; see Note:<br>number of<br>originals copied > number of originals<br>on the tray                                                                                                    | The ongoing<br>operation stops<br>immediately<br>upon detection.                                                                                                    | 11   |
| Number of<br>originals                                               | S3     | The re-circulating lever does not fall on the<br>original tray for some reason, not enabling<br>detection of the last original.<br>Reference:<br>Normally, as many as 50 sheets of A5,<br>STMT, A4, B5, or LTR may be placed; or, 25<br>sheets of A3, B4, 279x432-mm (11"x17"), or<br>LGL. | As many as 100<br>sheets are<br>counted, and the<br>operation stops.                                                                                                    | 12   |
| Original out                                                         | S14    | The re-circulating lever has fallen to the original tray while an original is being processed.                                                                                                    | Stops<br>immediately<br>upon detection.                                                                                                    | 13   |
| Original size                                                        | S3     | The size of the original which has been picked up is not of a default size.                                                                                                    | Stops<br>immediately<br>upon detection.                                                                                                    | 14   |
| Original size,<br>Mixed sizes<br>(in reduce<br>image<br>composition) | S3     | <ul><li>[1] The original which has been picked up is of a size not supported by reduce image composition mode.</li><li>[2] The original which has been picked up is of a size different from the first original.</li></ul>                                                                 | Stops<br>immediately<br>upon detection.                                                                                                    | 15   |

Note: To reset, remove the originals form the original tray, and open the DADF.

## Table 14-805-4

# <HV-STS>

| Level 3 | Description                                                                                         | Remarks                |
|---------|----------------------------------------------------------------------------------------------------|------------------------|
| PRIMARY | Current applied to the primary charging roller.                                                     | Unit: µA; about 200 µA |
| BIAS    | Developing bias Dc value                                                                            | Unit: V                |
| TR-V    | ATVC detection voltage<br>If the level of 'TR-V' is 30 to 100, transfer is<br>assumed to be normal. | Unit: V                |

Indicates the measurements of voltage and current.

# C. I/O Operation Check Mode

Figure 14-812 shows the Level 2 screen and its items.

| Display | I/O | Adjust | Function | Option | Test | Counter |
|---------|-----|--------|----------|--------|------|---------|
|         |     |        |          |        |      |         |
| DC-C    | ON  |        |          |        |      |         |
| IP      |     |        |          |        |      |         |
|         | DER |        |          |        |      |         |
| SOR     | TER |        |          |        |      |         |
|         |     |        |          |        |      |         |
|         |     |        |          |        |      |         |
|         |     |        |          |        |      |         |
|         |     |        |          |        |      |         |

# Figure 14-812 I/O Level 2 Screen

| I/O- | DC-CON   | <br>P001 | to | P027 |
|------|----------|----------|----|------|
|      | — IP     | <br>P001 | to | P011 |
|      | – FEEDER | <br>P001 | to | P010 |
|      | - SORTER | <br>P001 | to | P024 |
#### 1. DC-CON

| Address | bit   | Display                                   | Signal  | Connector | Action |
|---------|-------|-------------------------------------------|---------|-----------|--------|
| P001    | bit0  | duplexing reversal motor A                | M10A    | J114-A12  |        |
|         | bit1  | duplexing reversal motor A*               | M10A*   | J114-A11  |        |
|         | bit2  | duplexing reversal motor B                | M10B    | J114-A14  |        |
|         | bit3  | duplexing reversal motor B*               | M10B*   | J114-A13  |        |
|         | bit4  | lower feeder motor A                      | M6A     | J114-B8   |        |
|         | bit5  | lower feeder motor A*                     | M6A*    | J114-B7   |        |
|         | bit6  | lower feeder motor B                      | M6B     | J114-B10  |        |
|         | bit7  | lower feeder motor B*                     | M6B     | J114-B9   |        |
|         | bit8  | 3-bin motor A                             | 3BMA    | J110-12   |        |
|         | bit9  | 3-bin motor A*                            | 3BMA*   | J110-11   |        |
|         | bit10 | 3-bin motor B                             | 3BMB    | J110-13   |        |
|         | bit11 | 3-bin motor B*                            | 3BMB*   | J110-14   |        |
|         | bit12 |                                           |         |           |        |
|         | bit13 |                                           |         |           |        |
|         | bit14 |                                           |         |           |        |
|         | bit15 |                                           |         |           |        |
| P002    | bit0  | pick-up motor 12A                         | M5_A    | J108-A6   |        |
|         | bit1  | pick-up motor 12A*                        | M5_B    | J108-A7   |        |
|         | bit2  | pick-up motor 12B                         | M5_M0   | J108-A8   |        |
|         | bit3  | pick-up motor 12B*                        | M5_M1   | J108-A9   |        |
|         | bit4  | horizontal registration motor phase A     | SIDE_A  | J102-A3   |        |
|         | bit5  | horizontal registration motor<br>phase A* | SIDE_A* | J102-A4   |        |
|         | bit6  | horizontal registration motor<br>phase B  | SIDE_B  | J102-A5   |        |
|         | bit7  | horizontal registration motor<br>phase B* | SIDE_B* | J102-A6   |        |
|         | bit8  | delivery motor phase A                    | M8_A    | J106-8    |        |
|         | bit9  | delivery motor phase A*                   | M8_A*   | J106-9    |        |
|         | bit10 | delivery motor phase B                    | M8_B    | J106-12   |        |
|         | bit11 | delivery motor phase B*                   | M8_B*   | J106-13   |        |
|         | bit12 | delivery reversal motor A                 | M7_A    | J107-11   |        |
|         | bit13 | delivery reversal motor A*                | M7_A*   | J107-10   |        |
|         | bit14 | delivery reversal motor B                 | M7_B    | J107-13   |        |
|         | bit15 | delivery reversal motor B*                | M7_B*   | J107-12   |        |

| Address | bit   | Display                             | Signal    | Connector | Action                                  |
|---------|-------|-------------------------------------|-----------|-----------|-----------------------------------------|
| P003    | bit0  | main motor clock detection          | M1LCK     | J114-A12  | STBY 1, ON 0                            |
|         | bit1  | laser scanner motor clock detection | M4LK      | J114-A1   | STBY 1                                  |
|         | bit2  | fixing motor lock detection         | M2LK      | J114-A14  | STBY 1, ON 0                            |
|         | bit3  | toner sensor                        | TS1S      | J114-A13  | STBY 1                                  |
|         | bit4  | waste toner sensor                  | PS14S     | J114-B8   | STBY 1                                  |
|         | bit5  |                                     |           | J114-B7   |                                         |
|         | bit6  |                                     |           | J114-B10  |                                         |
|         | bit7  |                                     |           | J114-B9   |                                         |
|         | bit8  |                                     |           | J110-12   |                                         |
|         | bit9  |                                     |           | J110-11   |                                         |
|         | bit10 |                                     |           | J110-13   |                                         |
|         | bit11 | left door open/closed sensor        | PS13S     | J110-14   | when open, 0; when closed, 1.           |
|         | bit12 | copyboard cover open/closed sensor  | PS2S      |           | when open, 0; when closed, 1.           |
|         | bit13 | right door open/closed sensor       | PS12S     |           | when open, 0; when closed, 1.           |
|         | bit14 | front door open/closed sensor       | FDOOR_PD* |           | when open, 1; when closed, 0.           |
|         | bit15 | 24 VR detection                     | (24V)     |           | when open, 1; when closed, 0.           |
| P004    | bit0  | cassette 1 pick-up sensor           | PS18S     | J108-A6   | when paper is present, 1;<br>absent, 0. |
|         | bit1  | cassette 2 pick-up sensor           | PS19S     | J108-A7   | when paper is present, 1; absent, 0.    |
|         | bit2  | No. 2 registration sensor           | PS11S     | J108-A8   | when paper is present, 1; absent, 0.    |
|         | bit3  | registration sensor                 | PS4S      | J108-A9   | when paper is present, 1;<br>absent, 0. |
|         | bit4  |                                     |           | J102-A3   |                                         |
|         | bit5  | 1-bin delivery sensor               | PS7S      | J102-A4   | when paper is present, 1;<br>absent, 0. |
|         | bit6  | 2-bin delivery sensor               | 3BEX2     | J102-A5   |                                         |
|         | bit7  | 3-bin delivery sensor               | 3BEX3     | J102-A6   |                                         |
|         | bit8  | reversal delivery sensor            | PS6S      | J106-8    | When paper is present, 0; absent, 1.    |
|         | bit9  | fixing assembly outlet sensor       | PS40S     | J114-A2   | when paper is present, 1; absent, 0.    |
|         | bit10 | re-pick up sensor                   | PS9S      | J106-12   | when paper is present, 0; absent, 1.    |
|         | bit11 | horizontal registration sensor      | PS10S     | J102A-8   | when edge is detected, 0.               |
|         | bit12 | 3-bin shift tray HP sensor          | 3BMHPS    | J107-11   |                                         |
|         | bit13 |                                     |           | J107-10   |                                         |
|         | bit14 | 3-bin inlet sensor                  | 3BINLT    | J107-13   |                                         |
|         | bit15 | duplexing assembly inlet sensor     | PS8S      | J107-12   | when paper is present, 0; absent, 1.    |

| Address | bit   | Display                                           | Signal | Connector | Action      |
|---------|-------|---------------------------------------------------|--------|-----------|-------------|
| P005    | bit0  | main motor drive                                  | M1D*   | J102-B11  | when 0, ON. |
|         | bit1  | pre-exposure lamp drive                           | PED    | J112-A1   |             |
|         | bit2  | laser scanner motor drive                         | M4D    | J104-A2   |             |
|         | bit3  | registration roller clutch                        | CL1D   | J102-B4   |             |
|         | bit4  | vertical path 12 clutch drive                     | CL3D*  | J108-A4   |             |
|         | bit5  | developing clutch                                 | CL4D*  | J102-B8   |             |
|         | bit6  | multifeeder pick-up clutch                        | CL2D*  | J102-B2   |             |
|         | bit7  | multifeeder solenoid                              | SL3D*  | J102-B6   |             |
|         | bit8  | pick-up 12 solenoid drive                         | SL1D*  | J108-A5   |             |
|         | bit9  | primary charging roller solenoid                  | SL6BK  | J104-A7   |             |
|         | bit10 | delivery flapper solenoid                         | SL2D*  | J106-7    |             |
|         | bit11 | 3-bin delivery flapper solenoid                   | SBLSLD | J110-10   |             |
|         | bit12 | 3-bin flapper solenoid                            | 3BSLD* | J110-9    |             |
|         | bit13 | 3-bin shift motor drive                           | 3BMD_F | J110-8    |             |
|         | bit14 | fixing motor drive                                | M2D*   | J115-A6   |             |
|         | bit15 | cleaning belt solenoid                            | SL5D   | J115-A4   |             |
| P006    | bit0  | scanner motor step switch signal 0                |        | -         |             |
|         | bit1  | scanner motor step switch signal 1                |        | -         |             |
|         | bit2  | scanner motor step switch signal 2                |        | -         |             |
|         | bit3  | scanner motor step switch signal 3                |        | -         |             |
|         | bit0  | scanner motor current control signal 0            |        | -         |             |
|         | bit5  | scanner motor current control signal 1            |        | -         |             |
|         | bit6  | scanner motor hold control signal                 |        | -         |             |
|         | bit7  | intensity sensor level setting                    |        | -         |             |
|         | bit8  |                                                   |        |           |             |
|         | bit9  |                                                   |        |           |             |
|         | bit10 | fixing assembly inlet guide solenoid (pull: down) | SL6    | J104-A4   |             |
|         | bit11 | fixing inlet guide solenoid<br>(back: up)         | SL6BK  | J104-A5   |             |
|         | bit12 |                                                   |        |           |             |
|         | bit13 |                                                   |        |           |             |
|         | bit14 |                                                   |        |           |             |
|         | bit15 | reversing guide cooling fan                       | FM9D   | J106-4    |             |

| Address | bit   | Display                                   | Signal | Connector | Action                               |
|---------|-------|-------------------------------------------|--------|-----------|--------------------------------------|
| P007    | bit0  | multifeeder sensor                        | PS3S   | J108-B17  | when paper is present, 0; absent, 1. |
|         | bit1  |                                           |        |           | ,                                    |
|         | bit2  |                                           |        |           |                                      |
|         | bit3  |                                           |        |           |                                      |
|         | bit4  |                                           |        |           |                                      |
|         | bit5  |                                           |        |           |                                      |
|         | bit6  |                                           |        |           |                                      |
|         | bit7  |                                           |        |           |                                      |
|         | bit8  |                                           |        |           |                                      |
|         | bit9  |                                           |        |           |                                      |
|         | bit10 |                                           |        |           |                                      |
|         | bit11 |                                           |        |           |                                      |
|         | bit12 | 3-bin ID                                  |        | J110-15   |                                      |
|         | bit13 |                                           |        |           |                                      |
|         | bit14 |                                           |        |           |                                      |
|         | bit15 |                                           |        |           |                                      |
| P008    | bit0  | cassette 1 size detection bit 0           | CS1B0  | J115-B4   |                                      |
|         | bit1  | cassette 1 size detection bit 1           | CS1B1  | J115-B5   |                                      |
|         | bit2  | cassette 1 size detection bit 2           | CS1B2  | J115-B6   |                                      |
|         | bit3  | cassette 1 size detection bit 3           | CS1B3  | J115-B7   |                                      |
|         | bit4  | cassette 1 size detection bit 4           | CS1B4  | J115-B8   |                                      |
|         | bit5  | cassette 2 size detection bit 0           | CS2B0  | J115-B10  |                                      |
|         | bit6  | cassette 2 size detection bit 1           | CS2B1  | J115-B11  |                                      |
|         | bit7  | cassette 2 size detection bit 2           | CS2B2  | J115-B12  |                                      |
|         | bit8  | cassette 2 size detection bit 3           | CS2B3  | J115-B13  |                                      |
|         | bit9  | cassette 2 size detection bit 4           | CS2B4  | J115-B14  |                                      |
|         | bit10 | cassette 1 paper sensor                   | UPPD   | J108-A10  | when paper is present, 0; absent, 1. |
|         | bit11 | cassette 2 paper sensor                   | LWPD   | J108-A11  | when paper is present, 0; absent, 1. |
|         | bit12 | cassette 1 paper level detection<br>bit 0 | 1RPD0  | J108-A13  |                                      |
|         | bit13 | cassette 1 paper level detection<br>bit 1 | 1RPD1  | J108-A14  |                                      |
|         | bit14 | cassette 2 level detection bit 0          | 2RPD0  | J108-A15  |                                      |
|         | bit15 | cassette 2 level detection bit 1          | 2RPD1  | J108-A16  |                                      |

| Address | bit   | Display                                                                                  | Signal               | Connector                        | Action              |
|---------|-------|------------------------------------------------------------------------------------------|----------------------|----------------------------------|---------------------|
| P009    | bit0  | primary                                                                                  | HVPDC*               | J103-B4                          |                     |
|         | bit1  | developing DC                                                                            | HDCON*               | J103-B1                          |                     |
|         | bit2  | developing AC                                                                            | HACON*               | J103-B1                          |                     |
|         | bit3  |                                                                                          |                      |                                  |                     |
|         | bit4  | static eliminator                                                                        | SEPON*               | J103-B3                          |                     |
|         | bit5  |                                                                                          |                      |                                  |                     |
|         | bit6  | primary charging mode                                                                    | HVPH*                | J103-B11                         |                     |
|         | bit7  | developing DC mode                                                                       | HDCH*                | J103-B10                         |                     |
|         | bit8  | transfer mode 00                                                                         | HVTM00*              | J103-B5                          |                     |
|         | bit9  | transfer mode 01                                                                         | HVTM01*              | J103-B6                          |                     |
|         | bit10 | transfer mode 02                                                                         | HVTM02*              | J103-B7                          |                     |
|         | bit11 | transfer mode 03                                                                         | HVTM03*              | J103-B8                          |                     |
|         | bit12 | transfer mode 04                                                                         | HVTM04*              | J103-B9                          |                     |
|         | bit13 |                                                                                          |                      |                                  |                     |
|         | bit14 |                                                                                          |                      |                                  |                     |
|         | bit15 | relay shut-off drive                                                                     | RELAY_D              | J104-B11                         | when in error, '0'. |
| P010    | bit0  | feeding fan                                                                              | FM1D                 | J115-A1                          |                     |
|         | bit1  |                                                                                          |                      |                                  |                     |
|         | bit2  | fixing heat discharge fan 1 (full<br>speed)                                              | FM2D                 | J107-A4                          |                     |
|         | 1:42  | fixing heat discharge fan 1 (half                                                        | FM3D                 | J107-A/                          |                     |
|         | 0103  | fixing heat discharge fan 1 (nair<br>speed)<br>fixing heat discharge fan 2               | FM2D<br>FM3D         | J107-A4                          |                     |
|         | bit4  |                                                                                          |                      | 0107117                          |                     |
|         | bit5  |                                                                                          |                      |                                  |                     |
|         | bit6  | reader cooling fan 1                                                                     | FM12D                | J104-B5                          |                     |
|         |       | reader cooling fan 2                                                                     | FM13D                | J104-B8                          |                     |
|         |       | scanner motor cooling fan                                                                | FM18D                | J104-A11                         |                     |
|         | bit7  |                                                                                          |                      |                                  |                     |
|         | bit8  | laser driver cooling fan<br>laser scanner motor cooling fan<br>(full speed) cleaner heat | FM4D<br>FM5D         | J112-B7<br>J112-A7               |                     |
|         |       | discharge fan                                                                            | FM7D                 | J112-B13                         |                     |
|         | bit9  | laser scanner fan<br>laser scanner motor cooling fan<br>(half speed) cleaner heat        | FM4D<br>FM5D         | J112-B7<br>J112-A7               |                     |
|         |       | discharge fan                                                                            | FM7D                 | J112-B13                         |                     |
|         | bit10 | cartridge cooling fan<br>system cooling fan<br>(full speed) DC controller<br>cooling fan | FM6D<br>FM8D<br>FM7D | J112-A10<br>J112-B16<br>J112-A13 |                     |

| Address | bit   | Display                                                                                                    | Signal                       | Connector                        | Action |
|---------|-------|----------------------------------------------------------------------------------------------------|------------------------------|----------------------------------|--------|
| P010    | bit11 | cartridge coiling fan<br>system cooling fan (half speed)<br>DC controller cooling fan                        | FM6D<br>FM8D<br>FM17D        | J112-A10<br>J112-B16<br>J112-A13 |        |
|         | bit12 | low-voltage power supply<br>cooling fan 1<br>low-voltage power supply<br>cooling fan 2                       | FM10D<br>FM11D               | J118-1<br>J118-4                 |        |
|         | bit13 |                                                                                                    |                              |                                  |        |
|         | bit14 | drum cartridge cooling fan 1<br>drum cartridge cooling fan 2<br>(full speed)<br>drum cartridge cooling fan 3 | FM14D<br>FM15D<br>-<br>FM16D | J119-9<br>J119-5<br>-<br>J119-3  |        |
|         | bit15 | drum cartridge cooling fan 1<br>drum cartridge cooling fan 2<br>(half speed)<br>drum cartridge cooling fan 3 | FM14D<br>FM15D<br>-<br>FM16D | J119-9<br>J119-5<br>-<br>J119-3  |        |
| P011    | bit0  | fan rotation detection<br>(fixing heat discharge fan 1)                                                      | FM2LK                        | J107-5                           |        |
|         | bit1  | fan rotation detection 2<br>(fixing heat discharge fan 2)                                                    | FM3LK                        | J107-8                           |        |
|         | bit2  | fan rotation detection 3<br>(laser scanner motor cooling fan)                                                | FM4LK                        | J112-B8                          |        |
|         | bit3  | fan rotation detection 4<br>(laser diver cooling fan)                                                        | FM5LK                        | J112-A8                          |        |
|         | bit4  | fan rotation detection 5<br>(cleaner heat discharge fan)                                                     | FM7LK                        | J112-B14                         |        |
|         | bit5  | fan rotation detection 6<br>(system cooling fan)                                                             | FM8LK                        | J112-B17                         |        |
|         | bit6  | fan rotation detection 7<br>(DC controller cooling fan)                                                      | FM17LK                       | J112-B11                         |        |
|         | bit7  | fan rotation detection 8<br>(cartridge cooling fan)                                                          | FM6LK                        | J112-A11                         |        |
|         | bit8  | fan rotation detection 9<br>(drum cartridge cooling fan 1)                                                   | FM14LK                       | J119-2                           |        |
|         | bit9  | fan rotation detection 10<br>(drum cartridge cooling fan 2)                                                  | FM15LK                       | J119-5                           |        |
|         | bit10 | fan rotation detection 11<br>(drum cartridge cooling fan 3)                                                  | FM16LK                       | J119-8                           |        |

| Address | bit   | Display                                                                  | Signal | Connector | Action               |
|---------|-------|--------------------------------------------------------------------------|--------|-----------|----------------------|
| P011    | bit11 | fan rotation detection 12<br>(low-voltage power supply<br>cooling fan 1) | FM10LK | J118-2    |                      |
|         | bit12 | fan rotation detection 13<br>(low-voltage power supply<br>cooling fan 2) | FM11LK | J118-3    |                      |
|         | bit13 | fan rotation detection 14<br>(reader cooling fan 1)                      | FM12LK | J104-B6   |                      |
|         | bit14 | fan rotation detection 15<br>(reader cooling fan 2)                      | FM13LK | J104-B9   |                      |
|         | bit15 | fan rotation detection 16<br>(scanner motor cooling fan)                 | FM18LK | J104-A9   |                      |
| P012    | bit0  | main heater SSR short circuit detection                                  | H1_ERR | J114-B11  | upon detection, '1'. |
|         | bit1  | sub heater SSR short circuit detection                                   | H2_ERR | J114-B14  | upon detection, '1'. |
|         | bit2  | sub thermistor error detection                                           |        | -         |                      |
|         | bit3  | sub thermistor phase detection                                           |        | -         |                      |
|         | bit4  | counter 1 open circuit detection                                         |        | -         |                      |
|         | bit5  | counter 2 open circuit detection                                         |        | -         |                      |
|         | bit6  | counter 3 open circuit detection                                         |        | -         |                      |
|         | bit7  |                                                                          |        |           |                      |
|         | bit8  | fixing relay shut-off 0 (main thermistor)                                |        | -         | when in error, '1'.  |
|         | bit9  | fixing relay shut-off 1 (sub thermistor)                                 |        | -         |                      |
|         | bit10 | fixing relay shut-off 2 (SSR short circuit)                              |        | -         |                      |
|         | bit11 |                                                                          |        |           |                      |
|         | bit12 |                                                                          |        |           |                      |
|         | bit13 |                                                                          |        |           |                      |
|         | bit14 |                                                                          |        |           |                      |
|         | bit15 |                                                                          |        |           |                      |

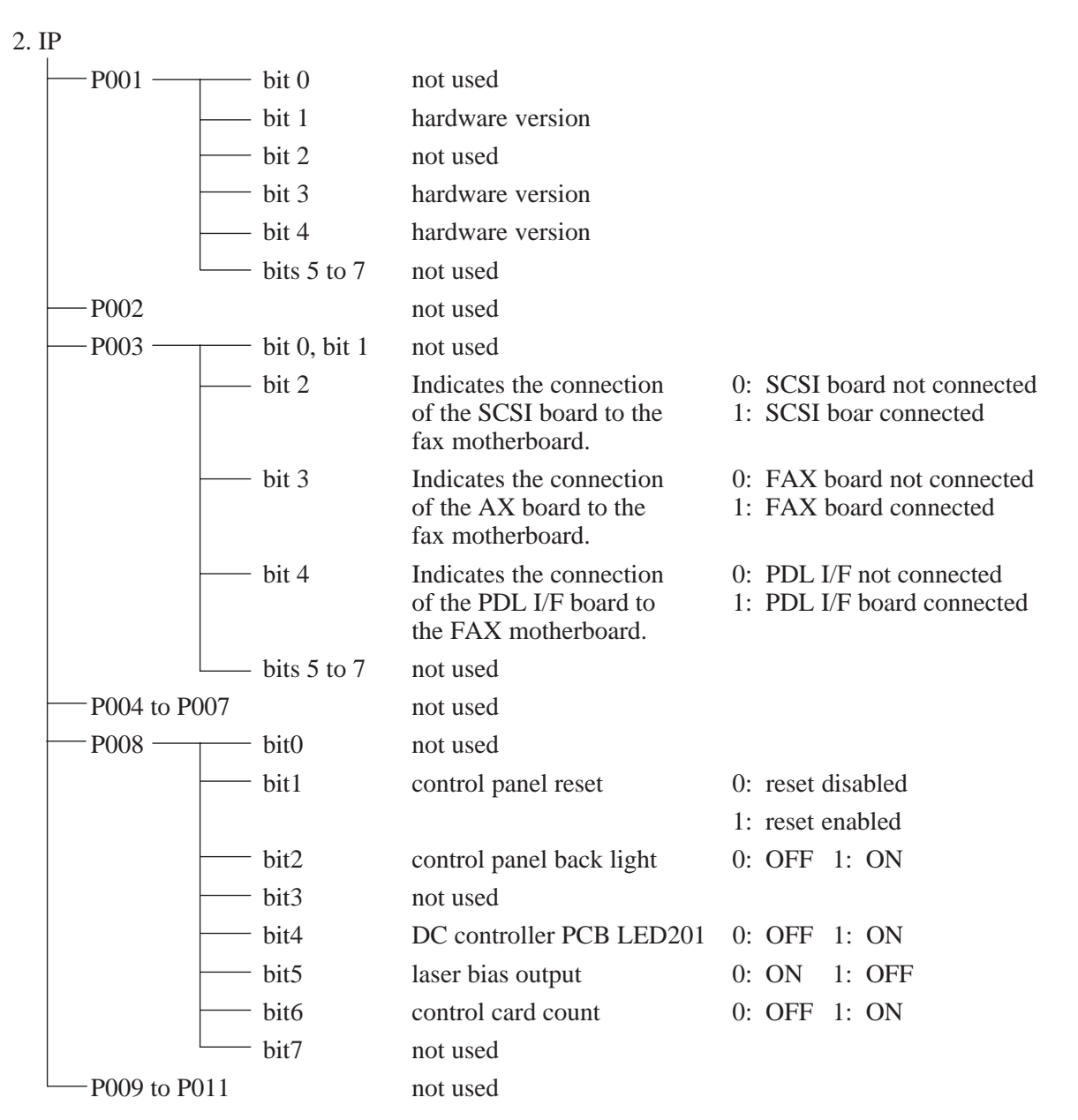

Indicates the hardware version of the image processor PCB in respect of combinations of the states of bits 1, 3, and 4 (P001):

<bit1, bit3, bit4>=<0, 0, 1> System supported

# 3. FEEDER

| Address | bit  | Display                                        | Remarks                          |
|---------|------|------------------------------------------------|----------------------------------|
| P001    | bit0 | stopper plate solenoid (SL1) drive             | when 1, ON.                      |
|         | bit1 | paper deflecting plate solenoid (SL3)<br>drive | when 1, ON.                      |
|         | bit2 | stamp solenoid (SL4) drive                     | when 1, ON.                      |
|         | bit3 | belt motor (M3) rotation direction<br>signal   | when right delivery, '1'.        |
|         | bit4 | PCB signal                                     |                                  |
|         | bit5 | PCB signal                                     |                                  |
|         | bit6 | PCB signal                                     |                                  |
|         | bit7 | PCB signal                                     |                                  |
| P002    | bit0 | reversal sensor (S8)                           | when paper is present, '1'.      |
|         | bit1 | delivery sensor (S8)                           | when paper is present, '1'.      |
|         | bit2 | pick-up sensor (S7)                            | when paper is present, '1'.      |
|         | bit3 | not used                                       |                                  |
|         | bit4 | PCB signal                                     |                                  |
|         | bit5 | PCB signal                                     |                                  |
|         | bit6 | not used                                       |                                  |
|         | bit7 | not used                                       |                                  |
| P003    | bit0 | PCB signal                                     |                                  |
|         | bit1 | PCB signal                                     |                                  |
|         | bit2 | PCB signal                                     |                                  |
|         | bit3 | PCB signal                                     |                                  |
|         | bit4 | PCB signal                                     |                                  |
|         | bit5 | recirculatio sensor (S14)                      | when paper is present, '1'.      |
|         | bit6 | PCB signal                                     |                                  |
|         | bit7 | PCB signal                                     |                                  |
| P004    | bit0 | feeder motor clock sensor (S9)                 | in rotation, repeats '0' an '1'. |
|         | bit1 | belt motor clock sensor (S10)                  | in rotation, repeats '0' an '1'. |
|         | bit2 | registration roller clock sensor (S11)         | in rotation, repeats '0' an '1'. |
|         | bit3 | delivery motor clock sensor (S3)               | in rotation, repeats '0' an '1'. |
|         | bit4 | pick-up roller sensor (S5)                     | when at home position, '1'.      |
|         | bit5 | not used                                       |                                  |
|         | bit6 | not used                                       |                                  |
|         | bit7 | not used                                       |                                  |

| Address | bit  | Display                                           | Remarks                                         |
|---------|------|---------------------------------------------------|-------------------------------------------------|
| P005    | bit0 | PCB signal                                        |                                                 |
|         | bit1 | PCB signal                                        |                                                 |
|         | bit2 | PCB signal                                        |                                                 |
|         | bit3 | PCB signal                                        |                                                 |
|         | bit4 | PCB signal                                        |                                                 |
|         | bit5 | PCB signal                                        |                                                 |
|         | bit6 | not used                                          |                                                 |
|         | bit7 | not used                                          |                                                 |
| P006    | bit0 | PCB signal                                        |                                                 |
|         | bit1 | PCB signal                                        |                                                 |
|         | bit2 | belt motor (M3) rotation speed signal             | changes between '0' and '1' according to speed. |
|         | bit3 | belt motor (M3) dive signal                       | when '1', ON.                                   |
|         | bit4 | feeder motor (M2) rotation speed signal           | changes between '0' and '1' according to speed. |
|         | bit5 | PCB signal                                        |                                                 |
|         | bit6 | pick-up motor (M1) rotation speed signal          | changes between '0' and '1' according to speed. |
|         | bit7 | pick-up motor (M1) drive signal                   | when '1', ON.                                   |
| P007    | bit0 | delivery motor (m5) rotation speed signal         | changes between '0' and '1' according to speed. |
|         | bit1 | pick-up motor (M1) rotation direction signal      | in top separation, '1'.                         |
|         | bit2 | recirculatio motor (m5) drive signal              | when '1', ON.                                   |
|         | bit3 | original indicator LD (LD101, LED102)             | when '0', ON.                                   |
|         | bit4 | PCB signal                                        |                                                 |
|         | bit5 | brake (BK) drive                                  | when '1', ON.                                   |
|         | bit6 | clutch (CL) drive                                 | when '1', ON.                                   |
|         | bit7 | paper holding plate solenoid (SL2)                | when '1', ON.                                   |
| P008    | bit0 | PCB signal                                        |                                                 |
|         | bit1 | not used                                          |                                                 |
|         | bit2 | DADF switch (MS1)                                 | when DADF is open, '0'.                         |
|         | bit3 | upper cover switch (MS2), upper cover sensor (S4) | when upper cover is open, '0'.                  |
|         | bit4 | delivery sensor (S12)                             | when paper is present, '1'.                     |
|         | bit5 | SW3 on DADF controller PCB                        | when pressed, '1'.                              |
|         | bit6 | SW2 on DADF controller PCB                        | when pressed, '1'.                              |
|         | bit7 | SW1 on DADF controller                            | when pressed, '1'.                              |

| Address | bit  | Display                       | Remarks       |
|---------|------|-------------------------------|---------------|
| P009    | bit0 | not used                      |               |
|         | bit1 | not used                      |               |
|         | bit2 | not used                      |               |
|         | bit3 | not used                      |               |
|         | bit4 | not used                      |               |
|         | bit5 | not used                      |               |
|         | bit6 | LED1 on DADF controller PCB   | when '0', ON. |
|         | bit7 | LED2 on DADF controller PCB   | when '0', ON. |
| P010    | bit0 | DSW1-8 on DADF controller PCB | when '1', ON. |
|         | bit1 | DSW1-7 on DADF controller PCB | when '1', ON. |
|         | bit2 | DSW1-6 on DADF controller PCB | when '1', ON. |
|         | bit3 | DSW1-5 on DADF controller PCB | when '1', ON. |
|         | bit4 | DSW1-4 on DADF controller PCB | when '1', ON. |
|         | bit5 | DSW1-3 on DADF controller PCB | when '1', ON. |
|         | bit6 | DSW1-2 on DADF controller PCB | when '1', ON. |
|         | bit7 | DSW1-1 on DADF controller PCB | when '1', ON. |

# 4. SORTER (Finisher C1, Saddle Finisher C2, Finisher E1)

For details, see the individual Service Manuals.

a. Finisher

| Address         | bit  | Display                                            | Signal   | Connector | Action             |
|-----------------|------|----------------------------------------------------|----------|-----------|--------------------|
| P000            | bit0 | stapler connection detection signal                | STPCNT   | J8-7      | L: connected.      |
| (input)         | bit1 | stapler absent detection signal                    | HOOKEMP  | J8-10     | L: staple present. |
|                 | bit2 | inlet paper detection signal                       | PENT     | J6-7      | L: paper present.  |
|                 | bit3 | shutter open detection signal                      | STOPN    | J7-3      | H: closed.         |
|                 | bit4 | swing guide open detecting switch signal           | SWGGOPN  | J5-12     | L: closed.         |
|                 | bit5 | tray upper limit detecting switch signal           | TRKYLIM  | J5-8      | H: upper limit.    |
|                 | bit6 | tray safety switch signal                          | TRAYSAFE | J5-6      | H: safe.           |
|                 | bit7 | front door open detecting switch signal            | FDROPN   | J5-3      | L: closed.         |
| P001            | bit0 | -                                                  |          |           |                    |
| (input)         | bit1 | -                                                  |          |           |                    |
|                 | bit2 | -                                                  |          |           |                    |
|                 | bit3 | -                                                  |          |           |                    |
|                 | bit4 | feeder motor phase A output                        |          | J10-6     |                    |
|                 | bit5 | feeder motor phase B output                        |          | J10-5     |                    |
|                 | bit6 | feeder motor phase A* output                       |          | J10-4     |                    |
|                 | bit7 | feeder motor phase B output                        |          | J10-3     |                    |
| P002            | bit0 | alignment motor phase A output                     |          | J11-5     |                    |
| (input)         | bit1 | alignment motor phase B output                     |          | J11-4     |                    |
|                 | bit2 | alignment motor current switch                     |          |           |                    |
|                 | bit3 | -                                                  |          |           |                    |
|                 | bit4 | -                                                  |          |           |                    |
|                 | bit5 | -                                                  |          |           |                    |
|                 | bit6 | -                                                  |          |           |                    |
|                 | bit7 | -                                                  |          |           |                    |
| P003<br>(input) | bit0 | buffer path paper sensor connector detection       |          |           | H: connected.      |
|                 | bit1 | buffer inlet paper sensor<br>connector detection   |          |           | H: connected.      |
|                 | bit2 | front cover open/closed sensor connector detection |          |           | H: connected.      |
|                 | bit3 | shift motor clock sensor<br>connector detection    |          |           | H: connected.      |
|                 | bit4 | -                                                  |          |           |                    |
|                 | bit5 | -                                                  |          |           |                    |
|                 | bit6 | -                                                  |          |           |                    |
|                 | bit7 | -                                                  |          |           |                    |

| Address  | bit  | Display                                         | Signal  | Connector | Action              |
|----------|------|-------------------------------------------------|---------|-----------|---------------------|
| P004     | bit0 | LED1 ON signal (output) Note 2                  | TRIND   | J13-1     | H: ON.              |
| (input)  | bit1 | tray lift motor clock sensor 1                  |         |           |                     |
|          | bit2 | feeder motor clock                              |         |           |                     |
|          | bit3 | tray lifter motor clock sensor                  |         |           |                     |
|          | bit4 | shutter open sensor connector detection         |         |           | H: connected.       |
|          | bit5 | -                                               |         |           |                     |
|          | bit6 | -                                               |         |           |                     |
|          | bit7 | -                                               |         |           |                     |
| P005     | bit0 | stapler shift motor current switch<br>(output)  |         |           | L: ON.              |
|          | bit1 | feeder motor current switch<br>(output)         |         |           | L: ON.              |
|          | bit2 | stack detection start signal (output)           |         |           | H: detection start. |
|          | bit3 | height sensor (input)                           |         |           |                     |
|          | bit4 | staple cartridge detection (input)              |         | J8-10     | H: staple present.  |
|          | bit5 | height sensor clock (input)                     |         |           |                     |
|          | bit6 | -                                               |         |           |                     |
|          | bit7 | -                                               |         |           |                     |
| P006     | bit0 | shutter closed detection signal                 | STOPN   | J9-9      | H: open.            |
| (input)  | bit1 | tray home position detection signal             | TRYHP   | J12-6     | H: HP.              |
|          | bit2 | LED2 ON signal (output)                         |         |           | L: ON.              |
|          | bit3 | delivery motor clock signal                     |         | J9-14     |                     |
|          | bit4 | front door open detection signal                | FDR     | J15-3     | L: open.            |
|          | bit5 | delivery detection signal                       | PDEL    | J9-11     | H: HP.              |
|          | bit6 | buffer path paper detection signal              | BUFPASS | J15-9     | L: paper present.   |
|          | bit7 | buffer path inlet paper detection signal        | BUFENTR | J15-6     | H: paper present.   |
| P007     | bit0 | delivery motor PWM                              |         |           | L: ON.              |
| (output) | bit1 | delivery motor reverse rotation<br>drive output |         | J11-7     | L: CCW.             |
|          | bit2 | tray lifter motor PWM                           |         |           | L: ON.              |
|          | bit3 | delivery motor CW rotation output               |         | J11-6     | L: CW.              |
|          | bit4 | tray lifter motor descent drive output          |         |           | H: down.            |
|          | bit5 | tray lift motor ascent drive output             |         |           | H: up.              |
|          | bit6 | stapler shift motor phase A output              |         |           |                     |
|          | bit7 | stapler shift motor phase B output              |         |           |                     |

| Address          | bit  | Display S.                                                |         | Connector | Action             |
|------------------|------|-----------------------------------------------------------|---------|-----------|--------------------|
| P008             | bit0 | stapler motor CW rotation output                          |         | J8-14     | H: CW.             |
| (input)          | bit1 | stapler motor CCW rotation output                         |         | J8-13     | H: CCW.            |
|                  | bit2 | stapler tray paper detection signal                       |         | J9-3      | H: paper present.  |
|                  | bit3 | joint detection signal                                    | STPTY   | J12-3     | H: connected.      |
|                  | bit4 | stapler drive home position detecting signal              | JOINT   | J8-8      |                    |
|                  | bit5 | swing guide open detection signal                         | STPDRHP | J6-10     | L: open.           |
|                  | bit6 | stapler home position detecting signal                    | SWGOPN  | J12-9     | L: HP.             |
|                  | bit7 | alignment plate home position signal                      | STPHP   | J9-6      | L: HP.             |
| P009<br>(output) | bit0 | stapler edge position detection signal                    | JOGHP   | J8-6      | L: staple present. |
| (                | bit1 | thermal switch signal                                     | HOOKTOP | J12-14    | H: overheating.    |
|                  | bit2 | tray 1 paper sensor connector detection                   | THMSW   |           | H: connected.      |
|                  | bit3 | tray 2 paper sensors connector detection                  |         |           | H: connected.      |
|                  | bit4 | tray 3 paper sensor connector detection                   |         |           | H: connected.      |
|                  | bit5 | tray 1 paper detection signal                             |         | J14-3     | L: paper peasant.  |
|                  | bit6 | tray 2 paper detection signal                             | FSTTRAY | J14-6     | L: paper peasant.  |
|                  | bit7 | tray 3 paper detection signal                             | SNDTRAY | J14-9     | L: paper peasant.  |
| P010             | bit0 | -                                                         | TRDTRAY |           |                    |
| (output)         | bit1 | buffer outlet solenoid drive signal                       |         | J4-6      | H: ON              |
|                  | bit2 | interrupt trays solenoid drive signal                     | EXITSL  | J4-8      | H: ON              |
|                  | bit3 | buffer inlet solenoid drive signal                        | SBTRYSL | J4-3      | H: ON              |
|                  | bit4 | flapper solenoid drive signal                             | ENTSL   | J4-1      | H: ON              |
|                  | bit5 | paddle sound drive signal                                 | FLPSL   | J11-9     | H: ON              |
|                  | bit6 | solenoid timer (full suction) output                      | PDLSL   |           |                    |
|                  | bit7 | escape solenoid drive signal                              |         | J11-11    | H: ON              |
| P012             | bit0 | alignment guide home position sensor connector detection  | ESCPSL  | J9-4      | H: connected.      |
|                  | bit1 | stapler tray paper sensor<br>connector detection          |         | J9-3      | H: connected.      |
|                  | bit2 | tray lifter motor clock sensor<br>connector detection     |         | J12-10    | H: connected.      |
|                  | bit3 | joint sensor connector detection                          |         | J12-1     | H: connected.      |
|                  | bit4 | stapler drive home position<br>sensor connector detection |         | J12-4     | H: connected.      |
|                  | bit5 | tray home position connector detection                    |         | J6-5      | H: connected.      |
|                  | bit6 | inlet paper sensor connector detection                    |         | J6-8      | H: connected.      |
|                  | bit7 | swing guide open sensor<br>connector detection            |         |           | H: connected.      |

| Address | bit | Display              | Signal | Connector | Action            |
|---------|-----|----------------------|--------|-----------|-------------------|
| P000A   |     | 24-V power (output)  |        |           | Note              |
| P001A   |     | WW1 bit 1, 2 (input) |        |           | See Table 14-806. |
| P002A   |     | SW1 bit 3, 4 (input) |        |           | Table 14-806.     |
| P003A   |     | SW2, 3 (input)       |        |           | Table 14-806.     |

Note: When 110 (analog) or higher, the 24 V power supply is normal.

| Reading    | SW1 bit 1/3; SW2 | SW1 bit 2/4; SW3 |
|------------|------------------|------------------|
| 0 to 72    | ON               | ON               |
| 73 to 104  | OFF              | ON               |
| 105 to 190 | ON               | OFF              |
| 190 to 255 | OFF              | OFF              |

Figure 14-806

# b. Saddle Finisher

| Address          | bit  | Display                                           | Signal   | Connector | Action            |
|------------------|------|---------------------------------------------------|----------|-----------|-------------------|
| P013<br>(output) | bit0 | stitcher motor (rear) CW rotation signal          |          | J8-13/14  | L: CW.            |
| (output)         | bit1 | stitcher motor (rear) CCW signal                  |          | J8-11/12  | L: CCW.           |
|                  | bit2 | stitcher motor (front) CW rotation                |          | J8-6/7    | L: CW.            |
|                  | bit3 | stitcher motor (front) CCW<br>signal              |          | J8-4/5    | L: CCW.           |
|                  | bit4 | folder motor CW rotation signal                   |          | J4-7      | L: CW.            |
|                  | bit5 | folder motor reversal drive signal                |          | J4-8      | CW.               |
|                  | bit6 | flapper drive signal 1                            | FLPSL1   | J15-2     | L: ON             |
|                  | bit7 | flapper drive signal 2                            | FLPSL2   | J15-4     | L: ON             |
| P014             | bit0 | -                                                 |          |           |                   |
| (output)         | bit1 | -                                                 |          |           |                   |
|                  | bit2 | -                                                 |          |           |                   |
|                  | bit3 | -                                                 |          |           |                   |
|                  | bit4 | -                                                 |          |           |                   |
|                  | bit5 | crescent roller contact solenoid drive signal     | RLNIPSL  | J15-6     | H: ON             |
|                  | bit6 | solenoid timer (full suction)<br>output           |          |           | L: ON             |
|                  | bit7 | paper positioning plate motor<br>power            |          |           | L: ON             |
| P015<br>(input)  | bit0 | 24-V power supply down detection                  |          | -         | H: down.          |
| (input)          | bit1 | paper pushing plate leading edge detection signal | LUNGETOP | J13-15    | H: leading edge.  |
|                  | bit2 | delivery detection signal                         | DELV     | J9-3      | L: paper present. |
|                  | bit3 | -                                                 |          |           |                   |
|                  | bit4 | -                                                 |          |           |                   |
|                  | bit5 | -                                                 |          |           |                   |
|                  | bit6 | -                                                 |          |           |                   |
|                  | bit7 | -                                                 |          |           |                   |

| Address          | bit                                                                                                | Display                                                   | Signal  | Connector | Action           |
|------------------|----------------------------------------------------------------------------------------------------|-----------------------------------------------------------|---------|-----------|------------------|
| P016             | bit0                                                                                               | -                                                         |         |           |                  |
| (input)          | bit1                                                                                               | -                                                         |         |           |                  |
|                  | bit2                                                                                               | paper pushing plate home<br>position detection signal     | LUNGEHP | J9-12     | H: HP            |
|                  | bit3                                                                                               | alignment guide home position detection signal            | JOGHP   | J11-3     | L: HP            |
|                  | bit4                                                                                               | -                                                         |         |           |                  |
|                  | bit5                                                                                               | -                                                         |         |           |                  |
|                  | bit6                                                                                               | -                                                         |         |           |                  |
|                  | bit7                                                                                               | -                                                         |         |           |                  |
| P017<br>(input)  | bit0                                                                                               | paper positioning plate home<br>position detection signal | PAPPOS  | J6-6      | L: HP            |
| (                | bit1                                                                                               | stitcher retraction detection signal                      | STPLHP  | J13-3     | L: in.           |
|                  | bit2                                                                                               | inlet cover open sensor connector detection               | INLTCVR | J10-6     | L: connected.    |
|                  | bit3                                                                                               | -                                                         |         |           |                  |
|                  | bit4crescent roller phase detection<br>signalbit5alignment guide home position<br>detection signal |                                                           | FDRLHP  | J9-6      | H: flag present. |
|                  |                                                                                                    |                                                           | JOGHP   | J9-9      | L: HP            |
|                  | bit6                                                                                               | -                                                         |         |           |                  |
|                  | bit7                                                                                               | -                                                         |         |           |                  |
| P018<br>(output) | bit0                                                                                               | paper positioning plate motor<br>phase A                  |         |           |                  |
| (output)         | bit1                                                                                               | paper positioning plate phase B                           |         |           |                  |
|                  | bit2                                                                                               | paper pushing plate motor PWM                             |         |           |                  |
|                  | bit3                                                                                               | feeder motor power                                        |         |           | L: ON            |
|                  | bit4                                                                                               | feeder motor phase A                                      |         |           |                  |
|                  | bit5                                                                                               | feeder motor phase B                                      |         |           |                  |
|                  | bit6                                                                                               | feeder motor reference clock                              |         |           |                  |
|                  | bit7                                                                                               | paper pushing plate motor CCW rotation (output)           |         | J4-10     | L: CCW.          |
| P019             | bit0                                                                                               | alignment motor phase A                                   |         |           |                  |
| (output)         | bit1                                                                                               | alignment motor phase B                                   |         |           |                  |
|                  | bit2                                                                                               | folder motor PSWM                                         |         |           |                  |
|                  | bit3                                                                                               | paper pushing plate motor CW rotation                     |         | J4-9      | L: CW.           |
|                  | bit4                                                                                               | guide plate motor phase A                                 |         |           |                  |
|                  | bit5                                                                                               | guide plate motor phase B                                 |         |           |                  |
|                  | bit6                                                                                               | guide plate motor power                                   |         |           | L: ON            |
|                  | bit7                                                                                               | alignment motor power                                     |         |           | L: ON            |

| Address         | bit  | Display                                                      | Signal    | Connector | Action            |
|-----------------|------|--------------------------------------------------------------|-----------|-----------|-------------------|
| P020            | bit0 | No. 2 paper sensor detection signal                          | 2NDPA     | J10-3     | L: paper present. |
| (input)         | bit1 | No. 3 paper sensor detection signal                          | 3RDPA     | J10-4     | L: paper present. |
|                 | bit2 | stitching home position detection signal 2                   | STCHHP2   | J8-10     | H: HP             |
|                 | bit3 | stitching home position signal 1                             | STCHHP1   | J8-3      | H: HP             |
|                 | bit4 | paper positioning plate detection signal                     | PPOSPAR   | J6-3      | L: paper present. |
|                 | bit5 | tray power detection signal                                  | TRYPAR    | J6-9      | L: paper present. |
|                 | bit6 | vertical path paper detection signal                         | VPJM      | J13-6     | L: paper present. |
|                 | bit7 | -                                                            |           |           |                   |
| P021<br>(input) | bit0 | alignment plate home position connector detection            |           | J11-1     | H: connected.     |
| (               | bit1 | paper pushing plate home<br>position connector detection     |           | J9-10     | H: connected.     |
|                 | bit2 | delivery door open sensor small<br>neck detection signal     |           | J11-7     | H: connected.     |
|                 | bit3 | front door open sensor connector detection                   |           | J11-10    | H: connected.     |
|                 | bit4 | paper pushing plate leading edge sensor connector            |           | J13-13    | H: connected.     |
|                 | bit5 | paper holding plate home position sensor connector detection |           | J9-10     | H: connected.     |
|                 | bit6 | -                                                            |           |           |                   |
|                 | bit7 | -                                                            |           |           |                   |
| P022            | bit0 | -                                                            |           |           |                   |
| (output)        | bit1 | LED1 drive                                                   |           |           | L: ON.            |
|                 | bit2 | -                                                            |           |           |                   |
|                 | bit3 | -                                                            |           |           |                   |
|                 | bit4 | -                                                            |           |           |                   |
|                 | bit5 | -                                                            |           |           |                   |
|                 | bit6 | -                                                            |           |           |                   |
|                 | bit7 | -                                                            |           |           |                   |
| P023            | bit0 | staple absent detection signal 2                             | HKEMP2    | J8-8      | L: staple absent. |
| (input)         | bit1 | staple absent detection single 1                             | HKEMP1    | J8-1      | L: staple absent. |
|                 | bit2 | inlet cover open detecting switch signal                     | INLTCVRMS | J4-2      | H: open.          |
|                 | bit3 | front door open detecting switch signal                      | FDROPN    | J4-4      | H: open.          |
|                 | bit4 | delivery door open detection signal                          | EJCVR     | J11-9     | L: open.          |
|                 | bit5 | front door open detection signal                             | FDR       | J11-12    | L: open.          |
|                 | bit6 | inlet cover open detection signal                            | INLTCVR   | J10-8     | L: open.          |
|                 | bit7 | delivery door open detecting<br>switch signal                | DELVMS    | J4-6      | H: open           |

| Address | bit  | Display                                                     | Signal | Connector | Action                    |
|---------|------|-------------------------------------------------------------|--------|-----------|---------------------------|
| P024    | bit0 | DIPSW1 Bit 8                                                |        |           | L: ON                     |
| (input) | bit1 | DIPSW1 Bit 7                                                |        |           | L: ON                     |
|         | bit2 | DIPSW1 Bit 6                                                |        |           | L: ON                     |
|         | bit3 | DIPSW1 Bit 5                                                |        |           | L: ON                     |
|         | bit4 | DIPSW1 Bit 4                                                |        |           | L: ON                     |
|         | bit5 | DIPSW1 Bit 3                                                |        |           | L: ON                     |
|         | bit6 | DIPSW1 Bit 2                                                |        |           | L: ON                     |
|         | bit7 | DIPSW1 Bit 1                                                |        |           | L: ON                     |
| P025    | bit0 | stitcher (rear) staple detected                             | HKEMP2 | J8-8      | 92 or higher, connected.  |
| analog  | bit1 | stitcher (front) staple detection                           | HKEMP1 | J8-1      | 92 or higher, connected.  |
| port    | bit2 | tray paper detection signal                                 | TRYPAR | J6-9      | 128 or higher, connected. |
|         | bit3 | inlet cover open sensor connector detection                 | -      | J10-6     | 128 or higher, connected. |
|         | bit4 | -                                                           |        |           | 128 or higher, connected. |
|         | bit5 | alignment guide home position sensor detection              | -      | J9-7      | 128 or higher, connected. |
|         | bit6 | -                                                           |        |           | 128 or higher, connected. |
|         | bit7 | paper pushing plate leading edge sensor connector detection | -      | J13-13    | 128 or higher, connected. |

# c. Finisher E1

| Address | bit                                                                                                    | Display                                      | Signal | Connector | Action                      |
|---------|----------------------------------------------------------------------------------------------------|----------------------------------------------|--------|-----------|-----------------------------|
| P001    | bit0         stack tray home position detection         S1           bit1         inlet paper detection         S2 |                                              | S10D   | J11-15    | if '1', home position.      |
|         |                                                                                                    |                                              | S2D    | J11-18    | if '1', paper present       |
|         | bit2                                                                                                    | stack tray lower limit detection             | S12D   | J11-3     | if '1', lower limit         |
|         | bit3                                                                                                    | stack tray upper limit detection             | S13D   | J11-6     | if '1', paper present       |
|         | bit4                                                                                                    | stack tray paper detection                   | S11D   | J12-3     | if '1', paper present       |
|         | bit5                                                                                                    | copier, finisher connection detection        | S4D    | J11-12    | if '1', connection released |
|         | bit6                                                                                                    | stack processing tray paper detection        | S5D    | J9-9      | if '1', paper present       |
|         | bit7                                                                                                    | returning roller home position detection     | S3D    | J10-6     | if '1', home position       |
| P002    | bit0                                                                                                    |                                              |        |           |                             |
|         | bit1                                                                                                    |                                              |        |           |                             |
|         | bit2                                                                                                    |                                              |        |           |                             |
|         | bit3                                                                                                    |                                              |        |           |                             |
| P003    | bit0                                                                                                    | front aligning plate home position detection | S6D    | J9-3      | if '1', home position       |
|         | bit1                                                                                                    | rear aligning plate home position detection  | S7D    | J9-6      | if '1', home position       |
|         | bit2                                                                                                    | stack delivery lever home position detection | S8D    | J9-12     | if '0', home position       |
|         | bit3                                                                                                    |                                              |        |           |                             |
|         | bit4                                                                                                    | staple cartridge detection                   | S18D   | J8-13     | if '1', cartridge absent    |
|         | bit5                                                                                                    | staple detection                             | S15D   | J8-7      | if '0', staple absent       |
|         | bit6                                                                                                    | stapling home position detection             | S17D   | J8-9      | if '0', home position       |
|         | bit7                                                                                                    | staple edge detection                        | S16D   | J8-8      | if '1', staple not at edge  |
| P004    | bit0                                                                                                    | delivery motor clock detection               | S1D    | J10-3     | if '1', rising edge         |
|         | bit1                                                                                                    |                                              |        |           |                             |
| P005    | bit0                                                                                                    | stack tray lift motor rotation 1             | M5D1   | J3-1      | if '1', up                  |
|         | bit1                                                                                                    |                                              |        |           |                             |
|         | bit2                                                                                                    | stack tray lift motor CCW rotation 1         | M5D2   | J3-2      | if '1', down                |
|         | bit3                                                                                                    |                                              |        |           |                             |
|         | bit4                                                                                                    | stack tray lift motor clock pulse detection  | S9D    | J11-9     | if '1', rising edge         |
|         | bit5                                                                                                    | stapler safety detection                     | S14D   | J7-2      | if '1', obstacle present    |

| Address | bit  | Display                              | Signal | Connector | Action               |
|---------|------|--------------------------------------|--------|-----------|----------------------|
| P006    | bit0 |                                      |        |           |                      |
|         | bit1 |                                      |        |           |                      |
|         | bit2 | front alignment motor enable signal  | -      | -         | if '1', enabled      |
|         | bit3 | rear alignment motor enable signal   | -      | -         | if '1', enabled      |
|         | bit4 |                                      |        |           |                      |
|         | bit5 |                                      |        |           |                      |
|         | bit6 | stapler motor rotation 2             | M6DA   | J8-2      | if '0', CW rotation  |
|         | bit7 | stapler motor CCW rotation 2         | M6DB   | J8-5      | if '0', CCW rotation |
| P007    | bit0 | stapler motor rotation 1             | M6DA   | J8-1      | if '0', CW rotation  |
|         | bit1 | stapler motor CCW rotation 1         | M6DB   | J8-4      | if '0', CCW rotation |
|         | bit2 | stack tray lift motor rotation 2     | M5D1   | J3-1      | if '1', up.          |
|         | bit3 | stack tray lift motor CCW rotation 2 | M5D2   | J3-2      | if '1', down         |
|         | bit4 |                                      |        |           |                      |
|         | bit5 |                                      |        |           |                      |
|         |      |                                      |        |           |                      |
|         | bit7 | delivery motor OFF signal            | -      | -         | if '0', current ON   |
| P008    | bit0 | push switch                          | -      | -         | if '0', ON           |
|         | bit1 |                                      |        |           |                      |
|         | bit2 |                                      |        |           |                      |
|         | bit3 |                                      |        |           |                      |
|         | bit4 |                                      |        |           |                      |
|         | bit5 |                                      |        |           |                      |
|         | bit6 |                                      |        |           |                      |
|         | bit7 | 24 VP detection                      | -      | -         |                      |
| P009    | bit0 |                                      |        |           |                      |
|         | bit1 |                                      |        |           |                      |
|         | bit2 |                                      |        |           |                      |
|         | bit3 |                                      |        |           |                      |
|         | bit4 |                                      |        |           |                      |
|         | bit5 |                                      |        |           |                      |
|         | bit6 |                                      |        |           |                      |
|         | bit7 |                                      |        |           |                      |

| Address | bit                                                                                                    | Display               | Signal | Connector | Action                              |
|---------|----------------------------------------------------------------------------------------------------|-----------------------|--------|-----------|-------------------------------------|
| P010    | P010       bit0       delivery motor current switching       -         bit1       stack processing motor current<br>switching 1       -         bit2       stack processing motor current<br>switching 2       -         bit3       front alignment motor current<br>stitching       -         bit4       rear alignment motor current<br>switching       -         bit5       LED1       - |                       | -      |           | 1: current low<br>0: current high   |
|         |                                                                                                    |                       | -      | -         | 1: current low<br>0: current high   |
|         |                                                                                                    |                       | -      | -         | 1: current low<br>0: current medium |
|         |                                                                                                    |                       | -      | -         | 1: current low<br>0: current high   |
|         |                                                                                                    |                       | -      | -         | 1: current low<br>0: current high   |
|         |                                                                                                    |                       | -      | -         | if '0', ON                          |
|         | bit6                                                                                                    | LED2                  |        | -         | if '0', ON                          |
|         | bit7                                                                                                    | LED3                  |        | -         | if '0', ON                          |
| P011    | bit0                                                                                                    | mode setting switch 0 |        |           | if '0', ON                          |
|         | bit1                                                                                                    | mode setting switch 1 |        |           | if '0', ON                          |
|         | bit2                                                                                                    | mode setting switch 2 | -      | -         | if '0', ON                          |
|         | bit3                                                                                                    | mode setting switch 3 |        | -         | if '0', ON                          |
|         | bit4                                                                                                    | mode setting switch 4 | -      | -         | if '0', ON                          |
|         | bit5                                                                                                    | mode setting switch 5 | -      | -         | if '0', ON                          |
|         | bit6                                                                                                    | mode setting switch 6 | -      | -         | if '0', ON                          |
|         | bit7                                                                                                    | mode setting switch 7 | -      | -         | if '0', ON                          |

P012 through P036 are not used.

# **D. ADJUST Adjustment Mode**

Figure 14-813 shows the Level 2 screen and its items.

| Adjust | Function Option             | Test                                                                               | Counter                                                                                                    |
|--------|-----------------------------|------------------------------------------------------------------------------------|----------------------------------------------------------------------------------------------------|
|        |                             |                                                                                    |                                                                                                    |
|        |                             |                                                                                    |                                                                                                    |
|        |                             |                                                                                    |                                                                                                    |
|        |                             |                                                                                    |                                                                                                    |
|        | FEED-ADJ                    |                                                                                    |                                                                                                    |
| HV-PRI | CST-ADJ                     |                                                                                    |                                                                                                    |
| HV-TR  | l                           |                                                                                    |                                                                                                    |
|        |                             |                                                                                    |                                                                                                    |
|        |                             |                                                                                    |                                                                                                    |
|        |                             |                                                                                    |                                                                                                    |
|        |                             |                                                                                    |                                                                                                    |
|        | D Adjust<br>HV-PRI<br>HV-TR | Adjust     Function     Option       FEED-ADJ       HV-PRI     CST-ADJ       HV-TR | Adjust     Function     Option     Test       Image: Feed-Adj       Image: HV-PRI     CST-Adj       Image: HV-TR |

Figure 14-813 ADJSUT Level 2 Screen

# **ADJUST Items**

| Level 1  | Level 2    | Level 3    | Range                 | Outline                                        |
|----------|------------|------------|-----------------------|------------------------------------------------|
| ADJUST - | LAMP —     | FL-OFST    | 0 to 255              | scanning lamp offset                           |
|          |            | - FL-DUST  | 0 to 100              | lamp post-activation duty ratio adjustment     |
|          |            | - FL-PDUTY | 0 to 100              | lamp pre-activation duty ratio adjustment      |
|          | -AE        | — AE-TBL   | 0 to 9                | AE mode text density adjustment                |
|          | -ADJ-XY    | - ADJ-X    | 0 to 1000             | image read start position (X direction)        |
|          |            |            |                       | adjustment                                     |
|          |            | — ADJ-Y    | 0 to 400              | image read state position (Y direction)        |
|          |            |            |                       | adjustment                                     |
|          |            | L ADJ-S    | 50 to 80              | standard white plate read start position fine  |
|          |            |            |                       | adjustment                                     |
|          | -CCD       | PPR        | 0 to 255              | standard white plate density data              |
|          |            | W-PLT      | 0 to 255              | standard white plate data                      |
|          | -LASER     | PVE-OFST   | -200 to +200          | offset from laser center                       |
|          |            | LA-OFF     | 0 to 255              | laser trailing edge deactivation adjustment    |
|          | -DEVELOP-  | DE-DC      | 0 to 127              | developing DC output during image exposure     |
|          |            | - DE-NO-DC | 0 to 127              | developing DC output during image exposure     |
|          | DENG       | DE-OFST    | 98 to 158             | image bias DC component offset                 |
|          | -DENS      | — DENS-ADJ | 0 to 9                | post copy density auto correction fogging      |
|          |            | D DC       | 0 + 107               | adjustment                                     |
|          | HV-PRI —   | -P-DC      | 0 to 127              | image area primary charging DC output          |
|          |            | P-NO-DC    | 0 to 127              | sheet-to-sheet primary charging DC output      |
|          |            | P-AC       | 0 to 127              | primary charging AC output 1 during image      |
|          |            | D NO AC    | 0 to 127              | exposure                                       |
|          |            |            | 0 to 127<br>78 to 178 | A DVC goin                                     |
|          |            |            | 78 to 178             | APVC offset                                    |
|          |            | - OFST1-DC | 98 to 158             | primary charging DC offset                     |
|          |            | — OFST1-AC | 98 to 158             | primary charging AC offset 1                   |
|          |            | OFST2-AC   | 98 to 158             | primary charging AC offset 2                   |
|          |            | -P-AC2     | 0 to 255              | primary charging AC output 2 during image      |
|          |            | 1 1102     | 0 10 200              | exposure                                       |
|          |            | P-AC3      | 0 to 255              | primary charging AC output 3 during image      |
|          |            |            |                       | exposure                                       |
|          | HV-TR —    |            | 0 to 10               | transfer roller bias adjustment (1st side)     |
|          |            | -TR-N2     | 0 to 10               | transfer roller bias adjustment (2nd side)     |
|          |            | TR-OFST    | 98 to 158             | transfer charging offset                       |
|          |            | TR-SPP     | 0 to 10               | thick paper ATVC table offset adjustment       |
|          | -FEED-ADJ- | REGIST     | -320 to +320          | registration clutch ON timing                  |
|          |            | -LOOP-CST  | 0 to 200              | cassette pick-up arching adjustment            |
|          |            | -LOOP-MF   | 0 to 200              | multifeeder arching adjustment                 |
|          |            | — ADJ-REFE | 7500 to 8500          | re-pick up horizontal registration adjustment  |
|          |            | -RVS-FD1   | factory setting±100   | 1-bin reversal point adjustment                |
|          |            | -RVS-FD2   | factory setting±100   | 2-/3-bin reversal point adjustment             |
|          |            | RVS-DUP    | factory setting±100   | duplexing reversal pin adjustment              |
|          | └─CST-ADJ─ | MF-A4R     | 0 to 1000             | multifeeder paper width sensor adjustment      |
|          |            |            |                       | (A4R)                                          |
|          |            | -MF-A6R    | 0 to 1000             | multifeeder paper width sensor adjustment      |
|          |            |            |                       | (A6R)                                          |
|          |            | └── MF-A4  | 0 to 1000             | multifeeder paper width sensor adjustment (A4) |

## <LAMP> Adjusting the Scanning Lamp Reference Activation Voltage

ADJUST

| Level 3  | Description                                                         | Remarks                                                      |
|----------|---------------------------------------------------------------------|--------------------------------------------------------------|
| FL-OFST  | Adjusts the scanning lamp offset.                                   | Enter the settings recorded on the                           |
| FL-DUTY  | Adjusts the duty ratio used after activation of the scanning lamp.  | service label when replacing the composite power supply PCB. |
| FL-PDUTY | Adjusts the duty ratio used before activation of the scanning lamp. |                                                              |

## <AE> Adjusting for AE Mode

| AE-TBL Ad<br>prio | djusts the text density when AE mode with<br>for the speed is executed                                                                            | The machine's AE is 'priority on               |
|-------------------|----------------------------------------------------------------------------------------------------|------------------------------------------------|
| prie              | adjusts the AE density correction curve for<br>riority on speed AE:<br>A higher setting makes text lighter.<br>A lower setting makes text darker. | speed' only.<br>Settings: 1 to 9<br>Default: 3 |
| Co                | Coy density                                                                                                    |                                                |
| Bla               | Vhite<br>Higher Lower<br>stetting setting<br>lack Black White Original<br>density                                                                 |                                                |

# <ADJ-XY>

Adjusting the Image Read Start Position

| Level 3 | Description                                                                                                    | Remarks                                                                    |
|---------|----------------------------------------------------------------------------------------------------|----------------------------------------------------------------------------|
| ADJ-X   | Adjusts the image read start position (X<br>direction).<br>A higher setting shifts the read start<br>position in the direction of<br>scannerforward movement. | Sub Scanning Direction<br>Unit: about 1 mm for each 12<br>Range: 0 to 1000 |
|         | Index<br>(leading edge) <sub>7</sub> Copyboard glass<br>++                                                                                                    |                                                                            |
| ADJ-Y   | Adjusts the CCD read start position (Y<br>direction).<br>A higher setting shifts the read start<br>position toward the front.                                 | Main Scanning Direction<br>Unit: about 1 mm for each 12<br>Range: 0 to 400 |
|         | Index(rear) Copyboard glass                                                                                                    |                                                                            |
| ADJ-S   | Adjusts the position of collecting data for<br>shading correction from the standard white<br>plate.                                                           | Unit: 1 mm for each 12 (1 about<br>0.083 mm)<br>Range: 50 to 80            |
|         | (reverse)                                                                                                    |                                                                            |

## <CCD> Adjusting CCD Shading-Related Settings

ADJUST

| Level 3 | Description                                                                                                    | Remarks                                                                                                    |
|---------|----------------------------------------------------------------------------------------------------|----------------------------------------------------------------------------------------------------|
| PPR     | <ul> <li>Adjusts the density of the standard white paper.</li> <li>If copies have fogging after executing the following, decrease the setting:</li> <li>1. Scanner cleaning</li> <li>2. Shading correction     (FUNCTION&gt;CCD&gt;CCD-ADJ)</li> <li>3. Standard white plate point of measurement     (ADJSUT&gt;ADJ-XY&gt;ADJ-S)</li> </ul> | Enter the setting recorded on the<br>service label when initializing the<br>RAM or replacing the image<br>processor PCB.<br>Range: 0 to 255 |
| W-PLT   | Adjusts the density data of the standard white<br>plate.<br>Do not change the setting in the field.                                                                                                    |                                                                                                    |

#### <LASER> Adjusting the Laser System

| Level 3  | Description                                                                                                    | Remarks                                                                                                    |
|----------|----------------------------------------------------------------------------------------------------|----------------------------------------------------------------------------------------------------|
| PVE-OFST | Adjusts the offset from the laser center.<br>Adjusts the position of the laser beam.<br>A higher setting shifts the image toward<br>the rear in main scanning direction.<br>A lower setting shifts the image toward the<br>front in main scanning direction.                                                                                                    | Range: -200 to +200<br>1 mm for each 23<br>Enter the setting recorded on the<br>service label when replacing the<br>composite power supply.<br>To enter a negative value, press the<br>+/- key after entering the value. |
| LA-OFF   | <ul> <li>Adjusts the timing at which the laser turns off at the trailing edge of paper (non-default size; free-size paper in the multifeeder; wrong cassette size setting).</li> <li>Adjusts the time from when the trailing edge of paper moves past the pre-registration sensor to when the laser is turned off. This mode is disabled when a default-size paper is picked up.</li> <li>A higher setting increases the time to deactivation.</li> <li>A lower setting decreases the time to deactivation.</li> </ul> | Range: 0 to 255                                                                                                    |

# <DEVELOP>

ADJUST

Adjusting the Developing System

| Level 3  | Description                                                                                                    | Remarks                                                             |  |
|----------|----------------------------------------------------------------------------------------------------|---------------------------------------------------------------------|--|
| DE-DC    | Adjusts the developing bias DC component (0 to 127) for the large area.                                                                                                    | Enter the setting indicated on the service label when replacing the |  |
| DE-NO-DC | Adjusts the developing bias DC component (0 to 127) applied to the distance between sheets during feeding.                                                                                      | composite power supply PCB.                                         |  |
| DE-OSFT  | <ul><li>Adjusts the developing bias DC component offset (98 to 158).</li><li>If the image is too light, decrease the setting.</li><li>If the image is too dark, increase the setting.</li></ul> | Keep it to factory setting +30, -30                                 |  |

#### <DENS>

Fine-Adjusting Copy Density Auto Correction

| Level 3  | Description                                                                                                    | Remarks                                                                                                    |
|----------|----------------------------------------------------------------------------------------------------|----------------------------------------------------------------------------------------------------|
| DENS-ADJ | Adjusts copy density correction if the copy image still has fogging after executing copy density auto correction*. | <ul> <li>Range: 1 to 9 (3*)</li> <li>* Copy density auto correction crefers to the five items under FUNCTION&gt;DENS executed in sequence. See FUNCTION in VIII.</li> </ul> |

#### <HV-PRI>

ADJUST

Adjustments by Condition for the Primary Charging Roller High-Voltage Output

| Level 3  | Description                                                                                                    | Remar                                                                |  |
|----------|----------------------------------------------------------------------------------------------------|----------------------------------------------------------------------|--|
| P-DC     | Image area primary charging DC component (0 to 127)                                                                                           | Enter the setting recorded on the service label after replacing the  |  |
| P-NO-DC  | Sheet-to-sheet primary charging DC component during feeding (0 to 127)                                                                        | composite power supply PCB.                                          |  |
| P-AC     | Image area primary charging AC component (0 to 255)                                                                                           |                                                                      |  |
| P-NO-AC  | Sheet-to-sheet primary charging AC component (0 to 127) during feeding                                                                        |                                                                      |  |
| AGS-GAIN | APVC gain (78 to 178)                                                                                                    |                                                                      |  |
| AGS-OFST | APVC offset (78 to 178)                                                                                                    |                                                                      |  |
| OFST1-DC | Primary charging DC offset (98 to 158)<br>If the image is too light, increase the setting.<br>If the image is too dark, decrease the setting. |                                                                      |  |
| OFST1-AC | Primary charging AC offset (98 to 158)                                                                                                    |                                                                      |  |
| OFST2-AC | Primary charging AC offset 2 (98 to 158)                                                                                                    |                                                                      |  |
| P-AC2    | Image area primary charging AC component 2 (0 to 255)                                                                                         | Enter the settings recorded on the service label after replacing the |  |
| P-AC3    | Image area primary charging AC component 3 (0 to 255)                                                                                         | composite power supply PCB.                                          |  |

#### <HV-TR>

Adjusting the Transfer Charging Roller High-Voltage Output

| Level 3 | Description                                                                                                    | Remarks                                                                            |  |
|---------|----------------------------------------------------------------------------------------------------|------------------------------------------------------------------------------------|--|
| TR-N1   | Adjusts the transfer roller bias (0 to 10) for<br>the 1st side of a double-sided print or of a<br>single-sided print on plain paper.                                         | Unit: μA<br>Effective for small-size plain<br>paper; to make it effective for      |  |
| TR-N2   | Adjusts the transfer roller bias (0 to 10) on the 2nd side of a double-sided print on plain paper.                                                                           | large-size paper, set 'l' to<br>OPTION>BODY>TRNS-SW.<br>(if 200 mm or less in main |  |
| TR-OFST | Adjusts the transfer charging offset (98 to 158).                                                                                                    | scanning direction, small-size; if over 200 mm, large-size)                        |  |
| TR-SPP  | Adjusts the offset for thick-paper ATVC*<br>table (0 to 10). Effective for thick paper mode<br>with pick-up from the multifeeder. A higher<br>setting increases the effects. |                                                                                    |  |

#### <FEED-ADJ> Adjusting the Feeding System

| Level 3  | Description                                                                                                    | Remarks                                             |
|----------|----------------------------------------------------------------------------------------------------|-----------------------------------------------------|
| REGIST   | Adjusting the timing at which the registration<br>clutch turns on (-320 to +320).<br>Adjusts the leading edge margin. A higher<br>setting delays the timing of activation,<br>reducing the leading edge margin.                                                                             | Unit:mm<br>Standard: Direct 2.5 ±1.0                |
| LOOP-CST | Adjusts the arching (0 to 200) when pick-up is from the cassette.                                                                                                    | Enter the settings recorded on the label.           |
| LOOP-MF  | Adjusts the arching (0 to 200) when pick-up is from the multifeeder.                                                                                                    |                                                     |
| ADJ-FREE | Adjusts the horizontal registration (7500 to<br>8500). Use it if the image on the paper picked<br>up from the lower feeding assembly is<br>displaced in the main scanning direction.<br>If displaced to the rear, decrease the setting.<br>If displaced to the front, increase the setting. | Unit: 1 mm for each 23<br>For details, see p. 0-00. |
| RVS-FD1  | Adjusts the point of reversal for bin 1.                                                                                                    | Range: factory setting -100, +100                   |
| RVS-FD2  | Adjusts the point of reversal for bin 2/3.                                                                                                    |                                                     |
| RVS-DUP  | Adjusts the point of reversal for double-sided sheets.                                                                                                    |                                                     |

#### <CST-ADJ> Adjusting the Multifeeder Size

| Level 3 | Description                                                      | Remarks                                                                                           |  |
|---------|------------------------------------------------------------------|---------------------------------------------------------------------------------------------------|--|
| MF-A4R  | Adjusts the paper width basic value for A4R for the multifeeder. | Enter the settings recorded on the service label after replacing the image processor PCB. Execute |  |
| MF-A6R  | Adjusts the paper width basic value for A6R for the multifeeder. | FUNCTION>CST if the paper<br>width sensor has been replaced or<br>to enter the settings newly.    |  |
| MF-A4   | Adjusts the paper width basic value for A4 for the multifeeder.  |                                                                                                   |  |

# **E. FUNCTION Operation Check Mode**

Figure 14-814 shows the FUNCTION mode Level 2 screen and its items.

| Display I/O | Adjust Function Option | Test | Counter |
|-------------|------------------------|------|---------|
|             |                        |      |         |
| INSTALL     | FIXING                 |      |         |
| CCD         | PANEL                  |      |         |
|             |                        |      |         |
| DENS        | CLEAR                  |      |         |
|             | MISC-R                 |      |         |
| DPC         | MISC-P                 |      |         |
| CST         |                        |      |         |
|             |                        |      |         |
|             |                        |      |         |
|             |                        |      |         |
|             |                        |      |         |

Figure 14-814 FUCNTION Level 2 Screen

# ADJUST Items

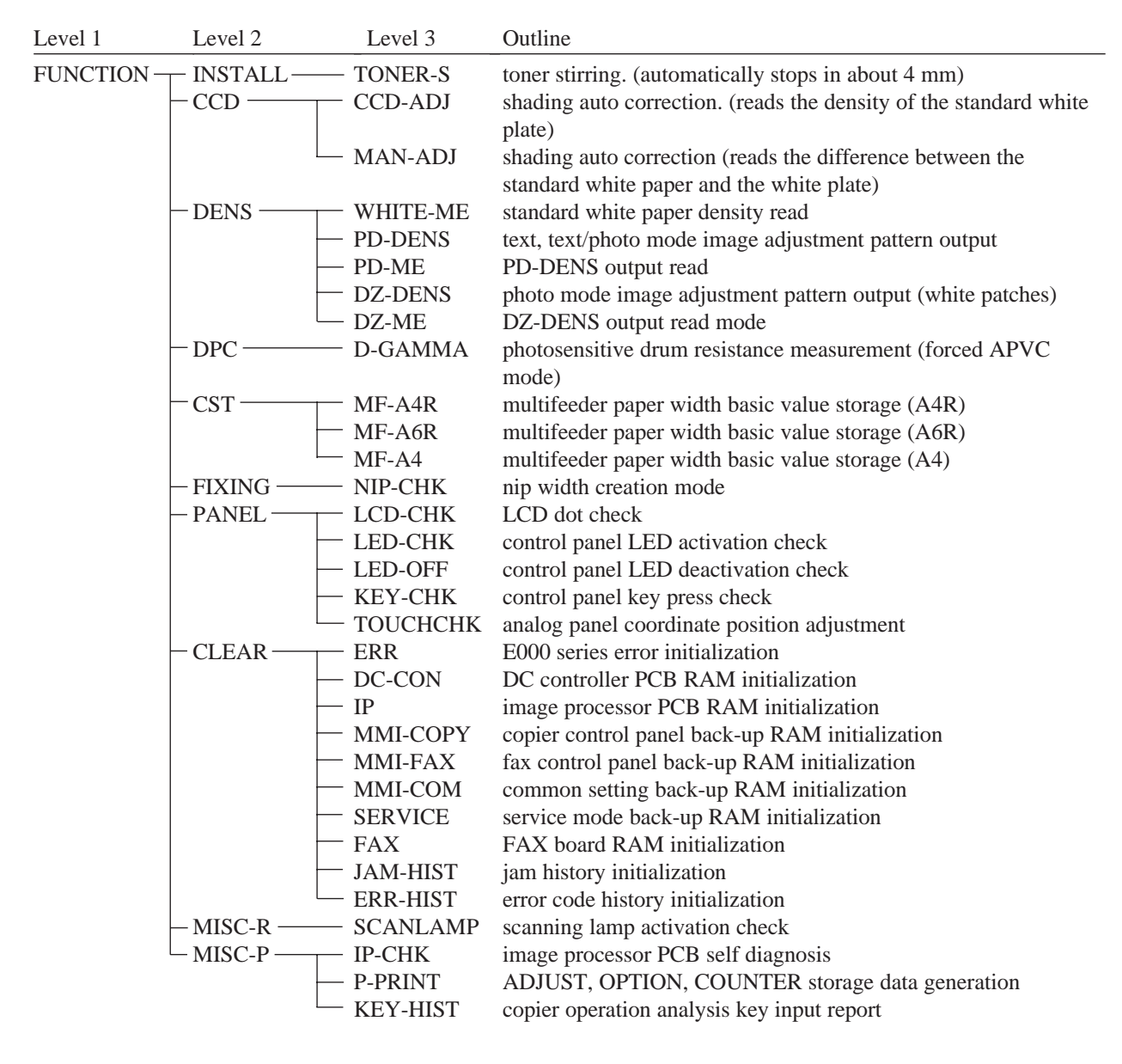

The upper right corner of the screen indicates the state of the machine. Be sure to pay attention to the indication when executing service mode: the following messages are often indicated:

<READY> The machine is ready to accept a servicing/copying job.

<SERVICE> The copier is executing service mode. This message remains while operations are being checked in service mode.

## <INSTALL> Adjusting the Feeding System

## FUNCTION

| Level 3 | Description                                                                                                    | Remarks |
|---------|----------------------------------------------------------------------------------------------------|---------|
| TONER-S | <ul> <li>Stirs the toner inside the developing assembly at time of installation.</li> <li>Caution: <ul> <li>Do not execute this mode without removing the drum cartridge.</li> </ul> </li> <li>At Time of Installation <ul> <li>Execute this mode without removing the dummy cartridge. However, you may lock only the developing assembly in place and use the door switch actuator; nevertheless, the drum cartridge must not be mounted for this method.</li> </ul> </li> <li>After Installation <ul> <li>Unlock the feeding assembly and the developing assembly, and remove the drum cartridge; lock the developing assembly, and then execute this mode.</li> </ul> </li> </ul> |         |
|         | <ul> <li>Starting the Operation<br/>Select TONER-S to highlight; then, press the OK key.</li> <li>During Operation<br/>The count (down) will be indicated to the right of<br/><toner-s>; from 240 to 0 (about 4 min). All keys<br/>other than the Stop key remain disabled.</toner-s></li> </ul>                                                                                                    |         |

## <CCD> CCD/Shading-Related Auto Adjustment

| Level 3 | Description                                                                                                    | Remarks |
|---------|----------------------------------------------------------------------------------------------------|---------|
| CCD-ADJ | Executes shading auto correction.                                                                                                    |         |
|         | Execute this mode after replacing the composite power supply PCB or the laser scanner unit.                                                                                                    |         |
|         | <ul> <li>Operation         <ol> <li>Select <ccd-adj> to highlight.</ccd-adj></li> <li>Press the OK key to start (automatic; about 30 sec).<br/>During adjustment, the message <service> will be indicated in the upper right of the screen.</service></li> <li>During adjustment, the scanning lamp turns on twice; upon completion, END is indicated on the screen.</li> </ol> </li> </ul> |         |

<CCD>

FUNCTION

| Level 3 | Description                                                                                                    | Remarks |
|---------|----------------------------------------------------------------------------------------------------|---------|
| MAN-ADJ | Executes shading auto correction.                                                                                                    |         |
|         | Execute this mode after replacing the CCD PCB, scanning lamp, DC controller PB, image processor PCB, or standard white plate.                                                                                                    |         |
|         | <ul> <li>The VR on the DC controller PCB must be turned during execution; be sure to remove the rear cover and locate the VR on the DC controller PCB in advance.</li> <li>During adjustment, SERVICE will be indicated in the upper right corner of the screen.</li> <li>■ Operation</li> <li>1) Place five or more sheets of standard white paper on the cupboard glass.</li> </ul>                                                                                                    |         |
|         | White paper                                                                                                    |         |
|         | <ol> <li>2) Select <man-adj> to highlight; then, press the OK key.</man-adj></li> <li>3) Check that the machine starts auto adjustment mode, and the screen indicates the following:<br/>AD -&gt; CLANP -&gt; VOL</li> <li>4) When a beep is heard while VOL is indicated, press the OK key on the screen.<br/>If no beep is heard in several seconds, turn VR200 on the DC controller PCB so that a beep is heard; then, press the OK key.</li> <li>5) Check that the screen indicates the following after VOL-OK; at the end, it indicates END.<br/>GAIN → CLANP2 → DARK → SHADING</li> </ol> |         |

\* The whitest of all used by the user (except paper for a color copier).

**FUNCTION** 

<DENS>

Density Auto Adjustment

Be sure to execute shading correction before executing density auto adjustment; be sure also to execute WHITE-ME, PD-DENS, PD-ME, DZ-DENS, and DZ-ME in the order indicated.

| Level 3  | Description                                                                                                    | Remarks |
|----------|----------------------------------------------------------------------------------------------------|---------|
| WHITE-ME | <ul> <li>Executes white level density auto correction.</li> <li>Operation</li> <li>1) Place about five sheets of white paper (whitest used by the user) on the copyboard, and select WHITE-ME to highlight; then, press the OK key.</li> </ul>                                                                                                    |         |
|          |                                                                                                    |         |
|          | White paper                                                                                                    |         |
|          | <ul><li>2) The scanning lamp makes a single scan, and the operation ends.</li></ul>                                                                                                    |         |
| PD-DENS  | <ul> <li>Generates a print pattern for density auto adjustment in text or text/photo mode.</li> <li>Text and text/photo mode uses binary processing in a PD method, requiring the execution of this mode for density correction.</li> <li>■ Operation</li> <li>1) Select <pd-dens> to highlight, and press the Start key.</pd-dens></li> <li>2) Check that a 15-gradation print pattern (with black patches) is generated. Keep the pattern for <pd-me.></pd-me.></li> </ul> |         |

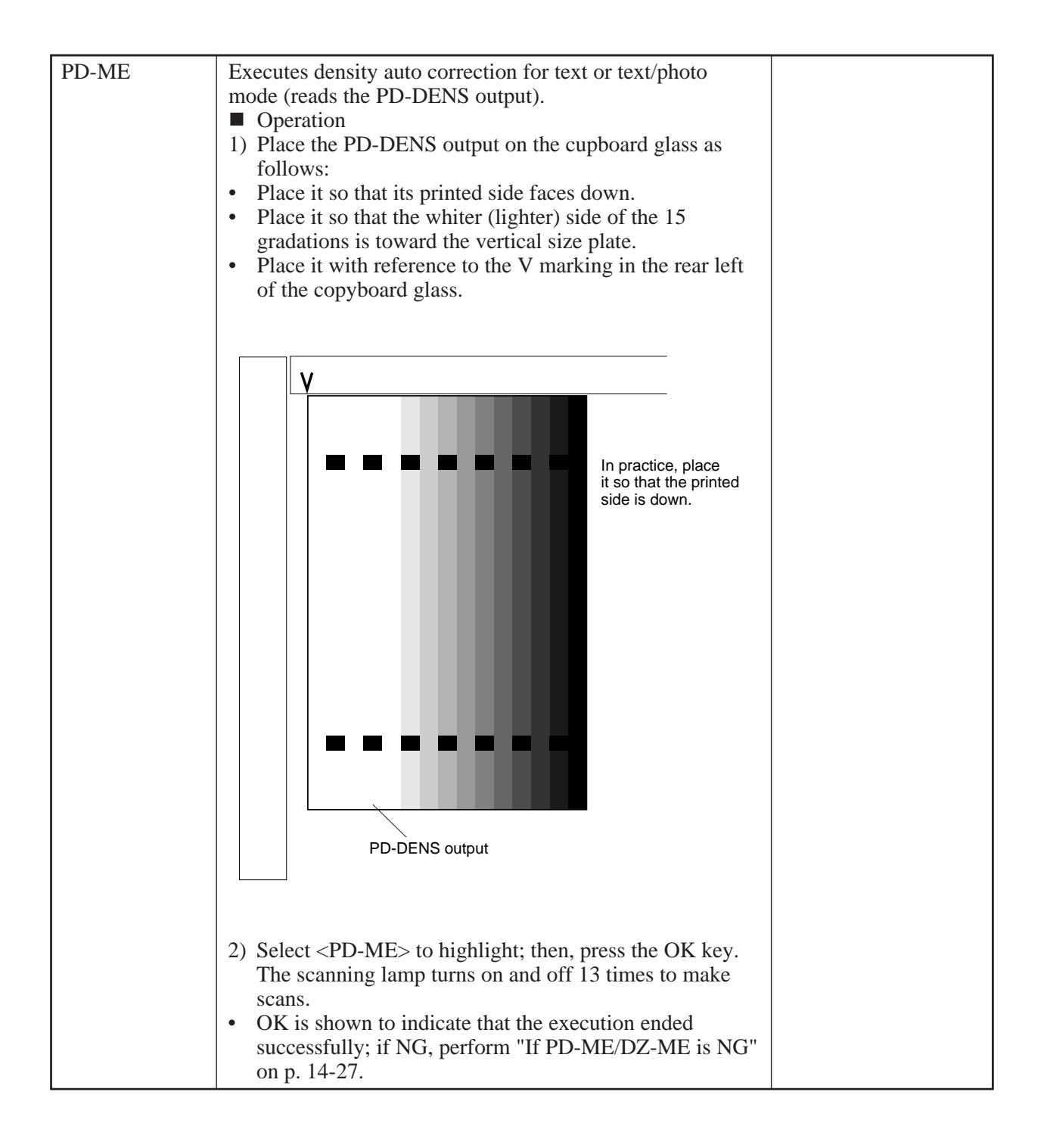
## <DENS>

## FUNCTION

| Level 3 | Description                                                                                                    | Remarks |  |  |  |
|---------|----------------------------------------------------------------------------------------------------|---------|--|--|--|
| DZ-DENS | <ul> <li>Generates a print pattern for photo mode density auto adjustment. Photo mode uses binary method under a dither method, requiring the execution of density adjustment.</li> <li>■ Operation</li> <li>1) Select <dz-dens> to highlight, and press the Start key.</dz-dens></li> <li>2) Check that a 15-gradation print pattern (with white patches) is generated. Keep the pattern for the execution of <dz-me>.</dz-me></li> </ul> |         |  |  |  |
| DZ-ME   | <ul> <li>Executes density auto adjustment for photo mode by reading the DZ-DENS output.</li> <li>1) Place the DZ-DENS output on the copyboard as follows:</li> <li>Place it so that its printed side faces down.</li> <li>Place it so that the whiter lighter side of the 15 gradations is toward the vertical size plate.</li> <li>Place it with reference to the V marking in the rear left of the copyboard glass.</li> </ul>           |         |  |  |  |
|         | <ul> <li>Detect (DD http://toinginight, didit, press the OR key?<br/>The scanning lamp turns on and off 13 times.</li> <li>OK is indicated to show that the execution ended<br/>successfully.</li> <li>If NG, perform "If PD-ME/DZ-ME is NG" on p. 14-27</li> </ul>                                                                                                    |         |  |  |  |

## <DPC> Photosensitive Drum resistance Measurement

## FUNCTION

| Level 3 | Description                                                                                                    | Ref. |
|---------|----------------------------------------------------------------------------------------------------|------|
| D-GAMMA | <ul> <li>Measures the photosensitive drum resistance, and indicates the result in 0 through 3. This mode is effective when '1' is set to OPTION&gt;BODY&gt;AGS-NON. It is a mode in which APVC is forced.</li> <li>Operation <ol> <li>Check to make sure that '1' is set to OPTION&gt;BODY&gt;AGS-NON.</li> </ol> </li> <li>Select <d-gamma> to highlight, and press the Copy Start key. <ol> <li>A solid black copy is generated, and the screen will indicate a number.</li> <li>Uses</li> </ol> </d-gamma></li> <li>Uses <ol> <li>use the mode only under the following conditions; do not rely on this mode unnecessarily: <ol> <li>To isolate the cause if copy density auto adjustment ends in NG.</li> <li>To obtain an idea of the wear of the drum.</li> </ol> </li> <li>Photosensitive medium film pressure</li> </ol></li></ul> |      |
|         |                                                                                                    |      |
|         | Beginning of life                                                                                                    |      |
|         | <ol> <li>0: The drum is as good as new.</li> <li>1: The drum will not present a problem.</li> <li>2: The drum may be replaced. (replace it if possible).</li> <li>3. The drum must be replaced.</li> </ol>                                                                                                    |      |

## <CST> Multifeeder Paper Width Registration

FUNCTION

| Level 3 | Description                                                                                                    | Remarks           |
|---------|----------------------------------------------------------------------------------------------------|-------------------|
| MF-A4R  | Restores the multifeeder paper width basic value. For fine                                                            |                   |
| MF-A6R  | adjustment after registration, execute the following:                                                                 |                   |
| MF-A4   | <ul> <li>Deperation</li> <li>Place A4R paper in the multifeeder, and adjust the side guide to A4R</li> </ul>          | A4R width: 210 mm |
|         | <ul><li>2) Select MF-A4R to highlight, and press the OK key.<br/>(The new value will be stored for MF-A4R.)</li></ul> | A6R width: 105 mm |
|         | 3) Likewise, repeat steps 1) and 2) for A6R and A4.                                                                   | A4 width: 297 mm  |

## <FIXING> Fixing Assembly-Related

| Level 3 | Description                                                                                                    | Remarks                                                     |
|---------|----------------------------------------------------------------------------------------------------|-------------------------------------------------------------|
| NIP-CHK | <ul> <li>Fixing Nip Auto Measurement</li> <li>Operation</li> <li>1) Make an A4 solid black copy; by feeding the output, make a solid black copy. Set the output in the multifeeder. (In other words, feed the same solid black copy through the fixing assembly twice.)</li> </ul>                                                                              | Standard:<br>b: 5.5 ±0.3 mm<br>  a - c  : 0.5 mm or<br>less |
|         | <ul> <li>copy through the fixing assembly twice.)</li> <li>2) Select FIXING&gt;NIP-CHK, and press the OK key.</li> <li>3) Check that the paper is picked up from the multifeeder and is stopped between the fixing rollers; it is then discharged automatically in about 20 sec.</li> <li>4) Measure the width of the area where the toner is shiny.</li> </ul> |                                                             |
|         | Figure 14-221                                                                                                    |                                                             |
|         | <b>Note:</b> a and c are points 10 mm from both ends.                                                                                                    |                                                             |

| <panel></panel>     |  |  |  |
|---------------------|--|--|--|
| Control Panel Check |  |  |  |

FUNCTION

| Level 3  | Description                                                                                                    | Remarks      |
|----------|----------------------------------------------------------------------------------------------------|--------------|
| LCD-CHK  | <ul> <li>Checks the LCD for missing dots.</li> <li>Operation</li> <li>Select the item, and press the OK key.<br/>The entire face of the LCD turns on in white and blue alternately for several seconds. To stop the operation, press the Stop key.</li> </ul>                                                                                                    |              |
| LED-CHK  | <ul> <li>Control Panel LED Check Start</li> <li>■ Operation</li> <li>1) Select the item to highlight, and press the OK key.<br/>The LEDs are turned on in sequence. To stop the operation, press <led-off>.</led-off></li> </ul>                                                                                                    |              |
| LED-OFF  | <ul> <li>Control Panel LED Check End</li> <li>■ Operation</li> <li>1) Select the item to highlight so that <led-chk> operation will stop.</led-chk></li> </ul>                                                                                                    |              |
| КЕҮ-СНК  | Key Input Check Start (indicates key number and name)<br>Selecting KEY -CHK once again will end the input check<br>mode.                                                                                                    | Table 14-807 |
| TOUCHKEY | <ul> <li>Analog Touch Panel Coordinate Position Adjustment<br/>Use it to match the point of a press on the analog touch<br/>panel and the LCD coordinates.</li> <li>Execute this mode after replacing the LCD.</li> <li>1) Select the item to highlight, and press the OK key.</li> <li>2) Press the nine +'s indicated in the upper left of the LCD<br/>in sequence.</li> <li>3) Press the highlighted item once again.</li> </ul> |              |

Input Keys and Numbers/Names

| Key                          | YAKUNUKE                    | YAKUNUKE             | YAKUNUKE | Key                                                                                | YAKUNUKE                                                        |
|------------------------------|-----------------------------|----------------------|----------|------------------------------------------------------------------------------------|-----------------------------------------------------------------|
| 0 to 9, #, *,<br>Reset, Stop | 0 to 9, #, *,<br>RESET, STP | Combine<br>User Mode | L<br>M   | Start<br>Power Save<br>Interrupt<br>Clear<br>ID<br>Guide<br>FAX Speed<br>(1 to 60) | START<br>STAND BY<br>INTERRUPT<br>CLEAR<br>ID<br>?<br>F1 to F60 |

Table 14-807

### <CLEAR> RAM/Jam History/Error Code Clear

**FUNCTION** 

| Level 3  | Description                                                                                                    | Remarks              |
|----------|----------------------------------------------------------------------------------------------------|----------------------|
| ERR      | <ul> <li>Initializes an error.</li> <li>E000, E001, E002, E003, E004, E032, E717</li> <li>■ Operation</li> <li>1) Select the item to highlight, and press the OK key.</li> <li>2) Turn off and then on the main power supply.</li> </ul> |                      |
| DC-CON   | Initializes the back-up data of the DC controller PCB.                                                                                                    | Operation            |
| IP       | Initializes the RAM on the image processor PCB.                                                                                                    | • Select the item to |
| MMI-COPY | Initializes the back-up data of the control panel. (preference mode, mode storage)                                                                                                    | press the OK key.    |
| MMI-FAX  | Initializes the back-up data of the FAX control panel.<br>(telephone directory, program memory) However, data for<br>one-touch dialing, speed dialing, and caller name is not<br>initialized.                                            |                      |
| MMI-COM  | Initializes back-up data for common settings. (auto cassette change, manual feed size input)                                                                                                    |                      |
| SERVICE  | Initializes back-up data for service mode.                                                                                                    |                      |
| FAX      | ID mode<br>Initializes data for ID and ID password by group.                                                                                                    |                      |
| JAM-HIST | Initializes the jam history.                                                                                                    |                      |
| EER-HIST | Initializes the error code history.                                                                                                    |                      |

#### <MISC-R> Reader Check

# Level 3 Description Remarks SCANLAMP Starts a check on the operation of the scanning lamp. Image: Comparison of the scanning lamp. Image: Comparison of the scanning lamp. Image: Comparison of the scanning lamp will remain on for 1 sec and will Image: Comparison of the scanning lamp will remain on for 1 sec and will

## COPYRIGHT © 1999 CANON INC. CANON 405/335 REV.0 JAN. 1999 PRINTED IN JAPAN (IMPRIME AU JAPON)

then turn off.

#### FUNCTION

| <misc< th=""><th>C-P&gt;</th></misc<> | C-P>  |
|---------------------------------------|-------|
| Printer                               | Check |

FUNCTION

| Level 3  | Description                                                                                                    | Remarks                                                           |
|----------|----------------------------------------------------------------------------------------------------|-------------------------------------------------------------------|
| ІР-СНК   | <ul> <li>Executes self diagnosis within the image processor PCB.</li> <li>Operation</li> <li>1) Select the item to highlight, and press the OK key.<br/>A check starts on the PCB, and OK will be indicated if<br/>the result is good. If NG is indicated, replace the image<br/>processor PCB.</li> </ul>                                                                                                    |                                                                   |
| P-PRINT  | Prints the contents of <adjust, and="" counter="" option=""><br/>of service mode.<br/>Be sure to execute this mode before replacing the image<br/>processor PCB.</adjust,>                                                                                                    | The list may be<br>generated in the<br>absence of a FAX<br>board. |
|          | <ul> <li>Operation</li> <li>Select the item to highlight, and press the OK key.<br/>A total of three pages will be delivered.</li> <li>Source of Paper</li> <li>If a source is selected on the Basic screen, that source will be used.</li> <li>If auto paper selection is enabled, the topmost cassette will be used.</li> </ul>                                                                                                    |                                                                   |
| KEY-HIST | Generates a key input report for copier operation analysis.<br>Select the item, and press the OK key.<br>AA time at which a key is pressed<br>BB if numeral, the number of soft key<br>HARD: hard key<br>SOFT: soft key<br>ONET: one-touch key<br>CC key type RESET: reset key<br>START: start key<br>GUIDE: guide key<br>USE MDOE: user mode key<br>FNC_COPY: Copy key (extended<br>functions key)<br>FNC_FAX: FAX key (extended<br>functions key)<br>POWER_MMI: control panel power key |                                                                   |
|          | xxxxxx function value                                                                                                    |                                                                   |

## F. OPTION Settings Mode

Figure 14-875 shows the Level 2 screen and its items for OPTION mode.

| Display | I/O | Adjust | Function Optic | n Test | Counter |
|---------|-----|--------|----------------|--------|---------|
|         |     |        |                |        |         |
| BOD     | Y   |        |                |        |         |
| USE     | 2   |        |                |        |         |
| CST     |     |        |                |        |         |
| ACC     |     |        |                |        |         |
|         |     |        |                |        |         |
|         |     |        |                |        |         |
|         |     |        |                |        |         |
|         |     |        |                |        |         |
|         |     |        |                |        |         |
|         |     |        |                |        |         |
|         |     |        |                |        |         |

## Figure 14-875 OPTION Level 2 Screen

## **OPTION Items**

| Level 1  | Level 2 | Level 3      | Outline                                                             |
|----------|---------|--------------|---------------------------------------------------------------------|
| OPTION — | BODY    |              | density correction curve selection from photosensitive drum         |
|          |         |              | resistance (0*: auto adjust; 1: no change)                          |
|          |         | — MODEL-SZ   | AB/Inch switch (0I: AB; 1: Inch; 2: A; 3: AB/Inch)                  |
|          |         | — HUM-SW     | humidity sensor setting (0*: control by humidity sensor; 1:         |
|          |         |              | humidity sensor OFF, for high humidity; 2: humidity sensor OFF,     |
|          |         |              | normal humidity; 3: humidity sensor OFF; low humidity)              |
|          |         | — TRNS-SW    | large-size constant current control switch                          |
|          |         |              | (0*: constant current control; 1: constant voltage control)         |
|          |         | — THINP-SP   | thin paper separation mode (0*: OFF; 1: ON)                         |
|          |         | - GUIDE-SW   | fixing assembly inlet guide control mode                            |
|          |         | DDIAC CW     | (0*: no control; 1: 2nd side of double-sided; 2: all)               |
|          |         | - PRIAC-SW   | (0*: OFE: 1: ON)                                                    |
|          |         | EI C-PWR     | anti-flicker mode (0*: OFF: 1: ON)                                  |
|          |         | ELC-I WR     | fan drive noise reduction mode                                      |
|          |         |              | (0*: OFF: 1: FM2, FM3 off in STBY: 2: FM2, FM3 off in STBY          |
|          |         |              | and FM2, FM3 half-speed in operation)                               |
|          |         | — IMG-CLR    | enable/disable clearing of print images in memory at time of        |
|          |         |              | power-on (main power) (0*: do not clear; 1: clear)                  |
|          |         | — FIX-TYPE   | set target control temperature to suit each fixing assembly         |
|          |         |              | (0*: 120/230-V model or 100-V system support model; 1: 100-V model) |
|          |         | └── TEMPCON2 | enhanced fixing mode (0*: normal mode in 100-V area,                |
|          |         |              | 1*: normal mode in 120/230-V area, 2: enhanced fixing mode)         |
|          | USER -  | COPY-LIM     | copy upper limit change (1 to 999; 999*)                            |
|          |         | - SLEEP      | sleep function ON/OFF (0*: OFF; 1: ON)                              |
|          |         |              | nxing cleaning belt warning switch                                  |
|          |         | FACEDOWN     | (0*: top pick-up face-down: 1: bottom pick-up face-up)              |
|          |         | FAX-PRT      | fax output face (normal reverse order)                              |
|          |         |              | (0*: face-down: 1: face-up)                                         |
|          |         | DATE-DSP     | date/time notation switch                                           |
|          |         |              | (0: 'YY/MM/DD; 1: DD/MM/'YY; 2: MM/DD/YY)                           |
|          |         | MB-CCV       | mail box control card user limit                                    |
|          | - CST   | U1-NAME      | U1 size cassette paper notation ON/OFF                              |
|          |         | U2-NAME      | U2 size cassette paper notation ON/OFF                              |
|          |         | — U3-NAME    | U3 size cassette paper notation ON/OFF                              |
|          |         | U4-NAME      | U4 size cassette paper notation ON/OFF                              |
|          |         | US-NAME      | US size cassette paper notation ON/OFF                              |
|          |         | U0-NAME      | US size casselle paper notation ON/OFF                              |
|          |         | U7-NAME      | $U_{1}^{2}$ size cassette paper notation $ON/OFF$                   |
|          |         | CST-U1       | U1 size cassette paper notation set                                 |
|          |         | CST-U2       | U2 size cassette paper notation set                                 |
|          |         | — CST-U3     | U3 size cassette paper notation set                                 |
|          |         | CST-U4       | U4 size cassette paper notation set                                 |
|          |         | CST-U5       | U5 size cassette paper notation set                                 |
|          |         | CST-U6       | U6 size cassette paper notation set                                 |
|          |         | CST-U7       | U7 size cassette paper notation set                                 |
|          |         | CST-U8       | U8 size cassette paper notation set                                 |
|          |         | - CST-LTR    | LTR size cassette paper notation set                                |
|          |         | - CST-LTRR   | LTRR size cassette paper notation set                               |
|          | - ACC   |              | coin vendor switch                                                  |
|          |         | — DK-P       | paper size set for external paper deck.                             |

\* Factory setting.

## <BODY> Copier-Related Machine Settings

| Level 3  | Operation                                                                                                    | Remarks                                                                                                    |
|----------|----------------------------------------------------------------------------------------------------|----------------------------------------------------------------------------------------------------|
| AGS-NON  | Enable or disable automatic selection of a density<br>correction curve based on the result of photosensitive drum<br>resistance measurement.<br>The resistance represents the reading of<br>FUNCTION>DPC>D-GAMMA when this item is set to '0'.<br>■ Uses<br>If adjustment is not possible using the Basic Image<br>Adjustment Procedure (i.e., the result is far from the<br>reference value), select '1'. Such a condition, however,<br>indicates that the image processor PCB, DC controller<br>PCB, composite power supply PCB, or scanner unit is<br>faulty. | 0*:The density<br>correction curve<br>will automatically<br>be corrected based<br>on the result of<br>measurement.<br>1: The density<br>correction curve<br>will be maintained<br>as it is (no<br>change).                                     |
| MODEL-SZ | <ul> <li>Switches between B and Inch configuration, and the result will affect the following:</li> <li>Enlargement/reduction pattern</li> <li>Feeder size detection</li> <li>However, if '1' is set (FEEDER&gt;OPTION&gt;SIZE-SW), AB/</li> <li>Inch detection will be made. To change original detection for copyboard cover mode, the size sensors must be rearranged and the DIP SW701 on the image processor PCB must be set accordingly. (VI-H in Chapter 14)</li> </ul>                                                                                    | 0*:AB<br>1: Inch<br>2: A<br>3: Ab/Inch                                                                                                    |
| HUM-SW   | <ul> <li>Enables/disables the environment sensor.</li> <li>Uses</li> <li>The machine automatically controls the transfer separation current according to the reading of the environmental sensor. However, this item may be set as needed to suit the site:</li> <li>To prevent control faults caused by a fault environment sensor.</li> <li>To enable use in a special environment.</li> <li>Measurement are taken every 2 hr, and control is based on the average of the most recent five measurements.</li> </ul>                                            | 0*:control by the<br>environment<br>sensor.<br>1: fixed mode (for<br>high humidity)<br>2: fixed mode (for<br>normal humidity)<br>3: fixed mode (for<br>low humidity)<br>(1, 2, and 3 will<br>not use control by<br>the environment<br>sensor.) |
| TRNS-SW  | Sets the transfer bias output control method for large-size<br>copy paper.<br>Use it to correct image faults on large-size paper owing to<br>transfer. If '1' is set in this mode, the transfer bias control<br>method will be a constant voltage control method for both<br>small- and large-size papers, and TR-N1 and TR-N2<br>settings will affect transfer output for both small-size and<br>large-size papers.                                                                                                    | 0*:auto mode<br>1: manual mode<br>If you have<br>selected manual<br>mode, make sub<br>settings under<br>ADJUST>HV-<br>TR>TR-N1, N2.                                                                                                    |
| THINP-SP | Enables or disables separation enhancement mode.<br>Select '1' to ensure separation of paper with low separation<br>characteristics (thin paper) by increasing the bias used for<br>separation discharge.                                                                                                    | 0*:OFF (-2.3 KV)<br>1: ON (- 3.0 KV)                                                                                                    |

<BODY>

| Level 3  | Description                                                                                                    | Remarks                                                                                                    |  |  |
|----------|----------------------------------------------------------------------------------------------------|----------------------------------------------------------------------------------------------------|--|--|
| GUIDE-SW | Sets control mode for driving the fixing assembly inlet guide.<br>Use it if images are soiled along the trailing edge of paper<br>owing to the fixing assembly. (In such a case, select<br>descent control.)                                                                                                    | 0*:no control<br>1: control on 2nd side<br>of double-sided copy<br>2: control on all                                                                                                    |  |  |
| PRIAC-SW | <ul> <li>Use it to enable or disable image improvement made by changing the charging current level (as when correcting image faults caused by charging faults of the drum cartridge). It will be effective if the image tends to show white spots in solid areas often occurring between when a new drum cartridge is mounted and about 2000 copies are made.</li> <li>Use it ('1' -&gt; '0') in the following cases:</li> <li>If a new drum cartridge has been installed and the copier has been turned on.</li> <li>If COPIER&gt;FUNCTION&gt;D-GAMMA has been executed in service mode.</li> <li>If the setting has been changed for this item.</li> </ul> | 0*:do not increase<br>charging current<br>1: increase charging<br>current                                                                                                    |  |  |
| ELC-PWR  | Enables or disables a mechanism to prevent flickering of<br>the fluorescent lamp caused by a site environmental factor.<br>Select this item if the fluorescent lamp flickers because of<br>the condition of the site.<br>(effective in 100/120-V areas only)                                                                                                    | 0*:disable anti-<br>flickering<br>mechanism<br>1: enable anti-flicker<br>mechanism                                                                                                    |  |  |
| FAN-SPD  | Selects fan drive sound reduction mode.<br>Use it to reduce the sound of fan drive by decreasing fan<br>rotation speed.<br>This mode is effective only when the site is 27.5°C or less.<br>Do not use it if the site temperature is 27.5°C or more.<br>(applicable to FM2, FM3)                                                                                                    | <ul> <li>0*:disables fan<br/>rotation speed<br/>rotation control.</li> <li>1: in standby, stops 2<br/>delivery heat<br/>discharge fans.</li> <li>2: in addition to '1',<br/>rotates 2 delivery<br/>heat discharge fans<br/>at half speed.</li> </ul> |  |  |
| IMG-CLR  | <ul> <li>Use this mode to enable/disable clearing print images in the memory on the image processor PCB when the main power is turned on.</li> <li>Conditions</li> <li>The machine must be equipped with an image memory back-up battery.</li> <li>The printer control software netCraft is used.</li> <li>If the machine is equipped with an image memory back-up battery, the images are backed up even when the main power is turned off. However, some commercially available printer control software is designed to clear the printer log when the main power is turned off, requiring the mode to be set to '1'.</li> </ul>                           | 0*:factory setting<br>1: clear print images<br>at power-on (main<br>power)                                                                                                    |  |  |
| FIX-TIPE | Not used.0*:for 120/230In a 120/230-V model, fixed to '0'. Do not change the<br>setting.0*:for 120/230I: for 100-V1:                                                                                                    |                                                                                                    |  |  |

| Level 3  | Description                                                                                                    | Remarks                                                                                                    |
|----------|----------------------------------------------------------------------------------------------------|----------------------------------------------------------------------------------------------------|
| TEMPCOM2 | <ul> <li>Use this mode to improve fixing if fixing faults occur.</li> <li>Setting this mode to '2' increases the control temperature for fixing regardless of cassette selection to improve fixing.</li> <li>If set to '2', the following will take place:</li> <li>Increased Control Temperature at standby, 190°C → 195°C during operation, 195°C → 200°C</li> <li>Increased Initial Multiple Rotation Period 2.5 sec → 20 sec</li> <li>Increased initial Rotation Start Temperature 100-V model: 170°C → 195°C 120/230-V model: 190°C → 195°C</li> <li>Thick Paper Mode Pick-up starts when the fixing control temperature reaches 195°C.</li> <li>To select thick paper mode, perform the following: user mode&gt;common settings&gt;special cassette registration&gt;icon selection</li> </ul> | <ul> <li>0: OFF (factory setting for 100-V model)</li> <li>1: OFF (factory setting for 120/230-V model)</li> <li>2: ON (enhanced fixing mode for 100/2120/230-V model)</li> </ul> |

## <USER> User Mode-Related Machine Settings

| Level 3  | Description                                                                                                    | Remarks                                                                               |
|----------|----------------------------------------------------------------------------------------------------|---------------------------------------------------------------------------------------|
| COPY-LIM | Changes the upper limit for the number of copies.<br>Any number may be set.                                                                                                    | 1 to 999 (999*)                                                                       |
| SLEEP    | Enables or disables the sleep function.<br>Use it to enable or disable the shift to sleep state.                                                                                                    | 0: OFF<br>1*:ON                                                                       |
| WEB-DISP | Enables or disables a warning on the Basic screen when the fixing cleaning belt starts to run out.<br>timing: 145,000th copy (in terms of a4)<br>A warning will be indicated before starting service mode.                                                    | 0*:disables warning<br>1: enables warning                                             |
| FACE-DWN | <ul> <li>Switches copy delivery between face-down and face-up.</li> <li>However, delivery will always be face-up if it is independent of sequence; i.e.,</li> <li>single copy</li> <li>multiple copies without sorting and in copyboard cover mode</li> </ul> | 0*:face-down (top<br>pick-up for feeder)<br>1: face-up (bottom<br>pick-up for feeder) |
| FAX-PRT  | Selects a fax output screen.                                                                                                    | 0*:face-down<br>delivery<br>1: face-up delivery                                       |
| DATE-DSP | Switches date/time indication.                                                                                                    | 0*:'YY MM/DD<br>1: DD/MM 'YY<br>2: MM/DD/YY                                           |
| MB-CCV   | Restricts control card users for the mail box.                                                                                                    | 0*:disables<br>1: enables                                                             |

## <CST>

Cassette-Related Settings

To store the new setting, turn off and then on the main power after making the change.

| Level 3                                                                   | Operation                                                                                                    | Remarks                                                            |
|---------------------------------------------------------------------------|----------------------------------------------------------------------------------------------------|--------------------------------------------------------------------|
| U1-NAME                                                                   | <ul> <li>Turns on off the indication of the paper name for the U-size cassette.</li> <li>0: If the cassette paper size dial is set to U1, the LCD will indicate 'U1'.</li> <li>1: If the cassette paper size dial is set to U1, the LCD will indicate the abbreviation of the paper selected under <cst-u1>.</cst-u1></li> </ul>                                                                                                   |                                                                    |
| U2-NAME<br>U3-NAME<br>U4-NAME<br>U5-NAME<br>U6-NAME<br>U7-NAME<br>U8-NAME | <ul> <li>Turns on and off the indication of the paper name for the U-size cassette.</li> <li>0: If the cassette paper size dial is set to U2 through U8, the LCD will indicate 'U2' through 'U8'.</li> <li>1: If the cassette paper size dial is set to U2 through U8, the LCD will indicate the following:<br/>U2: FOLIO FOLIO U3: A-FLS FLS U4: G-LTR LTR U5: D-LTRR LTRR U6: G-LGL LGL U7: K-LGL LGL U8: K-LGLR LGLR</li> </ul> |                                                                    |
| CST-U1                                                                    | Selects the notation for the U1 size cassette. See Table 14-<br>808.<br>This mode requires an input of a numerical value, not<br>indicating "FLSC" or "OFI" in service mode.                                                                                                    | U1: 24, 26, 27, 28, 33, 36                                         |
| CST-U2<br>CST-U3<br>CST-U4<br>CST-U5<br>CST-U6<br>CST-U7<br>CST-U8        | Selects the notation for the U2 through &8, LTR, and LTRR size cassette. However, paper of a default size must be put in the U2 through U8 size cassettes.                                                                                                    | U2: 35<br>U3: 25<br>U4: 31<br>U5: 32<br>U6: 34<br>U7: 22<br>U8: 23 |
| CST-LTR                                                                   | Use it to select notation for the paper in the LTR cassette.<br>Select the nation of the paper to be indicated on the LCD<br>when the paper size registration dial is set to LTR.<br>18: LTR (factory setting)<br>29: A-LTRR                                                                                                    | Select either 18 or 29.<br>See Table 14-808.                       |
| CST-LTRR                                                                  | Use it to select notation for the paper in the LTRR cassette.<br>Select the nation of the paper to be indicated on the LCD<br>when the paper size registration dial is set to LTRR.<br>18: LTRR (factory setting)<br>29: A-LTR                                                                                                    | Select either 17 or 30.<br>See Table 14-808.                       |

## OPTION

| No. | Notation | Paper       | No. | Notation | Paper               |
|-----|----------|-------------|-----|----------|---------------------|
| 01  | A1       | A1          | 21  | LGL      | LEGAL               |
| 02  | A2       | A2          | 22  | K-LGL    | KOREAN              |
| 03  | A3R      | A3R         | 23  | K-LGLR   | GOVERNMENT          |
| 04  | A3       | A3          | 24  | FLSC     | KOREAN GOVERNMENT R |
| 05  | A4R      | A4R         | 25  | A-FLS    | FOOLSCAP            |
| 06  | A4       | A4          | 26  | OFI      | AUSTRALIAN FOOLSCAP |
| 07  | A5       | A5          | 27  | E-OFI    | OFICIO              |
| 08  | A5R      | A5R         | 28  | B-OFI    | ECUADORIAN OFFICIO  |
| 09  | B1       | B1          | 29  | A-LTR    | BOLIVIAN OFFICIO    |
| 10  | B2       | B2          | 30  | A-LTRR   | ARGENTINE LETTER    |
| 11  | B3       | B3          | 31  | G-LTR    | ARGENTINE LETTER R  |
| 12  | B4R      | B4R         | 32  | G-LTR    | GOVERNMENT LETTER   |
| 13  | B4       | B4          | 33  | A-LGL    | GOVERNMENT LETTER R |
| 14  | B5R      | B5R         | 34  | G-LGL    | ARGENTINE LEGAL     |
| 15  | B5       | B5          | 35  | FOLI     | GOVERNMENT LEGAL    |
| 16  | 11×17    | 11'×17'     | 36  | A-OFI    | FOLIO               |
| 17  | LTRR     | LETTER-R    | 37  |          | ARGENTINE OFFICIO   |
| 18  | LTR      | LETTER      | 38  |          |                     |
| 19  | STMT     | STATEMENT   | 39  |          |                     |
| 20  | STMTR    | STATEMENT-R | 40  | ALL      |                     |

## Table 14-808

### <ACC> Accessory-Related

| Level 3 | Description                                  | Remarks                  |
|---------|----------------------------------------------|--------------------------|
| COIN    | Enables or disables coin vendor.             | 0: OFF<br>1*:ON          |
| DK-P    | Sets the paper size for the side paper deck. | 0*:A4<br>1: B5<br>2: LTR |

## G. PG test Print

| Display | I/O | Adjust | Function | Option | Test | Counter |
|---------|-----|--------|----------|--------|------|---------|
|         |     |        |          |        |      |         |
| PG      |     |        |          |        |      |         |
|         |     |        |          |        |      |         |
|         |     |        |          |        |      |         |
|         |     |        |          |        |      |         |
|         |     |        |          |        |      |         |
|         |     |        |          |        |      |         |
|         |     |        |          |        |      |         |
|         |     |        |          |        |      |         |
|         |     |        |          |        |      |         |

## Figure 14-816

| Level 2 | Level 3      | Outline                                     |
|---------|--------------|---------------------------------------------|
| PG      | TYPE<br>TXPH | test print output<br>test print mode switch |

| Level 3 | Description                                                                                                    | Remarks                                                                                                    |
|---------|----------------------------------------------------------------------------------------------------|----------------------------------------------------------------------------------------------------|
| ТҮРЕ    | <ul> <li>Selects and generates a test print (1 through 8).</li> <li>When the PG screen is closed by resetting, '0' will automatically be set to return to normal copying mode.</li> <li>Selecting the Source of Paper When a paper type is selected on the Initial screen, paper will be picked up from the selected holder. If auto selection (no source is selected) is enabled, the topmost holder will be used.</li> <li>0 represents normal copying mode (image from the CCD).</li> </ul> | <ul> <li>Operation <ol> <li>Select 'PG', and <ul> <li>enter the number</li> <li>of the item on the</li> <li>keypad.</li> </ul> </li> <li>Press the OK key <ul> <li>and then the Copy</li> <li>Start key to</li> <li>generate a test</li> <li>print.</li> </ul> </li> </ol></li></ul> |
| ТХРН    | Selects the output mode for the test print selected by<br>TYPE.<br>Switches between text mode and photo mode. This mode is<br>effective only when making test prints, and the setting will<br>be disabled when the PG screen is closed.<br>0: text mode<br>1: photo mode                                                                                                    |                                                                                                    |

### CHAPTER 14 TROUBLESHOOTING

#### 1. Grid Test Print

Use it to check the angles (right angles) and lines (straight lines).

- If the lines are not straight,
- suspect a displaced laser beam or a BD fault.

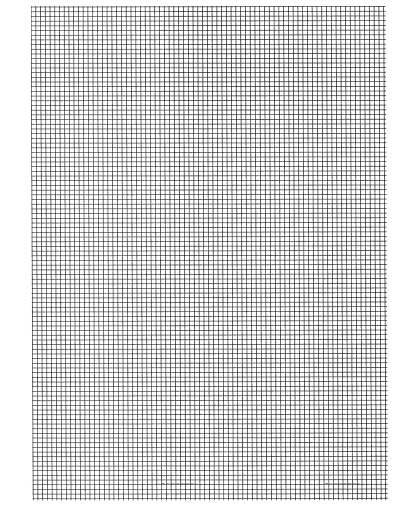

No.1

- 2. 17-Gradation Test Print (with density correction)
- 3. 17-Gradation Test print (without density correction)

Use it to check gradation, fogging, white lines, and uneven density between left and right.

- If the gradation is poor, suspect a fault in the laser system.
- If fogging is noted, suspect a fault in the photosensitive drum, developing system, or laser.
- If white lines (bands) are noted, suspect a fault in the developing system or dirt on the transfer charging roller.
- If white lines are noted, suspect shading faults caused by dirt on the standard white plate.
- If uneven density between left and right is noted, suspect dirt on the primary charging roller or the developing assembly.

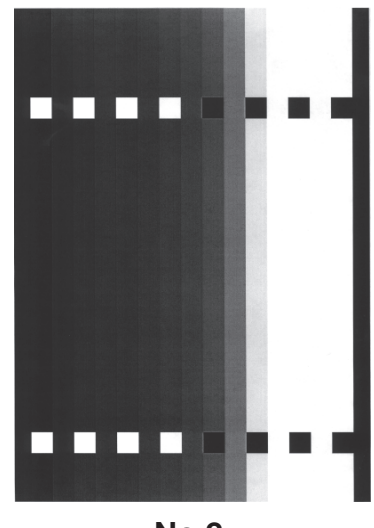

No.2

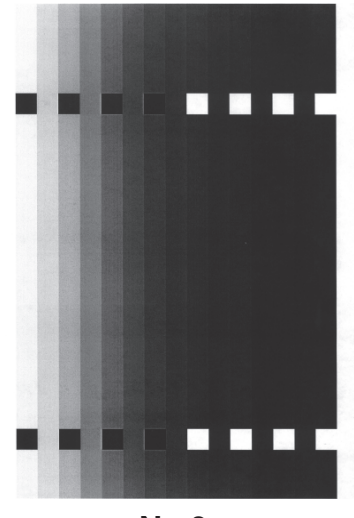

No.3

## 4. Blank Test Print

Use it to check for fogging.

• If fogging is noted, suspect a fault in the photosensitive drum, developing system, or laser.

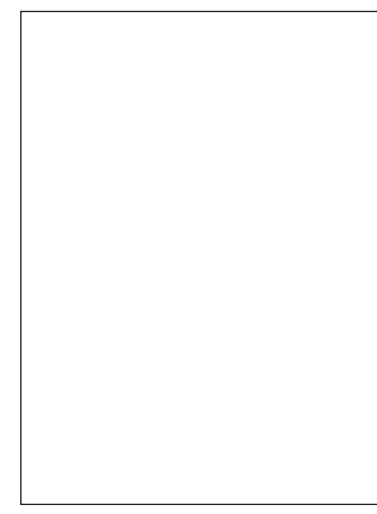

No.4

5. Halftone Test Print

Use it to check for transfer faults, black lines, white lines, and uneven intervals.

- If transfer faults (vertical white spots) are noted, suspect dirt on the transfer charging roller or dirt on the separation static eliminator.
- If black lines re noted, suspect scratches on the drum or dirt on the primary charging roller.

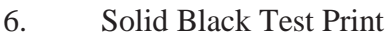

Use it to check for white spots and white lines.

- If white spots are noted, suspect dirt on the transfer charging roller or dirt on the separation static eliminator.
- If white lines are noted, suspect shading faults caused by dirt on the standard white plate.

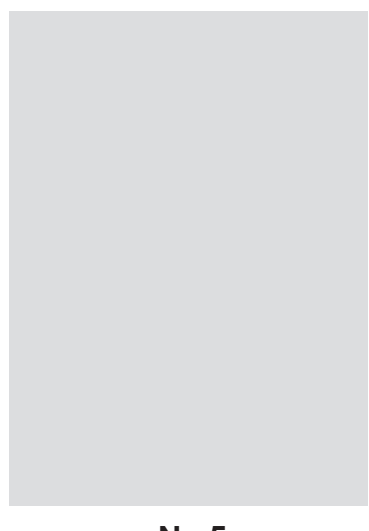

No.5

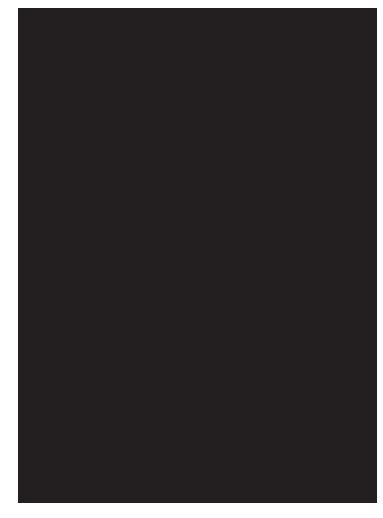

**No.6** 

- 7. Vertical Straight Line Test Print
- 8. Horizontal Straight Line Test Print Use it to check straight lines.
  - If the lines are not straight, suspect a fault in beam detection.

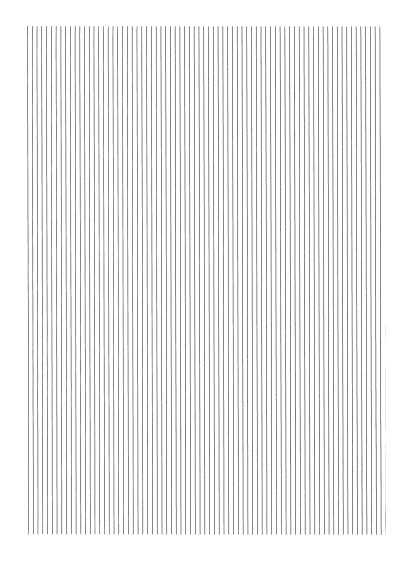

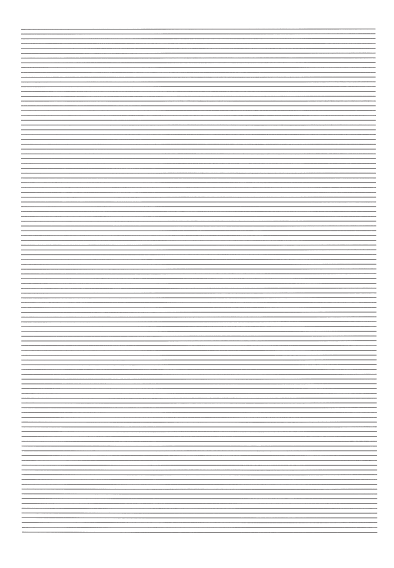

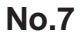

No.6

## H. COUNTER Mode

Figure 14-817 shows the Level 2 screen and its items for COUNTER mode.

| Display | I/O | Adjust | Function | Option | Test | Counter |
|---------|-----|--------|----------|--------|------|---------|
|         |     |        |          |        |      |         |
| ΤΟΤΑ    |     |        |          |        |      |         |
| SCAN    | NER |        |          |        |      |         |
| PICK    | -UP |        |          |        |      |         |
|         |     |        |          |        |      |         |
| FEED    | ER  |        |          |        |      |         |
| JAM     |     |        |          |        |      |         |
| MISC    |     |        |          |        |      |         |
|         |     |        |          |        |      |         |
|         |     |        |          |        |      |         |
|         |     |        |          |        |      |         |

Figure 14-817

- The reading indicates the number of times the machine has operated.
- To clear the counter reading,
  - 1) Press the item to highlight.
  - 2) Press the Clear key on the control panel.
  - The counter will be cleared to return to '00000000'.
- In text, the large and small sizes are defined as follows:
  - large size: 300 mm long or more or non-default size; e.g., B4 or larger. small size: less than 300 mm long; e.g., smaller than A4.

| Level 1   | Level 2   | Level 3    | Outline                                                   |
|-----------|-----------|------------|-----------------------------------------------------------|
| COUNTER - | TOTAL —   | SERVECE1   | total copy counter 1 for servicing                        |
|           |           | — SERVECE2 | total copy counter 2 for servicing                        |
|           |           | — TTL      | total copy counter (copier, fax, and all)                 |
|           |           | — L-TTL    | large size copy total counter                             |
|           |           | - S-TTL    | small size total copy counter                             |
|           |           | — COPY     | total copy counter                                        |
|           |           | - L-COPY   | large size copy counter                                   |
|           |           | - S-COPY   | small-size copy counter                                   |
|           |           | - PRNT     | total print counter                                       |
|           |           | - L-PKNI   | large-size total print counter                            |
|           |           | - S-PKNI   | small-size total print counter                            |
|           |           |            | lorge size fex counter                                    |
|           |           |            | ange-size fax counter                                     |
|           | SCANNER - | - SC-TTI   | scanner total scan counter                                |
|           | SCANILK   | SC-COPY    | scan counter for conjer mode                              |
|           |           | - SC-FAX   | scanner counter for fax mode                              |
|           |           | SC-SCSI    | scan counter for SCSI scan                                |
|           |           | -C1        | cassette 1 pick-up total copy counter                     |
|           |           | - L-C1     | large-size cassette 1 pick-up counter                     |
|           |           | — S-C1     | small-size cassette 1 pick-up counter                     |
|           |           | — C2       | cassette 2 pick-up total counter                          |
|           |           | - L-C2     | large-size cassette 2 pick-up counter                     |
|           |           | - S-C2     | small-size cassette 2 pick-up counter                     |
|           |           | — C3       | cassette 3 pick-up total counter                          |
|           |           | - L-C3     | large-size cassette 3 pick-up counter                     |
|           |           | — S-C3     | small-size cassette 3 pick-up counter                     |
|           |           | - C4       | cassette 4 pick-up total counter                          |
|           |           | - L-C4     | large-size cassette 4 pick-up counter                     |
|           |           | - S-C4     | small-size cassette 4 pick-up counter                     |
|           |           | — C5       | cassette 5 pick-up total counter                          |
|           |           | - L-C5     | large size cassette 5 pick-up counter                     |
|           |           | - S-C5     | small-size cassette 5 pick-8p counter                     |
|           |           | -C6        | cassette 6 pick-up total counter                          |
|           |           | — L-C6     | large-size cassette 6 pick-up counter                     |
|           |           | - S-C6     | small-size cassette 6 pick-up counter                     |
|           |           |            | large size multifeeder nick up total counter              |
|           |           |            | ange-size multifeeder pick-up total counter               |
|           |           |            | sida papar dock pick up total counter                     |
|           |           |            | large-size side paper deck nick-up total counter          |
|           |           |            | small-size side paper deck pick-up total counter          |
|           |           | -2-SIDE    | 2nd side double-sided nick-up total counter               |
|           |           |            | large-size 2nd size of double-sided pick-up total counter |
|           |           |            | small-size 2nd side of double-sided pick-up total counter |
|           |           | 5 2 5101   | shan size zha side of double sided pick up total counter  |
|           |           |            |                                                           |

## **COUNTER Items**

| Level 1   | Level 2           | Level 3                           | Outline                                                                                                    |
|-----------|-------------------|-----------------------------------|----------------------------------------------------------------------------------------------------|
| COUNTER - | FEEDER -<br>JAM - | FEED<br>L-FEED<br>S-FEED<br>TOTAL | feeder pick-up total counter<br>large size original feeder pick-up total counter<br>small size original feeder pick-up total counter<br>total jam count                                                            |
|           | MISC -            |                                   | print jam count<br>feeder original jam count<br>sorter original jam count<br>fixing cleaning belt counter                                                                                                    |
|           |                   | FIN-STPL                          | <ul><li>finisher stapling count</li><li>1-point stapling: 1 count; 2-point stapling: 2 counts</li><li>saddle finisher stapling count</li><li>1-point stapling: 1 count; 2-point stapling count: 2 counts</li></ul> |

## I. FEEDER

| Display | I/O      | Adjust | Function | Option | Test   | Counter |
|---------|----------|--------|----------|--------|--------|---------|
|         |          |        | < 1/1 >  | < RI   | EADY > |         |
|         |          |        |          |        |        |         |
| FE      | EDSIZE   | A4     |          |        |        |         |
|         |          |        |          |        |        |         |
|         |          |        |          |        |        |         |
|         |          |        |          |        |        |         |
|         |          |        |          |        |        |         |
|         |          |        |          |        |        |         |
|         |          |        |          |        |        |         |
|         | <b>←</b> | →      | •        |        |        |         |

Figure 14-818

## **FEEDER Items**

| Level 1               | Level 2                                                 | Outline                                                                                                    |
|-----------------------|---------------------------------------------------------|----------------------------------------------------------------------------------------------------|
| DISPLAY —<br>ADJUST — | FEEDSIZE<br>DOC-ST<br>DOC-ST-R<br>P-INTL-U<br>P-INTL-L  | feeder original size display<br>top pick-up original stop position adjustment<br>bottom pick-up original stop position adjustment<br>sheet-to-sheet distance for top pick-up adjustment<br>sheet-to-sheet distance for bottom adjustment                         |
| FUNCTION              | SENS-INT<br>UBLT-CLN<br>DBLT-CLN<br>SIZE-SW<br>SCAN-SEL | DADF sensor auto sensitivity adjustment (initialization)<br>DADF top pick-up separation belt cleaning mode<br>DADF bottom pick-up separation belt cleaning mode<br>AB/Inch size original mix detection ON/OFF<br>non-default size original size detection ON/OFF |

**Note:** In FEEDER, the following are not used: I/O, Test, Counter.

## <DISPLAY>

## FEEDER

| Level 1  | Description                                                             | REf. |
|----------|-------------------------------------------------------------------------|------|
| FEEDSIZE | Displays the size of original detected by the feeder.<br>e.g., A4, LTR. |      |

## <ADJUST>

| Level 3  | Description                                                                                                    | REf.         |
|----------|----------------------------------------------------------------------------------------------------|--------------|
| DOC-ST   | Adjusts the original stop position for top separation. Same as DOC-ST-R.                                                                                                    | Unit: 0.5 mm |
| DOC-ST-R | After selecting the item, place a single original on the RDF<br>original tray, and press the OK key.<br>When the original has been fed, open the feeder, and take<br>note of the original on the copyboard glass.<br>If the original is to the left of the V marking, increase the<br>setting.<br>If the original is to the right of the V marking, decrease the<br>setting.                                                                                                    |              |
| P-INTL-U | <ul> <li>Selects sheet-to-sheet distance for top pick-up.</li> <li>1) Check to make sure that '0' is set to<br/>COPIER&gt;OPTION&gt;FACE-DOWN.</li> <li>2) Select the item, and place two originals on the original<br/>tray.</li> <li>3) Press the OK key. The original will be fed and will be<br/>stopped on the copyboard glass.</li> <li>4) Adjust the distance between sheets.<br/>If the distance is small, increase the setting.<br/>If the distance is large, increase the setting.</li> </ul> |              |
| P-INTL-L | <ul> <li>Adjusts the sheet-to-sheet distance for bottom pick-up.</li> <li>1) Check to make sure that '1' is set to<br/>COPIER&gt;OPTION&gt;FACE-DOWN.</li> <li>2) Select the item, and place two originals on the original<br/>tray.</li> <li>3) Press the OK key. The original will be fed and stopped<br/>on the copyboard glass.</li> <li>4) Measure the distance between sheets.<br/>If the distance is small, increase the setting.<br/>If the distance is large, decrease the setting.</li> </ul> |              |

## <FUNCTION>

FEEDER

| Level 3   | Description                                                                                                    | REf.                                    |
|-----------|----------------------------------------------------------------------------------------------------|-----------------------------------------|
| SENS-INT  | Executes auto sensitivity adjustment for the RDF sensor (initialization).                                                                                                    | See Standards and<br>Adjustments in the |
|           | Execute this mode if you replaced the DADF controller<br>PCB, original tray paper sensor (S1), or registration sensor<br>(S3); further, if you have replaced the DADF controller<br>PCB, you will have to perform additional steps.                                                                                                    | Manual.                                 |
|           | <ul> <li>The specifics of this adjustment are the same as those made using the DIP switch on the DADF controller PCB.</li> <li>1) Remove the DADF controller cover, and find out the location of LED 1/2.</li> <li>2) Select the item, and press the OK key.</li> <li>3) Check that the machine executes the mode and stops automatically.</li> </ul>                                                                                                    |                                         |
| LIBLT CLN | Executes separation belt cleaning mode for DADE ton                                                                                                    |                                         |
|           | <ul> <li>Directives separation beit creating mode for Dribt top pick-up.</li> <li>Operation <ol> <li>Select UBLT-CLN to highlight.</li> </ol> </li> <li>Moisten the center of paper with solvent, and place the paper on the original tray of the feeder.</li> <li>Press the OK key. The original will be fed to the middle, and the top pick-up separation belt will rotate idly.</li> <li>Press the OK key to stop the operation.</li> <li>Open the feeder upper cover, and remove the paper; then, close the upper cover.</li> </ul> |                                         |
| DBLT-CLN  | Executes separation belt cleaning mode for DADF bottom pick-up.                                                                                                    |                                         |
|           | ■ Operation<br>Same as <ublt-cln>.</ublt-cln>                                                                                                    |                                         |

## <OPTION>

## FEEDER

| Level 3  | Description                                                                                                    | REf.               |
|----------|----------------------------------------------------------------------------------------------------|--------------------|
| SIZE-SW  | Enables or disables AB/Inch mix document size detection.<br>0*:disables detection<br>1: enable detection                                                                  | Factory setting: 0 |
| SCAN-SEL | Enables or disables the original size detection for non-<br>default size.<br>0*:disables detection (normal copying mode)<br>1: enables detection (priority on paper mode) | Factory setting: 0 |

## J. SORTER (finisher, saddle stitcher)

| Display | I/O     | Adjust | Function | Option | Test   | Counter |
|---------|---------|--------|----------|--------|--------|---------|
|         |         |        | < 1/1 >  | < RE   | EADY > |         |
|         | BLNK-SV | V      | 1<- (    | 1){ 0~ | 1}     |         |
|         |         |        |          |        |        |         |
|         |         |        |          |        |        |         |
|         |         |        |          |        |        |         |
|         | ←       | -      |          | +/-    |        | OK      |

Figure 14-819

## **SORTER Items**

| Level 1  | Level 3   | Outline                                              |
|----------|-----------|------------------------------------------------------|
| OPTION — | BLNK-SW — | folding position side margin set for saddle stitcher |

#### Note:

Under SORTR, only the following mode is used: OPTION.

## <OPTION>

| Level 3 | Description                                                                                                    | REf. |
|---------|----------------------------------------------------------------------------------------------------|------|
| BLNK-SW | Description<br>Sets the margin (W) on both sides of the line of folding<br>when the saddle stitcher is used.<br>0: normal width (5 mm)<br>1: large width (10 mm) | KEI. |
|         |                                                                                                    |      |

# **IX. SELF DIAGNOSIS**

The machine is equipped with a self diagnostic mechanism to check on machine condition (especially sensor condition). It runs a check as needed and, upon detection, indicates the nature of an error on the control panel.

|                             | Error code                                                                                                    |
|-----------------------------|----------------------------------------------------------------------------------------------------|
| Copier                      | E000,E001,E002,E003,E004,E005,E010,E014,E030,<br>E032,E051,E064,E100,E110,E191,E202,E220,E240,<br>E241,E243,E261,E300,E301,E315,<br>E604,E605,E674<br>E710,E711,E712,E713,E717,E803,E805 |
| DADF-A1                     | E400,E401,E402,E403,E404,E411                                                                                                    |
| Cassette Feeding Unit-R1/S1 | E716,E901                                                                                                    |
| Multi Output Tray D1        | E540                                                                                                    |
| Finisher-C1                 | E500,E503,E504,E505,E512,E530,E531,E532,E535,<br>E540,E584,                                                                                                    |
| Saddle Finisher-C2          | E5F0,E5F1,E5F2,E5F3,E5F4,E5F5,E5F6,E5F8,E5F9                                                                                                    |
| Finisher-E1                 | E500,E512,E514,E530,E531,E537,E577,E580                                                                                                    |
| Paper Deck-B1               | E015,E041,E043                                                                                                    |
| SCSI Interface Board-D1     | E501,E603                                                                                                    |
| Printer Board               | E677                                                                                                    |

- Resetting Errors
- 1. The following error codes cannot be reset by merely turning off and then on the main power. They require resetting in service mode:

E000, E001, E002, E003, E004, E032, E717

1) Start service mode, and select COPIER>FUNCTION>CLEAR>ERR.

- 2) Press the OK key.
- 3) Turn off and then on the main power.

2. Error codes other than the above may be reset by turning off and then on the main power.

Detail Code

Some error codes offer detail codes, which may be checked in service mode:

COPIER>DISPLAY>ERR (3rd block from the right)

| Display | , Y I/O | Adju | st Fu  | nction       | 0   | ption | Tes   | st | Counter |
|---------|---------|------|--------|--------------|-----|-------|-------|----|---------|
|         | < ERF   | २ >  | <      | < 1/3 > < RE |     |       | ADY > |    |         |
| AA      | BBBB    | CCCC | DDDD   | EEE          | E   | FFFF  | G     | Hŀ | 4       |
| AA      | BBBB    | CCCC | DDDD   | EEE          | E   | FFFF  | G     | Hŀ | 4       |
| AA      | BBBB    | CCCC | DDDD   | EEE          | E   | FFFF  | G     | Ηŀ | 4       |
| AA      | BBBB    | CCCC | DDDD   | EEE          | E   | FFFF  | G     | Ηŀ | 4       |
| AA      | BBBB    | CCCC | DDDD   | EEE          | E   | FFFF  | G     | Ηŀ | 4       |
| AA      | BBBB    | CCCC | DDDD   | EEE          | E   | FFFF  | G     | Ηŀ | 4       |
| AA      | BBBB    | CCCC | DDDD   | EEE          | E   | FFFF  | G     | Hŀ | 4       |
| AA      | BBBB    | CCCC | DDDD   | EEE          | E   | FFFF  | G     | Ηŀ | 4       |
|         |         |      |        |              |     |       |       |    |         |
|         |         |      | $\geq$ |              | +/- |       | (     | )K |         |
|         |         |      |        |              |     | 1     |       |    |         |

Detail codes

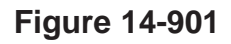

# A. Copier

| Code | Detail | Cause                                                                                                    | Description                                                                                                    |
|------|--------|----------------------------------------------------------------------------------------------------|----------------------------------------------------------------------------------------------------|
| E000 |        | <ul> <li>The fixing temperature does not increase.</li> <li>The main thermistor (TH1) has poor contact or an open circuit.</li> <li>The fixing heater has an open circuit.</li> <li>The thermal switch has an open circuit.</li> <li>The DC controller PCB has a fault.</li> <li>The image processor PCB has fault.</li> </ul>                                                                   | The main thermistor reading<br>does not reach 55°C 45 sec<br>after the main power switch has<br>been turned on.                                                                                                    |
| E001 | 0001   | <ul> <li>The fixing temperature has increased abnormally.</li> <li>The main thermistor (TH1) has a short circuit.</li> <li>The fixing heater drive circuit has a fault.</li> <li>The DC controller PCB has a fault.</li> <li>The image processor PCB has a fault.</li> </ul>                                                                                                    | The output of the main<br>thermistor has exceeded 220°C.                                                                                                    |
|      | 0002   | <ul> <li>The sub thermistor has detected overheating.</li> <li>The main thermistor (TH) has a short circuit.</li> <li>The fixing heater drive circuit has a fault.</li> <li>The DC controller PCB has a fault.</li> <li>The image processor PCB has a fault.</li> </ul>                                                                                                    | The output of the sub<br>thermistor has exceeded 235°C.                                                                                                    |
|      | 0003   | <ul> <li>The sub thermistor has an open circuit.</li> <li>The sub thermistor has an open circuit.</li> <li>The SSR has a fault.</li> <li>The DC controller PCB has a fault.</li> <li>The image processor PCB has a fault.</li> </ul>                                                                                                    |                                                                                                    |
| E002 |        | <ul> <li>The fixing temperature does not reach a specific value.</li> <li>The thermistor (TH1, TH2) is not mounted properly, has poor contact, or has an open circuit.</li> <li>The fixing heater has an open circuit or has a crack.</li> <li>The fixing heater drive circuit has a fault.</li> <li>The DC controller PCB has a fault.</li> <li>The image processor PCB has a fault.</li> </ul> | <ul> <li>The output of the main thermistor satisfies the following:</li> <li>31 sec or more between 40°C and 75°C.</li> <li>23 sec or more between 75°C and 100°C</li> <li>19 sec or more between 100°C and 120°C</li> <li>19 sec or more between 120°C and 140°C</li> <li>19 sec or more between 140°C and 160°C.</li> <li>15 sec or more between 160°C and 170°C.</li> </ul> |
| E003 |        | <ul> <li>The fixing temperature has dropped abnormally.</li> <li>The thermistor (TH1, TH2) is not mounted properly, has poor contact, or has an open circuit.</li> <li>The fixing heater has an open circuit or has a crack.</li> <li>The fixing heater drive circuit has a fault.</li> <li>The DC controller PCB has a fault.</li> <li>The image processor PCB has a fault.</li> </ul>          | • The thermistor (TH1,<br>TH2) has detected 100°C or<br>less after wait-up.                                                                                                    |

| Code | Detail | Cause                                                                                                    | Description                                                                                                    |
|------|--------|----------------------------------------------------------------------------------------------------|----------------------------------------------------------------------------------------------------|
| E004 | 0001   | <ul><li>The SSR has a short circuit.</li><li>The SSR has an error.</li><li>The DC controller PCB has a fault.</li></ul>                                                                                                    | <ul> <li>The fixing heater remains<br/>on.</li> <li>The fixing temperature has<br/>increased abnormally.</li> </ul>                                                                                                    |
|      | 0002   | <ul><li>The heater relay has an error.</li><li>The heater relay has an error.</li><li>The DC controller PCB has a fault.</li></ul>                                                                                                    | The heater relay remains on.                                                                                                    |
| E005 |        | <ul> <li>The fixing cleaning belt has been taken up.</li> <li>The fixing cleaning belt has been taken up.</li> <li>The DC controller PCB has a fault.</li> <li>The image processor PCB has a fault.</li> </ul>                                                          | The fixing cleaning belt drive<br>solenoid has been driven more<br>than a specific number of<br>times.                                                                                                    |
| E010 |        | <ul> <li>The main motor has faulty rotation.</li> <li>The main motor (M1) has a fault.</li> <li>The DC controller PCB has a fault.</li> <li>The image processor PCB has a fault.</li> </ul>                                                                             | <ul> <li>The rotation of the main<br/>motor does not stabilize 9<br/>sec after it has started.</li> <li>While the main motor is<br/>rotating at a constant speed,<br/>its revolution has deviated<br/>from a specific value by 9<br/>sec or more.</li> </ul>   |
| E014 |        | <ul> <li>The fixing motor has faulty rotation.</li> <li>The main motor (M2) has a fault.</li> <li>The DC controller PCB has a fault.</li> <li>The image processor PCB has a fault.</li> </ul>                                                                           | <ul> <li>The rotation of the main<br/>motor does not stabilize 1<br/>sec after it has started.</li> <li>While the fixing motor is<br/>rotating at a constant speed,<br/>its revolution has deviated<br/>from a specific value by 1<br/>sec or more.</li> </ul> |
| E030 |        | <ul> <li>The total copy counter does not operate.</li> <li>The total copy counter (CNT1) has an open circuit.</li> <li>The DC controller PCB has a fault.</li> <li>The image processor PCB has a fault.</li> </ul>                                                      | • A check is made<br>immediately before the<br>counter turns on and off.<br>(When the counter turns on,<br>normal if the counter drive<br>signal is '0'.)                                                                                                    |
| E032 |        | <ul> <li>The copy controller counter has an error.</li> <li>The counter data communication between the copier and the copy data controller has an error.</li> <li>The DC controller PCB has a fault.</li> <li>The image processor PCB has a fault.</li> </ul>           | The copy data controller does<br>not detect count data within a<br>specific time after the copier<br>has sent the copy start signal.                                                                                                    |
| E051 |        | <ul> <li>The horizontal registration home position detection mechanism has a fault.</li> <li>The horizontal registration sensor (PS10) has a fault.</li> <li>The horizontal registration motor (M9) has a fault.</li> <li>The DC controller PCB has a fault.</li> </ul> | The home position cannot be<br>detected after the horizontal<br>registration signal has been<br>sent.                                                                                                    |

| Code                                                                             | Detail | Cause                                                                                                    | Description                                                                                                    |
|----------------------------------------------------------------------------------|--------|----------------------------------------------------------------------------------------------------|----------------------------------------------------------------------------------------------------|
| E064                                                                             |        | <ul> <li>The high-voltage (primary charging, transfer charging, development) output has a fault.</li> <li>The composite power supply PCB has a fault.</li> <li>The DC controller PCB has a fault.</li> <li>The wiring has a fault (short circuit, open circuit).</li> </ul>      | <ul> <li>The difference between the output prescribed by the high-voltage control signal and the high-voltage output actually generated is more than a specific value.</li> <li>Either the primary charging roller, transfer charging roller, or developing bias has an output error.</li> </ul>    |
| E100                                                                             | 0001   | <ul> <li>BD error has occurred.</li> <li>The laser unit has a fault.</li> <li>The BD PCB has a fault.</li> <li>The BD PCB has a fault.</li> <li>The laser driver PCB has a fault.</li> </ul>                                                                                     | <ul> <li>The BD signal is not<br/>generated during image<br/>formation (2nd sheet pick-<br/>up and later).</li> <li>The BD signal cycle has<br/>deviated.</li> <li>The BD signal is not<br/>generated within 2 sec after<br/>the laser has turned on (at<br/>time of 1st sheet pick-up).</li> </ul> |
| E110                                                                             |        | <ul> <li>The laser scanner motor does not generate clock pulses.</li> <li>The laser scanner motor (M3) has a fault.</li> <li>The laser scanner driver PCB has a fault.</li> <li>The DC controller PCB has a fault.</li> </ul>                                                    | <ul> <li>The laser scanner motor<br/>does not reach a specific<br/>speed after the laser scanner<br/>motor drive signal has been<br/>generated.</li> <li>The laser scanner motor<br/>deviates from a specific<br/>speed after it has reached it.</li> </ul>                                         |
| E191                                                                             |        | The serial communication between the DC controller PCB and the composite power supply PCB has a fault.                                                                                                    | <ul> <li>The communication data is<br/>not updated for 8 sec or more.</li> <li>The check sum of the<br/>communication data varies<br/>three times continuously.</li> </ul>                                                                                                    |
| E202 <ul> <li>No code indication.</li> <li>Control panel keys locked.</li> </ul> |        | <ul> <li>The scanner home position cannot be detected.</li> <li>The scanner home position sensor (PS1) has a fault.</li> <li>The scanner motor (M3) has a fault.</li> <li>The DC controller PCB has a fault.</li> </ul>                                                          | • The scanner does not reach<br>the home position after it<br>has started to operate.                                                                                                    |
| E220                                                                             |        | <ul> <li>The scanning lamp turns on abnormally.</li> <li>The scanning lamp has a fault.</li> <li>The intensity sensor has a fault.</li> <li>The CCD PCB has a fault.</li> <li>The composite power supply PCB has a fault.</li> <li>The DC controller PCB has a fault.</li> </ul> | <ul> <li>The lamp intensity does not<br/>exceed a specific value<br/>within a specific time after<br/>scanning operation starts<br/>(following lamp activation).</li> <li>The lamp remains off for 10<br/>sec when it should remain on.</li> </ul>                                                  |
| E24                                                                              | 0      | <ul><li>The communication on the image processor PCB has a fault.</li><li>The communication between the DC-CPU and the IP-CPU has an error.</li></ul>                                                                                                    | A communication error is<br>detected between the DC-CPU<br>and the IP-CPU on the image<br>processor CPB.                                                                                                    |

| Code | Detail | Cause                                                                                                    | Description                                                                                                    |
|------|--------|----------------------------------------------------------------------------------------------------|----------------------------------------------------------------------------------------------------|
| E243 |        | <ul><li>The communication with the control panel has an error.</li><li>The control panel CPU has an error.</li><li>The image processor PCB has an error.</li></ul>            | A communication error is<br>detected between the CPU on<br>the control panel and the image<br>processor PCB.                                                                 |
| E261 |        | <ul><li>The zero-cross signal has an error.</li><li>The power supply frequency fluctuates.</li><li>The composite power supply PCB has a fault.</li></ul>                      | The intervals of the zero-cross signal deviates from a specific range.                                                                                                    |
| E300 | 0000   | The download data contains a mismatch<br>model type (speed, spec).<br>The versions of the two flash ROMs on<br>the image processor PCB do not match.                          | The download data is found to<br>be for a different model when<br>the main switch is turned on<br>after downloading.                                                         |
| E301 |        | <ul><li>The scanning lamp intensity has a fault.</li><li>The scanning lamp has a fault.</li><li>The CCD PCB has a fault.</li><li>The DC controller PCB has a fault.</li></ul> | The output of the intensity<br>sensor drops below a specific<br>value while the lamp is on.                                                                                  |
| E315 |        | <ul><li>The image data coding mechanism has an error.</li><li>The coding chip has an error.</li><li>The image memory has an error.</li></ul>                                  | A fault is discovered when image data is coded/decoded.                                                                                                    |
|      | 0001   | An error has occurred in self diagnosis on<br>the chip for image compression/<br>decompression.                                                                               | When the main power is turned on.                                                                                                    |
|      | 0002   | An error has occurred in decoding.                                                                                                    | When image data is being decoded for printing.                                                                                                    |
|      | 0003   | An error has occurred in coding.                                                                                                    | When image data is being coded during copying or fax reading.                                                                                                    |
|      | 0004   | An error has occurred in coding.                                                                                                    | When image data is being coded during storing print data.                                                                                                    |
| E603 |        | The SCSI fuse has blown.                                                                                                    | The SCSI fuse has blown.                                                                                                    |
| E604 |        | <ul><li>The image memory has a fault.</li><li>The RAM has a fault.</li><li>The expansion memory is not mounted properly.</li></ul>                                            | A write fault is detected when<br>image data is written to the<br>image memory.                                                                                              |
| E605 |        | <ul> <li>The image memory battery has a fault.</li> <li>The battery has a fault. (The image memory battery is an accessory to the FAX board.)</li> </ul>                      | The voltage of the image<br>memory battery is lower than a<br>specific value (if after an<br>adequate charging time and the<br>power was turned on within a<br>charge life). |
| E674 |        | <ul><li>The fax unit has a fault.</li><li>The chip has a fault.</li><li>The fax unit has poor connection.</li></ul>                                                           | An error is detected when<br>writing to the chip while<br>receiving a fax message.                                                                                           |

| Code | Detail | Cause                                                                                                    | Description                                                                                                    |
|------|--------|----------------------------------------------------------------------------------------------------|----------------------------------------------------------------------------------------------------|
| E677 |        | The communication between the printer board and the copier is faulty.                                                                                                    | An error has occurred in the communication between the printer board and the IP-CPU.                                        |
|      | 0001   | An error is noted while the printer board is being started up.                                                                                                    | The power-on signal from the printer board does not reach the image processor PCB.                                          |
|      | 0002   | The communication between the printer board and the copier is faulty.                                                                                                    | An error has occurred in the communication between the printer board and the IP-CPU.                                        |
|      | 0003   | The initialization of the printer board is faulty.                                                                                                    |                                                                                                    |
|      | 0004   | The communication between printer board and the copier is faulty.                                                                                                    |                                                                                                    |
|      | 0005   | A check-sum error is noted at the end of initializing the printer board.                                                                                                    |                                                                                                    |
|      | 0006   | Time-out error during processing of PDL data                                                                                                    |                                                                                                    |
| E710 |        | The IPC chip self diagnosis has an error.<br>An error exists in the IPC chip self<br>diagnosis mechanism on the image<br>processor PCB.                                                                                   | The IPC chip self diagnosis<br>mechanism on the image<br>processor PCB does not end<br>normally when power is turned<br>on. |
| E711 |        | <ul> <li>The IPC communication has a fault.</li> <li>The cable has poor contact.</li> <li>The cable has a fault.</li> <li>The options print PCB unit has a fault.</li> <li>The accessory IPC chip has a fault.</li> </ul> | The communication between<br>the IPC chip on the image<br>processor PCB and the IPC<br>chip (accessory) has a fault.        |
| E712 |        | The communication with the feeder has a fault.                                                                                                    | The communication is interrupted.                                                                                           |
| E713 |        | The sorter IC has an error.                                                                                                    | The communication is interrupted.                                                                                           |
| E716 |        | The communication with the pedestal has a fault.                                                                                                    | The communication is interrupted.                                                                                           |
| E717 |        | The communication with the copy data controller has a fault.                                                                                                    | The communication is interrupted.                                                                                           |

\* Displas the error history only. For 0006 of E677, the printer board will be reset, thereby canceling the job.

| Code | Detail | Cause                                                                                                    | Description                                                                                                    |
|------|--------|----------------------------------------------------------------------------------------------------|----------------------------------------------------------------------------------------------------|
| E803 |        | Both ends of the fluorescent lamp became<br>black because of an error output voltage<br>of the composite power supply or<br>deterioration of the lamp.              | The output voltage of the<br>composite power supply PCB<br>(+24 VU, +24 VR) has an error.<br>For details, refer to LED200 (to<br>see how it turns on; p.14-133). |
| E805 |        | <ul><li>The fan rotation has a fault.</li><li>The fan has a fault.</li><li>The DC controller PCB has a fault.</li><li>The fan connector has poor contact.</li></ul> | • The fan motor does not<br>rotate at a specific speed 5<br>sec after it has started to<br>rotate.                                                               |
|      | 0002   | Fixing heat discharge fan 1 (FM2)                                                                                                    | • The fan motor rotation                                                                                                    |
|      | 0003   | Fixing heat discharge fan 2 (FM3)                                                                                                    | value for 5 sec or more                                                                                                    |
|      | 0004   | Laser driver cooling fan (FM4)                                                                                                    | while it is rotating at a                                                                                                    |
|      | 0005   | Laser scanner motor cooling fan (FM5)                                                                                                    | specific speed.                                                                                                    |
|      | 0006   | Laser scanner motor cooling fan 2 (FM6)                                                                                                    | For the locations of the fans,                                                                                                    |
|      | 0007   | Cleaner heat exhaust fan (FM7)                                                                                                    | see II. of Chapter 10.                                                                                                    |
|      | 0008   | System cooling fan (FM8)                                                                                                    |                                                                                                    |
|      | 0010   | Low-voltage power supply cooling fan 1<br>(FM10)                                                                                                    |                                                                                                    |
|      | 0011   | Low-voltage power supply cooling fan 2 (FM11)                                                                                                    |                                                                                                    |
|      | 0012   | Reader cooling fan 1 (FM12)                                                                                                    |                                                                                                    |
|      | 0013   | Reader cooling fan 2 (FM13)                                                                                                    |                                                                                                    |
|      | 0014   | Drum cartridge cooling fan 1                                                                                                    |                                                                                                    |
|      | 0015   | Drum cartridge cooling fan 2                                                                                                    |                                                                                                    |
|      | 0016   | Drum cartridge cooling fan 3                                                                                                    |                                                                                                    |
|      | 0017   | DC controller PCB cooling fan                                                                                                    |                                                                                                    |
|      | 0018   | Scanner motor cooling fan                                                                                                    |                                                                                                    |
### **B. DADF**

| Code | Cause                                                                                                    | Description                                                                                                    |
|------|----------------------------------------------------------------------------------------------------|----------------------------------------------------------------------------------------------------|
| E400 | • The data communication with the copier has a fault.                                                                   | • The communication is<br>monitored at all times, and<br>this error is identified when<br>the communication is<br>interrupted for 5 sec or<br>more.                                                                                                    |
| E401 | <ul> <li>The pick-up motor (M1) does not rotate.</li> <li>The pick-up roller sensor (S5) has a fault.</li> </ul>        | • A flag is attached to the shaft of the pick-up motor (M1), and the rotation of the motor is detected when the flag blocks the pick-up roller sensor (S5). This error is identified when the sensor does not turn on and off twice or more within 1 sec. |
| E402 | <ul> <li>The belt motor (M3) does not rotate.</li> <li>The belt motor clock sensor (S10)has a fault.</li> </ul>         | • The number of belt motor<br>clock pulses within 200<br>msec is below a specific<br>value.                                                                                                    |
| E403 | <ul> <li>The feeder motor (M2) does not rotate.</li> <li>The feeder motor clock sensor (S9) has a fault.</li> </ul>     | • The number of feeder motor<br>clock pulses within 200<br>msec is below a specific<br>value.                                                                                                    |
| E404 | <ul> <li>The feeder motor (M5) does not rotate.</li> <li>The feeder motor clock sensor (S13) has a fault.</li> </ul>    | The number of feeder motor<br>clock pulses within 200 msec is<br>below a specific value.                                                                                                    |
| E411 | <ul> <li>The original tray paper sensor (S1) has a fault.</li> <li>The registration sensor (S3) has a fault.</li> </ul> | The output for the sensor is 2.3 V or more in the absence of paper.                                                                                                    |

### – Caution: –

- 1. If the self diagnosis mechanism has turned on, turn on and off the copier's power switch.
- 2. If the DADF is out of order, open it and place an original on the copyboard glass to make copies.

# C. Cassette Feeding Unit-R1/S1

| Code | Cause                                                                                                    | Description                                                                                                    |
|------|----------------------------------------------------------------------------------------------------|----------------------------------------------------------------------------------------------------|
| E716 | <ul> <li>The pedestal has an error.</li> <li>The pedestal controller PBC has an error.</li> <li>The connector has poor connection.</li> <li>The 24-V power supply has a fault.</li> </ul> | The communication IC (Q101)<br>on the pedestal controller PCB<br>is out of order.                                                                           |
| E901 | <ul> <li>The pedestal motor (M20) has a fault.</li> <li>The pedestal controller PCB has a fault.</li> </ul>                                                                               | <ul> <li>The pedestal motor does not rotate at a specific speed within 10 sec after it has turned on.</li> <li>The pedestal motor speed deviates</li> </ul> |

### D. Multi Output Tray-D1

| Code | Cause                                      | Description                                                                                                    |
|------|--------------------------------------------|----------------------------------------------------------------------------------------------------|
| E540 | The shift tray home position sensor fails. | The home position detection<br>signal does not turn on within 5<br>sec when making a shift tray<br>home position search. |

|  | Ε. | Finisher-C1 |
|--|----|-------------|
|--|----|-------------|

| Code | Detail code | Error                                                                                                    | Description                                                                                                    |
|------|-------------|----------------------------------------------------------------------------------------------------|----------------------------------------------------------------------------------------------------|
| E500 | -           | Data communication error                                                                                                    | • The communication between the copier and the finisher is interrupted. This error is detected by the copier.;                                  |
| E503 | 0003        | Communication error                                                                                                    | • The communication with the saddle stitcher is interrupted.                                                                                    |
| E504 | 0001        | • Height sensor (PS1)                                                                                                    | • The communication between the height sensor and the finisher controller is not possible. Or, the communication data has an error.             |
|      | 0002        |                                                                                                    | • The communication between the sensor and the finisher controller PCB is not possible for a specific period or more.                           |
|      | 0003        |                                                                                                    | • The disconnection of the sensor connector is detected at time of power-on.                                                                    |
|      | 0004        |                                                                                                    | • The sensor adjustment made by a DIP switch has an error.                                                                                      |
| E505 | 0001        | Back-Up RAM                                                                                                    | • The check sum has an error at power-on.                                                                                                    |
| E512 | 0001        | <ul> <li>Delivery motor (M2)</li> <li>Delivery motor clock<br/>sensor (PI10)</li> </ul>                                       | • The number of clock pulses was<br>not obtained from the delivery<br>motor clock sensor at the start of<br>operation.                          |
|      | 0002        |                                                                                                    | • The clock pulses stop for an equivalent of 200 mm during feeding operation.                                                                   |
| E530 | 0001        | <ul> <li>Alignment motor (M3)</li> <li>Alignment plate home position sensor (PI6)</li> <li>The fixing heater drive</li> </ul> | • The alignment plate does not leave<br>the alignment home position sensor<br>after the alignment motor has been<br>driven for 2 sec.           |
|      | 0002        | circuit has a fault.                                                                                                    | • The alignment plate does not return<br>to the alignment plate home<br>position sensor after the alignment<br>motor has been driven for 2 sec. |

| Code | Detail code | Error                                                                                               | Description                                                                                                    |
|------|-------------|----------------------------------------------------------------------------------------------------|----------------------------------------------------------------------------------------------------|
| E531 | 0001        | <ul> <li>Stapler motor (M6)</li> <li>Stapler motor home position sensor (PI7)</li> </ul>            | • The stapler does not leave the stapling home position even when the stapler motor has been driven for 0.5 sec.                                 |
|      | 0002        |                                                                                                    | • The stapler does not leave the home position even when the stapler motor has been driven for 0.5 sec.                                          |
| E532 | 0001        | <ul> <li>Stapler shift motor (M4)</li> <li>Stapler shift home position sensor (PI7)</li> </ul>      | • The stapler does not leave the stapler shift home position even when the stapler shift motor has been driven for 4 sec.                        |
|      | 0002        |                                                                                                    | • The stapler shift home position cannot be detected even when the stapler motor has been driven for 4 sec.                                      |
| E535 | 0001        | <ul> <li>Delivery motor (M2)</li> <li>Swing guide closed<br/>detecting switch 2 (MS6)</li> </ul>    | • The swing guide closed detecting<br>switch does not turn on even when<br>the delivery motor has been driven<br>in reverse direction for 1 sec. |
|      | 0002        | • Delivery motor (M2)                                                                               | • The swing guide open sensor does<br>not turn on when the delivery<br>motor has been turned<br>counterclockwise for 1 sec.                      |
|      | 0003        | <ul> <li>Safety area switch (MS3)</li> <li>Swing guide closed<br/>detecting switch (MS6)</li> </ul> | • The swing guide closed detecting<br>switch turned off when the tray 1/2<br>is in the safety switch OFF<br>position.                            |

| Code | Detail code | Error                                                                                                    | Description                                                                                                    |
|------|-------------|----------------------------------------------------------------------------------------------------|----------------------------------------------------------------------------------------------------|
| E540 | 0001        | <ul> <li>Tray lifter motor (M5)</li> <li>Tray lifter motor clock<br/>sensor 1/2 (PI19, PI9)</li> <li>Tray home position sensor<br/>(PI8)</li> </ul> | <ul> <li>The upward movement does not<br/>end within 15 sec when the tray<br/>lifter motor has been driven.</li> <li>The tray home position is not<br/>detected even when the tray lifter<br/>motor has been driven for 15 sec.</li> </ul> |
|      | 0002        | • Tray upper limit detecting switch (MS4)                                                                                                    | • The tray upper limit detecting switch turned on while the tray is moving upward.                                                                                                    |
|      | 0003        | <ul> <li>Tray lifter motor (M5)</li> <li>Tray lifter motor clock<br/>sensor 1/2 (PI19/PI20)</li> </ul>                                              | • The clock sensor 1/2 does not<br>generate clock pulses for 200 msec<br>or more even when the tray lifter<br>motor has been driven.                                                                                                    |
| E584 | 0001        | <ul><li>Feeder motor (M1)</li><li>Shutter closed sensor (PI5)</li></ul>                                                                             | • The shutter closed detecting switch does not turn on even when the feeder motor has been driven in reverse for 1 sec or more.                                                                                                    |
|      | 0002        | <ul><li>Feeder motor (M1)</li><li>Shutter closed sensor (PI5)</li></ul>                                                                             | • The shutter open sensor does not<br>turn on even when the feeder motor<br>has been driven in reverse for 1 sec<br>or more.                                                                                                    |
|      | 0003        | <ul> <li>Safety area detecting<br/>switch (MS3)</li> <li>Shutter closed detecting<br/>switch (MS4)</li> </ul>                                       | • The shutter detecting switch turned off when the tray 1/2 is in the safety area switch OFF position.                                                                                                    |

# F. Saddle Finisher-C2

| Code | Detail code | Error                                                                                                    | Description                                                                                                    |
|------|-------------|----------------------------------------------------------------------------------------------------|----------------------------------------------------------------------------------------------------|
| E5F0 | 0001        | <ul> <li>Paper positioning plate<br/>motor (M4S)</li> <li>Paper positioning plate<br/>home position sensor<br/>(PI7S)</li> </ul> | • The paper positioning plate home<br>position sensor does not turn on<br>even when the paper positioning<br>plate motor has been driven for<br>1.25 sec or more. |
|      | 0002        |                                                                                                    | • The paper positioning sensor does<br>not turn off even when the paper<br>positioning plate motor has been<br>driven for 1 sec or more.                          |

| Code | Detail code | Error                                                                                                    | Description                                                                                                    |
|------|-------------|----------------------------------------------------------------------------------------------------|----------------------------------------------------------------------------------------------------|
| E5F1 | 0001        | <ul> <li>Folding motor (M2S)</li> <li>Folding motor clock sensor<br/>(PI4S)</li> </ul>                    | • The number of detecting pulses of the folding motor clock sensor has dropped below a specific value.                                                                    |
| E5F2 | 0001        | <ul> <li>Guide motor (M3S)</li> <li>Guide home positioning sensor (PI13S)</li> </ul>                      | • The guide home positioning sensor<br>does not turn on even when the<br>guide motor has been driven for 0.4<br>sec or more.                                              |
|      | 0002        |                                                                                                    | • The guide home position sensor<br>does not turn off even when the<br>guide motor has been driven for 1<br>sec or more.                                                  |
| E5F3 | 0001        | <ul> <li>Alignment motor (MSS)</li> <li>Alignment plate home position sensor (PI5S)</li> </ul>            | • The alignment plate home position<br>sensor does not turn on even when<br>the alignment motor has been<br>driven for 0.5 sec or more.                                   |
|      | 0002        |                                                                                                    | • The alignment plate home position<br>sensor does not turn off even when<br>the alignment motor has been<br>driven for 1 sec or more.                                    |
| E5F4 | 0001        | <ul> <li>Stitcher motor (rear, M6S)</li> <li>Stitching home position<br/>switch (rear, PS2S)</li> </ul>   | • The stitching home position switch<br>does not turn off even when the<br>stitcher motor (rear) has been<br>rotated clockwise for 0.5 sec or<br>more.                    |
|      | 0002        |                                                                                                    | • The stitching home position switch<br>does not turn on even when the<br>stitcher motor (rear) has been<br>driven in reverse for 0.5 sec or<br>more during jam recovery. |
| E5F5 | 0001        | <ul> <li>Stitcher motor (front, M7S)</li> <li>Stitching home position<br/>switch (front, PS4S)</li> </ul> | • The stitching home position switch<br>does not turn off even when the<br>stitcher motor (front) has been<br>driven clockwise for 0.5 sec or<br>more.                    |
|      | 0002        |                                                                                                    | • The stitching home position switch<br>does not turn on even when the<br>stitcher motor (front) has been<br>driven in reverse for 0.5 sec or<br>more.                    |

| Code      | Detail code | Error                                                                                                    | Description                                                                                                    |
|-----------|-------------|----------------------------------------------------------------------------------------------------|----------------------------------------------------------------------------------------------------|
| E5F6 0001 | 0001        | <ul> <li>Paper pushing plate motor<br/>(M8S)</li> <li>Paper pushing plate home<br/>position sensor (PI14S)</li> </ul>    | • During a shift to the paper pushing<br>plate home position, the paper<br>pushing plate home position sensor<br>does not turn on even when the<br>paper pushing plate motor has been<br>driven for 1.0 sec or more.                                         |
|           | 0002        |                                                                                                    | • During a shift to the paper pushing<br>plate leading edge position, the<br>paper pushing plate home position<br>sensor does not turn on when the<br>paper pushing plate motor has been<br>driven for 1.0 sec or more.                                      |
|           | 0003        | <ul> <li>paper pushing plate motor<br/>(M8S)</li> <li>Paper pushing plate<br/>leading edge sensor<br/>(PI15S)</li> </ul> | • During a shift from the paper<br>position plate leading edge position<br>to home position, the paper pushing<br>plate leading edge position sensor<br>does not turn off even when the<br>paper pushing plate motor has been<br>driven for 1.0 sec or more. |
|           | 0004        | <ul> <li>Paper pushing plate motor<br/>(M8S)</li> <li>Paper pushing plate motor<br/>clock sensor (PI1S)</li> </ul>       | • The number of detecting pulses of<br>the paper pushing plate motor clock<br>sensor drops below a specific<br>value.                                                                                                    |
| E5F8      | 0001        | • Connector of the guide<br>home position sensor<br>(PI13S)                                                              | • The connector of the guide home position sensor is identified as being disconnected.                                                                                                    |
|           | 0002        | • Connector of the pushing plate home position sensor (PI14S)                                                            | • The connector of the paper pushing plate home position sensor is identified as being disconnected.                                                                                                    |
|           | 0003        | • Connector of the pushing pate leading edge position sensor (PI15S)                                                     | • The connector of the paper pushing plate leading edge sensor is detected to be disconnected.                                                                                                    |

| Code | Detail code | Error                                                                                                    | Description                                                                                                    |
|------|-------------|----------------------------------------------------------------------------------------------------|----------------------------------------------------------------------------------------------------|
| E5F9 | 0001        | <ul> <li>Inlet door open detecting<br/>switch (MS1S)</li> <li>Inlet door sensor (PI9S)</li> </ul>                | <ul> <li>The inlet door open detecting<br/>switch is detected to be open for 1<br/>sec or more from the start of<br/>copying or from the start of the<br/>copier's initial multiple rotation<br/>while the following three cover<br/>photointerrupers detect that the<br/>doors are open:</li> <li>Inlet door sensor (PI9S)</li> <li>Front door open sensor (PI2S)</li> <li>Delivery door open sensor (PI3S)</li> </ul>                |
|      | 0002        | <ul> <li>Front door open detecting<br/>switch (MS2S)</li> <li>Front door open sensor<br/>(PS2S)</li> </ul>       | <ul> <li>The front door open detecting<br/>switch detects that the front door is<br/>open for 1 sec or more from the<br/>start of copying or from the start of<br/>the copier's initial multiple rotation<br/>while the following three cover<br/>photointerrupers detect that the<br/>doors are closed:</li> <li>Inlet door sensor (PI9S)</li> <li>Front door open sensor (PI2S)</li> <li>Delivery door open sensor (PI3S)</li> </ul> |
|      | 0003        | <ul> <li>Delivery door open<br/>detecting switch (MS3S)</li> <li>Delivery door open sensor<br/>(PI3S)</li> </ul> | <ul> <li>The delivery door open detecting switch detects that the delivery door is open for 1 sec or more form the start of copying or from the start of the copier's initial multiple rotation while the following three cover photointerrupers detect that the doors are open:</li> <li>Inlet door sensor (PI9S)</li> <li>Front door open sensor (PI3S)</li> </ul>                                                                   |

# G. Finisher-E1

| Code | Cause                                                                                                    | Description                                                                                                    |
|------|----------------------------------------------------------------------------------------------------|----------------------------------------------------------------------------------------------------|
| E500 | <ul> <li>The copier connection harness is faulty (disconnection, open circuit).</li> <li>The finisher controller PCB or the copier's DC controller PCB is faulty.</li> </ul>                                                                                                    | The communication between<br>the copier and the finisher has<br>been interrupted for 5 sec or<br>more.                                                                                                    |
| E512 | <ul> <li>The delivery motor (M1) is faulty.</li> <li>The delivery clock sensor (S1) is faulty; or, the connector is disconnected, or there is an open circuit.</li> <li>The finisher controller PCB is faulty.</li> </ul>                                                                                                    | The delivery clock sensor (S1)<br>signals are not detected when<br>the delivery motor (M1) has<br>been driven for a specific<br>period of time or more<br>(equivalent of 70 mm, 80<br>pulses).                                                                                                    |
| E514 | <ul> <li>The stack processing motor (M2) is faulty.</li> <li>The stack delivery lever home position sensor (S8) is faulty; or, the connector is disconnected, or there is an open circuit.</li> <li>The stack processing motor (M2) relay harness is faulty.</li> <li>The stack delivery belt is faulty.</li> <li>The returning roller is faulty.</li> </ul> | The stack delivery lever does<br>not reach the stack lever home<br>position sensor (S8) when the<br>stack processing motor (M2)<br>has been driven for a specific<br>period of time at the start of<br>operation.<br><b>Reference:</b><br>The same condition detected<br>during delivery of a stack will<br>be treated as a jam.                                                                                                    |
| E530 | <ul> <li>The rear alignment motor (M4) is faulty.</li> <li>The rear aligning plate home position sensor (S7) is faulty.</li> <li>The rear alignment motor relay harness is faulty.</li> <li>The rear aligning plate has a faulty load.</li> </ul>                                                                                                    | <ul> <li>The aligning plate does not reach the home position sensor (S7) when the rear alignment motor (M4) has been driven for a specific period of time.</li> <li>The rear aligning plate does not leave the home position when the rear alignment motor (M4) has been driven for a specific period of time.</li> </ul>                                                                                                    |
| E531 | <ul> <li>The staple motor (M6) is faulty.</li> <li>The stapling home position sensor<br/>(S17) is faulty.</li> <li>The stapler harness is faulty.</li> <li>The finisher controller PCB is faulty.</li> </ul>                                                                                                    | <ul> <li>The stapler does not leave<br/>the stapling home position<br/>sensor (S17) within 0.5 sec<br/>after the stapler motor has<br/>been rotated clockwise.</li> <li>The stapler does not return<br/>to the stapling home<br/>position sensor (S17) within<br/>0.5 sec after the stapler<br/>motor has been driven<br/>clockwise; then, it does not<br/>return to the sensor within<br/>0.5 sec when the motor has<br/>been rotated clockwise<br/>thereafter.</li> </ul> |

| Code | Cause                                                                                                    | Description                                                                                                    |  |
|------|----------------------------------------------------------------------------------------------------|----------------------------------------------------------------------------------------------------|--|
| E537 | <ul> <li>The front alignment motor (M3) is faulty.</li> <li>The front aligning plate home positions sensor (S6) is faulty.</li> <li>The front alignment motor relay harness is faulty.</li> <li>The front aligning plate has an excess load.</li> </ul>                                                                                                    | <ul> <li>The aligning plate does not reach the aligning plate home position sensor when the front alignment motor (M3) has been driven for a specific period of time.</li> <li>The aligning plate doe not leave the aligning plate home position sensor (S6) after the front alignment motor (M3) has been driven for a specific period of time.</li> </ul>                                                                                                    |  |
| E577 | <ul> <li>The stack processing motor (M2) or<br/>the finisher controller PCB is faulty.</li> <li>The returning roller home positions<br/>sensor (S3) is faulty; or, the harness<br/>connector is disconnected, or there is<br/>an open circuit.</li> <li>The stack processing motor relay<br/>harness is faulty.</li> <li>The stack delivery lever is faulty.</li> <li>The returning roller is faulty.</li> </ul> | The returning roller does not<br>reach the home position even<br>when the stack processing<br>motor (M2) has been driven<br>long enough to return it to the<br>returning roller home positions<br>sensor (S3).<br><b>Reference:</b><br>The same condition will be<br>treated as a jam if it occurs<br>while the stack is being aligned<br>in feeding direction.                                                                                                    |  |
| E580 | <ul> <li>The stack tray lift motor (M5) is faulty.</li> <li>The stack tray power height sensor (S10) is faulty; or, the harness connector is disconnected, or there is an open circuit.</li> <li>The stack tray lift motor has a faulty load.</li> <li>The finisher controller PCB is faulty.</li> </ul>                                                                                                    | <ul> <li>The stack tray upper limit sensor (S13) has turned on while the tack tray lift motor (M5) is being driven.</li> <li>The clock signal from the stack tray lift motor clock sensor (S9) is not detected 15 times or more within 0.8 sec while the stack tray lift motor (M5) is being driven.</li> <li>The stack tray does not reach the stack tray lift motor (M5) as been turned on for upward movement.</li> <li>The stack tray does not leave the stack tray lift motor (M5) has been turned on for upward movement.</li> <li>The stack tray does not leave the stack tray paper height sensor (S10) 4 sec after the stack tray paper height sensor (S10) 4 sec after the stack tray paper height sensor (S10) 4 sec after the stack tray paper height sensor (S10) 4 sec after the stack tray paper height sensor (S10) 4 sec after the stack tray paper height sensor (S10) 4 sec after the stack tray paper height sensor (S10) 4 sec after the stack tray paper height sensor (S10) 4 sec after the stack tray paper height sensor (S10) 4 sec after the stack tray paper height sensor (S10) 4 sec after the stack tray paper height sensor (S10) 4 sec after the stack tray paper height sensor (S10) 4 sec after the stack tray paper height sensor (S10) 4 sec after the stack tray lift motor (M5) has been turned on for downward movement.</li> </ul> |  |

# H. Paper Deck-B1

| Code | Cause                                                                                                    | Description                                                                                                    |  |
|------|----------------------------------------------------------------------------------------------------|----------------------------------------------------------------------------------------------------|--|
| E041 | <ul> <li>The deck lifter motor (M102) has a fault.</li> <li>The side deck driver PCB has a fault.</li> <li>The DC controller has a fault.</li> <li>The deck lifter position sensor (PS104) has a fault.</li> <li>The deck paper supply position sensor (PS107) has a fault.</li> </ul> | <ul> <li>The deck lifter position<br/>sensor (PS104) does not<br/>detect the lifter within 60<br/>sec after the deck lifter up<br/>signal has been generated.</li> <li>The deck paper supply<br/>position sensor (PS107) is '0'<br/>when the deck lifter position<br/>sensor (PS104) and the deck<br/>level sensor position<br/>(PS108) are '1'.</li> </ul> |  |
| E043 | <ul> <li>The deck main motor (M101) has a fault.</li> <li>The side deck driver PCB has a fault.</li> <li>The DC controller has a fault.</li> </ul>                                                                                                    | • The deck main motor PLL<br>lock signal (DMPLK) is '1'<br>for 900 msec or more after<br>the deck main motor drive<br>signal has been generated.                                                                                                    |  |

### I. SCSI Interface Board-D1

| Code | Detail | Cause                                                                 | Description                                                                                                    |
|------|--------|-----------------------------------------------------------------------|----------------------------------------------------------------------------------------------------|
| E601 | _      | The communication between the SCSI board and the copier has an error. | The communication between<br>the SCSI-CPU and the IP-CPU<br>has been interrupted.                                   |
|      | 0000   |                                                                       | If the response from the SCSI board has an error when the machine sends a command to the SCSI board.                |
|      | 0001   |                                                                       | When an initial check is made for communication.                                                                    |
|      | 0002   |                                                                       | When an initial check is made for communication.                                                                    |
|      | 0003   |                                                                       | When a check is made for communication initialization.                                                              |
|      | 0004   |                                                                       | When a check is made for communication initialization.                                                              |
|      | 0005   |                                                                       | When a check is made for communication initialization.                                                              |
|      | 0006   |                                                                       | If no response comes from the SCSI board within a specific time when the machine sends a command to the SCSI board. |
|      | 0007   |                                                                       | If no response comes from the machine to the SCSI board within a specific time.                                     |
|      | 0008   |                                                                       | If the machine has sent NAK<br>three times or more in response<br>to a command from ACSI<br>board.                  |
|      | 0010   |                                                                       | If the SCSI board has sent<br>NAK three times or more when<br>it sends a command to the<br>machine.                 |
| E603 |        | The fuse of the SCSI has blown.                                       | The fuse of the SCSI has blown because of overcurrent.                                                              |

# **APPENDIX**

- A. GENERAL TIMING CHART ...... A-1
- B. SIGNAL NAME/ABBREVIATION LIST ...... A-3
- C. GENERAL CIRCUIT DIAGRAM .... A-7
- D. SIDE PAPER DECK GENERAL CIRCUIT DIAGRAM ...... A-13
  E. SPECIAL TOOLS ..... A-15
  F. SOLVENTS AND OILS ..... A-17

# Basic Sequence of Operations (direct Copying)

• A4, plain paper, Direct, copyboard cover, 1 copy, topmost cassette, face-up delivery

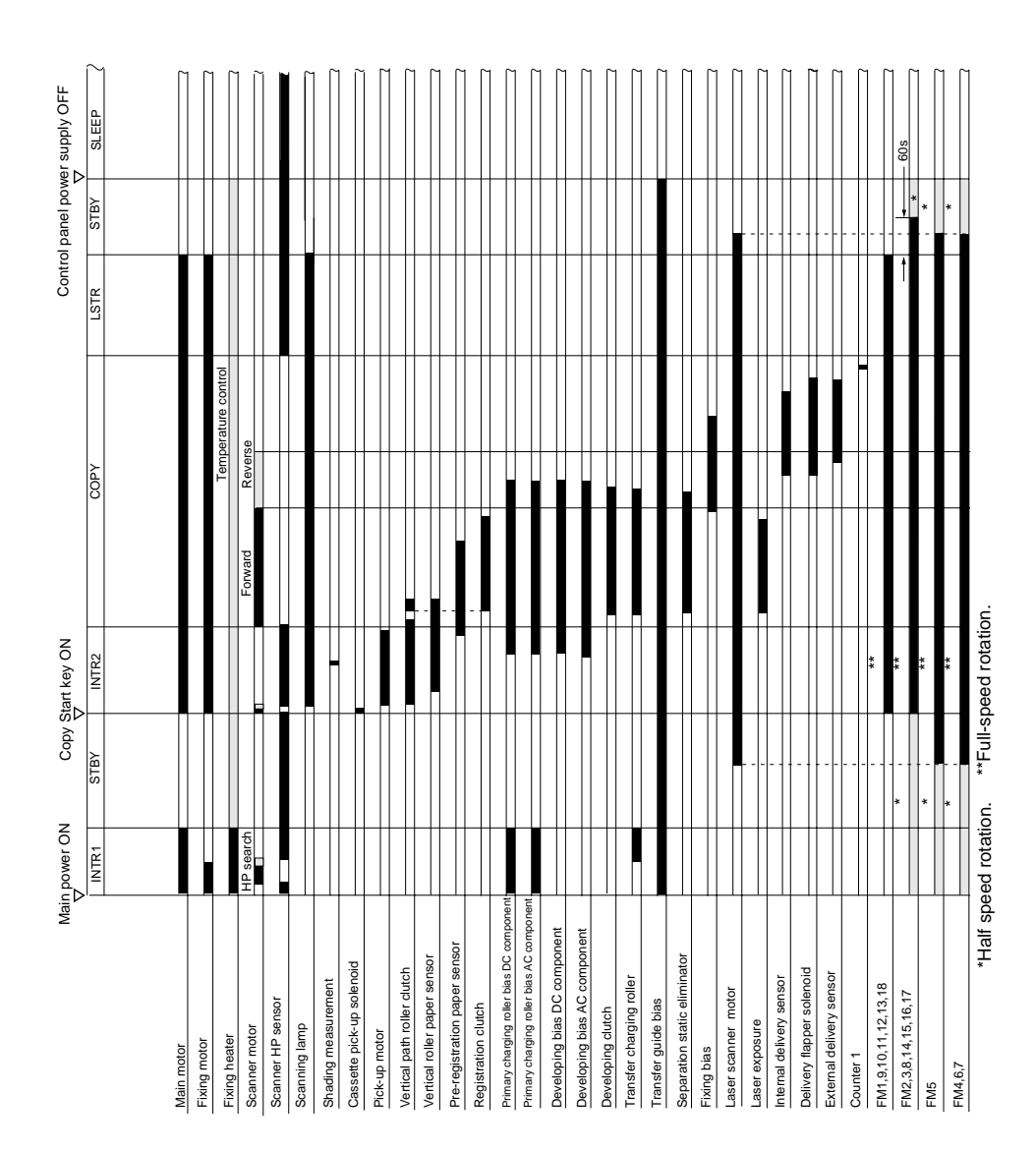

pick-up from feeder, 1 original, plain paper, A4, 3 copies, Direct, cassette 1, memory copying •

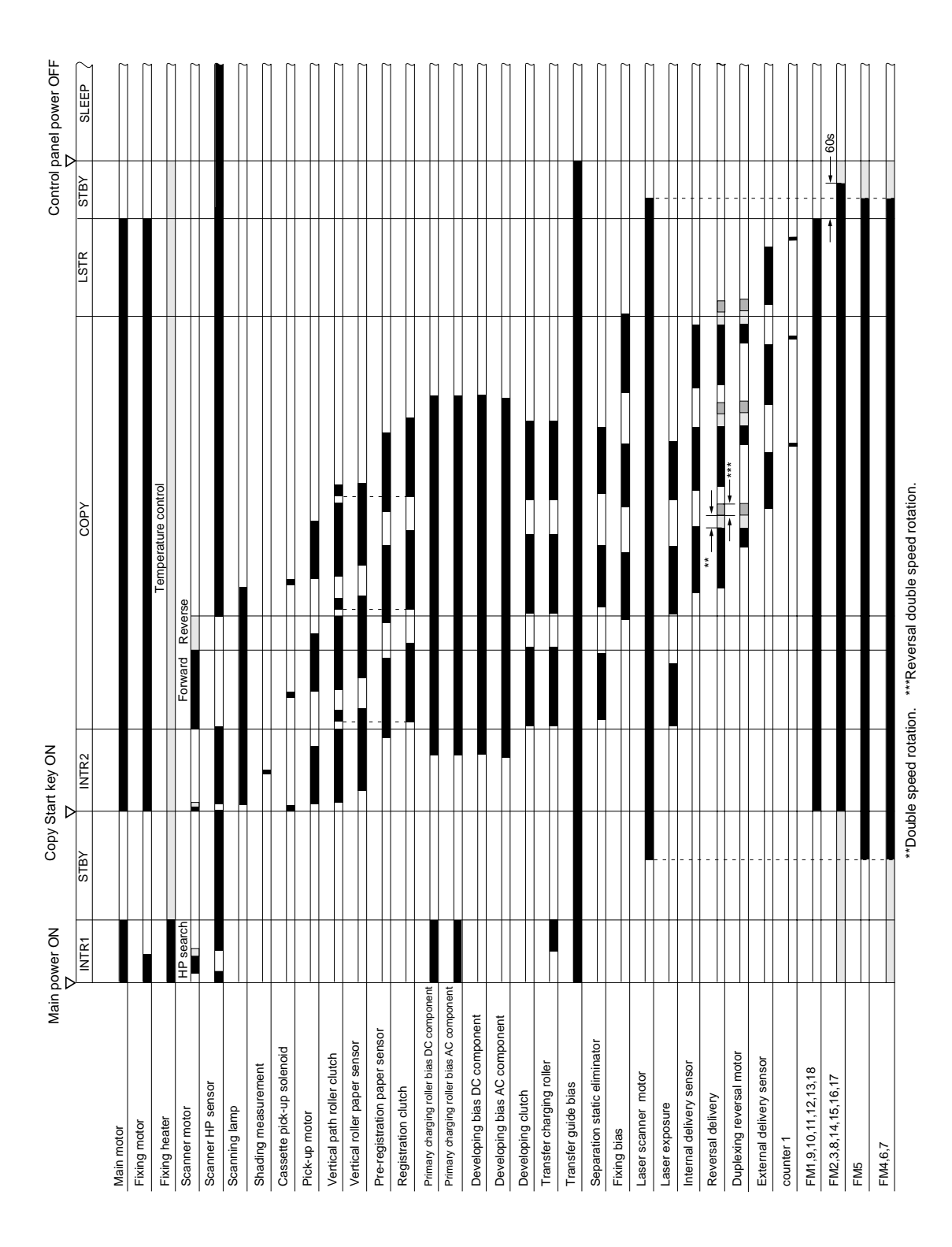

# **B. SIGNAL NAME/ABBREVIATION LIST**

| 1RPD0    | CASSETTE 1 PAPER DETECTION 0 signal           |
|----------|-----------------------------------------------|
| 1RPD1    | CASSETTE 1 PAPER DETECTION 1 signal           |
| 2RPD0    | CASSETTE 2 PAPER DETECTION 0 signal           |
| 2RPD1    | CASSETTE 2 PAPER DETECTION 1 signal           |
| ASSCNTP  | COPY DATA CONTROLLER COUNTER PULSE signal     |
| ASSRXD   | COPY DATA CONTROLLER RECEPTION DATA signal    |
| ASSTXD   | COPY DATA CONTROLLER TRANSMISSION DATA signal |
| CL1D     | REGIST CLUTCH DRIVE signal                    |
| CL2D     | MULTIFEEDER CLUTCH DRIVE command              |
| CL3D     | VERTICAL PATH ROLLER CLUTCH DRIVE command     |
| CL4D     | DEVELOPING CLUTCH DRIVE command               |
| CN1D     | COUNTER DRIVE 1 command                       |
| CN2D     | COUNTER DRIVE 2 command                       |
| CN3D     | COUNTER DRIVE 3 command                       |
| CS1B0    | CASSETTE 1 SIZE DETECTION signal 0            |
| CS1B1    | CASSETTE 1 SIZE DETECTION signal 1            |
| CS1B2    | CASSETTE 1 SIZE DETECTION signal 2            |
| CS1B3    | CASSETTE 1 SIZE DETECTION signal 3            |
| CS1B4    | CASSETTE 1 SIZE DETECTION signal 4            |
| CS2B0    | CASSETTE 2 SIZE DETECTION signal 0            |
| CS2B1    | CASSETTE 2 SIZE DETECTION signal 1            |
| CS2B2    | CASSETTE 2 SIZE DETECTION signal 2            |
| CS2B3    | CASSETTE 2 SIZE DETECTION signal 3            |
| CS2B4    | CASSETTE 2 SIZE DETECTION signal 4            |
| DRUMTEMP | DRUM TEMPERATURE DETECTION signal             |
| FDOOR_PD | FRONT DOOR OPEN DETECTION signal              |
| FLS_S    | FLUORESCENT LAMP INTENSITY signal             |
| FM1D     | FAN1 (FM1) DRIVE command                      |
| FM2D     | FAN2 (FM2) DRIVE command                      |
| FM2LK    | FAN2 (FM2) LOCK signal                        |
| FM3D     | FAN3 (FM3) DRIVE command                      |
| FM3LK    | FAN3 (FM3) LOCK signal                        |
| FM4D     | FAN4 (FM4) DRIVE command                      |
| FM4LK    | FAN4 (FM4) LOCK signal                        |
| FM5D     | FAN5 (FM5) DRIVE command                      |
| FM5LK    | FAN5 (FM5) LOCK signal                        |
| FM6D     | FAN6 (FM6) DRIVE command                      |
| FM6LK    | FAN6 (FM6) LOCK signal                        |
| FM7D     | FAN7 (FM7) DRIVE comand                       |
| FM7LK    | FAN7 (FM7) LOCK signal                        |
| FM8D     | FAN8 (FM8) DRIVE comand                       |
| FM8LK    | FAN8 (FM8) LOCK signal                        |
| FM9D     | FAN9 (FM9) DRIVE comand                       |
| FM10D    | FAN10 (FM10) DRIVE command                    |
| FM10LK   | FAN10 (FM10) LOCK signal                      |
|          |                                               |

| FM11D  | FAN11 (FM11) DRIVE command                |
|--------|-------------------------------------------|
| FM11LK | FAN11 (FM11) LOCK signal                  |
|        |                                           |
| FM12D  | FAN12 (FM12) DRIVE command                |
| FM12LK | FAN12 (FM12) LOCK signal                  |
| FM13D  | FAN13 (FM13) DRIVE command                |
| FM13LK | FAN13 (FM13) LOCK signal                  |
| FM14D  | FAN14 (FM14) DRIVE command                |
| FM14LK | FAN14 (FM14) LOCK signal                  |
|        |                                           |
| FM15D  | FAN15 (FM15) DRIVE command                |
| FM15LK | FAN15 (FM15) LOCK signal                  |
|        |                                           |
| FM16D  | FAN16 (FM16) DRIVE command                |
| FM16LK | FAN16 (FM16) LOCK signal                  |
|        |                                           |
| FM17D  | FAN17 (FM17) DRIVE command                |
|        |                                           |
| FM17LK | FAN17 (FM17) LOCK signal                  |
|        |                                           |
| FM18D  | FAN18 (FM12) DRIVE command                |
| FM18LK | FAN18 (FM12) LOCK signal                  |
|        |                                           |
| HUMT   | ENVIRONMENT SENSOR TEMPERATURE signal     |
| HUMID  | ENVIRONMENT SENSOR HUMIDITY signal        |
| HVPON  | SEPARATION STATIC ELININATOR ON command   |
| LWPD   | LOWER CASSETTE PAPER DETECTION signal     |
| M1D    | MAIN MOTOR DRIVE command                  |
| M1LCK  | MAIN MOTOR LOCK signal                    |
| M4D    | LASER SCANNER MOTOR DRIVE command         |
| M4LK   | LASER SCANNER MOTOR LOCK signal           |
| MTVR   | MULTIFEEDER PAPER WIDTH signal            |
| PED    | PRE-CONDITIONING EXPOSURE LAMP LIT signal |
| PFLPH  | FLUORESCENT LAMP PRE THEMISTOR signal     |
| PFLPWM | FLUORESCENT LAMP PWM DRIVE signal         |
| PS1S   | SCANNER HOME POSITION signal              |
| PS2S   | COPYBOARD COVER CLOSE signal              |
| PS3S   | MULTIFEEDER PAPER DETECTION signal        |
| PS4S   | REGISTRATION PAPER DETECTION signal       |
| PS6S   | INSIDE DELIVERY PAPER DETECTION signal    |
| PS7S   | EXTERNAL DELIVERY PAPER DETECTION signal  |
| PS8S   | PAPER DETECTION 8 signal                  |
| PS9S   | PAPER DETECTION 9 signal                  |
| PS10S  | SIDE REGISTRATION PAPER DETECTION signal  |
| PS11S  | VERTICAL PATH PAPER DETECTION signal      |
| PS12S  | RIGHT DOOR OPEN DETECTION signal          |
| PS13S  | LEFT DOOR OPEN DETECTION signal           |
| PS14S  | WASTE TONER DETECTION signal              |
| PS18S  | PAPER DETECTION 18 signal                 |
| PS19S  | PAPER DETECTION 19 signal                 |
|        | FEED PAPER ROLLER DOWN                    |
| SL1D   | SOLENOID DRIVE signal                     |

| SL2D    | DELIVERY DEFLCTION SOLENOID DRIVE signal               |
|---------|--------------------------------------------------------|
| SL3D    | MULTI FEED ROLLER SOLENID DRIVE signal                 |
| SL4D    | PRIMALY CHARGING ROLLER CLEANING SOLENOID DRIVE signal |
| SL5D    | FIXING CLEANING BELT DRIVE SOLENOID DRIVE signal       |
| SL6PLL  | FIXING ASSEMBLY GUIDE DOWN SOLENOID DRIVE signal       |
| SL6BACK | FIXING ASSEMBLY GUIDE UP SOLENOID DRIVE signal         |
| TH1_S   | MAIN THEMISTOR DRIVE command                           |
| TH2_X   | SUB THEMISTOR                                          |
| TH2_Y   | SUB THEMISTOR                                          |
| TS1S    | TONER ENPTY signal                                     |
| UPPD    | UPPER CASSETTE PAPER DETECTION signal                  |
| VPPD    | CASSETTE VERTICAL PATH PAPER DETECTION signal          |

### C. GENERAL CIRCUIT DIAGRAM

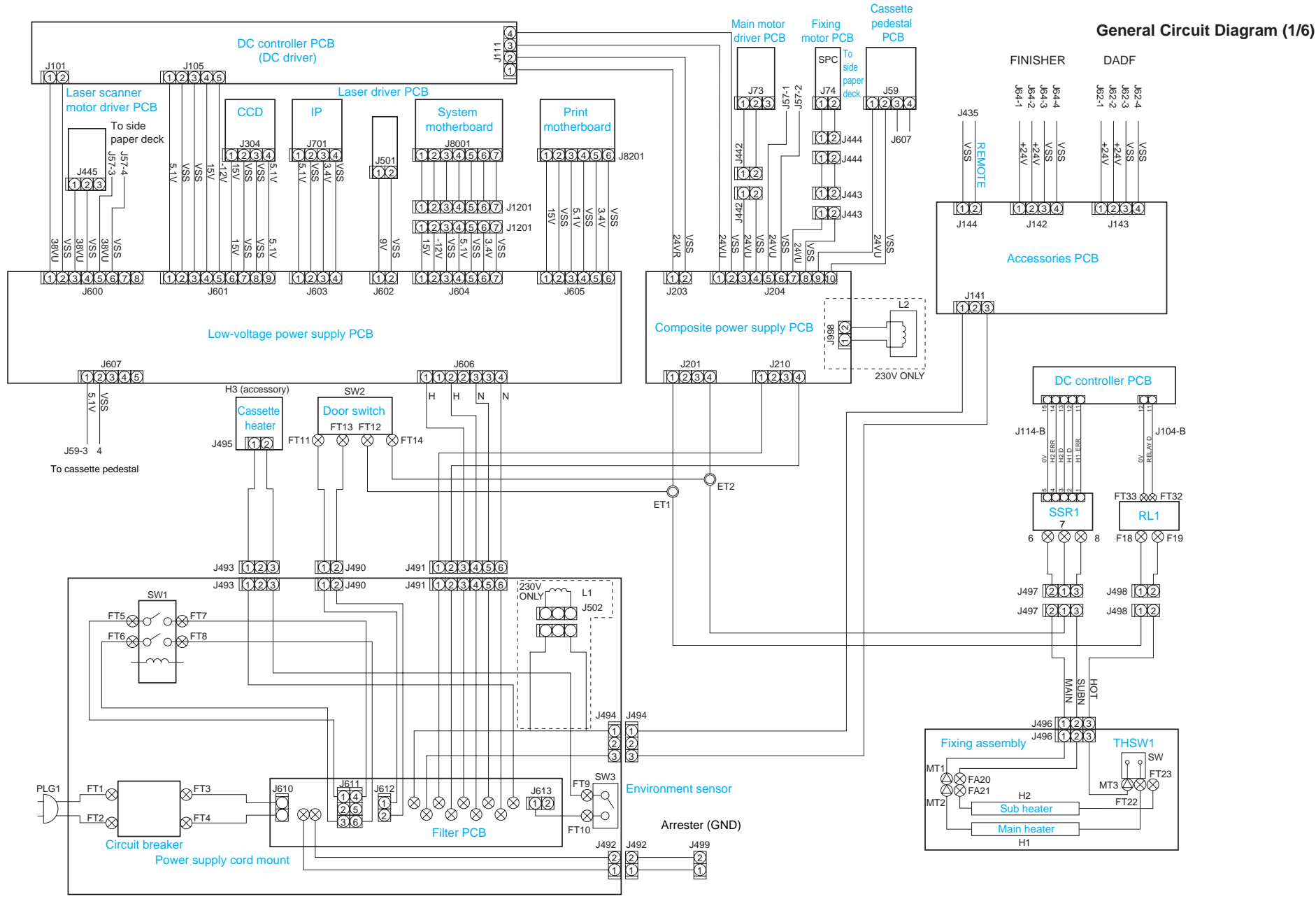

### General Circuit Diagram (2/6)

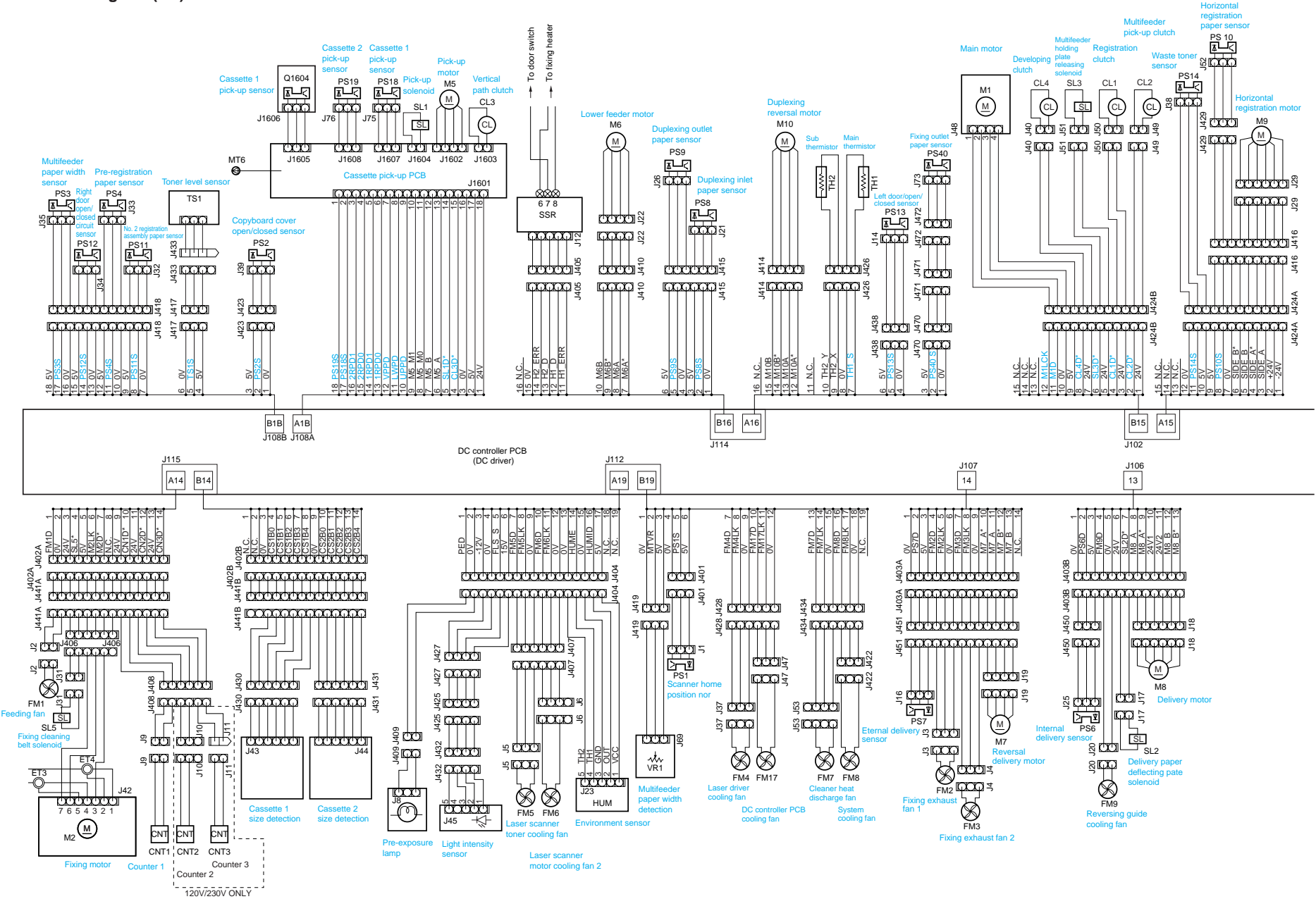

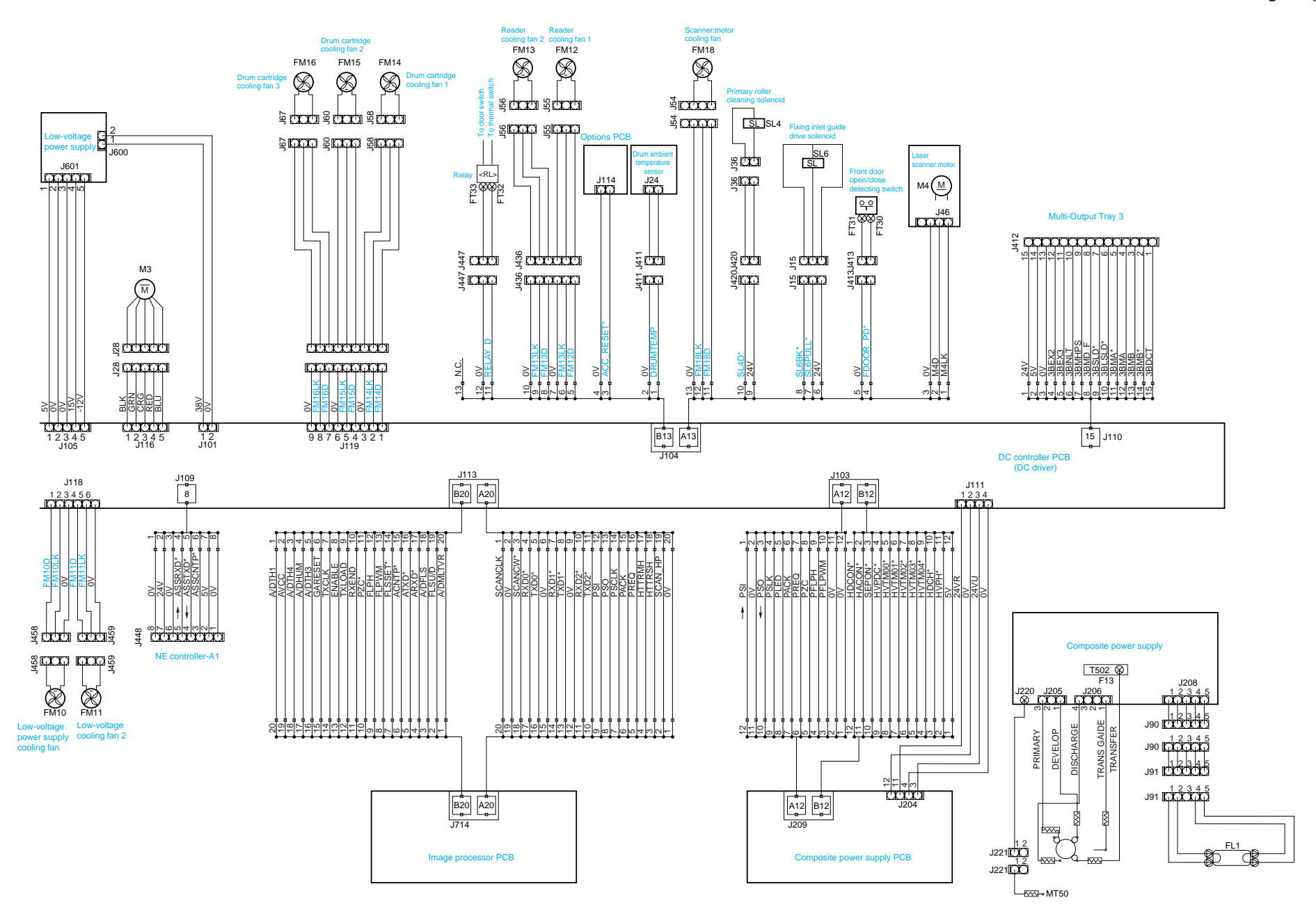

### General Circuit Diagram (4/6)

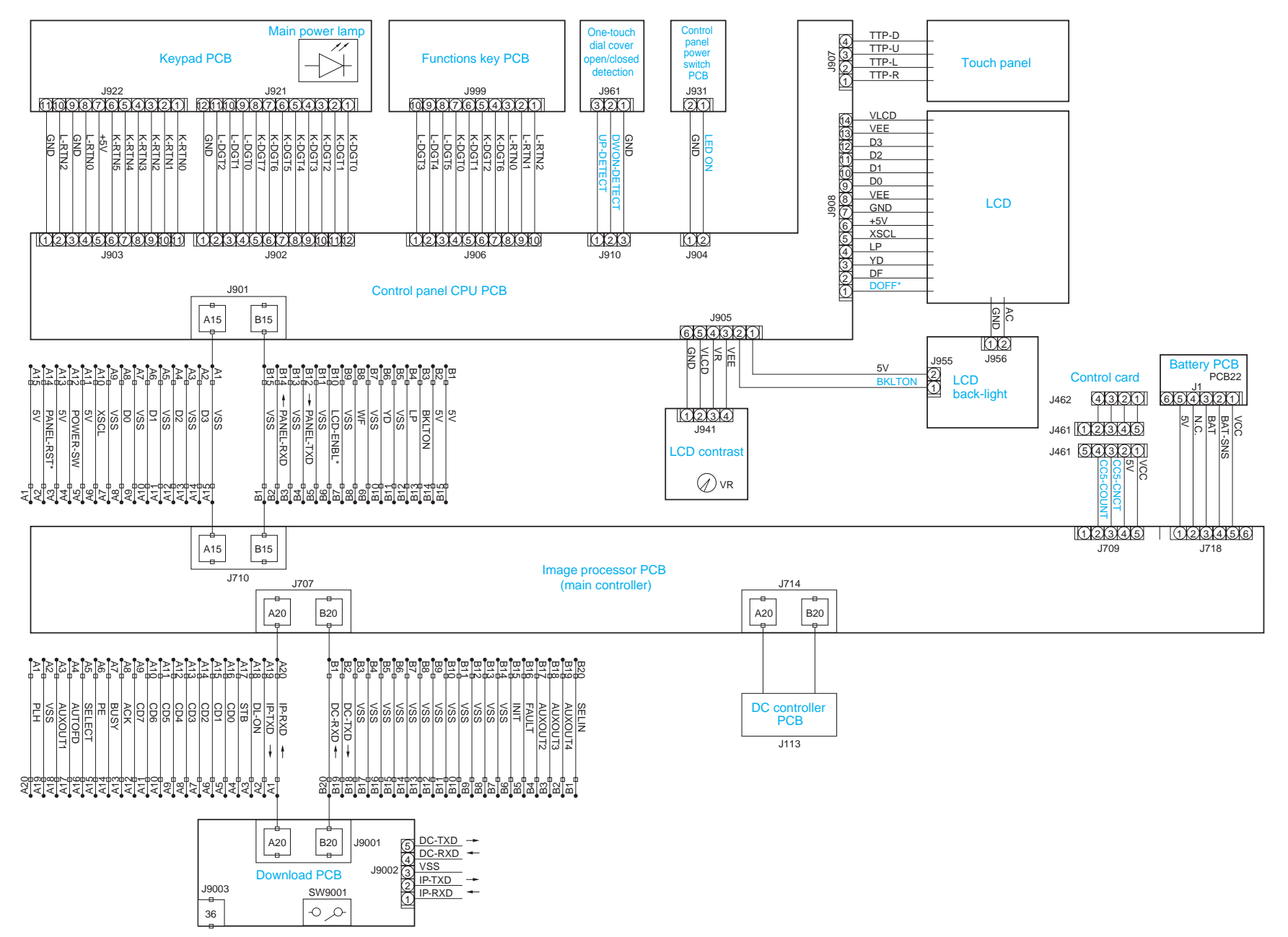

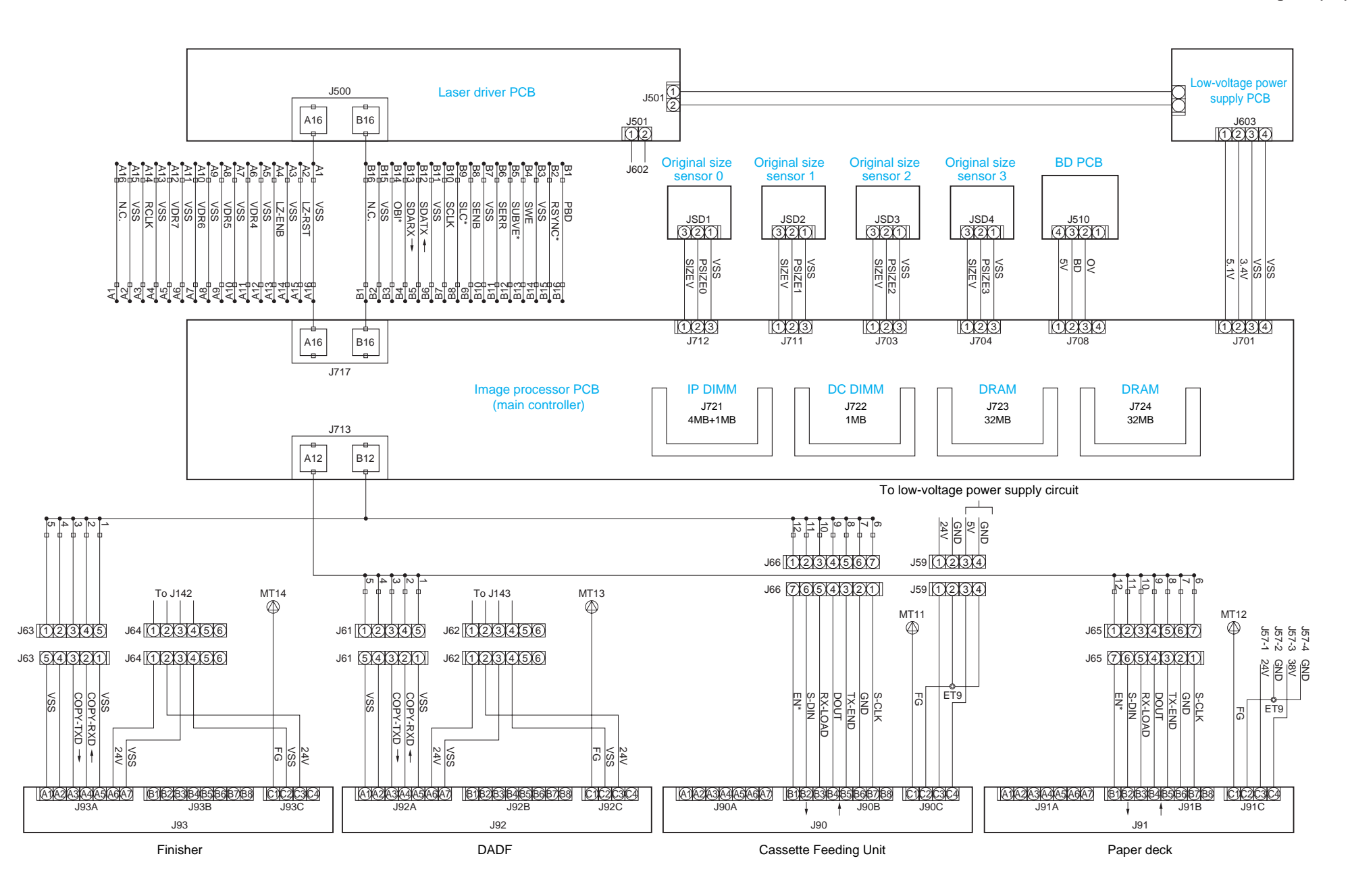

### General Circuit Diagram (6/6)

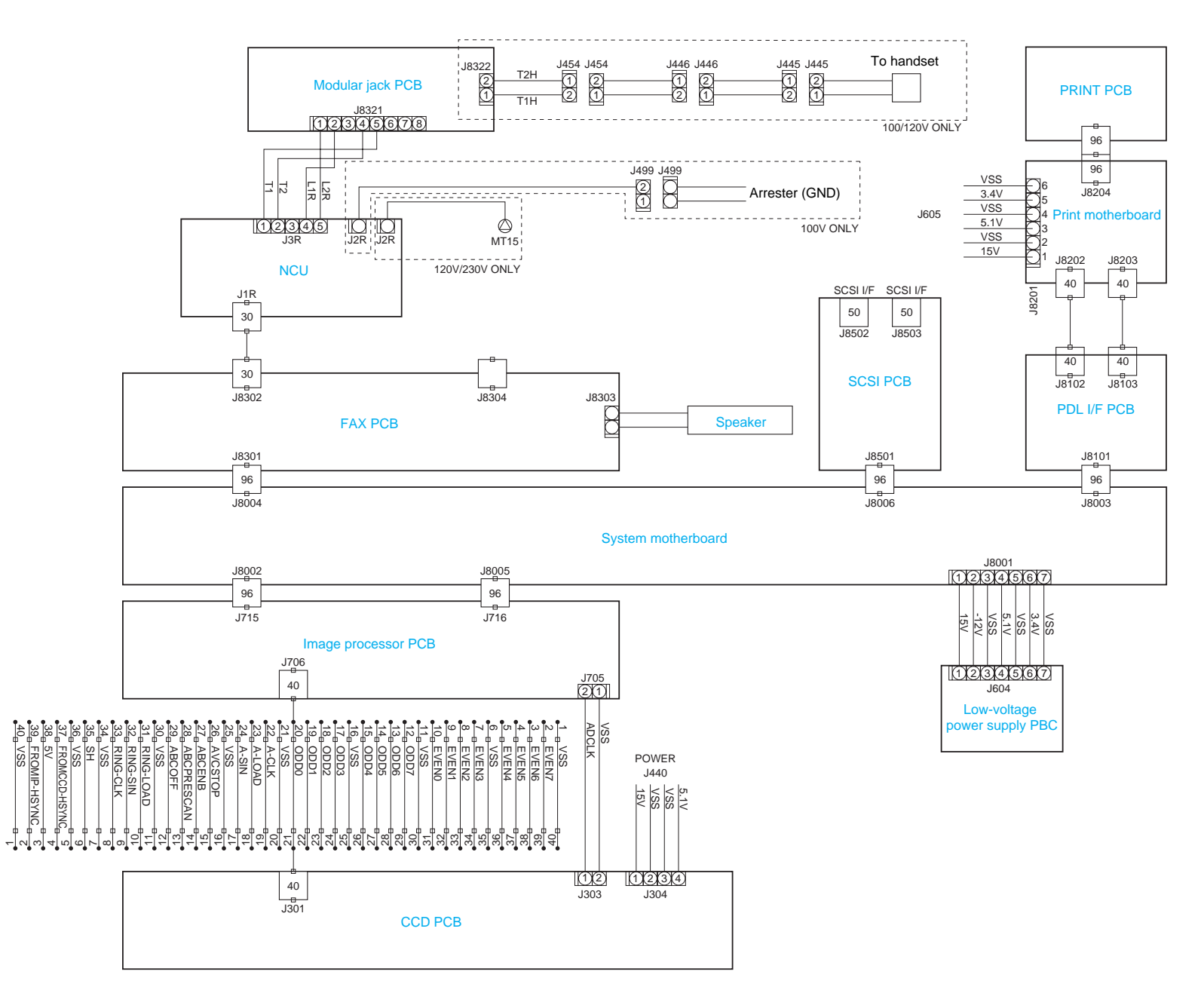

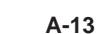

### D. SIDE PAPER DECK GENERAL CIRCUIT DIAGRAM

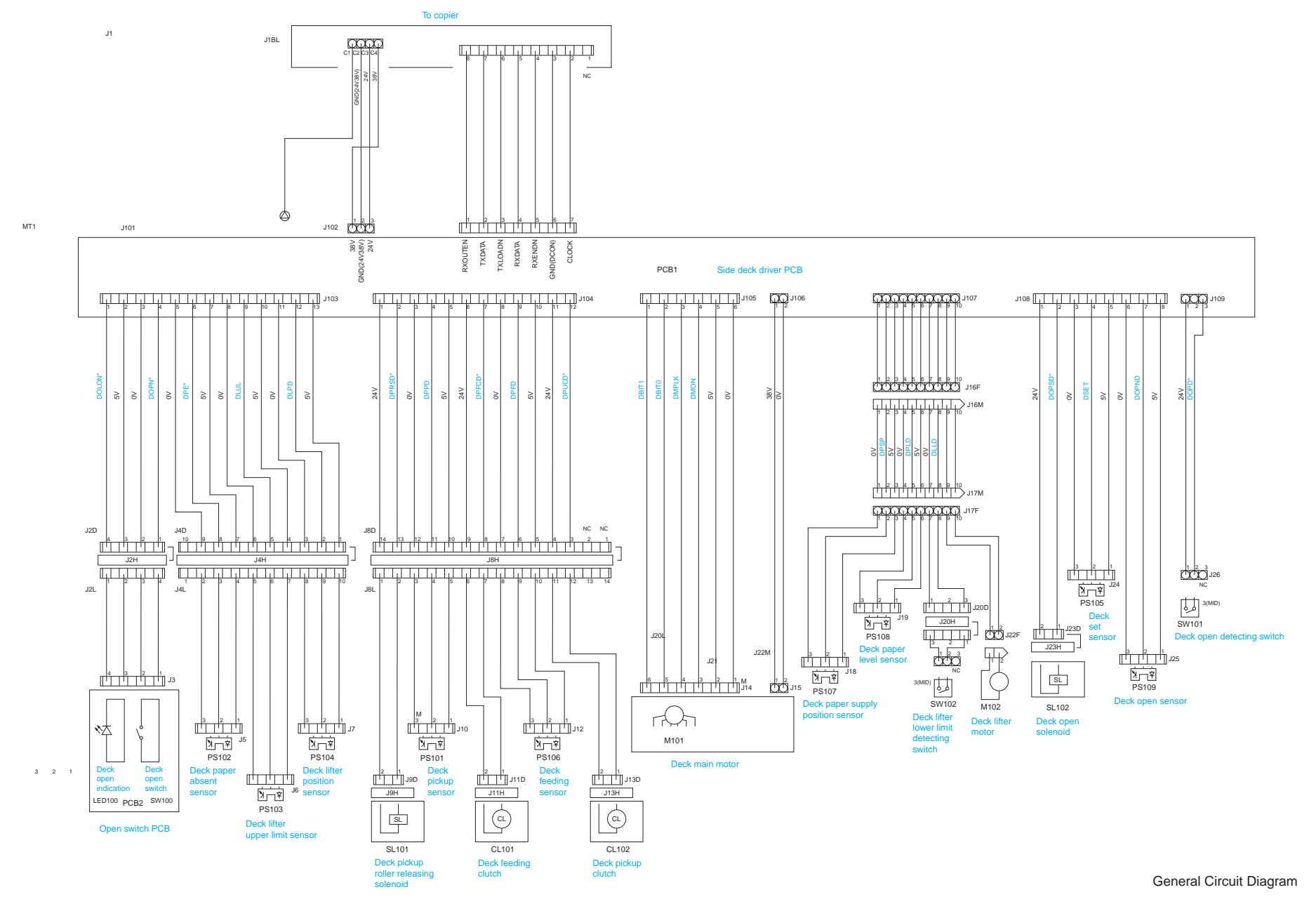

# E. SPECIAL TOOLS

You will need the following special tools when servicing the machine in addition to the standard tools set.

| No. | Tool name                                   | Tool No.     | View | Rank | Remarks                                                                                                    |
|-----|---------------------------------------------|--------------|------|------|----------------------------------------------------------------------------------------------------|
| 1   | Digital<br>Multimeter                       | FY9-2002-000 |      | A    | For making electrical<br>checks; e.g., when<br>adjusting laser<br>intensity together<br>with the Laser Power<br>Checker. |
| 2   | Door Switch<br>Actuator                     | TKN-0093     |      | A    |                                                                                                    |
| 3   | Mirror<br>Positioning Tool<br>(front, rear) | FY9-3009-040 |      | В    | For adjusting the<br>position of No. 1/No.<br>2 mirror.                                                                  |
| 4   | NA-3 Test Sheet                             | FY9-9196-000 |      | A    | For adjusting images<br>and making checks.                                                                               |
| 5   | Standard White<br>Paper                     | FY9-3004-000 |      | В    | For shading<br>correction (20 sheets/<br>pack).                                                                          |

| No. | Tool name                                 | Tool No.     | View | Rank | Remarks                                                                           |
|-----|-------------------------------------------|--------------|------|------|-----------------------------------------------------------------------------------|
| 6   | Pulley Clip                               | FY9-3037-000 |      | С    | For adjusting the tension of the scanner cable.                                   |
| 7   | Tester Extension<br>Pin                   | FY9-3038-000 |      | A    | For making electrical<br>checks; i.e., serving<br>as an attachment to a<br>meter. |
| 8   | Tester Extension<br>Pin (L-shaped<br>tip) | FY9-3039-000 |      | A    | For making electrical<br>checks; i.e., serving<br>as an attachment to a<br>meter. |

Rank:

A: Each service person is expected to carry one.

B: Each group of five or so service persons is expected to carry one.

C: Each workshop is expected to keep one.

# F. SOLVENTS AND OILS

| No. | name                  | Uses                                                                                  | Composition                                                                     | Remarks                                                                                                |
|-----|-----------------------|---------------------------------------------------------------------------------------|---------------------------------------------------------------------------------|----------------------------------------------------------------------------------------------------|
| 1   | Alcohol               | Cleaning: e.g.,<br>glass, plastic,<br>rubber; external<br>covers.                     | Fluorine family hydro<br>carbon<br>Alcohol<br>Surface activating agent<br>Water | <ul> <li>Do not bring near fire.</li> <li>Procure locally.</li> <li>IPA (isopropyl alcohol)</li> </ul> |
| 2   | Solvent               | Cleaning: e.g.,<br>metal; removing oil<br>or toner.                                   | Fluorine family hydro<br>carbon<br>Chlorine family hydro<br>carbon<br>Alcohol   | <ul><li>Do not bring near fire.</li><li>Procure locally.</li></ul>                                     |
| 3   | Heat-resisting grease | Lubricating: e.g.,<br>fixing drive<br>assembly.                                       | Mineral oil family<br>lithium<br>Soap<br>Molybdenum disulfide                   | • Tool No. CK-0427<br>(500 g/can)                                                                      |
| 4   | Lubricating oil       | Lubricating: e.g.,<br>scanner rail, spring<br>clutch                                  | Mineral oil (paraffin family)                                                   | • Tool No. CK-0451<br>(100 cc)                                                                         |
| 5   | Lubricating oil       | Lubricating: e.g.,<br>pickup assembly<br>feeding roller<br>bushing (FS2-1005-<br>000) | Mineral oil (paraffin<br>family)                                                | • Tool No. CK-0524<br>(100 cc)                                                                         |
| 6   | Lubricating oil       | Lubricating: e.g.,<br>friction parts                                                  | Silicone oil                                                                    | • Tool No. CK-0551 (20 g)                                                                              |

Prepared by Office Imaging Products Technical Support Dept.1 Office Imaging Products Technical Support Div. Office Imaging Products Quality Assurance Center. CANON INC. Printed in Japan

### **REVISION 0 (JAN.) (30809)**

5-7, Hakusan, 7-chome, Toride-City, Ibaraki-Pref., 302-8501, Japan

# Canon

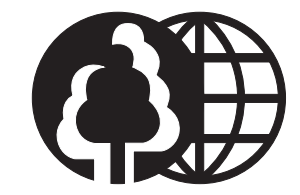

This publication is printed on 70% reprocessed paper.